## Dokumentacja programu TT-Pomoc

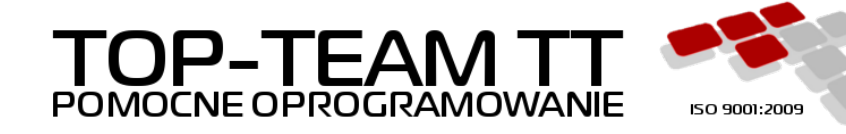

Wersja GP-1.04-2-4 Copyright © 2018 Top-Team TT Sp. z o.o. www.top-team.pl

### Spis treści

| 1. Zmiany - informacje o zmianach w aplikacji                                               | 1  |
|---------------------------------------------------------------------------------------------|----|
| 1.1. Informacja o zmianach w aplikacji                                                      | 1  |
| 2. Wstęp do aplikacji TT-POMOC                                                              | 14 |
| 2.1. O programie                                                                            | 14 |
| 3. O dokumentacji                                                                           | 16 |
| 3.1. Wymagania dla dokumentacji                                                             | 16 |
| 4. Instalacja Aplikacji                                                                     | 17 |
| 4.1. Wymagania Sprzętowe                                                                    | 17 |
| 4.2. Wymagania Systemowe                                                                    | 17 |
| 4.3. Przygotowania                                                                          | 17 |
| 4.3.1. Instalacja Javy                                                                      | 17 |
| 4.3.2. Instalacja Tomcata                                                                   | 19 |
| 4.4. Instalacja TT-Managera                                                                 | 28 |
| 4.5. Obsługa TT-Managera                                                                    | 30 |
| 4.5.1. Logowanie                                                                            | 30 |
| 4.5.2. Aplikacje                                                                            | 30 |
| 4.6. Dzienniki zdarzeń TT-Managera                                                          | 32 |
| 4.7. Stan serwera w TT-Manager                                                              | 33 |
| 4.8. Instalacja aplikacji TT-POMOC z pliku WAR                                              | 33 |
| 4.9. Instalacja Klienta - sieciowa i jednostanowiskowa                                      | 35 |
| 4.10. Komunikaty o błędach                                                                  | 36 |
| 5. Plan wdrożenia systemu TT-POMOC                                                          | 37 |
| 5.1. Etap - organizacja i przygotowanie systemu                                             | 37 |
| 5.2. Etap - szkolenia pracowników                                                           | 37 |
| 5.3. Etap - ustalenie planu pracy.                                                          | 38 |
| 5.4. Etap - Praca w programie, doszkalanie, regularne kontrolowanie postępu wprowadzania    |    |
| danych.                                                                                     | 38 |
| 6. Wykaz Komunikatów Systemowych                                                            | 40 |
| 6.1. Wykaz komunikatów zwracanych przez system                                              | 40 |
| 7. Obsługa aplikacji                                                                        | 42 |
| 7.1. Uruchomienie aplikacji                                                                 | 42 |
| 7.2. Przykład topologii logicznej sieci                                                     | 44 |
| 7.3. Dostęp do aplikacji w siedzibie JOPS                                                   | 45 |
| 7.4. Dostęp do aplikacji przez sieć Internet poza siedzibą JOPS                             | 45 |
| 7.5. Dostęp do komputera z aplikacją TT-POMOC poza siedzibą JOPS                            | 45 |
| 7.6. Dostęp do aplikacji TT-POMOC po porcie TCP 8080 - komunikacja nie szyfrowana poza      |    |
| siedzibą JOPS                                                                               | 46 |
| 7.7. Dostęp do aplikacji TT-POMOC po porcie TCP 8443 - komunikacja szyfrowana poza siedzibą |    |
| JOPS                                                                                        | 47 |
| 7.8. VPN (Virtual Private Network) Wirtualna Sieć Prywatna                                  | 48 |
| 7.9. Dostęp zrealizowany za pomocą protokołu Point-to-Point Tunneling Protocol (PPTP)       | 48 |
| 7.10. Dostęp zrealizowany za pomocą protokołu L2TP (Layer Two Tunneling Protocol)           | 49 |
| 7.11. Dostęp zrealizowany za pomocą protokołu IPSec (IP Security Protocol)                  | 49 |
| 7.12. Dostęp zrealizowany za pomocą protokołu SSL (Secure Socket Layer)                     | 50 |
| 7.13. OpenVPN - darmowe rozwiązanie do budowania szyfrowanych tuneli                        | 51 |
| 7.14. DDNS - Prosty dostęp do aplikacji poprzez nazwę, poza siedzibą JOPS - Router ADSL     | 51 |
| 7.15. DDNS - Prosty dostęp do aplikacji poprzez nazwę, poza siedzibą JOPS - linia ADSL      | 52 |

| 7.16. Logowanie użytkownika                                                             | 52         |
|-----------------------------------------------------------------------------------------|------------|
| 7.17. Licencja oprogramowania                                                           | . 53       |
| 7.18. Wprowadzenie danych JOPS                                                          | 54         |
| 7.19. Dane Użytkownika konfiguracja parametrów systemu                                  | 56         |
| 7.20. Ustawienia wydruków list                                                          | 59         |
| 7.21. Filie                                                                             | . 62       |
| 7.22. Ustawienia wydruków kopert                                                        | . 62       |
| 7.23. Hasła, Logowanie                                                                  | 62         |
| 7.24. Emp@tia                                                                           | . 63       |
| 7.25. Menu główne                                                                       | . 63       |
| 7.26. Ułatwienia w czasie pracy z aplikacja.                                            | . 67       |
| 7.27. Walidacia rejestrowanych danych                                                   | 68         |
| 7.28. Informacia o Aktualizacii                                                         | . 69       |
| 7.29. Aktualizacia Aplikacii                                                            | 69         |
| 7.30. Przedłużenie harmonogramów                                                        | . 69       |
| 7.31. Przeliczanie dochodów w wywiadach                                                 | . 71       |
| 7.32. Mechanizm zmiany decyzii dla zasiłków których przyznana kwota zależy od kryterium | . , 1      |
| dochodowego                                                                             | 72         |
| 7 33 Mechanizm konwersij zasiłków stałych i składek (zmiana sposobu finansowania)       | 75         |
| 8 Użytkownicy anlikacji                                                                 | 76         |
| 8.1 Obeluga Użytkowników                                                                | . 76       |
| 8.1. Obsiuga Uzytkowników                                                               | . 70       |
| 8.2. Olupy Ozytkownikow                                                                 | 70         |
| 8.5. Nowy Flacowink                                                                     | . //<br>70 |
| 0. Shownil:                                                                             | 70         |
| 9. SIOWIIKI                                                                             | 79         |
| 9.1. Rodzaje słówników                                                                  | . 79       |
| 9.2. W czytanie słównika centralnego                                                    | 79<br>70   |
| 9.3. Słówniki lokalne                                                                   | /9         |
| 9.4. Grupy Słów                                                                         | . 81       |
| 10. Podmioty Gospodarcze                                                                | . 83       |
| 10.1. Informacja o Podmiotach Gospodarczych                                             | . 83       |
| 10.2. Dodanie podmiotu gospodarczego                                                    | . 83       |
| 10.3. Dodanie do systemu podmiotu typu DPS                                              | 84         |
| 10.4. Edycja danych podmiotu gospodarczego                                              | . 86       |
| 10.5. Usuwanie podmiotu gospodarczego                                                   | . 87       |
| 10.6. Rejestracja umowy z podmiotem gospodarczym                                        | . 87       |
| 11. Moduł aplikacji poziomu gmina.                                                      | 88         |
| 11.1. Rejestracja nowego klienta                                                        | 88         |
| 11.2. Edycja danych klienta                                                             | . 91       |
| 11.3. Zgon osoby                                                                        | . 94       |
| 11.4. Członkowie Rodziny                                                                | 95         |
| 11.5. Historia edycji klienta                                                           | . 97       |
| 11.6. Emp@tia - funkcjonalność Emp@tia dotycząca klienta                                | . 98       |
| 11.7. Następny krok w procesie decyzyjnym                                               | 100        |
| 11.8. Wnioski o udzielenie pomocy                                                       | 100        |
| 11.8.1. Rejestracja wniosku o świadczenia pomocy społecznej                             | 100        |
| 11.8.2. o pomoc rzeczową, przyznanie ubrania                                            | 103        |
| 11.8.3. w sprawie przyznania posiłku                                                    | 104        |
| 11.8.4. w sprawie usług opiekuńczych, specjalistycznych usług opiekuńczych              | 104        |
| 11.8.5. o zwolnienie z odpłatności za świadczenia                                       | 105        |

| 11.8.6. o zasiłek okresowy                                                      | 105   |
|---------------------------------------------------------------------------------|-------|
| 11.8.7. o zasiłek celowy                                                        | 106   |
| 11.8.8. o zasiłek stały                                                         | 107   |
| 11.8.9. o pomoc na ekonomiczne usamodzielnienie się                             | 107   |
| 11.8.10. wniosek/zgłoszenie dot. sprawienia pogrzebu                            | 108   |
| 11.8.11. w sprawie pracy socjalnej                                              | 108   |
| 11.8.12. w sprawie opłacania składek                                            | 108   |
| 11.8.13. w sprawie udzielenia schronienia                                       | 109   |
| 11.8.14 w sprawie całkowitego lub częściowego zwolnienia z odpłatności za pobyt | 110   |
| 11.8.15 wniosek dla cudzoziemca                                                 | 110   |
| 11.8.16 o wynagrodzenie dla oniekuna prawnego                                   | 111   |
| 11.8.17. Załaczanie dokumentów do wniesku                                       | 112   |
| 11.8.17. Załączanie uokumentow do wniosku                                       | 112   |
| 11.0. Dad ing W ind forder inter                                                | 112   |
| 11.9. Rodzinny wywiad Srodowiskowy                                              | 112   |
| 11.9.1. Sytuacje kiedy nie przeprowadza się rodzinnego wywiadu środowiskowego   | 112   |
| 11.9.2. Rejestracja rodzinnego wywiadu środowiskowego                           | 113   |
| 11.9.3. Rejestracja wywiadu środowiskowego na podstawie ostatniego wywiadu      | 121   |
| 11.9.4. Rejestracja aktualizacji wywiadu środowiskowego                         | 122   |
| 11.9.5. Wywiad Alimentacyjny                                                    | 124   |
| 11.9.6. Wywiad Sytuacja Kryzysowa                                               | . 127 |
| 11.9.7. Wywiad VIII (art. 23 ust. 4E)                                           | 130   |
| 11.9.8. Wywiad IX (art. 23 ust. 4AA lub B)                                      | 131   |
| 11.9.9. Niebieska karta                                                         | 132   |
| 11.9.10. Niebieska karta - nowy wzór                                            | 134   |
| 11.9.11. Oświadczenia majątkowe                                                 | . 139 |
| 11.9.12. Nastepny krok w procesie decyzyjnym                                    | 139   |
| 11.10. Przyznanie świadczeń decyzja                                             | 140   |
| 11 10 1 Decyzie - Informacie ogólne                                             | 140   |
| 11.10.2 Szablony Wydruków                                                       | 140   |
| 11 10.3 Wzorce decyzii                                                          | 140   |
| 11.10.4. Przyznanie nowej decyzji                                               | 144   |
| 11.10.5. Desuris umerceises/unicescon posteneuronis                             | 145   |
| 11.10.5. Decyzja umarzająca/wygaszająca postępowanie                            | 14/   |
| 11.10.7. Decyzja odmowna                                                        | 148   |
| 11.10.7. Przyznanie ubrania / pomoc rzeczowa                                    | . 149 |
| 11.10.8. Decyzja przyznająca Posiłki                                            | 149   |
| 11.10.9. Koszt dowozu posiłków                                                  | 150   |
| 11.10.10. Usługi opiekuńcze                                                     | 151   |
| 11.10.11. Zwolnienie z odpłatności za świadczenia                               | 152   |
| 11.10.12. Zasiłek okresowy                                                      | 152   |
| 11.10.13. Zasiłek celowy                                                        | 153   |
| 11.10.14. Zasiłek stały                                                         | 154   |
| 11.10.15. Pomoc na ekonomiczne usamodzielnienie się                             | 155   |
| 11.10.16. Sprawienie pogrzebu                                                   | 156   |
| 11.10.17. Praca Socjalna                                                        | 156   |
| 11.10.18. Składki społeczne i zdrowotne                                         | 156   |
| 11.10.19. Decyzja w sprawie udzielenia schronienia                              | . 157 |
| 11.10.20. Decyzja w sprawie umieszczenia - Proces 3-etabowy                     | 158   |
| 11.10.21. Decvzja pomoc dla cudzoziemców                                        | 163   |
| 11.10.22. Harmonogram wypłat - decyzia                                          | 164   |
| 11 10 23 Edycia decyzii i świadczeń zawartych w decyzii                         | 166   |
| 1110.201 Eugena acepti i omadeten tamatigen macepti mannannannannannannan       | 100   |

| 11.10.24. Usunięcie decyzji                                                            | 167        |
|----------------------------------------------------------------------------------------|------------|
| 11.10.25. Wydruk decyzji                                                               | 168        |
| 11.10.26. Mechanizm konwersji zasiłków stałych i składek (zmiana sposobu finansowania) |            |
| dla wybranej decyzji                                                                   | 169        |
| 11.10.27. Przenoszenie decyzji do archiwum                                             | 170        |
| 11.10.28. Następny krok w procesie decyzyjnym                                          | 170        |
| 11.11. Decyzja zmieniająca (wstrzymująca, uchylająca)                                  | 170        |
| 11.11.1. Rejestracja Decyzji zmieniającej                                              | 170        |
| 11.11.2. Następny krok w procesie decyzyjnym                                           | 174        |
| 11.12. Praca Socjalna                                                                  | 174        |
| 11.12.1. Rejestracja pracy Socjalnej                                                   | 174        |
| 11.13. Odwołania od Decyzji                                                            | 177        |
| 11.13.1. Rejestracja odwołania od Decyzji                                              | 177        |
| 11.14. Umowy/Kontrakty                                                                 | 179        |
| 11.14.1. Rejestracja umowy kontraktu.                                                  | 179        |
| 11.15. Pisma - szablony pism                                                           | 181        |
| 11.15.1. Rejestracja Pisma                                                             | 181        |
| 11.16. Nienależnie pobrane świadczenia                                                 | 182        |
| 11.16.1. Rejestracja nienależnie pobranego świadczenia                                 | 182        |
| 11.16.2. Decvzia o zwrocie nienależnie pobranego świadczenia                           | 185        |
| 11.16.3. Decvzja umarzająca należności                                                 | 185        |
| 11.17. Zwroty (Zwrot wypłaconych środków przez Instytucje)                             | 186        |
| 11.17.1. Rejestracia zwrotu                                                            | 186        |
| 11.18. Raporty                                                                         | 188        |
| 11.18.1. Karta wypłaconych (zaplanowanych) świadczeń klienta                           | 188        |
| 11.19. Proces Decvzviny                                                                | 191        |
| 11.19.1. Proces decyzyiny klienta                                                      | 191        |
| 11.20. Realizacia Świadczeń                                                            | 195        |
| 11 20 1 Tworzenie listy wypłat                                                         | 195        |
| 11 20 2 Rozliczenie świadczenia rzeczowego                                             | 196        |
| 11 20 3 Educia listy wypłat                                                            | 196        |
| 11 20 4 Rozliczenie świadczenia z instytucia                                           | 197        |
| 11.20.5. Konwersia stałych na stworzonej liście                                        | 198        |
| 11 20 6 Wydruk listy wypłat                                                            | 199        |
| 11.2017 Donasowanie wydruku listy do wymagań użytkowników                              | 200        |
| 11.20.7. Dopasowanie wydruku nsty do wymagan uzytkownikow                              | 200        |
| 11.20.9 Faktury - bezdecyzyine dożywianie - art 6a                                     | 201        |
| 11 20 10 Faktury korygujace                                                            | 202        |
| 12 Wyszukiwanie i analiza danych                                                       | 204        |
| 12.1. Szyhkie wyszukiwanie                                                             | 200        |
| 12.1. Szyokie wyszukiwanie                                                             | 200        |
| 12.2. Wyszukiwanie złożone - wyszukiwanie 0500                                         | 200        |
| 12.5. Wydruki zbiorcze ?                                                               | 200        |
| 12.5. System obsługi zapytań SOL poprzez pliki YMI                                     | 210        |
| 12.5. System obsiugi zapytan SQL popizez piiki AML                                     | 210<br>214 |
| 13 Eksnort / Imnort danuch z anlikacij                                                 | ∠14<br>216 |
| 13.1 Eksport do programu Płatnik                                                       | 210        |
| 13.1. Eksport do programu i launk                                                      | 210<br>217 |
| 13.2. Eksport de formetu DDE (Deartoury Dracker Elektronicary)                         | 217<br>217 |
| 13.3. Ekspolt uo totiliatu FFE (FOCZIOWY FIZekaz ElektronicZny)                        | 217<br>210 |
| 13.7. I IZOIOW CICKUUIIICZIIY UU UdIIKU                                                | L17        |

| 14. Sprawozdania i bilanse                                                                                                    | . 222                                                                                                    |
|----------------------------------------------------------------------------------------------------|----------------------------------------------------------------------------------------------------|
| 14.1. Sprawozdania                                                                                                    | . 222                                                                                                    |
| 14.2. Analiza danych sprawozdawczych                                                                                                    | . 222                                                                                                    |
| 14.3. Tworzenie nowego sprawozdania                                                                                                    | . 224                                                                                                    |
| 14.4. Edycja sprawozdania                                                                                                    | . 225                                                                                                    |
| 14.5. Wydruk sprawozdania                                                                                                    | . 226                                                                                                    |
| 14.6. Wyniki sprawozdania                                                                                                    | . 227                                                                                                    |
| 14.7. Bilanse                                                                                                    | . 228                                                                                                    |
| 14.8. Tworzenie bilansu                                                                                                    | . 229                                                                                                    |
| 14.9. Bilans Dożywiania                                                                                                    | . 231                                                                                                    |
| 14.10. Charakterystyka Gospodarstw                                                                                                    | . 232                                                                                                    |
| 14.11. Zestawienie wybranych zasiłków - zadania własne                                                                                                    | . 233                                                                                                    |
| 14.12. Bilans struktury świadczeniobiorców                                                                                                    | . 234                                                                                                    |
| 14.13. Zbiór Centralny                                                                                                    | . 234                                                                                                    |
| 14.13.1. Tworzenie zbioru centralnego                                                                                                    | 234                                                                                                    |
| 14.13.2. Tworzenie zbioru centralnego w module aplikacij PCPR i WRiPZ                                                                                                    | . 236                                                                                                    |
| 15. Wywiady Środowiskowe dostepne w aplikacji                                                                                                    | . 237                                                                                                    |
| 15.1 Rodzinny Wywiad Środowiskowy poziomu gminy                                                                                                    | 237                                                                                                    |
| 15.2 Wywiad Alimentacyjny                                                                                                    | 237                                                                                                    |
| 15.3. Wywiad Sytuacia Kryzysowa                                                                                                    | 237                                                                                                    |
| 15.4. Wywiad część VIIII                                                                                                    | . 237                                                                                                    |
| 15.4. wywiad część IX                                                                                                    | 237                                                                                                    |
| 15.5. Wywiad Częse IX                                                                                                    | . 237                                                                                                    |
| 15.0. Niebiecka karta – nouvu wzór                                                                                                    | . 237                                                                                                    |
| 15.7. Niebieska kalta - liowy wzor                                                                                                    | . 237                                                                                                    |
| 15.0. Dodzinny Wywied Środowiskowy poziem powiety                                                                                                    | . 237                                                                                                    |
| 13.9. Rodzinny wywiad Stodowiskowy pozioni powiatu                                                                                                    | . 237                                                                                                    |
| 16 Maduk Dawistannaga Cantum Dawaan Dadrinia (DCDD)                                                                                                    | 220                                                                                                    |
| 16. Moduł Powiatowego Centrum Pomocy Rodzinie (PCPR).                                                                                                    | . 238                                                                                                    |
| <ul> <li>16. Moduł Powiatowego Centrum Pomocy Rodzinie (PCPR).</li> <li>16.1. Uruchomienie programu do pracy na poziomie PCPR i MOPR.</li> </ul>                                                                                                    | . 238<br>. 238                                                                                                    |
| <ul> <li>16. Moduł Powiatowego Centrum Pomocy Rodzinie (PCPR).</li> <li>16.1. Uruchomienie programu do pracy na poziomie PCPR i MOPR.</li> <li>16.2. Klienci PCPR</li></ul>                                                                                                    | . 238<br>. 238<br>. 239                                                                                                    |
| <ul> <li>16. Moduł Powiatowego Centrum Pomocy Rodzinie (PCPR).</li> <li>16.1. Uruchomienie programu do pracy na poziomie PCPR i MOPR.</li> <li>16.2. Klienci PCPR</li> <li>16.2.1. Rejestracja nowego klienta.</li> </ul>                                                                                                    | . 238<br>. 238<br>. 239<br>. 239                                                                                                    |
| <ul> <li>16. Moduł Powiatowego Centrum Pomocy Rodzinie (PCPR).</li> <li>16.1. Uruchomienie programu do pracy na poziomie PCPR i MOPR.</li> <li>16.2. Klienci PCPR</li> <li>16.2.1. Rejestracja nowego klienta.</li> <li>16.2.2. Edycja danych klienta.</li> </ul>                                                                                                    | . 238<br>. 238<br>. 239<br>. 239<br>. 242                                                                                                    |
| <ul> <li>16. Moduł Powiatowego Centrum Pomocy Rodzinie (PCPR).</li> <li>16.1. Uruchomienie programu do pracy na poziomie PCPR i MOPR.</li> <li>16.2. Klienci PCPR</li> <li>16.2.1. Rejestracja nowego klienta.</li> <li>16.2.2. Edycja danych klienta.</li> <li>16.2.3. Zgon osoby</li> </ul>                                                                                                    | <ul> <li>. 238</li> <li>. 238</li> <li>. 239</li> <li>. 239</li> <li>. 242</li> <li>. 243</li> </ul>                                                                                                    |
| <ul> <li>16. Moduł Powiatowego Centrum Pomocy Rodzinie (PCPR).</li> <li>16.1. Uruchomienie programu do pracy na poziomie PCPR i MOPR.</li> <li>16.2. Klienci PCPR</li> <li>16.2.1. Rejestracja nowego klienta.</li> <li>16.2.2. Edycja danych klienta.</li> <li>16.2.3. Zgon osoby .</li> <li>16.2.4. Członkowie rodziny .</li> </ul>                                                                                                    | <ul> <li>. 238</li> <li>. 238</li> <li>. 239</li> <li>. 239</li> <li>. 242</li> <li>. 243</li> <li>. 244</li> </ul>                                                                                                    |
| <ul> <li>16. Moduł Powiatowego Centrum Pomocy Rodzinie (PCPR).</li> <li>16.1. Uruchomienie programu do pracy na poziomie PCPR i MOPR.</li> <li>16.2. Klienci PCPR</li> <li>16.2.1. Rejestracja nowego klienta.</li> <li>16.2.2. Edycja danych klienta.</li> <li>16.2.3. Zgon osoby</li> <li>16.2.4. Członkowie rodziny</li> <li>16.2.5. Ustanowienie Opiekuna prawnego dla osoby</li> </ul>                                                                                                    | . 238<br>. 238<br>. 239<br>. 239<br>. 242<br>. 242<br>. 243<br>. 244<br>. 246                                                                                                    |
| <ul> <li>16. Moduł Powiatowego Centrum Pomocy Rodzinie (PCPR).</li> <li>16.1. Uruchomienie programu do pracy na poziomie PCPR i MOPR.</li> <li>16.2. Klienci PCPR</li> <li>16.2.1. Rejestracja nowego klienta.</li> <li>16.2.2. Edycja danych klienta.</li> <li>16.2.3. Zgon osoby</li> <li>16.2.4. Członkowie rodziny</li> <li>16.2.5. Ustanowienie Opiekuna prawnego dla osoby</li> <li>16.2.6. Dodanie dziecka biologicznego do rodziny</li> </ul>                                                                                                    | . 238<br>. 238<br>. 239<br>. 239<br>. 242<br>. 243<br>. 244<br>. 246<br>. 248                                                                                                    |
| <ul> <li>16. Moduł Powiatowego Centrum Pomocy Rodzinie (PCPR).</li> <li>16.1. Uruchomienie programu do pracy na poziomie PCPR i MOPR.</li> <li>16.2. Klienci PCPR</li> <li>16.2.1. Rejestracja nowego klienta.</li> <li>16.2.2. Edycja danych klienta.</li> <li>16.2.3. Zgon osoby .</li> <li>16.2.4. Członkowie rodziny .</li> <li>16.2.5. Ustanowienie Opiekuna prawnego dla osoby .</li> <li>16.2.6. Dodanie dziecka biologicznego do rodziny .</li> <li>16.3. Rodzina - poziom PCPR .</li> </ul>                                                                                                    | <ul> <li>. 238</li> <li>. 238</li> <li>. 239</li> <li>. 242</li> <li>. 243</li> <li>. 244</li> <li>. 246</li> <li>. 248</li> <li>. 249</li> </ul>                                                                                                    |
| <ul> <li>16. Moduł Powiatowego Centrum Pomocy Rodzinie (PCPR).</li> <li>16.1. Uruchomienie programu do pracy na poziomie PCPR i MOPR.</li> <li>16.2. Klienci PCPR</li> <li>16.2.1. Rejestracja nowego klienta.</li> <li>16.2.2. Edycja danych klienta.</li> <li>16.2.3. Zgon osoby .</li> <li>16.2.4. Członkowie rodziny .</li> <li>16.2.5. Ustanowienie Opiekuna prawnego dla osoby .</li> <li>16.2.6. Dodanie dziecka biologicznego do rodziny .</li> <li>16.3. Rodzina - poziom PCPR .</li> <li>16.3.1. Skład rodziny .</li> </ul>                                                                                                    | <ul> <li>. 238</li> <li>. 238</li> <li>. 239</li> <li>. 242</li> <li>. 242</li> <li>. 243</li> <li>. 244</li> <li>. 246</li> <li>. 248</li> <li>. 249</li> <li>. 249</li> </ul>                                                                                                    |
| <ul> <li>16. Moduł Powiatowego Centrum Pomocy Rodzinie (PCPR).</li> <li>16.1. Uruchomienie programu do pracy na poziomie PCPR i MOPR.</li> <li>16.2. Klienci PCPR</li></ul>                                                                                                    | <ul> <li>. 238</li> <li>. 238</li> <li>. 239</li> <li>. 242</li> <li>. 243</li> <li>. 244</li> <li>. 246</li> <li>. 248</li> <li>. 249</li> <li>. 249</li> <li>. 250</li> </ul>                                                                                                    |
| <ul> <li>16. Moduł Powiatowego Centrum Pomocy Rodzinie (PCPR).</li> <li>16.1. Uruchomienie programu do pracy na poziomie PCPR i MOPR.</li> <li>16.2. Klienci PCPR</li> <li>16.2.1. Rejestracja nowego klienta.</li> <li>16.2.2. Edycja danych klienta.</li> <li>16.2.3. Zgon osoby</li> <li>16.2.4. Członkowie rodziny</li> <li>16.2.5. Ustanowienie Opiekuna prawnego dla osoby</li> <li>16.2.6. Dodanie dziecka biologicznego do rodziny</li> <li>16.3.1. Skład rodziny</li> <li>16.3.2. Umieszczenie dziecka w rodzinie</li> <li>16.3.3. Rozwiązanie umieszczenia</li> </ul>                                                                                                    | <ul> <li>. 238</li> <li>. 238</li> <li>. 239</li> <li>. 239</li> <li>. 242</li> <li>. 243</li> <li>. 244</li> <li>. 244</li> <li>. 246</li> <li>. 248</li> <li>. 249</li> <li>. 249</li> <li>. 250</li> <li>. 253</li> </ul>                                                                                                    |
| <ul> <li>16. Moduł Powiatowego Centrum Pomocy Rodzinie (PCPR).</li> <li>16.1. Uruchomienie programu do pracy na poziomie PCPR i MOPR.</li> <li>16.2. Klienci PCPR</li> <li>16.2.1. Rejestracja nowego klienta.</li> <li>16.2.2. Edycja danych klienta.</li> <li>16.2.3. Zgon osoby .</li> <li>16.2.4. Członkowie rodziny</li> <li>16.2.5. Ustanowienie Opiekuna prawnego dla osoby .</li> <li>16.2.6. Dodanie dziecka biologicznego do rodziny</li> <li>16.3.1. Skład rodziny .</li> <li>16.3.2. Umieszczenie dziecka w rodzinie .</li> <li>16.3.3. Rozwiązanie umieszczenia .</li> <li>16.4. Pobyty w placówkach .</li> </ul>                                                                                                    | <ul> <li>. 238</li> <li>. 238</li> <li>. 239</li> <li>. 242</li> <li>. 242</li> <li>. 243</li> <li>. 244</li> <li>. 246</li> <li>. 248</li> <li>. 249</li> <li>. 249</li> <li>. 250</li> <li>. 253</li> <li>. 255</li> </ul>                                                                                                    |
| <ul> <li>16. Moduł Powiatowego Centrum Pomocy Rodzinie (PCPR).</li> <li>16.1. Uruchomienie programu do pracy na poziomie PCPR i MOPR.</li> <li>16.2. Klienci PCPR</li> <li>16.2.1. Rejestracja nowego klienta.</li> <li>16.2.2. Edycja danych klienta.</li> <li>16.2.3. Zgon osoby</li> <li>16.2.4. Członkowie rodziny</li> <li>16.2.5. Ustanowienie Opiekuna prawnego dla osoby</li> <li>16.2.6. Dodanie dziecka biologicznego do rodziny</li> <li>16.3.1. Skład rodziny</li> <li>16.3.2. Umieszczenie dziecka w rodzinie</li> <li>16.3.3. Rozwiązanie umieszczenia</li> <li>16.4.1. Postanowienie w sprawie Placówki Opiekuńczo Wychowawczej</li> </ul>                                                                                                    | <ul> <li>. 238</li> <li>. 238</li> <li>. 239</li> <li>. 242</li> <li>. 243</li> <li>. 244</li> <li>. 244</li> <li>. 246</li> <li>. 248</li> <li>. 249</li> <li>. 249</li> <li>. 250</li> <li>. 255</li> <li>. 255</li> </ul>                                                                                                    |
| <ul> <li>16. Moduł Powiatowego Centrum Pomocy Rodzinie (PCPR).</li> <li>16.1. Uruchomienie programu do pracy na poziomie PCPR i MOPR.</li> <li>16.2. Klienci PCPR .</li> <li>16.2.1. Rejestracja nowego klienta.</li> <li>16.2.2. Edycja danych klienta.</li> <li>16.2.3. Zgon osoby</li></ul>                                                                                                    | <ul> <li>. 238</li> <li>. 238</li> <li>. 239</li> <li>. 239</li> <li>. 242</li> <li>. 243</li> <li>. 244</li> <li>. 244</li> <li>. 246</li> <li>. 248</li> <li>. 249</li> <li>. 249</li> <li>. 250</li> <li>. 255</li> <li>. 255</li> <li>. 256</li> </ul>                                                                                           |
| <ul> <li>16. Moduł Powiatowego Centrum Pomocy Rodzinie (PCPR).</li> <li>16.1. Uruchomienie programu do pracy na poziomie PCPR i MOPR.</li> <li>16.2. Klienci PCPR</li> <li>16.2.1. Rejestracja nowego klienta.</li> <li>16.2.2. Edycja danych klienta.</li> <li>16.2.3. Zgon osoby</li> <li>16.2.4. Członkowie rodziny</li> <li>16.2.5. Ustanowienie Opiekuna prawnego dla osoby</li> <li>16.2.6. Dodanie dziecka biologicznego do rodziny</li> <li>16.3. Rodzina - poziom PCPR</li> <li>16.3.1. Skład rodziny</li> <li>16.3.2. Umieszczenie dziecka w rodzinie</li> <li>16.3.3. Rozwiązanie umieszczenia</li> <li>16.4. Pobyty w placówkach</li> <li>16.4.1. Postanowienie w sprawie Placówki Opiekuńczo Wychowawczej</li> <li>16.4.3. Skierowanie do Placówki</li> </ul>                        | <ul> <li>. 238</li> <li>. 238</li> <li>. 239</li> <li>. 242</li> <li>. 242</li> <li>. 243</li> <li>. 244</li> <li>. 246</li> <li>. 248</li> <li>. 249</li> <li>. 249</li> <li>. 250</li> <li>. 255</li> <li>. 255</li> <li>. 256</li> <li>. 256</li> </ul>                                                                                           |
| <ul> <li>16. Moduł Powiatowego Centrum Pomocy Rodzinie (PCPR).</li> <li>16.1. Uruchomienie programu do pracy na poziomie PCPR i MOPR.</li> <li>16.2. Klienci PCPR</li> <li>16.2.1. Rejestracja nowego klienta.</li> <li>16.2.2. Edycja danych klienta.</li> <li>16.2.3. Zgon osoby</li> <li>16.2.4. Członkowie rodziny</li> <li>16.2.5. Ustanowienie Opiekuna prawnego dla osoby</li> <li>16.2.6. Dodanie dziecka biologicznego do rodziny</li> <li>16.3.1. Skład rodziny</li> <li>16.3.2. Umieszczenie dziecka w rodzinie</li> <li>16.3.3. Rozwiązanie umieszczenia</li> <li>16.4.1. Postanowienie w sprawie Placówki Opiekuńczo Wychowawczej</li> <li>16.4.3. Skierowanie do Placówki</li> <li>16.5. Postanowienia</li> </ul>                                                                   | <ul> <li>. 238</li> <li>. 238</li> <li>. 239</li> <li>. 242</li> <li>. 242</li> <li>. 243</li> <li>. 244</li> <li>. 246</li> <li>. 248</li> <li>. 249</li> <li>. 249</li> <li>. 250</li> <li>. 255</li> <li>. 255</li> <li>. 256</li> <li>. 256</li> <li>. 257</li> </ul>                                                                            |
| <ul> <li>16. Moduł Powiatowego Centrum Pomocy Rodzinie (PCPR).</li> <li>16.1. Uruchomienie programu do pracy na poziomie PCPR i MOPR.</li> <li>16.2. Klienci PCPR</li> <li>16.2.1. Rejestracja nowego klienta.</li> <li>16.2.2. Edycja danych klienta.</li> <li>16.2.3. Zgon osoby</li> <li>16.2.4. Członkowie rodziny</li> <li>16.2.5. Ustanowienie Opiekuna prawnego dla osoby</li> <li>16.2.6. Dodanie dziecka biologicznego do rodziny</li> <li>16.3.1. Skład rodziny</li> <li>16.3.2. Umieszczenie dziecka w rodzinie</li> <li>16.3.3. Rozwiązanie umieszczenia</li> <li>16.4. Pobyty w placówkach</li> <li>16.4.1. Postanowienie w sprawie Placówki Opiekuńczo Wychowawczej</li> <li>16.4.3. Skierowanie do Placówki</li> <li>16.5. Postanowienia</li> <li>16.5.1. Postanowienie</li> </ul> | <ul> <li>. 238</li> <li>. 238</li> <li>. 239</li> <li>. 239</li> <li>. 242</li> <li>. 243</li> <li>. 244</li> <li>. 244</li> <li>. 246</li> <li>. 248</li> <li>. 249</li> <li>. 249</li> <li>. 250</li> <li>. 255</li> <li>. 255</li> <li>. 255</li> <li>. 256</li> <li>. 257</li> <li>. 257</li> </ul>                                              |
| <ul> <li>16. Moduł Powiatowego Centrum Pomocy Rodzinie (PCPR).</li> <li>16.1. Uruchomienie programu do pracy na poziomie PCPR i MOPR.</li> <li>16.2. Klienci PCPR</li></ul>                                                                                                    | <ul> <li>. 238</li> <li>. 238</li> <li>. 239</li> <li>. 242</li> <li>. 243</li> <li>. 244</li> <li>. 244</li> <li>. 246</li> <li>. 248</li> <li>. 249</li> <li>. 249</li> <li>. 253</li> <li>. 255</li> <li>. 255</li> <li>. 256</li> <li>. 256</li> <li>. 257</li> <li>. 258</li> </ul>                                                             |
| <ul> <li>16. Moduł Powiatowego Centrum Pomocy Rodzinie (PCPR).</li> <li>16.1. Uruchomienie programu do pracy na poziomie PCPR i MOPR.</li> <li>16.2. Klienci PCPR</li> <li>16.2.1. Rejestracja nowego klienta.</li> <li>16.2.2. Edycja danych klienta.</li> <li>16.2.3. Zgon osoby</li> <li>16.2.4. Członkowie rodziny</li> <li>16.2.5. Ustanowienie Opiekuna prawnego dla osoby</li> <li>16.2.6. Dodanie dziecka biologicznego do rodziny .</li> <li>16.3.1. Skład rodziny</li></ul>                                                                                                    | <ul> <li>. 238</li> <li>. 238</li> <li>. 239</li> <li>. 242</li> <li>. 242</li> <li>. 243</li> <li>. 244</li> <li>. 246</li> <li>. 248</li> <li>. 249</li> <li>. 249</li> <li>. 250</li> <li>. 255</li> <li>. 255</li> <li>. 256</li> <li>. 256</li> <li>. 257</li> <li>. 257</li> <li>. 258</li> <li>. 258</li> <li>. 258</li> </ul>                |
| <ul> <li>16. Moduł Powiatowego Centrum Pomocy Rodzinie (PCPR).</li> <li>16.1. Uruchomienie programu do pracy na poziomie PCPR i MOPR.</li> <li>16.2. Klienci PCPR</li></ul>                                                                                                    | <ul> <li>. 238</li> <li>. 238</li> <li>. 239</li> <li>. 239</li> <li>. 242</li> <li>. 243</li> <li>. 244</li> <li>. 244</li> <li>. 246</li> <li>. 248</li> <li>. 249</li> <li>. 249</li> <li>. 250</li> <li>. 255</li> <li>. 255</li> <li>. 255</li> <li>. 255</li> <li>. 256</li> <li>. 257</li> <li>. 257</li> <li>. 258</li> <li>. 259</li> </ul> |
| <ul> <li>16. Moduł Powiatowego Centrum Pomocy Rodzinie (PCPR).</li> <li>16.1. Uruchomienie programu do pracy na poziomie PCPR i MOPR.</li> <li>16.2. Klienci PCPR</li></ul>                                                                                                    | <ul> <li>. 238</li> <li>. 238</li> <li>. 239</li> <li>. 242</li> <li>. 243</li> <li>. 244</li> <li>. 244</li> <li>. 244</li> <li>. 246</li> <li>. 248</li> <li>. 249</li> <li>. 249</li> <li>. 253</li> <li>. 255</li> <li>. 255</li> <li>. 256</li> <li>. 256</li> <li>. 257</li> <li>. 258</li> <li>. 258</li> <li>. 259</li> <li>. 259</li> </ul> |

| 16.7. Wniosek o świadczenie dla rodzin zastępczych                            | 261       |
|-------------------------------------------------------------------------------|-----------|
| 16.7.1. Rejestracja wniosku o świadczenia dla rodzin zastępczych              | 261       |
| 16.7.2. Jednorazowe świadczenie pieniężne przy przyjmowaniu dziecka           | 263       |
| 16.7.3. Pomoc pieniężna na częściowe pokrycie kosztów utrzymania dziecka      | 264       |
| 16.7.4. Częściowe pokrycie skutków zdarzenia losowego                         | 264       |
| 16.7.5. Skierowanie do placówki                                               | 264       |
| 16.7.6. Pobyt krótkotrwały                                                    | 266       |
| 16.7.7. Wniosek uchodźcy o pomoc                                              | 266       |
| 16.7.8. Pomoc na usamodzielnienie się i kontynuowanie nauki                   | 267       |
| 16.7.9. Wniosek repatrianta                                                   | 268       |
| 16.7.10. Wniosek dla cudzoziemca                                              | 268       |
| 16.7.11. Wniosek w sprawie udzielenia schronienia                             | 269       |
| 16.7.12. Załączanie dokumentów do wniosku                                     | 270       |
| 16.7.13. Następny krok w procesie decyzyjnym                                  | 271       |
| 16.8. Rodzinny Wywiad Środowiskowy                                            | 271       |
| 16.8.1. Rejestracja wywiadu dla rodzin zastępczych                            | 272       |
| 16.8.2. Wywiad dla rodziny zastępczej                                         | 272       |
| 16.8.3. Wywiad – pokrycie kosztów                                             | 278       |
| 16.8.4. Usamodzielnienie                                                      | 280       |
| 16.8.5. Program Usamodzielnienia                                              | 280       |
| 16.8.6. Wywiad z uchodźca                                                     | 281       |
| 16.8.7. Indvwidualny program integracii                                       | 283       |
| 16.8.8. Nastepny krok w procesie decyzyjnym                                   | 284       |
| 16.9. Przyznanie świadczeń decyzja                                            | 284       |
| 16.9.1. Szablony Wydruków                                                     | 284       |
| 16.9.2. Wzorce decyzii                                                        | 284       |
| 16.9.3. Przyznanie nowej decyzji                                              | 284       |
| 16.9.4. Decyzia na podstawie wniosku i wywiadu                                | 285       |
| 1695 Parametry decyzij – daty wzory szablony numer wnioskowana nomoc          | 285       |
| 16.9.6 Decyzia umarzająca/wygaszająca postenowanie                            | 286       |
| 16.9.7 Decyzja odmowna                                                        | 287       |
| 16.9.8 Decyzja na jednorazowe świadczenie pienieżne przy przyimowaniu dziecka | 288       |
| 16.9.9. Decyzja na Pomoc pienieżna na częściowe pokrycje kosztów utrzymania   | 289       |
| 16.9.10. Decyzja na romoć premięzną na częserowe pokrycie kosztów urzymania   | 209       |
| 16.9.11. Decyzja o odpłatności za pobyt skutków zdarzenia losowego            | 291       |
| 16.9.12 Decyzja o skierowanie do placówki                                     | 292       |
| 16.9.12. Decyzja o skorowanie do pracowki                                     | 294       |
| 16.9.14. Przyznanie decyzji dla renatrianta                                   | 205       |
| 16.9.15. Przyznanie decyzji na schronienie                                    | 295       |
| 16.9.16. Przyznanie decyzji dla cudzoziemców                                  | 295       |
| 16.9.17. Nastenny krok w procesie decyzyjnym                                  | 295       |
| 16.10. Decuzia zmieniająca (wstrzymująca, uchylająca)                         | 290       |
| 16.10.1 Rejestracja decyzji zmienjajacej                                      | 290       |
| 16.11. Drace cooiclas                                                         | 200       |
| 10.11. Flaca Sucjallia                                                        | 299       |
| 16.12 Dismo szoblony niem                                                     | ····· 299 |
| 10.12. FISHIA - SZADIOHY PISHI                                                | 301       |
| 10.12.1. Kejestracja pisma                                                    | 301       |
| 16.12.1 Deletare singletin's asherene ( 's less' (                            | 302       |
| 10.15.1. Kejestracja nienaleznie pobranego swiadczenia (zwrot)                | 302       |
| 10.13.2. Decyzja o zwrocie                                                    | 305       |

| 16.14. Zwroty (Zwrot wypłaconych środków przez Instytucje)                                                                                                    | 305                                                                         |
|----------------------------------------------------------------------------------------------------|-----------------------------------------------------------------------------|
| 16.14.1. Rejestracja zwrotu                                                                                                    | 305                                                                         |
| 16.15. Porozumienia między powiatami                                                                                                    | 307                                                                         |
| 16.15.1. Porozumienia między powiatami                                                                                                    | 307                                                                         |
| 16.16. Umowy z rodzinami zawodowymi                                                                                                    | 308                                                                         |
| 16.16.1. Rejestracja rodziny zawodowej                                                                                                    | 308                                                                         |
| 16.17. Realizacja Świadczeń                                                                                                    | 309                                                                         |
| 16.17.1. Tworzenie listy/realizacja faktury                                                                                                    | 309                                                                         |
| 16.17.2. Porozumienia Wpłaty/Spłaty                                                                                                    | 312                                                                         |
| 16.18. Raporty                                                                                                    | 313                                                                         |
| 16.18.1. Karta wypłaconych (zaplanowanych) świadczeń klienta                                                                                                    | 313                                                                         |
| 16.18.2. Wydruki zbiorcze – Raporty                                                                                                    | 316                                                                         |
| 17. Moduł Wspierania rodziny i system pieczy zastępczej                                                                                                    | 317                                                                         |
| 17.1. Uruchomienie aplikacji                                                                                                    | 317                                                                         |
| 17.2. Asystent Rodziny                                                                                                    | 320                                                                         |
| 17.2.1. Przydzielenie Asystenta Rodzinie                                                                                                    | 320                                                                         |
| 17.3. Plan Pracy                                                                                                    | 322                                                                         |
| 17.3.1. Rejestracja Planu Pracy                                                                                                    | 322                                                                         |
| 17.4. Rodzina Wspierająca                                                                                                    | 324                                                                         |
| 17.4.1. Rejestracja Rodziny Wspierającej                                                                                                    | 324                                                                         |
| 17.5. Piecza Zastępcza - Postanowienia Sądu                                                                                                    | 326                                                                         |
| 17.5.1. Piecza Zastępcza - rejestracja Postanowienia Sądu                                                                                                    | 326                                                                         |
| 17.6. Piecza Zastępcza - Umieszczenia                                                                                                    | 327                                                                         |
| 17.6.1. Piecza Zastępcza - Umieszczenie istniejącego w SD dziecka w Rodzinie na podstawie                                                                               |                                                                             |
| Postanowienia Sądu                                                                                                    | 327                                                                         |
| 17.6.2. Piecza Zastępcza - Umieszczenie istniejącego w SD dziecka w Rodzinie                                                                                            | 329                                                                         |
| 17.6.3. Piecza Zastępcza - Umieszczenie nieistniejącego w SD dziecka w rodzinie                                                                                         | 330                                                                         |
| 17.6.4. Piecza Zastępcza - Rozwiązywanie umieszczeń                                                                                                    | 330                                                                         |
| 17.6.5. Piecza Zastępcza - Statusy umieszczeń                                                                                                    | 330                                                                         |
| 17.7. Wnioski w sprawie pomocy                                                                                                    | 330                                                                         |
| 17.7.1. Rejestracja wniosku w sprawie pomocy                                                                                                    | 330                                                                         |
| 17.7.2. Pomoc pieniężna na częściowe pokrycie kosztów utrzymania dziecka (poz. piecza)                                                                                  | 333                                                                         |
| 17.7.3. Pomoc na częściowe pokrycie skutków zdarzenia losowego (poz. piecza)                                                                                            | 333                                                                         |
| 17.7.4. Skierowanie do placówki (poz. piecza)                                                                                                    | 334                                                                         |
| 17.7.5. Pobyt krótkotrwały (poz. piecza)                                                                                                    | 335                                                                         |
| 17.7.6. Pomoc na usamodzielnienie i kontynuowanie nauki (poz. piecza)                                                                                                   | 338                                                                         |
| 17.7.7. Dofinansowanie wypoczynku (poz. piecza)                                                                                                    | 339                                                                         |
| 17.7.8. Środki na utrzymanie, remont mieszkania oraz inne koszty (poz. piecza)                                                                                          | 339                                                                         |
| 17.7.9. Świadczenie wychowawcze 500+                                                                                                    | 340                                                                         |
| 17.7.10. Załączanie dokumentów do wniosku                                                                                                    | 342                                                                         |
| 17.8. Pisma, Ocena syt. dziecka, Ocena skuteczności realizacji planu, Analiza syt. rodziny                                                                              | 343                                                                         |
| 17.8.1. Rejestracja Pisma, Oceny, Analizy                                                                                                    | 343                                                                         |
| 17.9. Wydruki - piecza                                                                                                    | 345                                                                         |
| 17.9.1. Rejestr Asystentów                                                                                                    | 345                                                                         |
| 17.9.2. Wykaz Placówek Wsparcia                                                                                                    | 346                                                                         |
|                                                                                                    | 5.10                                                                        |
| 17.10. Przyznanie świadczeń decyzją                                                                                                    | 347                                                                         |
| 17.10. Przyznanie świadczeń decyzją<br>17.10.1. Szablony Wydruków                                                                                                    | <ul><li>347</li><li>347</li></ul>                                           |
| 17.10. Przyznanie świadczeń decyzją<br>17.10.1. Szablony Wydruków<br>17.10.2. Wzorce decyzji                                                                            | <ul><li>347</li><li>347</li><li>347</li></ul>                               |
| <ul> <li>17.10. Przyznanie świadczeń decyzją</li> <li>17.10.1. Szablony Wydruków</li> <li>17.10.2. Wzorce decyzji</li> <li>17.10.3. Przyznanie nowej decyzji</li> </ul> | <ul> <li>347</li> <li>347</li> <li>347</li> <li>347</li> <li>347</li> </ul> |

| 17.10.5. Parametry decyzji – daty, wzory, szablony, numer, wnioskowana pomoc              | 349        |
|-------------------------------------------------------------------------------------------|------------|
| 17.10.6. Decyzja umarzająca/wygaszająca postępowanie                                      | 350        |
| 17.10.7. Decyzja odmowna                                                                  | 350        |
| 17.10.8. Decyzja na Pomoc pieniężną na częściowe pokrycie kosztów utrzymania (poz.        |            |
| piecza)                                                                                   | 351        |
| 17.10.9. Decyzja na częściowe pokrycie skutków zdarzenia losowego (poz. piecza)           | 353        |
| 17.10.10. Decyzja o skierowanie do placówki                                               | 354        |
| 17.10.11. Decyzja na pobyt krótkotrwały (poz. piecza)                                     | 355        |
| 17.10.12. Decyzja na usamodzielnienie i kontynuowanie nauki (poz. piecza)                 | 356        |
| 17.10.13. Decyzja na dofinansowanie wypoczynku (poz. piecza)                              | 357        |
| 17.10.14. Decyzja na utrzymanie i remont mieszkania (poz. piecza)                         | 358        |
| 17.11. Wynagrodzenia dla rodzin                                                           | 359        |
| 17.11.1. Rejestracja Umowy z rodziną                                                      | 359        |
| 17.12. Noty ksiegowe - Możliwość rejestracji odpłatności rodziców biologicznych za dzieci |            |
| przebywające w RZ                                                                         | 361        |
| 17.13. Sprawozdania                                                                       | 364        |
| 17.14. Tworzenie nowego sprawozdania                                                      | 364        |
| 17.15. Edvcia sprawozdania                                                                | 365        |
| 17.16. Wydruk sprawozdania                                                                | 367        |
| 18. Moduł emp@tia                                                                         | 369        |
| 18.1 Emp@tia                                                                              | 369        |
| 18.2 Projekt emp@tia                                                                      | 369        |
| 18.3. Procedura podłaczenia TTPomocy do CSIZS                                             | 370        |
| 18.4 Słowniki - emn@tia                                                                   | 371        |
| 18.5. Wiadomości – emp@tia                                                                | 372        |
| 18.6 Centralna Baza Reneficientów                                                         | 385        |
| 18.7 Lista komunikatów araz komunikatwa bładach amp@tia                                   | 202        |
| 18.7. Elsta Komunikatow oraz komunikaty o biędach - emp@na                                | 200        |
| 18.8. Obsiuga mezgodności - emp@tia                                                       | 202        |
| 18.9. Procedura podrączenia terminan mobilnych do 11-Pomocy - emp@tia                     | 392<br>202 |
| 18.10. Panel Klienta - emp@ta                                                             | 393        |
| 18.12. Szekleny mosek, Decyzja - emp@ua                                                   | 403        |
| 18.12. Szabiony wywiadow - emp@tia                                                        | 408        |
| 18.13. Historia zaimportowanych wywiadow z OTM.                                           | 409        |
| 18.14. Podpowiadanie wartości adresowych ze słownika TERY I                               | 413        |
| 18.15. Mechanizm Wartości Automatycznie Wyliczanych (WAW)                                 | 416        |
| 19. Podręcznik Administratora. Zagadnienia techniczno - administracyjne.                  | 418        |
| 19.1. Komunikacja JOPS-PUP                                                                | 418        |
| 19.2. Rejestrowanie zdarzeń                                                               | 419        |
| 19.3. Sprawdzanie wersji struktury dyskowej bazy danych                                   | 420        |
| 19.4. Archiwizacja Danych                                                                 | 421        |
| 19.5. Administrowanie Bazą Danych                                                         | 421        |
| 19.6. Bezpieczeństwo danych                                                               | 426        |
| 19.7. Migracja danych do pliku xml                                                        | 427        |
| 19.8. Skróty klawiaturowe                                                                 | 427        |
| 20. Model logiczny bazy danych                                                            | 429        |
| 21. Zeszyt ćwiczeń                                                                        | 430        |
| 21.1. Zestaw ćwiczeń 1                                                                    | 430        |
| 21.1.1. Ćwiczenie 1.1 - Rejestracja zasiłku stałego dla osoby samotnie gospodarującej     | 430        |
| 21.1.2. Ćwiczenie 1.2 - Rejestracja zasiłku okresowego (niepełnosprawność) dla osoby      |            |
| samotnie gospodarującej                                                                   | 432        |

|       | 21.1.3. Ćwiczenie 1.3 - Rejestracja zasiłku celowego                                   | 434 |
|-------|----------------------------------------------------------------------------------------|-----|
|       | 21.1.4. Ćwiczenie 1.4 - Rejestracja Pracy socjalnej                                    | 437 |
|       | 21.1.5. Ćwiczenie 1.5 - Rejestracja Faktury za bezdecyzyjne dożywianie - art. 6a       | 438 |
| 21.2. | Zestaw ćwiczeń 2                                                                       | 439 |
|       | 21.2.1. Ćwiczenie 2.1 - Rejestracja zasiłku stałego dla osoby samotnie gospodarującej  | 439 |
|       | 21.2.2. Ćwiczenie 2.2 - Rejestracja zasiłku okresowego (bezrobocie) dla osoby samotnie |     |
|       | gospodarującej                                                                         | 442 |
|       | 21.2.3. Ćwiczenie 2.3 - Rejestracja zasiłku celowego (kilka celów)                     | 444 |
|       | 21.2.4. Ćwiczenie 2.4 - Rejestracja Pracy socjalnej                                    | 446 |
|       | 21.2.5. Ćwiczenie 2.5 - Rejestracja Faktury za bezdecyzyjne dożywianie - art. 6a       | 447 |
| 21.3. | Najczęściej wykonywane zadania w systemie informatycznym TT-Pomoc                      | 448 |
|       | 21.3.1. Rejestracja klienta pomocy społecznej                                          | 448 |
|       | 21.3.2. Obsługa słowników lokalnych                                                    | 448 |
|       | 21.3.3. Obsługa szablonów i wzorców decyzji                                            | 448 |
|       | 21.3.4. Rejestracja wniosku o udzielenie pomocy                                        | 449 |
|       | 21.3.5. Obsługa Rodzinnego wywiadu środowiskowego                                      | 449 |
|       | 21.3.6. Przyznanie świadczeń decyzją                                                   | 449 |
|       | 21.3.7. Realizacja Świadczeń - Generowanie listy wypłat                                | 449 |
|       | 21.3.8. Karta wypłaconych (zaplanowanych) świadczeń klienta                            | 449 |
|       | 21.3.9. Wyszukiwanie i analiza danych                                                  | 449 |
|       | 21.3.10. Sprawozdania i Bilanse. Weryfikacja posiadanych danych.                       | 449 |

# Rozdział 1. Zmiany - informacje o zmianach w aplikacji

### 1.1. Informacja o zmianach w aplikacji

Podane na stronie informacje zawierają rejestr najważniejszych zmian w kolejnych wersjach aplikacji.

#### Zmiany w wersji 1.04-2-4 :

1. Zaświadczenia dochodowe osób (na podstawie danych o dochodach z wywiadów).

2. Lokalny słownik osiedli mieszkaniowych.

#### Zmiany w wersji 1.04-2-3 :

1. Aktualizacja formularzy wyboru kodów KESO, NTS i TERYT (GUS).

#### Zmiany w wersji 1.04-2-2 :

1. Oddzielenie procesu uwierzytelnienia od ładowania ustawień pracownika.

2. Wyróżnianie głowy rodziny na zakładce składu rodziny w wywiadach (cz. 1-9).

3. Możliwość wyszukiwania osób przeniesionych do archiwum.

#### Zmiany w wersji 1.04-2-1 :

#### 1. Implementacja nowych wersji formularzy sprawozdań MRPiPS-03-P (1.04a) i MRPiPS-03-R (1.04a)

2. Aktualizacja sposobu obsługi zestawów WAW. Poza automatycznymi działaniami SD istnieje możliwość podglądu, ręcznego wymuszania pobierania, uzupełniania i wysyłania zestawów WAW.

3. Aktualizacja usługi AC Rynek Pracy: pole 'kwotaBrutto' staje się elementem opcjonalnym i nie będzie już powodować sygnalizacji błędów przy walidacji odpowiedzi z CSiZS.

#### Zmiany w wersji 1.04-2-0 :

#### 1. Zakończenie wsparcia dla środowiska Java 7

2. Zmiana sposobu korzystania z usług MZT - wywołanie usługi pobrania danych adresowych JO nie powoduje już automatycznego nadpisania danych JO. Użytkownik sam wybiera na formularzu, które pola przepisać z MZT do danych JO.

3. Usunięcie menu 'Historia klienta' z panelu klienta - przynależność osoby do rodziny jest zawarta w menu 'Rodzina'

#### Zmiany w wersji 1.04-1-10 :

1. Implementacja mechanizmu Wartości Automatycznie Wyliczanych (WAW) na potrzeby przeprowadzania sprawozdawczości "na żądanie" ze strony CAS

#### Zmiany w wersji 1.04-1-9 :

1. Aktualizacja danych JO w MZT (formularz aktualizacji danych JO wyświetlany jest jedynie w przypadku gdy pracownik posiada uprawnienia do modyfikacji danych użytkownika przyznane przez administratora SD).

#### Zmiany w wersji 1.04-1-8 :

1. Wydruk autoryzacji wywiadu dla terminali mobilnych.

#### Zmiany w wersji 1.04-1-7 :

1. Wprowadzenie Google Chrome jako, oprócz Mozilli Firefox, przeglądarki zalecanej.

- 2. Aktualizacja formularza wyszukiwania klientów.
- 3. Podział szablonów wydruku i wzorców decyzji na aktualne i archiwalne.
- 4. Możliwość kopiowania szablonów wydruku i wzorców decyzji.

#### Zmiany w wersji 1.04-1-6 :

1. Zmiana zalecanego środowiska pracy na: Java 8, Tomcat 8.0 przy czym nadal możliwa jest (choć nie zalecana) praca w środowisku Java 7 i Tomcat 7.0.

2. Zmiana sposobu obsługi słownika TERYT w zakresie podpowiadania nazw miejscowości, ulic, gmin, powiatów i województw. Do skorzystania z tej funkcji wymagana jest instalacja aplikacji Tezaurus ułatwiającej korzystanie ze słownika TERYT. Instalacja ta jest opcjonalna. Działanie aplikacji TT-POMOC nie jest uzależnione od aplikacji Tezaurus.

#### Zmiany w wersji 1.04-1-5 :

1. Aktualizacja usługi ZUS.

Zmiany w wersji 1.04-1-4 :

1. Aktualizacja mechanizmu przedłużania harmonogramów na kolejne lata.

#### Zmiany w wersji 1.04-1-3 :

1. Poprawka w usłudze 'AC Rynek Pracy'. W danych użytkownika wprowadzono pole kodu powiatu dla określenia powiatu JOPS wg nomenklatury GUS.

2. Poprawka w usłudze 'EKSMOoN' umożliwiająca korzystanie z niej w przypadku braku wyboru numeru orzeczenia albo kodu stopnia niepełnosprawności.

3. Powiązano odpowiadające sobie (zapytanie-odpowiedź) komunikaty dla usług ZUS i CBB.

4. Poprawki co do jednolitości interfejsu użytkownika: uzupełnienie obramowań dla pól wymaganych, ujednolicenie opisów pól w obrębie poszczególnych formularzy, uzupełnienie o brakujące polskie znaki.

#### Zmiany w wersji 1.04-1.2 :

1. Implementacja nowej wersji formularza sprawozdania z programu dożywiania.

#### Zmiany w wersji 1.04-1.1 :

1. Dostosowanie oprogramowania do przyrostu IIc wymagań opisu systemu wersji 1.04.

2. Dodanie możliwości wypełnienia i wygenerowania pliku PDF z ankietą dotyczącą projektu Emp@tia.

#### Zmiany w wersji 1.04-1.0 :

1. Dodanie komunikacji z systemem ePodatki (możliwość uzyskania informacji o: wysokości dochodu, dochodu dzieci, należnym podatku, składkach na ubezpieczenie społeczne).

2. Dodanie komunikacji z systemem ZUS (możliwość uzyskania informacji o: składkach, brakującym czasie do nabycia minimalnych świadczeń emerytalno-rentowych, wypłaconych emeryturach, rentach, świadczeniach i zasiłkach)

3. Uaktualnione wersje usług komunikujących się z Centralnym Systemem Informatycznym Zabezpieczenia Społecznego (CSIZS).

4. Dodatkowa formatka "Emp@tia" w panelu klienta, zawierająca wywołania wszystkich usług, dotyczących danego klienta, wraz z historią komunikacji oraz wiadomościami danego klienta.

#### Zmiany w wersji 1.03-0.8 :

1. Implementacja nowej wersji formularza sprawozdania z programu dożywiania.

Zmiany w wersji 1.03-0.7 :

1. Nowa wersja sprawozdania MPIPS-05.

2. Możliwość eksportu do urzędu pracy tylko danych o bezrobotnych (dane użytkownika -> parametry -> Eksportuj dane z TT-Pomocy do urzędu pracy).

#### Zmiany w wersji 1.03-0.6 :

1. Rozszerzenie menu głównego aplikacji o przycisk Emp@tia, porządkujący funkcje związane z platformą w jednym miejscu.

2. Dodanie możliwości weryfikacji osoby w bazie KRS.

3. Dodanie możliwości weryfikacji osoby w bazie CEIDG.

4. Dodanie obsługi niezgodności danych w Centralnej Bazie Beneficjentów.

5. Możliwość wydrukowania wywiadu oraz aktualizacji wywiadu środowiskowego, według szablonu zbliżonego wyglądem do druku wywiadu.

#### Zmiany w wersji 1.03-0.5 :

1. Obsługa nowego wzoru sprawozdania kwartalnego z dożywiania.

2. Nowy wydruk zbiorczy 41 "Lista rodzin objętych pomocą wg wybranych świadczeń".

3. Rozszerzony widok listy komunikatów przesyłanych z systemem Emp@tia.

4. Osobna formatka w danych użytkownika zawierająca ustawienia systemu Emp@tia. Numeracja parametrów.

5. Możliwość ustawienia rejonu w większości wydruków zbiorczych.

6. Nowe typy przelewów elektronicznych: HomeBanking- Auto wypłata, ECW - Millenet.

#### Zmiany w wersji 1.03-0.4 :

1. Obsługa nowego wzoru sprawozdania rocznego MPIPS-03-R, wersja formularza G.

#### Zmiany w wersji 1.03-0.3 :

1. Możliwość utworzenia załącznika ZS\_6 do wiadomości, zapisu na dysk i wczytania podpisanego elektronicznie pliku.

2. Dodanie historii wywiadów OTM.

3. Dodanie możliwości wczytania wszystkich słowników projektu Emp@tia jednym przyciskiem.

#### Zmiany w wersji 1.03-0.2 :

1. Możliwość sprawdzenia klienta w systemie PESEL przeniesiona z edycji klienta do panelu klienta.

2. Dodanie obsługi wyjątków podczas komunikacji z systemem EMP@TIA.

#### Zmiany w wersji 1.03-0.1 :

1. Możliwość komunikacji z Powiatowym Urzędem Pracy. Po włączeniu funkcji "Komunikacja JOPS-PUP" w zakładce Dane użytkownika -> Parametry, logowane są zdarzenia. Na skutek uruchomienia zewnętrznego programu komunikacyjnego, zdarzenia te zostaną wyeksportowane do plików XML.

#### Zmiany w wersji 1.2-5.7 :

1. Dostosowanie aplikacji do wymagań projektu Emp@tia.

#### Zmiany w wersji 1.2-5.6 :

1. Dodanie w wyszukiwaniu osób, wydrukach zbiorczych opcji wskazania (wyszukania) wywiadów alimentacyjnych.

2. Możliwość automatycznego przejścia do wypełnienia pracy socjalnej po wypełnieniu wywiadu (dodany przełącznik "Czy po zapisaniu wywiadu wyświetlić monit z pracą socjalną" w parametrach).

3. Na przelewie elektronicznym Elixir 0, w trzeciej i czwartej linijce dodana możliwość umieszczenia nazwiska i imienia klienta.

4. Dodanie parametru zamieniającego datę utworzenia listy na datę realizacji na wydruku list wypłat (przełącznik w parametrach).

5. Na wniosku na posiłek, zablokowano możliwość wybrania osoby z archiwum.

6. Rozmieszczenie wydruku kontraktu socjalnego w taki sposób, aby odstępy były większe i zapełniał całą stronę A4. Czyni to wydruk czytelniejszym.

7. Dodanie numeracji typu pracy socjalnej na formatce wywiadu. Umożliwi to skrótowe wypełnianie wywiadu papierowego.

8. Dodanie sortowania należności dodatkowo po ID. Dotąd było wyłącznie po dacie, a w przypadku kilku należności z tej samej daty, były sortowane w przypadkowy sposób.

9. Dodać możliwość kasowania pojedynczych, zaplanowanych pozycji należności.

10. Implementacja nowych wzorów sprawozdań. W związku z dodatkowymi wierszami w sprawozdaniu MPIPS-03, w edycji decyzji na zasiłek celowy i okresowy dodane zostało pole z dokładną datą podjęcia pracy. Należy je wypełnić u osoby objętej kontraktem socjalnym. Wypłaty z danej decyzji, po wpisanej dacie umieszczone zostaną w dodatkowych wierszach sprawozdania.

11. Możliwość umieszczenia wersji oprogramowania i zadanych parametrów na wydrukach zbiorczych.

#### Zmiany w wersji 1.2-5.5 :

1. Realizacja listy wypłat w formie elektronicznego przekazu banku City Handlowy.

2. Możliwość archiwizowania wzorców decyzji i nie wyświetlanie archiwalnych podczas wydawania decyzji.

3. Nowy mechanizm autoryzacji instalacji u klienta.

#### Zmiany w wersji 1.2-5.4 :

1. Nowe wzory sprawozdań ze wsparcia rodziny i pieczy zastępczej.

#### Zmiany w wersji 1.2-5.3 :

1. Nowe sprawozdania ze wsparcia rodziny i pieczy zastępczej.

2. Nowy wzór formularza MPIPS-03-R.

#### Zmiany w wersji 1.2-5.2 :

1. Nowe kryteria dochodowe dla osób samotnych, pozostających w rodzinie, maksymalne kwoty zasiłków, kwota dochodu z hektara przeliczeniowego.

2. Formatka wspomagająca wystawianie decyzji zmieniających wraz z nowymi kwotami (System -> Zmiana kryterium dochodowego).

#### Zmiany w wersji 1.2-5.1 :

1. Nowe sprawozdania MPIPS półroczny, składki zdrowotne, składki emerytalne.

2. Nowy wydruk zbiorczy nr 40 "Lista osób pobierających świadczenia (podział pieniężne/niepieniężne)"

3. Pocztowy przekaz elektroniczny w formacie XML generowany dla list na przekazy po kliknięciu opcji "Przekazy pocztowe" i wybraniu opcji "elektroniczny".

#### Zmiany w wersji 1.2-5.0 :

1. Nowy wzór formularza MK1

2. Nowy wydruk zbiorczy nr 39 pomocny przy uzupełnianiu sprawozdania "Ocena zasobów pomocy społecznej"

3. Poszerzone pole "Potrzeby i oczekiwania osoby/rodziny" w wywiadach i aktualizacjach do 6 wierszy.

4. Umieszczenie danych pracownika przeprowadzającego pracę socjalną na liście prac socjalnych w panelu klienta.

#### Zmiany w wersji 1.2-4.9, w całości poświęconej poprawieniu błędów wersji 1.2-4.8 :

\* Poprawka sprawozdania rocznego MPIPS-03 - poprawione sumowanie podmiotów gospodarczych w dziale 6A, oraz wliczanie pracy socjalnej do działu 5.

\* Dodatkowe komunikaty związane ze statusem pozycji listy na zestawieniu list.

\* Dodane brakujące pola na niebieskiej karcie w dziale II, IV, VII oraz XVI.

\* Dodano komunikat w przypadku nie znalezienia pozycji w wydruku zbiorczym 38.

#### Zmiany w wersji 1.2-4.8 :

\* możliwość wykluczenia celówek które nie wymagają wywiadu w mechanizmie wyszukiwania wywiadów do aktualizacji

\* rozszerzenie informacji widocznych na liście decyzji

\* nowy wydruk zbiorczy 38 który dzieli osoby otrzymujące posiłki ze względu na wysokość kryterium dochodowego

\* nowy parametr w zestawieniu list, pozwalający wybrać pozycje z określonym statusem wypłaty

\* przygotowanie zbiorów centralnych i sprawozdań

\* mechanizm przedłużania harmonogramów na 2012 rok

\* kontrola przyznawania zasiłków celowych

\* nowy formularz niebieskiej karty

#### Zmiany w wersji 1.2-4.7 :

\* mechanizm konwersji zasiłków stałych i składek dostępny w menu System -> Naprawa danych,

\* możliwość nadania dowolnego tytułu przelewu na karty CityBanku podczas tworzenia przelewów elektronicznych

\* wyświetlenie dokładniejszej informacji o rodzaju świadczenia na usamodzielnienie na liście wniosków

\* wyszukiwanie osób i szybkie wyszukiwanie rozbudowane o możliwość określenia pracownika PCPR opiekującego się sprawą - widoczne, jeśli uruchomiony jest poziom PCPR. Wyświetlenie pracownika PCPR na panelu klienta.

\* wydruk zbiorczy "Lista rodzin zastępczych" sortowany po nazwisku

\* usunięcie możliwości zrobienia kopii bazy danych z poziomu programu ze względów bezpieczeństwa i integralności danych

\* możliwość wpisania dowolnych dat wystawienia i wypłaty na poleceniach wypłaty

\* dodatkowe pola "gmina" i "pracownik PCPR" podczas tworzenia listy wypłat

\* nowe kody powodu przyznania pomocy dla rodzin rolniczych i nowy typ instytucji - zgodnie ze słownikiem centralnym 55

\* nowy wydruk 37 pozwalający wyszukać osoby korzystające z usług opiekuńczych w podanym stopniu odpłatności

\* rozbudowany wydruk 11 - nowe parametry

\* nowe parametry w wydruku 12 - daty urodzenia od do

\* rozbudowa należności - dodana wartość dla pola "należność dotyczy" - "zwrot zasiłku"

\* rozszerzono wydruk 28 "Wyszukiwanie osób przebywających w zakładach karnych" o pola pracownik i rejon

\* możliwość przenoszenia nazw ulic do archiwum (w słowniku lokalnym)

\* rozszerzono wydruk 36 "Lista wywiadów i wniosków" o możliwość wyszukania poszczególnych celi zasiłków

#### Zmiany w wersji 1.2-4.6 :

\* nowy typ wydruku list - karty przedpłacone City Banku, możliwość wydrukowania numeru karty, zmiany w przelewach elektronicznych typu karta City

\* dodana odpłatność rodziny na wydruku listy wypłat "drukuj odpłatności"

\* autonumeracja decyzji na pobyt w ŚDS

\* alfabetyczne sortowanie celi w zasiłku celowym

\* nowe typy przelewów elektronicznych: BZWBK

\* nowe rodzaju podmiotów gospodarczych (ośrodków wsparcia)

\* nowe sprawozdanie półroczne MPIPS-03

\* nowy słownik lokalny - "grupa pracowników" oraz pole w danych klienta, umożliwiające grupowanie klientów po np.: działach, sekcjach pracowników, oraz późniejsze ich wyszukiwanie

\* nowy wydruk zbiorczy - Lista wywiadów i aktualizacji

\* nowe zmienne w wydrukach decyzji - dane opiekuna prawnego klienta

\* nowe zmienne w wydrukach decyzji - adresy klienta w trybie wielu adresów

#### Zmiany w wersji 1.2-4.5 :

\* możliwość wydruku listy osób wchodzących w skład danej kwoty w bilansie

\* możliwość ustawienia nagłówka tworzonej listy nazwą zasiłku celowego, na który lista jest tworzona

\* dodatkowy mechanizm raportujący historię edycji klienta

\* możliwość wyboru wydruku inicjałów pracownika bez i z kropką

\* nowa zmienna w autonumeracji decyzji \$inicjały - możliwość dopisania do numeru decyzji inicjałów pracownika

\* dodana funkcjonalność - przeglądanie osób wchodzących do poszczególnych wierszy sprawozdania MPiPS

\* dodana odrębna numeracja kartotek w poziomie PCPR

\* dodane zmienne w szablonach wydruków decyzji - kod pocztowy i poczta w usługach i DPS

\* nowy wzór kontraktu socjalnego

#### Zmiany w wersji 1.2-4.4 :

\* możliwość ustawienia do której strony będą wyrównane usługi w listach wypłat

\* domyślne ustawienie kolejności słów dla zakresów usług na kolejność wkładania do słownika

\* dodany nowy format przelewów elektronicznych - Andrychów 2

\* rozszerzenie formatki wypłat klienta o możliwość wyboru następnych lat

\* podział zakresów usług opiekuńczych na grupy oraz rozróżnianie ich kolorami (grupy dodawane są w System -> Słowniki -> Grupy słów)

\* dodana możliwość usuwania znaku nowej linii po zmiennej \$celePrzyznania w szablonach przyznania

\* dodatkowe parametry w wyszukiwaniu osób

\* rozbudowane listy odpłatności

\* Dodatkowa formatka System -> Naprawa danych -> Przelicz dochody w wywiadach. Po przeliczeniu dochodów w wywiadach, możliwe jest określenie procenta kryterium dochodowego i utworzenie osobnych listy wypłat

w zależności od dochodu na osobę w rodzinie. Przeliczony dochód kryterium wyświetla się również podczas przyznawania decyzji związanej z dożywianiem.

\* Rozbudowany wydruk zbiorczy 11 o możliwość wylistowania unikalnych osób.

\* Przebudowane przyznawanie decyzji na pobyty. Jest możliwość ustalenia odpłatności klienta jako dowolny procent od: kosztu pobytu, dochodu danej osoby, dochodu na osobę w rodzinie.

\* W edycji danych klienta, poziomie PCPR dodane zostało pole "numer kartoteki PCPR".

\* Możliwość zarchiwizowania celów przyznania zasiłku celowego w celu zwiększenia przejrzystości podczas wpisywania wniosku.

\* Możliwość zaznaczania grupowego harmonogramów podczas przyznawania decyzji na ŚDS.

#### Zmiany w wersji 1.2-4.3 (27.09.2010 r.):

\* Poprawki przy generowaniu zbiorów centralnych

#### Zmiany w wersji 1.2-4.2 (03.09.2010 r.):

\* Świadczenia dla rodzin rolniczych w związku z klęską żywiołową.

\* Podpowiadanie kwoty za pobyt w ŚDS: kwota konfigurowana w danych użytkownika - 5% dochodu na osobę.

\* Dodatkowy wydruk zbiorczy: Lista osób do przeciwdziałania wykluczeniu cyfrowemu osób spełniających wymagania działania 8.3 PO IG

\* Dodany widok postanowień w panelu klienta (PCPR)

- \* Dodane postanowienia sądu do DPS
- \* Modyfikacja zasiłków dla rodzin zastępczych
- \* Nowy wydruk listy wypłat odpłatności
- \* Poprawki i rozbudowa wydruków zbiorczych

#### Zmiany w wersji 1.2-4.1 (12.07.2010 r.):

\* Poprawka w sprawozdaniu z dożywiania i faktury za bezdecyzyjne dożywianie: brane są faktury z datami granicznymi, np. 30.06.2010.

\* Poprawka w sprawozdaniu MPIPS, dział 4 (powody przyznania pomocy). Dodatkowo brany jest pod uwagę ostatni pełny wywiad danej rodziny, niezależnie od tego, kiedy został wprowadzony. Powoduje to zwiększenie ilości powodów przyznania pomocy, ponieważ w aktualizacjach nie są one zaznaczane.

#### Zmiany w wersji 1.2-4.0 (05.07.2010 r.):

\* Poprawka w sprawozdaniu MPIPS, dział 3 - zasiłki stałe przeniesione ze zleconych do własnych: poprawka przeliczania wiersza 3.

#### Zmiany w wersji 1.2-3.9 (02.07.2010 r.):

\* Poprawka w sprawozdaniu MPIPS, dział 3 - zasiłki stałe przeniesione ze zleconych do własnych.

- \* Optymalizacja działania drzewa list wymagana mniejsza ilość pamięci RAM.
- \* Możliwość określenia ilości pozycji na stronę na liście wypłat przy tworzeniu listy (dodatkowe uprawnienie).
- \* Dodany wydruk zbiorczy nr 33 lista celówek z wyborem zasiłku.

\* Do wywiadu dodana została brakująca pozycja kodu powodu przyznania pomocy: "Potrzeby ochrony ofiar handlu ludźmi".

#### Zmiany w wersji 1.2-3.8 (21.06.2010 r.):

\* Nowy wzór sprawozdania półrocznego MPIPS.

\* Dodatkowe zasiłki i wywiad związany z powodzią w 2010 roku.

\* Walidacja wprowadzonych dat w całym systemie oraz obecności wymaganych pól.

\* Dwa nowe typy decyzji: umarzająca i uchylająca. Działanie analogiczne do decyzji odmownej, ale nie ma konieczności podawania powodu. Zalecane użycie po zaznaczeniu we wniosku powodu zamknięcia sprawy.

\* Możliwość wczytania listy powiatów i ich późniejsze użycie w edycji podmiotu gospodarczego.

\* Poprawki przy dodawaniu skierowania i wyborze wniosku.

\* Możliwość eksportu listy do formatu Excela.

\* Modyfikacje i rozszerzenia dotyczące opiekunów prawnych.

\* Modyfikacja wydruku zbiorczego numer 1 i dodanie nowych wydruków.

\* Możliwość dodawania/edycji listy zapytań SQL (użyteczne dla zaawansowanych użytkowników lub administratorów).

\* Liczne poprawki tekstowe na formatkach, oznaczenia wymaganych pól, dodatkowe komunikaty, kontrola wprowadzanych danych w polach (np. w polach tekstowych komunikat przy wprowadzaniu cyfry, wprowadzeniu np. przyszłej daty urodzenia itp.).

\* Poprawki przy sortowaniu listy wyszukanych klientów.

\* Wniosek o sprawienie pogrzebu (nie zasiłku celowego na pogrzeb).

\* Aktualizacja pól słownikowych.

\* Poprawka usuwania oświadczeń majątkowych i odwołań.

\* Modyfikacja wyświetlania na liście decyzji trzy-etapowych na DPS.

\* Oznaczenie czy posiłek zostanie dowieziony dodatkowo przy wydawaniu decyzji.

\* Poprawki zaokrąglania i wyszukiwania danych w sprawozdaniach ze składek i DPS.

\* Poprawki funkcjonalne w poziomie PCPR dotyczące umieszczeń w rodzinach zastępczych: umieszczenia, wnioski, postanowienia i decyzje.

\* Usunięcie przycisku wstecz dla przeglądarki Internet Explorer w przypadkach, które sprawiały problemy.

\* Poprawione kryteria dochodowe przy usamodzielnieniach i proponowane wysokości świadczeń w decyzjach z rodziną zawodową (w tym składka rentowa dla takiej rodziny).

\* Rozbudowana możliwość powiadamiania o potrzebnych aktualizacjach wywiadów.

#### Zmiany w wersji 1.2-3.7 (24.03.2010 r.):

\* Uprawnienie na dodawanie klienta z pustym polem PESEL.

\* Możliwość sumowania kwot konkretnego klienta na poleceniach wypłaty - ustawiane w danych użytkownika.

\* Prefiks przy listach - przydatny podczas tworzenia list hurtowo na wiele podmiotów. W zależności od ustawienia w danych użytkownika prefiks jest wyświetlany na drzewie lub tabeli list. Dodatkowo możliwe jest wyszukiwanie list po konkretnym prefiksie.

\* Możliwość wydruku przekazów pocztowych na podmiot - w przypadku gdy np. klient przebywa w danym podmiocie.

\* Rozbudowa wydruku zbiorczego nr 13 o możliwość zdefiniowania statusu harmonogramu.

\* Przebudowa indeksów i backup bazy danych przeniesiony do System->Naprawa danych

\* Możliwość przyznania zasiłku stałego i składki wraz z wygenerowaniem harmonogramów na więcej niż rok. Dodatkowo po zmianie wysokości zasiłku stałego automatyczne przeliczanie składki zdrowotnej.

\* Możliwość sprawdzenia z jakimi danymi powiązany jest wywiad - przydatne podczas usuwania wywiadu.

\* Rozbudowa wydruków PDF o możliwość wstawienia danych osoby generującej, rejonu i poprawki w sposobie pobierania danych z bazy.

\* Przebudowa administracji użytkownikami - możliwość definiowania siły hasła, konieczności zmian itp.

\* Dodatkowy słownik odmian nazw miesięcy i dni tygodnia.

\* Możliwość zdalnego wsparcia technicznego - menu pomoc, zakładka Wsparcie Online.

\* Definiowanie zdefiniowania nagłówka i stopki dla poszczególnych rodzajów list wypłat.

\* Wyszukiwanie klientów - podany fragment nazwy ulicy wyszukiwany jest w dowolnym miejscu.

\* Modyfikacja kreatora przyznawania decyzji na pokrycie kosztów związanych z utrzymaniem w RZ - dodane imię, nazwisko i data urodzenia dziecka

\* Możliwość edycji tekstu znajdującego się na liście wypłat między numerem listy a datą realizacji "z dnia"

\* Możliwość edycji numeru sprawozdania i zbioru centralnego

\* Możliwość zmiany tytułu w przelewach

\* Uwzględnienie faktur w bilansach

\* Grupowa edycja faktur

\* Zmienna \$decyzja.zasiłkiOdmowione została rozszerzona o imiona i nazwiska osób dla których odmówiono świadczenia i ew. rodzaj zasiłku celowego

\* Dodano nowe zmienne do szablonu przyznaje (Ogólne): \$podmiotGospodarczyNazwa, \$podmiotGospodarczyNrKonta, \$podmiotGospodarczyAdres

\* Nowe wzory sprawozdania z dożywiania: dodatkowy dział 5 i sprawozdanie MPIPS: przeniesienie stałych do działu 2B, dodatkowe świadczenie w działe 2A, dodatkowe walidacje zbioru centralnego

\* Możliwość grupowego usuwania list zabezpieczone uprawnieniem pracownika.

#### Zmiany w wersji 1.2-3.6 (07.01.2010 r.):

\* Drobne usprawnienia przy generowaniu sprawozdania MPIPS

\* Zmienna \$decyzja.uwagi pozostaje bez zmian ponieważ jest wykorzystywana przez wiele ośrodków - zmieniona za to jest zmienna \$decyzja.uwagi2 na \$decyzja.uwaga2.

#### Zmiany w wersji 1.2-3.5 (05.01.2010 r.):

\* Zmiana nazwy zmiennej \$decyzja.uwagi na \$decyzja.uwagi1 - jeśli jest wykorzystywana na szablonach, konieczna będzie zmiana!

\* Dodatkowe walidacje do zbioru centralnego.

\* Wydruk zbiorczy - samotne matki i samotni ojcowie z dziećmi.

\* Dodatkowe komunikaty przy tworzeniu sprawozdań.

\* Możliwość zdefiniowania sposobu prezentacji listy podmiotów przy przyznawaniu decyzji.

#### Zmiany w wersji 1.2-3.4 (29.12.2009 r.):

\* Rozbudowane przedłużanie harmonogramów

\* Dodatkowe zmienne w szablonach wydruku

#### Zmiany w wersji 1.2-3.3: (11.12.2009 r.):

- \* Możliwość wygenerowania zbioru tylko z poziomu OPS lub tylko z poziomu PCPR
- \* Grupowe blokowanie/odblokowywanie pracowników na liście pracowników.

\* Stronicowanie na liście logowań pracownika.

\* W drugim etapie dodawanie nowego klienta wraz z rodziną dodano pole combo umożliwiające określenie rodzaju beneficjenta dla poszczególnych członków rodziny.

\* Do szablonu wydruku decyzji zostały dodane nowe zmienne dotyczące decyzji dla rodzin zastępczych.

\* Przenoszenie decyzji do archiwum na liście decyzji.

\* Do danych użytkownika został dodany parametr 'Ilość logowań, po których następuje zablokowanie konta, gdy data ważności hasła wygaśnie'. Parametr domyślnie ustawiony jest na wartość - 'nieaktywne'.

\* Do danych użytkownika zostały dodane dwa nowe parametry: - Czy pracownik PCPR może edytować wywiad środowiskowy wprowadzony przez pracownika OPS - Czy pracownik OPS może edytować wywiad środowiskowy wprowadzony przez pracownika PCPR. Parametry domyślnie ustawione są na - tak.

\* Przebudowany wydruk zbiorczy nr 4. Obecnie nazywa się on "Lista osób umieszczonych / oczekujących na pobyt w placówce".

\* Dla osób będących opiekunem prawnym zostały dodane dwie funkcjonalności umożliwiające wyświetlenie dla nich osób podopiecznych: a) Na głównej liście klientów, obok ikony służącej do edycji, została dodana kolejna ikona. Pojawia się ona tylko przy osobach będących opiekunami prawnymi. b) W głównym oknie klienta, jeżeli jest on opiekunem prawnym, w jednej z ostatnich linii, umiejscowiony jest komunikat 'Osoba jest opiekunem prawnym' z odpowiednią ikoną.

\* Zostały dodane kolejne wydruki zbiorcze: 28 i 29. Wyszukiwanie osób przebywających w zakładach karnych i w placówkach wsparcia.

\* Możliwość grupowania podmiotów gospodarczy po typie przy przyznawaniu decyzji.

\* Do danych użytkownika został dodany parametr 'Na wydruku druków przelewów na pocztę sumuj kwoty względem podmiotów'. Jeżeli parametr zostanie ustawiony na 'Tak', to podczas wydruku druków przekazów na pocztę 'Drukuj przelewy (2)'i 'Drukuj przelewy (4)' kwoty z pozycji listy są sumowane względem konkretnych podmiotów gosp. Dzięki temu otrzymujemy mniejszą ilość druków, równą liczbie różnych podmiotów gosp. z listy, a nie równą liczbie pozycji listy.

\* Filtrowanie i sortowanie listy faktur (za bezdecyzyjne świadczenia).

\* W oknie wydawania decyzji na schronienie został dodany przełącznik 'Wyznacz opłatę na podstawie' umożliwiający określenie sposobu wyznaczania opłat.

\* Do Panelu klienta został dodany nowy przycisk - "Proces decyzyjny". Po kliknięciu przycisku otwiera się nowe okno, w którym prezentowane są w postaci drzew kolejne procesy decyzyjne.

\* W decyzji zmieniającej dodane nowe ustawienia odnośnie wyboru pracownika zajmującego się sprawą.

\* Przepisywanie rodziców biologicznych z systemu przy umieszczaniu dziecka.

\* Decyzja o odpłatnościach dla rodziny zastępczej - dodane nowe pola.

\* Wydruk zbiorczy 2 - rejestr w pdf dla pracowników informujący o sytuacji rodzin, którymi się pracownik zajmuje.

\* Możliwość przejścia do poprzednich rodzin, w których był klient z panelu rodziny.

\* Możliwość filtrowania rodzin pod względem wieku dzieci do nich należących.

\* Dodany mechanizm do zarządzania porozumieniami i planami wypłat/wpłat dla poziomu PCPR - istnieje możliwość wydruku [ menu listy ].

\* Pokazywanie danych o klientach dla rozbicia celówek w bilansie.

\* Możliwość wyłączenia automatycznego sprawdzania aktualizacji - w przypadku, kiedy serwer nie ma dostępu do Internetu (zalecana konfiguracja), sprawdzanie aktualizacji jest niepotrzebne i powoduje wydłużony czas logowania pracowników do programu.

\* Poprawki w dziale 1 sprawozdania MPIPS przy uzupełnianiu danych przy generowaniu sprawozdania i danych użytkownika.

- \* Dodatkowe zmienne na wydrukach decyzji, np. \$posilki.procentDwaRazykosztJednego
- \* Przyspieszenie generowania sprawozdania MPIPS.
- \* Kontrola poprawności formatu konta bankowego w kontach indywidualnych.

#### Zmiany w wersji 1.2-3.2 (08.10.2009 r.):

- \* Poprawiona funkcja "sprawdź dane" przy sprawozdaniu z dożywiania.
- \* Możliwość zmiany nazwy pliku w przelewach elektronicznych.
- \* Sortowanie zwrotów według daty w decyzjach o zwrocie oraz wypłat klienta.
- \* Komunikat przy wydawaniu decyzji, jeśli liczba osób we wniosku jest inna niż w wywiadzie.
- \* Możliwość usunięcia zwrotek bezpośrednio z listy decyzji.
- \* Tworzenie zbioru za trzeci kwartał dostosowanie walidacji i podział błędów na poziom PCPR i GMINA.
- \* Walidacja numeru konta opcja włączana w danych użytkownika.

#### Zmiany w wersji 1.2-3.1: (30.09.2009 r.):

\* Dodatkowe wydruki na usługi opiekuńcze - numer 26 i 27. Udoskonalenia istniejących wydruków zbiorczych - dodatkowe parametry wyszukiwania i kolumny z danymi.

- \* Obsługa cudzoziemców w poziomie OPS i PCPR.
- \* Aktualizacje wywiadów z uchodźcą.
- \* Mechanizm sprawdzania poprawności w szablonach "przyznaję".
- \* Kontrola aktualności wywiadu podczas przyznawania decyzji.

\* Kolejność przyczyn wystąpienia z wnioskiem o udzielenie pomocy została zsynchronizowana z wersją papierową wywiadu.

- \* Nowe walidacje w wywiadzie.
- \* Dodatkowe zmienne na wydrukach decyzji.
- \* Nowe uprawnienia dla poszczególnych grup możliwość zablokowania modyfikacji zatwierdzonych list wypłat.
- \* Możliwość przelewu dla odbiorcy VideoTel2, rozbudowany przelew ProOffice o numer domu i lokalu.
- \* Dodatkowe informacje w porozumieniach międzypowiatowych.
- \* Rejon PCPR przy tworzeniu list.

\* Możliwość rozbicia przelewów na podmiot dla każdego klienta oddzielnie (sparametryzowane w danych użytkownika).

- \* Zmodyfikowana lista decyzji.
- \* Wybór rejonu na liście wywiadów do aktualizacji.
- \* Możliwość sortowania list sprawozdań i zbiorów centralnych.
- \* Sortowanie zasiłków w zmiennej zasilkiPrzyznane alfabetycznie dla klientów.

\* Parametr przyśpieszający ładowanie list w tabeli / w danych użytkownika jest parametr decydujący o wyświetlaniu dodatkowych danych informacyjnych.

\* Mechanizm wydruku seryjnego zwrotek (zaznaczanie decyzji, definiowanie szablonu, filtrowanie listy wydruku seryjnego).

\* Możliwość blokady wysokości podstawy składki zdrowotnej wydawanej wraz z zasiłkiem stałym na kwotę zasiłku - przełącznik w danych użytkownika.

- \* Dodatkowe bilanse struktury świadczeniobiorców.
- \* Możliwość ukrycia nieaktualnych szablonów wydruków.
- \* Sortowanie wypłat klienta.
- \* Dodatkowe zmienne na szablonach wydruków.

#### Zmiany w wersji 1.2-3.0 (18.09.2009 r.):

\* Zmiany w finansowaniu zasiłków stałych na własne: w danych użytkownika, zakładce ustawienia wydruku, pierwsza opcja umożliwia pokazywanie harmonogramów zasiłków stałych z wypłatą od 1 sierpnia 2009 r. jako kwoty własne.

\* Powiadamianie o aktualizacjach. System automatycznie sprawdza, czy dostępna jest aktualizacja programu i jeśli tak, wyświetla stosowny komunikat na głównej stronie po zalogowaniu.

\* Dodatkowy zasiłek celowy - powódź 2009 r.

#### Zmiany w wersji 1.2-2.9: (10.07.2009 r. i późniejsze poprawki):

- \* Dodatkowe wydruki na usługi opiekuńcze numer 26 i 27.
- \* Obsługa cudzoziemców w poziomie OPS i PCPR.
- \* Aktualizacje wywiadów z uchodźcą.
- \* Mechanizm sprawdzania poprawności w szablonach "przyznaję".
- \* Kontrola aktualności wywiadu podczas przyznawania decyzji.

\* Kolejność przyczyn wystąpienia z wnioskiem o udzielenie pomocy została zsynchronizowana z wersją papierową wywiadu.

- \* Nowe walidacje w wywiadzie.
- \* Dodatkowe zmienne na wydrukach decyzji.
- \* Nowe uprawnienia dla poszczególnych grup możliwość zablokowania modyfikacji zatwierdzonych list wypłat.
- \* Powiadamianie o aktualizacjach programu.

#### Zmiany w wersji 1.2-2.8: (15.06.2009 r.):

\* Dodatkowe parametry przy wydruku przekazów ustawiane w danych użytkownika.

\* Eksport do Excela z zestawienia list.

\* Możliwość wydruku uwag przy indywidualnym koncie klienta w konkretnym podmiocie gospodarczym lub uwag podmiotu gospodarczego na listach wypłat.

\* Przystosowanie generowania sprawozdań i zbiorów centralnych do walidacji za 2 kwartał 2009.

\* Lista zwrotów na formatce z wypłatami klienta.

\* Rozbudowanie wyszukiwania klientów.

#### Zmiany w wersji 1.2-2.7: (09.06.2009 r.):

\* Zestawianie wybranych zasiłków celowych ze względu na rodzaj zasiłku celowego tj. (ZWROTNY, SPECJALNY, ZWYKŁY, WSZYSTKIE).

\* Dodano do bilansu wyszczególnienie dla świadczeń dotyczących osób opuszczających różne placówki m.in. rodziny zastępcze i inne typy placówek opiekuńczo-wychowawczych. Funkcjonalność realizowana na podstawie danych umieszczonych w wywiadzie, na podstawie którego realizowana jest decyzja.

\* Dodano możliwość szczegółowej analizy danych za wybrany okres w bilansie - istnieje możliwość przejrzenia dla każdego rodzaju wydanego świadczenia listy osób które składają się na daną komórkę bilansu za wybrany okres, oraz inne ustalone przez użytkownika parametry.

\* Zmiana sposobu naliczania należności w bilansie.

\* Dodanie oddzielnych rejonów dla pracowników PCPR oraz opcji w systemie dotyczących tworzenia list wypłat, wyszukiwania osób i świadczeń ze względu na rejon pracowników PCPR.

\* Uwzględnienie korekt w bilansie.

\* Rozszerzenie możliwości wydruku przekazów pocztowych dla drukarek igłowych.

\* Zmiana funkcjonalności tworzącej zestawienie list - możliwość określenia kilku terminów realizacji.

\* Nowe zmienne w szablonach "przyznaję": \$wlasneKwota, \$centralneKwota.

\* Zmiana sposobu wydruku adresu ośrodka na kopertach

\* Możliwość drukowania formularzy przelewów dla list na instytucje.

\* Uproszczenie przyznawania decyzji dla uchodźcy. Obecnie podczas tworzenia decyzji można automatycznie ustawić: - kwotę, - datę od, - datę do, - sposób realizacji, - termin realizacji dla wszystkich osób.

\* Modyfikacja okna prezentującego harmonogramy wypłat do przyznawanej decyzji dla uchodźcy.

\* Zmiana w mechanizmie edycji listy na usługi.

\* Do wydruku decyzji i listy została dodana możliwość drukowania inicjałów pracownika (nowa zmienna), celem ukrycia przed odbiorcami danych personalnych pracownika sporządzającego decyzje, czy też zajmującego się sprawą.

\* Rozbudowanie mechanizmu zmieniającego i wstrzymującego decyzje dotyczące schronienia o nowe elementy.

\* Do wydruków zbiorczych został dodany kolejny wydruk : Lista osób z decyzjami na umieszczenie - 3 ETAPY.

\* Mechanizm umożliwiający przeniesienie harmonogramów pomiędzy 3 etapem decyzji na DPS (decyzja umieszczająca) a 2 etapem (decyzja dotycząca odpłatności).

\* W menu 'Listy' została dodana opcja 'Nieprawidłowo przyznane listy'.

\* Możliwość wyszukiwania list wypłat według pracownika, który stworzył daną listę.

\* Możliwość umieszczenia danych odbiorcy zamiast klienta na przelewie elektronicznym videotel.

\* Dodanie kolumny "kwota ogółem" do wydruku faktury.

\* Dodatkowe zmienne do wydruków pism i decyzji: \$posilki.kwotaSumaPosilki, \$posilki.kwotaSumaPosKlient.

\* Został dodany kolejny rodzaj wydruku - Lista decyzji według rodzaju.

\* Możliwość wyboru opiekuna prawnego jako osoby, z którą przeprowadzono wywiad i która złożyła wniosek.

\* Nowe wzory sprawozdań na półrocze 2009 roku.

\* Data pierwszego zgłoszenia w edycji danych klienta.

\* Możliwość wydruku listy wypłat na różne podmioty bez podziału na osobne strony.

\* Przebudowa wywiadu z uchodźcą, dodanie możliwości wyboru osoby z którą przeprowadzany jest wywiad i usunięcia dowolnych osób z wywiadu.

\* Formatka z listą świadczeń i możliwość anulowania wszystkich zaplanowanych, pokazująca się po wpisaniu daty zgonu klienta.

# Rozdział 2. Wstęp do aplikacji TT-POMOC

## 2.1. O programie

Uprzejmie Państwa informujemy, że opracowana wersja aplikacji zgodna jest z wymaganiami Ministerstwa Pracy i Polityki Społecznej. Jako jedyni zastosowaliśmy nowoczesną architekturę trójwarstwową, będącą docelowym wymaganiem "SYSTEMU SYRIUSZ". Dzięki tej technologii możecie Państwo uruchomić program pracujący na serwerze w dowolnym miejscu z waszego komputera podłączonego do Internetu poprzez przeglądarkę internetową.

Uwzględniając uwagi i opinie użytkowników wyeliminowaliśmy wady starego programu, przez co nasz nowy produkt stał się bardziej przejrzysty i łatwiejszy w obsłudze.

Program TT POMOC posiada: **homologację Ministerstwa Pracy i Polityki Społecznej.** W odróżnieniu od pozostałych istniejących na rynku programów ten jest wykonany w **architekturze trójwarstwowej**, która jest zgodna z docelowymi wymaganiami zawartymi w dokumentacji systemu SYRIUSZ. W tej architekturze warstwą prezentacji jest zwykła **przeglądarka internetowa** znana przez wszystkich użytkowników komputera.

Zalety tej architektury to:

- Wszystkie obliczenia wykonują się na serwerze. Odpada kłopot z rozsyłaniem i instalowaniem nowych wersji, po prostu wystarczy zaktualizować program na serwerze, a użytkownik logując się na tej samej stronie, co zwykle, automatycznie zacznie używać nowej wersji. **Nie aktualizuje się stacji roboczych.**
- Ilość i rozmieszczenie użytkowników może być zmienne. Aplikację można uruchomić i używać z każdego miejsca (przy zastosowaniu sieci bezprzewodowej), z którego da się dostać do strony na serwerze.
- Aktualizację programu można wykonać zdalnie.
- Łatwość tworzenia filii i punktów obsługi klienta.
- Bardzo czytelne ekrany przeglądarki, nie są tworzone okienka w okienkach zamazujące przejrzystość danych na ekranie.
- Obniżenie wymagań wydajnościowych dla komputera użytkownika końcowego. Stacje klienckie muszą tylko posiadać oprogramowanie do obsługi graficznego interfejsu użytkownika tj. przeglądarka stron WWW, która nie musi być z najwyższej półki.
- W większości wydruki otwierane są w kolejnych ekranach przeglądarki jako podgląd wydruku. W danej chwili można mieć wgląd do wielu dokumentów i wybrać do druku te właściwe (oszczędność papieru). Należy wspomnieć, że wydruki przeglądarkowe nie mają sztywnego układu i w sposób automatyczny dopasowują się do rozmiarów ekranu i drukarki.
- Program TT-POMOC jest przygotowywany zawsze dla 2 wersji systemów operacyjnych: Windows i LINUX.
- Dostęp do danych możliwy jest również z urządzeń mobilnych np. : **telefon komórkowy, tablet** (oczywiście po spełnieniu odpowiednich warunków technicznych).

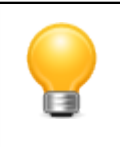

#### Uwaga

Wejście do demo aplikacji TT-POMOC (dla przeglądarek z zablokowanymi okienkami pop'ups) dostępne jest po kliknięciu: <u>tutaj</u> [http://ttserver.pl/pomost/velocity/login.vm]

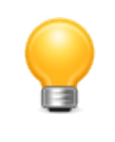

#### Uwaga

Wejście do demo aplikacji TT-POMOC (dla przeglądarek z nie zablokowanymi okienkami pop'ups) dostępne jest po kliknięciu: <u>tutaj</u> [http://ttserver.pl/pomost/]

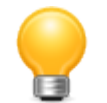

#### Uwaga

Poziom Gmina: Login: **gmina** Hasło: **start** Poziom PCPR Login: **pcpr** Hasło: **start** Poziom WRiSPZ gmina Login: **pieczag** Hasło: **start** Poziom WRiSPZ powiat Login: **pieczap** Hasło: **start** 

## Rozdział 3. O dokumentacji

## 3.1. Wymagania dla dokumentacji

Niniejszy podręcznik został napisany w wersji HTML (Hyper Text Markup Language) i PDF (Portable Document Format), stosowanym na potrzeby wyświetlania tekstu i obrazów na stronach sieci WWW. Do wyświetlania zawartości HTML stosowane są różne przeglądarki internetowe, dlatego ten sam tekst lub obraz może być wyświetlany w różny sposób w zależności od używanej przeglądarki. Wersja PDF może być odczytana bezpośrednio poprzez program Adobe Reader lub w przeglądarce internetowej po zainstalowaniu do niej wtyczki (również firmy Adobe). Niniejszy podręcznik został przygotowany z założeniem, że będzie wyświetlany w następujących warunkach:

- Przeglądarka internetowa Mozilla Firefox.
- Ekran przeglądarki: Na pełnym ekranie lub oknie
- Zalecana minimalna rozdzielczość ekranu: 1024 x 768 pikseli
- Liczba kolorów na ekranie: co najmniej 16 bitów

Informacje na temat korzystania z przeglądarki można znaleźć w podręczniku użytkownika lub w tematach Pomocy używanej przeglądarki.

## Rozdział 4. Instalacja Aplikacji

## 4.1. Wymagania Sprzętowe

Do poprawnego działania aplikacji (przy założeniu, że serwer Tomcat i Firebird będą zainstalowane na tym samym komputerze) wymagany jest komputer o następującej minimalnej konfiguracji:

- procesor: klasy Intel Core i3
- pamięć: minimum 2048 MB zaleca się 4096 MB i więcej
- dysk twardy: 60 GB SATA

Przy pracy wielostanowiskowej, serwer aplikacji musi posiadać odpowiednio wyższe parametry.

### 4.2. Wymagania Systemowe

Aplikacja działa poprawnie w środowiskach 32 jak i 64 bitowych:

- Windows 2000
- Windows XP
- Windows 2003 server
- Windows 2008 server
- Windows Vista
- Windows 7
- Windows 8
- Windows 10
- rodzina systemów Linux: Debian, Ubuntu, Suse, RedHat

#### Ważne

W przypadku posiadania 15 licencji i powyżej \* zaleca się instalacje serwera aplikacji w środowisku 64 bitowym, biorąc pod uwagę ilość obsługiwanej pamięci przez system oraz względy wydajnościowe.

(\*) ilość licencji to ilość jednocześnie zalogowanych użytkowników

Zaleca się używanie darmowej przeglądarki internetowej Mozilla Firefox (Oprogramowanie Open Source), dostępnej pod adresem http://www.firefox.pl albo z przeglądarki Google Chrome, dostępnej pod adresem https://www.google.pl/chrome, ze względu na to, że działa ona tak samo na systemach Windows i Linux. Korzystanie z innych przeglądarek internetowych może powodować nieprawidłowe działanie aplikacji.

## 4.3. Przygotowania

### 4.3.1. Instalacja Javy

Należy zainstalować Javę w wersji 8. W tym celu ściągamy plik z lokalizacji:

• <u>http://www.oracle.com/technetwork/java/javase/downloads/jre8-downloads-2133155.html</u> - wybieramy właściwą wersję x86 lub x64

Po uruchomieniu ściągniętego pliku (dwukrotne kliknięcie), wyświetlony zostanie ekran powitalny. Należy kliknąć przycisk "Install".

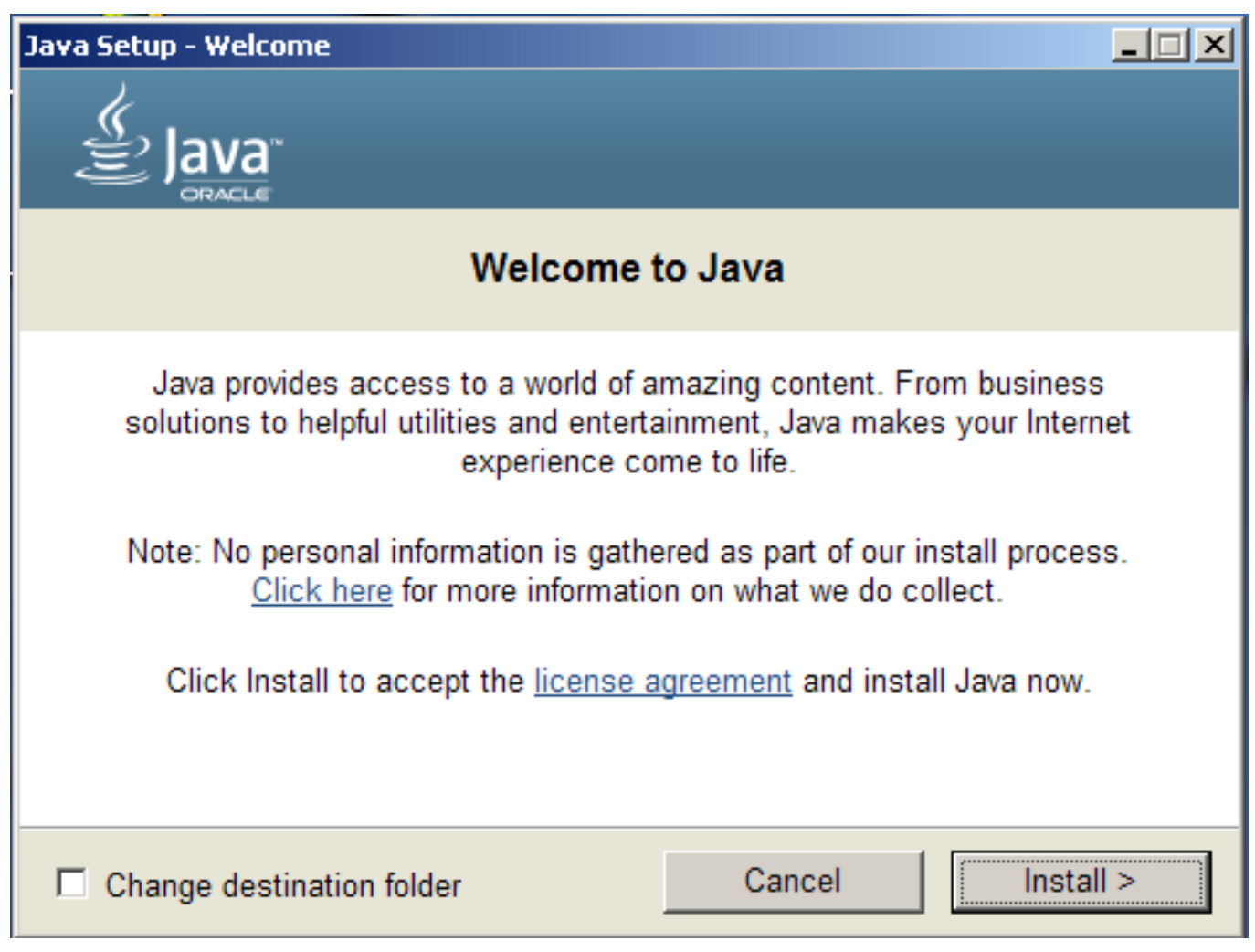

Rysunek 4.1. Instalacja Javy (ekran powitalny)

Gdy instalacja zakończy się, na ekranie zostanie wyświetlone podsumowanie. Należy je zamknąć klikając na przycisk "Close".

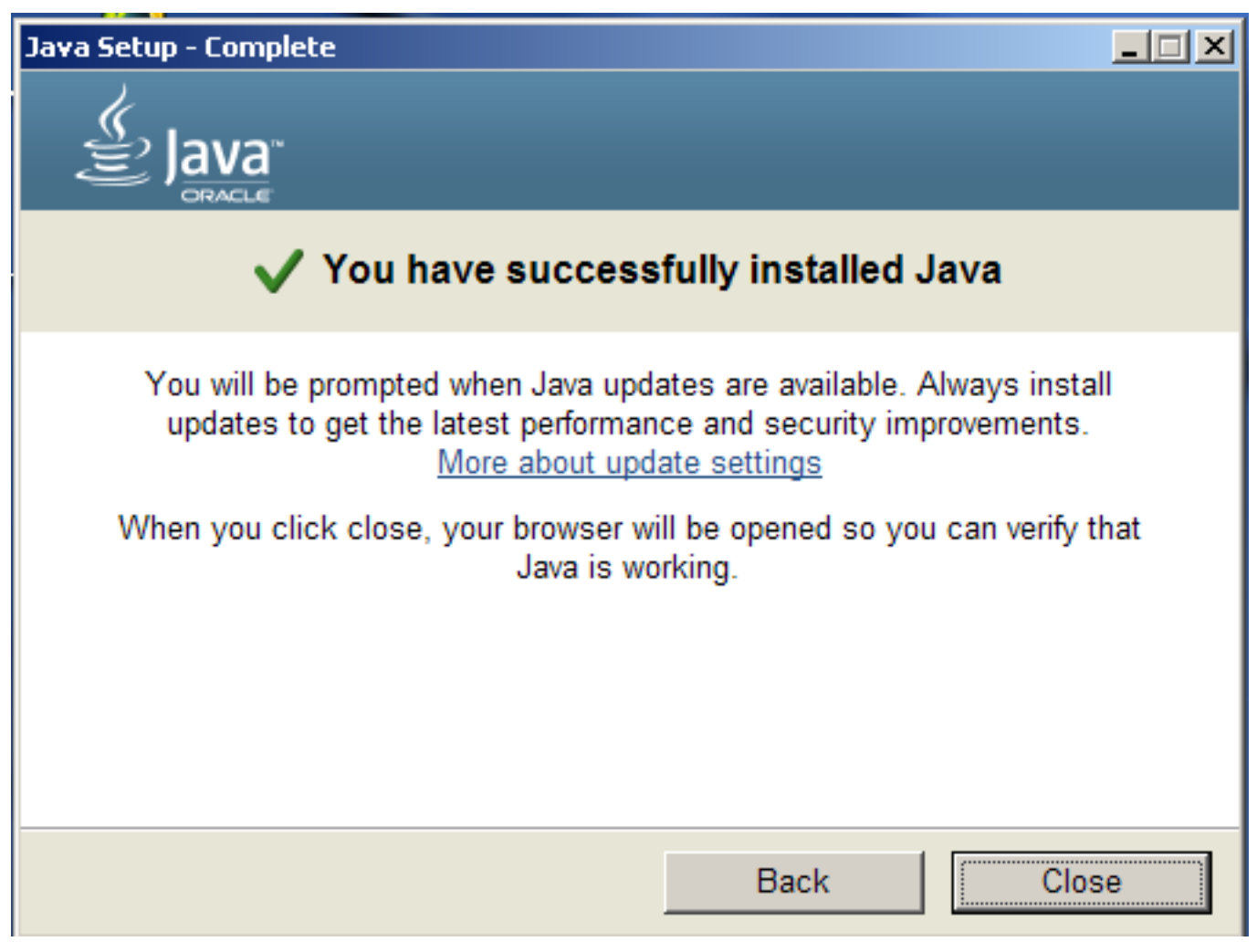

Rysunek 4.2. Instalacja Javy (ekran końcowy)

### 4.3.2. Instalacja Tomcata

Następny etap to instalacja Tomcata w wersji 8. Plik instalatora można pobrać z poniższej lokalizacji:

• <u>http://www.top-team.pl/pliki/komponenty/tomcat.exe</u>

Po ściągnięciu pliku, należy go uruchomić (poprzez dwukrotne kliknięcie).

1 Na pierwszym ekranie instalatora Tomcata klikamy "Next".

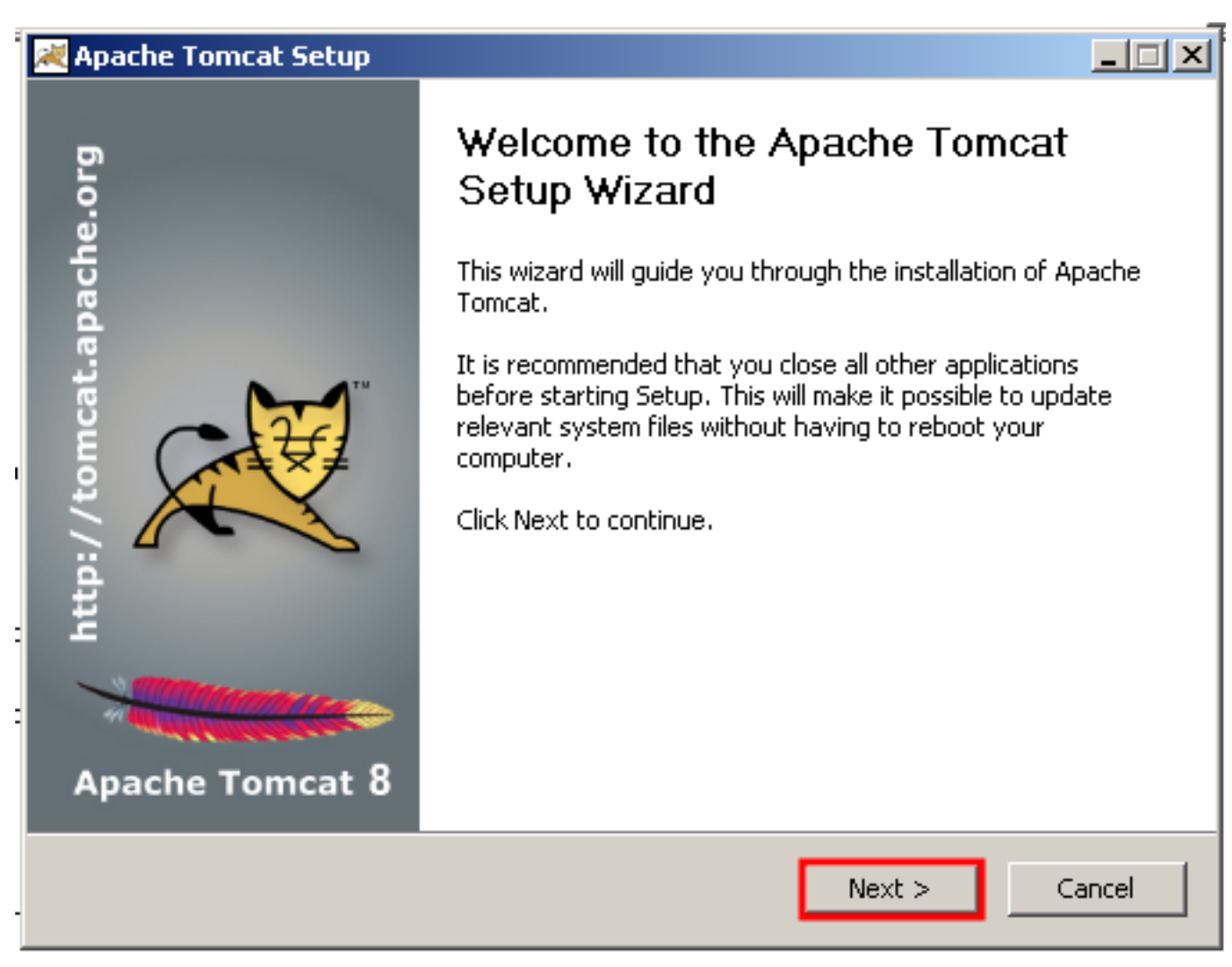

Rysunek 4.3. Instalacja Tomcata (ekran powitalny)

2 W kolejnym kroku klikamy guziczek "I Agree" i przechodzimy dalej.

| 2                                                                                                    | Apache Tomcat Setup                                                                                                    |  |  |  |  |  |
|----------------------------------------------------------------------------------------------------|----------------------------------------------------------------------------------------------------|--|--|--|--|--|
| Li                                                                                                    | License Agreement<br>Please review the license terms before installing Apache Tomcat.                                                                                                    |  |  |  |  |  |
| I                                                                                                    | Press Page Down to see the rest of the agreement.                                                                                                    |  |  |  |  |  |
|                                                                                                    | Apache License<br>Version 2.0, January 2004<br><u>http://www.apache.org/licenses/</u><br>TERMS AND CONDITIONS FOR USE, REPRODUCTION, AND DISTRIBUTION<br>1. Definitions.<br>"License" shall mean the terms and conditions for use, reproduction, |  |  |  |  |  |
| :                                                                                                    | and distribution as defined by Sections 1 through 9 of this document.                                                                                                    |  |  |  |  |  |
| If you accept the terms of the agreement, click I Agree to continue. You must accept the agreement to install Apache Tomcat. |                                                                                                    |  |  |  |  |  |
| Nul                                                                                                    | soft Install System v2.51<br><br><br><br><br><br><br><br><br><br><br><br><br><br><br><br><br><br><br>                                                                                                    |  |  |  |  |  |

Rysunek 4.4. Instalacja Tomcata (akceptacja licencji)

3 W trzecim kroku pozostawiamy ustawienia domyślne, klikamy przycisk "Next".

| 2 | 💐 Apache Tomcat Setup                                                                                                  |                                                                                                    | _ <b>_</b> X                                                                      |  |  |  |  |
|---|----------------------------------------------------------------------------------------------------|----------------------------------------------------------------------------------------------------|-----------------------------------------------------------------------------------|--|--|--|--|
|   | Choose Components<br>Choose which features of Apache Tomcat you want to install.                                       |                                                                                                    |                                                                                   |  |  |  |  |
|   | Check the components you want to install and uncheck the components you don't want to install. Click Next to continue. |                                                                                                    |                                                                                   |  |  |  |  |
|   | Select the type of install:                                                                                            | Custom                                                                                                    |                                                                                   |  |  |  |  |
| : | Or, select the optional<br>components you wish to<br>install:                                                          | <ul> <li>Tomcat</li> <li>Start Menu Items</li> <li>Documentation</li> <li>Manager</li> <li>Host Manager</li> <li>Examples</li> </ul> | Description<br>Position your mouse<br>over a component to<br>see its description. |  |  |  |  |
| : | Space required: 11.4MB                                                                                                 |                                                                                                    |                                                                                   |  |  |  |  |
|   | Nullsoft Install System v2,51                                                                                          |                                                                                                    |                                                                                   |  |  |  |  |
|   |                                                                                                    | < Back                                                                                                    | Next > Cancel                                                                     |  |  |  |  |

Rysunek 4.5. Instalacja Tomcata (wybór komponentów)

- 4 Krok czwarty daje możliwość zmodyfikowania domyślnych ustawienia serwera.
  - ustawienia portów (wyróżnione kolorem zielonym):
    - w przypadku pojedynczej instalacji Tomcata, można pozostawić domyślne ustawienia portów (8005, 8080, 8009),
    - przy kolejnych instalacjach należy odpowiednio zmienić wartości wszystkich portów (np. 9005, 9080, 9009), gdyż system operacyjny nie uruchomi usługi Tomcat na wcześniej zajętych portach,
  - nazwa usługi (wyróżnione kolorem niebieskim):
    - można pozostawić domyślną (Tomcat8), jeżeli planujemy tylko jedną instalację Tomcata na serwerze,
    - jeżeli instalujemy kolejną instancję serwera Tomcat, nazwę należy zmienić (np. na Tomcat8b).
  - użytkownicy, hasła, role (wyróżnione żółtym):
    - należy koniecznie podać i zapamiętać nazwę użytkownika i hasło (pola "User Name" i "Password"),
    - role należy ustalić na "admin-gui, manager-gui, manager-script" (pole "Roles"),

Po zweryfikowaniu ustawień klikamy przycisk "Next".

| Apache Tomcat Setup: Configuration Options          |           |                               |        |  |
|-----------------------------------------------------|-----------|-------------------------------|--------|--|
| <b>Configuration</b><br>Tomcat basic configuration. |           |                               |        |  |
| Server Shutdown Port                                |           | 8005                          |        |  |
| HTTP/1.1 Connector Port                             |           | 8080                          |        |  |
| AJP/1.3 Connector Port                              |           | 8009                          |        |  |
| Windows Service Name                                |           | Tomcat8                       |        |  |
| Create shortcuts for all users                      |           |                               |        |  |
| : Tomcat Administrator Login<br>(optional)          | User Name | admin                         |        |  |
| (optional)                                          | Password  | •••••                         |        |  |
|                                                     | Roles     | ui,manager-gui,manager-script |        |  |
| Nullsoft Install System v2.51 —                     |           |                               |        |  |
|                                                     |           | < Back Next >                 | Cancel |  |

Rysunek 4.6. Instalacja Tomcata (konfiguracja)

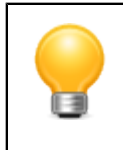

#### Podpowiedź

Ustawienia dotyczące portów przechowywane są pliku "server.xml" znajdującym się w podkatalogu "/conf" katalogu instalacyjnego Tomcata.

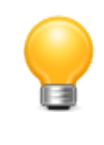

#### Podpowiedź

Ustawienia dotyczące użytkowników, haseł i ról przechowywane są w pliku "tomcatusers.xml" znajdującym się w podkatalogu "/conf" katalogu instalacyjnego Tomcata.

5 W kolejnym kroku wskazujemy ścieżkę do zainstalowanego JRE w wersji 8.

| 🗮 Apache Tomcat Setup: Java Virtual Mac                             | nine path selection                                                                                                    |
|---------------------------------------------------------------------|----------------------------------------------------------------------------------------------------|
| <b>Java Virtual Machine</b><br>Java Virtual Machine path selection. | - Alexander - Contraction - Contraction - Co |
| Please select the path of a Java SE 7.0 or late                     | r JRE installed on your system.                                                                                                    |
|                                                                     |                                                                                                    |
| ├:\Program Files\Java\jre1.8.0_92                                   |                                                                                                    |
|                                                                     |                                                                                                    |
|                                                                     |                                                                                                    |
| :                                                                   |                                                                                                    |
| Nullsoft Install System v2,51                                       | < Back Next > Cancel                                                                                                    |

Rysunek 4.7. Instalacja Tomcata (wskazanie JRE)

6 W kolejnym kroku wskazujemy katalog, w którym chcemy zainstalować Tomcata i klikamy przycisk "Install".

| 😹 Apache Tomcat Setup                                                                                                    |                                  |
|----------------------------------------------------------------------------------------------------|----------------------------------|
| <b>Choose Install Location</b><br>Choose the folder in which to install Apache Tomcat.                                                               | -                                |
| Setup will install Apache Tomcat in the following folder. To install in<br>Browse and select another folder. Click Install to start the installation | a different folder, click<br>on. |
| Destination Folder<br>C:\Program Files\Apache Software Foundation\Tomcat 8.0                                                                         | Browse                           |
| Space required: 11.4MB<br>Space available: 3.4GB                                                                                                    |                                  |
| Nullsoft Install System v2.51                                                                                                    | Install Cancel                   |

Rysunek 4.8. Instalacja Tomcata (wybór folderu)

7 Po zainstalowaniu Tomcata pojawia się ekran końcowy. Odznaczamy CheckBox "Show Readme" i klikamy przycisk "Finish".

#### Instalacja Aplikacji

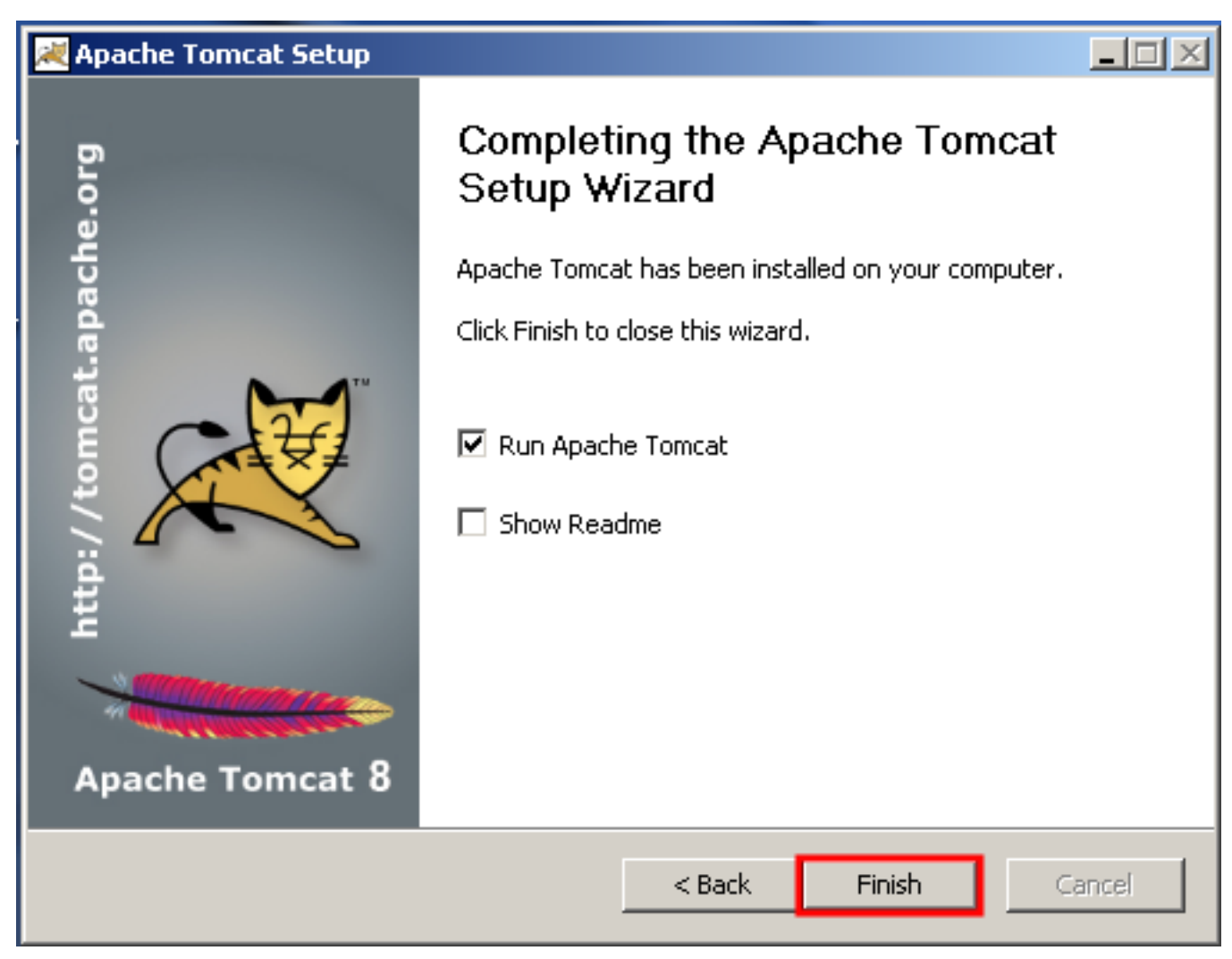

Rysunek 4.9. Instalacja Tomcata (ekran końcowy)

8

Na pasku zadań powinna pojawić się ikonka 🌄. Klikamy w nią dwukrotnie.

• w zakładce "Logging", w polu "Level" wybieramy "Warning"
| • Apache Tomc    | at 8.0 Tomcat8 Properties                      | ×       |
|------------------|------------------------------------------------|---------|
| General   Log On | Logging Java Startup Shutdown                  |         |
| Level:           | Warning                                        |         |
| Log path:        |                                                |         |
| C:\Program F     | les\Apache Software Foundation\Tomcat 8.0\logs |         |
| Log prefix:      | commons-daemon                                 |         |
| Pid file:        |                                                |         |
| Redirect Stdou   | t:                                             |         |
| auto             |                                                |         |
| Redirect Stder   | or:                                            |         |
| auto             |                                                |         |
|                  |                                                |         |
|                  |                                                |         |
|                  | OK Anuluj Z                                    | astosuj |

Rysunek 4.10. Konfiguracja Tomcata (dzienniki)

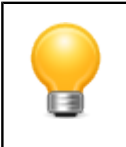

### Podpowiedź

Ustawienia dotyczące logowania można wyedytować w pliku "logging.properties" znajdującym się w podkatalogu "/conf" katalogu instalacyjnego Tomcata.

- w zakładce "Java" ustawiamy parametry pamięci zgodnie z poniższymi wskazówkami:
  - do "Initial memory pool" wpisujemy "1024",
  - do "Maximum memory pool" wpisujemy "1024".

"Initial memory pool" i "Maximum memory pool" można zwiększyć (najlepiej o jednakową wartość), jeśli serwer dysponuje wystarczającą ilością pamięci.

| Apache Tomcat 8.0 Tomcat8 Properties                                                                                                    | × |
|----------------------------------------------------------------------------------------------------|---|
| General Log On Logging Java Startup Shutdown                                                                                                    |   |
| Use default                                                                                                    |   |
| Java Virtual Machine:                                                                                                    |   |
| C:\Program Files\Java\jre1.8.0_92\bin\client\jvm.dll                                                                                                    |   |
| Java Classpath:                                                                                                    |   |
| C:\Program Files\Apache Software Foundation\Tomcat 8.0\bin\bootstrap                                                                                                    |   |
| Java Options:                                                                                                    |   |
| -Djava.io.tmpdir=C:\Program Files\Apache Software Foundation\Tom -Djava.util.logging.manager=org.apache.juli.ClassLoaderLogManager -Djava.util.logging.config.file=C:\Program Files\Apache Software Fou |   |
| Initial memory pool: 1024 MB                                                                                                    |   |
| Maximum memory pool: 1024 MB                                                                                                    |   |
| Thread stack size: KB                                                                                                    |   |
| OK Anuluj Zastosuj                                                                                                    |   |

Rysunek 4.11. Konfiguracja Tomcata (pamięć)

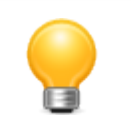

### Podpowiedź

Powyższej konfiguracji pamięci odpowiada następujące ustawienie zmiennej systemowej: CATALINA\_OPTS="-Xms1024m -Xmx1024m"

• Zatwierdzamy ustawienia klikając na OK.

## 4.4. Instalacja TT-Managera

Po zainstalowaniu Tomcata można przystąpić do instalacji TT-Managera.

1. Z adresu http://www.top-team.pl/pliki/komponenty/tt\_manager.war należy pobrać plik "tt\_manager.war".

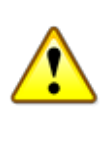

### Ważne

Jeżeli korzystają Państwo z przeglądarki Internet Explorer, prawdopodobnie zmieni ona rozszerzenie ściągniętego pliku na .zip. W takim przypadku należy zmienić rozszerzenie pliku na .war.

2. Pobrany plik "tt\_manager.war" należy przenieść lub skopiować do podkatalogu "/webapps" znajdującego się w katalogu instalacyjnym Tomcata. Po kilku sekundach plik ten zostanie rozpakowany, a TT-Menadżer uruchomiony.

| 🚞 webapps                                                                                              |                                        |            |             |
|----------------------------------------------------------------------------------------------------|----------------------------------------|------------|-------------|
| Plik Edycja Widok Ulubione                                                                             | Narzędzia Pomoc                        |            |             |
| 🚱 Wstecz 👻 🕤 🗸 🏂                                                                                       | Wyszukaj 😥 Foldery 🛄 🕶                 |            |             |
| Adres 🛅 C:\Program Files\Apache S                                                                      | oftware Foundation\Tomcat 7.0\webapps  |            | 💌 🔁 Przejdź |
| Zadania plików i folderów                                                                              | docs                                   | manager    |             |
| <ul> <li>Przenieś ten plik</li> <li>Kopiuj ten plik</li> <li>Opublikuj ten plik w sieci Web</li> </ul> | FOOT                                   | tt_manager |             |
| 📓 Wyślij ten plik pocztą e-mail 🗙 Usuń ten plik                                                        | ti_manager.war<br>Pik WAR<br>12 766 KB |            |             |
| Inne miejsca                                                                                           | ×                                      |            |             |
| Szczegóły                                                                                              | ×                                      |            |             |
|                                                                                                    |                                        |            |             |

3. Kolejnym krokiem jest weryfikacja ustawień w pliku konfiguracyjnym TT-Menadżera.

| 🚞 conf                                                                              |                                                 |                                         | ×  |
|-------------------------------------------------------------------------------------|-------------------------------------------------|-----------------------------------------|----|
| Plik Edycja Widok Ulubione Narzę                                                    | dzia Pomoc                                      |                                         | ,  |
| Ġ Wstecz 👻 🕤 - 🏂 🔎 Wys                                                              | szukaj 🝺 Foldery 🛛 🎹 🕶                          |                                         |    |
| Adres 🛅 C:\Program Files\Apache Softwa                                              | re Foundation\Tomcat 7.0\conf                   | 💌 🄁 Przejc                              | ťź |
| Zadania plików i folderów 🛠                                                         | Catalina                                        | catalina.policy<br>Plik POLICY<br>12 KB | -  |
| Zmień nazwę tego pliku     Przenieś ten plik     Kopiuj ten plik                    | Catalina, properties<br>Plik PROPERTIES<br>6 KB | context.xml<br>Dokument XML<br>2 KB     |    |
| i Opublikuj ten plik w sieci Web<br>Wyślij ten plik pocztą e-mail<br>Vusuń ten plik | Iogging.properties<br>Plik PROPERTIES<br>4 KB   | server.xml<br>Dokument XML<br>7 KB      |    |
| Inne miejsca 🛛 🕹                                                                    | tomcat-users.xml<br>Dokument XML<br>2 KB        | tt_manager.xml<br>Dokument XML<br>L KB  |    |
| Szczegóły ¥                                                                         | web.xml<br>Dokument XML<br>154 KB               |                                         | •  |

Plik "tt\_manager.xml", który znajduje się w podkatalogu "/conf" w katalogu instalacyjnym Tomcata, należy otworzyć dowolnym edytorem plików tekstowych, np. Notatnikiem.

| 📕 tt_manager.xml - Notatnik                                                                                                    | - O ×    |
|----------------------------------------------------------------------------------------------------|----------|
| Plik Edycja Format Widok Pomoc                                                                                                    |          |
| <pre>k?xml version="1.0" encoding="UTF-8" standalone="no"?&gt; <!DOCTYPE properties SYSTEM "http://java.sun.com/dtd/properties.dtd">     <properties> <comment>TT Manager</comment></properties></pre>                                                                                     | *        |
| <pre><!-- Ustawienia Tomcat Managera--> <entry key="menadzer.host">http://localhost:8080</entry> <entry key="menadzer.login">tomcat</entry> <entry key="menadzer.haslo">tomcat</entry> <entry key="menadzer.sciezka">/manager</entry> <entry key="menadzer.sciezka">/manager</entry></pre> |          |
| <pre><!-- Ustawienia repozytorium--> <entry key="repozytorium.host">http://top-team.home.pl</entry> <entry key="repozytorium.sciezka">/pub</entry> <entry key="repozytorium.katalogBazowy">C:\topteam\tt_manager</entry></pre>                                                             |          |
| Ustawienia automatycznych aktualizacji<br><entry key="ustawienia.autopobieranie">true</entry><br><entry key="ustawienia.autoinstalacja">false</entry><br><entry key="ustawienia.godzina0d">22</entry><br><entry key="ustawienia.godzina00">6</entry>                                       |          |
|                                                                                                    |          |
|                                                                                                    | <b>_</b> |
|                                                                                                    |          |

<entry key="menadzer.host">http://localhost:8080</entry>

- wpisujemy adres hosta łącznie z portem wybranym przy instalacji Tomcata ("HTTP/1.1 Connector Port"), <entry key="menadzer.login">tomcat</entry>

- wpisujemy login, który skonfigurowaliśmy przy instalacji Tomcata ("User Name"),

```
<entry key="menadzer.haslo">tomcat</entry>
```

- wpisujemy hasło, które skonfigurowaliśmy przy instalacji Tomcata ("Password").

Po zmianie ustawień, zapisujemy plik i restartujemy Tomcata. To wszystko!

## 4.5. Obsługa TT-Managera

### 4.5.1. Logowanie

W adresie wpisujemy adres aplikacji: http://localhost:8080/tt\_manager.

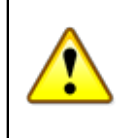

### Ważne

Port podany w adresie powinien być zgodny z wartością wpisaną podczas instalacji Tomcata i może różnić od przykładowego 8080.

Przed rozpoczęciem pracy w programie zostaniemy poproszeni o zalogowanie się. W tym celu należy podać login i hasło, które wpisaliśmy podczas instalacji Tomcata.

### 4.5.2. Aplikacje

Po zalogowaniu się, zostaniemy przeniesieni na stronę z listą aktualnie zainstalowanych aplikacji.

| Apl | Aplikacje              |                |        |                           |       |   |  |  |  |  |
|-----|------------------------|----------------|--------|---------------------------|-------|---|--|--|--|--|
| +   | Ścieżka                | Nazwa          | Kanał  | Wersja                    | Sesje | ບ |  |  |  |  |
|     | / ©©% =                |                |        |                           | 0     |   |  |  |  |  |
|     | /manager O 2 % B       |                |        |                           | 2     |   |  |  |  |  |
|     | /tt application O X II | tt_application | dev    | <del>2.0.5</del><br>2.0.6 | 0     | ¥ |  |  |  |  |
|     | /tt_manager 02% B      | tt_manager     | stable | 2.1.5                     | 1     |   |  |  |  |  |

W przedstawionym przykładzie jedna z aplikacji ("tt\_application") jest nieaktualna. Aktualny numer wersji ("2.0.5") jest przekreślony, poniżej niego widnieje numer wersji aktualnej ("2.0.6").

Znaczenie wszystkich mogących wystąpić na stronie symboli i przycisków jest następujące:

- + rozpoczyna nową instalację,
- wyszukuje aktualizacje\*,
- odinstalowuje aplikację,
- 🖸 restartuje aplikację,
- 🔀 umożliwia skonfigurowanie aplikacji,
- wyświetla szczegółowe informacje o wersji aplikacji,
- zatrzymuje aplikację,
- 🕨 uruchamia aplikację,
- 🛓 pobiera instalację lub aktualizację,
- uruchamia instalację lub aktualizację,
- sygnalizuje pracę w tle,
- sygnalizuje błąd,

\* - wyszukiwanie przebiega automatycznie co 30min.

### Instalacja aplikacji poprzez TT-Managera

Instalację nowej aplikacji rozpoczynamy klikając na → w pierwszej kolumnie tabeli aplikacji. Zostajemy przekierowani na stronę kreatora instalacji.

- 1. Wybieramy aplikację, którą chcemy zainstalować. Lista zawiera aktualnie dostępne aplikacje firmy Top-Team.
- 2. Wskazujemy kanał. Wersje stabilne ukazują się rzadziej niż pozostałe, są jednak lepiej przetestowane. Zaleca się pozostawienie wartości domyślnej.
- 3. Określamy ścieżkę kontekstu aplikacji. Możliwość jej zmodyfikowania przydaje się, gdy na serwerze instaluje się więcej niż jedną wersję tej samej aplikacji. Zaleca się pozostawienie wartości domyślnej.

| Apl        | plikacja*                                                               |                                                  |  |  |  |  |
|------------|-------------------------------------------------------------------------|--------------------------------------------------|--|--|--|--|
|            | Nazwa                                                                   | Opis                                             |  |  |  |  |
| ۲          | TT-Application                                                          | Przykładowy opis programu.                       |  |  |  |  |
|            |                                                                         |                                                  |  |  |  |  |
| Kar        | nał**                                                                   |                                                  |  |  |  |  |
|            | Nazwa Opis                                                              |                                                  |  |  |  |  |
| ۲          | stable                                                                  | ilne, gruntownie przetestowane wersje programów. |  |  |  |  |
| $\bigcirc$ | beta Wersje rozwojowe, częściej aktualizowane, gorzej przetestowane.    |                                                  |  |  |  |  |
| $\odot$    | dev Wersje eksperymentalne, testowe, z ostatniej chwili. Dla odważnych. |                                                  |  |  |  |  |
| _          |                                                                         |                                                  |  |  |  |  |

#### Ścieżka\*\*\*

| /tt_application |  |
|-----------------|--|
| Zainstaluj      |  |
|                 |  |

Niektóre aplikacje wymagają dodatkowych komponentów, takich jak serwer bazy danych czy poczty. Więcej informacji na naszej stronie internetowej.
 Wybrana aplikacja może nie być dostępna we wszystkich kanalach. W takim przypadku TT-Menadżer wyświetli stosowną informację.
 Końcowy fragment adresu, pod którym aplikacja będzie dostępna na serwerze. Zaleca się pozostawienie domyślnej wartości.

Kliknięcie przycisku "Zainstaluj" rozpoczyna pobieranie plików. TT-Menadżer wraca do poprzedniej strony, która zawiera teraz tabelę instalacji. Postęp instalacji sygnalizowany jest przyciskiem 🙆. Po zakończeniu pobierania plików, instalację uruchamia się klikając na 🖗.

| Ins | Instalacje             |                |        |        |       |    |  |  |  |
|-----|------------------------|----------------|--------|--------|-------|----|--|--|--|
|     | Ścieżka                | Nazwa          | Kanał  | Wersja | Sesje |    |  |  |  |
|     | <u>/tt_application</u> | tt_application | stable | 2.0.6  |       | \$ |  |  |  |

### Aktualizacja poprzez TT-Managera

Aplikacje wymagające aktualizacji wyświetlane są na czerwonym tle. Numer zainstalowanej wersji jest przekreślony, pod nim znajduje się numer wersji aktualnej. Aktualizację rozpoczyna kliknięcie przycisku i znajdującego się w ostatniej kolumnie.

| Image: New York         Att application         © ⊘ % ⊡         tt_application         dev         2.0.5           2.0.6         2.0.6         2.0.6         2.0.6         2.0.6         2.0.6         2.0.6         2.0.6         2.0.6         2.0.6         2.0.6         2.0.6         2.0.6         2.0.6         2.0.6         2.0.6         2.0.6         2.0.6         2.0.6         2.0.6         2.0.6         2.0.6         2.0.6         2.0.6         2.0.6         2.0.6         2.0.6         2.0.6         2.0.6         2.0.6         2.0.6         2.0.6         2.0.6         2.0.6         2.0.6         2.0.6         2.0.6         2.0.6         2.0.6         2.0.6         2.0.6         2.0.6         2.0.6         2.0.6         2.0.6         2.0.6         2.0.6         2.0.6         2.0.6         2.0.6         2.0.6         2.0.6         2.0.6         2.0.6         2.0.6         2.0.6         2.0.6         2.0.6         2.0.6         2.0.6         2.0.6         2.0.6         2.0.6         2.0.6         2.0.6         2.0.6         2.0.6         2.0.6         2.0.6         2.0.6         2.0.6         2.0.6         2.0.6         2.0.6         2.0.6         2.0.6         2.0.6         2.0.6         2.0.6         2.0.6 | 1 |  |
|----------------------------------------------------------------------------------------------------|---|--|
|----------------------------------------------------------------------------------------------------|---|--|

Pobieranie plików sygnalizowane jest przyciskiem postępu 🔯 (jego kliknięcie przerywa pobieranie plików). Po zakończeniu pobierania aktualizacji przycisk zmienia się na 🖻. Aktualizacja jest gotowa do zainstalowania. Jeśli jakieś osoby pracują w programie, obok liczby sesji (przedostatnia kolumna) pojawia się ostrzeżenie. Kliknięcie przycisku rozpoczyna instalację.

| /tt application        |      | tt application | dov | <del>2.0.5</del> |     | 1  |
|------------------------|------|----------------|-----|------------------|-----|----|
| <u>/it application</u> | 00%0 | u_application  | dev | 2.0.6            | 4 ' | 34 |

W trakcie aktualizacji oba dotyczące aplikacji przyciski zmieniają się na 🖾. Po pomyślnym zainstalowaniu aktualizacji przyciski znikają, a tło zmienia się na zielone.

|  | t application O 🛛 🛠 🛙 | tt_application | dev | 2.0.6 | 0 |  |
|--|-----------------------|----------------|-----|-------|---|--|
|--|-----------------------|----------------|-----|-------|---|--|

### Konfiguracja TT-Managera

Aby wyświetlić aktualną konfigurację aplikacji, należy kliknąć na symbol **%** znajdujący się w drugiej kolumnie wiersza dotyczącego aplikacji, obok ścieżki. Zmodyfikowaną konfigurację można zapisać klikając na przycisku "Zapisz".

```
Aplikacje :: /tt_application.xml
```

```
zapisz lub <u>wróć do listy</u>
```

Rysunek 4.12. Konfiguracja przykładowej aplikacji

W konfiguracji mogą pojawić się:

- parametry zawierające pojedynczą wartość (bez cudzysłowu),
- tablice które zawierają wiele oddzielonych przecinkami wartości (w cudzysłowach); nazwy list kończą się na "-[]",
- mapy które zawierają wiele oddzielonych przecinkami par klucz-wartość (w cudzysłowach, z dwukropkiem pomiędzy); nazwy map kończą się na "-{}".

Ponadto możliwe jest występowanie komentarzy pełniących funkcję informacyjną lub objaśniającą.

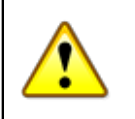

### Ważne

Wczytywanie konfiguracji przez program następuje w momencie jego uruchamiania. W związku z tym, po zapisaniu konfiguracji należy program zrestartować. Można tego dokonać klikając na symbolu <sup>O</sup> znajdującym się w drugiej kolumnie wiersza dotyczącego aplikacji, obok ścieżki.

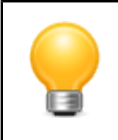

### Podpowiedź

Pliki konfiguracyjne aplikacji przechowywane są w podkatalogu "/conf" katalogu instalacyjnego Tomcata.

## 4.6. Dzienniki zdarzeń TT-Managera

Dzienniki zdarzeń zawierają informacje o zdarzeniach zarejestrowanych przez serwer lub programy. O tym, które zdarzenia są rejestrowane, decydują projektanci programów. Dzienniki zdarzeń ułatwiają identyfikowanie i diagnozowanie dotyczących aplikacji problemów.

TT-Menadżer umożliwia przeglądanie i pobieranie dzienników zdarzeń. Poniżej przykładowa lista dzienników.

| Logi                                    |         |                     |
|-----------------------------------------|---------|---------------------|
| 🗼 nazwa \downarrow 🛛 😆                  | rozmiar | modyfikacja         |
| catalina.2012-10-11.log © ±             | 1 646 B | 2012-10-11 12:11:53 |
| host-manager.2012-10-11.log © ±         | 0 B     | 2012-10-11 12:11:47 |
| localhost.2012-10-11.log                | 2 483 B | 2012-10-11 12:11:54 |
| localhost access log.2012-10-11.txt © ± | 0 B     | 2012-10-11 12:11:49 |
| manager.2012-10-11.log © ±              | 0 B     | 2012-10-11 12:11:47 |
| tt manager.2012-10-11.log © ±           | 569 B   | 2012-10-11 12:11:51 |

Znaczenie występujących na stronie symboli jest następujące:

- usuwa dziennik(i) zdarzeń,
- 🛓 pobiera dziennik(i) zdarzeń.

Pobranie / usunięcie pojedynczego dziennika następuje po kliknięciu odpowiedniego symbolu w pierwszej kolumnie wybranego wiersza tabeli. Pobranie / usunięcie wszystkich dzienników następuje po kliknięciu odpowiedniego symbolu w pierwszej kolumnie nagłówka tabeli.

Aby wyświetlić podgląd dziennika zdarzeń, należy kliknąć na jego nazwę. Poniżej przykładowa zawartość jednego z plików.

Logi :: tt\_application.2012-10-11.log 2012-10-11 13:40:49,007 INFO [pl.topteam.tt\_application.ManifestLoader] - /tt\_application - Wczytano manifest. 2012-10-11 13:40:49,012 INFO [pl.topteam.tt\_application.ManifestWriter] - /tt\_application - Skopiowano manifest. 2012-10-11 13:40:49,041 INFO [pl.topteam.tt\_application.PropertiesWriter] - /tt\_application - Udktualniono konfigurację. 2012-10-11 13:40:49,041 INFO [pl.topteam.tt\_application.PropertiesUnder] - /tt\_application - Wczytano konfigurację. 2012-10-11 13:40:49,203 INFO [pl.topteam.tt\_application.PropertiesProcessor] - /tt\_application - Przetworzono konfigurację.

## 4.7. Stan serwera w TT-Manager

Strona zawiera podstawowe informacje o serwerze i jego środowisku uruchomieniowym:

- dane wirtualnej maszyny Java (JVM): jej dostawcę, numer wersji, katalog instalacyjny,
- informacje o systemie: jego nazwę, wersję, architekturę, liczbę procesorów, aktualne obciążenie,
- dane o pamięci operacyjnej: przydzielone limity i ich bieżące wykorzystanie,
- listę interfejsów sieciowych: ich nazwy i adresy IP,
- listy parametrów uruchomieniowych i systemowych.

Informacje te bywają pomocne w ustalaniu przyczyn nieoczekiwanego zachowania programów lub serwera.

## 4.8. Instalacja aplikacji TT-POMOC z pliku WAR

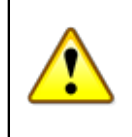

### Ostrzeżenie

Przed przystąpieniem do operacji instalacji aplikacji z pliku WAR należy zatrzymać serwer Apache Tomcat !

Instalacja aplikacji z pliku WAR polega na pobraniu pliku **pomost.war** ze strony <u>http://www.top-team.pl</u> a następnie przeniesienie lub skopiowanie do podkatalogu "/webapps" znajdującego się w katalogu instalacyjnym Tomcata.

| 🗁 webapps                                                              |         |
|------------------------------------------------------------------------|---------|
| Plik Edycja Widok Ulubione Narzędzia Pomoc                             |         |
| 🔾 Wstecz 🔹 🕥 🖌 🏂 🔎 Wyszukaj 🎼 Foldery 🛛 🔅 🍞 🗙 🍤 💷 -                    |         |
| Adres 🛅 C:\Program Files\Apache Software Foundation\Tomcat 7.0\webapps | Przejdź |
| docs manager                                                           |         |
| ROOT Pomost<br>IZArc WAR Archive<br>12 766 KB                          |         |
|                                                                        |         |
|                                                                        |         |
|                                                                        |         |

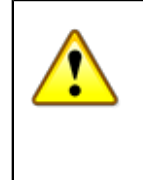

### Ważne

Jeżeli korzystają Państwo z przeglądarki Internet Explorer, prawdopodobnie zmieni ona rozszerzenie ściągniętego pliku na .zip. W takim przypadku należy zmienić rozszerzenie pliku na .war.

Kolejnym krokiem jest weryfikacja ustawień w pliku konfiguracyjnym TT-POMOC.

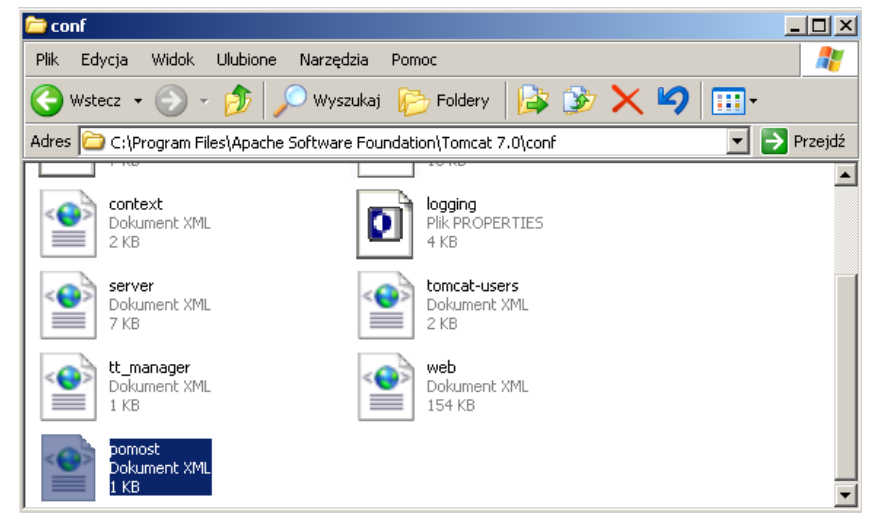

Plik "pomost.xml", który znajduje się w podkatalogu "/conf" w katalogu instalacyjnym Tomcata, należy otworzyć dowolnym edytorem plików tekstowych, np. Notatnikiem.

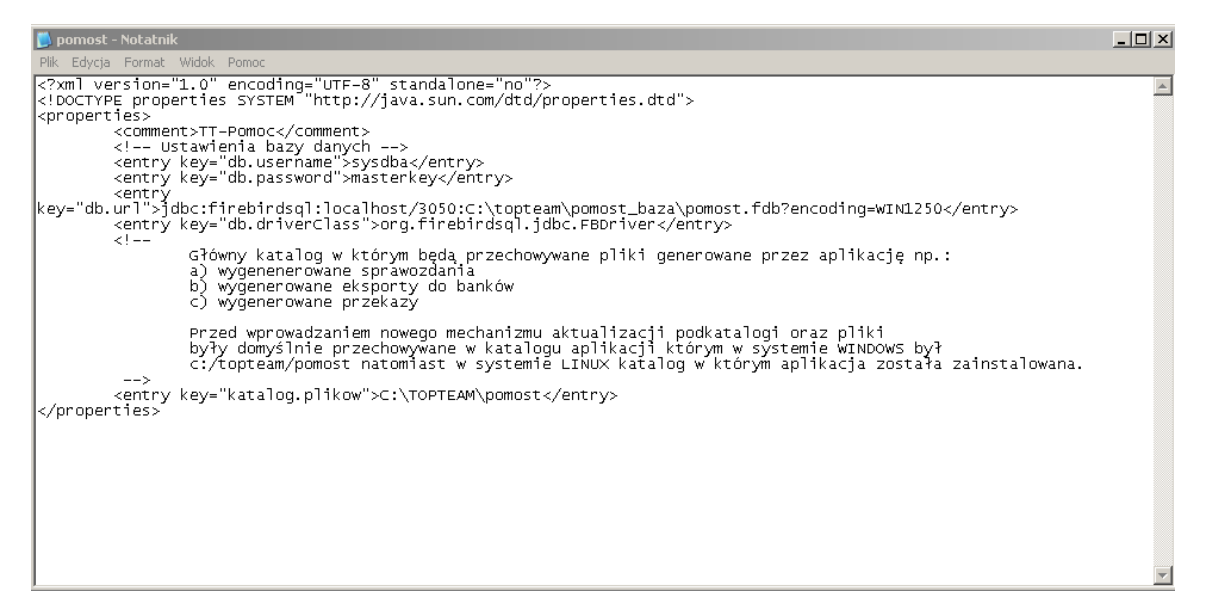

Weryfikujemy poprawność:

```
<entry key="db.username">sysdba</entry>
<entry key="db.password">masterkey</entry>
```

Przykład 4.1. Menedżera bazy danych oraz jego hasło:

- ścieżkę do bazy danych. Domyślnie jest to C:\topteam\pomost\_baza\pomost.fdb
- katalog w którym aplikacja została zainstalowana C:\topteam\pomost

Po ustaleniu wymaganych wartości pliku konfiguracyjnego możemy uruchomić serwer Apache Tomcat i zalogować się do aplikacji TT-POMOC.

## 4.9. Instalacja Klienta - sieciowa i jednostanowiskowa

Instalacja aplikacji w wersji sieciowej czy jednostanowiskowej sprowadza się do tego, że instalacja jest wykonywana na jednym komputerze (serwerze). Stacje robocze pracujące w sieci nie wymagają instalacji dodatkowego oprogramowania, muszą jedynie posiadać przeglądarkę internetową, o której była mowa wcześniej. Uruchomienie programu na stacji roboczej, odbywa się przez wpisanie w przeglądarce internetowej adresu serwera aplikacji. Przy wersji jednostanowiskowej, zamiast adresu serwera, należy się posłużyć następującym linkiem http://localhost:8080/pomost.

## 4.10. Komunikaty o błędach

#### Kody błędu aplikacji klienta

| kod | opis słowny                           | znaczenie/zwrócony zasób                                                                                                    |
|-----|---------------------------------------|----------------------------------------------------------------------------------------------------|
| 400 | Bad Request                           | Nieprawidłowe zapytanie – żądanie nie może być obsłużone przez serwer z powodu błędnej składni zapytania                                                                                                    |
| 401 | Unauthorized                          | Nieautoryzowany dostęp – żądanie zasobu, który wymaga uwierzytelnienia                                                                                                    |
| 402 | Payment<br>Required                   | Wymagana opłata – odpowiedź zarezerwowana na przyszłość                                                                                                    |
| 403 | Forbidden                             | Zabroniony – serwer zrozumiał zapytanie lecz konfiguracja bezpieczeństwa zabrania mu zwrócić żądany zasób                                                                                                    |
| 404 | Not Found                             | Nie znaleziono – serwer nie odnalazł zasobu według podanego URL ani niczego co by wskazywało na istnienie takiego zasobu w przeszłości                                                                                                    |
| 405 | Method Not<br>Allowed                 | Niedozwolona metoda – metoda zawarta w żądaniu nie jest dozwolona dla wskazanego zasobu, odpowiedź zawiera też listę dozwolonych metod                                                                                                    |
| 406 | Not<br>Acceptable                     | Niedozwolone – zażądany zasób nie jest w stanie zwrócić odpowiedzi mogącej być obsłużonej przez klienta według informacji podanych w zapytaniu                                                                                                    |
| 407 | Proxy<br>Authentication<br>Required   | Wymagane uwierzytelnienie do serwera pośredniczącego (ang. proxy) – analogicznie do kodu 401, dotyczy dostępu do serwera proxy                                                                                                    |
| 408 | Request<br>Timeout                    | Koniec czasu oczekiwania na żądanie – klient nie przesłał zapytania do serwera w określonym czasie                                                                                                    |
| 409 | Conflict                              | Konflikt – żądanie nie może być zrealizowane, ponieważ występuje konflikt z obecnym statusem zasobu, ten kod odpowiedzi jest zwracany tylko w przypadku<br>podejrzewania przez serwer, że klient może nie znaleźć przyczyny błędu i przesłać prawidłowego zapytania |
| 410 | Gone                                  | Zniknął (usunięto) – zażądany zasób nie jest dłużej dostępny i nie znany jest jego ewentualny nowy adres URI; klient powinien już więcej nie odwoływać się do tego zasobu                                                                                           |
| 411 | Length<br>required                    | Wymagana długość – serwer odmawia zrealizowania zapytania ze względu na brak nagłówka Content-Length w zapytaniu; klient może powtórzyć zapytanie<br>dodając doń poprawny nagłówek długości                                                                         |
| 412 | Precondition<br>Failed                | Warunek wstępny nie może być spełniony – serwer nie może spełnić przynajmniej jednego z warunków zawartych w zapytaniu                                                                                                    |
| 413 | Request Entity<br>Too Large           | Encja zapytania zbyt długa – całkowita długość zapytania jest zbyt długa dla serwera                                                                                                    |
| 414 | Request-URI<br>Too Long               | Adres URI zapytania zbyt długi – długość zażądanego URI jest większa niż maksymalna oczekiwana przez serwer                                                                                                    |
| 415 | Unsupported<br>Media Type             | Nieznany sposób żądania – serwer odmawia przyjęcia zapytania, ponieważ jego składnia jest niezrozumiała dla serwera                                                                                                    |
| 416 | Requested<br>Range Not<br>Satisfiable | Zakres bajtowy podany w zapytaniu nie do obsłużenia – klient podał w zapytaniu zakres, który nie może być zastosowany do wskazanego zasobu                                                                                                    |

Rysunek 4.13. Kody błędu aplikacji klienta

#### Kody błędu wewnętrznego

| 1 | kođ | opis<br>słowny                   | znaczenie/zwrócony zasób                                                                                                    |
|---|-----|----------------------------------|----------------------------------------------------------------------------------------------------|
| : | 500 | Internal<br>Server Error         | Wewnętrzny błąd serwera – serwer napotkał niespodziewane trudności, które uniemożliwiły zrealizowanie żądania                                                                                                    |
| ! | 501 | Not<br>Implemented               | Nie zaimplementowano – serwer nie dysponuje funkcjonalnością wymaganą w zapytaniu; ten kod jest zwracany, gdy serwer otrzymał nieznany typ zapytania                                                                      |
| ! | 502 | Bad Gateway                      | Błąd bramy – serwer – spełniający rolę bramy lub pośrednika – otrzymał niepoprawną odpowiedź od serwera nadrzędnego i nie jest w stanie zrealizować<br>żądania klienta                                                    |
| 2 | 503 | Service<br>Unavailable           | Usługa niedostępna – serwer nie jest w stanie w danej chwili zrealizować zapytania klienta ze względu na przeciążenie                                                                                                    |
| ! | 504 | Gateway<br>Timeout               | Przekroczony czas bramy – serwer – spełniający rolę bramy lub pośrednika – nie otrzymał w ustalonym czasie odpowiedzi od wskazanego serwera HTTP, FTP,<br>LDAP itp. lub serwer DNS jest potrzebny do obsłużenia zapytania |
| ! | 505 | HTTP<br>Version Not<br>Supported | Wersja HTTP nie obsługiwana – serwer nie obsługuje bądź odmawia obsługi wskazanej przez klienta wersji HTTP                                                                                                    |

Rysunek 4.14. Kody błędu wewnętrznego

## Rozdział 5. Plan wdrożenia systemu TT-POMOC

W pierwszej kolejności musi być wyznaczona osoba odpowiedzialna za cały proces wdrożenia. Powinna być obecna we wszystkich etapach opisanych w dalszej części tej strony. Nie jest wskazane ażeby był to informatyk. Najlepiej, jeżeli jest to osoba z "głosem decyzyjnym" wyposażona w dodatkowe uprawnienia od dyrekcji na czas wdrażania.

## 5.1. Etap - organizacja i przygotowanie systemu

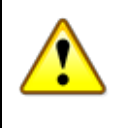

### Ważne

(Wymagany Personel: informatyk, kierownicy działów).

### Należy wykonać kolejno:

- Instalacja aplikacji TT-POMOC na serwerze;

- Ustalenie listy użytkowników wraz z podziałem na grupy uprawnień (pracownicy socjalni, sekcja świadczeń, administratorzy, osoby funkcyjne,..);

- Wprowadzenie w/w osób do systemu jako użytkowników (identyfikator, hasło, uprawnienia) i przypisanie im właściwej grupy uprawnień;

- Uzupełnienie słownika systemowego w nazwy ulic, występujące na danym terenie miasta i gminy - ujednolicony wykaz ulic posiada właściwy jednostce Urząd Miasta;

- Przygotowanie i wprowadzenie do systemu podmiotów gospodarczych współpracujących z Ośrodkiem; Pełne dane adresowe, numery kont bankowych;

- Uzupełnienie słowników systemowych między innymi o takie wartości jak: cel przyznania świadczeń, terminy realizacji, zakresy usług opiekuńczych;

- Konfiguracja szablonów wydruku decyzji;

- Ustalenie zawartości Listy Wypłat w potrzebne dane mające się na niej zawrzeć;

- W miarę potrzeb konfiguracja aplikacji TT-Pomoc i sprawdzenie poprawności działania przy współpracy z programem do obsługi bankowości elektronicznej;

- Uruchomienie aplikacji TT-Pomoc na stacjach klienckich.

## 5.2. Etap - szkolenia pracowników

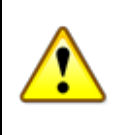

### Ważne

(potrzebni: pracownicy socjalni, pracownicy sekcji świadczeń, pracownicy księgowości, pracownicy usług opiekuńczych wydający decyzje w sprawie świadczeń i rozliczający usługi, opiekunowie programu TT Pomoc w Ośrodku).

Uruchomienie cyklu szkoleń – najlepiej podzielić szkolenia na "toki rozumowania":

- pracownicy działu socjalnego (zakładanie kartotek, wprowadzanie wniosków, rodzinnych wywiadów środowiskowych, prac socjalnych);

- pracownicy działu świadczeń (wprowadzanie decyzji na podstawie wniosków i rodzinnych wywiadów środowiskowych, tworzenie list wypłat, rozliczanie świadczeń na listach wypłat w tym podział szkolenia na tematyczne odnośnie wprowadzania każdego rodzaju świadczenia);

- pracownicy działu usług opiekuńczych (jak wyżej);

- informatyk, opiekun programu, księgowość (tworzenie, edycja i konfiguracja wzorców i szablonów decyzji, konfiguracja wydruków list wypłat, generowanie raportów, sprawozdań i zbiorów centralnych);

Po cyklu szkoleń należy ustalić czas wprowadzania np. pierwszorazowej sprawy od wniosku do listy wypłat (szkolenie w praktyce) w celu oszacowania czasu całkowitego napełnienie bazy a tym samym harmonogramu wdrożenia systemu.

## 5.3. Etap - ustalenie planu pracy.

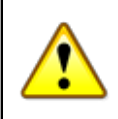

### Ważne

ustalanie(priorytetów) w zakresie kolejności wprowadzania poszczególnych świadczeń.

Wprowadzanie danych można realizować równolegle (wszystkie rodzaje świadczeń jednocześnie) lub sekwencyjnie. Przykładowo:

- 1-wsza kolejność zasiłki stałe
- 2-ga kolejność posiłki
- 3-cia kolejność zasiłki celowe i okresowe

W celu bieżącego kontrolowania procesu wdrażania do wykorzystania są następujące elementy:

- Kontrola wprowadzania decyzji prowadzi się poprzez generowanie list wypłat i ich porównywanie z wytworzonymi poprzednio (ręcznie lub poprzednie programy);

- Kontrola poziomu przyrostu wydatków na świadczenia w programie za pomocą bilansów;

- Kontrola jakości wprowadzania informacji poprzez generowanie zbiorów centralnych. Automatycznie powstają dodatkowe raporty błędów oraz dodatkowy raport powstaje na etapie wczytywania do aplikacji centralnej.

Na podstawie oceny średniego czasu wprowadzania sprawy do komputera przez jedną osobę oraz na podstawie znajomości ilości spraw (np. z poprzedniego oprogramowania, sprawozdań) do wdrożenia w systemie należy ustalić termin ostatecznego uruchomienia pracy w programie w systemie płynnym.

# 5.4. Etap - Praca w programie, doszkalanie, regularne kontrolowanie postępu wprowadzania danych.

Ważne

(potrzebna osoba odpowiedzialna za wdrożenie).

Osoba odpowiedzialna, na podstawie wcześniej wymienionych zestawień tworzonych przez program oraz innych dokumentów (np. z księgowości, poprzednich programów) kontroluje postęp prac porównując go z

założonym harmonogramem. Zauważone niedociągnięcia i błędy wyjaśnia z firmą TOP-TEAM TT lub jej przedstawicielem. Możliwe są dodatkowe szkolenia rozszerzające znajomość programu. Bardzo ważne jest, ażeby proces szkoleniowo-wdrożeniowy był ciągły. Przerwy pomiędzy szkoleniem a pracą w aplikacji, w praktyce uniemożliwiają pełne wdrożenie programu. Dla dużych ośrodków raportuje przełożonym o postępie prac (odstępstwach od harmonogramu).

## Rozdział 6. Wykaz Komunikatów Systemowych

## 6.1. Wykaz komunikatów zwracanych przez system

Komunikaty o niekompletnym lub błędnym wypełnieniu danych pojawiają się w osobnych okienkach. Komunikaty zawierają informacje, jakie dane należy obowiązkowo wypełnić lub w przypadku błędnego zapisu jaki należy zastosować format danej. Poniżej pokazano przykładowe komunikaty, które mogą się pojawić w trakcie pracy.

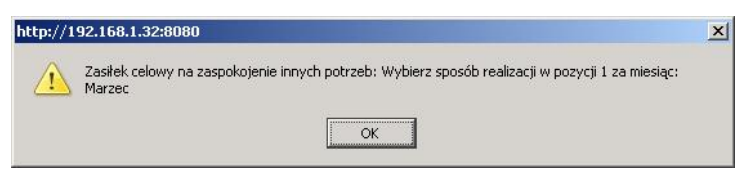

Rysunek 6.1. Brak ustalonego sposobu realizacji

W harmonogramie nie wybrano sposobu realizacji.

| Niepależnie pobranie świadczenie jest polem wyma | adapym |
|--------------------------------------------------|--------|

Rysunek 6.2. Brak uzupełnionej daty

Nie wypełniono pola obowiązkowego oznaczonego kolorową ramką. W komunikacie są wymienione pola obowiązkowe.

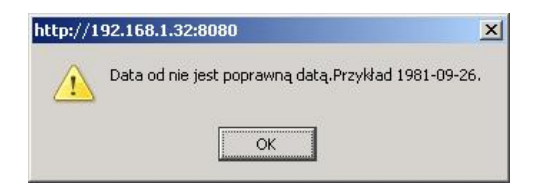

Rysunek 6.3. Nieprawidłowo uzupełniony format daty

Błędnie wprowadzona data. Prawidłowy format daty RRRR-MM-DD.

| Uwagi |                                                    |
|-------|----------------------------------------------------|
| 4     | Różnica między kryterium a dochodem wynosi 361,00. |
|       |                                                    |

Rysunek 6.4. Informacja o kryterium dochodowym

Uwaga z niebieską literą "i" ma charakter informacyjny (występuje przy przyznawaniu świadczeń).

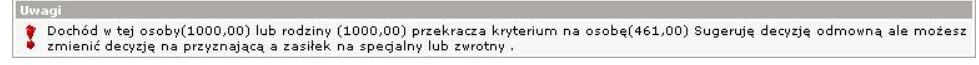

Rysunek 6.5. Informacja o dochodzie

Uwaga z czerwonym wykrzyknikiem "!" oznacza nie spełnienie kryteriów (występuje przy przyznawaniu świadczeń).

| http://le | ocalhost:8080                                       | ×   |
|-----------|-----------------------------------------------------|-----|
| <u>^</u>  | Domyślny numer definiujemy w danych użytkowni<br>OK | ka. |

Rysunek 6.6. Informacja o braku Nr dokumentu

Uwaga z żółtym znakiem "!" ma charakter ostrzegawczy (występuje przy przyznawaniu świadczeń).

| http://le | ocalhost:8080                               | x |
|-----------|---------------------------------------------|---|
| 1         | Uwaga wprowadzony Pesel jest nieprawidłowy! |   |

Rysunek 6.7. Informacja o braku Nr PESEL

Komunikat o nieprawidłowym numerze PESEL – program sprawdza poprawność tego numeru.

| http://lo | calhost:8080                                       | 1 |
|-----------|----------------------------------------------------|---|
| <u>^</u>  | Uwaga, wprowadzony numer konta jest nieprawidłowy! |   |
|           | OK                                                 |   |

Rysunek 6.8. Informacja o nieprawidłowym numerze konta bankowego

Komunikat o błędnym numerze konta bankowego – program sprawdza poprawność tego numeru.

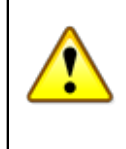

### Ważne

Aplikacja **TT POMOC** sprawdza przy wprowadzaniu danych poprawność zapisów i w przypadku błędnego wypełnienia bądź pominięcia obligatoryjnej danej informuje poprzez wyświetlenie na ekranie odpowiedniego komunikatu.

## Rozdział 7. Obsługa aplikacji

## 7.1. Uruchomienie aplikacji

Program TT-POMOC uruchamiamy przez zalecaną przeglądarkę internetową Mozilla Firefox lub Google Chrome. Z racji obsługi programu z poziomu przeglądarki internetowej instalacja na stacji roboczej sprowadza się do wpisania adresu serwera obsługującego program do pola "Adres" w przeglądarce w formacie: http://adres\_serwera:8080/pomost.

W dokumentacji zaprezentowana będzie obsługa aplikacji w przeglądarce Mozilla Firefox Po wpisaniu poprawnego adresu pojawi się ekran logowania:

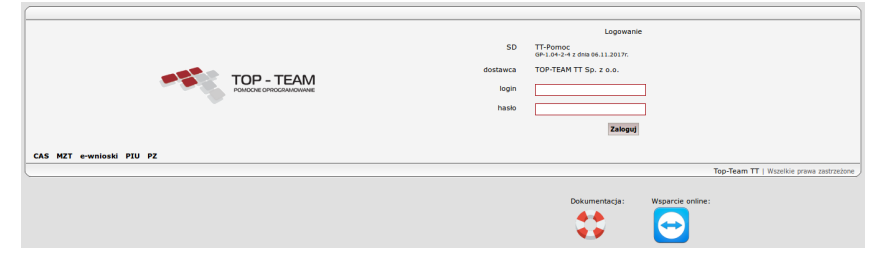

### Rysunek 7.1. Ekran logowania

Po wprowadzeniu danych potrzebych do uwierzytelnienia się nastąpi wyświetlenie ekranu z informacją o ładowaniu ustawień użytkownika. Proces ładowania danych powinien trwać nie dłużej niż 5-10 sek. w zależności od konfiguracji serwera oraz od jego aktualnego obciążenia.

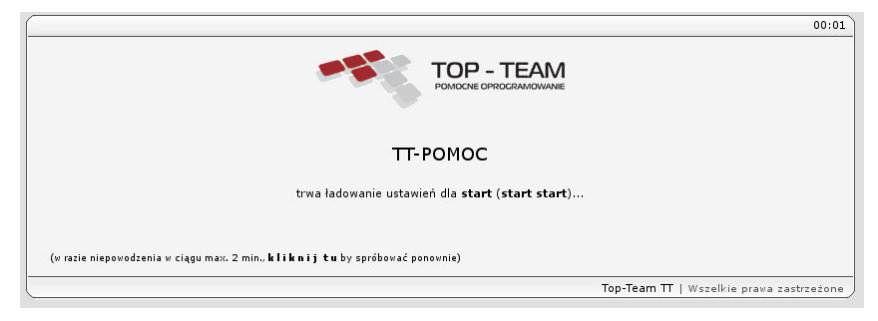

### Rysunek 7.2. Ekran ładowania ustawień

W celu ułatwienia dalszej pracy poprzez eliminację konieczności każdorazowego wpisywania adresu, zalecane jest dodanie powyższego adresu do "Zakładek" w przeglądarce i/lub utworzenie skrótu na pulpicie w formie podanej powyżej.

W przypadku gdy aktualizacja SD zbiegnie się w czasie z końcem ważności certyfikatu potrzebnego do komunikacji z CSIZS zostanie po uruchomieniu aplikacji wyświetlony poniższy komunikat.

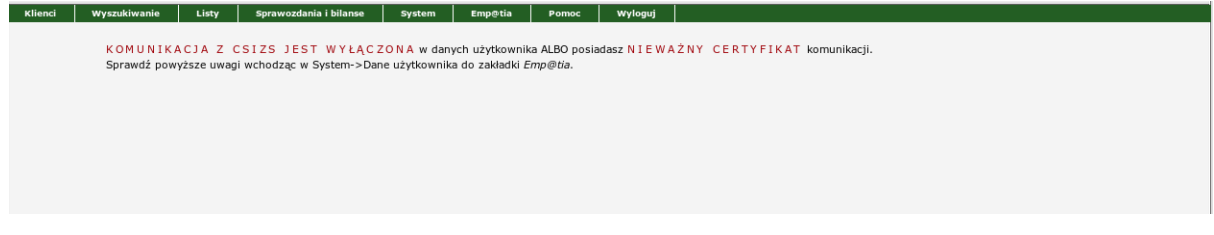

### Rysunek 7.3. Komunikat o upływie ważności certyfikatu

Aby poprawnie uruchomić SD należy w pierwszej kolejności odświeżyć certyfikat CSIZS.

W CSIZS pojawiła się nowa usługa. Aktualizuje ona dane OPSu w MZT, wobec czego podczas każdej instalacji aktualizacji Systemu Dziedzinowego oraz przy każdej zmianie danych wchodzących do aktualizacji: nowe pola w danych użytkownika + liczba autoryzowanych terminali mobilnych wymagane jest uzupełnienie danych w zakładce "**Dane Użytkownika** " Proces ten sprowadza się do trzech kroków zaprezentowanych poniżej:

|                              | <b>Wa</b><br>Do p<br>Mana | i <b>żne</b><br>oprawnego działania podp<br>ager                                                                  | oowiedzi v                               | wymagana jest ins                                       | talacja moduł                    | u TEZAURUS w TT-                                |
|------------------------------|---------------------------|----------------------------------------------------------------------------------------------------|------------------------------------------|---------------------------------------------------------|----------------------------------|-------------------------------------------------|
| Legenda:<br>tekst<br>tekst   | it<br>it                  | - pole wymagane<br>- wartość pobrana z MZT dla pola znajdującego<br>- wartość pobrana z MZT dla pola znajdującego | się niżej (wartość<br>się niżej (wartość | ci z tych pól są różne)<br>ci z tych pól są takle same) |                                  |                                                 |
| Dane Jednostki Organizao     | cyjnej                    |                                                                                                    |                                          |                                                         |                                  |                                                 |
| kod jednostk                 | (MZT)                     | 300606112000 KS                                                                                                   |                                          |                                                         |                                  |                                                 |
| nazwa je                     | ednostki                  | GOPS Żółkiewka<br>GOPS Żółkiewka<br>no. GOPS Warszawa                                                             |                                          |                                                         |                                  |                                                 |
| pełna nazwa je               | ednostki                  | Gminny Ośrodek Pomocy Społecznej w Żół                                                                            | ciewce                                   |                                                         |                                  |                                                 |
|                              |                           | Gminny Ośrodek Pomocy Społecznej w Żółł<br>np. Gminny Ośrodek Pomocy Społecznej w Warszawie                       | kiewce                                   |                                                         |                                  |                                                 |
|                              | KESO                      | 300606112000                                                                                                    |                                          | kod lokalizacji                                         | 5306121052GP<br>Kody lokalizacji |                                                 |
| kod<br>obsługiwanego obszaru | d TERYT<br>u (GUS)        | 0606112<br>Kody TERYT (GUS)                                                                                       |                                          |                                                         |                                  |                                                 |
| _                            | adres:                    | 22-335 Żółkiewka-Osada                                                                                            |                                          |                                                         |                                  |                                                 |
| wg                           | TERYT                     | 22-335 Żółkiewka-Osada                                                                                            |                                          |                                                         |                                  |                                                 |
|                              |                           | Hetmana Żółkiewskieg         1         Iokal (I           Hetmana Żółkiewskieg         1         Iokal            |                                          |                                                         |                                  |                                                 |
|                              |                           | Żółkiewka                                                                                                    |                                          |                                                         |                                  |                                                 |
|                              |                           | krasnostawski                                                                                                    |                                          |                                                         |                                  |                                                 |
|                              |                           | 0606112090751026525                                                                                               |                                          |                                                         |                                  |                                                 |
|                              |                           | 846831645<br>846831646                                                                                            |                                          |                                                         |                                  |                                                 |
|                              |                           |                                                                                                    |                                          |                                                         |                                  |                                                 |
|                              | e-mail                    | qopszol@vp.pl<br>qopszol@vp.pl                                                                                    |                                          |                                                         |                                  |                                                 |
| metoda przeprowa<br>wy       | adzania<br>wiadów         | MSD                                                                                                    |                                          | liczba terminali mobilnych<br>(uwierzytelnionych w SD)  | 1                                |                                                 |
| pracownik doko               | onujący<br>zmian          | start                                                                                                    |                                          |                                                         |                                  |                                                 |
| Dane systemu TT-POMOC        | 2                         |                                                                                                    |                                          |                                                         |                                  |                                                 |
| ID Er                        | imp@tia                   | 300606112000_KS_01                                                                                                |                                          |                                                         |                                  |                                                 |
| nazwa a                      | aplikacji                 | TT-Pomoc                                                                                                    |                                          | wersja                                                  | GP-1.04-1-11                     |                                                 |
| do                           | ostawca                   | TOP-TEAM TT Sp. z o.o.                                                                                            |                                          |                                                         |                                  |                                                 |
|                              |                           |                                                                                                    |                                          |                                                         |                                  | ostatnia zmodufikowano: 2017-03-05 12:09:10 800 |

Rysunek 7.4. Sprawdzenie / Uzupełnienie danych Jednostki

Po kliknięciu "wg TERYT" automatycznie zostaną uzupełnione dane adresowe.

W polach zgodnie z oznaczeniem wg "**Legendy** pojawią się wartości pobrane i zarejestrowane w MZT. Po kliknięciu w wartość pobraną zostanie ona skopiowana w pole do uzupełnienia.

| Pomoc | Wyloguj       |                                                                                |  |
|-------|---------------|--------------------------------------------------------------------------------|--|
|       | Wysyłka aktu  | alizacji do MZT przebiegła pomyślnie.                                          |  |
|       | Krok 2 z 3:   | tričku upalnić dano kost kankowych ladnostli Oraznizacyjnaji u wychć ja do MZT |  |
|       | PIOSZĘ Splaw  | zu/dzupenie dane koncidankowych jednostki organizacyjnej i wysiac je do mzi.   |  |
|       | Dane dot. koi | t bankowych                                                                    |  |
|       |               | konto 1 62904310123012002678520001                                             |  |
|       |               | konto 2                                                                        |  |
|       |               | konto 3                                                                        |  |
|       |               | Wysła                                                                          |  |

Rysunek 7.5. Sprawdzenie / Uzupełnienie kont bankowych Jednostki

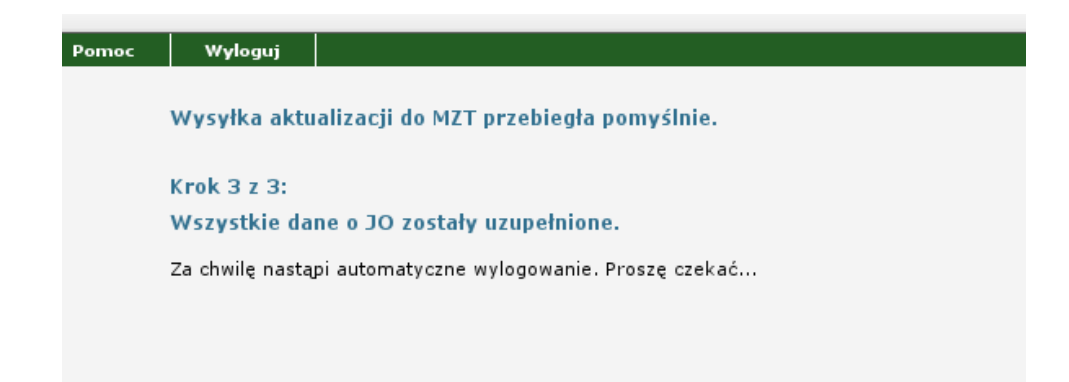

Rysunek 7.6. Podsumowanie aktualizacji danych Jednostki

### 7.2. Przykład topologii logicznej sieci

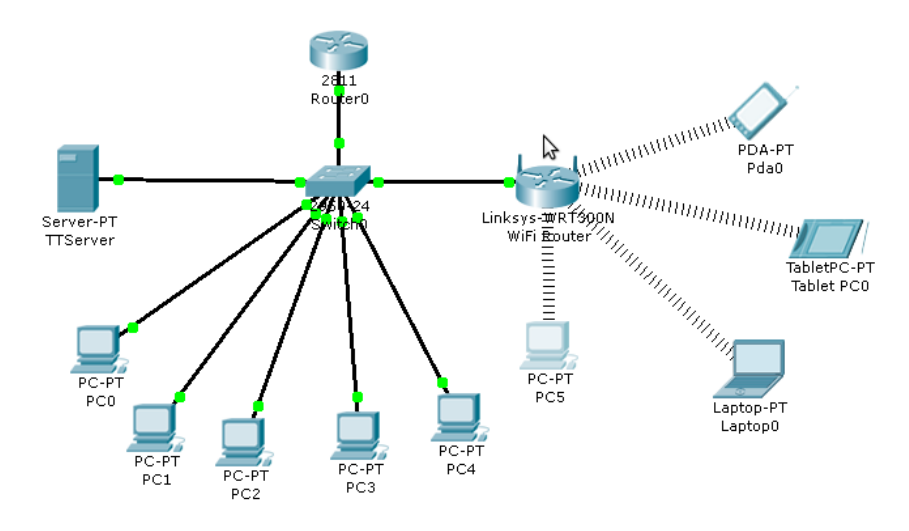

Rysunek 7.7. LAN w JOPS

W zaprezentowanej sieci JOPS znajdują się:

- serwer aplikacji TT-POMOC (TTServer),
- pięć stacji roboczych (stacjonarne komputery PC),
- Access Point WiFi (z mechanizmem szyfrowania przesyłu danych),

do którego połączone są bezprzewodowo:

- stacja robocza (stacjonarny komputer PC) z bezprzewodowym dostępem do sieci,
- komputer przenośny (Laptop),
- komputer przenośny (Tablet PC),
- urządzenie PDA (Palmtop, Telefon),
- Switch (urządzenie łączące segmenty sieci komputerowej)
- Router (węzeł komunikacyjny do łączenia różnych sieci komputerowych. Na podstawie informacji zawartych w pakietach TCP/IP przekazuje pakiety z dołączonej do siebie sieci źródłowej do docelowej, rozróżniając ją spośród wielu dołączonych do siebie sieci.)

192.168.10.1 - adres interfejsu sieciowego na Router0 od strony sieci lokalnej w JOPS

234.42.23.76 - adres interfejsu sieciowego na Router0 od strony sieci Internet.

192.168.10.11 - adres interfejsu sieciowego na TTServer

192.168.10.2 do 192.168.10.6 - adresy interfejsów sieciowych na stacjach roboczych PC

192.168.10.100 - adres interfejsu sieciowego na Router WiFi

192.168.10.101 do 192.168.10.104 – adresy interfejsów sieciowych na urządzeniach podłączonych bezprzewodowo

## 7.3. Dostęp do aplikacji w siedzibie JOPS

Pracownicy korzystając z programu w obrębie sieci JOPS łączą się z komputerem TTServer pod adresem 192.168.10.11 na porcie 8080 w polu adresu przeglądarki wpisując:

http://192.168.10.11:8080/pomost

## 7.4. Dostęp do aplikacji przez sieć Internet poza siedzibą JOPS

Aplikacja webowa zapewnia funkcjonalność, która dotychczas była dostępna tylko dla dużych firm i instytucji mamy dostęp do oprogramowania w dowolnym miejscu i o każdej porze dnia. W domu, u klienta, w terenie. Na komputerze nie ma potrzeby instalowania jakiegokolwiek dodatkowego oprogramowania, wystarczy uruchomić zdalne połączenia i zalogować się do systemu. W ten sposób będzie możliwość korzystania z oprogramowania tak, jakby fizycznie było zainstalowane na Państwa komputerze.

Aby mieć możliwość pracy w aplikacji poza JOPS, wystarczy dostęp do Internetu urządzenie posiadające przeglądarkę stron WWW.

## 7.5. Dostęp do komputera z aplikacją TT-POMOC poza siedzibą JOPS

W środowisku dostępowym Windows, dostęp do komputera z zainstalowaną aplikacją może być zrealizowany za pomocą usług terminalowych Windows, które pozwalają na pracę z aplikacjami w firmie poprzez słabe łącza, takie, jak modem czy połączenie GSM. Jest to możliwe dzięki protokołowi RDP, który odpowiada za przesyłanie ekranów, znaków z klawiatury i ruchów myszy pomiędzy użytkownikiem znajdującym się w dowolnym miejscu na świecie, a serwerem pulpitu zdalnego.

### Przykład realizacji w środowisku Windows:

Serwer pulpitu zdalnego uruchomiony jest na komputerze TTServer na porcie 3389. Aby móc połączyć się do niego z sieci Internet należy w konfiguracji Router0, który posiada stałe IP otworzyć dostęp do portu 3389, a następnie ustawić "Port forwarding" - czyli przekierowanie pakietów przychodzących z Internetu na port 3389 urządzenia Router0, do komputera TTServer na port 3389 będącego w sieci lokalnej.

### Przykład realizacji w środowisku Linux:

W środowisku dostępowym Linux, dostęp do komputera z zainstalowaną aplikacją może być zrealizowany za pomocą technologii NX. Aby uzyskać dostęp do komputera na którym będzie zainstalowany serwer NX należy na serwerze aplikacji TTServer zainstalować pakiet "nxserver" a na komputerze kliencie - z którego chcemy uzyskać dostęp do serwera pakiet "nxclient". NX serwer potrzebuje serwera SSH oraz paru bibliotek do poprawnego

działania, które należy zainstalować jako "root". Na serwerze TTServer zainstalowany jest system Debian. Instalujemy dodatkowe oprogramowanie za pomocą komendy wydanej jako użytkownik "root":

#aptitude install libstdc++2.10-glibc2.2 ssh

Teraz instalujemy właściwe oprogramowanie:

#dpkg -i nxnode\_2.1.0-22\_i386.deb #dpkg -i nxserver\_2.1.0-22\_i386.deb

Jeżeli serwery nie działają inicjalizujemy je:

#/etc/init.d/ssh start #/etc/init.d/nxserver start

Serwer NX uruchomiony jest na komputerze TTServer na porcie 22. Aby móc połączyć się do niego z sieci Internet należy w konfiguracji Router0, który posiada stałe IP otworzyć dostęp do portu 22, a następnie ustawić "Port forwarding" - czyli przekierowanie pakietów przychodzących z Internetu na port 22 urządzenia Router0, do komputera TTServer na port 22 będącego w sieci lokalnej.

### Instalacja klienta NX:

Pobieramy klienta NX i instalujemy go w posiadanym środowisku dostępowym Windows lub Linux. Uruchamiamy klienta wprowadzamy nazwę sesji, serwera lub adres ip i numer portu. Ustalamy prędkość posiadanego połączenia internetowego, środowisko pracy, rozdzielczość ekranu, zaznaczamy aby został utworzony skrót do sesji na pulpicie po czym klikamy "Finish". Po uruchomieniu sesji poproszeni zostaniemy o podanie nazwy użytkownika i hasła do poprawnego zalogowania się.

## 7.6. Dostęp do aplikacji TT-POMOC po porcie TCP 8080 - komunikacja nie szyfrowana poza siedzibą JOPS

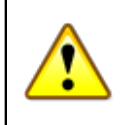

### Ostrzeżenie

W przypadku tego typu komunikacji istnieje niebezpieczeństwo przechwycenia i zmiany przesyłanych danych. HTTP działa domyślnie na porcie nr 8080 w protokole TCP.

### Przykład realizacji:

Aby uzyskać dostęp wyłącznie do aplikacji webowej wystarczy w konfiguracji Router0, który posiada stałe IP otworzyć dostęp do portu TCP 8080, a następnie ustawić "Port forwarding" - czyli przekierowanie pakietów przychodzących z Internetu na port 8080 urządzenia Router0, do komputera TTServer na port 8080 będącego w sieci lokalnej.

Pracownicy korzystający z programu poza siecią JOPS łączą się zdalnie komputerem TTServer pod adresem 234.42.23.76 na porcie 8080 w polu adresu przeglądarki wpisując:

http://234.42.23.76:8080/pomost

## 7.7. Dostęp do aplikacji TT-POMOC po porcie TCP 8443 - komunikacja szyfrowana poza siedzibą JOPS

W przypadku tego typu komunikacji serwer szyfruje przesyłane dane za pomocą protokołu SSL. Zapobiega to przechwytywaniu i zmienianiu przesyłanych danych. HTTPS działa domyślnie na porcie nr 8443 w protokole TCP.

### Przykład realizacji:

Aby uzyskać dostęp wyłącznie do aplikacji webowej wystarczy w konfiguracji Router0, który posiada stałe IP otworzyć dostęp do portu TCP 8443, a następnie ustawić "Port forwarding" - czyli przekierowanie pakietów przychodzących z Internetu na port 8443 urządzenia Router0, do komputera TTServer na port 8443 będącego w sieci lokalnej.

Pracownicy korzystający z programu poza siecią JOPS łączą się zdalnie komputerem TTServer pod adresem 234.42.23.76 na porcie 8443 w polu adresu przeglądarki wpisując:

https://234.42.23.76:8443/pomost

### Konfiguracja aplikacji TT-POMOC oraz serwera Tomcat do pracy za pomocą protokołu HTTPS

1. Należy wygenerować "self-signed certificate" o nazwie "tt.keystore" i umieścić go w katalogu "C:/topteam/".

Plik generuje się poprzez narzędzie "keytool" znajdujące się w "%JAVA\_HOME%/bin"

2. Zmienić plik konfiguracyjny serwera Tomcat "server.xml"

```
<!---

<Connector port="8080" maxHttpHeaderSize="8192"

maxThreads="150" minSpareThreads="25" maxSpareThreads="75"

enableLookups="false" redirectPort="8443" acceptCount="100"

connectionTimeout="20000" disableUploadTimeout="true" />

--->
```

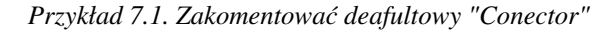

<!--Define a SSL HTTP/1.1 Connector on port 8443-->
 <Connector port="8443" maxHttpHeaderSize="8192"
 maxThreads="150" minSpareThreads="25" maxSpareThreads="75"
 enableLookups="false" disableUploadTimeout="true" acceptCount="100"
 scheme="https" secure="true" clientAuth="false" sslProtocol="TLS"
 keystoreFile="C:/topteam/tt.keystore" keystorePass="ttadmin"/>

### Przykład 7.2. - dodać "Conector" skojarzony z SSL ( prezentowany poniżej)

Należy zwrócić uwagę na atrybut "keystoreFile". Definiuje on ścieżkę do pliku z wygenerowanym certyfikatem "keystore". Należy upewnić się, czy jest ona poprawna.

3. W aplikacji TT-POMOC należy dodać do pliku web.xml (pomost/WEB-INF/web.xml) informację o przekierowaniu żądań na protokół HTTPS

Przykład 7.3. - konfiguracja SSL

- 4. Należy uruchomić serwer Tomcat.
- 5. Uruchamiamy aplikację poprzez wpisanie w pole adresu przeglądarki

https://234.42.23.76:8443/pomost

## 7.8. VPN (Virtual Private Network) Wirtualna Sieć Prywatna

VPN (Virtual Private Network) Wirtualna Sieć Prywatna to tunel łączący komputery lub sieci komputerowe biegnący przez inną sieć najczęściej Internet. Tunel jak sama nazwa wskazuje jest wirtualny, tzn. fizycznie wykorzystuje inne fizyczne sieci i połączenia sieciowe. Połączenie takie może być szyfrowane, kompresowane i jest niedostępne dla komputerów lub sieci z poza końców tego tunelu. Sieci VPN stosuje się dla poprawienia bezpieczeństwa, łatwego dostępu do sieci firmowych lub pojedynczych komputerów. Najczęstszym zastosowaniem jest połączenie komputerów w różnych częściach Internetu tak, aby mogły pracować ze sobą jakby były podłączone do jednej sieci LAN.

Aby w maksymalnie bezpieczny sposób mogła odbywać się praca w terenie (użytkownicy mobilni) lub w odległych oddziałach (telepraca) na zasobach firmowych należy zastosować bezpieczne połączenia VPN. Stosowana w sieciach VPN technologia szyfrowania zapewnia bezpieczeństwo przesyłanych danych w taki sposób, aby nie mogły one być przechwytywane przez osoby niepowołane.

Najpopularniejsze technologie VPN to: PPTP, L2TP, IPSec, SSL. Wybór najodpowiedniejszej jest trudny. Dużo zależy od czynników takich, jak system operacyjny klienta i serwera zdalnego dostępu, zasobów sieciowych, do których potrzebujesz dostępu, wymaganego poziomu bezpieczeństwa i kwestii wydajności.

## 7.9. Dostęp zrealizowany za pomocą protokołu Point-to-Point Tunneling Protocol (PPTP)

PPTP (Point-to-Point Tunnelling Protocol) jest rozszerzeniem internetowego standardu PPP (Point-to-Point Protocol), protokołu warstwy łącza danych używanego do przesyłania pakietów IP przez połączenia szeregowe.

PPTP został opracowany przez Microsoft i jest jedynym protokołem VPN standardowo wbudowanym w Windows.

PPTP tworzy tunel w sieci publicznej, ale nie oferuje szyfrowania. Jest używany w połączeniu z MPPE (Microsoft Point-to-Point Encryption) do tworzenia bezpiecznych połączeń VPN. Jeśli doda się do tego dobrą metodę autoryzacji, np. EAP (Extensible Authentication Protocol), PPTP staje się bezpiecznym rozwiązaniem. Przenosi niewiele dodatkowych informacji, dzięki czemu jest szybszy od innych rozwiązań.

Aby uzyskać połączenie wystarczy w konfiguracji Router0, który posiada stałe IP otworzyć dostęp do portu TCP 1723, a następnie ustawić "Port forwarding" - czyli przekierowanie pakietów przychodzących z Internetu na port 1723 urządzenia Router0, do komputera TTServer na port 1723 będącego w sieci lokalnej. Pracownicy korzystający z programu poza siecią JOPS łączą się zdalnie komputerem TTServer pod adresem 234.42.23.76 na porcie 1723. Aby uzyskać dostęp do aplikacji w polu adresu przeglądarki wpisują: http://192.168.10.11:8080/pomost

## 7.10. Dostęp zrealizowany za pomocą protokołu L2TP (Layer Two Tunneling Protocol)

L2TP (Layer Two Tunneling)powstał w wyniku współpracy firm Cisco i Microsoft, łącząc funkcje protokołów PPTP i L2F (Layer 2 Forwarding). Ten drugi został opracowany wcześniej przez Cisco. Jak można się domyśleć, L2TP działa w warstwie łącza danych modelu OSI (Open Systems Interconnection). Klient L2TP jest wbudowany w Windows 2000/XP/ Server 2003, ale do starszych wersji systemu można pobrać odpowiednie oprogramowanie.

L2TP ma kilka przewag nad PPTP, który zapewnia poufność danych, ale L2TP idzie dalej i sprawdza także spójność danych oraz zapewnia autoryzację ich pochodzenia. Jednak dodatkowe informacje przesyłane w pakietach, potrzebne do działania tych funkcji mogą mieć mniejszą wydajność niż PPTP.

Na podstawie specyfikacji protokołów Layer Two Forwarding (L2F) i Point-to-Point Tunneling Protocol (PPTP) można użyć protokołu L2TP do skonfigurowania tuneli między sieciami. Podobnie jak protokół PPTP, L2TP hermetyzuje ramki protokołu Point-to-Point Protocol (PPP), które z kolei hermetyzują ramki protokołu IP lub IPX, umożliwiając użytkownikom zdalne uruchamianie aplikacji zależnych od określonych protokołów sieciowych. Protokół IPX/SPX jest niedostępny w systemie Windows XP 64-bit Edition (Itanium) i 64-bitowych wersjach systemów z rodziny Windows Server 2003. Komputer z systemem z rodziny Windows Server 2003, na którym użytkownik się loguje, korzystając z protokołu L2TP, sprawdza zabezpieczenia, poprawność i włącza szyfrowanie, co pozwala na znacznie bezpieczniejsze przesyłanie informacji w niezabezpieczonych sieciach. Dzięki zastosowaniu nowych zabezpieczeń IPSec obejmujących uwierzytelnianie i szyfrowanie transfer danych przez sieć VPN z protokołem L2TP jest tak samo bezpieczny jak transfer wewnątrz firmowej sieci LAN.

Aby uzyskać połączenie wystarczy w konfiguracji Router0, który posiada stałe IP otworzyć dostęp do portu UDP 1701, a następnie ustawić "Port forwarding" - czyli przekierowanie pakietów przychodzących z Internetu na port 1701 urządzenia Router0, do komputera TTServer na port 1701 będącego w sieci lokalnej. Pracownicy korzystający z programu poza siecią JOPS łączą się zdalnie komputerem TTServer pod adresem 234.42.23.76 na porcie 1701. Aby uzyskać dostęp do aplikacji w polu adresu przeglądarki wpisują: http://192.168.10.11:8080/pomost

## 7.11. Dostęp zrealizowany za pomocą protokołu IPSec (IP Security Protocol)

IPSec (IP Security Protocol) w praktyce zapewnia szyfrowanie w protokole L2TP, ale sam również może być używany jako protokół tunelowy. Podobnie, jak PPTP i L2TP, IPSec umożliwia nawiązywanie połączeń, które

kończą się firewallem i zapewnia zdalnym użytkownikom dostęp do całej sieci. IPSec działa w wyższej warstwie modelu OSI - w trzeciej warstwie - sieciowej. Wiele sprzętowych rozwiązań VPN używa implementacji IPSec.

IPSec dostępny jest obecnie do każdego systemu operacyjnego. Zyskał miano najbezpieczniejszego rozwiązania do budowy sieci VPN. Jest kolekcją protokołów, a IPSec VPN używa powszechnie przyjętych algorytmów kryptograficznych: DES, 3DES, AES, RC4 oraz zapewniających integralność danych: MD5, SHA.

Do wykorzystania są trzy mechanizmy:

ESP (Encapsulating Security Pay-load) - szyfrowanie (DES, 3DES, AES, Blowfish) i/lub uwierzytelnianie danych oraz sprawdzanie integralności pakietów (MD-5, SHA);
AH (Authentication Header) - uwierzytelnianie; nieobsługiwany przez najnowsze wersje oprogramowania;
IKE (Internet Key Exchange) - negocjowanie parametrów połączenia - ISAKMP (Internet Security Association and Key Management Protocol) oraz wymiana kluczy (np. protokół Diffie-Hellmana).

IPSec funkcjonuje w warstwie sieci modelu OSI. Sieci VPN mogą pracować w dwóch trybach:

tunelowym - ruch jest szyfrowany jedynie pomiędzy bramami tworzącymi w ten sposób tunel, którym mogą się komunikować urządzenia w sieci nieobsługujące IPSec; transportowym - sam host przeprowadza transmisję IPSec.

Najpopularniejsza konfiguracja to centralny serwer VPN, do którego podłączają się zdalni użytkownicy (jako tzw. RoadWarrior).

Wadą jest pełny dostęp do sieci dla włamywacza, gdy uda mu się przejąć kontrolę nad komputerem klienckim, np. pecetem w domu. IPSec nie jest korzystny dla użytkowników mobilnych - koszt instalacji oprogramowania, konfiguracji administrowania może być znaczny.

## 7.12. Dostęp zrealizowany za pomocą protokołu SSL (Secure Socket Layer)

Klient, który próbuje uzyskać dostęp od strony Internetu do wewnętrznych zasobów, najpierw łączy się z koncentratorem SSL VPN. Tam uwierzytelnia się i dopiero za pośrednictwem koncentratora SSL VPN dostaje dostęp do wewnętrznych zasobów firmy.

Technologie SSL VPN można podzielić na trzy umowne rodzaje:

WEB Access (Reverse Proxy) Full Accesss (Port Redirect) True SSL VPN (Open VPN, TINA)

SSL działa na najwyższej siódmej warstwie modelu OSI, która pozwala na większą precyzję w przydzielaniu praw zdalnego dostępu. Ponieważ SSL działa w warstwie aplikacji, administratorzy sieci mogą zdefiniować zestaw reguł zdalnego dostępu opierających się na takich kryteriach, jak aplikacja, port TCP lub użytkownik. Coś czego w wypadku IPSec nie da się zrealizować bez dodatkowego instalowania firewalla tunelowego na końcu połączenia i konfigurowania w nim wielu złożonych reguł.

Ponieważ dostęp przez SSL jest oparty na przeglądarce internetowej, użytkownicy mogą bezpiecznie logować się do serwera, używając niemal dowolnego urządzenia. Zapory sieciowe raczej nie utrudniają działania SSL, bo ten protokół używa portów, które z reguły są otwarte.

Zaletą jest, że SSL działa poprzez serwery proxy i routery z włączoną translacją adresów (NAT). SSL rozwiązuje niemal wszystkie problemy związane ze zdalnym dostępem, za wyjątkiem jednego: nie oferuje zdalnego dostępu do klienta, serwera czy innej aplikacji niedostępnej przez przeglądarkę WWW . Inaczej niż IPSec, SSL nie daje bezpośredniego dostępu do plików udostępnionych w sieci. Może również wymagać kilku autoryzacji podczas sesji, co zwiększa obciążenie procesora zarówno po stronie klienta, jak i serwera. Dlatego SSL gorzej radzi sobie z obsługą wielu równoczesnych połączeń, co dla koncentratorów IPSec nie stanowi problemu.

## 7.13. OpenVPN - darmowe rozwiązanie do budowania szyfrowanych tuneli

Jednym z rozwiązań do tworzenia sieci VPN jest OpenVPN. Oprogramowanie to jest wydawane na licencji GPL, jest darmowe i ma otwarty kod. Do budowania szyfrowanych tuneli w odróżnieniu od wielu innych rozwiązań nie jest wykorzystywany protokół IPSec, ale szyfrowanie oparte na bibliotekach OpenSSL. Wykorzystywany OpenSSL jest rozwijany na bieżąco co gwarantuje duże bezpieczeństwo i szybką reakcję na wykryte błędy. Niewątpliwą zaletą programu jest dostępność binarnych pakietów na wiele platform i dla wielu systemów operacyjnych. OpenVPN można bez problemu uruchomić na platformie Windows, Linux czy Mac.

Oprogramowanie na platformę Windows zawierający nakładkę graficzną można pobrać ze strony openvpn. se Podczas instalacji warto o zainstalować program "My Certificate Wizard" który ułatwi generowanie certyfikatów.

- certyfikat urzędu certyfikacji CA
- certyfikat serwera VPN
- certyfikat klienta VPN

Po wygenerowaniu certyfikatów konfigurujemy tryb pracy OpenVPN. Może on pracować w trybie router i bridge. Konfiguracja w trybie router to połączenie IP jeden do jednego. Jeden nr IP otrzymuje serwer drugi klient, umożliwienie widzenia się wielu klientów między sobą realizowane jest odpowiednią konfiguracją routingu. Konfiguracja w trybie bridge umożliwia podłączenie wielu klientów do jednego IP serwera. Brigde przekazuje wszystkie pakiety pomiędzy klientami i umożliwia komunikację innymi protokołami niż TCP np. IPX czy NetBIOS. Wadą takiego rozwiązania jest znaczne zwiększenie ruchu, co może powodować przytkanie słabszych łącz.

## 7.14. DDNS - Prosty dostęp do aplikacji poprzez nazwę, poza siedzibą JOPS - Router ADSL

Klienci przyłączeni do sieci za pomocą Neostrady nie posiadają stałego adresu IP, lecz zmienia się on co pewien okres czasu. Jak pokazano powyżej nie byłoby możliwe uruchomienie na takim łączu serwera, gdyż nie wiadomo by było jaki aktualnie adres posiada ów serwer. Serwer DNS może wskazywać na konkretny adres IP, a po jego zmianie wskazanie serwera byłoby już nieprawdziwe.

W takich przypadkach pomocna jest usługa DDNS, która tak jak DNS posiada bazę danych z wpisami zależności adresu domenowego z numerycznym, ale może być aktualizowana w dowolnej chwili przez posiadacza domeny. Dzięki temu serwer może być osiągalny pod jedną, ustaloną nazwą niezależnie od tego, jaki adres IP w danej

chwili posiada. Z tego powodu z serwerem można komunikować się tylko za pomocą adresu domenowego przetłumaczonego przez serwer DDNS (chyba, że znamy aktualny adres numeryczny serwera, ale nigdy nie wiemy jak długo będzie on obowiązywał).

Należy pamiętać, że od zmiany adresu IP przez serwer DHCP do wykrycia tego faktu przez program lub router może minąć pewien, krótki okres czasu, a następnie, gdy zostanie wysłana informacja aktualizacyjna do serwera DDNS, nim serwer przepisze te dane do serwera DNS również mija czas, około minuty. Trzeba uwzględnić taką ewentualność, że w chwilach zmiany adresu IP serwer może być niedostępny przez czas do kilku minut.

Aby skorzystać z usługi DDNS w serwisie DynDNS, należy wejść na stronę http://www.dyndns.org i dokonać rejestracji. Następnie należy skonfigurować Router ADSL. Należy zalogować przez przeglądarkę internetową na Router ADSL, następnie przejść do zakładki **Dynamic DNS** i skonfigurować:

- D-DNS provider
- Hostname: należy wpisać pełną nazwę hosta
- Interface: należy wybrać ten interfejs, który łączy się z Internetem
- Username: nazwa użytkownika w portalu dynDNS.org
- Password: hasło do konta w portalu dynDNS.org

Po uzupełnieniu danych na formatce, należy je zapisać i uruchomić urządzenie ponownie. Teraz za pośrednictwem Internetu będzie można łączyć się z Routerem ADSL, wpisując nazwę hosta w przeglądarce internetowej.

## 7.15. DDNS - Prosty dostęp do aplikacji poprzez nazwę, poza siedzibą JOPS - linia ADSL

Jeżeli komputer jest bezpośrednio przyłączony za pomocą modemu ADSL ze złączem USB do linii ADSL, należy zainstalować na nim odpowiednie oprogramowanie. Pozwoli ono na automatyczną weryfikację aktualnego adresu IP, jaki został przydzielony przez serwer DHCP z tym, który znajduje się w serwisie DDNS. Program taki wykrywa zmianę adresu IP, odczytuje go, a następnie łączy się z serwerem DDNS gdzie podaje nowe, aktualne informacje.

Po zainstalowaniu aplikacji dynDNS Updater, program poprosi o wpisanie loginu oraz hasła, które utworzyliśmy na portalu www.dynDNS.org oraz akceptujemy zmiany. Konfiguracja programu została wykonana. Teraz za pośrednictwem Internetu będzie można łączyć się z komputerem wpisując nazwę hosta w przeglądarce internetowej.

## 7.16. Logowanie użytkownika

W systemie TT-POMOC może być zdefiniowanych wielu użytkowników. Każdy z użytkowników posiada swój unikalny Login, hasło i zdefiniowany zestaw uprawnień, nazywany grupą uprawnień. Po zainstalowaniu aplikacji możemy się do niej zalogować za pomocą dostępnych loginów i haseł:

### Uwaga

Poziom Gmina: Login: gmina Hasło: start Poziom PCPR Login: pcpr Hasło: start Poziom WRiSPZ gmina Login: pieczag Hasło: start Poziom WRiSPZ powiat Login: pieczap Hasło: start

| SD       | Logowanie<br>TT-Pomoc            |                                                                                                    |                                                                                                    |
|----------|----------------------------------|----------------------------------------------------------------------------------------------------|----------------------------------------------------------------------------------------------------|
| dostawca | TOP-TEAM TT Sp. z o.o.           |                                                                                                    |                                                                                                    |
| login    |                                  | ]                                                                                                    |                                                                                                    |
| hasło    |                                  | ]                                                                                                    |                                                                                                    |
|          | Zaloguj                          |                                                                                                    |                                                                                                    |
|          |                                  |                                                                                                    |                                                                                                    |
|          |                                  |                                                                                                    | Top-Team TT   Wszelkie prawa zastrze                                                                                                    |
|          | Dokumentacja:                    | Wsparcie online                                                                                                    |                                                                                                    |
|          | <u>.</u>                         | $\overline{}$                                                                                                    |                                                                                                    |
|          | SD<br>dottawca<br>Ingin<br>hasło | Lopowsie<br>SD Tr-Forne<br>uni - in y at time de 1.1.2017.<br>dottawa TOP TEAM TTSp. 2 a<br>login<br>haalo<br>Zateget<br>Dokumentacja: | Logenanie<br>S0 TT-Perno<br>mi net + n grane 11.2037:<br>dostawic TOP-FAH TT Sp. 2 ab.<br>login<br>hado<br>Zaisput<br>Dokumentacja:<br>Wygarcie entine |

Po wpisaniu Logina i Hasła klikamy "Zaloguj" lub wciskamy klawisz ENTER

#### Rysunek 7.8. Ekran logowania

Przy podawaniu Loginu i Hasła istotna jest wielkość liter.

Hasła powinny być zmieniane z częstotliwością określoną w ustawie o ochronie danych osobowych. Ostatnie 5 haseł użytkownika jest pamiętane, więc nie można powtórzyć hasła np. z poprzedniego miesiąca.

### 7.17. Licencja oprogramowania

Podczas pierwszego logowania do aplikacji zostaniecie Państwo poinformowani o braku licencji na użytkowanie aplikacji.

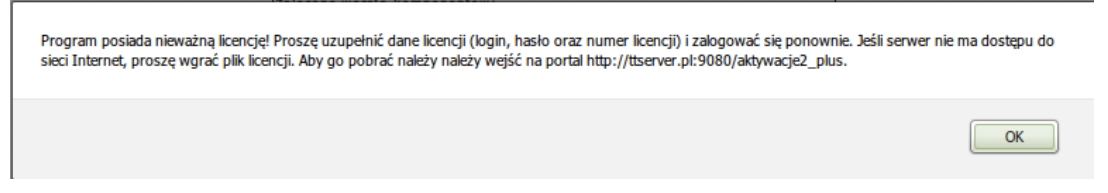

### Rysunek 7.9. Informacja o braku licencji

Należy kliknąć "OK", aby zamknąć okno informacyjne. Pojawi się następująca formatka:

| System                                                                                                    | Pomoc | Wyloguj |                                        |                                                                                                    |                      |  |  |  |  |
|----------------------------------------------------------------------------------------------------|-------|---------|----------------------------------------|----------------------------------------------------------------------------------------------------|----------------------|--|--|--|--|
|                                                                                                    |       |         |                                        |                                                                                                    |                      |  |  |  |  |
|                                                                                                    |       |         |                                        | Kliknij link aby <u>wczytać licencje</u><br>Jeśli nie masz danych potrzebnych do aktywowania programu<br>prosimy o kontakt z Top-Team TT: tel. 22 211 33 22. | ]                    |  |  |  |  |
|                                                                                                    |       |         | Wersja programu:                       | GP-1.2-5.4 z dnia 31.12.2012 r.                                                                                                    |                      |  |  |  |  |
|                                                                                                    |       |         | Wersja słownika<br>centralnego:        | 60                                                                                                    | ]                    |  |  |  |  |
|                                                                                                    |       |         |                                        |                                                                                                    |                      |  |  |  |  |
|                                                                                                    |       |         | Zalecane wersje kor                    | nponentów:                                                                                                    |                      |  |  |  |  |
|                                                                                                    |       |         | Firebird:                              | 2.1.5                                                                                                    |                      |  |  |  |  |
|                                                                                                    |       |         | Tomcat:                                | 7.x                                                                                                    |                      |  |  |  |  |
|                                                                                                    |       |         | Java:                                  | 7.x                                                                                                    |                      |  |  |  |  |
| Baza danych uaktualniana jest podczas pierwszego logowania po zainstalowaniu aktualizacji.<br>Proszę pamiętać o okresowym tworzeniu zapasowych kopii bazy danych (domyślnie plik c:\topteam\pomost_baza\pomost.fdb).<br>Do zrobienia kopii wymagane jest wylogowanie się wszystkich użytkowników i zalecane wstrzymanie tomcata i firebirda. |       |         |                                        |                                                                                                    |                      |  |  |  |  |
|                                                                                                    |       |         | Zmiany w aktualnej wersji zamieszczone | są w podręczniku użytkownika w zakładce * <u>informacje o z</u>                                                                                              | mianach w aplikacji* |  |  |  |  |

#### Rysunek 7.10. Okno aplikacji

Funkcjonalność aplikacji bez posiadanej licencji jest mocno ograniczona. Aby uzyskać pełną funkcjonalność musimy skontaktować się z firmą Top-Team TT aby dokonać rejestracji programu. Kontakt telefoniczny: 22 211-33-22 Przed wykonaniem telefonu proszę przygotować KESO jednostki. Po kontakcie z Top-Team TT i uzyskaniu informacji o uzyskaniu licencji na oprogramowanie należy po zalogowaniu się do TT-POMOC wybrać zakładkę "System => Dane Użytkownika " na której:

| Dane | OPS F | Parametry | Ustawienia wydruków list | Ustawienia decyzji i wydruków decyzji | Ustawlenia wydruku kopert | Hasia, logowanie                                                                                                    |
|------|-------|-----------|--------------------------|---------------------------------------|---------------------------|----------------------------------------------------------------------------------------------------|
|      |       |           |                          |                                       |                           |                                                                                                    |
|      |       |           |                          |                                       | Kod KESO:                 | 301465028000 Znajdź kod KESO                                                                                                    |
|      |       |           |                          |                                       | Login licencji:           |                                                                                                    |
|      |       |           |                          |                                       | Hasło licencji:           |                                                                                                    |
|      |       |           |                          |                                       | Numer licencji:           |                                                                                                    |
|      |       |           |                          |                                       | Parametry licency:        | Data konginej wenyfikacji:<br>Poziom povriat: nie<br>Poziom piecza gminia: nie<br>Poziom piecza powiat: nie<br>Poziom piecza powiat: nie<br>Rozkowy dektorane nie<br>Wczytaj licencję online Wczytaj licencję z pliku |

Rysunek 7.11. Okno aplikacji

możemy kliknąć "**Wczytaj licencję online**" lub "**Wczytaj licencję z pliku**". Po zarejestrowaniu programu możemy wczytać licencję na dwa sposoby:

- pobrać plik licencji online
- wczytanie pliku licencji z pliku

Po kliknięciu "Wczytaj licencję online" zostaniemy przeniesieni do nowej formatki.

| icja Emp@tia Pomoc Wy                                                                                                    | yloguj                                                                                                    |  |  |  |  |  |  |  |  |  |
|----------------------------------------------------------------------------------------------------|----------------------------------------------------------------------------------------------------|--|--|--|--|--|--|--|--|--|
| Jeśli nie posiadasz loginu, hasła lub numeru licencji możesz wczytać ją z pliku przekazanego przez pracownika firmy Top-Team TT.<br>Jednak zalecaną formą uzupełniania licencji jest jej pobranie automatyczne. Po dane (login, hasło, numer) zgłoś się do firmy Top-Team TT. |                                                                                                    |  |  |  |  |  |  |  |  |  |
| Przejdź do wczytywania licencji z plik                                                                                                    | Przejdź do wczytywania licencji z pliku                                                                                                    |  |  |  |  |  |  |  |  |  |
| Jeśli posiadasz login i hasło moż                                                                                                    | Jeśli posiadasz login i hasło możesz sprawdzić swoje dane, posiadane licencje, a także pobrać nowy plik licencji.                                                               |  |  |  |  |  |  |  |  |  |
| Przejrzyj dane o J0                                                                                                    |                                                                                                    |  |  |  |  |  |  |  |  |  |
| Dane wczytywania licencji                                                                                                    |                                                                                                    |  |  |  |  |  |  |  |  |  |
| login                                                                                                    | miroslawiec                                                                                                    |  |  |  |  |  |  |  |  |  |
| hasło                                                                                                    | bVda6jo8                                                                                                    |  |  |  |  |  |  |  |  |  |
| numer                                                                                                    | TEST/POMOST/MIROSLAWIEC                                                                                                    |  |  |  |  |  |  |  |  |  |
| parametry ostatnio<br>pobranej licencji                                                                                                    | data kolejnej weryfikacji: 2016-09-13<br>poziom gmina: nie<br>poziom powiat: nie<br>poziom piecza gmina: nie<br>poziom piecza powiat: nie<br>przelewy elektroniczne: <b>tak</b> |  |  |  |  |  |  |  |  |  |
|                                                                                                    | Wczytaj                                                                                                    |  |  |  |  |  |  |  |  |  |
|                                                                                                    |                                                                                                    |  |  |  |  |  |  |  |  |  |

Rysunek 7.12. Okno aplikacji

Aby wczytać licencję automatycznie wystarczy kliknąć "**Wczytaj**". Aby przejrzeć posiadane licencje możemy kliknąć "**Przejrzyj dane o JO**". Zostaniemy przeniesieni na stronę dostawcy SD, gdzie po zalogowaniu mamy dostęp do posiadanych licencji.

Po wybraniu opcji wczytania licencji z pliku, należy zalogować się na stronę dostawcy SD skąd można pobrać plik licencji,ewentualnie po kontakcie z Top-Team TT i uzyskaniu drogą emailową pliku licencji na oprogramowanie należy wczytać go w SD.

| Licencja | Emp@tia          | Pomoc           | Wyloguj       |                                                                                                    |
|----------|------------------|-----------------|---------------|----------------------------------------------------------------------------------------------------|
|          |                  |                 |               |                                                                                                    |
|          | Jeśli posiadasz  | login, hasło    | i numeru lice | ncji wprowadź je do programu, a program automatycznie będzie pobierać licencję bez wyświetlania tego ekranu. |
|          | Przejdź do wczyt | ywania licencji | on-line       |                                                                                                    |
|          |                  |                 |               |                                                                                                    |
|          | Plik licencji    |                 |               |                                                                                                    |
|          |                  | I               | plik Wybie    | erzplik Nie wybrano pliku                                                                                    |
|          |                  |                 |               | Wczytaj                                                                                                    |

Rysunek 7.13. Okno aplikacji

Po wczytaniu licencji program zostaje odblokowany i posiada pełną funkcjonalność.

### 7.18. Wprowadzenie danych JOPS

Po zalogowaniu się na stronie głównej wyświetlone zostaną składniki aplikacji oraz parametry aplikacji TT-POMOC. Poniżej są komunikaty dla osób zarządzających systemem. W dalszej części strony znajduje się spis ostatnich zmian dokonanych w aplikacji.

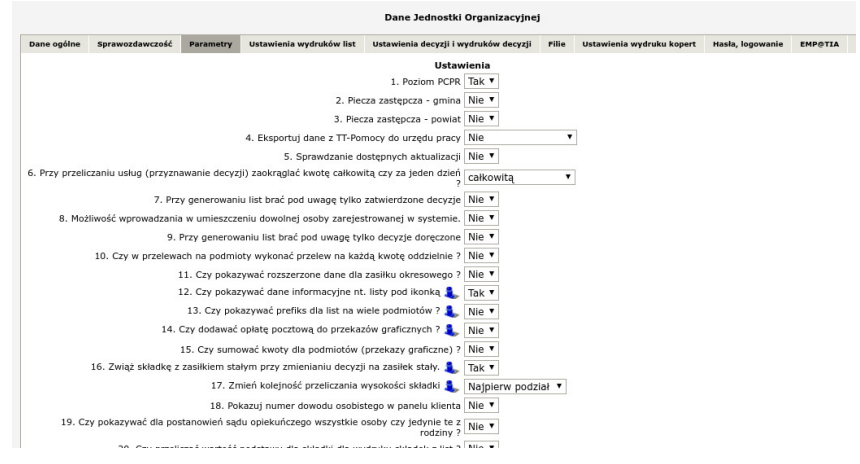

### Rysunek 7.14. Parametry

Po pierwszym zalogowaniu się do systemu należy wypełnić dane JOPS. W tym celu wybierz z menu System - > Dane użytkownika.

|         |              |       |                         |             | Zalogowany p | racownik: <u>start sta</u> |
|---------|--------------|-------|-------------------------|-------------|--------------|----------------------------|
| Klienci | Wyszukiwanie | Listy | Sprawozdania i bilanse  | System      | Wyloguj      |                            |
|         |              |       | <                       | Dane użytk  | cownika –    |                            |
|         |              |       | Wersja programu:        | Ewidencja 1 |              | )07 r.                     |
|         |              |       | Wersja słownika central | Pracownicy  | >            |                            |
|         |              |       | Firebird:               | · · · · · · |              |                            |
|         |              |       | Tomcat:                 | Wzorce deo  | cyzji ->     |                            |
|         |              |       | Java:                   | Szablony w  | ydruków ->   |                            |
|         |              |       |                         | Szablony pi | ism ->       |                            |
|         |              |       |                         | Zmień hasł  | 0            |                            |

### Rysunek 7.15. menu dane użytkownika

Po wejściu w dane użytkownika będzie widoczny podział na dziewięć części:

Dane ogólne Sprawozdawczość Parametry Ustawienia wydruków list Ustawienia decyzji i wydruków decyzji Pille Ustawienia wydruku kopert Hasla, logowanie EMPOTIA

### Rysunek 7.16. zakładki parametry

W pierwszej części należy wprowadzić **Dane ogólne**, w pozostałych ustawić parametry programu, wydruki list i decyzji.

|             |                 |           |                          | Dane Jednost           | ki Organizacyjnej                                                                                                    |                                                                                 |                        |            |                 |         |
|-------------|-----------------|-----------|--------------------------|------------------------|----------------------------------------------------------------------------------------------------|---------------------------------------------------------------------------------|------------------------|------------|-----------------|---------|
| Dane ogólne | Sprawozdawczość | Parametry | Ustawienia wydruków list | Ustawienia decyzji i   | wydruków decyzji                                                                                                    | Filie                                                                           | Ustawienia wydruku     | kopert Ha  | asła, logowanie | EMP@TIA |
|             |                 |           |                          | KEEO                   | 303026043000                                                                                                    |                                                                                 | whiere led KESO        |            |                 |         |
|             |                 |           |                          | KESU                   | 205026043000                                                                                                    | '                                                                               | wybierz kod KESO       |            |                 |         |
|             |                 |           |                          | NI<br>-                | 7851540929                                                                                                    |                                                                                 |                        |            |                 |         |
|             |                 |           |                          | Rego                   | 632003160                                                                                                    |                                                                                 |                        |            |                 |         |
|             |                 |           |                          | Dane licencji          | Data kolejnej wer<br>KESO: 30302604<br>NIP: 7851540929<br>Poziom gmina: ta<br>Poziom piecza gm<br>Poziom piecza gom<br>Przelewy elektron<br>Wczytaj licencj | yfikacji:<br>3000<br>k<br>ak<br>nina: tak<br>wiat: tak<br>niczne: n<br>ę online | 2018-02-04             | ę z pliku  |                 |         |
|             |                 |           | Rodza                    | aj jednostki/instytucj | i MGOPS                                                                                                    | ,                                                                               |                        |            |                 |         |
|             |                 |           |                          | Nazwa OPS              | <sub>S</sub> Miejsko-Gminny                                                                                                    | ośrode                                                                          | ek Pomocy Społecz      | nej w Śrem | ie              |         |
|             |                 |           |                          | Nazwa skrócona         | np. Gminny Osrodek<br>MGOPS Śrem<br>np. GOPS Warszawa                                                                                                    | Pomocy                                                                          | Społecznej w Warszawie | !          |                 |         |
|             |                 |           |                          | e-mail                 | : ops@srem.pl                                                                                                    |                                                                                 |                        |            |                 |         |
|             |                 |           |                          |                        | 63-100 Śrem                                                                                                    | n                                                                               |                        | Miasto 🔻   |                 |         |
|             |                 |           |                          |                        | Stefana Grota I                                                                                                    | Roweck                                                                          | 31 lokal               |            |                 |         |
|             |                 |           |                          |                        | Śrem                                                                                                    |                                                                                 |                        |            |                 |         |
|             |                 |           |                          | Adres:                 | śremski                                                                                                    |                                                                                 |                        |            |                 |         |
|             |                 |           |                          | wg TERYT               | wielkopolskie                                                                                                    |                                                                                 | •                      |            |                 |         |
|             |                 |           |                          |                        | 302604409715                                                                                                    | 602940                                                                          | 0                      |            |                 |         |

Rysunek 7.17. Dane ogólne

Na początek wybierz kod KESO. Jest to indywidualny numer dla każdego ośrodka pomocy społecznej. Klikamy na odnośnik **wybierz kod KESO**.

KESO: 303026043000 wybierz kod KESO

Rysunek 7.18. KESO

Pojawi się osobne okno/zakładka, gdzie należy wybrać kod klikając w odpowiednim wierszu tabeli. Powinien przy tym pojawić się komunikat, że kod został skopiowany w odpowiednie pole formularza danych ogólnych.

| (zarinij)                                                                                                    |                 | Wybór kodu KESO      |
|----------------------------------------------------------------------------------------------------|-----------------|----------------------|
| dolnošlajskie<br>kujawsko-pomorsk<br>lubuskie<br>lubuskie<br>lodzkie<br>matopolskie<br>matopolskie<br>mazovieckie<br>opolskie<br>podlaskie<br>podlaskie<br>swiętokrzyskie<br>warmińsko-mazurz<br>wielkopolskie<br>zachodniopomorsk<br>Województwo: dolnośląst | ie<br>kie<br>ie |                      |
| nazwa                                                                                                    | kod             | kod<br>sprawozdawczy |
| 300201022000                                                                                                    | 300201022000    | GOPS Bolesławiec     |
| 300217012000                                                                                                    | 300217012000    | GOPS Borów           |
| 300209022000                                                                                                    | 300209022000    | GOPS Chojnów         |

Rysunek 7.19. Wybieranie KESO

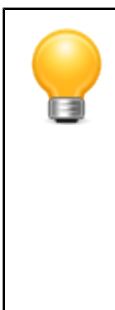

### Podpowiedź

Opcjonalnie istnieje możliwość aktywowania elektronicznych przelewów. Aby aktywować przelewy elektroniczne do pliku (pliki w formacie elektronicznych przelewów bankowych np. **Elixir0**, **Multicash**, **Videotel**), **VideoTEL**, należy zwrócić się do siedziby firmy z prośbą o wygenerowanie licencji. Eksport przelewów do pliku w zadanym formacie jest dodatkową odpłatną opcją w systemie. Uzyskany kod wpisujemy w polu "Licencja na elektroniczne przelewy".

Po wypełnieniu tych informacji klikamy "**Zapisz**". Zmiany zostaną uwzględnione po ponownym zalogowaniu się do systemu.

## 7.19. Dane Użytkownika konfiguracja parametrów systemu

Po wypełnieniu danych OPS przechodzimy do definiowania parametrów systemu (klikamy panel Parametry). Ustawienia służą do zdefiniowania m.in. parametrów pracy aplikacji, różnych wyliczeń, autonumerowania kolejnych dokumentów, struktury zatrudnienia.

- Poziom PCPR - ustawienie decydujące o dostępności modułu poziomu PCPR w aplikacji;

- **Sprawdzanie dostępnych aktualizacji** - zaznaczenie parametru na tak powoduje że system w momencie logowania będzie sprawdzał czy są dostępne aktualizacje;

- **Przy generowaniu list brać pod uwagę tylko zatwierdzone decyzje** - ustawienie decydujące o używaniu statusu decyzji i konsekwencjach tego parametru;

- **Możliwość wprowadzania w umieszczeniu dowolnej osoby zarejestrowanej w systemie** - ustawienie pozwalające na wstawienie dowolnej zarejestrowanej osoby do umieszczenia;

- **Przy generowaniu list brać pod uwagę tylko decyzje doręczone** - ustawienie decyduje czy przy tworzeniu list brać pod uwagę decyzje o statusie doręczonej;

- **Czy w przelewach na podmioty wykonać przelew na każdą kwotę oddzielnie ?** - ustawienie pozwalające wykonać przelewy dla podmiotów oddzielnie dla każdego klienta klient powinien posiadać indywidualne konto dla danego podmiotu;

- **Czy pokazywać rozszerzone dane dla zasiłku okresowego** - rozszerzone przyznawanie zasiłków okresowych (możliwość dopisania własnych informacji w słownikach lokalnych);

- Czy pokazywać dane informacyjne nt. listy pod ikonką - ustawienie decyduje o widoczności dodatkowych informacji na widoku list;

- **Loguj operacje użytkowników** - ustawienie decydujące czy operacje wykonywane w systemie mają być zapisywane w bazie do późniejszej analizy;

- W jakiej formie mają pokazywać się stworzone listy - sposób wyświetlania stworzonych list. Dla jednostek generujących dużą liczbę list zaleca się używania tabeli, gdyż drzewo może powodować spadek wydajności systemu;

- Czy odpłatność za usługi jest kosztem OPS - jeżeli Tak to odpłatność klienta jest kosztem ośrodka;

- Czy zachować stosunek odpłatności klienta do kwoty - podczas edycji listy wypłat stosunek odpłatności klienta do kwoty zachowany jest na ustalony w decyzji;

- Sposób liczenia odpłatności w usługach:

- - Odpłatność od ceny za jedną usługę odpłatność liczona jest od kosztu jednej godziny;
- - Odpłatność od całej kwoty odpłatność liczona jest od całkowitego kosztu usługi;
- Cena za usługi w dni powszednie domyślna wartość ceny usługi;
- Cena za usługi w dni świąteczne domyślna wartość ceny usługi;
- Przypominanie o zmianie hasła co dni: co ile dni ma nastąpić przypomnienie o zmianie hasła;
- Ilość logowań, po których następuje zablokowanie konta, gdy data ważności hasła wygaśnie;
- Przypominanie o zmianie hasła co dni: ilość dni po, których system ma przypominać o zmianie hasła;

- Ilość logowań, po których następuje zablokowanie konta, gdy data ważności hasła wygaśnie: - hasło dla pracownika będzie ważne przez wybraną ilość logowań;

- Czy każdy lokalny cel zasiłków celowych traktować jako osobny zasiłek - parametr do ustalania jednej kwoty na kilka celów, lub odrębnych kwot na każde świadczenie;

- **Czy podpowiadać kwotę okresówki ze środków własnych** - ustawienie powoduje podpowiadanie lub nie części kwoty ze środków własnych;

- Czy zaokrąglać wszystkie zasiłki pieniężne w górę - ustawienie powoduje zaokrąglanie świadczenia w górę;

- **Wybór pracownika decyzja zmieniająca** - ustawienie automatycznego wyboru pracownika dla decyzji zmieniających;

- Drukarka igłowa - Wybór kodowania dla drukarki igłowej;

- **Czy w pracach socjalnych pozwalać na zmianę pracownika zajmującego się sprawą** - ustawienie pozwala lub nie na wybór dowolnego użytkownika;

- Nazwa listy widoczna na przekazach pocztowych - ustawienie powoduje drukowanie Nazwy Listy;

- Czy drukować dane OPS na przekazach pocztowych - ustawienie powoduje drukowanie danych na przekazie pocztowym;

- Na wydruku druków przelewów na pocztę sumuj kwoty względem podmiotów - ustawienie;

- Czy drukować "PLN" na przekazach pocztowych - ustawienie powoduje wydruk znaku "PLN" za kwotą;

- Czy generować automatycznie numer decyzji - ustawienie powoduje włączenie generatora dla kolejnych numerów decyzji;

- Czy generować automatycznie numer wniosku - ustawienie powoduje włączenie generatora dla kolejnych numerów wniosków;

- Czy generować automatycznie numer listy wypłat - ustawienie powoduje włączenie generatora dla kolejnych numerów list wypłat;

- **Pozwól na edycję pracownika przeprowadzającego wywiad** - ustawienie powoduje zmianę pracownika, który zarejestrował rodzinny wywiad środowiskowy w systemie;

- Czy pracownik PCPR może edytować wywiad środowiskowy wprowadzony przez pracownika OPS - ustawienie decyduje o możliwości modyfikowania wywiadów (zarejestrowanych w OPS) przez pracowników PCPR;

- Czy pracownik OPS może edytować wywiad środowiskowy wprowadzony przez pracownika PCPR - ustawienie decyduje o możliwości modyfikowania rodzinnych wywiadów środowiskowych (zarejestrowanych w PCPR) przez pracowników OPS;

- Licz koszt zasiłków stałych tak jak płatnik - ustawienie zmienia sposób zaokrąglenia kwoty świadczenia na identyczne jak w płatniku;

- Zezwalaj na 3-etapowe przyznawanie decyzji w sprawie udzielenia schronienia - ustawienie powoduje włączenie mechanizmu 3-etapowego przyznawania świadczenia do DPS, od decyzji skierowującej, poprzez decyzję o odpłatności do decyzji umieszczającej;

- **Sposób wydawania decyzji z etapem pośrednim dla placówek - rozbudowana wersja "P-OW"** - uwzględniająca, rejestrację wniosku, a następnie dwie drogi postępowania: rejestracja wywiadu->skierowania lub skierowania->wywiadu a następnie wydanie decyzji, lub umorzenie sprawy. Istnieje możliwość wydruku skierowania wg wcześniej zdefiniowanych szablonów PCPR;

- Wydruk kopert: czy sam adres ? - ustawienie decyduje czy na wydruku kopert będzie widoczny sam adres;

- Wydruk kopert: czy drukować nr listy obok tytułu ? - ustawienie decyduje czy na wydruku koper będzie pokazany nr listy;

- **Czy drukować na przekazach wyraz "zasiłki" ?** - ustawienie zmienia formę wydruku przekazów na igłówkę (dodaje lub nie wyraz zasiłki);

- Czy pokazać informacje 'inne1' w głównym oknie klienta ? - ustawienie decyduje o widoczności pola "inne 1" w danych klienta;

 - Czy pokazać informacje 'inne2' w głównym oknie klienta ? - ustawienie decyduje o widoczności pola "inne 2" w danych klienta;

 - Czy pokazać informacje 'inne3' w głównym oknie klienta ? - ustawienie decyduje o widoczności pola "inne 3" w danych klienta;

- Czy pokazać informacje 'inne4' w głównym oknie klienta ? - ustawienie decyduje o widoczności pola "inne 4" w danych klienta;

- Sprawdź poprawność numeru konta - weryfikacja poprawności numeru konta klienta;

- Czy obniżyć wydruk przekazu o 1 linię? - wydruki przekazów na drukarkę igłową: podwyższa/obniża wydruk;

- **Włącz grupowanie (po typie) podmiotów gosp. wybieranych jako odbiorcy harmonogramów** - grupowanie podmiotów gospodarczych;

- **Pozwól na przyznanie zasiłków stałych na kolejne lata** - ustawienie pozwala na wydanie decyzji z wygenerowanymi harmonogramami na wiele lat do przodu;

- Decyzja na posiłek, program rządowy, czy dla adresata posiłku (nie będącego uczniem) świadczenie ma być naliczane tylko w dni robocze ? - Jeżeli parametr zostanie ustawiony na 'Tak', to podczas wydawanie decyzji

na Pomoc w zakresie dożywiania - posiłek - program rządowy gdy adresat posiłku jest określony jako - pozostałe osoby otrzymujące pomoc na podstawie art.7a to świadczenie zostanie mu naliczone tylko w dni robocze;

- Czy dodawanie wniosków nieformalnych zabronione ? - ustawienie pozwala na możliwość rejestrowania nieformalnych wniosków. (bez odpowiednika w wersji papierowej);

- Czy nie zliczać osób umieszczonych do wniosku dla świadczeń OPS ? - ustawienie pozwala na możliwość liczenia osób posiadających świadczenia, które zostały umieszczone;

- Po zalogowaniu pokaż listę osób posiadających wnioski, ale nie posiadających odpowiadających im wywiadów ? - podczas każdego logowania system odnajduje listę osób posiadających wnioski, ale nie posiadających odpowiadających im wywiadów;

- **Domyślny koszt pobytu w ŚDS** - automatyczna podpowiedź kwoty będącej kosztem pobytu w Środowiskowym Domu Samopomocy;

- Czy umieszczać w nagłówku listy cele przyznanej pomocy ?;

- Czy inicjały bez kropek ? - czy inicjały pracownika zawierają kropki;

- Czy włączyć grupy pracowników? - możliwość przypisania osoby do grupy pracowników;

- Czy pokazywać w jakiej sprawie wniosek przy edycji decyzji ? - Rozszerzenie informacji zwracanych w okienku informacyjnym przy decyzji;

- Czy pokazywać kryteria i parametry dla jakich został wykonany wydruk oraz wersje programu ? - Wersja aplikacji i prarametry wyszukiwania na wydruku;

- Czy pokazywać niebieską kartę tylko dla pracownika zajmującego się sprawą ? - ograniczenie wyświetlania niebieskich kart wyłącznia dla pracownika;

- Czy po zapisaniu wywiadu wyświetlić monit z pracą socjalną? - Wyświetlanie monitu o możliwości zarejestrowania pracy socjalnej ;

- Czy przy zmianie decyzji wyświetlić informacje o dochodach ? - Wyświetlanie informacji o dochodach przy zmianie decyzji ;

- Autonumerowanie;

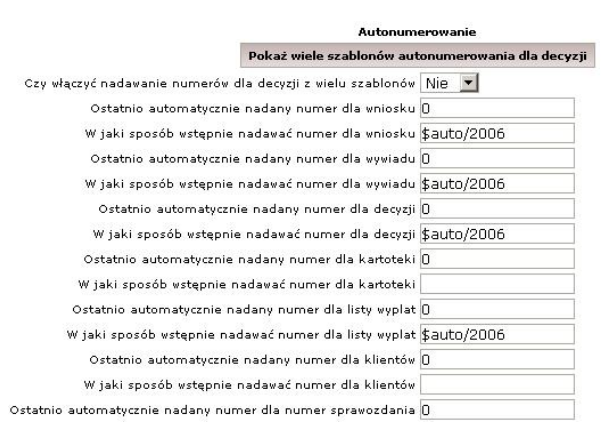

Rysunek 7.20. Autonumerowanie

W ostatnim bloku należy wprowadzić strukturę zatrudnienia. Są to dane w sprawozdaniu w Dziale 1.

## 7.20. Ustawienia wydruków list

W ustawieniach wydruków list (kliknij panel Button) można zdefiniować funkcjonalność oraz zakres informacji, które będą drukowane na liście wypłat. Ustawienie polega na zmianie przełącznika **Tak/Nie**. Lista ustawień różnych parametrów jest dosyć długa i ciągle rozszerzana. Wynika to ze zróżnicowanych wymagań i indywidualnych potrzeb użytkowników. W panelu tym można zdefiniować algorytm wyliczania opłaty pocztowej.

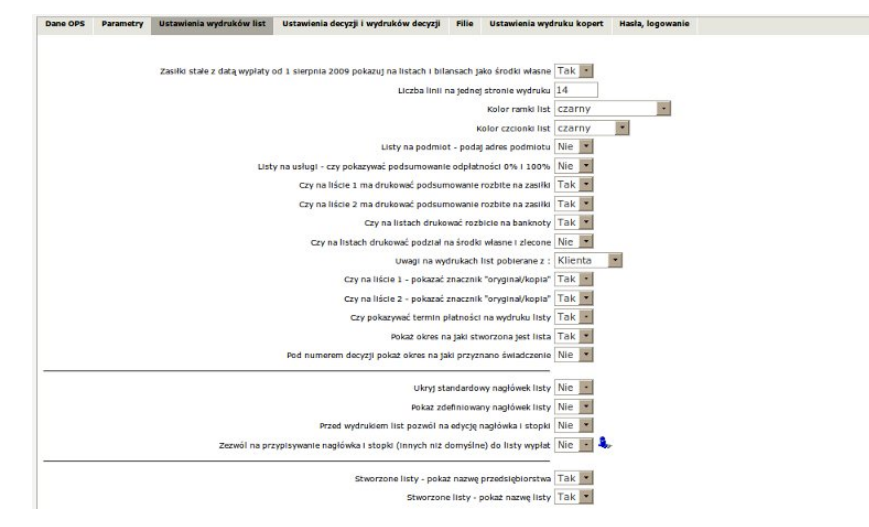

Rysunek 7.21. Ustawienia Wydruków List

- Liczba linii na jednej stronie wydruku - Ilość pozycji na jednej stronie wydruku;

- Kolor ramki list - ustawienie koloru ramki na wydruku;

- Kolor czcionki list - ustawienie koloru czcionki na wydruku;

- Listy na podmiot - podaj adres podmiotu - ustawienie powoduje wydruk adresu Podmiotu Gospodarczego powiązanego z wypłatą;

- Listy na usługi - czy pokazywać podsumowanie odpłatności 0% i 100% - ustawienie powoduje wydruk podsumowania odpłatności;

- Czy na liście 1 ma drukować podsumowanie rozbite na zasiłki - ustawienie powoduje drukowanie podsumowania listy w rozbiciu na poszczególne świadczenia;

- Czy na liście 2 ma drukować podsumowanie rozbite na zasiłki - ustawienie powoduje drukowanie podsumowania listy w rozbiciu na poszczególne świadczenia;

- Czy na listach drukować rozbicie na banknoty - ustawienie powoduje drukowanie sumy listy w rozbiciu na banknoty;

- **Czy na listach drukować podział na środki własne i zlecone** - ustawienie powoduje wydruk w podsumowaniu podziału sumy listy na środki własne i zlecone;

- Czy na liście 1 - pokazać znacznik "oryginał/kopia" - ustawienie powoduje wydruk znacznika "oryginał/kopia" na liście wypłat;

- Czy na liście 2 - pokazać znacznik "oryginał/kopia" - ustawienie powoduje wydruk znacznika "oryginał/kopia" na liście wypłat;

- Czy pokazywać termin płatności na wydruku listy - ustawienie powoduje wydruk daty realizacji w nagłówku listy;

- **Pokaż okres na jaki stworzona jest lista** - ustawienie powoduje wydruk w nagłówku listy okresu za jaki tworzona jest lista;

 Pod numerem decyzji pokaż okres na jaki przyznano świadczenie - ustawienie powoduje wydruk czasookresu na jaki przyznane jest świadczenie decyzją, gdy korzystamy z możliwości drukowania kolumny Numer Decyzji;

- Ukryj standardowy nagłówek listy - ustawienie powoduje ukrycie standardowego nagłówka listy;

- Pokaż zdefiniowany nagłówek listy - ustawienie powoduje wydruk własnego zdefiniowanego nagłówka listy;

- **Stworzone listy - pokaż nazwę przedsiębiorstwa** - ustawienie włącza wyświetlanie nazwy podmiotu gospodarczego powiązanego z listą w widoku stworzonych list;

- Stworzone listy - pokaż nazwę listy - ustawienie włącza wyświetlanie nazwy listy w widoku stworzonych list;

- **Zaznaczanie wielu list** - ustawienie tej opcji na "tak" spowoduje wystąpienie w menu list dodatkowej możliwości zaznaczeniu wielu list i następnie dla zaznaczonych wydrukowanie zbiorowej listy, lub ich masowe przeniesienie do list zatwierdzonych;

- **Przed wydrukiem list pozwól na edycję nagłówka i stopki** - ustawienie umożliwia edycję nagłówka i stopki listy przed wydrukiem. Dotyczy to szablonów przez Nas zdefiniowanych;

- **Pokaż na liście z posiłkami podział na adresatów** - ustawienie powoduje wydruk w podsumowaniu dodatkowego rozbicia wg adresatów będących odbiorcami świadczenia;

- Środki własne i centralne w podsumowaniu listy licz niezależnie od typów świadczeń (wg podziału w harmonogramie) - ustawienie powoduje zmianę sposobu wyliczania kwot centralnych i własnych na wydruku podsumowania;

- Data na wydruku listy - ustawienie powoduje nadruk daty bieżącej na wydruku listy;

- **Pokaż sumy narastające na listach** - ustawienie powoduje wyświetlanie każdej kolejnej strony listy wypłat jako sumę narastającą;

- **Dodaj numer dokumentu pod nazwiskiem** - ustawienie powoduje dodanie na wydruku listy wypłat Nr Dokumentu, jednoznacznie identyfikującego osobę;

- Ustawienia Przekazu:

- Przekaz algorytm wybór sposobu wyliczania wartości porto;
- Przekaz kwota opłata stała od której naliczamy kolejne wartości;
- Przekaz procent wartość procentowa kolejnych wartości;
- Przekaz upust upust na poczcie;

- Upust licz od sumy opłat zamiast przy każdym przekazie - ustawienie powoduje zmianę sposobu naliczania opłat;

- Opłatę pokazuj na listach bez upustu - ustawienie powoduje zmianę wyświetlania wartości na liście;

 Jeśli obie powyższe ustawione są na NIE - pokaż dokładne rozbicie kosztu przekazu przy każdym przekazie i podsumowaniu listy.;

- Na wydruku listy na wiele podmiotów, każdy podmiot drukuj na nowej stronie ;

- Tekst na wydrukach list - "z dnia";

- Na wydruku listy odpłatności zokrąglaj - "Obliczoną całą odpłatność", "Pojedyńczą odpłatność";

Dodatkowo pod przełącznikami można zdefiniować, jakie kolumny mają być drukowane na listach z podziałem na sposób wypłaty. Osobno ustawia się wygląd tabeli listy dla listy na gotówkę, przelew, przekaz pocztowy, podmiot gospodarczy i inne. Ponadto można zmienić nazwę każdej kolumny i rozmiar czcionki. Rozmiar czcionki ma w tym przypadku wpływ na wielkość drukowanej tabeli.

|                                   | 1                 | isty na przelew   |           |     |
|-----------------------------------|-------------------|-------------------|-----------|-----|
| Czy Lp ? 🔽                        | Nazwa kolumny     | Lp                | Szerokość | 30  |
| Czy odbiorca ? 🔽                  | Nazwa kolumny     | Odbiorca          | Szerokość | 130 |
| Czy pesel ? 🗖                     | Nazwa kolumny     | Pesel             | Szerokość | 80  |
| Czy dokument ? 🗖                  | Nazwa kolumny     | Nr. dokumentu     | Szerokość | 80  |
| Nr kartoteki 厂                    | Nazwa kolumny     | Nr kartoteki      | Szerokość | 80  |
| Czy adres ? 🔽                     | Nazwa kolumny     | Adres             | Szerokość | 200 |
| Czy świadczenie 🔽                 | Nazwa kolumny     | Świadczenie       | Szerokość | 240 |
| Czy nr. decyzji ? 🔽               | Nazwa kolumny     | Nr. decyzji       | Szerokość | 100 |
| Czy kwota ? 🔽                     | Nazwa kolumny     | Kwota             | Szerokość | 60  |
| Czy podpis ? 🔽                    | Nazwa kolumny     | Podpis            | Szerokość | 40  |
| Czy sposób<br>realizacji ?        | Nazwa kolumny     | Sposób realizacji | Szerokość | 100 |
| Czy drukować 🗖<br>kwoty słownie ? | Nazwa kolumny     | Kwota słownie     | Szerokość | 100 |
| Czy konto ? 🗖                     | Nazwa kolumny     | Nr. konta         | Szerokość | 100 |
| Czy inne 1 ? 🔲                    | Nazwa kolumny     | Inne 1            | Szerokość | 100 |
| Czy inne 2 ? 📘                    | Nazwa kolumny     | Inne 2            | Szerokość | 100 |
| Czy inne 3 ? 🔲                    | Nazwa kolumny     | Inne 3            | Szerokość | 100 |
|                                   | Rozmiar czcionki: | 9                 |           |     |

Rysunek 7.22. Ustawienia List

Po ustawieniu parametrów wg własnych potrzeb klikamy "Zapisz"

## 7.21. Filie

Ta funkcja jest wykorzystywana tylko przez ośrodki, które pracują w trybie wielu filii. Tryb ten jest zabezpieczony hasłem. Celem tego zabezpieczenia jest uniknięcie przypadkowego uruchomienia tego trybu.

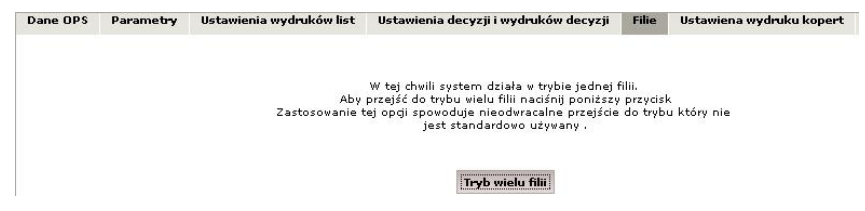

Rysunek 7.23. Tryb Wielu Filii

## 7.22. Ustawienia wydruków kopert

W tym panelu użytkownik może ustawić nadruk na koperty. Nadruki na koperty są dostępne przy każdym kliencie. W polu Miejsce na znaczek należy wpisać umowę z urzędem pocztowym (w przypadku braku takiej umowy pola nie wypełnia się). W polu Tytuł należy wpisać nazwę JOPS i dane adresowe (w przypadku pieczętowania każdej koperty lub gotowych kopert z danymi JOPS pola nie wypełnia się).

| Dane OPS | Parametry | Ustawienia wydruków list | Ustaw  | ienia decyzji i wydruków decyzji | Filie | Ustawiena wydruku kopert |
|----------|-----------|--------------------------|--------|----------------------------------|-------|--------------------------|
|          |           |                          |        | Umowa z U.P.                     |       |                          |
|          |           | Miejsce na zna           | naczek |                                  |       |                          |
|          |           |                          | 1      | Ośrodek Pomocy Społecznej        |       |                          |
|          |           |                          | Tytuł  |                                  |       |                          |
|          |           |                          |        | Zapisz                           |       |                          |

Rysunek 7.24. Ustawienia wydruków kopert

Po uzupełnieniu danych użytkownika klikamy "Zapisz".

## 7.23. Hasła, Logowanie

W tym panelu istnieje możliwość naniesienia ograniczeń odnośnie haseł oraz logowania użytkowników.

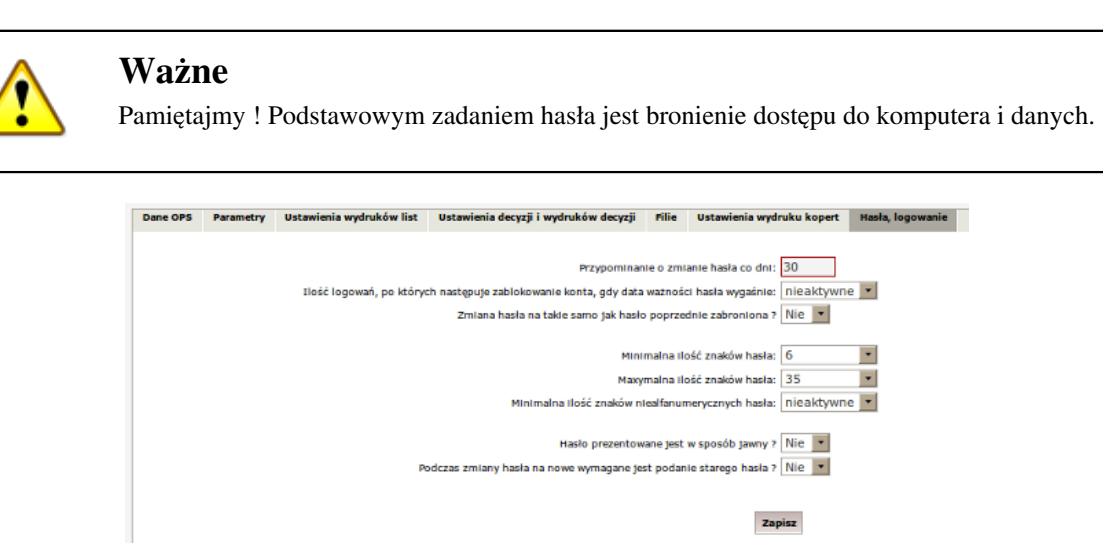

Rysunek 7.25. Formatka dotycząca polityki haseł oraz logowania użytkowników
Możemy tutaj określić:

- Przypominanie o zmianie hasła co dni:
- Ilość logowań, po których następuje zablokowanie konta, gdy wygaśnie ważność hasła:
- Zmiana hasła na takie samo jak hasło poprzednie zabroniona:
- Minimalna ilość znaków hasła:
- Maksymalna ilość znaków hasła:
- Minimalna ilość znaków niealfanumerycznych hasła:
- Hasło prezentowane jest w sposób jawny:
- Podczas zmiany hasła na nowe wymagane jest podanie starego hasła:

Po ustawieniu parametrów wg własnych potrzeb klikamy "Zapisz".

## 7.24. Emp@tia

| Klienci  | Wyszukiwan | ie Listy      | Spr                    | awozdania i bilanse                                                               | System                                                       | Emp                                   | @tia                       | Pomoc                                                      | w                    | yloguj    |         |                 |                                             |                                                                                                    |                                            |
|----------|------------|---------------|------------------------|-----------------------------------------------------------------------------------|--------------------------------------------------------------|---------------------------------------|----------------------------|------------------------------------------------------------|----------------------|-----------|---------|-----------------|---------------------------------------------|----------------------------------------------------------------------------------------------------|--------------------------------------------|
|          |            |               |                        |                                                                                   |                                                              |                                       |                            |                                                            |                      |           |         |                 |                                             |                                                                                                    |                                            |
| Dane OPS | Parametry  | Ustawienia wy | lruków list            | Ustawienia decyzji i v                                                            | wydruków decyzji                                             | Filie                                 | Ustawi                     | ienia wydruku k                                            | opert                | Hasła, lo | gowanie | EMP@TI/         | ^                                           |                                                                                                    |                                            |
|          |            | Id za         | rejestrow<br>arejestru | Czy weryfikować o<br>Obowiązuja<br>anej jednostki (opcjon<br>ij system dziedzinow | soby w Centraln<br>(ca wersja wysy<br>Metoda przej<br>alne): | Al<br>ej Bazie<br>lanych fi<br>rowadz | tywna Benefici<br>ormulara | imp@tia Tak<br>jentów? Tak<br>zy OTM: (Wer<br>wiadów: brał | Y<br>y<br>sja 2<br>Y | •         |         | upływa<br>Odnów | 5432<br>Numo<br>5432<br>ADM<br>ważr<br>a 20 | kod jednostki (MZT);<br>263170330P_KL<br>er systemu dziedzinowegi<br>263170330P_KL_03<br>Login:<br>IIN_TT_MIROSLAWIEC<br>Haslo:<br>Haslo:<br>18-12-06 o godzinie 09<br>tyfikat systemu dziedzinov<br>alizuj system dziedzinov | ]<br>;;<br>]<br>]<br>12:14<br>nowego<br>wy |
|          |            |               |                        |                                                                                   |                                                              |                                       |                            | zapisz                                                     |                      |           |         |                 |                                             |                                                                                                    |                                            |

Rysunek 7.26. Formatka dotycząca modułu Emp@tia

Na formatce mamy dostęp do danych związanych z działaniem modułu Emp@tia.

- Aktywna Emp@tia
- Czy osobę weryfikować w Centralnej Bazie Beneficjentów ?
- Obowiązująca wersja formularzy: - Wersja formularzy na OTM
- Metoda przeprowadzania wywiadów elektronicznych (OTM, msd dostawcy SD TT lub brak)
- Kod jednostki zarejestrowanej w MZT
- Numer systemu dziedzinowego w CSiZS
- Login do rejestracji w Emp@tii
- Hasło do rejestracji w Emp@tii
- · Id zarejestrowanej jednostki (opcjonalnie) możliwość zarejestrowania systemu dziedzinowego

Na formatce wyświetlane także są informacje o upływie ważności posiadanego certyfikatu. Poniżej tej informacji możemy odnowić certyfikat poprzez kliknięcie "Odnów certyfikat systemu dziedzinowego"

## 7.25. Menu główne

Ekran główny programu z menu głównym jest wyświetlone zaraz po zalogowaniu się użytkownika.

Struktura menu zrealizowana jest w następujący sposób:

#### Menu główne:

- Pozycja menu;
- Wartość menu rozwijalnego;

Lista dostępnych funkcji w menu głównym:

#### Klienci:

- Lista Klientów;
- Dodaj Klienta;
- Wyświetlenie listy klientów przeniesionych do archiwum;
- Lista rodzin;

#### Wyszukiwanie:

- Wyszukiwanie osób Zaawansowane wyszukiwanie klientów wg wielu kryteriów;
- Wydruki zbiorcze najczęściej wykorzystywane predefiniowane raporty z systemu;
- Wydruki zbiorcze 2 dane o sytuacji rodzin na podstawie aktualnych wywiadów;
- Lista Zapytań Zapytania SQL do bazy danych;
- Lista wywiadów do aktualizacji Lista osób, którym należy zaktualizować rodzinny wywiad środowiskowy;

#### Listy:

- Tworzenie listy / realizacja faktury Tworzenie listy wypłat dla świadczeń przyznanych decyzją;
- Stworzone listy Wyświetlenie wygenerowanych list wypłat;
- Listy zatwierdzone Wyświetlenie zatwierdzonych list wypłat;
- Wyszukiwanie list Wyszukiwanie list wg zadanych kryteriów;
- Zestawienie list Zestawienie wybranych list wypłat z zadanego czasu;
- Nieprawidłowo przyznane listy wyszukiwanie list wypłat powodujących nieprawidłową wartość procentu zgodności;
- Korekty List Wyświetlenie zarejestrowanych korekt list wypłat;
- Faktury Lista zarejestrowanych faktur (np. za bezdecyzyjne dożywianie art. 6a);
- Nagłówek i stopka Personalizacja nagłówka i stopki listy;
- Wygenerowane przekazy Wyświetlenie wygenerowanych przekazów pocztowych;
- Wygenerowane przelewy Wyświetlenie wygenerowanych przelewów bankowych;

#### Sprawozdania i Bilanse:

- Lista sprawozdań Lista utworzonych dotychczas Sprawozdań;
- Wyniki Lista osób z wybranej części sprawozdania MPiPS;
- Nowe sprawozdanie Generowanie nowego sprawozdania;
- Bilanse Możliwość wyboru zestawienia;
- Stwórz Bilans Tworzenie Bilansu dla świadczeń;
- Bilans Dożywiania Tworzenie Bilansu dla świadczeń typu Posiłek;

- Charakterystyka Gospodarstw Struktura gospodarstw domowych objętych materialna pomocą bez względu na rodzaj i formę świadczenia;
- Zestawienie wybranych zasiłków Zestawienie różnych form pomocy materialnej (zadania własne);
  - Bilans struktury świadczeniobiorców Wybór bilansów do stworzenia:
  - Struktura świadczeniobiorców według kryterium wieku i płci
  - Struktura rodzin korzystających z pomocy
  - Struktura wybranych grup klientów
  - Przyczyny udzielania pomocy
  - Zestawienie wybranych zasiłków

#### System:

- Dane Użytkownika Edycja danych Użytkownika;
- Ewidencja Wydatków Ewidencja wydatków związanych z Programem dożywiania;
- Pracownicy Użytkownicy Aplikacji;
  - Lista Pracowników Lista zarejestrowanych użytkowników aplikacji;
  - Dziennik Logowań Pracowników Ewidencja logowań użytkowników;
  - Dodaj Pracownika Dodawanie nowego użytkownika;
  - Obecnie Zalogowani Użytkownicy aktualnie zalogowani;
- Działania Pracowników Wyszukiwanie działań pracowników;
- Grupy Uprawnień Uprawnienia do pracy w aplikacji;
- Lista Grup Lista uprawnień;
- Dodaj Grupę Dodawanie nowej grupy uprawnień;
- Wzorce Decyzji Podstawy prawne dla decyzji;
  - Lista Wzorców Lista wzorców decyzji;
- Dodaj wzorzec Dodawanie nowego wzorca;
- Szablony PCPR Szablony dokumentów dla modułu PCPR;
- Szablony Wydruków Szablony wydruków decyzji;
  - Lista Szablonów Lista szablonów wydruków;
  - Dodaj Szablon Dodawanie szablonu wydruku;
  - Szablon 'przyznaje' Edycja części 'przyznaje' szablonu;
  - Szablon zaświadczenia Szablon wydruku zaświadczeń dla klienta;
  - Szablon Wydruku Wypłat świadczenia Edycja szablonu wypłat klienta;
- Szablony Pism Szablony Pism kierowanych do Petenta;
- Lista Szablonów Lista Szablonów;
- Dodaj Szablon Dodawanie Szablonów;
- Zmień Hasło Zmiana hasła aktualnie zalogowanego użytkownika;
- Parametry Pozwalają na dostosowanie wyglądu list (w przyszłości też większej ilości
- parametrów) do potrzeb konkretnego użytkownika;
- Zapytania SQL Możliwość wykonania zapytania SQL bezpośrednio z poziomu aplikacji;
- Podmioty Podmioty Gospodarcze zarejestrowane w systemie;
  - Lista Podmiotów Lista Podmiotów Gospodarczych;
  - Dodaj Podmiot Gospodarczy Dodawanie Podmiotu Gospodarczego;
- Słowniki Słowniki systemowe używane w aplikacji;
  - Lokalne Słowniki lokalne powiązane z jednostką;
  - Parametry Systemowe Lista Parametrów Systemowych;
  - Wczytanie Słownika centralnego XML Wczytanie słownika centralnego;
  - Lista słowników centralnych Lista słowników centralnych;
  - Miesiące Słowa określające miesiące;

- Powiaty Lista powiatów wg podziału terytorialnego GUS;
- Eksport Import Eksport lub Import do lub z aplikacji;
  - Eksport do Płatnika Eksport danych do programu Płatnik;
  - Import ulic z Excela Import ulic z pliku '.xls' (w formacie excela);
  - Eksport Danych dla GUS Eksport danych do GUS;
- Przedłużenie harmonogramów Narzędzie do przedłużania harmonogramów wypłat na kolejny rok;
- Wybór rodzaju decyzji Przedłużanie harmonogramów dla określonego typu decyzji;

#### - Naprawa danych;

- Przebuduj Indeksy Przebudowa indeksów bazy danych z poziomu aplikacji;
- Twórz kopię bazy danych Możliwość wykonania kopii bazy danych z poziomu aplikacji;
- Przelicz dochody w wywiadach przeliczenie dochodów, dochodów na osobę, kryterium; dochodowego (jeśli jest puste), oraz procent kryterium dochodowego do tabeli wywiad;
- Naprawiaj Wywiad Naprawa wywiadu (zdublowane osoby);
- Zmień kryterium dochodowe zmiana wysokości świadczenia ze względu na zmianę kryterium dochodowego;
- Przenieś har. z dec DPS dot. Umieszczenia do dec. DPS dot. Odpłatności przeniesienie harmonogramów z dec. etap 3 do dec. etap 2
- Naprawa podwojonej kwoty harmonogramów Funkcja naprawiająca podwojoną kwotę harmonogramów;
- Naprawa składek po przedłużeniu harmonogramu Funkcja naprawiająca składki;
- Wyślij email Możliwość wysłania emaila z załącznikiem z poziomu aplikacji;
- Noty księgowe Możliwość rejestracji odpłatności rodziców biologicznych za dzieci przebywające w RZ;

#### Emp@tia: - Moduł Emp@tia

- Słowniki wczytane
- Słowniki zdalne
- Lista wiadomości
- Lista komunikatów
- Obsługa niezgodności
- Terminale
- Historia wywiadów otm

#### Pomoc: - Dokumentacja Aplikacji

#### Wyloguj: - Wylogowanie się z aplikacji.

Pod głównym menu po zalogowaniu widoczna jest tabela, która zawiera informacje o wersji programu, aktualnie wczytanej wersji słownika centralnego i wersjach oprogramowania Firebird, Tomcat, Java.

| Program:               | TT-Pomoc                                                                                                    |                         |
|------------------------|----------------------------------------------------------------------------------------------------|-------------------------|
| Wersja:                | GP-1.04-1-1 (wprowadzone zmiany)                                                                                                    |                         |
| Dostawca:              | TOP-TEAM TT Sp. z o.o. (www.top-team.pl)                                                                                                    |                         |
|                        |                                                                                                    |                         |
|                        | Schemat bazy danych aktualizowany jest podczas START                                                                                                    | J aplikacji.            |
| Baza danych:           | Proszę pamiętać o okresowym tworzeniu kopii zap<br>narzędziem gbak!<br>Do zrobienia kopii wymagane jest wylogowanie się wszys<br>użytkowników, zatrzymanie serwera Tomcat.                                                                                            | <b>asowych</b><br>tkich |
| Emp@tia:               | aktywna                                                                                                    |                         |
| Słowniki<br>centralne: | 63                                                                                                    |                         |
| Tezaurus:              | zainstalowany                                                                                                    |                         |
| Komponenty s           | składowe:                                                                                                    |                         |
|                        | zalecane                                                                                                    | zainstalowane           |
| Java:                  | 1.8.x (pobierz)<br>(+ mocna krytpografia (pokaż opis)                                                                                                    | 1.8.0_                  |
| Tomcat:                | 8.0.x (pobierz)<br>8.5.x - testowo (pobierz)                                                                                                    | 8.0.                    |
| Firebird:              | 2.5.x (pobierz)<br>Przy każdorazowej zmianie wersji serwera Firebird konieczna jest<br>komversja pliku bazy za pomocą narzędzia gbak!<br>NIE WOLNO korzystać z pliku bazy bezpośrednio (kopiuj-wklej<br>*.fdb) na innym serwerze niż ten, na którym został utworzony. | 2.5.                    |

Rysunek 7.27. Parametry Systemu

## 7.26. Ułatwienia w czasie pracy z aplikacją.

Obsługa aplikacji polega na umiejętności korzystania z przeglądarki stron internetowych, za pomocą urządzenia wskazującego jakim jest myszka komputerowa. Do poruszania się pomiędzy polami w aplikacji możemy używać wskaźnika myszy, lub posługiwać się znakami na klawiaturze. Skok do następnego pola na formatce odbywa się za pomocą "TAB". Skok do poprzedniego pola na formatce "Shift"+"TAB".

Na każdym poziomie aplikacji, znajdziemy elementy ułatwiające nawigację:

Menu Główne – informuje o głównych działach aplikacji i jego treści; Menu Nawigacyjne – informacja o zakładce w jakiej jesteśmy, przejście na wyższy poziom w aplikacji; przycisk funkcyjny "Anuluj" – rezygnacja z wypełniania informacjami formatki; pola wyróżnione kolorem czerwonym – są to pola wymagane do uzupełnienia;

Rysunek 7.28. Pola wyróżnione

W aplikacji zostały użyte ikonki jednoznacznie określające zachowanie:

- 🖉 po kliknięciu nastąpi przejście do Edycji pozycji,
- 🌲 po najechaniu na ikonkę wyświetlone zostaną informacje o elemencie,
- 👪 po kliknięciu element zostanie przeniesiony do archiwum,
- 🗾 po najechaniu wyświetlone zostaną dostępne Opcje,
- 💥 po kliknięciu pozycja zostanie usunięta,
- 📰 po kliknięciu wyświetlony zostanie podręczny kalendarz, z którego wybrać można datę,
- 🖨 po kliknięciu zostanie wyświetlona na stronie formatka z możliwością wydruku,
- B po kliknięciu zostanie wyświetlona na stronie formatka z możliwością poprawienia treści a następnie wydruku.
- 🖻 po kliknięciu zostaniemy przeniesieni na stronę główną,
- Just po kliknięciu zostaniemy przeniesieni na stronę MZT Modułu Zarządzania Tożsamością,
- 🔤 po kliknięciu zostaniemy przeniesieni na stronę PIU Portal Informacyjno-Usługowy,
- 🖻 po kliknięciu możemy zapisać, a później uruchomić program do wsparcia online TeamViewer,

• 😳 - po kliknięciu zostanie otworzony Podręcznik Użytkownika TT-POMOC.

Jeśli użytkownik posiada mysz z rolką przewijającą, większość przeglądarek pozwala na zwiększenie rozmiaru tekstu za pomocą rolki i klawisza klawiatury: Windows: "**Ctrl**" + "**rolka myszy**", "**Ctrl**" + "+", "**Ctrl**" + "-"

W aplikacji istnieją pola następujących typów:

| <ul> <li>pole tekstowe</li> <li>pole daty</li> <li>pole wyboru wartości słownikowej</li> <li>pole zaznaczenia</li> </ul> |                                                                                                    |  |
|----------------------------------------------------------------------------------------------------|----------------------------------------------------------------------------------------------------|--|
| Nazwa OPS MOPS ŻO                                                                                                    | RY                                                                                                    |  |
| Rysunek 7.29. Pole tekstowe                                                                                              |                                                                                                    |  |
| Da                                                                                                    | ta ur. 1960-12-29                                                                                                    |  |
| Rysunek 7.30. Pole daty                                                                                                  |                                                                                                    |  |
|                                                                                                    | N         P         W         S         C         P         S         S |  |
| Rysunek 7.31. Kalendarz                                                                                                  |                                                                                                    |  |
| Rysunek 7.32. Wybór wartości słownikowej                                                                                 | Stan cywilny brak danych 💌                                                                                                    |  |
|                                                                                                    | 🔽 Ubóstwo                                                                                                    |  |
| Rysunek 7.33. Pole zaznaczalne                                                                                           |                                                                                                    |  |

Datę uzupełnić należy ręcznie w formacie RRRR-MM-DD lub skorzystać z kalendarza po kliknięciu na ikonkę przy polu.

## 7.27. Walidacja rejestrowanych danych.

Została wprowadzona interakcja z użytkownikiem w postaci walidacji poprawności danych przed zapisem, określona przez wymogi jakie ma spełniać aplikacja, a także wyświetlania efektów analizy dokumentu w postaci stosownych komunikatów:

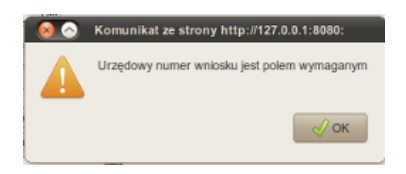

Rysunek 7.34. Informacja o niekompletnych danych

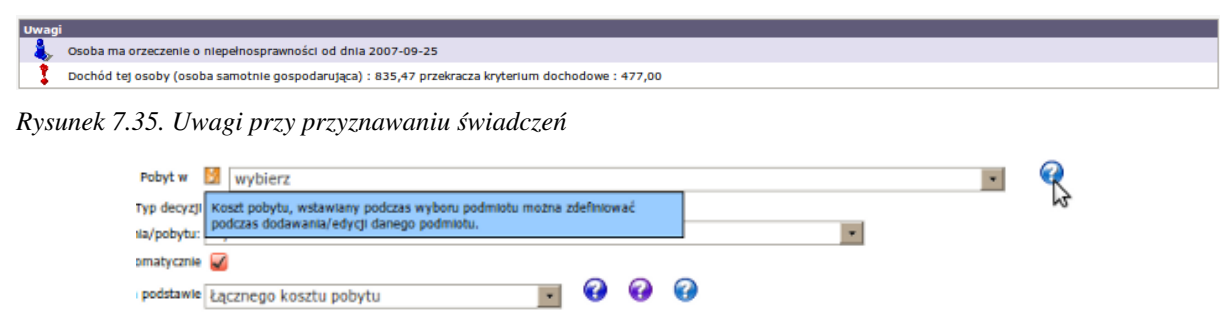

Rysunek 7.36. Pomoc dostępna z poziomu aplikacji

## 7.28. Informacja o Aktualizacji

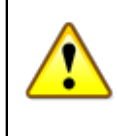

#### Ostrzeżenie

Przed wykonaniem aktualizacji należy obowiązkowo wykonać kopię zapasową pliku bazy danych "POMOST.FDB" znajdującą się w lokalizacji "C:\TOPTEAM\POMOST\_BAZA".

Opis warunków wykonania kopii zapasowej danych opisany jest tutaj w części Archiwizacja Danych

O aktualizacji możemy być powiadomieni bezpośrednio po zalogowaniu na stronie startowej aplikacji. O funkcjonalności tej decyduje ustawienie w "Danych Użytkownika" w części "Parametry" wartości "Tak" przy opcji: "Sprawdzanie dostępnych aktualizacji".

| Wersja programu:                | GP-1.04-1-7 z dnia 23.08.2016r.                                                                                                    |
|---------------------------------|----------------------------------------------------------------------------------------------------|
| Wersja słownika<br>centralnego: | 62                                                                                                    |
| Dostęp<br>Skontaktuj si         | na jest nowa wersja oprogramowania TT-POMOC!<br>ię z administratorem systemu w celu jego aktualizacji.                                                                                                    |
| Zalecane wersje kompo           | onentów:                                                                                                    |
| Firebird:                       | 2.5.x<br>Przy każdorazowej zmianie wersji serwera Firebird konieczna jest konwersja pliku bazy<br>za pomocą narzędzia GBak.<br>NIE WOLNO korzystać z pliku bazy bezpośrednio na innym serwerze niż ten, na którym<br>został utworzony. |
| Tomcat:                         | 8.×                                                                                                    |
| Java:                           | 8.×                                                                                                    |

Rysunek 7.37. Informacja o aktualizacji

Aktualizację wykonuje się przy pomocy TT-Managera. W innym przypadku dostępność aktualizacji należy sprawdzać na stronie <u>www.top-team.pl</u> [www.top-team.pl].

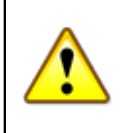

#### Ostrzeżenie

W przypadku nie aktualizowania aplikacji przez kilka kolejnych wersji należy wykonać aktualizację wszystkich wersji po kolei do wersji bieżącej. Nie zastosowanie się do tego wymogu może skutkować pominięciem aktualizacji bazy danych.

## 7.29. Aktualizacja Aplikacji

Proces aktualizacji opisany jest tutaj

## 7.30. Przedłużenie harmonogramów

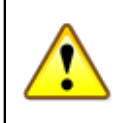

#### Ostrzeżenie

Zalecane jest aby przed przedłużeniem harmonogramów wykonać kopię bazy danych !

W systemie istnieje możliwość przedłużenia harmonogramów dla wszystkich niezakończonych (niewstrzymanych, nieanulowanych) decyzji. Aby znaleźć i przedłużyć takie decyzje należy wejść do zakładki **System -> Przedłużenie harmonogramów -> Wybór rodzaju decyzji**.

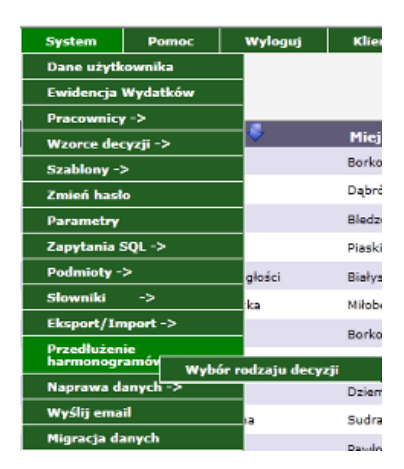

Rysunek 7.38. Przedłużenie harmonogramu

Po wejściu do zakładki pojawi się poniższa formatka:

| Wyszukiwanie decyzji, dla których zost                                              | aną przedłużone harmonogramy. |
|-------------------------------------------------------------------------------------|-------------------------------|
| Decyzja w sprawie                                                                   | wszystkie                     |
| Data ostatniego harmonogramu decyzji przedłużanej :<br>(Istotny jest miesiąc i rok) | 2010-12-01                    |
| Wyszukaj decyzje przyznane na czas nieokreślony                                     |                               |
| Data początku świadczenia od                                                        |                               |
| Data początku świadczenia do                                                        |                               |
| Data przyznania decyzji od                                                          |                               |
| Data przyznania decyzji do                                                          |                               |
| Sortuj po                                                                           | nie sortuj 💌                  |
| Znaidź decyzie do                                                                   | przedłużenia                  |

Rysunek 7.39. Przedłużenie harmonogramu - wyszukiwanie decyzji

Ustawiamy na niej następujące parametry:

- Decyzja w sprawie (czyli jaki rodzaj wnioskowanej pomocy został przyznany np. posiłki, zasiłki celowe) domyślnie ustawiony na wszystkie decyzje,
- data ostatniego harmonogramu decyzji przedłużanej, czy mają być wyszukane decyzje przyznane na czas nieokreślony,
- datę początku świadczenia od/do,
- datę przyznania decyzji od/do,
- sposób sortowania (po nr decyzji, dacie decyzji albo nazwisku) domyślnie wynik wyszukiwania nie jest sortowany.

Po ustaleniu parametrów (żadne z pól nie jest obowiązkowe, jednakże zalecane jest uzupełnić przynajmniej część parametrów, aby zawężyć wynik wyszukiwań), należy kliknąć przycisk **Przedłuż harmonogramy**. System rozpocznie wyszukiwanie pożądanych decyzji, czas wyszukiwania zależny jest m.in. od ilości decyzji w bazie danych, szczegółowości zapytania, parametrów komputera i innych. Po wyszukaniu decyzji spełniających kryteria, zostaną one wyświetlone:

|                 |                   | Znal                       | eziono 48 decyzji do przedłużenia harm                                                | onogramu               |             |             |
|-----------------|-------------------|----------------------------|---------------------------------------------------------------------------------------|------------------------|-------------|-------------|
|                 |                   | Z<br>Rok za któr           | aznacz wszystko Odznacz ws<br>y przedłużać harmonogramy 2011<br>Przedłuż harmonogramy | zystko                 |             |             |
|                 |                   |                            |                                                                                       |                        |             |             |
|                 |                   | List                       | a decyzji w których przedłużyć harn                                                   | nonogram               |             |             |
| Czy przedłużyć? | Nr decyzji        | Data decyzji<br>2010-02-16 | W sprawie<br>Zas stalwał                                                              | Imię i nazwisko        | Rodzaj      | Status      |
|                 | G076 8133/76/2010 | 2010-04-13                 | Zas, stałych                                                                          | Daniel Kovalski        | przyznająca | realizowana |
| <b>V</b>        | GOPS 8122/25/2009 | 2010-01-18                 | Zas, stałych                                                                          | Zofo Nalingvola        | przyznająca | realizowana |
|                 | 8/2010            | 2010-01-05                 | Umieszczenia/Pobytu                                                                   | Boteria Konstelia      | przyznająca | realizowana |
|                 | 4/2010            | 2010-01-05                 | Umieszczenia/Pobytu                                                                   | Dertusz Minacki        | przyznająca | realizowana |
|                 | 7/2010            | 2010-01-05                 | Umieszczenia/Pobytu                                                                   | Jacob Wiersbroki       | przyznająca | realizowana |
|                 | GOPE 8133/36/3010 | 2010-01-18                 | Zas. stałych                                                                          | Barbara Chroanovaka    | przyznająca | realizowana |
|                 | 1/0910            | 2010-01-05                 | Umieszczenia/Pobytu                                                                   | Lucyne Pabrazenska     | przyznająca | realizowana |
|                 | 2/3850            | 2010-01-05                 | Umieszczenia/Pobytu                                                                   | Janualas- Okrzyński    | przyznająca | realizowana |
|                 | 2/3850            | 2010-01-05                 | Umieszczenia/Pobytu                                                                   | realize Eightehe-roles | przyznająca | realizowana |
|                 | GOPS 8122/28/2010 | 2010-01-19                 | Zas. stałych                                                                          | Weronika Basevolia     | przyznająca | realizowana |
|                 | GOPS 8122/45/3010 | 2010-10-05                 | Zas. stałych                                                                          | Lessel: Lorens         | przyznająca | realizowana |
|                 | 0076 8123/44/2010 | 2010-09-13                 | Zas. stałych                                                                          | Jan Bisczepsrfeki      | przyznająca | realizowana |
|                 | GODE 8122/20/2010 | 2010-01-28                 | 7ac stabich                                                                           | Zeinning Wiershield    | ominosisca  | continuous  |

Rysunek 7.40. Przedłużenie harmonogramu - wynik wyszukiwania decyzji

Podana zostanie ilość znalezionych przez system decyzji oraz informacje o nich: numer urzędowy, data, w jakiej sprawie decyzja została podjęta, imię i nazwisko osoby na którą przyznano decyzję, oraz rodzaj i status decyzji. Po lewej stronie każdej decyzji znajduje się pole "Czy przedłużyć ?". Zaznaczyć należy tylko te decyzje, które mają być przedłużone. Dodatkowo na formatce znajdują się dwa dodatkowe przyciski: zaznacz wszystko - zaznacza wszystkie decyzje, oraz odznacz wszystko - odznacza wszystkie decyzje. Po wybraniu decyzji do przedłużenia należy kliknąć **Przedłuż harmonogramy**, pojawi się następujący komunikat:

| <ul> <li>Uwaga operacji przedłużenia harmonogramów nie będzie można odwrócić!<br/>Dodatkowo w przypadku dużych ilości danych, jest czasochłonna<br/>(zaleca się przerwanie pracy na czas przedłużania harmonogramów).</li> <li>Przed operacją przedłużania harmonogramów zaleca się zrobienie kopii bazy danych.</li> <li>Czy jesteś pewny ?</li> </ul> | Komunik | at ze strony http://localhost:8080:                                                                                                    |
|----------------------------------------------------------------------------------------------------|---------|----------------------------------------------------------------------------------------------------|
|                                                                                                    | 0       | Uwaga operacji przedłużenia harmonogramów nie będzie można odwrócić!<br>Dodatkowo w przypadku dużych ilości danych, jest czasochłonna<br>(zaleca się przerwanie pracy na czas przedłużania harmonogramów).<br>Przed operacją przedłużania harmonogramów zaleca się zrobienie kopii bazy danych.<br>Czy jesteś pewny ? |
| OK Anuluj                                                                                                    |         | OK Anuluj                                                                                                    |

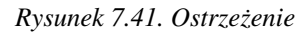

Aby przejść do kolejnego kroku, należy kliknąć OK. Przedłużanie harmonogramów może potrwać kilka minut (zależnie od ilości wybranych decyzji). Po przedłużeniu harmonogramów wyświetlony zostanie wynik przedłużania tj. ilość utworzonych harmonogramów, lista decyzji dla których nie przedłużono harmonogramu (lub przedłużono nieprawidłowo), oraz lista decyzji prawidłowo przedłużonych.

| Operacja przedłużenia harmonogramów została zakończona !<br>Ilość utworzonych harmonogramów: 1125                                                                                                    |  |
|----------------------------------------------------------------------------------------------------|--|
| Decyzje dla których nie przedłużono harmonogramów lub przedłużono niewłaściwie:                                                                                                    |  |
|                                                                                                    |  |
|                                                                                                    |  |
| Decyzje prawidłowo przedlużone:                                                                                                    |  |
| 9132/2009, Beata Pawłowska                                                                                                    |  |
| 33827/2008, Magazina Walio a                                                                                                    |  |
| 23165/2007,                                                                                                    |  |
| 26637/2008,                                                                                                    |  |
| 23170/2007,                                                                                                    |  |
| 2288/2009, Barton and Annual Annual Annual Annual Annual Annual Annual Annual Annual Annual Annual Annual Annua                                                                                                    |  |
| 6592/2009. Careadam Industri                                                                                                    |  |
| 20250/2007, Martin and American American Ameri<br>American American American American American American American American American American American American American American American American American American American American American American American American American American Am |  |
| 23156/2007, /                                                                                                    |  |
| 369/2010, Amagina and Amagina and Amagina                                                                                                    |  |
| 1036/2008. Гана Малана                                                                                                    |  |
| 26367/2008, K                                                                                                    |  |
| 1887/2006, Katalan and Katalan and Katalan and Katalan and Katalan and Katalan and Katalan and Katalan and Kat                                                                                                    |  |
| 1701/2008, [                                                                                                    |  |
| 192/2009. F                                                                                                    |  |
| 22836/2007.                                                                                                    |  |

Rysunek 7.42. Wynik przedłużania harmonogramów

## 7.31. Przeliczanie dochodów w wywiadach

Funkcja ta umożliwia przeliczenie dochodów, dochodów na osobę, kryterium dochodowego (jeśli jest puste), oraz procent kryterium dochodowego do tabeli wywiad. Do wersji **1.2-4.4** dane te były osiągalne wyłącznie w

tabelach które łączyły się z wywiadem, ale w wyniku optymalizacji systemu i możliwości określenia kryterium przy tworzeniu listy, dane te są zapisywane bezpośrednio w tabeli wywiad. Przeliczanie wywiadów należy przeprowadzić jeden raz, jeśli potrzebna jest funkcjonalność określania kryterium dochodowego przy tworzeniu listy lub komunikat podczas przyznawania decyzji związanych z dożywianiem. Od wersji **1.2-4.4** dane te są zapisywane przy każdym zapisie wywiadu, więc powtórne wykonywanie przeliczania nie powinno być potrzebne. Aby przejść do formatki należy kliknąć Menu " **System -> Naprawa danych ->Przelicz dochody w wywiadach**". Pojawi się nowe okno w którym podana będzie ilość wywiadów z nieuzupełnioną wartością dochodu na osobę (**1**), na której należy kliknąć "**Przelicz dochody w wywiadach**" (**2**).

| Przeliczanie dochodów w wywiadach                                                                                                    |
|----------------------------------------------------------------------------------------------------|
| Funkcja ta umożliwis przekczenie dochodów, dochodów na osobę, kryterum dochodowego (jeśli jest puste), oraz procent kryterum dochodowego do tabeli wywiad. Do wensji 1.2-4.4 dane te były osiąganie wykącznie w tabeliech które<br>jączyły się z wywiadem, ak w wyniku optymakracji systemu i możliwości określama kryterum przy tworzenu lasty, dane te są zapisywane bezpośwednie w tabeli wywiad. Przekczanie wywadów nalezy przeprowadoć jeden raz, jeśli<br>potrzebra jest funkcjonalność określania kryterum dochodowego przy tworzenu lasty do bornem za przymawania docyji zwajzanych z dożywaniem. Od wenji 1.2-4.4 dane te są zapisywane przy każdym zapise wywado, więc<br>potrzebra jest funkcjonalność określania kryterum dochodowego przy tworzenu lasty last potrze przywana przykazaji na powima przykazaji na powima przykazaji na powima przykazaji na powima przykazaji na przykazaji na powima przykazaji na przykazaji na przykazaj |
| Dość wywiadów z meuzipełmoną wartoścą dochodu trłub dochodu na osobę: 3571 1                                                                                                    |

Rysunek 7.43. Przeliczanie dochodów w wywiadach

Po wykonanym działaniu zostaniemy poinformowani stosowną informacją:

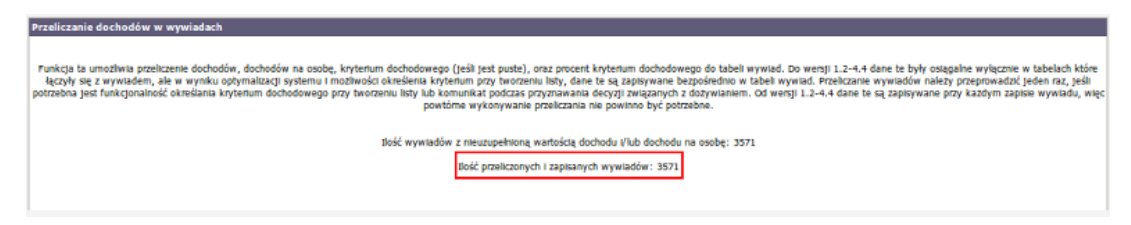

Rysunek 7.44. Informacja o przeliczonych i zapisanych wywiadach

## 7.32. Mechanizm zmiany decyzji dla zasiłków, których przyznana kwota zależy od kryterium dochodowego.

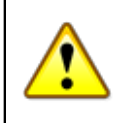

#### Ważne

Przed użyciem funkcji należy wykonać kopię zapasową bazy danych.

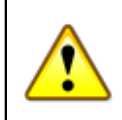

#### Ważne

Przed skorzystaniem z funkcji należy obowiązkowo wykonać "**Przeliczanie dochodów w** wywiadach" opisane <u>tutaj</u>.

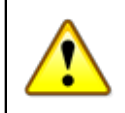

#### Ważne

Mechanizm zmiany decyzji zadziała dla zasiłków stałych i składek gdy: decyzje posiadają zaplanowane pozycje harmonogramu do wypłaty po 2012-10-01.

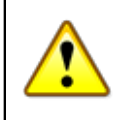

#### Ostrzeżenie

W przypadku gdy wypłata świadczenia podzielona jest na dwa harmonogramy czyli osobę i podmiot gospodarczy system zaproponuje jeden harmonogram z pełną kwotą świadczenia.

Możemy tak zmienić decyzję, a później do niej wrócić i rozbić kwotę świadczenia na dwie pozycje harmonogramu lub nie korzystać z mechanizmu zmiany i zmienić decyzję w tradycyjny sposób.

Po wejściu do formatki otrzymamy widok:

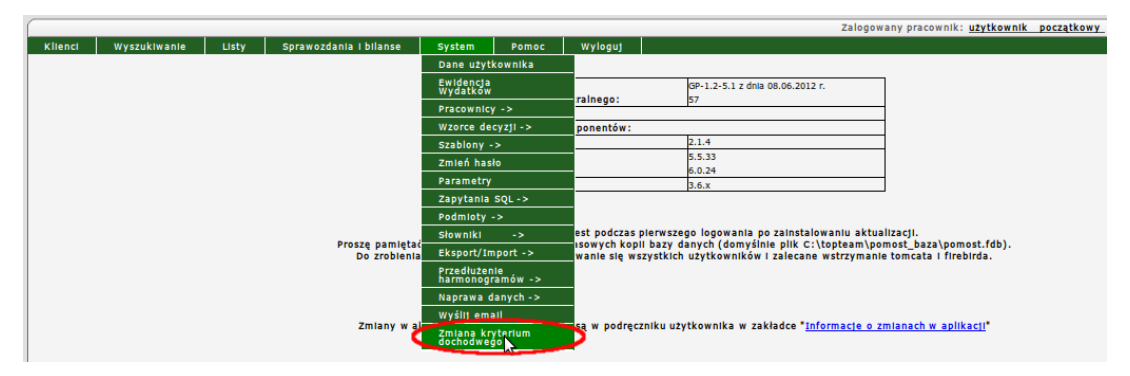

Rysunek 7.45. Menu -> System -> Zmień kryterium dochodowe

Ustawiamy datę podjęcia decyzji zmieniającej, wybieramy powód zmiany decyzji, wybieramy w jaki sposób posortować wyniki, wybieramy ilość wyników wyświetlanych na stronie. W części "**Na postawie którego wywiadu wyliczać świadczenie ?**" decydujemy na podstawie, którego wywiadu dokonać wyliczenia wysokości przyznanego świadczenia:

- \* Ostatni wywiad
- \* Ostatni wywiad z tym samym dochodem, co pierwotny z decyzji

Ostatni wywiad - Ostatni zarejestrowany wywiad w środowisku.

**Ostatni wywiad z tym samym dochodem, co pierwotny z decyzji** - Ostatni wywiad w środowisku z tym samym dochodem, co pierwotny w decyzji na podstawie którego wydano decyzję.

Jeżeli chcemy aby w mechanizmie zmiany decyzji uwzględniony był przez Nas zdefiniowany wcześniej wzorzec decyzji oraz szablon wydruku klikamy "**Tak**" aby je uwzględnić.

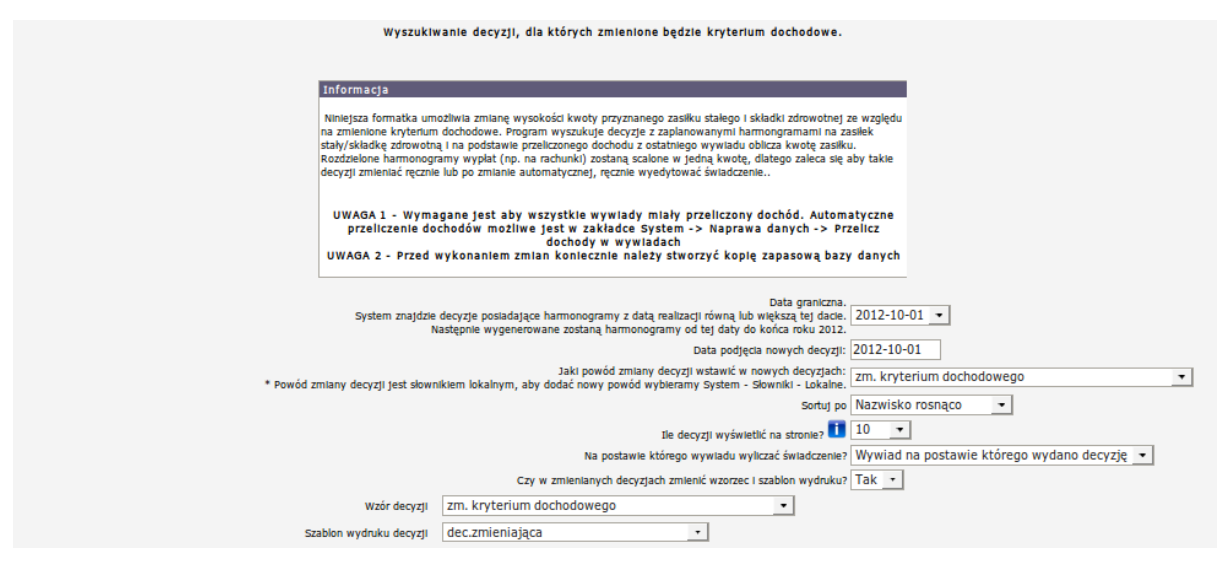

Rysunek 7.46. Menu -> System -> Zmień kryterium dochodowe - parametry

Pojawią się zdefiniowane przez Nas wzorce i szablony, które zostaną użyte w decyzji. Dodatkowo pojawią się pola Uwag, które można uzupełnić w razie potrzeby. Po wejściu na formatkę klikamy "**Znajdź decyzje do zmiany**".

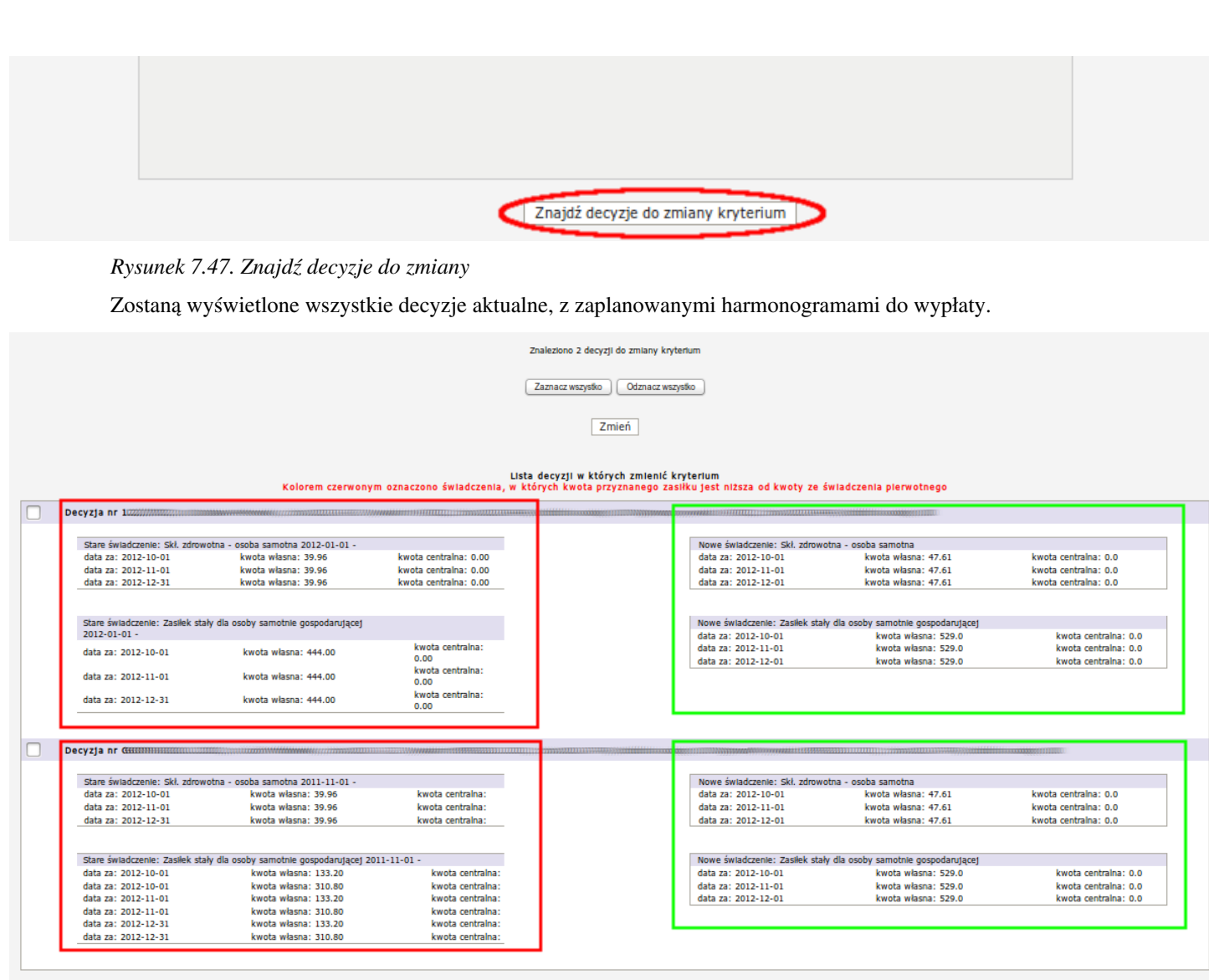

Zmień kryterium

#### Rysunek 7.48. Znajdź decyzje do zmiany

Decyzja pierwsza **w zaznaczeniu czerwonym** posiada wartości istniejące w dotychczasowej decyzji, dla zasiłku stałego jak i dla składki zdrowotnej. Wartości w **zielonej obwódce** są to wartości przeliczone wg nowego kryterium dochodowego.

Decyzja druga **w zaznaczeniu czerwonym** posiada wartości istniejące w dotychczasowej decyzji, dla zasiłku stałego - rozbita kwota na dwa harmonogramy (odbiorca osoba i obciążenie) jak i dla składki zdrowotnej. Wartości w **zielonej obwódce** są to wartości przeliczone wg nowego kryterium dochodowego w pełnej wysokości świadczenia.

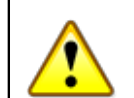

#### Ostrzeżenie

W tym przypadku system nie podzieli przyznanej kwoty rozdzielając jej na osobę i obciążenie, system przyzna właściwą kwotę świadczenia jedną pozycją harmonogramu. W przypadku zastosowania podziału kwoty należy decyzję tutaj zaznaczyć do zmiany kryterium, a następnie edytować ręcznie i dokonać samemu podziału kwoty.

Jeżeli podane parametry decyzji uważamy za słuszne należy zaznaczyć decyzje, a następnie kliknąć "**Zmień kryterium**" Zostaniemy ostrzeżeni przez system aby potwierdzić nasze działanie. Po kliknięciu "**OK**" system dokona zmiany decyzji.

## 7.33. Mechanizm konwersji zasiłków stałych i składek (zmiana sposobu finansowania).

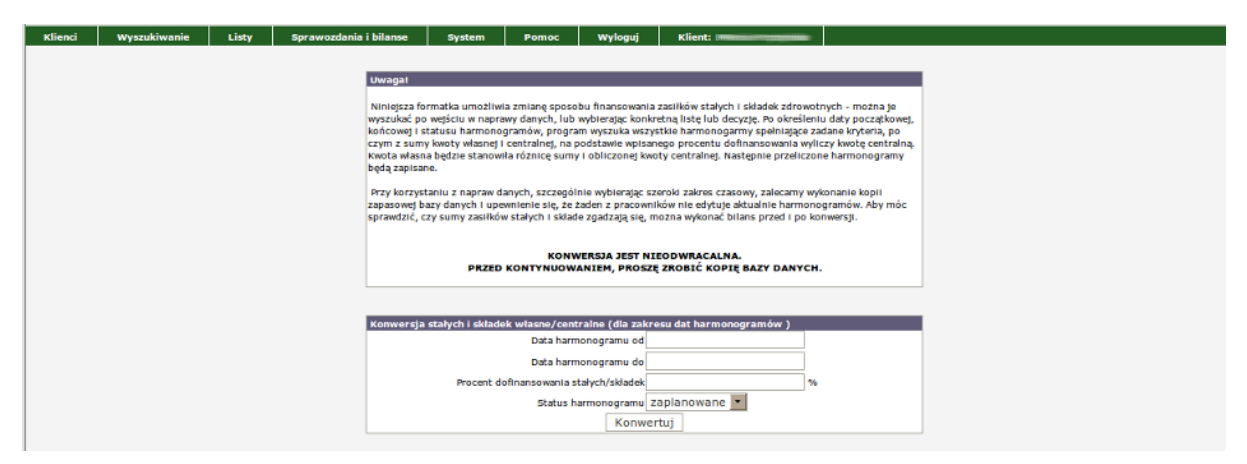

Rysunek 7.49. Mechanizm konwersji wszystkich zasiłków i składek w bazie danych

Niniejsza formatka umożliwia zmianę sposobu finansowania wszystkich zasiłków stałych i składek zdrowotnych będących zapisanych w bazie danych. Po określeniu daty początkowej, końcowej i statusu harmonogramów, program wyszuka wszystkie harmonogramy spełniające zadane kryteria, po czym z sumy kwoty własnej i centralnej, na podstawie wpisanego procentu dofinansowania wyliczy kwotę centralną. Kwota własna będzie stanowiła różnicę sumy i obliczonej kwoty centralnej. Następnie przeliczone harmonogramy będą zapisane.

## Rozdział 8. Użytkownicy aplikacji

## 8.1. Obsługa Użytkowników

W menu **System->Pracownicy** można zarządzać użytkownikami pracującymi w systemie. Tutaj dodaje się kolejnych użytkowników nadając im odpowiednie prawa dostępu do aplikacji. Obsługę pracowników może przeprowadzić tylko osoba z prawami **Administratora** albo **użytkownik początkowy**.

| System                  | Pomoc         | Wyloguj        | Klie |
|-------------------------|---------------|----------------|------|
| Dane użytk              | ownika        |                |      |
| Ewidencja               | Wydatków      |                |      |
| Pracownic               | /->           | pracowników    |      |
| Wzorce                  | yzji Dzier    | nik logowań    | -    |
| Szablony -              | > prace       | wników         |      |
| Zmień hasł              | o Doda        | j pracownika   |      |
| Parametry               | Obec          | nie zalogowani |      |
| Zapytania               | SQL - Dział   | ania<br>wników |      |
| Podmioty -              | > Grup        | y uprawnień -> |      |
| Słowniki                | ->            |                |      |
| Eksport/In              | nport ->      |                | 08   |
| Przedłużen<br>harmonogr | ie<br>amów -> |                | 65   |
| Naprawa d               | anych ->      |                |      |
| Wyślij ema              | 1             | _              |      |

Rysunek 8.1. Menu Pracownicy

## 8.2. Grupy Użytkowników

Przed dodaniem nowego użytkownika aplikacji należy zdefiniować dla niego grupę uprawnień. Grupy uprawnień dotyczą dostępu do obiektów:

- \* Klienci
- \* Listy
- \* Sprawozdania i bilanse
- \* Administracyjna
- \* Empatia
- \* Wyszukiwanie
- \* Inne

| Nazwa gr | 1991                                                                                                    | Zaznac | cz grup | oy uprawnień | Klienci omoc społeczna - gmina 🔻         |
|----------|----------------------------------------------------------------------------------------------------|--------|---------|--------------|------------------------------------------|
| Uprawni  | enia dostępu do klientów                                                                                                    |        |         |              | 1 John                                   |
| 1        | Menu klienci                                                                                                    | 2      |         | Możliwość p  |                                          |
| 3 🗌      | Możliwość modyfikowania klientów                                                                                                    | - 4    |         | Dostęp do s  | Sprawozdania                             |
| 5 🗐      | Dostęp do wywiadów                                                                                                    | 6      |         | Dostęp do d  | i bilanse                                |
| 7        | Dostęp do pracy socjalnej                                                                                                    | 8      |         | Dostęp do o  | Administracyjne                          |
| 9 🗐      | Dostęp do pism                                                                                                    | 10     |         | Dostęp do r  | Empatia                                  |
| 11       | Dostęp do edycji wniosków                                                                                                    | 12     |         | Dostęp do e  | Wyszukiwanie                             |
| 13 📃     | Dostęp do edycji decyzji                                                                                                    | 14     |         | Dostęp do e  | Inno                                     |
| 15 🖂     | Dostęp do edycji odwołań                                                                                                    | 16     |         | Dostep do e  |                                          |
| 17 📃     | Dostęp do edycji należności                                                                                                    | 18     |         | Możliwość d  | + wszystkie z tym samym peselem          |
| 19 🗌     | Zatwierdzanie decyzji do list (działa tylko po uaktywnieniu tej opcji w danych użytkownika)                                                                                                    | 20     |         | Usuwanie o   | - Wszystkie                              |
| 21       | Możliwość zmiany typu osoby                                                                                                    | 22     |         | Możliwość dr | dodania osoby z pustym polem Pesel       |
| 23       | Dostęp do wydruku zwrotek z poziomu listy decyzji                                                                                                    | 24     |         | Dostep do e  | edycji i oglądania niebieskiech kart.    |
| 25       | Dostęp do wypłat kienta                                                                                                    | 26     |         | Czy wymaga   | any rejon przy zapisie osoby             |
| Uprawni  | enia dostępu do list                                                                                                    |        |         | (            |                                          |
| 1        | Menu listy                                                                                                    | 2      |         | Możliwość pr | orzeglądania i drukowania                |
| 3        | Możliwość wprowadzania modyfikacji                                                                                                    | 4      |         | Możliwość ed | dycji danych podstawowych                |
| 5 🖂      | Możliwość zmiany statusu listy                                                                                                    | 6      |         | Możliwość zn | miany trzonu numery listy                |
| 7 🗉      | Możliwość usunięcia/odtwierdzenia zatwierdzonej listy                                                                                                    | 8      |         | Możliwość gr | prupowego usuwania list                  |
| 9        | Możliwość ustawienia liczby linii na wydruku listy przez pracownika                                                                                                    |        |         |              |                                          |
| Uprawni  | enia dostępu do sprawozdań i bilansów                                                                                                    |        |         |              |                                          |
| 1        | Menu sprawozdania i bilanse                                                                                                    | 2      |         | Możliwość pr | przeglądania i drukowania                |
| 3        | Możliwość wprowadzania modyfikacji                                                                                                    | 4      |         | Możliwość ge | jenerowania bilansów                     |
| Uprawm   | Annu strategy ine                                                                                                    | 2      | 0       | Docton do u  | urtaviai uturkavaika                     |
|          | menu systemi                                                                                                    |        |         | Destep do u  | ustanie uzytkowina                       |
| -        | District do distante i pracomina<br>Mathematicatione de la constructione                                                                                                    | -      | 0       | Dostep do w  | vizio con i szaborow                     |
|          | Madiuské sporta lab importa<br>Madiuské sporta lab importa                                                                                                    | •      |         | Dostep do un | ascawel population                       |
|          | Modinivos zarzączania srownikami<br>Dentena do narodki kili                                                                                                    | 10     | 0       | Dostep do hi | tagi tu                                  |
|          | Dotted to waterscholm                                                                                                    | 10     | 0       | Dostep do si | si dokow                                 |
| 10       | Dostęp do zmieny neste                                                                                                    | 12     | 0       | Dostęp do zr | zmiany roku w przedłużaniu narmonogramow |
| 13       | Dostęp do wczytywana/zmieniania powiatow                                                                                                    | 14     |         | Dostęp do zr | zmiany grupy uprawnien                   |
| 15       | Dostęp do isty pracownikow                                                                                                    | 16     | •       | Moziwosc us  | isuwania srow ze srownika lokalnego      |
| 1/       | Dostęp do zapytan SQL                                                                                                    | _      | _       |              |                                          |
| 1        | Dosteo do tworzenia szablonów wywiadów - EMP@TIA                                                                                                    | 2      |         | Dosten do w  | viadomosci - EMPRITIA                    |
| 3        | Docted do menu EMPRITIA                                                                                                    | 4      | -       | Dosten do o' | nosługi piezgodojąci EMPRITIA            |
| 5        | Dotter do histori waviadów orm-EMD@TIA                                                                                                    | 6      | 0       | Dosten do u  | ustavleć terminali mohilovch - EMDRTIA   |
| 7        | Dosten do EMPRITA y panelu kienta.                                                                                                    | 8      |         | Dosten do v  | vervfikacii PESEL - EMDRITIA             |
|          | Derteg de Langelta et jantes sentes :                                                                                                    | 10     | 0       | Dostop do u  | un final PLAC ENDETA                     |
| 11       | Dartes de venéferie v KPSE ENDERTIA                                                                                                    | 12     |         | Dosten do u  | unoficarii u CEDG: ENDRTIA               |
| 12       | Dates de abdriel, EMBTIA                                                                                                    | 14     |         | Doctop do w  | unofiliarii u AC Bunak Drazu EMDRTIA     |
| 15       | Dartes do sendersi se EKSMON - EMDRITA                                                                                                    | 16     |         | Dosten do u  | wan-Akarii w CEDX - EMDRITIA             |
| 17       | Dated is lowing for the second second s | *0     | 0       | provedb do m | and here condition                       |
| Wyszuki  | wanie<br>wanie                                                                                                    |        | _       | _            |                                          |
| 1        | Menu - wyszukiwanie                                                                                                    | 2      |         | Dostep do w  | wyszukiwania osób                        |
| 3        | Dostep do wydruków                                                                                                    |        | 100     |              |                                          |
| Inne     |                                                                                                    |        |         |              |                                          |
| pomost   | /prepareAddEditGrupa.do?reqCode=prepareAddGrupa#                                                                                                    | 2      |         | Dostęp do er | edycji pracowników                       |

Rysunek 8.2. Menu Pracownicy

Dostęp do obiektów powinien być nadawany zgodnie z wewnętrzną polityką bezpieczeństwa danych.

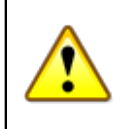

#### Ostrzeżenie

Aby zapobiec na wstępie błędom powielania tych samych klientów należy bezwzględnie odmówić prawa typu:

- \* Możliwość dodania kolejnego klienta z tym samym peselem
- \* Możliwość dodania osoby z pustym polem Pesel

## 8.3. Nowy Pracownik

Aby dodać nowego użytkownika systemu wybierz z menu System->Pracownicy->Dodaj pracownika.

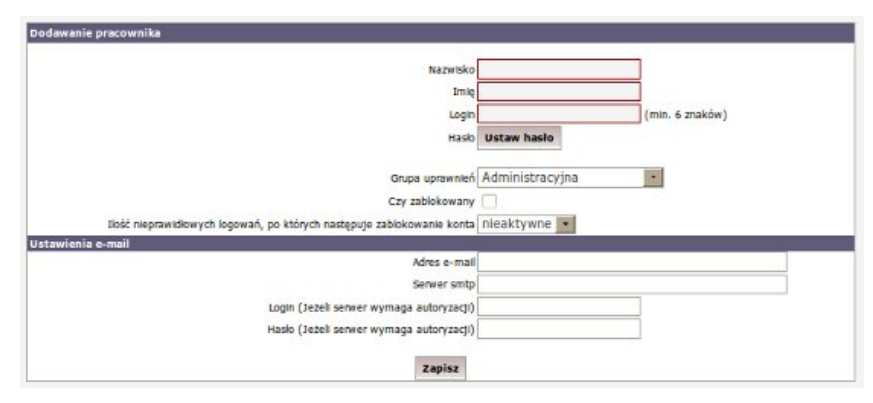

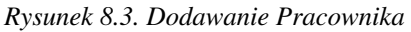

Wpisz imię i nazwisko pracownika i nadaj Login i Hasło. Następnie nadaj uprawnienia pracownikowi, czyli wybierz grupę uprawnień. Grupy uprawnień definiuje administrator w części "System->Pracownicy->Grupy

**uprawnień**". Danego pracownika można zablokować, wówczas jego login i hasło będzie nieaktywne. Dodatkowo można zdefiniować skrzynkę nadawczą dla pracownika do wysyłania wiadomości e-mail.

Po wprowadzeniu danych kliknąć należy "Zapisz".

Dodany pracownik pojawi się na liście pracowników zarejestrowanych w systemie.

| Imię            | Nazwisko | Login        | Operacje |   |
|-----------------|----------|--------------|----------|---|
| Collingiantific |          | -01056496000 | 2        |   |
| 540             | -        |              | 2        |   |
| perfective:     |          | -100         | 8        | 0 |
|                 | 7        |              |          |   |

Rysunek 8.4. Lista Pracowników

Istnieje możliwość grupowego blokowania / odblokowywania dostępu do aplikacji przez pracowników.

## 8.4. Zmiana Hasła

Zmianę swojego hasła może dokonać każdy użytkownik przez wybranie z menu System->Zmień hasło.

| Zmiana hasła |        |  |
|--------------|--------|--|
| Nowe hasto   |        |  |
| Powtórz nowe |        |  |
|              | Zapisz |  |

Rysunek 8.5. Zmiana Hasła

Należy wpisać dotychczasowe hasło a następnie podać nowe. Po zmianie hasła kliknij "Zapisz". Następne logowanie do systemu będzie wymagało nowego hasła. Osoba z prawami Administratora może zmienić hasła wszystkim użytkownikom zarejestrowanych w systemie. Należy wówczas wejść w edycję danych pracownika i tam zmienić hasło.

Opis ograniczeń dotyczących hasła i logowania został opisany tutaj w części Hasła, Logowanie.

## Rozdział 9. Słowniki

## 9.1. Rodzaje słowników

W systemie jest podział na: Słowniki lokalne, Parametry Systemowe, Lista słowników centralnych, Wczytanie słownika centralnego XML. Słowniki lokalne mogą być edytowane przez użytkownika, natomiast słownik centralny może być tylko wczytany (słownik generowany przez Ministerstwo bez możliwości edycji).

## 9.2. Wczytanie słownika centralnego

W celu wczytania słownika centralnego wybierz z menu **System->Słowniki->Wczytanie słownika centralnego XML**.

| Klienci | Wyszukiwanie | Listy | Sprawozdania i bilanse | System        | Pomoc       | Wyloguj                           |
|---------|--------------|-------|------------------------|---------------|-------------|-----------------------------------|
|         |              |       |                        | Dane użyt     | kownika     | 10                                |
|         |              |       |                        | Ewidencja     | Wydatków    |                                   |
|         |              |       |                        | Pracownic     | :y ->       | trainego:                         |
|         |              |       |                        | Wzorce de     | ecyzji ->   |                                   |
|         |              |       |                        | Szablony      | ~           | nponentów:<br>wać Firebirda 2.1 a |
|         |              |       |                        | Zmień has     | ło          |                                   |
|         |              |       |                        | Parametry     | i i         | - 13                              |
|         |              |       |                        | Zapytania     | SQL ->      |                                   |
|         |              |       |                        | Podmioty      | ->          |                                   |
|         |              |       |                        | Słowniki      | ->          |                                   |
|         |              |       | Proszę pa              | Eksport/I     | mport       | une<br>malán:                     |
|         |              |       | Do zr                  | Przedłuże     | nie anup    | and the function of the           |
|         |              |       |                        | harmonog      | ramóv Para  | metry systemowe                   |
|         |              |       |                        | Naprawa       | fanych wcz  | rainego XML                       |
|         |              |       |                        | Wyślij em:    | ail Lista   | a słowników                       |
|         |              |       | Zmia                   | ny w aktualne | j wers cent | rainych                           |
|         |              |       |                        |               | Mies        | iące                              |
|         |              |       |                        |               | Pow         | iaty                              |

Rysunek 9.1. Menu Wczytanie Słowników Centralnych

Pojawi się ekran, gdzie należy wskazać plik słownika centralnego:

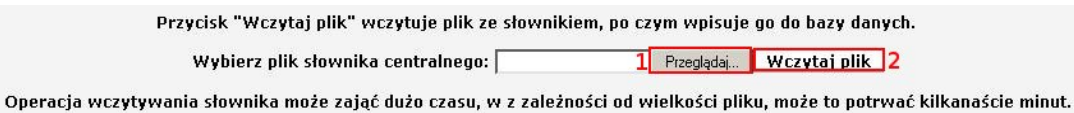

Rysunek 9.2. Lokalizacja słownika centralnego

Kliknąć należy przycisk **"Przeglądaj"** (1), w nowym okienku zlokalizować należy słownik centralny, kliknąć na nim, a następnie użyj przycisku **"Wczytaj plik"** (2).

## 9.3. Słowniki lokalne

W słownikach lokalnych użytkownik może definiować we własnym zakresie dane. Można tu m.in. dodać, zmienić lub usunąć dane słownikowe, takie jak:

- Ulice
- Gminy
- Kategorie wzorców decyzji
- Kategorie szablonów wydruków
- Cel przyznanego świadczenia
- Termin realizacji
- Sposób realizacji

- Słownik rejonów
- Zakres usług opiekuńczych
- Kod powodu zmiany decyzji
- Bank
- Miejscowości
- Cel przyznanego zasiłku okresowego
- Piecza formy wspierania rodziny
- Załączane Dokumenty
- Piecza Zadania asystenta rodziny na rzecz wspierania rodziny
- Piecza forma działania na rzecz rodziny
- Grupa pracowników

Wszystkie słowniki obsługuje się identycznie. W celu dodania (zmiany, usunięcia) słowa do słownika lokalnego wejść należy do menu: **System->Słowniki->Lokalne**.

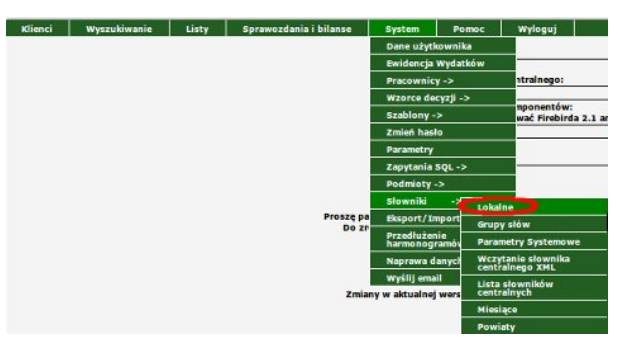

#### Rysunek 9.3. Słowniki Lokalne

Po wybraniu słowników lokalnych pojawi się ich lista:

| Lista słowników                    |          |
|------------------------------------|----------|
| Nazwa słownika                     | Operacje |
| Ulice                              | 2        |
| Gminy                              | 2        |
| Kategorie wzorców decyzji          | 2        |
| Kategorie szablonów wydruków       | 2        |
| Cel przyznanego swładczenia        | 2        |
| Termin realizacji                  | 2        |
| Sposób realizacji                  | 2        |
| Slownik rejonow                    | 2        |
| Zakres uslug opiekuńczych          | 2        |
| Kod powodu zmlany decyzji          | 2        |
| Bank                               | 2        |
| Mlejscowości                       | 2        |
| Załączane Dokumenty                | 2        |
| Cel przyznanego zasłłku okresowego | 2        |

#### Rysunek 9.4. Słowniki Lokalne

Wejście w edycję słownika po wciśnięciu symbolu edycji "ołówka" w operacjach. Pojawi się lista słów w danym słowniku:

| × |
|---|
| × |
| × |
| × |
| × |
|   |

Rysunek 9.5. Lista Słów

Edycja słów odbywa się przez zmianę tekstu w okienkach z nazwami np. miejscowości. Usunięcie słowa ze słownika nastąpi po kliknięciu na symbol "x" w operacjach. Dopisanie nowego słowa do słownika jest w okienku pod listą słów:

Dodaj słowo:

#### Rysunek 9.6. Dodaj Słowo

Po wpisaniu słowa klikamy Zapisz.

W przypadku słownika "**Cel przyznanego świadczenia**" istnieje dodatkowo opcja przeniesienia nieaktualnych słów do archiwum. Odbywa się to poprzez kliknięcie przy słowie ikonki (1).

| Nazwa słownika                                             |   | 004 | racje |
|------------------------------------------------------------|---|-----|-------|
| zakup protezy                                              |   | 0   | ×     |
| zakup obuwia                                               | 1 | 0   | ×     |
| dofinansowanie do opału                                    |   | 0   | ×     |
| dojazd do placówki opiekuńczej                             |   | 0   | ×     |
| zakup bielizny                                             |   | 9   | ×     |
| potrzeby bieżące                                           |   | 0   | ×     |
| opłaty oświatowe                                           |   | 0   | ×     |
| opłaty mieszkaniowe /czynsz, gaz, energia/                 |   | 0   | ×     |
| zakup środków czystości                                    |   | 0   | ×     |
| wypoczynek letni                                           |   | 0   | ×     |
| wypoczynek zimowy                                          |   | 0   | ×     |
| wyrobienie dowodu osobistego                               |   | 0   | ×     |
| zakup żywności                                             |   | 0   | ×     |
| koszt leków i leczenia                                     |   | 0   | ×     |
| dofinansowanie do zakupu mebli - tapczan, łóżko, wersalka  |   | 0   | ×     |
| dofinansowanie do opłat mieszkaniowych                     |   | 0   | ×     |
| dowóz obiadów do domu klienta                              |   | 0   | ×     |
| dofinansowanie do zakupu pościeli /zwykła, antyalergiczna/ |   | 0   | ×     |
| przejazd do placówek służby zdrowia                        |   | 0   | ×     |
| zakup odzieży                                              |   | 0   | ×     |
| remont mieszkania                                          |   | 0   | x     |
| sprzęt gospodarstwa domowego                               |   | 0   | ×     |
| wyrobienie okularów                                        |   | 0   | ×     |
| zakup biletu miesięcznego komunikacji miejskiej            |   | 0   | ×     |
| dofinansowanie do turnusu rehabilitacyjnego                |   | 0   | ×     |

Rysunek 9.7. Przeniesienie nieaktualnego słowa do archiwum

Słowo przeniesione do archiwum nie występuje w liście słów aktywnych do wybrania podczas przyznawania świadczenia decyzją.

### 9.4. Grupy Słów

Aby utworzyć grupy słów należy wybrać z menu: System->Słowniki->Grupy Słów.

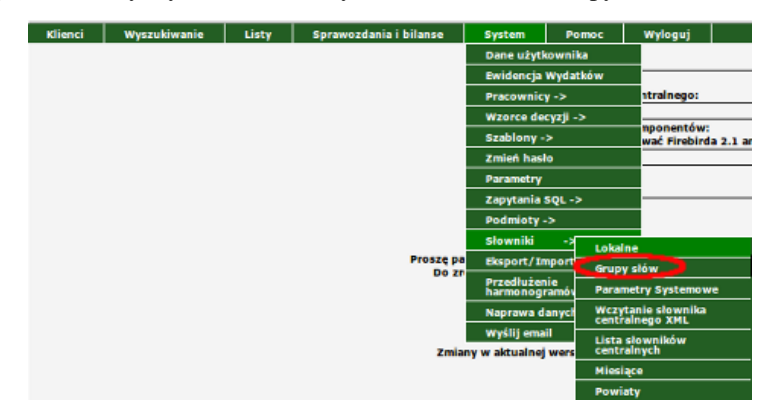

#### Rysunek 9.8. Menu Grupa Słów

Po kliknięciu zostaniemy przeniesieni do formatki z możliwością dodania grupy.

|             | Lista grup słów |  |
|-------------|-----------------|--|
| Nazwa grupy | Operacje        |  |
|             |                 |  |
|             | Dodaj grupę     |  |

Rysunek 9.9. Lista Grup

Aby dodać grupę należy kliknąć "Dodaj Grupę" zostaniemy przeniesieni do nowej formatki:

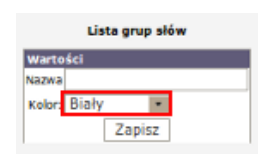

#### Rysunek 9.10. Dodawanie grupy

Wpisujemy nazwę grupy, ustalamy kolor grupy i klikamy "**Zapisz**". Tak utworzoną grupę możemy wybrać w liście wartości słownikowych typu "**Zakres Usług Opiekuńczych**". Pozwoli to na pogrupowanie zakresu usług opiekuńczych wg nazw, kolorów, które ułatwiają pracę w procesie decyzyjnym.

## **Rozdział 10. Podmioty Gospodarcze**

## 10.1. Informacja o Podmiotach Gospodarczych

W podmiotach gospodarczych należy zarejestrować wszystkie podmioty, z którymi JOPS prowadzi rozliczenia. Są to wszelkiego rodzaju szkoły, bary, sklepy, DPS, Sądy, Placówki O-W, zakłady pogrzebowe, itp. Podmioty wprowadzić należy przed rejestracją świadczeń, ponieważ przy ustalaniu harmonogramu wypłatę można przypisać do danego podmiotu, który jest zarejestrowany w systemie.

Zalecane jest, aby osoby wykonujące usługi opiekuńcze również były zarejestrowane jako Podmiot Gospodarczy.

## 10.2. Dodanie podmiotu gospodarczego

Obsługa podmiotów znajduje się w menu **System->Podmioty**. Aby dodać nowy podmiot wybieramy **System-**>**Podmioty->Dodaj podmiot Gosp**.

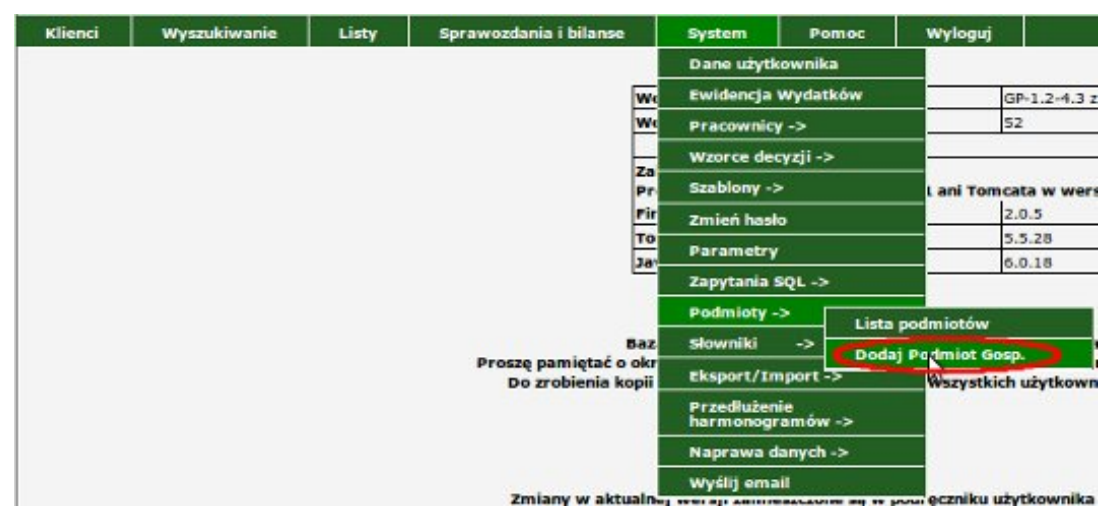

Rysunek 10.1. Menu Podmioty Gospodarcze

Pojawi się ekran gdzie należy wpisać dane podmiotu gospodarczego. Polami wymaganymi do zapisania podmiotu są **Rodzaj podmiotu gospodarczego** i jego **Nazwa**.

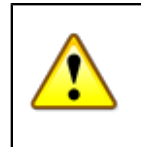

#### Ważne

Poprawność wyboru Rodzaju podmiotu często decyduje o dostępności lub nie podmiotu w polu wybieralnym na formatce.

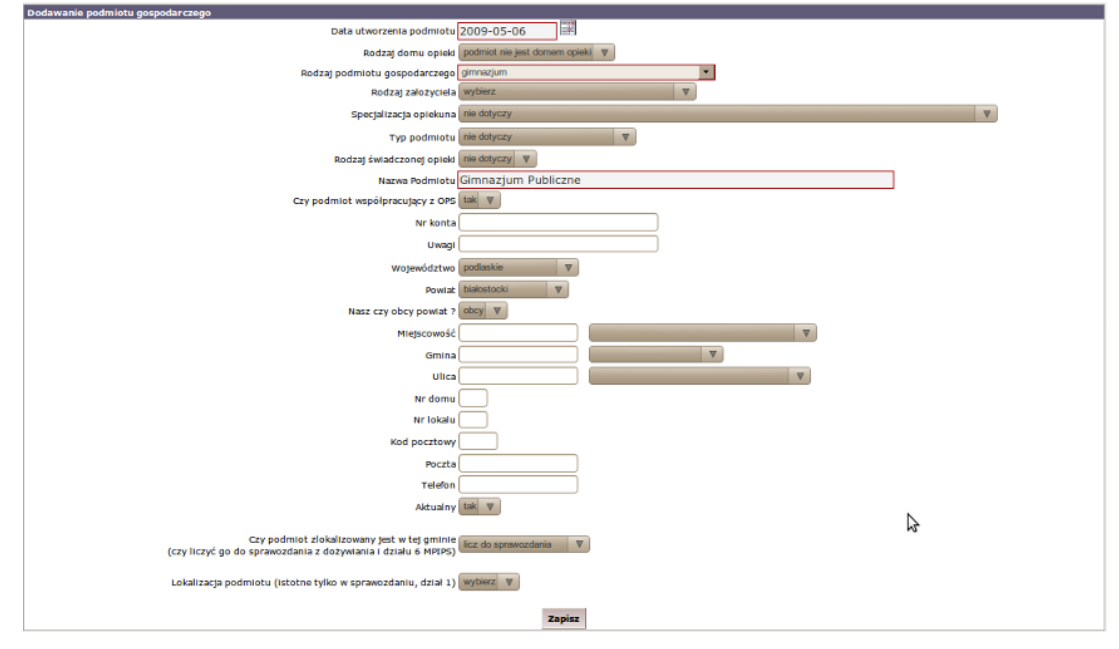

Rysunek 10.2. Dodanie Podmiotu Gospodarczego

W zależności od rodzaju Podmiotu Gospodarczego rozwijane są dodatkowe pola uszczegóławiające dotyczące je informacje. (Np. dla DPS można uzupełnić koszt pobytu, dla Szkół można zadecydować czy jednostka ma być liczona do Sprawozdania, można wybrać czy dany podmiot znajduje się na terenie naszego powiatu lub obcego. Jeżeli w obcym to istnieje możliwość po uprzednim wybraniu właściwego województwa ustaleniu którym.).

Po wprowadzeniu danych klikamy "Zapisz".

## 10.3. Dodanie do systemu podmiotu typu DPS

Aby zarejestrować podmiot gospodarczy typu DPS należy podać na formatce poniższe informacje:

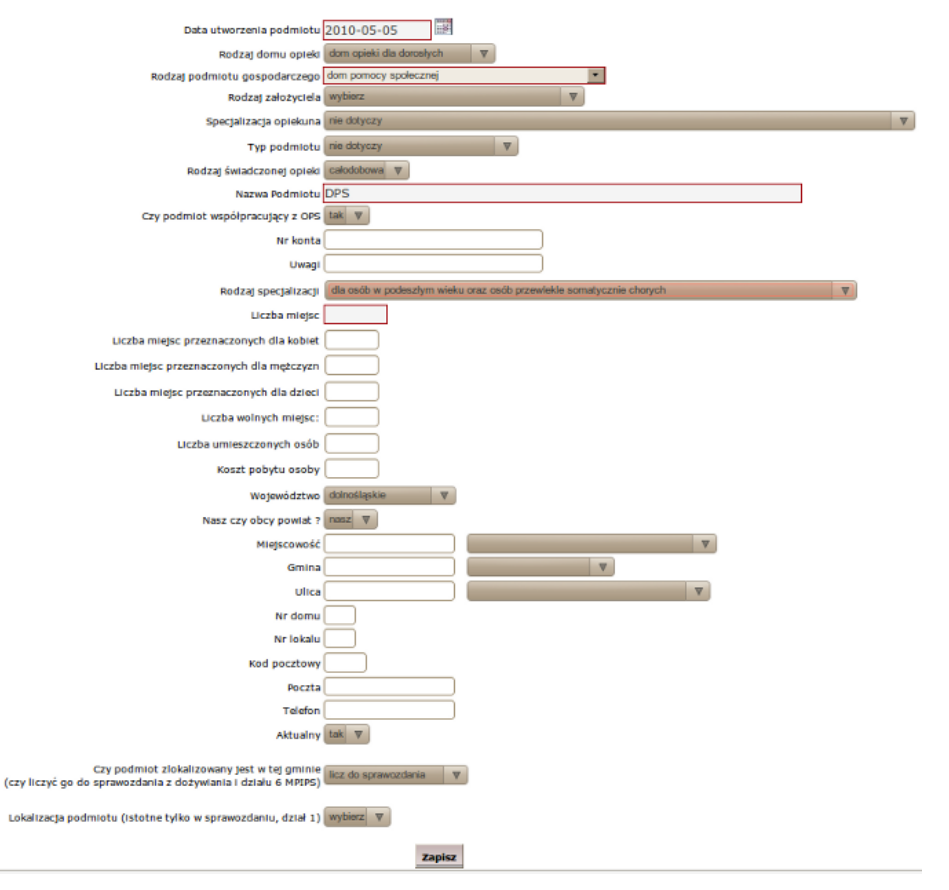

Rysunek 10.3. Dodanie Podmiotu Gospodarczego DPS

- Datę utworzenia podmiotu,
- Rodzaj domu opieki: dom opieki dla dorosłych,
- Rodzaj podmiotu gospodarczego: dom pomocy społecznej,
- Rodzaj świadczonej opieki,
- Nazwa podmiotu: DPS w Białymstoku,
- Czy podmiot współpracujący z OPS: tak
- Rodzaj specjalizacji:

#### \* dla osób w podeszłym wieku oraz osób przewlekle somatycznie chorych

- \* dla osób przewlekle somatycznie chorych oraz osób niepełnosprawnych fizycznie
- \* dla osób w podeszłym wieku oraz osób niepełnosprawnych fizycznie
- \* dla osób dorosłych niepełnosprawnych intelektualnie oraz dzieci i młodzieży niepełnosprawnych intelektualnie
- \* dla osób w podeszłym wieku
- \* dla osób przewlekle somatycznie chorych
- \* dla osób niepełnosprawnych intelektualnie dorosłych
- \* dla osób niepełnosprawnych intelektualnie dzieci i młodzieży
- \* dla osób przewlekle psychicznie chorych
- \* dla osób niepełnosprawnych fizycznie

- Liczbę miejsc,

- Liczba miejsc przeznaczonych dla kobiet,
- Liczba miejsc przeznaczonych dla mężczyzn,

- Liczba miejsc przeznaczonych dla dzieci,
- Liczba wolnych miejsc,
- Liczba umieszczonych osób,
- Koszt pobytu osoby,
- Województwo,
- Nasz czy obcy powiat ?,
- Miejscowość,
- Gmina,
- Ulica,
- Nr domu,
- Nr lokalu,
- Kod pocztowy,
- Poczta,
- Telefon,
- Aktualny,
- Czy podmiot zlokalizowany jest w tej gminie (czy liczyć go do sprawozdania z dożywiania i działu 6 MPIPS),
- Lokalizacja podmiotu (istotne tylko w sprawozdaniu, dział 1),

Po naniesieniu tych danych klikamy "**Zapisz**", podmiot pojawi się na liście podmiotów gospodarczych, gotowych do użycia w aplikacji.

## 10.4. Edycja danych podmiotu gospodarczego

W przypadku gdy trzeba zmienić dane podmiotu gospodarczego, należy przejść do edycji. Wybierz w menu **System->Podmioty->Lista podmiotów**.

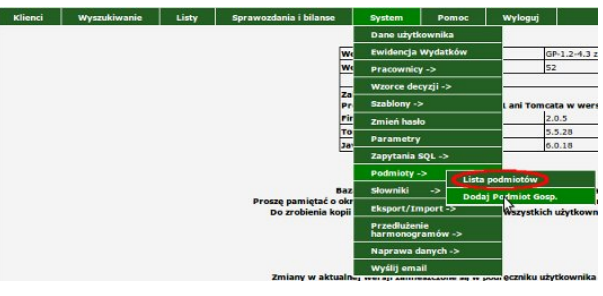

Rysunek 10.4. Edycja danych podmiotu gospodarczego

Pojawi się lista z zarejestrowanymi podmiotami:

|                       | Lista podmiotów gospodarczych |  |
|-----------------------|-------------------------------|--|
| Nazwa podmiotu        | Operacje                      |  |
| Dom Pomocy Społecznej | 2×                            |  |
| Komornik              | 2.*                           |  |
| Szkoła Podstawowa     | 2×                            |  |
| zus                   | 2×                            |  |
|                       |                               |  |
|                       |                               |  |
|                       | Dodaj podmiot gospodarczy     |  |

#### Rysunek 10.5. Lista podmiotów gospodarczych

Przy danej instytucji jest dostępna w operacjach edycja danych pod symbolem "ołówka". Po wejściu w edycję pojawi się dokładnie taki sam ekran jak przy wprowadzaniu nowego podmiotu. Wprowadzić należy zmiany i kliknąć **Zapisz.** 

## 10.5. Usuwanie podmiotu gospodarczego

Usunięcie podmiotu z listy podmiotów gospodarczych jest dostępne w operacjach po wyświetleniu listy podmiotów.

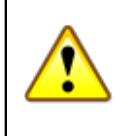

#### Ostrzeżenie

Usunięcie podmiotu możliwe jest jedynie w przypadku gdy dany podmiot nie był do tej pory nigdzie użyty.

Wybieramy w menu: **System->Podmioty->Lista podmiotów**, następnie klikamy na symbol usuwania "x" Usunięcie pozycji w operacjach przy danym podmiocie. Usunięcie podmiotu należy potwierdzić.

## 10.6. Rejestracja umowy z podmiotem gospodarczym

System umożliwia rejestrację dowolnej umowy z podmiotem gospodarczym świadczącym usługi (opiekuńcze, pogrzebowe, związane z udzielaniem posiłków, dotyczące dostaw i wszelkie inne).

Po wejściu w edycję istniejącego podmiotu widoczna jest lista umów z danym podmiotem, z poziomu której możemy przejść do edycji danej umowy, skasować umowę lub dodać nową umowę.

| Lista umów / porozumień z podmiotem |                                     |
|-------------------------------------|-------------------------------------|
| Operacje                            |                                     |
| 2×                                  |                                     |
|                                     |                                     |
|                                     | Lista umów / porozumień z podmiotem |

Rysunek 10.6. Lista umów

Po wejściu w edycję lub dodawanie nowej umowy można wprowadzić datę, numer, kwotę oraz treść umowy.

| Edycja umowy                    |                                                      |
|---------------------------------|------------------------------------------------------|
| Data zawarcia umowy             | 2010-06-11                                           |
| Numer umowy                     | numero                                               |
| Średnia miesięczna kwota pobytu | 666.00                                               |
|                                 | Umowa o świadczenie usług przez podmiot gospodarczy. |
|                                 | Dom pomocy społeczne                                 |
|                                 |                                                      |
| Treść umowy                     |                                                      |
|                                 |                                                      |
|                                 |                                                      |
|                                 |                                                      |
|                                 |                                                      |
|                                 |                                                      |
|                                 | Zapisz                                               |

Rysunek 10.7. Dodawanie Umowy

Po zarejestrowaniu umowy klikamy "Zapisz". Pojawi się ona na liście zarejestrowanych umów.

# Rozdział 11. Moduł aplikacji poziomu gmina.

## 11.1. Rejestracja nowego klienta

Obsługę klienta pomocy społecznej należy zacząć od wprowadzenia podstawowych danych. Rejestracja (założenie kartoteki) poprzedza rejestrację pozostałych dokumentów takich jak: wniosek, rodzinny wywiad środowiskowy, decyzja. Dodanie nowego klienta jest dostępne w dwóch miejscach, tzn. w menu **Klienci->Dodaj Klienta**.

| -                |             |       |                                                     |                                                                            |                                                  |                                                   |                                                                                                    | Zalogowany pracownik: start start Użytkownik powinien zmienić hasło !!! |
|------------------|-------------|-------|-----------------------------------------------------|----------------------------------------------------------------------------|--------------------------------------------------|---------------------------------------------------|----------------------------------------------------------------------------------------------------|-------------------------------------------------------------------------|
| Klienci Wy       | /szukiwanie | Listy | Sprawozdania i bilanse                              | System                                                                     | Pomoc                                            | Wyloguj                                           |                                                                                                    |                                                                         |
| Lista Klientów   |             |       |                                                     |                                                                            |                                                  |                                                   |                                                                                                    |                                                                         |
| Dodaj Klienta    |             |       |                                                     | Wersja program                                                             | iu:                                              |                                                   | OP-1.2-3.7 z dnia 24.03.2010 r.                                                                                                    | ]                                                                       |
| Lista kilentów - |             |       |                                                     | Wersja słownika                                                            | a centralnego:                                   |                                                   | 48                                                                                                    |                                                                         |
| archiwum         |             |       |                                                     | ZALECANE WERS.                                                             | JE KOMPONENT                                     | ów:                                               |                                                                                                    | ]                                                                       |
|                  |             |       |                                                     | Firebird:                                                                  |                                                  |                                                   | 2.0.5                                                                                                    | ]                                                                       |
|                  |             |       | Tomcat:                                             |                                                                            |                                                  | 5.5.28                                            |                                                                                                    |                                                                         |
| Java:            |             |       |                                                     | Java:                                                                      |                                                  |                                                   | 6.0.18                                                                                                    |                                                                         |
|                  |             |       | Proszę pamiętać o<br>Do zrobienia ko<br>Zmiany w ał | Baza danych uakt<br>okresowym two<br>opii wymagane je<br>chualnej wersli w | tualniana jest<br>rzeniu zapaso<br>est wylogowar | podczas pierw<br>wych kopii baz<br>ie się wszystk | szege logowania po zainstalowaniu aktualizacj<br>dwych (dowydnia plik C:) topisam (pomost<br>ch użytkowników i zalecane wstrzymanie tor | ji,<br>_baza\pomost.fdb),<br>ncata i firebirds.                         |

Rysunek 11.1. Menu Dodaj Klienta

albo z poziomu listy klientów Klienci->Lista Klientów przycisk:

```
Dodaj klienta
```

#### Rysunek 11.2. Dodaj Klienta

Pojawi się ekran rejestracji nowego klienta. W pierwszym kroku należy wpisać dane osobowe, numery dokumentu tożsamości i konta (w przypadku gdy wypłaty będą przekazywane na ROR).

|                                                             |                        | Bezdomny:                        | nie                                   | •  |
|-------------------------------------------------------------|------------------------|----------------------------------|---------------------------------------|----|
|                                                             |                        | Typ osoby:                       | klient                                | •  |
| Imię                                                        |                        | Rejon                            | brak                                  | -  |
| Nazwisko                                                    |                        | Pracownik opiekujący się sprawą  | Użytkownik Poczatkowy                 | •  |
| Drugie imię                                                 |                        |                                  | kod ministrawość                      |    |
| Imię ojca                                                   |                        |                                  | ulica dom lokal                       | -1 |
| Imię matki                                                  |                        |                                  | gmina                                 | -1 |
| Nazwisko panieńskie matki                                   |                        | Adres:                           | powiat                                | -  |
| Pesel                                                       |                        |                                  | podlaskie                             | -  |
| Płeć                                                        | -=wybierz=-            |                                  | telefon                               |    |
| Data ur.                                                    |                        | Typ miejscowości (całej rodziny) | -=wybierz=-                           | -1 |
| Miejsce ur.                                                 |                        |                                  | · · · · · · · · · · · · · · · · · · · |    |
| Data pierwszego zołoszenia                                  |                        | NIP                              |                                       |    |
| Ctes suites                                                 |                        | REGON                            |                                       |    |
| Stall Cywiniy                                               |                        | Kezwa Inniy                      |                                       |    |
| Obywatelstwo                                                | Polska                 | Nr wnisu CEIDG                   |                                       |    |
| Numer dokumentu                                             |                        | Inne 1                           |                                       |    |
| Rodzaj dokumentu                                            | karta stałego pobytu 🔄 | Inne 2                           |                                       |    |
| Numer klienta                                               |                        | Inne 3                           |                                       |    |
| ta nadania statusu uchodźcy<br>(jeśli klient jest uchodźcą) |                        | Inne 4                           |                                       |    |
| Czy osoba posiada opiekuna                                  |                        | Nr kartoteki                     |                                       |    |
| prawnego?                                                   |                        | Bank                             | brak                                  | •  |
|                                                             |                        | Nr konta                         |                                       |    |
|                                                             |                        | Nr karty (CityBank)              |                                       |    |
|                                                             |                        | Nr karty przepłaconej (PKO BP)   |                                       |    |

Rysunek 11.3. Rejestracja Klienta

Dodawana osoba domyślnie jako **Typ osoby** ma ustawione: klient. Jeżeli potrzeba zmienić typ osoby na inny można tego dokonać w edycji danych osoby. Typ osoby określa rolę jaką będzie pełniła osoba w rodzinie.

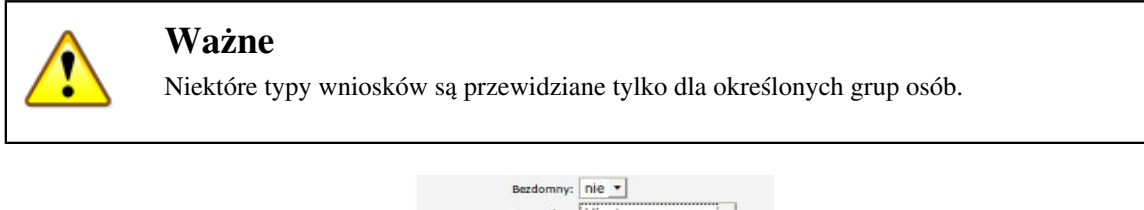

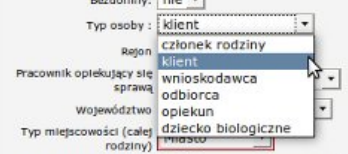

Rysunek 11.4. Wybór typu osoby

| * członek rodziny | * | członek | rodzinv |
|-------------------|---|---------|---------|
|-------------------|---|---------|---------|

- \* klient
- \* wnioskodawca
- \* odbiorca
- \* opiekun
- \* dziecko biologiczne

W przypadku nie wypełnienia obowiązkowych danych (Imię, Nazwisko, Data urodzenia) po kliknięciu przycisku "**Dalej**" pojawi się ostrzeżenie.

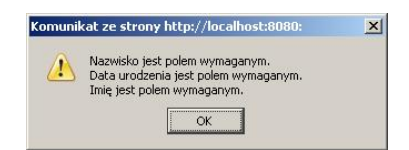

Rysunek 11.5. Ostrzeżenie o niekompletności danych

System kontroluje poprawność numeru PESEL. W przypadku nieprawidłowego numeru pojawi się komunikat o błędzie.

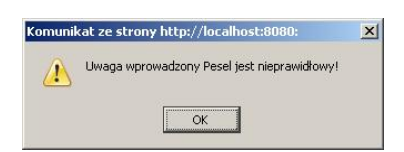

Rysunek 11.6. Ostrzeżenie o nieprawidłowym nr PESEL

Pomimo ostrzeżenia dane zawierające błędny numer PESEL można zapisać. Jeżeli numer PESEL jest poprawny, wypełnią się automatycznie pola **Data urodzenia** i **Płeć**. System kontroluje także poprawność numeru konta bankowego. W przypadku nieprawidłowego numeru pojawi się komunikat o błędzie.

| Komunil  | cat ze strony http://localhost:8080:        | ×       |
|----------|---------------------------------------------|---------|
| <u>.</u> | Uwaga, wprowadzony numer konta jest niepraw | idłowy! |
|          | ОК                                          |         |

Rysunek 11.7. Ostrzeżenie o nieprawidłowym nr Konta

Pomimo ostrzeżenia dane zawierające błędny numer konta bankowego można zapisać.

Ważną informacją jest to, czy osoba jest bezdomna. Domyślnie pole Bezdomny ustawiono na "nie". Informacja ta może być uwzględniona w sprawozdawczości i wszelkich wydrukach statystycznych, po ustawieniu właściwego przełącznika.

Bezdomny: nie 💌

#### Rysunek 11.8. Czy osoba jest bezdomna

Dalej wybieramy rejon (w przypadku podziału pracowników na rejony). Rejony można tworzyć dowolnie wg potrzeb w słownikach lokalnych (**System->Słowniki->Lokalne**).

Następnie uzupełniamy dane adresowe.

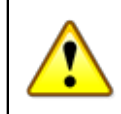

#### Ostrzeżenie

Do poprawnego działania funkcjonalności związanej z podpowiadaniem miejscowości, ulicy, gminy oraz powiatu należy na serwerze w aplikacji TT-Manager zainstalować moduł "**Tezaurus**". Sposób instalacji został omówiony w części dokumentacji "Instalacja aplikacji poprzez TT-Managera" <u>tutaj</u>.

Po uzupełnieniu kodu pocztowego ( nazwa miejscowości, w której znajduje się placówka poczty jest pomijana przy adresowaniu ), przechodzimy do pola miejscowość, po wpisaniu pierwszej litery nazwy miejscowości możemy ją wybrać z dostępnych podpowiedzi. Zasada działania podpowiedzi wartości działa analogicznie na polach ulica, gmina i powiat. Możliwe jest też wpisanie ww. wartości odręcznie. W przypadku gdy nie jest włączona ta funkcjonalność informacje o danych adresowych wpisujemy samodzielnie.

W polach dodatkowych można zapisać inne informacje, jednak wypełnienie ich nie jest obowiązkowe. Uzupełnić można następujące dane: numer telefonu, NIP, nr kartoteki (oddzielne pola dla poziomu OPS i PCPR), Bank (listę banków należy uzupełnić w słownikach lokalnych), nr konta i nr karty CityBank. Dodatkowo w parametrach użytkownika (System -> Dane użytkownika -> Parametry) można opcjonalnie włączyć 4 dodatkowe pola z innymi informacjami.

Istnieje również możliwość przydzielenia danego klienta do grupy pracowników (np. działu OPS, który zajmuje się wybranymi przypadkami), aby to zrobić należy w parametrach użytkownika (System -> Dane użytkownika -> Parametry) ustawić przełącznik "Czy włączyć grupy pracowników?" na Tak, oraz dodać do słownika lokalnego "Grupy pracowników" odpowiednie nazwy grup. Przydzielenie klientowi grupy pracowników umożliwia wyszukiwanie klientów ze względu na grupy w wydrukach zbiorczych.

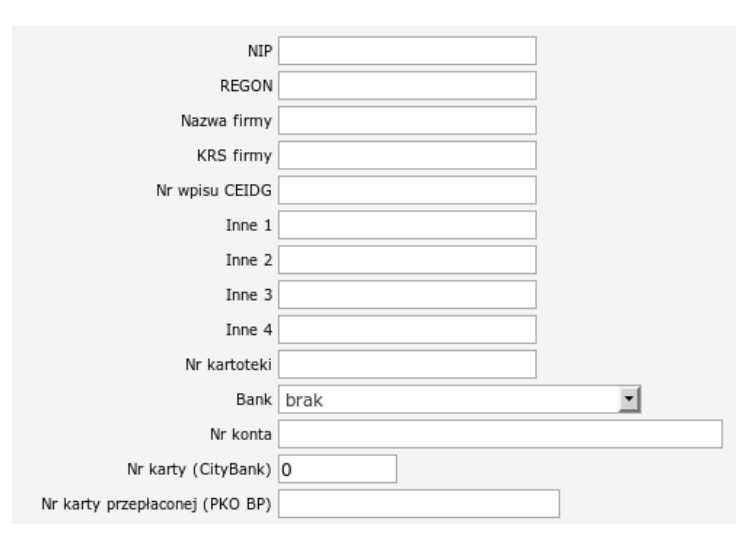

Rysunek 11.9. Dodatkowe pola

Po wypełnieniu pierwszej strony przechodzimy do drugiego kroku klikając **"Dalej"** Pojawi się nowy ekran, gdzie wprowadza się pozostałych członków rodziny.

| 0                      |                   |                               |                 |                 |
|------------------------|-------------------|-------------------------------|-----------------|-----------------|
| Imię                   | Eugeniusz         |                               | Nazwisko        | Trybunalski     |
| Pesel                  |                   |                               | Data urodzenia  | 1942-04-14      |
| Płeć                   | mężczyzna 💌       |                               | Stan cywilny    | rozwiedziony    |
| Pokrewieństwo          | nie dotyczy (głow | a rodziny) 💌                  | Rola w rodzinie | głowa rodziny 🗾 |
| Rodzaj<br>beneficjenta | osoby posladające | obywatelstwo polskie mające i | miejsce zamies  | •               |
| 1                      |                   |                               |                 |                 |
| Imię                   |                   |                               | Nazwisko        |                 |
| Pesel                  |                   |                               | Data urodzenia  |                 |
| Płeć                   | mężczyzna 💌       |                               | Stan cywilny    | -=wybierz=- 💌   |
| Pokrewieństwo          | nie dotyczy (głow | a rodziny)                    | Rola w rodzinie | głowa rodziny 💽 |
| Rodzaj<br>beneficjenta | osoby posladające | obywatelstwo polskie mające i | miejsce zamies  | <b>•</b>        |
| 2                      |                   |                               |                 |                 |
| Imię                   |                   |                               | Nazwisko        |                 |
| Pesel                  |                   |                               | Data urodzenia  |                 |
| Płeć                   | mężczyzna 💌       |                               | Stan cywilny    | -=wybierz=- 💌   |
| Pokrewieństwo          | nie dotyczy (głow | a rodziny)                    | Rola w rodzinie | głowa rodziny 💌 |
| Rodzaj<br>beneficjenta | osoby posiadające | obywatelstwo polskie mające i | miejsce zamies  | <u>•</u>        |

#### Rysunek 11.10. Rejestracja członków rodziny

W kolejnych wierszach dopisujemy pozostałych członków rodziny. W przypadku gdy rodzina liczy więcej niż 10 osób klikamy na znak "plus" w lewym dolnym rogu. Zostanie dodany kolejny wiersz. Po uzupełnieniu członków rodziny klikamy Zapisz. Przed zapisaniem danych sprawdzana jest poprawność danych (przede wszystkim pokrewieństwo względem głowy rodziny, płeć) w przypadku nie poprawnych danych wyświetlony zostanie odpowiedni komunikat. Przycisk **Cofnij** służy do powrotu do kroku 1, czyli edycji danych osobowych, adresowych. Po kliknięciu Zapisz, pojawi się formatka danych rodziny, gdzie możemy uzupełnić dane.

| Panel klienta >> Lista rodzin klienta >> Rodzina (panel) |                              |                                        |
|----------------------------------------------------------|------------------------------|----------------------------------------|
| Rodzina: Grusza, (Identyfikator: 2)                      |                              |                                        |
|                                                          | Dane podstawowe Poziom 'PCPR | <sup>2</sup> Poziom 'Piecra zastępcza' |
|                                                          | poziom:                      | OPS 💌                                  |
|                                                          | nazwa:                       | Carette                                |
|                                                          | typ miejscowości:            | miasto •                               |
|                                                          | adres:                       | 22-335 Bzowlec                         |
|                                                          |                              | ulica 12 lokal                         |
|                                                          |                              | powiat                                 |
|                                                          |                              | lubelskie                              |
|                                                          |                              | telefon                                |
|                                                          |                              | Zapitz                                 |

*Rysunek 11.11. Widok rejestracji rodziny* Po zapisaniu, zostaniemy przeniesieni do **Panelu rodziny**.

| Panel kilenta >> Lista rodzin kilenta >> Rodzina (panel)                                                                                                    |
|----------------------------------------------------------------------------------------------------|
| Rodzina: Grusza, (identyfikator: 2), ⊉, Щ, ©                                                                                                    |
| Umppi III<br>Send i christin dentry pit i instandaranci pittorica, se siskit ya inpatrional walen pila instandaraphtitorig<br>Catorali roboti y mata instandarani. |
| sten ne dierir (2017-03-05 Pelaz                                                                                                    |
| Członkowie rodziny                                                                                                    |
| Lp. Imle Naxwisko PESEL Opcje Nr gospodarstwa/Typ/Okres                                                                                                    |
| 1 Grusza Antonina 48101303268 🖉 1 klient [] & 🔀 🔀                                                                                                    |
| 2 Grusza Marcelina 78101307702 🥒 1 członek rodziny [ / 2 🥖 🔀 🙀                                                                                                    |
| Doddį critoska rodziny Przypisz latinisjącą socbą                                                                                                    |
| Pozestale osoby                                                                                                    |
| Lp, Inne Nerzwisko PFSEL Opcje Typ/Okres<br>brilgendo Skryadnika                                                                                                   |
| Bodaj ima sooke Przybał kiniejąca osobę                                                                                                    |
|                                                                                                    |

Rysunek 11.12. Widok panelu rodziny

## 11.2. Edycja danych klienta

Edycja danych służy do korygowania danych osobowych klienta i do zmian dotyczących adresu. W edycji danych można zarejestrować wiele adresów, np.: adres tymczasowy lub tymczasowe miejsce pobytu. Przejście do edycji danych po kliknięciu przycisku **Osoba** -> "**Edycja danych**" w kartotece klienta.

| Edycja daných os  | bowych     | klient<br>NRB: brak             |                                                    |
|-------------------|------------|---------------------------------|----------------------------------------------------|
| Historia edycji   |            | OSOBA NIE ZOSTAŁA               | ZWERYFIKOWANA W CENTRALNEJ BAZIE BENEFI            |
| Konta bankowe     |            |                                 |                                                    |
| Ochrona danych    |            | Pesel                           | 80051513892                                        |
| Zaświadczenia do  | chodowe    | Adres                           | 1980-05-15<br>UL. NOWA STRZELNICA 12<br>63100 ŚREM |
| Przenieś osobę do | archiwum   | Pracownik opiekujący się sprawą | start start                                        |
|                   |            | Rejon                           | Kraskowiec                                         |
| odzina            |            | Data ostatniego wniosku         | 2015-05-03                                         |
|                   |            | Data ostatniego wywiadu         |                                                    |
| Praca Socjalna    | 3          |                                 |                                                    |
| Jawofania         |            |                                 |                                                    |
| Jmowy / kont      | rakty      |                                 |                                                    |
| Pisma             |            |                                 |                                                    |
| Należności i o    | dpłatności |                                 |                                                    |
| Zwroty            |            |                                 |                                                    |
|                   | a          |                                 |                                                    |
| Wypłaty klien     |            |                                 |                                                    |

Rysunek 11.13. Przycisk Edycja Danych

Pojawi się ekran z danymi klienta i adresem jak przy pierwszej rejestracji. Dane widoczne na ekranie można modyfikować.

| cja klienta / członka rod:               | ziny                                    |          |                                 |                                         |                             |
|------------------------------------------|-----------------------------------------|----------|---------------------------------|-----------------------------------------|-----------------------------|
|                                          |                                         |          | Pokrewieństw                    | o nie dotyczy (głowa rodziny)           | •                           |
|                                          |                                         |          | Rola w rodzini                  | e głowa rodziny                         | •                           |
|                                          |                                         |          | Bezdomny                        | : nie                                   |                             |
| Imię                                     |                                         | ]        | Typ osoby                       | : klient                                |                             |
| Nazwisko                                 | TTTTTTTTTTTTTTTTTTTTTTTTTTTTTTTTTTTTTT  | ]        | Reio                            | brak                                    |                             |
| Drugie imię                              |                                         | ]        | Pracownik opiekujący się spraw  | a                                       |                             |
| Imię ojca                                |                                         | ]        |                                 |                                         |                             |
| Imię matki                               |                                         | ]        |                                 | ulica                                   | lokal                       |
| lazwisko panieńskie matki                |                                         | ]        |                                 |                                         | - Iokar                     |
| Pesel                                    | ()                                      | ]        | Adres                           |                                         |                             |
| Płeć                                     | kobieta                                 | -        |                                 |                                         | -                           |
| Data ur.                                 | 111100000000000000000000000000000000000 | ]        |                                 | 175555111111111111111111111111111111111 |                             |
| Miejsce ur.                              |                                         | ]        | Typ miejscowości (całej rodziny | ) Wieś                                  | -                           |
| ata pierwszego zgłoszenia                |                                         |          |                                 | ustaw ten adres dla wszystkich czł      | onków rodziny i dla rodziny |
| Data zgonu                               |                                         |          |                                 | Adresy klienta (0)                      |                             |
| Stan cywilny                             |                                         | <u> </u> | NI                              | P                                       | ]                           |
| Obywatelstwo                             | Polska                                  | •        | REGO                            | N                                       |                             |
| Numer dokumentu                          | ()////////////////////////////////////  | ]        | Nazwa firm                      | У                                       | ]                           |
| Rodzaj dokumentu                         | dowód osobisty                          | •        | KRS firm                        | У                                       |                             |
| Numer klienta                            |                                         |          | Nr wpisu CEID(                  | 3                                       |                             |
| Data nadania statusu                     |                                         |          | Inne                            | 1                                       |                             |
| uchodźcy<br>(jeśli klient jest uchodźca) |                                         |          | Inne                            | 2                                       |                             |
| zy osoba posiada opiekuna                |                                         |          | Inne                            | 3                                       |                             |
| prawnego?                                |                                         |          | Inne                            | 4                                       |                             |
|                                          |                                         |          | Nr kartotek                     |                                         |                             |

#### Rysunek 11.14. Edycja Danych Osoby

Po zmianie danych klikamy "Zapisz".

Osoba może posiadać kilka adresów, aby uruchomić tą funkcjonalność należy kliknąć na przycisk "Adresy klienta".

Adresy klienta (0)

#### Rysunek 11.15. Adresy klienta

Zostanie wyświetlona informacja o uaktywnianej opcji.

| W tej chwili klient posiada jeden, bezpośrednio z nim związany adres.                   |
|-----------------------------------------------------------------------------------------|
| Aby możliwe było przypisywanie wielu adresów, kliknij poniższy przycisk.                |
| uaktywnieniu tej opoji nie będą możliwe zmiany adresów wprost z poziomu edycji klienta. |
|                                                                                         |
|                                                                                         |

Tryb wielu adresów

#### Rysunek 11.16. Tryb Wielu Adresów

Po kliknięciu pojawi się adres obowiązujący dotychczas.

| Adresy klienta |             |            |         |           |          |
|----------------|-------------|------------|---------|-----------|----------|
| Typ adresu     | Miejscowość | Ulica      | Nr domu | Nr lokalu | Operacje |
| adres staly    | Powidz      | Albertrowa | 1       |           | 2        |

Rysunek 11.17. Widok aktualnego adresu

Możemy go z bieżącego widoku edytować ("ikonka ołówka") lub dodać nowy po kliknięciu w przycisk **"Nowy** adres". Po dopisaniu nowego adresu i zapisaniu go pojawi się lista z adresami klienta.

| Typ adresu       | Miejscowość | Ulica      | Nr domu | Nr lokalu | Operacje |                |
|------------------|-------------|------------|---------|-----------|----------|----------------|
| adres staly      | Powidz      | Albertrowa | 1       |           |          | 2              |
| adres tymczasowy | Powidz      | Dublińska  | 38      |           | 2%       | Ustaw domyslny |

Rysunek 11.18. Widok adresów klienta

Przy dodanym adresie pojawia się nowa się nowa operacja "Ustaw domyślny". Służy ona do wybrania adresu jako domyślnego, który będzie wykorzystany przy wydrukach m.in. list wypłat.

Dla każdego klienta można przypisać jego indywidualny nr konta bankowego w instytucji. Aby to zrobić należy kliknąć na przycisk "**Konta**".

| a instytucji | Numer konta        | Uwagi | Operacje |  |
|--------------|--------------------|-------|----------|--|
|              |                    |       |          |  |
|              | Dodawanie nowego ł | konta |          |  |

Rysunek 11.19. Indywidualne konta klienta w instytucji

Aby dodać indywidualne konto klienta w instytucji należy wybrać żądaną instytucję, wpisać nr konta, dodać własne uwagi, a następnie kliknąć "**Dodaj**", pozycja pojawi się na liście indywidualnych kont osoby.

|                                                                                                    | Indywidualne konta klienta w instyt | tucjach |          |
|----------------------------------------------------------------------------------------------------|-------------------------------------|---------|----------|
| Nazwa instytucji                                                                                                    | Numer konta                         | Uwagi   | Operacje |
| Contraction of the local division of the local division of the loc | 12312331233001230123331233          |         | Q. 🗙     |

Rysunek 11.20. Widok kont klienta

## 11.3. Zgon osoby

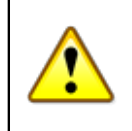

#### Ostrzeżenie

W przypadku zgonu osoby, należy uzupełnić w Edycji Danych Osoby datę zgonu.

Podczas zapisywania zmian, zostaniemy przeniesieni do formatki, na której zostaną wyświetlone zaplanowane świadczenia, których wypłaty należy anulować.

| Zaznacz      | Zaplanowana data                                                           | Kwota własna                                                                                                    | Kwota centralna |
|--------------|----------------------------------------------------------------------------|----------------------------------------------------------------------------------------------------|-----------------|
| ecyzja nume  | r DŚ/2670/7/13918/2009, 2009-04-06<br>renia: Pomoc w zakresie dożywiania - | posiłek - program rządowy                                                                                                    |                 |
| VULUI SWIDUL |                                                                            | Freedom freedom freedo |                 |
|              | 2009-05-01                                                                 | 86,80                                                                                                    | 0,00            |

#### Rysunek 11.21. Widok Decyzji z zaplanowanymi wypłatami

Aby anulować przyznane decyzją świadczenia należy zaznaczyć każdą pozycję harmonogramu przy każdym świadczeniu, a następnie kliknąć "**Anuluj zaznaczone harmonogramy**". Aby datą wstrzymania decyzji była data zgonu osoby należy to zaznaczyć na formatce.

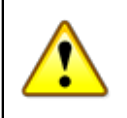

#### Ostrzeżenie

Usunięcie daty zgonu nie przywróci możliwości zmiany wstrzymanej już decyzji

### 11.4. Członkowie Rodziny

Aby przejść do składu rodziny klikamy w panelu klienta "Rodzina"

| Panel klienta >> Lista rodzin klienta >> Rodzina (panel)                                                                                                    |  |  |  |  |  |  |
|----------------------------------------------------------------------------------------------------|--|--|--|--|--|--|
| Rodzina: Grusza, (identyfikator: 2), ∅, ≣, ⊙                                                                                                    |  |  |  |  |  |  |
| Unega III<br>aada ciriona indam yaat amakadaaciydabaray, na nakaray ya ngaabaaki aadana yiko amakadaacaylabbaray.<br>Cabani mata amakaanaki labbaraki kanadaana. |  |  |  |  |  |  |
| stan na dzień: 2017-03-05 Pokaż                                                                                                    |  |  |  |  |  |  |
| Członkowie rodziny                                                                                                    |  |  |  |  |  |  |
| Lp. Imię Nazwisko PESEL Opcje Nr gospodarstwa/Typ/Okres                                                                                                    |  |  |  |  |  |  |
| 1 Grusza Antonina 48101303268 🖉 1 kilent [] 🖉 💆                                                                                                    |  |  |  |  |  |  |
| 2 Grusza Marcelina 78101307702 🖉 1 członek rodziny [ /] 🖉 💆                                                                                                    |  |  |  |  |  |  |
| Dodaj członka rodziny Przypisz istniejącą osobę                                                                                                    |  |  |  |  |  |  |
| Pozostale osoby                                                                                                    |  |  |  |  |  |  |
| Lp. Imlę Nazwisko PESEL Opcje Typ/Okres<br>brak osób do ny/metkma                                                                                                |  |  |  |  |  |  |
| Dodaj inna osobę Przypisz istniejącą osobę                                                                                                    |  |  |  |  |  |  |
|                                                                                                    |  |  |  |  |  |  |

Rysunek 11.22. Członkowie Rodziny

Edycja składu rodziny służy do dodawania kolejnych członków rodziny lub zmiany ich danych osobowych. Można tu także dodać pozostałe osoby powiązane ze środowiskiem.

| Uwaga !!! Jeżeli człor<br>Imię Nazwisko<br>Jolanta<br>Anna<br>Daniel Jan | Lista członków<br>wek rodziny jest wnioskodawcą lub odbior<br>Członek rodziny może wn<br>Lista człon<br>Pesel                                                                                                    | Edycja danych rodziny<br>cą nie należy go rejestrować osobno jako wnic<br>ioskować i odbierać swiadczenia.<br>ków rodziny<br>Status<br>lient | oskodawcę lub odbiorcę.<br>Operacje |  |  |  |
|--------------------------------------------------------------------------|----------------------------------------------------------------------------------------------------|----------------------------------------------------------------------------------------------------|-------------------------------------|--|--|--|
| Uwaga !!! Jeżeli człor<br>Imię Nazwisko<br>Jolanta<br>Anna<br>Daniel Jan | ek rodziny jest wnioskodawcą lub odbion<br>Członek rodziny może wn<br>Lista człon<br>Pesel                                                                                                    | zą nie należy go rejestrować osobno jako wnic<br>ioskować i odbierać swiadczenia.<br>k <b>ów rodziny</b><br>Status<br>lient                  | Operacje                            |  |  |  |
| Imię Nazwisko<br>Jolanta<br>Anna Anna<br>Daniel Jan                      | Pesel k                                                                                                    | Status<br>lient                                                                                                    | Operacje                            |  |  |  |
| Jolanta Anna Alexan<br>Anna Alexan<br>Daniel Jan                         | k k                                                                                                    | lient                                                                                                    | 0                                   |  |  |  |
| Anna Alenana<br>Daniel Jan                                               | attitution in the second second                                                                                                    |                                                                                                    | Ø- 🖸                                |  |  |  |
| Daniel Jan                                                               | Contraction of the second second seco | złonek rodziny , w archiwum                                                                                                    | Q. 💆                                |  |  |  |
|                                                                          | Constant Constant Constant                                                                                                    | złonek rodziny                                                                                                    | Q. 💆                                |  |  |  |
|                                                                          |                                                                                                    |                                                                                                    | Edycja osoby                        |  |  |  |
|                                                                          | Dodaj c                                                                                                    | donka rodziny                                                                                                    | Usuń z systemu                      |  |  |  |
|                                                                          |                                                                                                    |                                                                                                    | Tworzy nową                         |  |  |  |
| ×                                                                        | Pozostałe osoby zwiazane z rodzina                                                                                                    |                                                                                                    |                                     |  |  |  |
|                                                                          |                                                                                                    | en stadio en la companya de la companya de la companya de la companya de la companya de la companya de la comp                               | Przenieś do innej                   |  |  |  |
| Imie Naz                                                                 | wisko St                                                                                                    | atus Operacie                                                                                                    | rodziny                             |  |  |  |

Rysunek 11.23. Widok Członków Rodziny

Przy każdej osobie z listy członków rodziny, znajduje się kolumna **Operacje**, z której możemy wybrać edycję osoby poprzez kliknięcie w ikonkę Edycja, lub przejść do pozostałych opcji poprzez najechanie kursorem nad ikonkę **Opcje**. Wyświetlone zostaną opcje dostępne do wykonania:

- Tworzy Nową Rodzinę Utworzenie Nowego Środowiska przez Osobę
- Przenieś do innej Rodziny Przenosi Osobę do innego środowiska zarejestrowanego w systemie

W części strony **"Pozostałe osoby powiązane z rodziną"** istnieje możliwość dodania osoby powiązanej ze środowiskiem, nie będącej członkiem rodziny. Osoby można dodać jako nowe, nie występujące w systemie, lub

osoby już zarejestrowane w systemie. Osoby powiązane z rodziną dodajemy do środowiska poprzez kliknięcie w jeden z poniższych przycisków:

| Pozostałe osoby           |      |           |              |                  |           |  |
|---------------------------|------|-----------|--------------|------------------|-----------|--|
| Lp.                       | Imię | Nazwisko  | PESEL        | Opcje            | Typ/Okres |  |
| brak osób do wyświetlenia |      |           |              |                  |           |  |
|                           |      | Dodaj inr | na osobę Prz | ypisz istniejącą | osobę     |  |

Rysunek 11.24. Pozostałe osoby związane z rodziną - opcje

Dodanie osoby **powiązanej z rodziną** w systemie następuje po kliknięciu w przycisk **Dodaj inną osobę**. Otworzy się nowa formatka, na ktorej ustalamy dane osoby oraz wybieramy typ osoby z poniższych:

| odzina (panel)      |                |                                |                                                      |
|---------------------|----------------|--------------------------------|------------------------------------------------------|
| Edycja wnioskodawcy |                |                                |                                                      |
|                     |                | Typ osoby                      | wnioskodawca                                         |
|                     |                | Rola w rodzinie                | wnioskodawca                                         |
| Imiona              | imię pierwsze  | Pokrewieństwo                  | opiekun                                              |
|                     | imię drugie    | W rodzinie od dnia             | dziecko biologiczne<br>kandwiat na rodzine zastencza |
| Nazwisko            |                |                                | Transfeat ne roacht zoottpete                        |
| Imię ojca           |                | Bezdomry                       | nie                                                  |
| Imię matki          |                | Grupe precowników              | - wybierz -                                          |
| Nazwisko            |                | Pracownik                      | brak                                                 |
| participation make  |                | opiekujący się sprawą<br>Reion | brok                                                 |
| Pesel               |                |                                |                                                      |
| Pleó                | -=wybierz=-    |                                |                                                      |
| Data ur.            |                |                                | 22-335 Bzowlec                                       |
| Mietsce ur.         |                |                                | ulica 12 lokal                                       |
| Stan conitro        | unhiarz        | Adres:                         | gmina                                                |
| Obwatelstag         | Deleta         | Wg TERYT                       | powiat                                               |
|                     | Posta          |                                | Iubeiskie                                            |
| Narodonoja,         |                |                                | teleron                                              |
| Nr kartoteki        |                |                                |                                                      |
| Nr klienta          |                | Nazwa firmy                    |                                                      |
| Data pierwszego     |                | NP                             |                                                      |
| zgłoszenia          |                | REGON                          |                                                      |
| Data zgonu          |                | CEIDG                          |                                                      |
| Numer deburgestu    |                |                                |                                                      |
| Radiel dokumenta    |                | Inne 1                         |                                                      |
| Kodzaj dokumentu    | dowod osobisty | Inne 2                         |                                                      |
| Czy osoba posiada   |                | Inne 3                         |                                                      |
| opiekuna prawnego?  |                | Inne 4                         |                                                      |
| Data nadania        |                | Bank                           | brak                                                 |
| statusu uchodźcy    |                | Nr konta                       |                                                      |
| w decyzji nadającej |                |                                |                                                      |

Rysunek 11.25. Pozostałe osoby związane z rodziną - Typ osoby

- wnioskodawca dodaje wnioskodawcę do środowiska
- odbiorca dodaje odbiorcę do środowiska
- opiekun dodaje opiekuna prawnego do środowiska
- dziecko biologiczne dodaje Dziecko Biologiczne do środowiska
- kandydat na rodzinę zastępczą dodaje kandydata na rodzinę zastępczą do środowiska

Proces dodawania osoby do środowiska przebiega identycznie jak dodawanie członka rodziny. Osoba powiązana jest ze środowiskiem, do którego została przypisana. Gdyby zaszła potrzeba, edycji, usunięcia to można, skorzystać z dostępnych przy osobie opcji. Można również dla dodanej osoby utworzyć Nową Rodzinę, która równocześnie może korzystać z pomocy, poprzez kliknięcie w "**Tworzy nową rodzinę**".

Dodanie osoby zarejestrowanej w systemie odbywa się poprzez kliknięcie w przycisk:

```
- "Przypisz istniejącą osobę"
```

Zostaniemy przeniesieni do formatki z możliwością wpisania nazwiska oraz imienia osoby, którą zamierzamy dodać i klikamy "**Ustal okres przynależności**"

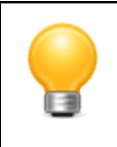

#### Podpowiedź

Podczas wpisywania pierwszych liter nazwiska zostanie wyświetlona podpowiedź, dla poprawnego działania wyszukiwania, należy wybrać osobę z podpowiedzi.

| Panel klienta >> Lista rodzin klienta >> Rodzina (panel) |                          |        |                            |  |
|----------------------------------------------------------|--------------------------|--------|----------------------------|--|
|                                                          | Wyszukiwanie osoby       |        |                            |  |
|                                                          |                          | osoba: | Алаа Алар                  |  |
|                                                          | Aaaa Aaa , pesel: (brak) |        |                            |  |
|                                                          |                          |        | Ustal okres przynależności |  |

Rysunek 11.26. Wyszukanie osoby do dodania do rodziny

W kolejnym kroku pojawi się formatka potwierdzająca osobę oraz ustalająca jej charakter w rodzinie:

| Panel klienta >> Lista rodzin klienta >> Rodzina (panel) |                                         |  |
|----------------------------------------------------------|-----------------------------------------|--|
| Okres przynależności os                                  | r 'Aaaa Aaa' do rodziny 'Grusza'        |  |
| ty                                                       | toby: Inna osoba                        |  |
| rola w                                                   | tinie: Inna – osoba –niewspólne gosp. 💌 |  |
| nr od<br>gospodarstwa dor                                | nego                                    |  |
| pokres<br>z głową                                        | istwo Zadne 💌                           |  |
|                                                          | 5-do: [ 2017-03-01 ] - [ ]              |  |
|                                                          | Zapisz                                  |  |

Rysunek 11.27. Potwierdzenie osoby do dodania do rodziny

Osoba może zostać dodana do rodziny w charakterze:

- klient dodaje klienta do środowiska
- członek rodziny dodaje członka rodziny do środowiska
- wnioskodawca dodaje wnioskodawcę do środowiska
- odbiorca dodaje odbiorcę do środowiska
- opiekun dodaje opiekuna prawnego do środowiska
- dziecko biologiczne dodaje Dziecko Biologiczne do środowiska
- kandydat na rodzinę zastępczą dodaje kandydata na rodzinę zastępczą do środowiska
- inna osoba dodaje inną osobę do środowiska

Po ustaleniu charakteru osoby klikamy "Dodaj". Osoba zostanie powiązana z rodziną

| Panel kilenta >> Lista rodziń kilenta >> Rodzina (panel)                                                                                                    |  |  |  |  |  |  |
|----------------------------------------------------------------------------------------------------|--|--|--|--|--|--|
| Rodzina: Grusza, (identyfikator: 2), 少, 邑, 〇                                                                                                    |  |  |  |  |  |  |
| Umaga till<br>Natelä attoinet vattattav ykä vantakalausekuluktioneta ja vaitavatta aukaina jako vantakalausekuluktionetoj.<br>Calonian intettav ymitää vantakainatti. |  |  |  |  |  |  |
| stan na ddiefi: 2017 03:05 Peaz                                                                                                    |  |  |  |  |  |  |
| Czionkowie rodziny                                                                                                    |  |  |  |  |  |  |
| Lp. Imię Nazwisko PESEL Opcje Nr gospodarstwa/Typ/Okres                                                                                                    |  |  |  |  |  |  |
| 1 Grusza Antonina 48101303268 🖉 1 klient [ 2 ]                                                                                                    |  |  |  |  |  |  |
| 2 Grouzz Marcelina 78101307702 🖉 1 citerede rodeiny [ 1 🖉 🔀 🗙                                                                                                    |  |  |  |  |  |  |
| Dodaj zelonila radzilny Przypisz biolejącą asobę                                                                                                    |  |  |  |  |  |  |
| Pozstale osoby                                                                                                    |  |  |  |  |  |  |
| Lp. Imię Nazwisko PESEL Opcje Typ/Okres                                                                                                    |  |  |  |  |  |  |
| 1 Aaaa 🖉 1 [2017-03-01 ] 🖉 💥                                                                                                    |  |  |  |  |  |  |
| 2 Bananek Janek E2011204936 🥒 1 [ 🖉 🖄 💥                                                                                                    |  |  |  |  |  |  |
| Dodaj ima esabą – Przypia Utraląjącą zasbą                                                                                                    |  |  |  |  |  |  |

Po dodaniu np. nowego odbiorcy pojawi się on w części "Pozostałe osoby związane z rodziną".

Rysunek 11.28. Pozostałe osoby związane z rodziną

W Operacjach dotyczących tej osoby dostępna jest edycja danych (edytuj), usunięcie (usuń) twórz nową rodzinę (tworzy nową rodzinę).

## 11.5. Historia edycji klienta

Program TT-Pomoc monitoruje operacje wykonywane na kliencie. Aby zobaczyć historię edycji klienta należy w panelu klienta kliknąć przycisk **Historia edycji klienta**. Po wciśnięciu przycisku nastąpi przejście do następnej formatki, na której znajduje się lista operacji wykonanych na kliencie.

| Historia edycji klienta: |                   |                     |                  |                         |                                                                               |  |
|--------------------------|-------------------|---------------------|------------------|-------------------------|-------------------------------------------------------------------------------|--|
|                          |                   |                     |                  |                         |                                                                               |  |
| Typ operacji             | Imie pracownika   | Nazwisko pracownika | Login pracownika | Czas                    | Opis                                                                          |  |
| zapis osoby              | 2 Suprime         | Bush                | anty scores      | 2010-02-16 13:02:40.593 | qStr:null rUrl:/pomost/addKlient.do,                                          |  |
| zapis wywiadu            | Terese            | Randhimolog         | teresa           | 2010-02-16 11:45:39.609 | qStr:null rUrl:/pomost/saveWywiad.do,                                         |  |
| zapis osoby              | <b>Zhiprim</b> -r | Burgh               | abysonic         | 2010-02-10 12:35:49.125 | qStr:null rUrl:/pomost/addKlient.do,                                          |  |
| zapis osoby              | <b>Zhiprim</b> (  | Burgh               | athynawk         | 2010-02-10 12:31:20.312 | qStr:null rUrl:/pomost/addKlient.do,                                          |  |
| zapis osoby              | <b>Zhiprim</b> -r | Burgh               | abysonic         | 2010-02-10 11:11:30.656 | qStr:null rUrl:/pomost/addKlient.do,                                          |  |
| skasowanie wniosku       | <b>Zhiprim</b> -r | Burgh               | abysonic         | 2010-01-08 07:49:51.953 | qStr:reqCode=deleteWniosek&idWniosku=58840 rUrl:/pomost/deleteWniosek.do,     |  |
| skasowanie decyzji       | <b>Zhiprim</b> -r | Burgh               | abysonic         | 2010-01-08 07:49:41.468 | qStr:reqCode=usunDecyzje&idDecyzji=62356&pageNo=1 rUrl:/pomost/decyzja.do,    |  |
| zapis                    | <b>Zhiprim</b> -r | Burgh               | abysonic         | 2010-01-08 07:49:24.031 | qStr:null rUrl:/pomost/saveHarmonogram2.do,                                   |  |
| zapis                    | <b>Zhiprim</b> -r | Burgh               | abysonic         | 2010-01-08 07:49:14.218 | qStr:null rUrl:/pomost/saveHarmonogram2.do,                                   |  |
| zapis decyzji            | <b>Zhiprim</b> -r | Burgh               | abysonic         | 2010-01-08 07:48:36.328 | qStrinull rUrli/pomost/saveHarmonogram.do,                                    |  |
| zapis wniosku            | <b>Zhiprim</b> -r | Bioph               | abysonic         | 2010-01-08 07:47:15.187 | qStr:null rUrl:/pomost/saveWniosek.do,                                        |  |
| zapis                    | Dorota            | Polubifalia         | dorotha          | 2009-10-27 12:53:38.265 | qStr:null rUrl:/pomost/zapiszWydruk.do,                                       |  |
| zapis                    | Dorota            | Polubifalia         | dorotha          | 2009-10-27 09:58:45.265 | qStr:null rUrl:/pomost/zapiszWydruk.do,                                       |  |
| zapis                    | Dorota            | Polubifalia         | dorotha          | 2009-10-27 09:55:12.265 | qStr:null rUrl:/pomost/zapiszWydruk.do,                                       |  |
| zapis                    | Dorota            | Polubifalia         | dorotha          | 2009-10-27 09:54:25.203 | qStr:null rUrl:/pomost/zapiszWydruk.do,                                       |  |
| zapis                    | Dorota            | Polubifalia         | dorotha          | 2009-10-27 09:50:03.359 | qStr:null rUrl:/pomost/zapiszWydruk.do,                                       |  |
| zapis                    | Dorota            | Polubifalia         | dorotha          | 2009-10-27 09:41:12.375 | qStr:null rUrl:/pomost/zapiszWydruk.do,                                       |  |
| zapis                    | Dorota            | Polubifalia         | dorotha          | 2009-10-27 08:48:11.905 | qStr:null rUrl:/pomost/zapiszWydruk.do,                                       |  |
| zapis                    | Dorota            | Polubifalia         | dorotha          | 2009-10-27 08:45:58.109 | qStr:null rUrl:/pomost/zapiszWydruk.do,                                       |  |
| zapis                    | Dorota            | Polubifalia         | dorotha          | 2009-10-26 15:31:17.0   | qStr:null rUrl:/pomost/zapiszWydruk.do,                                       |  |
| zapis                    | Dorota            | Polubifalia         | durativa         | 2009-10-26 15:10:22.406 | qStr:null rUrl:/pomost/zapiszWydruk.do,                                       |  |
| zapis decyzji            | Dorota            | Polubifalia         | dorotha          | 2009-10-26 15:09:22.5   | qStr:reqCode=saveDecSwiOrPrepareHarm rUrl:/pomost/AnalizujWniosekValidate.do, |  |
| skasowanie wywiadu       | Dorota            | Polubifalia         | dorotha          | 2009-10-26 15:07:30.156 | qStr:reqCode=remove&idWywiadu=36731 rUrl:/pomost/wywiad.do,                   |  |
| zapis wywiadu            | Dorota            | Polubifalia         | dorotha          | 2009-10-26 15:07:08.75  | qStr:null rUrl:/pomost/saveAktualizacja.do,                                   |  |
| zapis wywiadu            | Dorota            | Polubifalia         | dorotha          | 2009-10-26 15:06:31.531 | qStr:null rUrl:/pomost/saveAktualizacja.do,                                   |  |
| zapis wywiadu            | Dorota            | Polubifalia         | dorotha          | 2009-10-26 15:05:08.515 | qStr:null rUrl:/pomost/saveAktualizacja.do,                                   |  |
| zapis wywiadu            | Dorota            | Polubifalia         | dorotha          | 2009-10-26 14:57:43.562 | qStr:null rUrl:/pomost/saveAktualizacja.do,                                   |  |
| zapis wniosku            | Dorota            | Polubifalia         | dorotha          | 2009-10-26 14:56:00.015 | qStr:null rUrl:/pomost/saveWniosek.do,                                        |  |
| skasowanie               | <b>Zhiprim</b> or | Buch                | athysawk         | 2009-09-24 15:30:42.078 | qStr:null rUrl:/pomost/wydrukSeryjny.do,                                      |  |
| zapis                    | <b>Zhiprim</b> -r | Burgh               | athynawk         | 2009-09-10 08:23:40.765 | qStrinull rUrli/pomost/saveWzorzec.do,                                        |  |
| zapis                    | <b>Zhiprim</b> -r | Biveri              | athymaek         | 2009-09-10 08:22:04.718 | qStr:null rUrl:/pomost/saveWzorzec.do,                                        |  |
| zapis                    | <b>Zhiprim</b> -r | Burgh               | athyspaik        | 2009-09-10 08:21:18.593 | qStr:null rUrl:/pomost/saveWzorzec.do,                                        |  |
|                          |                   |                     |                  |                         |                                                                               |  |

Rysunek 11.29. Historia edycji klienta

Lista zawiera informacje takie jak: typ operacji (np. zapisanie wywiadu), imię i nazwisko, oraz login pracownika który przeprowadził operację, datę edycji klienta, oraz opis operacji.

## 11.6. Emp@tia - funkcjonalność Emp@tia dotycząca klienta

|   | Osoba                | (+)   |
|---|----------------------|-------|
|   | Rodzina              |       |
|   | Wnioski              |       |
|   | Wywiady              |       |
|   | Decyzje              | (+)   |
|   | Praca Socjalna       |       |
|   | Odwołania            |       |
|   | Umowy / kontrakty    | 1     |
|   | Pisma                |       |
| [ | Należności i odpłat  | ności |
|   | Zwroty               |       |
|   | Wypłaty klienta      |       |
| ( | Emp@tia              |       |
| ( | Powrót do listy klie | ntów  |

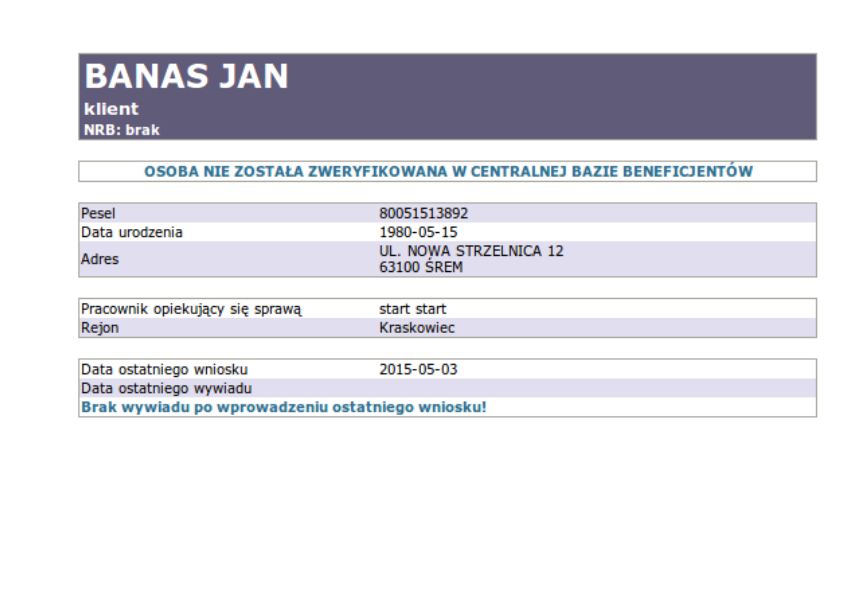

Rysunek 11.30. Przycisk Emp@tia w panelu klienta
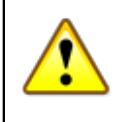

#### Ostrzeżenie

Zabrania się wykorzystywania sprawdzania danych osoby poza prowadzoną sprawą. Każde zapytanie jest rejestrowane w bazie danych i jest weryfikowalne pod kątem czasu oraz osoby, która tego dokonała.

Po kliknięciu zostaniemy przeniesieni na nową formatkę, na której znajduje się funkcjonalności dotycząca klienta, w którego panelu przebywamy.

#### Będzie tam:

Lista wiadomości; Do wybrania wniosek, w kontekście którego następuje zapytanie do zewnętrznych systemów;

#### Lista dostępnych usług:

- PESEL Weryfikuj po danych osoby
- PESEL Weryfikuj po numerze dokumentu
- PESEL Weryfikuj po PESELu
- PESEL Udostępnij po danych osoby
- PESEL Udostępnij po numerze dokumentu
- PESEL Udostępnij po PESELu
- CBB weryfikuj występowanie
- CBB udostępnij dane osoby
- ZUS zlecenie udostępnienia informacji o składkach zdrowotnych i emerytalno-rentowych, oraz świadczeniach
- KRS wyszukanie danych
- CEiDG wyszukanie danych
- ePODATKI Weryfikuj po imieniu, nazwisku i numerze PESEL
- AC Rynek Pracy Weryfikuj po numerze PESEL
- EKSMOoN weryfikacja orzeczenia
- EKSMOoN udostępnienie danych orzeczenia
- CEK udostępnienie danych kierowców
- CEP udostępnienie danych pojazdów

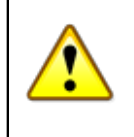

### Ważne

Część weryfikuj sprawdza istnienie i zgodność danych weryfikowanej osoby. Część Udostępnij wyświetla nam informacje udostępnione przez inne serwisy.

Widok formatki Emp@tia dotyczącej klienta, w którego panelu przebywamy.

| Lista wiadomośc                                                                                          | 4                                                                                                    |
|----------------------------------------------------------------------------------------------------|----------------------------------------------------------------------------------------------------|
| Emp@tia - lista dostępnyc                                                                                | h usług                                                                                                    |
| Contekst sprawy                                                                                          |                                                                                                    |
| Osoba JAN BANAS                                                                                          | i de la constante de la constante de |
| Numer wniosku== wybierz ==                                                                               | ×                                                                                                    |
| Jsługa                                                                                                   | Operacje Uwagi                                                                                                    |
| ESEL - weryfikuj po danych osoby                                                                         | 🜲 Uruchom                                                                                                    |
| ESEL - weryfikuj po numerze dokumentu                                                                    | 義 Uruchom                                                                                                    |
| ESEL - weryfikuj po PESELu                                                                               | 義 Uruchom                                                                                                    |
| ESEL - udostępnij po danych osoby                                                                        | 🐛 Uruchom                                                                                                    |
| ESEL - udostępnij po numerze dokumentu                                                                   | 🐛 Uruchom                                                                                                    |
| ESEL - udostępnij po PESELu                                                                              | 🦺 Uruchom                                                                                                    |
| 2BB - weryfikuj występowanie w innych JOPS                                                               | 🐛 Uruchom                                                                                                    |
|                                                                                                    | - PS                                                                                                    |
|                                                                                                    |                                                                                                    |
| BB - udostępnij dane osoby                                                                               | SR Uruchom                                                                                                    |
|                                                                                                    | FA FA                                                                                                    |
| BB - sprawdź zgodność danych osobowych z CBB                                                             | 🥾 Uruchom                                                                                                    |
| Contekst sprawy                                                                                          |                                                                                                    |
| Dla poniższych usług kontekst zostanie wyświetlony                                                       | po wybraniu przycisku 'Przejdź'                                                                                                    |
| Isluga                                                                                                   | Operacje Uwagi                                                                                                    |
| US - zlecenie udostępnienia informacji o składkach zdrowotnych i emerytalno-rentowych, oraz świadczeniac | n Przejdź Z1 - niedostępna w PS<br>Z1p - aktywna<br>22 - niedostępna w PS<br>Z3 - niedostępna czsowo<br>Z4 - aktywna                                                                                                    |
| RS - wyszukanie danych                                                                                   | 1 Przejdź                                                                                                    |
| EiDG - wyszukanie danych                                                                                 | 1. Przejdź                                                                                                    |
| PODATKI Weryfikuj po imieniu, nazwisku i numerze PESEL                                                   | a niedostępna w PS                                                                                                    |
| C Rynek Pracy                                                                                            | 1 Przejdź                                                                                                    |
| KSMOoN - weryfikacja orzeczenia                                                                          | 1 Przejdź                                                                                                    |
| KSMOoN - udostępnienie danych orzeczenia                                                                 | Przejdź Brak pozytywnej weryfikacji orzeczenia                                                                                                    |
| EK udostępnienie danych kierowców                                                                        | 👢 niedostępna w PS                                                                                                    |
| EP - udostępnienie danych pojazdów                                                                       | 1 Przejdź niedostępna czasowo                                                                                                    |
| Lista komunikatów dotyczących ed                                                                         | ytowanej osoby                                                                                                    |
| ID Czas Akcja Opis                                                                                       | Pracownik Operac                                                                                                    |
| 5375 2015-05-03 14:00:41.211 CBB - blad Wysłanie aktualizacji do CBB, osoba: JAN BANAS                   | start start 🔍                                                                                                    |

Rysunek 11.31. Widok formatki Emp@tia

Opis funkcjonalności szczegółowo opisany jest po kliknięciu <u>tutaj</u> w części "Panel Klienta - emp@tia"

# 11.7. Następny krok w procesie decyzyjnym

Po poprawnym zarejestrowaniu klienta oraz członków jego rodziny należy kliknąć odnośnik "**Wnioski**", z poziomu panelu klienta, który przeniesie nas do listy zarejestrowanych wniosków z możliwością rejestracji Nowego wniosku czyli realizacji kolejnego kroku w procesie decyzyjnym.

# 11.8. Wnioski o udzielenie pomocy

# 11.8.1. Rejestracja wniosku o świadczenia pomocy społecznej

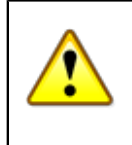

#### Ważne

Wniosek jest podstawowym i niezbędnym elementem do przyznania świadczenia decyzją, na podstawie, której tworzona jest lista i wypłacane są świadczenia.

Rejestracja wniosku odbywa się z poziomu Panelu klienta. Jeżeli klient nie jest zarejestrowany należy najpierw przeprowadzić rejestrację nowego klienta. Aby wejść do wniosków należy kliknąć "Wnioski".

| Osoba                | (+)   |
|----------------------|-------|
| Rodzina              |       |
| Wnioski              |       |
| Wywiady              |       |
| Decyzje              | (+)   |
| Praca Socjalna       |       |
| Odwołania            |       |
| Umowy / kontrakty    | /     |
| Pisma                |       |
| Należności i odpłat  | ności |
| Zwroty               |       |
| Wypłaty klienta      |       |
| Emp@tia              |       |
| Powrót do listy klie | ntów  |
|                      |       |

| BANAS JAN<br>klient<br>NRB: brak |                                             |
|----------------------------------|---------------------------------------------|
| OSOBA NIE ZOSTAŁA ZWE            | RYFIKOWANA W CENTRALNEJ BAZIE BENEFICJENTÓW |
| Pesel                            | 80051513892                                 |
| Data urodzenia                   | 1980-05-15                                  |
| Adres                            | UL. NOWA STRZELNICA 12<br>63100 ŚREM        |
|                                  |                                             |
| Pracownik opiekujący się sprawą  | start start                                 |
| Rejon                            | Kraskowiec                                  |
| Data ostatniego wniosku          | 2015-05-03                                  |
| Data ostatniego wywiadu          |                                             |
| Brak wywiadu po wprowadzeniu o   | ostatniego wniosku!                         |

Rysunek 11.32. Przycisk Wnioski klienta

Pojawi się ekran z wnioskami klienta. W przypadku dużej ilości zarejestrowanych wniosków aby odszukać właściwy wniosek należy skorzystać z wyszukiwania (1). Przy zapisanych wcześniej wnioskach są dostępne operacje edycji wniosku (2), przeniesienia do archiwum (3) i usunięcia wniosku (4).

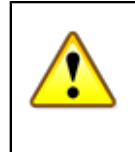

### Ostrzeżenie

Wniosek może być usunięty tylko wtedy, gdy nie jest już powiązany z wywiadem lub decyzją (tzn. jeżeli na podstawie tego wniosku nie zarejestrowano wywiadu/decyzji).

|            |          |                 | Pokaż wyszukiwanie     | 1                                |                  |          |
|------------|----------|-----------------|------------------------|----------------------------------|------------------|----------|
|            |          |                 | Wnioski                |                                  |                  |          |
| Data       | Numer    | Status          | Typ wniosku            | Rodzaj wniosku                   | Status wn. o skr | Operacje |
| 2010-05-26 | Waterman | wniosek złożony | o udzielenie pomocy    | o zasiłek stały                  |                  | 2 🔜 🗙    |
| 2008-07-29 |          | wniosek złożony | o udzielenie pomocy    | w sprawte udzielenia schronienia |                  | 2 🚻 🗙    |
| 2008-01-10 |          | wniosek złożony | o udzielenie pomocy    | w sprawie przyznania posiłku     |                  | 2 👪 🛪    |
|            |          | 5<br>Nowy w     | niosek Nowy wniosek ni | eformalny                        |                  | 234      |

Rysunek 11.33. Widok wniosków klienta

W celu dodania nowego wniosku, którego odpowiednik posiadamy w papierowej formie klikamy (**5**) "**Nowy wniosek**", w przypadku gdy wniosek jest nie formalny i nie posiadamy jego odpowiednika w formie papierowej należy kliknąć (**6**) "**Nowy wniosek nieformalny**". Pojawi się ekran, gdzie należy wprowadzić dane z wniosku. W zależności od rodzaju wnioskowanej pomocy, pojawiają się różne zestawy informacji do wyboru.

| Nowy wniosek                                                                                                    |                                                                                      |
|----------------------------------------------------------------------------------------------------|--------------------------------------------------------------------------------------|
| Urzędowy numer wniosku                                                                                                    | WN//\$auto/2009                                                                      |
| Data wniosku                                                                                                    | 2009-06-09                                                                           |
| Data rejestracji wniosku                                                                                                    | 2009-06-09                                                                           |
| Status wniosku                                                                                                    | wybierz O1                                                                           |
| Powód zamkniecia sprawy                                                                                                    | wybierz O 7                                                                          |
| Rodzaj wnioskodawcy                                                                                                    | osha zainteresowana                                                                  |
| Rodzaj beneficienta                                                                                                    | osoby posladające obywatelstwo polskie mające miejsce zamieszkania i przebywające na |
| Weierkedaura                                                                                                    |                                                                                      |
| whioskodawca                                                                                                    |                                                                                      |
| Typ wniosku                                                                                                    | o udzielenie pomocy                                                                  |
| Rodzaj wniosku                                                                                                    | wybierz UND 6                                                                        |
|                                                                                                    | wyblerz                                                                              |
|                                                                                                    | o pomoc rzeczowa/przyznanie ubrania                                                  |
|                                                                                                    | w sprawie przyznania posiłku                                                         |
|                                                                                                    | w sprawie usług opiekuńczych                                                         |
|                                                                                                    | w sprawie specjalistycznych usług opiekuńczych                                       |
|                                                                                                    | o zwolnienie z odpłatności za świadczenia                                            |
|                                                                                                    | o zasiłek okresowy                                                                   |
|                                                                                                    | o zasiłek celowy                                                                     |
|                                                                                                    | o zasiłek stały                                                                      |
|                                                                                                    | o pomoc na ekonomiczne usamodzielnienie się                                          |
|                                                                                                    | o sprawlenie pogrzebu                                                                |
| DOMESTIC: DOMESTIC: DOMEST | w sprawie pracy socjalnej                                                            |
| Treść wniosku                                                                                                    | w sprawie opłacania składek                                                          |
|                                                                                                    | w sprawie udzielenia schronienia                                                     |
|                                                                                                    | o całkowite lub częściowe zwolnienie z odpłatności za pobyt                          |

Rysunek 11.34. Rejestracja wniosku

Przy rejestracji wniosku należy uzupełnić pola wymagane (urzędowy numer wniosku, data wniosku), w przeciwnym razie pojawi się komunikat:

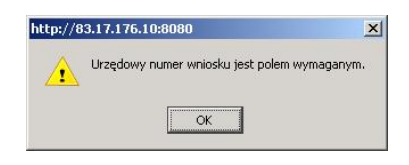

Rysunek 11.35. Uwagi do wniosku

Który nie pozwoli na zapisanie nie kompletnego wniosku. Następnie ustalamy "Status wniosku" (1), uzupełniamy datę wniosku, Pole: "Powód zamknięcia sprawy" - używane jest w przypadku złożenia wniosku przez klienta, a następnie zdarzy się sytuacja, że klient się nie zgłasza a wniosek widnieje na liście wniosków do wydania decyzji. Aby zablokować możliwość obsługi wniosku ustawiamy adekwatny do sytuacji powód zamknięcia sprawy.

W zależności od zaistniałej sytuacji wybieramy właściwie "Rodzaj wnioskodawcy" (2). Wnioskodawcą może być:

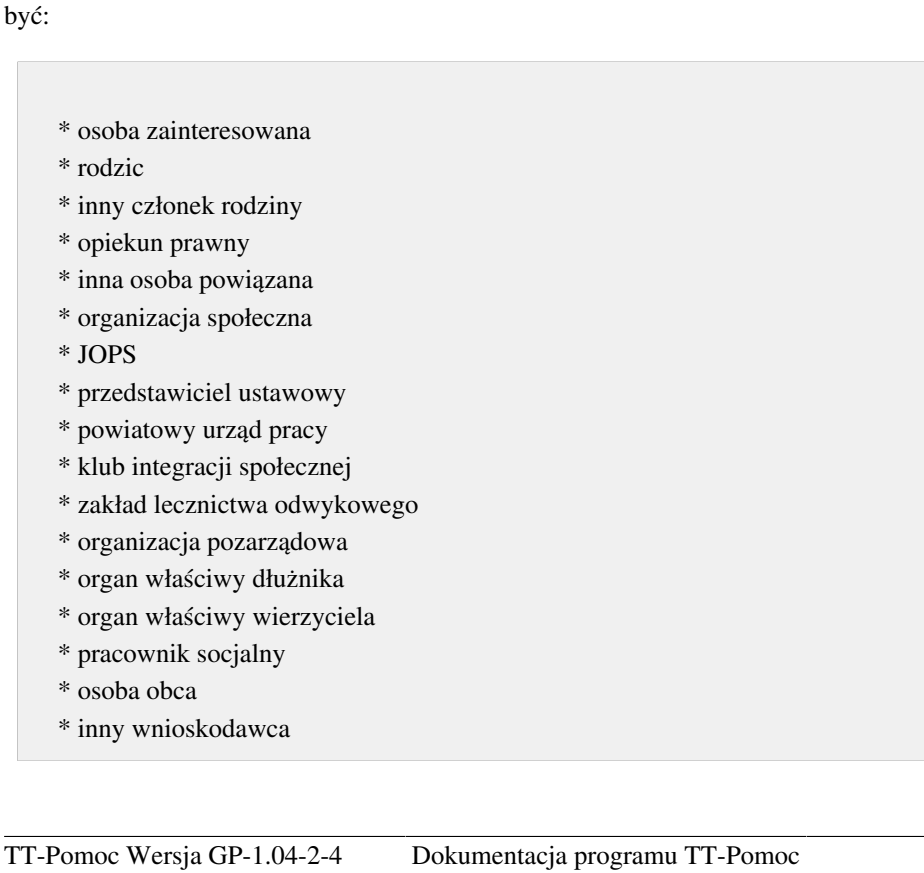

Domyślnie Rodzaj beneficjenta jest określony na osoby posiadające obywatelstwo polskie, w przypadku nieprawidłowości należy to zmienić korzystając z pola rozwijalnego (**3**). Następnie spośród członków rodziny wybieramy właściwego wnioskodawcę (**4**) oraz "**Typ wniosku**" (**5**).

Wnioski mogą być:

- \* o udzielenie pomocy
- \* o modyfikację istniejącej decyzji
- \* o umorzenie spłaty
- \* o zmianę rozłożenia spłat
- \* o cofnięcie/wstrzymanie świadczenia
- \* inny wniosek

"Rodzaj wniosku" są to pogrupowane wnioski o świadczenia, które należy właściwie wybrać w zależności od złożonego faktycznie wniosku (6). We wniosku istnieje możliwość wpisania treści wniosku oraz ewentualnych uwag, które precyzują lub przekazywać będą ważne informacje osobom z nich korzystającym. W przypadku rejestracji wniosku, a następnie potrzebie zakończenia postępowania decyzją, należy w polu "**Powód zamknięcia sprawy**" (7) wybrać właściwą opcję.

Powód zamknięcia sprawy:

- \* rezygnacja
- \* śmierć
- \* utrata kontaktu z klientem
- \* przesłanie do innego JOPS
- \* skierowanie na świadczenia zewnętrzne
- \* koniec bez nadania biegu
- \* pobyt w zakładzie karnym
- \* decyzja odmowna
- \* decyzja przyznająca
- \* wykonywanie rejestrowanej pracy socjalnej
- \* inny powód

Na podstawie takiego wniosku rejestrujemy decyzję umarzającą lub wstrzymującą postępowanie.

Wymagalność danych do uzupełnienia jest uzależniona od "**Rodzaj wniosku**". Poniżej zostaną omówione poszczególne rodzaje pomocy.

## 11.8.2. o pomoc rzeczową, przyznanie ubrania

Rejestracja wniosku o tego typu świadczenia polega na wybraniu właściwego typu wniosku. Przy wybraniu tego typu świadczenia musimy sprecyzować informacje o formie przyznanej pomocy, odbywa się to poprzez zaznaczenie właściwej pozycji:

Świadczenia wchodzące w skład tej grupy to:

```
* bielizna
```

- \* odzież
- \* obuwie

| Urzędowy numer wniosku   | WN//.20719/2009                                                                      |
|--------------------------|--------------------------------------------------------------------------------------|
| Data wniosku             | 2009-06-10                                                                           |
| Data rejestracji wniosku | 2009-06-10                                                                           |
| Status wniosku           | wniosek złożony 🗾                                                                    |
| Powód zamknięcia sprawy  | wybierz 💌                                                                            |
| Data rozpatrzenia        |                                                                                      |
| Rodzaj wnioskodawcy      | osoba zainteresowana 💌                                                               |
| Rodzaj beneficjenta      | osoby posiadające obywatelstwo polskie mające miejsce zamieszkania i przebywające na |
| Wnioskodawca             | TRansfillitionenmonts                                                                |
| Typ wniosku              | o udzielenie pomocy                                                                  |
| Rodzaj wniosku           | o pomoc rzeczową\przyznanie ubrania                                                  |
| 2                        | bielizny                                                                             |
| W burn                   |                                                                                      |

Rysunek 11.36. Wniosek o pomoc rzeczową

## 11.8.3. w sprawie przyznania posiłku

Rejestracja wniosku o tego typu świadczenia polega na wybraniu właściwego typu wniosku. Przy wybraniu tego typu świadczenia na formatce pojawią się dodatkowe pola do zaznaczenia (1), na kogo ma być przyznany posiłek. Należy zaznaczyć odpowiednie pola:

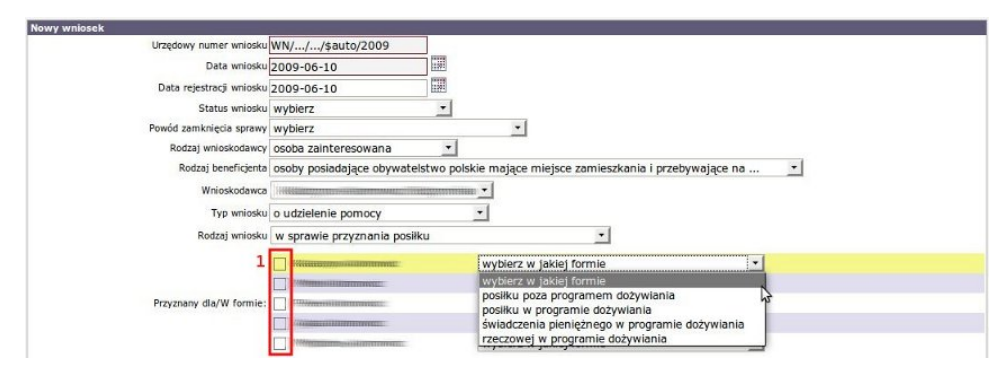

Rysunek 11.37. Wniosek o pomoc w formie posiłku

Przy zaznaczonej osobie należy jeszcze wybrać formę posiłku:

- \* posiłek poza programem dożywiania (posiłek nie objęty programem dożywiania),
- \* posiłek w programie dożywiania (posiłek),
- \* świadczenie pieniężne w programie dożywiania (celówka),
- \* rzeczowy w programie dożywiania (rzeczówka).

Po wypełnieniu wniosku klikamy "**Zapisz**". Wniosek pojawi się na liście wniosków zarejestrowanych. Kolejnym krokiem jest rejestracja Rodzinnego Wywiadu Środowiskowego.

# 11.8.4. w sprawie usług opiekuńczych, specjalistycznych usług opiekuńczych

Rejestracja wniosku o tego typu świadczenia polega na wybraniu właściwego typu wniosku,

| Urzędowy numer wniosku   | \$auto/09                                                                              |
|--------------------------|----------------------------------------------------------------------------------------|
| Data wniosku             | 2009-06-16                                                                             |
| Data rejestracji wniosku | 2009-06-16                                                                             |
| Status wniosku           | wniosek złożony 💌                                                                      |
| Powód zamknięcia sprawy  | wybierz 🔄                                                                              |
| Rodzaj wnioskodawcy      | osoba zainteresowana 🗾                                                                 |
| Rodzaj beneficjenta      | osoby posladające obywatelstwo polskie mające miejsce zamieszkania i przebywające na 🔹 |
| Wnioskodawca             |                                                                                        |
| Typ wnłosku              | o udzielenie pomocy 🔹                                                                  |
| Rodzał wniosku           | w sprawle uskup oplekujączych                                                          |

Rysunek 11.38. Wniosek o pomoc w formie usług opiekuńczych

a następnie wybraniu w polu Rodzaj wniosku wartości: "w sprawie usług opiekuńczych".

Rodzaj wniosku 🛛 w sprawie usług opiekuńczych 🛛 💽 🗸

#### Rysunek 11.39. w sprawie usług opiekuńczych

Po wypełnieniu wniosku klikamy "**Zapisz**". Wniosek pojawi się na liście wniosków zarejestrowanych. Kolejnym krokiem jest rejestracja Rodzinnego Wywiadu Środowiskowego.

W przypadku usług specjalistycznych należy wybrać w polu Rodzaj wniosku "w sprawie specjalistycznych usług opiekuńczych".

Rodzaj wniosku 🛛 w sprawie specjalistycznych usług opiekuńczych 💽 💌

Rysunek 11.40. w sprawie specjalistycznych usług opiekuńczych

Po wypełnieniu wniosku klikamy "**Zapisz**". Wniosek pojawi się na liście wniosków zarejestrowanych. Kolejnym krokiem jest rejestracja Rodzinnego Wywiadu Środowiskowego.

## 11.8.5. o zwolnienie z odpłatności za świadczenia

Rejestracja wniosku o tego typu świadczenia polega na wybraniu właściwego typu wniosku,

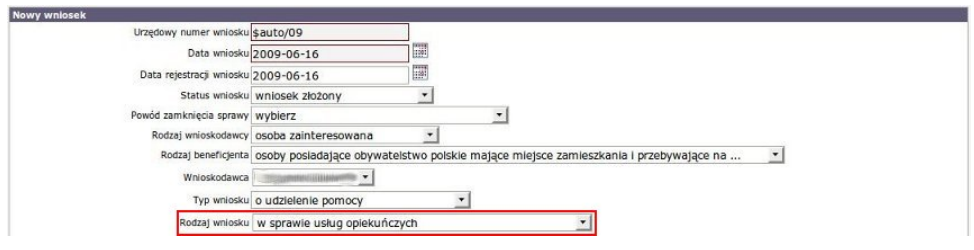

Rysunek 11.41. o zwolnienie z odpłatności za świadczenia

a następnie wybraniu w polu Rodzaj wniosku "o zwolnienie z odpłatności za świadczenia".

Ten typ wniosku pozwala na zarejestrowanie Decyzji zwalniającej z odpłatności za świadczenia, której dokonujemy w Panelu klienta w części Należności. Po wypełnieniu wniosku klikamy "**Zapisz**". Wniosek pojawi się na liście wniosków zarejestrowanych. Kolejnym krokiem jest rejestracja Rodzinnego Wywiadu Środowiskowego.

## 11.8.6. o zasiłek okresowy

Rejestracja wniosku o zasiłek okresowy polega na: wybraniu w polu **Rodzaj wniosku "o zasiłek okresowy**". Konkretny typ zasiłku zostanie ustalony w procesie przyznawania świadczenia decyzją, na podstawie zarejestrowanych dokumentów.

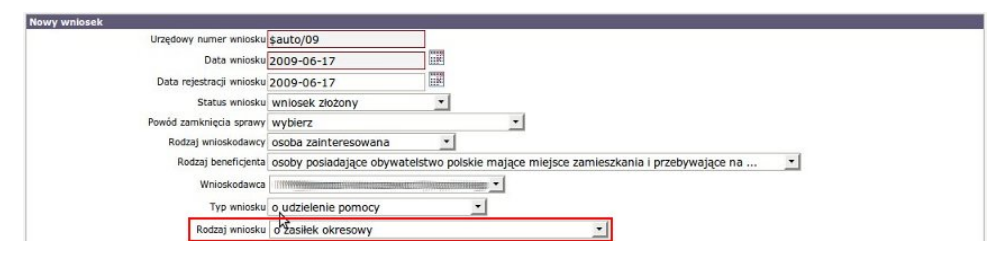

Rysunek 11.42. o zasiłek okresowy

## 11.8.7. o zasiłek celowy

Rejestracja wniosku o zasiłek celowy polega na wybraniu w polu **Rodzaj wniosku** "**o zasiłek celowy**", następnie ustalamy o rodzaju zasiłku celowego. W przypadku pomocy dla rolników związanej z powodzią należy ustalić "Powód przyznania pomocy rodzinie rolniczej" wybierając właściwą opcję. Typ zasiłku celowego ustalamy poprzez kliknięcie właściwej opcji w polu zaznaczenia (1).

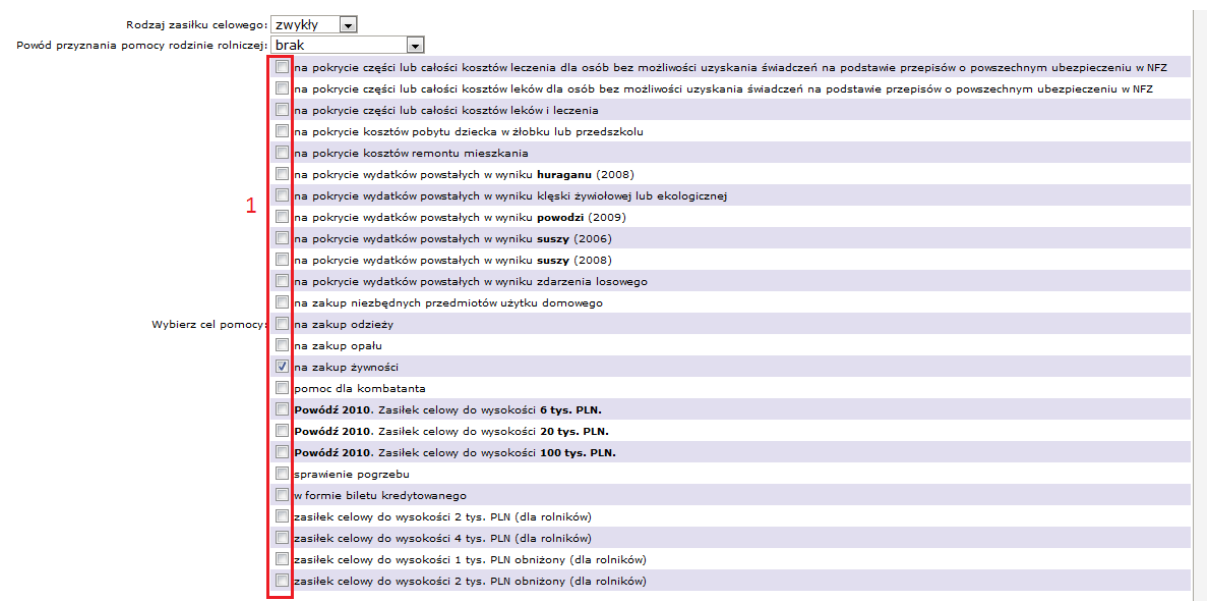

Rysunek 11.43. o zasiłek celowy

Zaznaczamy cel pomocy:

- \* na pokrycie części lub całości kosztów leczenia dla osób bez możliwości uzyskania świadczeń na podstawie przepisów o powszechnym ubezpieczeniu w NFZ
- \* na pokrycie części lub całości kosztów leków dla osób bez możliwości uzyskania świadczeń na podstawie przepisów o powszechnym ubezpieczeniu w NFZ
- \* na pokrycie części lub całości kosztów leków i leczenia
- \* na pokrycie kosztów pobytu dziecka w żłobku lub przedszkolu
- \* na pokrycie kosztów remontu mieszkania
- \* na pokrycie wydatków powstałych w wyniku huraganu (2008)
- \* na pokrycie wydatków powstałych w wyniku klęski żywiołowej lub ekologicznej
- \* na pokrycie wydatków powstałych w wyniku powodzi (2009)
- \* na pokrycie wydatków powstałych w wyniku suszy (2006)
- \* na pokrycie wydatków powstałych w wyniku suszy (2008)
- \* na pokrycie wydatków powstałych w wyniku zdarzenia losowego
- \* na zakup niezbędnych przedmiotów użytku domowego
- \* na zakup odzieży
- \* na zakup opału
- \* na zakup żywności
- \* pomoc dla kombatanta
- \* Powódź 2010. Zasiłek celowy do wysokości 6 tys. PLN.
- \* Powódź 2010. Zasiłek celowy do wysokości 20 tys. PLN.

- \* Powódź 2010. Zasiłek celowy do wysokości 100 tys. PLN.
- \* sprawienie pogrzebu
- \* w formie biletu kredytowanego
- \* zasiłek celowy do wysokości 2 tys. PLN (dla rolników)
- \* zasiłek celowy do wysokości 4 tys. PLN (dla rolników)
- \* zasiłek celowy do wysokości 1 tys. PLN obniżony (dla rolników)
- \* zasiłek celowy do wysokości 2 tys. PLN obniżony (dla rolników)
- \* zasiłek cel. w wys. do 300 tys. na odtworzenie budynków klęska 2010
- \* zasiłek celowy dla osoby lub rodziny rolniczej poszkodowanej do wysokości 5000 zł
- (huragan, deszcz, przymrozek)
- \* zasiłek celowy dla osoby lub rodziny rolniczej poszkodowanej do wysokości 2500 zł (obniżony)
- (huragan, deszcz, przymrozek)

W przypadku zasiłku celowego na zaspokojenie innych potrzeb użytkownik we własnym zakresie definiuje cele w słownikach lokalnych.

Po wypełnieniu wniosku klikamy "**Zapisz**". Wniosek pojawi się na liście wniosków zarejestrowanych. Kolejnym krokiem jest rejestracja Rodzinnego Wywiadu Środowiskowego.

## 11.8.8. o zasiłek stały

Rejestracja wniosku o zasiłek stały polega na wybraniu w polu **Rodzaj wniosku "o zasiłek stały**". Konkretny typ zasiłku zostanie ustalony w procesie przyznawania świadczenia decyzją, na podstawie zarejestrowanych dokumentów.

| Nowy wniosek             |                                                                                        |
|--------------------------|----------------------------------------------------------------------------------------|
| Urzędowy numer wniosku   | \$auto/2009                                                                            |
| Data wniosku             | 2009-06-17                                                                             |
| Data rejestracji wniosku | 2009-06-17                                                                             |
| Status wniosku           | wybierz 🔹                                                                              |
| Powód zamknięcia sprawy  | wybierz 🗾                                                                              |
| Rodzaj wnioskodawcy      | osoba zainteresowana 💌                                                                 |
| Rodzaj beneficjenta      | osoby posiadające obywatelstwo polskie mające miejsce zamieszkania i przebywające na 💽 |
| Wnioskodawca             |                                                                                        |
| Typ wniosku              | o udzielenie pomocy                                                                    |
| Rodzaj wniosku           | o zasiłek stały                                                                        |

Rysunek 11.44. o zasiłek stały

Po wypełnieniu wniosku klikamy "**Zapisz**". Wniosek pojawi się na liście wniosków zarejestrowanych. Kolejnym krokiem jest rejestracja Rodzinnego Wywiadu Środowiskowego.

## 11.8.9. o pomoc na ekonomiczne usamodzielnienie się

Rejestracja wniosku na pomoc na ekonomiczne usamodzielnienie się polega na wybraniu w polu **Rodzaj wniosku** "**o pomoc na ekonomiczne usamodzielnienie się**".

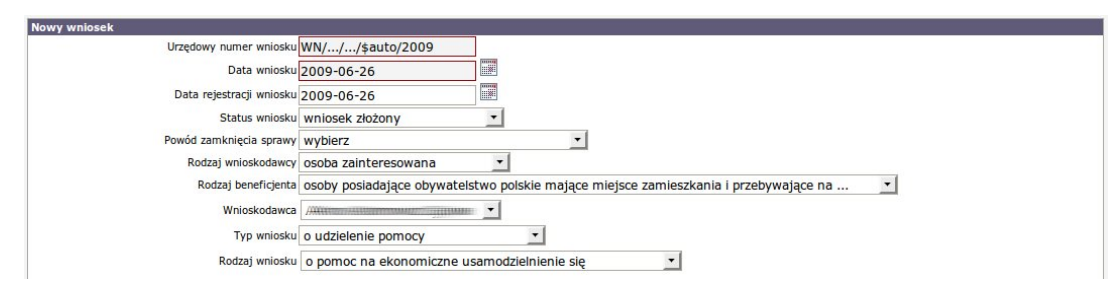

Rysunek 11.45. o pomoc na ekonomiczne usamodzielnienie się

## 11.8.10. wniosek/zgłoszenie dot. sprawienia pogrzebu

Rejestracja wniosku dot. sprawienia pogrzebu polega na wybraniu w polu Rodzaj wniosku "o sprawienie pogrzebu".

| owy wniosek              |                                                                                          |
|--------------------------|------------------------------------------------------------------------------------------|
| Urzędowy numer wniosku   | WN///\$auto/2009                                                                         |
| Data wniosku             | 2009-06-26                                                                               |
| Data rejestracji wniosku | 2009-06-26                                                                               |
| Status wniosku           | wniosek złożony 🔄                                                                        |
| Powód zamknięcia sprawy  | wybierz 🗾                                                                                |
| Rodzaj wnioskodawcy      | osoba zainteresowana 💌                                                                   |
| Rodzaj beneficjenta      | osoby posiadające obywatelstwo polskie mające miejsce zamieszkania i przebywające na 🗾 🗾 |
| Wnioskodawca             |                                                                                          |
| Typ wniosku              | o udzielenie pomocy 💽                                                                    |
| Rodzaj wniosku           | o sprawienie pogrzebu 💦 🔽                                                                |

Rysunek 11.46. o sprawienia pogrzebu

Po wypełnieniu wniosku klikamy "**Zapisz**". Wniosek pojawi się na liście wniosków zarejestrowanych. Kolejnym krokiem jest rejestracja decyzji przyznającej gdzie odbiorcą jest podmiot gospodarczy realizujący pochówek.

## 11.8.11. w sprawie pracy socjalnej

Rejestracja wniosku ws. pracy socjalnej polega na wybraniu w polu Rodzaj wniosku "w sprawie pracy socjalnej".

| Nowy wniosek             |                                                                                      |
|--------------------------|--------------------------------------------------------------------------------------|
| Urzędowy numer wniosku   | WN//\$auto/2009                                                                      |
| Data wniosku             | 2009-06-26                                                                           |
| Data rejestracji wniosku | 2009-06-26                                                                           |
| Status wniosku           | wniosek złożony                                                                      |
| Powód zamknięcia sprawy  | wybierz 💌                                                                            |
| Rodzaj wnioskodawcy      | osoba zainteresowana 💌                                                               |
| Rodzaj beneficjenta      | osoby posiadające obywatelstwo polskie mające miejsce zamieszkania i przebywające na |
| Wnioskodawca             | ///                                                                                  |
| Typ wniosku              | o udzielenie pomocy                                                                  |
| Rodzaj wniosku           | w sprawie pracy socjalnej                                                            |

Rysunek 11.47. Wniosek/zgłoszenie w sprawie pracy socjalnej

Po wypełnieniu wniosku klikamy "**Zapisz**". Wniosek pojawi się na liście wniosków zarejestrowanych. Kolejnym krokiem jest rejestracja Rodzinnego Wywiadu Środowiskowego.

## 11.8.12. w sprawie opłacania składek

Rejestracja wniosku ws. opłacania składek polega na wybraniu w polu **Rodzaj wniosku** "**w sprawie opłacania składek**". Na formatce pojawią się dodatkowe pola do zaznaczenia, na jakie ubezpieczenie mają być opłacane składki.

Należy wybrać właściwy rodzaj świadczenia:

\* w sprawie opłacania składek na ubezpieczenie społeczne

\* w sprawie opłacania składek na ubezpieczenie zdrowotne

| Nowy wniosek             |                                                                                                    |
|--------------------------|----------------------------------------------------------------------------------------------------|
| Urzędowy numer wniosku   | WN//\$auto/2009                                                                                                   |
| Data wniosku             | 2009-06-26                                                                                                    |
| Data rejestracji wniosku | 2009-06-26                                                                                                    |
| Status wniosku           | wniosek złożony 🗾                                                                                                 |
| Powód zamknięcia sprawy  | wybierz 🗾                                                                                                    |
| Rodzaj wnioskodawcy      | osoba zainteresowana 💌                                                                                            |
| Rodzaj beneficjenta      | osoby posiadające obywatelstwo polskie mające miejsce zamieszkania i przebywające na 🗾                            |
| Wnioskodawca             | ///////////////////////////////////////                                                                           |
| Typ wniosku              | o udzielenie pomocy 🗾                                                                                             |
| Rodzaj wniosku           | w sprawie opłacania składek 🗾                                                                                     |
| Rodzaj składki           | w sprawie opłacania składek na ubezpieczenie społeczne     w sprawie opłacania składek na ubezpieczenie zdrowotne |

Rysunek 11.48. w sprawie opłacania składek

## 11.8.13. w sprawie udzielenia schronienia

Rejestrowanie wniosku rozpoczynamy od ustalenia "Urzędowego nr wniosku", wpisania daty wniosku, ustalenia "Statusu wniosku", wyboru "Rodzaju Wnioskodawcy" (1), wyboru "Wnioskodawcy" (2), wyboru "Typu wniosku" (3), wyboru "Rodzaju wniosku:" (4) "**w sprawie udzielenia schronienia**", następnie wybieramy jakiego typu będzie to schronienie: (5).

- \* o umieszczenie w DPS
- \* o skierowanie do domu dla matek z małoletnimi dziećmi i kobiet w ciąży
- \* o skierowanie do centrum integracji społecznej (CIS)
- \* o umieszczenie w rodzinnym domu pomocy
- \* pobyt w mieszkaniu chronionym
- \* pobyt w ośrodku opiekuńczym
- \* pobyt w noclegowni
- \* pobyt w dziennym domu pomocy
- \* pobyt w środowiskowym domu samopomocy
- \* pobyt w schronisku dla bezdomnych

Dodatkowo jeżeli będzie to umieszczenie w DPS, możemy zdecydować o typie sprawy : (6)

- \* człowiek z lokalnego powiatu nasz DPS
- \* człowiek z innego powiatu nasz DPS
- \* człowiek z lokalnego powiatu DPS w innym powiecie

Następnie wybieramy poprzez kliknięcie, osobę dla której przyznajemy świadczenie. (7)

| osek                          |                                                                                                    |
|-------------------------------|----------------------------------------------------------------------------------------------------|
| Urzędowy numer wniosku        | WN//\$auto/2010                                                                                                    |
| Data wniosku                  | 2010-04-13                                                                                                    |
| Data rejestracji wniosku      | 2010-04-13                                                                                                    |
| Status wniosku                | wybierz ·                                                                                                    |
| Powód zamknięcia sprawy       | wybierz ·                                                                                                    |
| Rodzaj wnioskodawcy           | osoba zainteresowana 💽 1                                                                                                    |
| Rodzaj beneficjenta           | osoby posiadające obywatelstwo polskie mające miejsce zamieszkania i przebywające na •                                                                                                    |
| Wnioskodawca                  |                                                                                                    |
| The welcoke                   |                                                                                                    |
| . Ip million                  |                                                                                                    |
| Rodzaj wniosku                |                                                                                                    |
| Schroniene w<br>Typ sprawy    | O duminezzanie do domu dla matek z małoletnimi dziećmi i kobiet w ciązy     o skierowanie do centrum integracji spolecznej (CIS)     o umisezcenie w rodzinnym domu pomocy     pobyt w miestkaniu chronionym     pobyt w miestkaniu chronionym     pobyt w oziedko opisknóczym     pobyt w dziennym domu pomocy     pobyt w dziennym domu pomocy     pobyt w schronisku dla bezdomnych     zokowiek z lokalnego powiatu - nasz DPS     O 6 |
| Dla kogo przyznać żwładczenie |                                                                                                    |
|                               | Dodaj/edytuj załączone dokumenty                                                                                                    |

Rysunek 11.49. w sprawie udzielenia schronienia

# 11.8.14. w sprawie całkowitego lub częściowego zwolnienia z odpłatności za pobyt

Rejestracja wniosku polega na wybraniu w polu **Rodzaj wniosku "o całkowite lub częściowe zwolnienie z** odpłatności za pobyt".

| Nowy wniosek             |                                                                                        |
|--------------------------|----------------------------------------------------------------------------------------|
| Urzędowy numer wniosku   | WN//\$auto/2009                                                                        |
| Data wniosku             | 2009-07-24                                                                             |
| Data rejestracji wniosku | 2009-07-24                                                                             |
| Status wniosku           | wniosek złożony 🗾                                                                      |
| Powód zamknięcia sprawy  | wybierz 🔽                                                                              |
| Rodzaj wnioskodawcy      | osoba zainteresowana 💌                                                                 |
| Rodzaj beneficjenta      | osoby posiadające obywatelstwo polskie mające miejsce zamieszkania i przebywające na 🔄 |
| Wnioskodawca             |                                                                                        |
| Typ wniosku              | o udzielenie pomocy                                                                    |
| Rodzaj wniosku           | o całkowite lub częściowe zwolnienie z odpłatności za pobyt 🗾                          |
|                          |                                                                                        |
|                          | Dodaj/edytuj załączone dokumenty                                                       |
|                          | Dokumenty dotychczas załączone:                                                        |
|                          | Nr. dok. Opis                                                                          |
|                          | Nr. dok. Opis                                                                          |

Rysunek 11.50. w sprawie całkowitego lub częściowego zwolnienia z odpłatności za pobyt

Po wypełnieniu wniosku klikamy "**Zapisz**". Wniosek pojawi się na liście wniosków zarejestrowanych. Kolejnym krokiem jest rejestracja Rodzinnego Wywiadu Środowiskowego.

## 11.8.15. wniosek dla cudzoziemca

Rejestracja wniosku polega na wybraniu w polu Rodzaj wniosku "wniosek dla cudzoziemca".

| lowy wniosek         |                               |                                      |                     |         |                |
|----------------------|-------------------------------|--------------------------------------|---------------------|---------|----------------|
| Urzędowy numer wni   | osku \$auto/2009              |                                      |                     |         |                |
| Data wni             | osku 2009-10-27               |                                      |                     |         |                |
| Data rejestracji wni | osku 2009-10-27               | 1100 III                             |                     |         |                |
| Status wni           | osku wniosek złożony          | -                                    |                     |         |                |
| Powód zamknięcia sp  | rawy wybierz                  | <u> </u>                             |                     |         |                |
| Rodzaj wnioskoda     | awcy osoba zainteresowana     | -                                    |                     |         | 10             |
| Rodzaj beneficj      | ienta osoby posiadające obywa | elstwo polskie mające miejsce zamies | zkania i przebywają | ce na   | •              |
| Wnioskoda            | awca Janek Bananek 💌          |                                      |                     |         |                |
| N Typ wni            | osku o udzielenie pomocy      | -                                    |                     |         |                |
| Rodzaj wni           | iosku wniosek dla cudzoziemca | •                                    |                     |         |                |
|                      | osoba                         | schronienie                          | posiłki             | ubranie | zasiłek celowy |
|                      |                               |                                      |                     |         |                |
| Wnioskowane świadcze |                               |                                      |                     |         |                |
|                      |                               |                                      |                     |         |                |

Rysunek 11.51. wniosek dla cudzoziemca

Na formatce pojawią się dodatkowe pola do zaznaczenia typu wnioskowanych świadczeń oraz osób, dla których będzie ono przyznane.

| * | schronienie |
|---|-------------|
| * | posiłki     |

\* ubranie

\* zasiłek celowy

Po wypełnieniu wniosku klikamy "**Zapisz**". Wniosek pojawi się na liście wniosków zarejestrowanych. Kolejnym krokiem jest rejestracja Rodzinnego Wywiadu Środowiskowego.

## 11.8.16. o wynagrodzenie dla opiekuna prawnego

Rejestracja wniosku polega na wybraniu w polu "Rodzaj wniosku ""o wynagrodzenie dla opiekuna prawnego".

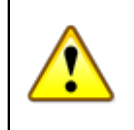

#### Ważne

Zarejestrowanie wniosku o wynagrodzenie dla opiekuna prawnego, możliwe jest u osób posiadających ustawienie w edycji danych osoby "**Typ osoby**": "**Opiekun**".

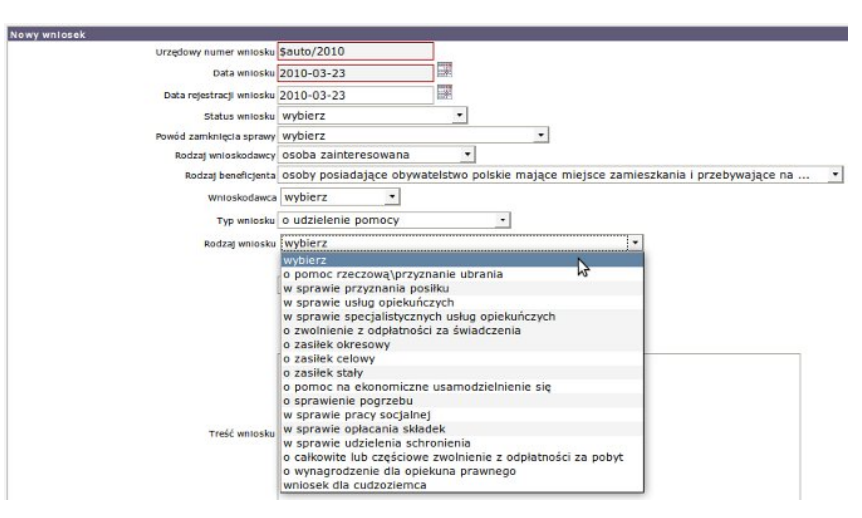

Rysunek 11.52. o wynagrodzenie dla opiekuna prawnego

Po wypełnieniu wniosku klikamy "**Zapisz**". Wniosek pojawi się na liście wniosków zarejestrowanych. Kolejnym krokiem jest rejestracja Rodzinnego Wywiadu Środowiskowego.

# 11.8.17. Załączanie dokumentów do wniosku

Do każdego wniosku istnieje możliwość załączenia informacji o załączonych dokumentach. Zostały one podzielone na dokumenty istniejące w ramach wczytanych słowników centralnych (1). Aby to umożliwić należy kliknąć "**Dodaj/Edytuj załączone dokumenty**". Drugim rodzajem dokumentów są dokumenty pochodzące ze słownika lokalnego (2), na który mamy bezpośredni wpływ. Słowniki lokalne oraz ich rodzaj zostały omówione *tutaj* w części **Słowniki lokalne**.

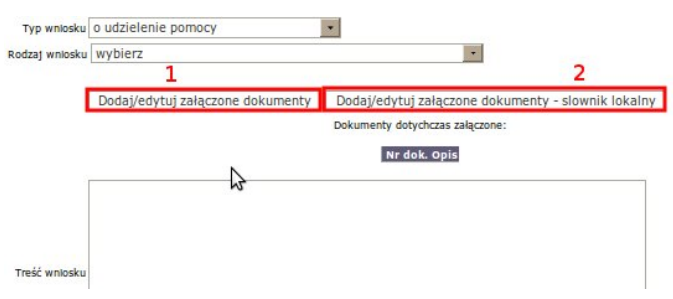

Rysunek 11.53. Rodzaje załączanych dokumentów

Odsłonięta zostanie część umożliwiająca dodanie informacji o załączonych do wniosku dokumentach:

| Czy załaczyća | Numer dokumentu |                                                                                                    |
|---------------|-----------------|----------------------------------------------------------------------------------------------------|
| 01            | Numer Cocomenco | 2 niebieska karta                                                                                                    |
| - <b>Y</b> -  |                 | oświadczenie cudzoziemca potwierdzające podjęcie pracy z możliwością zamieszkania na terenie innego powiatu                      |
|               |                 | oświadczenie cudzoziemca dotyczące uzyskania mieszkania na terenie innego powiatu                                                |
|               |                 | pisemna deklaracja o zamiarze zamieszkania na terenie określonego województwa                                                    |
|               |                 | pisemne oświadczenie, że z podobnym wnioskiem nie zwrócił się na terenie innego województwa                                      |
|               |                 | pisemne oświadczenie o gotowości przystąpienia do programu integracji                                                            |
|               |                 | kopla decyzji o nadaniu statusu uchodźcy                                                                                         |
|               |                 | kopla dokumentu podróży uchodźcy                                                                                                 |
|               |                 | kopia karty pobytu wydanej w związku z nadaniem statusu uchodźcy                                                                 |
|               |                 | inne dokumenty cudzoziemca, mogące pomóc w opracowaniu programu integracji                                                       |
|               |                 | oświadczenie cudzoziemca o gotowości wspólnego zamieszkania                                                                      |
|               |                 | kopla decyzji o odmowie nadania statusu uchodźcy i udzieleniu ochrony uzupelniającej                                             |
|               |                 | kopra karty pobytu wydanej w zwrązku z udzieleniem ochrony uzupelniającej                                                        |
|               |                 | umowa o pracę, w przypadku podjęcia pracy na terenie innego powiatu                                                              |
|               |                 | dokument potwierdzający uzyskanie tytułu prawnego do lokalu, w przypadku uzyskania mieszkania na terenie innego powiatu          |
|               |                 | zaświadczenie lekarza placówki leczn. specjalist. o konteczności leczenia wymag, zmiany miejsca zamieszkania                     |
|               |                 | Dokumenty cudzoziemca                                                                                                    |
|               |                 | dowód osobisty lub inny dokument stwierdzający tożsamość                                                                         |
|               |                 | skrócony odpis aktu urodzenia dziecka lub książeczki zdrowia, w przypadku gdy dziecko nie figuruje w dowodzie osobistym opiekuna |
|               |                 | dokumenty określające status cudzoziemca w Rzeczpospolitej Polskiej                                                              |
|               |                 | zaświadczenie pracodawcy o wys. wynagr. z tyt. zatrud., o wys. potrąconej zał. na pod. doch., ski. na ubezp. społ., zdr. i chor. |
|               |                 | zaświadczenie o wys. wynagr. z umów agenc., złec., o dzieło, o wys. potr. zal. na pod. doch., ski. na ubezp. zdr., chor. i społ. |
|               |                 | dowód otrzymania renty lub emerytury, zasiłku przedemerytalnego lub świadczenia przedemerytalnego                                |
|               |                 | zaświadczenie z urzędu gminy o powierzchni gospodarstwa rolnego w hektarach przeliczeniowych                                     |
|               |                 | oświadczenie o uzyskanym dochodzie, o którym mowa w art. 8 ust. 11 i 12, w ciągu roku poprzedzającego miesiąc złożenia wniosku   |
|               |                 | oświadczenie o stanie majątkowym                                                                                                 |
|               |                 | decyzja właściwego organu w sprawie renty, emerytury, świadczenia przedemerytalnego lub zasiłku przedemerytalnego                |
|               |                 |                                                                                                    |

Rysunek 11.54. Wybór załączanych dokumentów

Aby dodać informację należy kliknąć (1) i uzupełnić (2). Po zapisaniu wniosku podczas kolejnej edycji, informacja o załączonych dokumentach będzie widoczna w części "**Dokumenty dotychczas załączone**".

# 11.8.18. Następny krok w procesie decyzyjnym

Po poprawnym zarejestrowaniu wniosku należy kliknąć odnośnik "**Do listy wywiadów**", który przeniesie nas do listy zarejestrowanych wywiadów z możliwością rejestracji Nowego wywiadu czyli realizacji kolejnego kroku w procesie decyzyjnym.

# 11.9. Rodzinny Wywiad Środowiskowy

# 11.9.1. Sytuacje kiedy nie przeprowadza się rodzinnego wywiadu środowiskowego.

Rodzinny wywiad środowiskowy nie jest wymagany jeżeli:

- \* rejestrujemy wniosek o sprawienie pogrzebu i na jego podstawie przyznajemy świadczenie decyzją
- \* realizujemy "Bezdecyzyjne dożywianie" i korzystamy w aplikacji z funkcjonalności
- o nazwie "Faktury" dostępnej z menu "Listy"

# 11.9.2. Rejestracja rodzinnego wywiadu środowiskowego

Rejestracja rodzinnych wywiadów środowiskowych (nazywanych w dalszej części wywiadami) odbywa się z poziomu kartoteki klienta.

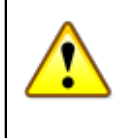

### Ważne

Wywiad jest niezbędnym elementem do przyznania świadczenia decyzją, na jego podstawie ustalanych jest mnóstwo parametrów (np. wysokość świadczenia ze względu na ilość osób w rodzinie) mających znaczenie przy przyznawaniu świadczeń decyzją. Każda zmiana sytuacji rodziny powinna być realizowana poprzez rejestrację nowego rodzinnego wywiadu środowiskowego.

Rejestracja wywiadu odbywa się z poziomu Panelu klienta. Jeżeli klient nie jest zarejestrowany należy najpierw przeprowadzić rejestrację nowego klienta. Aby wejść do przeprowadzonych wywiadów należy kliknąć "Wywiady".

|   | Osoba                | (+)    |
|---|----------------------|--------|
|   | Rodzina              |        |
|   | Wnioski              |        |
|   | Wywiady              |        |
|   | Decyzje              | (+)    |
|   | Praca Socjalna       |        |
|   | Odwołania            |        |
|   | Umowy / kontrakty    | 1      |
|   | Pisma                |        |
|   | Należności i odpłat  | ności  |
|   | Zwroty               |        |
|   | Wypłaty klienta      |        |
|   | Emp@tia              |        |
|   | Powrát do listy klip | ntów   |
| L | Towned do listy kile | THEO W |

| Domagała Mar<br><sup>klient</sup><br>NRB: brak | rian .                                     |
|------------------------------------------------|--------------------------------------------|
| OSOBA ZOSTAŁA ZWER                             | YFIKOWANA W CENTRALNEJ BAZIE BENEFICJENTÓW |
| Pesel                                          | 72100818199                                |
| Data urodzenia                                 | 1972-10-08                                 |
| Adres                                          | Myszkowska 1/1<br>62-070 Warszawa          |
| Pracownik opiekujący się sprawą                | start start                                |
|                                                |                                            |
| Data ostatniego wniosku                        | 2017-07-04                                 |
| Data ostatniego wywiadu                        | 2018-02-13                                 |

Rysunek 11.55. Przycisk wywiadów rodziny

Pojawi się ekran z wywiadami klienta. Przy zapisanych wcześniej wywiadach są dostępne operacje:

• 🖨 - wydruk wywiadu,

- 🖉 edycji wywiadu,
- 💥 usuwania wywiadu,
- 🕜 pokazać dane powiązane z wywiadem,
- 💵 przeniesienia wywiadu do archiwum,
- 📓 ustawia lub zdejmuje wywiad jako szablon empatia,
- 🖪 aktualizacji wywiadu poprzez dodanie wywiadu aktualizacyjnego tzw. "Mały wywiad",
- w nowy wywiad na podstawie danego tzw. "Pełny wywiad".
- 🖻 nowy szablon wywiadu OTM na podstawie wybranego.

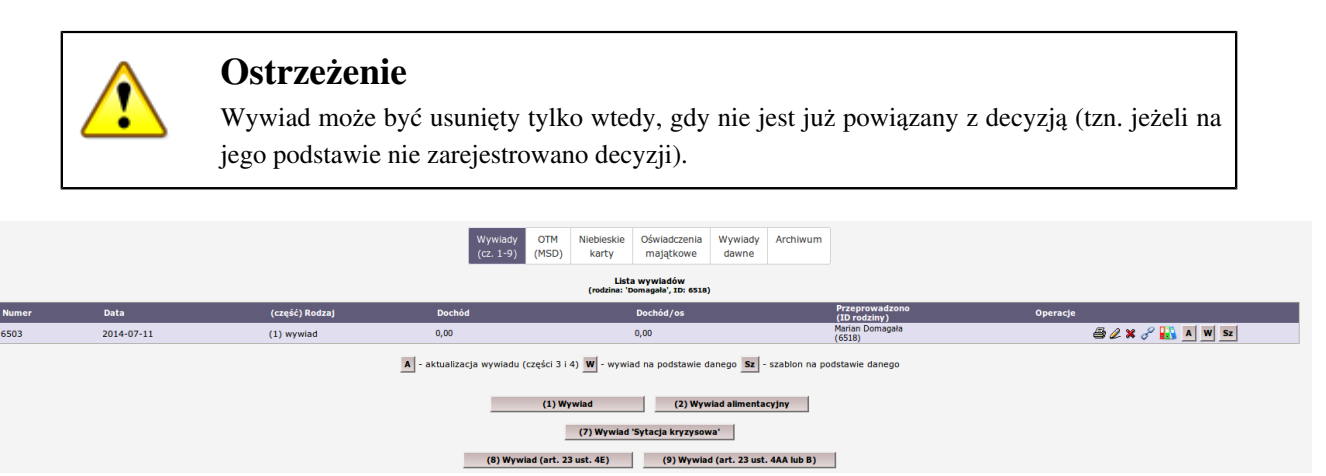

Rysunek 11.56. Lista wywiadów rodziny

Widok listy wywiadów został podzielony w zależności od rodzaju wywiadu środowiskowego. Podział zostal zrealizowany wg:

- \* Wywiady (cz. 1-7)
- \* Wywiady (cz. 8)
- \* Wywiady (cz. 9)
- \* OTM
- \* Niebieskie karty
- \* Oświadczenia majątkowe
- \* Wywiady dawne
- \* Archiwum

W celu dodania nowego wywiadu klikamy "Nowy wywiad".

Pojawi się ekran, gdzie należy wprowadzić dane z przeprowadzonego wywiadu środowiskowego oraz pozostałe informacje właściwe. Wywiad jest podzielony na kilka części (tzw. zakładki wywiadu).

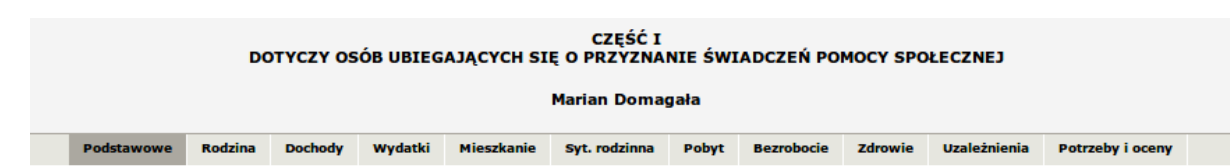

Rysunek 11.57. Widok zakładek wywiadu

Pierwsza strona wywiadu zakładka **Podstawowe** jest obowiązkowa do wypełnienia. Są to dane wykorzystywane dalej do sprawozdawczości i różnych wyliczeń.

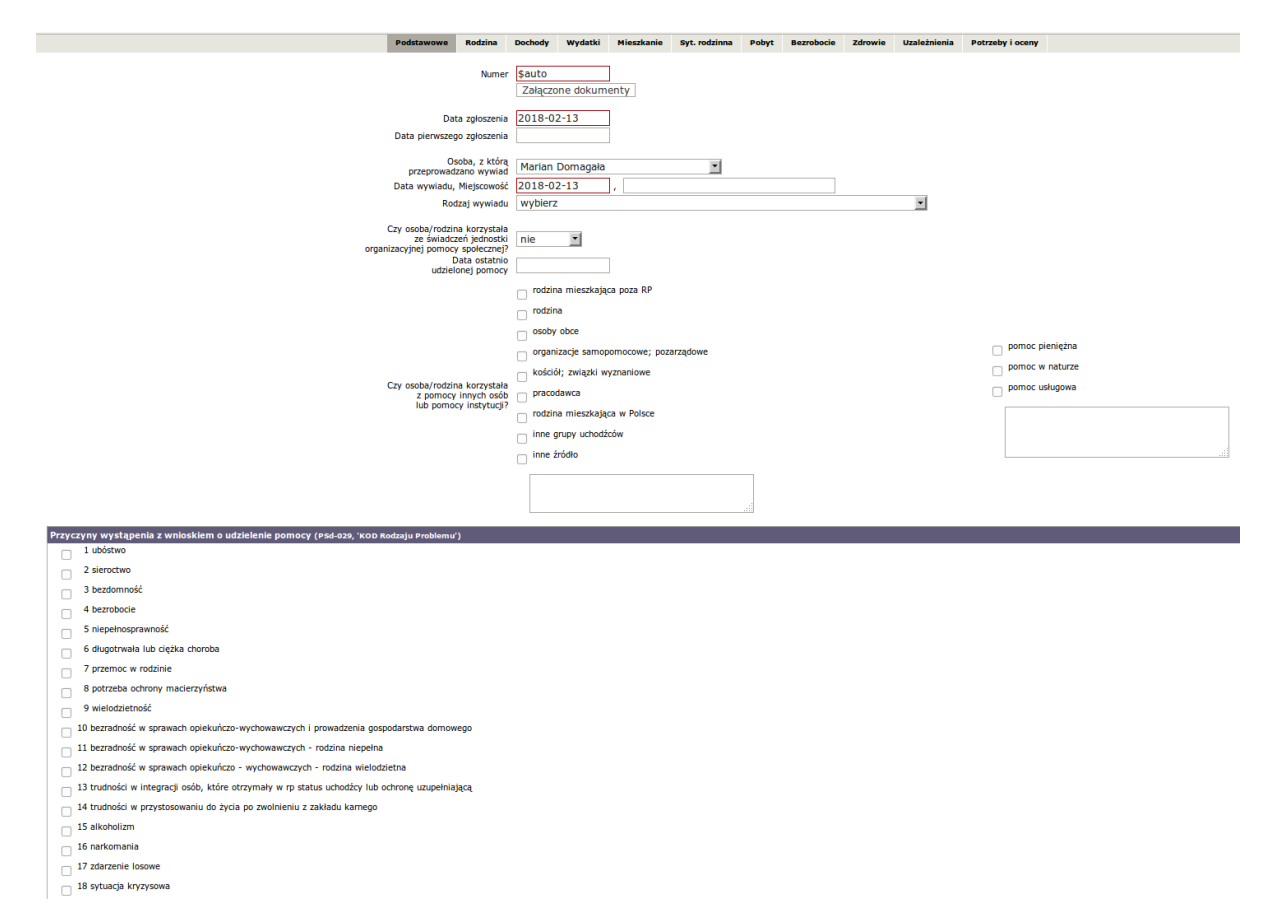

Rysunek 11.58. Wywiad Podstawowe informacje

Numer wywiadu jest nadawany automatycznie (**\$auto** – automatyczne nadawanie numeru). Można również wpisać inny dowolny numer wywiadu. Wpisujemy datę zgłoszenia, ustalamy osobę z którą przeprowadzamy wywiad. Wstawiamy datę przeprowadzenia wywiadu, wpisujemy miejscowość, wybieramy rodzaj wywiadu.

\* Wprowadzany wywiad jest wywiadem własnym JOPS

\*Wywiad wykonywany jest na zlecenie innej jednostki realizującej zadania z zakresu opieki społecznej

W kolejnym kroku zaznaczamy "**Przyczyny wystąpienia z wnioskiem o udzielenie pomocy**". Zaznaczenie opisanej poniżej przyczyny wymaga uzupełnienia dodatkowych informacji:

\* Niepełnosprawność

W przypadku zaznaczenia "Niepełnosprawności" należy uzupełnić informację o posiadanym orzeczeniu.

😙 🔽 🛛 Niepełnosprawność Wpisz datę orzeczenia o niepełnosprawności 🕞

Rysunek 11.59. Uzupełnienie informacji o orzeczeniu o niepełnosprawnośći

przejście do edycji po kliknięciu "->"

Po uzupelnieniu zakladki **Podstawowe** klikamy w zakładkę **Rodzina**. Na kolejnej zakładce zaprezentowane są wszystkie osoby wchodzące w skład rodziny. Uzupełniamy tutaj m.in. informacje o wykształceniu, sytuacji zawodowej, zdrowotnej, o pozycji na rynku pracy i czy osoba korzystała z pomocy społecznej dla każdej z osób oddzielnie. Osoby będące w rodzinie pojawiają się jako podzakładki w bieżącym widoku. Dodatkowo osoba wyróżniona podkreśleniem dolnym i górnym w imieniu podzakładki oznaczona jest jako głowa danej rodziny.

Poniżej sytuacji osób jest część wspólna charakterystyki rodziny dotycząca liczby osób w gospodarstwie, w tym liczby dzieci. Czy jest to rodzina niepełna i czy w jej skład wchodzą emeryci i renciści.

|    |          |           |           |         |       |         |        |                   | Podstawowe | Rodzina | Dochody | Wydatki | Mieszkanie             | Syt. rodzinna               | Pobyt | Bezrobocie | Zdrowie      | Uzależnienia | Potrzeby i oceny |
|----|----------|-----------|-----------|---------|-------|---------|--------|-------------------|------------|---------|---------|---------|------------------------|-----------------------------|-------|------------|--------------|--------------|------------------|
| s  | ład:     |           |           |         |       |         |        |                   |            |         |         |         |                        |                             |       |            |              |              |                  |
|    | Marian   | Anna      | Robert    | Janek   | Aneta | Justyna | Tomasz |                   |            |         |         |         |                        |                             |       |            |              |              |                  |
|    |          |           |           |         |       |         |        |                   |            |         |         |         |                        |                             |       |            |              |              |                  |
|    |          |           |           |         |       |         | Dor    | nagała Marian     |            |         |         |         |                        |                             |       |            |              |              |                  |
|    | data ur. |           |           |         |       |         | 19     | 72-10-08          |            |         |         |         |                        |                             |       |            |              |              |                  |
|    | wykszta  | lcenie:   |           |         |       |         | zas    | adnicze zawodowe  |            | •       |         |         |                        |                             |       |            |              |              |                  |
|    | zawód:   |           |           |         |       |         |        |                   | _          |         |         |         |                        |                             |       |            |              |              |                  |
|    | pozycja  | na rynk   | u pracy:  |         |       |         | =      | = wybierz ==      |            |         |         |         | -                      |                             |       |            |              |              |                  |
|    | miejsce  | pracy lu  | ıb nauki: |         |       |         |        |                   |            |         |         |         |                        |                             |       |            |              |              |                  |
|    | sytuacja | a zdrowo  | tna :     |         |       |         | =      | = wybierz ==      |            |         |         |         |                        |                             |       |            |              |              |                  |
|    | rola w r | odzinie:  |           |         |       |         | gło    | wa rodziny        | •          |         |         |         |                        |                             |       |            |              |              |                  |
|    | pokrewi  | ieństwo : | z głową n | odziny: |       |         | nie    | dotyczy (głowa ro | dziny)     |         |         |         | •                      |                             |       |            |              |              |                  |
|    | stan cyv | wilny:    |           |         |       |         | ka     | waler             | •          |         |         |         |                        |                             |       |            |              |              |                  |
|    |          |           |           |         |       |         |        |                   |            |         |         |         |                        |                             |       |            |              |              |                  |
| In | ne:      |           |           |         |       |         |        |                   |            |         |         |         |                        |                             |       |            |              |              |                  |
|    |          |           |           |         |       |         |        |                   |            |         |         |         | Li<br>(wspi            | czba osób<br>ólnie gosp.) 7 |       |            |              |              |                  |
|    |          |           |           |         |       |         |        |                   |            |         |         |         | w tym lio              | zba dzieci 1                | _     |            |              |              |                  |
|    |          |           |           |         |       |         |        |                   |            |         |         |         | Czy rodzina<br>Emeryci | i renciści? nie             | •     | 1          |              |              |                  |
|    |          |           |           |         |       |         |        |                   |            |         |         |         |                        |                             |       | Muhiam     |              | -1           |                  |
|    |          |           |           |         |       |         |        |                   |            |         | L       |         |                        |                             |       | wybier     | z skrad rod: | ziny         |                  |
|    |          |           |           |         |       |         |        |                   |            |         |         |         |                        |                             |       |            |              |              |                  |

... -> uzupełnij dochody

Rysunek 11.60. Zakładka sklad rodziny i Inne

Weryfikujemy skład rodziny (mając na uwadze ilość dorosłych i dzieci w rodzinie) klikając w przycisk: "**Wybierz** skład rodziny". Pojawi się osobne okienko ze słownikiem składu rodziny, gdzie trzeba wybrać (poprzez kliknięcie) jedną opcję.

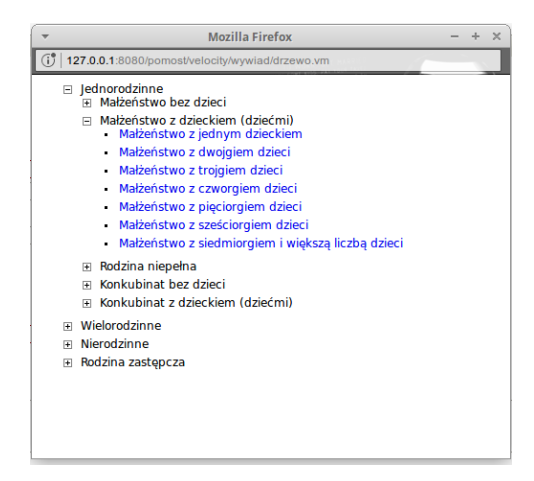

Rysunek 11.61. Wybieramy skład rodziny

Po uzupelnieniu zakladki Rodzina klikamy w zakładkę Dochody.

| Žráde nie podano<br>Wysakć 0 3 st                           |          | Kryterium dochodowe                              | 3598 F                           | Przelicz kryterium |  |  |   |            |
|-------------------------------------------------------------|----------|--------------------------------------------------|----------------------------------|--------------------|--|--|---|------------|
| žráde nie podano<br>Wysakež 0ලි a<br>žráde nie podano       |          | Liczba hektarów przeliczeniowych Marlan Domagala | Uwzględnij przy<br>sumowaniu tak |                    |  |  |   |            |
| 2rółko nie podano 0 v do v do v do v do v do v do v do v    |          | Marian Domagala<br>Anna Domagala                 | Uwzględnij przy<br>sumowaniu tak | -                  |  |  |   |            |
| žráde [nie podano<br>Wysokość 0 ] ] a<br>źródło [nie podano |          | Anna Domagala                                    | Uwzględnij przy<br>sumowaniu tak |                    |  |  |   |            |
| Wysokość 0 0 2 zł                                           | T        | Anna Domagała                                    | uwzględnij przy<br>sumowaniu tak | <b>_</b>           |  |  |   |            |
| Źródio nie podano                                           |          | Anna Domagala                                    |                                  |                    |  |  |   |            |
| źródło nie podano                                           | <b>F</b> |                                                  |                                  |                    |  |  | H | •          |
|                                                             |          |                                                  |                                  |                    |  |  |   |            |
| Wysokość 0 2ł                                               |          |                                                  | uwzględnij przy<br>sumowaniu tak |                    |  |  |   |            |
|                                                             |          | Robert Kowalczuk                                 |                                  |                    |  |  | H | <b>E</b>   |
| Źródło nie podano                                           |          |                                                  |                                  |                    |  |  |   |            |
| Wysokość 0 2ł                                               |          |                                                  | Uwzględnij przy<br>sumowaniu tak |                    |  |  |   |            |
|                                                             |          | Janek Asnyk                                      |                                  |                    |  |  | H | <b>E</b>   |
| źródło nie podano                                           |          |                                                  |                                  |                    |  |  |   |            |
| Wysokość D <sup>(n)</sup> zł                                |          |                                                  | Uwzględnij przy<br>sumowaniu tak | ×                  |  |  |   |            |
|                                                             |          | Aneta Pogorzalka                                 |                                  |                    |  |  | H | <b>E</b>   |
| źródło nie podano                                           |          | , meta i ogoriania                               |                                  |                    |  |  |   |            |
| Wysokość 0 zł                                               |          |                                                  | Uwzględnij przy<br>sumowaniu tak | ×                  |  |  |   |            |
|                                                             |          | Justyna Pogorzałka                               |                                  |                    |  |  | H | <b>E</b>   |
| źródło nie podano                                           | ×        | sasting regereene                                |                                  |                    |  |  |   |            |
| Wysokość D 2ł                                               |          |                                                  | Uwzględnij przy<br>sumowaniu tak | ×                  |  |  |   |            |
|                                                             |          | Tomasz Pogorzaika                                |                                  |                    |  |  | H | <b>E E</b> |
| Źródło nie podano                                           | ×        | Tonnask i ogorkanna                              |                                  |                    |  |  |   |            |
| Wysokość D 2ł                                               |          |                                                  | Uwzględnij przy<br>sumowaniu tak |                    |  |  |   |            |
|                                                             |          |                                                  |                                  |                    |  |  | H | •          |
| > uzunelnii wydatki                                         |          |                                                  |                                  |                    |  |  |   |            |
|                                                             |          |                                                  |                                  |                    |  |  |   |            |

Rysunek 11.62. Zakładka dochody rodziny

Zaprezentowana jest informacja dotycząca kryterium dochodowego rodziny oraz sumaryczna wartość hektarów przeliczeniowych wszystkich czlonków rodziny. Przy każdej osobie w rodzinie jest możliwość uwzględnienia wartości przy sumowaniu oraz dodatkowe opcje:

- 🖬 dodania ha przeliczeniowych dla osoby,
- 🖪 dodania kolejnego źródła dochodu,
- 🗉 usunięcia nadmiarowego źródła dochodu.

Domyślne ustawienie jest takie, że wszystkie osoby występujące w składzie rodziny brane są pod uwagę przy sumowaniu dochodów. Jeżeli zachodzi potrzeba nie uwzględniania dochodów, możemy tego dokonać poprzez ustawienie "Nie" w części "Uwzględnij przy sumowaniu" (1). Po uzupelnieniu zakladki **Dochody** klikamy w zakładkę **Wydatki**. W zakładce **Wydatki rodziny** można wprowadzić stałe miesięczne wydatki całej rodziny. Jeżeli w rodzinie są osoby zobowiązane do alimentacji, to należy tutaj taki fakt zarejestrować.

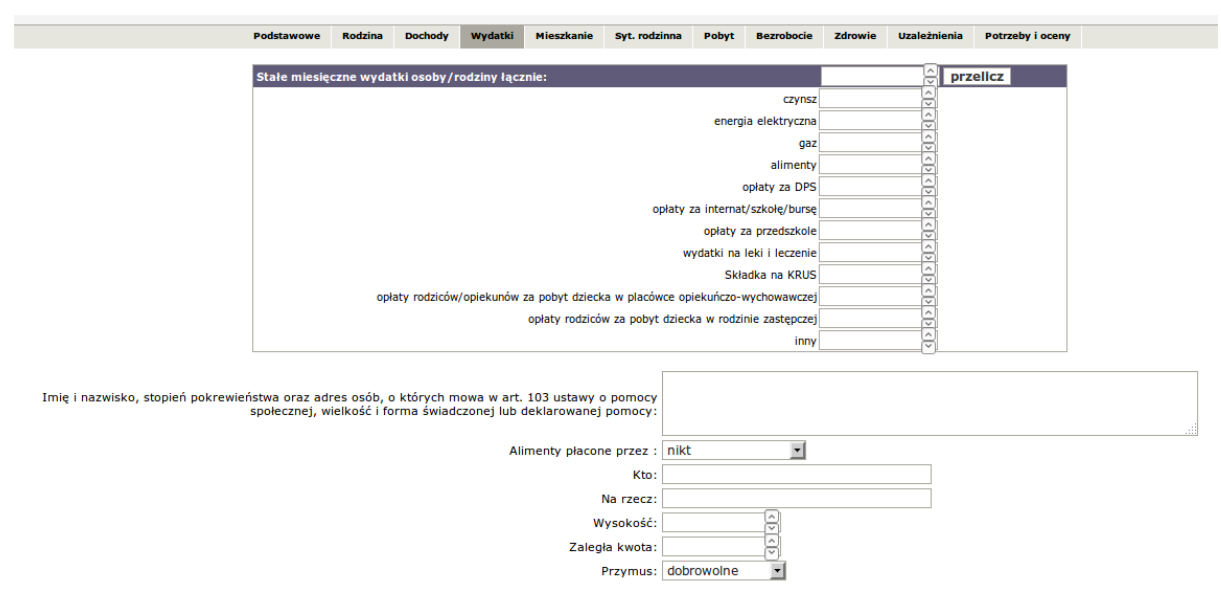

Rysunek 11.63. Zakładka wydatki rodziny

Po uzupelnieniu zakladki **Wydatki** klikamy w zakładkę **Mieszkanie**. W zakładce **Mieszkanie** wprowadzamy informacje dotyczące sytuacji mieszkaniowej. W przypadku osoby bezdomnej wprowadza się jedynie miejsce pobytu. W przypadku osób posiadających miejsce zamieszkania wypełniamy informacje dotyczące lokalu.

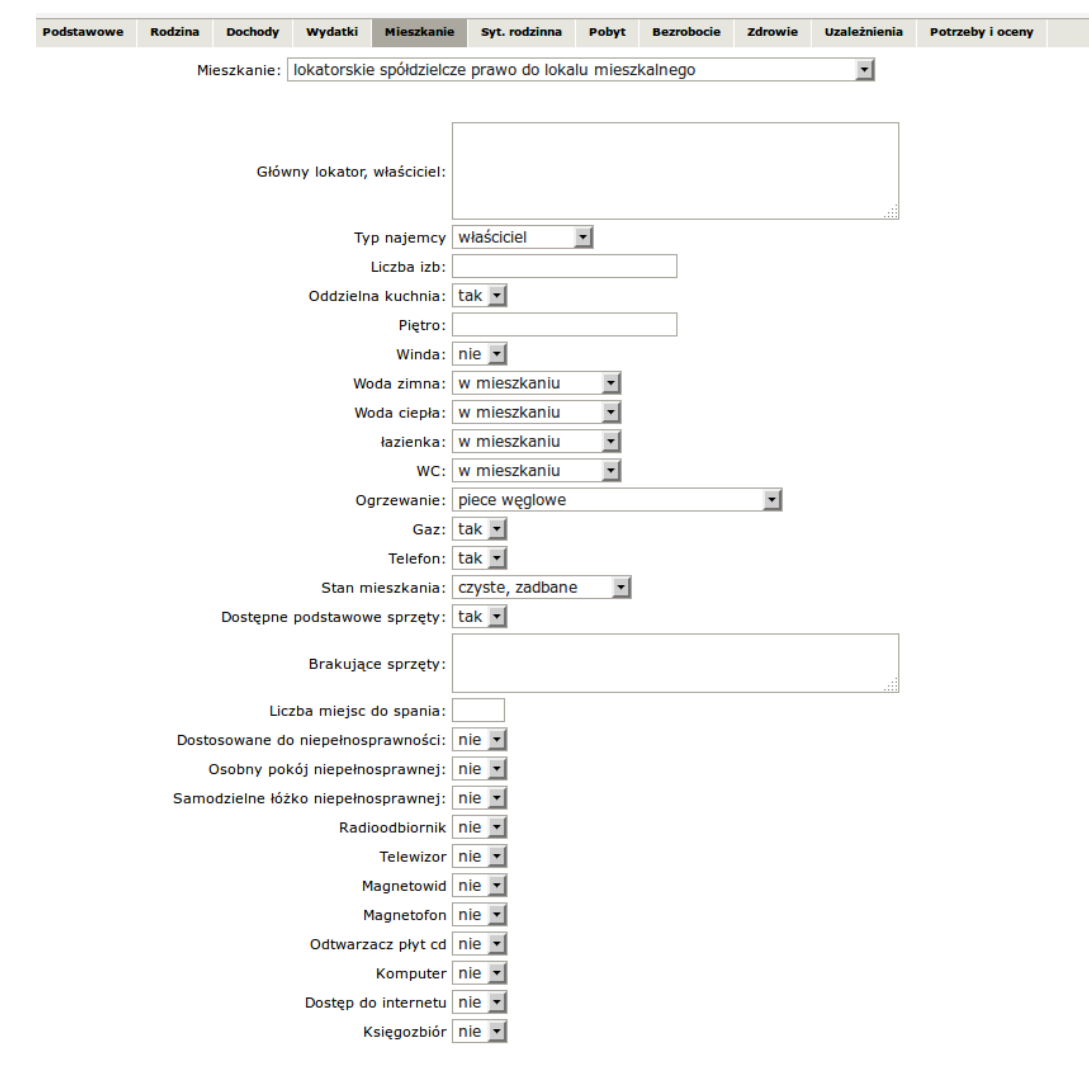

Rysunek 11.64. Zakładka mieszkanie - informacje dotyczące zajmowanego lokalu

Po uzupelnieniu zakladki **Mieszkanie** klikamy w zakładkę **Syt. Rodzinna**. W zakładce **Syt. Rodzinna** wprowadzamy informacje dotyczące sytuacji rodziny oraz występujących konfliktów.

| Podstawowe Rodzina Dochody Wydatki                                                                     | Mieszkanie | Syt. rodzinna | Pobyt | Bezrobocie | Zdrowie | Uzaleźnienia | Potrzeby i oceny |  |
|----------------------------------------------------------------------------------------------------|------------|---------------|-------|------------|---------|--------------|------------------|--|
| Kto z członków rodziny i dlaczego, mimo wspólnie zamieszkiwania, prowadzi oddzielne gospodars<br>domor | wo<br>ve?  |               |       |            |         |              |                  |  |
| Czy w rodzinie występują konflik                                                                       | ty? nie 💌  |               |       |            |         |              |                  |  |
| Kego dotyc                                                                                             | zą?        |               |       |            |         |              |                  |  |
| Przyczyny konflikt                                                                                     | iw:        |               |       |            |         |              |                  |  |
| Czy były podejmowane próby rozwiązania konfliktu                                                       | w? nie 💌   |               |       |            |         |              |                  |  |
| Możliwości rozwiązywania konfliktu                                                                     | iw?        |               |       |            |         |              |                  |  |
| Czy występują problemy opiekuńczo-wychowawcze z dzieć                                                  | mi? nie 💌  |               |       |            |         |              |                  |  |
| Jeśli tak, to czy były lub są podejmowane próby ich rozwiązar                                          | ia?        |               |       |            |         |              |                  |  |
| Czy rodzina lub dziecko objęte są nadzorem kurato                                                      | ra? nie 💌  |               |       |            |         |              |                  |  |
| Czy w rodzinie występują formy przemo                                                                  | cy? nie 💌  |               |       |            |         |              |                  |  |
| Przeciwko komu jest skierowa                                                                           | na?        |               |       |            |         |              |                  |  |
| Kto jest sprawcą przemo                                                                                | cy?        |               |       |            |         |              |                  |  |
| Jakie podjęto działar                                                                                  | ia?        |               |       |            |         |              |                  |  |
| Efekt podjętych dział                                                                                  | sń?        |               |       |            |         |              |                  |  |
| Funkcjonowanie rodziny w środowisku i zagrożenia ze strony środowis                                    | ka?        |               |       |            |         |              |                  |  |
| Możliwość uzyskania wsparcia ze strony środowi                                                         | ika        |               |       |            |         |              |                  |  |
| Czy osoba/rodzina utrzymuje kontakt z innymi członkami rodziny zamieszkałymi oddziele                  | ie? nie 💌  |               |       |            |         |              |                  |  |

Rysunek 11.65. Zakładka syt. rodziny i konflikty

Po uzupelnieniu zakladki **Syt. Rodzinna** klikamy w zakładkę **Pobyt**. W zakładce **Pobyt** wprowadzamy informacje dotyczące przebywania osoby w zakladzie karnym lub placówce wsparcia.

|                                     |                 |                   |             |            |              |               |               | _         |            |         |              |                  |  |  |
|-------------------------------------|-----------------|-------------------|-------------|------------|--------------|---------------|---------------|-----------|------------|---------|--------------|------------------|--|--|
|                                     |                 | Podstawowe        | Rodzina     | Dochody    | Wydatki      | Mieszkanie    | Syt. rodzir   | ina Pobyt | Bezrobocie | Zdrowie | Uzależnienia | Potrzeby i oceny |  |  |
|                                     |                 |                   |             |            |              |               |               |           |            |         |              |                  |  |  |
|                                     |                 |                   |             |            |              |               |               |           |            |         |              |                  |  |  |
|                                     |                 |                   |             |            |              |               |               |           |            |         |              |                  |  |  |
|                                     |                 | Care letters a ca | looków roda |            | a hadá ortet | owal w zakiac | talo karnuma  | NIKT      |            |         |              |                  |  |  |
|                                     |                 | C29 Kt05 2 C2     | JOHKOW TOUZ | шу рігерун | a oquz pizer | ywai w zakiau | zie kaniyin.  | NUN I     |            |         |              |                  |  |  |
|                                     |                 |                   |             |            |              | Ac            | lres placówki |           |            |         |              |                  |  |  |
|                                     |                 |                   |             |            |              |               |               |           |            |         |              |                  |  |  |
|                                     |                 |                   |             |            |              |               | zas pobytu:   |           |            |         |              |                  |  |  |
|                                     |                 |                   |             |            | Con dealers  | Data          | zakonczenia:  | nio       |            |         | 10           |                  |  |  |
|                                     |                 |                   |             |            | C2y docho    | uy przekazywa | Wyrokość:     | me        | ~          |         | <u> </u>     |                  |  |  |
|                                     |                 |                   |             |            |              |               | lak czesto:   |           | Y          |         |              |                  |  |  |
|                                     |                 |                   |             |            |              |               | Sur cayses.   |           |            |         |              |                  |  |  |
|                                     |                 |                   |             |            | Marian       | Anna Re       | obert Jane    | k Aneta   | Justyna T  | omasz   |              |                  |  |  |
|                                     |                 |                   |             |            |              |               |               |           |            |         |              |                  |  |  |
|                                     | Domagała Marian |                   |             |            |              |               |               |           |            |         |              |                  |  |  |
|                                     |                 |                   |             |            |              |               |               |           |            |         |              |                  |  |  |
| Czy przebywał w placówce wsparcia ? | nie 🔹           |                   |             |            |              |               |               |           |            |         |              |                  |  |  |
| Rodzaj placówki:                    | wybierz         |                   |             |            | 1            |               |               |           |            |         |              |                  |  |  |
|                                     |                 |                   |             |            |              |               |               |           |            |         |              |                  |  |  |
| Adres placówki                      |                 |                   |             |            |              |               |               |           |            |         |              |                  |  |  |
| Case ashubu                         |                 |                   |             |            |              |               |               |           |            |         |              |                  |  |  |
| Czas pobytu:                        |                 | 1                 |             |            |              |               |               |           |            |         |              |                  |  |  |
| Data zakonczenia:                   |                 |                   |             |            |              |               |               |           |            |         |              |                  |  |  |

Rysunek 11.66. Zakładka pobyt

Po uzupelnieniu zakladki **Pobyt** klikamy w zakładkę **Bezrobocie**. W zakładce **Bezrobocie** wprowadzamy informacje czy osoba jest bezrobotna, czy osoba dostaje zasiłek, czy jest zarejestrowana w UP, czy utraciła prawo do zasiłku.

|        |      |        |       |          |            |           |               | Podstawowe | Rodzina  | Dochody     | Wydatki      | Mieszkanie | Syt. rodzinna | Pobyt | Bezrobocie | Zdrowie | Uzależnienia | Potrzeby i oceny |
|--------|------|--------|-------|----------|------------|-----------|---------------|------------|----------|-------------|--------------|------------|---------------|-------|------------|---------|--------------|------------------|
| Marian | Anna | Robert | Janek | Aneta    | Justyna    | Tomasz    |               |            |          |             |              |            |               |       |            |         |              |                  |
|        |      |        |       |          |            |           |               |            |          |             |              |            |               |       |            |         |              |                  |
|        |      |        |       |          |            | Dom       | nagała Marian |            |          |             |              |            |               |       |            |         |              |                  |
|        |      |        |       |          |            |           |               |            |          |             |              |            |               |       |            |         |              |                  |
|        |      |        | Czy   | osoba je | est bezrob | otna: tak | •             |            |          |             |              |            |               |       |            |         |              |                  |
|        |      |        |       |          |            |           |               |            | Czy jest | zarejestrov | vany w UP?   | nie 🔹      |               |       |            |         |              |                  |
|        |      |        |       |          |            |           |               |            |          | Czy dosta   | aje zasiłek? | nie 💌      | _             |       |            |         |              |                  |
|        |      |        |       |          |            |           |               |            |          | Wielko      | ość zasiłku: |            | ÷             |       |            |         |              |                  |
|        |      |        |       |          |            |           |               |            |          | Od kie      | dy zasiłek:  |            |               |       |            |         |              |                  |
|        |      |        |       |          |            |           |               |            | Czy ut   | racił prawo | do zasiłku:  | nie 💌      |               |       |            |         |              |                  |
|        |      |        |       |          |            |           |               |            | Kiedy ut | racił prawo | do zasiłku:  |            |               |       |            |         |              |                  |
|        |      |        |       |          |            |           |               |            | E        | lrak prawa  | do zasiłku:  | nie 💌      |               |       |            |         |              | _                |
|        |      |        |       |          |            |           |               |            |          |             |              |            |               |       |            |         |              |                  |
|        |      |        |       |          |            |           |               |            |          |             |              |            |               |       |            |         |              |                  |
|        |      |        |       |          |            |           |               |            |          |             |              |            |               |       |            |         |              |                  |
|        |      |        |       |          |            |           |               |            |          | ĸ           | walifikacje: |            |               |       |            |         |              |                  |
|        |      |        |       |          |            |           |               |            |          |             |              |            |               |       |            |         |              |                  |
|        |      |        |       |          |            |           |               |            |          |             |              |            |               |       |            |         |              |                  |
|        |      |        |       |          |            |           |               |            |          |             |              |            |               |       |            |         | , i          | 4                |

Rysunek 11.67. Zakładka bezrobocie

Po uzupelnieniu zakladki **Bezrobocie** klikamy w zakładkę **Zdrowie**. W zakładce **Zdrowie** wprowadzamy informacje dotyczące stanu zdrowia członkow rodziny. Jeżeli występuje niepelnosprawność to należy te informacje określić na formularzu.

|         |       |           |          |       |         | Czy osoba/rodz<br>dostęp do świadczeń z | ina posiada<br>drowotnych? t | ak 💌                |                                     |                                        |   |
|---------|-------|-----------|----------|-------|---------|-----------------------------------------|------------------------------|---------------------|-------------------------------------|----------------------------------------|---|
|         |       |           |          |       |         | Jeżeli nie                              | to dlaczego?                 |                     |                                     |                                        |   |
| Marian  | Anna  | Robert    | Janek    | Aneta | Justyna | Tomasz                                  |                              |                     |                                     |                                        |   |
| Fighter |       | Robert    | Junex    | Andu  | Justyna | Domagała Anna                           |                              |                     |                                     |                                        |   |
|         | Osoba | jest nieț | einospra | wna:  | tak 🔹   |                                         |                              |                     |                                     |                                        |   |
|         |       |           |          |       |         |                                         |                              | R                   | odzaj schorzenia                    | uszkodzenia i choroby narządów ruchu 🔄 |   |
|         |       |           |          |       |         |                                         |                              | Stopień nie         | pełnosprawności                     | NIEOKREŚLONY -                         |   |
|         |       |           |          |       |         |                                         |                              |                     | Inne problemy:                      |                                        |   |
|         |       |           |          |       |         |                                         | Czy osoba                    | i posiada dostęj    | p do świadczeń ?                    | nie 🔳                                  |   |
|         |       |           |          |       |         |                                         |                              | Jeżeli              | nie, to dlaczego?                   |                                        |   |
|         |       |           |          |       |         |                                         | 0                            | rzeczenie o nie     | epełnosprawności                    | Brak orzeczenia                        | • |
|         |       |           |          |       |         |                                         |                              | Nu                  | umer orzeczenia:                    |                                        |   |
|         |       |           |          |       |         |                                         |                              | Dat                 | ta orzeczenia od:                   |                                        |   |
|         |       |           |          |       |         |                                         |                              | Dat                 | ta orzeczenia do:                   |                                        |   |
|         |       |           |          |       |         |                                         |                              | Termin ko           | lejnego badania:                    |                                        |   |
|         |       |           |          |       |         |                                         |                              | Ogranic             | zenia funkcyjne:                    |                                        |   |
|         |       |           |          |       |         |                                         | Skierowanie                  | e do ośrodka w      | sparcia (rodzaj):                   |                                        |   |
|         |       |           |          |       |         |                                         | Skierowa                     | nie do mieszka      | nia chronionego:                    |                                        |   |
|         |       |           |          |       |         |                                         |                              | Us                  | sługi opiekuńcze:                   |                                        |   |
|         |       |           |          |       |         |                                         | Czy osoba                    | wymaga umie:<br>pon | szczenia w domu<br>nocy społecznej? | nie 💌                                  |   |
|         |       |           |          |       |         |                                         | Pomoc                        | rodziny - jeśli r   | nie, to dlaczego ?                  |                                        |   |
|         |       |           |          |       |         | _                                       | Pomoc                        | : gminy - jeśli n   | nie, to dlaczego ?                  |                                        |   |
|         |       |           |          |       |         | Za                                      | opatrzenie w sp              | przęt ortopedyc     | zny i potrzeby w<br>tym zakresie    |                                        |   |
|         |       |           |          |       |         |                                         |                              | Ubez                | zwłasnowolnienie                    | nieubezwłasnowolniona 🔹                |   |
|         |       |           |          |       |         |                                         |                              |                     | Dane opiekuna                       |                                        |   |

Rysunek 11.68. Zakładka zdrowie

Po uzupelnieniu zakladki **Zdrowie** klikamy w zakładkę **Uzależnienia**. W zakładce **Uzależnienia** wprowadzamy informacje dotyczące rodzaju uzależnień członków rodziny.

|   |        |      |        |       |       |             |          |               | Podstawowe | Rodzina    | Dochody             | Wydatki                   | Mieszkanie | Syt. rodzinna | Pobyt | Bezrobocie | Zdrowie | Uzależnienia | Potrzeby i oceny |
|---|--------|------|--------|-------|-------|-------------|----------|---------------|------------|------------|---------------------|---------------------------|------------|---------------|-------|------------|---------|--------------|------------------|
|   | Marian | Anna | Robert | Janek | Aneta | Justyna     | Tomasz   |               |            |            |                     |                           |            |               |       |            |         |              |                  |
| 1 |        |      |        |       |       |             |          |               |            |            |                     |                           |            |               |       |            |         |              |                  |
|   |        |      |        |       |       |             | Do       | magala Marian |            |            |                     |                           |            |               |       |            |         |              |                  |
|   |        |      |        |       |       |             |          |               |            |            |                     |                           |            |               |       |            |         |              |                  |
|   |        |      |        | Cz    | osoba | jest uzależ | niona ta | k •           |            |            |                     |                           |            |               |       |            |         |              |                  |
|   |        |      |        |       |       |             | E        |               |            | Rodzai d   | ominuiaceo          | o uzależnie               | enia BRAK  | -             |       |            |         |              |                  |
|   |        |      |        |       |       |             |          |               |            |            | Stonie              | ń uzależnie               | nia        | -             |       |            |         |              |                  |
|   |        |      |        |       |       |             |          |               |            | Data podję | cia leczenia        | (o ile podj               | ięto       |               |       |            |         |              |                  |
|   |        |      |        |       |       |             |          |               |            |            |                     | leczer                    | nie)       |               |       |            |         |              |                  |
|   |        |      |        |       |       |             |          |               |            | Czy o      | soba uzalez<br>zgod | niona wyra<br>ę na leczen | ie ? nie 💌 |               |       |            |         |              |                  |
|   |        |      |        |       |       |             |          |               |            | Jeśli      | nie wyraża          | , to dlaczeg              | jo ?       |               |       |            |         |              |                  |
|   |        |      |        |       |       |             |          |               |            |            |                     |                           |            |               |       |            |         |              |                  |
|   |        |      |        |       |       |             |          |               |            |            |                     |                           |            |               |       |            |         |              |                  |
|   |        |      |        |       |       |             |          |               |            |            |                     |                           |            |               |       |            |         |              |                  |
|   |        |      |        |       |       |             |          |               |            |            |                     | Uw                        | agi        |               |       |            |         |              |                  |
|   |        |      |        |       |       |             |          |               |            |            |                     |                           |            |               |       |            |         |              |                  |
|   |        |      |        |       |       |             |          |               |            |            |                     |                           |            |               |       |            |         |              |                  |
|   |        |      |        |       |       |             |          |               |            |            |                     |                           |            |               |       |            |         |              |                  |
|   |        |      |        |       |       |             |          |               |            |            |                     |                           |            |               |       |            |         |              |                  |

Rysunek 11.69. Zakładka uzależnienia

Po uzupelnieniu zakladki **Uzależnienia** klikamy w zakładkę **Potrzeby i oceny**. W zakładce **Potrzeby i oceny** wprowadzamy informacje dotyczące potrzeb i oczekiwań osoby/rodziny zgłoszone podczas przeprowadzania wywiadu oraz przedstawiany jest Plan pomocy i działań na rzecz osoby lub rodziny.

| Podstawowc                                             | Rodzina Dochod        | y Wydatki    | Mieszkanie       | Syt. rodzinna    | Pobyt       | Bezrobocie | Zdrowie | Uzależnienia | Potrzeby i oceny  |     |  |  |
|--------------------------------------------------------|-----------------------|--------------|------------------|------------------|-------------|------------|---------|--------------|-------------------|-----|--|--|
| Potrzeby i oczekiwania oso                             | by/rodziny zgłoszone  | podczas pr   | zeprowadzani     | a wywiadu        |             |            |         |              |                   |     |  |  |
|                                                        |                       |              | Rodzaj zgla      | iszającego pra   | cownik so   | cjalny     | •       |              |                   |     |  |  |
|                                                        | De                    | ane osoby lu | ıb instytucji zg | plaszającej      |             |            |         |              |                   |     |  |  |
| Uzgodnienia dotyczące działań podejmowanych przez osob | ę lub rodzinę mający  | ch na celu w | vyjście z trudn  | ej sytuacji      |             |            |         |              |                   |     |  |  |
| Uzgodnienia dotyczące proponowar                       | iych przez pracownik  | a form pomo  | ocy oraz pracy   | y socjalnej      |             |            |         |              |                   |     |  |  |
| Ocen                                                   | a sytuacji osoby/rodz | iny i wniosk | i pracownika :   | socjalnego       |             |            |         |              |                   | al  |  |  |
| Plan pomocy zatwierdzony przez                         | t kierownika jednostk | i organizacy | /jnej pomocy     | społecznej       |             |            |         |              |                   |     |  |  |
|                                                        |                       |              | Plan pomocy i    | i działań na rze | cz osoby lu | b rodziny  |         |              |                   |     |  |  |
| Typ Rodzaj i                                           | zakres                |              |                  |                  |             |            |         |              | Źródło finansowan | ila |  |  |
| Pomoc pieniężna                                        |                       |              |                  |                  |             |            |         |              |                   |     |  |  |

Rysunek 11.70. Zakładka potrzeby i oceny

Po wypełnieniu wszystkich zakładek wywiadu (obowiązkowo dane wymagane) wywiad zapiszemy po kliknięciu w "**Zapisz**".

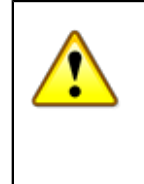

#### Ostrzeżenie

Przed zapisaniem wywiadu zostaje on sprawdzony pod kątem poprawności danych w nim zawartych. Po wykryciu niezgodności zostaje to sygnalizowane odpowiednim komunikatem, określającym typ niezgodności. Po poprawieniu wywiadu możliwy jest jego prawidłowy zapis.

W przypadku nie wypełnienia wymaganych danych pojawi się komunikat, które informacje trzeba uzupełnić.

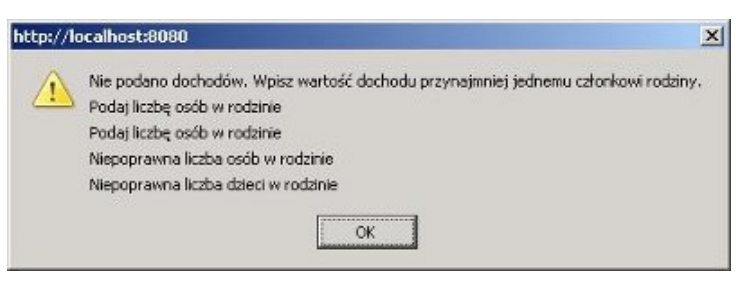

Rysunek 11.71. Uwagi do wywiadu

Po poprawnym wypełnieniu i zapisaniu pojawi się ekran z listą zarejestrowanych wywiadów środowiskowych. Kolejnym krokiem jest rejestracja decyzji przyznającej świadczenia.

|       |            |                | Wywiady OTM Niebieskie<br>(cz. 1-9) (MSD) karty | Oświadczenia Wywiady Archiwum<br>majątkowe dawne   |                                |                  |
|-------|------------|----------------|-------------------------------------------------|----------------------------------------------------|--------------------------------|------------------|
|       |            |                | Lis<br>(rodzina:                                | ita wywiadów<br>'Domagała', ID: 6518)              |                                |                  |
| Numer | Data       | (część) Rodzaj | Dochód                                          | Dochód/os                                          | Przeprowadzono<br>(ID rodziny) | Operacje         |
| 6503  | 2014-07-11 | (1) wywiad     | 0,00                                            | 0,00                                               | Marian Domagała<br>(6518)      | 🖨 🖉 💥 🔗 👪 🔺 👿 Sz |
|       |            | <b>A</b> - 4   | aktualizacja wywiadu (części 3 i 4) 👿 - wyw     | viad na podstawie danego <b>Sz</b> - szablon na po | dstawie danego                 |                  |
|       |            |                | (1) Wywiad                                      | (2) Wywiad alimentacyjny                           |                                |                  |
|       |            |                | (7) Wywia                                       | d 'Sytacja kryzysowa'                              |                                |                  |
|       |            |                | (8) Wywiad (art. 23 ust. 4E)                    | (9) Wywiad (art. 23 ust. 4AA lub B)                | 1                              |                  |

Rysunek 11.72. Lista Wywiadów

# 11.9.3. Rejestracja wywiadu środowiskowego na podstawie ostatniego wywiadu

Istnieje możliwość zarejestrowania nowego wywiadu na podstawie ostatniego wcześniej zarejestrowanego wywiadu. Jest to szczególnie przydatne, gdy sytuacja w środowisku rodzinnym nie ulega zmianie albo zmiana jest

nieznaczna. Nie trzeba wówczas wypełniać całego wywiadu od nowa. Należy tylko zmodyfikować informacje, które uległy zmianie.

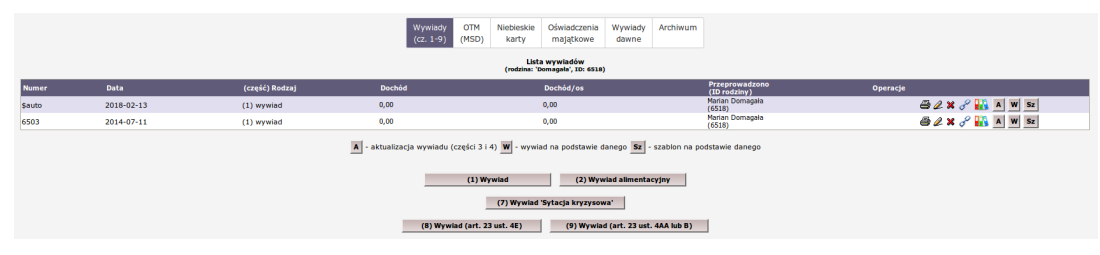

Rysunek 11.73. Aktualizacja pełnego wywiadu

W celu rejestracji wywiadu na podstawie ostatniego wywiadu klikamy "W" - Wywiad na podstawie ostatniego. Dalsze postępowanie jest identyczne jak przy nowym wywiadzie.

# 11.9.4. Rejestracja aktualizacji wywiadu środowiskowego

Aktualizacja wywiadu umożliwia uaktualnienie części III i IV innego wywiadu.

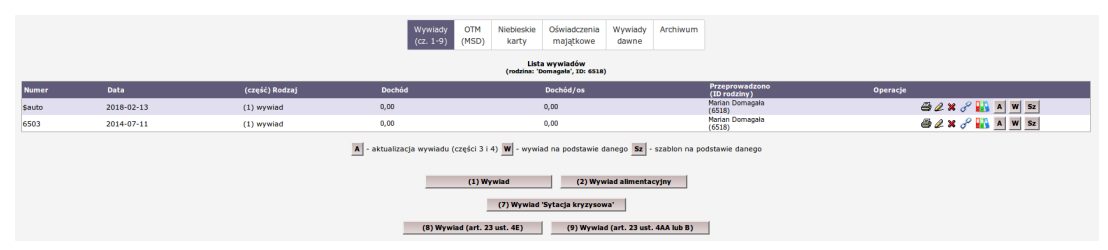

Rysunek 11.74. Aktualizacja wywiadu

W celu zaktualizowania wywiadu klikamy A - pojawi się ekran, gdzie należy zarejestrować zmiany sytuacji rodzinnej i/lub zmianę dochodów rodziny.

| No | owa aktualizacja                        | DOTYCZY OSÓB LUB RODZI                   | N KORZYSTAJĄCYC | CZI<br>H ZE ŚWI<br>Marian | ĘŚĆ IV<br>ADCZEŃ Po<br>Domagała | DMOCY SPOŁECZNEJ (AKTUALIZACJA WYWIADU) |
|----|-----------------------------------------|------------------------------------------|-----------------|---------------------------|---------------------------------|-----------------------------------------|
|    |                                         |                                          | Podstawowe      | Rodzinna                  | Dochody                         | Potrzeby i oceny                        |
|    | Nun<br>Aktualizowany wyw                | ner \$auto<br>iad 6503 z dnia 2014-07-11 |                 |                           |                                 |                                         |
|    | Data zpiosze<br>Data pierwszego zgłosze | nia 2018-02-13<br>nia                    |                 |                           |                                 |                                         |
|    | Data wywiadu, Miejscow                  | ość 2018-02-13 ,                         |                 |                           |                                 |                                         |
|    | Zmiany w sytua<br>Zmiany w sytuacji mi  | icji rodzinnej                           |                 |                           |                                 |                                         |
|    | Zmiany w sytuacj                        | i zawodowej                              |                 |                           |                                 |                                         |
|    | Zmiany w sytuacj                        | i zdrowotnej                             |                 |                           |                                 |                                         |
|    |                                         | pozostałe                                |                 |                           |                                 |                                         |

Rysunek 11.75. Aktualizacja wywiadu - zakładka Podstawowe

Po uzupelnieniu zakladki **Podstawowe** klikamy w zakładkę **Rodzina**. Na kolejnej zakładce zaprezentowane są wszystkie osoby wchodzące w skład rodziny. Uzupełniamy tutaj m.in. informacje o wykształceniu, sytuacji zawodowej, zdrowotnej, o pozycji na rynku pracy i czy osoba korzystała z pomocy społecznej dla każdej z osób oddzielnie. Osoby będące w rodzinie pojawiają się jako podzakładki w bieżącym widoku. Dodatkowo osoba wyróżniona podkreśleniem dolnym i górnym w imieniu podzakładki oznaczona jest jako głowa danej rodziny. Poniżej sytuacji osób jest część wspólna charakterystyki rodziny dotycząca liczby osób w gospodarstwie, w tym liczby dzieci. Czy jest to rodzina niepełna i czy w jej skład wchodzą emeryci i renciści.

|    |          |           |          |         |       |      |        |                          |   |                  | Podstawowe     | Rodzinna                       | Dochody | Potrzeby i oceny      |  |
|----|----------|-----------|----------|---------|-------|------|--------|--------------------------|---|------------------|----------------|--------------------------------|---------|-----------------------|--|
| s  | dad:     |           |          |         |       |      |        |                          |   |                  |                |                                |         |                       |  |
|    | Anota    | Robert    | Marian   | Justina | Innok | 4003 | Tomaca |                          |   |                  |                |                                |         |                       |  |
|    | Aneta    | Robert    | Marian   | Justyna | Janek | Anna | Tomasz |                          |   |                  |                |                                |         |                       |  |
|    |          |           |          |         |       |      | Pog    | orzałka Aneta            |   |                  |                |                                |         |                       |  |
|    |          |           |          |         |       |      |        |                          |   |                  |                |                                |         |                       |  |
|    | data ur. |           |          |         |       |      | 200    | 8-03-15                  |   |                  |                |                                |         |                       |  |
|    |          |           |          |         |       |      |        |                          |   |                  |                |                                |         |                       |  |
|    | wykszta  | lcenie:   |          |         |       |      | poc    | stawowe                  | • |                  |                |                                |         |                       |  |
|    | zawód:   | na nunku  |          |         |       |      | bio    | Thy Thwodowo             |   |                  |                |                                |         |                       |  |
|    | miejsce  | pracy lu  | b nauki: |         |       |      | Diel   |                          |   |                  |                |                                |         |                       |  |
|    |          |           |          |         |       |      |        |                          |   |                  |                |                                |         |                       |  |
|    | sytuacja | a zdrowo  | tna:     |         |       |      | zdr    | owy 🔽                    |   |                  |                |                                |         |                       |  |
|    | rola w r | odzinie   |          |         |       |      | inn    | v członek wspólnego gosp |   |                  |                |                                |         |                       |  |
|    | pokrew   | ieństwo z | głową ro | odziny: |       |      | inn    | e                        |   |                  | •              |                                |         |                       |  |
|    | stan cy  | wilny:    |          |         |       |      | par    | na 💌                     |   |                  |                | -                              |         |                       |  |
|    |          |           |          |         |       |      |        |                          |   |                  |                |                                |         |                       |  |
| In | ne:      |           |          |         |       |      |        |                          |   |                  |                |                                |         |                       |  |
|    |          |           |          |         |       |      |        |                          |   |                  |                |                                |         |                       |  |
|    |          |           |          |         |       |      |        |                          |   |                  | (              | Liczba osób<br>wspólnie gosp.) | 7       |                       |  |
|    |          |           |          |         |       |      |        |                          |   |                  | w tyn          | n liczba dzieci                | 1       |                       |  |
|    |          |           |          |         |       |      |        |                          |   |                  | Czy rod:       | zina niepełna?                 | nie     |                       |  |
|    |          |           |          |         |       |      |        |                          |   |                  | Eme            | ryci i rencisci?               | me      |                       |  |
|    |          |           |          |         |       |      |        |                          |   | Małżeństwo z pie | ęciorgiem dzie | ci                             |         | Wybierz skład rodziny |  |

Rysunek 11.76. Zakładka sklad rodziny i Inne

Po uzupelnieniu zakladki Rodzina klikamy w zakładkę Dochody.

| Peditawawa Reditina Dochody Potrziły i oceny                                                                                                    |     |     |
|----------------------------------------------------------------------------------------------------|-----|-----|
| Kytetium dachodowe 3598(2) Frzelicz kryterium<br>Uctob łetarwie przeliczeniowych 0(2)                                                                                                    |     |     |
| Aneta Pogorzałka                                                                                                    |     |     |
| Znide nie podano w Uwspriednij prv   120. w sunovaniu                                                                                                    |     | 8 8 |
| Robert Kowakzuk                                                                                                    |     |     |
| Znides (hie podano M<br>Wysetność a sutrovaniu z sutrovaniu z sutrovani                                                                                                    | R 8 |     |
| Marian Domagala                                                                                                    |     |     |
| Znides (nie podano )<br>Wysolanić ar subsectivity (12), ar subsectivity (12),                                                                                                    | 88  |     |
| Justyna Pogorzalka                                                                                                    |     |     |
| Zołde nie podano 🛛 Ukuspietnij przy tak 📰<br>Wyskłać 🔂 z Sumowniu 128 📰                                                                                                    | 8 8 | 8 8 |
| Janek Asnyk                                                                                                    |     |     |
| amos ne posto Usaglehi provi tak                                                                                                    | R 7 | 8 8 |
| Tele also poteno                                                                                                    |     |     |
| Window Construction Construction Constructio | R 8 |     |
| Turinesa Pogorizanna                                                                                                    |     |     |
| By Survival By Survival By Sur | R 8 |     |

#### Rysunek 11.77. Dochody rodziny

Zaprezentowana jest informacja dotycząca kryterium dochodowego rodziny oraz sumaryczna wartość hektarów przeliczeniowych wszystkich czlonków rodziny. Przy każdej osobie w rodzinie jest możliwość uwzględnienia wartości przy sumowaniu oraz dodatkowe opcje:

- 🖬 dodania ha przeliczeniowych dla osoby,
- 🖪 dodania kolejnego źródła dochodu,
- 🗉 usunięcia nadmiarowego źródła dochodu.

Domyślne ustawienie jest takie, że wszystkie osoby występujące w składzie rodziny brane są pod uwagę przy sumowaniu dochodów. Jeżeli zachodzi potrzeba nie uwzględniania dochodów, możemy tego dokonać poprzez ustawienie "Nie" w części "Uwzględnij przy sumowaniu" (1). Po uzupelnieniu zakladki **Dochody** klikamy w zakładkę **Potrzeby i oceny**. W zakładce **Potrzeby i oceny** wprowadzamy informacje dotyczące potrzeb i oczekiwań osoby/rodziny zgłoszone podczas przeprowadzania wywiadu oraz przedstawiany jest Plan pomocy i działań na rzecz osoby lub rodziny.

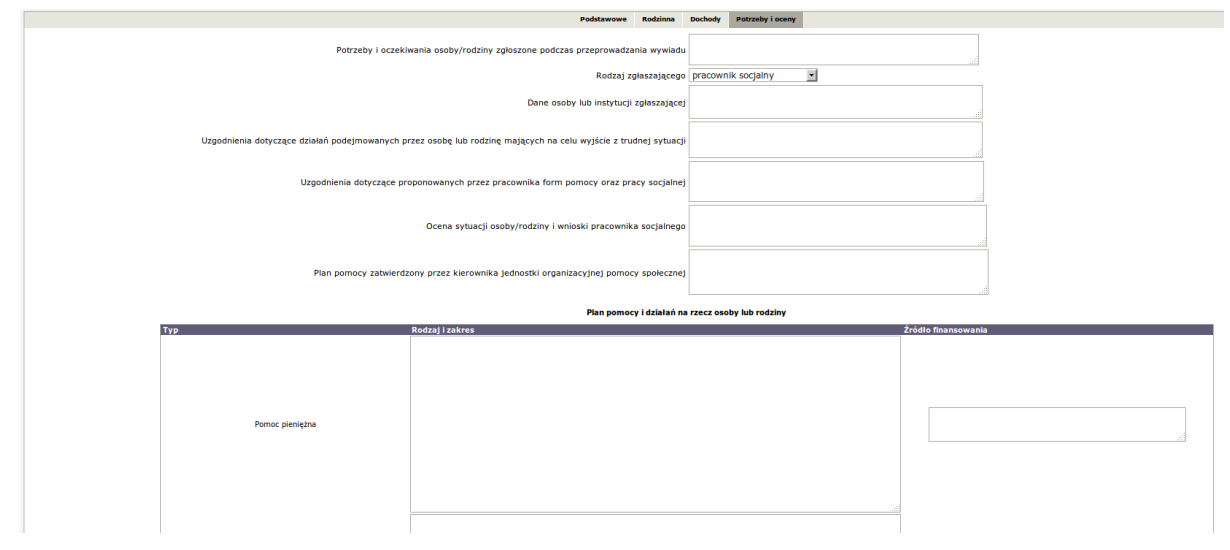

Rysunek 11.78. Potrzeby i oceny

Po wypełnieniu wszystkich zakładek wywiadu (obowiązkowo dane wymagane) wywiad zapiszemy po kliknięciu w "**Zapisz**".

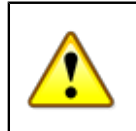

#### Ostrzeżenie

Przed zapisaniem wywiadu zostaje on sprawdzony pod kątem poprawności danych w nim zawartych. Po wykryciu niezgodności zostaje to sygnalizowane odpowiednim komunikatem, określającym typ niezgodności. Po poprawieniu wywiadu możliwy jest jego prawidłowy zapis.

## 11.9.5. Wywiad Alimentacyjny

Aby zarejestrować nowy wywiad alimentacyjny klikamy w przycisk i zostaniemy przeniesieni do nowej formatki, na której uzupełniamy informacje.

|             | CZEGÓ II<br>CONTOC TARLÓDIKA, ZSTEPNYCH LUB WSTĘPNYCH, O KTÓRYCH JOS USTAWY Z DNIA 12 MARCA 2004 R. O POMOCY SPOLECZNEJ |        |
|-------------|----------------------------------------------------------------------------------------------------|--------|
| Nowy wywiad | Marian Domagata                                                                                                    | Zapisz |
|             | Poddawewe Rodzine Dochody Wydatki Dotychczasowa pomoc Art. 103 Wnioski                                                  |        |
|             | Numer (Sauto                                                                                                    |        |
|             | Data spicozenia 2018-02-18 Data pierwarogo zpicozenia                                                                   |        |
|             | Deta wywiadu, Mejacowość 2018-02-18 ,                                                                                   |        |
|             | Dane osoby lub rodziny ubiegającej się o przyznanie świadczenia.                                                        |        |
|             |                                                                                                    |        |
|             |                                                                                                    |        |
|             |                                                                                                    |        |
|             | > urupehrij dane o rodonie                                                                                              |        |
|             | Zasicz                                                                                                    |        |

Rysunek 11.79. Wywiad Alimentacyjny - Podstawowe

Numer wywiadu jest nadawany automatycznie (**\$auto** – automatyczne nadawanie numeru). Jeżeli zachodzi potrzeba można wprowadzic swoją numerację. Wpisujemy datę przeprowadzenia wywiadu, miejscowość oraz dane osoby lub rodziny ubiegającej się o przyznanie świadczenia. Następnie przechodzimy do zakładki **Rodzina**.

|                                           | DOTTELT MALLOWA, 251EPM     | ITCH LOB WATEF | arca, or | CIORTCH H | IOWA W    | AKT. 103 USTAWT     | DNIA 12      | 2 MARCA 2004 R. O POMOCT SPOLECZNEJ |        |
|-------------------------------------------|-----------------------------|----------------|----------|-----------|-----------|---------------------|--------------|-------------------------------------|--------|
| y wywiad                                  |                             |                |          | Ma        | nrian Dor | magała              |              |                                     | Zapisz |
|                                           |                             | Podstawowe     | Rodzina  | Dochody V | Wydatki   | Dotychczasowa pomoc | Art. 103     | Wnioski                             |        |
| Marian Anna Robert Janek Aneta Justyna To | masz                        |                |          |           |           |                     |              |                                     |        |
|                                           | Domagata Marian             |                |          |           |           |                     |              |                                     |        |
| data ur.                                  | 1972-10-08                  |                |          |           |           |                     |              |                                     |        |
| wykształcenie:                            | zasadnicze zawodowe         |                |          |           |           |                     |              |                                     |        |
| zawód:                                    |                             |                |          |           |           |                     |              |                                     |        |
| miejsce pracy lub nauki:                  | wybielz                     |                |          |           |           |                     |              |                                     |        |
| sytuacja zdrowotna:                       | == wybierz == 💌             |                |          |           |           |                     |              |                                     |        |
| rola w rodzinie:                          | głowa rodziny               |                |          |           |           |                     |              |                                     |        |
| pokrewieństwo z głową rodziny:            | nie dotyczy (głowa rodziny) |                |          | •         |           |                     |              |                                     |        |
| stan cywilny:                             | kawaler 💌                   |                |          |           |           |                     |              |                                     |        |
|                                           |                             |                |          |           |           |                     |              |                                     |        |
|                                           |                             | L              |          |           |           | Wyb                 | erz skład ro | roaziny                             |        |
| > uzupelnij dane o dochodach              |                             |                |          |           |           |                     |              |                                     |        |
|                                           |                             |                |          |           |           |                     |              |                                     |        |

#### Rysunek 11.80. Wywiad Alimentacyjny - Rodzina

Uzupełniamy tutaj m.in. informacje o wykształceniu, sytuacji zawodowej, zdrowotnej, o pozycji na rynku pracy i czy osoba korzystała z pomocy społecznej dla każdej z osób oddzielnie. Osoby będące w rodzinie pojawiają się jako podzakładki w bieżącym widoku. Dodatkowo osoba wyróżniona podkreśleniem dolnym i górnym w imieniu podzakładki oznaczona jest jako głowa danej rodziny. Poniżej sytuacji osób jest część wspólna charakterystyki rodziny dotycząca liczby osób w gospodarstwie, w tym liczby dzieci. Czy jest to rodzina niepełna i czy w jej skład wchodzą emeryci i renciści. Weryfikujemy skład rodziny (mając na uwadze ilość dorosłych i dzieci w rodzinie) klikając w przycisk: "**Wybierz skład rodziny**". Pojawi się osobne okienko ze słownikiem składu rodziny, gdzie trzeba wybrać (poprzez kliknięcie) jedną opcję.

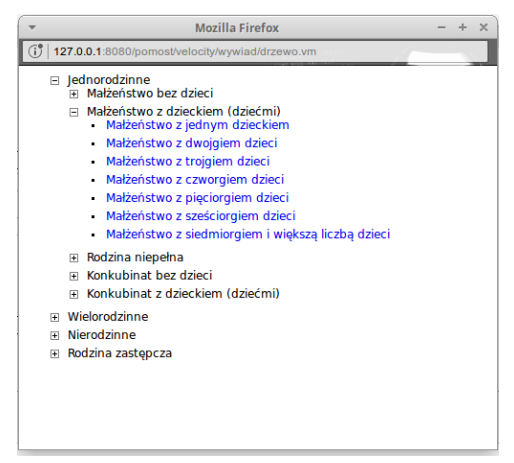

Rysunek 11.81. Wybieramy skład rodziny

Po uzupelnieniu zakladki Rodzina klikamy w zakładkę Dochody.

|             |                              | DOTYCZY MAŁŻONKA, ZSTĘPNY | YCH LUB WSTĘ | РМҮСН, О І | KTÓRYCH | CZĘŚĆ<br>MOWA W | II<br>ART. 103 USTAWY Z | DNIA 12            | MARCA 20           | 104 R. O POMOCY SPOŁECZNEJ |        |
|-------------|------------------------------|---------------------------|--------------|------------|---------|-----------------|-------------------------|--------------------|--------------------|----------------------------|--------|
| Nowy wywiad |                              |                           |              |            | м       | larian Dor      | magala                  |                    |                    |                            | Zapisz |
|             |                              |                           | Podstawowe   | Rodzina    | Dochody | Wydatki         | Dotychczasowa pomoc     | Art. 103           | Wnioski            |                            |        |
|             |                              |                           |              |            |         |                 | Marian Domagała         |                    |                    |                            |        |
|             | Źródło nie podano            | <b>_</b>                  |              |            |         |                 |                         |                    |                    |                            |        |
|             | Wysokość 0 🗘 zł              |                           |              |            |         |                 |                         | Uwzględni<br>sumow | aniu tak           | •                          |        |
|             |                              |                           |              |            |         |                 | Anna Domagała           |                    |                    |                            |        |
|             | Źródło nie podano            | •                         |              |            |         |                 |                         |                    |                    |                            |        |
|             | Wysokość 0 🗘 zł              |                           |              |            |         |                 |                         | Uwzględni<br>sumow | j przy<br>aniu tak | ¥                          |        |
|             |                              |                           |              |            |         |                 | Robert Kowakrzuk        |                    |                    |                            |        |
|             | Źródło nie podano            |                           |              |            |         |                 | RODELL KOWSKZOK         |                    |                    |                            |        |
|             | Wysokość 0 💭 zł              |                           |              |            |         |                 |                         | Uwzględni<br>sumow | j przy<br>aniu tak | ×                          |        |
|             | _                            |                           |              |            |         |                 | Terreto Arrento         |                    |                    |                            |        |
|             | Źródło nie podano            | <b>I</b>                  |              |            |         |                 | Janes Asnys             |                    |                    |                            |        |
|             | Wysokość 0 2ł                |                           |              |            |         |                 |                         | Uwzględni<br>sumow | j przy<br>aniu tak | •                          |        |
|             |                              |                           |              |            |         |                 |                         |                    |                    |                            |        |
|             | źródo pie podano             | <b>1</b>                  |              |            |         |                 | Aneta Pogorzałka        |                    |                    |                            |        |
|             | Wysokość 0 at                |                           |              |            |         |                 |                         | Uwzględni          | j przy tak         | -                          |        |
|             |                              |                           |              |            |         |                 |                         | sumow              | aniu               |                            |        |
|             | Totala ale sedena            |                           |              |            |         |                 | Justyna Pogorzałka      |                    |                    |                            |        |
|             |                              | -                         |              |            |         |                 |                         | Uwzględni          | j przy tak         | ¥.                         |        |
|             |                              |                           |              |            |         |                 |                         | sumow              | aniu Cuk           |                            |        |
|             |                              |                           |              |            |         |                 | Tomasz Pogorzałka       |                    |                    |                            |        |
|             | Źródło nie podano            | -                         |              |            |         |                 |                         | Uwzaledni          | 1077               |                            |        |
|             | Wysokosc 0 2                 |                           |              |            |         |                 |                         | sumow              | aniu tak           |                            |        |
|             |                              |                           |              |            |         |                 |                         |                    |                    |                            |        |
|             | > uzupelnij dane o wydatkach |                           |              |            |         |                 |                         |                    |                    |                            |        |
|             |                              |                           |              |            |         |                 |                         |                    |                    |                            |        |

Rysunek 11.82. Wywiad Alimentacyjny - Dochody

Zaprezentowana jest informacja dotycząca kryterium dochodowego rodziny oraz sumaryczna wartość hektarów przeliczeniowych wszystkich czlonków rodziny. Przy każdej osobie w rodzinie jest możliwość uwzględnienia wartości przy sumowaniu oraz dodatkowe opcje:

- 🖬 dodania ha przeliczeniowych dla osoby,
- 🖬 dodania kolejnego źródła dochodu,
- 🗉 usunięcia nadmiarowego źródła dochodu.

Domyślne ustawienie jest takie, że wszystkie osoby występujące w składzie rodziny brane są pod uwagę przy sumowaniu dochodów. Jeżeli zachodzi potrzeba nie uwzględniania dochodów, możemy tego dokonać poprzez ustawienie "Nie" w części "Uwzględnij przy sumowaniu".

Po uzupelnieniu zakladki Dochody klikamy w zakładkę Wydatki.

|     | CZĘŚĆ II<br>Dotyczy małżonka, zstępnych lub wstępnych, o których mowa w Art. 103 ustawy z dnia 12 marca 2004 r. o pomocy spolecznej                                                                                                    |        |
|-----|----------------------------------------------------------------------------------------------------|--------|
| Nov | wy wywiad Marian Domogała                                                                                                    | Zapisz |
|     | Peddiawowe Rodziw Dochody Wydata Dochody Krythczasowa pomoc Art. 153 Wnioski                                                                                                    |        |
|     | Stale miesięczne wydatki osoby / rodziny tącznie:                                                                                                    |        |
|     | 2 mm2                                                                                                    |        |
|     | erergia elektryczna 💦 🖓                                                                                                    |        |
|     | alimetey C                                                                                                    |        |
|     | Image: Set 0.6 set 0.6 set 0. |        |
|     | opłaty za przedużale                                                                                                    |        |
|     | wydditia na Iski l lectanel 🗁                                                                                                    |        |
|     | opłaty rodzichu/opiekuniw za pobyt dzieka w placówce opieku/kzo-wychowawczej                                                                                                    |        |
|     | opłaty nodziołw za pobyć dziecka w nodzinie zastępczej 👘                                                                                                    |        |
|     |                                                                                                    |        |
|     | > uzupelnij dane o dotychczasowej pomocy                                                                                                    |        |

Rysunek 11.83. Wywiad Alimentacyjny - Wydatki

W zakładce Wydatki rodziny wprowadzamy stałe miesięczne wydatki całej rodziny.

Po uzupelnieniu zakladki Wydatki klikamy w zakładkę Dotychczasowa pomoc.

| Pokaż panel klienta | a >> Pokaż listę wywladów                                                           |                                                                           |      |
|---------------------|-------------------------------------------------------------------------------------|---------------------------------------------------------------------------|------|
|                     | C<br>DOTYCZY MAŁŻONKA, ZSTĘPNYCH LUB WSTĘPNYCH, O KTÓRYCH MOW                       | ĘŚĆ II<br>A W ART. 103 USTAWY Z DNIA 12 MARCA 2004 R. O POMOCY SPOLECZNEJ |      |
| Nowy wywiad         | Maria                                                                               | Domagata Zar                                                              | olsz |
|                     | Podstawowe Rodzina Dochody Wyd                                                      | tki Dotychczasowa pomoc Art. 103 Wnioski                                  |      |
|                     | Dotychczas udzielana pomoc osobie/rodzinie ubiegającej się o przyznanie świadczenia |                                                                           |      |
|                     | Stosunek dla osoby/rodziny ubiegającej się o przyznanie świadczenia                 |                                                                           |      |
|                     | Ustalona z osobą/rodziną forma i wielkość pomocy                                    |                                                                           |      |
|                     | > uzupelnij dane o art. 103                                                         |                                                                           |      |

Rysunek 11.84. Wywiad Alimentacyjny - Dotychczasowa pomoc

W zakładce **Dotychczasowa pomoc** wprowadzamy dotychczas udzielana pomoc osobie/rodzinie ubiegającej się o przyznanie świadczenia, stosunek dla osoby/rodziny ubiegającej się o przyznanie świadczeń, ustalona z osobą/ rodziną forma i wielkość pomocy.

Po uzupelnieniu zakladki Dotychczasowa pomoc klikamy w zakładkę Art. 103.

| Pokaż panel k | lienta >> Pokaž tistų wywiadów                                                                                                    |
|---------------|----------------------------------------------------------------------------------------------------|
|               | CZĘŚĆ 11<br>Dotyczy hałżonka, zstępnych lub wstępnych, o których Howa Mart. 103 ustawy z dniła 12 marca 2004 r. o pomocy społecznej |
| Nowy wywia    | d Marlan Domagala Zapitz                                                                                                    |
|               | Peditarrown Roddina Dochody Wydatki Delychczanowa pomoc Art. 103 Wnioski                                                            |
|               | Osoba, z którą przeprowadzono wywiad, wskazała inne osoby, o których mowa w art. 103 ustawy o pomocy społecznej                     |
|               | > uzupehij unioski pracownika                                                                                                    |

Rysunek 11.85. Wywiad Alimentacyjny - Art. 103

W zakładce Art. 103 wprowadzamy wskazane inne osoby, o których mowa w art. 103 ustawy o pomocy społecznej.

Po uzupelnieniu zakladki Art. 103 klikamy w zakładkę Wnioski.

| Pokaż panel klienta >> Pokaż listę wywiadów                                                                                       |                   |               |                     |          |            |  |  |  |  |
|----------------------------------------------------------------------------------------------------|-------------------|---------------|---------------------|----------|------------|--|--|--|--|
| CEESE II<br>Dotyczy Małżonka, zstępnych lub wstępnych, o których mów w at. 103 ustawy z dnił 12 marca 2004 r. o pomocy społecznej |                   |               |                     |          |            |  |  |  |  |
| Nowy wywiad                                                                                                    | Marian Domagala   |               |                     |          |            |  |  |  |  |
| Podstawowe                                                                                                    | Rodzina Docho     | ody Wydatki   | Dotychczasowa pomoc | Art. 103 | 33 Wnioski |  |  |  |  |
|                                                                                                    | Wnioski pracownik | ka socjalnego |                     |          |            |  |  |  |  |
|                                                                                                    |                   |               |                     |          |            |  |  |  |  |

Rysunek 11.86. Wywiad Alimentacyjny - Wnioski

W zakładce Wnioski wpisujemy wnioski pracownika socjalnego.

Po wypełnieniu wszystkich zakładek wywiadu (obowiązkowo dane wymagane) wywiad zapiszemy po kliknięciu w "**Zapisz**".

## 11.9.6. Wywiad Sytuacja Kryzysowa

W związku z dodaniem nowych świadczeń w zasiłku celowym związanych z powodzią 2010, został dodany do systemu nowy wywiad sytuacja kryzysowa. Aby zarejestrować nowy wywiad należy kliknąć przycisk "**Nowy** wywiad Sytuacja Kryzysowa". Zostaniemy przeniesieni do nowej formatki z podstawowymi danymi wywiadu.

|                                  | SKALĘ MASOWĄ,                |            |            |            |         |                                    |  |
|----------------------------------|------------------------------|------------|------------|------------|---------|------------------------------------|--|
| Now                              |                              |            | ,          | larian Don | nagała  | Zapisz                             |  |
|                                  |                              |            | Podstawowe | Rodzina    | Dochody | Potrzeby i oceny/Poniesione straty |  |
|                                  | Numer \$au                   | uto        |            |            |         |                                    |  |
| D                                | ata wywiadu, Miejscowość 201 | 18-02-18 , |            |            |         |                                    |  |
|                                  |                              |            |            |            |         |                                    |  |
|                                  |                              |            |            |            |         |                                    |  |
| Zmiany w sytuacji rodzinnej:     |                              |            |            |            |         |                                    |  |
|                                  |                              |            |            |            |         |                                    |  |
|                                  |                              |            |            |            |         |                                    |  |
|                                  |                              |            |            |            |         |                                    |  |
| Zmiany w sytuacji mieszkaniowej: |                              |            |            |            |         |                                    |  |
|                                  |                              |            |            |            |         |                                    |  |
|                                  |                              |            |            |            |         |                                    |  |
|                                  |                              |            |            |            |         |                                    |  |
| Zmianu u suturcii zavodovoti     |                              |            |            |            |         |                                    |  |
| Zimany w sycacji zawodowej.      |                              |            |            |            |         |                                    |  |
|                                  |                              |            |            |            |         |                                    |  |

Rysunek 11.87. Wywiad Sytuacja Kryzysowa

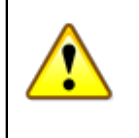

#### Ostrzeżenie

Drug zakładka wywiadu 'Rodzina' jest obowiązkowa do wypełnienia. Są to dane wykorzystywane dalej do sprawozdawczości i różnych wyliczeń.

Numer wywiadu jest nadawany automatycznie (**\$auto** – automatyczne nadawanie numeru). Jeżeli zachodzi potrzeba można wprowadzic swoją numerację. Wpisujemy datę przeprowadzenia wywiadu, miejscowość. Opisujemy zmiany w sytuacji rodzinnej, zmiany w sytuacji mieszkaniowej, zmiany w sytuacji zawodowej, zmiany w sytuacji zdrowotnej.

Po uzupelnieniu zakladki Podstawowe klikamy w zakładkę Rodzina.

Na kolejnej zakładce zaprezentowane są wszystkie osoby wchodzące w skład rodziny. Uzupełniamy tutaj m.in. informacje o wykształceniu, sytuacji zawodowej, zdrowotnej, o pozycji na rynku pracy i czy osoba korzystała z pomocy społecznej dla każdej z osób oddzielnie. Osoby będące w rodzinie pojawiają się jako podzakładki w bieżącym widoku. Dodatkowo osoba wyróżniona podkreśleniem dolnym i górnym w imieniu podzakładki oznaczona jest jako głowa danej rodziny. Poniżej sytuacji osób jest część wspólna charakterystyki rodziny dotycząca liczby osób w gospodarstwie, w tym liczby dzieci. Czy jest to rodzina niepełna i czy w jej skład wchodzą emeryci i renciści.

|    | CZĘŚĆ VII<br>DOTYCZY OSÓB I RODZIN POSZKODOWANYCH W UYNIKU SYTUACJI KRYZYSOWEJ WYSTĘPUJĄCEJ NA SKALĘ MASOWĄ,<br>A TAKŻE KLĘSKI ŻYWIOŁOWEJ BĄDŹ ZDARZENIA LOSOWEGO |           |           |         |       |         |                    |          |                 |                        |                            |                        |                    |  |        |
|----|----------------------------------------------------------------------------------------------------|-----------|-----------|---------|-------|---------|--------------------|----------|-----------------|------------------------|----------------------------|------------------------|--------------------|--|--------|
|    |                                                                                                    |           |           |         |       |         | Nowy wywiad        |          | Marian Domagała |                        |                            |                        |                    |  | Zapisz |
|    |                                                                                                    |           |           |         |       |         |                    |          | Podstawowe      | Rodzina                | Dochody                    | Potrzeby i oceny/Ponie | sione straty       |  |        |
| SI | ad:                                                                                                    |           |           |         |       |         |                    |          |                 |                        |                            |                        |                    |  |        |
|    | Marian                                                                                                    | Anna      | Robert    | Janek   | Aneta | Justyna | Tomasz             |          |                 |                        |                            |                        |                    |  |        |
|    |                                                                                                    |           |           |         |       |         | Domagała Marian    |          |                 |                        |                            |                        |                    |  |        |
|    | data ur.                                                                                                    |           |           |         |       |         | 1972-10-08         |          |                 |                        |                            |                        |                    |  |        |
|    | wykszta                                                                                                    | lcenie:   |           |         |       |         | zasadnicze zawodow | ve       |                 |                        |                            |                        |                    |  |        |
|    | pozycja                                                                                                    | na rynk   | u pracy:  |         |       |         | == wybierz ==      |          |                 |                        |                            |                        |                    |  |        |
|    | miejsce                                                                                                    | pracy lu  | ıb nauki: |         |       |         |                    |          |                 |                        |                            |                        |                    |  |        |
|    | sytuacja                                                                                                    | a zdrowo  | tna:      |         |       |         | == wybierz ==      | •        |                 |                        |                            |                        |                    |  |        |
|    | rola w r                                                                                                    | odzinie:  |           |         |       |         | głowa rodziny      | •        |                 |                        |                            |                        |                    |  |        |
|    | pokrew                                                                                                    | ieństwo : | z głową r | odziny: |       |         | nie dotyczy (głowa | rodziny) |                 | •                      |                            |                        |                    |  |        |
|    | stan cy                                                                                                    | wilny:    |           |         |       |         | kawaler            | ×        |                 |                        |                            |                        |                    |  |        |
| In | ne:                                                                                                    |           |           |         |       |         |                    |          |                 |                        |                            |                        |                    |  |        |
|    |                                                                                                    |           |           |         |       |         |                    |          |                 | Li<br>(wspi            | iczba osób<br>ólnie gosp.) | 7                      |                    |  |        |
|    |                                                                                                    |           |           |         |       |         |                    |          |                 | w tym lio              | zba dzieci                 | 1                      |                    |  |        |
|    |                                                                                                    |           |           |         |       |         |                    |          |                 | Czy rodzina<br>Emeryci | niepełna?<br>i renciści?   | nie 🔽                  |                    |  |        |
|    |                                                                                                    |           |           |         |       |         |                    |          |                 |                        |                            | Mub                    | ierz skład rodziny |  |        |

Rysunek 11.88. Zakładka Rodzina

Weryfikujemy skład rodziny (mając na uwadze ilość dorosłych i dzieci w rodzinie) klikając w przycisk: "**Wybierz** skład rodziny". Pojawi się osobne okienko ze słownikiem składu rodziny, gdzie trzeba wybrać (poprzez kliknięcie) jedną opcję.

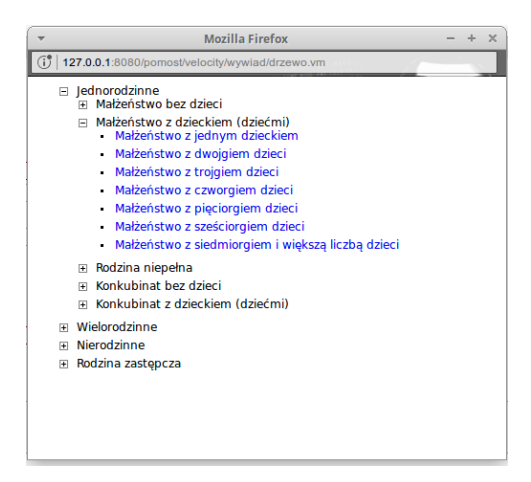

Rysunek 11.89. Wybieramy skład rodziny

Po uzupelnieniu zakladki Rodzina klikamy w zakładkę Dochody.

| Nowy                                  | DOTYCZY OSÓB I RODZIN POSZKODOWANYC<br>A TAKŻE KLĘSK<br>v wywiad | CZEŚĆY VII I<br>DOTYCZY OSÓB I RODZIN POSZKODOWANYCH W WYRKIKI SYTIACIJI KRYZYGOWEJ WYSTĘPUJĄCEJ NA SKALĘ MASOWĄ,<br>A TAKŻE KLĘSKI ŻYWIOŁOWEJ BĄDŹ ZDARZENIA LOSOWEGO<br>Marian Domagała |                                    |  |       |  |  |
|---------------------------------------|------------------------------------------------------------------|----------------------------------------------------------------------------------------------------|------------------------------------|--|-------|--|--|
|                                       | Podstawow                                                        | e Rodzina Dochody                                                                                                    | Potrzeby i oceny/Poniesione straty |  |       |  |  |
|                                       | Kŋ<br>Liczba hektaró                                             | vterium dochodowe w przeliczeniowych                                                                                                    | 3598 Przelicz kryterium            |  |       |  |  |
|                                       |                                                                  | Marian Domagała                                                                                                    |                                    |  |       |  |  |
| Zrodio Nie podano<br>Wysokość 0 2ł    |                                                                  | ι                                                                                                    | Jwzględnij przy tak 🔹              |  | • • • |  |  |
| A fail all and and                    |                                                                  | Anna Domagała                                                                                                    |                                    |  |       |  |  |
| Zrodio nie podano<br>Wysokość 0 21    | <u>*</u>                                                         | L                                                                                                    | sumowaniu tak                      |  | N 9 3 |  |  |
|                                       |                                                                  | Robert Kowalczuk                                                                                                    |                                    |  |       |  |  |
| Zródio nie podano<br>Wysokość 0 21    | <u>×</u>                                                         | ι                                                                                                    | Jwzględnij przy<br>sumowaniu tak   |  | H     |  |  |
|                                       |                                                                  | Janek Asnyk                                                                                                    |                                    |  |       |  |  |
| Zrodio Nie podano<br>Wysokość 0 28    |                                                                  | ι                                                                                                    | Jwzględnij przy tak 🔹              |  |       |  |  |
|                                       |                                                                  | Aneta Pogorzałka                                                                                                    |                                    |  |       |  |  |
| Zrodio Inté podáno<br>Wysokość 000 zł | <u>×</u>                                                         | ι                                                                                                    | Jwzględnij przy tak 🔹              |  | H • - |  |  |
| Žulata je je postana                  | ر<br>۱                                                           | istyna Pogorzałka                                                                                                    |                                    |  |       |  |  |
| 27000 mie podano<br>Wysokość 0 0 0 21 |                                                                  |                                                                                                    | Jwzględnij przy<br>sumowaniu tak   |  | H # = |  |  |
| Źródio pie podano                     | T                                                                | omasz Pogorzałka                                                                                                    |                                    |  |       |  |  |
| Wysokość 0 21                         |                                                                  | ı                                                                                                    | Jwzględnij przy<br>sumowaniu tak   |  |       |  |  |

Rysunek 11.90. Zakładka dochody rodziny

Zaprezentowana jest informacja dotycząca kryterium dochodowego rodziny oraz sumaryczna wartość hektarów przeliczeniowych wszystkich członków rodziny. Przy każdej osobie w rodzinie jest możliwość uwzględnienia wartości przy sumowaniu oraz dodatkowe opcje:

- 🖪 dodania ha przeliczeniowych dla osoby,
- 🖪 dodania kolejnego źródła dochodu,
- 🗉 usunięcia nadmiarowego źródła dochodu.

Domyślne ustawienie jest takie, że wszystkie osoby występujące w składzie rodziny brane są pod uwagę przy sumowaniu dochodów. Jeżeli zachodzi potrzeba nie uwzględniania dochodów, możemy tego dokonać poprzez ustawienie "Nie" w części "Uwzględnij przy sumowaniu". Po uzupelnieniu zakladki **Dochody** klikamy w zakładkę **Potrzeby i oceny / Poniesione straty**. Uzupełniamy informacje: potrzeby i oczekiwania osoby/rodziny zgłoszone podczas przeprowadzania wywiadu, uzgodnienia dotyczące działań podejmowanych przez osobę lub rodzinę mających na celu wyjście z trudnej sytuacji, uzgodnienia dotyczące proponowanych przez pracownika form pomocy oraz pracy socjalnej, ocena sytuacji osoby/rodziny i wnioski pracownika socjalnego.

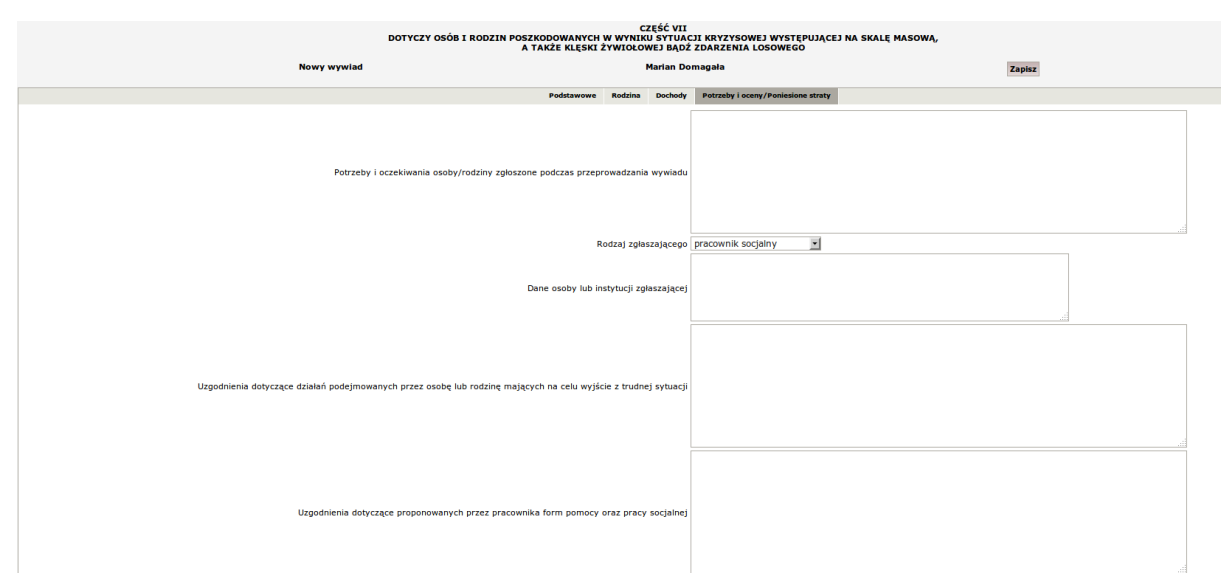

Rysunek 11.91. Potrzeby i oceny / Poniesione straty

Po uzupełnieniu informacji klikamy "**Zapisz**" wywiad pojawi się na liście wywiadów. Kolejnym krokiem jest rejestracja decyzji przyznającej świadczenia.

## 11.9.7. Wywiad VIII (art. 23 ust. 4E)

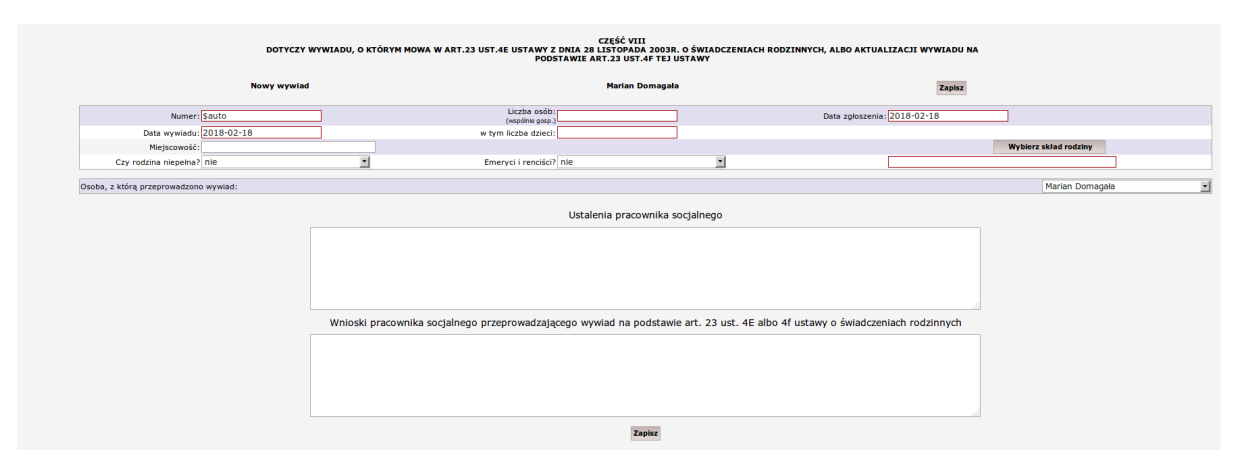

Rysunek 11.92. Wywiad VIII (art. 23 ust. 4E)

Część VIII dotyczy wywiadu, o którym mowa w art.23 ust.4e ustawy z dnia 28 listopada 2003r. o świadczeniach rodzinnych, albo aktualizacji wywiadu na podstawie art.23 ust.4f tej ustawy. Numer wywiadu jest nadawany automatycznie (**\$auto** – automatyczne nadawanie numeru). Jeżeli zachodzi potrzeba można wprowadzic swoją numerację. Wpisujemy datę przeprowadzenia wywiadu, miejscowość. Wybieramy czy rodzina niepełna. Ustalamy liczbę osób w tym dzieci w rodzinie. Czy występują emeryci i renciści. Uzupełniamy datę zgłoszenia. Weryfikujemy skład rodziny (mając na uwadze ilość dorosłych i dzieci w rodzinie) klikając w przycisk: "**Wybierz skład rodziny**". Pojawi się osobne okienko ze słownikiem składu rodziny, gdzie trzeba wybrać (poprzez kliknięcie) jedną opcję.

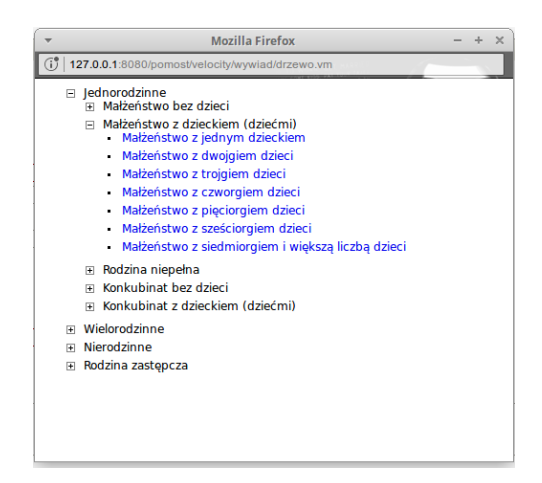

Rysunek 11.93. Wybieramy skład rodziny

Wpisujemy ustalenia pracownika socjalnego oraz wnioski pracownika socjalnego przeprowadzającego wywiad na podstawie art. 23 ust. 4E albo 4f ustawy o świadczeniach rodzinnych.

Po uzupełnieniu informacji klikamy "Zapisz" wywiad pojawi się na liście wywiadów.

## 11.9.8. Wywiad IX (art. 23 ust. 4AA lub B)

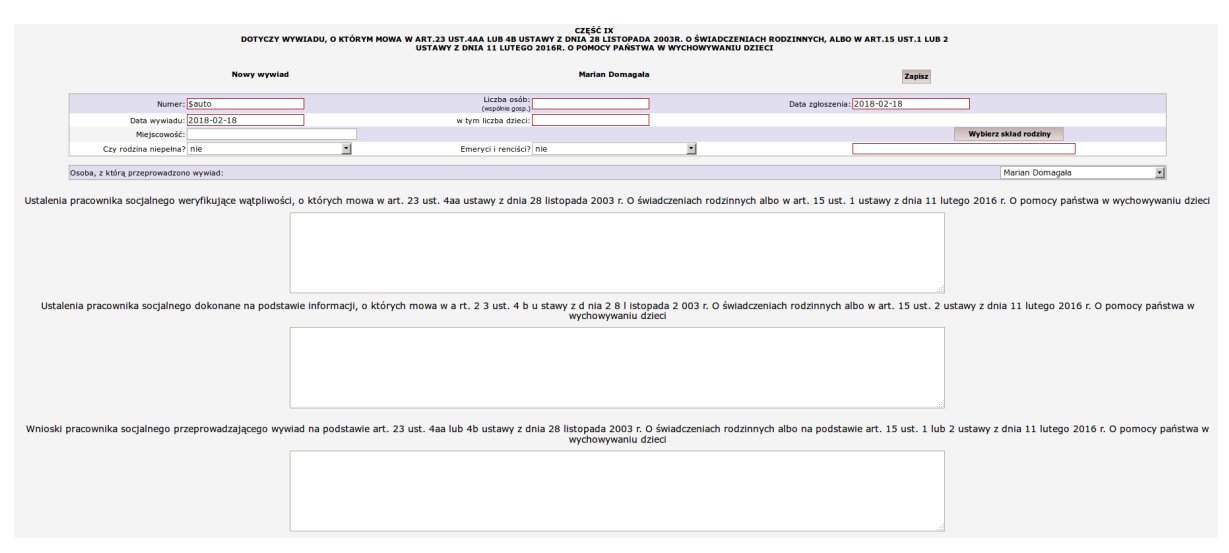

Rysunek 11.94. Wywiad IX (art. 23 ust. 4AA lub B)

Część IX dotyczy wywiadu, o którym mowa w art.23 ust.4aa lub 4b ustawy z dnia 28 listopada 2003r. o świadczeniach rodzinnych, albo w art.15 ust.1 lub 2 ustawy z dnia 11 lutego 2016r. o pomocy państwa w wychowywaniu dzieci. Numer wywiadu jest nadawany automatycznie (**\$auto** – automatyczne nadawanie numeru). Jeżeli zachodzi potrzeba można wprowadzic swoją numerację. Wpisujemy datę przeprowadzenia wywiadu, miejscowość. Wybieramy czy rodzina niepełna. Ustalamy liczbę osób w tym dzieci w rodzinie. Czy występują emeryci i renciści. Uzupełniamy datę zgłoszenia. Weryfikujemy skład rodziny (mając na uwadze ilość dorosłych i dzieci w rodzinie) klikając w przycisk: "**Wybierz skład rodziny**". Pojawi się osobne okienko ze słownikiem składu rodziny, gdzie trzeba wybrać (poprzez kliknięcie) jedną opcję.

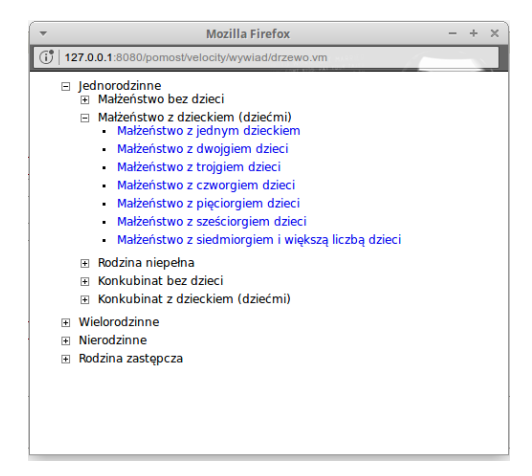

Rysunek 11.95. Wybieramy skład rodziny

Wpisujemy: Ustalenia pracownika socjalnego weryfikujące wątpliwości, o których mowa w art. 23 ust. 4aa ustawy z dnia 28 listopada 2003 r. O świadczeniach rodzinnych albo w art. 15 ust. 1 ustawy z dnia 11 lutego 2016 r. O pomocy państwa w wychowywaniu dzieci. Ustalenia pracownika socjalnego dokonane na podstawie informacji, o których mowa w a rt. 2 3 ust. 4 b u stawy z d nia 2 8 l istopada 2 003 r. O świadczeniach rodzinnych albo w art. 15 ust. 2 ustawy z dnia 11 lutego 2016 r. O pomocy państwa w wychowywaniu dzieci. Wnioski pracownika socjalnego przeprowadzającego wywiad na podstawie art. 23 ust. 4 aa lub 4b ustawy z dnia 28 listopada 2003 r. O świadczeniach rodzinnych albo na podstawie art. 15 ust. 1 lub 2 ustawy z dnia 28 listopada 2003 r. O świadczeniach rodzinnych albo na podstawie art. 15 ust. 1 lub 2 ustawy z dnia 11 lutego 2016 r. O pomocy państwa w wychowywaniu dzieci.

Po uzupełnieniu informacji klikamy "Zapisz" wywiad pojawi się na liście wywiadów.

# 11.9.9. Niebieska karta

Niebieska karta stanowi załącznik do wywiadu środowiskowego. Przejście do rejestracji Niebieskiej karty znajduje się w zakładce **Podstawowe** wywiadu i jest dostępna dopiero po zaznaczeniu w części "**Przyczyny wystąpienia z wnioskiem o udzielenie pomocy**" wartości: "**Przemocy w rodzinie**". Po zaznaczeniu pojawia się opcja (w prawym górnym rogu przycisk Zapisz i wypełnij niebieską kartę), po której kliknięciu zostaniemy przeniesieni do formatki "**Niebieska karta**".

| Niebieska karta | 10.000 CT 10.00 CT 10.00 CT 10 |                                     |                              |                            |          |  |  |  |  |
|-----------------|----------------------------------------------------------------------------------------------------|-------------------------------------|------------------------------|----------------------------|----------|--|--|--|--|
|                 |                                                                                                    | Czy w rodzinie d                    | ochodzi do przemocy ? nie 💌  | I                          |          |  |  |  |  |
|                 |                                                                                                    | Imię oso                            | by stosującej przemoc        |                            |          |  |  |  |  |
|                 |                                                                                                    | Nazwisko oso                        | by stosującej przemoc        |                            |          |  |  |  |  |
|                 |                                                                                                    | Czy osoba stosująca przemo          | c nadużywa alkoholu ? Nie 🔻  |                            |          |  |  |  |  |
|                 |                                                                                                    | Czy osoba stosująca przer           | noc zażywa narkotyki ? Nie 🔻 |                            |          |  |  |  |  |
|                 | ~                                                                                                    |                                     | na ćradki odurazizca 2 Die 💌 |                            |          |  |  |  |  |
|                 | 1                                                                                                    | ry osoba stosująca przemoc zacywa n | Osoby krzywdzo               |                            |          |  |  |  |  |
|                 |                                                                                                    |                                     | ,                            | -                          |          |  |  |  |  |
|                 | Imlę                                                                                                    | Nazwisko                            | wiek                         | Pokrewleństwo              |          |  |  |  |  |
|                 | 1                                                                                                    |                                     |                              | brak danych                | ·        |  |  |  |  |
|                 | 2                                                                                                    |                                     |                              | brak danych                | •        |  |  |  |  |
|                 |                                                                                                    |                                     |                              |                            |          |  |  |  |  |
|                 | 3                                                                                                    |                                     |                              | brak danych                | •        |  |  |  |  |
|                 | 3                                                                                                    |                                     |                              | brak danych<br>brak danych | <u>·</u> |  |  |  |  |

Rysunek 11.96. Niebieska Karta

W pierwszej części znajdują się dane dotyczące osoby stosującej przemoc oraz krzywdzonych dzieci. Po uzupełnieniu tych informacji przechodzimy do następnej części:

| Formy | przemocy  | wrodzinie | (zgodnie z | Informacta osoby  | pokrzywdzonet)  |
|-------|-----------|-----------|------------|-------------------|-----------------|
|       | preserver |           | (- goome - | unerunerid erer i | bour studenest) |

| bicle                                       |                                                                    | Wobec dorosłych                              | Wobec dzieci |
|---------------------------------------------|--------------------------------------------------------------------|----------------------------------------------|--------------|
|                                             |                                                                    | nie 💌                                        | nie 💌        |
| zarpanie                                    |                                                                    | nie -                                        | nie -        |
| kopanie                                     |                                                                    | nie 🔻                                        | nie 🕶        |
| policzkowanie                               |                                                                    | nie •                                        | nie *        |
| duszente                                    |                                                                    | nie 🔹                                        | nie 🔹        |
| clagnięcie za włosy                         |                                                                    | nie •                                        | nie \star    |
| zantedbante                                 |                                                                    | nie 💌                                        | nie •        |
| przemoc ekonomiczna                         |                                                                    | nie 💌                                        | nie 🔻        |
| wyzwiska                                    |                                                                    | nie 💌                                        | nie 💌        |
| groźby                                      |                                                                    | nie -                                        | nie -        |
| poniżanie                                   |                                                                    | nie 💌                                        | nie 🔻        |
| krytykowanie                                |                                                                    | nie 💌                                        | nie 🔹        |
| ograniczanie kontaktów                      |                                                                    | nie 🔹                                        | nie -        |
| zmuszanie do określonych zachowań (w tym se | ksualnych)                                                         | nie 💌                                        | nie 💌        |
| inne, jakie?                                |                                                                    | nie 💌                                        | nie •        |
| jakie?                                      |                                                                    |                                              |              |
| Jak<br>Kied                                 | długo trwa przemoc w rod<br>y ostatnio doszło do prze<br>Czy są św | dzinie ? v<br>mocy ?<br>vladkowie przemocy ? |              |
| dzieci                                      | nie 🔻                                                              |                                              |              |
| sąsiedzi                                    | nie 🔻                                                              |                                              |              |
| dalsza rodzina                              | nie 💌                                                              |                                              |              |
|                                             |                                                                    |                                              |              |

#### Rysunek 11.97. Niebieska Karta

Zawieramy w niej informacje na temat przemocy w rodzinie oraz czy są jacyś świadkowie przemocy, po uzupełnieniu tych informacji przechodzimy do następnej części:

| wypelniono "Niebieską Kartę"                                                                                 | nie 🔻            |       |  |
|----------------------------------------------------------------------------------------------------|------------------|-------|--|
| zabrano sprawcę na komisariat policji                                                                        | nie 🔹            |       |  |
| zabrano sprawcę do izby wytrzeźwień                                                                          | nie 🔻            |       |  |
| uruchomiono wizyty policji                                                                                   | nie 🔻            |       |  |
| nic się nie wydarzyło                                                                                        | nie •            |       |  |
| Inne, Jakie ?                                                                                                |                  |       |  |
|                                                                                                    |                  |       |  |
| Czy skierowano sprawę do prokuratury ?                                                                       | nie 🔻            |       |  |
| tle razy skierowano sprawę do prokuratury ?                                                                  |                  |       |  |
| Kiedy ostatnio i z jakim skutkiem ?                                                                          |                  |       |  |
| Czy skierowano sprawę do sądu ?                                                                              | nie 💌            |       |  |
| Ile razy skierowano sprawę do sądu ?                                                                         |                  |       |  |
| Kledy ostatnio i z jakim skutkiem ?                                                                          |                  |       |  |
| Czy rodzina korzystala z innych form pomocy 7                                                                | fen form ponioey | nie - |  |
| Jakiego rodzaju była to pomoc ?                                                                              |                  |       |  |
| Konsultacje psychologiczne                                                                                   |                  | nie 🔻 |  |
| Konsultacje prawne                                                                                           |                  | nie 💌 |  |
| Grupa samopomocowa                                                                                           |                  | nie 🔹 |  |
| wizyty policji                                                                                               |                  | nie 🔻 |  |
| Pobyt w schronisku dla oftar przemocy                                                                        |                  | nie 💌 |  |
| Uruchomienie procedury zobowiązania do leczenia odwykowego                                                   |                  | nie • |  |
| Inne, Jakie 7                                                                                                |                  |       |  |
| Z jakim skutkiem ?                                                                                           |                  |       |  |
| ie istnieje aktualne zagrożenie życia lub/i zdrowia osoby pokrzywdzonej w związku z przemocą w<br>rodzinie ? | nie 💌            |       |  |
| Oczekiwania osoby pokrzywdzonej                                                                              |                  |       |  |
|                                                                                                    |                  |       |  |

Rysunek 11.98. Niebieska Karta

Zawieramy w niej informacje o skutkach wezwania policji oraz korzystania z innych form pomocy, po uzupełnieniu tych informacji przechodzimy do następnej części:

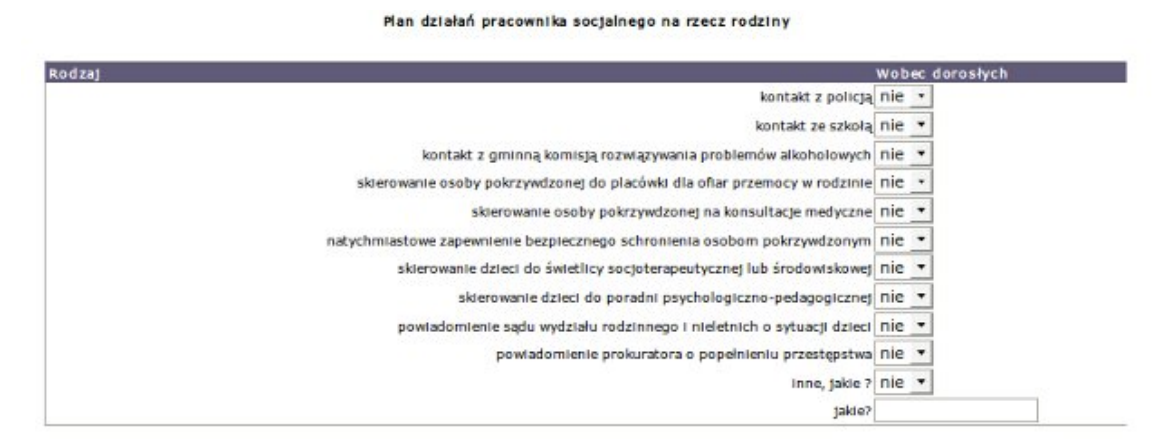

Rysunek 11.99. Niebieska Karta

Zawieramy w niej informacje o Planie działań pracownika socjalnego na rzecz rodziny, po uzupełnieniu tych informacji przechodzimy do następnej części:

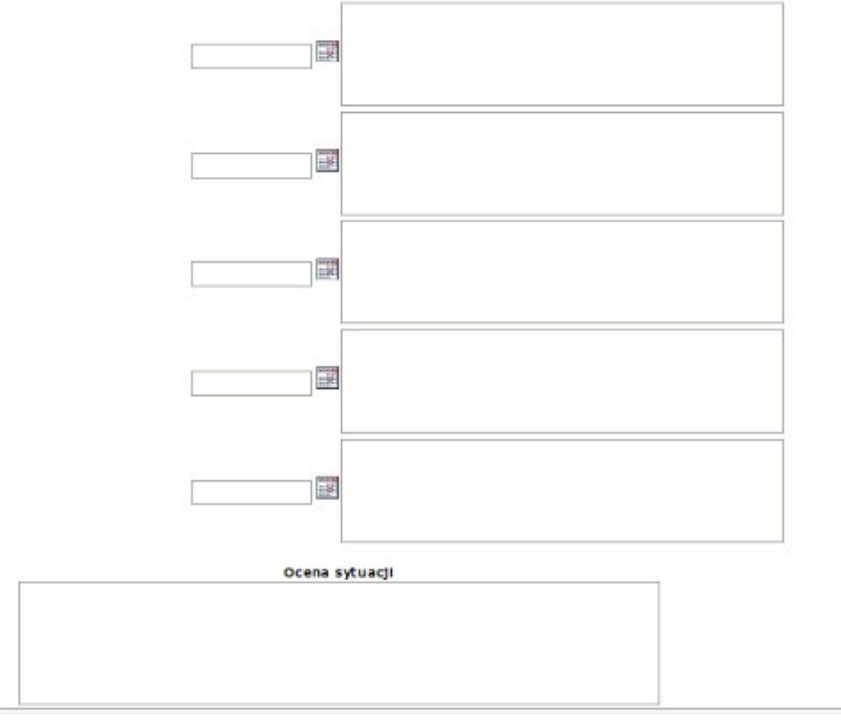

#### Monitorowanie sytuacji rodzinnej w związku z przemocą w rodzinie

#### Rysunek 11.100. Niebieska Karta

Zawieramy w niej informacje pochodzące z Monitorowania sytuacji rodzinnej w związku z przemocą, wpisując daty oraz zdarzenia, po uzupełnieniu tych informacji przechodzimy do Oceny Sytuacji przez pracownika socjalnego. Po uzupełnieniu wszystkich informacji klikamy "**Zapisz**".

Informacja o Niebieskiej karcie zostanie uwzględniona przy wywiadzie, z którym została powiązana.

| Pokaż panel klienta >> <u>Do list</u> y | v wniosków >> <u>Do listy decy</u> : | <u>ai</u>                   | List   | a wywladów |        |                                          |           |   |
|-----------------------------------------|--------------------------------------|-----------------------------|--------|------------|--------|------------------------------------------|-----------|---|
| Numer                                   | Data                                 | Rodzaj                      | Dochód | Dochód/os  |        | Przeprowadzono z                         | Operacje  |   |
|                                         | 2008-12-03                           | wywiad<br>+ niebieska karta |        | 967.27     | 322.42 | 1799999935555555555555555555555555555555 | = 2 × 8 × | w |

Rysunek 11.101. Widok wywiadu z niebieską kartą

### 11.9.10. Niebieska karta - nowy wzór

Niebieska karta stanowi załącznik do wywiadu środowiskowego. Przejście do rejestracji Niebieskiej karty znajduje się w zakładce Podstawowe wywiadu i jest dostępna dopiero po zaznaczeniu w części "**Przyczyny** wystąpienia z wnioskiem o udzielenie pomocy" wartości: "**Przemocy w rodzinie**". Po zaznaczeniu pojawia się opcja (w prawym górnym rogu przycisk Zapisz i wypełnij niebieską kartę), po której kliknięciu zostaniemy przeniesieni do formatki "Niebieska karta".

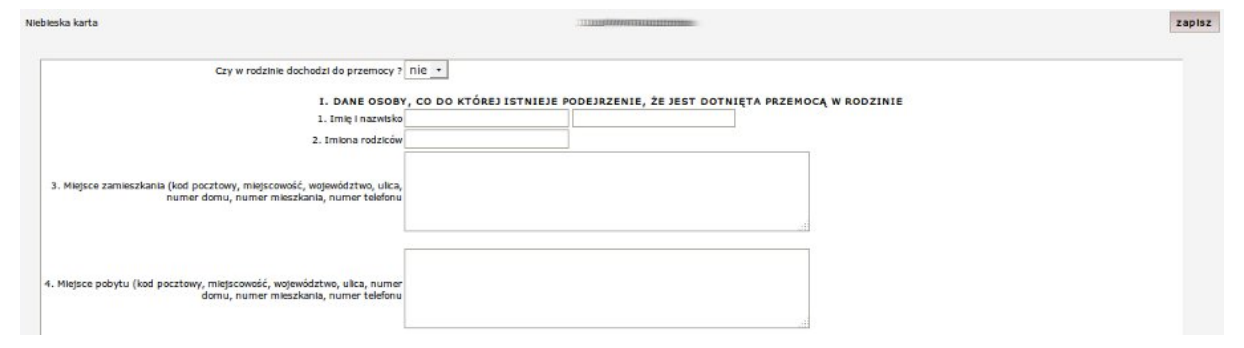

#### Rysunek 11.102. Niebieska Karta

W pierwszej części znajdują się dane osoby, co do której istnieje podejrzenie, że jest dotknięta przemocą w rodzinie. Po uzupełnieniu tych informacji przechodzimy do następnej części:
| osoba, co do której istnieje podejrzenie, że jest dotknięta przemocą w                                       |  |
|----------------------------------------------------------------------------------------------------|--|
| 2. Zgłaszający:<br>Inna osoba (np. rodzic, opiekun prawny, opiekun faktyczny, osoba<br>najbilisza, świadek): |  |
| 1) Imle I nazwisko:                                                                                          |  |
| 2) miejsce zamieszkania:                                                                                     |  |

Rysunek 11.103. Niebieska Karta

Zawieramy w niej informacje dotyczące zgłoszenia podejrzenia stosowania przemocy w rodzinie, po uzupełnieniu tych informacji przechodzimy do następnej części:

| III. DANE OSOBY, WOBEC                                                                 | KTÓREJ ISTNIEJE PODEJRZENIE, ŻE STOSUJE PRZEMOCY W RODZINI |
|----------------------------------------------------------------------------------------|------------------------------------------------------------|
| 2. Miejsce zamieszkania:                                                               |                                                            |
| Stosunek pokrewieństwa z osoba, co do której istnieje podejrzenie, że jest brak danych |                                                            |

#### Rysunek 11.104. Niebieska Karta

Zawieramy w niej dane osoby, wobec której istnieje podejrzenie, że stosuje przemoc w rodzinie, po uzupełnieniu tych informacji przechodzimy do następnej części:

IV. CZY OSOBA, WOBEC KTÓREJ ISTNIEJE PODEJRZENIE, ŻE STOSUJE PRZEMOC W RODZINIE, ZACHOWYWAŁA SIĘ W NASTĘPUJĄCY SPOSÓB:

| Forma przemocy w rodzinie                                                               | Wobec<br>dorosłych |             |   | Wobec<br>dzieci |               |
|-----------------------------------------------------------------------------------------|--------------------|-------------|---|-----------------|---------------|
| Stosowały przemoc fizyczną, w<br>tym:                                                   | TAK/NIE            | wobec kogo  |   | TAK/NIE         | wobec kogo    |
| popychanie                                                                              | nie 🕶              | brak danych | * | nie 🔹           | brak danych 🔹 |
| uderzanie                                                                               | nie •              | brak danych |   | nie •           | brak danych + |
| wykręcanie rąk                                                                          | nie 🔻              | brak danych | • | nie 🔹           | brak danych 🔹 |
| duszenie                                                                                | nie 🝷              | brak danych |   | nie •           | brak danych 🔹 |
| kopanie                                                                                 | nie 🔻              | brak danych | * | nie 🔻           | brak danych 🔹 |
| spoliczkowanie                                                                          | nie 🔻              | brak danych | • | nie 🔻           | brak danych 🔹 |
| Inne (podać jakie)                                                                      | nie 🔹              | brak danych | • | nie 🔹           | brak danych + |
| Uszkodzenia ciała, w tym:                                                               | TAK/NIE            | wobec kogo  |   | TAK/NIE         | wobec kogo    |
| zasinienia                                                                              | nie 🔻              | brak danych | • | nie 🔹           | brak danych 🔹 |
| zadrapania                                                                              | nie •              | brak danych | - | nie •           | brak danych - |
| krwawienita                                                                             | nie 🔻              | brak danych | • | nie 🕶           | brak danych 🔹 |
| oparzenta                                                                               | nie -              | brak danych | - | nie •           | brak danych - |
| Inne (podać jakle)                                                                      | nie 🔻              | brak danych | • | nie 🔻           | brak danych 🔹 |
| Stosowała przemoc psychiczną,<br>w tym:                                                 | TAK/NIE            | wobec kogo  |   | TAK/NIE         | wobec kogo    |
| izolację                                                                                | nie 🔹              | brak danych | • | nie 🔹           | brak danych - |
| wyzwiska                                                                                | nie 🔻              | brak danych | * | nie 🕶           | brak danych 🔹 |
| ośmieszanie                                                                             | nie 💌              | brak danych | • | nie 💌           | brak danych 🔹 |
| grożby                                                                                  | nie 🔻              | brak danych |   | nie 🕶           | brak danych · |
| kontrolowanie                                                                           | nie 🔻              | brak danych | • | nie 🕶           | brak danych . |
| ograniczenie kontaktów                                                                  | nie •              | brak danych | • | nie •           | brak danych 🔹 |
| krytykowanie                                                                            | nie 💌              | brak danych | • | nie 🔹           | brak danych 🔹 |
| pontzanie                                                                               | nie 💌              | brak danych |   | nie •           | brak danych - |
| demoralizację                                                                           | nie 🔻              | brak danych | • | nie 🔻           | brak danych 🔹 |
| ciągłe niepokojenie                                                                     | nie 🔹              | brak danych | • | nie 🔹           | brak danych - |
| inne (podać jakie)                                                                      | nie 🔻              | brak danych | • | nie 🔻           | brak danych 🔹 |
| Stosowała przemoc seksualną, w<br>tym:                                                  | TAK/NIE            | wobec kogo  |   | TAK/NIE         | wobec kaga    |
| zmuszanie do obcowania płciowego i<br>innych czynności seksualnych                      | nie 🔻              | brak danych |   | nie 🔻           | brak danych 🔹 |
| ntszczenie/uszkodzenie mienta                                                           | nie •              | brak danych | • | nie •           | brak danych · |
| zabór/przywłaszczenie mienia                                                            | nie 🔹              | brak danych |   | nie 🔻           | brak danych 🔹 |
| groźba karalna/znieważenie                                                              | nie 💌              | brak danych |   | nie 🔹           | brak danych - |
| zmuszanie do picia alkoholu                                                             | nie 🔻              | brak danych | - | nie 🔻           | brak danych 🔹 |
| zmuszanie do zażywanie środków                                                          |                    |             |   |                 |               |
| odurzających lub substancji<br>psychotropowych oraz niezieconych<br>przez lekarza leków | nie 💌              | brak danych | • | nie 🔻           | brak danych 🔹 |
| inne działające na szkodę najbitzszych<br>(podać jakie)                                 | nie 💌              | brak danych | • | nie 💌           | brak danych _ |

Rysunek 11.105. Niebieska Karta

Zawieramy w niej informacje oczy osoba, wobec której istnieje podejrzenie, że stosuje przemoc w rodzinie, zachowywała się w następujący sposób:, po uzupełnieniu tych informacji przechodzimy do następnej części:

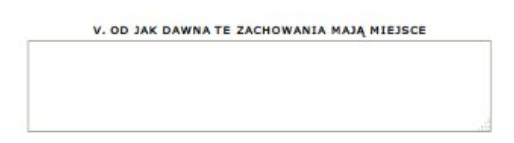

Rysunek 11.106. Niebieska Karta

Zawieramy w niej informacje od jak dawna te zachowania mają miejsce, po uzupełnieniu tych informacji przechodzimy do następnej części:

| VI. ZACHOWANIE                  |                                                                                    |                                                                            |  |  |
|---------------------------------|------------------------------------------------------------------------------------|----------------------------------------------------------------------------|--|--|
| Zachowanie się osoby            | Osoba, co do której istnieje podejrzenie, że jest dotknięta<br>przemocą w rodzinie | Osoba, co do której istnieje podejrzenie, że stosuje<br>przemoc w rodzinie |  |  |
| trudność nawiązania<br>kontaktu | nie 🔹                                                                              | nie 🔹                                                                      |  |  |
| spokojny/-na                    | nie 🔻                                                                              | nie 🔻                                                                      |  |  |
| płacitwy/-wa                    | nie 🔹                                                                              | nie 🔹                                                                      |  |  |
| zastraszony/-na                 | nie 🔻                                                                              | nie 🔻                                                                      |  |  |
| unika rozmów                    | nie 🔹                                                                              | nie 🔹                                                                      |  |  |
| agresywny/-na                   | nie -                                                                              | nie -                                                                      |  |  |
| stawia opór Policji             | nie *                                                                              | nie 💌                                                                      |  |  |

Rysunek 11.107. Niebieska Karta

Zawieramy w niej informacje o zachowaniu osób, po uzupełnieniu tych informacji przechodzimy do następnej części:

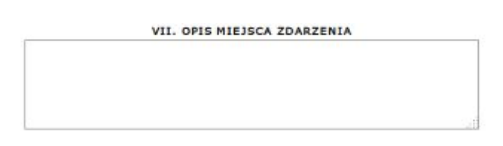

Rysunek 11.108. Niebieska Karta

Zawieramy w niej opis miejsca zdarzenia, po uzupełnieniu tych informacji przechodzimy do następnej części:

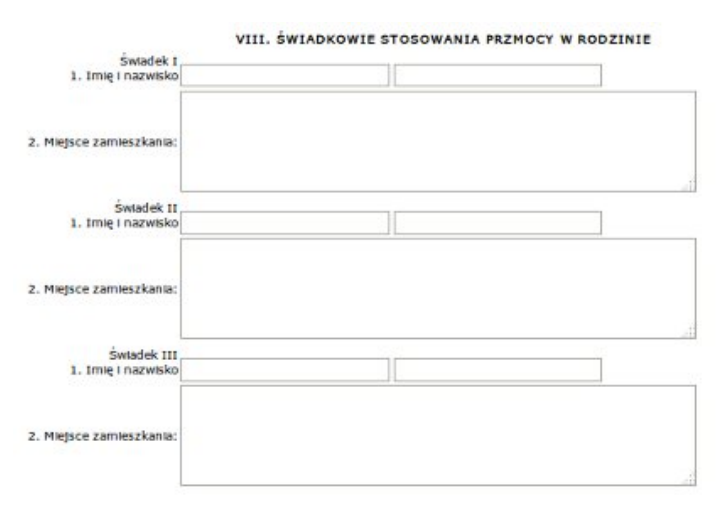

Rysunek 11.109. Niebieska Karta

Zawieramy w niej informacje o świadkach stosowania przemocy w rodzinie, po uzupełnieniu tych informacji przechodzimy do następnej części:

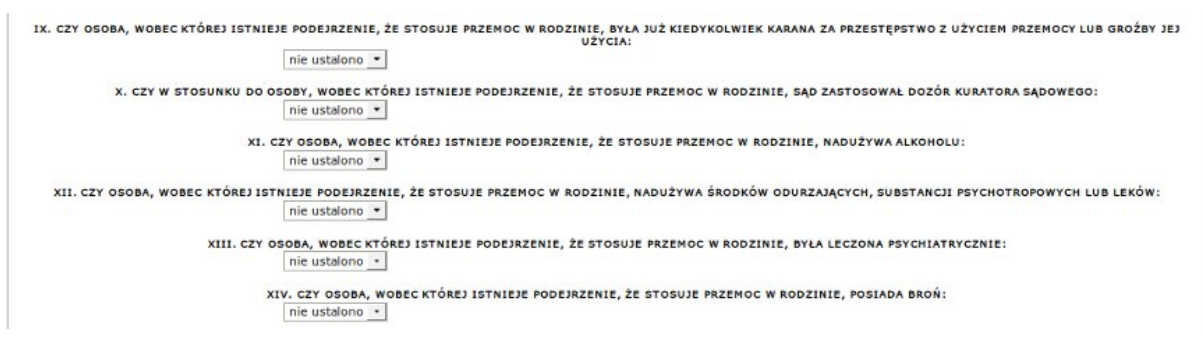

Rysunek 11.110. Niebieska Karta

Ustalamy sytuację w punktach od IX do XIV, po uzupełnieniu tych informacji przechodzimy do następnej części:

| XV. C7Y W 7W147KU                                                                                        | ZE STOSOWANIEM PRZEMOCY W RODZINIE BYŁY PODEIMOWANE NASTERUJACE DZIAŁANIA |
|----------------------------------------------------------------------------------------------------|---------------------------------------------------------------------------|
| powładamianie i interwencja Policji                                                                      | nie •                                                                     |
| powtadomienie prokuratury                                                                                | nie 🔻                                                                     |
| zatrzymanie                                                                                              | nie 🔻                                                                     |
| dozór Policji                                                                                            | nie •                                                                     |
| wydanie zakazu kontaktowania się do określonych osób                                                     | nie 🔻                                                                     |
| wydanie zakazu zbliżania się do określonych osób                                                         | nie 💌                                                                     |
| wydanie postanowienia o obowiązku opuszczenia lokalu zajmowanego<br>wspólnie z pokrzywdzonym             | nic 💌                                                                     |
| tymczasowe aresztowanie                                                                                  | nie 🔻                                                                     |
| wszczęcie postępowania karnego lub innego postępowania sądowego<br>(jakiego? np. rozwodowego, rodzinnego | nie 💌                                                                     |
| poddanie wykonywania władzy rodzicielskiej stałemu nadzorowi kuratora<br>sądowego                        | nie •                                                                     |
| odebranie dziecka w razie bezpośredniego zagrożenia życia lub zdrowia w<br>związku z przemocą w rodzinie | nie 💌                                                                     |
| zobowiązanie do poddania się leczeniu odwykowemu (w stosunku do kogo?)                                   | nie 🔻                                                                     |
| leczenie innych uzależnień (jakich, w stosunku do kogo?)                                                 | nie -                                                                     |
| zobowiązanie do uczestnictwa w programach oddziaływań korekcyjno-<br>edukacyjnych (nałożone przez kogo?) | nie 💌                                                                     |
| udzielono pomocy medycznej                                                                               | nie 💌                                                                     |
| inne działanie (jakie?)                                                                                  |                                                                           |
|                                                                                                    | nie •                                                                     |

Rysunek 11.111. Niebieska Karta

Zawieramy w niej informacje, czy w związku ze stosowaniem przemocy w rodzinie były podejmowane jakieś działania:, po uzupełnieniu tych informacji przechodzimy do następnej części:

#### XVI. DZIAŁANIA PODJĘTE PRZEZ POLICJĘ:

| Działanie podjęte przez Policję               | Osoba, co do której istnieje podejrzenie, że jest<br>dotknięta przemocą w rodzinie | Osoba, co do której istnieje podejrzenie, że<br>stosuje przemoc w rodzinie |
|-----------------------------------------------|------------------------------------------------------------------------------------|----------------------------------------------------------------------------|
| pouczenie                                     | nie -                                                                              | nie -                                                                      |
| środki przymusu bezpośredniego (jakie?)       | nie 💌                                                                              | nie 💌                                                                      |
| badanie na zawartość alkoholu w organizmie    | nie 💌 wynik                                                                        | nie 💌 Wynik                                                                |
| izba wytrzeźwień                              | nie 🔻                                                                              | nie 🔻                                                                      |
| policyjne pomieszczenie dla osób zatrzymanych | nie 🔻                                                                              | nie 🔻                                                                      |
| policyjna izba dziecka                        | nie -                                                                              | nie -                                                                      |

Rysunek 11.112. Niebieska Karta

Zawieramy w niej informacje, o działaniach podjętych przez Policję, po uzupełnieniu tych informacji przechodzimy do następnej części:

XVII. DANE DOTYCZĄCE RODZINY Inne osoby pozostające we współnym gospodarstwie z osobą, wobec której istnieje podejrzenie, że stosuje przemoc w rodzinie:

| .p. Imlę | Nazwisko | Wiek | Stosunek pokrewieństwa |   | Czym się zajmuje |
|----------|----------|------|------------------------|---|------------------|
| 1        |          |      | brak danych            | - |                  |
| 2        |          |      | brak danych            | - |                  |
| 3        |          |      | brak danych            | - |                  |
| 4        |          |      | brak danych            | - | 2                |

Rysunek 11.113. Niebieska Karta

Zawieramy w niej informacje, dotyczące rodziny , po uzupełnieniu tych informacji przechodzimy do następnej części:

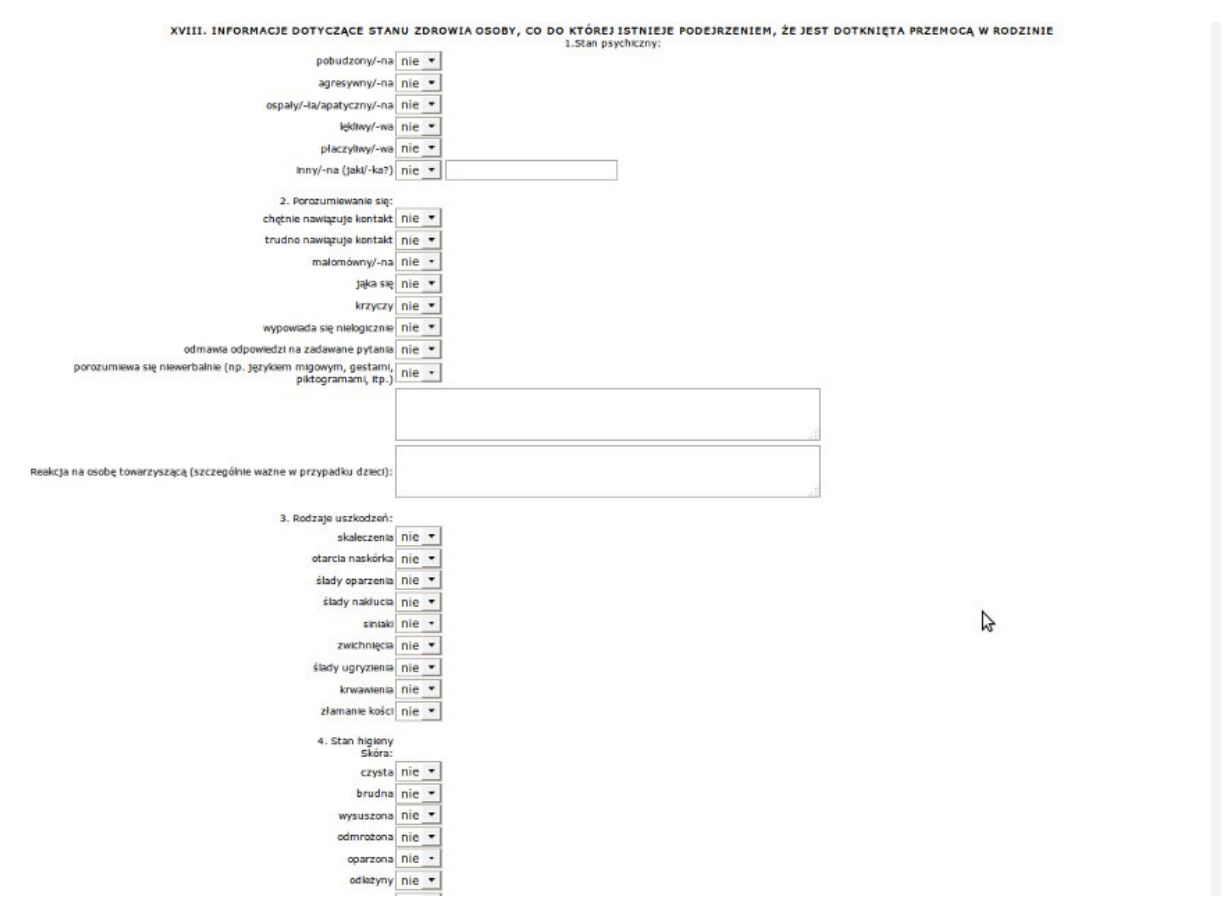

Rysunek 11.114. Niebieska Karta

Zawieramy w niej informacje, dotyczące stanu zdrowia osoby, co do której istnieje podejrzeniem, że jest dotknięta przemocą w rodzinie, po uzupełnieniu tych informacji przechodzimy do następnej części:

|                                                                                                    | XIX. PODJĘTE DZIAŁANIA INTERWENCYJNE                                                                            |  |
|----------------------------------------------------------------------------------------------------|----------------------------------------------------------------------------------------------------|--|
| 1. Działania zmierzające o                                                                                                    | lo zapewnienia bezpieczeństwa osobie, co do której istnieje podejrzenie, że jest dotknięta przemocą w rodzinie: |  |
| powładomienie Policji                                                                                                    | nie *                                                                                                    |  |
| udzielenie pomocy socjalnej                                                                                                    | nie •                                                                                                    |  |
| udzielenie pomocy medycznej (w przypadku przemocy seksualnej należy<br>działać zgodnie z procedurą postępowania Policji i placówki medycznej)                                                                              | nie •                                                                                                    |  |
| Inne (jakie?)                                                                                                    | nie 💌                                                                                                    |  |
| <ol> <li>Działania zmierzające do zapewnienia bezpieczeństwa osobie, co do<br/>której istnieje podejrzenie, że jest dokinięta przemocą w rodzinie , poprzez<br/>zapewnienie jej miejsca w placówce całodobowej:</li> </ol> |                                                                                                    |  |
| specjalistycznym ośrodku wsparcia dla oflar przemocy w rodzinie                                                                                                    | nie •                                                                                                    |  |
| ośrodku wsparcia                                                                                                    | nie 💌                                                                                                    |  |
| ośrodku interwencji kryzysowej                                                                                                    | nie •                                                                                                    |  |
| domu dla matek z małotenimi dziećmi i kobiet w ciąży                                                                                                    | nie •                                                                                                    |  |
| szpitalu                                                                                                    | nie •                                                                                                    |  |
| Innych (Jakich?)                                                                                                    | nie 💌                                                                                                    |  |
| 3. Działania zmierzające do udzielenia pomocy dzieciom                                                                                                    |                                                                                                    |  |
| 4. Przekazanie informacji organom właściwym do prowadzenia<br>postępowania przygotowawczogo                                                                                                    |                                                                                                    |  |
| 5. Inne (jaker)                                                                                                    |                                                                                                    |  |

Rysunek 11.115. Niebieska Karta

Zawieramy w niej podjęte działania interwencyjne, po uzupełnieniu tych informacji przechodzimy do następnej części:

XX. WNIOSKI PRZEDSTAWICIELA PODMIOTU WYPEŁNIAJĄCEGO FORMULARZ

#### Rysunek 11.116. Niebieska Karta

Zawieramy w niej wnioski przedstawiciela podmiotu wypełniającego formularz, po uzupełnieniu tych informacji przechodzimy do następnej części:

XXI. DODATKOWE INFORMACJE

#### Rysunek 11.117. Niebieska Karta

Zawieramy w niej dodatkowe informacje, po uzupełnieniu wszystkich istotnych informacji klikamy "Zapisz". Informacja o Niebieskiej karcie zostanie uwzględniona przy wywiadzie, z którym została powiązana.

|                                                                                                    |            |                             | L      | sta wywiadów |        |                  |                       |
|----------------------------------------------------------------------------------------------------|------------|-----------------------------|--------|--------------|--------|------------------|-----------------------|
| Numer                                                                                                    | Data       | Rodzaj                      | Dochód | Dochód/os    |        | Przeprowadzono z | Operacje              |
| Outer and the second second se | 2008-12-03 | wywiad<br>+ piebieska karta |        | 967.27       | 322.42 | 100000           | ······ 2 × 8 <u>^</u> |

Rysunek 11.118. Widok wywiadu z niebieską kartą

## 11.9.11. Oświadczenia majątkowe

W zakładce oświadczenia majątkowe mamy możliwość przeprowadzenia rejestracji oświadczenia majątkowego.

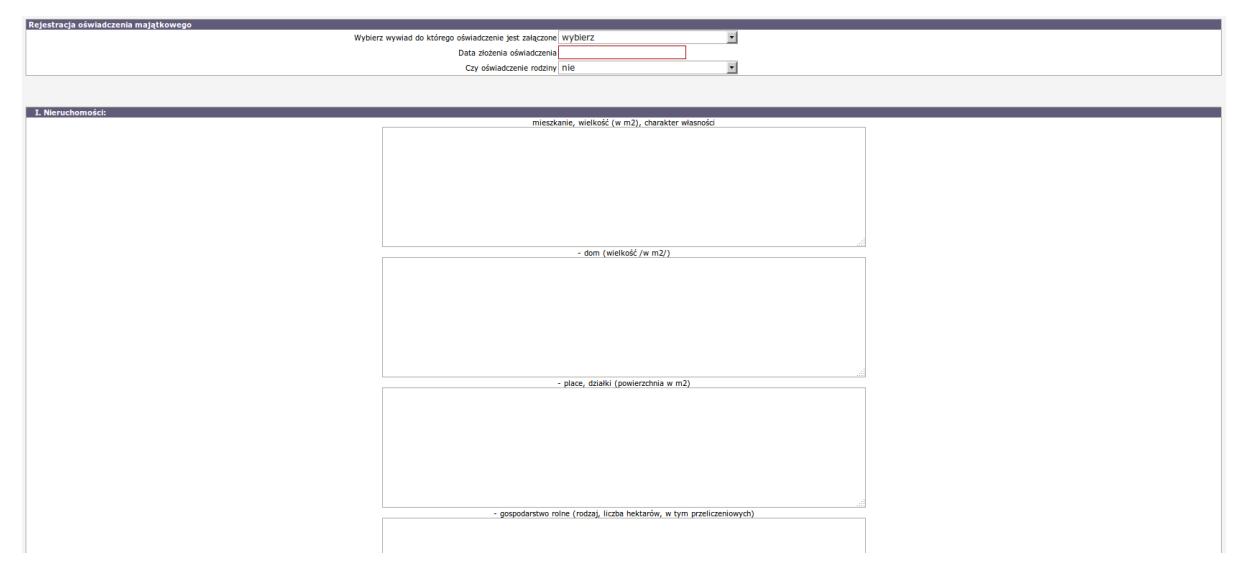

Rysunek 11.119. Widok oświadczenia majątkowego

Wybieramy wywiad do którego oświadczenie jest załączone, data złożenia oświadczenia, czy oświadczenie rodziny. Uzupełniamy informacje o nieruchomościach, ruchomościach, posiadanych zasobach. Po uzupełnieniu informacji klikamy "**Zapisz**" wywiad pojawi się na liście wywiadów.

## 11.9.12. Następny krok w procesie decyzyjnym

Po poprawnym zarejestrowaniu wywiadu należy kliknąć odnośnik "**Do listy decyzji**", który przeniesie nas do listy zarejestrowanych decyzji z możliwością rejestracji decyzji na podstawie ostatniego wniosku i wywiadu, czyli realizacji kolejnego kroku w procesie decyzyjnym.

## 11.10. Przyznanie świadczeń decyzją

## 11.10.1. Decyzje - Informacje ogólne

W systemie jest możliwość wydania decyzji w sprawie wszystkich świadczeń przewidzianych w ustawie o pomocy społecznej. Przed wydaniem decyzji należy wprowadzić wniosek w sprawie pomocy i wywiad środowiskowy. Decyzja składa się z trzech elementów: z szablonu, wzorca decyzji i części, która jest generowana na podstawie harmonogramu wypłat. Aby móc w pełni korzystać z funkcji aplikacji poniżej zostaną omówione sposoby postępowania z wszystkimi elementami składającymi się na decyzję.

## 11.10.2. Szablony Wydruków

W systemie zaimplementowano różne szablony wydruków decyzji, które prezentują różne rozmieszczenie poszczególnych elementów na decyzji. Jest także możliwość dodania przez użytkownika własnych szablonów wydruków decyzji. Obsługa szablonów decyzji znajduje się w menu "System -> Szablony -> Szablony wydruków".

| Kilenci   | Wyszukiwanie                | Listy         | Sprawozda        | ania i bilanse                             | System                           | Роп      | noc                 | Wyloguj                                                                            |             |             |                |
|-----------|-----------------------------|---------------|------------------|--------------------------------------------|----------------------------------|----------|---------------------|------------------------------------------------------------------------------------|-------------|-------------|----------------|
|           |                             |               |                  |                                            | Dane użytk                       | ownika   | 1                   |                                                                                    |             |             |                |
|           | Wersja program              |               |                  | Wersja programu                            | Ewidencja V                      | Wydatk   | ów                  | 2-3.2 z d                                                                          | Inia 08.10. | 2009 r.     |                |
|           | Wersja słownika             |               |                  |                                            | Pracownicy                       | ->       |                     |                                                                                    |             |             |                |
|           | ZALECANE WERSJ<br>Firebird: |               |                  | ZALECANE WERSJI                            | Wzorce dec                       | yzji ->  |                     | -                                                                                  |             |             |                |
|           |                             |               |                  | Firebird:                                  | Szablony ->                      |          | Crable              |                                                                                    |             |             |                |
|           |                             | Tomcat:       |                  |                                            | Zmleń hasł                       | 0        | decyzji             | zji ->                                                                             |             | wónoldes    |                |
|           | pava.                       |               |                  |                                            | Parametry                        |          | Wydruk zwrotek      |                                                                                    | decyzji     |             |                |
|           |                             |               |                  | Wykonaj za                                 | pyta                             | Szablo   | ny pism -           | Dodaj szabion<br>wydruku decyzji                                                   |             |             |                |
|           |                             |               | Ba               | za danych uaktua                           | SQL                              |          | Szablony wydrul Sza |                                                                                    | Szablo      | orzyznaje   |                |
|           |                             | Proszę        | pamiętać o ol    | kresowym tworze                            | Podmioty -                       | >        | wypłat              | ypłatach klienca -> C. (copican<br>zablon wydruku<br>iswiadczenia z listy<br>ypłat |             | e. tenhear  | wstrzymanie to |
|           |                             | Do            | zrobienia kop    | ii wymagane jest                           | Słowniki                         | -        | Szablo              |                                                                                    |             | ine wstrzyr |                |
|           |                             |               |                  |                                            | Eksport/Im                       | port     | zaswia<br>wypłat    |                                                                                    |             |             |                |
|           |                             |               |                  |                                            | Przedłużenie<br>harmonogramów -> |          |                     |                                                                                    |             |             |                |
|           | Nieke                       |               | Niekt            | Naprawa danych -> atosunku do wereli 1 2-2 |                                  | 1 2.2 9. | 0.                  |                                                                                    |             |             |                |
|           | Nekt                        |               |                  | Wyślij email                               |                                  | 1.2 2.9. |                     |                                                                                    |             |             |                |
| S. Popraw | iona funkcja "sprawdź da    | ne" przy spra | wozdaniu z doży  | wiania.                                    | Przebuduj i                      | ndeksy   | 1                   |                                                                                    |             |             |                |
| 🌲 Możliw  | ość zmiany nazwy pliku w    | przelewach (  | elektronicznych. |                                            | Twórz kopie<br>danych            | ę bazy   |                     |                                                                                    |             |             |                |

Rysunek 11.120. Menu wyboru Listy Szablonów

Lista szablonów – wyświetlenie listy szablonów, gdzie możliwa jest ich edycja, dodawanie, kopiowanie i usuwanie.

| Lista szablonów ( aktu | alnych, archiwalnych                  |                   |                                    |             |
|------------------------|---------------------------------------|-------------------|------------------------------------|-------------|
|                        |                                       | Szablony wydruków | decyzji (AKTUALNE)                 |             |
|                        |                                       | dia pozior        | nu OPS_GM                          |             |
|                        | Nazwa                                 | Widoczność        | Kategoria                          | Operacje    |
|                        | dec. na Posiłki                       | WSZYSTKIE         | Widoczny we wszystkich kategoriach | 📑 🖉 🗙       |
|                        | dec. odmowna                          | WSZYSTKIE         | Widoczny we wszystkich kategoriach | ji @ 🗙      |
|                        | dec. przyzn. zasilki                  | WSZYSTKIE         | Widoczny we wszystkich kategoriach | <u> </u>    |
|                        | dec. zmieniająca                      | WSZYSTKIE         | Widoczny we wszystkich kategoriach | S & X       |
|                        | dec.przyzn.z.wniosku                  | WSZYSTKIE         | Widoczny we wszystkich kategoriach | <u>2</u> ×  |
|                        | dec.zmieniająca2                      | WSZYSTKIE         | Widoczny we wszystkich kategoriach | j 2 ×       |
|                        | Decyzja na dożywianie z paragrafu 6 a | WSZYSTKIE         | decyzja przyznajaca                | <u></u> 2 × |

Rysunek 11.121. Lista Szablonów Wydruków

- 🖉 po kliknięciu nastąpi przejście do edycji pozycji,
- 🗱 po kliknięciu pozycja zostanie usunięta,
- j po kliknięciu przy elemencie zostanie utworzona jego kopia.

Kopiowanie szablonu służy do utworzenia kopii elementu i zmiany jego zawartości według potrzeb.

Edycja istniejącego szablonu odbywa się poprzez kliknięcie przy nim na symbol edycji, usunięcie to kliknięcie przy nim w symbol kasowania. Ekran edycji szablonu jest identyczny jak ekran wprowadzania nowego szablonu. Dodanie nowego szablonu można aktywować z dwóch miejsc, tzn. z listy szablonów poprzez kliknięcie na "**Dodaj szablon wydruku**" lub z menu "**System->Szablony wydruków->Dodaj szablon**". Pojawi się ekran do wprowadzenia szablonu.

| Lista szablonów ( aktualnych, archiwalnych ) |                                             |                                                                                                    |  |  |
|----------------------------------------------|---------------------------------------------|----------------------------------------------------------------------------------------------------|--|--|
|                                              |                                             |                                                                                                    |  |  |
|                                              |                                             | Zaniar Wudar marmilián                                                                                                    |  |  |
|                                              |                                             | reduce to Approximate the Approximate the Appr |  |  |
|                                              | Nowy szablon                                |                                                                                                    |  |  |
|                                              | Nazwa szablonu                              |                                                                                                    |  |  |
|                                              | Status aktualności szabionu                 | aktualne                                                                                                    |  |  |
|                                              | Widoczność szablonu                         | wszędzie                                                                                                    |  |  |
|                                              | Kategoria szablonu                          | Widoczny we wszystkich kategoriach 💌                                                                                                    |  |  |
|                                              |                                             |                                                                                                    |  |  |
|                                              |                                             | a                                                                                                    |  |  |
|                                              |                                             | <u> </u>                                                                                                    |  |  |
| B I <u>U</u> <del>S</del> ×, ×'              | 五, [[非 #] (# #] 99 명 ] 월 월 월 월 월 [ 14 14 話~ |                                                                                                    |  |  |
| Styl • Format                                | ▼ Czcionka ▼ Ro ▼ ▼ ▲▼ 💁▼                   |                                                                                                    |  |  |
|                                              |                                             |                                                                                                    |  |  |

Rysunek 11.122. Widok formatki dodawania szablonu Wydruku

W pierwszej kolejności trzeba nazwać szablon, gdyż nazwa jest polem wymaganym. Jeżeli pole "**Nazwa szablonu**" będzie puste, to pojawi się komunikat jak poniżej. Pod podaną nazwą szablon będzie wyświetlany na liście szablonów.

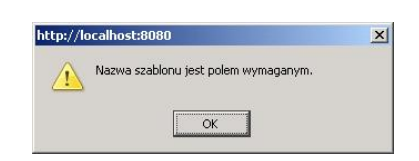

Rysunek 11.123. Uwaga przy zapisywaniu szablonu

Szablon wydruku tworzymy (najczęściej kopiujemy gotowe zestawy informacji) wykorzystując style z paska narzędzi. Pasek narzędzi jest podobny do pasków znanych z innych edytorów tekstu, gdzie są wielkości i rodzaje czcionki, pogrubienie i pochylenie tekstu. Dodatkowo do szablonu możemy wstawić zmienne. W miejscach użycia zmiennych będą się pojawiać dane zapisane w bazie danych, tzn. zamiast w szablonie pisać na sztywno Nazwisko klienta wstawiamy zmienną **\$klient.nazwisko**. Lista zmiennych jest pod przyciskiem "**Wykaz znaczników**".

| Lista zmiennych:                                  |   |
|---------------------------------------------------|---|
| Klient                                            |   |
| Dane użytkownika                                  |   |
| Wniosek                                           |   |
| Decyzja                                           |   |
| Decyzja - Usługi opiekuńcze                       |   |
| Decyzja - Posliki                                 |   |
| Decyzja - Okresówki                               |   |
| Decyzja - Bilet kredytowany                       |   |
| Wywiad                                            |   |
| Decyzja w sprawie należności                      |   |
| Decyzja w sprawie umieszczenia w DPS              |   |
| Decyzja w sprawie umieszczenia w DPS - trzy etapy |   |
| Decyzia w sprawie skierowania do placówki         | 1 |

Rysunek 11.124. Lista zmiennych

Po kliknięciu na pomoc wyświetli się okno z odpowiednio pogrupowanymi zmiennymi. Aby skorzystać z dostępnej zmiennej dotyczącej decyzji klienta, należy wybrać grupę "**Decyzja**."

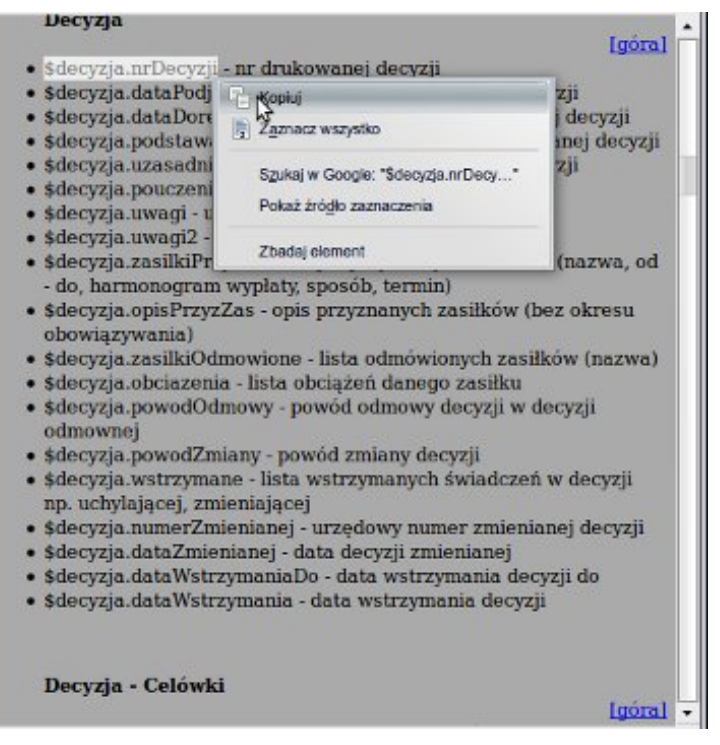

Rysunek 11.125. Zmienne typu Decyzja

Aby wykorzystać potrzebną zmienną, należy zaznaczyć nazwę zmiennej (np. numer decyzji - **\$decyzja.nrDecyzji**) i skopiować do schowka (CTRL+C). Skopiowaną zmienną wklejamy w odpowiednim miejscu na szablonie (CTRL + V).

Aby skorzystać z gotowego przygotowanego wcześniej szablonu, należy przełączyć się w widok żródła html (1) następnie wkleić poniższą zawartość:

```
<font face="arial,helvetica,sans-serif" size="2">
$ops.miejscowosc $decyzja.dataPodjecia </font>
<font face="arial,helvetica,sans-serif" size="2">
$ops.pieczatka1 <br />$ops.pieczatka2</font>
<font face="arial,helvetica,sans-serif" size="2">
<strong>$klient.imie $klient.nazwisko</strong> <br />
$klient.adres1_1<br />$klient.adres1_2</font><br />
<font face="arial, helvetica, sans-serif" size="2">
<strong>Decyzja nr $decyzja.nrDecyzji</strong></font>
<font face="arial,helvetica,sans-serif" size="4">
DECYZJA</font>font face="arial,helvetica,sans-serif" size="2">
$decyzja.podstawaPrawna</font>
<font face="arial, helvetica, sans-serif" size="2">
Po rozpatrzeniu wniosku złożonego dnia $wniosek.dataWniosku
przez Panią/Pana $klient.imie $klient.nazwisko zam. $klient.adres1_1
$klient.adres1_2</font> 
<font face="arial,helvetica,sans-serif" size="4">PRZYZNAJE</font>
<font face="arial, helvetica, sans-serif" size="2">
<strong>$decyzja.zasilkiPrzyznane</strong><br />$decyzja.obciazenia
/font>font face="arial,helvetica,sans-serif" size="2">
$decyzja.uwagi </font>
<font face="arial,helvetica,sans-serif" size="4">UZASADNIENIE</font>
<font face="arial, helvetica, sans-serif" size="2">
$decyzja.uzasadnienie </font>
<font face="arial,helvetica,sans-serif" size="4">POUCZENIE</font>
<font face="arial, helvetica, sans-serif" size="2">
$decyzja.pouczenie</font>
<font face="arial,helvetica,sans-serif" size="2">Otrzymują:<br />
1. $klient.imie $klient.nazwisko<br />2. a/a<br /></font>
```

Przykład 11.1. Przykład szablonu

Zatwierdzamy zmiany klikając "Aktualizuj".

| Lista szablonów ( aktualnych, a                                                                                                    | archiwalnych )                                                             |                      |                  |                                          |                                                  |
|----------------------------------------------------------------------------------------------------|----------------------------------------------------------------------------|----------------------|------------------|------------------------------------------|--------------------------------------------------|
|                                                                                                    |                                                                            | Zapisz               | Wykaz znaczników |                                          |                                                  |
|                                                                                                    | Nowy szabion                                                               |                      |                  |                                          | 4                                                |
|                                                                                                    | Nazwa szabionu                                                             | dec. przyzn. zasilki |                  |                                          |                                                  |
|                                                                                                    | Status aktualności szablonu                                                | aktualne             | *                |                                          |                                                  |
|                                                                                                    | Widoczność szablonu                                                        | wszędzie             | •                |                                          |                                                  |
|                                                                                                    | Kategoria szablonu                                                         | Widoczny we wszystki | ch kategoriach 💌 |                                          |                                                  |
|                                                                                                    |                                                                            |                      |                  |                                          |                                                  |
| X         Image: Image: I | → ○、 い 単 歩・ 面 音 Ω は 25 00 25600 dokumentu 日 ○ 2<br>ズ □ □ □ □ □ □ □ □ □ □ □ | ē                    |                  |                                          |                                                  |
| Styl • Format                                                                                                    | • Czcionka • Ro • • 🛕•                                                     |                      |                  |                                          |                                                  |
|                                                                                                    |                                                                            |                      |                  | \$ops.miejscowosc \$                     | lecyzja.dataPodjecia                             |
| \$ops.pieczatka1                                                                                                    |                                                                            |                      |                  |                                          |                                                  |
| \$0ps.pieczatkaz                                                                                                    |                                                                            |                      |                  |                                          |                                                  |
|                                                                                                    |                                                                            |                      |                  | \$klien<br>\$klien<br>\$klien<br>\$klien | :.imie<br>t.nazwisko<br>t.adres1_1<br>t.adres1_2 |
|                                                                                                    |                                                                            |                      |                  |                                          |                                                  |
| Decyzja nr \$de                                                                                                    | ecyzja.nrDecyzji z dnia \$decyzja.dataPodjecia                             |                      |                  |                                          |                                                  |
|                                                                                                    |                                                                            |                      |                  |                                          |                                                  |
|                                                                                                    |                                                                            |                      |                  |                                          |                                                  |
|                                                                                                    |                                                                            | DE                   | CYZJA            |                                          |                                                  |
| \$decyzja.podstawaPi                                                                                                    | rawna                                                                      |                      |                  |                                          |                                                  |
| body blockquote blockquote                                                                                                    | e blockquote blockquote                                                    |                      |                  |                                          | 4                                                |

Rysunek 11.126. Widok szablonu wydruku

Aby zapisać szablon decyzji klikamy na dole ekranu "**Zapisz**" albo w pasku narzędzi symbol "dyskietki". Jeżeli zachodzi potrzeba ukrycia szablonu możemy to zrobić poprzez ustawienie opcji w części: **Status aktualności szablonu** z aktualnego na w archiwum.

## 11.10.3. Wzorce decyzji

Oprócz szablonów decyzji, które decydują o wyglądzie decyzji, można wprowadzać wzorce decyzji. Wzorce decyzji zawierają trzy tekstowe części decyzji, tzn. **Podstawę prawną, Uzasadnienie i Pouczenie**. Obsługa wzorców decyzji znajduje się w menu **System -> Wzorce decyzji**.

| Klienci | Wyszukiwanie | Listy | Sprawozdania i bilanse | System                  | Pomoc         | Wyloguj            |
|---------|--------------|-------|------------------------|-------------------------|---------------|--------------------|
|         |              |       |                        | Dane użyt               | kownika       |                    |
|         |              |       |                        | Ewidencja<br>Wydatków   |               | ralpege:           |
|         |              |       |                        | Pracownic               | / ->          | Tameyo.            |
|         |              |       |                        | Wzorce de               | cyzji Lista   | wzorców            |
|         |              |       |                        | Szablony -              | > Doda        | I WZOCZBC          |
|         |              |       |                        | Zmleń has               | ło            |                    |
|         |              |       |                        | Parametry               |               |                    |
|         |              |       |                        | Zapytania               | SQL ->        |                    |
|         |              |       |                        | Podmloty                | ÷             | est podczas pierws |
|         |              |       | Proszę pamiętać        | Słowniki                | ->            | isowych kopii bazy |
|         |              |       | Do Liobienia           | Eksport/In              | 1port ->      | and siç aszysta    |
|         |              |       |                        | Przedłużen<br>harmonogi | le<br>amów -> |                    |
|         |              |       |                        | Naprawa d               | anych ->      |                    |
|         |              |       | Zmlany w al            | Wyślij ema              | atl           | są w podręczniku u |
|         |              |       |                        | Zmlana kr<br>dochodweg  | yterium<br>jo |                    |

Rysunek 11.127. Menu wyboru wzorców decyzji

**Lista wzorców** – wyświetlenie listy wzorców, gdzie możliwa jest ich edycja, dodawanie, usuwanie i przenoszenie do archiwum.

Po wybraniu z menu listy wzorców zostaniemy przeniesieni do aktualnej listy wzorców. Aby przełączać się między widokami należy wybierać ( **Lista wzorców aktualnych, archiwalnych** )

| Szabiony wydruków decyzji                                                                      |                                       |              |                                    |          |  |  |
|------------------------------------------------------------------------------------------------|---------------------------------------|--------------|------------------------------------|----------|--|--|
|                                                                                                | dla poziomu OPS<br>tylko aktualne sza | _GM<br>blony |                                    |          |  |  |
| Nazwa                                                                                          | Aktualny                              | Widoczność   | Kategoria                          | Operacje |  |  |
| Decyzja Na SUSZOWE                                                                             | Aktualny                              | WSZYSTKIE    | Widoczny we wszystkich kategoriach | 📑 🖉 🗙    |  |  |
|                                                                                                | Aktualov                              | WSZYSTKIE    | Faktura                            | 3 2 ×    |  |  |
| Faktura za dozywianie w szkole przyznane na podstawie art.6 a                                  | ruccacanty                            |              |                                    |          |  |  |
| Faktura za dozywianie w szkole przyznane na podstawie art.6 a<br>TT Dodatek wychowawczy (500+) | Aktualny                              | WSZYSTKIE    | Decyzja przyznająca                | 32 %     |  |  |

Rysunek 11.128. Lista wzorców decyzji

- 🖉 po kliknięciu nastąpi przejście do edycji pozycji,
- 🗱 po kliknięciu pozycja zostanie usunięta,
- 🗐 po kliknięciu przy elemencie zostanie utworzona jego kopia.

Edycja istniejącego wzorca odbywa się poprzez kliknięcie przy nim na symbol edycji, usunięcie to kliknięcie przy nim w symbol kasowania. Ekran edycji wzorca jest identyczny jak ekran wprowadzania nowego wzorca. Dodanie nowego wzorca można aktywować z dwóch miejsc, tzn. z listy wzorców poprzez kliknięcie na **Dodaj wzorzec decyzji** lub z menu **System->Lista wzorców->Dodaj wzorzec**. Pojawi się ekran do wprowadzenia wzorca. Należy wprowadzić **Nazwę wzorca**, ponieważ jest ona wymagana. W przypadku braku nazwy pojawi się komunikat.

| http://le | pcalhost:8080                      |  |
|-----------|------------------------------------|--|
| <u>_!</u> | Nazwa wzorca jest polem wymaganym. |  |
|           |                                    |  |

Rysunek 11.129. Uwaga przy zapisywaniu szablonu

Po wpisanej nazwie wzorzec ten będzie rozpoznawany przy tworzeniu decyzji. Następnie wypełniamy Podstawę prawną, Uzasadnienie i Pouczenie. Aby zapisać wzorzec decyzji klikamy na dole ekranu "**Zapisz**".

## 11.10.4. Przyznanie nowej decyzji

Przyznanie decyzją świadczeń powinno być zrealizowanie na podstawie wniosku i wywiadu środowiskowego, zarejestrowanego wcześniej. Rejestracja decyzji jest dostępna z poziomu kartoteki klienta – po kliknięciu w przycisk "**Decyzje**".

| Osoba                    |
|--------------------------|
| Rodzina                  |
| Wnioski                  |
| Wywiady                  |
| Decyzje (+)              |
| Praca Socjalna           |
| Odwołania                |
| Umowy / kontrakty        |
| Pisma                    |
| Należności i odpłatności |
| Zwroty                   |
| Wypłaty klienta          |
| Emp@tia                  |
| Powrót do listy klientów |

| BANAS JAN                       |                                             |
|---------------------------------|---------------------------------------------|
| NRB: brak                       |                                             |
| OSOBA NIE ZOSTAŁA ZWE           | RYFIKOWANA W CENTRALNEJ BAZIE BENEFICJENTÓW |
| <b>.</b> .                      |                                             |
| Pesel                           | 80051513892                                 |
| Data urodzenia                  | 1980-05-15                                  |
| Adres                           | 63100 ŚREM                                  |
|                                 |                                             |
| Pracownik opiekujący się sprawą | start start                                 |
| Rejon                           | Kraskowiec                                  |
| Data ostatniego wniosku         | 2015-05-03                                  |
| Data ostatniego wywiadu         |                                             |
| Brak wywiadu po wprowadzeniu o  | statniego wniosku!                          |

Rysunek 11.130. Przycisk decyzje

Po wejściu w Listę decyzji pojawi się ekran z listą decyzji.

| Klienci     | Wyszukiwanie                                                                        | Listy        | Sprawozdania i bilanse | System | Pomoc          | Wyloguj         | Klient: Bananek Janek   |        |         |          |  |
|-------------|-------------------------------------------------------------------------------------|--------------|------------------------|--------|----------------|-----------------|-------------------------|--------|---------|----------|--|
| Pokaż panel | Pokaž panel klienta >> Do listy wywiadów >> Do listy wniosków<br>Pokaž wyszukiwanie |              |                        |        |                |                 |                         |        |         |          |  |
|             |                                                                                     |              |                        |        |                |                 |                         |        |         |          |  |
|             |                                                                                     |              |                        |        |                | Lista dec       | rzji                    |        |         |          |  |
|             | Data Ur                                                                             | zędowy numer |                        | Status | W sprat        | wie             | Rodzaj                  | Status | Zwrotka | Operacje |  |
|             |                                                                                     |              |                        |        |                |                 |                         |        |         |          |  |
|             |                                                                                     |              |                        | Przy   | znaj nową decy | rzję z kreatora | Pokaż decyzje archiwali | ie i   |         |          |  |

Rysunek 11.131. Lista Decyzji

Decyzję przyznaje się z tzw. kreatora poi kliknięciu na "**Przyznaj nową decyzję z kreatora**" tzn. na podstawie zarejestrowanego wniosku i wywiadu środowiskowego.

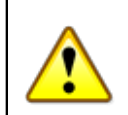

#### Ważne

Przyznanie decyzji z kreatora powoduje, że system sugeruje na jaki zasiłek jest ta decyzja oraz bierze pod uwagę sytuację rodziny oraz skład rodziny zarejestrowany w wywiadzie środowiskowym. W zależności na jaki zasiłek ma być przyznana decyzja w kreatorze pojawiają się różne zestawy informacji.

W celu przyznania nowej decyzji z kreatora klikamy "**Przyznaj nową decyzję z kreatora**". Kreator sugeruje odpowiedni typ świadczenie oraz jego wysokość na podstawie zgromadzonych danych we wniosku i zarejestrowanym rodzinnym wywiadzie środowiskowym. Pojawi się pierwszy ekran etapu przyznawania decyzji. wybieramy na podstawie którego wniosku i wywiadu ma być przyznana decyzja (automatycznie proponowany jest ostatni wywiad oraz wniosek.

| Proszę wybrać wniosek i wywiad na podstawie którego przyznamy decyzję |                                                           |   |
|-----------------------------------------------------------------------|-----------------------------------------------------------|---|
| Numer <b>wniosku</b> :<br>Z drila :<br>Ziożony przez :                | WN/1785/8/23504/2010 - o zasiłek okresowy -<br>2010-05-14 |   |
| Decyzję wydajemy na podstawie wywiadu                                 | (WD/1785/8/11516/2010) 2010-05-17                         | ¥ |
| Plik wydruku decyzji                                                  | t Przeglądaj                                              |   |
|                                                                       |                                                           |   |

Rysunek 11.132. Przyznanie nowej decyzji za pomocą kreatora krok pierwszy

Jeżeli nie ma wywiadu dla danego wniosku pojawi się ostrzeżenie:

🔥 Dla tego wniosku nie zarejestrowano żadnego wywiadu . Proszę poniżej wybrać wywiad z którego pobrać dane do decyzji .

Rysunek 11.133.

Jeżeli decyzja wydawana jest na podstawie nie aktualnego wywiadu pojawi się ostrzeżenie:

Data wywiadu nie może być wcześniejsza niż : 2009-10-01. Czyli data wcześniejsza o pół roku od pierwszego dnia kwartału.

Rysunek 11.134. Brak aktualnego wywiadu

Można zastosować przy decyzji wywiad przeprowadzony na podstawie innego wniosku. Jeżeli wybieramy wniosek, na którego podstawie jest już utworzona decyzja to pojawi się odpowiednie ostrzeżenie:

🚦 🔹 Na podstawie tego wniosku wydano już decyzję.

Rysunek 11.135. Na podstawie wniosku wydano już decyzję

Po wybraniu wniosku i wywiadu klikamy "**Dalej**". Na kolejnej formatce zostaną wyświetlone uwagi i sugestie do decyzji (1), wg ktrych ustalone zostaną parametry decyzji.

| Uwagi        |                                            |                                                                                                    |
|--------------|--------------------------------------------|----------------------------------------------------------------------------------------------------|
| ۰.           | Dochód w tej rodzinie wynosi 0,00          |                                                                                                    |
| ۵.           | Kryterium dla tej rodziny wynosi 1053,00   | 11                                                                                                    |
| ٤.           | Różnica między kryterium a dochodem wynosi | 3,00.                                                                                                    |
| ٩,           | Procent dofinansowania 0,50 .              |                                                                                                    |
|              |                                            |                                                                                                    |
| Dane decyzji |                                            |                                                                                                    |
|              |                                            | Sugerowany rodzaj decyzji przyznająca 💌 🙎                                                                                                    |
|              |                                            | Whiteskowana pomoc Zasiłek okresowy (długotrwała choroba) - 3                                                                                                    |
|              |                                            | Data podjęcia decyzji 2010-11-09                                                                                                    |
|              |                                            | Data wydruku decyzji                                                                                                    |
|              |                                            | Urzedowy numer decyzii DS///sauto/2010                                                                                                    |
|              |                                            | wór desyrti 🚺 DPI - opiek, praw, ustalenie, cześciowe zwolnienie                                                                                                    |
|              |                                            | Stabion wydniku decytli                                                                                                    |
|              |                                            |                                                                                                    |
|              |                                            |                                                                                                    |
|              |                                            | ao eeyaji                                                                                                    |
|              |                                            | 6                                                                                                    |
|              | Uwa                                        | la decezti 2                                                                                                    |
|              |                                            |                                                                                                    |
| <b>—</b>     |                                            |                                                                                                    |
| Czy uzupe    | aniac daty?                                |                                                                                                    |
| Wnioskow     | ana pomoc Kwota calkowita                  | Kwota własna Dofinansowanie Data początku świadczeń Data końca świadczeń                                                                                                    |
| Zasilek okre | sowy 526.5                                 | 0.00 \$26.50 2010-05-01                                                                                                    |
|              |                                            |                                                                                                    |
|              |                                            | and a set of the set of the set o |
|              |                                            |                                                                                                    |

Rysunek 11.136. Przyznanie nowej decyzji za pomocą kreatora krok drugi

Wybieramy rodzaj decyzji (2) (w zależności od spełnienia bądź nie spełnienia kryteriów system podpowiada rodzaj przyznająca lub odmowna), weryfikujemy wnioskowaną pomoc (3), wpisujemy datę podjęcia w formacie RRRR-MM-DD (ewentualnie korzystamy z ikonki kalendarza), numer decyzji może być nadany automatycznie lub indywidualnie przez użytkownika (automatyczny numer - \$auto – jego wartość ustalana jest w Danych Użytkownika). Następnie wybieramy wzór decyzji (4) i szablon wydruku (5). Poniżej znajdują się pola "Uwagi do decyzji 2", które możemy uzupełnić, a następnie skorzystać z ich zawartości na wydruku decyzji za pomocą odpowiedniej zmiennej. Poniżej wyboru szablonu decyzji jest tabela z rodzajem wnioskowanej pomocy oraz miejscem do wpisania kwoty świadczenia oraz właściwych dat.

W zależności od zasiłku na ekranie będą widoczne różne zestawy informacji. Zostały one omówione poniżej.

## 11.10.5. Decyzja umarzająca/wygaszająca postępowanie

Zarejestrowanie wniosku, a następnie brak kontynuacji w postaci decyzji kończy się umorzeniem/wygaszeniem przyznania świadczeń.

| Numer wniosku : WN///30510/2010 - o zasiłek okresowy •<br>Z dnia : Złożony przez :<br>Decyzję wydajemy na podstawie wywiadu (WD///15205/201)         | Proszę wybrać wniosek i wywiad na podstawie którego przyznamy decyzję |                                                                                                    |
|----------------------------------------------------------------------------------------------------|-----------------------------------------------------------------------|----------------------------------------------------------------------------------------------------|
| Z dnia :<br>Złożony przez :<br>Decyzję wydajemy na podstawie <b>wywiadu</b> (WD///15205/201))/////////////////////////////////                       | Numer wniosku :                                                       | WN///30510/2010 - o zasiłek okresowy *                                                                                                    |
| Złożony przez :                                                                                                    | Z dnia :                                                              | A REAL PROPERTY AND A REAL PROPERTY AND |
| Decyzję wydajemy na podstawie wywiadu (WD///15205/201)  Pik wydłuku decyzji:  Przeglądaj  Przeglądaj  Przeglądaj  Przeglądaj  Przeglądaj  Przeglądaj | Złożony przez :                                                       |                                                                                                    |
|                                                                                                    | Decyzję wydajemy na podstawie <b>wywiadu</b><br>Plik wydłuku decyzj   | (WD///15205/201)                                                                                                    |

Rysunek 11.137. Decyzja Umarzająca/Wygaszająca postępowanie

Zarejestrowanie wniosku, a następnie brak kontynuacji w postaci decyzji przyznającej świadczenie: utrata kontaktu z klientem, brak warunków do zmiany decyzji skutkuje wydaniem decyzji umarzającej lub wygaszającej postępowanie. Aby można było wydać decyzję tego typu wniosek powinien mieć wybrany właściwy "**Powód zamknięcia sprawy**".

| thradi     |                                                 |                                                          |   |
|------------|-------------------------------------------------|----------------------------------------------------------|---|
|            | Dochód w tej rodzinie wynosi 0,00               |                                                          |   |
| L.         | Kryterium dia tej rodziny wynosi 477,00         |                                                          |   |
|            | Różnica między kryterium a dochodem wynosi 477, | 10.                                                      |   |
| L 👃        | Procent dofinansowania 0,50 .                   |                                                          |   |
|            |                                                 |                                                          |   |
| Dane decyz | gi                                              |                                                          |   |
|            |                                                 | Sugerowany rodzaj decyzji wygaszająca 💌                  |   |
|            |                                                 | Wntoskowana pomoc Zasiłek okresowy (długotrwała choroba) |   |
|            |                                                 | Data podjęcia decyzji 2010-09-13                         |   |
|            |                                                 | Data wydruku decyzji                                     |   |
|            |                                                 | Urzędowy numer decyzji DŚ///\$auto/2010                  |   |
|            |                                                 | Wzór decyzji<br>wygaśniecie - niepodjete                 | • |
|            |                                                 | Szablon wydruku decyzji 💈 wygaszenie                     | _ |
|            | Uwagi do decyzji                                |                                                          |   |
|            | Uwagi do decyzji z                              |                                                          |   |
| Czy uzu    | pełniać daty?                                   |                                                          |   |
|            |                                                 | Wstecz Dalej                                             |   |

Rysunek 11.138. Decyzja Umarzająca/Wygaszająca postępowanie

Ustalamy datę podjęcia decyzji, urzędowy nr decyzji, wybieramy właściwy wzór decyzji oraz szablon wydruku, po czym klikamy "**Dalej**" decyzja pojawi się na liście decyzji z możliwością wydruku.

#### 11.10.6. Decyzja odmowna

Zarejestrowanie wniosku, a następnie rodzinnego wywiadu środowiskowego, a dalej proces przyznania świadczeń decyzją kończy się odmową przyznania świadczeń w przypadku nie spełnienia kryteriów.

| Przyznawanie nowej decyzji dla uchodźcy |       |                                                                     |   |  |  |  |
|-----------------------------------------|-------|---------------------------------------------------------------------|---|--|--|--|
|                                         |       |                                                                     |   |  |  |  |
|                                         | Uwagi |                                                                     |   |  |  |  |
|                                         | 1     | Przynajmniej jeden z członków rodziny posiada polskie obywatelstwo. |   |  |  |  |
|                                         | 1     | Osoba Millingenergi ma nieprawidłowy kod beneficjenda (dane osoby)  |   |  |  |  |
|                                         |       |                                                                     |   |  |  |  |
|                                         |       |                                                                     |   |  |  |  |
| Dane decyzji                            |       |                                                                     |   |  |  |  |
|                                         |       | Sugerowany rodzaj decyzji odmowna 💌                                 |   |  |  |  |
|                                         |       | Data podjęcia decyzji 2010-06-08                                    |   |  |  |  |
|                                         |       | Data wydruiou decyzji                                               |   |  |  |  |
|                                         |       | Urzędowy numer decyzji DŚ///\$auto/2010                             |   |  |  |  |
|                                         |       | wzór decyzji 🚺 pomoc cudzoziemcom                                   | * |  |  |  |
|                                         |       | Szablen wydruku decyzji 🚺 decyzja odmowna 💌                         |   |  |  |  |
|                                         |       | Powód odmownej decyzji                                              |   |  |  |  |
|                                         |       | możliwość zapewnienia opieki w środowisku 🔹                         |   |  |  |  |
| Wstecz Dalej                            |       |                                                                     |   |  |  |  |

Rysunek 11.139. Decyzja Odmowna

Ustalamy datę podjęcia decyzji, urzędowy nr decyzji, wybieramy właściwy wzór decyzji oraz szablon wydruku, po czym wybieramy "**Powód odmownej decyzji**":

Powody odmownej decyzji:

- \* możliwość zapewnienia opieki w środowisku
- \* sprawność kandydata
- \* przeciwwskazania lekarskie
- \* dobre warunki materialne
- \* odmowa zawarcia kontraktu socjalnego
- \* odmowa podjęcia leczenia odwykowego
- \* niedotrzymanie postanowień kontraktu socjalnego
- \* tymczasowe aresztowanie
- \* brak współdziałania osoby lub rodziny z pracownikiem socjalnym
- \* marnotrawienie przyznanych świadczeń lub własnych zasobów
- \* dysproporcja między udokumentowaną wysokością dochodu a sytuacją majątkową osoby lub rodziny

- \* brak środków
- \* odmowa złożenia oświadczenia majątkowego
- \* uchylanie się od podjęcia odpowiedniej pracy
- \* uchylanie się poddaniu przeszkoleniu zawodowemu
- \* nie spełnione kryterium dochodowe
- \* brak miejsc
- \* świadczenie wygasłe z mocy Ustawy
- \* inny powód

Po ustaleniu danych w decyzji klikamy "Dalej" decyzja pojawi się na liście decyzji z możliwością wydruku.

#### 11.10.7. Przyznanie ubrania / pomoc rzeczowa

W przypadku przekroczenia kryterium dochodowego pojawia się uwaga. System podpowiada stworzenie decyzji odmownej.

```
Dochód w tej osoby(600,00) lub rodziny (600,00) przekracza kryterium na osobę(477,00) Sugeruję decyzję odmowną.
```

#### Rysunek 11.140. Uwagi do decyzji

Przy przyznawaniu ubrania (pomocy rzeczowej) podajemy zakres dat, określamy wysokość świadczenia oraz ustalamy wnioskowaną pomoc:

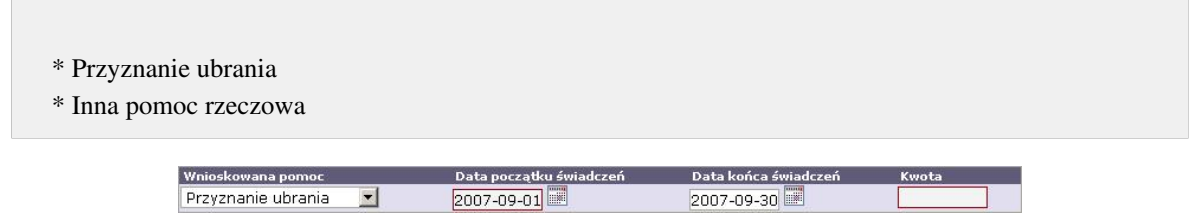

#### Rysunek 11.141. Wnioskowana Pomoc

Po ustawieniu parametrów klikamy "**Dalej**". Następnie pojawi się harmonogram dla świadczenia rzeczowego (harmonogramy opisano w dalszej części rozdziału).

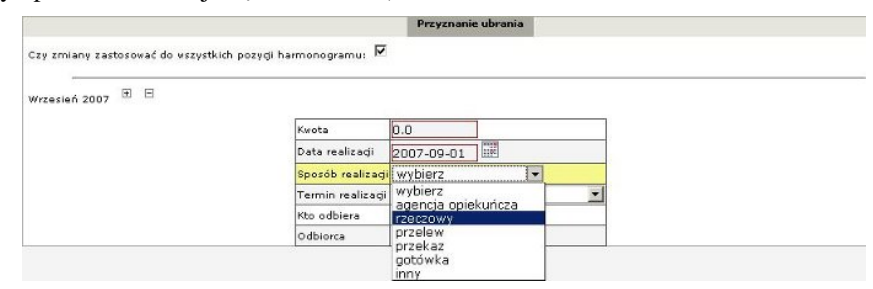

Rysunek 11.142. Pozycje Harmonogramu

Jako sposób realizacji świadczenia wybieramy **rzeczowy**. Następnie klikamy "**Dalej**" decyzja pojawi się na liście decyzji z możliwością wydruku.

#### 11.10.8. Decyzja przyznająca Posiłki

Przy przyznawaniu posiłku wybieramy grupę, do jakiej należy odbiorca świadczenia:

```
* dzieci 0-7 lat
```

- \* uczniowie do ukończenia szkoły ponadgimnazjalnej
- \* pozostałe osoby otrzymujące pomoc na podstawie art.7

Następnie wybieramy typ posiłku:

| * pełen obiad          |  |  |
|------------------------|--|--|
| * jedno gorące danie   |  |  |
| * mleko, bułka/kanapki |  |  |
| * codzienne wyżywienie |  |  |
|                        |  |  |

Na koniec podajemy okres na jaki ma być przyznany zasiłek i cenę za jedno świadczenie.

| Wnioskowana pomoc i rodzaj adresata                                                                                    | Typ posiłku            | Data początku świadczeń<br>Data końca świadczeń | Cena JEDNEGO/Kwoła posiłku |
|----------------------------------------------------------------------------------------------------|------------------------|-------------------------------------------------|----------------------------|
| Pomoc w zakresie dożywiania - posiłek - program rządowy<br>Janek Bananek ur. 1954-12-30 (wiek=55 lat)<br>Janek Bananek | Typ Posiku pelen obiad | 2009-08-01                                      |                            |
| pozostałe osoby otrzymujące pomoc na podstawie art.7<br>nie dotyczy                                                    | •                      |                                                 |                            |
| dzieci 0-7 lat<br>uczniowie do czasu ukończenia szkoły ponadgimnazialn                                                 | ei                     |                                                 |                            |
| pozostałe osoby otrzymujące pomoc na podstawie art z                                                                   | Wstecz Dalej           |                                                 |                            |

#### Rysunek 11.143. Posiłki

Po ustawieniu parametrów klikamy **Dalej** Źródło finansowania i miejsce realizacji ustalane jest w dalej w harmonogramie, który jest następnym krokiem decyzji.

## 11.10.9. Koszt dowozu posiłków

Jeżeli OPS ponosi koszt dowozu posiłków, to aby go zarejestrować należy kliknąć w Menu: **System -> Ewidencja Wydatków** (1).

| Klienci | Wyszukiwanie | Usty | Sprawozdania i bilanse | System                 | Pomoc           |
|---------|--------------|------|------------------------|------------------------|-----------------|
|         |              |      |                        | Dane użyt              | ko wni ka       |
|         |              |      | 1                      | Ewidencja              | Wydatków        |
|         |              |      |                        | Pracownic              | y 15            |
|         |              |      |                        | Wzorce de              | cyzji ->        |
|         |              |      |                        | Szablony ·             | ·>              |
|         |              |      |                        | Zmteń has              | ło              |
|         |              |      | Przeznaci              | Parametry              |                 |
|         |              |      |                        | Zapytania              | sqL->           |
|         |              |      | Kwota wi               | Podmioty               | ->              |
|         |              |      | Kwota cent             | Słowniki               | ->              |
|         |              |      | Rodzaj miejscov        | Eksport/In             | nport ->        |
|         |              |      |                        | Przedłużer<br>harmonog | nie<br>ramów -> |
|         |              |      |                        | Naprawa d              | anych ->        |
|         |              |      |                        | Wyślij em:             | 11              |

Rysunek 11.144. Menu Ewidencja wydatków

Zostaniemy przeniesieni do formatki na której aby zarejestrować nową pozycję należy kliknąć "**Dodaj**", zostaniemy przeniesieni do formatki na której:

| Data                | 2010-03-02               |            |
|---------------------|--------------------------|------------|
| Przeznaczenie       | Dożywianie: Koszt dowozu | <b>O</b> 1 |
| Ilość               |                          |            |
| Kwota własna        |                          |            |
| Kwota centralna     |                          |            |
| Rodzaj miejscowości | miasto 7                 |            |

Rysunek 11.145. Rejestracja wydatku

Uzupełniamy "**Datę**" z jaką została usługa wykonana, "**Przeznaczenie**" (1), w którym możemy wybrać jeden z kosztów:

- \* Dożywianie: Koszt utworzenia punktów wraz z doposażeniem
- \* Dożywianie: Koszt dowozu
- \* Dożywianie: Inne koszty

(Jeżeli istniałaby potrzeba zarejestrowania wielu kosztów w tym samym czasie, proszę zarejestrować je jako odrębne dokumenty.) Następnie wpisujemy ilość, kwotę własną, kwotę centralną, wybieramy rodzaj miejscowości do jakiej zostało to dowiezione, a następnie klikamy "**Zapisz**".

## 11.10.10. Usługi opiekuńcze

Po wejściu na formatkę kreator podpowiada rodzaj decyzji, następnie klikamy "Wybierz rodzaj usługi".

| yzji                     |                       |
|--------------------------|-----------------------|
| Sugerowany rodzaj decyzj | przyznająca ·         |
|                          |                       |
| Whioskowana pomo         | Wybierz rodzaj usługi |

Rysunek 11.146. Wybierz rodzaj usługi

Pojawi się nowe okno, w którym należy kliknąć odpowiedni rodzaj usługi:

| 🥹 http://localhost:8080 - Mozilla F           | irefox                                  |
|-----------------------------------------------|-----------------------------------------|
| 🗆 Usługi opiekuńcze                           |                                         |
| <ul> <li>Pomoc w zaspokojeniu cod:</li> </ul> | ziennych potrzeb życiowych              |
| <ul> <li>Opieka higieniczna</li> </ul>        |                                         |
| <ul> <li>Pielęgnacja</li> </ul>               |                                         |
| <ul> <li>Zapewnienie kontaktów z o</li> </ul> | toczeniem                               |
| <ul> <li>Usługi opiekuńcze inne</li> </ul>    |                                         |
| 표 Specjalistyczne usługi opiekuńa             | ze                                      |
| 🛨 Specjalistyczne usługi opiekuńa             | ze dla osób z zaburzeniami psychicznymi |

Rysunek 11.147. Rodzaj usługi

Następnie ustalamy:

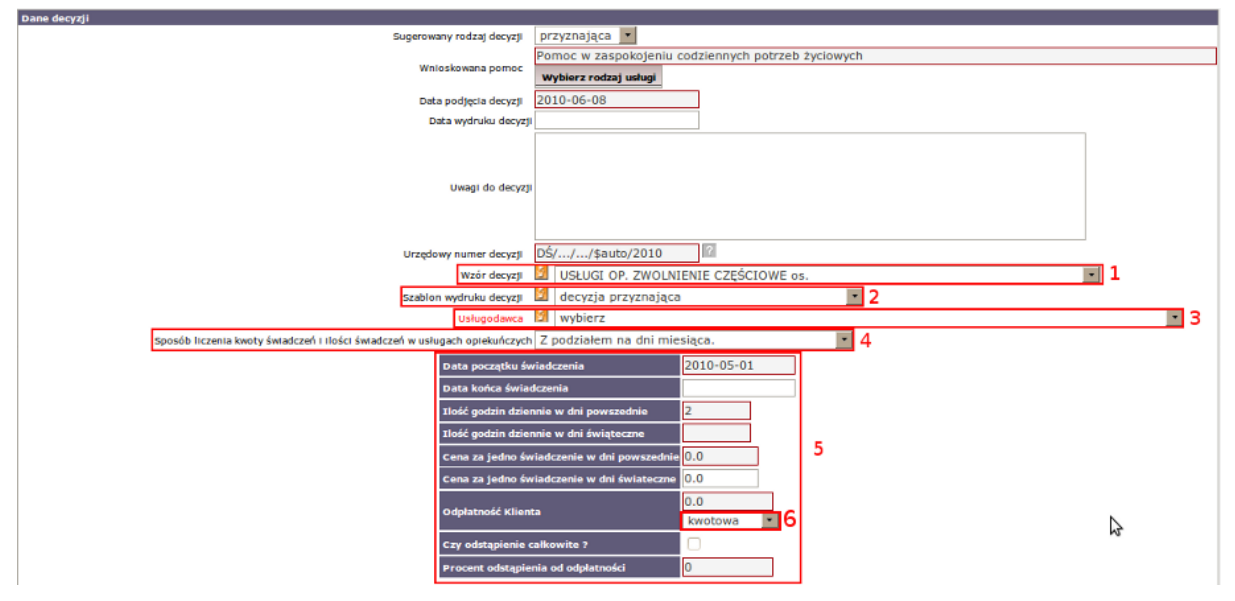

Rysunek 11.148. Rejestracja decyzji

Datę podjęcia decyzji, wpisujemy ewentualne uwagi do wydruku na decyzji, ustalamy urzędowy nr decyzji, następnie wybieramy właściwy wzór decyzji (1). Aby zawęzić grupę wyszukiwania należy kliknąć "**Opcje**"

i wybrać właściwą grupę a następnie szablon. Wybieramy właściwy szablon decyzji (2). Aby zawęzić grupę wyszukiwania należy kliknąć "**Opcje**" i wybrać właściwą grupę a następnie szablon. Wybieramy Usługodawcę (3) z listy podmiotów. Aby zawęzić grupę wyszukiwania należy kliknąć "**Opcje**" i wybrać właściwą grupę a następnie podmiot. Wybieramy sposób liczenia kwoty i ilości świadczeń:

- \* czy wartości mają być wyliczane wg podziału na właściwą ilość dni w m-cu
- \* czy podane wartości mają obowiązywać za cały miesiąc bez względu na ilość dni w m-cu

Następnie wpisujemy (**5**) datę początku świadczenia, datę końca świadczenia, ilość godzin w dni powszednie, ilość godzin w dni świąteczne (jeżeli nie występują to pomijamy to pole), cenę za jedno świadczenie w dni powszednie, w cenę za jedno świadczenie w dni świąteczne (jeżeli nie występuje to pomijamy to pole), ustalamy faktyczną odpłatność klienta (**6**) na jedną z dostępnych.

- \* kwotowo
- \* procentowo

Jeżeli odstępujemy od odpłatności przez klienta musimy to zaznaczyć w polu zaznaczalnym (wówczas w procencie odstąpienia zostanie wpisana wartość 100), jeżeli natomiast odstępujemy od odpłatności w pewnym procencie, wpisujemy procent odstąpienia. Cena jednej usługi jest podpowiadana przez system z parametrów ustawianych w **Danych użytkownika**. Następnie wybieramy w jakie dni świadczone będą usługi oraz jaki będzie ich zakres. Zakresy usług definiowane i grupowane są w Słownikach lokalnych (grupy tworzone są w Grupach słów). Słowniki lokalne oraz ich rodzaj zostały omówione <u>tutaj</u> w części **Słowniki lokalne**.

|                | Grupa słów : 🛛 wszystkie 🔻                                                                                          |            |
|----------------|----------------------------------------------------------------------------------------------------|------------|
| óre dni        | Zakres usług                                                                                                    |            |
| poniedziałek 🥃 | Dokonywanie zakupu artykułów niezbędnych podopiecznemu<br>codziennej egzystencji - razem z mim lub samodzielnie     | do         |
| wtorek 📒       | Przygotowanie posiłków z uwzględnieniem diety zleconej prze<br>lekarza                                              | z 🗆        |
| środa 🥃        | Zmycie naczyń po posiłku                                                                                            |            |
| czwartek 🧧     | Zgłaszanie wizyt lekarskich oraz badań laboratoryjnych oraz<br>umożliwienie odbiorcy ich odbycia, realizacja recept |            |
| piątek (       | Pomoc w dotarciu i powrocie do placówki medycznej, rehabilita<br>ośrodka wsparcia                                   | icyjnej, 🗆 |
| niedziela 🥥    | Wychodzenie z chorym podopiecznym na spacer                                                                         |            |
|                | Bieżące sprzątanie mieszkania usługobiorcy                                                                          |            |
|                | Generalne sprzątanie okresowe mieszkania usługobiorcy w ty                                                          | m:         |
|                | mycie okien                                                                                                    |            |

Rysunek 11.149. Zakres usług

W przypadku gdy użytkownik podaje tylko ilość świadczeń miesięcznie, to może to zmienić w harmonogramie wypłat. Po ustawieniu parametrów klikamy **Dalej**. Zostaniemy przeniesieni do wygenerowanego harmonogramu odpłatności gdzie ustalamy usługodawcę jako odbiorcę świadczenia, który rejestrujemy jako podmiot gospodarczy. Po ustaleniu danych w harmonogramie klikamy "**Zapisz**" decyzja pojawi się na liście decyzji. Następnym krokiem jest utworzenie listy wypłat dla danego typu świadczenia.

## 11.10.11. Zwolnienie z odpłatności za świadczenia

Decyzję zwalniającą z odpłatności za świadczenia rejestrujemy w zakładce należności: **Dodaj decyzję -> Rodzaj :** zwalniająca.

#### 11.10.12. Zasiłek okresowy

W procesie przyznawania decyzją zasiłku okresowego, w części Uwagi jako pierwsze pojawiają się uwagi i informacje do decyzji, wynikające z przeanalizowania dokumentów na podstawie, których wydawana jest decyzja.

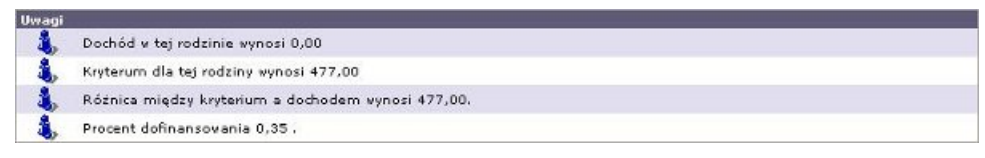

Rysunek 11.150. Uwagi do decyzji

Przy zasiłku okresowym wybieramy najpierw wnioskowaną pomoc:

- \* Zasiłek okresowy (długotrwała choroba)
- \* Zasiłek okresowy (niepełnosprawność)
- \* Zasiłek okresowy (bezrobocie)
- \* Zasiłek okresowy (inne systemy zab. społ.)
- \* Zasiłek okresowy (inne przyczyny)

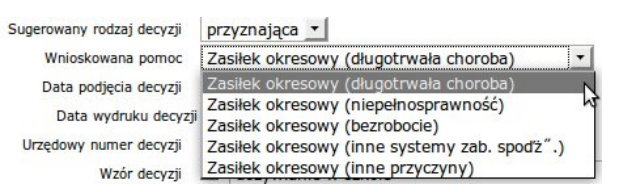

Rysunek 11.151. Rodzaj zasiłku

Następnie wpisujemy kwotę zasiłku (na kwotę zasiłku składają się kwota własna i dofinansowanie). W polu "**Kwota własna**" należy uwzględnić kwotę środków własnych. W polu "**Dofinansowanie**" system podpowiada kwotę wyliczoną na podstawie kryteriów (jest to minimalna kwota z budżetu zaokrąglona do 10 gr). Procent jest automatycznie wyliczany na podstawie danych zawartych w wywiadzie czyli kryterium dochodowego i ilości osób w rodzinie.

| Wnioskowana pomoc | Kwota całkowita | Kwota własna | Dofinansowanie | Data początku świadczeń | Data końca świadczeń |
|-------------------|-----------------|--------------|----------------|-------------------------|----------------------|
| Zasiłek okresowy  | 166.95          | 0.00         | 166.95         | 2007-08-01              |                      |

Rysunek 11.152. Wnioskowana pomoc

Jeżeli kryterium dochodowe jest przekroczone to zostanie wyświetlony poniższy komunikat.

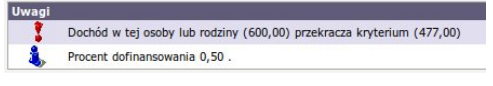

#### Rysunek 11.153. Uwagi do decyzji

Po ustawieniu parametrów klikamy "**Dalej**". Zostaniemy przeniesieni do formatki z wygenerowanymi harmonogramami wypłat (harmonogramy opisano w dalszej części rozdziału).

#### 11.10.13. Zasiłek celowy

Przy zasiłku celowym jest możliwość wyboru jakiego rodzaju będzie to zasiłek:

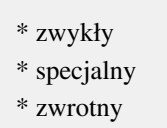

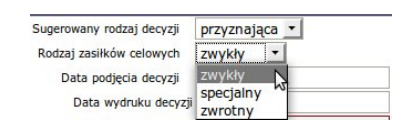

Rysunek 11.154. Rodzaj zasiłku

Następnie uzupełniamy datę podjęcia decyzji, nr decyzji, wzorce oraz szablon decyzji, w dalszej części wpisujemy kwotę przyznanego zasiłku celowego z ewentualnym podziałem na poszczególne cele. (Możliwość zmiany w Danych użytkownika)

| Lp. | Wnioskowana pomoc                             | Kwota  | Data początku świadczeń | Data końca świadczeń |
|-----|-----------------------------------------------|--------|-------------------------|----------------------|
| 1   | Zasiłek celowy na zaspokojenie innych potrzeb | 0.0    | 2007-09-01              | 2007-09-30           |
|     | - zakup                                       | obuvia |                         |                      |

Rysunek 11.155. Wnioskowana pomoc

W przypadku przekroczenia kryterium dochodowego pojawia się uwaga. System podpowiada stworzenie decyzji odmownej, ale można zmienić decyzję na przyznającą specjalną albo zwrotną.

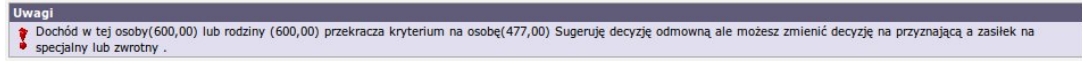

Rysunek 11.156. Uwagi do decyzji

Po ustawieniu parametrów klikamy "**Dalej**". Zostaniemy przeniesieni do formatki z wygenerowanymi harmonogramami wypłat (harmonogramy opisano w dalszej części rozdziału).

## 11.10.14. Zasiłek stały

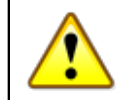

#### Ostrzeżenie

Procent dofinansowania zasiłków stałych ustalamy w "Danych Użytkownika" w zakładce "Parametry" w polu "Domyślny procent dofinansowania zasiłków stałych". Zaleca się również aby do zmian decyzji dla zasiłków stałych ustalić pole "Zwiąż składkę z zasiłkiem stałym przy zmienianiu decyzji na zasiłek stały." na "Tak".

W procesie przyznawania decyzją zasiłku stałego, w części Uwagi jako pierwsze pojawiają się uwagi i informacje do decyzji, wynikające z przeanalizowania dokumentów na podstawie, których wydawana jest decyzja.

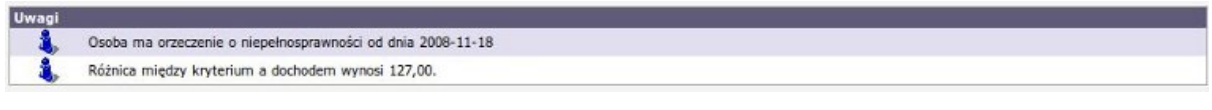

Rysunek 11.157. Uwagi do decyzji

Decydujemy o typie zasiłku:

- \* Zasiłek stały dla osoby samotnej
- \* Zasiłek stały dla osoby w rodzinie

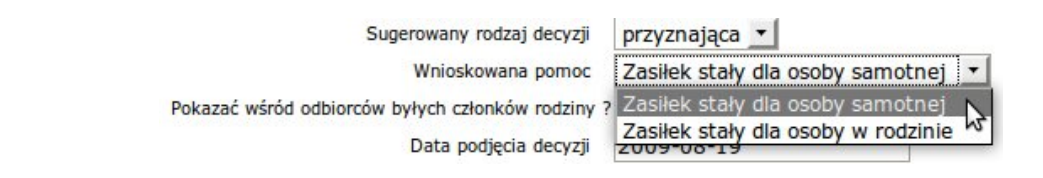

Rysunek 11.158. Wybór rodzaju zasiłku

Przy przyznawaniu zasiłku należy podać datę początku i datę końca świadczenia oraz kwotę jeżeli jest inna od wyliczonych przez system. Jeżeli świadczenie przyznawane jest bez daty końca świadczenia pole "**Data końca świadczeń**" pozostaje puste. Domyślnie przyznawany jest "**zasiłek na składkę zdrowotną**" którego podstawą jest wysokość zasiłku.

| asilek stały dla osoby w rodz | inie 138.50     |         | Kwota zlecona<br>0.00 | Data początku świadczeń<br>2012-03-01 | Data końca świadczeń<br>2012-06-30 |
|-------------------------------|-----------------|---------|-----------------------|---------------------------------------|------------------------------------|
|                               |                 |         |                       |                                       |                                    |
| Wnieskowana pomoc             | Podstawa własna | zlecona | Procent               | Data początku świadczeń               | Data końca świadczeń               |
| Skladka zdrowotna             | 138.50          | 0.00    | 9.00                  | 2012-03-01                            | 2012-06-30                         |

Rysunek 11.159. Ustalenie wysokości pomocy

Jeżeli kryterium dochodowe jest przekroczone to zostanie wyświetlony taki komunikat.

| Uwa | gi                                                                                               |
|-----|--------------------------------------------------------------------------------------------------|
| -   | , Osoba ma orzeczenie o niepełnosprawności od dnia 2007-09-25                                    |
| 1   | Dochód tej osoby (osoba samotnie gospodarująca) : 835,47 przekracza kryterium dochodowe : 477,00 |

Rysunek 11.160. Uwaga do decyzji

W przypadku braku potrzeby opłacania składki na ubezpieczenie zdrowotne należy zaznaczyć pole "**Nie licz** składki". Na formatce mamy możliwość zadeklarowania do jakiej daty mają zostać utworzone harmonogramy wypłat.

|   | <b>Ważne</b><br>System domyślnie tworzy harmonogramy do końca roku w którym rozpoczyna się świadczenie.                                                                                                 |
|---|----------------------------------------------------------------------------------------------------|
| ] | leśli potrzebne jest wygenerowanie większej ilości harmonogramów, mozna w tym polu wpisać<br>datę graniczną.                                                                                            |
| ] | Data ta musi być późniejsza od daty początku świadczenia i                                                                                                    |
|   | <ul> <li>a) być równa dacie końca świadczenia</li> <li>LUB</li> <li>b) jeśli świadczenie nie ma daty końca, harmonogramy muszą kończyć się w grudniu aby możliwe było następne przedłużenie.</li> </ul> |

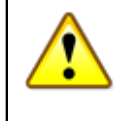

#### Ostrzeżenie

Zaleca się NIE generować więcej harmonogramów niż to niezbędne, ponieważ może to spowolnić pracę systemu.

Po ustawieniu parametrów klikamy "**Dalej**". Zostaniemy przeniesieni do formatki z wygenerowanymi harmonogramami wypłat (harmonogramy opisano w dalszej części rozdziału).

## 11.10.15. Pomoc na ekonomiczne usamodzielnienie się

W procesie przyznawania decyzją pomocy należy wybrać typ wnioskowanej pomocy:

\* Jednorazowy zasiłek celowy

\* Pożyczka nie oprocentowana

\* Pomoc w naturze

Następnie określamy datę początku i końca świadczenia oraz wysokość pomocy.

| Wnioskowana pomoc                                        | Data początku świadczeń | Data końca świadczeń | Kwota |
|----------------------------------------------------------|-------------------------|----------------------|-------|
| Jednorazowy zasiłek celowy 💌                             | 2009-09-01              | 2009-09-30           |       |
| Jednorazowy zasiłek celowy<br>Pożyczka nie oprocentowana |                         |                      |       |
| Pomoc w naturze                                          | Wstecz                  | Dalej                |       |

Rysunek 11.161. Ustalenie wysokości pomocy

Po ustawieniu parametrów świadczenia klikamy "**Dalej**". Zostaniemy przeniesieni do formatki z wygenerowanymi harmonogramami wypłat (harmonogramy opisano w dalszej części rozdziału).

#### 11.10.16. Sprawienie pogrzebu

W procesie przyznawania decyzją pomocy należy, wpisać datę początku i końca świadczenia oraz wysokość pomocy.

| Wnioskowana pomoc     | Data początku świadczeń | Data końca świadczeń | Kwota |  |
|-----------------------|-------------------------|----------------------|-------|--|
| Sprawienie pogrzebu 📩 | 2009-09-01              | 2009-09-30           | 0.00  |  |

Rysunek 11.162. Ustalenie wysokości pomocy

Po ustawieniu parametrów świadczenia klikamy "**Dalej**". Zostaniemy przeniesieni do formatki z wygenerowanymi harmonogramami wypłat (harmonogramy opisano w dalszej części rozdziału).

## 11.10.17. Praca Socjalna

Proces rejestracji Pracy socjalnej dokonywany jest z Panelu klienta w zakładce Praca Socjalna.

#### 11.10.18. Składki społeczne i zdrowotne

Po wejściu na formatkę system proponuje podstawę naliczenia składek i procent składki.

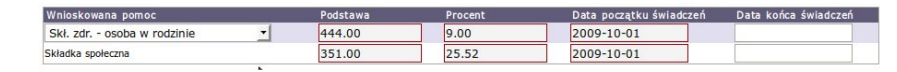

Rysunek 11.163. Ustalenie wysokości pomocy

Dodatkowo przy składce zdrowotnej wybieramy, typ wnioskowanej pomocy:

\* Skł. zdr. - osoba samotna

- \* Skł. zdr. osoba w rodzinie
- \* Skł. zdr. osoba bezdomna
- \* Skł. zdr. osoba na dziecko
- \* Skł. zdr. osoba z zatrudnieniem soc.
- \* Skł. zdr. bezrobotny z kontr. soc.

| Wnioskowana pomoc                                                                                                    | Podstawa | Procent      | Data początku świadczeń | Data końca świadczeń |
|----------------------------------------------------------------------------------------------------|----------|--------------|-------------------------|----------------------|
| Skł. zdr osoba w rodzinie 🔹                                                                                                    | 444.00   | 9.00         | 2009-10-01              |                      |
| Skł. zdr osoba samotna                                                                                                    | 351.00   | 25.52        | 2009-10-01              |                      |
| Ski, zdr osoba w rodzinie<br>Ski, zdr osoba bezdomna<br>Ski, zdr osoba na dziecko<br>Ski, zdr osoba z zatrudnieniem soc.<br>Ski, zdr bezrobotny z kontr. soc. |          | Wstecz Dalej | !                       |                      |

Rysunek 11.164. Wybór rodzaju składki

Po ustawieniu parametrów świadczenia klikamy "**Dalej**". Zostaniemy przeniesieni do formatki z wygenerowanymi harmonogramami wypłat (harmonogramy opisano w dalszej części rozdziału).

## 11.10.19. Decyzja w sprawie udzielenia schronienia

Na liście decyzji klikamy przycisk "**Przyznaj nową decyzję z kreatora**". Zostanie uruchomimy kreator pomocny w procesie przyznawania świadczeń decyzją. Na wyświetlonej formatce upewniamy się czy prawidłowo wybrane są dokumenty na podstawie, których wydawać będziemy decyzję. Domyślnie ustawiony zostanie ostatni zarejestrowany wniosek.

| Numer wniosku :                              | \                                       |
|----------------------------------------------|-----------------------------------------|
| Z dnia :<br>Złożony przez :                  | 2010-04-12<br>7millilleonautommune:     |
| Decyzję wydajemy na podstawie <b>wywiadu</b> | ((1111111111111111111111111111111111111 |
| Plik wydruku decyzji:                        | Przeglądaj                              |
|                                              |                                         |

#### Rysunek 11.165. Decyzję przyznajemy na podstawie:

Standardowy sposób przyznania decyzją pomocy realizowany jest po wybraniu przycisku "**Dalej**" (1), zostaniemy przeniesieni do formatki, gdzie należy wybrać "**Pobyt w**" (3) czyli w jakiej instytucji świadczona będzie pomoc oraz jaki będzie rodzaj decyzji. Opis dodania instytucji do systemu opisany jest <u>tutaj</u> w części **Dodanie podmiotu gospodarczego.** 

| Przyznawanie decyzji                                                        |                                         |                |               |      |
|-----------------------------------------------------------------------------|-----------------------------------------|----------------|---------------|------|
| Numer decyzji                                                               | DS///\$auto/2010                        |                |               |      |
| Data decyzji                                                                | 220000000000000000000000000000000000000 |                |               |      |
| Procent odpłatności osoby 1:                                                |                                         |                |               |      |
| Procent odplatności osoby 2:                                                |                                         |                |               |      |
| wzór decyzji                                                                | DPI - decyzja kierująca                 |                | *             |      |
| Szabion wydruku decyzji                                                     | decyzja przyznająca                     |                |               |      |
| Pobyt w                                                                     |                                         |                | <u> </u>      |      |
| Typ decyzji                                                                 | przyznająca 🔹                           |                |               |      |
| Typ decyzji dot. umieszczenia/pobytu:                                       | decyzja o odpłatności                   |                | *             |      |
| Czy przeliczać automatycznie                                                | <b>Ø</b>                                |                |               |      |
| Wyznacz opłatę na podstawie                                                 | Kosztu pobytu za jeden miesiąc          | 000            |               |      |
| Średni dochód na osobę z wywiadu:                                           | 835.47                                  | -              |               |      |
|                                                                             |                                         |                |               |      |
| Osoba Koszt pobytu za jeden miesiąc                                         | wstaw % kosztu pobytu 💌                 | Oplata gminy % |               | Daty |
|                                                                             |                                         |                | Dat           | a od |
| Minimum and a sector a second sector                                        |                                         |                | Dat           | a do |
| 835.47                                                                      |                                         |                | Data skierow  | ania |
|                                                                             |                                         |                | Data umieszcz | enia |
|                                                                             |                                         |                |               |      |
| Uwaga II Osoba staje się umieszczoną w momencie wpisania daty umieszczenia. |                                         |                |               |      |
|                                                                             | Wstecz                                  | Dalej          |               |      |
|                                                                             |                                         |                |               |      |

#### Rysunek 11.166. Ustalenie Pobytu

Dodatkowo w przypadku decyzji do DPS należy wybrać odpowiedni typ decyzji:

#### Typy decyzji:

- \* decyzja o odpłatności
- \* decyzja kierująca
- \* odmowna z powodu braku miejsc
- \* odmowna
- \* umorzenie postępowania w wyniku rezygnacji lub zgonu wnioskodawcy (postanowienie)
- \* kwalifikacja do DPS bez skierowania (oczekiwanie na miejsce)
- \* o umieszczeniu
- \* odmowa przyznania miejsca na zapytanie z innej JOPS (postanowienie)
- \* przyznanie miejsca na zapytanie z innej JOPS
- \* zwalniająca z opłat w całości lub częściowo
- \* o wysokości opłat
- \* o wysokości opłat z jednoczesnym określeniem wysokości zwolnienia z opłat

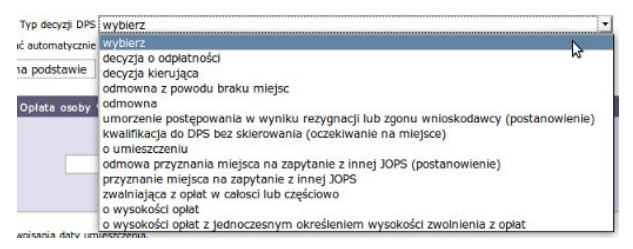

Rysunek 11.167. Ustalenie typu decyzji

Następnie wybieramy sposób wyliczania opłaty:

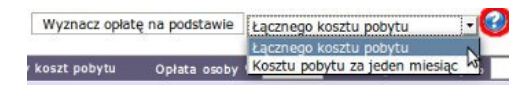

#### Rysunek 11.168. Ustalanie sposobu naliczania opłaty

\* Łączny koszt pobytu - Koszt wyliczany jest za okres pomiędzy datami data od i data do (mający zastosowanie w świadczeniach podzielnych na dni np. Noclegownia) \* Koszt pobytu za jeden miesiąc - Koszt określany jest dla pełnego miesiąca (posiada zastosowanie w świadczeniach typu DPS).

Szerszy opis działania poszczególnych funkcji w zależności od sposobu wyboru naliczania opłaty opisany jest po najechaniu kursorem na znak zapytania na formatce. Po ustawieniu parametrów świadczenia klikamy Dalej. Zostaniemy przeniesieni do formatki z wygenerowanymi harmonogramami wypłat.

|                        |     |                  | v          | stecz Zapisz |  |
|------------------------|-----|------------------|------------|--------------|--|
|                        |     |                  |            |              |  |
| cy społecznej          | 1 — |                  |            |              |  |
| - Środki               |     | Ilość świadczeń  | 31.0       |              |  |
| zywane za pobyt w domu | 2   | Opłata gminy     | 0.0        |              |  |
| y społecznej           |     | Opłata osoby     | 0.0        |              |  |
|                        |     | Opłata rodziny   | 0.0        |              |  |
|                        |     | Data realizacji  | 2010-01-01 |              |  |
|                        |     | Pobyt od         | 2010-01-01 |              |  |
|                        |     | Pobyt do         | 2010-01-31 |              |  |
|                        |     | Ilość dni pobytu | 31         |              |  |
|                        | 10  |                  |            |              |  |
|                        |     | Ilość świadczeń  | 28.0       |              |  |
|                        |     | Opłata gminy     | 0.0        |              |  |
|                        |     | Opłata osoby     | 0.0        |              |  |
|                        |     | Opłata rodziny   | 0.0        |              |  |
|                        |     | Data realizacji  | 2010-02-01 |              |  |
|                        |     | Pobyt od         | 2010-02-01 |              |  |
|                        |     | Pobyt do         | 2010-02-28 |              |  |
|                        |     |                  |            |              |  |

Rysunek 11.169. Wygenerowany Harmonogram

Wygenerowany Harmonogram składa się z dwóch świadczeń. Pierwsze to "**Pobyt w domu pomocy Społecznej**" (1), który zawiera ilość świadczeń Pobyt, Drugie natomiast są to "Środki przekazywane za pobyt w domu pomocy społecznej"(2), po zweryfikowaniu poprawności klikamy na przycisk "**Zapisz**" decyzja zostanie wyświetlona na liście decyzji.

## 11.10.20. Decyzja w sprawie umieszczenia - Proces 3etapowy

Aby uruchomić 3-etapowe przyznawanie decyzji należy w "**Danych Użytkownika**" w zakładce "**Parametry**" włączyć opcję:

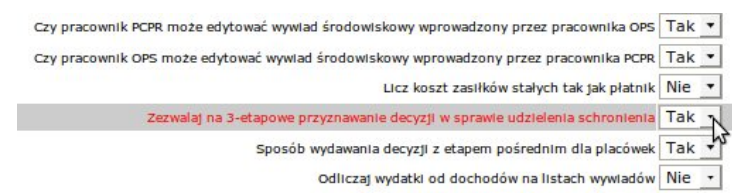

Rysunek 11.170. Parametr 3-etapowego umieszczenia

Pojawi się wówczas na formatce wyboru dokumentów na podstawie których przyznamy decyzją świadczenie nowy przycisk (2).

| Numer wnlosku :                              | NAMED AT CONTRACT, AND AND AND AND AND AND AND AND AND AND |
|----------------------------------------------|------------------------------------------------------------|
| Z dnia :<br>Złożony przez :                  | 2010-04-12<br>##11000000000000000000000000000000000        |
| Decyzie wydaiemy na podstawie <b>wywiadu</b> | (1).000                                                    |
| Plik wydruku decyzji:                        | Przeglądaj                                                 |
|                                              |                                                            |
|                                              |                                                            |

Rysunek 11.171. Dodatkowy przycisk 3-etapowego przyznania decyzji

|                                        | Przyznawanie decyzji w sprawie udzielenia schronienia - DECYZJA SKIEROWUJĄCA |
|----------------------------------------|------------------------------------------------------------------------------|
| Numer decyzji                          | DŚ//\$auto/2010                                                              |
| Data decyzji                           | 2010-04-12                                                                   |
| Wzorzec decyzji                        | 🕅 wybierz 💽 1                                                                |
| Szabion wydruku decyzji                | 12 wybierz                                                                   |
| Pobyt w                                | Dom Pomocy Społecznej                                                        |
| Na podstawie                           | Winlosku Wywładu                                                             |
| Decyzja ma być zarejestrowana jako     | wybierz 🕘 4 🔓                                                                |
| Typ decyzji                            | wybierz 🕑 5                                                                  |
| Osoba                                  | Data sklero wania                                                            |
| 1M111111111111111111111111111111111111 | 6                                                                            |
|                                        | Wstecz Dalej                                                                 |

Po jego kliknięciu zostaniemy przeniesieni do formatki, na której przyznamy Decyzję Skierowującą:

Wpisujemy nr decyzji, datę podjęcia decyzji, wybieramy wzorzec decyzji (1) i szablon wydruku (2). Następnie wybieramy Podmiot do jakiego kierujemy osobę (3). (Podmiot przed wybraniem musi być zarejestrowany w Podmiotach Gospodarczych ). Następnie ustalamy w jaki sposób ma zostać zarejestrowana decyzja (4).

Decyzja może być zarejestrowana jako:

- \* własna wydana przez lokalny OPS jest liczona do Sprawozdania
- \* obca zarejestrowana z obcego OPS dodana na potrzeby 3-etapowego procesu decyzyjnego

Ustawiamy **Typ decyzji** (**5**), a następnie wpisujemy **Datę skierowania** (**6**). Po ustawieniu parametrów świadczenia klikamy **Dalej**. Decyzja zostanie zapisana na liście decyzji.

| Data       | Urzędowy numer              | Status      | W sprawle                                     | Rodzaj      | Status      | Zwrotka | Operacje      |
|------------|-----------------------------|-------------|-----------------------------------------------|-------------|-------------|---------|---------------|
| 2010-04-12 | Construction                | realizowana | Umieszczenia/Pobytu (decyzja skierowująca 🗐 1 | przyznająca | realizowana |         | <b>↓</b> 2×⊕⊜ |
| 2008-02-08 | 100052223900644444065244400 | realizowana | Posiłku                                       | przyznająca | realizowana | 00      | 1, 2 🚻 x 🗃 🗟  |

Rysunek 11.173. Dostępne opcje przy Decyzji

Kolejnym krokiem w procesie 3-etapowym jest utworzenie **decyzji o odpłatności za pobyt**. Aby utworzyć decyzję o odpłatności należy kliknąć w przycisk funkcyjny (1).

Rysunek 11.172. Decyzja Skierowująca

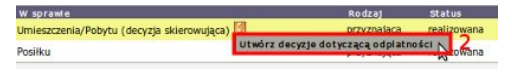

Rysunek 11.174. Kolejna decyzja w 3-etapowym procesie

następnie wybieramy (2) "**Utwórz decyzję dotyczącą odpłatności**". Zostaniemy przeniesieni do nowej formatki na której przyznamy decyzję o odpłatności:

| Przyz                                    | nawanie decyzji w sprawie udzielenia schronienia - DECYZJA DOTYCZĄCA ODPŁATNOŚCI |
|------------------------------------------|----------------------------------------------------------------------------------|
| Numer decyzji                            | DŚ//.sauto/2010                                                                  |
| Data decyzji                             | 2010-04-12                                                                       |
| Pokaż procent odpłatności osób           |                                                                                  |
| Wzorzec decyzji                          | 🛙 wybierz 💽 1                                                                    |
| Szablon wydruku decyzji                  | wybierz 2                                                                        |
| Pobyt w                                  | Dom Pomocy Społecznej                                                            |
| Decyzja ma być zarejestrowana jako       | własna 💽 4                                                                       |
| Typ decyzji                              | wyblerz 💽 5                                                                      |
| Na podstawie                             | Decyzji sklerowującej Wniosku Wywiadu                                            |
|                                          | DŚ///2871/2010 WN///2771/2010 WD///1360/2010                                     |
| Czy przeliczać automatyczni<br>6         | <sup>°</sup> <b>7</b> 8 9                                                        |
| Osoba Koszt pobytu                       | Dochád osoby Opłata osoby 70 Opłata rodziny Opłata gminy Daty                    |
| MIREARAAAAAAAAAAAAAAAAAAAAAAAAAAAAAAAAAA | 835.47 (a) 10 otta 2010-03-01                                                    |
|                                          | Wstecz Dalej                                                                     |

Rysunek 11.175. Decyzja dotycząca odpłatności

Wpisujemy nr decyzji, datę podjęcia decyzji, wybieramy wzorzec decyzji (1) i szablon wydruku (2). Jeżeli nie pamiętamy kosztu pobytu w DPS, możemy ponownie wybrać Podmiot do jakiego kierujemy osobę (3), wówczas jeżeli w danych Podmiotu Gospodarczego została wpisana informacja o koszcie pobytu zostanie ona automatycznie przepisana. (Podmiot przed wybraniem musi być zarejestrowany w Podmiotach Gospodarczych). Następnie ustalamy w jaki sposób ma zostać zarejestrowana decyzja (4).

Decyzja może być zarejestrowana jako:

- \* własna wydana przez lokalny OPS jest liczona do Sprawozdania
- \* obca zarejestrowana z obcego OPS dodana na potrzeby 3-etapowego procesu decyzyjnego

Ustawiamy "**Typ decyzji**" (**5**), a następnie wpisujemy "**koszt pobytu**" w DPS, jeżeli nie został wpisany, dochód osoby pobierany jest z ostatniego aktualnego wywiadu i wpisywany w pole "**Dochód osoby**" (**7**), domyślną wartością "**opłaty osoby**" jest 70%, jeżeli wartość jest inna możemy to zmienić w części % lub kwotowej (**8**), ustalamy "**opłatę rodziny**" (**9**), Aby wyliczyć "**Opłatę gminy**" należy kliknąć w ikonkę kalkulatorka (**10**), weryfikujemy "**Datę skierowania**". Po ustawieniu parametrów świadczenia klikamy "**Dalej**". Decyzja zostanie zapisana na liście decyzji.

| Data       | Urzędowy numer | Status      | W sprawle                                           | Rodzaj      | Status      | Zwrotka | Operacje     |
|------------|----------------|-------------|-----------------------------------------------------|-------------|-------------|---------|--------------|
| 2010-04-12 | DŚ///2871/2010 | realizowana | Umieszczenia/Pobytu (decyzja skierowująca) 📴        | przyznająca | realizowana | 0 🜒     | 🌲 🖉 🗶 🗃 🍓    |
| 2010-04-12 | DŚ///2872/2010 | realizowana | ҍ Umieszczenia/Pobytu (decyzja dot. odpłatności 🔞 1 | przyznająca | realizowana |         | 🥾 🖉 🗙 🗃 🗟    |
| 2008-02-08 | (Dystero)      | realizowana | Posiłku                                             | przyznająca | realizowana |         | 1. 2 1 × 8 3 |

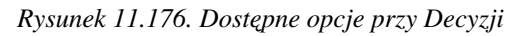

Kolejnym krokiem w procesie 3-etapowym jest utworzenie decyzji dotyczącej umieszczenia.

| Data       | Urzędowy numer                   | Status      | W sprawle                                        | Rodzaj Status                               | Zwrotka | Operacje       |
|------------|----------------------------------|-------------|--------------------------------------------------|---------------------------------------------|---------|----------------|
| 2010-04-12 | DŚ//2871/2010                    | realizowana | Umieszczenia/Pobytu (decyzja skierowująca) 🕅     | przyznająca realizowana                     |         | <b>▲ 2×8</b> ≧ |
| 2010-04-12 | DŚ//2872/2010                    | realtzowana | 🕻 Umieszczenia/Pobytu (decyzja dot. odpłatności) | przyznająca realizowana                     |         | 1, 2×83        |
| 2008-02-08 | (Dispane) and the second dispane | realizowana | Posiłku                                          | Utwórz decyzje dotyczącą umieszczenia Nyana | 0       | 1 2 1 × 83     |

Rysunek 11.177. Kolejna decyzja w 3-etapowym procesie

Aby utworzyć decyzję dotyczącą umieszczenia należy kliknąć w przycisk funkcyjny (1), a następnie wybrać (2) "Utwórz decyzję dotyczącą umieszczenia". Zostaniemy przeniesieni do nowej formatki na której utworzymy decyzję dotyczącą umieszczenia:

| Przyzi                                                                                                    | awanie decyzji w sprawie udzielenia schronienia - DECYZIA DOTYCZĄCA UMIESZCZENIA                                                                                                    |
|----------------------------------------------------------------------------------------------------|----------------------------------------------------------------------------------------------------|
| Numer decyzji                                                                                                    | DŚ//\$auto/2010                                                                                                    |
| Data decyzji                                                                                                    | 2010-04-12                                                                                                    |
| Pokaż procent odpłatności osób                                                                                                    |                                                                                                    |
| Wzorzec decyzji                                                                                                    |                                                                                                    |
| Szabion wydruku decyzji                                                                                                    |                                                                                                    |
| Pobyt w                                                                                                    |                                                                                                    |
|                                                                                                    |                                                                                                    |
| Decyzja ma byc zarejestrowana jako                                                                                                 | Wildsha C 4                                                                                                    |
| Typ decyzji                                                                                                    | wybierz U5                                                                                                    |
| Na podstawie                                                                                                    | Decyzji skierowującej Decyzji dot. odpiat. Wniosku Wywiadu                                                                                                    |
|                                                                                                    |                                                                                                    |
|                                                                                                    | DŚ/J/2871/2010 DŚ/J/2872/2010 WN/J/2771/2010 WD/JJ1369/2010                                                                                                    |
| Czy przeliczać automatyczn                                                                                                    | DŚ/JJ2871/2010 DŚ/J/2872/2010 WN/JJ2771/2010 WD/JJ1360/2010                                                                                                    |
| Czy przelkzać automatyczn<br>Osoba Koszt pobytu Do                                                                                 | oś///2871/2010 oś///2872/2010 wn///2771/2010 wp/J/1360/2010<br>9<br>nód osoby Opłata osoby 70 Opłata rodziny Opłata gminy Dzty                                                                                                    |
| Czy przeliczać automatyczn<br>Osoba Koszt pobytu Do                                                                                | DŚJ/2871/2010 DŚJ/2872/2010 WNJ/2771/2010 WD/J/1360/2010<br>9<br>hód osoby Opłata osoby 70 Opłata rodziny Opłata gminy Daty<br>Data od 6                                                                                                    |
| Czy przeliczać automatyczn<br>Osoba Koszt pobytu Do                                                                                | DŚ///2871/2010 DŚ///2872/2010 WN///2771/2010 WD///1360/2010<br>9<br>hód osoby Opłata osoby 70 Opłata rodziny Opłata gminy Daty<br>Data do Data do Data |
| Czy przeliczać automatyczn<br>Osoba Koszt pobytu Do<br>111111111111111111111111111111111111                                        | 05///2871/2010       05///2872/2010       WN///2771/2010       WD///1360/2010         9       9         hód osoby       Oplata osoby 70       Oplata rodziny       Oplata gminy         Data od       0       0       0         7       584.83       0.00       1615.17       Data od       0         0 data skierowania       2010-03-01       0       0       0                                                                                                    |
| Cry przeliczać automatyczn<br>Osoba Koszt pobytu Do<br>Immiu 2200.00 835.                                                          | OŠ///2871/2010         DŠ///2872/2010         WN///2771/2010         WD///1360/2010           Model osoby         Opłata osoby 70         Opłata rodziny         Opłata gminy         Dzt.y           hód osoby         Opłata osoby 70         Opłata rodziny         Opłata gminy         Dzt.y           7         584.83         0.00         1615.17         Dzt.a skierowania 2010-03-01         Dzt.a skierowania 2010-03-01                                                                                                    |
| Czy przeliczać automatyczn<br>Osoba Koszt pobytu Do<br>111111111111111111111111111111111111                                        | 05///2871/2010     05///2872/2010     WN///2771/2010     WD///1360/2010       bód osoby     Opłata osoby 70     Opłata rodziny     Opłata gminy     Dzty       7     584.83     0.00     1615.17     Data od o     6       Data skierowania     2010-03-01     Data umieszczenia     0                                                                                                    |
| Czy przeliczać automatyczn<br>Osoba Koszt pobytu Do<br>2200.00 835.<br>Uwaga II Osoba staje się umieszczoną w momencie wpisania da | 0ś//2871/2010     0ś///2872/2010     Wh///2771/2010     WD///1360/2010       bód osoby     Opłata osoby 70     Opłata rodziny     Opłata gminy     Dxty       bód osoby     Opłata osoby 70     Opłata rodziny     Opłata gminy     Dxty       7     584.83     0.00     1615.17     Data ski erowania 2010-03-01     Data umieszczenia       9     umieszczenia     7     8                                                                                                    |
| Cry przeliczać automatyczn<br>Osoba Koszt pobytu Do<br>2200.00 835.<br>Uwaga II Osoba staje się umieszczoną w momencie wpisania da | 0ś//2871/2010     0ś///2872/2010     wtv///2771/2010     wtp///1360/2010       bód osoby     0płata osoby 70     0płata rodziny     0płata gminy     Dzt.y       bód osoby     0płata osoby 70     0płata rodziny     0płata gminy     Dzt.y       r     584.83     0.00     1615.17     Data skierowania 2010-03-01       v umieszczenia.     7     8       wstecz     Dałej     Dałej - utwórz harmonogramy                                                                                                    |

Rysunek 11.178. Decyzja Umieszczająca

Wpisujemy nr decyzji, datę podjęcia decyzji, wybieramy wzorzec decyzji (1) i szablon wydruku (2). Podmiot do jakiego kierujemy osobę (3), pozostaje jak w poprzednich decyzjach. Następnie ustalamy w jaki sposób ma zostać zarejestrowana decyzja (4):

Decyzja może być zarejestrowana jako:

- \* własna wydana przez lokalny OPS jest liczona do Sprawozdania
- \* obca zarejestrowana z obcego OPS dodana na potrzeby 3-etapowego procesu decyzyjnego

Następnie ustawiamy "**Typ decyzj**i" (**5**). Całość wyliczeń dotyczących odpłatności pozostaje przeniesiona z poprzedniej decyzji (**9**).

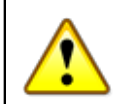

#### Ostrzeżenie

Jeżeli znamy datę umieszczenia i datę faktycznego przybycia, to również możemy uzupełnić datę początku i końca, w jakim czasie będzie osoba przebywała i będzie odprowadzana odpłatność (6). W takim przypadku aby przejść do kolejnego kroku klikamy "**Dalej Utwórz harmonogramy**" (8) Zostaniemy przeniesieni do formatki z wygenerowanym harmonogramem świadczeń. Wygenerowane harmonogramy powiązane są z decyzją dotyczącą odpłatności.

|                            |     |                  | Wstecz     | Zapisz |   |   |
|----------------------------|-----|------------------|------------|--------|---|---|
| mocy społecznej            | 1 - |                  |            |        | _ |   |
| Minnessaan                 |     | Ilość świadczeń  | 31.0       |        |   |   |
| zekazywane za pobyt w domu | 2   | Opłata gminy     | 0.0        |        |   |   |
| omocy społecznej           |     | Opłata osoby     | 0.0        |        |   |   |
|                            |     | Opłata rodziny   | 0.0        |        |   |   |
|                            |     | Data realizacji  | 2010-01-01 |        |   |   |
|                            |     | Pobyt od         | 2010-01-01 |        |   |   |
|                            |     | Pobyt do         | 2010-01-31 |        |   |   |
|                            |     | Ilość dni pobytu | 31         |        |   |   |
|                            | 10  |                  |            |        |   | _ |
|                            |     | Ilość świadczeń  | 28.0       | 12     |   |   |
|                            |     | Opłata gminy     | 0.0        |        |   |   |
|                            |     | Opłata osoby     | 0.0        |        |   |   |
|                            |     | Opłata rodziny   | 0.0        |        |   |   |
|                            |     | Data realizacji  | 2010-02-01 |        |   |   |
|                            |     | Pobyt od         | 2010-02-01 |        |   |   |
|                            |     | Pobyt do         | 2010-02-28 |        |   |   |
|                            |     | Ilość dni pobytu | 28         |        |   |   |

Rysunek 11.179. Decyzja Umieszczająca widok harmonogramów

Wygenerowany Harmonogram składa się z dwóch świadczeń. Pierwsze to "**Pobyt w domu pomocy Społecznej**" (1), który zawiera ilość świadczeń - Pobyt, drugie natomiast są to "Środki przekazywane za pobyt w domu pomocy społecznej"(2), po zweryfikowaniu poprawności klikamy na przycisk "**Zapisz**" decyzja zostanie wyświetlona na liście decyzji.

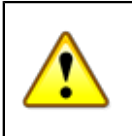

#### Ostrzeżenie

Jeżeli znamy przypuszczalną datę umieszczenia, ale nie znamy daty faktycznego przybycia i nie "umiemy" wpisać daty początku świadczenia klikamy "**Dalej**" (7). Decyzja zostanie zapisana na liście decyzji ale nie zostanie wygenerowany harmonogram dla świadczeń.

| Data       | Urzędowy numer | Status      | W sprawle                                          | Rodzaj      | Status      | Zwrotka | Operacje        |
|------------|----------------|-------------|----------------------------------------------------|-------------|-------------|---------|-----------------|
| 2010-04-12 | DŚ///2871/2010 | realizowana | Umieszczenia/Pobytu (decyzja skierowująca) 🛂       | przyznająca | realizowana |         | 🌲 🖉 🗶 🗃 🍛       |
| 2010-04-12 | DŚ///2872/2010 | realizowana | ҍ Umieszczenia/Pobytu (decyzja dot. odplatności) 💹 | przyznająca | realizowana |         | <b>↓ ∠ × 8 </b> |
| 2010-04-12 | DŚ///2873/2010 | realizowana | 노 Umieszczenia/Pobytu (decyzja umieszczająca 💯 1   | przyznająca | realizowana | 0 0     | 1. 2×83         |
| 2008-02-08 | (D)2000        | realizowana | Positku                                            | przyznająca | realizowana |         | 1 2 🚻 x 8 3     |

Rysunek 11.180. Decyzja Umieszczająca dostępne Opcje

Po otrzymaniu informacji o faktycznym przybyciu osoby do DPS, możemy wygenerować pozycje harmonogramu. Klikamy w przycisk funkcyjny (1).

| Data       | Urzędowy numer                                                                                                    | Status      | W sprawle                                          | Rodzaj                                           | Status        |
|------------|----------------------------------------------------------------------------------------------------|-------------|----------------------------------------------------|--------------------------------------------------|---------------|
| 2010-04-12 | DŚ///2871/2010                                                                                                    | realizowana | Umieszczenia/Pobytu (decyzja skierowująca) 闭       | przyznająca                                      | realizowana   |
| 2010-04-12 | DŚ///2872/2010                                                                                                    | realizowana | ҍ Umieszczenia/Pobytu (decyzja dot. odpłatności) 💹 | przyznająca                                      | realizowana   |
| 2010-04-12 | DŚ///2873/2010                                                                                                    | realizowana | 노 Umieszczenia/Pobytu (decyzja umieszczająca) 🞐    | przyznająca                                      | realizowana   |
| 2008-02-08 | (Tagana and the second second | realizowana | Posiłku                                            | Pozycje harmonogramu nie zo<br>utworzone. Utwórz | stały jeszcze |

Rysunek 11.181. Decyzja Umieszczająca dostępne Opcje

następnie wybrać (2) "Utwórz". Zostaniemy przeniesieni do formatki:

|                                | Dodawanie HARMONOGRAMÓW dia decyzji dotyczącej umieszczenia. |
|--------------------------------|--------------------------------------------------------------|
| Numer decyzji umieszczajacej   | DŚ///2873/2010                                               |
| Data decyzji                   | 2010-04-12                                                   |
| Pokaż procent odpłatności osób |                                                              |
| Wzorzec decyzji                | DPI - opiek. praw. ustalenie, częściowe zwoinienie           |
| Szabion wydruku decyzji        | decyzja przyznająca 🔹                                        |
| Pobyt w                        | Dom Pomocy Spolecznej                                        |
| Na podstawie                   | Decyzji skierowującej Decyzji dot. odpłat. Wniosku Wywiadu   |
|                                | DŚ///2871/2010 DŚ///2872/2010 WN///2771/2010 WD///1360/2010  |
| Decyzja zarejestrowana jako    | własna 🔹                                                     |
| Czy przeliczać automatyczni    |                                                              |
| Osoba Koszt pobytu Doc         | hód osoby Opłata osoby 70 Opłata rodziny Opłata gminy Daty   |
|                                |                                                              |
|                                | Data od                                                      |
| 2200.00 835.4                  | 7 584.83 0.00 1615.17 J                                      |
|                                | Data siderowania 2010-03-01                                  |
|                                | Data umieszczenia                                            |
|                                |                                                              |
|                                | Utwórz harmonogramy                                          |

Rysunek 11.182. Decyzja Umieszczająca

gdzie wpisujemy datę początku świadczenia (6), (jeżeli nie znamy daty końca świadczenia pole pozostawiamy nie wypełnione) oraz datę umieszczenia, po czym klikamy "**Utwórz harmonogramy**" (1).

|                                      |                  | Wstecz     |
|--------------------------------------|------------------|------------|
| pomocy społecznej – Pobyt w domu 1 – |                  |            |
| Million Scotla                       | Ilość świadczeń  | 31.0       |
| przekazywane za pobyt w domu 2       | Opłata gminy     | 0.0        |
| pomocy społecznej                    | Opłata osoby     | 0.0        |
|                                      | Opłata rodziny   | 0.0        |
|                                      | Data realizacji  | 2010-01-01 |
|                                      | Pobyt od         | 2010-01-01 |
|                                      | Pobyt do         | 2010-01-31 |
|                                      | Ilość dni pobytu | 31         |
| (T)                                  |                  |            |
|                                      | Ilość świadczeń  | 28.0       |
|                                      | Opłata gminy     | 0.0        |
|                                      | Opłata osoby     | 0.0        |
|                                      | Opłata rodziny   | 0.0        |
|                                      | Data realizacji  | 2010-02-01 |
|                                      | Pobyt od         | 2010-02-01 |
|                                      | Pobyt do         | 2010-02-28 |
|                                      | Ilość dni pobytu | 28         |

Rysunek 11.183. Decyzja Umieszczająca widok harmonogramów

Zostaniemy przeniesieni do formatki z wygenerowanym harmonogramem świadczeń. Po kliknięciu "**Zapisz**" zostaną wygenerowane harmonogramy dla świadczeń. Wygenerowane harmonogramy powiązane zostaną z decyzją dotyczącą odpłatności.

## 11.10.21. Decyzja pomoc dla cudzoziemców

W procesie przyznawania pomocy cudzoziemcom, należy wpisać datę początku i końca świadczenia oraz kwotę pomocy dla wyszczególnionych świadczeń.

| Wnioskowana pomoc i rodzaj adresata                  | Data początku świadczeń<br>Data końca świadczeń | Kwota |
|------------------------------------------------------|-------------------------------------------------|-------|
| Pomoc dla cudzoziemców -schronienie<br>Janek Bananek | 2009-10-01<br>2009-12-31                        | 100   |
| Pomoc dla cudzoziemców - posliki<br>Janek Bananek    | 2009-10-01<br>2009-12-31                        | 100   |

Rysunek 11.184. Decyzja pomoc dla cudzoziemców

Po ustawieniu parametrów świadczenia klikamy "**Dalej**". Zostaniemy przeniesieni do formatki z wygenerowanymi harmonogramami wypłat (harmonogramy opisano w dalszej części rozdziału).

## 11.10.22. Harmonogram wypłat - decyzja

Trzecim i ostatnim elementem przyznania decyzji jest stworzenie harmonogramu wypłat. W zależności od przyznawanego zasiłku dane w harmonogramie mogą się różnić. Harmonogram dotyczy bieżącego roku. Każdy miesiąc wypłaty świadczenia można ustawić odrębnie. Jeżeli wartości we wszystkich pozycjach harmonogramu w ciągu roku są w identycznej formie, najpierw musimy zaznaczyć pole "Czy zmiany zastosować do wszystkich pozycji harmonogramu"

|                                                                                  |                                 | Zasiłek celowy na zaspokojenie innych potrzeb                                                                                                    |
|----------------------------------------------------------------------------------|---------------------------------|----------------------------------------------------------------------------------------------------|
| Zasilek celowy na zaspokojenie innych<br>Czy zmlany zastosować do wszystkich poz | potrzeb<br>ycji harmonogramu: 🞯 |                                                                                                    |
| Kwlecleń 2010 🙂 😑                                                                |                                 |                                                                                                    |
|                                                                                  | Kwota własna                    | 100.0                                                                                                    |
|                                                                                  | Kwota dofinans.                 | 0.0                                                                                                    |
|                                                                                  | Sposób realizacji               | wybierz 💌                                                                                                    |
|                                                                                  | Termin realizacji               | nie dotyczy                                                                                                    |
|                                                                                  | Data realizacji                 | 2010-04-01                                                                                                    |
|                                                                                  | Typ odblorcy                    | osoba 🔹                                                                                                    |
|                                                                                  | Odbiorca                        | I The area and a second second s |

Rysunek 11.185. Zmiany harmonogramów

Wówczas wystarczy przy pierwszym miesiącu ustawić ilość świadczeń, cenę, typ odbiorcy – w zależności od tego czy jest to osoba czy podmiot należy wskazać klienta lub osobę upoważnioną albo dany podmiot gospodarczy. Płatność w danym miesiącu można podzielić na wiele części, tzn. np. żeby część świadczenia trafiała na konto podmiotu gospodarczego jako obciążenie a część na konto klienta. Żeby podzielić płatność w miesiącu klikamy na znak "+" przy miesiącu (znak "–" do redukcji podziału płatności).

|                                                                                           |                         | Zasiłek celowy na zaspokojenie innych potrzeb |
|-------------------------------------------------------------------------------------------|-------------------------|-----------------------------------------------|
| Zasiłek celowy na zaspokojenie innych potr<br>Czy zmlany zastosować do wszystkich pozycji | rzeb<br>harmonogramu: 😡 |                                               |
| Kwlecleń 2010 🙂 🖻                                                                         |                         |                                               |
|                                                                                           | Kwota własna            | 100.0                                         |
|                                                                                           | Kwota dofinans.         | 0.0                                           |
|                                                                                           | Sposób realizacji       | wybierz 💌                                     |
|                                                                                           | Termin realizacji       | nie dotyczy                                   |
|                                                                                           | Data realizacji         | 2010-04-01                                    |
|                                                                                           | Typ odblorcy            | osoba 🔹                                       |
|                                                                                           | Odbiorca                | I Divergenting August Hittereetti             |

Rysunek 11.186. Podzielenie płatności

Pojawi się z prawej strony kolejna pozycja harmonogramu wypłaty w miesiącu, dla której ustawiamy warunki wypłaty, oraz odbiorcę świadczenia.

|                          |                                    | Przyznanie ubrania                                                                                                    |
|--------------------------|------------------------------------|----------------------------------------------------------------------------------------------------|
| Czy zmlany zastosować do | wszystkich pozycji harmonogramu: 😡 |                                                                                                    |
| aździernik 2010 🗄 🖻      |                                    |                                                                                                    |
| ituata.                  | 50                                 | Kwota                                                                                                    |
| KWOLA                    | 2010 10 01                         | Data 2010-10-01                                                                                                    |
| Data realizacji          | 2010-10-01                         |                                                                                                    |
| Sposób realizacji        | wybierz •                          | realizacji wybierz *                                                                                                    |
| Termin realizacji        | nie dotyczy                        | Termin nie dotyczy                                                                                                    |
| Typ odbiorcy             | osoba 🔹                            | Typ modeling and the second second se |
| Odbiorca                 | (Supermentation)                   | adbiorcy politicit gosp.                                                                                                    |
|                          |                                    | odbiorca Skiep "Twói Dom"                                                                                                    |

Rysunek 11.187. Dodatkowa pozycja harmonogramu

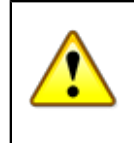

#### Ważne

W przypadku Podmiotu Gospodarczego jako odbiorcy, nie ma potrzeby wybierania sposobu ani terminu wypłaty.

Jak wspomniano wyżej, w zależności od rodzaju zasiłku dane w harmonogramie mogą się trochę różnić. Poniżej przedstawiono różne wersje harmonogramu. Przy przyznawaniu np. ubrania do zestawu informacji wchodzą takie pola jak **Kwota**, **Data realizacji**, **Sposób realizacji**, **Termin realizacji**, **Kto odbiera**, **Odbiorca**.

|                                         |                      | Przyznanie ubrania                      |  |
|-----------------------------------------|----------------------|-----------------------------------------|--|
| zy zmlany zastosować do wszystkich pozy | rcji harmonogramu: 🖌 |                                         |  |
| in timi                                 |                      |                                         |  |
| dziernik 2010 🙂 🖂                       |                      |                                         |  |
|                                         | Kwota                | 50                                      |  |
|                                         | Data realizacji      | 2010-10-01                              |  |
|                                         | sposób realizacji    | wybierz ·                               |  |
|                                         | Termin realizacji    | nie dotyczy                             |  |
|                                         | Typ odbiorcy         | osoba 💌                                 |  |
|                                         | Odbiorca             | 111500000000000000000000000000000000000 |  |

Rysunek 11.188. Informacje w pozycji harmonogramu

Jako odbiorca może występować "**osoba fizyczna**" lub "**podmiot gospodarczy**". Przy niektórych zasiłkach do zestawu informacji dochodzi Kwota dofinansowania i Ilość świadczeń. Ilość świadczeń można wykorzystać przy posiłkach i usługach.

|                                                                         |               |                |                   | Pomoc w         | zaspokojeniu codz  | iennych potrzeb życi | owych                     |             |  |
|-------------------------------------------------------------------------|---------------|----------------|-------------------|-----------------|--------------------|----------------------|---------------------------|-------------|--|
| Czy zmlany zastosować do wszystki<br>Czy usługi liczyć do centralnych ? | ch pozycji ha | monogramu: 🜌 , | Cena usługi w dni | powszednie: 12. | 0 Cena usługi w dr | 1i świąteczne: 6.7 O | <b>dplatność: 3</b> 0 ( p | rocentowa ) |  |
| Październik 2010 🛞 🖯                                                    |               |                |                   |                 |                    |                      |                           |             |  |
| Ilość świadczeń w dni powszednie                                        | 16.0          |                |                   |                 |                    |                      |                           |             |  |
| Ilość świadczeń w dni świąteczne                                        | 0.0           |                |                   |                 |                    |                      |                           |             |  |
| Koszt ośrodka                                                           | 134.4         |                |                   |                 |                    |                      |                           |             |  |
| Odpłatność klienta                                                      | 57.6          |                |                   |                 |                    |                      |                           |             |  |
| Koszt ogólny                                                            | 192.0         |                |                   |                 |                    |                      |                           |             |  |
| Data realizacji                                                         | 2010-10-0     | 1              |                   |                 |                    |                      |                           |             |  |
| Odbiorca                                                                | AMAZONK       |                |                   |                 |                    |                      |                           |             |  |

Rysunek 11.189. Ilość świadczeń w pozycji harmonogramu

Dla niektórych świadczeń np. posiłków można podzielić kwotę na dwa źródła finansowania. W polu "**Kwota własna**" podaje się kwotę środków własnych a w polu "**Kwota dofinans**." Podaje się kwotę dofinansowania z budżetu Państwa. W przypadku występowania kilku świadczeń w decyzji dla każdego typu świadczenia należy ustalić warunki wypłaty.

|                                                        | Pomoc dia | cudzaziemców -schr | Pomoc dla cud   | izaziemców - posiłk |
|--------------------------------------------------------|-----------|--------------------|-----------------|---------------------|
| zy zmiany zastosować do wszystkich pozycji harmonogram | u: 🗹      |                    |                 |                     |
| sździernik 2009 🖲 🖻                                    |           |                    |                 |                     |
|                                                        |           | Kwota              | 100.0           |                     |
|                                                        | $\square$ | Data realizacji    | 2009-10-01      |                     |
|                                                        |           | Sposób realizacji  | wybierz 💌       |                     |
|                                                        |           | Termin realizacji  | nie dotyczy 📩   |                     |
|                                                        |           | Kto odbiera        | osoba 🔹         |                     |
|                                                        |           | Odbiorca           | Janek Bananek 📩 |                     |
| istopad 2009 📧 🗄                                       |           | Kwota              | 100.0           |                     |
|                                                        |           | Data realizacji    | 2009-11-01      |                     |
|                                                        |           | Sposób realizacji  | wybierz 💌       |                     |
|                                                        |           | Termin realizacji  | nie dotyczy 🔹   |                     |
|                                                        |           | Kto odbiera        | osoba 🔹         |                     |
|                                                        |           | Odbiorca           | Janek Bananek 🔹 |                     |

Rysunek 11.190. Kilka świadczeń w harmonogramie

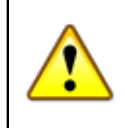

#### Ważne

Aby rozdzielić kwotę zasiłku w istniejącej decyzji należy wejść w edycję właściwej decyzji i dalej w edycję listy harmonogramów. W istniejącym harmonogramie za dany mc zmniejszamy

kwotę zasiłku na kwotę wypłacaną do tzw. ręki i zapisujemy. Poniżej klikamy w "Dodaj pozycję harmonogramu" i ustawiamy datę wypłaty, wpisujemy kwotę właściwą obciążeniu na podmiot w danym miesiącu, (powinien on zostać wcześniej dodany w podmiotach gospodarczych), jako odbiorcę wybieramy właściwy podmiot gospodarczy. W przypadku Podmiotu Gospodarczego jako odbiorcy, nie ma potrzeby wybierania sposobu ani terminu wypłaty. Jeżeli klient posiada indywidualne konto w zakładzie energetycznym to należy jego nr wpisać w edycji danych klienta w części konta.

Dane słownikowe takie jak **"Sposób realizacji:** (gotówka, przekaz, przelew)" albo **"Termin realizacji:** (terminy wypłat świadczeń)" mogą być modyfikowane indywidualnie przez użytkownika w słownikach lokalnych. Przy świadczeniu typu: posiłek jako odbiorcę świadczenia należy wybrać "podmiot gospodarczy (np. stołówkę, przedszkole)". Wybrany podmiot jest traktowany jako miejsce realizacji świadczenia. Po ustaleniu wszystkich kryteriów wypłaty klikamy "Zapisz", decyzja zostanie wyświetlona na liście decyzji i można na jej podstawie stworzyć listę do wypłaty.

## 11.10.23. Edycja decyzji i świadczeń zawartych w decyzji

Aby dokonać edycji decyzji należy kliknąć na ołówek przy niej.

| Data       | Urzędowy numer | Status      | W sprawie           | Rodzaj      | Status      | Zwrotka | Operacje    |
|------------|----------------|-------------|---------------------|-------------|-------------|---------|-------------|
| 2009-10-23 | 4/2009         | realizowana | Umieszczenia/Pobytu | przyznająca | realizowana |         | 🔺 🖉 👪 🗙 🔿 🍛 |
| 2009-09-25 | 2/2009         | realizowana | Posiłku             | przyznająca | realizowana |         | 🥾 🖉 👪 🗙 🗃 🍣 |
| 2009-08-13 | 1/2009         | realizowana | Zas. stałych        | przyznająca | realizowana | 0 0     | 1 2 1 × 3 3 |

Rysunek 11.191. Symbol edycji decyzji

Po wejściu w edycję decyzji można dokonać wielu zmian, np. zmienić nr decyzji, dodać świadczenie, zmienić treść decyzji poprzez wybór innego wzorca lub szablonu wydruku.

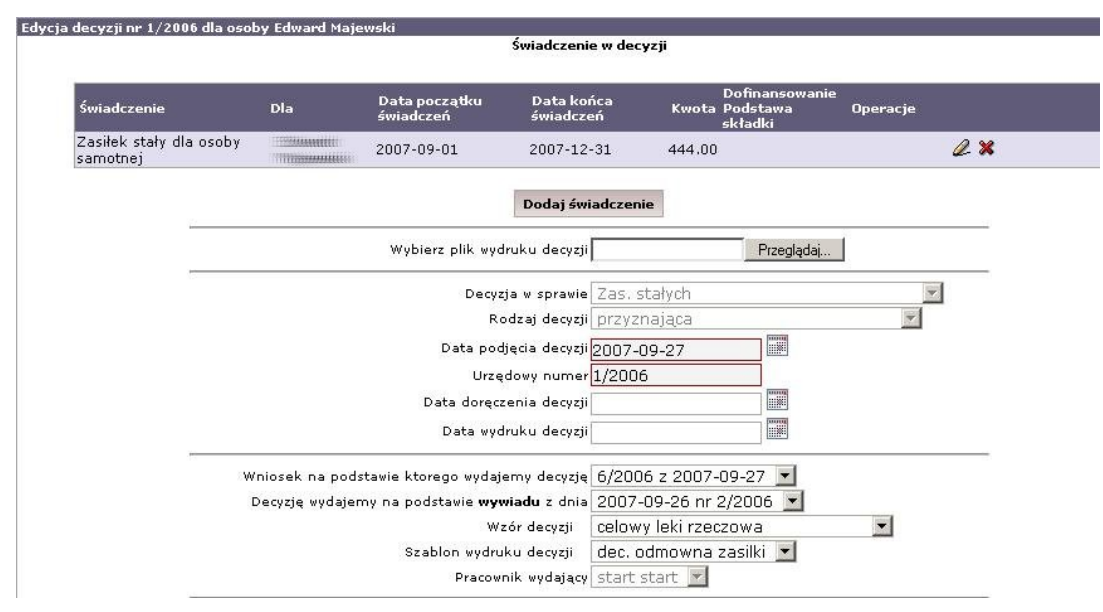

Rysunek 11.192. Edycja decyzji

W edycji decyzji wyświetlona jest w górnej części tabela z przyznanymi świadczeniami. Przyznane świadczenie można edytować po kliknięciu w ikonkę "ołówka". Po wejściu w edycję świadczenia można zmienić kwotę i daty

| ja sinaac | de la la la la la la la la la la la la la |                                                                               | Świad                                                                                                    | czenie                                                          |                                                                                                    |                                                     |                               |
|-----------|-------------------------------------------|-------------------------------------------------------------------------------|----------------------------------------------------------------------------------------------------|-----------------------------------------------------------------|----------------------------------------------------------------------------------------------------|-----------------------------------------------------|-------------------------------|
|           |                                           | Zasiłek stały dla osoby sa                                                    | motnei                                                                                                    | czenie                                                          |                                                                                                    | *                                                   |                               |
|           | E                                         | ,,,,,,                                                                        | na                                                                                                    | Edward Majewski                                                 | •                                                                                                    |                                                     |                               |
|           |                                           |                                                                               | Data początku świadczeń                                                                                     | 2007-09-01                                                      |                                                                                                    |                                                     |                               |
|           |                                           |                                                                               | Data końca świadczeń                                                                                        | 2007-12-31                                                      |                                                                                                    |                                                     |                               |
|           |                                           |                                                                               | Kwota                                                                                                    | 444.00                                                          |                                                                                                    |                                                     |                               |
|           |                                           |                                                                               | Kwota dofinansowania                                                                                        | 0.00                                                            |                                                                                                    |                                                     |                               |
|           |                                           |                                                                               |                                                                                                    |                                                                 |                                                                                                    |                                                     |                               |
|           |                                           | Czy re                                                                        | efundowane z innej gminy                                                                                    | NIE -                                                           |                                                                                                    |                                                     |                               |
|           |                                           | Czy re                                                                        | afundowane z innej gminy<br>Zap                                                                             | NIE <b>•</b>                                                    |                                                                                                    |                                                     |                               |
| Zaznacz   | Za                                        | Czy re<br>Planowana data realizacji                                           | afundowané z innej gminy<br>Zap<br>Pozycje Har<br>Kwota:<br>Plan / Realizacja                               | NIE<br>isz<br>monogramu<br>Dofinansowanie:<br>Plan / Realizacja | Realizacja                                                                                                 | Status                                              | Operacje                      |
| Zaznacz   | Za<br>2007-09                             | Czy re<br>Planowana data realizacji<br>2007-09-01                             | afundowane z innej gminy<br>Zag<br>Pozycje Har<br>Kwota:<br>Plan / Realizacja<br>444.00                     | NIE  isz monogramu Dofinansowanie: Plan / Realizacja            | Realizacja<br>gotówka<br>do końca miesiąca                                                                 | Status<br>Zaplanowana                               | Operacje<br>& X               |
| Zaznacz   | <b>Za</b><br>2007-09<br>2007-10           | Czy re<br>Planowana data realizacji<br>2007-09-01<br>2007-10-01               | afundowane z innej gminy<br>Zap<br>Pozycje Har<br>Kwota:<br>Plan / Realizacja<br>444.00<br>444.00           | NIE  Disz monogramu Dofinansowanie: Plan / Realizacja           | Realizacja<br>gotóvka<br>do końca miesiąca<br>gotóvka<br>do końca miesiąca                                 | Status<br>Zaplanowana<br>Zaplanowana                | Operacje<br>& X<br>& X        |
| Zaznacz   | Za<br>2007-09<br>2007-10<br>2007-11       | Czy re<br>Planowana data realizacji<br>2007-09-01<br>2007-10-01<br>2007-11-01 | afundowane z innej gminy<br>Zar<br>Pozycje Har<br>Kwota:<br>Plan / Realizacja<br>444.00<br>444.00<br>444.00 | NIE  pisz monogramu Dofinansowanie: Plan / Realizacja           | Realizacja<br>gotówka<br>do końca miesiąca<br>gotówka<br>do końca miesiąca<br>gotówka<br>do końca miesiąca | Status<br>Zaplanowana<br>Zaplanowana<br>Zaplanowana | Operacje<br>Q X<br>Q X<br>Q X |

świadczenia a także harmonogram wypłaty świadczenia. Dodatkowo jest możliwość zaznaczenia, czy świadczenie będzie refundowane przez inną gminę.

Rysunek 11.193. Edycja świadczenia w decyzji

W celu podzielenia wypłaty lub dokonania innej zmiany wchodzimy w edycję harmonogramu albo dodajemy nową pozycję harmonogramu za pomocą kliknięcia w "**Dodaj pozycję harmonogramu**". Dodanie pozycji harmonogramu służy do podzielenia wypłaty świadczenia lub stworzenia wypłaty do wcześniej dodanego świadczenia. Po zakończeniu edycji klikamy "**Zapisz''**.

## 11.10.24. Usunięcie decyzji

Usunięcie zarejestrowanej decyzji jest możliwe w widoku panelu klienta z poziomu Listy decyzji. Przy każdej decyzji wyświetlonej w tabeli w kolumnie Operacje dostępny jest symbol usunięcia (x.)

| Data       | Urzędowy numer | Status      | W sprawie           | Rodzaj      | Status      | Zwrotka | Operacje    |
|------------|----------------|-------------|---------------------|-------------|-------------|---------|-------------|
| 2009-10-23 | 4/2009         | realizowana | Umieszczenia/Pobytu | przyznająca | realizowana | 0       | 1 2 1 × 3 3 |
| 2009-09-25 | 2/2009         | realizowana | Posiłku             | przyznająca | realizowana |         | 🌲 2 🔣 x 🚍 💩 |
| 2009-08-13 | 1/2009         | realizowana | Zas. stałych        | przyznająca | realizowana | 0 0     | 1 2 1 × 3 3 |

Rysunek 11.194. Symbol usuwania decyzji

Po kliknięciu pojawi się komunikat:

| omunil | cat ze strony http://localhost:8080:                                                               | × |
|--------|----------------------------------------------------------------------------------------------------|---|
| ?      | Czy chcesz skasować całą decyzję (ze świadczeniami - o ile istnieją) nr 1/2006 z dnia 2007-09-27 ? |   |
|        | OK Anuluj                                                                                          |   |

Rysunek 11.195. Potwierdzenie usunięcia decyzji

Tutaj dokonujemy ostatecznego wyboru: OK - usunięcie, Anuluj - powrót do listy decyzji.

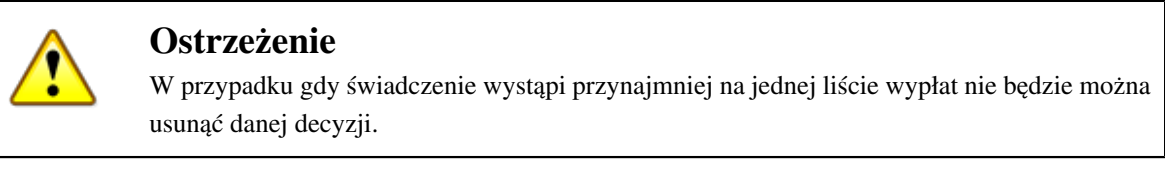

Zostanie to zakomunikowane przez system:

| http://lo | calhost:8080                                      | ×              |
|-----------|---------------------------------------------------|----------------|
| 1         | Nie mogę skasować świadczenia gdyż jest umieszczo | ne na liście ! |

Rysunek 11.196. Komunikat informujący o powiązanych z decyzją danych

Jeżeli jednak decyzja ma być usunięta, należy wówczas świadczenia te pousuwać z list wypłat i ponowić próbę usunięcia decyzji.

## 11.10.25. Wydruk decyzji

Wydruk zarejestrowanej decyzji jest możliwy w widoku panelu klienta z poziomu Listy decyzji. Przy każdej decyzji wyświetlonej w tabeli w kolumnie Operacje dostępny jest symbol wydruku oraz wydruku z możliwością edycji.

| Data       | Urzędowy numer | Status      | W sprawie           | Rodzaj      | Status      | Zwrotka | Operacje     |
|------------|----------------|-------------|---------------------|-------------|-------------|---------|--------------|
| 2009-10-23 | 4/2009         | realizowana | Umieszczenia/Pobytu | przyznająca | realizowana | 0       | 1 2 1 × 63   |
| 2009-09-25 | 2/2009         | realizowana | Posiłku             | przyznająca | realizowana |         | 🌲 🖉 👪 🗙 🖨 💩  |
| 2009-08-13 | 1/2009         | realizowana | Zas. stałych        | przyznająca | realizowana | 0 0     | 1 2 13 × 5 3 |

Rysunek 11.197. Symbole wydruku decyzji

\* w przypadku kliknięcia w pierwsza ikonkę (z lewej strony) pojawi się nowe okno z widokiem decyzji z możliwością wydruku po wybraniu "Menu Plik -> Drukuj". Można również użyć skrótu klawiszowego CTRL +P.

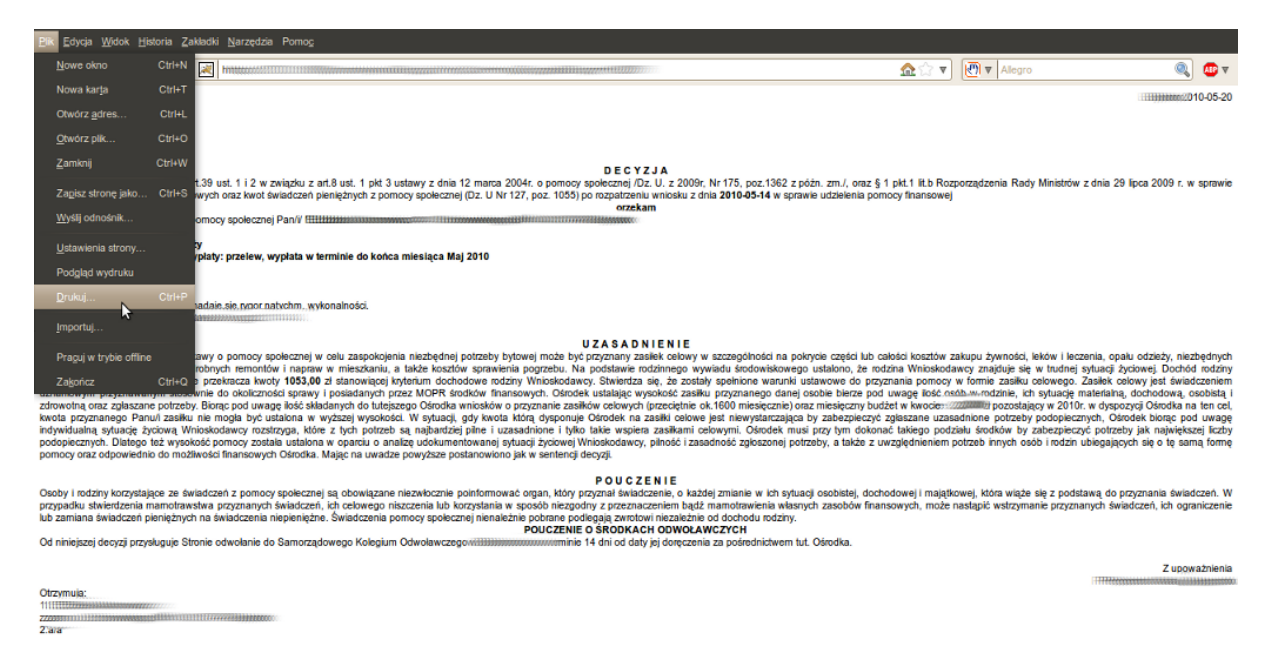

Rysunek 11.198. Wydruk decyzji

\* w przypadku kliknięcia w drugą ikonkę (z prawej strony) pojawi się nowe okno z widokiem decyzji z możliwością poprawienia treści. Decyzję taką możemy zapisać po poprawieniu (1), a następnie wydrukować wybierając "podgląd wydruku" (2) a następnie wartość "**Drukuj**".

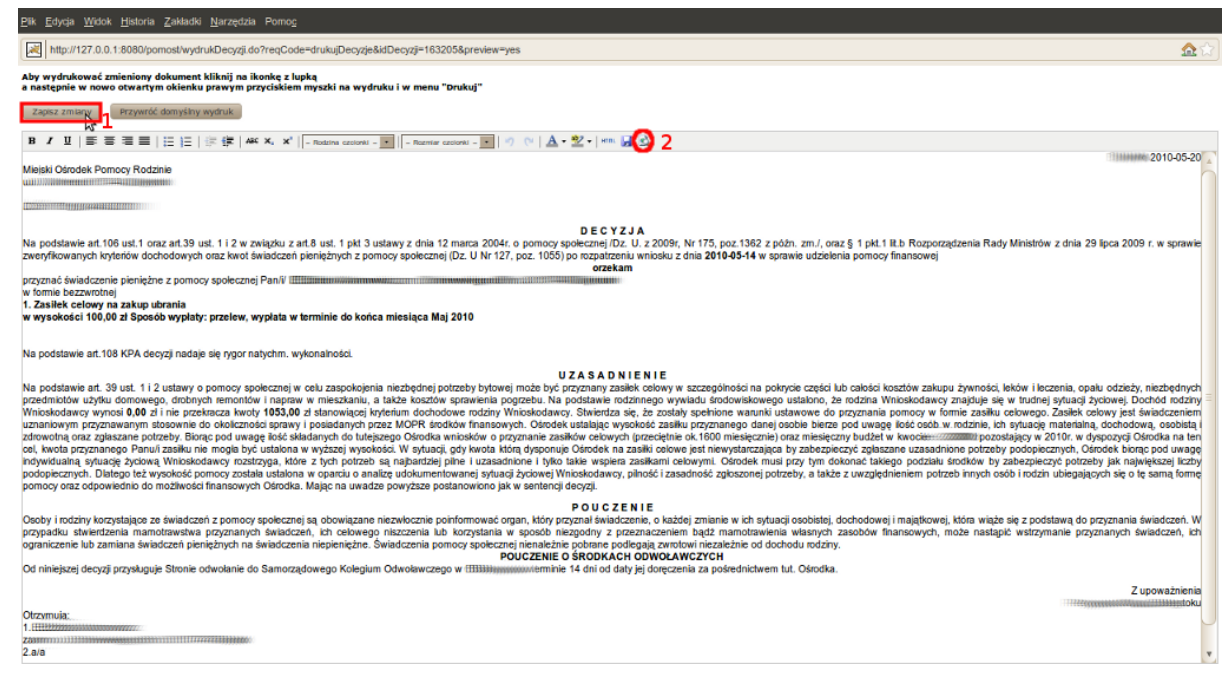

Rysunek 11.199. Wydruk decyzji z możliwością zmiany treści

## 11.10.26. Mechanizm konwersji zasiłków stałych i składek (zmiana sposobu finansowania) dla wybranej decyzji

Kliknięcie spowoduje otwarcie mechanizmu konwersji zasiłków stałych i składek dla kwot własnych i zleconych - nieumiejętne korzystanie może spowodować utratę informacji o wysokości zasiłków.

| Data       | Urzędowy numer                          | Status      | W sprawie    | Rodzaj      | Status      | Zwrotka | Operacje                                                                                                    |
|------------|-----------------------------------------|-------------|--------------|-------------|-------------|---------|----------------------------------------------------------------------------------------------------|
| 2011-06-13 | [[[]]]]]]]]]]]]]]]]]]]]]]]]]]]]]]]]]]]] | realizowana | Posiłku      | przyznająca | realizowana | 0       | 🥾 🖉 🏭 🗙 🖨 🖏 🥿                                                                                                    |
| 2011-06-10 |                                         | realizowana | Zas. stałych | przyznająca | realizowana |         | 🥾 🖉 🌃 🗙 🗃 🍇 🏋 🕽                                                                                                    |
| 2011-03-14 |                                         | realizowana | Posiłku      | przyznająca | realizowana | 0       | 🥾 🖉 🏭 🗙 🗃 🍛 🗸                                                                                                    |
|            |                                         |             |              |             |             |         | All the second second sec |

Rysunek 11.200. Ikona mechanizmu konwersji zasiłków stałych i składek

Zostaniemy przeniesieni na nową formatkę.

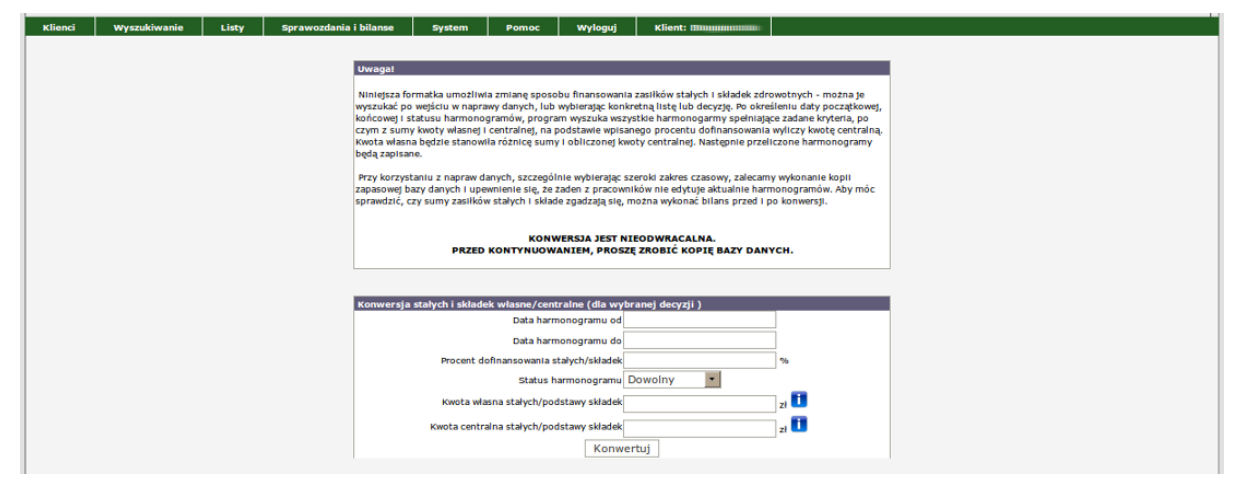

Rysunek 11.201. Formatka mechanizmu konwersji zasiłków stałych i składek

Niniejsza formatka umożliwia zmianę sposobu finansowania zasiłków stałych i składek zdrowotnych dla wybranej decyzji. Po określeniu daty początkowej, końcowej i statusu harmonogramów, program wyszuka wszystkie

harmonogramy spełniające zadane kryteria, po czym z sumy kwoty własnej i centralnej, na podstawie wpisanego procentu dofinansowania wyliczy kwotę centralną. Kwota własna będzie stanowiła różnicę sumy i obliczonej kwoty centralnej. Następnie przeliczone harmonogramy będą zapisane.

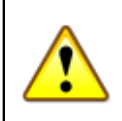

#### Ostrzeżenie

Przy korzystaniu z napraw danych, szczególnie wybierając szeroki zakres czasowy, zalecamy wykonanie kopii zapasowej bazy danych i upewnienie się, że żaden z pracowników nie edytuje aktualnie harmonogramów. Aby móc sprawdzić, czy sumy zasiłków stałych i składek zgadzają się, można wykonać bilans przed i po konwersji.

## 11.10.27. Przenoszenie decyzji do archiwum.

Przeniesienie nieaktualnej decyzji jest dostępne w widoku panelu klienta z poziomu Listy decyzji. Przy każdej decyzji wyświetlonej w tabeli w kolumnie Operacje dostępny jest symbol "teczek".

| Data       | Urzędowy numer | Status      | W sprawie           | Rodzaj      | Status      | Zwrotka | Operacje    |
|------------|----------------|-------------|---------------------|-------------|-------------|---------|-------------|
| 2009-10-23 | 4/2009         | realizowana | Umieszczenia/Pobytu | przyznająca | realizowana | 0 0     | 1 2 2 A S S |
| 2009-09-25 | 2/2009         | realizowana | Posiłku             | przyznająca | realizowana |         | 1 4 1 × 6 3 |
| 2009-08-13 | 1/2009         | realizowana | Zas. stałych        | przyznająca | realizowana | 0.0     | 1 ABY AB    |

Rysunek 11.202. Przeniesienie decyzji do archiwum

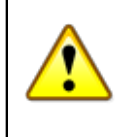

#### Ostrzeżenie

Decyzja zostanie przeniesiona do archiwum, jeżeli nie posiada zaplanowanych pozycji harmonogramu do wypłaty.

Aby przywrócić decyzję z archiwum, należy kliknąć w przycisk pod listą decyzji "Pokaż decyzje archiwalne".

## 11.10.28. Następny krok w procesie decyzyjnym

Po poprawnym zarejestrowaniu decyzji należy przejść do tworzenia List Wypłat" czyli realizacji świadczenia przyznanego decyzją.

# 11.11. Decyzja zmieniająca (wstrzymująca, uchylająca)

## 11.11.1. Rejestracja Decyzji zmieniającej

Rejestracja decyzji zmieniającej jest dostępna z poziomu kartoteki klienta pod przyciskiem "Decyzje".
| Osoba                | <u>(+)</u> |
|----------------------|------------|
| Rodzina              |            |
| Wnioski              |            |
| Wywiady              |            |
| Decyzje              | (+)        |
| Praca Socjalna       |            |
| Odwołania            |            |
| Umowy / kontrakty    | ,          |
| Pisma                |            |
| Należności i odpłati | ności      |
| Zwroty               |            |
| Wypłaty klienta      |            |
| Emp@tia              |            |
| Powrót do listy klie | ntów       |
|                      |            |

| BANAS JAN<br>kilent<br>NRB: brak |                                              |
|----------------------------------|----------------------------------------------|
| OSOBA NIE ZOSTAŁA ZWE            | ERYFIKOWANA W CENTRALNEJ BAZIE BENEFICJENTÓW |
| Pesel                            | 80051513892                                  |
| Data urodzenia                   | 1980-05-15                                   |
| Adres                            | UL. NOWA STRZELNICA 12<br>63100 ŚREM         |
| Pracownik oniekujacy się sprawa  | start start                                  |
| Rejon                            | Kraskowiec                                   |
| Data ostatniego wniosku          | 2015-05-03                                   |
| Data ostatniego wywiadu          |                                              |
| Brak wywiadu po wprowadzeniu o   | ostatniego wniosku!                          |

Rysunek 11.203. Przycisk Decyzje

Pojawi się okno z listą decyzji.

| Data       | Urzędowy numer       | Status      | W sprawle    | Rodzaj      | Status      | Zwrotka | Operacje      |
|------------|----------------------|-------------|--------------|-------------|-------------|---------|---------------|
| 2012-03-21 | TUMINE IN MANAGEMENT | realtzowana | Zas. stałych | przyznająca | realizowana | 🗆 📀     | 🥾 🖉 👪 🗙 🗃 🗟 🗮 |
| 2011-08-18 |                      | realizowana | Zas. stałych | przyznająca | realizowana |         | 1 2 1 × 3 3 × |

Rysunek 11.204. Lista Decyzji

Aby zmienić (wstrzymać, uchylić) decyzję klikamy na przycisk "**Zmień decyzję**". Pojawi się formatka, na której należy wybrać numer zmienianej decyzji, rodzaj nowej decyzji.

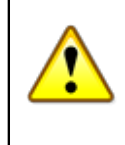

### Ostrzeżenie

Wstrzymanie wypłacanego świadczenia powinno mieć datę ostatniego dnia miesiąca za który należy się świadczenie.

| Którą                           | ecyzję zmieniamy lub wstr | zymujemy       | as, stałych z dnia    | 220000000000000000000000000000000000000 |   |  |
|---------------------------------|---------------------------|----------------|-----------------------|-----------------------------------------|---|--|
|                                 | Rodzaj no                 | wej decyzji: Z | mieniająca 🔹          |                                         |   |  |
|                                 | Powód zmla                | ny decyzji*: z | miana wysokosci s     | wiadczenia                              | • |  |
| owód zmiany decyzji jest słowni | em lokalnym, aby dodać n  | owy powód wyl  | bieramy System - Słow | vniki - Lokalne.                        |   |  |
|                                 |                           |                |                       |                                         |   |  |

Rysunek 11.205. Wybór decyzji do zmiany

| Wybieramy      | rodzai | nowei | decuzii  |
|----------------|--------|-------|----------|
| vv y bier anny | TOULAJ | nowej | uccyzji. |

| * zmieniająca<br>* uchylająca |                                                                                                    |   |
|-------------------------------|----------------------------------------------------------------------------------------------------|---|
| * wstrzymująca                |                                                                                                    |   |
| Wybierz którą decyzję         | zmieniamy<br>Którą decyzję zmieniamy lub wstrzymujemy : Zas. stałych z dnia 2000<br>Rodzaj nowej decyzji: zmieniająca •<br>zmieniająca • |   |
|                               | Powód zmiany decyzji*: uchylająca swiadczenia 🔻                                                                                          |   |
| * Powód zmiany decyzji jest   | słownikiem lokalnym, aby dodać nowy powód wybieramy System - Słowniki - Lokalne.                                                         | _ |
|                               | Dalej                                                                                                    |   |

Rysunek 11.206. Wybór rodzaju decyzji

Dodatkowo wybieramy powód zmiany decyzji (zmiana sposobu realizacji, zmiana kwoty świadczenia, zmiana dochodów, zmiana części świadczenia pieniężnego na rzeczowe):

| Którą decyzję zmieniamy lub wstrzymujemy :                              | Zas. stałych z dnia 2220002000000000000000000000000000000                                                                                                    |
|-------------------------------------------------------------------------|----------------------------------------------------------------------------------------------------|
| Rodzaj nowej decyzji:                                                   | zmieniająca •                                                                                                    |
| Powód zmiany decyzji*:                                                  | zmiana wysokosci swiadczenia 🔻                                                                                                    |
| * Powód zmiany decyzji jest słownikiem kokalnym, aby dodać nowy powód w | zmiana instytucji świadczącej usługi<br>zgon klienta<br>zmiana czasookresu świadczenia<br>postanowienie sądu<br>zgon odbiorcy świadczenia<br>zmiana zakresu usług<br>zmiana sposobu realizacji |
|                                                                         | zmiana wysokości swiadczenia<br>zmiana dochodow<br>zmiana części swiadczenia pienieznego na rzeczowe                                                                                           |

Rysunek 11.207. Powód zmiany decyzji

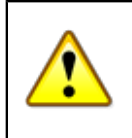

### Ostrzeżenie

Powody zmiany decyzji są wartościami przechowywanymi w słownikach lokalnych, istnieje możliwość modyfikacji.

Następnie klikamy "**Dalej**" Pojawi się okno ze świadczeniami istniejącej decyzji:

| Zasiłek         |                      | Data od    | Data do              | Kwota / Kwota Składki            | Kwota dof. / Podstawa Składki | Dla                                                                                                    | Operacje          |
|-----------------|----------------------|------------|----------------------|----------------------------------|-------------------------------|----------------------------------------------------------------------------------------------------|-------------------|
| Skł. zdr oso    | oba w rodzinie       | 2012-03-01 | 2012-06-30           | 12.47                            | 0.00                          |                                                                                                    | <b>X2</b>         |
| Zasiłek stały o | dla osoby w rodzinie | 2012-03-01 | 2012-06-30           | 138.50                           | 0.00                          | A CONTRACTOR OF A CONTRACTOR OFTA CONTRACTOR OFTA CONTRACTOR OFTA CONTRACTOR O | <mark></mark> ⊠X2 |
|                 |                      |            |                      |                                  |                               |                                                                                                    |                   |
|                 |                      |            | Świado               | czenia ze starej decyzji zmienia | ne, wstrzymane lub anulowane. |                                                                                                    |                   |
| Zasiłek         | Data od              | Data do    | Kwota wł. / Podsta   | awa wł.                          | Kwota dof. / Podstawa dof.    | Dia                                                                                                    | Status            |
|                 |                      |            | Data v<br>Data vst   | Dal                              | e]                            |                                                                                                    |                   |
|                 |                      |            | Da                   | ata uchylenia                    |                               |                                                                                                    |                   |
|                 |                      |            | Od                   | dpłatność %                      |                               |                                                                                                    |                   |
|                 |                      |            | 0                    | odpłatność 2                     |                               |                                                                                                    |                   |
|                 |                      |            | Decyz                | ja w sprawie Zas. stałych        | •                             |                                                                                                    |                   |
|                 |                      |            | Ro                   | odzaj decyzji zmieniająca        | <u> </u>                      |                                                                                                    |                   |
|                 |                      | Numer d    | lecyzji wstrzymywane | t/zmienianej                     | -                             |                                                                                                    |                   |
|                 |                      |            | Data pod             | ljęcia decyzji 2012-03-23        |                               |                                                                                                    |                   |
|                 |                      |            | Data doreczenia (odb | Inru) dervzti                    |                               |                                                                                                    |                   |
|                 |                      |            | Data wyd             | ruku decyzji                     |                               |                                                                                                    |                   |

Rysunek 11.208. Zmieniane świadczenia w decyzji

Przy świadczeniu w operacjach ustawiamy kursor na polu Opcji. Pojawi się okienko, z którego trzeba wybrać czy zmiana, wstrzymanie czy anulowanie świadczenia. Po kliknięciu w **X2** zmianie ulegają wszystkie świadczenia z decyzji.

| Operacje  |    |
|-----------|----|
| Zmień     | 28 |
| Wstrzymaj |    |
| Anuluj    |    |

### Rysunek 11.209. Opcje przy decyzji

Po wybraniu opcji "Zmień" będzie możliwość zmiany warunków wypłaty świadczenia.

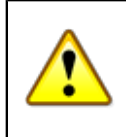

### Ostrzeżenie

W przypadku kilku świadczeń w decyzji i potrzeby zmiany któregokolwiek z nich zmieniamy wszystkie świadczenia w decyzji !

|                                    |            |            | Świadczenia ze st                | arej decyzji            |                       |      |      |           |
|------------------------------------|------------|------------|----------------------------------|-------------------------|-----------------------|------|------|-----------|
| Zasiłek                            | Data od    | Data do    | Kwota / Kwota Składki            | Kwota dof               | . / Podstawa Składki  |      | Dla  | Operacje  |
| Skł. zdr osoba w rodzinie          | 2012-03-01 | 2012-06-30 | 12.47                            | 0.00                    |                       | 0    | //// | zmienione |
| Zasilek stały dla osoby w rodzinie | 2012-03-01 | 2012-06-30 | 138.50                           | 0.00                    |                       |      |      | zmlenione |
|                                    |            |            |                                  |                         |                       |      |      |           |
|                                    |            |            |                                  |                         |                       |      |      |           |
|                                    |            |            |                                  |                         |                       |      |      |           |
|                                    |            | Śwład      | czenia ze starej decyzji zmienia | ne, wstrzymane lui      | b anulowane.          |      |      |           |
| Zasiłek                            | Data od    | Data do    | Kwota wł. / Podstawa wł.         |                         | Kwota dof. / Podstawa | dof. | Dla  | Status    |
| Skł. zdr osoba w rodzinie          | 2012-03-01 | 2012-06-30 | 12.47 138.5                      | 0                       | 0.00 0.0              | 0    |      | zmienione |
| Zasiłek stały dla osoby w rodzinie | 2012-03-01 | 2012-06-30 | 138.50                           |                         | 0.00                  |      |      | zmienione |
|                                    |            |            |                                  |                         |                       |      |      |           |
|                                    |            |            |                                  |                         |                       |      |      |           |
|                                    |            |            |                                  |                         | m                     |      |      |           |
|                                    |            |            | Czy chcesz aby składki były zwią | zane z zasiłkami stałyr | ni ? 🔟                |      |      |           |
|                                    |            |            | Twórz harmonogramy do:           |                         |                       |      |      |           |
|                                    |            |            |                                  |                         |                       |      |      |           |
|                                    |            |            | Da                               | let                     |                       |      |      |           |
|                                    |            |            |                                  |                         |                       |      |      |           |

Rysunek 11.210. Świadczenia z decyzji zmienianej

Możemy zmienić decyzję zmieniając kwotę świadczenia lub zmienić czasookres na jaki została przyznana. W przypadku zmiany wysokości świadczenia w decyzji wpisujemy datę od której będzie obowiązywała nowa wysokość świadczenia, następnie wpisujemy nową kwotę świadczenia.

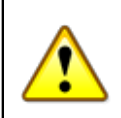

### Ostrzeżenie

W przypadku zasiłków typu: stała kwota za cały miesiąc: Aby prawidłowo zmienić czasookres lub wysokość świadczenia należy: - wstrzymać dotychczasowy zasiłek z ostatnim dniem miesiąca poprzedzającego wypłatę zasiłku w nowej wysokości; - przyznać zasiłek w nowej wysokości od pierwszego dnia miesiąca.

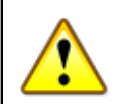

### Ostrzeżenie

W przypadku zasiłków typu: kwota z podziałem na dni w miesiącu: Aby prawidłowo zmienić czasookres lub wysokość świadczenia należy: - wstrzymać dotychczasowy zasiłek z właściwym dniem miesiąca poprzedzającego dzień wypłaty zasiłku w nowej wysokości; - przyznać zasiłek w nowej wysokości od dnia następnego. W miesiącu zmiany decyzji będą występowały dwa harmonogramy zasiłku. Pierwszy z kwotą dotychczasową, drugi z nową wysokością zasiłku. Na liście wypłat pojawi się zsumowana kwota zasiłku o ile posiada identyczne parametry do wypłaty.

Następnie uzupełniamy lub poprawiamy pozostałe parametry decyzji tj. np. urzędowy numer decyzji, wywiad na podstawie którego zmieniamy decyzję, wzorzec decyzji, szablon wydruku decyzji.

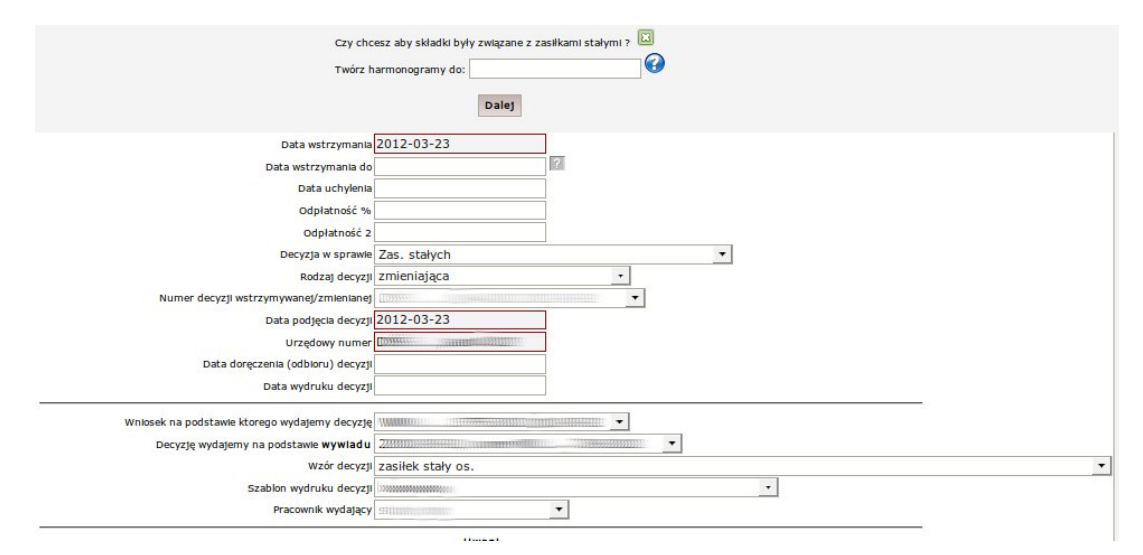

Rysunek 11.211. Pozostałe parametry w decyzji

Po dokonaniu zmian klikamy na przycisk "Dalej". Pojawi się ekran z wygenerowanym harmonogramem.

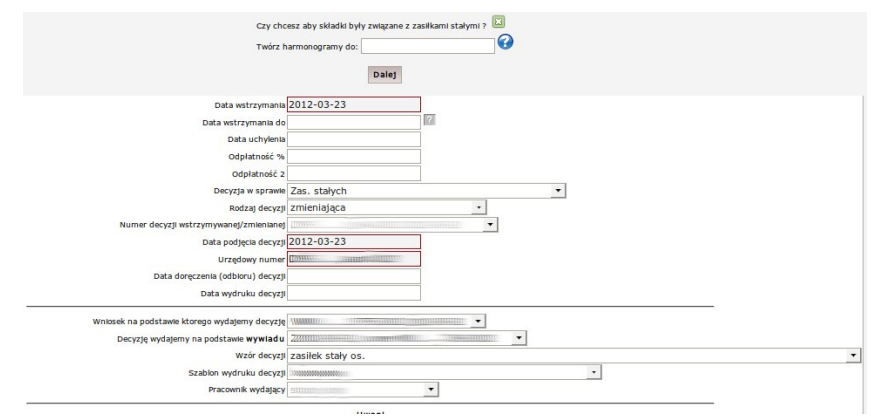

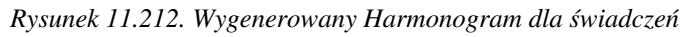

W harmonogramie można na nowo zaplanować sposób realizacji, termin realizacji, osobę odbierającą. Decyzja przyznająca (zmieniana) jest automatycznie wstrzymywana, czyli wszystkie wcześniej zaplanowane świadczenia nie będą brane pod uwagę przy realizacji. Obowiązującym harmonogramem wypłat będzie harmonogram zdefiniowany w decyzji zmieniającej. W przypadku zmiany świadczenia z pieniężnego na rzeczowe zmień w harmonogramie sposób realizacji na rzeczowy. Aby zapisać decyzję zmieniającą klikamy "Zapisz".

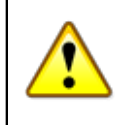

### Ostrzeżenie

Aktualną decyzją uprawniającą do odbierania świadczenia od tej chwili jest decyzja zmieniająca.

## 11.11.2. Następny krok w procesie decyzyjnym

Po poprawnym zarejestrowaniu decyzji należy przejść do tworzenia List Wypłat" czyli realizacji świadczenia przyznanego decyzją.

## 11.12. Praca Socjalna

## 11.12.1. Rejestracja pracy Socjalnej

Pracę socjalną rejestruje się z poziomu kartoteki klienta, po kliknięciu w przycisk "Praca Socjalna".

| Osoba                | <u>(+)</u> |
|----------------------|------------|
| Rodzina              |            |
| Wnioski              |            |
| Wywiady              |            |
| Decyzje              | (+)        |
| Praca Socjalna       |            |
| Odwołania            |            |
| Umowy / kontrakty    | ,          |
| Pisma                |            |
| Należności i odpłat  | ności      |
| Zwroty               |            |
| Wypłaty klienta      |            |
| Emp@tia              |            |
| Powrót do listy klie | ntów       |
|                      |            |

| BANAS JAN                       |                                             |
|---------------------------------|---------------------------------------------|
| NKB: Drak                       |                                             |
| OSOBA NIE ZOSTAŁA ZWE           | RYFIKOWANA W CENTRALNEJ BAZIE BENEFICJENTÓW |
| Pesel                           | 80051513892                                 |
| Data urodzenia                  | 1980-05-15                                  |
| Adres                           | UL. NOWA STRZELNICA 12<br>63100 ŚREM        |
|                                 |                                             |
| Pracownik opiekujący się sprawą | start start                                 |
| Rejon                           | Kraskowiec                                  |
| Data ostatniego wniosku         | 2015-05-03                                  |
| Data ostatniego wywiadu         |                                             |
| Brak wywiadu po wprowadzeniu o  | ostatniego wniosku!                         |

### Rysunek 11.213. Przycisk Praca Socjalna

Pojawi się widok z zarejestrowanymi pracami socjalnymi. Aby zarejestrować nową pracę socjalną klikamy "**Dodaj pracę socjalną**"

| Klienci               | Wyszukiwanie                                         | Listy | Sprawozdania i bilanse | System | Pomoc | Wyloguj | Klient: Janek Bananek |  |  |  |
|-----------------------|------------------------------------------------------|-------|------------------------|--------|-------|---------|-----------------------|--|--|--|
| Pokaż panel           | klienta                                              |       |                        |        |       |         |                       |  |  |  |
| Lista prac socjalnych |                                                      |       |                        |        |       |         |                       |  |  |  |
|                       | Data pracy socjalnej Rodzaj pracy socjalnej Operacje |       |                        |        |       |         |                       |  |  |  |
|                       | Dodaj prace socialna i                               |       |                        |        |       |         |                       |  |  |  |

*Rysunek 11.214. Przycisk Dodawania Pracy Socjalnej* Pojawi się ekran rejestracji pracy socjalnej:

| Data pracy socjalnej                                                                                                    | 2010-01-15           | III       |   |
|----------------------------------------------------------------------------------------------------|----------------------|-----------|---|
| Podraj praci posislogi                                                                                                    |                      |           |   |
| Rouzaj pracy socjane                                                                                                    | Wybierz rodzaj pracy | socjalnej |   |
| Wynik pracy socjalnej                                                                                                    | wybierz              | •         |   |
| Czy zakonczona decyzja                                                                                                    | Nie •                |           |   |
|                                                                                                    |                      |           |   |
|                                                                                                    |                      |           |   |
|                                                                                                    |                      |           |   |
|                                                                                                    |                      |           |   |
|                                                                                                    |                      |           |   |
| Dead                                                                                                    |                      |           |   |
| Char.                                                                                                    |                      |           |   |
|                                                                                                    |                      |           |   |
|                                                                                                    |                      |           |   |
|                                                                                                    |                      |           |   |
|                                                                                                    |                      | A         |   |
|                                                                                                    |                      | 23        |   |
|                                                                                                    |                      | ß         |   |
| Pracownik zsjmujący się tą sprawą                                                                                                    | start start •        | 5         |   |
| Pracownik zajmujący się tą sprawą                                                                                                    | start start 💌        | 6         |   |
| Pracownik zajmujący się tą sprawą<br>ma pracy socjalnej                                                                                                    | start start 💽        | 6         | _ |
| Pracownik zajmujący się tą sprawą<br>ma pracy socjalnej<br>18. Kontokty z rodziną                                                                                                    | start start 💽        | 6         |   |
| Pracownik zajmujący się tą sprawą<br>ma pracy socjalnoj<br>18. Kontakty z rodziną<br>19. Kontakty z instytucjami                                                                                                    | start start 🔽        | Þ         |   |
| Pracownik zajmujący się tą sprawą<br>ma pracy socjalnej<br>19. Kontakty z rodziną<br>19. Współpracz z innymi organizacjami                                                                                                    | start start 🔽        | 6         |   |
| Pracownik zajmujący się tą sprawą<br>ma pracy socjalnej<br>19. Kontakty z rodziną<br>19. Kontakty z instytucjami<br>19. Współpraca z innymi organizacjami<br>10. Funkcjionowanie rodziny                                                                                                    | start start 💌        | k         |   |
| Pracownik zajmujący się tą sprawą<br>ma pracy socjalnej<br>19. Kontokty z rodziną<br>19. Kontokty z instytucjami<br>19. Współpracz z innymi organizacjami<br>19. Funkcjonowanie rodziny<br>10. Alumenty                                                                                                | størt størt 👤        | 6         |   |
| Pracownik zejmujący się tą sprawą<br>ma pracy sogialnej<br>E. Kontakty z rodziną<br>E. Kontakty z instytucjami<br>E. Współpraca z innymi organizacjami<br>E. Funkcjonowanie rodziny<br>E. Funkcjonowanie rodziny<br>E. Swiadczenia ZUS I pokrewne                                                      | start start 💌        | k         |   |
| Pracownik zajmujący się tą sprawą<br>ma pracy socjalnej<br>19. Kontakty z rodziną<br>19. Kontakty z instytucjami<br>19. Współpracz z innymi organizacjami<br>19. Funkcjonowanie rodziny<br>19. Alimenty<br>10. Świadczenie ZUS I pokrewne<br>10. Zaopatrzenie                                          | start start 👤        | 6         |   |
| Pracownik zejmujący się tą sprawą<br>ma pracy sogialnej<br>E Kontakty z rodziną<br>Ri Kontakty z instytucjami<br>Wspólpraca z innymi organizacjami<br>F Vurkgionowanie rodziny<br>P Funkgionowanie rodziny<br>B Swładczenia ZUS I pokrewne<br>B Zapaptrzenie<br>Z Zakupy                               | start start 💌        | 6         |   |
| Pracownik zajmujący się tą sprawą<br>ma pracy socjalnej<br>E Kontakty z rodziną<br>E Kontakty z instytucjami<br>E Współpraca z innymi organizacjami<br>E Funkcjonowanie rodziny<br>E Alimenty<br>Z alopatrzenie<br>E Zaopatrzenie<br>E Zaopatrzenie<br>E Zakupy<br>U Usługi                            | start start 💌        | 6         |   |
| Pracownik zejmujący się tą sprawą<br>ma pracy sodalnej<br>Marki Kontakty z rodziną<br>Kontakty z instytucjami<br>Wspólpraca z innymi organizacjami<br>Furukcjonowanie rodziny<br>Alimenty<br>Swładczenia ZUS I pokrewne<br>Z zakupy<br>U Jsługi<br>Ż źwiejnie                                          | start start 💌        | 6         |   |
| Pracownik zajmujący się tą sprawą<br>ma pracy socjalnej<br>E Kontakty z rodziną<br>E Kontakty z instytucjami<br>E Współpracz z innymi organizacjami<br>E Funkcjonowanie rodziny<br>E Alimenty<br>Z alopatrzenie<br>Z zaopatrzenie<br>E Zaopatrzenie<br>U Skupy<br>U Usługi<br>U Usługi<br>M Wieszkanie | start start 💌        | 6         |   |
| Pracownik zejmujący się tą sprawą<br>ma pracy sodalnej<br>E Kontakty z rodziną<br>E Kontakty z instytucjami<br>E Współpraca z innymi organizacjami<br>E Funkcjonowanie rodziny<br>E Mimenty<br>Swiadczenia ZUS I pokrewne<br>E Zackupy<br>E Zakupy<br>E Zakupy<br>E Zywienie<br>E Minatky z otoczeniem | start start \star    | 6         |   |

Rysunek 11.215. Rejestracja Pracy Socjalnej

Wpisujemy datę rejestracji pracy socjalnej następnie wybieramy Rodzaj pracy socjalnej poprzez kliknięcie w przycisk "**Wybierz rodzaj pracy socjalnej**"

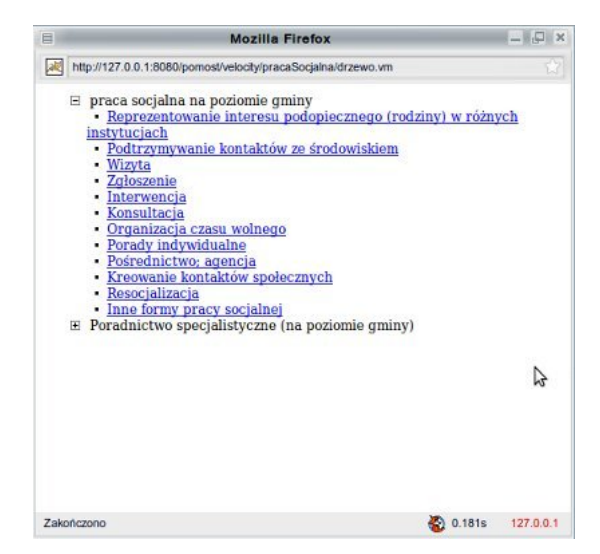

Rysunek 11.216. Ekran wyboru rodzaju pracy socjalnej

Wybranie pracy nastąpi poprzez kliknięcie w jeden z odnośników, po wybraniu rodzaju pracy socjalnej należy wybrać jeszcze formę pracy socjalnej.

| rodziną<br>instytucjami                                                                                                    |
|----------------------------------------------------------------------------------------------------|
| ałatwianie dokumentu tożsamości                                                                                                    |
| ałatwianie spraw w biurze ewidencji ludności                                                                                                    |
| ałatwianie spraw lokatorskich u dysponenta mieszkania                                                                                                    |
| ałatwianie różnych dokumentów                                                                                                    |
| omoc w uzyskaniu pracy (zatrudnienia)                                                                                                    |
| spółpraca z kuratorem sądowym                                                                                                    |
| spółpraca ze służbami porządkowymi (policja; straż miejska; itp.)                                                                                                    |
| eprezentowanie interesów podopiecznego w kontaktach z poczta                                                                                                    |
| prezentowanie interesów podopiecznego w innych instytucjach<br>z innymi organizacjami<br>anie rodziny<br>a ZUS i pokrewne<br>ie<br>otoczeniem<br>kierowanie do poradni dla inwalidów |
| omoc w podjęciu pracy zarobkowej                                                                                                    |
| omoc w podjęciu pracy dodatkowej                                                                                                    |
| ispółpraca z zakładem pracy                                                                                                    |
|                                                                                                    |
|                                                                                                    |
| iyozia w miejsou zamieszkania<br>ze sznislami                                                                                                    |
| Le septement                                                                                                    |
| r programa y ente                                                                                                    |

Rysunek 11.217. Ekran wyboru formy pracy socjalnej

Po wypełnieniu pól na formatce klikamy "Zapisz". Zarejestrowana praca pojawi się w widoku prac socjalnych.

| Data pracy socjalnej | Rodzaj pracy socjalnej | Operacje |
|----------------------|------------------------|----------|
| 2010-01-30           | Wizyta                 | 28       |

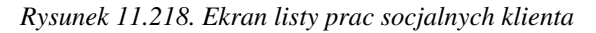

Przy zarejestrowanej pracy socjalnej dostępne są operacje edycji i usuwania.

## 11.13. Odwołania od Decyzji

## 11.13.1. Rejestracja odwołania od Decyzji

Odwołania od decyzji rejestruje się z poziomu kartoteki klienta, po kliknięciu przycisku "**Odwołania**". Aplikacja kontroluje poprawność wpisu "**Daty złożenia odwołania**" ze względu na "**Datę doręczenia decyzji**", o ile została ona wpisana. Pomimo wyświetlanego ostrzeżenia odnośnie upływu terminu wniesienia odwołania, system pozwala na zapis po potwierdzeniu.

| Osoba (+)                |
|--------------------------|
| Rodzina                  |
| Wnioski                  |
| Wywiady                  |
| Decyzje (+)              |
| Praca Socjalna           |
| Odwołania                |
| Umowy / kontrakty        |
| Pisma                    |
| Należności i odpłatności |
| Zwroty                   |
| Wypłaty klienta          |
| Emp@tia                  |
| Powrót do listy klientów |

| OSOBA NIE ZOSTAŁA ZWE           | RYFIKOWANA W CENTRALNEJ BAZIE BENEFICJENTÓW |
|---------------------------------|---------------------------------------------|
| Pasal                           | 90051512900                                 |
| Data urodzenia                  | 1980-05-15                                  |
| Adres                           | UL. NOWA STRZELNICA 12<br>63100 ŚREM        |
|                                 |                                             |
| Pracownik opiekujący się sprawą | start start                                 |
| Rejon                           | Kraskowiec                                  |
| Data ostatniego wniosku         | 2015-05-03                                  |
| Data ostatniego wywiadu         |                                             |
| Brak wywiadu po wprowadzeniu o  | statniego wniosku!                          |

Rysunek 11.219. Przycisk Odwołania

Pojawi się na ekranie lista odwołań. Aby zarejestrować odwołanie należy kliknąć przycisk "Dodaj odwołanie".

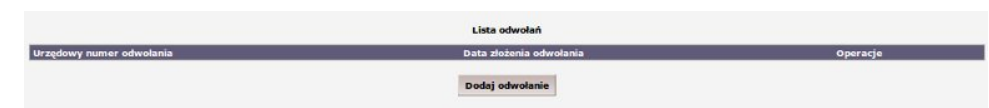

Rysunek 11.220. Widok listy odwołań

Zostaniemy przeniesieni do formatki na której:

| Decyzja od której jest odvołanie | 1/2006 💌                                                                                                    |
|----------------------------------|----------------------------------------------------------------------------------------------------|
| Urzędowy numer odvołania         |                                                                                                    |
| Data złożenia odvołania          | III                                                                                                    |
| Status odvołania                 | przyjęte przez jednostkę, która wydała decyzję 💌                                                                                                    |
| Treść odvotania                  | przyjęte przez jednostke, która wydała decyzję<br>załatwione przez jednostke, która wydała decyzję<br>przekazane do instancji odwoławczej<br>przyjątę przez instancję odwoławczą<br>załatwione w instancji odwoławczej<br>przekazane przez instancję odwoławczą<br>przekazane do decyzji<br>zakończone inaczej<br>anulowane |

### Rysunek 11.221. Rejestracja odwołania

Wskazujemy numer decyzji od której jest odwołanie, podajemy numer odwołania, datę i status odwołania. Status odwołania możemy wybrać z pola rozwijalnego, w którym znajdują się wartości:

- \* przyjęte przez jednostkę, która wydała decyzję
- \* załatwione przez jednostkę, która wydała decyzję
- \* przekazane do instancji odwoławczej
- \* przyjęte przez instancję odwoławczą
- $\ast$ załatwione w instancji odwoławczej
- $\ast$  przekazane przez instancję odwoławczą
- \* przekazane do decyzji
- \* zakończone inaczej
- \* anulowane

W przypadku gdy organ wydający decyzję uznaje odwołanie, należy przejść w kartotece klienta do "**Decyzji**" następnie zarejestrować decyzję uchylającą i wydać decyzję zmieniającą. W przypadku nie uznania odwołania przez organ wydający decyzję następuje przekazanie sprawy do SKO. Dalsza obsługa odwołania odbywa się w edycji zarejestrowanego odwołania.

| Lista odwołań           |                                                        |
|-------------------------|--------------------------------------------------------|
| Data złożenia odwołania | Operacje                                               |
| 2007-10-01              | 2×                                                     |
|                         | Lista odwofan<br>Data złożenia odwofania<br>2007-10-01 |

### Rysunek 11.222. Lista odwołań

Należy przejść do edycji odwołania:

| Edycja odwołania                   |                                                | _        |
|------------------------------------|------------------------------------------------|----------|
| Decyzja od której jest odvołanie   | 1/2006                                         |          |
| Urzędovy numer odvołania           | 1/2007                                         |          |
| Data złożenia odvołania            | 2007-10-01                                     |          |
| Status odvołania                   | przyjęte przez jednostkę, która wydała decyzję | •        |
| Treźć odvołania                    |                                                |          |
|                                    | Zapisz<br>Lieta decyzji odwoławczych           |          |
| Urzędowy numer decyzji odwoławczej | Data podjęcia decyzji odwoławczej              | Operacje |
|                                    | Dodaj decyzję odwoławczą                       |          |

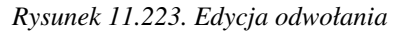

Przekazanie odwołania do SKO zaznacza się przez zmianę statusu odwołania. Decyzję odwoławczą z SKO dodaje się przez kliknięcie na przycisk "**Dodaj decyzję odwoławczą**". Nadajemy numer urzędowy decyzji, podajemy datę i wybiera rodzaj decyzji odwoławczej.

| Urzędowy numer             | 1/2007                                                                                                    |                                                                                                    |                                                          |
|----------------------------|----------------------------------------------------------------------------------------------------|----------------------------------------------------------------------------------------------------|----------------------------------------------------------|
| Data podjęcia decyzji      | 2007-10-01                                                                                                    | 11181                                                                                                    |                                                          |
| Rodzaj decyzji odwoławczej | utrzymanie de                                                                                                    | cyzji w mocy                                                                                                    |                                                          |
| Podstawa prawna decyzji    | uchylenie decy<br>utrzymanie de<br>uchylenie decy<br>umorzenie pos<br>uchylenie decy<br>postanowienie<br>postanowienie | zji i podjecie decyzji merytoryczna<br>cyzji w mocy<br>zji i przekazanie do ponownego r<br>stępowania odwoławczego<br>zji i umorzenie sprawy pierwotne<br>o niedopuszczalnosci odwołania<br>o uchybieniu terminu | ej (moze przyznawać inne świadczenie<br>ozpatrzenia<br>j |
| Uzasadnienie decyzji       |                                                                                                    |                                                                                                    |                                                          |
| Czy zaskarżono do NSA      | nie 💌                                                                                                    |                                                                                                    |                                                          |

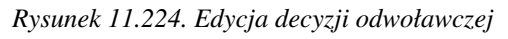

Po wypełnieniu danych decyzji odwoławczej klikamy "**Zapisz**. Status odwołania zmienia się w momencie zarejestrowania decyzji odwoławczej z SKO. Jeżeli SKO uznaje odwołanie, należy przejść w kartotece klienta

do Decyzji i zarejestrować decyzję uchylającą, a następnie wydać decyzję zmieniającą. Rejestracja decyzji o umorzeniu postępowania znajduje się w edycji odwołania. Klikamy na przycisk "**Dodaj decyzję odwoławczą**". Jako rodzaj decyzji wybieramy "**umorzenie postępowania odwoławczego**".

## 11.14. Umowy/Kontrakty

## 11.14.1. Rejestracja umowy kontraktu.

Umowy i kontrakty rejestruje się w kartotece klienta. W kontraktach/umowach można rejestrować umowy w sprawie usług opiekuńczych, umowy pożyczki i użyczenia, porozumienia z rodzinnym domem pomocy. Aby przejść do widoku Umów/Kontraktów należy kliknąć przycisk "Umowy/Kontrakty"

| Rodzina         |           | NRB: brak                                          |                                                    |
|-----------------|-----------|----------------------------------------------------|----------------------------------------------------|
| Wnioski         |           | OSOBA NIE ZOSTAŁ                                   | A ZWERYFIKOWANA W CENTRALNEJ BAZIE BENEFICJENT     |
| Wywiady         |           | Pesel                                              | 80051513892                                        |
| Decyzie         | (+)       | Data urodzenia<br>Adres                            | 1980-05-15<br>UL. NOWA STRZELNICA 12<br>63100 ŚREM |
| 0009230         | (1)       |                                                    | stast stast                                        |
| Praca Socjalna  |           | Rejon                                              | Kraskowiec                                         |
|                 |           | Data astatainas unitadus                           | 2015 05 02                                         |
| Odwołania       |           | Data ostatniego wniosku<br>Data ostatniego wywiadu | 2015-05-03                                         |
|                 |           | Brak wywiadu po wprowadz                           | eniu ostatniego wniosku!                           |
| Umowy / kontr   | akty      |                                                    |                                                    |
| Pisma           |           |                                                    |                                                    |
| Należności i od | płatności |                                                    |                                                    |
| Zwroty          |           |                                                    |                                                    |
| Wypłaty klienta | 1         |                                                    |                                                    |
| Emplotia        |           |                                                    |                                                    |

Rysunek 11.225. Przycisk Umów/Kontraktów

Pojawi się ekran z listą zarejestrowanych umów/kontraktów.

|                          | Umowy / kontrakty      |            |          |
|--------------------------|------------------------|------------|----------|
| Rodzaj umowy / kontraktu | Urzędowy numer umowy   | Data umowy | Operacje |
|                          | Dodaj umowę / kontrakt |            |          |

### Rysunek 11.226. Widok Umów/Kontraktów

Aby dodać nowy kontrakt/umowę klikamy na przycisk "**Dodaj umowę/kontrakt**". Pojawi się ekran nowej umowy/kontraktu. Wybieramy rodzaj umowy/kontraktu (kontrakt socjalny, umowa, indywidualny program wychodzenia z bezdomności).

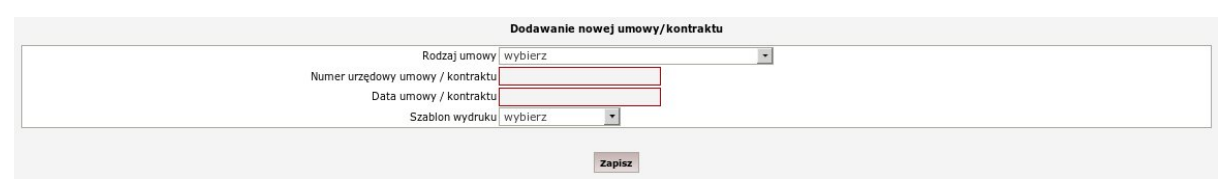

Rysunek 11.227. Ekran rejestracji umowy/kontraktu

Wpisujemy urzędowy numer i datę zawarcia umowy/kontraktu. W przypadku kontraktu socjalnego wybrać należy również, jaka część kontraktu ma być widoczna w wydruku. W zależności od rodzaju umowy/kontraktu pojawi się inny zestaw pól do wypełnienia:

- \* Dla kontraktu socjalnego: Przyczyny zawarcia kontraktu, Ustalone działania stron,
- Ocena realizacji kontraktu, Uwagi.
- \* Dla umowy: Treść umowy, Uwagi.
- \* Dla indywidualnego wychodzenia z bezdomności: Przyczyny zawarcia kontraktu, Ustalone
- działania stron, Ocena realizacji kontraktu, Uwagi.

Po wypełnieniu umowy/kontraktu klikamy "Zapisz". Dalsza obsługa umowy/kontraktu odbywa się w edycji umowy/kontraktu.

| Rodzaj umowy / kontraktu | Urzędowy numer umowy | Data umowy | Operacje |
|--------------------------|----------------------|------------|----------|
| kontrakt socjalny        | 2010-10-12           | 2010-10-12 | 2 🍓 🗙    |

Rysunek 11.228. Widok zarejestrowanych dokumentów

Klikamy na symbol edycji przy zarejestrowanej umowie/kontrakcie. W zestawie informacji pojawi się tabela z działaniami pracownika.

|                                                                                   |                                                    | Edycja umowy/kontraktu                                                                         |  |
|-----------------------------------------------------------------------------------|----------------------------------------------------|------------------------------------------------------------------------------------------------|--|
|                                                                                   | Rodzaj umowy                                       | kontrakt socjalny                                                                              |  |
|                                                                                   | Numer urzędowy umowy / kontraktu                   | 12                                                                                             |  |
|                                                                                   | Data umowy / kontraktu                             | 2016-02-11                                                                                     |  |
|                                                                                   | Szablon wydruku                                    | J kontrakt socjalny 🔻                                                                          |  |
|                                                                                   | Widoczne części kontraktu                          | Kontrakt część A                                                                               |  |
|                                                                                   | w zakı                                             | CZĘŚĆ IA 🗓<br>USTALENIA KONTRAKTU SOCJALNEGO<br>kresie rozwiązywania trudnej sytuacji życiowej |  |
| I. Ocena sytuacji życiowej osoby/rodziny<br>. Przyczyny trudnej sytuacji życiowej | ustalone w związku z tą sytuacją cele/plan pracy s | socjalnej:                                                                                     |  |

### Rysunek 11.229. Działania pracownika

Klikamy na przycisk"**Dodaj osoby powiązane**" i wybieramy osobę powiązaną z kontraktem, klikamy Zapisz, a następnie wracamy do edycji kontraktu.

|                                                                                       | Osoby powiązane z umową/kontraktem      |
|---------------------------------------------------------------------------------------|-----------------------------------------|
| Edycja osób powiązanych z umową/kontraktem<br>Osoby już powiązane z umową/kontraktem: |                                         |
| Osoby możliwe do powiązania z umową/kontraktem:                                       | U H#################################### |
|                                                                                       |                                         |
|                                                                                       | Zapisz                                  |

### Rysunek 11.230. Osoby powiązane

Kolejnym etapem jest dodanie działania. Odbywa się to poprzez kliknięcie "**Lista działań**". Pojawi się nowe okno, gdzie można zarejestrować dalszą obsługę umowy/kontraktu. Do umowy/kontraktu można dodać kilka notatek o realizacji. Po wypełnieniu realizacji klikamy "**Zapisz**".

Kolejnym elementem, który możemy dodać do Kontraktu jest "Lista ocen". Po kliknięciu na niej zostaniemy przeniesieni do nowego okna, w którym dodajemy ocenę.

| Dodawanie nowej oceny dla umowy/kontraktu                                     |            |  |
|-------------------------------------------------------------------------------|------------|--|
| Ocena realizacji działań ustalonych w kontrakcie socjalnym:                   |            |  |
| V. Ocena realizacji działań ustalonych w kontrakcie socjalnym nastąpi w dniu: | 2016-03-26 |  |
| Zapisz                                                                        |            |  |
|                                                                               |            |  |

Rysunek 11.231. Lista Ocen

Po dodaniu oceny zapisujemy formularz.

## 11.15. Pisma - szablony pism

## 11.15.1. Rejestracja Pisma

Pisma rejestruje się z poziomu kartoteki klienta, po kliknięciu w przycisk "Pisma"

| Osoba                | (+)   |
|----------------------|-------|
| Rodzina              |       |
| Wnioski              |       |
| Wywiady              |       |
| Decyzje              | (+)   |
| Praca Socjalna       |       |
| Odwołania            |       |
| Umowy / kontrakty    | ,     |
| Pisma                |       |
| Należności i odpłat  | ności |
| Zwroty               |       |
| Wypłaty klienta      |       |
| Emp@tia              |       |
| Powrót do listy klie | ntów  |

| OSOBA NIE ZOSTAŁA ZWE           | RYFIKOWANA W CENTRALNEJ BAZIE BENEFICJENTÓW |
|---------------------------------|---------------------------------------------|
|                                 |                                             |
| 'esel                           | 80051513892                                 |
| Data urodzenia                  | 1980-05-15                                  |
| Adres                           | UL. NOWA STRZELNICA 12<br>63100 SPEM        |
| Pracownik opiekujący się sprawą | start start                                 |
| Rejon                           | Kraskowiec                                  |
| Data ostatniego wniosku         | 2015-05-03                                  |
| Data ostatniego wywiadu         |                                             |
| Brak wywiadu po wprowadzeniu o  | statniego wniosku!                          |
| nak wywiada po wprowadzeniu o   | atatingy milyara.                           |

### Rysunek 11.232. Przycisk Pisma

Pojawi się widok z zarejestrowanymi pismami. Aby zarejestrować nowe pismo klikamy "Dodaj pismo".

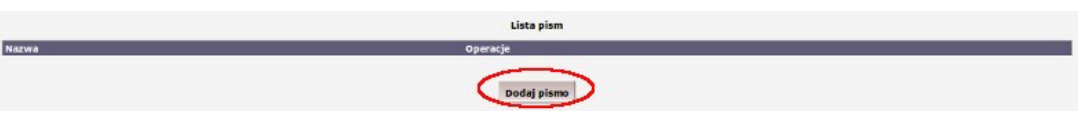

### Rysunek 11.233. Dodanie pisma

Pojawi się formatka na której możemy wybrać zdefiniowany wcześniej szablon pisma, ewentualnie możemy stworzyć jednorazowe pismo wspomagając się zmiennymi dostępnymi pod przyciskiem "**Pomoc**".

| Klier | cl    | w           | yszuk  | want | e -  | L | isty | Spraw | ozda | nlal | bila | nse     |        | Sy    | stem | Po        | noc    |        |      | Wylog | juj   |      | KII      | ent: | Jan | ek B | anan | nek |
|-------|-------|-------------|--------|------|------|---|------|-------|------|------|------|---------|--------|-------|------|-----------|--------|--------|------|-------|-------|------|----------|------|-----|------|------|-----|
| Pokaz | panel | klient      | a >> ] | Ista | pism |   |      |       |      |      |      |         |        |       |      |           |        |        |      |       |       |      |          |      |     |      |      |     |
| Pomo  |       |             |        |      |      |   |      |       |      |      |      |         |        |       |      |           |        |        |      |       |       |      |          |      |     |      |      |     |
| Day   | -     | cm 0        |        |      |      |   |      |       |      | _    |      |         |        | -     |      |           |        |        |      |       |       |      |          |      |     |      |      |     |
|       |       | anno        |        |      |      |   |      |       |      |      |      |         |        |       |      |           | 5      | Szab   | olon | pisma | wyb   | ierz | •        | 1    |     |      |      |     |
|       |       |             |        |      |      |   |      |       |      |      |      |         |        |       |      |           |        | Na     | zwa  | pisma |       |      |          |      |     |      |      |     |
|       |       |             |        |      |      |   |      |       |      |      |      |         |        |       |      |           |        |        |      | Treść | pisma |      |          |      |     |      | -    | -   |
| B     | 1     | <u>u</u> ∣≡ | F≡     | =    | =    | E |      | E A   | εx,  | ×,   | 0    | lodzina | a czci | nki - | •    | <br>Rozmi | ar czo | cionki | ġ    | •     |       | -    | <u>A</u> | - 2  | •   | HERE |      | 5   |
|       |       |             |        |      |      |   |      |       |      |      |      |         |        |       |      |           |        |        |      |       |       |      |          |      |     |      |      |     |
|       |       |             |        |      |      |   |      |       |      |      |      |         |        |       |      |           |        |        |      |       |       |      |          |      |     |      |      |     |
|       |       |             |        |      |      |   |      |       |      |      |      |         |        |       |      |           |        |        |      |       |       |      |          |      |     |      |      |     |
|       |       |             |        |      |      |   |      |       |      |      |      |         |        |       |      |           |        |        |      |       |       |      |          |      |     |      |      |     |
|       |       |             |        |      |      |   |      |       |      |      |      |         |        |       |      |           |        |        |      |       |       |      |          |      |     |      |      |     |
|       |       |             |        |      |      |   |      |       |      |      |      |         |        |       |      |           |        |        |      |       |       |      |          |      |     |      |      |     |
|       |       |             |        |      |      |   |      |       |      |      |      |         |        |       |      |           |        |        |      |       |       |      |          |      |     |      |      |     |
|       |       |             |        |      |      |   |      |       |      |      |      |         |        |       |      |           |        |        |      |       |       |      |          |      |     |      |      |     |

### Rysunek 11.234. Lista zmiennych

Wybieramy szablon właściwego pisma, wpisujemy nazwę pisma, poprawiamy w razie potrzeby treść a następnie klikamy ""**Zapisz**". Pojawi się widok z zarejestrowanymi pismami. Aby wydrukować pismo klikamy ikonkę ""**Drukarki**".

|                         | Lista pism  |                    |  |
|-------------------------|-------------|--------------------|--|
| Nazwa                   |             | Operacje           |  |
| Uzupełnienie dokumentów |             | 2 <mark>8</mark> × |  |
|                         |             |                    |  |
|                         | Dodaj pismo |                    |  |

Rysunek 11.235. Widok zarejestrowanych pism

Przy liście pism dostępne są jeszcze operacje edycji i usuwania. Edycja pisma wygląda identycznie jak rejestracja pisma, nanosimy zmiany i zapisujemy. Usuwanie służy do usunięcia zarejestrowanego pisma.

## 11.16. Nienależnie pobrane świadczenia

## 11.16.1. Rejestracja nienależnie pobranego świadczenia

Nienależnie pobrane świadczenia rejestruje się w kartotece klienta, po kliknięciu przycisku "**Należności i odpłatności**". Zarejestrowana należność jest brana pod uwagę przy realizacji świadczeń, nie wymagane jest rejestrowane decyzji.

|                 |            | NRB: brak                       |                                              |
|-----------------|------------|---------------------------------|----------------------------------------------|
| Wnioski         |            | OSOBA NIE ZOSTAŁA ZW            | ERYFIKOWANA W CENTRALNEJ BAZIE BENEFICJENTÓW |
| Wywiady         |            | Pesel                           | 80051513892                                  |
| Decyzje         | (+)        | Adres                           | UL. NOWA STRZELNICA 12<br>63100 ŚREM         |
|                 |            | Pracownik opiekujący się sprawą | start start                                  |
| Praca Socjalna  |            | Rejon                           | Kraskowiec                                   |
|                 |            | Data ostatniego wniosku         | 2015-05-03                                   |
| Odwołania       |            | Data ostatniego wywiadu         |                                              |
| Pisma           |            |                                 |                                              |
| Należności i od | lpłatności |                                 |                                              |
| Zwroty          |            |                                 |                                              |
| Wypłaty klient  | a          |                                 |                                              |
|                 |            |                                 |                                              |
| Emp@tia         |            |                                 |                                              |

Rysunek 11.236. Przycisk Należności

Pojawi się ekran z listą zarejestrowanych należności i decyzjami o zwrocie należności.

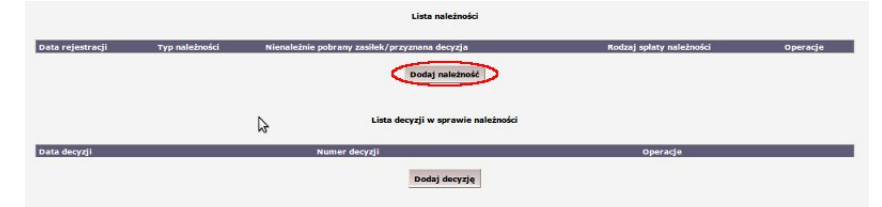

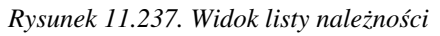

Aby dodać nienależnie pobrane świadczenie klikamy na przycisk "Dodaj Należność".

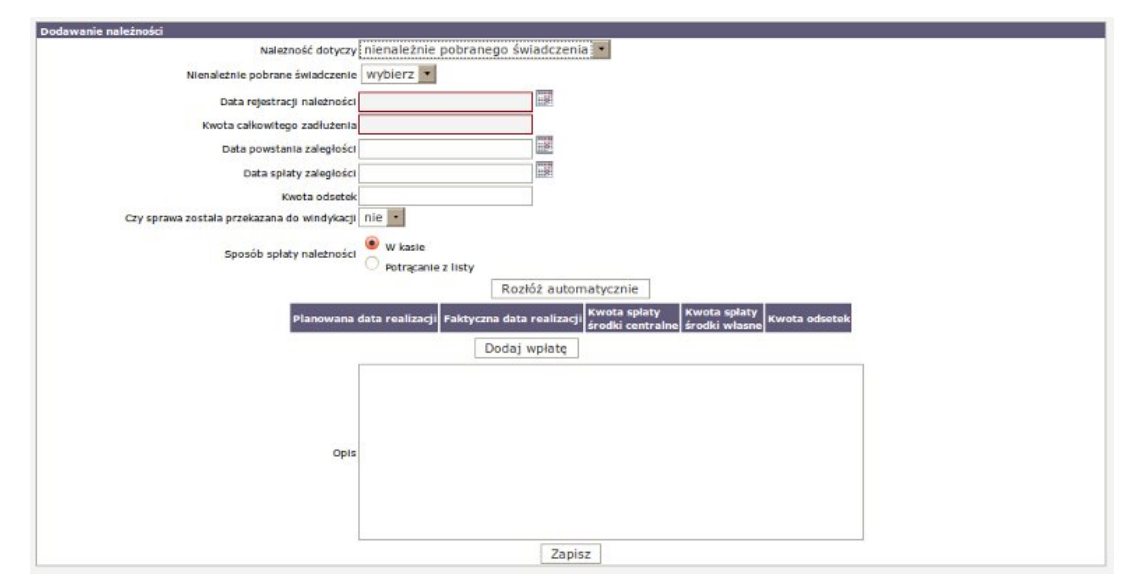

Rysunek 11.238. Ekran rejestracji należności

Pojawi się formatka, na której wybieramy typ należności z pola rozwijalnego Typ należności:

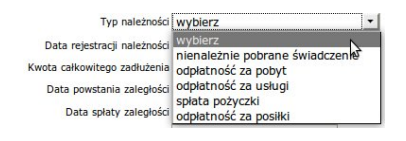

#### Rysunek 11.239. Typ należności

- Typ należności:
- \* nienależnie pobrane świadczenie
- \* odpłatność za pobyt
- \* odpłatność za usługi
- \* spłata pożyczki
- \* odpłatność za posiłki

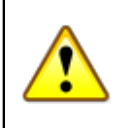

### Ostrzeżenie

Każdy typ należności jest powiązany z istniejącą (wydaną) decyzją. Nie można zarejestrować należności dla decyzji, która nie została wydana.

Następnie uzupełniamy datę rejestracji należności, oraz wpisujemy kwotę całkowitego zadłużenia. Możemy również uzupełnić informację o dacie powstania zaległości, dacie spłaty zaległości oraz wpisać powstałą w ten sposób kwotę odsetek. Kolejnym parametrem do ustawienia jest czy Należność została przekazana do windykacji.

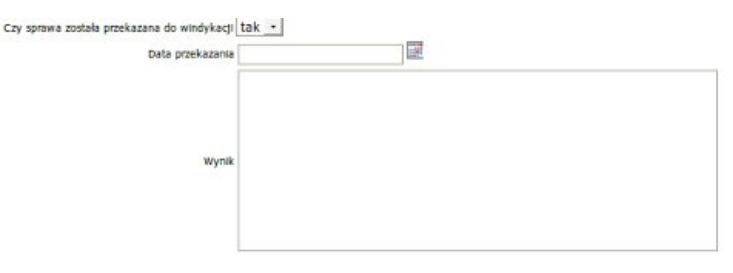

#### Rysunek 11.240. Czy przekazano należność do windykacji

W przypadku gdy należność została przekazana do windykacji należy uzupełnić o dodatkowe informacje takie jak: data przekazania oraz jej wynik. Następnie wybieramy sposób spłaty należności:

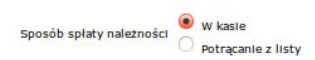

### Rysunek 11.241. Sposób spłaty należności

W przypadku "Spłaty w kasie" użytkownik może zadecydować czy system ma rozłożyć kwotę do spłacenia na raty automatycznie, czy będziemy sami rejestrowali wpłaty dopiero po ich wpłynięciu. W przypadku "Potrącenia z list wypłat" musimy wskazać z którego świadczenia system ma potrącać zadaną kwotę ze świadczeń pozostających do wypłaty. Możemy sami wpisać kwoty potrąceń przy pozycjach do wypłaty, ewentualnie skorzystać z opcji "Rozłóż automatycznie". Przy wyborze zwrotu przez kasę należy zarejestrować wpłatę – poprzez kliknięcie na przycisk "**Dodaj wpłatę**".

| Sposób sp             | łaty należności 🤄 w kasie<br>O Potrącanie | e z listy             |                               |               |
|-----------------------|-------------------------------------------|-----------------------|-------------------------------|---------------|
|                       |                                           | Rozłóż automatycznie  | е                             |               |
| Planowana data realiz | acji Faktyczna data realizacj             | i<br>środki centralne | Kwota spłaty<br>środki własne | Kwota odsetek |
| 2007-11-30            | 2007-11-30                                | 500                   |                               |               |
|                       | (Dodaj v                                  | vplate                |                               |               |

### Rysunek 11.242. Spłata należności w kasie

Wpisujemy planowaną datę realizacji zwrotu, faktyczną datę realizacji zwrotu i kwoty spłaty i odsetek (jeżeli są doliczone). W przypadku zwrotu przez potrącanie z bieżących wypłat świadczeń wybieramy "**Potrącanie z listy**".

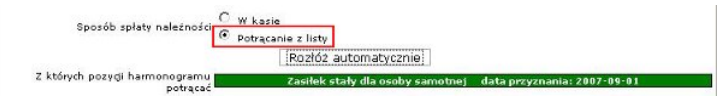

### Rysunek 11.243. Potrącanie należności z Listy

Następnie wybieramy, z którego bieżącego zasiłku mają być dokonywane potrącenie (można wybrać więcej niż jeden). Klikamy na żądany zasiłek.

| Z których pozycji harmonogramu | 1           | Zasiłek s | tały dla osoby san | notnej data przy:                | znania: 2007-09               | -01           |
|--------------------------------|-------------|-----------|--------------------|----------------------------------|-------------------------------|---------------|
| potrąca                        | Rok/Miesiąc | Kwota     | Kwota centralna    | Kwota spłaty<br>środki centralne | Kwota spłaty<br>środki własne | Kwota odsetek |
|                                | 2007/9      | 444.00    |                    |                                  |                               |               |
|                                | 2007/10     | 444.00    |                    |                                  |                               |               |
|                                | 2007/11     | 444.00    |                    |                                  |                               |               |
|                                | 2007/12     | 444.00    |                    |                                  |                               |               |

Rysunek 11.244. Rozłożenie spłaty na harmonogramy

Wpisujemy kwoty potrąceń w poszczególne miesiące z ewentualnymi odsetkami. Po zaplanowaniu zwrotu nienależnie pobranego świadczenia klikamy "**Zapisz**".

| Data rejestracji | Typ należności                  | Rodzaj spłaty należności | Operacje |
|------------------|---------------------------------|--------------------------|----------|
| 2007-10-01       | nienależnie pobrane świadczenie | Potrącana z listy        | 2×       |

### Rysunek 11.245. Lista Należności

Po zapisaniu pojawi się lista z zarejestrowanymi należnościami u klienta. W kolumnie operacje przy każdej należności dostępna jest jej edycja lub usunięcie.

Jeżeli zachodzi potrzeba usunięcia jednej lub kilku pozycji w zaplanowanej należności, musimy edytować daną należność, a następnie za pomocą przycisku kasowania usunąć pozycję.

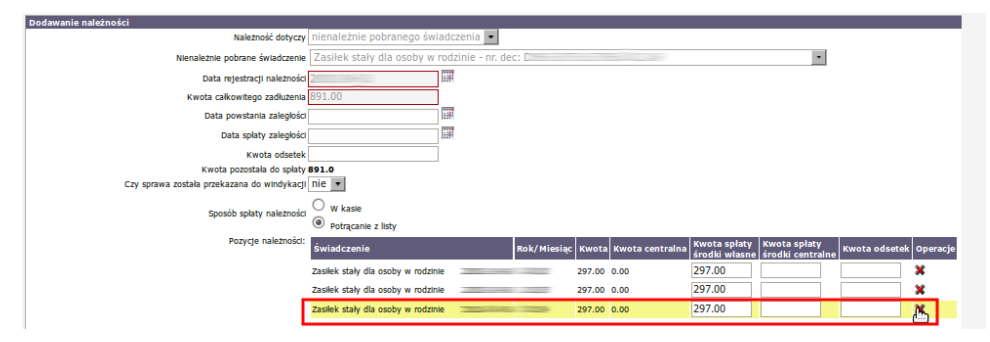

Rysunek 11.246. Usuwanie pozycji należności

## 11.16.2. Decyzja o zwrocie nienależnie pobranego świadczenia

Decyzję o zwrocie nienależnie pobranego świadczenia rejestruje się w kartotece klienta, po kliknięciu przycisku "**Należności i odpłatności**". Aby zarejestrować decyzję o zwrocie klikamy na przycisk "**Dodaj decyzję**".

| ata rejestracji | Typ należności | Nienależnie po | brany zasiłek/przyznana decyzja    | Rodzaj spłaty należności | Operacje |
|-----------------|----------------|----------------|------------------------------------|--------------------------|----------|
|                 |                |                | Dodaj należność                    |                          |          |
|                 |                | ß              | Lista decyzji w sprawie należności |                          |          |
| ata decyzli     |                | NI             | ımer decyzji                       | Operacje                 |          |

Rysunek 11.247. Przycisk dodania Decyzji

Przed zarejestrowaniem decyzji musi być zdefiniowane nienależnie pobrane świadczenie. Decyzja nie ma wpływu na harmonogram wypłat świadczeń. Decyzja ta może być wydana ale nie musi, ponieważ samo zarejestrowanie należności powoduje zmiany w harmonogramie wypłat.

| Data                             | 2007-09-27    | 110  |   |
|----------------------------------|---------------|------|---|
| Numer                            |               |      |   |
| Rodzaj decyzji                   | wybierz       |      | - |
| Należność której dotyczy decyzja | wybierz       |      | - |
| Szablon vydruku decyzji          | wybierz       | *    |   |
| Wzorzec decyzji                  | wybierz       |      |   |
|                                  | Podstawa praw | na - |   |

Rysunek 11.248. Rejestracja Decyzji

Wprowadzamy datę decyzji i jej numer (pola obowiązkowe). Wybieramy rodzaj decyzji, której należności ona dotyczy. Następnie wybieramy szablon wydruku i wzorzec (szablony i wzorce opisane w innym rozdziale). Po wypełnieniu decyzji klikamy na dole ekranu przycisk "**Zapisz**".

## 11.16.3. Decyzja umarzająca należności

Decyzja umarzająca należności powoduje pomniejszenie należności pobieranej z harmonogramu wypłat klienta o kwotę umorzenia. Decyzję umarzającą należności rejestruje się w kartotece klienta, po kliknięciu przycisku "**Należności i odpłatności**". Aby zarejestrować decyzję umarzającą kliknąć należy na przycisk "**Dodaj decyzję**".

|                  |                |             | Lista należności                   |                          |          |
|------------------|----------------|-------------|------------------------------------|--------------------------|----------|
| Data rejestracji | Typ należności | Nienależnie | pobrany zasiłek/przyznana decyzja  | Rodzaj spłaty należności | Operacje |
|                  |                |             | Dodaj należność                    |                          |          |
|                  |                | ß           | Lista decyzji w sprawie należności |                          |          |
| Data decyzji     |                |             | Numer decyzji                      | Operacje                 |          |
|                  |                |             | Dodaj decyzję                      |                          |          |

Rysunek 11.249. Przycisk dodania Decyzji

Przed zarejestrowaniem decyzji musi być zdefiniowane nienależnie pobrane świadczenie. Na formatce, która się pojawiła należy uzupełnić dane dotyczące decyzji: datę, numer decyzji, rodzaj decyzji (**Decyzja umarzająca należność**), należność której dotyczy decyzja, szablon decyzji, wzorzec decyzji, oraz kwoty umorzenia.

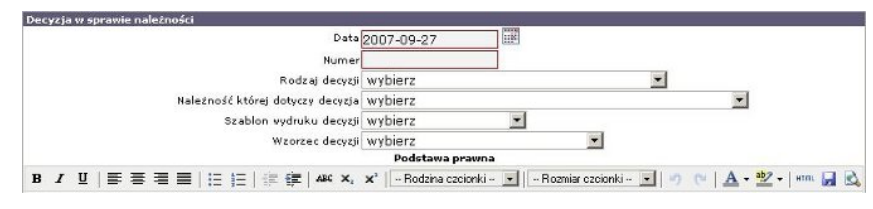

Rysunek 11.250. Rejestracja Decyzji

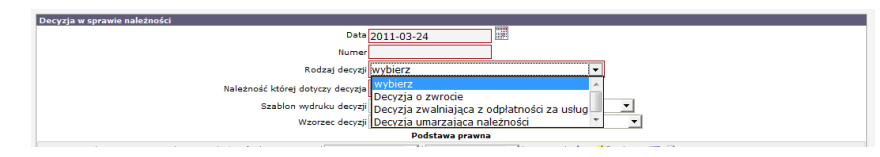

Rysunek 11.251. Wybór rodzaju decyzji

| Data                                                       | 2011-03-24                                              |
|------------------------------------------------------------|---------------------------------------------------------|
| Numer                                                      |                                                         |
| Rodzaj decyzji                                             | Decyzja umarzająca należności 📃                         |
| Kwota umorzenia własne                                     |                                                         |
| Kwota umorzenia centralne                                  |                                                         |
| Należność której dotyczy decyzja                           | wybierz 🗾                                               |
| Szablon wydruku decyzji                                    | wybierz 💌                                               |
| Wzorzec decyzji                                            | wybierz 🗸                                               |
|                                                            | Podstawa prawna                                         |
| B I ∐   ≡ ≡ ≡ ≡   ⊟ ] ⊟ ] ≡   ∰ ∰   A#4 ×, ×'   -Rodzina o | szcionki – 💌 🗁 Rozmiar czcionki – 💌 🧳 🐢 📥 🗢 💇 👻 🕬 🔛 🛃 🖎 |

Rysunek 11.252. Decyzja umarzająca należności

Po zapisaniu decyzji harmonogramy automatycznie zostaną zmodyfikowane.

# 11.17. Zwroty (Zwrot wypłaconych środków przez Instytucje)

## 11.17.1. Rejestracja zwrotu

Zwroty świadczenia rejestruje się w kartotece klienta, po kliknięciu przycisku "Zwroty".

|   | Osoba                | <u>(+)</u> |
|---|----------------------|------------|
|   | Rodzina              |            |
|   | Wnioski              |            |
|   | Wywiady              |            |
|   | Decyzje              | (+)        |
|   | Praca Socjalna       |            |
|   | Odwołania            |            |
|   | Umowy / kontrakty    | r          |
| ĺ | Pisma                |            |
|   | Należności i odpłat  | ności      |
| ļ | Zwroty               |            |
| ļ | Wypłaty klienta      |            |
|   | Emp@tia              |            |
|   | Powrót do listy klie | ntów       |

| BANAS JAN                       |                                             |
|---------------------------------|---------------------------------------------|
| klient                          |                                             |
| NKD: DFak                       |                                             |
| OSOBA NIE ZOSTAŁA ZWE           | RYFIKOWANA W CENTRALNEJ BAZIE BENEFICJENTÓW |
| Pecel                           | 80051513892                                 |
| Data urodzenia                  | 1980-05-15                                  |
| Adres                           | UL. NOWA STRZELNICA 12<br>63100 ŚREM        |
|                                 |                                             |
| Pracownik opiekujący się sprawą | start start                                 |
| Rejon                           | Kraskowiec                                  |
| Data ostatniego wniosku         | 2015-05-03                                  |
| Data ostatniego wywiadu         |                                             |
| Brak wywiadu po wprowadzeniu o  | ostatniego wniosku!                         |

### Rysunek 11.253. Przycisk Zwroty

Pojawi się widok z zarejestrowanymi decyzjami o zwrocie. Aby zarejestrować nowy zwrot klikamy "**Dodaj** decyzję".

| Lista decyzj | ji o zwrocie |                                 |
|--------------|--------------|---------------------------------|
| >            | Data         | Operacje                        |
|              | -            |                                 |
|              | Lista decyz  | Lista decycji o zwrocie<br>Data |

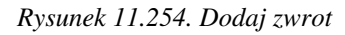

Pojawi się formatka na której wpisujemy nr Decyzji, Datę decyzji, następnie wybieramy decyzję której dotyczy zwrot.

| Humer decyzp<br>Data decyzp<br>Data decyzp<br>Szabion wydnicz<br>Wołó decyz wybierz<br>Wołó decyz wybierz<br>Podstwa prawna<br>B / Ⅲ   新客港書   汪   梁 課   444 ×, ×*   Rodzie colonki ▼   Rozmier colonki ▼   り (*) ▲ - 堂 +   wm. @ | Numer devyz)<br>Data devyz)<br>Data devyz)<br>Docycia wybierz<br>Szabion wychułu wybierz<br>Waż devyz)<br>Wybierz<br>Podstawa prema<br>B I U 斯吉吉言曰:[[[[]]] ([]]] ([]]) ([]]) ([]]) | Humer devyzp<br>Datadevyzp<br>Datadevyzp<br>Szabion wydnicz<br>Wołó devyzp wybierz ↓<br>Wołó dewy prema<br>B Z U   影 答 君 邑   汪 任 律 律   444 X, X <sup>*</sup>  Rodena członki ▼   □ Rozmiar członki ▼   □ (□ ▲ • 型 • ) =  ▲ • 型 • ) =  ▲ | Dodawanie/Edycja decyzji o zwrocie |                                                                     |
|----------------------------------------------------------------------------------------------------|----------------------------------------------------------------------------------------------------|----------------------------------------------------------------------------------------------------|------------------------------------|---------------------------------------------------------------------|
| Dat deyrp<br>Dacyts wyDierz →<br>Szałon wydrułu wyDierz<br>Wołd deyrp<br>WyDierz<br>Podstawa prawna<br>B J U I I II II II II II II II II II II II                                                                                | Data decyp<br>Dacycj wybierz<br>Stabio wydrubu wybierz<br>Wybierz<br>Wybierz<br>Wybierz<br>Pódstawa prawna<br>B / IJ E E E E IE I III III III III III III                                                                                                    | Data desyzp<br>Decyzji wybierz<br>Stabio wybierz<br>Waźr decyzji wybierz<br>Waźr decyzji wybierz<br>Podstawa prawna<br>BYUISTETEIEIEIEIEIEIEIEIEIEIEIEIEIEIEIEIEIE                                                                      |                                    | Numer decyzji                                                       |
| Docytz wybierz<br>Szablan wybierz<br>Waśr decyta<br>Wybierz<br>Podstawa prawna<br>B / 및 野 客 君 量   汪   [                         - Rodziwa czdości - ▼     - Rozmiar czdości - ▼                                                  | bocraji wybierz ▼<br>Stablon wybierz ▼<br>Woór dscygi wybierz ▼<br>Podstawa prawna<br>B / IJ   EF EF EF   (# % # 444 X, X*   → Roddna colonii → ▼   → Rommar colonii → ▼   *) (*   ▲ • 型 •   ***. ⊋                                                                                                    | bacycje wybierz ▼<br>Szabion wydruku wybierz ▼<br>Wybierz ▼<br>Podstawa pravna<br>B I U 影響著書 III II II II II II II II II II II II I                                                                                                    |                                    | Data decyzji                                                        |
| Stablen wydraku (wybierz *<br>Wrôf decyp)<br>Podstawa prawna<br>B / U   新客港書  臣 臣 禄 徽   44 ×, ×'   -Rostena coonei - ▼   -Rossmar coonei - ▼   ウ @   ▲ • 型 •   ens. 🔒                                                            | szablon wydraku wybierz ▼<br>Wzór decyz) wybierz<br>Podrawa prawna<br>B / IJ   B E E E   E   E   E   E   K GZ   444 X, X'  Roddina codonki ▼  Rozmiar codonki ▼   P   A - ½ -   em. ↓                                                                                                    | Stablen wydraw wybierz *<br>Wdoł decypie wybierz *<br>Podstana prawna<br>B / U 新客客看目に日常常体体**、**Roddana coconiu *Rommair codonki * - * * * * * * * * * * * * * * * *                                                                     |                                    | Decyzja wybierz 🔹                                                   |
| Wizoł dekczy wytokrz<br>Podstawa prawna<br>B / U   IN N N N N N N N N N N N N N N N N N                                                                                                     | Wight diawa prawna<br>B / 虹   新 著 酒 量   汪   汪   洪 課   A#6 X, X <sup>2</sup>  Rodzine Cadoreki ▼  Rodzine' Cadoreki ▼   */) (*   ▲・堂・  */n. 🚽                                                                                                    | With Cardina prawna<br>Podstawa prawna<br>B / IJ   IF IF IF   IF (IF   IF (IF   A44 X, X <sup>*</sup>   Rodena colonal ▼)   Rozmar colonal ▼)   -> (**   A4 • ½ •   ==                                                                  |                                    | Szablon wydruku wybierz •                                           |
| B J U   E E E E   E   E   E   K (R   H X, X'   - Rodina colonic - ▼   - Romian colonic - ▼   ) (                                                                                                    | B J U   S S 3 =   E   E   I   I   I   I   I   I   I   I                                                                                                    | B J U   E E E E   E   E   E   E   E   K (R   445 x, x'   [ Rodina coondi     Romiar colondi   *) (*) (*)   ▲ • 型 •   **** 🖬                                                                                                    |                                    | wzór decyzji wybierz                                                |
|                                                                                                    |                                                                                                    |                                                                                                    | B / U = = = = = = = =              | 🗄 🚼 🗚 X, X' Rodzina czcionki 🔻 Rozmiar czcionki 💌 🗐 🕚 🗛 📲 🖓 🔹 sm. 😭 |
|                                                                                                    |                                                                                                    |                                                                                                    |                                    |                                                                     |
|                                                                                                    |                                                                                                    |                                                                                                    |                                    |                                                                     |
|                                                                                                    |                                                                                                    |                                                                                                    |                                    |                                                                     |
|                                                                                                    |                                                                                                    |                                                                                                    |                                    |                                                                     |
|                                                                                                    |                                                                                                    |                                                                                                    |                                    |                                                                     |
|                                                                                                    |                                                                                                    |                                                                                                    |                                    |                                                                     |
|                                                                                                    |                                                                                                    |                                                                                                    |                                    |                                                                     |

Rysunek 11.255. Rejestracja decyzji o zwrocie

Wybieramy szablon wydruku decyzji, wzorzec decyzji. Dokonujemy w razie potrzeby zmiany w treści następnie klikamy "**Zapisz**". Powyżej decyzji o zwrocie pojawi się pole z możliwością dodania zwrotu. Na którym klikamy przycisk "**Dodaj zwrot**".

| Data zwrotu 🤎 | Kwota zwrotu<br>środki centralne | Kwota zwrotu<br>środki własne | Kwota odsetek | Świadczenie | Operacje |
|---------------|----------------------------------|-------------------------------|---------------|-------------|----------|
|               |                                  | -                             | ~             |             |          |

Rysunek 11.256. Rejestracja zwrotu

Pojawi się formatka na której wpisujemy Datę zwrotu, kwotę zwrotu (z właściwych środków), kwotę odsetek jeżeli wystąpiły a następnie wybieramy świadczenie, którego zwrot dotyczy.

| Data zwrotu 💉 | émdit centralne | éradiri wasne | Kwota odsetek | Świadczenie                                        |
|---------------|-----------------|---------------|---------------|----------------------------------------------------|
|               |                 |               |               | Pomoc w zaspokojeniu codziennych potrzeb życiowych |

Rysunek 11.257. Rejestracja zwrotu

Po uzupełnieniu formatki wymaganymi informacjami klikamy "**Zapisz**". Pojawi się widok z zarejestrowanymi decyzjami o zwrocie.

|               | Lista decyzji o zwrocie |          |
|---------------|-------------------------|----------|
| Numer decyzji | Data                    | Operacje |
| 1             | 2010-01-13              | 2 ×      |
|               |                         |          |
|               | Dodaj decyzję           |          |

Rysunek 11.258. Zarejestrowane zwroty

Przy liście zarejestrowanych decyzji o zwrocie dostępne są operacje edycji i usuwania.

## 11.18. Raporty

## 11.18.1. Karta wypłaconych (zaplanowanych) świadczeń klienta

Raporty dla klienta są dostępne z poziomu kartoteki pod przyciskiem "Wypłaty klienta".

| Osoba (±)                |
|--------------------------|
| Rodzina                  |
| Wnioski                  |
| Wywiady                  |
| Decyzje (+)              |
| Praca Socjalna           |
| Odwołania                |
| Umowy / kontrakty        |
| Pisma                    |
| Należności i odpłatności |
| Zwroty                   |
| Wypłaty klienta          |
| Emp@tia                  |
| Powrót do listy klientów |

| BANAS JAN                       |                                             |
|---------------------------------|---------------------------------------------|
| NRB: brak                       |                                             |
| OSOBA NIE ZOSTAŁA ZWE           | RYFIKOWANA W CENTRALNEJ BAZIE BENEFICJENTÓW |
| Pesel                           | 80051513892                                 |
| Data urodzenia                  | 1980-05-15                                  |
| Adres                           | UL. NOWA STRZELNICA 12<br>63100 ŚREM        |
|                                 |                                             |
| Pracownik opiekujący się sprawą | start start                                 |
| Rejon                           | Kraskowiec                                  |
| Data ostatniego wniosku         | 2015-05-03                                  |
| Data ostatniego wywiadu         |                                             |
| Brak wywiadu po wprowadzeniu d  | statniego wniosku!                          |

Rysunek 11.259. Przycisk Wypłaty Klienta

Pojawi się okno z zaplanowanymi i wypłaconymi zasiłkami posiadanymi przez klienta.

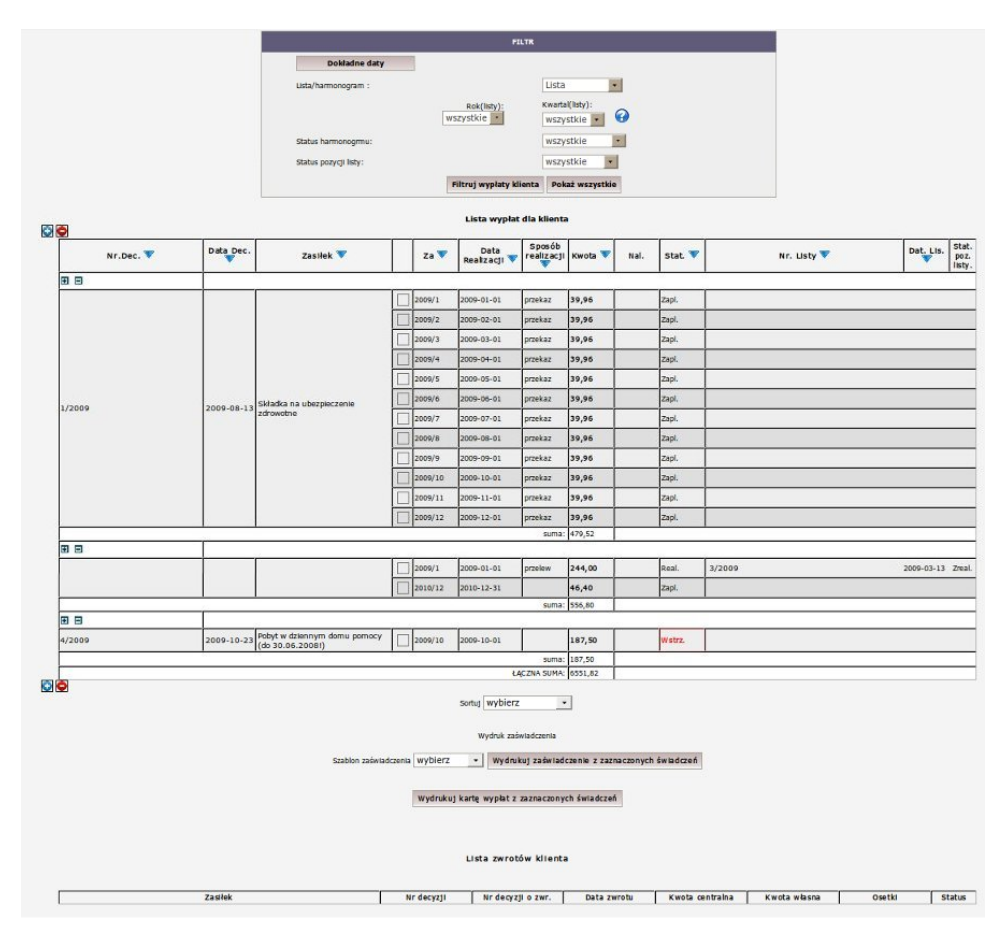

Rysunek 11.260. Okno Wypłat Klienta

W widoku wypłat klienta zawarte są funkcje pomocnicze, takie jak: zaznaczanie świadczeń w decyzji, sortowanie zasiłków względem różnych kryteriów, filtrowanie wypłat. Grupowe zaznaczanie świadczeń w decyzji odbywa się za pomocą przycisków:

|       | - |
|-------|---|
| 10.00 |   |
|       |   |
| _     | _ |

*Rysunek 11.261. Grupowe zaznaczanie świadczeń* Sortowanie wypłat odbywa się za pomocą przycisków:

| <b>v</b> 1 |          | 1 0     |   |                  |           |           |        |                         |
|------------|----------|---------|---|------------------|-----------|-----------|--------|-------------------------|
| Nr.Dec. 🔻  | Datesec. | Zasiłek | z | Realizacji Kwota | Nal. Stat | Nr. Listy | Dates. | Stat.<br>poz.<br>listy. |

### Rysunek 11.262. Sortowanie Wypłat

Aby wydrukować zaświadczenie o pobieranych zasiłkach w zadanym okresie należy skorzystać z filtra. Podstawowymi kryteriami jest rok, kwartał, status harmonogramu oraz status listy wypłat. Następnie klikamy "**Filtruj wypłaty klienta**".

|                       | FILTR                    |                                  |
|-----------------------|--------------------------|----------------------------------|
| Dokładne daty         |                          |                                  |
| Lista/harmonogram :   |                          | Lista                            |
|                       | Rok(listy):<br>wszystkie | Kwartal(listy):<br>wszystkie 💌 🚱 |
| Status harmonogmu:    |                          | wszystkie                        |
| Status pozycji listy: |                          | wszystkie 🔹                      |
|                       | Filtrui wyplaty klienta  | Pokaż wszystkie                  |

### Rysunek 11.263. Filtrowanie podstawowe

Jeżeli interesuje Nas wycinek czasu, który możemy dowolnie wpisać należy skorzystać z opcji "**Dokładne daty**", która się aktywuje po jej kliknięciu.

|                       | FILTR                                  |                                                            |
|-----------------------|----------------------------------------|------------------------------------------------------------|
| Dokładne daty         | >                                      |                                                            |
| Lista/harmonogram     | a umożliwiające filtrowanie na podstav | vie dat realizacji harmonogramu Vlub dokladnej daty listy. |
|                       | Rok(listy):<br>wszystkie               | Kwartal(listy):<br>wszystkie 💌 🕜                           |
| Status harmonogrmu:   |                                        | wszystkie                                                  |
| Status pozycji listy: |                                        | wszystkie                                                  |
|                       | Filtruj wypłaty klienta                | Pokaż wszystkie                                            |

### Rysunek 11.264. Filtr Dokładne Daty

Pojawi się formatka, na której możemy wpisać interesujące Nas daty. Następnie klikamy "Filtruj wypłaty klienta".

|                           | FILTR                                   |  |
|---------------------------|-----------------------------------------|--|
| Rok/kwartal               |                                         |  |
| Data listy od:            |                                         |  |
| Data listy do:            |                                         |  |
| Data realizacji harm. od: |                                         |  |
| Data realizacji harm. do: |                                         |  |
| Lista/harmonogram :       | Lista                                   |  |
| Status harmonogmu:        | wszystkie                               |  |
| Status pozycji listy:     | wszystkie                               |  |
|                           | Filtrui wyniaty klienta Bokaż warystkie |  |

Rysunek 11.265. Filtrowanie Wypłat Klienta

Status wypłaty jak i harmonogramu możemy określić z następujących:

- czy wszystkie
- czy tylko zaplanowane
- czy tylko realizowane
- czy tylko anulowane
- czy tylko wstrzymane.

Aby wydrukować zaświadczenie o wypłatach wybieramy właściwy szablon wydruku a następnie klikamy na przycisk "**Wydrukuj zaświadczenie z zaznaczonych świadczeń**".

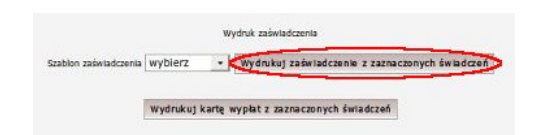

### Rysunek 11.266. Wydruk zaświadczenia

Otworzy się nowe okno z podglądem wydruku, na którym możemy dokonać zmian w miarę potrzeb. Aby wydrukować zaświadczenie należy kliknąć "**Drukuj**".

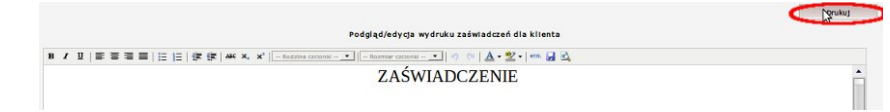

### Rysunek 11.267. Wydruk zaświadczenia z podglądu

Otworzy się nowe okno z podglądem wydruku. Wydrukować zaświadczenie można korzystając z menu przeglądarki np. **Plik -> Drukuj** lub skrót klawiszowy **CTRL+P**.

## 11.19. Proces Decyzyjny

## 11.19.1. Proces decyzyjny klienta

Funkcjonalność ta ma na celu zaprezentowanie szeregu procesów decyzyjnych wytworzonych dla danego klienta. Proces decyzyjny jest to (w skrócie) ogół działań dotyczący wnioskowania o pomoc/świadczenie [złożenie wniosku] -> udzielenie pomocy (np. w postaci świadczenia) [wydanie decyzji], zaplanowanie realizacji wypłat [harmonogramy], wypłacenie świadczeń [listy wypłat].

| Osob   | a            | (+)       |
|--------|--------------|-----------|
| Rodzi  | ina          |           |
| Wnio   | ski          |           |
| Wywi   | iady         |           |
| Decy   | zje          | (-)       |
| Lista  | decyzji      |           |
| Proces | s decyzyjny  | >         |
| Praca  | a Socjalna   |           |
| Odwo   | ołania       |           |
| Umov   | wy / kontra  | akty      |
| Pisma  | a            |           |
| Należ  | żności i odj | płatności |
| Zwro   | ty           |           |
| Wypł   | aty klienta  |           |
| Emp@   | @tia         |           |
| Powr   | ót do listy  | klientów  |

| Domagała Marian<br><sup>Kllent</sup><br><sup>NRB: brak</sup> |                                           |  |  |  |  |  |  |
|--------------------------------------------------------------|-------------------------------------------|--|--|--|--|--|--|
| OSOBA ZOSTAŁA ZWERY                                          | FIKOWANA W CENTRALNEJ BAZIE BENEFICJENTÓW |  |  |  |  |  |  |
| Pesel                                                        | 72100818199                               |  |  |  |  |  |  |
| Data urodzenia                                               | 1972-10-08                                |  |  |  |  |  |  |
| Adres                                                        | Myszkowska 1/1<br>62-070 Warszawa         |  |  |  |  |  |  |
|                                                              |                                           |  |  |  |  |  |  |
| Pracownik opiekujący się sprawą                              | start start                               |  |  |  |  |  |  |
|                                                              |                                           |  |  |  |  |  |  |
| Data ostatniego wniosku                                      | 2017-07-04                                |  |  |  |  |  |  |
| Data ostatniego wywiadu                                      | 2014-07-11                                |  |  |  |  |  |  |
| Brak wywiadu po wprowadzeniu os                              | statniego wniosku!                        |  |  |  |  |  |  |

### Rysunek 11.268. Przycisk proces decyzyjny

Procesy decyzyjne danego klienta prezentowane są w postaci graficznej. Dokładniej rzecz ujmując są one przedstawiane w postaci grafów.

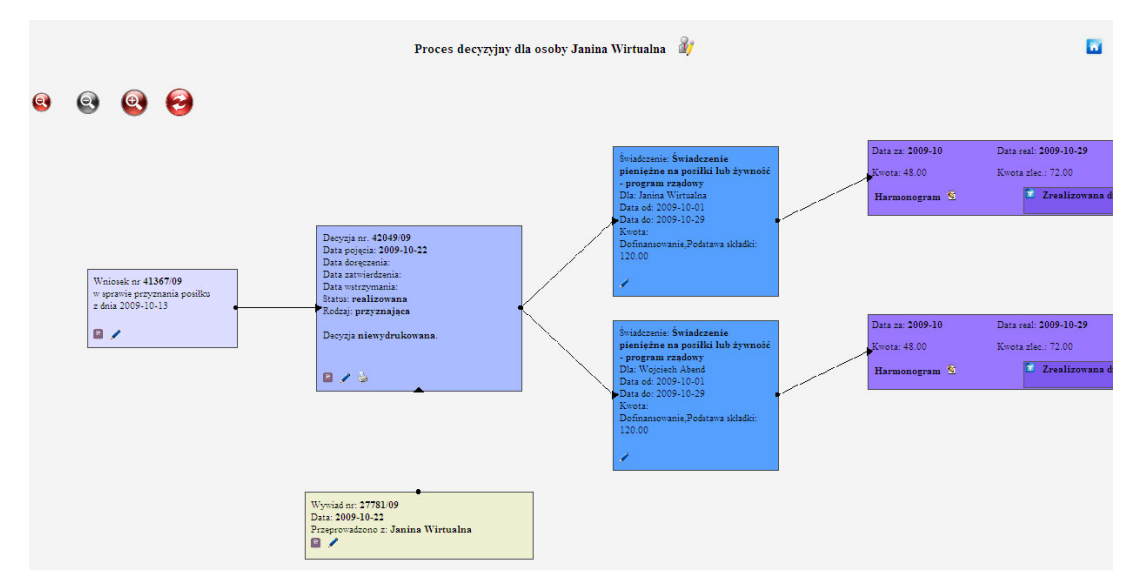

Rysunek 11.269. Okno procesy decyzyjnego

Każdy graf zaczyna się od wniosku. Wniosek połączony jest za pomocą strzałek z decyzjami, które zostały wydane na podstawie tego wniosku.

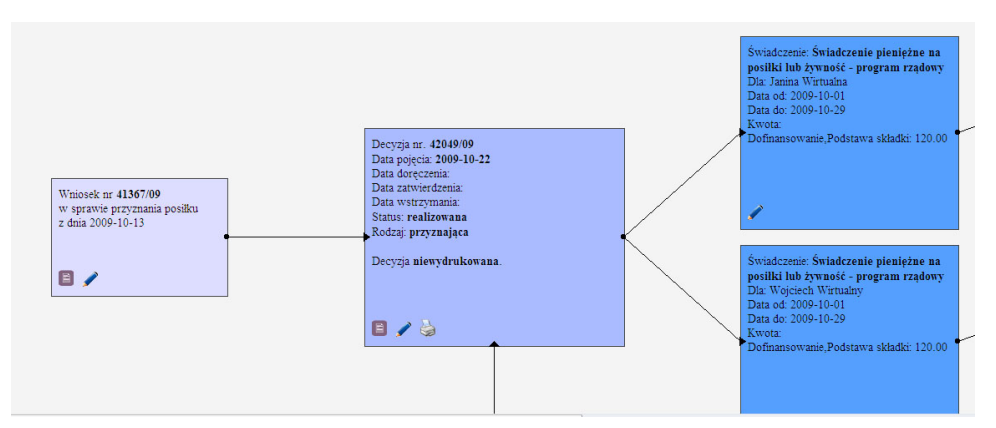

Rysunek 11.270. Okno procesu decyzyjnego

Każda decyzja połączona jest ze świadczeniami które zostały wydane na podstawie tej decyzji, jak też z wywiadem w oparciu o który decyzja została stworzona.

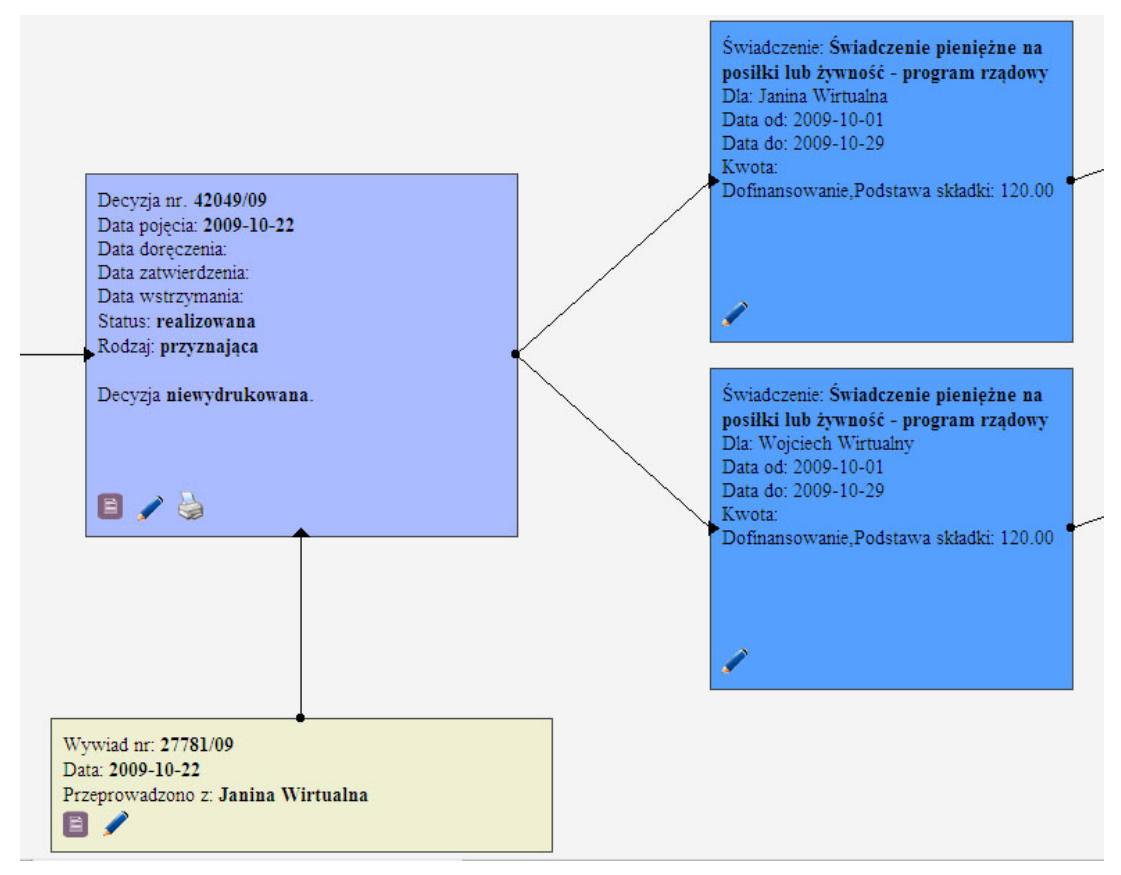

Rysunek 11.271. Okno procesy decyzyjnego

Każde ze świadczeń połączone jest z pozycjami wypłat ( harmonogramami ), które zostały zaplanowane dla danego świadczenia. Z kolei każdy z harmonogramów zawiera odwołanie do pozycji listy wypłat z którymi został połączony.

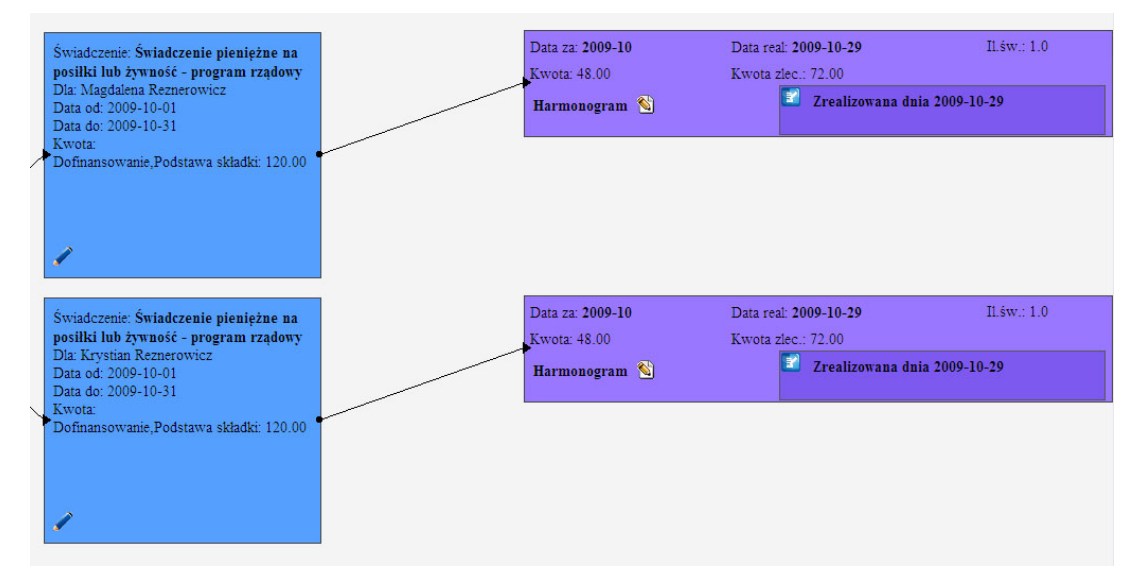

Rysunek 11.272. Okno procesy decyzyjnego

Warto zwrócić uwagę na to, że każdy z elementów:

```
* wniosek
```

```
* decyzja
```

- \* wywiad
- \* świadczenie
- \* harmonogram
- \* pozycja listy

posiada szereg przycisków (ikon) umożliwiających bezpośrednie przejście do danego elementu lub też nawet wydrukowanie (decyzja).

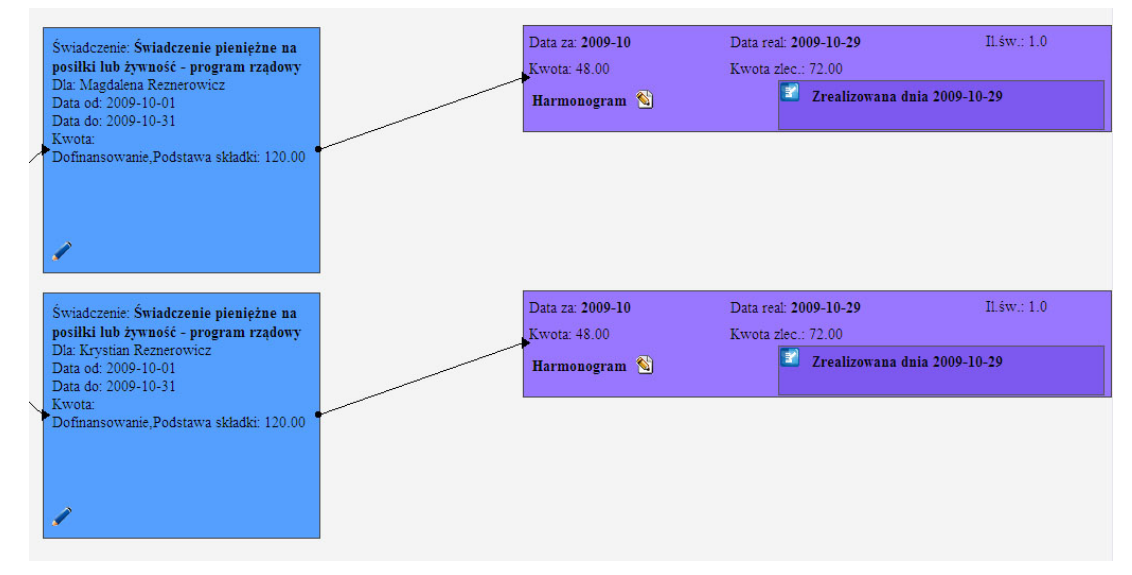

Rysunek 11.273. Przyciski w oknie decyzyjnym

Po najechaniu kursorem myszy na każdą z ikon prezentowany jest jasny komunikat dotyczący funkcjonalności realizowanej przez dany przycisk (ikonę).

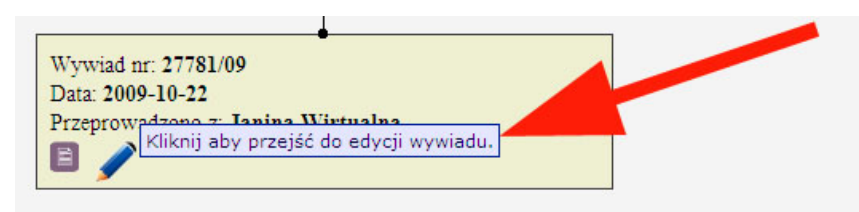

Rysunek 11.274. Komunikaty oknie decyzyjnym

W górnej część okna znajduje się kilka użytecznych przycisków:

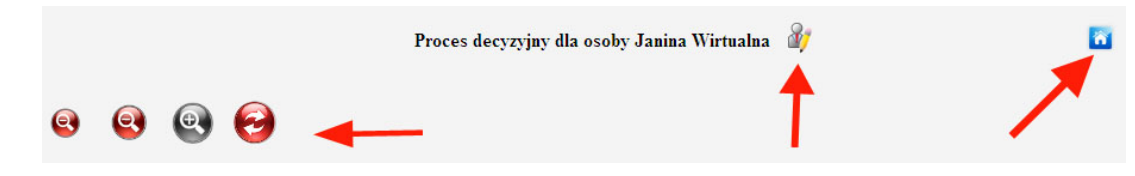

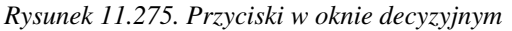

• 🛅

po kliknięciu następuje powrót do okna głównego z jednoczesnym zamknięciem okna procesu decyzyjnego

27

po kliknięciu następuje przejście do edycji osoby/klienta dla której przeglądamy proces decyzyjny

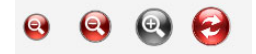

po kliknięciu następuje zmniejszenie, odświeżenie widoku procesu decyzyjnego

## 11.20. Realizacja Świadczeń

### 11.20.1. Tworzenie listy wypłat

Ostatnim etapem realizacji świadczenia jest stworzenie listy na to świadczenie (z menu głównego Listy->Tworzenie listy).

|         |              |                                                                                                 |                     |             |               |                 |                |                                               | Zalogowany pracownik: start_start_Użytkownik powinien zmienić hasło !!! |
|---------|--------------|-------------------------------------------------------------------------------------------------|---------------------|-------------|---------------|-----------------|----------------|-----------------------------------------------|-------------------------------------------------------------------------|
| Klienci | Wyszukiwanie | Listy                                                                                           | Sprawozdania i bila | nse         | System        | Pomoc           | Wyloguj        |                                               |                                                                         |
|         |              | Tworzen<br>realizacj                                                                            | ie listy /          |             |               |                 |                |                                               |                                                                         |
|         |              | Stworzone listy<br>Listy zatwierdzone<br>Wyszukiwanie list<br>Zestawienie list<br>Nieprawidłowo |                     | Wer         | rsja program  | iu:             |                | GP-1.2-3.7 z dnia 24.03.2010 r.               |                                                                         |
|         |              |                                                                                                 |                     | Wer         | rsja słownika | centralnego:    |                | 48                                            |                                                                         |
|         |              |                                                                                                 |                     | ZALE        | ECANE WERSJ   | E KOMPONENT     | ów:            |                                               |                                                                         |
|         |              |                                                                                                 |                     | Firel       | bird:         |                 |                | 2.0.5                                         |                                                                         |
|         |              |                                                                                                 |                     | Tom         | icat:         |                 |                | 5.5.28                                        |                                                                         |
|         |              |                                                                                                 |                     | Java        | a:            |                 |                | 6.0.18                                        | 1                                                                       |
|         |              | Korekty                                                                                         | list                |             |               |                 |                |                                               |                                                                         |
|         |              | F-http://                                                                                       |                     | Baza        | danych uakt   | ualniana jest p | odczas pierw   | szego logowania po zainstalowaniu aktualizacj | ji.<br>t_baza\pomost.fdb).                                              |
|         |              | Paktury                                                                                         | niq                 | tać o okre  | sowym two     | zeniu zapasov   | vych kopii baz | y danych (domyślnie plik C:\topteam\pomost    |                                                                         |
|         |              | Nagłówki i stopki<br>wydruku listy ->                                                           |                     | nia kopii w | vymagane je   | st wylogowan    | ie się wszystk | ich użytkowników i zalecane wstrzymanie ton   | acata i firebirda.                                                      |
|         |              | Wygener<br>przekazy                                                                             | rowane<br>/         |             |               |                 |                |                                               |                                                                         |
|         |              | Wygener                                                                                         | rowane<br>Y ny      | w aktualn   | nej wersji wi | idoczne są w p  | odręczniku uż  | ytkownika w zakładce "Informacje o zmianac    | h w aplikacji"                                                          |

Rysunek 11.276. Menu wyboru Tworzenia Listy Wypłat

Na formatce, możemy określić:

Zakres dat z zaplanowanych pozycji harmonogramu w polu "Data Realizacji" dla jakich będą realizowane świadczenia (1), zakres dat z zaplanowanych pozycji harmonogramu w polu "Data Za" dla jakich będą realizowane świadczenia (2), datę realizacji listy (3), numer Listy (4), wybrać instytucje, na które tworzone będą listy wypłat (6). Aby wybrać instytucje powiązane z listą wypłat musimy kliknąć (6), zostanie otwarte pomocnicze okno na którym:

|                   |                         |             |       | <b>(</b> 13 |
|-------------------|-------------------------|-------------|-------|-------------|
|                   | Pokaz podmioty o typie: | wszystkie   |       |             |
|                   |                         |             |       |             |
| 4                 |                         | Lista insty | tucji |             |
| .4<br>- bata      | D. J. H.                | Lista insty | tucji |             |
| - Szkołi<br>- zus | a Podstavova            | Lista insty | tucji |             |
| 4<br>Szkoł<br>ZUS | a Podstavova            | Lista insty | tucji |             |

Rysunek 11.277. Wybór Instytucji

Możemy skorzystać z filtru podmiotów określonego typu (13), a następnie wybrać żądany podmiot poprzez kliknięcie na polu zaznaczalnym (14), a następnie zatwierdzeniu wyboru poprzez kliknięcie "Zapisz" (15). Rozdzielać świadczenia (7) dla których tworzymy listę (niewykorzystane w poziomie OPS). Ustalamy kryteria dodatkowe (8). Można tu np. wybrać osoby o nazwisku zaczynającym od litery A do litery C (Wystarczy wpisać pierwszą literę nazwiska, nie trzeba wpisywać całego nazwiska.), wg miejscowości lub/i ulicy. Dodatkowym kryterium może być wybór kodu pocztowego albo rejonu, kryterium mogą stanowić dane z decyzji, wybranie konkretnego banku na jaki tworzona jest lista.

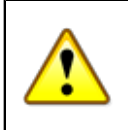

### Ważne

Kryteria można łączyć dowolnie, można stosować wszystkie na raz albo pojedynczo.

Określamy nazwę listy (9), Zaznaczamy zasiłki z danej grupy (10), Generujemy listę po określeniu wszystkich parametrów (11), Zaznaczamy wybrane świadczenia do stworzenia listy (12).

| Zaznacz grupy zasiłków                                                     | S Ganorud Hirto                                                                                                    | 1                                                                                                    |  |  |  |  |  |
|----------------------------------------------------------------------------|----------------------------------------------------------------------------------------------------|----------------------------------------------------------------------------------------------------|--|--|--|--|--|
| Zasiłek stały dla osoby samotnie gospodar                                  | Okresowe                                                                                                    |                                                                                                    |  |  |  |  |  |
| Zasiłek stały dla osoby w rodzinie                                         | Celowe                                                                                                    |                                                                                                    |  |  |  |  |  |
| Zasiłek celowy na leki i leczenie                                          | Posiłki                                                                                                    |                                                                                                    |  |  |  |  |  |
| Zastłek celowy na remont mieszkania                                        | Usługi                                                                                                    |                                                                                                    |  |  |  |  |  |
| Zasiłek celowy na zakup opału                                              | Składki                                                                                                    |                                                                                                    |  |  |  |  |  |
| Zasiłek celowy na zakup odzieży                                            | Pobyty w                                                                                                    |                                                                                                    |  |  |  |  |  |
| Zasiłek celowy na zakup żywności                                           | + Wszystkie                                                                                                    |                                                                                                    |  |  |  |  |  |
| Zasiłek celowy na pokrycie kosztów pobytu – Wszystkie redszkolu            |                                                                                                    |                                                                                                    |  |  |  |  |  |
| Zasiłek celowy na zakup niezbędnych przed                                  | imiotów użytku domowe                                                                                                    | go                                                                                                    |  |  |  |  |  |
| Zasiłek celowy na zaspokojenie innych potrzeb                              |                                                                                                    |                                                                                                    |  |  |  |  |  |
| Zasiłek celowy na pokrycie wydatków pows                                   | tałych w wyniku klęski ży                                                                                                    | wtołowej lub ekologicznej                                                                                                    |  |  |  |  |  |
| Zasiłek celowy na pokrycie wydatków powstałych w wyniku zdarzenia losowego |                                                                                                    |                                                                                                    |  |  |  |  |  |
| Zasiłek celowy w formie biletu kredytowane                                 | ego                                                                                                    |                                                                                                    |  |  |  |  |  |
|                                                                            | Zaznacz grupy zasiłków<br>Zasiłek stały dla osoby samotnie gospodar<br>Zasiłek stały dla osoby w rodzinie<br>Zasiłek celowy na leki i leczenie<br>Zasiłek celowy na remont mieszkania<br>Zasiłek celowy na zakup opału<br>Zasiłek celowy na zakup odzieży<br>Zasiłek celowy na zakup odzieży<br>Zasiłek celowy na zakup tworści<br>Zasiłek celowy na zakup niezbędnych przed<br>Zasiłek celowy na zaspokojenie innych potr<br>Zasiłek celowy na pokrycie wydatków powsł<br>Zasiłek celowy na pokrycie wydatków powsł | Zaznacz grupy zasiłków     Research lictor       Zasiłek stały dla osoby samotnie gospodat     Okresowe       Zasiłek stały dla osoby w rodzinie     Celowe       Zasiłek stały dla osoby w rodzinie     Celowe       Zasiłek celowy na leki i leczenie     Posiłki       Zasiłek celowy na remont mieszkania     Usługi       Zasiłek celowy na zakup opału     Pobyty w       Zasiłek celowy na zakup odzieży     Pozostale       Zasiłek celowy na zakup dzieży     Pozostale       Zasiłek celowy na zakup zywności     + Wszystkie       Zasiłek celowy na zakup niezbędnych przedmiotów użytku domowe     Zasiłek celowy na zaspokojenie innych potrzeb       Zasiłek celowy na pokrycie wydatków powstałych w wyniku klęski ży     Zasiłek celowy na pokrycie wydatków powstałych w wyniku zdarzeni       Zasiłek celowy na pokrycie wydatków powstałych w wyniku zdarzeni     Zasiłek celowy na pokrycie wydatków powstałych w wyniku zdarzeni |  |  |  |  |  |

Rysunek 11.278. Wybór zasiłków do tworzenia listy wypłat

Istnieje możliwość automatycznego wpisywania nazwy zasiłku celowego do nagłówka listy. Aby włączyć tą funkcjonalność należy w parametrach (System -> Dane użytkownika -> Parametry) ustawić parametr Czy umieszczać w nagłówku listy cele przyznanej pomocy ? na tak. W czasie tworzenia listy po wybraniu zasiłku celowego jego nazwa zostanie przepisana do nagłówka listy.

Po ustaleniu parametrów tworzenia listy wypłat należy zatwierdzić tworzenie listy poprzez kliknięcie "Generuj" (11).

### 11.20.2. Rozliczenie świadczenia rzeczowego

Rozliczenie świadczenia rzeczowego polega na tym, że jako sposób realizacji należy wybrać rzeczowy.

## 11.20.3. Edycja listy wypłat

Edycja jest dostępna oczywiście po wcześniejszym utworzeniu listy. Należy w tym celu wyświetlić listę utworzonych list z menu **Listy->Stworzone listy**.

|         |              |                                                                   |                                       |                                                                                                    |                  |                 |                |                                             | Zalogowany pracownik: start_star | Użytkownik powinien zmienić hasło !!! |
|---------|--------------|-------------------------------------------------------------------|---------------------------------------|----------------------------------------------------------------------------------------------------|------------------|-----------------|----------------|---------------------------------------------|----------------------------------|---------------------------------------|
| Klienci | Wyszukiwanie | Listy                                                             | Sprawozdania i b                      | ilanse                                                                                                    | System           | Pomoc           | Wyloguj        |                                             |                                  |                                       |
|         |              | Tworzer                                                           | nie listy /<br>ja taktury             |                                                                                                    |                  |                 |                |                                             |                                  |                                       |
|         |              | Stworzone listy                                                   |                                       |                                                                                                    | Wersja program   | nu:             |                | GP-1.2-3.7 z dnia 24.03.2010 r.             |                                  |                                       |
|         |              |                                                                   |                                       |                                                                                                    | Wersja słownik   | a centralnego:  |                | 48                                          |                                  |                                       |
|         |              |                                                                   |                                       |                                                                                                    | ZALECANE WERS    | JE KOMPONENT    | ów:            |                                             |                                  |                                       |
|         |              | Wyszuki                                                           | Wyszukiwanie list<br>Zestawienie list |                                                                                                    | Firebird:        |                 |                | 2.0.5                                       |                                  |                                       |
|         |              | Zestawi                                                           |                                       |                                                                                                    | Tomcat:          |                 |                | 5.5.28                                      |                                  |                                       |
|         |              | Niepraw<br>przyzna                                                | vidlowo<br>ne listy                   |                                                                                                    | Java:            |                 |                | 6.0.18                                      | J                                |                                       |
|         |              | Korekty                                                           | list                                  |                                                                                                    |                  |                 |                |                                             |                                  |                                       |
|         |              | Faktury                                                           | ,                                     | Baza danych uaktualniana jest podczas pierwszego logowania po zainstalowaniu aktualizac<br>nietać o okresowym tworzeniu zapasowych kopii bazy danych (domyślnie plik C:\topteam\pomos |                  |                 |                |                                             | ji.<br>It baza\pomost.fdb).      |                                       |
|         |              | Nagłówki i stopki<br>wydruku listy -><br>Wygenerowane<br>przekazy |                                       |                                                                                                    | opii wymagane je | est wylogowan   | ie się wszystk | ch użytkowników i zalecane wstrzymanie tom  | acata i firebirda.               |                                       |
|         |              |                                                                   |                                       |                                                                                                    |                  |                 |                |                                             |                                  |                                       |
|         |              | Wygene<br>przelew                                                 | rowane<br>Y                           | ny w ak                                                                                                    | tualnej wersji w | vidoczne są w p | odręczniku uż  | ytkownika w zakładce "Informacje o zmianaci | h w aplikacji"                   |                                       |

Rysunek 11.279. Menu Stworzone Listy

Pojawią się utworzone listy wypłat.

|             |            |                   |                   | L                | isty utworzone |           |
|-------------|------------|-------------------|-------------------|------------------|----------------|-----------|
| 016<br>∃ 02 |            |                   |                   |                  |                |           |
| Numer       | Data       | Sposób realizacji | Termin realizacji | Przedsiębiorstwo | Nazwa listy    | Operacje  |
| 6505        | 2016-02-26 | gotówka           |                   |                  | zas. stałe     | 🜲 🖉 🖨 🔡 🖸 |

Rysunek 11.280. Widok utworzonych list

Przejście do edycji listy nastąpi po kliknięciu w Operacjach na symbol ołówka. Zostaną wyświetlone nazwa, numer listy i wszystkie pozycje do wypłaty.

| Nazwa listy wszystkie zasiłki |  |
|-------------------------------|--|
| Numer listy / faktury 1/2007  |  |
| Data realizacji 2007-09-27    |  |
| Data utworzenia               |  |

Rysunek 11.281. Podstawowe dane listy

W danych podstawowych listy można zmienić jej nazwę, numer i datę realizacji.

| Lp. odbiorca |                 |             |                                         |                                                         | zaznaczo                    | ne pozycje: 🗾<br>13           |
|--------------|-----------------|-------------|-----------------------------------------|---------------------------------------------------------|-----------------------------|-------------------------------|
|              | odbiorca        | pesel       | adres                                   | rodzaj                                                  | kw. własna<br>kw. centralna | <del>s</del> uma<br>zaznacz   |
| 1            | Majewski Edward | 71021500541 | Powidz, Albertrowa 1<br>01-456 Warszawa | Zasiłek stały dla osoby samotnej<br><b>Zrealizowana</b> | 444<br>(                    | 4,00 444,00.<br>0,00 <b>Г</b> |

Rysunek 11.282. Pozycje listy do Wypłaty

Poszczególne pozycje listy można usuwać bądź zmienić ich status, tzn. ustawić jako zrealizowane, zawieszone, anulowane, nieodebrane. Dostęp do tych opcji mamy po kliknięciu przycisku Opcji (13). Pokażą się w tabelce dostępne operacje dla zaznaczonych pozycji listy.

| znaczone po | zvcie:             |
|-------------|--------------------|
| Jsuń        |                    |
| Jstaw jako  | zrealizowane       |
| Jstaw jako  | zawieszone         |
| Jstaw jako  | nieodebrane        |
| Jstaw jako  | anulowane          |
| Dodaj do f  | aktury korygującej |
| Zaznacz ws  | szystko            |
| Odznacz w   | szystko            |
| Odwróć za:  | znaczenie          |

Rysunek 11.283. Pozycje listy do Wypłaty

**Domyślnie system ustawia wypłaty jako zrealizowane**. W przypadku zaznaczenia pozycji listy jako **nieodebrana** należy jeszcze raz wygenerować listę na dane świadczenie. Powrót do stworzonych list nastąpi po kliknięciu na odnośnik **Stworzone listy**. Z edycji listy można przejść w dowolne miejsce dostępne z menu głównego.

## 11.20.4. Rozliczenie świadczenia z instytucją

Przy rozliczaniu instytucji należy postępować jak przy tworzeniu listy na instytucję. Po stworzeniu listy na daną instytucję przechodzimy do stworzonych list i wchodzimy w edycję listy.

| zaznaczone pozycje                                                                                                    |                                          | wszystkim                   | Przypisz wsz | Przypisz zaznaczonym | na posiłku:             |  |
|----------------------------------------------------------------------------------------------------|------------------------------------------|-----------------------------|--------------|----------------------|-------------------------|--|
|                                                                                                    |                                          | wszystkim                   | Przypisz wsz | Przypisz zaznaczonym | ść posiłków             |  |
| Odpłatność klienta kosztem OPS                                                                                                    |                                          | wszystkim                   | Przypisz wsz | Przypisz zaznaczonym | % kwoty centralnej 0.00 |  |
|                                                                                                    |                                          |                             |              |                      |                         |  |
| ek odpłatności klienta do kwoty całkowite                                                                                                    | szy stosunek                             | Zachowaj wcześnie           |              |                      |                         |  |
| ak odpłatności klienta do kwoty całkowite<br>waj stosunek odpłatności klienta z decyzj                                                                                           | szy stosunek<br>Zachowa                  | Zachowaj wcześnie           |              |                      |                         |  |
| sk odpłatności klienta do kwoty całkowite<br>waj stosunek odpłatności klienta z decyzj<br>kw. własna odpłatność kl. suma<br>kw. centralna % centralnej zaznac                    | szy stosunek<br>Zachowa<br>cena<br>ilość | Zachowaj wcześnie<br>rodzaj | m            | esel adres           | Lp. odbiorca            |  |
| sk odpłatności klienta do kwoty całkowite<br>waj stosunek odpłatności klienta z decyzj<br>kw. własna odpłatność kl. suma<br>kw. centralne % centralnej zaznac<br>60.00 0.0 50.00 | szy stosunek<br>Zachowa<br>ilość<br>2.00 | Zachowaj wcześnie<br>rodzaj | rtrowa 1     | esel adres           | Lp. odbiorca            |  |

Rysunek 11.284. Edycja listy powiązanej z Instytucją

W edycji świadczenia można rozliczyć poszczególne osoby w zależności od zrealizowanych usług przez przedsiębiorstwo (analogiczne rozliczenie przy posiłkach). Można zmienić cenę świadczenia dla wszystkich lub zaznaczonych (wybranych) osób. Dodatkowo można zmienić liczbę świadczeń u wybranych lub wszystkich osób na liście. Rozliczanie poszczególnych osób ma przeważnie zastosowanie przy rozliczaniu posiłków, gdy osoba korzystająca ze świadczeń nie wykorzystała ich w pełnym zakresie.

## 11.20.5. Konwersja stałych na stworzonej liście

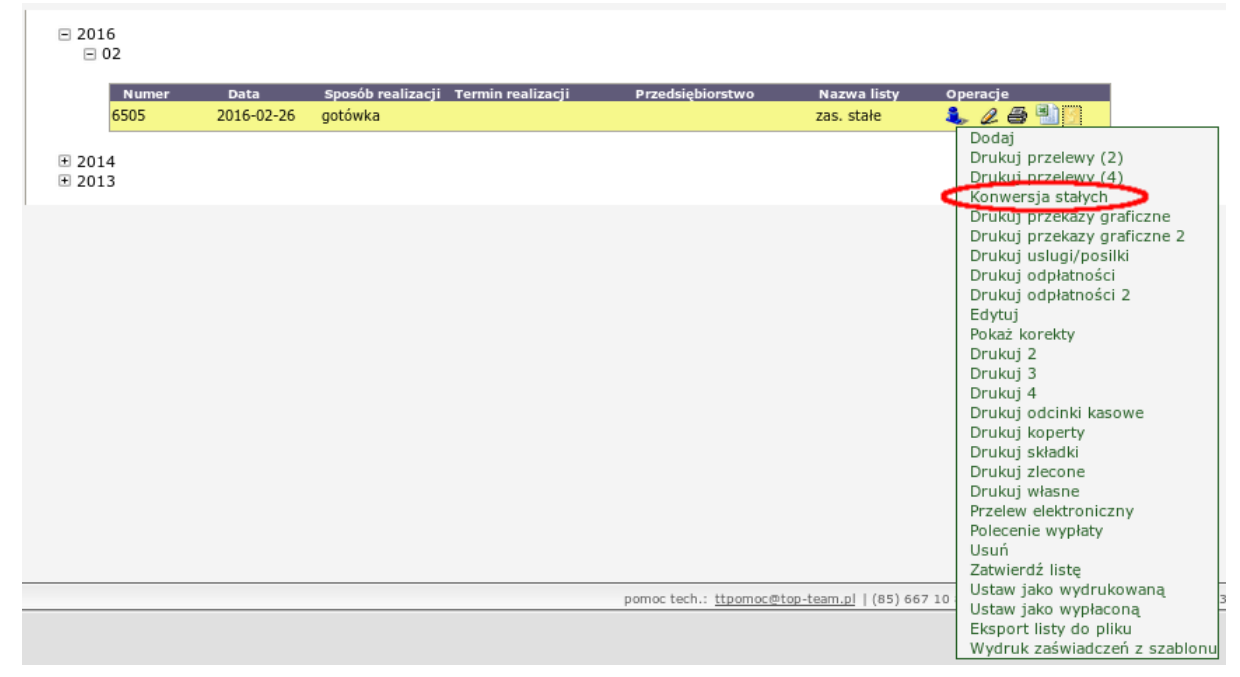

Rysunek 11.285. Mechanizm konwersji zasiłków stałych i składek na stworzonej liście

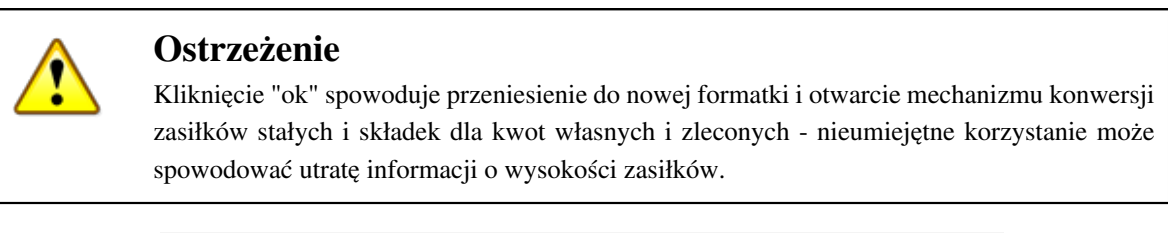

| Uwagal                                                                                                    |    |  |  |  |  |  |  |
|----------------------------------------------------------------------------------------------------|----|--|--|--|--|--|--|
| Niniejsza formatka umożliwia zmianę sposobu finansowania zasiłków stałych i składek zdrowotnych – można je<br>wyszukać po wejściu w naprawy danych, lub wybierając konkretną latę lub decyzję. Po określeniu daty początkowej,<br>końcowej i statusu harmonogramów, program wyszuka wszystke harmonogarmy spełniające zadane kryteria, po<br>czym z sumy kwoty własnej i centralnej, na podstawie wpisanego procentu dofinansowania wyliczy kwotę centralną.<br>Kwota własna będzie stanowiła różnicę sumy i obliczonej kwoty centralnej. Następnie przeliczone harmonogramy będą<br>zapisane. |    |  |  |  |  |  |  |
| Przy korzystaniu z napraw danych, szczególnie wybierając szeroki zakres czasowy, zalecamy wykonanie kopii<br>zapasowej bazy danych i upewnienie się, że żaden z pracowników nie edytuje aktualnie harmonogramów. Aby móc<br>sprawdzić, czy sumy zasiłków stałych i składe zgadzają się, można wykonać bilans przed i po konwersji.                                                                                                    |    |  |  |  |  |  |  |
| KONWERSJA JEST NIEODWRACALNA.<br>PRZED KONTYNUOWANIEM, PROSZĘ ZROBIĆ KOPIĘ BAZY DANYCH.                                                                                                    |    |  |  |  |  |  |  |
|                                                                                                    |    |  |  |  |  |  |  |
| Konwersja stałych i składek własne/centralne (dla wybranej listy )                                                                                                    |    |  |  |  |  |  |  |
| Procent dofinansowania stałych/składek                                                                                                    | 96 |  |  |  |  |  |  |
| Status harmonogramu Dowolny -                                                                                                    |    |  |  |  |  |  |  |
| Konwertuj                                                                                                    |    |  |  |  |  |  |  |
|                                                                                                    |    |  |  |  |  |  |  |

Rysunek 11.286. Mechanizm konwersji zasiłków stałych i składek na stworzonej liście

Formatka umożliwia zmianę sposobu finansowania zasiłków stałych i składek zdrowotnych. Po określeniu procentu dofinansowania i ustaleniu statusu harmonogramu system na podstawie wpisanego procentu

dofinansowania wyliczy kwotę centralną. Kwota własna będzie stanowiła różnicę sumy i obliczonej kwoty centralnej. Następnie przeliczone harmonogramy będą zapisane.

## 11.20.6. Wydruk listy wypłat

Wydruk jest dostępny w Operacjach przy stworzonych listach. Należy wyświetlić listę utworzonych list z menu Listy->Stworzone listy.

|       |            |                     |                   | Li               | sty utworzone |            |
|-------|------------|---------------------|-------------------|------------------|---------------|------------|
| 2016  |            |                     |                   |                  |               |            |
| Numer | Data       | Sposób realizacji 🏾 | 'ermin realizacji | Przedsiębiorstwo | Nazwa listy   | Operacje   |
| 6505  | 2016-02-26 | gotówka             |                   |                  | zas. stałe    | 1. 2 5 1 1 |
| 6505  | 2016-02-26 | gotówka             |                   |                  | zas. stałe    | 1. 28 19   |
| 2014  |            |                     |                   |                  |               | 12.25      |

Rysunek 11.287. Widok utworzonych list

Listę można wydrukować na dwa sposoby. Pierwszy wariant jest dostępny w Operacjach pod symbolem drukarki. Drugi wariant jest dostępny w Operacjach pod symbolem Opcje. Należy najechać kursorem i kliknąć na symbol Opcji (**14**) i wówczas pokaże się tabela z dostępnymi operacjami dla listy.

| Dodaj                         |
|-------------------------------|
| Drukuj przelewy (2)           |
| Drukuj przelewy (4)           |
| Konwersja stałych             |
| Drukuj przekazy graficzne     |
| Drukuj przekazy graficzne 2   |
| Drukuj uslugi/posilki         |
| Drukuj odpłatności            |
| Drukuj odpłatności 2          |
| Edytuj                        |
| Pokaż korekty                 |
| Drukuj 2                      |
| Drukuj 3                      |
| Drukuj 4                      |
| Drukuj odcinki kasowe         |
| Drukuj koperty                |
| Drukuj składki                |
| Drukuj zlecone                |
| Drukuj własne                 |
| Przelew elektroniczny         |
| Usuń                          |
| Zatwierdź listę               |
| Ustaw jako wydrukowaną        |
| Ustaw jako wypłaconą          |
| Eksport listy do pliku        |
| Wydruk zaświadczeń z szablonu |
|                               |

Rysunek 11.288. Dostępne Opcje przy liście

Opcje "**Drukuj 2**" i "**Drukuj 3**" pozwalają na wydruk listy w innej formie niż wariant podstawowy. Są to wydruku w rozbiciu na poszczególne świadczenia oraz wydruk zgrupowany. Należy pamiętać, że najlepsze efekty wydruku uzyskuje się gdy przed fizycznym drukowaniem na drukarce sprawdzimy podgląd wydruku. Umożliwia to zalecana przeglądarka Mozilla Firefox, po wybraniu z Menu "Plik -> Podgląd Wydruku". Możemy wówczas zmienić skalę drukowania (proporcje wydruku do kartki). Zalecanym ustawieniem jest skala "**Dostosuj do szerokości strony**".

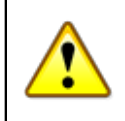

### Ostrzeżenie

Wydruki Przelewów oraz Przekazów powinny być w skali 100%.

## 11.20.7. Dopasowanie wydruku listy do wymagań użytkowników

Użytkownik ma możliwość dopasowania wydruku wg własnych potrzeb. Można wybrać kolumny, które mają być drukowane na liście i zmienić nazwy poszczególnych kolumn. Kolumny listy definiuje się w danych użytkownika w panelu **Ustawienia wydruków list**. Wchodzimy w "**Dane użytkownika**" z menu "**System->Dane użytkownika**". Wybieramy panel "**ustawienia wydruków list**".

 Dane OPS
 Parametry
 Ustawienia wydruków list
 Ustawienia decyzji i wydruków decyzji
 Filie
 Ustawiena wydruku kopert

#### Rysunek 11.289. Menu ustawienia list wypłat

Pojawi się ekran z konfiguracją kolumn w poszczególnych listach. Osobno ustawia się kolumny dla list na przelew, na gotówkę, na przekaz pocztowy, na podmiot gospodarczy.

| Listy na przelew           |                   |                   |           |     |  |  |  |  |  |
|----------------------------|-------------------|-------------------|-----------|-----|--|--|--|--|--|
| Czy Lp ? 🔽                 | Nazwa kolumny     | Lp                | Szerokość | 30  |  |  |  |  |  |
| Czy odbiorca ? 🔽           | Nazwa kolumny     | Odbiorca          | Szerokość | 130 |  |  |  |  |  |
| Czy pesel ? 🗖              | Nazwa kolumny     | Pesel             | Szerokość | 80  |  |  |  |  |  |
| Czy dokument ? 🗖           | Nazwa kolumny     | Nr. dokumentu     | Szerokość | 80  |  |  |  |  |  |
| Nr kartoteki 🗖             | Nazwa kolumny     | Nr kartoteki      | Szerokość | 80  |  |  |  |  |  |
| Czy adres ? 🔽              | Nazwa kolumny     | Adres             | Szerokość | 200 |  |  |  |  |  |
| Czy świadczenie 🔽          | Nazwa kolumny     | Świadczenie       | Szerokość | 240 |  |  |  |  |  |
| Czy nr. decyzji ? 🔽        | Nazwa kolumny     | Nr. decyzji       | Szerokość | 100 |  |  |  |  |  |
| Czy kwota ? 🔽              | Nazwa kolumny     | Kwota             | Szerokość | 60  |  |  |  |  |  |
| Czy podpis ? 🔽             | Nazwa kolumny     | Podpis            | Szerokość | 40  |  |  |  |  |  |
| Czy sposób<br>realizacji ? | Nazwa kolumny     | Sposób realizacji | Szerokość | 100 |  |  |  |  |  |
| Czy drukować 🗖             | Nazwa kolumny     | Kwota słownie     | Szerokość | 100 |  |  |  |  |  |
| Czy konto ? 🗖              | Nazwa kolumny     | Nr. konta         | Szerokość | 100 |  |  |  |  |  |
| Czy inne 1 ? 🗖             | Nazwa kolumny     | Inne 1            | Szerokość | 100 |  |  |  |  |  |
| Czy inne 2 ? 🗖             | Nazwa kolumny     | Inne 2            | Szerokość | 100 |  |  |  |  |  |
| Czy inne 3 ? 🗖             | Nazwa kolumny     | Inne 3            | Szerokość | 100 |  |  |  |  |  |
|                            | Rozmiar czcionki: | 9                 |           |     |  |  |  |  |  |
|                            |                   | Zapisz            |           |     |  |  |  |  |  |

Rysunek 11.290. Menu ustawienia list wypłat

Jeśli kolumna ma być dołączona do wydruku należy zaznaczyć odpowiednią daną. Z prawej strony każdej widnieją pola do zdefiniowania nazwy kolumny. Jeśli pole nazwy nie zostanie uzupełnione zostaną przyjęte domyślne nazwy. Po ustawieniu parametrów klikamy "**Zapisz**". Użytkownik może też zdefiniować stopkę listy. Wybór z menu **Listy->Nagłówek i stopka**.

| r       |              |                     |                              |                                        |                                    |                                 |                                                                                               | Zalogowany pracownik: start_start_Użytkownik powinien zmienić hasło !!! |
|---------|--------------|---------------------|------------------------------|----------------------------------------|------------------------------------|---------------------------------|-----------------------------------------------------------------------------------------------|-------------------------------------------------------------------------|
| Klienci | Wyszukiwanie | Listy               | Sprawozdania i bilar         | nse System                             | Pomoc                              | Wyloguj                         |                                                                                               |                                                                         |
|         |              | Tworzer             | ie listy /<br>astaktury      |                                        |                                    |                                 |                                                                                               |                                                                         |
|         |              | Stworzo             | ne listy                     | Wersja program                         | lersja programu:                   |                                 | GP-1.2-3.7 z dnia 24.03.2010 r.                                                               |                                                                         |
|         |              | Liste activized and |                              | Wersja słownik                         | Wersja słownika centralnego:       |                                 | 48                                                                                            |                                                                         |
|         |              | Listy zat           | wierdzone                    | ZALECANE WERS                          | JE KOMPONENT                       | ów:                             |                                                                                               |                                                                         |
|         |              | Wyszukiwanie list   |                              | Firebird:                              |                                    |                                 | 2.0.5                                                                                         |                                                                         |
|         |              | Zestawienie list    |                              | Tomcat:                                |                                    | 5.5.28                          |                                                                                               |                                                                         |
|         |              |                     | i diama                      | Java:                                  |                                    |                                 | 6.0.18                                                                                        | J                                                                       |
|         |              | przyznai            | ne listy                     |                                        |                                    |                                 |                                                                                               |                                                                         |
|         |              | Korekty             | list                         |                                        |                                    |                                 |                                                                                               |                                                                         |
|         |              | Faktury             | niet                         | Baza danych uak<br>tać o okresowym two | tualniana jest j<br>rzeniu zapasov | odczas pierws<br>vych kopii baz | szego logowania po zainstalowaniu aktualizacj<br>y danych (domyślnie plik C: \topteam \pomost | .l.<br>_baza∖pomost.fdb).                                               |
|         |              | Nagłówi<br>wydruku  | i i stopki ier<br>i listy -> | nia kopii wymagane je                  | est wylogowan                      | ie się wszystk                  | ich użytkowników i zalecane wstrzymanie tom                                                   | icata i firebirda.                                                      |
|         |              | Wygene<br>przekaz   | rowane<br>/                  |                                        |                                    |                                 |                                                                                               |                                                                         |
|         |              | Wygene<br>przelew   | rowane<br>y ny               | w aktualnej wersji w                   | idoczne są w p                     | odręczniku uż                   | ytkownika w zakładce "Informacje o zmianaci                                                   | h w aplikacji"                                                          |

Rysunek 11.291. Menu ustawienia Nagłówka i Stopki

Pojawi się okno gdzie można zdefiniować wygląd nagłówka i stopki listy.

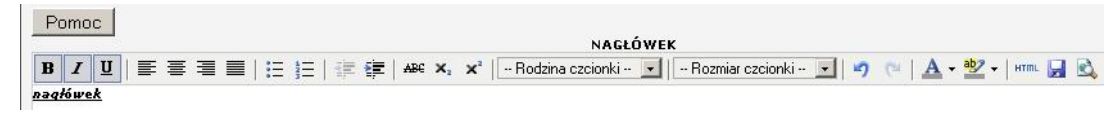

Rysunek 11.292. Definiowanie Nagłówka i Stopki

Po zakończeniu edycji klikamy "Zapisz"

## 11.20.8. Zestawienie list

Zestawienia utworzonych list wypłat możemy dokonać po wybraniu z menu Listy -> Zestawienie List.

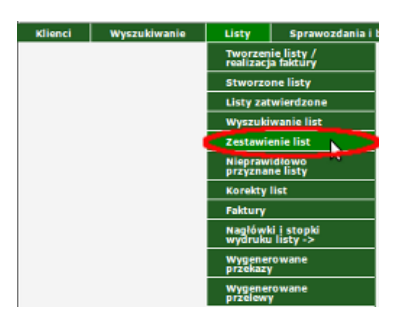

Rysunek 11.293. Menu Zestawienie List

Zostaniemy przeniesieni do formatki, na której ustalamy warunki list do wyszukania:

| Wyszukiwanie list do zestawienia |                                      |                                                 |                      |   |  |  |  |  |  |
|----------------------------------|--------------------------------------|-------------------------------------------------|----------------------|---|--|--|--|--|--|
|                                  | Parametry wyszukiw                   | vania                                           |                      |   |  |  |  |  |  |
| Numer:                           |                                      | Nazwa:                                          |                      |   |  |  |  |  |  |
| Realizacja: - dowolna - 💌        |                                      | Termin: wybier                                  | z                    | 1 |  |  |  |  |  |
|                                  | Utworzona:                           |                                                 |                      |   |  |  |  |  |  |
| Data od:                         |                                      | Data<br>do:                                     |                      |   |  |  |  |  |  |
| Podmiet: 🔯 - dowolny podmiet -   |                                      |                                                 | •                    |   |  |  |  |  |  |
| utworzył: - ktokolwiek -         | •                                    |                                                 |                      |   |  |  |  |  |  |
| Status: wszystkie 💌              |                                      |                                                 |                      |   |  |  |  |  |  |
| Status pozycji wszystkie •       |                                      |                                                 |                      |   |  |  |  |  |  |
| isty:                            |                                      |                                                 | _                    |   |  |  |  |  |  |
| Co na wydruku - ukryj            |                                      |                                                 | 2                    |   |  |  |  |  |  |
| 🖾 - Nazwa 🔛 - Data 🗌 - Sta       | tus 🗌 - Sposub Real. 🗌 - Termin Rea  | al. 🗌 - Posiliki 🗌 - Okre                       | sowe                 |   |  |  |  |  |  |
| - Stale - Celowe - Pot           | yt 🗌 - Skladka Zdr. 🗌 - Skladka Em   | ne. 🗌 - Uslugi 🗌 - Uslu                         | gl Spec.             |   |  |  |  |  |  |
| Zaznacz wszystkie                |                                      |                                                 |                      |   |  |  |  |  |  |
|                                  |                                      |                                                 |                      |   |  |  |  |  |  |
|                                  | Generuj zestawienie list 3           | Generu                                          | zestawienie do excel |   |  |  |  |  |  |
|                                  |                                      |                                                 |                      |   |  |  |  |  |  |
|                                  | Zaznacz wszystkie Od                 | dznacz wszystkie                                | 5                    |   |  |  |  |  |  |
| Stak                             | + Posilki + Celowe + Okresowe +      | Pobyty + DPS + Ubran     Składki ama + Usługi + | ia +                 |   |  |  |  |  |  |
| Kompatant +                      | Inia Rzecz, + Pogrzeb + Skiauki zur. | + Skiduki enic. + Osługi +                      | Usingi ope. +        |   |  |  |  |  |  |
|                                  | Lista świadcz                        | eń                                              |                      |   |  |  |  |  |  |
| 6 Zasilek stały dla os           | iby samotnie gospodarującej          |                                                 |                      |   |  |  |  |  |  |
| Zasilek stały dla os             | iby w rodzinie                       |                                                 |                      |   |  |  |  |  |  |
| Zasilek celowy na le             | ki i leczenie                        |                                                 |                      |   |  |  |  |  |  |
|                                  |                                      |                                                 |                      |   |  |  |  |  |  |
| Zasiłek celowy na re             | mont mieszkania                      |                                                 |                      |   |  |  |  |  |  |
| Zasiłek celowy na z              | ikup opału                           |                                                 |                      |   |  |  |  |  |  |

Rysunek 11.294. Wyszukiwanie List

W widoku formatki (1) ustalamy parametry podstawowe, mogą to być:

- numer listy

- nazwa listy
- sposób realizacji
- termin realizacji
- zakres dat jaki ma być uwzględniony podczas wyszukiwania
- czy na konkretny podmiot gospodarczy
- kto utworzył
- status listy: (stworzona lub zatwierdzona)

- status pozycji listy: (zrealizowana, anulowana, zawieszona, nieodebrana)

Możemy określić również co chcemy otrzymać na wydruku ustalając odpowiednie wartości na formatce (2). Zaznaczamy jaką grupę zasiłków podajemy analizie (5), ewentualnie zaznaczamy wybrane zasiłki (6). Po ustaleniu parametrów decydujemy, czy wyniki mają być w formie wydruku (3), czy pliku z danymi w formacie excel (4). Proces generowania zestawienia, w zależności od ilości danych jak też ich złożoności, może okazać się dość czasochłonny. Po zakończeniu procesu generowania zestawienia, w nowym oknie powinna zostać wyświetlona tabela z wynikami:

| Zestawienie kst wypłat od 2009-03-01 do 2009-03-01 |                   |                                                                                                    |                 |                                                                                                    |                         |             |                  |                                |                                  |                     |                     |                             |                |      |
|----------------------------------------------------|-------------------|----------------------------------------------------------------------------------------------------|-----------------|----------------------------------------------------------------------------------------------------|-------------------------|-------------|------------------|--------------------------------|----------------------------------|---------------------|---------------------|-----------------------------|----------------|------|
| 40.                                                | Numar             | Natura                                                                                                    | Date            | Peallo                                                                                                    | Posilki<br>bor.orfastro | Pealle      | Zas.<br>Okresowe | Ess.<br>Okresowa<br>Irw.wiasna | Zau.<br>Okresowe<br>kw.centralne | Zas. Za<br>Stale ku | n. Stale<br>.wlaste | Zas. Stale<br>les.contraine | Zas.<br>Caluma | C.   |
|                                                    | With Thesaultic   | Halling - mrc Harme 2019.                                                                                                    | ALCOR           | Acres, 41                                                                                                    | Color Malante           | Columba Ant | 1.00             |                                |                                  | S. 64 St. 7         |                     | 10.000                      | 1.00           |      |
|                                                    | Adda 1 Magnesides | And reasons price another prices                                                                                                    | 20100-00-01     | agente of                                                                                                    | 101412-04               | 1.0001.00   |                  |                                |                                  |                     |                     |                             | and and        |      |
|                                                    | and the second    | to a concept production                                                                                                    | 2010 10.11      |                                                                                                    | Contract ( )            | 7474.84     |                  |                                |                                  |                     |                     |                             | Sec.           |      |
| 6.3                                                |                   | And manage store and welling                                                                                                    | Section on the  | 10.00                                                                                                    | 148.00                  | 2412.79     |                  |                                |                                  |                     |                     |                             | Sec.           |      |
|                                                    |                   | And instance over a station in                                                                                                    | Second Concerns | 100 10                                                                                                    | 10.0                    |             |                  |                                |                                  |                     |                     |                             | Sec. 7         |      |
|                                                    |                   | And inside all and and the                                                                                                    | Second Colorest | Sec. 10.                                                                                                    | 100.00                  |             |                  |                                |                                  |                     |                     |                             | Sec. 1         |      |
|                                                    |                   | the standard door controlly                                                                                                    |                 |                                                                                                    | 100.00                  |             |                  |                                |                                  |                     |                     |                             | Sec.           |      |
|                                                    |                   | And reposed proce according to the                                                                                                    |                 |                                                                                                    |                         |             |                  |                                |                                  |                     |                     |                             | Sec.           |      |
|                                                    |                   | ALL PARTIES AND DESCRIPTION                                                                                                    |                 |                                                                                                    |                         |             |                  |                                |                                  |                     |                     |                             | Sec.           |      |
|                                                    |                   | And reasons with a reasons.                                                                                                    |                 |                                                                                                    |                         |             |                  |                                |                                  |                     |                     |                             | Sec.           |      |
|                                                    | and increases.    | and barren profile Advances                                                                                                    |                 |                                                                                                    |                         |             |                  |                                |                                  |                     |                     |                             | Sec.           |      |
|                                                    |                   | A - Danies 2018 Could be                                                                                                    |                 |                                                                                                    |                         |             |                  |                                |                                  |                     |                     |                             | Sec.           |      |
|                                                    | No. Manufactor    | And reputer from balance                                                                                                    |                 |                                                                                                    |                         |             |                  |                                |                                  |                     |                     |                             | Sec. 7         |      |
|                                                    | and Squarks       | And the second state of the second state of th |                 |                                                                                                    |                         |             |                  |                                |                                  |                     |                     |                             | Sec.           |      |
|                                                    | And Description   | and the state with the state                                                                                                    |                 |                                                                                                    |                         |             |                  |                                |                                  |                     |                     |                             | Sec.           |      |
| -                                                  | size (discount)). | With Parallel (1999) State of Contract, State of Contract, State of Co |                 |                                                                                                    |                         |             |                  |                                |                                  |                     |                     |                             | Sec.           |      |
|                                                    | state ( Name      | was warmed both approximately                                                                                                    |                 | and the second second s | AL. 24                  |             |                  |                                |                                  |                     |                     | 3.00                        | ALC: N         |      |
| 14.                                                | All Country       | raise 2018 Annual                                                                                                    |                 | 1 m m                                                                                                    | Sec. 24                 |             |                  |                                |                                  |                     |                     | 3.00                        | ALC: N         |      |
|                                                    | Mr. Manuth        | Page 1 Aug Tarries (1978)                                                                                                    | 20100-00-00     |                                                                                                    | Section 44              | 244.05      |                  |                                |                                  |                     |                     | 1.00                        | Sec.           |      |
|                                                    | 1. Mar Manageria  | AND A REAL PROPERTY OF A REAL PROPERTY OF A REAL PR | 20078-02-02     | Dec. M.                                                                                                    | 144.76                  |             |                  |                                |                                  |                     |                     | 2.24                        | ALC: NO        |      |
|                                                    | 1724 Manuals      | to a carola dirit formulate                                                                                                    | 2008-02-02      | Sec. 21                                                                                                    | 100.00                  |             |                  |                                |                                  |                     |                     |                             | State          |      |
|                                                    | A Manufacture     | No. reader and how how have                                                                                                    | 2010-01-01      | personal data                                                                                                    |                         |             |                  |                                |                                  |                     |                     | 0.00                        | State          |      |
|                                                    | spine (Manual In- | No. 1444 JULY COUNTR                                                                                                    | 2008-02-02      |                                                                                                    | 100.00                  | 20.08       |                  |                                |                                  |                     |                     |                             | State of the   |      |
|                                                    |                   | ALL Papers, 2018 (1900) 10                                                                                                    |                 |                                                                                                    |                         | 200.71      |                  |                                | 1.00                             |                     |                     |                             | Sec. 2         |      |
|                                                    |                   | SUMY                                                                                                    |                 |                                                                                                    | arten de                | Married and | 1.01             | 10.00                          | 0.00                             | 1.01 1.0            |                     | 1                           | 1.10           | 1.00 |

Rysunek 11.295. Wyniki zestawienia

Wydruk zestawienia uzyskamy po wybraniu w oknie przeglądarki z menu "**Plik**" opcji "**Wydrukuj**", lub skrótu klawiaturowego *CTRL+P*.

### 11.20.9. Faktury - bezdecyzyjne dożywianie - art. 6a

Do rejestrowania faktur za bezdecyzyjne dożywianie - art. 6a mamy dostęp z menu Listy. Otworzenie nowej formatki nastąpi ko kliknięciu Faktury (1).

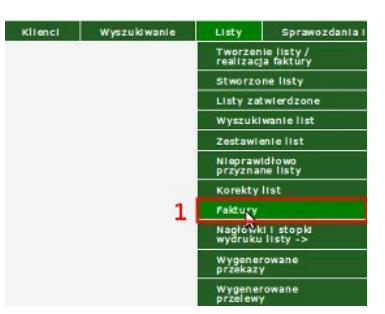

Rysunek 11.296. Menu Faktury

Po kliknięciu znajdziemy się na nowej formatce:

|     |      | Dodaj fakture | Pokaž wszystkie faktury | Pokaž opcje filtrowania faktur                                                                                                    |       |
|-----|------|---------------|-------------------------|----------------------------------------------------------------------------------------------------|-------|
|     | 4    | 5             | 6                       | Anterna anterna de la compositione de la compositione de la compos |       |
| цр. | Data | Numer         | Nazw                    |                                                                                                    | Opcje |
| 1   |      |               |                         |                                                                                                    | 28×   |
| 2   |      |               | (International)         |                                                                                                    | 2.8 × |
| 3   |      |               |                         |                                                                                                    | 28%   |

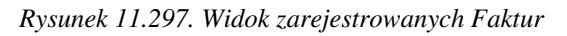

Aby wyświetlić wszystkie zarejestrowane faktury należy kliknąć "Pokaż wszystkie Faktury" (2), kliknięcie w "Pokaż opcje filtrowania faktur" (3) odkryje ekran z możliwością zawężenia grupy wyświetlanych faktur do tych,

które zostały zdefiniowane na formatce. Zaznaczone na widoku zarejestrowanych faktur pola (4),(5),(6) służą do posortowania wyników wyświetlonych w danym widoku. Kliknięcie w "Dodaj Fakturę" (1) przeniesie nas do formatki na której zarejestrujemy otrzymaną fakturę:

| Da     | ta 2010-04-14 |  |
|--------|---------------|--|
| Num    | er            |  |
| Nazy   | a <u>Q</u>    |  |
| Wystaw | ca wybierz    |  |
| Szablo | in wyblerz    |  |

Rysunek 11.298. Widok dodawania Faktury

Rejestrację zaczynamy od wpisania "**Daty**" wystawienia faktury, następnie wpisujemy "**Numer**" faktury, "**Nazwę**" faktury, "**Wystawcę**" (**7**) wybieramy z wcześniej zarejestrowanych podmiotów, jeżeli zachodzi potrzeba wydruku faktury zarejestrowanej w aplikacji należy stworzyć szablon wydruku takiej faktury (opis dodawania szablonów wydruków jest dostępny <u>tutaj</u> w części **Szablony Wydruków**), a następnie ustawić go w polu "**Szablon**" (**8**). Kliknięcie w "**Zapisz fakturę**" (**9**) spowoduje zapisanie faktury bez żadnej pozycji na fakturze. Uzupełnienie pozycji faktury nastąpić może w innym czasie. Kliknięcie w "**Zapisz i edytuj pozycje**" (**10**) poskutkuje tym, że faktura zostanie zapisana i bezpośrednio przeniesiemy zostaniemy do wpisywania pozycji na fakturze:

|         | Data 2010-04<br>Numer 1 | -14              |                 |      | 1        |    |   |
|---------|-------------------------|------------------|-----------------|------|----------|----|---|
|         | Wystawca Szkoła P       | Podstawowa Nr 11 |                 |      |          | •  |   |
|         | szabion Wybie           | srz              |                 |      |          |    |   |
|         |                         |                  | Lista pozycji   |      |          | 11 |   |
|         |                         |                  |                 |      |          |    |   |
| Nr Imię | Nazwisko                | Ilość św         | Kwota 1 Kwoka 2 | Opis | Operacje |    | 1 |

Rysunek 11.299. Dodanie pozycji do faktury

Aby dodać pozycję na fakturze należy kliknąć "**Dodaj pozycję**" (12), wyświetlona zostanie część (15)dotycząca dodawanej pozycji:

| Nr Iml | ę Nazwisko | 1lość św | Kwota 1    | Kwota 2        | Opis | Operacje | DD |
|--------|------------|----------|------------|----------------|------|----------|----|
|        |            |          | Dodaj po   | ozycję         |      |          |    |
|        |            | Usur     | zaznaczone | Edycja grupowa |      |          |    |
|        |            |          | Dedamania  | - Po Turti     |      |          |    |
|        |            |          | Dodawanie  | pozycji        |      | _        |    |
|        |            |          | Imię       |                | _    | 15       |    |
|        |            | Kwota    | własne     |                |      |          |    |
|        |            | Kwota ce | ntraine    |                |      |          |    |
|        |            | Ilość św | iadczeń    |                |      |          |    |
|        |            |          | Onle       |                |      |          |    |

Rysunek 11.300. Dane pozycji na fakturze

Uzupełniamy na niej Dane osobowe osoby, "**Kwotę własną**", "**Kwotę centralną**", "**Ilość świadczeń**", w razie potrzeby "**Opis**", po czym aby zapisać uzupełnione dane pozycji klikamy "**Dodaj**" (**16**). Zapisana pozycja pojawi się na fakturze:

|         | Data 2010-0<br>Numer 1 | 04-14         |                  |         |      |          |    |  |
|---------|------------------------|---------------|------------------|---------|------|----------|----|--|
|         | Nazwa fikcyjn          | a             |                  |         |      |          |    |  |
|         | Wystawca Szkoła        | Podstawowa Nr | 11               |         |      |          |    |  |
|         | Szablon wyb            | oierz         |                  | -       |      |          |    |  |
|         |                        |               |                  |         |      |          |    |  |
|         |                        |               | Lista            | oozycji |      |          |    |  |
| Nr Imię | Nazwisko               | liość św      | Lista<br>Kwota 1 | Kwota 2 | Opis | Operacje | 60 |  |

Rysunek 11.301. Widok dodanej pozycji na fakturze

Po dodaniu wielu pozycji na fakturze, mamy do dyspozycji dodatkowe funkcje związane z obsługą pozycji na fakturze. Możemy zaznaczyć kilka pozycji lub wszystkie (11) i przeprowadzić na wybranej grupie edycję (14), zmieniając we wszystkich pozycjach na liście właściwe dane. Jeżeli pozycja lub zaznaczona grupa pozycji na liście znalazła się omyłkowo, możemy ją usunąć (13). Po dodaniu pozycji do faktury i jej zapisaniu pojawi się ona na liście faktur.

## 11.20.10. Faktury korygujące

Funkcjonalność "**Faktury Korygujące**" służy do zmian wartości na liście bez zmiany pierwotnej listy. Znajduje to często zastosowanie w przypadku płaconych z góry za miesiąc listach za dożywianie dzieci "**Posiłek w programie dożywiania**". Po opłaceniu takiej listy (ilość posiłków została założona) często przychodzą ich korekty, które od dawna są zaksięgowane i nie można ich zamienić. Aby dodać korektę do stworzonej listy wypłat, należy edytować listę wypłat a następnie:

| positiku:                                          | Przypisz zaznaczonym | Przypisz wszystkim |                                                                                                    |                                                          |                                                                                               | 78                                                  | znaczone.                                                  | nozvrte              |
|----------------------------------------------------|----------------------|--------------------|----------------------------------------------------------------------------------------------------|----------------------------------------------------------|-----------------------------------------------------------------------------------------------|-----------------------------------------------------|------------------------------------------------------------|----------------------|
| positików                                          | Przypisz zaznaczonym | Przypisz wszystkim |                                                                                                    |                                                          |                                                                                               | Usuń                                                |                                                            |                      |
|                                                    |                      |                    |                                                                                                    |                                                          |                                                                                               | Ustaw j                                             | ako zreal                                                  | Izowa                |
| oty centrainej 60.00                               | Przypisz zaznaczonym | Przypisz wszystkim |                                                                                                    |                                                          | Odpl                                                                                          | Ustaw j                                             | ako zawie                                                  | szone                |
|                                                    |                      |                    | Zachow                                                                                                    | vaj wcześniejszy                                         | stosunek odpłatnośc                                                                           | Ustaw J                                             | sko nieo                                                   | debrar               |
|                                                    |                      |                    |                                                                                                    |                                                          |                                                                                               | Hat aw 1                                            | ko anule                                                   | wane                 |
|                                                    |                      |                    |                                                                                                    |                                                          | Zachował stosunek                                                                             | Obcaw )                                             | no anan                                                    | mane                 |
|                                                    |                      |                    |                                                                                                    |                                                          | Zachowaj stosunek                                                                             | Dodaj d                                             | o faktury                                                  | /                    |
|                                                    |                      |                    |                                                                                                    |                                                          | Zachowaj stosunek                                                                             | Dodaj d<br>koryguja                                 | o faktury<br>cej                                           | /                    |
|                                                    |                      |                    |                                                                                                    |                                                          | Zachowaj stosunek                                                                             | Dodaj d<br>koryguja<br>Zaznacz                      | o faktury<br>cej<br>wszystk                                | 0                    |
| Lp. odbiorca                                       | pesel                | adres              | rodzaj                                                                                                    | cen a<br>Ilość                                           | Zachowaj stosunek<br>kw. własna<br>kw. centralna                                              | Dodaj d<br>koryguja<br>Zaznacz<br>Odznacz           | o faktury<br>cej<br>wszystk<br>t wszystk                   | 0                    |
| .p. odbiorca                                       | pesal                | adres              | rodzaj<br>Pomoc w zakreste dozywiania - posiłek -                                                                                                    | cen a<br>Ilość<br>2.50                                   | Zachowaj stosunek<br>kw. własna<br>kw. centralna<br>13.00                                     | Dodajd<br>koryguja<br>Zaznacz<br>Odznacz<br>Odwróć  | o faktury<br>cej<br>wszystk<br>t wszysti<br>zaznacze       | o<br>co<br>co        |
| p. odbiorca                                        | pesal                | adree              | rod zaj<br>Pomoć w zakresie dožyvania - positek -<br>program razdowy Zrealizovana                                                                                                    | cen a<br>Hość<br>2.50<br>20.00                           | Kw. własna<br>kw. centralna<br>13.00<br>37.00                                                 | Dodaj d<br>koryguja<br>Zaznacz<br>Odznacz<br>Odwróć | o faktury<br>cej<br>wszystk<br>wszystk<br>zaznacze         | o<br>co<br>ante      |
| p. odbiorca                                        | pesel                | adree              | rodzaj<br>Pomoc w zakresk dozvidali s- poslek -<br>program rządowy <b>Zrealizowana</b><br>Pomoc w zakresk dozvidani s-poslek -                                                                      | cena<br>1103ć<br>2.50<br>20.00<br>2.50                   | Zachowaj stosunok<br>kw. własna<br>kw. centralna<br>13.00<br>37.00<br>13.00                   | Dodajd<br>koryguja<br>Zaznacz<br>Odznaci<br>Odwróć  | o faktury<br>cej<br>wszystk<br>: wszysti<br>zaznaczi<br>50 | o<br>co<br>anle      |
| p. odblorca<br>1 (((((11))))))<br>2 (((11)))))     | pesel                | adree              | rodzaj<br>Pomoc w zakresie dożywania - posiłek -<br>program rządwy Zrealizowana<br>Pomoc w zakresie dożywania - posiłek -<br>program rządwy Zrelizowana                                             | cen a<br>105ć<br>2.50<br>20.00<br>2.50<br>20.00          | Zachowaj stosunek<br>kw. własna<br>kw. centralna<br>13.00<br>37.00<br>13.00<br>37.00          | Dodaj d<br>koryguja<br>Zaznacz<br>Odznaci<br>Odwróć | o faktury<br>cej<br>wszystk<br>z wszysti<br>zaznacze<br>50 | o<br>co<br>enle      |
| p. odbiorca<br>1 (((())))<br>2 ((())))<br>((())))) | posel                | adree              | rodzaj<br>Pomoc w zakresie dozywania - positek -<br>program rządowy Zrealizowana<br>Pomoc w zakresie dozywania - positek -<br>program rządowy Zrealizowana<br>Pomoc w zakresi dozywania - positek - | cen a<br>10 ść<br>2.50<br>20.00<br>2.50<br>20.00<br>2.50 | Zachowaj stosunek<br>kw. własna<br>kw. centralna<br>13.00<br>37.00<br>13.00<br>37.00<br>13.00 | Dodaj d<br>koryguja<br>Zaznacz<br>Odznacz<br>Odwróć | o faktury<br>cej<br>wszystk<br>zaznaczi<br>50              | o<br>co<br>anie<br>Ø |

Rysunek 11.302. Menu dodania do faktury korygującej

Zaznaczyć pozycje, które należy dodać do faktury korygującej (1), kliknąć przycisk funkcyjny (2), a następnie wybrać i kliknąć "Dodaj do faktury korygującej" (3). Zostaniemy przeniesieni do formatki, na której:

|                         | Edycja i<br>Data 2010-04-15<br>Numer 122/2009<br>Nazwa posiłki-szko                                                                                                    | korekty listy lub f                                                                               | aktury                  |                                                                                                   |                              |                                                                                                   |                         |               |
|-------------------------|----------------------------------------------------------------------------------------------------|---------------------------------------------------------------------------------------------------|-------------------------|---------------------------------------------------------------------------------------------------|------------------------------|---------------------------------------------------------------------------------------------------|-------------------------|---------------|
|                         |                                                                                                    | Lista pozycji                                                                                     |                         | 1                                                                                                 |                              | Ka                                                                                                | orekta zostanie do      | dana do kwoty |
| . Odbiorca Adres Rodzaj |                                                                                                    | PIERWOTNA                                                                                         |                         | KOREKTA                                                                                           |                              | PO KOREKCIE                                                                                       |                         |               |
|                         |                                                                                                    | Kwota wlasna                                                                                      | 13,00                   | Kwota wlasna                                                                                      | 0,00                         | Kwota wlasna                                                                                      | 13,00                   |               |
|                         | and the second second se | Kwota centralna                                                                                   | 37,00                   | Kwota centralna                                                                                   | 0,00                         | Kwota centralna                                                                                   | 37,00                   |               |
| program r               | ządowy Zrealizowana                                                                                                    | Ilość świadczeń                                                                                   | 20,00                   | Ilość świadczeń<br>powszednie                                                                     | 0,00                         | Ilość świadczeń<br>powszednie                                                                     | 20,00                   |               |
|                         |                                                                                                    | pomaceume                                                                                         |                         |                                                                                                   |                              |                                                                                                   |                         |               |
|                         |                                                                                                    | Ilość światczeń<br>świąteczne                                                                     |                         | Ilość świadczeń<br>świąteczne                                                                     | 0,00                         | Ilość świadczeń<br>świąteczne                                                                     |                         |               |
|                         |                                                                                                    | Ilość świadczeń<br>świąteczne<br>Kwota własna                                                     | 13,00                   | Ilość świadczeń<br>świąteczne<br>Kwota wiasna                                                     | 0,00                         | Ilość świadczeń<br>świąteczne<br>Kwota wiasna                                                     | 13,00                   |               |
|                         |                                                                                                    | Ilość świadczeń<br>świąteczne<br>Kwota własna<br>Kwota centralna                                  | 13,00<br>37,00          | Ilość świadczeń<br>świąteczne<br>Kwota wlasna<br>Kwota centralna                                  | 0,00<br>0,00<br>0,00         | Ilość światczeń<br>świąteczne<br>Kwota wlasna<br>Kwota centralna                                  | 13,00<br>37,00          |               |
| Pomoc w zaka            | resie dożywiania - posiłek -<br>ządowy <b>Zrealizowana</b>                                                                                                    | Ilość świadczeń<br>świąteczne<br>Kwota własna<br>Kwota centralna<br>Ilość świadczeń<br>powszednie | 13,00<br>37,00<br>20,00 | Ilošć świadczeń<br>świąteczne<br>Kwota wlasna<br>Kwota centralna<br>Ilość świadczeń<br>powszednie | 0,00<br>0,00<br>0,00<br>0,00 | Elošć świadczeń<br>świąteczne<br>Kwota wlasna<br>Kwota centralna<br>Ilość świadczeń<br>powszednie | 13,00<br>37,00<br>20,00 |               |

Rysunek 11.303. Korekta wartości na fakturze korygującej

Wpisujemy właściwą "**Datę**" faktury korygującej, "**Numer**", wpisujemy "**Nazwę**". W kolumnie "**Korekta**" (1), wpisujemy właściwe dane, które możemy zinterpretować w dwojaki sposób. Sposób interpretacji faktury korygującej ustalamy przez ikonkę (2):

Sposób interpretacji wartości w fakturze korygującej:

- 💽 oznacza, że korekta zostanie dodana do faktury korygującej,
- e oznacza, że korekta zostanie odjęta od kwoty pierwotnej.

Następnie klikamy w "**Zapisz korektę**" (**3**). Po zapisaniu faktury korygującej, wrócimy do edycji listy. Aby odnaleźć, faktury korygujące należy z menu "**Listy**" wybrać "**Korekty list**" (**1**):

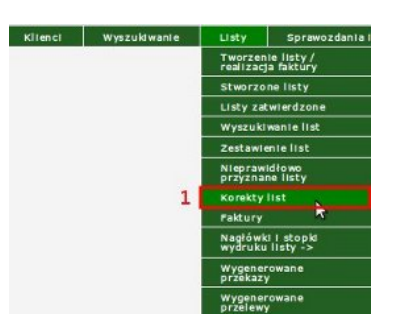

Rysunek 11.304. Menu korekty list

Otworzy się nowa formatka:

|             |                                    | Wyszukiwanie korekt   |                       |          |
|-------------|------------------------------------|-----------------------|-----------------------|----------|
|             | Data korekty od<br>Data korekty do | Nazwa korekty         | ୍ର୍ର୍ର<br>ଜୁନାର<br>ସୁ |          |
|             |                                    | Wyszukaj<br>korekty : |                       |          |
| Lp. Korekty | Numer Korekty                      | Nazwa Korekty         | Data Korekty          | Opcje    |
| 1           | 122/2009                           | posiłki-szkoła        | 2010-04-16            | <b>8</b> |

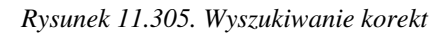

W górnej części mamy dostęp do "**Wyszukiwania korekt**" w podanych zakresach dat oraz nazwie. Poniżej mamy listę wszystkich korekt, a przy niej "**Opcje**", "**Niebieska ikonka**" - wyświetla zawartość faktury korygującej, "**X**" - kasuje zarejestrowaną korektę.

# Rozdział 12. Wyszukiwanie i analiza danych

## 12.1. Szybkie wyszukiwanie

Wyszukiwanie proste służy do wyszukania osoby (klienta, członka rodziny, wnioskodawcy, odbiorcy). Dostępne jest ono po wyświetleniu listy klientów (**Klienci->Lista klientów**). W prawej górnej części ekranu jest szybkie wyszukiwanie.

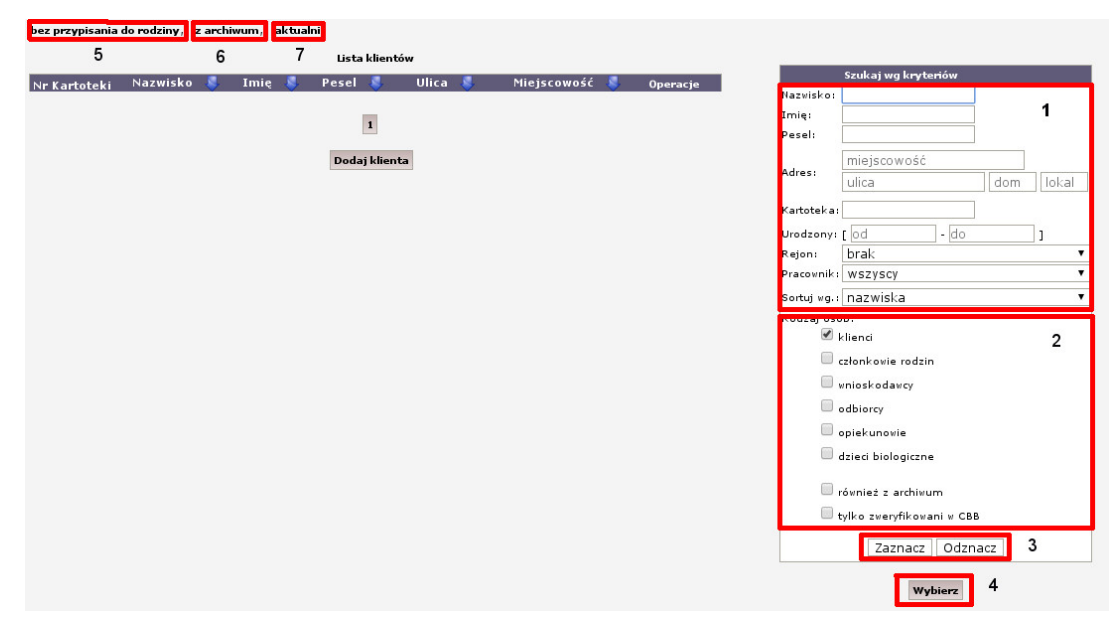

Rysunek 12.1. Szybkie wyszukiwanie

Zarejestrowane w systemie osoby można wyszukać wg różnych kryteriów zastosowanych pojedynczo lub w sposób bardziej złożony kilku jednocześnie (1). Przy wprowadzaniu np. Nazwiska w pole wyszukiwania nie trzeba wpisywać całej nazwy, można wpisać np. jedną literę. Wyszukanie można przeprowadzać wśród klientów, członków rodzin, wnioskodawców odbiorców, dzieci biologicznych, osób w archiwum (2). Do szybkiego zaznaczania/odznaczania całej grupy osób służą przyciski (3). Po określeniu kryteriów wyszukania klikamy przycisk (4). Jako wynik zostanie wyświetlona lista klientów spełniająca zadane kryteria.

Element "bez przypisania do rodziny" (**5**) służy do wyświetlenia osób nie przypisanych do żadnej rodziny. Element "z archiwum" (**6**) służy do wyświetlenia/wyszukiwania osób przeniesionych do archiwum. Element "aktualni" (**7**) służy do wyświetlenia aktualnej listy osób w SD zgnodnie z zaznaczeniami w (**2**).

# 12.2. Wyszukiwanie złożone - wyszukiwanie osób

Wyszukiwanie złożone znajduje się po kliknięciu pozycji menu Wyszukiwania i Wyszukiwanie osób.
| Klienci | Wyszukiwanie                        | Listy    | Sprawozdania i bilanse | System        | Emp@t                     | ia Pomoc                                                                                                    | Wyloguj                                                    |                                                                        |  |  |  |  |
|---------|-------------------------------------|----------|------------------------|---------------|---------------------------|----------------------------------------------------------------------------------------------------|------------------------------------------------------------|------------------------------------------------------------------------|--|--|--|--|
|         | Wyszukiwania ->                     | Wyszukiw | zanie osób             |               |                           |                                                                                                    |                                                            |                                                                        |  |  |  |  |
|         | Wydruki zbiorcze                    |          |                        | Wersja progra |                           |                                                                                                    |                                                            |                                                                        |  |  |  |  |
|         | Wydruki zbiorcze 2<br>Lista zapytań |          |                        |               | 6                         | 1                                                                                                    |                                                            |                                                                        |  |  |  |  |
|         |                                     |          |                        | Wersja słowni | ka 1                      | 1Posiadasz nieaktualną wersję słowników centralnych!                                                        |                                                            |                                                                        |  |  |  |  |
|         | Wywiady wymaga<br>aktualizacji      | ijące    |                        | centramego:   |                           | Przejdź do <u>Wczytanie słownika centralnego XML</u>                                                        |                                                            |                                                                        |  |  |  |  |
|         | Wyszukiwanie                        |          |                        | Zalecane wers | je kompone                | entów:                                                                                                    |                                                            |                                                                        |  |  |  |  |
|         | klientów w dps                      |          |                        | Firebird:     | 2<br>Pr<br>pl<br>Ni<br>kt | .5.x<br>zy każdorazowej zmian<br>iku bazy za pomocą nai<br>IE WOLNO korzystać z p<br>órym został utworzony. | le wersji serwera F<br>zędzia GBak.<br>liku bazy bezpośrec | irebird konieczna jest konwersja<br>dnio na innym serwerze niż ten, na |  |  |  |  |
|         |                                     |          |                        | Tomcat:       | 8                         | x                                                                                                    |                                                            |                                                                        |  |  |  |  |
|         |                                     |          |                        | Java:         | 8                         | x                                                                                                    |                                                            |                                                                        |  |  |  |  |

Rysunek 12.2. Menu Wyszukiwanie

W wyszukiwaniu złożonym można wyszukać klientów po wielu innych kryteriach niż tylko dane podstawowe.

Do kryteriów tych należy zaliczyć:

- \* dane adresowo osobowe zarejestrowanych osób
- \* dane z zarejestrowanych wniosków
- \* dane z zarejestrowanych rodzinnych wywiadów środowiskowych
- \* dane z zarejestrowanych decyzji oraz świadczeń w decyzjach
- \* dane określające kryteria dochodowe rodziny

|                          | Zwrotny                                                         |  |
|--------------------------|-----------------------------------------------------------------|--|
|                          | Specjalny                                                       |  |
|                          | Zwykły                                                          |  |
|                          | Pokaż zakres usług opiekuńczych.                                |  |
| akres usług opiekuńczych |                                                                 |  |
|                          | Pokaż zaznaczanie grupowe. 2                                    |  |
|                          | Pokaż liste świadczeń. 3                                        |  |
| ista świadczeń           |                                                                 |  |
|                          |                                                                 |  |
|                          | Kryterium dochodowe                                             |  |
|                          | Dochod osoby od                                                 |  |
|                          | Dochod osoby do                                                 |  |
|                          | Możliwość zrobienia wydruków tylko dla wyszukanych osób 🛛 🌆 🔰 4 |  |
|                          | yć wyszukanych osób w wydrukach zbiorczych i bilansach? 📶 🗾 🗲 5 |  |
|                          | wymik: Wydruk 💌 6                                               |  |
|                          |                                                                 |  |

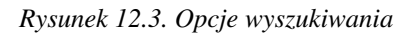

| <b>Ostrzeżenie</b><br>Przed zatwierdzeniem wyszukiwania możemy zdecydować:                                                  |
|----------------------------------------------------------------------------------------------------|
| * Pokaż zakres usług opiekuńczych - wyświetlenie pozycji usług opiekuńczych do wybrania(1,)                                 |
| * Pokaż zaznaczanie grupowe - wyświetlanie z możliwością grupowego wybrania zasiłków(2,)                                    |
| * Pokaż listę świadczeń - wyświetlanie listy świadczeń w rozbiciu (3,)                                                      |
| * czy w wydrukach (np. Bilanse) brać pod uwagę tylko wcześniej wyszukane osoby czy wszystkie (4,)                           |
| * Czy użyć wyszukanych wcześniej osób w wydrukach zbiorczych ? (5) Parametr ten jest ściśle powiązany z tworzeniem bilansu, |

\* Czy wynik ma być w postaci listy klientów z możliwością wejścia do panelu każdej z wybranych osób, czy może ma to być wynik tylko w postaci wydruku (**6**),

Po wybraniu i ustaleniu parametrów klikamy przycisk (7). Zostaniemy przeniesieni do formatki z wybranymi przez Nas osobami.

## 12.3. Wydruki zbiorcze

Wydruki zbiorcze znajdują się po kliknięciu pozycji menu (**Wyszukiwanie -> Wydruki zbiorcze**), jest to zbiór najczęściej wykorzystywanych w codziennej pracy wydruków. Pojawi się okno z dostępnymi wydrukami zbiorczymi.

|        | Wydruki zbiorcze                                                                                     |
|--------|----------------------------------------------------------------------------------------------------|
| 1. Re  | ejestr decyzji z możliwością senyjnego wydniku decyzji                                               |
| 2. Lis | its whichków                                                                                         |
| 3. Lis | sta bezdomnych z uwzględnieniem otrzymywanych świadczeń                                              |
| 4. Lis | its osób umieszczonych / ocześkujących na pobyt w placówce                                           |
| 5. Lis | sta skisdek naležnych za wybrany okres                                                               |
| 6. W   | yszukiwanie osób które nienależnie pobierały świadczenia                                             |
| 7. Lis | sta decyzji wg wybranych świadczeń                                                                   |
| 8. W   | ydruk osób z podzielem na świadczenia ze zrealizowanymi decyzjami                                    |
| 9. W   | yszukiwanie świedzeń niezrealizowanych                                                               |
| 10. L  | lata catówsk                                                                                         |
| 11. L  | Lata precisorjalnych                                                                                 |
| 12. L  | lata osób pobiersjących posiłki                                                                      |
| 13. L  | ista osób, podzieł ze względu na sposób realizacji wyplaty                                           |
| 14. I  | laść klentów i wydanych decyzji według regionów                                                      |
| 15. 0  | Daoby posladające usamodzielnienia                                                                   |
| 16. 0  | Ddwolania do desysji                                                                                 |
| 17. V  | Vydruk zasilków na mieszkanie                                                                        |
| 18. 0  | Daoby mające dane świadczenie na konkretny podmiot gospodarczy                                       |
| 19. L  | lats osób z dochodami                                                                                |
| 20. S  | Rukturs korzystających z zasików okresowych                                                          |
| 21. 0  | Daoby niepełnosprawne pobierające świadczenia                                                        |
| 22. L  | jata osób z celówkami z podzielem na zwrotne/zwykik/specjalne                                        |
| 23. L  | iata decyzji według rodzaju                                                                          |
| 24. L  | Asta osób z decyzjami na umieszczenie - 3 ETAPY                                                      |
| 25. Z  | Zestawienie faktur - bezdezysyjne dożywianie                                                         |
| 26. V  | Wydruk valug opiekuńczych 1                                                                          |
| 27. V  | Wydruk ualug opiakuńczych 2                                                                          |
| 28. V  | Wyszukówanie osób przebywających w zakładach karnych                                                 |
| 29. V  | Wyzzukiwanie osób przebywających w placówkach wsparcia                                               |
| 30. 9  | iamotne matiki z dziedmi, samotni ojcowie z dziedmi                                                  |
| 31. U  | sta osób składających wniosek o udzielenie schronienia, podział ze względu na typ sprawy             |
| 32. Li | sta osób skladających wniosek o umieszczenie w placówce, podział ze względu na typ sprawy            |
| 33. L  | ista celówek z wyborem zasiłku                                                                       |
| 34. L  | ista osób do przeciwdziałania wykluczeniu cyfrowemu osób spełniających wymagania działania 8,3 PO IG |
| 35. L  | iste rodzin zastępczych                                                                              |
| 36. L  | ista wywiadów i wniesków                                                                             |
|        |                                                                                                    |

Rysunek 12.4. Wydruki Zbiorcze

Grupa wydruki zbiorcze zawiera:

- 1. Rejestr decyzji z możliwością seryjnego wydruku decyzji
- 2. Lista wniosków
- 3. Lista bezdomnych z uwzględnieniem otrzymywanych świadczeń
- 4. Lista osób umieszczonych / oczekujących na pobyt w placówce
- 5. Lista składek należnych za wybrany okres
- 6. Wyszukiwanie osób które nienależnie pobierały świadczenia
- 7. Lista decyzji wg wybranych świadczeń
- 8. Wydruk osób z podziałem na świadczenia ze zrealizowanymi decyzjami

- 9. Wyszukiwanie świadczeń niezrealizowanych
- 10. Lista celówek
- 11. Lista prac socjalnych
- 12. Lista osób pobierających posiłki
- 13. Lista osób, podział ze względu na sposób realizacji wypłaty
- 14. Ilość klientów i wydanych decyzji według regionów
- 15. Osoby posiadające usamodzielnienia
- 16. Odwołania do decyzji
- 17. Wydruk zasiłków na mieszkanie
- 18. Osoby mające dane świadczenie na konkretny podmiot gospodarczy
- 19. Lista osób z dochodami
- 20. Struktura korzystających z zasiłków okresowych
- 21. Osoby niepełnosprawne pobierające świadczenia
- 22. Lista osób z celówkami z podziałem na zwrotne/zwykłe/specjalne
- 23. Lista decyzji według rodzaju
- 24. Lista osób z decyzjami na umieszczenie 3 ETAPY
- 25. Zestawienie faktur bezdecyzyjne dożywianie
- 26. Wydruk usług opiekuńczych 1
- 27. Wydruk usług opiekuńczych 2
- 28. Wyszukiwanie osób przebywających w zakładach karnych
- 29. Wyszukiwanie osób przebywających w placówkach wsparcia
- 30. Samotne matki z dziećmi, samotni ojcowie z dziećmi
- 31. Lista osób składających wniosek o udzielenie schronienia, podział ze względu na typ sprawy
- 32. Lista osób składających wniosek o umieszczenie w placówce, podział ze względu na typ sprawy
- 33. Lista celówek z wyborem zasiłku
- 34. Lista osób do przeciwdziałania wykluczeniu cyfrowemu osób spełniających wymagania

działania 8.3 PO IG

- 35. Lista rodzin zastępczych
- 36. Lista wywiadów i wniosków
- 37. Lista osób korzystających z usług opiekuńczych w zadanym stopniu odpłatności
- 38. Lista osób pobierających posiłki w zależności od kryterium
- 39. Lista osób długotrwale korzystających z pomocy
- 40. Lista osób pobierających świadczenia (podział pieniężne/niepieniężne)
- 41. Lista rodzin objętych pomocą wg wybranych świadczeń
- 42. Lista osób z niebieskimi kartami
- 43. Zestawienie kontraktów socjalnych.

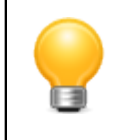

#### Podpowiedź

(Jeżeli zaznaczymy opcję: "Użyć wyszukanych osób w wydrukach zbiorczych ?" i zrobimy Bilans to otrzymamy zestawienie świadczeń dla tych osób.)

Wszystkie wydruki zbiorcze można utworzyć za dowolny okres plus dodatkowe kryteria. Przykładowe kryterium wydruku:

| Lista celówek <u>Powrót do nawigacji</u>                         |                                |
|------------------------------------------------------------------|--------------------------------|
| Daty są opcjonalne. Można podać albo obie (okres od - do), lub t | ylko jedną (np tylko okres od) |
| Data realizacji od                                               |                                |
| Data realizacji do                                               |                                |
| Drukuj                                                           |                                |

Rysunek 12.5. Kryterium wydruku

W części wydruków istnieje możliwość wyszukiwania osób z uwzględnieniem do jakiej grupy pracowników został przydzielony. Aby włączyć możliwość wyszukiwania po grupach pracowników należy włączyć opcję "Czy włączyć grupy pracowników?" w parametrach użytkownika, oraz dodać do słownika lokalnego grupy pracowników.

Po zadaniu kryteriów wydruku klikamy "**Drukuj**". Otworzy się nowe okno z wydrukiem raportu. Drukowanie z menu przeglądarki np. **Plik->Drukuj** lub skrót klawiszowy **CTRL+P**.

## 12.4. Wydruki zbiorcze 2

Do formatki "Wydruki zbiorcze 2" będziemy mieli dostęp po kliknięciu pozycji menu (**III**). **Wydruk 1** - przedstawia dane o sytuacji rodzin na podstawie aktualnych wywiadów. Pod uwagę brane są parametry: wybrany okres za który osoby z rodziny otrzymywały pomoc, pracownik oraz rejon. W przypadku gdy wybrano pracownika który nie miał podopiecznych w danym rejonie wydruk będzie pusty (wydruk jest formacie pdf).

# 12.5. System obsługi zapytań SQL poprzez pliki XML

Do formatki z Listą zapytań SQL będziemy mieli dostęp po kliknięciu pozycji menu (V).

Aby wejść w opcje importu zapytania z pliku XML, należy wybrać w menu **Wyszukiwanie** pozycję **Lista zapytań**. Ukaże się nam lista zapytań możliwych do wykonania (jeśli takowe zostały wcześniej dodane).

Wczytywanie zapytania z pliku XML.

Aby wczytać plik XML należy kliknąć przycisk **Przeglądaj...** i zlokalizować żądany plik XML na dysku, następnie, należy kliknąć przycisk **Wyślij plik**. Akcja ta może zaowocować dwoma wynikami:

- Dodanie nowego zapytania do listy.

- Wyświetlenie komunikatu o błędzie, który może być spowodowany wyborem złego pliku lub jeśli walidacja pliku nie powiodła się.

#### Lista zapytań.

Tabela zawierająca wylistowane zapytania składa się z trzech kolumn: Opis, Wykonaj, Usuń. Aby wykonać zapytanie należy wcisnąć przycisk Wykonaj przy wybranym zapytaniu, pokaże się wtedy wygenerowany formularz. Aby usunąć zapytanie należy wcisnąć przycisk **Usuń** przy wybranym zapytaniu.

#### Formularz zapytania.

Główne zapytanie może składać się z kilku podzapytań, które mogą zwracać parametry niezbędne do wykonania głównego zapytania, wykonuje się je klikając na **Wykonaj podzapytanie** uprzednio wypełniając odpowiednie pola. Należy pamiętać, aby najpierw wykonać podzapytania, a następnie zapytanie główne, formularz głównego zapytania zawsze znajduje się u dołu strony, formularze podzapytań znajdują się nad formularzem zapytania głównego. Aby wykonać zapytanie główne należy wypełnić odpowiednie pola i nacisnąć przycisk **Wykonaj**. Powinien ukazać się wynik zapytania, który można zapisać w formacie aplikacji Microsoft Excel klikając na przycisk **Pobierz XLS**, można też wyświetlić wersję do druku klikając przycisk **Do druku**.

#### Tworzenie i edycja pliku XML.

Plik XML stosowany do przechowywania zapytania i informacji o nim składa się z następujących elementów: Sformuowanie: element może wystąpić tylko raz (lub wiele razy), należy rozumieć w następujący sposób: element może wystąpić tylko raz (lub wiele razy) w obrębie elementu rodzica.

```
<queries
xmlns:topteam="http://www.example.org/file"
xmlns:xsi="http://www.w3.org/2001/XMLSchema-instance"
xsi:schemaLocation="http://www.example.org/file file.xsd ">
<queries>
```

Element ten jest korzeniem całego drzewa elementów, może wystąpić tylko raz.

```
<query>
Zawiera elementy: <content>, <description>, <parameters>
</query>
```

W obrębie tego elementu znajdują się inne elementy składające się na zapytanie. Może wystąpić tylko raz.

<content></content>

Zawiera treść zapytania SQL. Może wystąpić tylko raz.

<description></description>

Zawiera opis słowny zapytania. Może wystąpić tylko raz.

<parameters></parameters></parameters>

Element może wystąpić tylko raz. Zawiera inne elementy opisujące parametry jakie należy wprowadzić do wykonania zapytania.

```
<parameter defaultValue="" desc="" html="" name="Tekst" position="1"
type="string"><parameter>
Element moze wystąpić wiele razy. Może zawierac parametry <option>
i <complexOption>
```

Jest to element definiujący parametr w następujący sposób: defaultValue – domyślna wartość parametru, opcjonalny atrybut desc – opis parametru, opcjonalny atrybut html – znacznik html jaki ma byc wykorzystany do pobrania parametru, dopuszczalne wartosci: html, select .Atrybut jest wymagany. name – nazwa parametru, która pojawi się na stronie, przy polu, do którego wprowadzamy dane. Atrybut jest wymagany. position – pozycja parametru w zapytaniu SQL. Atrybut jest wymagany. type – typ parametru w języku Java – dopuszczalne to: string, integer, long, float, double, date. Atrybut jest wymagany.

```
<option></option>
Element zawierający treść opcji którą można wybrać z menu rozwijanego.
Ma znaczenie tylko jeśli atrybut "html" w elemencie
<tparameter> ma wartość "select".
```

<complexOption></complexOption>
Jest to element zawierający podzapytanie, którego wyniki są wstawiane do
listy rozwijanej zapytania głównego, elementy tej listy mogą być
wybierane jako parametr do zapytania głównego. Zawiera elementy:
<content>,<description> (oba opisane wczesniej), <complexParameters>

<complexParameters></complexParameters>
Element prawie identyczny jak <parameters>, różni się tym, że zawiera
elementy <complexParameter>. Może wystąpić tylko raz.

<complexParameter></complexParameter>
Element prawie identyczny jak <parameter>, różni się tym, że nie może
zawierać elementu <complexOption>
Należy pamiętać, że zapytanie znajdujące się w elemncie <content>
znajdującego się w obrębie <complexParameter> musi zwracać
maksymalnie dwie listy wyników: nazwy i wartosći.
Zapytanie należy skonstruować w następujący sposób: SELECT value as
"VALUE", label as "LABEL" FROM tabela

Przykładowy plik XML:

```
<?xml version="1.0" encoding="UTF-8"?>
<queries xmlns:xsi="http://www.w3.org/2001/XMLSchema-instance"
xsi:noNamespaceSchemaLocation="file.xsd">
<query>
<content>
select pracownik.nazwisko, osoba.nazwisko, osoba.data_ur from pracownik
inner join osoba on pracownik.id_pracownika = osoba.id_wprowadzajacego
where osoba.kod_obywatelstwa = ? and osoba.kod_roli_w_rodzine = ?
</content>
<description>
Wyswietla: nazwisko pracownika, nazwisko osoby, date urodzenia osoby.
Nalezy podac kod obywatelstwa i kod roli w rodzinie.
</description>
<parameters>
<parameter defaultValue="bla" desc="desc" html="select"</pre>
name="Kod obywatelstwa" position="1" type="string">
<complexOption>
<content>
select distinct osoba.kod_obywatelstwa as "VALUE" from osoba where
osoba.kod obywatelstwa is not null
</content>
<description>
Wyciaga kody obywatelstwa i wstawia liste wynikow do listy rozwijanej
w glownym zapytaniu.
</description>
<complexParameters></complexParameters>
</complexOption>
</parameter>
<parameter defaultValue="bla" desc="desc" html="select"</pre>
name="Kod roli w rodzinie" position="2" type="string">
<option value="00">00</option>
<complexOption>
<content>
select distinct osoba.kod_roli_w_rodzine as "VALUE" from osoba where
osoba.kod_roli_w_rodzine not like ? and osoba.kod_roli_w_rodzine
is not nul</content><description>
Wyciaga kody roli w rodzinie, ktore sa rozne od wybranej wartosci.
Wstawia wyciagnieta wyniki do listy rozwijanej w glownym zapytaniu.
</description>
<complexParameters>
<complexParameter defaultValue="bla" desc="desc" html="select"
name="Kod roli w rodzinie" position="1" type="string">
<option value="00">00</option>
<option value="01">01</option>
<option value="03">03</option>
```

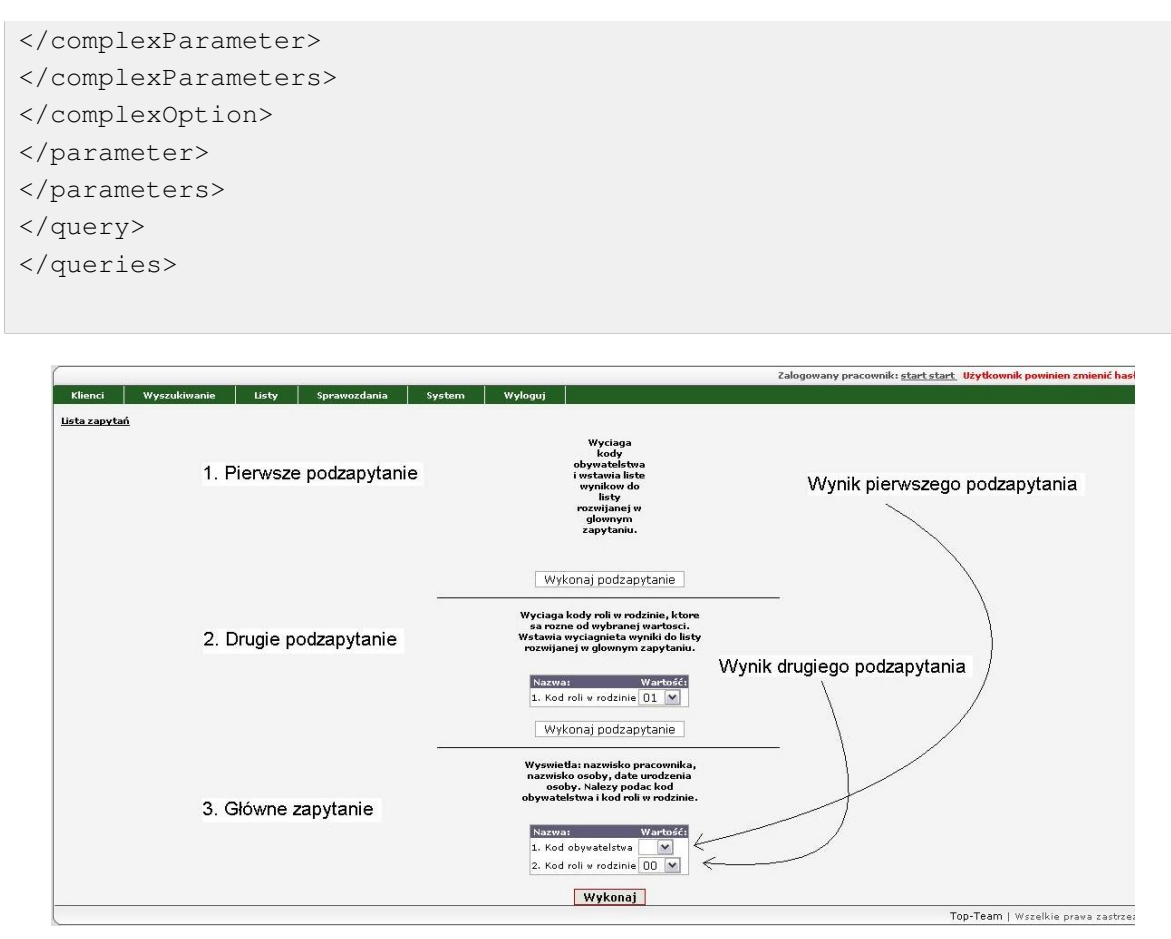

Rysunek 12.6. Formularz wykonany na podstawie powyższego pliku XML

Należy pamiętać, że zapytanie znajdujące się w elemencie

musi zwracać maksymalnie dwie listy wyników (minimalnie jedną): nazwy i wartosći. Zapytanie należy skonstruować w następujący sposób: SELECT value as "VALUE", label as "LABEL" FROM tabela. Elementy wyciągnięte z bazy jako w kolumnie VALUE, będą stosowane jako parametry do głównego zapytania, natomiast elementy wyciągnięte z bazy jako LABEL, będą wyświetlane na liście parametru jako nazwa zrozumiala dla użytkownika. Element LABEL jest opcjonalny, można z niego zrezygnować, ale należy pamiętać, że wtedy SELECT powinien zwrócić tylko jedną kolumnę (VALUE). Jeśli zrezygnujemy z elementu LABEL to użytkownikowi na liście dostępnych parametrów pokazane zostaną konkretne wartości.

# 12.6. Lista Wywiadów wymagających aktualizacji

Do formatki z Listą wywiadów wymagających aktualizacji będziemy mieli dostęp po kliknięciu pozycji menu (**VI**). Po wejściu na formatkę mamy do wyboru następujące wyszukiwania:

\* Wyszukiwanie osób dla których wymagane jest dodanie/zmiana/aktualizacja wywiadu ze względu na pobierane świadczenia - wyszukiwanie wywiadu, który opisywałby aktualną sytuację na czas pobierania świadczenia (1).

\* Wyszukiwanie osób posiadających wnioski, ale nie posiadających odpowiadających im wywiadów - wyszukiwanie osób, które na czas rejestracji wniosku nie posiadają aktualnego wywiadu (2).

|       |                                              |                                                                                                    |                                                                                                    |                                                                                                    |                                                                                           |                                                                                        |                                                                                      | 11                                                                                        |                                                                                 |                                       |                      |
|-------|----------------------------------------------|----------------------------------------------------------------------------------------------------|----------------------------------------------------------------------------------------------------|----------------------------------------------------------------------------------------------------|-------------------------------------------------------------------------------------------|----------------------------------------------------------------------------------------|--------------------------------------------------------------------------------------|-------------------------------------------------------------------------------------------|---------------------------------------------------------------------------------|---------------------------------------|----------------------|
|       |                                              | 1                                                                                                    | oata harmonogramu od                                                                                                    | 2011-10-01                                                                                                    | Di                                                                                        | ata harmonogramu do                                                                    | 2011-12-31                                                                           |                                                                                           | Czy tylko zreak                                                                 | zowanie tak •                         | ]                    |
|       | 0                                            | Proszę określi<br>Bazując na wy<br>czasu to osob                                                                  | jaki okres czasu dany i<br>tycznych walidacyjnych<br>a ta musi figurować w w                                                                            | wywiad pozostaje ważny. To<br>możemy w przybliżeniu ok<br>rywiadzie nie starszym niż 6                                                                    | znaczy lie czasu<br>reślić że będzie to<br>miesięcy od daty                               | może upłynąć od daty<br>6 miesięcy. Oznacza i<br>7 pobierania świadczen                | / przeprowadzenia<br>to, że jeżeli jakaś os<br>la.                                   | wywładu do daty<br>soba pobierała św                                                      | gdy kolejny wywiad be<br>stadczenia w określony                                 | ędzie koniecznie i<br>m (powyżej) prz | wymagany.<br>edztale |
|       |                                              |                                                                                                    |                                                                                                    | The milesliecy wywiad jest                                                                                                    | ważny 6 💌                                                                                 |                                                                                        | Rodzaj wywiadu                                                                       | dowolny                                                                                   | •                                                                               |                                       |                      |
|       | 0                                            | Proszę określi                                                                                                    | pozostałe parametry.                                                                                                    |                                                                                                    |                                                                                           |                                                                                        |                                                                                      |                                                                                           |                                                                                 |                                       |                      |
|       |                                              |                                                                                                    | Pra                                                                                                    | cownik opiekujący się spraw                                                                                                    | dowolny                                                                                   |                                                                                        | •                                                                                    |                                                                                           | Rejon dowolny                                                                   |                                       |                      |
| vanie | osób posta                                   | adających wnios                                                                                                   | ki, ale nie posladają                                                                                                    | cych odpowiadających                                                                                                    | S<br>Im wywiadów                                                                          | zukaj                                                                                  |                                                                                      |                                                                                           |                                                                                 |                                       |                      |
| vanie | osób posia<br>Niema<br>podst                 | adających wnios<br>alże dla każdego wi<br>rawe wniosku. Aby                                                       | ki, ale nie posladają<br>vsku o pomoc wymaga<br>odnakżć osoby posladą                                                                                   | cých odpowiadającých<br>ny jest wywiad obrazujący –<br>jege wnioski, ale nie postada                                                                      | m wywiadów<br>ktuainą sytuację<br>jące odpowiadając                                       | zukaj<br>danej osoby/rodziny,<br>cych im wywiadów nak                                  | Bardzo niepożądan<br>szy określić przedzi:                                           | ą a wręcz niedop<br>ał czasu w którym                                                     | uszczalną sytuacją jes<br>n wniosek mógł został                                 | t wydawanie deo<br>utworzony.         | yzji tylko i         |
| vanie | osób posia<br>Niema<br>podst                 | adających wnios<br>alze dla każdego w<br>rawe wniosku. Aby<br>D:                                                  | ki, ale nie posladają<br>tosku o pomoc wymaga<br>odnależć osoby poslada<br>ta wniosku od [2011-1                                                        | cych odpowiadających<br>ny jest wywiad obrazujący<br>rące wnioski, ale nie postoda<br>10-01                                                               | m wywiadów<br>ktuainą sytuację<br>ące odpowiadają:                                        | zukaj<br>danej osoby/rodziny,<br>cych im wywiadów nak                                  | Bardzo niepożądan<br>szy określić przedzii<br>Data wnio                              | ą a wręcz niedopi<br>ał czasu w którym<br>seku do <mark>2011-1:</mark>                    | uszczalną sytuacją je<br>n wniosek mógł zosta<br>2-31                           | t wydawanie dec<br>utworzony.         | yzji tylko i         |
| vante | osób posia<br>Niem<br>podst<br>Wywl          | adisjęcych wnios<br>aże dla każdego wi<br>zawie wniosku. Aby<br>Do<br>doczywiście powi                            | ki, ale nie posladają<br>kosku o pomoc wymaga<br>dnakać osoby posladą<br>ta wniosku od 2011-1<br>ken być nie wcześniejsz                                | cych od powiadujących<br>ny jest wywiad obrazujący<br>jące wnioski, ale nie postada<br>10-01<br>y ani nie późniejszy od dały                              | im wywiadów<br>ktuałną sytuację<br>jące odpowiadają<br>wnitosku o okreśł                  | zukaj<br>danej osoby/rodzmy,<br>cych im wywadów nak<br>oną (łość czasu. Proszę         | Bardzo niepoządan<br>zy określić przedzu<br>Data wnio<br>z podać te wartości         | ą a wręcz niedopi<br>ał czasu w któryn<br>siku do <mark>2011-1:</mark><br>poniżej.        | uszczałną sytuacją jer<br>w wniosek mógł zosta<br>2-31                          | it wydawanie dec<br>utworzony.        | yzji tylko i         |
| vanie | osób posia<br>Niem<br>podst<br>Wywi          | adających wnios<br>aże dla każdego w<br>zwe wniosku. Aby<br>Do<br>ad oczywiście powi                              | ki, ale nie posladają<br>tosku o pomoc wymaga<br>dnateżć osoby posladą<br>ta wniosku od [2011-1<br>łen być nie wcześniejsz<br>Data wywiadu              | cych odpowiadających<br>ny jest wywiad obrazujący<br>ny o wnioski, ale nie posuda<br>10-01<br>y ani nie późniejszy od daty<br>nie wcześniejsza od daty w  | Im wywiadów<br>ktuainą sytuację<br>wniosku o określ<br>wniosku o określ                   | zu kaj<br>danej osoby/rodzmy,<br>cych im wywadów nais<br>oną flość czasu. Prozę<br>dni | Bardzo niepoządan<br>zy określić przedzi<br>Data wnio<br>podać te wartości<br>Dał    | ą a wręcz niedopi<br>ał czasu w którym<br>sku do 2011-1;<br>poniżej,<br>ta wywiadu nie pó | uszczałną sytuacją jer<br>wniosek mógł zosta<br>2-31<br>óźniejsza od daty wnio  | t wydawanie dec<br>utworzony.         | yzji tylko i<br>dni  |
| wanie | osób posia<br>Niem<br>podst<br>Wywi<br>Procz | ad sjęcych wnios<br>aże dla każdego wi<br>zawie wniosku. Aby<br>Do<br>ad oczywiście powie<br>ę określić pozostałe | ki, ale nie posladają<br>tosku o pomoc wymaga<br>dnakżć osoby posladą<br>ta wniosku od [2011-1<br>ien być nie wcześniejsz<br>Data wywiadu<br>parametry. | cych od powiadających<br>ny jest wywiad obrazujący<br>nące wnioski, ale nie posoda<br>10-01<br>y ani nie późniejszy od dały<br>nie wcześniejsza od dały w | m wywiadów<br>ktuainą sytuację<br>ktuainą sytuację<br>wniosku o określi<br>niosku niti 30 | zu kaj<br>danej osoby/rodzny,<br>cych im wywadów nak<br>oną flość czasu. Proszę<br>dni | Bardzo niepozadan<br>zvy określić przedzi<br>Data wnio<br>z podać te wartości<br>Dał | ą a wręcz niedopi<br>ał czasu w którym<br>sku do 2011-1;<br>poniżej.<br>ta wywiadu mie pó | uszczałną sytuacją jer<br>w wnosek mógł zosta<br>2-31<br>Śźniejsza od daty wnic | t wydawanie dec<br>utworzony.         | ryzji tylko i i      |

Rysunek 12.7. Lista wywiadów do aktualizacji

Po ustaleniu kryteriów wyszukiwania klikamy "Szukaj."

# Rozdział 13. Eksport / Import danych z aplikacji

## 13.1. Eksport do programu Płatnik

Tworzenie pliku wymiany z programem Płatnik znajduje się w (1) System->Eksport/Import->Eksport do Płatnika.

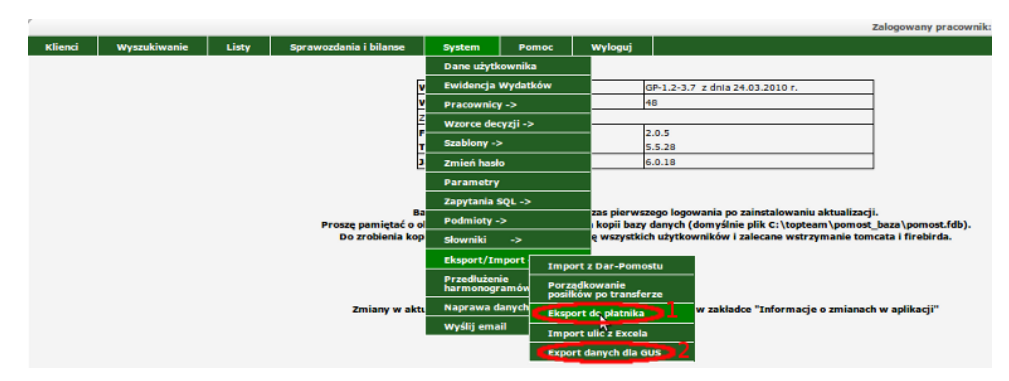

#### Rysunek 13.1. Menu Eksport

Pojawi się okno, w którym należy:

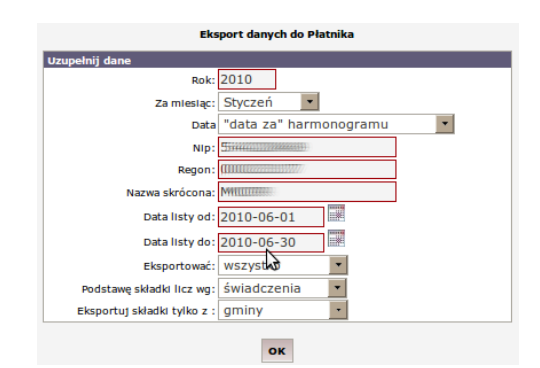

Rysunek 13.2. Eksport do Płatnika

- podać rok oraz miesiąc za jaki będą generowane dokumenty,
- ustalić czy składka ma być brana pod uwagę po "dacie za" (za jaki miesiąc jest płacona) czy po dacie realizacji harmonogramu (kiedy faktycznie została opłacona),
- NIP, REGON oraz Nazwę skróconą importujemy z Danych Użytkownika Aplikacji,
- określamy zakres dat z utworzonych list za jaki będziemy eksportować dokumenty,
- ustalamy co będziemy eksportować:
  - \* wszystko
  - \* tylko składki
- \* tylko zgłoszenia
- określamy sposób naliczania podstawy składki:
- \* świadczenia
- \* harmonogramu
- z jakiego poziomu aplikacji eksportujemy dane.

Do dokumentów zgłoszeniowych podopiecznego potrzebny jest identyfikator klienta(czyli PESEL lub NIP) i jego dane adresowe (z kartoteki klienta). Dokumenty zgłoszeniowe i rozliczeniowe tworzą się na podstawie wcześniej stworzonej listy na składki. Dokument zgłoszeniowy tworzy się w przypadku gdy jest to pierwszy miesiąc opłacania składki za podopiecznego. Do dokumentu rozliczeniowego są pobierane z listy informacje o podstawie ubezpieczenia, wysokości składki i kodzie tytułu ubezpieczenia. Po zdefiniowaniu parametrów klikamy "**OK**". Pojawi się komunikat z podsumowaniem eksportu.

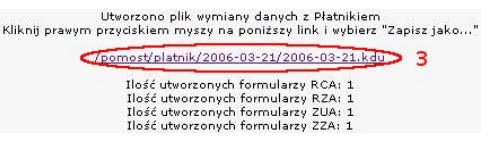

Rysunek 13.3. Podsumowanie eksportu do Płatnika

W celu zapisania pliku z danymi do programu Płatnika w dowolnej lokalizacji klikamy prawym klawiszem myszki na link ze ścieżką do pliku (**3**) i wybieramy "**Zapisz jako ...**". Po wybraniu lokalizacji klikamy "**Zapisz**".

## 13.2. Eksport danych do GUS

Tworzenie pliku wymiany z GUS znajduje się w (2) System->Eksport/Import->Eksport danych do GUS. Zostaniemy przeniesieni do formatki:

| EXPORT DANYCH DLA GUS.                                                                                                    |  |  |  |  |  |  |
|----------------------------------------------------------------------------------------------------|--|--|--|--|--|--|
| Zaleca się, aby przy pracy wielostanowiskowej, podczas tworzenia pliku exportu dla GUS, pozostali użytkownicy nie pracowali na programie.<br>Proces generowania danych z racji swej złożoności, jest dość czasochłonny. Dla baz danych, wielkością zbliżonych do 1GB, może on potrwać około 1h.<br>Zaleca się również, aby na dysku systemowym było co najmniej 2, 3 GB wolnego miejsca.<br>Na wypadek wystąpienia nieprzewidzianych okoliczności, zaleca się stworzenie kopii bazy danych, przed przystąpieniem do generowania danych dla GUS. |  |  |  |  |  |  |
| Wygenerowany plik zawiera dane osobowe zarejestrowane w systemie. Dane te powinny być chronione.<br>W związku z tym proszę pamiętać o należytym zabezpieczeniu wygenerowanego pliku i nie udostępnianiu go osobom postronnym.<br>Po wrzytaniu pliku do GUSu zaleca się trwałe usunięcie go z systemu.                                                                                                    |  |  |  |  |  |  |
| Stan na dzień - data OD: 2009-01-01<br>Stan na dzień - data DO: 2009-12-31                                                                                                    |  |  |  |  |  |  |
| Start                                                                                                    |  |  |  |  |  |  |

#### Rysunek 13.4. Formatka eksportu danych do GUS

Zaleca się, aby przy pracy wielostanowiskowej, podczas tworzenia pliku eksportu dla GUS, pozostali użytkownicy nie pracowali na programie. Proces generowania danych z racji swej złożoności, jest dość czasochłonny. Dla baz danych, wielkością zbliżonych do 1GB, może on potrwać około 1h. Zaleca się również, aby na dysku systemowym było co najmniej 2, 3 GB wolnego miejsca. Na wypadek wystąpienia nieprzewidzianych okoliczności, zaleca się stworzenie kopii bazy danych, przed przystąpieniem do generowania danych dla GUS.

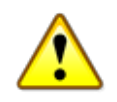

#### Ważne

Wygenerowany plik zawiera dane osobowe zarejestrowane w systemie. Dane te powinny być chronione. W związku z tym proszę pamiętać o należytym zabezpieczeniu wygenerowanego pliku i nie udostępnianiu go osobom postronnym. Po wczytaniu pliku do GUS zaleca się trwałe usunięcie go z systemu.

Po wpisaniu zakresu dat, klikamy "**Start**" co spowoduje uruchomienie procedury eksportu danych do pliku. Po zakończeniu pojawi się okno z możliwością zapisu wygenerowanego pliku w dowolnej lokalizacji.

## 13.3. Eksport do formatu PPE (Pocztowy Przekaz Elektroniczny)

Aby wyeksportować listę do formatu PPE należy w liście decyzji przy wybranej liście najechać kursorem na opcje i wybrać przekaz pocztowy.

| Ŧ szukaj listy   |         |                                                     |                                         |                                         |                                         | Listy utworzo    | ne                               |             |      |   | Drukuj<br>odpłatności<br>Edytuj<br>Pokaż korekty     |
|------------------|---------|-----------------------------------------------------|-----------------------------------------|-----------------------------------------|-----------------------------------------|------------------|----------------------------------|-------------|------|---|------------------------------------------------------|
| <b>H</b> 2007    | ,       |                                                     |                                         |                                         |                                         |                  |                                  |             |      |   | Drukuj 2                                             |
| ± 2008           |         |                                                     |                                         |                                         |                                         |                  |                                  |             |      |   | Drukuj 3                                             |
| ± 2009<br>± 2010 |         |                                                     |                                         |                                         |                                         |                  |                                  |             |      |   | Drukuj odcinki<br>kasowe                             |
| □ 2011           |         |                                                     |                                         |                                         |                                         |                  |                                  |             |      |   | Drukuj koperty                                       |
| ⊞ 01             | 1       |                                                     |                                         |                                         |                                         |                  |                                  |             |      |   | Drukuj składki                                       |
| = 03             | 2<br>3  |                                                     |                                         |                                         |                                         |                  |                                  |             |      |   | Drukuj zlecone                                       |
|                  |         |                                                     |                                         |                                         |                                         |                  |                                  |             |      |   | Drukuj własne                                        |
|                  | Zaznacz | Numer                                               | Data                                    | Sposób<br>realizacji                    | Termin realizacji                       | Przedsiębiorstwo | Nazwa<br>listy                   | Oper        | acje |   | Przelew                                              |
|                  |         | 11111100000000000000000000000000000000              | SS////////////////////////////////////  | 111100000000000000000000000000000000000 |                                         |                  | zas. stałe                       | â.,         | 2 ä  |   | elektroniczny                                        |
|                  |         | 955 <b>555111111111111111111111111111111</b> 111111 | MANTER TELEPISOR                        | 11/1/1/10/00/00                         | These                                   |                  | zas. stałe                       | <b>1</b> ,  | e 4  |   | Usuń                                                 |
|                  |         |                                                     | 2012-03-01                              | przekaz                                 | do 10 danego miesiąca                   |                  | zas. stałe                       | <b>i</b> ., | e e  | 9 | Zatwierdź listę<br>Ustaw jako                        |
|                  |         | <                                                   | 2222111111000000                        | 11111111111111111111111111111111111111  |                                         |                  | zas. stałe                       | <b>1</b> ., | 2 🖨  | 1 | wydrukowaną                                          |
|                  |         | 7//////////////////////////////////////             |                                         | 21111111111111111                       |                                         |                  | zas.<br>okresowe<br>,zas. celowe | ٩,          | ¢. ē |   | Ustaw jako<br>wypłaconą<br>Eksport listy do<br>pliku |
|                  |         | ctititure                                           | 100000000000000000000000000000000000000 |                                         |                                         |                  | zas. stałe                       | ٩,          | 2    |   | Wydruk<br>zaświadczeń z                              |
|                  |         |                                                     | //////////////////////////////////////  |                                         |                                         |                  | zasiłek stały<br>III'2012        | ٩,          | 2    |   | szablonu                                             |
|                  |         | ///////////////////////////////////////             | www.                                    |                                         | 111111111111111111111111111111111111111 |                  | zas. celowe                      | <b>1</b>    | 2 🛎  | • | 5                                                    |

Rysunek 13.5. Widok listy z opcjami do przekazu

Zostaniemy przeniesieni do nowej formatki na której:

| Generowanie przekazu |            |  |  |  |  |  |  |  |  |
|----------------------|------------|--|--|--|--|--|--|--|--|
| Nazwisko od:         |            |  |  |  |  |  |  |  |  |
| Nazwisko do:         |            |  |  |  |  |  |  |  |  |
| Adresat:             | odbiorca 🔹 |  |  |  |  |  |  |  |  |
| Lokalizacja:         | drukarka • |  |  |  |  |  |  |  |  |
| g                    | eneruj     |  |  |  |  |  |  |  |  |

Rysunek 13.6. Formatka z opcjami drukowania przekazu

W polach "nazwisko" zadajemy zakres nazwisk, które będziemy eksportować. Pozostawiając te pola puste eksportujemy całą listę. W polu "adresat" ustalamy adresata przekazu:

\* odbiorca - odbiorca świadczenia

\* osoba z decyzji - osoba na którą jest świadczenie

W polu "Lokalizacja" wybieramy format wynikowy danych:

- \* drukarka dane zostaną wysłane do drukarki i wydrukowane
- \* plik dane zostaną zapisane w pliku
- $\ast$ drukarka i plik dane zostaną wysłane do drukarki i zostaną zapisane w pliku
- \* elektroniczny plik PPE (Pocztowy Przekaz Elektroniczny)

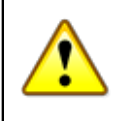

#### Ostrzeżenie

Aby wydrukować przekazy zapisane w pliku musimy posiadać drukarkę igłową ze sterownikami umożliwiającymi wydruk w trybie tekstowym.

Do wygenerowanych przekazów mamy dostęp poprzez najechanie kursorem i kliknięcie.

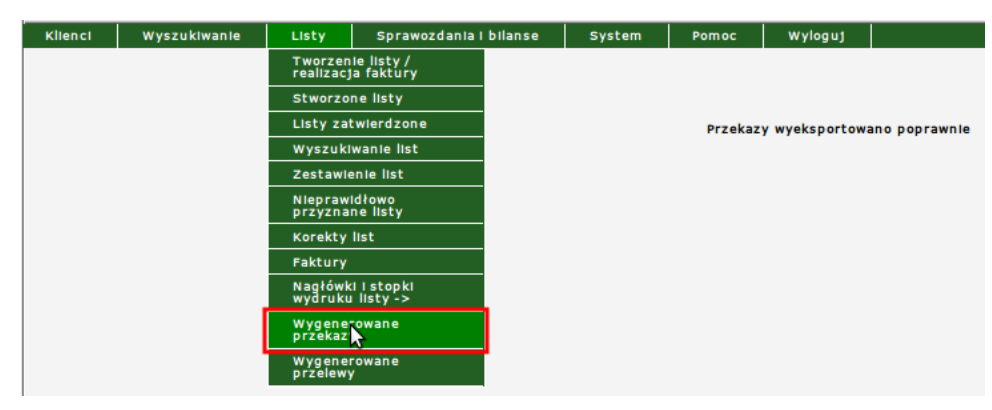

Rysunek 13.7. Wygenerowane przekazy

Zostaniemy przeniesieni do formatki na której znajdują się dotychczas wygenerowane przekazy pocztowe.

| Aby wydrukować przekazy pocztowe na drukarce, która jest podłączona do innego komputera niż serwer,<br>należy ściągnąć plik z przekazem (klikamy prawym przyciskiem myszki na nazwie pliku -> zapisz element docelowy jako)<br>na dysk lokalny i otworzyć za pomocą np. notatnika, i wybrać polecenie drukuj z menu "plik". |                 |   |               |                       |                  |  |  |
|----------------------------------------------------------------------------------------------------|-----------------|---|---------------|-----------------------|------------------|--|--|
|                                                                                                    | Lista przekazów |   |               |                       |                  |  |  |
| Lista p                                                                                                    | rzekazów        |   |               |                       |                  |  |  |
| Β                                                                                                    | 2012-06-05      | ; |               |                       |                  |  |  |
|                                                                                                    |                 |   | 120605 111242 | stałe-III.1473.2012.M | <u>S.xml</u> 🛛 🗙 |  |  |
|                                                                                                    |                 |   |               |                       |                  |  |  |

Rysunek 13.8. Lista wygenerowanych przekazów

## 13.4. Przelew elektroniczny do banku

Aby wyeksportować listę z danymi do banku należy w liście decyzji przy wybranej liście najechać kursorem na opcje "Przelew elektroniczny".

| ukaj listy |       |                                                  |                   |                                                 |                                         | Listy utworzo       | ne                               |             |      |   |   | Drukuj przelewy<br>(2)<br>Drukuj przelewy<br>(4) |
|------------|-------|--------------------------------------------------|-------------------|-------------------------------------------------|-----------------------------------------|---------------------|----------------------------------|-------------|------|---|---|--------------------------------------------------|
|            |       |                                                  |                   |                                                 |                                         |                     |                                  |             |      |   |   | Drukuj                                           |
| ± 2007     |       |                                                  |                   |                                                 |                                         |                     |                                  |             |      |   |   | usiugi/posiiki                                   |
| ± 2008     |       |                                                  |                   |                                                 |                                         |                     |                                  |             |      |   |   | odpłatności                                      |
|            |       |                                                  |                   |                                                 |                                         |                     |                                  |             |      |   |   | Edytut                                           |
| 2011       |       |                                                  |                   |                                                 |                                         |                     |                                  |             |      |   |   | Pokaž korekty                                    |
| E 2012     |       |                                                  |                   |                                                 |                                         |                     |                                  |             |      |   |   | Drukut 2                                         |
| ⊕ 02       |       |                                                  |                   |                                                 |                                         |                     |                                  |             |      |   |   | Drukut 3                                         |
| E 03       |       |                                                  |                   |                                                 |                                         |                     |                                  |             |      |   |   | Drukut odcinki                                   |
|            |       | Num en                                           | Data              | Sposób                                          | Termin realized)                        | Presidentellemetrum | Nazwa                            | 0.00        |      |   |   | kasowe                                           |
| Zaz        | inacz | Numer                                            | Data              | realizacji                                      | Termin realizacji                       | Przedsiębiorstwo    | listy                            | Oper        | racj | e |   | Drukuj koperty                                   |
| 1          |       | 111113355555555555555555555555555555555          |                   | 333000000000000000000000000000000000000         | 111111000000000000000000000000000000000 |                     | zas. stałe                       | ٩,          | 2    | 8 | • | Drukuj składki                                   |
| 1          |       | S5555555555555555555555555555555555555           | MAMMARRAD         | 000000000000000000000000000000000000000         | I I I I I I I I I I I I I I I I I I I   |                     | zas. stałe                       | ٩,          | ø.   | 8 |   | Drukuj zlecone                                   |
| 1          |       | S5555888888888888888888888888888888888           | 22203922233       | 33330000000000000000000000000000000000          | 000000000000000000000000000000000000000 | 660                 | zas. stałe                       | ٩.,         | Z    | 8 | - | Przelew                                          |
|            |       | 555555555555555555555555555555555555555          | 2012-03-01        | przelew                                         | do 10 danego miesiąca                   |                     | zas. stałe                       | <b>2</b> ., | æ    | ð | 2 | elektroniczny N                                  |
| 1          |       | ///////////////////////////////////////          | 11111111111122223 | 300.000 <b>000000</b> 0000000000000000000000000 |                                         |                     | zas.<br>okresowe<br>,zas. celowe | ٩,          | e    | 8 |   | Zatwierdź listę<br>Ustaw jako<br>wydrukowaną     |
| I          |       | S5555555555555555555555555555555555555           | 12222222999999999 | 33333333                                        |                                         |                     | zas. stałe                       | ٩,          | ø.   | 8 |   | Ustaw jako<br>wypłaconą                          |
|            |       | 111110000000000000000000000000000000000          |                   | 333333300000000000000000000000000000000         |                                         |                     | 77722222555555                   | ٩.          | e    | # |   | Eksport listy do                                 |
| I          |       | / <i>7.7.7.</i> 7.7.7.7.7.7.7.7.7.7.7.7.7.7.7.7. | IIINNNNYY222288   | 888000000000000000000000000000000000000         |                                         |                     | zas. celowe                      | ٩.,         | 2    | 8 |   | Wydruk                                           |
|            |       | 77.000000000000000000000000000000000000          |                   | 333000000000000000000000000000000000000         |                                         | 880                 | 22228888666666                   | 1           | 2    | æ |   | zaświadczeń z<br>szabionu                        |

Rysunek 13.9. Widok listy z opcją przelewów elektronicznych

Zostaniemy przeniesieni do nowej formatki na której:

| Generowanie pliku z przelew                                            | ami elektronicznymi                         |
|------------------------------------------------------------------------|---------------------------------------------|
| Wybierz rodzaj                                                         | Elixir 0                                    |
| Kodowanie                                                              | Domyślne: ISO 8859-2, Latin 2               |
| Ktore konto OPS                                                        | 22/////                                     |
| Dodatkowo rodzaj zasiłku w tytule ?                                    | Nie -                                       |
| Czy prezentować pełnego zleceniodawcę oraz klienta dla przelewu?       | Tak 💌                                       |
| Tytuł przelewu wiersz 1                                                |                                             |
| Tytuł przelewu wiersz 2                                                |                                             |
| generuj                                                                | ]                                           |
| Możliwe jest generowanie prze<br>(tylko w przypadku przelewów oznaczor | elewów na instytucje<br>nych kolorem: [] ). |
| Typ listy                                                              | Osoby na liście 🔹                           |
| Tytuł przelewu wiersz 1                                                |                                             |
| Tytuł przelewu wiersz 2                                                |                                             |
| Prefix nazwy pliku przelewu                                            |                                             |
| ☑ Na każdą instytucję twórz tylko jeden przelew                        | (zsumuj wypłaty poszczególnych osób).       |

*Rysunek 13.10. Widok formatki do ustalania właściwości przelewu* Wybieramy rodzaj formatu:

| PKO BP                         |
|--------------------------------|
| City Bank - Karty Przedpłacone |
| DefCom                         |
| Raport Kasowy                  |
| Elixir 0                       |
| Elixir 1                       |
| VideoTel                       |
| VideoTel2                      |
| VideoTel5                      |
| VideoTel_T                     |
| РКО                            |
| PKO 2                          |
| ProOffice                      |
| SoftBank                       |
| Andrychow                      |
| Andrychow 2                    |
| Zgierz                         |
| CitiDirect                     |
| BZ WBK                         |
| BzWBK 2                        |
| BzWBK 3                        |

Ustawiamy kodowanie znaków:

Domyślne: ISO 8859-2, Latin 2 UTF-16 UTF-8 Cp-1250 / Windows-1250 Cp852 / MS-DOS Latin-2 / IBM852 Ustalamy z którego konta, będą wydatkowane środki, ustalamy parametr "Czy dodatkowo rodzaj zasiłku w tytule ?", następnie ustalamy tytuł przelewu. Tytuł przelewu wpisujemy w dwóch wierszach. Po ustaleniu parametrów przelewu klikamy generuj. Zostanie wygenerowany plik i wyświetlone podsumowanie. Możliwe jest generowanie przelewów na instytucje gdzie ustalamy typ listy:

\* osoby na liście

\* Podmioty Gospodarcze

Następnie wpisujemy Tytuł przelewu i klikamy generuj. Zostanie wygenerowany plik i wyświetlone podsumowanie.

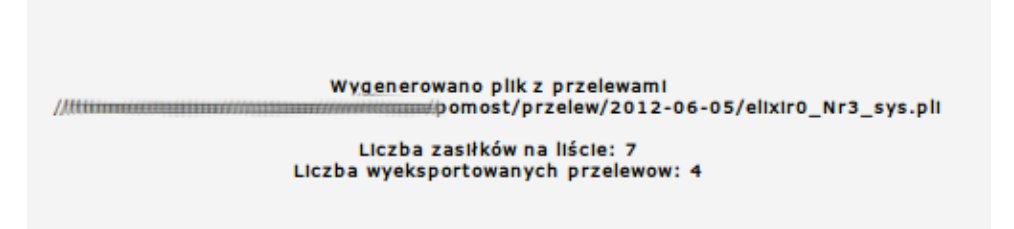

Rysunek 13.11. Widok formatki po wygenerowaniu przelewu

Wygenerowany plik należy zaimportować w programie do bankowości elektronicznej.

## Rozdział 14. Sprawozdania i bilanse

## 14.1. Sprawozdania

Cała sprawozdawczość jest dostępna w menu Sprawozdania.

| Klienci | Wyszukiwanie | Listy | Sprawozdania i bilanse              | System   | Emp@tia                                                   | Pomoc                   | Wyloguj          |                          |  |  |
|---------|--------------|-------|-------------------------------------|----------|-----------------------------------------------------------|-------------------------|------------------|--------------------------|--|--|
|         |              |       | Lista sprawozdań                    |          |                                                           |                         |                  |                          |  |  |
|         |              |       | Wyniki                              | D.       | TT-Pomoc                                                  |                         |                  |                          |  |  |
|         |              |       | Nowe                                |          |                                                           |                         |                  |                          |  |  |
|         |              |       | sprawozdanie ->                     | /ersja:  | sia: GP-1.04-2-2 z dnia 04.09.2017r. (wprowadzone zmiany) |                         |                  |                          |  |  |
|         |              |       | Bilanse ->                          |          | (CI: dev, 201                                             | /-10-31109:51           | 1:09)            |                          |  |  |
|         |              |       | Raporty i sprawozdania              | ostawca: | TOP-TEAM T                                                | Sp. z o.o. (w           | ww.top-team.pl   | )                        |  |  |
|         |              |       | na poziomie pieczy<br>zastepczei -> |          |                                                           |                         |                  |                          |  |  |
|         |              |       | Analizy ->                          |          | Schemat baz<br>STARTU aplik                               | y danych (pok<br>(acji. | aż aktualny) akt | tualizowany jest podczas |  |  |

Rysunek 14.1. Ekran menu sprawozdań

Dostępne jest tu wyświetlenie wygenerowanych sprawozdań i tworzenie nowych sprawozdań.

## 14.2. Analiza danych sprawozdawczych

Aby skorzystać z mechanizmu analizy danych należy wejść w menu **Sprawozdania**i wybrać **Nowe sprawozdanie** . Na otwartej formatce zaprezentowane zostaną pozycje do wyboru.

| Klienci | Wyszukiwanie | Listy | Sprawozdania i bilanse | System | Emp@tia   | Pomoc          | Wyloguj              |              |
|---------|--------------|-------|------------------------|--------|-----------|----------------|----------------------|--------------|
|         |              |       |                        |        |           |                |                      |              |
|         |              |       |                        |        | Ja        | akie dane będą | brane do sprawozdań? |              |
|         |              |       |                        |        |           |                | 2017                 |              |
|         |              |       | III kwartał            | DO     | ŻYWIANIE  |                | MRPIPS-03 Mk2        | NIEZGODNOŚCI |
|         |              |       | 11 kwartai             | 00     | ZTWINNIE  |                | PIRPIPS-US P         |              |
|         |              |       | I kwartał              | DC     | DŻYWIANIE |                | MPIPS-03 Mk1         |              |
|         |              |       |                        |        |           |                | 2016                 |              |
|         |              |       | IV kwartał             | DC     | DŻYWIANIE |                | MPIPS-03 R           |              |
|         |              |       |                        |        |           | Lista          | prawozdań            |              |
|         |              |       | Lista sprawozdań 📀     |        |           |                |                      |              |
|         |              |       |                        |        |           |                |                      |              |
|         |              |       |                        |        |           |                |                      |              |

Rysunek 14.2. Ekran wyboru rodzaju analizy danych

Po utworzeniu sprawozdania na nowy okres sprawozdawczy pojawi się ono do wyboru. Na załączonym obrazie do wyboru mamy zaczynając od góry tabeli sprawozdania z roku 2017 i kwartału III. Analizy danych możemy dokonać poprzez kliknięcie w interesujący Nas zakres danych: **DOŻYWIANIE MRPiPS-03 Mk2 NIEZGODNOŚCI**.

| ľabelki danych sprawozdania PROGRAM "POMOC PAŃ:<br>DZIAŁ I. INFORMACJE OGÓŁEM                                                                                                    | STV | /A W ZAKRE                             | SIE DOŻYWI                               | ANIA"                                                        |                 |                                                              |                 |                                                                                        |                 |  |
|----------------------------------------------------------------------------------------------------|-----|----------------------------------------|------------------------------------------|--------------------------------------------------------------|-----------------|--------------------------------------------------------------|-----------------|----------------------------------------------------------------------------------------|-----------------|--|
| <br>[                                                                                                    |     |                                        |                                          |                                                              |                 | wt                                                           | ym:             |                                                                                        |                 |  |
| WYSZCZEGÓLNIENIE                                                                                                    |     | OGÓŁEM                                 | w tym na<br>wsi                          | dzieci do czasu<br>rozpoczęcia nauki w<br>szkole podstawowej |                 | uczniowie do czasu<br>ukończenia szkoły<br>ponadgimnazjalnej |                 | pozostałe osoby<br>otrzymujące pomoc r<br>podstawie art. 7 ustaw<br>o pomocy społeczne |                 |  |
|                                                                                                    |     |                                        |                                          | OGÓŁEM                                                       | w tym na<br>wsi | OGÓŁEM                                                       | w tym na<br>wsi | OGÓŁEM                                                                                 | w tym na<br>wsi |  |
| 1                                                                                                    |     | 2                                      | 3                                        | 4                                                            | 5               | 6                                                            | 7               | 8                                                                                      | 9               |  |
| RZECZYWISTA LICZBA OSÓB OBJĘTYCH PROGRAMEM OGÓŁEM                                                                                                    | 1   | (Da                                    | ne                                       |                                                              |                 | Da                                                           | ne              |                                                                                        |                 |  |
| w tym liczba osób korzystających z:<br>posiłku <sup>1</sup> )                                                                                                    | 2   |                                        |                                          |                                                              |                 |                                                              |                 |                                                                                        |                 |  |
| w tym:<br>liczba osób, którym dowieziono posiłek                                                                                                    | 3   | Da                                     | ne                                       |                                                              |                 | Da                                                           | ne              |                                                                                        |                 |  |
| zasiłku celowego                                                                                                    | 4   | Da                                     | ne                                       | Dane                                                         |                 |                                                              |                 |                                                                                        |                 |  |
| świadczenia rzeczowego                                                                                                    | 5   |                                        |                                          |                                                              |                 |                                                              |                 |                                                                                        |                 |  |
| w tym:<br>liczba osób, którym dowieziono świadczenie rzeczowe                                                                                                    | 6   | Da                                     | ne                                       |                                                              |                 | Da                                                           | ne              |                                                                                        |                 |  |
| KOSZT PROGRAMU OGÓŁEM (W zł) <sup>2)</sup><br>(ogława = Dz. 1, w. 10, koź 2 + Dz. 11, w. 3, koź 2 + Dz. 11, w. 3, koź 4 + Dz. 11, w. 13, koź 2)<br>(w tym na wai = Dz. 1, w. 10, koź 3 Dz. 11, w. 3, koź 3 + Dz. 11, w. 3, koź 5 + Dz. 11, w. 13, koź 3) | 7   |                                        |                                          | x                                                            | x               | x                                                            | x               | x                                                                                      | x               |  |
| Z tego:<br>środki własne<br>(opłam - Dr. 1, w. 11, lut. 2 + Dr. 11, w. 6, lut. 2 + Dr. 11, w. 6, lut. 4 + Dr. 11, w. 14, lut. 2)<br>(włym w wiel - Dr. 1, w. 11, lut. 3 + Dr. 11, w. 6, lut. 3 + Dr. 12, w. 6, lut. 5 + Dr. 11, w. 14, lut. 3)           | 8   | Da<br>Dane (<br>Dane (sun<br>Dane (sun | ne<br>suma)<br>la własne)<br>la dotacja) | x                                                            | x               | x                                                            | x               | x                                                                                      | x               |  |
| dotacja<br>(opisem = Dz. 1, vr. 12, koz. 2 + Dz. II, vr. 7, koz. 2 + Dz. II, vr. 7, koz. 4 + Dz. III, vr. 13, koz. 2)<br>(vr. hym na voli = Dz. 1, vr. 12, koz. 3 + Dz. II, vr. 7, koz. 3 + Dz. II, vr. 7, koz. 5 + Dz. III, vr. 13, koz. 3)             | 9   |                                        |                                          | x                                                            | x               | x                                                            | x               | x                                                                                      | x               |  |
| W tym:<br>INNE KOSZTY - OGÓŁEM (nie uwzgłędnione w datałach 11, 111 i 1V)<br>(ogłam - Dr. 1x1, Jak 2 + w. 14, Jak 2)<br>(wtym w w dia Dr. 1x1, Jak 2 + w. 14, Jak 2)                                                                                     | 10  |                                        |                                          | x                                                            | x               | x                                                            | x               | x                                                                                      | x               |  |
| z tego:<br>środki własne                                                                                                    | 11  | Da                                     | ne                                       | x                                                            | x               | x                                                            | x               | x                                                                                      | x               |  |
| dotacje                                                                                                    | 12  |                                        |                                          | х                                                            | х               | х                                                            | х               | x                                                                                      | x               |  |

Rysunek 14.3. Formularz sprawozdania

Zostaniemy przeniesieni do formularza sprawozdania. W komórkach sprawozdania w miejscach z wartościami istnieją wartości **Dane**. Po klknięciu wyświetlone zostaną dane składające się na daną komórkę sprawozdania.

| Wróć |     |          |          |                   |                  |  |
|------|-----|----------|----------|-------------------|------------------|--|
|      |     |          |          | Wyniki zapytania: |                  |  |
|      | Lp. | ID_OSOBY | NAZWISKO | IMIE              | TYP_MIEJSCOWOSCI |  |
|      |     |          |          |                   |                  |  |
|      |     |          |          |                   |                  |  |

Rysunek 14.4. Dane formularza sprawozdania

Część NIEZGODNOŚCI służy do wyszukiwania niezgodności w sprawozdaniach.

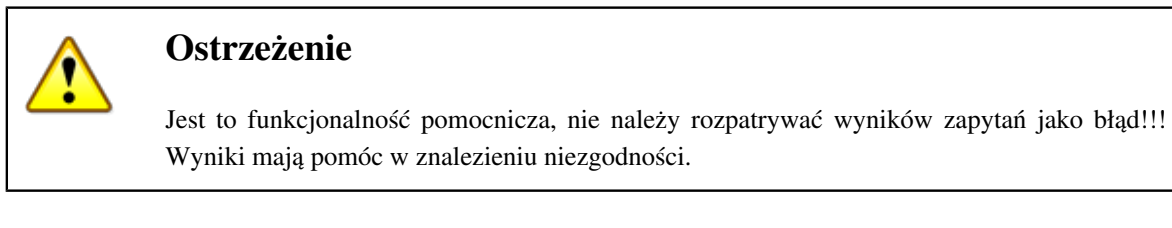

Po kliknięciu zostaniemy przeniesieni na formatkę:

|     |                                            | NIE NALEŻY ROZPATRYWAĆ WYNIKÓW ZAPYTAŃ JAKO BŁĄDI!!<br>WYNIKI MAJĄ POMÓC W ZNALEZIENIU NIEZGODNOŚCI ZGŁASZANYCH PRZEZ UŻYTKOWNIKÓW<br>Jeżeli w sprawozdaniu coś się nie zgadza, można rozpocząć poszukiwania uwzględniajęc wyniki poniższych zapytań. |
|-----|--------------------------------------------|----------------------------------------------------------------------------------------------------|
|     |                                            | Wyszukiwanie niezgodności w sprawozdaniach                                                                                                    |
| lp. | zapytanie                                  | opis                                                                                                    |
| ws  | zystkie sprawozdania                       |                                                                                                    |
| 1   | w-momencie-podejmowania-nie-sa-klientem    | osoby, które w momencie wypłaty świadczenia (data realizacji harmonogramu) nie są klientami na dzień podjęcia decyzji, z której jest ta wypłata                                                                                                    |
| 2   | w-momencie-decyzji-nie-w-rodzinie          | osoby, które w momencie wydania decyzji nie należą do rodziny                                                                                                    |
| 3   | wyplaty-nie-w-rodzinie                     | osoby, które w momencie wypłaty nie są w rodzinach                                                                                                    |
| tyl | ko program dożywiania                      |                                                                                                    |
| 1   | wyplaty-calodzienne-wyzywienie             | osoby, dla których były wypłaty w programie dożywilania będące pomocą na całodzienne wyżywienie (w programie realizowane mogą być tylko obiady, jedno danie gorące albo 'mieko, bułka, kanapka')                                                      |
| 2   | braki-w-adresatach-swiadczen               | nieuzupelnione typy adresatów świadczeń (posiłek, celówka, świadczenie rzeczowe)                                                                                                    |
| 3   | braki-w-typach-posilkow                    | nieuzupełnione typy posiłków (posiłek)                                                                                                    |
| tyl | ko MRPiPS-03                               |                                                                                                    |
| 1   | w-momencie-pracy-socjalnej-nie-sa-klientem | osoby, które w momencie podjęcia pracy socjalnej (data pracy) nie są kilentami                                                                                                    |
| zaj | oytania pomocnicze                         |                                                                                                    |
| 1   | wyplaty-swiadczenia-z-list                 | wypłaty z listy                                                                                                    |
| 2   | osoby-powielone                            | wiele egzemplarzy danej osoby (wg nr PESEL) wprowadzonych w systemie;<br>nie są uwzględnione powielenia osób bez PESELu;                                                                                                    |
| 3   | osoby-w-wielu-rodzinach                    | osoby, które są jednocześnie klientem, członkiem rodziny lub wnioskodawcą w więcej niż jednej rodzinie<br>(np. na dzień 2016-01-01 Grzegorz Brzęczyszczykiewicz jest klientem w rodzinie Brzęczyszczykiewiczowie' i członkiem rodziny 'Dolasowie')    |
| 4   | zgodnosc-wywiadow-ze-skladem-rodziny       | sprawdzenie różnic pomiędzy składami rodzin a osobami w wywiadach                                                                                                    |

Rysunek 14.5. Niezgodności w sprawozdaniu

Do wyboru istnieją poniższe zapytania:

#### Dotyczące wszystkich sprawozdań:

1 w-momencie-podejmowania-nie-sa-klientem osoby, które w momencie wypłaty świadczenia (data realizacji harmonogramu) nie są klientami na dzień podjęcia decyzji, z której jest ta wypłata

- 2 w-momencie-decyzji-nie-w-rodzinie osoby, które w momencie wydania decyzji nie należą do rodziny
- 3 wyplaty-nie-w-rodzinie osoby, które w momencie wypłaty nie są w rodzinach

#### Dotyczące tylko programu dożywiania:

1 wyplaty-calodzienne-wyzywienie osoby, dla których były wypłaty w programie dożywiania będące pomocą

- na całodzienne wyżywienie (w programie realizowane mogą być tylko obiady, jedno danie gorące albo 'mleko, bułka, kanapka'
- 2 braki-w-adresatach-swiadczen nieuzupełnione typy adresatów świadczeń (posiłek, celówka, świadczenie rzeczowe)
- 3 braki-w-typach-posilkow nieuzupełnione typy posiłków (posiłek)

#### Dotyczące tylko MRPiPS-03:

1 w-momencie-pracy-socjalnej-nie-sa-klientemosoby, które w momencie podjęcia pracy socjalnej (data pracy) nie są klientami

#### Zapytania pomocnicze:

- 1 wyplaty-swiadczenia-z-list wypłaty z listy
- 2 osoby-powielone wiele egzemplarzy danej osoby (wg nr PESEL) wprowadzonych w systemie;

nie są uwzględnione powielenia osób bez PESELu;

- 3 osoby-w-wielu-rodzinachosoby, które są jednocześnie klientem, członkiem rodziny
- lub wnioskodawcą w więcej niż jednej rodzinie (np. na dzień 2016-01-01 Grzegorz Brzęczyszczykiewicz jest klientem w rodzin 'Brzęczyszczykiewiczowie' i członkiem rodziny 'Dolasowie')
- 4 zgodnosc-wywiadow-ze-skladem-rodziny sprawdzenie różnic pomiędzy składami rodzin a osobami w wywiadach

Kliknięcie w zapytanie spowoduje przeniesienie Nas do nowej formatki z wynikami.

## 14.3. Tworzenie nowego sprawozdania

Tworzenie wszystkich sprawozdań jest analogiczne, tak więc poniżej przedstawiono tworzenie sprawozdania na podstawie MPIPS-03.

Aby utworzyć nowe sprawozdanie wybrać należy w menu **Sprawozdania->Nowe sprawozdanie->MPIPS-03 MK1/MK2**.

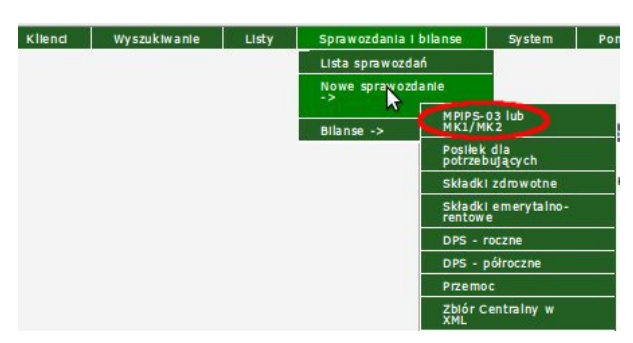

Rysunek 14.6. Ekran menu sprawozdań MPIPS-03 MK1/MK2

Po wybraniu sprawozdania pojawi się ekran z danymi do sprawozdania.

|                               | Objaśnienia do generowania sprawozdani | a MPIPS dostępne są w gSACu lub <u>tutaj</u> |
|-------------------------------|----------------------------------------|----------------------------------------------|
|                               | Okres sora                             | wozdania                                     |
| Data utworzenia: 2010         | )-04-16                                | Data wykonania: 2010-04-16                   |
| Okres: I kw                   | vartał 🔹                               | Rok: 2010                                    |
| Początek okresu: 2010         | J-01-01                                | Konlec okresu: 2010-03-31                    |
|                               | Osoba spor                             | ządzająca                                    |
| Imlę: star                    |                                        | Nazwisko: start                              |
| Telefon:                      |                                        | E-mail:                                      |
|                               | Inne d                                 | Jane                                         |
| Ze świadczeń: tylk            | o zrealizowanych 🔹                     |                                              |
| Licz należności i zwroty: Nie | •                                      | Dodaj odplatność Do środków własnych 🔹       |
| Korekty faktur nie            | bierz pod uwage +                      |                                              |

Rysunek 14.7. Ekran menu sprawozdań MPIPS-03 MK1/MK2

Wypełnić należy wszystkie dane dotyczącego danego sprawozdania, czyli daty utworzenia i wykonania, za jaki okres jest sprawozdanie.

Następnie kto sporządza sprawozdanie wraz z kontaktem telefonicznym.

Dodatkowym parametrem przy tworzeniu sprawozdania jest ustalenie z jakich świadczeń tworzymy sprawozdanie:

- \* z planu (zaplanowane i zrealizowane świadczenia na decyzjach)
- \* z realizacji (wyłącznie ze zrealizowanych świadczeń na listach )

W przypadku świadczeń zrealizowanych pod uwagę brane są świadczenia z datą realizacji w zadanym okresie sprawozdawczym. Określić należy czy wliczać do sprawozdania należności i zwroty, Czy uwzględniać "Korekty faktur". Pole "Odpłatność" decyduje czy jakakolwiek odpłatność ponoszona przez osoby , którym zostało przyznane świadczenie ma być wliczana do sprawozdania.

Przy sprawozdaniu MPIPS-03 dodatkowo można uzupełnić strukturę zatrudnienia w JOPS.

Po wypełnieniu danych do sprawozdania kliknąć należy na przycisk Twórz(na dole ekranu).

## 14.4. Edycja sprawozdania

W systemie jest możliwa edycja każdego sprawozdania. Jest ona dostępna w operacjach po wyświetleniu listy sprawozdań (**Sprawozdania->Lista sprawozdań**).

| Klienci | Wyszukiwanie | Listy | Sprawozdania i bilanse                                 | System Pomoc                                                                     | Wyloguj                                            |                                                                                                    |                                        |
|---------|--------------|-------|--------------------------------------------------------|----------------------------------------------------------------------------------|----------------------------------------------------|----------------------------------------------------------------------------------------------------|----------------------------------------|
|         |              |       | Lista sprawozdań                                       |                                                                                  |                                                    |                                                                                                    |                                        |
|         |              |       | Nowe sprawozdanie ->                                   | sja programu:                                                                    |                                                    | OP-1.2-3.7 z dnia 24.03.2010 r.                                                                                                    |                                        |
|         |              |       |                                                        | sja słownika centralnego:                                                        |                                                    | 48                                                                                                    |                                        |
|         |              |       | Bilanse ->                                             | CANE WERSJE KOMPONENT                                                            | ów:                                                |                                                                                                    |                                        |
|         |              |       | Fire                                                   | ebird:                                                                           |                                                    | 2.0.5                                                                                                    |                                        |
|         |              |       | Top                                                    | ncat:                                                                            |                                                    | 5.5.28                                                                                                    |                                        |
|         |              |       | Jav                                                    | /a:                                                                              |                                                    | 6.0.18                                                                                                    |                                        |
|         |              |       | Baza<br>Proszę pamiętać o okry<br>Do zrobienia kopii v | ı danych uaktualniana jest<br>esowym tworzeniu zapaso<br>wymagane jest wylogowar | podczas pierw<br>wych kopii baz<br>nie się wszystk | szego logowania po zainstalowaniu aktualizacji<br>y danych (domyślnie pilk C: \topteam\pomost<br>ich użytkowników i zalecane wstrzymanie tom | baza\pomost.fdb).<br>cata i firebirda. |
|         |              |       |                                                        |                                                                                  |                                                    |                                                                                                    |                                        |

Rysunek 14.8. Ekran menu lista sprawozdań

Sprawozdania są posortowane wg dat utworzenia. Rozwinięcie folderu z danego dnia nastąpi po kliknięciu na symbol (+).

|                                                                                                    |                                                        | Lista sprawozdań                            |       |   |  |
|----------------------------------------------------------------------------------------------------|--------------------------------------------------------|---------------------------------------------|-------|---|--|
| 1                                                                                                    | Lista sprawozdań 📀                                     |                                             |       |   |  |
|                                                                                                    | □ 2012-06-08                                           |                                             |       |   |  |
|                                                                                                    |                                                        | MPIPS polroczne 2012-06-08 252061011000.xml | 8 2 2 | × |  |
| L<br>Uwaga III Przed wysłaniem sprawozdań naj<br>Sprawdzić je używając programu gSAC.<br>Wersja do pobrania oraz instrukcja obsługi dos<br>https://194.181.190.14:8443/Pomost/piki. | eży koniecznie:<br>stępna jest na stronie internetowej |                                             |       |   |  |

#### Rysunek 14.9. Ekran z listą sprawozdań

Przy każdym utworzonym sprawozdaniu są dostępne operacje. Edycja jest dostępna po kliknięciu na symbol **Edytuj**. W edycji zostanie wyświetlone sprawozdanie w rzeczywistej formie jak na wydruku.

| Blk Edycja Wildok Historia Zekładki Narzędzia Pomog<br>                                                                                                    |                                                                                     |
|----------------------------------------------------------------------------------------------------|-------------------------------------------------------------------------------------|
| A Control of the second second secon | nath=C%34%5CTonteam%5Cnom *                                                         |
|                                                                                                    |                                                                                     |
| TT-pomoc 🔄 kttp://localhos51465198000.xml 🞑                                                                                                    |                                                                                     |
| MINISTERSTWO POLITYKI SPOŁECZNEJ, ul. Nowogra                                                                                                    | odzka 1/3/5, 00-513 Warszawa                                                        |
| Nazwa i akwa jednostki syzawozdaneznij:<br>OPS<br>Mroczna 9/96<br>01-456 Warszawa<br>Tel. Fax<br>Mazwa i ubrocek                                                                                                    | Adresat:<br>Wydział Polityki Społecznej                                             |
| Numer identyfikacyjny REGON:         piernęznych, w naurze i using an           0001564684         za okres I-IX """"""""""""""""""""""""""""""""""                                                                                                    | Przekazać w terminie do 20 dnia<br>miesiąca po okresie sprawozdawczym <sup>1)</sup> |

| FORMY POMOCY                                                                         |   | LICZBA OSÓB,<br>KTÓRYM<br>PRZYZNANO<br>DECYZJĄ ŚWIAD. | LICZBA<br>ŚWIADCZEŃ | KWOTA<br>ŚWIADCZEŃ W ZŁ | LICZBA RODZIN | LICZBA OSÓB W<br>RODZINACH |
|--------------------------------------------------------------------------------------|---|-------------------------------------------------------|---------------------|-------------------------|---------------|----------------------------|
| 0                                                                                    |   | 1                                                     | 2                   | 3                       | 4             | 5                          |
| RAZEM                                                                                | 1 | 1                                                     |                     | 444                     | 1             | 1                          |
| ZASIŁKI STAŁE - ogółem                                                               | 2 | 1                                                     | 1                   | 444                     | 1             | 1                          |
| w tym przyznany dla osoby:<br>samotnie gospodarującej                                | 3 | 1                                                     | 1                   | 444                     | 1             | 1                          |
| pozostającej w rodzinie                                                              | 4 | 0                                                     | 0                   | 0                       | 0             | 0                          |
| ZASIŁKI CELOWE NA POKRYCIE WYDATKÓW ZWIĄZANYCH Z KLĘSKĄ<br>ŻYWIOŁOWĄ LUB EKOLOGICZNĄ | 5 | 0                                                     | 0                   | 0                       | 0             | 0                          |
| SPECJALISTYCZNE USŁUGI OPIEKUŃCZE W MIEJSCU ZAMIESZKANIA DLA OSÓB Z                  | 6 | 0                                                     | 0                   | 10                      | 0             | 0                          |

#### Rysunek 14.10. Ekran ze sprawozdaniem

W ostatnim kroku należy skorygować wartości w odpowiednich komórkach sprawozdania i zapisać zmiany klikając na dole ekranu na **Zapisz**.

## 14.5. Wydruk sprawozdania

W systemie można wydrukować każde sprawozdanie. Wydruk jest dostępny po wyświetleniu listy sprawozdań (**Sprawozdania->Lista sprawozdań**).

| Klienci | Wyszukiwanie | Listy | Sprawozdania i bilanse                            | System                                      | Pomoc                                             | Wyloguj                                             |                                                                                                    |                                |
|---------|--------------|-------|---------------------------------------------------|---------------------------------------------|---------------------------------------------------|-----------------------------------------------------|----------------------------------------------------------------------------------------------------|--------------------------------|
|         |              |       | Lista sprawozdań                                  |                                             |                                                   |                                                     |                                                                                                    |                                |
|         |              |       | Nowe sprawozdanie ->                              | sja program                                 | iu:                                               |                                                     | OP-1.2-3.7 z dnia 24.03.2010 r.                                                                                                    |                                |
|         |              |       |                                                   | sja słownika                                | centralnego:                                      |                                                     | 48                                                                                                    |                                |
|         |              |       | Bilanse ->                                        | CANE WERST                                  | E KOMPONENT                                       | ów:                                                 |                                                                                                    |                                |
|         |              |       | rie (                                             | ebird:                                      |                                                   |                                                     | 2.0.5                                                                                                    |                                |
|         |              |       | то                                                | mcat:                                       |                                                   |                                                     | 5.5.28                                                                                                    |                                |
|         |              |       | Ja                                                | va:                                         |                                                   |                                                     | 6.0.18                                                                                                    |                                |
|         |              |       | Baz<br>Proszę pamiętać o ok<br>Do zrobienia kopii | a danych uakt<br>resowym two<br>wymagane je | ualniana jest p<br>rzeniu zapasov<br>st wylogowan | odczas pierws<br>vych kopii bazy<br>ie się wszystki | zego logowania po zainstalowaniu aktualizacji.<br>ze danych (domyślnie plik C:\topteam\pomost_baz<br>ch użytkowników i zalecane wstrzymanie tomcata | a\pomost.fdb).<br>i firebirda. |
|         |              |       | Zmiany w aktua                                    | lnej wersji w                               | idoczne są w p                                    | odręczniku uży                                      | ytkownika w zakładce "Informacje o zmianach w a                                                                                                    | plikacji"                      |

Rysunek 14.11. Ekran menu lista sprawozdań

Kliknąć należy na symbol drukarki przy konkretnym sprawozdaniu a zostanie ono pokazane w nowym oknie.

Wydruk sprawozdania uruchamia się w z paska narzędzi przeglądarki (symbol drukarki). Można zastosować tu skrót klawiszowy **CTRL+P**).

Poszczególne kolory na wyświetlonym na ekranie sprawozdaniu oznaczają odpowiednio:

Kolor szary – są to pola autosumowane; Kolor czerwony – błędna wartość komórki..

## 14.6. Wyniki sprawozdania

W wersji 1.2-4.5 pojawiła się możliwość wglądu w listę osób liczonych w poszczególnych wierszach sprawozdania MPiPS. Dostęp do tej funkcjonalności możliwy jest tylko w przypadku sprawozdań wygenerowanych po instalacji wcześniej wymienionej wersji programu. Aby zobaczyć listy osób w poszczególnych wierszach należy wejść do zakładki **Sprawozdania i bilanse -> Wyniki**.

| Sprawozdania i bilanse | Syst |
|------------------------|------|
| Lista sprawozdań       |      |
| Wyniki                 | e e  |
| Nowe sprawozdanie ->   | łe   |
| D:1 >                  |      |
| Bilanse ->             | n    |

Rysunek 14.12. Wyniki sprawozdania

Pokaże się nowa formatka na której widoczne będą: czas utworzenia ostatniego sprawozdania MPiPS, oraz lista dostępnych do wglądu wierszy.

| Dane ze sprawozdań                                              |           |
|-----------------------------------------------------------------|-----------|
| Czas ostatniego generowania sprawozdania MPIPS: 2012-06-08 10:3 | 35:53.631 |
| Lista dostępnych wierszy: dział 2A, wier                        | sz 1 💌    |
| Pokaż listę osób                                                |           |

Rysunek 14.13. Formatka wyników sprawozdania

Aby wyświetlić listę osób znajdujących się w danym wierszu, należy wybrać wierszy i wcisnąć przycisk **Pokaż listę osób**. Pojawi się wynik w poniższej postaci:

| 1  | Sławomir   | Adamani    | 66102100714 | 255   |
|----|------------|------------|-------------|-------|
| 2  | Ewa        | Anders     |             | 5673  |
| 3  | Danuta     | Bebak      |             | 4900  |
| 4  | Katarzyna  | Blasscayle |             | 5674  |
| 5  | Ewa        | Dudek      |             | 5672  |
| 6  | Bogumiła   | Grobleveka | 53021514863 | 2527  |
| 7  | Sławomir   | Jagiallo   | 69092206273 | 1095  |
| 8  | Marianna   | Red lake   | 38062408041 | 4198  |
| 9  | Czesława   | Kaladiczyk |             | \$711 |
| 10 | Bożena     | Kumicka    |             | 2218  |
| 11 | Danuta     | Moryto     | 56061611923 | 1430  |
| 12 | Magdalena  | Ochocka    |             | 5675  |
| 13 | Wanda      | Orlovaka   |             | 5863  |
| 14 | Mieczysław | Orlevalui  |             | 5884  |
| 15 | Andrzej    | Beiderald  | 33022105772 | 4171  |

Rysunek 14.14. Lista osób

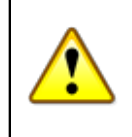

#### Ostrzeżenie

Przeglądanie list osób wchodzących do wierszy sprawozdania jest możliwe dla sprawozdań stworzonych po aktualizacji programu do wersji 1.2-4.5

### 14.7. Bilanse

Moduł "Bilanse" służy do wykonywania zestawień z danych zgromadzonych w aplikacji TT-POMOC.

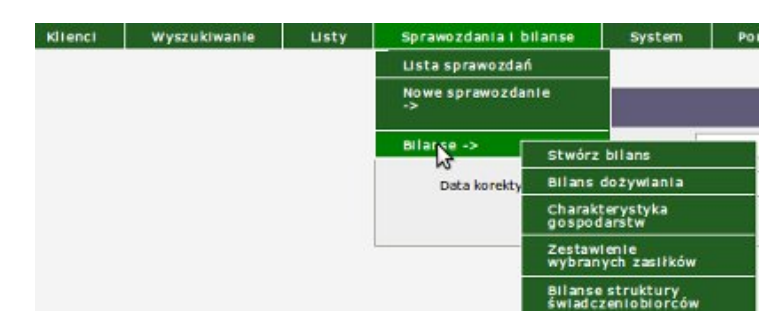

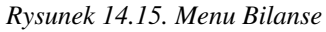

Pozycja Bilanse w menu głównym zawiera możliwość wyboru zestawienia:

- \* Stwórz Bilans Tworzenie Bilansu dla świadczeń;
- \* Bilans Dożywiania Tworzenie Bilansu dla świadczeń typu Posiłek;
- \* Charakterystyka Gospodarstw Struktura gospodarstw domowych
- objętych materialna pomocą bez względu na rodzaj i formę świadczenia;
- \* Zestawienie wybranych zasiłków Zestawienie różnych form pomocy materialnej
- ( zadania własne );

Bilans struktury świadczeniobiorców - Wybór bilansów do stworzenia:

- \* Struktura świadczeniobiorców według kryterium wieku i płci
- \* Struktura rodzin korzystających z pomocy
- \* Struktura wybranych grup klientów
- \* Przyczyny udzielania pomocy
- \* Zestawienie wybranych zasiłków

## 14.8. Tworzenie bilansu

Po kliknięciu w "Stwórz bilans" nastąpi przeniesienie na formatkę, na której można sprecyzować wyniki wyszukiwania: (jeżeli chce się uzyskać dane w wymiarze całościowym, nie należy zawężać kryteriów wyszukiwania.)

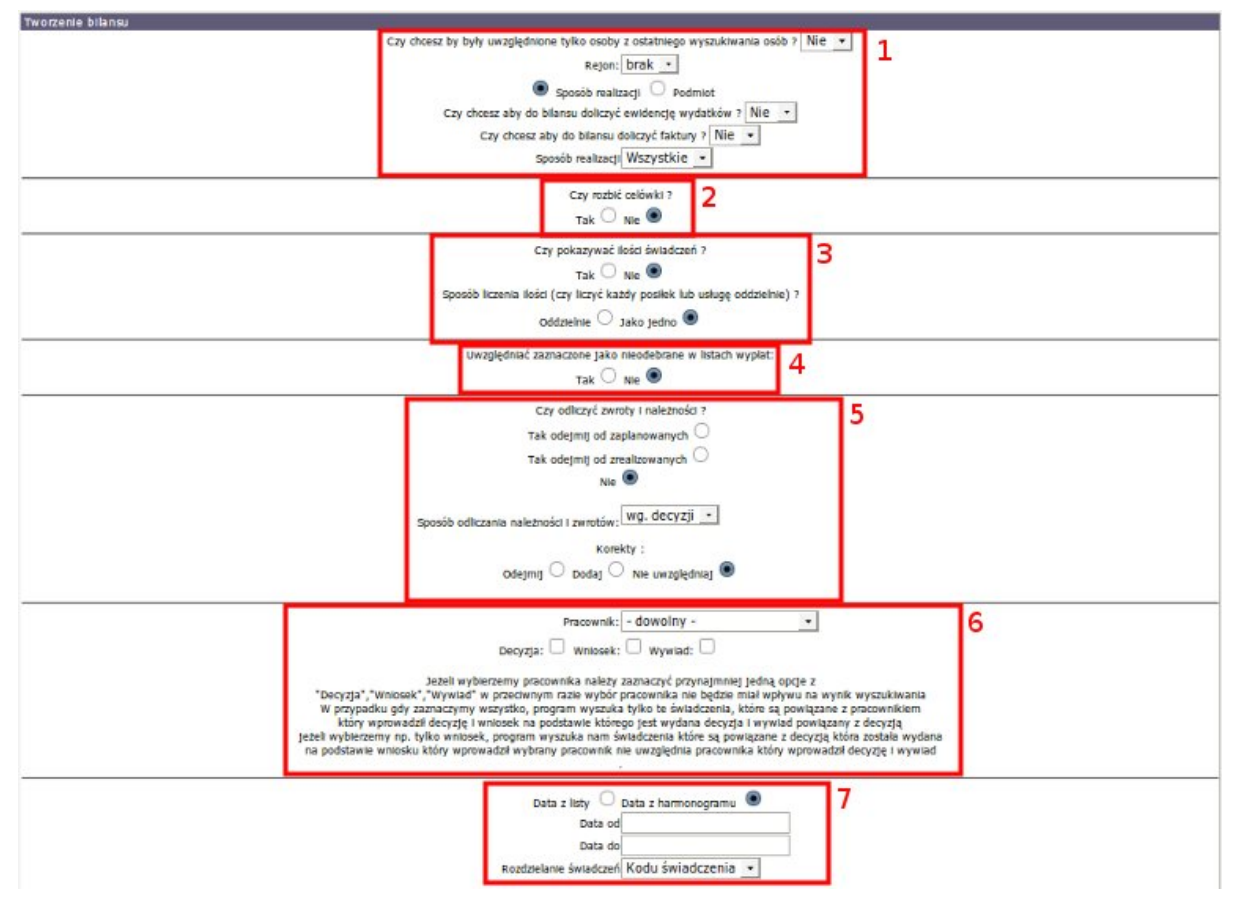

Rysunek 14.16. Menu Bilanse

#### Część (1)

\* Jako pierwszy parametr można ustalić

"Czy chcesz by były uwzględnione tylko osoby z ostatniego wyszukiwania osób ?" Ustawienie "Tak" spowoduje zawężenie wyników wyszukiwania do osób znalezionych z części "Wyszukiwanie osób" dokładnie zostało to opisane w rozdziale poświęconym wyszukiwaniu osób

- \* Można sprecyzować wyszukiwanie dla określonego rejonu
- \* Określić sposób realizacji bądź Podmiot Gospodarczy (jeden lub wiele)
- \* Czy aby do bilansu doliczyć ewidencję wydatków ? (np. Koszty dowozu posiłków)
- \* Czy aby do bilansu doliczyć faktury ? (Faktury bezdecyzyjne dożywianie art. 6a)

#### Część (2)

\* Czy rozbić celówki ?

#### Część (3)

- \* Czy pokazywać ilości świadczeń
- \* Sposób liczenia ilości (czy liczyć każdy posiłek lub usługę oddzielnie) ?

#### Część (4)

\* Uwzględniać zaznaczone jako nieodebrane w listach wypłat ? (Status Listy pozwalający na stworzenie kolejny raz listy dla osoby w przypadku nieodebrania przyznanego świadczenia)

#### Część (5)

- \* Czy odliczyć zwroty i należności ?
- \* Sposób odliczania należności i zwrotów ?
- \* Korekty ?

#### Część (6)

\* Czy dla konkretnego pracownika ?

#### Część (7)

\* Uwzględniać podczas wyszukiwania "Datę stworzenia listy czy "Datę z harmonogramu"

Po określeniu parametrów wyszukiwania, można zaznaczyć Wybrane świadczenia dla których należy sporządzić Bilans, a następnie kliknąć "Szukaj", ewentualnie na końcu strony kliknąć "Wszystkie". Obydwa przyciski przeniosą do nowej strony, gdzie zaprezentowane zostaną wyniki wyszukiwania:

| han                                                                              | zaplanowane | La la constante de la constante de la constante de la constante de la constante de la constante de la constante | zrealizowa | ane       |           |
|----------------------------------------------------------------------------------|-------------|----------------------------------------------------------------------------------------------------|------------|-----------|-----------|
| typ                                                                              | wlasne      | centraine                                                                                                    | wlasne     | centralne | suma      |
| Zasilek stały dla osoby samotnie<br>gospodarującej                               | 259914,39   | 0,00                                                                                                    | 103122,46  | 0,00      | 363036,8  |
| Zasilek stały dla osoby w rodzinie                                               | 21703,57    | 0,00                                                                                                    | 2849,14    | 0,00      | 24552,7   |
| Podsumowanie dla: ZASIŁEK<br>STAŁY                                               | 281617,96   | 0,00                                                                                                    | 105971,60  | 0,00      | 387589,56 |
| Podsumowanie dla: ZASIŁEK<br>OKRESOWY                                            | 0,00        | 0,00                                                                                                    | 0,00       | 0,00      | 0,00      |
| Zasilek celowy na leki i leczenie                                                | 2988,18     | 0,00                                                                                                    | 6280,00    | 0,00      | 9268,18   |
| Zasilek celowy na remont<br>mieszkania                                           | 0,00        | 0,00                                                                                                    | 0,00       | 0,00      | 0,00      |
| Zasilek celowy na zakup opału                                                    | 1237,80     | 0,00                                                                                                    | 5250,00    | 0,00      | 6487,8    |
| Zasilek celowy na zakup odzieży                                                  | 1350,00     | 0,00                                                                                                    | 3590,00    | 0,00      | 4940,00   |
| Zasilek celowy na zakup żywności                                                 | 4960,00     | 0,00                                                                                                    | 12750,00   | 0,00      | 17710,00  |
| Zasilek celowy na pokrycie<br>kosztów pobytu dziecka w źłobku<br>lub przedszkolu | 0,00        | 0,00                                                                                                    | 0,00       | 0,00      | 0,00      |
| Zasiłek celowy na zakup<br>niezbędnych przedmiotów użytku<br>domowego            | 0,00        | 0,00                                                                                                    | 0,00       | 0,00      | 0,00      |
| Zasilek celowy na zaspokojenie<br>innych potrzeb                                 | 15660,20    | 0,00                                                                                                    | 61063,60   | 0,00      | 76723,80  |
|                                                                                  |             |                                                                                                    |            |           |           |

Rysunek 14.17. Stworzony Bilans

Po kliknięciu w którekolwiek pole z kwotą (np. z czerwoną obwódką) pojawi się lista osób składająca się na tą kwotę.

| racow   | ników.    | Wydru             | ık          |               |
|---------|-----------|-------------------|-------------|---------------|
|         |           | typ               |             |               |
| aruiace | <         | < 1 Z 3 4         | + 0 0 > >>  |               |
| ld≁     | Imie      | Nazwisko          | Pesel       | llosci wypłat |
| 1       | Hannyk    | Pikaraki          | 54011907850 | 51            |
| 2       | Wattemar  | <b>Zmitrowicz</b> | 52011308853 | 2             |
| 3       | Datas     | Witaspopyk        | 48072305843 | 28            |
| 4       | Teresa    | Kowniorka         |             | 3             |
| 5       | Danislaw  | Karpeniewski      | 42051506219 | 85            |
| 6       | Androsj   | Subatowski        | 52522716676 | 14            |
| 7       | Androsj   | Subcash           | 67101906913 | 40            |
| 8       | Kopyadhal | Okuzak            | 60071215636 | 30            |
| 9       | Experienz | Onpriczałk        | 49101105218 | 30            |
| 10      | Marsh     | Pytinaki          | 57521807091 | 41            |

#### Rysunek 14.18. Lista osób

Istnieje możliwość wydrukowania listy osób składających się na daną kwotę. Po kliknięciu w pole z kwotą i pojawieniu się listy, kliknąć należy przycisk **Wydruk**. Pojawi się nowe okno przeglądarki z listą osób, którą można wydrukować (skrót klawiszowy **Ctrl + P**).

| Imie       | Nazwisko    | Adres                        | Pesel         | Ilość |
|------------|-------------|------------------------------|---------------|-------|
| advigs     | Budtisk     | ULKääskiego 111              | 51101507068   | 1     |
| Terra      | Sinds       | 13 Wojska<br>Polskiego 18-7  | 45070305844   | 52    |
| Gentyma    | Bokovska    | Lask ULabelska<br>10-7       |               | 10    |
| Jan        | Borycki     | Nantovicus 519               | 57122005154   | 58    |
| Wandama    | Barla       | Wydrew 11                    | 54021806761   | 9     |
| Lookadia   | Dajaiska    | ULWarszawska<br>3/13         |               | 51    |
| Zolia      | Darjaiska   | UL 9 Maja 88w2               | 51042807465   | 25    |
| limit      | Bebarroki   | ULKääskiego 24.5             | 640*2413193   | 5     |
| Whethinie  | Cete        | Negative 23                  | 54080900899   | 54    |
| Darisse    | Cellak      | 13.9 Maja 88a 14             | 57050501494   | 52    |
| Windy-skew | Claps       | 9 Maja 47                    | 910*2101319   | 31    |
| Digniew    | Despire     | 9 Maja 88-5                  | \$5012200911  | 18    |
| Zdoidere   | Deinde      | Lopatki 49a                  | 47022500918   | 53    |
| Georgewa   | Detworki    | Ul Sejmowa 3/3               | \$2120400*\$0 | 12    |
| Howyk      | Felcenkolom | Warnileczyn UL<br>Hallera 31 | 44061100790   | 24    |
| Ryssed     | Gabara      | Sejaces 1/2                  | 58102703214   | 24    |
| Leunik     | Gadomski    | Larma I                      | 56041114196   | 27    |
| Marine     | Gajewski    | ULPilleome 2                 | 73051809331   | 52    |
| Antoni     | Germänki    | Poles 193                    | 50091307531   | 35    |
| Georgeen   | Gare        | L1 Wileska 13-9              | 99051113913   | 23    |
| James      | Globowski   | Prostiwsk 1                  | 58090412010   | 107   |
| Locjan     | Grain       | Polubirea 3/15               | 58033113592   | 9     |

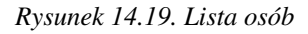

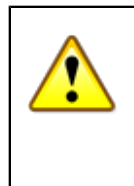

#### Ostrzeżenie

Ze względu na ograniczenia techniczne przeglądarki Internet Explorer, możliwość wglądu w listę osób składających się na daną kwotę bilansu jest wyłączona. Zalecane jest użycie przeglądarki Mozilla Firefox.

Wydruk Bilansu realizowany jest poprzez Menu główne następnie Plik w przeglądarce a następnie kliknąć należy "Drukuj".

## 14.9. Bilans Dożywiania

Po kliknięciu w "Bilans Dożywiania zostaniemy przeniesienie na formatkę, na której możemy określić parametry dla zestawienia:

| okres: I kwartał 🔹                |    | Rok: 2010                             |
|-----------------------------------|----|---------------------------------------|
| Początek okresu: 2010-01-01       | -  | Koniec okresu: 2010-03-31             |
| wybierz: wszystkie pozycje        | 01 | twórz na podstawie: Świadczenia 🛛 💽 2 |
| Czy usuwać te same osoby ? Ta 🔿 🥱 |    |                                       |

Rysunek 14.20. Bilans dożywiania

Na początku wybrać należy "Okres" za jaki tworzymy zestawienie, określić "Początek okresu" i "Koniec okresu", następnie ustalić czy wyszukiwanie odbywa się (1):

- \* we wszystkich pozycjach (również zaplanowanych)
- \* w pozycjach występujących na listach (tylko zrealizowanych)

Następnie ustalić należy na jakiej podstawie tworzone jest zestawienie (2) :

- \* świadczenia ze względu na kod świadczenia
- \* wieku i świadczenia biorąc pod uwagę równolegle wiek i świadczenie
- \* wieku biorąc pod uwagę tylko wiek

Następnie należy zdecydować, czy osoby występujące w różnych przedziałach wiekowych mają być liczone tyle razy ile wystąpiły (nawet w dwóch przedziałach wiekowych w ciągu roku), czy bez względu na zmianę przedziału wiekowego ? (3) Po kliknięciu "Twórz" zostanie otwarta nowa strona na której pojawi się wydruk:

Bilans ilości poslików przyznanych w ramach programu rządowego dla poszczególnych grup wiekowych

| Wyggenerálsienie                                                                    | Liezha daiaci i mladaiain | Lie                    | zba i forma v | vydawanych posiłków |                     |
|-------------------------------------------------------------------------------------|---------------------------|------------------------|---------------|---------------------|---------------------|
| wyszczegomienie                                                                     | Liczba uzieci i imouziezy | Całodzienne wyżywienie | Pelen obiad   | Jedno gorace danie  | Mleko bułka/kanapka |
| 1                                                                                   | 2                         | 3                      | 4             | 5                   | 6                   |
| Dzieci w wieku przedszkolnym uczęszczające do przedszkola (oddziału przedszkolnego) | 215                       | 10768                  | 2911          | 0                   |                     |
| Dzieci w wieku szkoły podstawowej                                                   | 667                       | 1979                   | 39981         | 63                  |                     |
| Dzieci w wieku gimnazjalnym                                                         | 243                       | 0                      | 15233         | 126                 |                     |
| Dzieci w wieku ponadgimnazjalnym                                                    | 362                       | 264                    | 28395         | 1607                |                     |
|                                                                                     |                           |                        |               |                     |                     |

#### Rysunek 14.21. Bilans

Wydruk Bilansu realizowany jest poprzez Menu główne następnie Plik w przeglądarce a następnie należy kliknąć drukuj "Drukuj".

## 14.10. Charakterystyka Gospodarstw

Po kliknięciu w "Charakterystykę Gospodarstw" nastąpi przeniesienie na formatkę, na której można określić parametry dla zestawienia:

|                                             | Daty otrzymywania świadczeń                     |
|---------------------------------------------|-------------------------------------------------|
| Data od : 2010-01-01                        | Data do : 2010-01-31                            |
| 1                                           | Wyświetlany numer telefonu                      |
|                                             |                                                 |
| 1121                                        | Bezdomni będą wyszukiwani na podstawie danych : |
| umieszczonych w wywiadzie                   |                                                 |
| O umleszczonych w danych kilenta            |                                                 |
|                                             | Shookh sumowania wierzy :                       |
| O na podstawie danych wpisanych w wywiadzie |                                                 |
| na podstawie osób ujętych w wywiadzie       |                                                 |
|                                             | Stworz                                          |

Rysunek 14.22. Bilans

Ustalić należy "Datę od" oraz "Datę do", wpisać Nr telefonu jaki ma być wyświetlany na wydruku, Określić też należy w jaki sposób będą wyszukiwani bezdomni:

- \* umieszczeni w wywiadzie (dane bardziej aktualne)
- \* umieszczeni w danych klienta (dane na dzień rejestracji klienta)

Określić należy sposób sumowania wierszy

- \* na podstawie danych wpisanych w wywiadzie
- \* na podstawie osób ujętych w wywiadzie

Następnie kliknąć "Stwórz". Otworzy się nowa strona na której pokazane będzie zestawienie:

|       |                               | Struktura gospo<br>/ bez w.<br>zi  | darstw domowych objętych materialna pomocą<br>grjędu na rodzaj i formę świadczenia /<br>a okres 2010-01-01 - 2010-01-31 |               |              |             |             |       |
|-------|-------------------------------|------------------------------------|----------------------------------------------------------------------------------------------------|---------------|--------------|-------------|-------------|-------|
|       | 9 0                           |                                    | Liczba os                                                                                                    | ób w gospodar | stwach domow | ych         |             |       |
|       |                               |                                    |                                                                                                    |               |              | w tym:      |             |       |
| Lp.   | Typ gospodarstwa              | Ogotem liczba gospodarstw domowych | Ogółem liczba osób w gosp. domowym                                                                                      | W wieku pr    | odukcyjnym   | W wieku pop | rodukcyjnym | dziec |
|       |                               |                                    |                                                                                                    | M             | К            | М           | K           | dziec |
| 0     | 1                             | 2                                  | 3                                                                                                    | 4             | 5            | 6           | 7           | 8     |
| 1.    | Jednoosobowe                  | 351                                | 351                                                                                                    | 249           | 83           | 6           | 13          | X     |
| 2.    | Dwuosobowe / osób dorosłych / | 23                                 | 46                                                                                                    | 22            | 21           | 1           | 2           | x     |
| 3.    | wieloosobowe / wieloosobowe / | 369                                | 1327                                                                                                    | 250           | 389          | 0           | 5           | 683   |
|       | wyłącznie osób dorosłych /    |                                    |                                                                                                    |               |              |             |             | X     |
|       | z 1 dzieckiem                 | 130                                | 332                                                                                                    | 66            | 136          | 0           | 0           | 130   |
| w tym | z 2 dzieci                    | 133                                | 499                                                                                                    | 92            | 141          | 0           | 0           | 266   |
| 1     | z 3 dzieci                    | 55                                 | 267                                                                                                    | 46            | 56           | 0           | 0           | 165   |
| i     | z 4 i więcej dzieci           | 26                                 | 172                                                                                                    | 23            | 27           | 0           | 0           | 122   |
| 4.    | Osoby bezdomne /              | 119                                | 230                                                                                                    | 86            | 60           | 0           | 4           | 80    |
| 5.    | Razem :<br>/ 1+2+3+4 /        | 913                                | 2110                                                                                                    | 644           | 596          | 12          | 40          | 819   |

porządził(a) : ::::::::: Tel :

Rysunek 14.23. Bilans charakterystyka gospodarstw

Wydruk zestawienia realizowany jest poprzez Menu główne następnie Plik w przeglądarce a następnie kliknąć "Drukuj".

## 14.11. Zestawienie wybranych zasiłków zadania własne

Po kliknięciu w "Zestawienie wybranych zasiłków" nastąpi przeniesienie na formatkę, na której można określić parametry dla zestawienia:

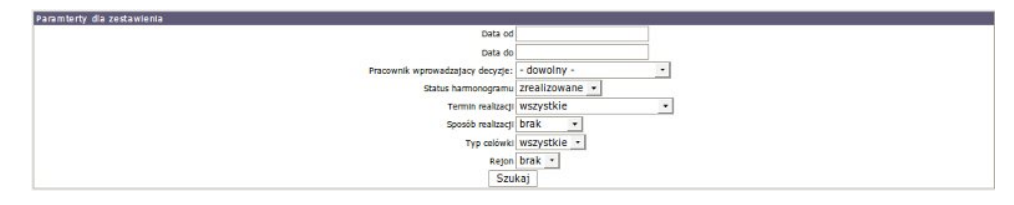

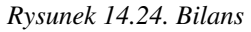

Ustalić należy "Datę od" oraz "Datę do", można sprecyzować: konkretnego pracownika, konkretny status harmonogramu, termin oraz sposób realizacji. Można również określić "Typ celówki":

\* wszystkie

- \* zwykłe
- \* specjalne
- \* zwrotne

następnie sprecyzować, czy dla konkretnego rejonu. Po kliknięciu szukaj nastąpi przeniesienie do nowej strony z wynikami wyszukiwania:

#### Wybrane formy pomocy materialnej ( zadania własne ) za okres : 2010-01-01 - 2010-01-31

| Cel przyznania pomocy                                                                            | Liczba osób, które<br>skorzystały z<br>pomocy | Liczba rodzin, które<br>skorzystały z pomocy\ | Ilość osób w<br>rodzinach\ | Liczba<br>decyzji\ | Kwota<br>świadczeń<br>(w zł) | Liczba<br>świadczeń | Wartość jednego<br>świadczenia<br>(w zł) |
|--------------------------------------------------------------------------------------------------|-----------------------------------------------|-----------------------------------------------|----------------------------|--------------------|------------------------------|---------------------|------------------------------------------|
| posiłki w stołówce                                                                               | 0                                             | 0                                             | 0                          | 0                  | 0.0                          | 0                   | 0.0                                      |
| posiłki w barze                                                                                  | 0                                             | 0                                             | 0                          | 0                  | 0.0                          | 0                   | 0.0                                      |
| posiłki w szkole                                                                                 | 0                                             | 0                                             | 0                          | 0                  | 0.0                          | 0                   | 0.0                                      |
| Zasiłek celowy na leki i leczenie                                                                | 57                                            | 57                                            | 145                        | 57                 | 6280.0                       | 57                  | 110.18                                   |
| Zasiłek celowy na remont mieszkania                                                              | -                                             |                                               |                            |                    |                              |                     |                                          |
| Zasiłek celowy na zakup opału                                                                    | 16                                            | 16                                            | 51                         | 16                 | 5250.0                       | 16                  | 328.13                                   |
| Zasiłek celowy na zakup odzieży                                                                  | 32                                            | 32                                            | 71                         | 32                 | 3590.0                       | 32                  | 112.19                                   |
| Zasiłek celowy na zakup żywności                                                                 | 85                                            | 85                                            | 225                        | 85                 | 12750.0                      | 85                  | 150.0                                    |
| Zasiłek celowy na pokrycie kosztów pobytu<br>dziecka w żłobku lub przedszkolu                    | -                                             | -                                             | -                          |                    |                              |                     |                                          |
| Zasiłek celowy na zakup niezbędnych<br>przedmiotów użytku domowego                               | -                                             | -                                             | -                          | 2                  | -                            |                     |                                          |
| Zasiłek celowy na pokrycie wydatków<br>powstałych w wyniku klęski żywiołowej lub<br>ekologicznej |                                               | ·-                                            |                            | 4                  | -                            | -                   |                                          |
| Zasiłek celowy na pokrycie wydatków<br>powstałych w wyniku zdarzenia losowego                    | 2                                             | a.                                            |                            |                    | 1                            | 2                   |                                          |
| Zasiłek celowy w formie biletu<br>kredytowanego                                                  | -                                             |                                               | -                          |                    |                              |                     |                                          |
| Zasiłek celowy na leki dla osób bez<br>możliwości uzyskania świadczeń z NFZ                      | -                                             |                                               | -                          |                    | -                            |                     |                                          |
| Zasiłek celowy na leczenie dla osób bez<br>możliwości uzyskania świadczeń z NFZ                  | -                                             | -                                             | -                          | 12                 | -                            | 2                   |                                          |

Rysunek 14.25. Bilans

Wydruk zestawienia realizuje się poprzez Menu główne następnie Plik w przeglądarce a następnie kliknąć "Drukuj".

## 14.12. Bilans struktury świadczeniobiorców

Po kliknięciu w "Bilans struktury świadczeniobiorców" nastąpi przeniesienie na formatkę, na której można określić parametry dla zestawienia:

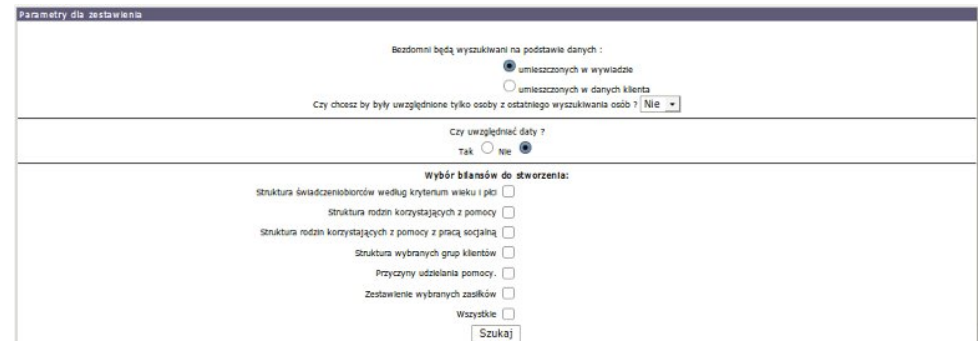

Rysunek 14.26. Bilans struktury świadczeniobiorców

## 14.13. Zbiór Centralny

### 14.13.1. Tworzenie zbioru centralnego

Zbiór centralny jest częścią sprawozdawczości, dlatego też znajduje się w menu Sprawozdania. Dostępne jest tu wyświetlenie wygenerowanych sprawozdań i tworzenie nowych sprawozdań. Tworzenie zbioru centralnego jest analogiczne jak do tworzenia sprawozdania w formacie XML. Aby utworzyć nowy zbiór centralny wybierz w menu **Sprawozdania->Nowe sprawozdanie->Zbiór Centralny**.

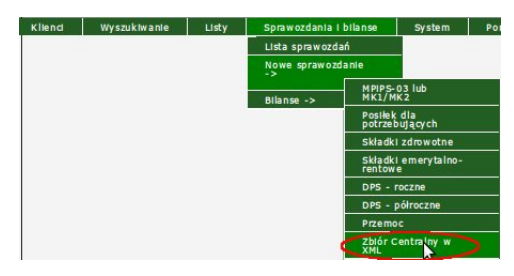

Rysunek 14.27. Menu wyboru utworzenia zbioru centralnego

Pojawi się ekran z wyborem okresu sprawozdawczego.

| Data utworzenia: 2012-03-14 | Data wykonania: 2012-03-14                                                                                                    |  |
|-----------------------------|----------------------------------------------------------------------------------------------------|--|
| N N                         | Knetter I Knetter                                                                                                    |  |
| M2                          | Dodaj odplatność Nie dodawaj 2                                                                                                    |  |
|                             | Proszę podać kwoty ze sprawozdania RB-285 (nienarastająco):                                                                                                    |  |
|                             | Podpowiedz kwoty za rok 2012 💌                                                                                                    |  |
| I Kwartał: 0                | III kwartał: 0                                                                                                    |  |
| II Kwartał: 0               | IV kwartai: 0                                                                                                    |  |
|                             | Zweryfikuj następujące kwoty wartości śwadczen za poszczególne kwartały.<br>Kwoty wpisane w okienka to kwoty ze sprawozdania RB-285 tzn. Kwoty<br>FAKTYCZNIE wydane przez ośrodek na WSZYSTKIE zasiliku wybranym<br>kwartale sprawozdawczym (własne, zlecone, składki) |  |
|                             | Liczba pracowników socjalnych z wykształceniem:                                                                                                    |  |
| Wyższym: 0                  | Pomaturalnym: 0                                                                                                    |  |
| Pozostałe: 0                | Brak danych: 0                                                                                                    |  |
|                             | Stary typ miejscowości do wstawienia, jeśli w tej chwli wybrane jest miasto,<br>a opis sytuacji dotyczy okresu, kiedy wymagane było wpisanie konkretnego rodzaju miasta:                                                                                               |  |
|                             | Miasto powyżej 500 tys. 💌                                                                                                    |  |

Rysunek 14.28. Formatka tworzenia Zbioru Centralnego

Wypełniamy pola oznaczone jako daty, wpisujemy rok sprawozdawczy i wybiera za który kwartał ma być wygenerowany zbiór centralny (1). Wpisujemy kwoty wydane w poszczególnych kwartałach (kwoty ze sprawozdania RB28S).W Polu "Świadczenia uwzględniane w ZBC" - decydujemy z jakiego poziomu aplikacji tworzymy zbiór centralny (w przypadku podziału na poziom OPS i PCPR). Można skorzystać z opcji: "Podpowiedz kwoty za rok" (2) – pojawią się wówczas kwoty z poprzednio wypełnionych kwartałów. Po wypełnieniu danych do sprawozdania klikamy na przycisk "Twórz" (3). Zbiór centralny jest tworzony na podstawie stworzonych list (pozycje listy ze statusem zrealizowane), wniosków i danych z wywiadu środowiskowego. Do zbioru centralnego w danym kwartale wchodzą listy z datą realizacji zawierającą się w danym kwartale (np. zbiór centralny za I kwartał 2007 r. to listy z datą realizacji między 01-01-2007 a 31-03-2007). Po stworzeniu zbioru centralnego wyświetlony zostanie komunikat z nazwą pliku i procentami zgodności za poszczególne kwartały.

|                      |                        |                      |                                 |                         | Zalogowany       | / pracownik: <u>start star</u> | <u>t</u> Użytkownik powinien zmienić ha |
|----------------------|------------------------|----------------------|---------------------------------|-------------------------|------------------|--------------------------------|-----------------------------------------|
| Klienci              | Wyszukiwanie           | Listy                | Sprawozdania i bilanse          | System                  | Wyloguj          |                                |                                         |
| Utworzono p          | lik zbioru centralnego | z nazwą : P          | \$251465198000ZBC2007kw3.;      | xml                     |                  |                                |                                         |
| Procent zgo          | dności w poszczególny  | ch kwartałaci        | h i                             |                         |                  |                                |                                         |
| Kwartał 1 : C        | )%                     |                      |                                 |                         |                  |                                |                                         |
| Kwartał 3 : 1        | ,<br>LOO %             |                      |                                 |                         |                  |                                |                                         |
| Kwartał 4 : C        | ) %                    |                      |                                 |                         |                  |                                |                                         |
| Utworzony p          | lik zbioru centralnego | należy <b>najp</b> i | ierw sprawdzić za pomocą aplil  | <b>kacji gSAC</b> , a n | astępnie jeśli r | nie zawiera błędów - wy        | słać za pomocą e-maila do Urzędu        |
| Wojewódzkie          | ego.                   | 1789 - 93<br>•       |                                 | 588.755 - 55.           |                  |                                |                                         |
| Mozna to wy          | konac za pomocą pro    | gramu poczt          | owego lub bezposrednio z nasi   | zego systemu (          | pod warunkiem    | n ze serwer TT-POMOC'          | Y jest podłączony do internetu).        |
| <u>Przejdź do li</u> | isty sprawozdań <      | Wydrukuj s           | prawozdanie z realizacji zbioru | centralnego             |                  |                                |                                         |
|                      |                        |                      |                                 |                         |                  |                                |                                         |
| Zbiór central        | lny został wygenerowa  | ny <b>bez błęd</b> ć | 5w.                             |                         |                  |                                |                                         |
|                      |                        |                      |                                 |                         |                  |                                |                                         |

Rysunek 14.29. Podsumowanie tworzenia zbioru centralnego

Po poprawnym utworzeniu zbioru, zaleca się skorzystanie z opcji: "**Wydrukuj sprawozdanie z realizacji zbioru centralnego**" (4). Jest to informacja potwierdzająca procent wykonania w danym kwartale.

W wypadku wykrycia błędów walidacji wykrytych na poziomie tworzenia zbioru centralnego zostaną one wyświetlone w formie tabeli. Zawarte są w niej informacje takie jak: kogo dotyczy błąd, opis błędu i link do miejsca w którym został wykryty błąd.

| <u>Przej</u>   | dź do listy sprawozdań                                                                                  | Wydrukuj sprawozdanie z realizacji zbioru centralnego                                                                                                    |      |
|----------------|----------------------------------------------------------------------------------------------------|----------------------------------------------------------------------------------------------------|------|
| Zbiór          | centralny został wygenerowany a                                                                         | z błędami. Poniżaj jest ich lista : 🔟 OPIS błędów które moga wystapic po stworzeniu zbioru                                                                                                    |      |
| 8.<br>∕∕.<br>∕ | przejście do głównego okna edyc<br>przejście do edycji wywiadu pow<br>przejście do edycji decyzji powią | ;ji kilenta powiązanego z danym błędem<br>iązanego z danym błędem<br>zanej z danym błędem                                                                                                    |      |
|                |                                                                                                    | Biędy OPS                                                                                                    |      |
| P/G            | Kogo dotyczy błąd                                                                                       | Opis blędu                                                                                                    | Link |
| G              | Pesel: ####################################                                                             | Niegravildowa data vyviladu - 2010-03-09. Drzekroczone depuszczałny zakres daty vyviladu (data vyviladu jest późniejsza na costani dzień kowitału, bądź mniejsza o pół noku od pienvszego dnia<br>kwartału) bate vyrudu nie mose być veceśniejsza na data veczeńniejsza o pół roku od pienvszego dnia najpóźniejszego miesiąca za który przysługuje dane świadszenie (s. 2010-12-01.<br>Dacysjz GOPS 8122/38/2010 - dnia: 2010-04-26.<br>Aby pozbyć się była unieży vojerwalad kony nyvinada kłasitazje spoje była date vproważonego vyvinadu na datę bardziej zblitoną do daty początku kwartału (s. 2010-10-01. (W20a)                   | 2 🖉  |
| G              | Pesel: ########Rejon:<br>Brak                                                                           | Niepraviloliwa data vyviadu i 2010-04-06. Przekroczono depuzzcalny zakres daty vyviadu (data vyviadu jest późniejsza na i ostatni dateń kvartalu, bądź miejsza o pół oku od pienvzego dnia<br>kwartalu) Data vyviadu nie moste było vcześniejsza na data vcześniejsza o pół roku od pienvzego dnia najpóźniejszego miesiąca za który przysługuje dane świadzenie tj. 2010-12-01.<br>Dacysiz GOPS 8122/32/2010 d olnia: 2010-04-07.<br>Aby pozbyć sie było należ vyorowadzić nowy vyviada/aktalizację ubo porawić błędną datę vprowadzonego vyviadu na datę bardziej zbliconą do daty pozątku kwartału tj. 2010-10-01. (W20a)               | 2 🖉  |
| G              | Pesel: 3000 Rejon:<br>Brak                                                                              | Niepravildova data vyviadu - 2010-04-08. Przekroczona depuszczałny zakres daty vyviadu (data vyviadu jest późniejsza na do statni dzień kivartalu, bądź mniejsza o pół noku od pienvzego dnia<br>kwartalu) Data vyviadu nie mose być veczieństpra na data vuczeńniejsza o pół roku od pienvzego dnia najościniejszego miesiąca za który przysługuje dane świedzenie tj. 2010-12-01.<br>Dacysja COPS 8122/37/2010 - dnia: 2010-04-14.<br>Aby pozbyć iej keje u naleky uporwadzi kony vyviada/aktalizację ub poprawić błędną datę wprowadzonego vyviadu na datę bardziej zblitoną do daty początku kwartału tj. 2010-10-01. (W20a)           | 2 🖉  |
| G              | Pesel: 7/////Rejon:<br>Brak rejonu                                                                      | Niepravidłowa data wywiadu - 2010-04-08. Przekroczone depuzzcałny zakres daty wywiadu (data wywiadu jest późniejsza na ie ostatni dateń kwartalu, bądź mniejsza o pół noku od pienwzego dnia<br>kwartalu) Data wyniadu nie moste było kruszniejsza na obił roku od pienwzego dnia najoźniejszego miesięca za który przysługuje dane świadzenie tj. 2010-12-01.<br>Dacysiz GOPS 8122/35/2010 d dnia: 2010-04-09.<br>Aby ozobyć sie było należ y oprowadzi nowy wywiad jakalizację lub poprawić błędną datę wprowdzonego wywiadu na datę bardziej zbliconą do daty pozątku kwartału tj. 2010-10-01. (W20a)                                   | 2 🖉  |
| G              | Pesel: State Rejon:<br>Brak                                                                             | Niepravildowa data wywiadu 2010-03-22. Przekroczono dopuszcałny zakres daty wywiadu (data wywiadu jest późniejsza na costatni dzień kwartalu, bądź mniejsza o pół noku od pienwzego dnia<br>kwartalu) bate wywiadu nie moste było vicześniejsza na data wcześniejsza o pół noku od pienwzego dnia najpóźniejszące miejsza na do tatni dzień kwartalu, bądź mniejsza o pół noku od pienwzego dnia<br>Dacysiz GOPS 8122/16/2010 s dnia: 2010-03-15.<br>Aby pozbyć is było naleky uporwadzi konyu wywiad/aktalizację lub poprawić błędn datę wprowadzonego wywiadu na datę bardziej zbliconą do daty początku kwartału tj. 2010-10-01. (W20a) | 2 🖉  |
|                |                                                                                                    |                                                                                                    | 6    |

Rysunek 14.30. Błędy w zbiorze centralnym

## 14.13.2. Tworzenie zbioru centralnego w module aplikacji PCPR i WRiPZ

Gdy w aplikacji TT-POMOC włączony jest poziom PCPR i WRiPZ po wejściu na formatkę pojawią się dodatkowe możliwości.

|                             |    |       | Tworzenie Zbioru Centralnego do pliku XML                                            |
|-----------------------------|----|-------|--------------------------------------------------------------------------------------|
|                             |    |       |                                                                                      |
| Data utworzenia: 2012-03-13 |    |       | Data wykonania: 2012-03-13                                                           |
| Rok: 2012                   |    |       | Kwartał: I kwartał 💌                                                                 |
|                             |    |       |                                                                                      |
|                             |    |       | Swładczenia uwzględniane w ZBOL w szystkie 🔹                                         |
|                             | -ŕ | Zazna | cz grupy zasiłków uwzględnianych przy tworzeniu zbioru centralnego z poziomu PCPR 🖸  |
|                             | 1  | ×     | Wynagrodzenie dla rodziny zastępczej zawodowej w okresie świadczenia opieki          |
|                             | 2  | ×     | Wynagrodzenie dla pogotowia rodzinnego w okresie gotowości                           |
|                             | з  | ×     | Wynagrodzenie dla wielodzietnej zawodowej rodziny zastępczej                         |
| 6                           | 4  | ×     | Wynagrodzenie dla specjalistycznej zawodowej rodziny zastępczej                      |
|                             | 5  | ×     | Składka na ubezpieczenia społeczne dla rodziny zawodowej                             |
|                             | 6  | E     | Składka na ubezpieczenia zdrowotne dla rodziny zawodowej                             |
|                             | 7  |       | Dodatek na utrzymania dziecka -10% podst. rodzina spokrewniona                       |
|                             | 8  | ×     | omoc na pokrycie kosztów utrzymania dziecka w rodzinie spokrewnionej -40% podstawy)  |
|                             | 9  | ×     | Pomoc na pokrycie kosztów utrzymania dziecka w rodzinie spokrewnionej -60% podstawy) |

Rysunek 14.31. Formatka tworzenia Zbioru Centralnego

Na formatce tej mamy możliwość operowania świadczeniami uwzględnianymi podczas tworzenia ZBC z poziomu PCPR i WRiPZ.

# Rozdział 15. Wywiady Środowiskowe dostępne w aplikacji

# 15.1. Rodzinny Wywiad Środowiskowy poziomu gminy

Proces rejestracji opisany jest tutaj w części Moduł aplikacji poziomu gmina.

## 15.2. Wywiad Alimentacyjny

Proces rejestracji opisany jest tutaj w części Moduł aplikacji poziomu gmina.

## 15.3. Wywiad Sytuacja Kryzysowa

Proces rejestracji opisany jest tutaj w części Moduł aplikacji poziomu gmina.

## 15.4. Wywiad część VIIII

Proces rejestracji opisany jest tutaj w części Moduł aplikacji poziomu gmina.

## 15.5. Wywiad część IX

Proces rejestracji opisany jest tutaj w części Moduł aplikacji poziomu gmina.

## 15.6. Niebieska karta

Proces rejestracji opisany jest *tutaj* w części Moduł aplikacji poziomu gmina.

## 15.7. Niebieska karta - nowy wzór

Proces rejestracji opisany jest tutaj w części Moduł aplikacji poziomu gmina.

## 15.8. Oświadczenia majątkowe

Proces rejestracji opisany jest *tutaj* w części Moduł aplikacji poziomu gmina.

# 15.9. Rodzinny Wywiad Środowiskowy poziom powiatu

Proces rejestracji opisany jest tutaj w części Moduł Powiatowego Centrum Pomocy Rodzinie (PCPR)

## Rozdział 16. Moduł Powiatowego Centrum Pomocy Rodzinie (PCPR).

## 16.1. Uruchomienie programu do pracy na poziomie PCPR i MOPR.

W celu uruchomienia modułu RODZINY ZASTĘPCZE wchodzimy w menu System->Dane użytkownika->Parametry:

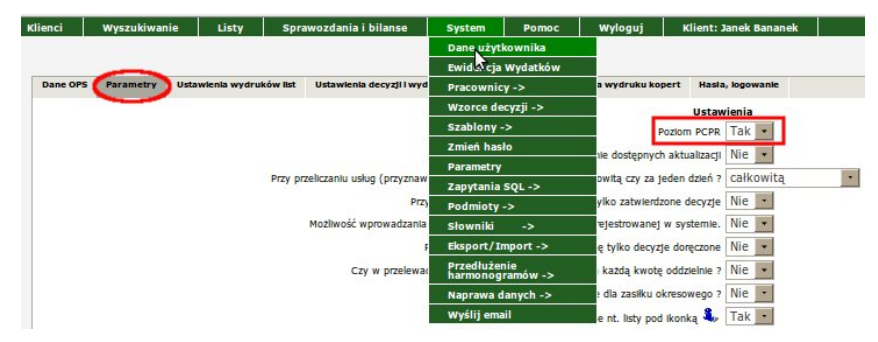

Rysunek 16.1. Włączenie poziomu PCPR

w ustawieniach "Poziom PCPR" zmieniamy opcję na **Tak** i zapisujemy zmiany. Włączenie modułu rodzin zastępczych odbywa się jednorazowo. Następnie wchodzimy w menu: **System->Pracownicy->Grupy uprawnień->Lista grup.** 

| Klienci  | Wyszukiwani | e Listy          | Spr      | awozdania i bilanse                                                                                                    | System                | Po           | moc     | Wyloguj          | Klient: J    | lanek Bananek |
|----------|-------------|------------------|----------|----------------------------------------------------------------------------------------------------|-----------------------|--------------|---------|------------------|--------------|---------------|
|          |             |                  |          |                                                                                                    | Dane użyt             | kownik       | a       |                  |              |               |
|          |             |                  |          |                                                                                                    | Ewidencja             | Wydat        | ków     |                  |              |               |
| Dane OPS | Parametry   | Ustawienia wydru | ków list | Ustawienia decyzji i wyd                                                                                                    | Pracownic             | y -> [       | Lista n | acowników        | lasia        | , logowanie   |
|          |             |                  |          |                                                                                                    | Wzorce de             | cyzji        | Dzienn  | k logowań        | staw         | rienia        |
|          |             |                  |          |                                                                                                    | Szablony              | ->           | pracow  | ników            | 2PR          | Tak +         |
|          |             |                  |          |                                                                                                    | Zmień has             | ło           | Dodaj p | oracownika       |              | Nio           |
|          |             |                  |          | A DESCRIPTION OF THE REAL PROPERTY OF THE REAL PROPERTY OF THE REAL PROP | Parametry             |              | Obecni  | e zalogowani     | acji         | Nie 💌         |
|          |             |                  | Przy pr  | zeliczaniu usług (przyznaw                                                                                                    | Zapytania             | SQL -        | Działan | ia<br>ników      | aų s         | całkowitą     |
|          |             |                  |          | Przy                                                                                                    | Podmioty              | ->           | Grupy   | Inrawnie         | /zle         | Nie 🔹         |
|          |             |                  |          | Możliwość wprowadzania                                                                                                    | Słowniki              | ->           | Grupy   | ejesuow          | ista grup    |               |
|          |             |                  |          | F                                                                                                    | Eksport/I             | mport        | ->      | ę tylko d        | odaj grupą   |               |
|          |             |                  |          | Czy w przelewał                                                                                                    | Przedłuże<br>harmonog | nie<br>ramów | ->      | każdą kwotę      | oddzielnie ? | Nie 🔹         |
|          |             |                  |          |                                                                                                    | Naprawa d             | lanych       | ->      | e dla zasiłku ol | kresowego ?  | Nie -         |
|          |             |                  |          |                                                                                                    | Wyślij ema            | il           |         | e nt. listy pod  | Ikonka 🥾     | Tak -         |

Rysunek 16.2. Wejście do grupy uprawnień

Przechodzimy do edycji wybranej grupy uprawnień i opcję "Rodziny zastępcze" zmieniamy na Tak.

| Zarządzanie prawami dostępu dla danej grupy     |  |  |  |  |  |  |
|-------------------------------------------------|--|--|--|--|--|--|
|                                                 |  |  |  |  |  |  |
| Zaznacz grupy uprawnień 💆 🛛 Poziom PCPR 🛛 Tak 💌 |  |  |  |  |  |  |
| Nia                                             |  |  |  |  |  |  |
| 2 🗌 Mozliwość przeglądania klientów             |  |  |  |  |  |  |
| 4 🗌 Dostęp do składania wniosków                |  |  |  |  |  |  |
|                                                 |  |  |  |  |  |  |

Rysunek 16.3. Edycja grupy uprawnień

Zapisujemy ustawienia. W menu klienci pojawi się zakładka "Klienci PCPR".

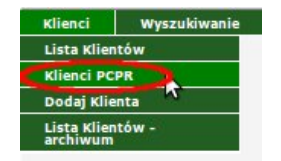

Rysunek 16.4. Nowa zakładka w menu klient

## 16.2. Klienci PCPR

### 16.2.1. Rejestracja nowego klienta.

Obsługę klienta należy zacząć od wprowadzenia podstawowych danych osobowych oraz teleadresowych. Rejestracja (założenie kartoteki) poprzedza rejestrację pozostałych dokumentów takich jak: wniosek, wywiad, decyzja.

Dodanie nowego klienta jest dostępne w dwóch miejscach, tzn. w menu Klienci->Dodaj Klienta

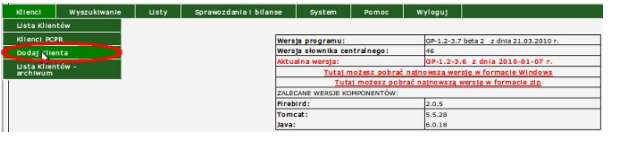

Rysunek 16.5. Dodawanie klienta z poziomu menu klient

albo z poziomu listy klientów Klienci->Lista Klientów przycisk Dodaj klienta.

Pojawi się ekran rejestracji nowego klienta. W pierwszym kroku należy wpisać dane osobowe, numery dokumentu tożsamości i konta (w przypadku gdy wypłaty będą przekazywane na ROR).

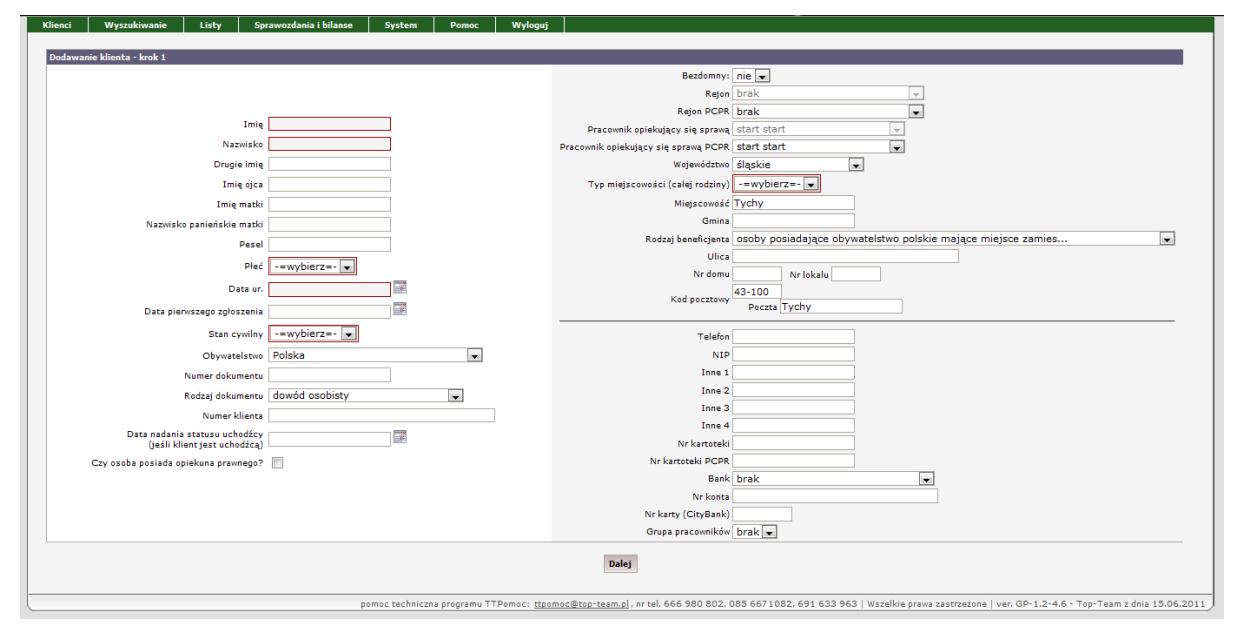

Rysunek 16.6. Ekran danych klienta

Dodawana osoba domyślnie jako **Typ osoby** ma ustawione: klient. Jeżeli potrzeba zmienić typ osoby na inny można tego dokonać w edycji danych osoby. Typ osoby określa rolę jaką będzie pełniła osoba w rodzinie.

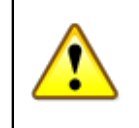

#### Ostrzeżenie

Niektóre typy wniosków są przewidziane tylko dla określonych grup osób.

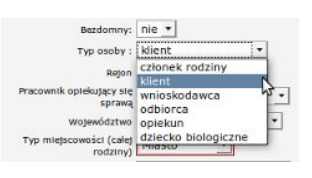

#### Rysunek 16.7. Domyślny typ osoby

W przypadku nie wypełnienia obowiązkowych danych (imię, nazwisko, data urodzenia) po kliknięciu przycisku **Dalej** pojawi się ostrzeżenie.

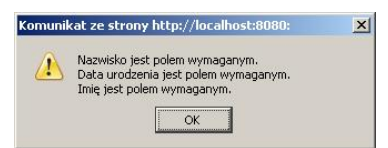

Rysunek 16.8. Ostrzeżenie o niewypełnionych danych

System kontroluje poprawność numeru PESEL. W przypadku nieprawidłowego numeru pojawi się komunikat o błędzie.

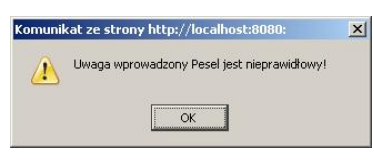

Rysunek 16.9. Ostrzeżenie o nieprawidłowym numerze PESEL

Pomimo ostrzeżenia dane zawierające błędny numer PESEL można zapisać. Jeżeli numer PESEL jest poprawny, wypełnią się automatycznie pola **Data urodzenia** i **Płeć**.

System kontroluje także poprawność numeru konta bankowego. W przypadku nieprawidłowego numeru pojawi się komunikat o błędzie.

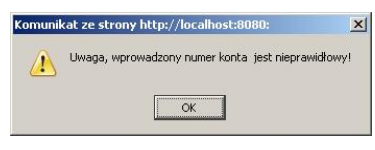

Rysunek 16.10. Ostrzeżenie o nieprawidłowym numerze konta bankowego

Pomimo ostrzeżenia dane zawierające błędny numer konta bankowego można zapisać.

Ważną informacją jest to, czy osoba jest bezdomna. Domyślnie pole Bezdomny ustawiono na **Nie**. Informacja ta może być uwzględniona w sprawozdawczości i wszelkich wydrukach statystycznych, po ustawieniu właściwego przełącznika.

Dalej należy wybierać rejon (w przypadku podziału pracowników na rejony). Rejony można tworzyć dowolnie wg potrzeb w słownikach lokalnych (**System->Słowniki->Lokalne**).

Następnie należy uzupełnić adres. Informacje typu Miejscowość, Gmina, Ulica można wybrać z listy podpowiedzi (po uprzednim aktywowaniu tej funkcji w parametrach systemu) lub zwyczajnie wypełnić. Miejscowość Wybierz...

Po wpisaniu np. miejscowości zostaje ona zapisana w słowniku. Po ponownym zalogowaniu do systemu i wprowadzaniu nowego klienta nie trzeba pisać nazwy miejscowości, można ją wybrać z pola słownikowego klikając na pole po prawej stronie.

W polach dodatkowych można zapisać inne informacje, jednak wypełnienie ich nie jest obowiązkowe. Uzupełnić można następujące dane: numer telefonu, NIP, nr kartoteki (oddzielne pola dla poziomu OPS i PCPR), bank (listę banków należy uzupełnić w słownikach lokalnych), nr konta i nr karty CityBank. Dodatkowo w parametrach użytkownika (System -> Dane użytkownika -> Parametry) można opcjonalnie włączyć 4 dodatkowe pola z innymi informacjami.

| Telefon             |        |  |
|---------------------|--------|--|
| NIP                 |        |  |
| Inne 1              |        |  |
| Inne 2              |        |  |
| Inne 3              |        |  |
| Inne 4              |        |  |
| Nr kartoteki        |        |  |
| Nr kartoteki PCPR   |        |  |
| Bank                | brak 💌 |  |
| Nr konta            |        |  |
| Nr karty (CityBank) |        |  |
|                     |        |  |

#### Rysunek 16.11. Dodatkowe pola

Istnieje również możliwość przydzielenia danego klienta do grupy pracowników (np. działu OPS, który zajmuje się wybranymi przypadkami), aby to zrobić należy w parametrach użytkownika (System -> Dane

użytkownika -> Parametry) ustawić przełącznik "Czy włączyć grupy pracowników?" na Tak, oraz dodać do słownika lokalnego "Grupy pracowników" odpowiednie nazwy grup. Przydzielenie klientowi grupy pracowników umożliwia wyszukiwanie klientów ze względu na grupy w wydrukach zbiorczych.

Po wypełnieniu pierwszej strony przejść można do drugiego kroku przez przycisk Dalej.

Pojawi się nowy ekran, gdzie ustalany jest rodzaj rodziny, a następnie wprowadzeni zostają pozostali członkowie rodziny. (w przypadku rodziny zastępczej należy dodatkowo wybrać rodzaj rodziny zastępczej)

| Jeżeli nie chcer                                                                                                    | ny, aby któryś z członków ro                                                                                                    | dziny został zapisany w                                      | bazie, to                 | pole z imieniem pow                                                                                                    | inno pozostać puste                                                                                                    | /nie wypełnio | ne.      |
|----------------------------------------------------------------------------------------------------|----------------------------------------------------------------------------------------------------|--------------------------------------------------------------|---------------------------|----------------------------------------------------------------------------------------------------|----------------------------------------------------------------------------------------------------|---------------|----------|
| Pozlom                                                                                                    | poziom PCPR -                                                                                                    |                                                              |                           |                                                                                                    |                                                                                                    |               |          |
| Rodzaj                                                                                                    | zastępcza 🔹                                                                                                    |                                                              |                           |                                                                                                    |                                                                                                    |               |          |
| Rodzaj rodziny zastępcze                                                                                                    | rodzina zastępcza sp                                                                                                    | okrewniona z dzieck                                          | (iem                      | *                                                                                                    |                                                                                                    |               |          |
|                                                                                                    |                                                                                                    | Cofnij                                                       | Zapisz                    |                                                                                                    |                                                                                                    |               |          |
|                                                                                                    |                                                                                                    | - Laurence and a                                             |                           |                                                                                                    |                                                                                                    |               |          |
| 0                                                                                                    |                                                                                                    |                                                              |                           |                                                                                                    |                                                                                                    |               |          |
| Imię                                                                                                    | Katarzyna                                                                                                    |                                                              |                           | Nazwisko                                                                                                    | Śliżewska                                                                                                    |               |          |
| Pesel                                                                                                    | 67102112501                                                                                                    |                                                              |                           | Data urodzenia                                                                                                    | 1967-10-21                                                                                                    |               |          |
| Pleć                                                                                                    | kobieta 💌                                                                                                    |                                                              |                           | Stan cywiiny                                                                                                    | panna                                                                                                    | •             |          |
| Pokrewleństwo                                                                                                    | nie dotyczy (głowa rod:                                                                                                    | ziny)                                                        | •                         | Rola w rodzinie                                                                                                    | głowa rodziny                                                                                                    |               | •        |
| Contraction of the Contract of the Contract of the                                                                                      |                                                                                                    |                                                              |                           |                                                                                                    | And the second second in the second second sec |               |          |
| Rodzaj beneficjenta                                                                                                    | osoby posiadające oby                                                                                                    | watelstwo polskie m                                          | ające m                   | niejsce zamies                                                                                                    |                                                                                                    | -             |          |
| Rodzaj beneficjenta                                                                                                    | osoby posiadające oby                                                                                                    | watelstwo polskie m                                          | nające m                  | niejsce zamies                                                                                                    | -                                                                                                    | •             |          |
| Rodzaj beneficjenta                                                                                                    | osoby posiadające oby                                                                                                    | watelstwo polskie m                                          | nające m                  | niejsce zamies                                                                                                    | -<br>                                                                                                    | •             |          |
| Rodzaj beneficjenta<br>1<br>Imię                                                                                                    | osoby posiadające oby                                                                                                    | watelstwo polskie m                                          | nające m                  | Nazwisko                                                                                                    |                                                                                                    | •             |          |
| Rodzaj beneficjenta<br>1<br>Imię<br>Pesel                                                                                               | osoby posiadające oby                                                                                                    | watelstwo polskie m                                          | nające m                  | Nazwisko<br>Data urodzenia                                                                                                    |                                                                                                    |               |          |
| Rodzaj beneficjenta<br>1<br>Imię<br>Pesel<br>Pieć                                                                                       | osoby posiadające oby<br>męźczyzna 🔻                                                                                             | watelstwo polskie m                                          | nające m                  | Nazwisko<br>Data urodzenia<br>Stan cywilny                                                                                                    | -=wybierz=-                                                                                                    |               |          |
| Rodzaj beneficjenta<br>1<br>Imię<br>Pesel<br>Pieć<br>Pokrewieństwo                                                                      | osoby posladające oby<br>mężczyzna •<br>nie dotyczy (głowa rod                                                                   | watelstwo polskie m<br>ziny)                                 | nające m                  | Nazwisko<br>Data urodzenia<br>Stan cywiny<br>Rola w rodzinie                                                                                    | -=wybierz=- y<br>głowa rodziny                                                                                                    |               |          |
| Rodzaj beneficjenta<br>1<br>Imię<br>Pesel<br>Płeć<br>Pokrewieństwo<br>Rodzaj beneficjenta                                               | osoby posiadające oby<br>mężczyzna 💌<br>nie dotyczy (głowa rod<br>osoby posiadające oby                                          | watelstwo polskie m<br>ziny)<br>watelstwo polskie m          | nające m<br>v<br>nające m | Nazwisko<br>Data urodzenia<br>Stan cywiiny<br>Rola w rodzinie                                                                                   | -=wybierz=- •                                                                                                    |               | <u>.</u> |
| Rodzaj beneficjenta<br>1<br>Imię<br>Pesel<br>Pieć<br>Pokrewieństwo<br>Rodzaj beneficjenta                                               | osoby posladające oby<br>mężczyzna 💌<br>nie dotyczy (głowa rod<br>osoby posladające oby                                          | watelstwo polskie m<br>ziny)<br>watelstwo polskie m          | nające m<br>nające m      | Nazwisko<br>Data urodzenia<br>Stan cywiiny<br>Rola w rodzinie                                                                                   | -=wybierz=-<br>głowa rodziny                                                                                                    |               | •        |
| Rodzaj beneficjenta<br>1<br>Imię<br>Pesel<br>Peć<br>Pokrewieństwo<br>Rodzaj beneficjenta<br>2                                           | osoby posiadające oby<br>mężczyzna 💌<br>nie dotyczy (głowa rod<br>osoby posiadające oby                                          | watelstwo polskie m<br>ziny)<br>watelstwo polskie m          | v<br>nające m             | Nazwisko<br>Data urodzenia<br>Stan cywilny<br>Rola w rodzinie<br>niejsce zamies                                                                 | -=wybierz=- y<br>głowa rodziny                                                                                                    |               |          |
| Rodzaj beneficjenta<br>1<br>Imię<br>Pesel<br>Peć<br>Pokrewiaństwo<br>Rodzaj beneficjenta<br>2<br>Imię                                   | osoby posiadające oby<br>mężczyzna 💌<br>nie dotyczy (głowa rod<br>osoby posiadające oby                                          | watelstwo polskie m<br>ziny)<br>watelstwo polskie m          | nające m<br>mające m      | Nazwisko<br>Data urodzenia<br>Stan cywliny<br>Rola w rodzinie<br>niejsce zamies<br>Nazwisko                                                     | -=wybierz=-<br>głowa rodziny                                                                                                    | ·<br>·        | •        |
| Rodzaj beneficjenta<br>I<br>III<br>Pesel<br>Pokrewieństwo<br>Rodzaj beneficjenta<br>2<br>Imię<br>Pesel                                  | osoby posiadające oby<br>mężczyzna •<br>nie dotyczy (głowa rod<br>osoby posiadające oby                                          | watelstwo polskie m<br>ziny)<br>watelstwo polskie m          | nające m<br>nające m      | Nazwisko<br>Data urodzenia<br>stan cywliny<br>Apla w rodzinie<br>nejsce zamies<br>Nazwisko<br>Data urodzenia                                    | -=wybierz=- •<br>głowa rodziny                                                                                                    |               | <u>*</u> |
| Rodzaj beneficjenta<br>Imię<br>Posel<br>Pośc<br>Rodzaj beneficjenta<br>2<br>Imię<br>Posel<br>Pieć                                       | osoby posiadające oby<br>mężczyzna •<br>nie dotyczy (głowa rod<br>osoby posiadające oby<br>mężczyzna •                           | watelstwo polskie m<br>ziny)<br>watelstwo polskie m          | v<br>v<br>nające m        | Nazwisko<br>oata urodzenia<br>stan cywilny<br>kola w rodzinie<br>lejsce zamies<br>Nazwisko<br>Data urodzenia<br>stan cywilny                    | -=wybierz=-<br>głowa rodziny<br>-=wybierz=-                                                                                                    |               |          |
| Rodzaj beneficjenta<br>1<br>Imię<br>Pesel<br>Pekrewieństwo<br>Rodzaj beneficjenta<br>2<br>Imię<br>Pesel<br>Peś<br>Peke<br>Pokrewieństwo | osoby posiadające oby<br>mężczyzna •<br>nie dotyczy (głowa rod<br>osoby posiadające oby<br>mężczyzna •<br>nie dotyczy (głowa rod | watelstwo polskie m<br>ziny)<br>watelstwo polskie m<br>ziny) | v<br>v<br>nające m        | Nazwisko<br>Oota urodzenia<br>szan cywilny<br>Rola w rodzinie<br>Lejsce zamies<br>Nazwisko<br>Data urodzenia<br>Szan cywilny<br>Rola w rodzinie | -=wybierz=-<br>giowa rodziny<br>-=wybierz=-<br>giowa rodziny                                                                                                    |               | *        |

Rysunek 16.12. Ekran wprowadzenia członków rodziny

W kolejnych wierszach wypisuje się pozostałych członków rodziny. W przypadku gdy rodzina liczy więcej niż 10 osób należy wcisnąć znak "**plus**" (+) w lewym dolnym rogu. Zostanie dodany kolejny wiersz.

Aby zapisać klienta, oraz wprowadzonych członków rodziny, należy kliknąć przycisk Zapisz.

Przed zapisaniem danych sprawdzana jest poprawność danych (przede wszystkim pokrewieństwo względem głowy rodziny, płeć ) w przypadku nie poprawnych danych wyświetlony zostanie odpowiedni komunikat.

Przycisk **Cofnij** służy do powrotu do kroku 1, czyli edycji danych osobowych, adresowych. Po zapisaniu, zostaniemy przeniesieni do Panelu klienta.

| Edycja danych                 |                                 |                    |
|-------------------------------|---------------------------------|--------------------|
| Rodzina                       |                                 |                    |
| Wnioski                       |                                 |                    |
|                               |                                 |                    |
| Wywiady i Programy            |                                 |                    |
| Decyzje                       |                                 |                    |
| Praca Socjalna                |                                 |                    |
| Odwołania                     | Bananek Janek                   |                    |
| Umowy / kontrakty             |                                 |                    |
|                               | Data urodzenia                  | 1972-09-09         |
| Pisma                         | Pesel                           |                    |
|                               | Real Poctowy                    | 15-440<br>Bisketek |
| Należności i odpłatności      | Historyość                      | Biskystok          |
|                               | Hispoords.                      | Distry study.      |
| Zarobi                        | Nr domu                         |                    |
| Zwioty                        | Nr lokalu                       |                    |
|                               | Telefon                         |                    |
| Wyplaty klienta               | Reton                           |                    |
|                               | Rejon PCPR                      |                    |
| Proces decyzyjny              | Pracownik opiekujący się sprawą | start start        |
|                               | Nr kartoteki                    |                    |
| Historia educii klienta       | Data ostatniego wniosku         |                    |
|                               | Data ostatniego wywiadu         |                    |
| Porozumienia                  |                                 |                    |
| Postanowienia                 |                                 |                    |
|                               |                                 |                    |
| Pobyty w placówkach           |                                 |                    |
| Umieszczenia                  |                                 |                    |
| Umowy z rodzinanii zawodowymi |                                 |                    |
|                               |                                 |                    |

Rysunek 16.13. Ekran klienta

### 16.2.2. Edycja danych klienta.

Edycja danych służy do korygowania danych osobowych klienta i do zmian dotyczących adresu. W edycji danych można zarejestrować wiele adresów, np. : adres tymczasowy lub tymczasowe miejsce pobytu.

Przejście do edycji danych następuje po kliknięciu przycisku "Edycja danych" w kartotece klienta.

| Rodzina                    |                                |             |
|----------------------------|--------------------------------|-------------|
| Wnioski                    |                                |             |
| Wywiady i Programy         |                                |             |
| Decyzje                    |                                |             |
| Praca Socjalna             |                                |             |
| Odwołania                  | Bananek Janek                  |             |
| Umowy / kontrakty          |                                |             |
|                            | Data urodzenia                 | 1972-09-09  |
| Pisma                      | Pesel                          |             |
|                            | Kod pocztowy                   | 15-440      |
| Należności i odpłatności   | POCZIA                         | Białystok   |
|                            | mejscowosc                     | bkary stok. |
| -                          | Unca                           |             |
| Zwroty                     | ar lokala                      |             |
|                            | NE KANU                        |             |
| Wyplaty klienta            | Reton                          |             |
|                            | Rejuit                         |             |
| Proces dependent           | Rejon Purk                     | start start |
| rioces decivility          | Production operation of sprand | BUEL BUEL   |
|                            | Data actatrices weights        |             |
| Historia edycji klienta    | Data ostatningo wowiadu        |             |
|                            |                                |             |
| Porozumienia               |                                |             |
|                            |                                |             |
| Postanowienia              |                                |             |
| 1 Ustario menta            |                                |             |
| Balance and a start starts |                                |             |
| Pobyty w pracowkach        |                                |             |
| Unimerate                  |                                |             |
| Omieszczenia               |                                |             |
|                            |                                |             |

Rysunek 16.14. Ekran klienta - zaznaczony przycisk edycji

Pojawi się ekran z danymi klienta i adresem jak przy pierwszej rejestracji. Dane widoczne na ekranie można modyfikować.

|                                                               |                  | Pokrewieństwo nie dotyczy (głowa rodziny) ·                                      |  |
|---------------------------------------------------------------|------------------|----------------------------------------------------------------------------------|--|
|                                                               |                  | Rola w rodzinie głowa rodziny 🔹                                                  |  |
|                                                               |                  | Bezdomny: nie 💌                                                                  |  |
|                                                               |                  | Typ osoby : klient 🔹                                                             |  |
| Imię                                                          | Katarzyna        | Rejon brak                                                                       |  |
| Nazwisko                                                      | Śliżewska        | Rejon PCPR brak                                                                  |  |
| Drugie imię                                                   |                  | Pracownik opiekujący się<br>sprzewa<br>Początkowy Użytkownik                     |  |
| Imię ojca                                                     |                  | Pracownik opiekujący się<br>sorawa przep Początkowy Użytkownik 💌                 |  |
| Imię matki                                                    |                  | wotewództwo dolnoślaskie                                                         |  |
| Nazwisko panieńskie matki                                     |                  | Typ miejscowości (calej Miasto -                                                 |  |
| Pesel                                                         | 67102112501      | Miejscowość Miejscowość                                                          |  |
| Pieć                                                          | kobieta ·        | Omina                                                                            |  |
| Data ur.                                                      | 1967-10-21       | Rodzaj beneficjenta osoby posiadające obywatelstwo polskie mające miejsce zamies |  |
| Data pierwszego zgłoszenia                                    | 100              | Ulica                                                                            |  |
| Data zgonu                                                    | 1.10             | Nr. domu Nr. lokalu                                                              |  |
| Stan cywllny                                                  | panna 🔹          | Kod pocztowy Poczta POczta                                                       |  |
| Obywatelstwo                                                  | Polska _         | ustaw ten adres dla wszystkich członków rodziny i dla rodziny                    |  |
| Numer dokumentu                                               |                  | Adresy klienta (0)                                                               |  |
| Rodzaj dokumentu                                              | dowód osobisty 🔹 | Telefor                                                                          |  |
| Numer klienta                                                 |                  | NID                                                                              |  |
| Data nadania statusu uchodźcy<br>(teśli klient test uchodźca) | 122              | Inne 1                                                                           |  |
| ty osoba poslada opiekuna prawnego ?                          |                  | Inne 2                                                                           |  |
|                                                               |                  | Inne 3                                                                           |  |
|                                                               |                  | Inne 4                                                                           |  |
|                                                               |                  | Nr kartoteki                                                                     |  |
|                                                               |                  | Bank brak 🔹                                                                      |  |
|                                                               |                  | Nr konta                                                                         |  |
|                                                               |                  | Nr karty (CityBank) 0                                                            |  |

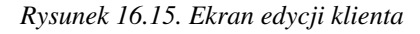

Jeżeli klient ma przypisany jeden adres, to po zmianie danych należy kliknąć Zapisz.

W celu dopisania kolejnych adresów klienta używana jest opcja **Adresy klienta**. Nastąpi przejście do obsługi adresów klienta.

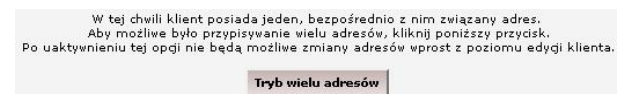

Rysunek 16.16. Tryb wielu adresów
| Typ adresu  | Miejscowość | Ulica      | Nr domu | Nr lokalu | Operacje |
|-------------|-------------|------------|---------|-----------|----------|
| adres staly | Rowidz      | Albertrowa | 1       |           | 0        |

Rysunek 16.17. Lista adresów klienta

Wyświetlony zostanie aktualny wcześniej wprowadzony adres. Można go z tego poziomu edytować (operacje - **Edytuj**) jak również dodać kolejny adres (**Nowy adres**).

Po dopisaniu nowego adresu i zapisaniu go pojawi się lista z adresami klienta.

|                 |             | Ad         | lresy klienta       |           |          |                |
|-----------------|-------------|------------|---------------------|-----------|----------|----------------|
| Typ adresu      | Miejscowość | Ulica      | N <del>r</del> domu | Nr lokalu | Operacje |                |
| adres staly     | Powidz      | Albertrowa | 1                   |           |          | 2              |
| dres tymczasowy | Powidz      | Dublińska  | 38                  |           | 2 ×      | Ustaw domyslny |

Rysunek 16.18. Lista adresów

Przy dodanym adresie pojawia się nowa się nowa operacja **Adres domyślny**. Służy ona do wybrania adresu jako domyślnego, który będzie wykorzystany przy wydrukach m.in. list wypłat.

Dla każdego klienta można przypisać jego indywidualny nr konta bankowego w instytucji. Aby to zrobić, kliknąć należy na przycisk **Konta** znajdujący się u dołu ekranu.

| a instytucji         | Numer konta                                               | Uwagi | Operacje |  |
|----------------------|-----------------------------------------------------------|-------|----------|--|
|                      |                                                           |       |          |  |
|                      | Dodawanie nowego kor                                      | nta   |          |  |
| Podmiot gospodarczy: | Dodawanie nowego kor<br>Zakład Energetyczny w Białymstoku | nta   |          |  |

Rysunek 16.19. Dodawanie konta klienta

Aby dodać indywidualne konto klienta w instytucji, należy wybrać żądaną instytucję, wpisać nr konta, dodać własne uwagi, a następnie kliknąć "Dodaj", pozycja pojawi się na liście indywidualnych kont osoby.

|                                                                                                    | Indywidualne konta klienta w instyt | ucjach |          |
|----------------------------------------------------------------------------------------------------|-------------------------------------|--------|----------|
| Nazwa instytucji                                                                                                | Numer konta                         | Uwagi  | Operacje |
| Press and a second second second second second second second second second second second second second second s | 12312331233001230123331233          |        | 2 %      |

Rysunek 16.20. Konta klienta

## 16.2.3. Zgon osoby

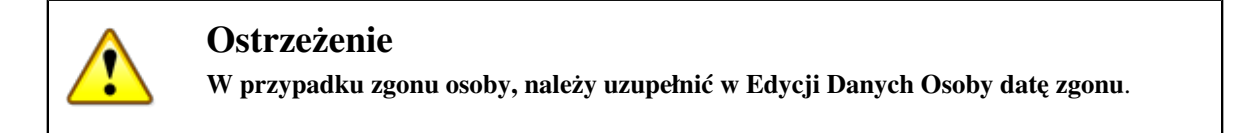

Podczas zapisywania zmian, użytkownik przeniesiony zostanie do formatki, na której zostaną wyświetlone zaplanowane świadczenia, których wypłaty należy anulować.

| Zaznacz       | Zapianowana data                      | Kwota własna                        | Kwota centralna      |
|---------------|---------------------------------------|-------------------------------------|----------------------|
| Decyzja nume  | 9/2010, 2010-03-24                    |                                     |                      |
| Rodzaj świadc | zenia: Pomoc na pokrycie kosztów utra | zymania dziecka w rodzinie spokrewr | ionej -60% podstawy) |
|               | 2010-03-01                            | 988,20                              |                      |
|               | 2010-04-01                            | 988,20                              |                      |
|               | 2010-05-01                            | 988,20                              |                      |
|               | 2010-06-01                            | 988,20                              |                      |
|               | 2010-07-01                            | 988,20                              |                      |
|               | 2010-08-01                            | 988,20                              |                      |
| 3             | 2010-09-01                            | 988,20                              |                      |
| כ             | 2010-10-01                            | 988,20                              |                      |
| 3             | 2010-11-01                            | 988,20                              |                      |
|               | 2010-12-31                            | 988,20                              |                      |

Rysunek 16.21. Anulowanie świadczenia

Aby anulować przyznane decyzją świadczenia należy zaznaczyć każdą pozycję harmonogramu przy każdym świadczeniu, a następnie kliknąć **"Anuluj zaznaczone harmonogramy"**. Aby datą wstrzymania decyzji była data zgonu osoby należy to zaznaczyć na formatce.

## 16.2.4. Członkowie rodziny

Aby przejść do składu rodziny należy, użyć przycisku Rodzina w kartotece klienta.

| Edyoja danych                |                                 |             |
|------------------------------|---------------------------------|-------------|
| Rodzina                      |                                 |             |
| Wnioski                      |                                 |             |
| Wywiady i Programy           |                                 |             |
| Decyzje                      |                                 |             |
| Praca Socjalna               |                                 |             |
| Odwołania                    | Bananek Janek                   |             |
| Umowy / kontrakty            |                                 |             |
|                              | Data urodzenia                  | 1972-09-09  |
| Pisma                        | Pesel                           |             |
|                              | Kod pocztowy                    | 15-440      |
| Nataba adal 1 a dalata a dal | Poczta                          | Blałystok   |
| Nalezhosci i odpiatriosci    | Miejscowość                     | Blałystok   |
|                              | Ulca                            |             |
| Zwroty                       | Nr domu                         |             |
|                              | Nr lokalu                       |             |
| Wyplaty klienta              | Telefon                         |             |
|                              | Rejon                           |             |
|                              | Rejon PCPR                      |             |
| Proces decyzyjny             | Pracownik opiekujący się sprawą | start start |
|                              | Nr kartoteki                    |             |
| Historia edycji klienta      | Data ostatniego wniosku         |             |
|                              | Data ostatniego wywiadu         |             |
| Porozumienia                 |                                 |             |
| Postanowienia                |                                 |             |
| Pobyty w placówkach          |                                 |             |
|                              |                                 |             |
| Umieszczenia                 |                                 |             |
|                              |                                 |             |

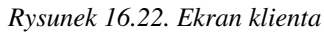

Edycja składu rodziny służy do dodawania kolejnych członków rodziny lub zmiany ich danych osobowych. Można tu także dodać pozostałe osoby powiązane ze środowiskiem.

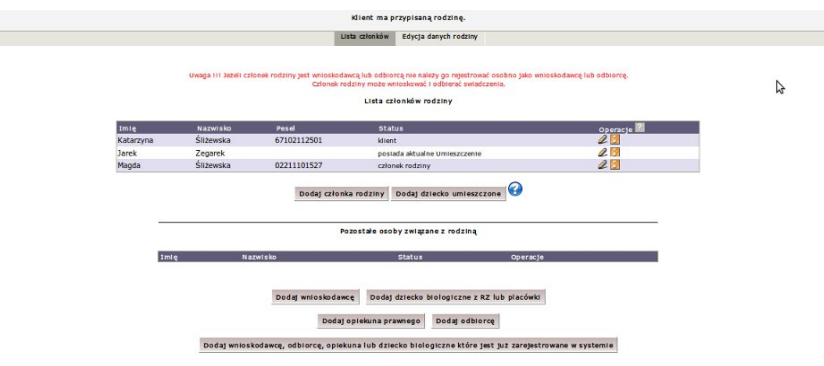

## Rysunek 16.23. Edycja rodziny

Przy każdej osobie z listy członków rodziny, znajduje się kolumna **Operacje**, z której można wybrać edycję osoby poprzez kliknięcie w ikonkę edycji, lub przejść do pozostałych opcji poprzez najechanie kursorem nad ikonkę funkcji.

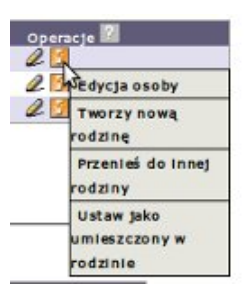

Rysunek 16.24. Opcje klienta i członków rodziny

Gdy osoba w rodzinie jest klientem (Typ osoby: klient), członkiem rodziny (Typ osoby: członek rodziny) dostępne są następujące opcje do wykonania:

- Edycja Osoby Edycja danych osoby
- Usuń z systemu Usuwa osobę z systemu, o ile nie istnieją z osobą powiązane dane
- Tworzy Nową Rodzinę Utworzenie nowego środowiska przez osobę
- Przenieś do innej Rodziny Przenosi osobę do innego środowiska zarejestrowanego w systemie
- Ustaw jako umieszczony w rodzinie Zmienia status osoby na umieszczony w rodzinie

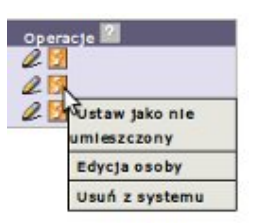

### Rysunek 16.25. Opcje dziecka umieszczonego

Gdy osoba w rodzinie jest dzieckiem umieszczonym (Typ osoby: członek rodziny, Pokrewieństwo: dziecko umieszczone w RZ) dostępne są następujące opcje do wykonania:

- Ustaw jako nie umieszczony Zmiana statusu na nie umieszczony, a następnie skasowanie wszystkich danych związanych z umieszczeniem (dane rodziców biologicznych, podstawę umieszczenia itp.).
- Edycja Osoby Edycja danych osoby
- Usuń z systemu Usuwa osobę z systemu, o ile nie istnieją z osobą powiązane dane

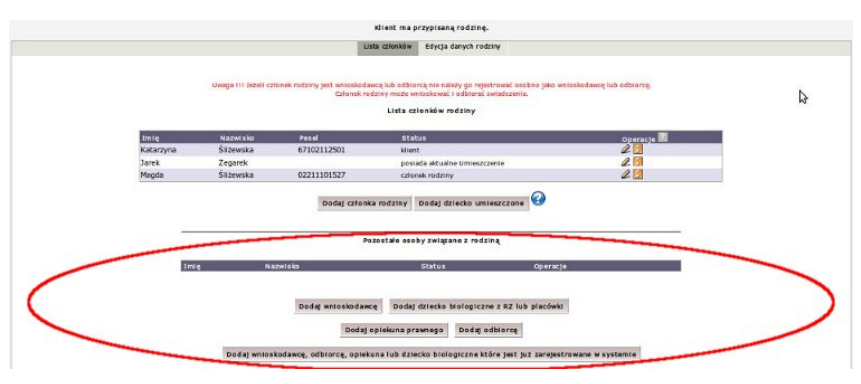

### Rysunek 16.26. Pozostałe osoby powiązane z rodziną

W części strony **"Pozostałe osoby powiązane z rodziną"** istnieje możliwość dodania osoby powiązanej ze środowiskiem, nie będącej członkiem rodziny. Osoby można dodać jako nowe, nie występujące w systemie, lub osoby już zarejestrowane w systemie.

Pozostałe osoby związane z rodziną Imię Nazwisko Status Operacje Dodaj wnioskodawcę Dodaj dziecko biologiczne z RZ lub placówki Dodaj opiekuna prawnego Dodaj odbiorcę Dodaj wnioskodawcę, odbiorcę, opiekuna lub dziecko biologiczne które jest już zarejestrowane w systemie

Osoby powiązane z rodziną dodajemy do środowiska poprzez kliknięcie w jeden z poniższych przycisków:

Rysunek 16.27. Dodawanie osoby do środowiska

Dodanie osoby nie zarejestrowanej w systemie:

- Dodaj Wnioskodawcę dodaje wnioskodawcę do środowiska
- Dodaj dziecko biologiczne z RZ lub placówki dodaje dziecko biologiczne do środowiska
- Dodaj Opiekuna Prawnego dodaje opiekuna prawnego do środowiska
- Dodaj Odbiorcę dodaje odbiorcę do środowiska

Proces dodawania osoby do środowiska przebiega identycznie jak dodawanie członka rodziny. Osoba powiązana jest ze środowiskiem, do którego została przypisana. Gdyby zaszła potrzeba edycji, usunięcia, to można skorzystać z dostępnych przy osobie opcji. Można również dla dodanej osoby utworzyć **Nową Rodzinę**, która równocześnie może korzystać z pomocy, poprzez kliknięcie w **"Tworzy nową rodzinę"** 

Po dodaniu np. nowego odbiorcy pojawi się on w części "Pozostałe osoby związane z rodziną".

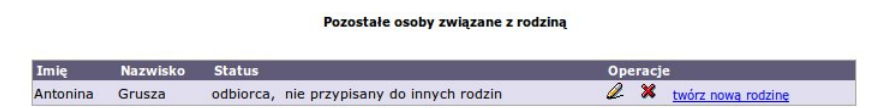

Rysunek 16.28. Lista osób powiązanych z rodziną

W Operacjach dotyczących tej osoby dostępna jest edycja danych ("Edytuj") oraz usunięcie ("Usuń").

## 16.2.5. Ustanowienie Opiekuna prawnego dla osoby

Aby ustanowić osobie opiekuna prawnego, który jest już zarejestrowany w systemie wraz ze swoją rodziną należy zarejestrować taką osobę jako klienta, a następnie kliknąć (1) aby zarejestrować w środowisku opiekuna, który jest już zarejestrowany w systemie.

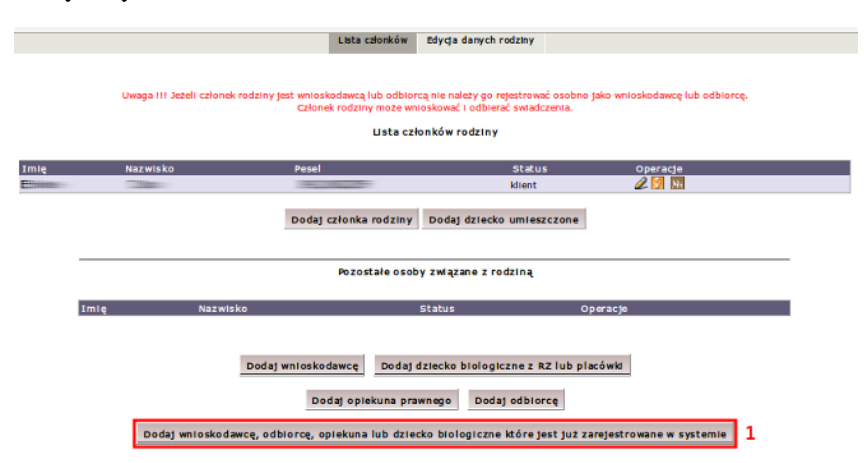

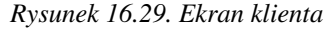

Zostaniemy przeniesieni do formatki z możliwością wpisania "Nazwiska i imienia" osoby którą zamierzamy wyszukać,

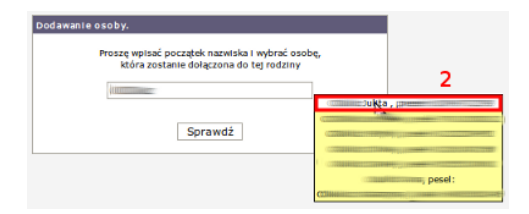

### Rysunek 16.30. Ekran klienta

Podczas wpisywania "Nazwiska" pojawią się osoby spełniające określone kryteria wyboru (nazwisko, imię oraz dodatkowo nr PESEL), znalezioną osobę należy wybrać poprzez kliknięcie (2), a następnie kliknąć "Sprawdź", nastąpi przeniesienie do formatki, na której:

| Potwierdzenie |                                                           |                         |
|---------------|-----------------------------------------------------------|-------------------------|
| Pros          | zostanie dowiązany/a d<br>zę wybrać jego charakter w rodz | o tej rodziny.<br>Inie: |
|               | wnioskodawca 🔻                                            | 3                       |
|               | odbiorca                                                  |                         |
|               | opiekun prawny<br>dziecko "biologiczne                    |                         |

## Rysunek 16.31. Ekran klienta

Wybrać należy charakter osoby w rodzinie: (3) "Opiekun prawny", a następnie kliknąć **"Dodaj"**. Osoba pojawi się w liście członków rodziny, w części **"Pozostałe osoby powiązane z rodziną"** 

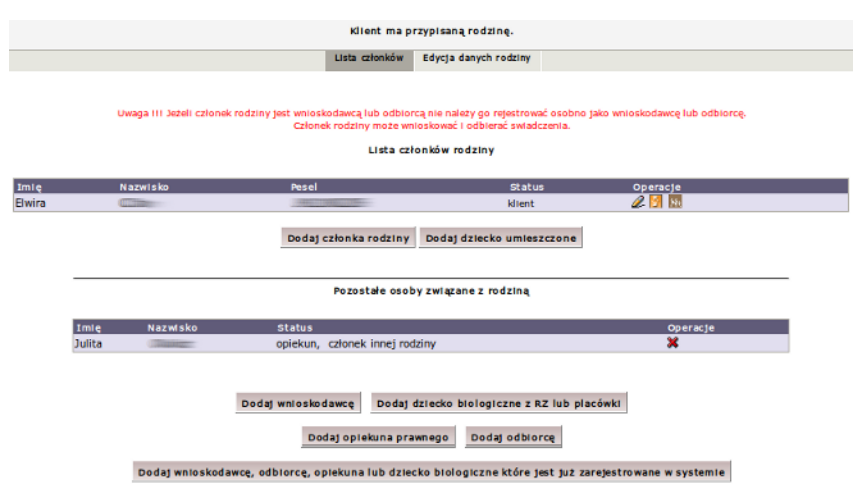

### Rysunek 16.32. Ekran klienta

Następnie należy wejść do edycji danych osoby, dla której ustalić należy opiekuna prawnego i go wybrać (**4**): po czym zapisać zmiany.

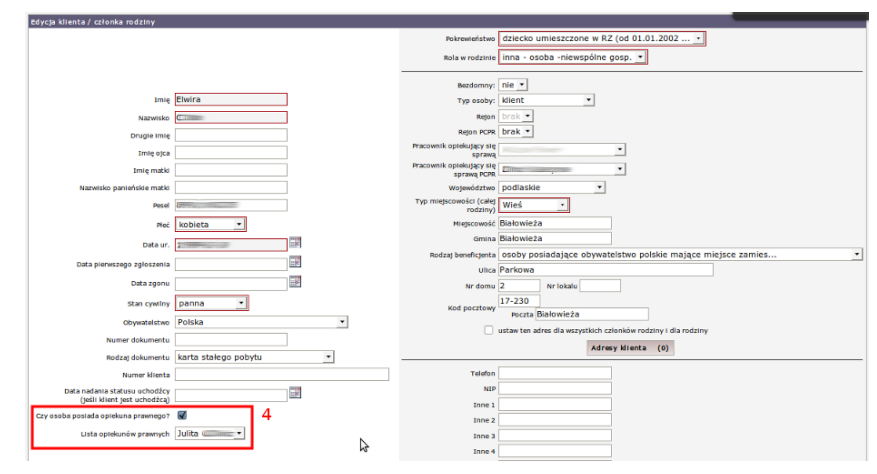

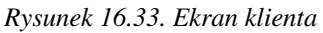

Po ustaleniu danych, aby np. przeprowadzić wywiad z opiekunem prawnym należy z panelu osoby dla której jest ustalony opiekun wybrać z części "**Wywiady**" => "**Nowy wywiad**", w wywiadzie natomiast w części "**Osoba** z którą przeprowadzano wywiad:" wybrać zarejestrowanego wcześniej opiekuna prawnego.

## 16.2.6. Dodanie dziecka biologicznego do rodziny

Aby dodać dziecko biologiczne zarejestrowane w rodzinie zastępczej do rodziny biologicznej celem zarejestrowania decyzji o odpłatności za pobyt należy najpierw zarejestrować rodzica biologicznego wraz z rodziną, a następnie z poziomu członków rodziny kliknąć (1) aby "**Dodać dziecko biologiczne zarejestrowane w systemie**" a dokładnie umieszczone w Rodzinie Zastępczej.

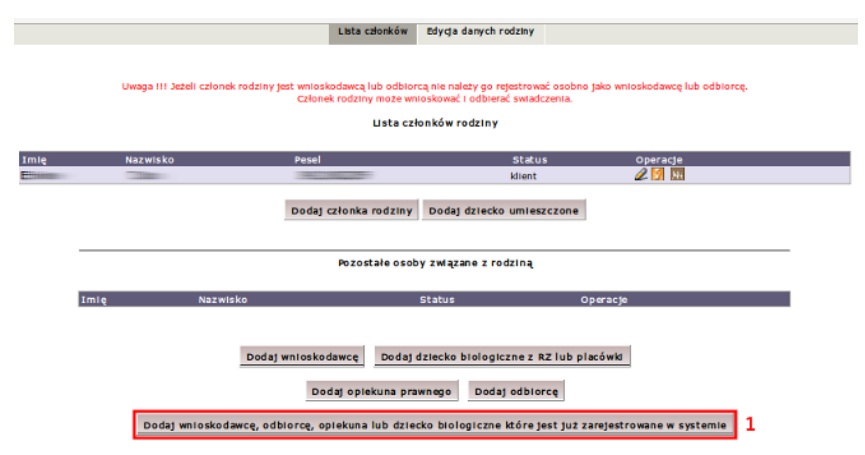

### Rysunek 16.34. Ekran klienta

Nastąpi przeniesienie do formatki z możliwością wpisania "Nazwiska i imienia" osoby, którą zamierzamy wyszukać.

| Dodawanie osoby.                                                                         |                                                                                                    |
|------------------------------------------------------------------------------------------|----------------------------------------------------------------------------------------------------|
| Proszę wpisać początek nazwiska i wybrać osob<br>która zostanie dołączona do tej rodziny | ¢                                                                                                    |
| (())                                                                                     |                                                                                                    |
| Sprawdź                                                                                  |                                                                                                    |
|                                                                                          | (Classical de la constant de la constant de la cons |

### Rysunek 16.35. Ekran klienta

Podczas wpisywania "Nazwiska" pojawią się osoby spełniające określone kryteria wyboru (nazwisko, imię oraz dodatkowo nr PESEL), znalezioną osobę należy wybrać poprzez kliknięcie (2), a następnie kliknąć "Sprawdź", zostaniemy przeniesieni do formatki, na której:

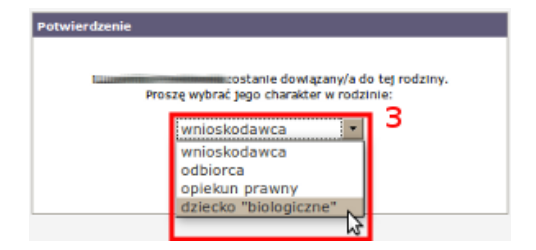

### Rysunek 16.36. Ekran klienta

Wybieramy charakter osoby w rodzinie: (3) "dziecko biologiczne", a następnie klikamy **"Dodaj"**. Osoba pojawi się w liście członków rodziny, w części **"Pozostałe osoby powiązane z rodziną"** 

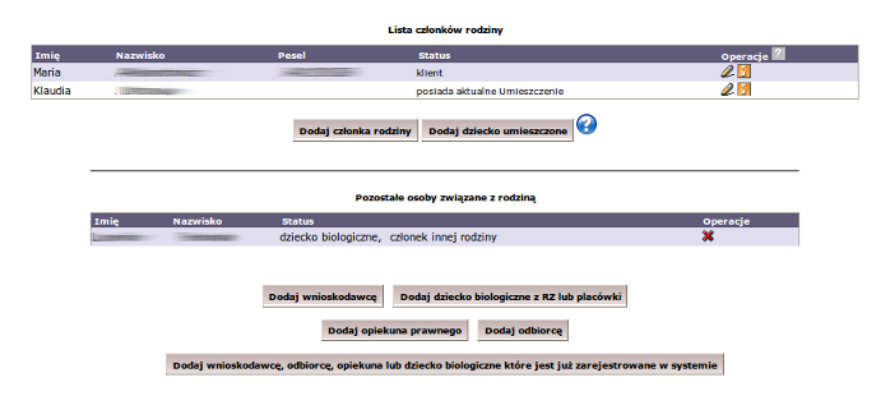

Rysunek 16.37. Ekran klienta

Po dodaniu dziecka do rodziny biologicznej możliwe jest obciążenie decyzją dotyczącą odpłatności rodziców, na podstawie wniosku (dziecka) który pojawił się w kartotece klienta.

## 16.3. Rodzina - poziom PCPR

## 16.3.1. Skład rodziny

Aby wejść do składu Rodziny należy w panelu klienta nacisnąć przycisk Rodzina.

| Rodzina                      |                                 |             |
|------------------------------|---------------------------------|-------------|
| Wnioski                      |                                 |             |
| Wywiady i Programy           |                                 |             |
| Decyzje                      |                                 |             |
| Praca Socjalna               |                                 |             |
| Odwołania                    | Bananek Janek                   |             |
| Umowy / kontrakty            |                                 |             |
|                              | Data urodzenia                  | 1972-09-09  |
| Biama                        | Pesel                           |             |
| risma                        | Ked pocztowy                    | 15-440      |
|                              | Poczta                          | Białystok   |
| Należności i odpłatności     | Miejscowość                     | Białystok   |
|                              | ulica                           |             |
| Zwroty                       | Nr domu                         |             |
|                              | Nr lokalu                       |             |
|                              | Telefon                         |             |
| Wyplaty klienta              | Reton                           |             |
|                              | Reton PCPR                      |             |
| Proces decyzyjny             | Pracownik opiekujący się sprawą | start start |
|                              | Nr kartoteki                    |             |
| Illute de la destil billente | Data ostatniego wniesku         |             |
| Historia edycji klienta      | Data ostatniego wywiadu         |             |
| Porozumienia                 |                                 |             |
|                              |                                 |             |
|                              |                                 |             |
| Postanowienia                |                                 |             |
| Pobyty w placówkach          |                                 |             |
|                              |                                 |             |
| Umieszczenia                 |                                 |             |
| Umowy z rodzinami zawodowymi |                                 |             |

Rysunek 16.38. Panel klienta, zaznaczony przycisk przejścia do panelu rodziny

Pojawi się ekran z zarejestrowanymi członkami rodziny.

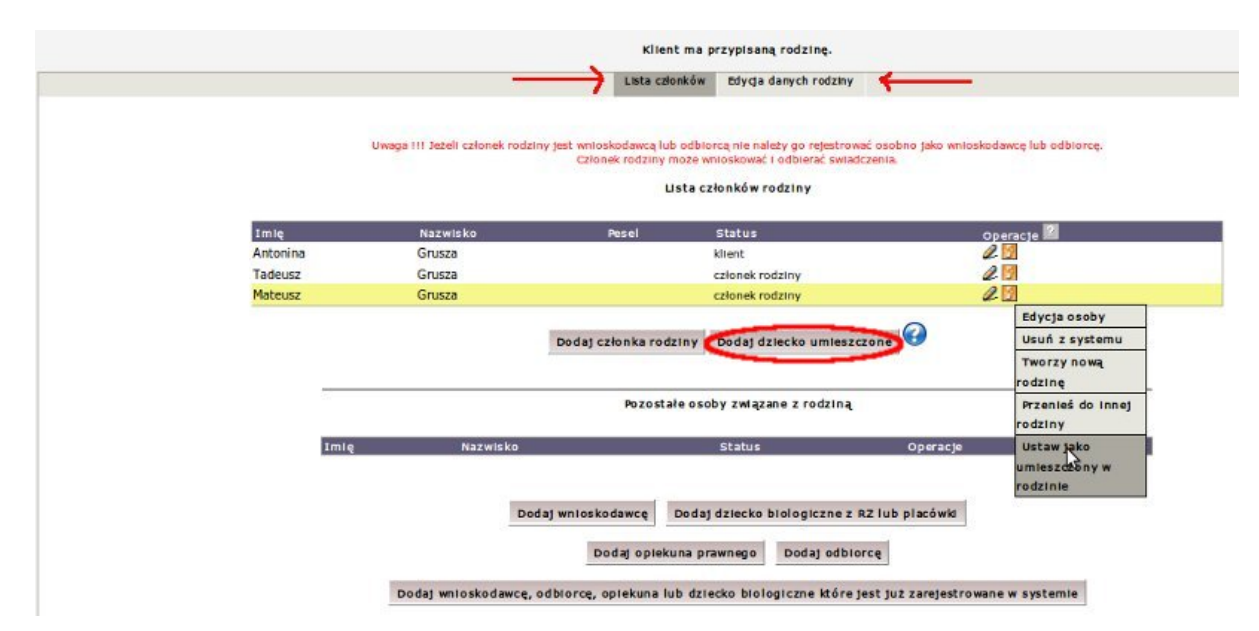

Rysunek 16.39. Panel rodziny

Formatka podzielona jest na dwa panele. Lista członków oraz Edycja danych rodziny.

Zakładka Edycja danych rodziny pozwala na zmianę typu rodziny, rodzaju rodziny oraz danych teleadresowych.

|                                                    | Klient ma p             | rzypisaną rodzinę.     |
|----------------------------------------------------|-------------------------|------------------------|
|                                                    | Lista członków          | Edycja danych rodziny  |
| Poztom                                             | poziom PCPR +           |                        |
| Rodzaj:                                            | zastępcza •             |                        |
| Rodzaj rodziny zastępczej                          | rodzina zastępcza spokr | rewniona z dzieckiem 🔹 |
| Zezwolenie na umieszczenie większej liczby dzieci. | Nic •                   |                        |
| Nazwa (nazwisko)                                   | Grusza                  |                        |
| Kod pocztowy                                       | 00-000                  |                        |
| Poczta                                             | Poczta                  |                        |
| Województwo                                        | podlaskie               | •                      |
| Miejscowość                                        | Miejscowość             |                        |
| Typ miejscowości                                   | Miasto •                |                        |
| Ulica                                              |                         |                        |
| Nr. domu                                           |                         |                        |
| Nr. lokalu                                         |                         |                        |
| Telefon                                            |                         |                        |
|                                                    |                         | Zapisz                 |

Rysunek 16.40. Edycja danych rodziny

Zakładka Lista członków pozwala na "Dodanie członka rodziny", dodanie dziecka umieszczonego "Dodaj dziecko umieszczone".

Przy każdej osobie na liście członków rodziny znajdują się ikonki **Edycji danych osoby** oraz ikonka **Menu** z dostępnymi opcjami przy każdej osobie.

## 16.3.2. Umieszczenie dziecka w rodzinie

Warunkiem dopuszczającym przyznanie właściwych świadczeń jest istnienie w rodzinie **dziecka umieszczonego.** Aby umieścić dziecko w rodzinie klikamy **"Dodaj dziecko umieszczone"**. W zależności od typu rodziny zastępczej sprawdzana jest liczba dzieci umieszczonych w tym samym czasie i spełnione są następujące warunki:

- \* w zawodowej niespokrewnionej z dzieckiem wielodzietnej rodzinie zastępczej
- umieszcza się w tym samym czasie nie mniej niż troje i nie więcej niż sześcioro dzieci.
- \* w zawodowej niespokrewnionej z dzieckiem specjalistycznej rodzinie zastępczej
- może wychowywać się w tym samym czasie nie więcej niż troje dzieci.
- \* w zawodowej niespokrewnionej z dzieckiem rodzinie zastępczej o charakterze pogotowia rodzinnego umieszcza się nie więcej niż 3 dzieci na pobyt okresowy na max 15 m-cy

Jeżeli zachodzi potrzeba umieszczenia większej liczby dzieci w rodzinie zastępczej, należy zmienić ustawienie (1) na formatce edycji danych rodziny na TAK.

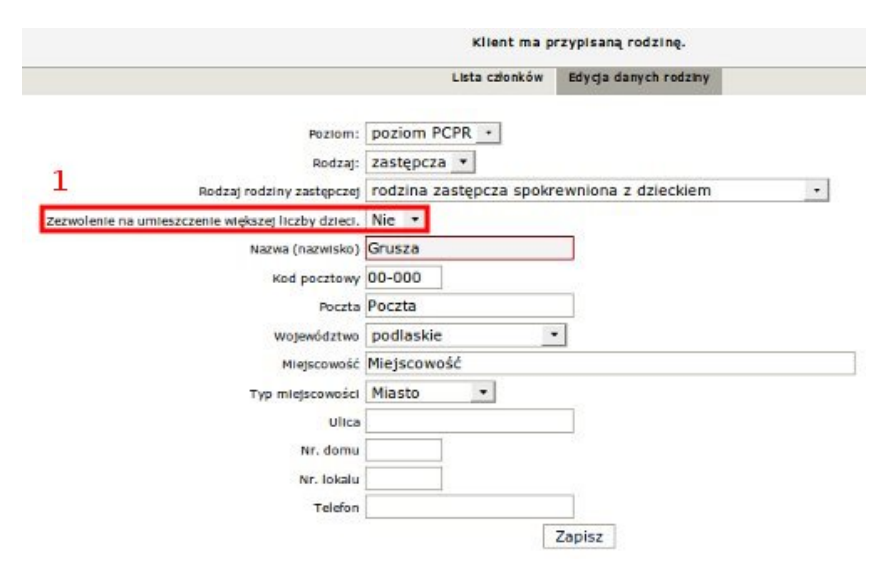

Rysunek 16.41. Edycja danych rodziny zastępczej

Nastąpi przeniesienie do formatki rejestrującej informacje o dziecku i jego rodzicach biologicznych.

| tund                                                                                                |                                                                         |                                                                                                    | BEZO           | omny: me                                                                                              | 2001                                                                      |             |
|----------------------------------------------------------------------------------------------------|-------------------------------------------------------------------------|----------------------------------------------------------------------------------------------------|----------------|----------------------------------------------------------------------------------------------------|---------------------------------------------------------------------------|-------------|
| Nazwisko                                                                                            |                                                                         |                                                                                                    |                | Rejon: Drak                                                                                           |                                                                           |             |
| Drugie imię                                                                                         |                                                                         |                                                                                                    | Wojewi         | dolnoślą                                                                                              | skie 🔹                                                                    |             |
| Pesel                                                                                               |                                                                         |                                                                                                    | Typ miejsc     | owości Wieś                                                                                           | •                                                                         |             |
| Płeć mężczyzr                                                                                       | - s                                                                     |                                                                                                    | Miejsc         | owość Miejscow                                                                                        | vość                                                                      |             |
| Data ur.                                                                                            | 200                                                                     |                                                                                                    |                | Gmina                                                                                                 |                                                                           |             |
| Pokrewieństwo dziecko u                                                                             | mieszczone w RZ (od 01.0                                                | 1.2002 *                                                                                                    |                | Ulica                                                                                                 |                                                                           |             |
| stan continue brak dan                                                                              | rh •                                                                    |                                                                                                    | NC             | domu                                                                                                  | Nr. lokalu                                                                |             |
| Belan cynny Druk ddi                                                                                | ek wenálnese sosn                                                       |                                                                                                    | and an         | 00-000                                                                                                | Parente Bacetta                                                           |             |
| Rola w rodzinie Ininy Człoł                                                                         | iek wspolnego gosp                                                      |                                                                                                    |                | 1210Wy 00-000                                                                                         | Poczta Poczta                                                             |             |
|                                                                                                    |                                                                         |                                                                                                    | Przypisz matce | Przypisz ojcu                                                                                         | 1                                                                         |             |
|                                                                                                    |                                                                         |                                                                                                    |                |                                                                                                    | Dane ojca                                                                 |             |
|                                                                                                    | Dane matk                                                               |                                                                                                    |                | Ofcies anany                                                                                          | - al                                                                      |             |
| tmlę                                                                                                |                                                                         |                                                                                                    |                |                                                                                                    |                                                                           | _           |
| Nazwisko                                                                                            |                                                                         | 1                                                                                                    |                | Imię                                                                                                  |                                                                           |             |
| Pesel                                                                                               |                                                                         |                                                                                                    |                | Nazwisko                                                                                              |                                                                           |             |
|                                                                                                    |                                                                         | 218                                                                                                    |                | Pesel                                                                                                 |                                                                           |             |
| Data ur.                                                                                            |                                                                         | (and a second second se |                |                                                                                                    |                                                                           |             |
| Data ur.                                                                                            | Adres:                                                                  |                                                                                                    |                | Data ur.                                                                                              |                                                                           |             |
| Data ur.<br>Wotewództwo                                                                             | Adres:                                                                  |                                                                                                    |                | Data ur.                                                                                              | Adres:                                                                    |             |
| Data ur.<br>Województwo<br>Mieterowość                                                              | Adres:<br>dolnośląskie 💌                                                |                                                                                                    |                | Data ur.                                                                                              | Adres:                                                                    | _ <b>II</b> |
| Data ur.<br>Województwo<br>Miejscowość                                                              | Adres:<br>dolnośląskie 💌                                                |                                                                                                    |                | Data ur.<br>Województwo d<br>Miejscowość M                                                            | Adres:<br>Jolnośląskie                                                    |             |
| Data ur.<br>Województwo<br>Miejscowość<br>Gmina                                                     | Adres:<br>dolnośląskie •                                                |                                                                                                    |                | Data ur.<br>Województwo d<br>Miejscowość M<br>Gmina                                                   | Adres:<br>Iolnośląskie                                                    |             |
| Data ur.<br>Województwo<br>Miejscowość<br>Gmina<br>Ulica                                            | Adres:<br>dolnośląskie 💌                                                |                                                                                                    |                | Data ur.<br>Województwo d<br>Miejscowość M<br>Gmina<br>Ulica                                          | Adres:<br>Jolnośląskie<br>Ilejscowość                                     |             |
| Data ur.<br>Województwo<br>Miejscowość<br>Gmina<br>Ulica<br>Nr. domu                                | Adres:<br>dolnośląskie •                                                |                                                                                                    |                | Data ur.<br>Województwo d<br>Miejscowość M<br>Gmina<br>Ulica<br>Nr. domu                              | Adres:<br>Iolnośląskie -<br>tiejscowość                                   |             |
| Dota ur.<br>Województwo<br>Miejscowość<br>Gmina<br>Ulica<br>Nr. domu<br>Kod pocztowy                | Adres:<br>dolnośląskie v<br>Nr. lokału<br>00-000 Poczta Poczta          |                                                                                                    |                | Data ur.<br>Województwo d<br>Miejscowość M<br>Gmina<br>Ulica<br>Nr. domu<br>Kod porztowo d            | Adres:<br>Iolnośląskie<br>tiejscowość<br>Nr. lokalu<br>0.000Bocta Pocz    |             |
| Data ur.<br>Województwo<br>Miejscowość<br>Grnina<br>Ulica<br>Nr. domu<br>Kod pocztowy<br>Małka żyje | Adres:<br>dolnośląskie •<br>Nr. lokału<br>00-000 Poczta Poczta<br>nie • |                                                                                                    |                | Data ur.<br>Województwo d<br>Miejscowość M<br>Gmina<br>Ulica<br>Nr. domu<br>Kod pocztowy d            | Adres:<br>Jolnośląskie<br>liejscowość<br>Nr. lokalu<br>O-000Poczta Poczt  |             |
| Data ur.<br>Województwo<br>Gmina<br>Ulica<br>Nr. domu<br>Kod pocztowy<br>Kod władzy rodzicałskieg:  | Adres:<br>doinośląskie<br>Nr. tokału<br>00-000 Poczta<br>Poczta<br>brak |                                                                                                    |                | Data ur.<br>Województwo<br>Miejscowość M<br>Gmina<br>Ulica<br>Nr. domu<br>Kod pocztowy<br>Ojciec żyje | Adres:<br>Kolnośląskie<br>liejscowość<br>Nr. lokalu<br>0-000 Poczta Poczi |             |

Rysunek 16.42. Rejestracja dziecka

Uzupełnić należy informacje o dziecku przyjmowanym do rodziny oraz o rodzicach biologicznych. Jeżeli rodzice biologiczni żyją i są zarejestrowani w systemie można ich wyszukać wpisując pierwsze litery nazwiska, klikając właściwą osobę a następnie wybierając komu mają zostać przypisane owe dane.

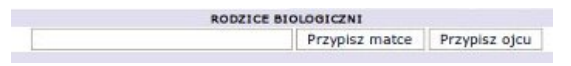

Rysunek 16.43. Przypisanie rodziców biologicznych

Po uzupełnieniu właściwych danych na formatce, skorzystać można z opcji "Umieść na podstawie postanowienia".

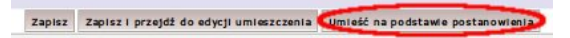

Rysunek 16.44. Umieszczenie na podstawie postanowienia

Nastąpi przeniesienie do formatki, na której znajdują się pola do uzupełnienia zawierające dane na temat postanowienia sądu czyli: nr akt, nr sygnatury sprawy, wybieramy Sąd wydający postanowienie oraz datę od kiedy ma zostać umieszczone dziecko.

| Nazwa rodziny zastępczej :  | Grusza                        |               |   |
|-----------------------------|-------------------------------|---------------|---|
| Numer akt:                  |                               |               |   |
| Numer svonatury:            |                               |               |   |
| Ead wudatacy postanowienie: | Sad •                         |               |   |
| ait nyospicy postatomente.  | Jago                          |               |   |
| Czy umieścić natychmiast?   | nie •                         |               |   |
| Data postanowienia:         | 2010-02-18                    |               |   |
| Data uprawomocnienia:       |                               |               |   |
| Brautahu do rodatou t       | Marta Wirtualna               |               |   |
| Przyjęcy do todziny .       | Informacia na temat u         | miscrenenia   |   |
|                             | anormacje na centac u         | menzuzenne.   |   |
|                             |                               |               |   |
|                             |                               |               |   |
| Rodzaj rodziny:             | rodzina zastępcza spokrewnior | a z dzieckiem | • |
| Data od:                    | 2101                          |               |   |
|                             | E TH                          |               |   |
| Data do:                    | 1783                          |               |   |

Rysunek 16.45. Umieszczenie na podstawie postanowienia, formatka z danymi do wypełnienia

Po uzupełnieniu danych kliknąć należy "Zapisz i dodaj umieszczenie".

Pojawi się formatka, na której uzupełnić należy dane na temat umieszczenia w rodzinie zastępczej. Wypełniane pola to: nr urzędowy umieszczenia, na jakiej podstawie umieszczone zostanie dziecko, a następnie nazwisko rodziny biologicznej, z której dziecko pochodzi.

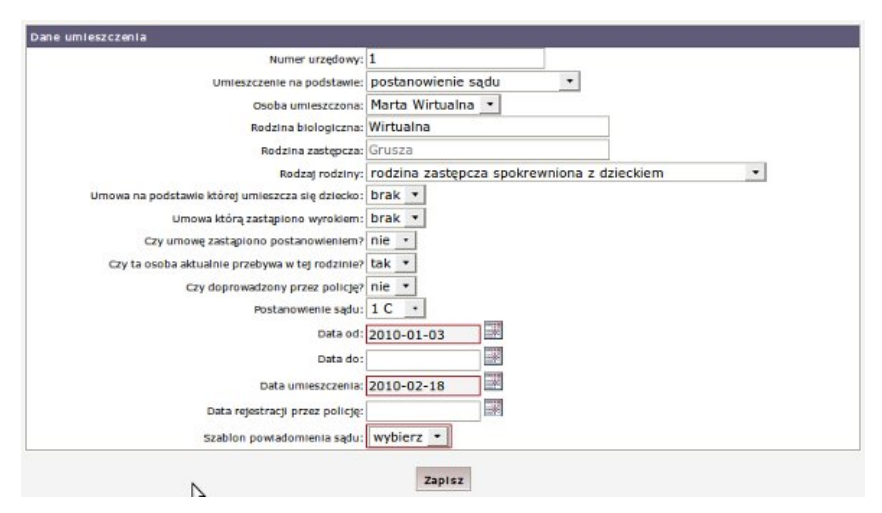

Rysunek 16.46. Umieszczenie w rodzinie zastępczej

Po uzupełnieniu danych wcisnąć należy przycisk Zapisz.

Zostaniemy przeniesieni do formatki, na której będą dokumenty na podstawie których zostało umieszczone dziecko w rodzinie zastępczej.

| Data umleszczenia                  | Numer umleszczenia                     | Podstawa umieszczenia                                                                                                    | Status                              | Przyjęta osoba        | Operacje       |
|------------------------------------|----------------------------------------|----------------------------------------------------------------------------------------------------|-------------------------------------|-----------------------|----------------|
| 2010-02-18                         | 1                                      | postanowienie sądu                                                                                                    | przebywa                            | Marta Wirtualna       | 2 %            |
|                                    |                                        | Utwórz nowe Umleszczenie                                                                                                    |                                     |                       |                |
|                                    |                                        |                                                                                                    |                                     |                       |                |
|                                    |                                        |                                                                                                    |                                     |                       |                |
|                                    |                                        |                                                                                                    |                                     |                       |                |
|                                    | Un                                     | nowy o powierzenie dziecka z rodzinami :                                                                                               | zastępczymi                         |                       |                |
| Data zawarcia umowy                | Un<br>Numer urzędo                     | nowy o powierzenie dziecka z rodzinami :<br>wy Status umowy                                                                            | zastępczymi<br>Przy                 | vjęta osoba           | Operacje       |
| Data zawarcia umowy                | Un<br>Numer urzędo                     | nowy o powierzenie dziecka z rodzinami :<br>wy Status umowy<br>Dodaj umowę                                                             | zastępczymi<br>Przy                 | vjęta osoba           | Operacje       |
| Data zawarcia umowy                | Un<br>Numer urzędo                     | nowy o powierzenie dziecka z rodzinami :<br>wy Status umowy<br>Dodaj umowe                                                             | zastępczymi<br>Przy                 | rjęta osoba           | Operacje       |
| Data zawarcia umowy                | Un<br>Numer urzędo<br>Pos              | nowy o powierzenie dziecka z rodzinami :<br>wy Status umowy<br>Dodaj umowę<br>stanowienia sądów opiekuńczych dotyczą                   | zastępczymi<br>Przy<br>cych rodziny | rjęta osoba           | Operacje       |
| Data zawarcia umowy<br>Data wyroku | Un<br>Numer urzędo<br>Pos<br>Numer akt | nowy o powierzenie dziecka z rodzinami :<br>wy Status umowy<br>Dodaj umowę<br>stanowienia sądów opiekuńczych dotyczą<br>Osoba(dziecko) | zastępczymi<br>Przy<br>cych rodziny | vjęta osoba<br>Operac | Operacje<br>Je |

Rysunek 16.47. Dokumenty na podstawie których umieszczono dziecko w rodzinie zastępczej

Po wejściu do panelu rodziny widzimy kolejnego członka rodziny posiadającego Status: "**Posiada aktualne umieszczenie**".

|                                     |                                        | Lista członków                                                                                      | Edycja danych rodziny                    |                                    |
|-------------------------------------|----------------------------------------|----------------------------------------------------------------------------------------------------|------------------------------------------|------------------------------------|
|                                     | Uwaga III Jeżeli człor                 | nek rodziny jest wnioskodawcą lub odbior                                                            | cą nie należy go rejestrować osobno jako | wntoskodawcę lub odbiorcę.         |
|                                     |                                        | Członek rodziny może w<br>Lista cz                                                                  | onków rodziny                            |                                    |
| mię                                 | Nazwisko                               | Członek rodziny może wr<br>Lista czi<br>Pesel Status                                                | onków rodziny                            | Operacte 🕅                         |
| m lę<br>ntonina                     | N azwisko<br>Grusza                    | Czeonek rodziny może wr<br>Lista czi<br>Pesel Status<br>klient                                      | onków rodziny                            | operacje 🕅                         |
| mlę<br>ntonina<br>adeusz            | Nazwisko<br>Grusza<br>Grusza           | Członek rodziny może w<br>Lista czi<br>Pesel Status<br>klient<br>członek rodziny                    | onków rodziny                            | operacje 🕅<br>🖉 💆                  |
| mlę<br>ntonina<br>adeusz<br>lateusz | Nazwisko<br>Grusza<br>Grusza<br>Grusza | Członek rodziny może w<br>Lista czi<br>Pesel Status<br>klient<br>członek rodziny<br>członek rodziny | onków rodziny                            | operacje 📓<br>22 🛐<br>22 🚰<br>22 🚰 |

Rysunek 16.48. Panel rodziny z dzieckiem umieszczonym

Osoba posiadająca aktualne umieszczenie jest uprawniona do pobierania właściwych świadczeń.

## 16.3.3. Rozwiązanie umieszczenia

Aby rozwiązać umieszczenie dziecka w Rodzinie Zastępczej należy wejść do "**Rodziny**" a następnie do części "**Umieszczenia**".

| -                        |                                      |                                                                                                    |
|--------------------------|--------------------------------------|----------------------------------------------------------------------------------------------------|
| Porozumienia             | 100                                  |                                                                                                    |
|                          |                                      |                                                                                                    |
| Postanowienia            | Data undrasia                        |                                                                                                    |
|                          | Data diotzena                        |                                                                                                    |
| Pohyty w placówkach      | v sal                                |                                                                                                    |
| robjej il placolitach    | Porzta                               |                                                                                                    |
|                          | Misterweit                           |                                                                                                    |
| Umieszczenia             | tilea                                |                                                                                                    |
|                          | Nr. domu                             |                                                                                                    |
| Wynagrodzenia            | Nr lokalu                            |                                                                                                    |
|                          | Telefon                              |                                                                                                    |
| Asystent rodziny         | Reton                                |                                                                                                    |
| Registerit rouzing       | Pracownik oniekutacy sie sprawa      |                                                                                                    |
|                          | Pracownik PCPR oplekujący się sprawa |                                                                                                    |
| Rodzina wspierająca      | Nr kartoteki                         |                                                                                                    |
|                          | Data ostatniego wniosku              |                                                                                                    |
| Plany pracy              | Data ostatniego wywiadu              | and the second second se |
|                          | Asystent rodziny                     |                                                                                                    |
| annald de Betra Marchine |                                      |                                                                                                    |

Rysunek 16.49. Panel rodziny z dzieckiem umieszczonym

Zostaniemy przeniesieni do formatki z zarejestrowanymi dotychczas dokumentami:

|                                  |                    | Lista um leszczeń                           | i dzieci w rodzinie zastępczej          |                | 1        |
|----------------------------------|--------------------|---------------------------------------------|-----------------------------------------|----------------|----------|
| Data um leszczenia<br>2006-11-08 | Numer umleszczenia | Podstawa umieszczenia<br>postanowienie sądu | Status<br>przebywa , data do 2010-01-07 | Przyjęta osoba | Operacje |
|                                  |                    | Utwórz no                                   | we Umleszczenie                         |                | Rozwiąż  |
|                                  |                    | Umowy o powierzenie                         | e dziecka z rodzinami zastępczymi       |                |          |
| Data zawarcia umowy              | Num                | ier urzędowy                                | Status umowy                            | Przyjęta osoba | Operacje |
|                                  |                    |                                             | Dodaj umowę                             |                |          |
|                                  |                    | Postanowienia sądów                         | opiekuńczych dotyczących rodziny        |                |          |
| Data wyroku                      | Numer akt          | 10                                          | Osoba (dziecko)                         | Operacje       |          |
| 2006-10-17                       |                    | 2                                           | 000000000000000000000000000000000000000 |                | 2 ×      |
|                                  |                    | Dodaj postanowienie T                       | worz postanowienie w sprawie P O-W      |                |          |

### Rysunek 16.50. Panel umieszczenia

W przypadku rozwiązania umieszczenia, postanowieniem Sądu, należy najpierw je zarejestrować klikając w "Dodaj postanowienie" (2), następnie kliknąć w przycisk funkcyjny (1), gdzie po rozwinięciu dostępnych opcji wybrać **Rozwiąż**, nastąpi przeniesienie do nowej formatki na której:

| Rozwiązanie rodziny dla dziecka: |                    |
|----------------------------------|--------------------|
| Data rozwiazania                 | 2010-04-18         |
|                                  | postanowienie Sądu |
| Opis powodu rozwiązania          |                    |
|                                  |                    |
| Postanowiene sądu:               | brak ·             |
|                                  | Rozwiązuj          |
|                                  |                    |

### Rysunek 16.51. Rozwiązanie umieszczenia

W wyświetlonej formatce uzupełnić należy datę rozwiązania, opisać powód rozwiązania, oraz wybierać Postanowienie Sądu, które rozwiązuje umieszczenie. W przypadku braku takiego postanowienia, należy pominąć to pole i zostawić opcję **brak**. Po uzupełnieniu danych kliknąć należy **Rozwiązuj**. Po powrocie do listy członków rodziny, nastąpiła zmiana statusu osoby na "Rodzina dla dziecka rozwiązana":

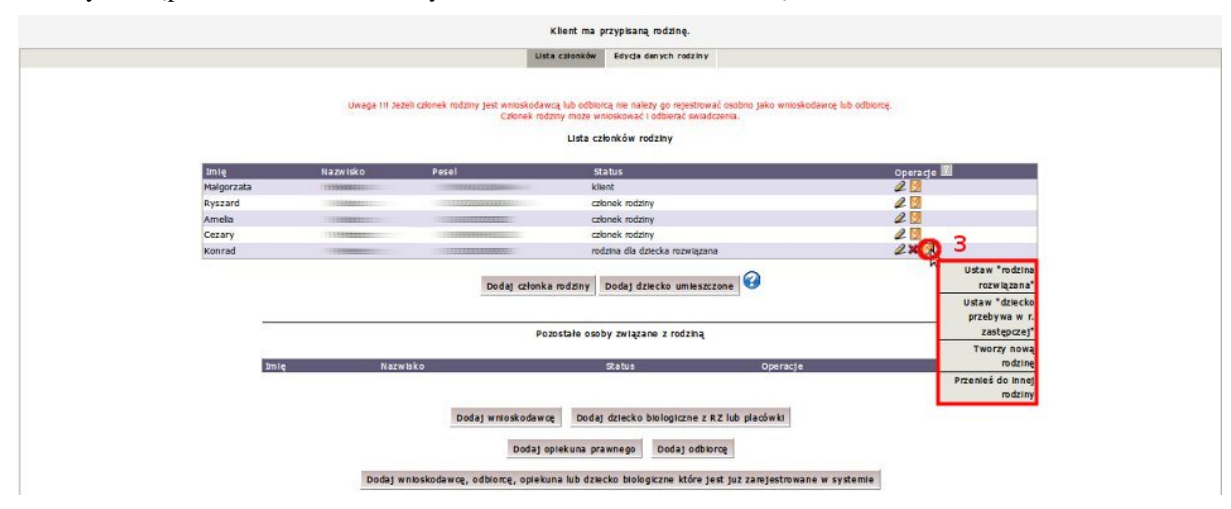

### Rysunek 16.52. Rodzina dla dziecka rozwiązana

Jeżeli rozwiązanie umieszczenia nastąpiło dla dziecka, należy ustanowić osobę jako członka rodziny, później istnieje możliwość przeniesienia takiego dziecka do innej rodziny, ewentualnie jeżeli dziecko jest już dorosłe, można utworzyć dla niego Nową rodzinę (**3**) (jeżeli np. będzie kontynuowanie pobieranie świadczenia jako osoba pełnoletnia ucząca się).

## Ostrzeżenie

Należy Pamiętać !!! o wstrzymaniu decyzji przyznającej świadczenia, o ile nie została przy przyznawaniu wpisana data końca świadczenia.

## 16.4. Pobyty w placówkach

## 16.4.1. Postanowienie w sprawie Placówki Opiekuńczo Wychowawczej

Aby zarejestrować wyrok sądu opiekuńczego należy w panelu klienta nacisnąć przycisk Pobyty w placówkach.

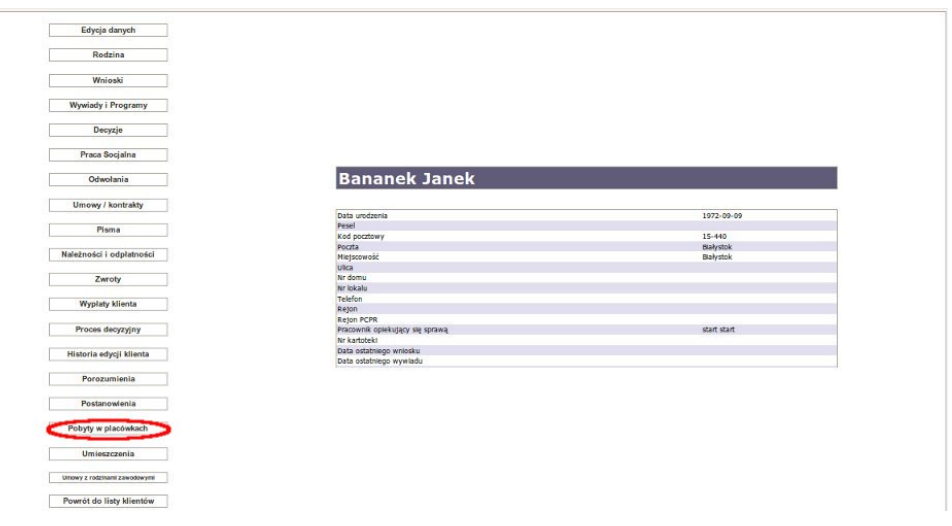

*Rysunek 16.53. Panel klienta - zaznaczona pozycja "Pobyty w placówkach"* Nastąpi przeniesienie do formatki:

|             |          |                                 | Pobyt osoby                                                     |                |
|-------------|----------|---------------------------------|-----------------------------------------------------------------|----------------|
| d kiedy     | Do kledy | Gdzie                           | Status pobytu                                                   | Operacje       |
|             |          | Zz                              | arejestruj pobyt                                                |                |
|             |          | Wyroki sądów opi                | ekuńczych dotyczących rodziny                                   |                |
|             |          |                                 |                                                                 |                |
| ata wyroku  | Num      | er akt                          | Osoba(dziecko)                                                  | Operacje       |
| ata wyroku  | Num      | er akt                          | Osoba(dziecko)<br>nowienie w sprawie P.O-W                      | <br>Operacje   |
| ata wyroku  | Num      | er akt                          | Osoba(dziecko)<br>inowienie w sprawie P O-W D                   | \$<br>Operacje |
| Pata wyroku | Num      | er akt<br>Twórz posta<br>Skiere | Osoba(dziecko)<br>movienie w sprawie PO-W<br>owania do placówsk | \$<br>Operacje |

### Rysunek 16.54. Widok postanowień

Aby zarejestrować postanowienie w sprawie Placówki Opiekuńczo Wychowawczej należy kliknąć przycisk "Twórz postanowienie w sprawie PO-W", pojawi się nowa formatka.

| Nazwa rodziny :                | Skrodzcy    |                                    |   |
|--------------------------------|-------------|------------------------------------|---|
| Numer akt:                     |             |                                    |   |
| Numer sygnatury:               |             |                                    |   |
| Sąd wydający<br>postanowienie: | wybierz sąd |                                    | - |
| Czy umleścić natychmiast?      | nie 💌       |                                    |   |
| Data postanowienia:            | 2/11        | 111 I                              |   |
| Data uprawomocnienia:          |             | 1.00                               |   |
| Podmiot postanowienia:         | m           | -                                  |   |
|                                |             | Informacie na temat postawnowienia |   |
|                                | -           |                                    |   |
|                                |             |                                    |   |
|                                |             | PT10                               |   |
| Data od:                       |             | 1120                               |   |
|                                |             | 13                                 |   |

Rysunek 16.55. Rejestracja Postanowienia

Formatkę należy uzupełnić informacjami z wyroku sądu, nr akt, nr sygnatury, następnie wybrać Sąd, który wydał postanowienie (w przypadku braku Sądu na liście należy go dodać jako podmiot gospodarczy). Ustalić czy umieścić natychmiast, wpisać datę postanowienia, datę uprawomocnienia. Następnie wybrać **podmiot postanowienia:** czyli osobę którego dotyczy. Jeżeli znajomy jest na okres przebywania można go również uzupełnić. Po ustaleniu wszystkich danych kliknąć należy "**Zapisz**".

Po zapisaniu danych na formatce, zarejestrowane postanowienie pojawi się na liście postanowień.

|             |       |           | Po                  | byt osoby                                   |          |          |
|-------------|-------|-----------|---------------------|---------------------------------------------|----------|----------|
| Od kledy    | Do    | kledy     | Gdzle               | Status pobytu                               |          | Operacje |
|             |       |           | Wyroki sądów opieku | estruj pobyt<br>nóczych dotyczących rodziny |          |          |
| Data wyroku |       | Numer akt | Oso                 | ba(dziecko)                                 | Opera    | cje      |
| 21177       |       | =         |                     |                                             |          | 2 🍃 🗙    |
|             |       |           | Twórz postano       | vienie w sprawle P O-W                      |          |          |
|             |       |           | Skierowa            | n ta do placówek                            |          |          |
|             | Numer | Data      | Kierowana osoba     |                                             | Operacje |          |
|             |       |           | Doda                | j skierowanie                               |          |          |

Rysunek 16.56. Rejestracja Postanowienia

## 16.4.2. Pobyt w Placówce

Aby zarejestrować pobyt w placówce kliknąć należy w **"Zarejestruj Pobyt"** Nastąpi przeniesienie do nowej formatki takiej jak poniżej:

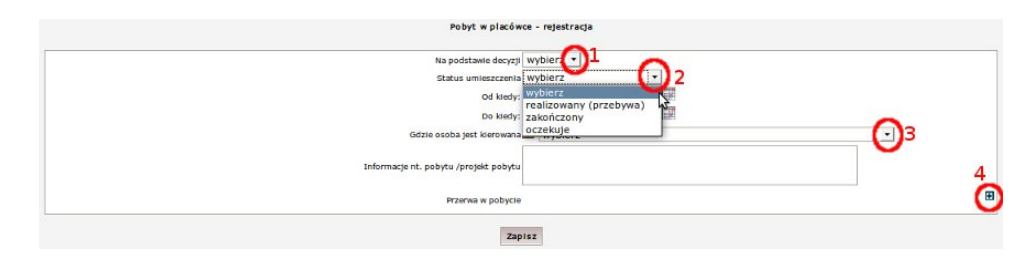

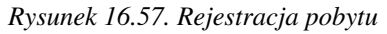

Rejestrację rozpoczyna się od wybrania decyzji na podstawie której skierowano osobę do placówki (1) następnie ustalić należy "Status umieszczenia" (2), datę od i datę do kiedy osoba przebywa. Z zarejestrowanych wcześniej Podmiotów Gospodarczych wybierana jest nazwa placówki gdzie osoba jest kierowana (3), informacje na temat pobytu/projekt pobytu, i ewentualną przerwę w pobycie oraz jej powód, którą można dodać za pomocą ikonki "plusika" (4).

Po zarejestrowaniu pobytu kliknąć należy przycisk "**Zapisz**". Po zapisaniu pobytu w placówce pojawi się on na liście dokumentów.

## 16.4.3. Skierowanie do Placówki

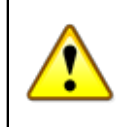

## Ostrzeżenie

Aby można było utworzyć skierowanie do placówki wymagane jest uprzednie zarejestrowanie wniosku o "skierowanie do placówki"

Rejestrowanie skierowania do placówki odbywa się poprzez kliknięcie w **''Dodaj skierowanie''.** Nastąpi przeniesienie do nowej formatki takiej jak poniżej:

| Numer wniosku :       | Brak stosownych wniosków | $\mathbf{O}_1$ |
|-----------------------|--------------------------|----------------|
| Szablon zawładomienia | zawiadomienie            |                |
| Szablon skierowania   | soc. przem. (*)3         |                |

Rysunek 16.58. Rejestracja Skierowania

Rejestracja zaczyna się od wybrania wniosku na podstawie którego kierowana jest osoba do placówki (1), następnie wybrać należy "Szablon zawiadomienia" (2). (Szablony dokumentów dodawane są w lokalizacji "System -> Szablony -> Szablony PCPR"). oraz "Szablon skierowania" (3), po czym należy kliknąć przycisk "Dalej". Pojawi się kolejna formatka.

| Numer sklerowania:                           |                          |          |
|----------------------------------------------|--------------------------|----------|
| Data :                                       | 2010-04-09               |          |
| Szablon zawiadomienia                        | zawiadomienie 🕤          | -        |
| Szablon skierowania                          | soc. przem. 🕥 2          |          |
| Wybór placówki                               | Wybierz                  |          |
| Osoba klerowana :                            | All second and second    | <u> </u> |
| Status sklerowania:                          | przygotowywane 🕢 4       |          |
| 5 Data od 2010-04-09                         | przygotowywane           |          |
| Czy pobyt krótkotrwały ?                     | anulowane M              |          |
| Czy dom dla matek z dziećmi ?                | skierowano i przedłużono |          |
| Czy edytować sklerowanie przed wydrukiem ?   | Nie 🔻                    |          |
| Czy edytować zawiadomienie przed wydrukiem ? | Nie 🔻                    |          |

### Rysunek 16.59. Rejestracja Skierowania

Następnie uzupełnić należy nr skierowania, sprawdzamy poprawność daty, w polach "Szablon zawiadomienia" (2) oraz "Szablon skierowania" (3) na typ etapie można dokonać zmian, wybrać placówkę do której zostanie skierowana osoba (3), ustalić "Status skierowania" (4), uzupełnić datę od i datę do jakiej będzie osoba przebywać oraz właściwie dla sytuacji ustalić należy odpowiedzi dla pytań (5). Po uzupełnieniu informacji kliknąć należy "Zapisz". Zapisane skierowanie zostanie wyświetlone na liście skierowań.

| Dd kledy    | Do kiedy                   | Gdzle Status pobytu                           | Operacje                                        |
|-------------|----------------------------|-----------------------------------------------|-------------------------------------------------|
|             |                            | Zarejestruj pobyt                             |                                                 |
|             |                            | Wyroki sądów opiekuńczych dotyczących rodziny |                                                 |
| bata wyroku | Numer akt                  | Osoba(dziecko)                                | Operacje                                        |
| 1010-04-08  | 2                          | 177 CONTRACTOR OF CONTRACTOR                  | 2 🗟 🗙                                           |
|             |                            | Twórz postanowienie w sprawie PO-W            |                                                 |
|             |                            | Sklerowania do placówek                       | 1                                               |
|             |                            |                                               |                                                 |
|             | Numer Data                 | Kierowana osoba                               | Operacje                                        |
|             | Numer Data<br>2 2010-04-09 | Kierowana osoba                               | Operacje                                        |
|             | Numer Data<br>2 2010-04-09 | Klerowana osoba                               | Operacje<br>ZXN<br>Ušuń wydruki                 |
|             | Numer Data<br>2 2010-04-09 | Klerowana osoba                               | Operacje<br>Disuń wydruku<br>Drukuj skierowanie |

Rysunek 16.60. Rejestracja Skierowania

Przy zapisanym skierowaniu pojawią się ikonki edycji "ołówek", x "kasowania" oraz przycisk funkcyjny (1) po kliknięciu na który uzyskany zostanie dostęp do wydruków z wcześniej wybranych szablonów lub do usunięcia wydruków.

## 16.5. Postanowienia

## 16.5.1. Postanowienie

W zakładce istnieje widok wszystkich zgromadzonych postanowień oraz możliwość zarejestrowania postanowienia sądu dotyczącego:

- umieszczenia dziecka w rodzinie zastępczej (1)
- umieszczenia dziecka w P O-W (2)
- udzielenia osobie schronienia (3)

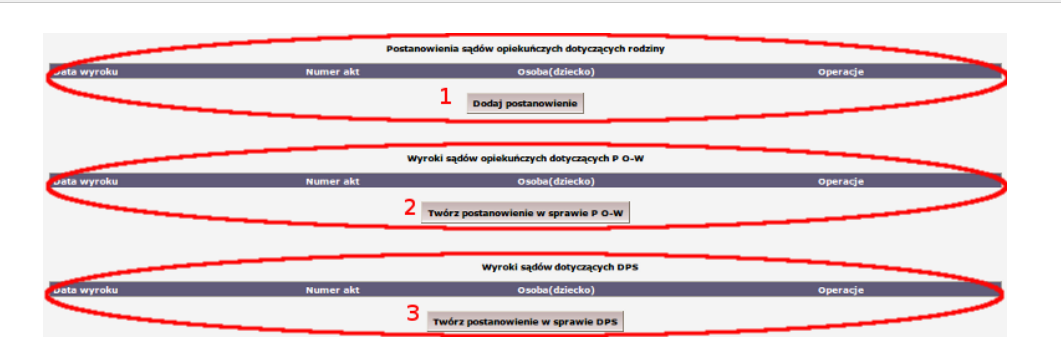

Rysunek 16.61. Widok postanowień

# 16.5.2. Postanowienia Sądów dotyczące umieszczenia dziecka w rodzinie zastępczej

W tej części widoku (1) prezentowane są dotychczas zarejestrowane postanowienia Sądu na podstawie których umieszcza się dziecko w rodzinie zastępczej oraz istnieje możliwość zarejestrowania kolejnego postanowienia. Po kliknięciu "Dodaj postanowienie" nastąpi przeniesienie do formatki, na której uzupełniane są dane na temat postanowienia sądu czyli: nr akt, nr sygnatury sprawy, następnie wybrać należy Sąd wydający postanowienie oraz Datę od kiedy ma zostać umieszczone dziecko. Po wypełnieniu formatki wymaganymi danymi można postanowienie zapisać, lub zapisać i przejść automatycznie do formatki z dodaniem Umieszczenia.

| Nazwa rodziny zastępczej :  | Carrie Carrie |               |                  |       |   |  |
|-----------------------------|---------------|---------------|------------------|-------|---|--|
| Numer akt:                  |               |               |                  |       |   |  |
| Numer sygnatury:            |               |               |                  |       |   |  |
| Sąd wydający postanowienie: | Sąd           | •             |                  |       |   |  |
| Czy umieścić natychmiast?   | nie •         |               |                  |       |   |  |
| Data postanowienia:         | 2010-02-18    |               |                  |       |   |  |
| Data uprawomocnienia:       |               |               |                  |       |   |  |
| Przyjęty do rodziny :       | Marta Wirtua  | Ina           |                  |       |   |  |
|                             |               | Informacje na | temat umleszczer | ia:   |   |  |
| Rodzaj rodziny:             | rodzina zast  | ępcza spok    | rewniona z dzie  | ckiem | • |  |
| Data od                     |               |               |                  |       |   |  |
| 0000 001                    |               |               |                  |       |   |  |

Rysunek 16.62. Postanowienie umieszczenia

# 16.5.3. Postanowienia Sądów dotyczące umieszczenia dziecka w P O-W

W tej części widoku (2) prezentowane są dotychczas zarejestrowane postanowienia Sądu na podstawie których umieszcza się dziecko w P O-W. Aby zarejestrować postanowienie w sprawie Placówki Opiekuńczo Wychowawczej należy kliknąć przycisk "Twórz postanowienie w sprawie PO-W" nastąpi przeniesienie do kolejnej formatki. Formatkę uzupełnić należy informacjami z wyroku sądu, nr akt, nr sygnatury, następnie wybrać Sąd, który wydał postanowienie (w przypadku braku Sądu na liście należy go dodać jako podmiot gospodarczy). Następnie należy ustalić czy umieścić natychmiast, wpisać datę postanowienia, datę uprawomocnienia. Następnie wybrać podmiot postanowienia: czyli osobę którego dotyczy. Jeżeli znajomy jest na okres przebywania można

go również uzupełnić. Po ustaleniu wszystkich danych kliknąć należy "**Zapisz**". Po zapisaniu danych na formatce, zarejestrowane postanowienie pojawi się na liście postanowień.

| 1000 CT                                |                                                                                                    |  |
|----------------------------------------|----------------------------------------------------------------------------------------------------|--|
| Nazwa rodziny :                        |                                                                                                    |  |
| Numer akt:                             |                                                                                                    |  |
| Numer sygnatury:                       |                                                                                                    |  |
| Sąd wydający<br>postanowienie: wybierz | sąd                                                                                                    |  |
| zy umleścić natychmiast? Nie 💌         |                                                                                                    |  |
| Data postanowienia: 2///               | and the second second se |  |
| Data uprawomocnienia:                  |                                                                                                    |  |
| Padmint pactor autoria:                | · · · ·                                                                                                    |  |
| Podmior postanowenia.                  | Toformations hand and been started                                                                                                    |  |
| -                                      | informacje na temac postawnowenia                                                                                                    |  |
|                                        |                                                                                                    |  |
|                                        |                                                                                                    |  |
| Data od:                               |                                                                                                    |  |
| Control or or a                        |                                                                                                    |  |
|                                        |                                                                                                    |  |

Rysunek 16.63. Postanowienie P O-W

# 16.5.4. Postanowienia Sądów dotyczące udzielenia osobie schronienia

W tej części widoku (3) prezentowane są dotychczas zarejestrowane postanowienia Sądu na podstawie których udziela się osobie schronienia, istnieje również możliwość zarejestrowania kolejnego postanowienia. Po kliknięciu "Dodaj postanowienie w sprawie DPS" nastąpi przeniesienie do formatki, na której uzupełnić należy dane na temat postanowienia sądu czyli: nr akt, nr sygnatury sprawy, wybieramy Sąd wydający postanowienie oraz Datę od kiedy ma zostać umieszczona osoba. Po wypełnieniu formatki wymaganymi danymi można postanowienie zapisać.

|                                | Postanowienie sądu                 |
|--------------------------------|------------------------------------|
| Dane wyroku sądu               |                                    |
| Nazwa rodziny                  | Electron                           |
| Numer akt:                     |                                    |
| Numer sygnatury:               |                                    |
| Sąd wydający<br>postanowienie: | wybierz sąd                        |
| Czy umieścić<br>natychmiast?   | nie \star                          |
| Typ postanowienia              | postanowienie ws umieszczenia      |
| Data postanowienia:            | 2010-09-15                         |
| Data uprawomocnienia:          |                                    |
| Podmiot<br>postanowienia:      | Bajkowski Kamil                    |
|                                | Informacje na temat postawnowienia |
|                                |                                    |
| Data od:                       |                                    |
| Data do:                       |                                    |
|                                | Zapisz                             |

Rysunek 16.64. Postanowienie DPS

## 16.6. Szablony PCPR

## 16.6.1. Dodawanie szablonu

W systemie istnieje możliwość wydruku dokumentów właściwych PCPR. Aby móc z nich korzystać należy najpierw dodać odpowiedni szablon. Dodanie szablonu odbywa się z lokalizacji "System=>Szablony=>Szablony PCPR"

| Klienci | Wyszukiwanie | Listy | Sprawozdania i bilanse | System                  | Pomo       | c                            | Wyloguj                  |             |
|---------|--------------|-------|------------------------|-------------------------|------------|------------------------------|--------------------------|-------------|
|         |              |       |                        | Dane użytk              | ownika     |                              |                          |             |
|         |              |       | V                      | Ewidencja               | Wydatków   | •                            | GP                       | 1.2-3.8 bet |
|         |              |       | ×                      | Pracownic               | 1->        |                              | 48                       |             |
|         |              |       | Z                      | Wzorce de               | yzji ->    |                              |                          | E           |
|         |              |       | T                      | Szablony ->             |            | Szablom                      | CPR                      |             |
|         |              |       | 2                      | Zmień hasł              | •          | Szablom                      | v wydrukóv               | ,           |
|         |              |       |                        | Parametry               |            | decyzji -                    | \$                       |             |
|         |              |       |                        | Zapytania :             | 5QL ->     | Wydruk                       | zwrotek ->               |             |
|         |              |       | Proszę pamiętać o ol   | Podmioty -              | >          | Szablony                     | y pism ->                |             |
|         |              |       | Do zrobienia kop       | Słowniki                | ->         | Szablony<br>zaświad          | y wydruku<br>czeń o      | •           |
|         |              |       |                        | Eksport/In              | 1port      | wypłata                      | ch klienta -             | >           |
|         |              |       |                        | Przedłużen<br>harmonogr | ie<br>amóv | Szablon<br>zaswiad<br>wypłat | wydruku<br>czenia z list | v           |
|         |              |       | Zmiany w aktual        | Naprawa d               | anych ->   |                              | fręczniku u              | zytkownik   |
|         |              |       |                        | Wyślij ema              | il         |                              | l                        |             |

Rysunek 16.65. Menu szablonów PCPR

Nastąpi przeniesienie do formatki:

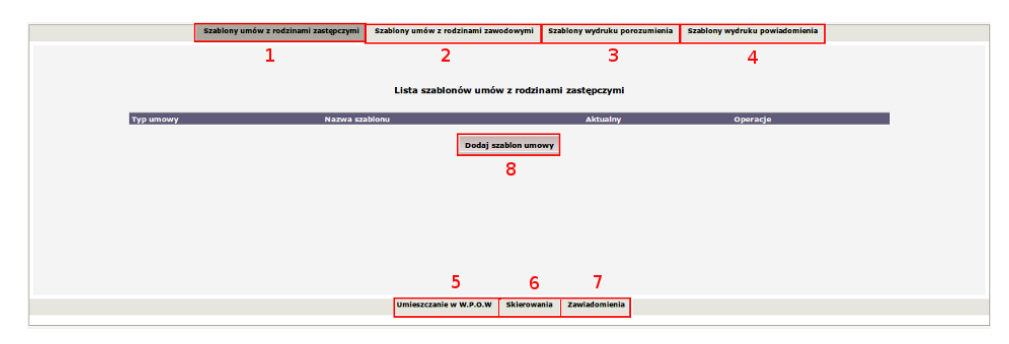

Rysunek 16.66. Panel szablonów PCPR

- \* Lista szablonów umów z rodzinami zastępczymi (1)
- \* Lista szablonów umów z rodzinami zawodowymi (2)
- \* Szablony wydruku porozumienia (3)
- \* Szablony wydruku powiadomienia (4)
- \* Lista szablonów dla umieszczeń w W.P.O.W (5)
- \* Lista szablonów skierowań/wniosków do placówek (6)
- \* Lista szablonów zawiadomień dla placówek (7)

Aby dodać szablon wydruku należy kliknąć: "Dodaj szablon ..." (8). Nastąpi przeniesienie do formatki z edytorem:

Wpisać należy na niej Nazwę szablonu, Datę od (od kiedy obowiązuje), a poniżej treść zawierającą zmienne realizujące właściwe funkcje. Aby uzyskać dostęp do zmiennych należy kliknąć przycisk "Pomoc". Zostanie otwarte nowe okno, w którym można zaznaczyć daną zmienną, a następnie wkleić ją na formatkę.

#### Lista zmiennych WPOW:

#### Skierowanie

- \$skierowanie data data skierowania
- \$skierowanie\_dataOd od kiedy skierowano
  \$skierowanie\_dataDo do kiedy skierowano
- \$skierowanie\_numer numer skierowania
  \$skierowanie\_placowka nazwa placówki
- Osoba kierowana
- \$op\_imie imię osoby
  \$op\_nazwisko nazwisko osoby
- \$op\_pesel pesel osoby
  \$op\_dataUr data urodzenia osoby
  \$op\_ulica ulica
- \$op\_nrDomu numer domu
  \$op\_nrLokalu numer lokalu
- \$op\_poczta poczta
  \$op\_miejscowosc miejscowość
- \$op\_kodPocztowy kod pocztowy
  \$op\_biezacaData bieżaca data
- \$op\_imie2 drugie imie
  \$op\_imieOjca imię ojca
- \$op\_imieMatki imię matki
- \$op\_dataZgonu data zgonu
- \$op\_numerDokumentu numer dokumentu
  \$op\_rejon rejon
- \$op\_woiewodztwo woiewództwo
- \$op\_gmina gmina
- \$op telefon telefon
- \$op\_nip NIP
  \$op\_nrKartoteki numer kartoteki
- \$op\_nrKonta numer konta

Rysunek 16.67. Lista zmiennych w szablonie

Po zapisaniu szablonu pojawi się on na liście dostępnych szablonów wydruków.

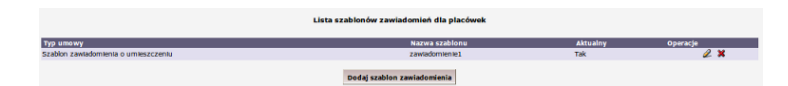

Rysunek 16.68. Lista dostępnych szablonów

# 16.7. Wniosek o świadczenie dla rodzin zastępczych

## 16.7.1. Rejestracja wniosku o świadczenia dla rodzin zastępczych

Rejestracja wniosku odbywa się z poziomu Panelu klienta. Jeżeli klient nie jest zarejestrowany należy najpierw przeprowadzić rejestrację nowego klienta.

Rejestracja wniosków odbywa się z poziomu panelu klienta: należy kliknąć przycisk Wnioski.

| Edycja danych                |                                 |             |
|------------------------------|---------------------------------|-------------|
| Rodzina                      |                                 |             |
| Wnioski                      |                                 |             |
| Wywiady i Programy           |                                 |             |
| Decyzje                      |                                 |             |
| Praca Socjalna               |                                 |             |
| Odwołania                    | Bananek Janek                   |             |
| Umowy / kontrakty            |                                 |             |
|                              | Data urodzenia                  | 1972-09-09  |
| Pisma                        | Pesel                           |             |
|                              | Ked pocztowy                    | 15-440      |
| Middle - dollar debate dat   | Poczta                          | Blałystok   |
| Naleznosci i odpratnosci     | Miejscowość                     | Blałystok   |
|                              | Ulica                           |             |
| Zwroty                       | Nr domu                         |             |
|                              | Nriokalu                        |             |
| Microbiolis & Manufacture    | Telefon                         |             |
| wypraty kilenta              | Rejon                           |             |
|                              | Rejon PCPR                      |             |
| Proces decyzyjny             | Pracownik opiekujący się sprawą | start start |
|                              | Nr kartoteki                    | DAMAGE AND  |
| Historia eduali kligata      | Data ostabniego wniosku         |             |
| Plistoria europi kitenta     | Data ostatniego wywiadu         |             |
|                              |                                 |             |
| Porozumienia                 |                                 |             |
|                              |                                 |             |
| Postanowienia                |                                 |             |
|                              |                                 |             |
| Bobyty w placówkach          |                                 |             |
| rooyiy w pracomach           |                                 |             |
|                              |                                 |             |
| Umieszczenia                 |                                 |             |
|                              |                                 |             |
| Umowy z rodzinami zawodowymi |                                 |             |
|                              |                                 |             |

Rysunek 16.69. Przycisk Wnioski w panelu klienta

Pojawi się ekran z wnioskami klienta. W przypadku dużej ilości zarejestrowanych wniosków aby odszukać właściwy wniosek należy skorzystać z wyszukiwania (1).

Przy zapisanych wcześniej wnioskach są dostępne operacje edycji wniosku (2), przeniesienia do archiwum (3) i usunięcia wniosku (4).

Wniosek może być usunięty tylko wtedy, gdy nie jest już powiązany z wywiadem lub decyzją (tzn. jeżeli na podstawie tego wniosku nie zarejestrowano wywiadu/decyzji).

|            |            |                 | Pokaż wyszukiwanie    | 1                                |                  |          |
|------------|------------|-----------------|-----------------------|----------------------------------|------------------|----------|
|            |            |                 | Wnioski               |                                  |                  |          |
| Data       | Numer      | Status          | Typ wniosku           | Rodzaj wniosku                   | Status wn. o skr | Operacje |
| 2010-05-26 | Watereter  | wniosek złożony | o udzielenie pomocy   | o zasiłek stały                  |                  | 2 🔜 🗙    |
| 2008-07-29 | Warperster | wniosek złożony | o udzielenie pomocy   | w sprawle udzielenia schronienia |                  | 2 🔣 🗙    |
| 2008-01-10 |            | wniosek złożony | o udzielenie pomocy   | w sprawie przyznania posiłku     |                  | 2 👪 🛪    |
|            |            | 5<br>Nowy w     | niosek Nowy wniosek r | nieformalny                      |                  | 234      |

Rysunek 16.70. Lista zarejestrowanych wniosków

W celu dodania nowego wniosku, którego odpowiednik posiadamy w papierowej formie klikamy (5) "Nowy wniosek", w przypadku gdy wniosek jest nie formalny i nie posiadamy jego odpowiednika w formie papierowej należy kliknąć (6) "Nowy wniosek nieformalny".

Pojawi się ekran, gdzie należy wprowadzić dane z wniosku. W zależności od rodzaju wnioskowanej pomocy, pojawiają się różne zestawy informacji do wyboru.

| lowy wnlosek                             |                         |              |        |   |
|------------------------------------------|-------------------------|--------------|--------|---|
| Urzędowy numer wniosku                   | \$auto/2010             |              |        |   |
| Data wniosku                             | 2010-02-18              |              |        |   |
| Data rejestracji wniosku                 | 2010-02-18              |              |        |   |
| Wniosek formalny                         | tak 💌                   |              |        |   |
| Whioskowana pomoc                        | wybierz                 |              |        |   |
| Status wniosku                           | wybierz                 | *            |        |   |
| Powód zamknięcia sprawy                  | wybierz                 |              | •      |   |
| Rodzaj wnioskodawcy                      | osoba zainteresowana    |              |        |   |
| Wnioskodawca                             | Antonina Grusza 💌       |              |        |   |
| Typ wniosku                              | o udzielenie pomocy     |              | -      |   |
| Rodzaj wniosku                           | wybierz                 |              |        | • |
| Status wniosku o skierowanie do placówki | Wniosek nie jest wniosk | em o skierow | anie 🔻 |   |

Rysunek 16.71. Ekran nowego wniosku

**Urzędowy numer wniosku** oraz **data wniosku** są polami wymaganymi, to znaczy, że w przypadku gdy nie zostaną one wprowadzone program nie pozwoli zapisać takiego wniosku. Następnie należy wybrać **wnioskowaną pomoc, osobę,** która jest wnioskodawcą oraz **rodzaj wniosku**.

| Rodzaj wniosku   | wybierz                                                                                                    | *  |
|------------------|----------------------------------------------------------------------------------------------------|----|
| anto do otochada | wybierz                                                                                                    | N  |
| anie do pracowki | pomoc pieniężna na częściowe pokrycie kosztów utrzymania dziecka<br>jednorazowe świadczenie pieniężne przy przytmowaniu dziecka<br>częściowe pokrycie skutków zdarzenia losowego | 13 |
|                  | skierowanie do placówki<br>pobyt krótkotrwały                                                                                                    |    |
|                  | wniosek o pomoc dla uchodźcy oraz osób objętych ochroną uzupełniającą<br>pomoc na usamodzielnienie i kontynuowanie nauki                                                         |    |
|                  | wniosek repatrianta<br>wniosek dla cudzoziemca                                                                                                    |    |
| Tresc whiosku    | w sprawie udzielenia schronienia                                                                                                    | _  |

Rysunek 16.72. Wybór rodzaju wniosku

W polu Rodzaj wniosku należy wybrać odpowiedni.

W przypadku rejestracji wniosku, a następnie potrzebie zamknięcia sprawy z jakiegoś powodu, należy w polu **"Powód zamknięcia sprawy"** wybrać właściwą opcję:

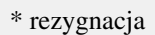

\* śmierć

- \* utrata kontaktu z klientem
- \* przesłanie do innego JOPS
- \* skierowanie na świadczenia zewnętrzne
- \* koniec bez nadania biegu
- \* pobyt w zakładzie karnym
- \* decyzja odmowna
- \* decyzja przyznająca
- \* wykonywanie rejestrowanej pracy socjalnej
- \* inny powód

Na podstawie takiego wniosku, wydajemy rejestrujemy decyzję umarzającą lub wstrzymującą postępowanie.

Wymagalność danych do uzupełnienia jest uzależniona od "**Rodzaj wniosku**". Poniżej zostaną omówione poszczególne rodzaje pomocy.

We wniosku istnieje możliwość wpisania **treści wniosku** oraz ewentualnych **uwag**, które precyzują lub przekazywać będą ważne informacje osobom z nich korzystającym. Poniżej opisane zostały poszczególne rodzaje wniosków.

# 16.7.2. Jednorazowe świadczenie pieniężne przy przyjmowaniu dziecka

W polu **Rodzaj wniosku** należy wybrać: jednorazowe świadczenie pieniężne przy przyjmowaniu dziecka, oraz osobę do jakiej kierowana jest pomoc.

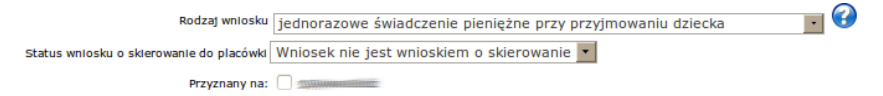

Rysunek 16.73. Wybór: jednorazowe świadczenie pieniężne przy przyjmowaniu dziecka

Po wypełnieniu wniosku użyć należy przycisku Zapisz.

Wniosek pojawi się na liście wniosków zarejestrowanych. Kolejnym krokiem jest rejestracja Rodzinnego Wywiadu Środowiskowego.

# 16.7.3. Pomoc pieniężna na częściowe pokrycie kosztów utrzymania dziecka

W polu **Rodzaj wniosku** należy wybrać: pomoc pieniężna na częściowe pokrycie kosztów utrzymania dziecka, oraz osobę do jakiej kierowana jest pomoc.

| Rodzaj wniosku                               | pomoc pieniężna na częściowe pokrycie kosztów utrzymania dziecka | - 😯 |
|----------------------------------------------|------------------------------------------------------------------|-----|
| Status wniosku o skierowanie do placówki     | Wniosek nie jest wnioskiem o skierowanie 🔹                       |     |
| Przyznany na:                                | O Nonka Bananek                                                  |     |
| Czy dla pełnoletniego kontynuującego naukę ? | Nie •                                                            |     |

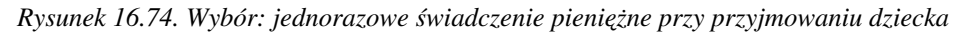

Po wypełnieniu wniosku użyć należy przycisku Zapisz.

Wniosek pojawi się na liście wniosków zarejestrowanych. Kolejnym krokiem jest rejestracja Rodzinnego Wywiadu Środowiskowego.

## 16.7.4. Częściowe pokrycie skutków zdarzenia losowego

W polu Rodzaj wniosku należy wybrać: częściowe pokrycie skutków zdarzenia losowego.

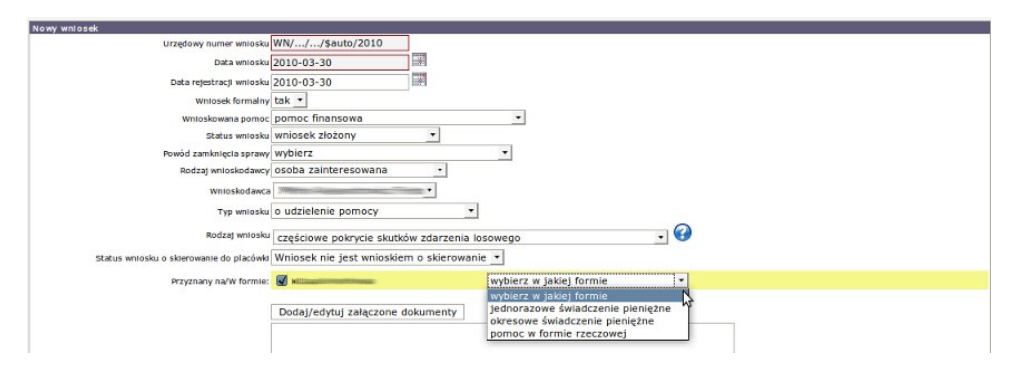

Rysunek 16.75. Wybór: częściowe pokrycie skutków zdarzenia losowego

Następnie należy wybrać dla jakiej osoby i w jakiej formie ma zostać przyznane świadczenie: Świadczenia wchodzące w skład tej grupy to:

- \* jednorazowe świadczenie pieniężne
- \* okresowe świadczenie pieniężne
- \* pomoc w formie rzeczowej

Po wypełnieniu wniosku użyć należy przycisku **Zapisz**. Wniosek pojawi się na liście wniosków zarejestrowanych. Kolejnym krokiem jest rejestracja Rodzinnego Wywiadu Środowiskowego.

## 16.7.5. Skierowanie do placówki

Wypełnić należy nr wniosku, datę wniosku, datę rejestracji wniosku, zaznaczyć czy wniosek był formalny, jako "Wnioskowaną pomoc" należy wybrać "skierowanie do PO-W" (1), ustalić "Status wniosku" (2), rodzaj wnioskodawcy oraz samego "Wnioskodawcę" (3), jako typ wniosku należy wybrać "skierowanie do placówki " (4). Wybranie tego typu wniosku spowoduje odkrycie dodatkowych pól formularza do uzupełnienia. Jeżeli wniosek jest wnioskiem o kierowanie musimy ustalić status wniosku o skierowanie jako jeden z dostępnych pól

w polu wybieralnym. Jeżeli wniosek nie jest wnioskiem o skierowanie należy taki ustawić jego status. Następnie należy wybrać dziecko, które zostanie skierowane do placówki (5), po czym ustalamy "Podstawę skierowania" (6).

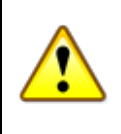

## Ostrzeżenie

W przypadku gdy podstawą do skierowania jest - **Orzeczenie** musi być ono zarejestrowane przed dodaniem nowego wniosku.

Dokumenty powiązane rejestrujemy z kartoteki klienta klikając na przycisk **"Pobyty w placówkach"** Proces rejestracji opisany jest <u>tutaj</u> w części **Postanowienie w sprawie Placówki Opiekuńczo Wychowawczej.** Następnie ustalamy "Czas pobytu" (7), Czas pobytu określamy jako:

- \* pobyt do czasu wykonania postanowienia
- \* pobyt całodobowy
- \* pobyt na okres 3 miesięcy

następnie należy wybrać zarejestrowane wcześniej Orzeczenie sądu na podstawie, którego umieszczamy dziecko (8).

Jeżeli podstawą do skierowania jest **"Wniosek rodziców dziecka"** wymagane jest aby z pola wybieralnego wskazać rodzica - wnioskodawcę.

Jeżeli podstawą do skierowania jest **"Wniosek opiekuna prawnego"** wymagane jest aby z pola wybieralnego wskazać opiekuna prawnego - wnioskodawcę.

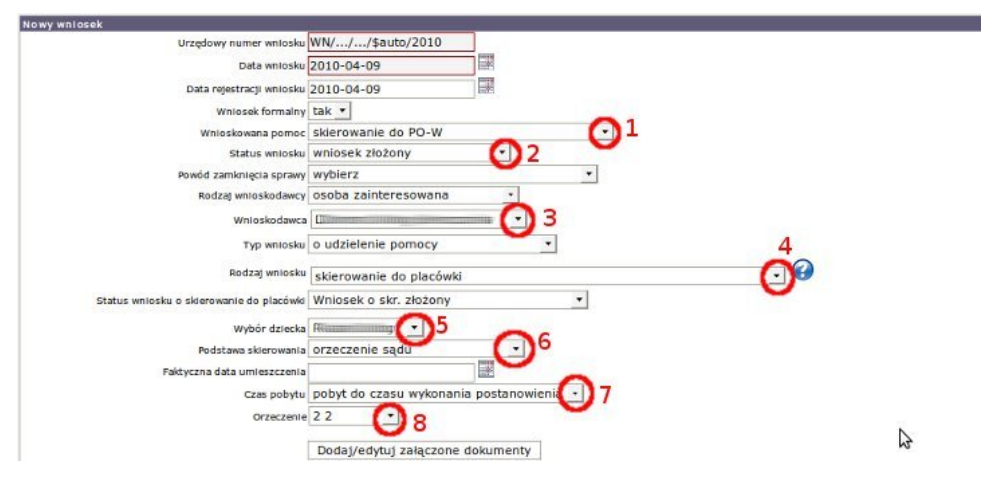

Rysunek 16.76. Wybór: skierowanie do placówki

Po wypełnieniu wniosku użyć należy przycisku **Zapisz**. Wniosek pojawi się na liście wniosków zarejestrowanych. Kolejnym krokiem jest rejestracja Rodzinnego Wywiadu Środowiskowego.

| Data                                    | Numer                                                                                                    | Status            | Typ wnlosku                       | Rodzaj wniosku                                  | Status wn. o s  | kr op | eracte | -      |   |   |
|-----------------------------------------|----------------------------------------------------------------------------------------------------|-------------------|-----------------------------------|-------------------------------------------------|-----------------|-------|--------|--------|---|---|
| 2011                                    |                                                                                                    | wniosek złożon    | yo udzielenie pomocy              | skierowanie do placówki                         | złożony         | 0     | U      | Skieru | X | D |
| 220100                                  | 11111111111111111111111111111111111111                                                                                                    | wniosek złożon    | yo modyfikację istniejącej decyzj |                                                 | nie skierowanie | -     | -      | ~      | x |   |
| 2207000000                              |                                                                                                    | wniosek złożon    | yo udzielenie pomocy              | pomoc na usamodzielnienie i kontynuowanie nauki | nie skierowanie |       | 0      | -      | × |   |
| 2011111111                              | THE REPORT OF THE REPORT OF TH | wntosek złożom    | yo udztelente pomocy              | pomoc na usamodzielnienie i kontynuowanie nauki | nte skterowante |       | 4      | -      | × |   |
| 200000000000000000000000000000000000000 |                                                                                                    | IIIwniosek złożon | o udzielenie pomocy               | pomoc na usamodzielnienie i kontynuowanie nauki |                 |       | 0      | -      | × |   |

Rysunek 16.77. Wybór: Widok wniosków

Przy wniosku o skierowanie do placówki, można skorzystać z dostępnych opcji: (1) "Edycja wniosku", (2) "Umorzenie wniosku" - czyli zmiana jego statusu na umorzony, (3) "Skierowanie" - tworzy skierowanie do placówki, (4) "Przeniesienie do archiwum", (5) "Skasowanie wniosku".

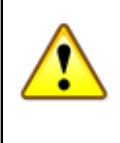

## Ostrzeżenie

Jeżeli na liście wniosków nie ma opcji "Umorzenie wniosku" i "Skierowanie" należy w Danych użytkownika w Parametrach ustawić opcję "Sposób wydawania decyzji z etapem pośrednim dla placówek" na "Tak".

## 16.7.6. Pobyt krótkotrwały

Wypełnić należy pola: nr wniosku, data wniosku, data rejestracji wniosku, zaznaczyć czy wniosek był formalny, jako "Wnioskowaną pomoc" należy wybrać "skierowanie do PO-W" (1), ustalić "Status wniosku" (2), rodzaj wnioskodawcy oraz samego "Wnioskodawcę" (3), jako rodzaj wniosku należy wybrać "Pobyt krótkotrwały" (4). Wybranie tego typu wniosku spowoduje odkrycie dodatkowych pól formularza do uzupełnienia. Jeżeli wniosek jest wnioskiem o kierowanie musimy ustalić status wniosku o skierowanie jako jeden z dostępnych pól w polu wybieralnym. Jeżeli wniosek nie jest wnioskiem o skierowanie proszę taki ustawić jego status (5). Następnie należy wybrać dziecko, które kierujemy (6), po czym ustalamy "Podstawę umieszczenia" (7) oraz "Czas pobytu" (8). Czas pobytu określamy jako:

- \* pobyt do czasu wykonania postanowienia
- \* pobyt całodobowy
- \* pobyt na okres 3 miesięcy

Jeżeli podstawą do umieszczenia jest **"Wniosek rodziców dziecka"** wymagane jest aby z pola wybieralnego wskazać rodzica.

Jeżeli podstawą do umieszczenia jest **"Wniosek opiekuna prawnego"** wymagane jest aby z pola wybieralnego wskazać opiekuna prawnego.

| Nowy wnlosek                             |                                             |
|------------------------------------------|---------------------------------------------|
| Urzędowy numer wniosku                   | WN//\$auto/2010                             |
| Data wniosku                             | 2010-04-10                                  |
| Data rejestracji wniosku                 | 2010-04-10                                  |
| Wniosek formalny                         | tak 🔻                                       |
| Wnioskowana pomoc                        | skierowanie do PO-W                         |
| Status wniosku                           | wniosek złożony 💽 2                         |
| Powód zamknięcia sprawy                  | wybierz <u>·</u>                            |
| Rodzaj wnioskodawcy                      | osoba zainteresowana 🔹                      |
| Wnioskodawca                             | C 3                                         |
| Typ wnlosku                              | o udzielenie pomocy 🔹 4                     |
| Rodzaj wniosku                           | pobyt krótkotrwały                          |
| Status wniosku o skierowanie do placówki | Wniosek nie jest wnioskiem o skierowani 💽 5 |
| Wybór dziecka                            |                                             |
| Podstawa umleszczenia                    | na prośbę dziecka 💽 7                       |
| Czas pobytu                              | pobyt do czasu wykonania postanowienia 💌 8  |
|                                          | Dane skierowania o pobyt krótkotrwały       |

Rysunek 16.78. Wybór: pobyt krótkotrwały

Po wypełnieniu wniosku użyć należy przycisku **Zapisz**. Wniosek pojawi się na liście wniosków zarejestrowanych. Kolejnym krokiem jest rejestracja Rodzinnego Wywiadu Środowiskowego.

## 16.7.7. Wniosek uchodźcy o pomoc

W polu Rodzaj wniosku wybrać należy: wniosek uchodźcy o pomoc, a następnie wypełnić pozostałe pola.

| Urzędowy numer wniosku \$                  | auto/2010                                |                             |                      |         |                 |
|--------------------------------------------|------------------------------------------|-----------------------------|----------------------|---------|-----------------|
| Data wniosku 2                             | 010-02-18                                |                             |                      |         |                 |
| Data rejestracji wniosku 2                 | 010-02-18                                |                             |                      |         |                 |
| Wniesek formalny t                         | ak •                                     |                             |                      |         |                 |
| Wnioskowana pomoc 🛛                        | rybierz                                  | -                           |                      |         |                 |
| Status wniosku V                           | vybierz •                                |                             |                      |         |                 |
| Powód zamknięcia sprawy V                  | ybierz                                   | *                           |                      |         |                 |
| Rodzaj wnioskodawcy 0                      | soba zainteresowana 🔹                    |                             |                      |         |                 |
| Wnioskodawca /                             | Intonina Grusza 💌                        |                             |                      |         |                 |
| Typ wniosku 0                              | udzielenie pomocy 🔹                      |                             |                      |         |                 |
| Rodzaj wniosku 🚺                           | vniosek o pomoc dla uchodźcy oraz osół   | objętych ochroną uzupełniaj | laca 🔹 🕜             |         |                 |
| Status wniosku o skierowanie do placówki V | /niosek nie jest wnioskiem o skierowanie | •                           |                      |         |                 |
|                                            |                                          |                             |                      |         |                 |
|                                            | osoba                                    | pomoc<br>figansowa          | zasilek<br>pleniežny | składka | nauka<br>Jezyka |
| Whiloskowane świadczenia:                  | Antonina Grusza                          |                             |                      |         |                 |
|                                            | Tadeusz Grusza                           |                             |                      |         |                 |
|                                            | Hatawa Gaucas                            |                             |                      |         |                 |

Rysunek 16.79. Wybór: wniosek uchodźcy o pomoc

Wprowadź status wniosku, rodzaj wnioskodawcy, wnioskodawcę, typ wniosku, rodzaj wniosku, a następnie spośród osób które mogą ubiegać się o pomoc z wnioskiem uchodźcy należy wybrać wnioskowane świadczenia. Mogą to być:

| * pomoc finansowa<br>* zasiłek pieniężny<br>* składka |  |
|-------------------------------------------------------|--|
| * nauka języka                                        |  |

Po wypełnieniu wniosku użyć należy przycisku **Zapisz**. Wniosek pojawi się na liście wniosków zarejestrowanych. Kolejnym krokiem jest rejestracja Rodzinnego Wywiadu Środowiskowego.

# 16.7.8. Pomoc na usamodzielnienie się i kontynuowanie nauki

W polu Rodzaj wniosku wybrać należy: pomoc na usamodzielnienie się i kontynuowanie nauki.

|                                                                                                    | wnlosku WN//sauto/2010                                                                                                    |
|----------------------------------------------------------------------------------------------------|----------------------------------------------------------------------------------------------------|
| Dataw                                                                                                    | vniosku 2010-06-08                                                                                                    |
| Enter substantia                                                                                                    |                                                                                                    |
| Data rejestracji w                                                                                                    | miosku 2010-06-08                                                                                                    |
| Wnlosek fo                                                                                                    | irmalny tak                                                                                                    |
| Wnioskowana                                                                                                    | pomoc pomoc finansowa                                                                                                    |
| Status w                                                                                                    | wniosku wniosek złożony                                                                                                    |
| Powód zamknięcia                                                                                                    | sprawy wybierz                                                                                                    |
| Rodzaj wniosk                                                                                                    | odawcy osoba zainteresowana                                                                                                    |
| Wniosk                                                                                                    | odawca                                                                                                    |
| Тур w                                                                                                    | vniosku o udzielenie pomocy 🔹                                                                                                    |
| Rodzaj w                                                                                                    | pomoc na usamodzielnienie i kontynuowanie nauki 📑 🥝                                                                                                    |
| Status wniosku o skierowanie do pl                                                                                                    | lacówki Wniosek nie jest wnioskiem o skierowanie 🔻                                                                                                    |
|                                                                                                    |                                                                                                    |
| Przyznany na: O Www.                                                                                                    | osoba posiada program usamodzielniania                                                                                                    |
|                                                                                                    |                                                                                                    |
| Pomoc plu<br>zastępcze                                                                                                    | eniężna na usamodzielnienie dla osób opuszczających niektóre rodzaje placówek i rodziny<br>!                                                                                                    |
| Pomoc pin<br>zastępcze<br>Pomoc na<br>zastępcze                                                                                                    | eniężna na usamodzielnienie dla osób opuszczających niektóre rodzaje placówek i rodziny<br>i zagospodarowanie dla osób opuszczających niektóre rodzaje placówek i rodziny<br>i                                                                                                    |
| Wybierz cel pomocy: Pomoc più                                                                                                    | eniężna na usamodzielnienie dla osób opuszczających niektóre rodzaje placówek i rodziny<br>z<br>zagospodarowanie dla osób opuszczających niektóre rodzaje placówek i rodziny<br>eniężna na kontynuowanie nauki dla osób opuszczających niektóre rodzaje placówek i<br>astępcze                                                                                                    |
| Wybierz cel pomocy:<br>Pomoc pi<br>Pomoc pi<br>Pomoc pi<br>Pomoc pi<br>Pomoc pi<br>Pomoc pi<br>Pomoc pi                                                                                                    | eniężna na usamodzielnienie dla osób opuszczających niektóre rodzaje placówek i rodziny<br>e<br>s zagospodarowanie dla osób opuszczających niektóre rodzaje placówek i rodziny<br>eniężna na kontynuowanie nauki dla osób opuszczających niektóre rodzaje placówek i<br>astępcza<br>uzyskaniu odpowiednich warunków mieszkaniowych, w tym w mieszkaniu chronionym                                                                                                    |
| Pomoc pi<br>zastępcze<br>Pomoc na<br>zastępcze<br>Pomoc na<br>zastępcze<br>Pomoc na<br>Pomoc pi<br>Pomoc na<br>Pomoc na                                                                                                    | eniężna na usamodzielnienie dla osób opuszczających niektóre rodzaje placówek i rodziny<br>z<br>z sagospodarowanie dla osób opuszczających niektóre rodzaje placówek i rodziny<br>}<br>eniężna na kontynuowanie nauki dla osób opuszczających niektóre rodzaje placówek i<br>astępcze<br>uzyskaniu odpowiednich warunków mieszkaniowych, w tym w mieszkaniu chronionym<br>kostów wynajmu pokoju                                                                                         |
| Wybierz cel pomoc; pi<br>vastępcze<br>Wybierz cel pomoc;<br>Pomoc pu<br>rodziny z:<br>Pomoc pu<br>rodziny z:<br>Pomoc pu<br>Pomoc pu<br>rodziny z:<br>Pomoc pu<br>Pomoc pu<br>Pomoc                                                                                                    | eniężna na usamodzielnienie dla osób opuszczających niektóre rodzaje placówek i rodziny<br>e<br>s zagospodarowanie dla osób opuszczających niektóre rodzaje placówek i rodziny<br>e eniężna na kontynuowanie nauki dla osób opuszczających niektóre rodzaje placówek i<br>astępcza<br>uzyskanu odpowiednich warunków mieszkaniowych, w tym w mieszkaniu chronionym<br>kosztów wynajmu pokoju                                                                                            |
| Wybierz cel pomocy pi<br>Pomoc pi<br>Pomoc na<br>Zastępcze<br>Pomoc ni<br>Pomoc ni<br>Pomoc w<br>Pomoc w<br>Pomoc w<br>Pomoc w<br>Pomoc w<br>Pokrycie k                                                                                                    | eniężna na usamodzielnienie dla osób opuszczających niektóre rodzaje placówek i rodziny<br>z zagospodarowanie dla osób opuszczających niektóre rodzaje placówek i rodziny<br>z eniężna na kontynuowanie nauki dla osób opuszczających niektóre rodzage placówek i<br>astępcze<br>uzyskaniu odpowiednich warunków mieszkaniowych, w tym w mieszkaniu chronionym<br>kosztów wynajmu pokoju<br>wydatków związanych z zakwaterowaniem w domu akademickim                                    |
| Wybierz cel pomocy pi<br>Pomoc pi<br>Pomoc na<br>zastępcze<br>Pomoc na<br>Pomoc na<br>Pomoc n | eniężna na usamodzielnienie dla osób opuszczających niektóre rodzaje placówek i rodziny<br>z zagospodarowanie dla osób opuszczających niektóre rodzaje placówek i rodziny<br>e eniężna na kontynuowanie nauki dla osób opuszczających niektóre rodzage placówek i<br>astępcze<br>uzyskanu odpowiednich warunków mieszkaniowych, w tym w mieszkaniu chronionym<br>kosztów wynajmu pokoju<br>wydatków związanych z zakwaterowaniem w domu akademickim<br>Dodaj/edytuj załączone dokumenty |

Rysunek 16.80. Wybór: pomoc na usamodzielnienie się i kontynuowanie nauki

Zaznaczyć należy na kogo ma być przyznany zasiłek (osoba musi posiadać zarejestrowany program usamodzielniania), następnie jakiego typu ma być pomoc i jaki ma być jej cel.

W tej grupie świadczeń znajdują się:

- \* Pomoc pieniężna na usamodzielnienie dla osób opuszczających niektóre rodzaje placówek
- i rodziny zastępcze
- \* Pomoc na zagospodarowanie dla osób opuszczających niektóre rodzaje placówek
- i rodziny zastępcze
- \* Pomoc pieniężna na kontynuowanie nauki dla osób opuszczających niektóre rodzaje placówek
- i rodziny zastępcze
- \* Pomoc w uzyskaniu odpowiednich warunków mieszkaniowych, w tym w mieszkaniu chronionym
- \* Pokrycie kosztów wynajmu pokoju
- \* Pokrycie wydatków związanych z zakwaterowaniem w domu akademickim

Po wypełnieniu wniosku użyć należy przycisku **Zapisz**. Wniosek pojawi się na liście wniosków zarejestrowanych. Kolejnym krokiem jest rejestracja Rodzinnego Wywiadu Środowiskowego (Usamodzielnienie).

## 16.7.9. Wniosek repatrianta

W polu **Rodzaj wniosku** wybrać należy: wniosek repatrianta, a następnie zaznaczyć rodzaj wnioskowanego świadczenia.

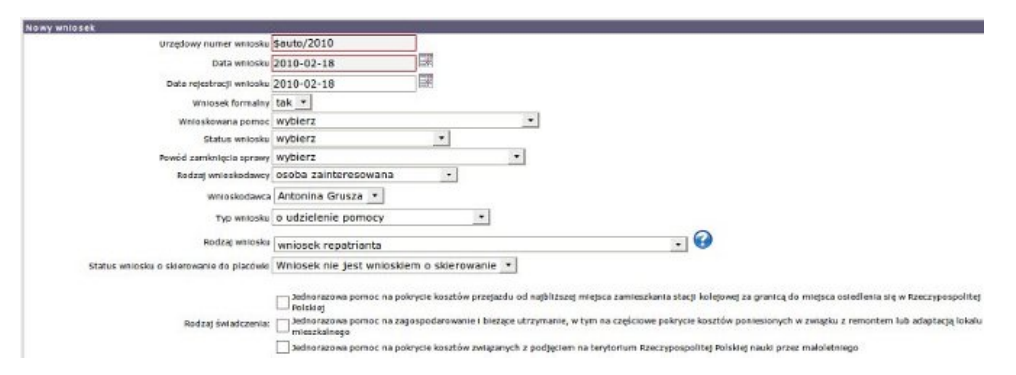

Rysunek 16.81. Wybór: pomoc na usamodzielnienie się i kontynuowanie nauki

W grupie świadczeń znajdują się:

- \* Jednorazowa pomoc na pokrycie kosztów przejazdu od najbliższej miejsca zamieszkania stacji kolejowej za granicą do miejsca osiedlenia się w Rzeczypospolitej Polskiej
- \* Jednorazowa pomoc na zagospodarowanie i bieżące utrzymanie, w tym na częściowe pokrycie kosztów poniesionych w związku z remontem lub adaptacją lokalu mieszkalnego
- \* Jednorazowa pomoc na pokrycie kosztów związanych z podjęciem na terytorium Rzeczypospolitej Polskiej nauki przez małoletniego

Po wypełnieniu wniosku użyć należy przycisku **Zapisz**. Wniosek pojawi się na liście wniosków zarejestrowanych. Kolejnym krokiem jest rejestracja Rodzinnego Wywiadu Środowiskowego.

## 16.7.10. Wniosek dla cudzoziemca

Należy wybrać w polu Rodzaj wniosku "wniosek dla cudzoziemca".

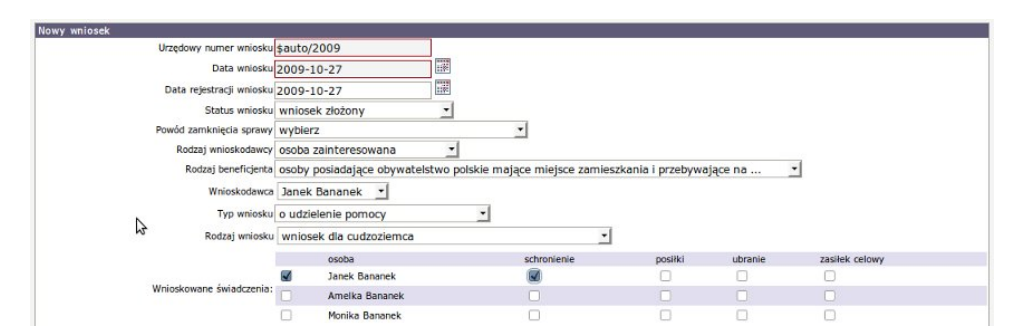

Rysunek 16.82. Wybór: wniosek dla cudzoziemca

Należy wybrać w polu **Rodzaj wniosku** "wniosek dla cudzoziemca". Pojawią się dodatkowe pola do zaznaczenia typu wnioskowanych świadczeń oraz osób, dla których będzie ono przyznane. W grupie świadczeń znajdują się:

```
* schronienie
```

- \* posiłki
- \* ubranie
- \* zasiłek celowy

Zaznaczenia dokonujemy poprzez kliknięcie w (symbol zaznaczenia "Zaznacz").

Po wypełnieniu wniosku użyć należy przycisku **Zapisz**. Wniosek pojawi się na liście wniosków zarejestrowanych. Kolejnym krokiem jest rejestracja Rodzinnego Wywiadu Środowiskowego.

## 16.7.11. Wniosek w sprawie udzielenia schronienia

Rejestrowanie wniosku rozpocząć należy od ustalenia "Urzędowego nr wniosku", wpisania daty wniosku, ustalenia "Statusu wniosku", wyboru "Rodzaju Wnioskodawcy" (1), wyboru "Wnioskodawcy" (2), wyboru "Typu wniosku" (3), wyboru "Rodzaju wniosku:" (4) "w sprawie udzielenia schronienia", następnie należy wybrać jakiego typu będzie to schronienie: (5).

W grupie świadczeń znajdują się:

- \* o umieszczenie w DPS
- \* o skierowanie do domu dla matek z małoletnimi dziećmi i kobiet w ciąży
- \* o skierowanie do centrum integracji społecznej (CIS)
- \* o umieszczenie w rodzinnym domu pomocy
- \* pobyt w mieszkaniu chronionym
- \* pobyt w ośrodku opiekuńczym
- \* pobyt w noclegowni
- \* pobyt w dziennym domu pomocy
- \* pobyt w środowiskowym domu samopomocy
- \* pobyt w schronisku dla bezdomnych

Dodatkowo jeżeli będzie to - umieszczenie w DPS, możemy zdecydować o typie sprawy : (6)

\* człowiek z lokalnego powiatu - nasz DPS

```
* człowiek z innego powiatu - nasz DPS
```

\* człowiek z lokalnego powiatu - DPS w innym powiecie

Następnie należy wybrać poprzez kliknięcie (symbol zaznaczenia **Zaznacz**), osobę dla której przyznajemy świadczenie. (7)

| Nowy wniosek                  |                                                                                                    |
|-------------------------------|----------------------------------------------------------------------------------------------------|
| Urzędowy numer wniosku        | WN//.auto/2010                                                                                                    |
| Data wniosku                  | 2010-04-13                                                                                                    |
| Data rejestracji wniosku      | 2010-04-13                                                                                                    |
| Status wniosku                | wybierz •                                                                                                    |
| Powód zamknięcia sprawy       | wybierz ·                                                                                                    |
| Rodzaj wnioskodawcy           | osoba zainteresowana 💽 1                                                                                                    |
| Rodzaj beneficjenta           | osoby posladające obywatelstwo polskie mające miejsce zamieszkania i przebywające na 💌                                                                                                    |
| Wnioskodawca                  | O 2                                                                                                    |
| Typ wniosku                   | o udzielenie pomocy 03                                                                                                    |
| Rodzaj wniosku                | w sprawie udzielenia schronienia                                                                                                    |
| Schronene w<br>Typ sprawy     | 5 o umisszczenie w DPS     o skierowanie do ostrutum integracji społocznej (CIS)     o umisszczenie w rodzinnym domu pomocy     połyk w ośradku opiekuńczym     połyk w solicednu opiekuńczym     połyk w nociegowni     połyk w incedownie     połyk w incedownie     połyk w schreniska dla bezdomnych     człowiek z lokalnego powlatu - nasz DPS     O |
| Dia kogo przyznać świadczenie | 7       8       7                                                                                                    |
|                               | Dodaj/edytuj załączone dokumenty<br>Dokumenty dotychczas załączone:                                                                                                    |

Rysunek 16.83. Wybór: wniosek w sprawie udzielenia schronienia

Po wypełnieniu wniosku użyć należy przycisku **Zapisz**. Wniosek pojawi się na liście wniosków zarejestrowanych. Kolejnym krokiem jest rejestracja Rodzinnego Wywiadu Środowiskowego.

## 16.7.12. Załączanie dokumentów do wniosku

Do każdego wniosku istnieje możliwość załączenia informacji o załączonych dokumentach. Zostały one podzielone na dokumenty istniejące w ramach wczytanych słowników centralnych (1). Aby to umożliwić należy kliknąć "Dodaj/Edytuj załączone dokumenty". Drugim rodzajem dokumentów są dokumenty pochodzące ze słownika lokalnego (2), na który mamy bezpośredni wpływ. Słowniki lokalne oraz ich rodzaj zostały omówione w rozdziale pt. Słowniki.

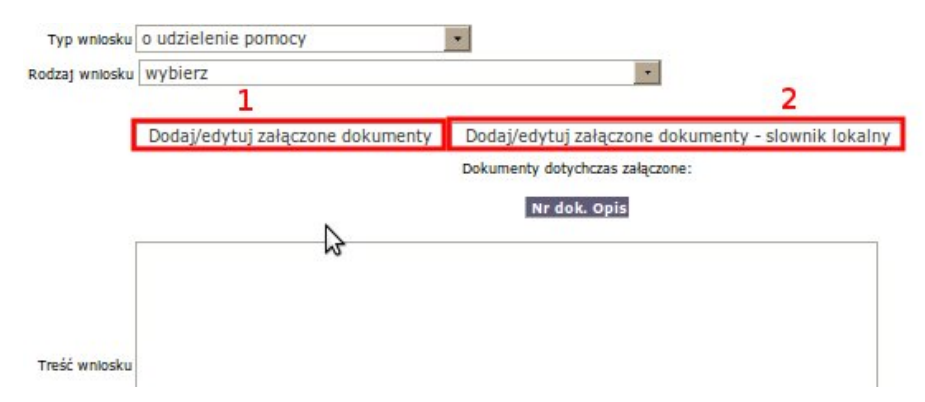

Rysunek 16.84. Załączanie dokumentów

Odsłonięta zostanie część umożliwiająca dodanie informacji o załączonych do wniosku dokumentach:

| ********************** |              |             |
|------------------------|--------------|-------------|
| Dedailadute            | of an income | a dalamaatu |
| ·Dudal/euvu            |              | e uokumenty |

| Czy załączyć? | Numer dokumentu | Opis                                                                                                    |
|---------------|-----------------|----------------------------------------------------------------------------------------------------|
| 01            |                 | 2 niebieska karta                                                                                                    |
|               |                 | oświadczenie cudzoziemca potwierdzające podjęcie pracy z możliwością zamieszkania na terenie innego powiatu                      |
|               |                 | oświadczenie cudzoziemca dotyczące uzyskania mieszkania na terenie innego powiatu                                                |
|               |                 | pisemna deklaracja o zamiarze zamieszkania na terenie określonego województwa                                                    |
|               |                 | pisemne oświadczenie, że z podobnym wnioskiem nie zwrócił się na terenie innego województwa                                      |
|               |                 | pisemne oświadczenie o gotowości przystąpienia do programu integracji                                                            |
|               |                 | kopla decyzji o nadaniu statusu uchodźcy                                                                                         |
|               |                 | kopla dokumentu podróży uchodźcy                                                                                                 |
|               |                 | kopia karty pobytu wydanej w związku z nadaniem statusu uchodźcy                                                                 |
|               |                 | inne dokumenty cudzoziemca, mogące pomóc w opracowaniu programu integracji                                                       |
|               |                 | oświadczenie cudzoziemca o gotowości wspólnego zamieszkania                                                                      |
|               |                 | kopia decyzji o odmowie nadania statusu uchodźcy i udzieleniu ochrony uzupełniającej                                             |
|               |                 | kopia karty pobytu wydanej w związku z udzieleniem ochrony uzupelniającej                                                        |
|               |                 | umowa o pracę, w przypadku podjęcia pracy na terenie innego powiatu                                                              |
|               |                 | dokument potwierdzający uzyskanie tytułu prawnego do lokalu, w przypadku uzyskania mieszkania na terenie innego powiatu          |
|               |                 | zaświadczenie lekarza placówki leczn. specjalist. o konteczności leczenia wymag, zmiany miejsca zamieszkania                     |
|               |                 | Dokumenty cudzoziemca                                                                                                    |
|               |                 | dowód osobisty lub inny dokument stwierdzający tożsamość                                                                         |
|               |                 | skrócony odpis aktu urodzenia dziecka lub książeczki zdrowia, w przypadku gdy dziecko nie figuruje w dowodzie osobistym opiekuna |
|               |                 | dokumenty określające status cudzoziemca w Rzeczpospolitej Polskiej                                                              |
|               |                 | zaświadczenie pracodawcy o wys. wynagr. z tyt. zatrud., o wys. potrąconej zal. na pod. doch., skl. na ubezp. społ., zdr. i chor. |
|               |                 | zaświadczenie o wys. wynagr. z umów agenc., zlec., o dzieło, o wys. potr. zał. na pod. doch., ski. na ubezp. zdr., chor. i społ. |
|               |                 | dowód otrzymania renty lub emerytury, zasiłku przedemerytalnego lub świadczenia przedemerytalnego                                |
|               |                 | zaświadczenie z urzędu gminy o powierzchni gospodarstwa rolnego w hektarach przeliczeniowych                                     |
|               |                 | oświadczenie o uzyskanym dochodzie, o którym mowa w art. 8 ust. 11 i 12, w ciągu roku poprzedzającego miesiąc złożenia wniosku   |
|               |                 | oświadczenie o stanie majążkowym                                                                                                 |
|               |                 | decyzja właściwego organu w sprawie renty, emerytury, świadczenia przedemerytalnego lub zasiłku przedemerytalnego                |
|               |                 | zaświadczenia o uzyskaniu dochodu, o którym mowa w art. 8 ust 11 i 12 ustawy                                                     |

### Rysunek 16.85. Dokumenty załączone do wniosku

Aby dodać informację należy kliknąć (1) i uzupełnić (2). Po zapisaniu wniosku podczas kolejnej edycji, informacja o załączonych dokumentach będzie widoczna w części "Dokumenty dotychczas załączone".

## 16.7.13. Następny krok w procesie decyzyjnym

Po poprawnym zarejestrowaniu wniosku należy kliknąć odnośnik "**Do listy wywiadów**", który przeniesie Nas do listy zarejestrowanych wywiadów z możliwością rejestracji Nowego wywiadu czyli realizacji kolejnego kroku w procesie decyzyjnym.

# 16.8. Rodzinny Wywiad Środowiskowy

Wprowadzanie rodzinnych wywiadów środowiskowych (nazywanych w dalszej części wywiadami) odbywa się z poziomu panelu klienta.

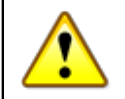

## Ostrzeżenie

Wywiad jest niezbędnym elementem do przyznania świadczenia decyzją, na jego podstawie ustalanych jest mnóstwo parametrów (np. wysokość świadczenia ze względu na ilość osób w rodzinie) mających znaczenie przy przyznawaniu świadczeń decyzją. Każda zmiana sytuacji rodziny powinna być realizowana poprzez rejestrację nowego rodzinnego wywiadu środowiskowego

Widok listy wywiadów został podzielony w zależności od rodzaju wywiadu środowiskowego. Podział zostal zrealizowany wg:

- \* Wywiady (cz. 1-7)
- \* Wywiady (cz. 8)
- \* Wywiady (cz. 9)
- \* OTM
- \* Niebieskie karty
- \* Wywiady ()WRiPZ)

- \* Oświadczenia majątkowe
- \* Wywiady dawne
- \* Archiwum

## 16.8.1. Rejestracja wywiadu dla rodzin zastępczych

Wprowadzanie rodzinnych wywiadów środowiskowych (nazywanych w dalszej części wywiadami) odbywa się z poziomu panelu klienta.

| Edycja danych                  |                                              |            |
|--------------------------------|----------------------------------------------|------------|
| Rodzina                        |                                              |            |
| Wnioski                        |                                              |            |
| Wywiady i Programy             |                                              |            |
| Decyzje                        |                                              |            |
| Praca Socjalna                 |                                              |            |
| Odwołania                      | Bananek Janek                                |            |
| Umowy / kontrakty              |                                              |            |
|                                | Data urodzenia                               | 1972-09-09 |
| Pisma                          | Pesel                                        |            |
|                                | Kod pocztowy                                 | 15-440     |
|                                | Poczta                                       | Białystok  |
| faležności i odpłatności       | Miejscowość                                  | Białystok  |
|                                | ulca                                         |            |
| Zarobi                         | Nr domu                                      |            |
| Emoly                          | Nr iokalu                                    |            |
|                                | Telefon                                      |            |
| Wyplaty klienta                | Peton                                        |            |
|                                | Ration DC00                                  |            |
| Proces deciminar               | Rejon PGPR<br>Bracownik opiekulacy sie snowe | dut dut    |
| Proces decyzyjny               | Automatic objectively and abrawel            | sian sian  |
|                                | NY KAROBEKI                                  |            |
| Historia edycji klienta        | bata ostatniego wniosku                      |            |
|                                | Data ostatniego wywiadu                      |            |
| Boromumionia                   |                                              |            |
| Porozumienta                   |                                              |            |
|                                |                                              |            |
| Postanowienia                  |                                              |            |
|                                |                                              |            |
| Behada as al activitanth       |                                              |            |
| Pobyty w pracowkach            |                                              |            |
|                                |                                              |            |
| Umieszczenia                   |                                              |            |
|                                |                                              |            |
|                                |                                              |            |
| Support Concernant Company Aug |                                              |            |
|                                |                                              |            |
|                                |                                              |            |

Rysunek 16.86. Panel klienta - zaznaczony przycisk Wywiad Należy kliknąć **Wywiady** w panelu klienta.

| enta >> Lista wniosków >> | Lista decyzji |                                      |                                         |                                                     |                          |  |
|---------------------------|---------------|--------------------------------------|-----------------------------------------|-----------------------------------------------------|--------------------------|--|
|                           |               | Wywiady Wywiady<br>(cz. 1-7) (cz. 8) | Wywiady OTM Niebieskie<br>(cz. 9) karty | Wywiady Oświadczenia Wywia<br>(PCPR) majątkowe dawr | ady Archiwum<br>ne       |  |
|                           |               |                                      | Lista wywiadów i progra                 | amy - poziom PCPR                                   |                          |  |
| Numer                     | Data          | Rodzaj                               | Przeprowadzono z                        |                                                     | Operacje                 |  |
|                           |               |                                      |                                         |                                                     |                          |  |
|                           |               | Wywiad dia kandydatow na KZ          | Opinia o kandydatach na RZ              | Wywiad - pokrycie kosztow                           | Ocena sytuacji dziecka   |  |
|                           |               | Usamodzielnienie                     | Wywiad z uchodźcą                       | Program Integracji                                  | Program usamodzielnienia |  |
|                           |               |                                      |                                         |                                                     |                          |  |

### Rysunek 16.87. Panel wywiadów

a następnie wybrać wywiad, który należy wprowadzić

## 16.8.2. Wywiad dla rodziny zastępczej

### Zakładka Podstawowe

|                                               |                       |                        | Jan Kowal                                           | ski           |            |               |                  |
|-----------------------------------------------|-----------------------|------------------------|-----------------------------------------------------|---------------|------------|---------------|------------------|
|                                               | Podstawowe            | Inne                   | Dochody i wydatki rodziny                           | Mieszkanie    | Schorzenia | Uzależnienia  |                  |
| Numer: \$auto/2010                            | D                     | ata: 20:               | 10-02-18                                            |               |            |               | Data zgłoszenia: |
|                                               |                       |                        |                                                     |               | Wybierz    | skład rodziny |                  |
| Czy rodzina niepełna? <u>Nie</u> 💌            | Emeryci i renc        | iści? nie              | e 🕶                                                 | sklad rodziny | r          |               |                  |
| Czy osoby zgłaszające gotowość do pełni       | enia funkcji rodziny  | zastępc<br>przvi       | zej są spokrewnione z<br>mowanym dzieckiem? nie     |               |            |               |                  |
| Czy osoba/rodzina wcześniej uł                | biegała się o pełnier | nie funci              | kji rodziny zastępczej? nie                         |               |            |               |                  |
|                                               | Jeżeli ta             | ik, to ki              | edy i jakim skutkiem?                               |               |            |               |                  |
| Czy osoby zglaszające gotowość do pełnie      | enia funkcji rodziny  | zastępc:<br>dzieci ial | zej wychowują już inne<br>ko rodzina zastepcza? Nie | •             |            |               |                  |
| Jeżeli tak, to ile dz                         | ieci jest już umieszo | zonych                 | w rodzinie zastępczej?                              |               |            |               |                  |
| Czy dzieci te są spokrewnione z oso           | bami zgłaszającymi    | gotowos                | ść do pełnienia funkcji<br>rodziny zastępczej?      |               |            |               |                  |
| Czy rodzina jest zawodową,                    | niespokrewnioną z     | dzieckie               | m rodziną zastępczą? 🚺                              | 1             |            |               |                  |
| Czy mieszkanie dost                           | osowane jest do pot   | rzeb prz               | yjmowanego dziecka? nie                             | •             |            |               |                  |
|                                               | Czy dla dziecka pr    | zewidzia               | ny jest osobny pokój? nie                           | •             |            |               |                  |
| Czy                                           | dla dziecka przewid:  | ziane jes              | st samodzielne łóżko? <b>ni</b> e                   | 2 💌           |            |               |                  |
| Czy                                           | dla dziecka przewid:  | ziane je:              | st miejsce do zabawy? nie                           | •             |            |               |                  |
|                                               | v dla dziecka przewi  | dziane j               | est miejsce do nauki? nie                           | 2 💌           |            |               |                  |
| Cz                                            | ,                     |                        |                                                     |               |            |               |                  |
| Cz<br>Czy mieszkanie i jego wyposażenie dosto | osowane jest do przy  | jęcia dz               | iecka w wieku 0-3 lat? nie                          | •             |            |               |                  |

### Rysunek 16.88. Zakładka Podstawowe

Przechodząc w dół wypełnić należy kolejno wszystkie pozycje.

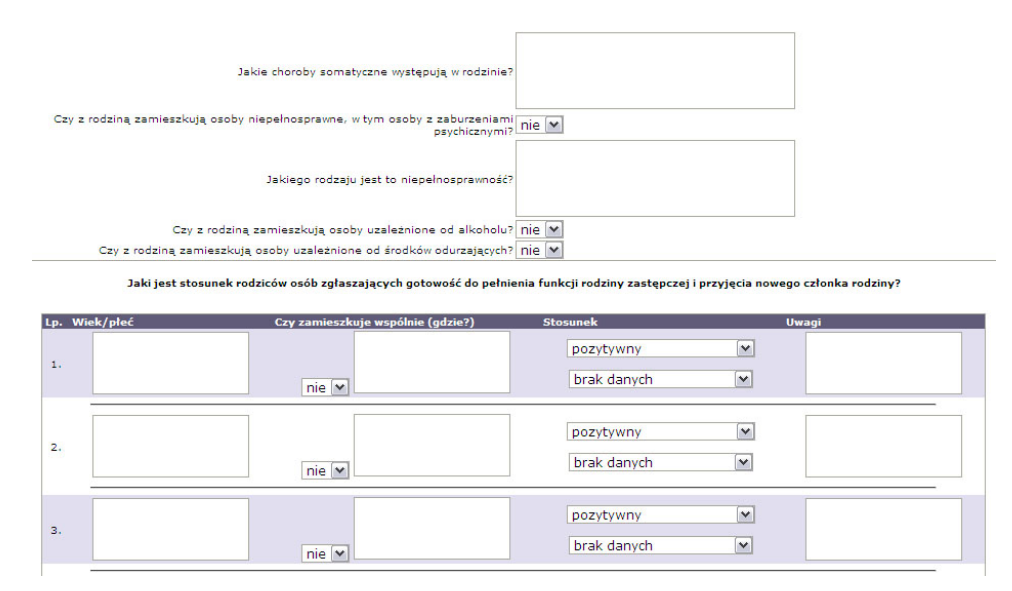

Rysunek 16.89. Zakładka Podstawowe -ciąg dalszy

Następnie wypełnić należy jaki jest stosunek rodziców osób zgłaszających gotowość do pełnienia funkcji rodziny zastępczej i przyjęcia nowego członka rodziny i następnie przejść dalej.

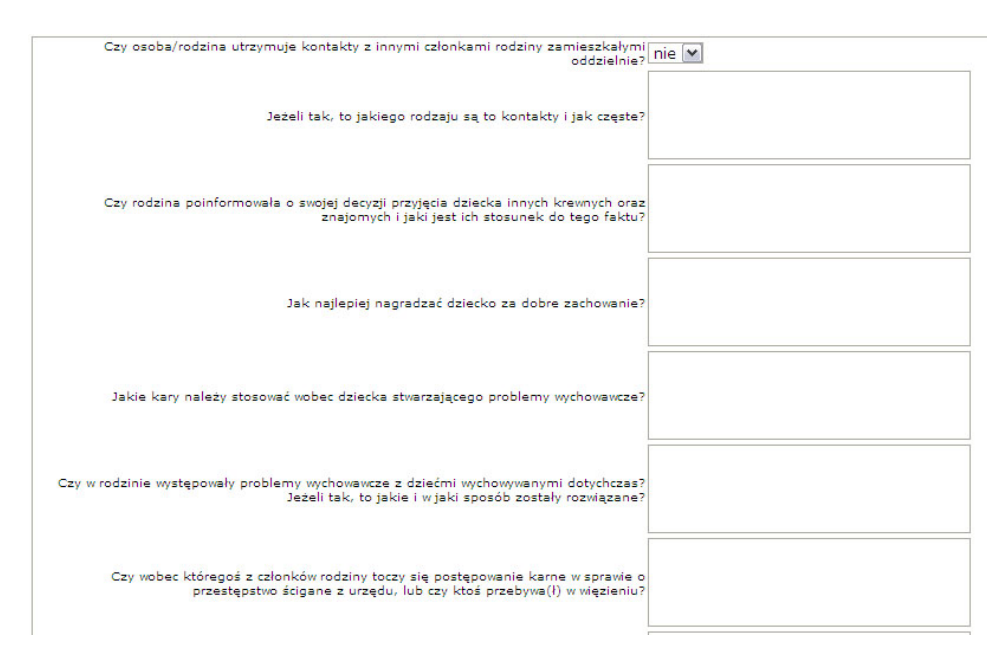

Rysunek 16.90. Zakładka Podstawowe -ciąg dalszy 2

Informacje o członkach rodziny.

| Dziedzina                 | Dorośli  | Dzieci |
|---------------------------|----------|--------|
| sposób spędzania wolnec   | jo czasu |        |
| zainteresowania           |          |        |
| ulubione dyscypliny sport | owe      |        |

| Czy w domu hodowane są zwierzęta domowe? Jeśli tak, to jakie i kto się<br>nimi opiekuje?                                                          |       |
|----------------------------------------------------------------------------------------------------|-------|
| Czym kierowały się osoby zgłaszające gotowość do pełnienia funkcji rodziny<br>zastępczej przy podejmowani decyzji o przyjęciu dziecka do rodziny? |       |
| Czy osoby zgłaszające gotowość do pełnienia funkcji rodziny zastępcze<br>odbyły szkolenie dla rodzin zastępczych                                  | nie 🔽 |
| Czy osoby zgłaszające gotowość do pełnienia funkcji rodziny zastępcze<br>znają obowiązujące przepisy prawne dotyczące rodzin zastępczych?         | nie 💌 |

Rysunek 16.91. Zakładka Podstawowe -ciąg dalszy 3

Następnie informacje o członkach rodziny.

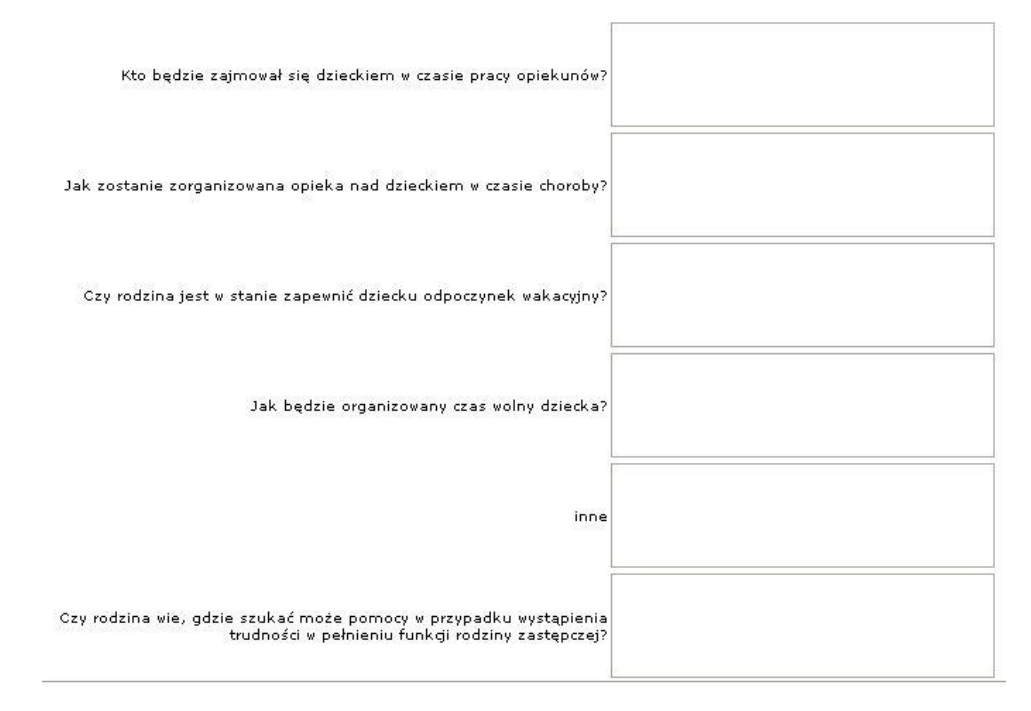

Rysunek 16.92. Zakładka Podstawowe -ciąg dalszy 4

Sytuacja zawodowa.

Sytuacja zawodowa rodziny.

| Imię i nazwisko | Pracuje Miejsce pracy | Godziny pracy | Nr telefonu | Uwagi |  |
|-----------------|-----------------------|---------------|-------------|-------|--|
|                 | nie 💌                 |               |             |       |  |
|                 | nie 💌                 |               |             |       |  |

Rysunek 16.93. Zakładka Podstawowe -ciąg dalszy 5

Ocena sytuacji, opinia pracownika socjalnego.

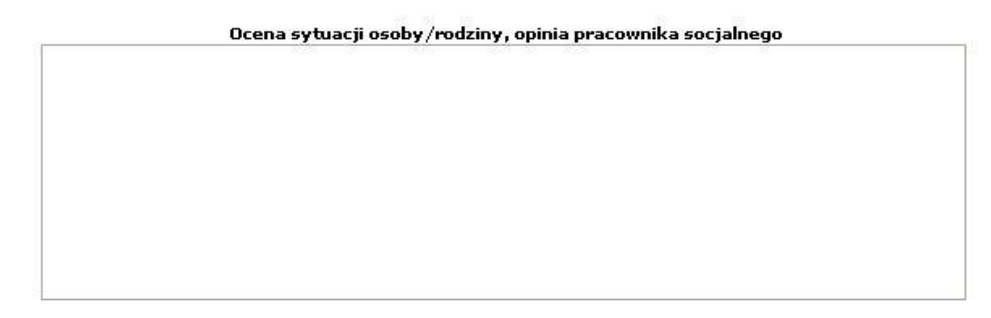

Rysunek 16.94. Zakładka Podstawowe -ciąg dalszy 6

### Zakładka Inne

|       |                                                     |                   | Podstawowe    | Inne | Dochody i w | ydatki rodziny | Mieszkanie | Schorzeni |
|-------|-----------------------------------------------------|-------------------|---------------|------|-------------|----------------|------------|-----------|
| Jan   | Danuta                                              |                   |               |      |             |                |            |           |
|       |                                                     | Kowalski Jan      |               |      |             |                |            |           |
|       | data u                                              | 1970-02-06        |               |      |             |                |            |           |
|       | wykształcenie                                       | uczeń szkoły pona | adgimazjalnej |      | ~           |                |            |           |
|       | Miejsce pracy lub nauk                              | :                 |               |      |             |                |            |           |
|       | pozycja na rynku pracy                              | pracujący         | ~             |      |             |                |            |           |
|       | sytuacja zdrowotna                                  | zdrowy            | *             |      |             |                |            |           |
| pokre | ewieństwo z głową rodziny                           | nie dotyczy (głow | a rodziny)    |      |             |                |            | ~         |
|       | stan cywilny                                        | : żonaty          | ~             |      |             |                |            |           |
|       | rola w rodzinie                                     | głowa rodziny     |               | ~    |             |                |            |           |
| C     | Czy zamieszkuje wspólnie                            | : tak 💌           |               |      |             |                |            |           |
|       | Jeśli nie, to gdzie                                 | ?                 |               |      |             |                |            |           |
| Jaki  | jest stosunek do przyjęci<br>nowego członka rodziny | pozytywny         | ~             |      |             |                |            |           |
|       | Uwag                                                | :                 |               |      |             |                |            |           |

Rysunek 16.95. Zakładka Inne

W zakładce **Inne** jest możliwość wprowadzenia wykształcenia, określenia miejsca pracy lub nauki, pozycji na rynku pracy, sytuacji zdrowotnej, czy wspólnie zamieszkuje oraz stosunku do przyjęcia nowego członka rodziny.

### Zakładka Dochody i wydatki rodziny

Dochody członków rodziny.

|                                                  | Jan Kowalski                |          |                              |                |               |                         |  |  |
|--------------------------------------------------|-----------------------------|----------|------------------------------|----------------|---------------|-------------------------|--|--|
|                                                  | Podstawowe                  | Inne     | Dochody i wydatki rodziny    | Mieszkanie     | Schorzenia    | Uzależnienia            |  |  |
| Dochody członków rodziny                         |                             |          |                              |                |               |                         |  |  |
|                                                  |                             |          | Jar                          | n Kowalski     |               |                         |  |  |
| źródło: brak dochodu                             |                             |          |                              | ~              |               |                         |  |  |
| Wysokość: 0.0                                    | zł. Uwzględnij przy sumow   | aniu tal | k M                          |                |               |                         |  |  |
|                                                  |                             |          | Danuta                       | Kowalska       |               |                         |  |  |
| źródło: brak dochodu                             |                             |          |                              | ~              |               |                         |  |  |
| Wysokość: 0.0                                    | zł, Uwzględnij przy sumow   | aniu tal | k 💌                          |                |               |                         |  |  |
| *)Żeby dochody dziecka umieszc<br>wydać decyzję. | zonego były uwzględnione pr | zy wyda  | wanej decyzji należy stworzy | vć wywiad na p | okrycie koszt | tów i na jego podstawie |  |  |

Rysunek 16.96. Zakładka Dochody i wydatki rodziny

Aby dodać dochód należy wybrać z listy źródło dochodu oraz wpisać jego wysokość. Jeśli osoba posiada hektary przeliczeniowe należy kliknąć przycisk **H** i wprowadzić je. Jeśli osoba posiada więcej niż jedno źródło dochodu, wówczas kolejny dochód dodaje się za pomocą przycisku +. - **Nie uwzględnianie osoby przy sumowaniu dochodów następuje po ustawieniu ''nie'' we właściwym polu.** 

Wydatki osoby/członków rodziny.

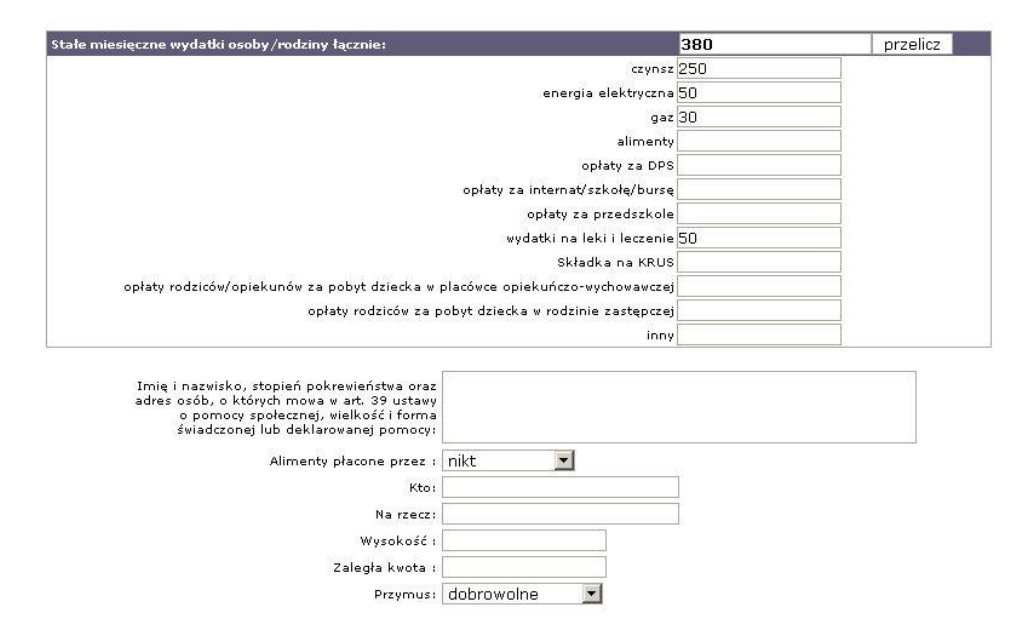

Rysunek 16.97. Wydatki osoby/członków rodziny

Program automatycznie liczy wydatki osoby/członków rodziny, jest też możliwość podania wysokości alimentów w przypadku gdy są zasądzone.

#### Zakładka Mieszkanie czyli sytuacja mieszkaniowa

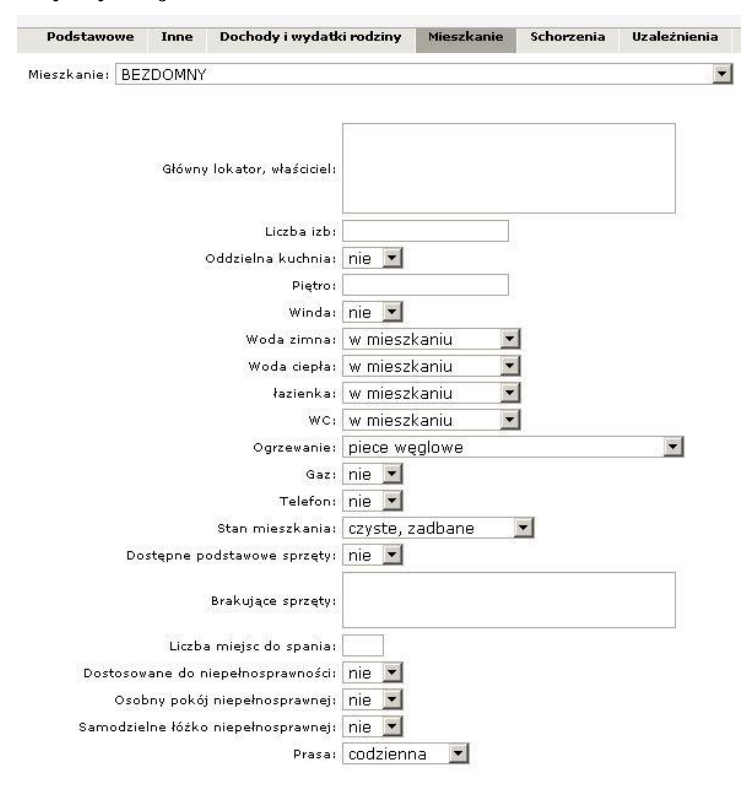

Rysunek 16.98. Zakładka Mieszkanie Wyposażenie domu.

| Wyposażenie domu    | 8   |   |
|---------------------|-----|---|
| radioodbiornik      | nie | - |
| telewizor           | nie | - |
| magnetowid          | nie | - |
| magnetofon          | nie | - |
| odtwarzacz płyt CD  | nie | - |
| komputer            | nie | - |
| dostęp do internetu | nie | - |
| księgozbiór         | nie | - |

Rysunek 16.99. Wyposażenie domu

#### Zakładka Schorzenia czyli sytuacja zdrowotna

W przypadku gdy osoba jest chora lub niepełnosprawna wybrać należy tak.

| Podstawowe                          | Inne | Dochody i wydatki rodziny | Mieszkanie | Schorzenia | Uzależnienia |
|-------------------------------------|------|---------------------------|------------|------------|--------------|
|                                     |      | Kowalski Jan              |            |            |              |
| Osoba jest chora lub niepelnosprawn | a:   | nie 🔽                     |            |            |              |

### Rysunek 16.100. Zakładka Schorzenia

Pojawi się możliwość opisu sytuacji zdrowotnej.

| Rodzaj schorzenia                                               | schorzenia narządów wewnętrznych 🔄                                       |
|-----------------------------------------------------------------|--------------------------------------------------------------------------|
| Inne problemy:                                                  |                                                                          |
| Czy osoba posiada dostęp do świadczeń?                          | nie 💌                                                                    |
| Jeżeli nie, to dlaczego?                                        |                                                                          |
| Orzeczenie o niepełnosprawności                                 | inny grupa I (niepełnosprawność w stopniu znacznym) na czas nieokreślony |
| Numer orzeczenia:                                               |                                                                          |
| Data orzeczenia od:                                             |                                                                          |
| Data orzeczenia do:                                             |                                                                          |
| Termin kolejnego badania:                                       |                                                                          |
| Ograniczenia funkcyjne:                                         |                                                                          |
| Skierowanie do ośrodka wsparcia (rodzaj):                       |                                                                          |
| Skierowanie do mieszkania chronionego:                          |                                                                          |
| Usługi opiekuńcze:                                              |                                                                          |
| Czy osoba wymaga umieszczenia w domu pomocy<br>społecznej?      | nie 💌                                                                    |
| Pomoc rodziny - jeśli nie, to dlaczego ?                        |                                                                          |
| Pomoc gminy - jeśli nie, to dlaczego?                           |                                                                          |
| Zaopatrzenie w sprzęt ortopedyczny i potrzeby w<br>tym zakresie |                                                                          |
| Ubezwłasnowolnienie                                             | nieubezwłasnowolniona 🗾                                                  |
| Dane opiekuna                                                   | Sum a data ti ma at memoto menungkanasi pomonostati (Cat. 4-24)<br>D     |

### Rysunek 16.101. Opis sytuacji zdrowotnej

Wprowadzić należy kolejno: rodzaj schorzenia, czy osoba posiada inne problemy, czy osoba posiada dostęp do świadczeń, rodzaj orzeczenia o niepełnosprawności, numer orzeczenia, datę orzeczenia od, datę orzeczenia do (w przypadku gdy niepełnosprawność ma charakter trwały nie wpisuje się daty orzeczenia do oraz terminu kolejnego badania). Uzupełnić należy pozostałe pola kończąc na ubezwłasnowolnieniu – jeśli osoba jest ubezwłasnowolniona można podać dane opiekuna.

### Zakładka Uzależnienia

Analogicznie jak w przypadku niepełnosprawności wybór pola **tak** w pytaniu o uzależnienie osoby wyświetla możliwość opisu uzależnienia:

| an | Januta                                                |
|----|-------------------------------------------------------|
|    | Kowalski Jan                                          |
|    | Czy osoba jest uzależniona 🛛 tak 💌                    |
|    | Rodzaj dominującego uzależnienia alkohol 💌            |
|    | Stopień uzależnienia                                  |
|    | Data podjęcia leczenia (o ile podjęto leczenie)       |
| C  | osoba uzależniona wyraziła zgodę na leczenie? 🛛 nie 💌 |
|    | Jeśli nie wyraża, to dlaczego ?                       |
|    | Uwagi                                                 |

Rysunek 16.102. Opis sytuacji uzależnienia

Wybrać należy rodzaj uzależnienia, wpisać stopień uzależnienia, datę podjęcia leczenia (o ile podjęto leczenie), czy osoba wyraziła zgodę na leczenie lub nie oraz uwagi.

Po wypełnieniu wywiadu nacisnąć należy przycisk "**Zapisz**". Po poprawnym wypełnieniu i zapisaniu pojawi się ekran z listą zarejestrowanych wywiadów środowiskowych. Kolejnym krokiem jest rejestracja decyzji przyznającej świadczenia.

## 16.8.3. Wywiad – pokrycie kosztów

### Zakładka "Podstawowe"

|                                                                                           | Podstawowe                                                                                                | Rodzina                                              | Dzieci umieszczone          |
|-------------------------------------------------------------------------------------------|----------------------------------------------------------------------------------------------------|------------------------------------------------------|-----------------------------|
| Numer: \$auto/2007                                                                        | Data: 2007-09-25                                                                                          |                                                      | Data zgłoszenia: 2007-09-25 |
|                                                                                           |                                                                                                    |                                                      |                             |
| Czy rodzina jest zawodową, nie                                                            | spokrewnioną z dzieckiem ro<br>zastę                                                                      | dziną niesį<br>pczą? niesį                           | pokrewniona z dzieckiem     |
| Czy rodzina jest zawodową, nie<br>Czy osoby zgłaszające go<br>zastępczej wychowują już ii | spokrewnioną z dzieckiem ro<br>zastęj<br>towość do pełnienia funkcji ro<br>nne dzieci jako rodzina zastęj | dziną niesį<br>pczą? niesį<br>dziny nie<br>pczą? nie | pokrewniona z dzieckiem     |

Rysunek 16.103. Zakładka Podstawowe

Wpisz datę zgłoszenia, wybierz rodzaj rodziny zastępczej, czy osoby zgłaszające gotowość do pełnienia funkcji rodziny zastępczej wychowują już inne dzieci jako rodzina zastępcza.

### Zakładka Rodzina

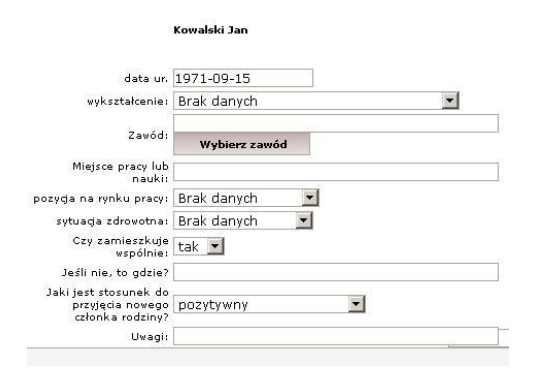

Rysunek 16.104. Zakładka Rodzina

Wprowadzić należy datę urodzenia, wykształcenie, zawód, miejsce pracy lub nauki, pozycję na rynku pracy, sytuację zdrowotną, czy wspólnie zamieszkuje, jaki jest stosunek do przyjęcia nowego członka rodziny, uwagi.

### Zakładka Dzieci umieszczone
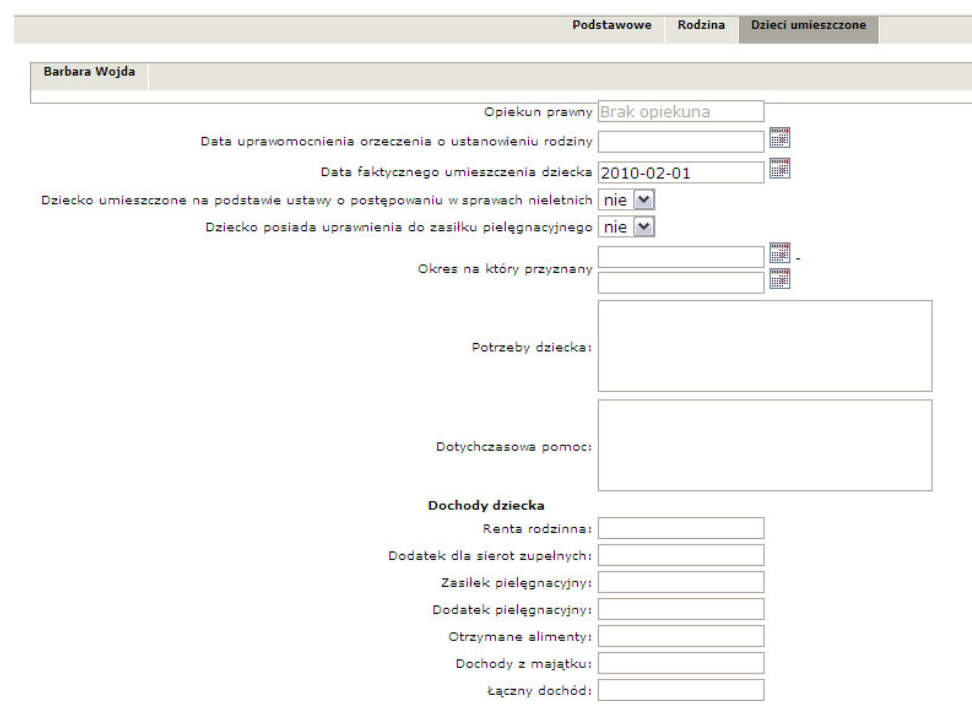

Rysunek 16.105. Zakładka Dzieci umieszczone

Wypełnić należy datę uprawomocnienia orzeczenia o ustanowieniu rodziny, datę faktycznego umieszczenia dziecka, podstawę umieszczenia dziecka, uprawnienia dziecka do zasiłku pielęgnacyjnego, okres, potrzeby dziecka, dotychczasową pomoc, dochody dziecka.

Po wypełnieniu wywiadu nacisnąć należy przycisk **Zapisz**. Po poprawnym wypełnieniu i zapisaniu pojawi się ekran z listą zarejestrowanych wywiadów środowiskowych. Kolejnym krokiem jest rejestracja decyzji przyznającej świadczenia.

### Ocena sytuacji dziecka

| Da        | ne podstawowe                                               |                          |                              |   |
|-----------|-------------------------------------------------------------|--------------------------|------------------------------|---|
|           | Numer: <mark>\$auto</mark> /2                               | 007                      | Data: 2007-09-25             | _ |
| Cz        | v rodzina odbyła szkolenie dla rodzin zastępczych? 🔟 🗾      |                          | Kto przeprowadził szkolenie? |   |
|           | Kiedy przeprowadzono szkolenie?                             |                          |                              |   |
|           |                                                             |                          |                              |   |
| Znaiana e | uturcii mdzinu zastonszoj w stosupku do suturcii ustolono   | i peru mudamaniu docuzii |                              |   |
|           | y dacji rodziny zastępczej w stosofiku do sy dacji ustalone | j przy wydawaniu decyzji |                              |   |
| Sytuacj   | 3                                                           | Sytuacja                 |                              |   |
| rodzinn   | 3                                                           | mieszkaniowa             |                              |   |
|           |                                                             |                          |                              |   |
| Sytuacj   |                                                             | Sytuacja                 |                              |   |
| curonour  |                                                             | Lanodona                 |                              |   |
|           | Trudności zgłaszane przez rodzinę zastępczą                 |                          |                              |   |
|           | Spostrzeżenia pracownika                                    |                          |                              |   |
|           | Działania mające na celu przezwyciężenie trudności          |                          |                              |   |
|           | Opis sytuagi opiekuńczo-wychowawczej dziecka                |                          |                              |   |

### Rysunek 16.106. Ocena sytuacji dziecka

Wypełnić należy informacje czy rodzina odbyła szkolenie dla rodzin zastępczych, kto i kiedy prowadził szkolenie, a następnie uzupełnić pozostałe pola.

Po wypełnieniu wywiadu nacisnąć należy przycisk **Zapisz**. Po poprawnym wypełnieniu i zapisaniu pojawi się ekran z listą zarejestrowanych wywiadów środowiskowych. Kolejnym krokiem jest rejestracja decyzji przyznającej świadczenia.

## 16.8.4. Usamodzielnienie

| Dane osoby usamodzielniającej się               |                        |
|-------------------------------------------------|------------------------|
| Numer wywiadu: \$auto/2007                      | Data wywiadu:          |
| Sutuaria rodzinna osoba samotnia gosnodari jaca | Łączny czas            |
|                                                 | rodziną                |
| Czy osoba<br>usamodzielniana nie 💌<br>uczy się? | Klasa/semestr          |
| Łączny dochód w<br>rodzinie                     | Dochód na osobę        |
| Kryterium<br>dochodowe                          |                        |
| Wysokość pomocy                                 | Wysokość               |
| na<br>usamodzielnienie                          | kontynuowanie<br>nauki |
| Informa                                         | cje i uwagi            |
|                                                 |                        |
|                                                 |                        |
|                                                 |                        |
|                                                 |                        |

Rysunek 16.107. Usamodzielnienie

Wypełnić należy datę wywiadu, sytuację rodzinną, czy osoba usamodzielniona uczy się, łączny czas pobytu poza rodziną oraz pozostałe pola.

Po wypełnieniu wywiadu nacisnąć należy przycisk **Zapisz**. Po poprawnym wypełnieniu i zapisaniu pojawi się ekran z listą zarejestrowanych wywiadów środowiskowych. Kolejnym krokiem jest rejestracja decyzji przyznającej świadczenia.

## 16.8.5. Program Usamodzielnienia

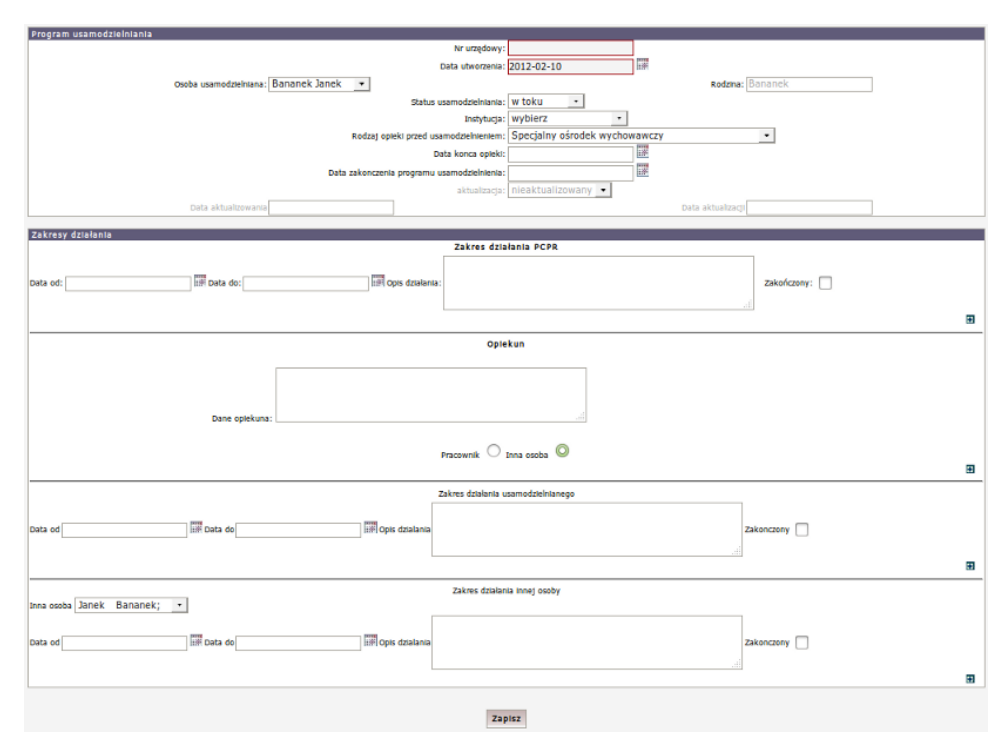

### Rysunek 16.108. Program Usamodzielnienia

Wypełnić należy nr wywiadu, datę wywiadu, wybrać osobę usamodzielnianą, wybrać status usamodzielniania, instytucję usamodzielniającą, rodzaj opieki przed usamodzielnieniem, datę końca opieki, datę zakończenia programu usamodzielnienia. Uzupełniamy zakres działania instytucji, wypełniamy dane opiekuna, zakres działania usamodzielnianego.

Po wypełnieniu wywiadu nacisnąć należy przycisk **Zapisz**. Po poprawnym wypełnieniu i zapisaniu pojawi się ekran z listą zarejestrowanych wywiadów środowiskowych. Kolejnym krokiem jest rejestracja decyzji przyznającej świadczenia.

## 16.8.6. Wywiad z uchodźcą

| Podstawowe                | Funkcjonowanie uchodźcy     | Sytuacja mieszkaniowa                 | Sytuacja zdrowotna                          | Sytuacja zawodowa i dochodowa | Potrzeby, ocena i plan pomocy | Wydatki rodziny |   |
|---------------------------|-----------------------------|---------------------------------------|---------------------------------------------|-------------------------------|-------------------------------|-----------------|---|
| Podstawowe dane           |                             |                                       |                                             |                               |                               |                 |   |
|                           |                             | Osoba z k                             | tórą przeprowadzano                         | wywiad: Jan Kowalski 🛛 💌      |                               |                 |   |
|                           |                             |                                       | Wybierz skład re                            | odziny                        |                               |                 |   |
|                           |                             |                                       | Numer w                                     | ywiadu: \$auto/2010           |                               |                 |   |
|                           |                             |                                       | Data w                                      | ywiadu: 2010-02-18            |                               |                 |   |
|                           |                             |                                       | Od kiedy przebyw                            | a w RP:                       |                               |                 |   |
|                           |                             |                                       | Uchodź                                      | ca jest: z rodziną 🛩          |                               |                 |   |
|                           |                             |                                       | Kontakt z r                                 | odziną: mieszkającą w Polsce  |                               | ~               |   |
|                           |                             |                                       | Korzysta z p                                | omocy: rodzina mieszkająca p  | oza RP 💌                      |                 |   |
|                           |                             |                                       | Typ p                                       | omocy: pomoc pieniężna 💌      |                               |                 |   |
|                           |                             |                                       | Wielkosc udzielanej p                       | omocy:                        |                               |                 |   |
|                           |                             |                                       | Zakres udzielanej p                         | omocy:                        |                               |                 |   |
|                           |                             |                                       | Formy udzielanej p                          | omocy:                        |                               |                 |   |
| Czy, kto i przez          | jaki okres z członków rodzi | iny uchodźcy uczęszczał r             | na zajęcia z języka po<br>organizowane w O  | lskiego<br>ORdU?:             |                               |                 |   |
|                           |                             | Znajomość języ                        | ka polskiego przez u                        | hodźcę cudzoziemiec           |                               |                 | ~ |
|                           |                             | Znajomość język                       | a polskiego przez mi                        | alżonka cudzoziemiec          |                               |                 | ~ |
|                           |                             | Znajomość j                           | ęzyka polskiego prze                        | z dzieci cudzoziemiec         |                               |                 | ~ |
|                           |                             | Uchodźca v                            | wmaga skierowania n                         | a kurs: nie 🛩                 |                               |                 |   |
|                           |                             | Dzieci wy                             | magają skierowania n                        | a kurs: nie 🚩                 |                               |                 |   |
|                           |                             | Ile                                   | dzieci wymaga nauki                         | języka:                       |                               |                 |   |
| Czy uchodźca lub jego roc | dzina wymagają pomocy w f   | ormie świadczenia pienie<br>zwiazanyc | znego na pokrycie w<br>h z nauka jezyka pol | rdatków nie M                 |                               |                 |   |

Rysunek 16.109. Wywiad z uchodźcą

Wypełnić należy dane podstawowe dotyczące uchodźcy

| Podstawowe                                                                                         | Funkcjonowanie uchodźcy   | Sytuacja mieszkaniowa    | Sytuacja zdrowotna     | Sytuacja zawodowa i dochodowa                                                      | Potrzeby, ocena i plan pomocy | Wydatki rodziny |
|----------------------------------------------------------------------------------------------------|---------------------------|--------------------------|------------------------|------------------------------------------------------------------------------------|-------------------------------|-----------------|
|                                                                                                    |                           |                          |                        |                                                                                    |                               |                 |
| Funkcjonowanie uchodzcy i c                                                                        | złonkow jego rodziny w no | wym srodowisku po opus   | zczeniu CORdU          |                                                                                    |                               |                 |
| Jak uchodźca i członkowie<br>jego rodziny czują się w<br>nowym środowisku po<br>opuszczeniu CORdU? |                           |                          | C                      | zy uchodźca ma znajomych<br>w nowym środowisku?                                    |                               |                 |
| Czy mieszkańcy z<br>najbliższego otoczenia<br>sprawiają uchodźcy lub jego<br>rodzinie kłopoty?     |                           |                          | re                     | Czy uchodżca lub jego<br>dzina ma grupę wsparcia w Nie<br>środowisku zamieszkania? |                               |                 |
|                                                                                                    |                           | Czy uchodźca lub jego ro | dzina wie, gdzie znajd | lują się podstawowe instytucje, t                                                  | akie jak                      |                 |
| Ośrodek pomocy społecznej                                                                          | nie 🖌                     |                          |                        | Powiatowy urząd pracy nie                                                          | ×                             |                 |
| Urząd miasta                                                                                       | nie 💙                     |                          |                        | Przychodnia zdrowia Nie                                                            | ~                             |                 |
| Szpital                                                                                            | nie 💌                     |                          |                        | Policja nie                                                                        |                               |                 |
| Inne, jakie?                                                                                       |                           |                          | 0                      | zy dzieci uchodźcy realizują<br>obowiązek szkolny?                                 |                               |                 |
| Rodzaj szkoly i do której<br>klasy uczęszczają?                                                    |                           |                          |                        | Co sprawia najwięcej<br>trudności w funkcjonowaniu<br>w środowisku lokalnym?       |                               |                 |

Rysunek 16.110. Wywiad z uchodźcą - funkcjonowanie

Wypełnić należy część dotyczącą funkcjonowania uchodźcy i członków jego rodziny w nowym środowisku po opuszczeniu CORdU.

| Podstawowe                          | Funkcjonowanie uchodźcy | Sytuacja mieszkaniowa | Sytuacja zdrowotna | Sytuacja zawodowa i dochodowa | Potrzeby, ocena i plar                 | n pomocy W | ydatki rodziny |
|-------------------------------------|-------------------------|-----------------------|--------------------|-------------------------------|----------------------------------------|------------|----------------|
|                                     |                         |                       |                    |                               |                                        |            |                |
| icja mieszkaniowa                   |                         |                       |                    |                               |                                        |            |                |
| Mieszkani                           | e: bezdomny             |                       |                    | *                             | Miejsce pobytu :                       |            |                |
| Typ najem                           | cy właściciel 💌         |                       |                    |                               | Liczba izb:                            |            |                |
| Oddzielna kuchni                    | a: tak 💌                |                       |                    |                               | Piętro:                                |            |                |
| Wind                                | a: nie 🗙                |                       |                    |                               | Woda zimna: W Mi                       | eszkaniu   | ~              |
| Woda ciepł                          | a: w mieszkaniu         | *                     |                    |                               | łazienka: w mi                         | eszkaniu   | ~              |
| W                                   | c: w mieszkaniu         | •                     |                    |                               | Ogrzewanie: piece                      | e węglowe  |                |
| Ga                                  | z: tak 💌                |                       |                    |                               | Telefon: tak                           | <b>~</b>   |                |
| Stan mieszkani                      | a: czyste, zadbane      | ×                     | 1                  | Doste                         | sprzęty: tak                           | ~          |                |
| Brakujące sprzęt                    | y:                      |                       |                    | Liczba r                      | niejsc do spania:                      |            |                |
| Dostosowane o<br>niepełnosprawnoś   | do nie 💌                |                       | 1                  |                               | Osobny pokój<br>lepełnosprawnej: nie 1 | <b>~</b>   |                |
| Samodzielne łóżi<br>piepełposprawne | ko nie 🖌                |                       |                    | In                            | ne wyposażenie: radio                  | odbiornik  | ~              |
| radioodbiorr                        | ik Nie 💌                |                       |                    |                               | telewizor Nie                          | ~          |                |
| magnetov                            | id Nie 💌                |                       |                    |                               | magnetofon Nie                         | ~          |                |
| odtwarzacz płyt (                   | D Nie 💌                 |                       |                    |                               | komputer Nie                           | ~          |                |
| dosten do interne                   | tu Nie 💌                |                       |                    |                               | ksiegozbiór Nie                        | ~          |                |

Rysunek 16.111. Wywiad z uchodźcą - sytuacja mieszkaniowa

Następnie wypełnić należy część dotyczącą sytuacji mieszkaniowej.

| Podstawowe                                                                   | Funkcjonowanie uchodźcy | Sytuacja mieszkaniowa | Sytuacja zdrowotna | Sytuacja zawodowa i dochodowa                                                 | Potrzeby, ocena i plan pomocy | Wydatki rodziny |  |
|------------------------------------------------------------------------------|-------------------------|-----------------------|--------------------|-------------------------------------------------------------------------------|-------------------------------|-----------------|--|
| Sytuacja zdrowotna                                                           |                         |                       |                    |                                                                               |                               |                 |  |
| Czy uchodźca lub członek<br>rodziny był leczony w trakcie<br>pobytu w CORdU? | nie 💌                   |                       |                    | Jeśli tak, to kto?                                                            |                               |                 |  |
| Czy wymaga dalszego<br>leczenia (jakiego)?                                   |                         |                       | 29                 | Jakie problemy zdrowotne<br>glasza uchodźca lub członek<br>jego rodziny?      |                               |                 |  |
| Czy uchodźca i jego rodzina<br>podlega ubezpieczeniu<br>zdrowotnemu?         |                         |                       | Cz                 | ty wymaga pomocy w formie<br>opłacania składki na<br>ubezpieczenie zdrowotne? |                               |                 |  |
| Kto opłaca składkę na<br>ubezpieczenie zdrowotne?                            |                         |                       |                    |                                                                               |                               |                 |  |

Rysunek 16.112. Wywiad z uchodźcą - sytuacja zdrowotna

Wypełnić należy część dotyczącą sytuacji zdrowotnej.

| odstawowe | Funkcjonowanie uchodźcy                        | Sytuacja mieszkaniowa                                | Sytuacja zdrowotna                              | Sytuacja zawodowa i dochodowa | Potrzeby, ocena i plan pomocy | Wydatki rodzi |
|-----------|------------------------------------------------|------------------------------------------------------|-------------------------------------------------|-------------------------------|-------------------------------|---------------|
| Sytua     | cja zawodowa                                   |                                                      |                                                 |                               |                               |               |
|           | Czy uchodźca lub członek j<br>zatrudnienia w p | ego rodziny posiada wied<br>posiadanym zawodzie i zg | lzę na temat możliwoś<br>godnie z kwalifikacjam | ici<br>i?                     |                               |               |
| Ur        | miejętności kwalifikacje- ws                   | kazane przez uchodźcę-                               | mogące być pomocne<br>poszukiwaniu prac         | w                             |                               |               |
| Czy       | uchodźca lub członek jego i                    | rodziny otrzymał propozy                             | cję pracy z powiatoweg<br>urzędu prac           | 20<br>V?                      |                               |               |
|           | Czy uchodźca po                                | odejmie inne prace, w tym                            | n np. jako wolontarius:                         | z?                            |                               |               |
| Potwi     | erdzenie zawodu zatrudnie:                     | nia z kraju pochodzenia-                             | posiadane dokument<br>jaki                      | y-<br>a?                      |                               |               |
|           | Zainteresov                                    | vania uchodźcy, formy sp                             | ędzania wolnego czas                            |                               |                               |               |

Rysunek 16.113. Wywiad z uchodźcą - sytuacja zawodowa i dochodowa

Wypełniana jest w tym miejscu część dotycząca sytuacji zawodowej i dochodowej.

| Potrz | eby, oczekiwania i ocena                                                                |                                                                                                    |                                                                                                    |                                                      |                          |  |
|-------|-----------------------------------------------------------------------------------------|----------------------------------------------------------------------------------------------------|----------------------------------------------------------------------------------------------------|------------------------------------------------------|--------------------------|--|
|       |                                                                                         |                                                                                                    |                                                                                                    |                                                      |                          |  |
|       | Potr                                                                                    | zeby rodziny                                                                                                    |                                                                                                    |                                                      |                          |  |
|       |                                                                                         |                                                                                                    |                                                                                                    |                                                      |                          |  |
|       |                                                                                         |                                                                                                    |                                                                                                    |                                                      |                          |  |
|       | Ocena pracownika                                                                        | a socjalnego                                                                                                    |                                                                                                    |                                                      |                          |  |
|       |                                                                                         |                                                                                                    |                                                                                                    |                                                      |                          |  |
| 11.1  |                                                                                         |                                                                                                    |                                                                                                    |                                                      |                          |  |
|       |                                                                                         |                                                                                                    |                                                                                                    |                                                      |                          |  |
|       |                                                                                         |                                                                                                    |                                                                                                    |                                                      |                          |  |
| Plan  | pomocy i działań na rzecz (                                                             | osoby lub rodziny                                                                                                    | Świadczenie pie                                                                                                    | inieżne                                              |                          |  |
| Plan  | pomocy i działań na rzecz (                                                             | osoby lub rodziny                                                                                                    | Świadczenie pie<br>na utrzymani                                                                                                    | e od:                                                | do:                      |  |
| Plan  | pomocy i działań na rzecz<br>na pokryci                                                 | osoby lub rodziny<br>e wydatków zwiazanych z n                                                                                                  | Świadczenie pie<br>na utrzymani<br>nauka jezyka polskieg                                                                                                    | e od:                                                | do:                      |  |
| Plan  | pomocy i działań na rzecz<br>na pokryci<br>opłacanie składki na                         | osoby lub rodziny<br>e wydatków związanych z n<br>ubezpieczenie zdrowotne i                                                                     | Świadczenie pie<br>na utrzymani<br>nauką języka polskieg<br>określonej w odrębnyc                                                                                                    | niężne<br>e odł<br>o odł<br>h odł                    | do:                      |  |
| Plan  | pomocy i działań na rzecz<br>na pokryci<br>opłacanie składki na<br>opłacanie składki na | osoby lub rodziny<br>e wydatków związanych z n<br>ubezpieczenie zdrowotne<br>ubezpieczenie zdrowotne                                            | Świadczenie pie<br>na utrzymani<br>nauką języka polskieg<br>określonej w odrębnyc<br>przepisach za uchodźc<br>droślozej w odrębnyc                                                     | iniężne<br>eodt<br>oodt<br>ęodt                      | do:<br>do:<br>do:        |  |
| Plan  | pomocy i działań na rzecz<br>na pokryci<br>oplacanie skladki na<br>oplacanie skladki na | osoby lub rodziny<br>e wydatków związanych z n<br>ubezpieczenie zdrowotne<br>ubezpieczenie zdrowotne<br>przepias                                | Świadczenie pie<br>na utrzymani<br>nauką języka polskieg<br>określonej w odrębnyc<br>przepisach za uchodźc<br>określonej w odrębnyc<br>sch za członków rodzin                          | niężne<br>e od:<br>o od:<br>h<br>e od:<br>h<br>y od: | do:<br>do:<br>do:<br>do: |  |
| Plan  | pomocy i działań na rzecz<br>na pokryci<br>opłacanie składki na<br>opłacanie składki na | esoby lub rodziny<br>e wydatków związanych z n<br>ubezpieczenie zdrowotne<br>ubezpieczenie zdrowotne<br>przepisa                                | Świadczenie pie<br>na utrzymani<br>nauką języka polskieg<br>określonej w odrębnyc<br>przepisach za uchodźc<br>określonej w odrębnyc<br>sch za członków rodzin                          | niężne<br>e odi<br>o di<br>h<br>y odi                | do:<br>do:<br>do:<br>do: |  |
| Plan  | pomocy i działań na rzecz<br>na pokryci<br>oplacanie skladki na<br>oplacanie skladki na | osoby lub rodziny<br>e wydatków związanych z n<br>ubezpieczenie zdrowotne d<br>ubezpieczenie zdrowotne d<br>przepisa<br>Poradnictwo specjalisty | Świadczenie pie<br>na utrzymani<br>nauką języka polskieg<br>określonej w odrębnyc<br>przepisach za uchod<br>koreślonej w odrębnyc<br>okaż za członków rodzin<br>yczne. Rodzaj i zakres | e odi<br>o odi<br>h odi<br>y odi                     | do:<br>do:<br>do:<br>do: |  |

Rysunek 16.114. Wywiad z uchodźcą - potrzeby, oczekiwania i ocena

W tym miejscu wypełnić można pola dotyczące potrzeb, oczekiwań i ocen.

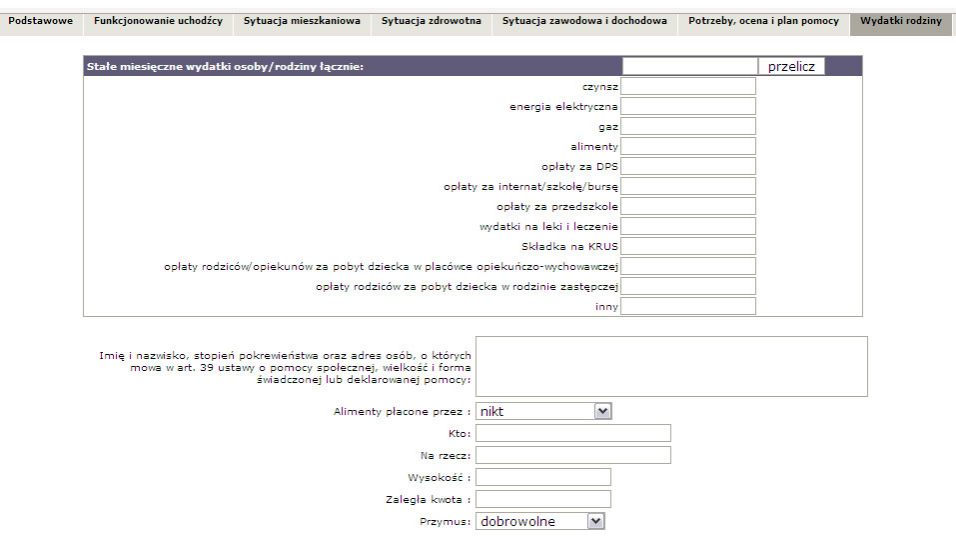

Rysunek 16.115. Wywiad z uchodźcą - wydatki rodziny

Panel z wyszczególnionymi wydatkami rodziny

Program automatycznie liczy wydatki osoby/członków rodziny, jest też możliwość podania wysokości alimentów w przypadku gdy są zasądzone.

Po wypełnieniu wywiadu nacisnąć należy przycisk **Zapisz**. Po poprawnym wypełnieniu i zapisaniu pojawi się ekran z listą zarejestrowanych wywiadów środowiskowych. Kolejnym krokiem jest rejestracja decyzji przyznającej świadczenia.

## 16.8.7. Indywidualny program integracji

Dane podstawowe.

| ane podstawowe                             |                                                            |
|--------------------------------------------|------------------------------------------------------------|
| umer wywiadu:                              | Data wywiadu:                                              |
| Opinia gminy                               | Opinia powiatu                                             |
| Data zawarcia<br>umowy                     | Numer umowy:                                               |
| Data ważności<br>umowy                     | Opis umovy                                                 |
| akres działań<br>osoby                     | Zakres działań<br>JOPS                                     |
| Data objęcia<br>ezpieczeniem<br>zdrowotnym | Opiekun<br>programu:                                       |
| Uwagi                                      | Data<br>zakończenia<br>realizacj                           |
| Zakończenie<br>realizagi zrealizowany      | Opis<br>zakończenia wyjście z bezdomności<br>kontaktu/umow |

Rysunek 16.116. Indywidualny program integracji

Informacja o miejscu zamieszkania uchodźcy wskazanym przez wojewodę.

| Województwo  | dolnośląskie 📃 |  |
|--------------|----------------|--|
| Miejscowość  | Bezdomny 🗾     |  |
| Gmina        | Krotoszyn      |  |
| Ulica        | 3 - Go Maja 🗾  |  |
| Nr. domu     |                |  |
| Nr. lokalu   |                |  |
| Kod pocztowy |                |  |

Rysunek 16.117. Miejsce zamieszkania uchodźcy

## 16.8.8. Następny krok w procesie decyzyjnym

Po wypełnieniu wywiadu nacisnąć należy przycisk **Zapisz**. Po poprawnym wypełnieniu i zapisaniu pojawi się ekran z listą zarejestrowanych programów integracji. Kolejnym krokiem jest rejestracja decyzji przyznającej świadczenia.

## 16.9. Przyznanie świadczeń decyzją

W systemie jest możliwość wydania decyzji w sprawie wszystkich świadczeń przewidzianych w ustawie o pomocy społecznej. Przed wydaniem decyzji należy wprowadzić wniosek w sprawie pomocy i wywiad środowiskowy. Decyzja składa się z trzech elementów: z szablonu, wzorca decyzji i części, która jest generowana na podstawie harmonogramu wypłat. Aby móc w pełni korzystać z funkcji aplikacji poniżej zostaną omówione sposoby postępowania z wszystkimi elementami składającymi się na decyzję.

## 16.9.1. Szablony Wydruków

Proces tworzenia szablonu opisany jest tutaj w części Szablony Wydruków

## 16.9.2. Wzorce decyzji

Proces tworzenia wzorca decyzji opisany jest tutaj w części Wzorce decyzji

## 16.9.3. Przyznanie nowej decyzji

Przyznanie decyzją świadczeń powinno być zrealizowanie na podstawie wniosku i wywiadu środowiskowego, zarejestrowanego wcześniej. Rejestracja decyzji jest dostępna z poziomu kartoteki klienta – po kliknięciu w przycisk **Decyzje**.

| Edycja danych                   |                                 |             |
|---------------------------------|---------------------------------|-------------|
| Rodzina                         |                                 |             |
| Wnioski                         |                                 |             |
| Wywiady i Programy              |                                 |             |
| Decyzje                         |                                 |             |
| Praca Socjalna                  |                                 |             |
| Odwołania                       | Bananek Janek                   |             |
|                                 |                                 |             |
| Umowy / kontrakty               |                                 |             |
|                                 | Data urodzenia                  | 1972-09-09  |
| Pisma                           | Pesel                           |             |
|                                 | Kod pocztowy                    | 15-440      |
| Malaka adal Ladalata adal       | Poczta                          | Białystok   |
| Nalezhosci i odpratnosci        | Miejscowość                     | Białystok   |
|                                 | Ulica                           |             |
| Zwroty                          | Nr domu                         |             |
|                                 | Nr lokalu                       |             |
| Wenlaty klienta                 | Telefon                         |             |
| rijping sitering                | Rejon                           |             |
|                                 | Rejon PCPR                      |             |
| Proces decyzyjny                | Pracownik opiekujący się sprawą | start start |
|                                 | Nr kartoteki                    |             |
| Historia educii klienta         | Data ostatniego wniosku         |             |
|                                 | Data ostatniego wywiadu         |             |
| Bassimulation                   |                                 |             |
| Porozumienta                    |                                 |             |
|                                 |                                 |             |
| Postanowienia                   |                                 |             |
| Reference and a factor from the |                                 |             |
| Pobyty w pracowkach             |                                 |             |
| Umieszczenia                    |                                 |             |
| Umowy z rodzinami zawodowymi    |                                 |             |
|                                 |                                 |             |

Rysunek 16.118. Panel klienta - zaznaczony przycisk Decyzje

Po wejściu w Listę decyzji pojawi się ekran z listą decyzji.

|            |                |                  |                  | Lis           | ita decyzji   |              |                    |         |             |  |
|------------|----------------|------------------|------------------|---------------|---------------|--------------|--------------------|---------|-------------|--|
| Data       | Urzędowy numer | Status           | W sprawie        |               |               | Rodzaj       | Status             | Zwrotka | Operacje    |  |
| 2009-02-25 | 11330000       | realizowana      | pokrycie koszt   | ów utrzymania |               | przyznająca  | realizowana        | 0       | 🌲 🖉 🚻 🗙 🖨 🍛 |  |
|            |                |                  |                  |               |               |              |                    |         |             |  |
|            |                |                  |                  |               |               |              |                    |         |             |  |
|            |                | Przyznaj nową de | cyzję z kreatora | Zmień decyzję | Dodaj zwrotki | Usuń zwrotki | Pokaż decyzje arci | niwalne |             |  |

Rysunek 16.119. Panel decyzji

Decyzję przyznaje się z tzw. kreatora poi kliknięciu na "**Przyznaj nową decyzję z kreatora**" tzn. na podstawie zarejestrowanego wniosku i wywiadu środowiskowego.

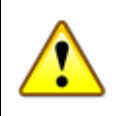

### Ważne

Przyznanie decyzji z kreatora powoduje, że system sugeruje na jaki zasiłek jest ta decyzja oraz bierze pod uwagę sytuację rodziny oraz skład rodziny zarejestrowany w wywiadzie środowiskowym. W zależności na jaki zasiłek ma być przyznana decyzja w kreatorze pojawiają się różne zestawy informacji.

### 16.9.4. Decyzja na podstawie wniosku i wywiadu

W celu przyznania decyzji z kreatora kliknąć należy **Przyznaj nową decyzję z kreatora**. Kreator sugeruje odpowiedni typ świadczenie oraz jego wysokość na podstawie zgromadzonych danych we wniosku i zarejestrowanym rodzinnym wywiadzie środowiskowym. Pojawi się pierwszy ekran etapu przyznawania decyzji. Należy wybrać na podstawie którego wniosku i wywiadu ma być przyznana decyzja (automatycznie proponowany jest ostatni wywiad oraz wniosek).

| Przyznawanie nowej decyzji                                                                                                    |
|----------------------------------------------------------------------------------------------------|
| Proszę wybrać wniosek i wywiad na podstawie którego przyznamy decyzję                                                                          |
| Numer wniosku : WN///21280/2010 - pomoc pieniężna na częściowe pokrycie kosztów utrzymania dziecka<br>z dnia : 2010-05-07<br>Ziotomycze : Adam |
| Decyzję wydajemy na podstawie wywiadu (DRZ.8163-388/6461/20) 2010-03-01 Adam                                                                   |
|                                                                                                    |
|                                                                                                    |
| Wstecz Dalej                                                                                                    |

### Rysunek 16.120. Panel decyzja z kreatora

Jeżeli nie ma wywiadu dla danego wniosku pojawi się ostrzeżenie:

Uwagi 🦺 Dla tego wniosku nie zarejestrowano żadnego wywiadu . Proszę poniżej wybrać wywiad z którego pobrać dane do decyzji .

Rysunek 16.121. Ostrzeżenie o braku wywiadu

Jeżeli decyzja wydawana jest na podstawie nie aktualnego wywiadu pojawi się ostrzeżenie:

Data wywiadu nie może być wcześniejsza niż : 2009-10-01. Czyli data wcześniejsza o pół roku od pierwszego dnia kwartału.

Rysunek 16.122. Ostrzeżenie o nieaktualnym wywiadzie

Można zastosować przy decyzji wywiad przeprowadzony na podstawie innego wniosku. Jeżeli wybieramy wniosek, na którego podstawie jest już utworzona decyzja to pojawi się odpowiednie ostrzeżenie:

👔 💿 Na podstawie tego wniosku wydano już decyzję.

Uwagi

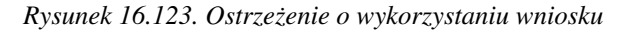

Po wybraniu wniosku i wywiadu należy użyć przycisku Dalej. Na kolejnej formatce ustalane są parametry decyzji.

# 16.9.5. Parametry decyzji – daty, wzory, szablony, numer, wnioskowana pomoc

Kolejnym krokiem w przyznawaniu decyzji jest wybranie rodzaju decyzji, daty podjęcia decyzji, numeru, wzorca i szablonu.

| 4     | Sugerowana wysokość świadczenia przysługutacego rodzinie zaste   | pczet spokrewnionej to 4 | 10% podstawy                                                                                                    |                     |                      |                         |
|-------|------------------------------------------------------------------|--------------------------|----------------------------------------------------------------------------------------------------|---------------------|----------------------|-------------------------|
| ĩ     | Wiek dziecka (menosisti dla którego przeznaczona jest pomoc      | 17                       |                                                                                                    |                     |                      |                         |
| ř     | Data 18 urodzin osoby :2011-03-17                                |                          |                                                                                                    |                     |                      |                         |
| -/    |                                                                  |                          |                                                                                                    |                     |                      |                         |
|       |                                                                  |                          |                                                                                                    |                     |                      |                         |
| ane d | decyzji                                                          |                          |                                                                                                    |                     |                      |                         |
|       | K5*                                                              | Sugerowany rodzaj dec    | yzji przyznająca                                                                                                    | ·                   |                      |                         |
|       | White                                                            | kowana pomoc Pomo        | oc na pokrycie koszt                                                                                                    | tów utrzymania dzie | ecka w rodzinie spol | krewnionej -40% podstav |
|       |                                                                  | Data podjęcia dec        | yzji 2010-05-17                                                                                                    |                     |                      |                         |
|       |                                                                  | Data wydruku de          | ecvzti                                                                                                    |                     |                      |                         |
|       |                                                                  | Umadaus aumar das        | me DÉ/ / /Eauto                                                                                                    | /2010               |                      |                         |
|       |                                                                  | orzędowy numer dec       | yzji 03//                                                                                                    | 12010 mm            |                      |                         |
|       |                                                                  | Wzór decyzji             |                                                                                                    | man alapiatan billi |                      |                         |
|       |                                                                  | F                        | KZ - jednorazowa po<br>selorazowa po<br>selorazowa<br>selorazowa po<br>selorazowa<br>selorazowa<br>sel | тос ріепіетна кіїк  | a okresow            | -                       |
|       |                                                                  | Szablon wydruku dec      | yzji 🔟 decyzja prz                                                                                                    | zyznająca           |                      | ·                       |
|       |                                                                  | 0 🖲                      |                                                                                                    |                     |                      |                         |
| HICZY | yc 10% dodatek za sprawowanie osobistej opieki nad dzieckiem?    | Tak 💛 Nie 🕊              |                                                                                                    |                     |                      |                         |
| _     |                                                                  |                          |                                                                                                    |                     | Data as seather      |                         |
| Wni   | ioskowana pomoc                                                  | Kwota całkowi            | ita Kwota wlasna                                                                                                    | Dofinansowanie      | świadczeń            | Data końca świadczeń    |
| Pom   | ioc pleniężna na częściowe pokrycie kosztów utrzymania dziecka w | rodzinie 658,80          | 658.80                                                                                                    | 0                   | 2010-05-01           | 2011-03-17              |
|       | epczej                                                           |                          | 1                                                                                                    |                     |                      |                         |

### Rysunek 16.124. Formatka decyzji

Wybrać należy rodzaj decyzji (w zależności od spełnienia bądź nie spełnienia kryteriów system podpowiada rodzaj **przyznająca** lub **odmowna**), Następnie ustalić wnioskowaną pomoc (gdy powinna być inna od sugerowanej) wpisać datę podjęcia w formacie RRRR-MM-DD (ewentualnie skorzystać z kalendarza)

| 10 ht   | :p:/ | /lo | cal | [  |    |    | x |
|---------|------|-----|-----|----|----|----|---|
| L       | uty  | e.  |     | ·  | 20 | 06 | - |
| N       | Ρ    | W   | Ś   | С  | Ρ  | S  |   |
| 29      | 30   | 31  | 1   | 2  | 3  | 4  |   |
| 5       | 6    | 7   | 8   | 9  | 10 | 11 |   |
| 12      | 13   | 14  | 15  | 16 | 17 | 18 |   |
| 19      | 20   | 21  | 22  | 23 | 24 | 25 |   |
| 26      | 27   | 28  | 1   | 2  | 3  | 4  |   |
| 5       | 6    | 7   | 8   | 9  | 10 | 11 |   |
| Dzisiaj |      |     |     |    |    |    |   |
| Zakoń   | iczo | no  |     |    |    |    | Ĩ |

### Rysunek 16.125. Okno kalendarza

Numer decyzji może być nadany automatycznie lub indywidualnie przez użytkownika (automatyczny numer - **\$auto** – nadawany jest w Danych użytkownika).

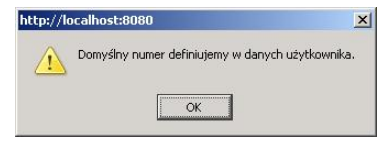

Rysunek 16.126. Komunikat gdzie znajduje się domyślny numer

Następnie wybrać należy wzór decyzji i szablon. Poniżej wyboru szablonu decyzji jest tabela z wnioskowaną pomocą. W zależności od zasiłku na ekranie będą widoczne różne zestawy informacji.

### 16.9.6. Decyzja umarzająca/wygaszająca postępowanie

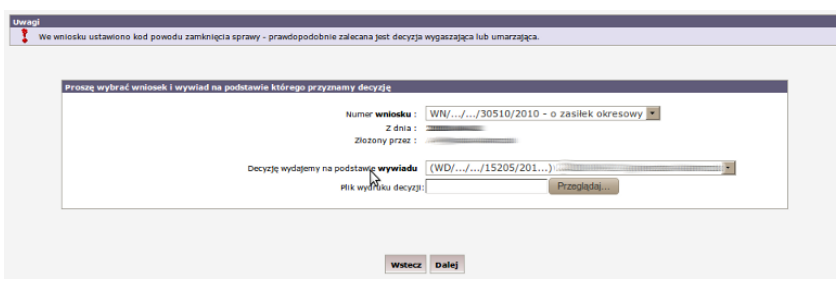

Rysunek 16.127. Komunikat z zaleceniem wybrania decyzji umarzającej/wygaszającej

Zarejestrowanie wniosku, a następnie brak kontynuacji w postaci decyzji przyznającej świadczenie: utrata kontaktu z klientem, brak warunków do zmiany decyzji skutkuje wydaniem decyzji umarzającej lub wygaszającej postępowanie. Aby można było wydać decyzję tego typu wniosek powinien mieć wybrany właściwy **Powód zamknięcia sprawy** 

| Uwagi       | Dochód w tej rodzinie wynosi 0,00             |                           |                                        |   |
|-------------|-----------------------------------------------|---------------------------|----------------------------------------|---|
| Ĩ.          | Kryterium dia tej rodziny wynosi 477,00       |                           |                                        |   |
| Ĩ.          | Różnica między kryterium a dochodem wynosi 47 | 7,00.                     |                                        |   |
| 1           | Procent dofinansowania 0,50 .                 |                           |                                        |   |
|             |                                               |                           |                                        |   |
| Dane decyzi | ii                                            |                           |                                        |   |
|             |                                               | Sugerowany rodzaj decyzji | wygaszająca •                          |   |
|             |                                               | Wntoskowana pomoc         | Zasiłek okresowy (długotrwała choroba) |   |
|             |                                               | Data podjęcia decyzji     | 2010-09-13                             |   |
|             |                                               | Data wydruku decyzj       |                                        |   |
|             |                                               | Urzędowy numer decyzji    | DŚ//\$auto/2010                        |   |
|             |                                               | Wzór decyzti              |                                        |   |
|             |                                               | wygas                     | inięcie - niepodjęte                   |   |
|             |                                               | Szablon wydruku decyzji   | 2 wygaszenie                           | • |
|             |                                               |                           |                                        | ] |
|             | Uwagi do decyzji                              |                           |                                        |   |
|             | L L L L L L L L L L L L L L L L L L L         |                           |                                        |   |
|             | Uwagi do decyzji z                            |                           |                                        |   |
|             |                                               |                           |                                        | ] |
| Czy uzu;    | pełniać daty?                                 |                           |                                        |   |
|             |                                               |                           |                                        |   |
|             |                                               | Wstecz                    | Dalej                                  |   |

Rysunek 16.128. Decyzja umarzająca/wygaszająca

Ustalić należy datę podjęcia decyzji, Urzędowy nr decyzji, wybrać właściwy wzór decyzji oraz szablon wydruku, po czym kliknąć "**Dalej**" decyzja pojawi się na liście decyzji z możliwością wydruku.

## 16.9.7. Decyzja odmowna

Zarejestrowanie wniosku, a następnie rodzinnego wywiadu środowiskowego, a dalej proces przyznania świadczeń decyzją kończy się odmową przyznania świadczeń w przypadku nie spełnienia kryteriów.

|              |        | Przyznawanie nowej                                                      | j decyzji dla uchodźcy |   |
|--------------|--------|-------------------------------------------------------------------------|------------------------|---|
|              | Ilwagi |                                                                         |                        |   |
|              | 1      | Przynajmniej jeden z członków rodziny posiada polskie obywatelstwo.     |                        |   |
|              | 1      | Osoba Millingeningenetic ma nieprawidłowy kod beneficjenda (dane osoby) |                        |   |
|              |        |                                                                         |                        |   |
|              |        |                                                                         |                        |   |
| Dane decyzji |        |                                                                         |                        |   |
|              |        | Sugerowany rodzaj decyzji                                               | odmowna 💌              |   |
|              |        | Data podjęcia decyzji                                                   | 2010-06-08             |   |
|              |        | Data wydruku decyzj                                                     |                        |   |
|              |        | Urzędowy numer decyzji                                                  | DŚ///\$auto/2010       |   |
|              |        | Wzór decyzji                                                            | pomoc cudzoziemcom     | * |
|              |        | Szabion wydruku decyzji                                                 | decyzja odmowna        |   |
|              |        | Powód odmov                                                             | wnej decyzji           |   |
|              |        | możliwość zapewnienia opieki w środowis                                 | sku 🔹                  |   |
|              |        | Wstecz                                                                  | Dalej                  |   |

Rysunek 16.129. Decyzja odmowna

Ustalić należy datę podjęcia decyzji, urzędowy nr decyzji, wybrać właściwy wzór decyzji oraz szablon wydruku, po czym kliknąć **Powód odmownej decyzji**:

- \* możliwość zapewnienia opieki w środowisku
- \* sprawność kandydata
- \* przeciwwskazania lekarskie
- \* dobre warunki materialne
- \* odmowa zawarcia kontraktu socjalnego
- \* odmowa podjęcia leczenia odwykowego
- \* niedotrzymanie postanowień kontraktu socjalnego
- \* tymczasowe aresztowanie
- \* brak współdziałania osoby lub rodziny z pracownikiem socjalnym
- \* marnotrawienie przyznanych świadczeń lub własnych zasobów
- \* dysproporcja między udokumentowaną wysokością dochodu

a sytuacją majątkową osoby lub rodziny \* brak środków \* odmowa złożenia oświadczenia majątkowego \* uchylanie się od podjęcia odpowiedniej pracy \* uchylanie się poddaniu przeszkoleniu zawodowemu \* nie spełnione kryterium dochodowe \* brak miejsc \* świadczenie wygasłe z mocy Ustawy \* inny powód

Po ustaleniu danych w decyzji kliknąć należy Dalej decyzja pojawi się na liście decyzji.

# 16.9.8. Decyzja na jednorazowe świadczenie pieniężne przy przyjmowaniu dziecka

| 2 przyznająca realizowana 🄱 🖉 | × 8 8 |
|-------------------------------|-------|

Rysunek 16.130. Przyznaj nową decyzję z kreatora

W liście decyzji kliknąć należy przycisk **"Przyznaj nową decyzję z kreatora"**. Zostanie uruchomimy kreator pomocny w procesie przyznawania świadczeń decyzją. Na wyświetlonej formatce upewnić się należy się czy prawidłowo wybrane są dokumenty na podstawie, których wydawać będziemy decyzję.

| Numer <b>wniosku</b> :         | 111 - jednorazowe świadczenie pieniężne przy przyjmowaniu dziecka |
|--------------------------------|-------------------------------------------------------------------|
| Z dnia :                       | 2007-09-26                                                        |
| Złożony przez :                | juan Kowalski                                                     |
| Decyzie wydaiemy n             |                                                                   |
| odstawie <b>wywiadu</b> z dnia | 2007-09-26 Jan Kowalski 💌                                         |
| Plik wydruku decyzji           | Przeglądaj                                                        |
|                                |                                                                   |
|                                |                                                                   |

Rysunek 16.131. Kreator przyznania decyzji

Domyślnie ustawiony zostanie ostatni zarejestrowany wniosek. Kliknąć należy przycisk "**Dalej**". Nastąpi przeniesienie do formatki, na której ustalić można informacje właściwe dla danej decyzji.

| Sugerowany rodzaj decyzji                                      | przyznająca 💌                             |       |       |
|----------------------------------------------------------------|-------------------------------------------|-------|-------|
| Data podjęcia decyzji                                          | 2007-09-27                                |       |       |
| Data wydruku decyzj                                            | 2007-09-27                                |       |       |
| Urzędowy numer decyzji                                         | 345/2007                                  |       |       |
| Wzór decyzji                                                   | PCPR_01                                   |       |       |
| Szablon wydruku decyzji                                        | 💆 przyznajaca 🗾                           |       |       |
| Wnioskowana pomoc i rodzaj adresata                            | Data początku świac<br>Data krówn świadza | dczeń | Kwota |
| Jednorazowa pomoc na potrzeby przyjmowanego dziecka do rodziny | 2007 00 01                                |       |       |
| zastępcze)<br>Ba <del>rbara Wojda</del>                        | 2007-09-30                                | 1     | 300   |
|                                                                |                                           |       |       |

Rysunek 16.132. Dane decyzji

Uzupełnić należy datę podjęcia decyzji, nr decyzji, wybrać wzorzec decyzji i szablon wydruku, datę początku i datę końca świadczenia, kwotę świadczenia, a następnie nacisnąć przycisk **Dalej**.

|                            | Jednorazowa pomoc na potrzeby przyjmowanego dziecka do rodziny zastępo                                                                                             |
|----------------------------|----------------------------------------------------------------------------------------------------|
| Czy zmiany zastosować do w | szystkich pozycji harmonogramu 🗵 1                                                                                                    |
|                            |                                                                                                    |
| Wrzesień 2007 🗄 🖃          |                                                                                                    |
|                            |                                                                                                    |
|                            |                                                                                                    |
|                            | Kwota 300.0                                                                                                    |
|                            | Kwota 300.0<br>Data realizadi 2007-09-01                                                                                                    |
|                            | Kwota 300.0<br>Data realizagi 2007-09-01<br>Sposób realizagi przekaz                                                                                               |
|                            | Kwota 300.0<br>Data realizagi 2007-09-01<br>Sposób realizagi przekaz<br>Termin realizagi do końca miesiąca                                                         |
|                            | Kwota     300.0       Data realizacji     2007-09-01       Sposób realizacji     przekaz       Termin realizacji     do końca miesiąca       Kto odbiera     osoba |

Rysunek 16.133. Dane harmonogramu

Jeżeli wszystkie pozycje harmonogramu wypłat zawierają wspólne dane wybierać należy sposób realizacji, termin realizacji, odbiorcę świadczenia.

Jeżeli, istnieje potrzeba zmienić (np. sposób realizacji dla jednej pozycji harmonogramu) należy odznaczyć (1), a następnie ustawić żądaną wartość.

Po kliknięciu na przycisk **Zapisz** decyzja zostanie wyświetlona na liście decyzji. Po zarejestrowaniu decyzji przyznającej świadczenia kolejnym krokiem jest realizacja świadczeń na liście do wypłaty.

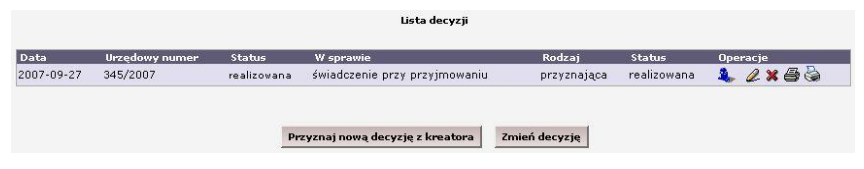

Rysunek 16.134. Lista decyzji

# 16.9.9. Decyzja na Pomoc pieniężną na częściowe pokrycie kosztów utrzymania

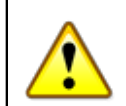

### Ostrzeżenie

**Uwaga !** aby móc poprawnie przyznać "decyzje na pokryciu kosztów utrzymania dla rodziny zastępczej" - rodzina powinna być zarejestrowana jako zastępcza o odpowiednim rodzaju rodziny zastępczej. Kolejnym warunkiem jest poprawne - umieszczenie dziecka w rodzinie zastępczej. (Instrukcja znajduje się <u>tutaj</u>)

Na liście decyzji kliknąć należy przycisk **Przyznaj nową decyzję z kreatora**. Zostanie uruchomimy kreator pomocny w procesie przyznawania świadczeń decyzją. Na wyświetlonej formatce upewnić się należy czy prawidłowo wybrane są dokumenty na podstawie, których wydana będzie decyzję.

| Proszę wybrać wniosek i wywiad na podstawie którego przyznamy decy | zję                                                                           |
|--------------------------------------------------------------------|-------------------------------------------------------------------------------|
| Numer wniosku                                                      | i [27/2009 - pomoc pieniężna na częściowe pokrycie kosztów utrzymania dziecka |
| Z dnia                                                             | i 2000-01-12                                                                  |
| Złożony przez                                                      | z Jozef Chelminski                                                            |
| Decyzję wydajemy na podstavie <b>wywiad</b>                        | u (7/2009) 2009-01-12 Jozef Chelminski 🖬                                      |
| Plik wydruku decy                                                  | ziji                                                                          |

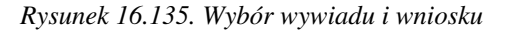

Domyślnie ustawiony zostanie ostatni zarejestrowany wniosek. Kliknąć należy przycisk **"Dalej"**. Zostaniemy przeniesieni do formatki, na której ustalamy informacje właściwe dla danej decyzji.

| ego rodzinie zastępczej spokre<br>czona jest pomoc: 17 | mionej to 40                                                                                                    | % podstawy                                                                                                    |                                                                                                    |                                                                                                    |                                                                                                    |
|--------------------------------------------------------|----------------------------------------------------------------------------------------------------|----------------------------------------------------------------------------------------------------|----------------------------------------------------------------------------------------------------|----------------------------------------------------------------------------------------------------|----------------------------------------------------------------------------------------------------|
| czona jest pomoc: 17                                   |                                                                                                    |                                                                                                    |                                                                                                    |                                                                                                    |                                                                                                    |
|                                                        |                                                                                                    |                                                                                                    |                                                                                                    |                                                                                                    |                                                                                                    |
|                                                        |                                                                                                    |                                                                                                    |                                                                                                    |                                                                                                    |                                                                                                    |
|                                                        |                                                                                                    |                                                                                                    |                                                                                                    |                                                                                                    |                                                                                                    |
|                                                        |                                                                                                    |                                                                                                    |                                                                                                    |                                                                                                    |                                                                                                    |
| Sugerowany                                             | odzaj decyzji                                                                                                    | przyznająca                                                                                                    |                                                                                                    |                                                                                                    |                                                                                                    |
| Wnioskowana pomoc                                      | Pomoc n                                                                                                    | a pokrycie kosztó                                                                                                    | w utrzymania dzie                                                                                                    | cka w rodzinie spokr                                                                                                    | ewnionej -40% podstawy                                                                                                    |
| Data po                                                | djęcia decyzji                                                                                                    | 2010-06-08                                                                                                    |                                                                                                    |                                                                                                    |                                                                                                    |
| Data                                                   | vydruku decyz                                                                                                    | 9                                                                                                    |                                                                                                    |                                                                                                    |                                                                                                    |
| Urzędowy r                                             | iumer decyzji                                                                                                    | DŚ//\$auto                                                                                                    | /2010                                                                                                    |                                                                                                    |                                                                                                    |
| Wzór de                                                |                                                                                                    |                                                                                                    |                                                                                                    |                                                                                                    |                                                                                                    |
|                                                        | RZ 4                                                                                                    | 0% - pow. 7 lat s                                                                                                    | pokrewniona                                                                                                    |                                                                                                    |                                                                                                    |
| Szablon wy                                             | druku decyzji                                                                                                    | 🔟 rz-decyzja                                                                                                    | przyznająca                                                                                                    | *                                                                                                    | 1                                                                                                    |
| nad dzieckiem? Tak O NI                                | . 💿                                                                                                    |                                                                                                    |                                                                                                    |                                                                                                    |                                                                                                    |
|                                                        |                                                                                                    |                                                                                                    |                                                                                                    |                                                                                                    |                                                                                                    |
| Kwota                                                  | całkowita                                                                                                    | Kwota własna                                                                                                    | Dofinansowanie                                                                                                    | Data początku<br>świadczeń                                                                                                    | Data końca świadczeń                                                                                                    |
| mania dziecka w 658.8                                  | 0                                                                                                    | 658,80                                                                                                    | 0                                                                                                    | 2010-05-01                                                                                                    | 2011-03-17                                                                                                    |
|                                                        |                                                                                                    | 1                                                                                                    |                                                                                                    |                                                                                                    |                                                                                                    |
|                                                        | Sugerovany<br>Wmoskowana pomoc<br>Data po<br>Urzędowy<br>Urzędowy<br>Szabion wy<br>nad dzieckiem? Tak Nu<br>Kwotz<br>Kwotz | Sugarowany rodzaj docyzji<br>Wmioskowana pomse (Pomoć m<br>Dita podjęcia docyzji<br>Urzętowy numer docyzji<br>Urzętowy numer docyzji<br>Wzórł docyzji (R.2.4<br>Szabion wydruku docyzji<br>Rod dzieckiem? Tak Nie @<br>xwosta calikowsta<br>Stabion | Sugerowany redzij decyzji przyznająca i<br>Wmiostowana pomoc i potrycie kosztó<br>Data podjęca decyzji 2010-06-08<br>Data wydruku decyzji DŚ//Sauto,<br>Wzór decyzji DŚ//Sauto,<br>Wzór decyzji DŚ//Sauto,<br>Szabion wydruku decyzji DŚ//Sauto,<br>Szabion wydruku decyzji DŚ/Sauto,<br>Rz. 40% - p.ow. 7. lat s<br>Szabion wydruku decyzji DŚ/Sauto,<br>rzdecyzja i<br>Kwota calkowita Kwota własna<br>ymania dziecka w <u>SSB.80</u> 658.80 | Sugerowsny rodzą decyzji przyznająca  wrosokowana pomoc Pomoc na pokrycie kosztów utrzymania dzie  obaża podjęcia decyzji 2010-06-08 Daża wydniuł decyzji 2011-06-08 Wród decyzji 2012-06-08 Wród decyzji 2012-06-08 Szabion wydnuku decyzji 2012-07-08 Szabion wydnuku decyzji 2012-07-08 Szabion wydnuku decyzji 2012-07-08 Szabion wydnuku decyzji 2012-07-08 Szabion wydnuku decyzji 2012-07-08 Szabion wydnuku decyzji 2012-07-08 Szabion wydnuku decyzji 2012-07-08 Szabion wydnuku decyzji 2012-07-08 Szabion wydnuku decyzji 2012-07-08 Szabion wydnuku decyzji 2012-07-08 Szabion wydnuku decyzji 2012-07-08 Szabion wydnuku decyzji 2012-07-08 Szabion wydnuku decyzji 2012-07-08 Szabion wydnuku decyzji 2012-07-08 Szabion wydnuku decyzji 2012-08 Szabion wydnuku decyzji 2012-08 | Sugerowany redzij decyzji przyznająca ▼<br>Winioskowana pomoc   Pomoc na pokrycie kosztów utrzymania dziecka w rodzinie spokr<br>Dała podjęcia decyzji 2010-06-08<br>Dała wydruku decyzji DŚ//sauto/2010<br>Wizór decyzji   [R.Z.40% - pow. 7. lat spokretwniona<br>Szabion wydruku decyzji   [R.Z.40% - pow. 7. lat spokretwniona<br>Szabion wydruku decyzji   [R.Z.40% - pow. 7. lat spokretwnio |

### Rysunek 16.136. Dane decyzji

Upewnić się należy, czy system sugeruje właściwy rodzaj świadczenia, w tej grupie znajdują się:

- \* Pomoc na pokrycie kosztów utrzymania dziecka w rodzinie spokrewnionej -40% podstawy)
- \* Pomoc na pokrycie kosztów utrzymania dziecka w rodzinie spokrewnionej -60% podstawy)
- \* Pomoc na pokrycie kosztów utrzymania dziecka w rodzinie spokrewnionej -80% podstawy)

następnie wpisać datę podjęcia decyzji, nr decyzji, wybrać wzorzec decyzji i szablon wydruku.

Jeżeli zachodzi taka potrzeba można dodatkowo zaznaczyć **"Dodatek za sprawowanie osobistej opieki nad dzieckiem"** co będzie skutkowało pojawieniem się pozycji harmonogramu dla tego typu świadczeń. Kreator automatycznie sugeruje wysokość świadczenia na podstawie wieku dziecka i innych cech charakterystycznych dla rodzaju rodziny.

Jeżeli zachodzi potrzeba **obciążenia odpłatnością któregoś z rodziców biologicznych lub opiekuna prawnego** za pobyt dziecka w RZ to dziecko to musi być w odpowiedni sposób zarejestrowane w danej rodzinie (dodane do rodziny jako dziecko biologiczne). Decyzję o odpłatności rejestrujemy z panelu rodzica obciążanego odpłatnością. Po kliknięciu przycisku "Dalej" nastąpi przeniesienie do formatki z wygenerowanymi harmonogramami na kolejne miesiące, na której ustalić można sposób realizacji i termin wypłaty.

|            |                 |                           | Wstecz Z               | apisz                                   |  |
|------------|-----------------|---------------------------|------------------------|-----------------------------------------|--|
|            |                 | Pomoc na pokrycie kosztów | v utrzymania dziecka v | v rodzinie spokrewnionej -60% podstawy) |  |
| rmonogramu | <b>√</b>        |                           |                        |                                         |  |
|            |                 |                           |                        |                                         |  |
|            |                 |                           |                        |                                         |  |
| _          |                 |                           |                        |                                         |  |
|            | Kwota           |                           | 988.2                  |                                         |  |
|            | Data realizacji |                           | 2009-01-01             |                                         |  |
| :          | Sposób realiza  | gi                        | gotówka 💌              |                                         |  |
| -          | Termin realiza  | gji                       | do końca miesią        | ca 📩                                    |  |
| -          | Typ odbiorcy    |                           | osoba 💽                |                                         |  |

Jozef Chelminski 💌

#### Rysunek 16.137. Dane harmonogramu

Odbiorca

Po kliknięciu na przycisk **"Zapisz"** decyzja zostanie wyświetlona na liście decyzji. Po zarejestrowaniu decyzji przyznającej świadczenia kolejnym krokiem jest realizacja świadczeń na liście do wypłaty.

| Data       | Urzędowy numer | Status      | W sprawie                     | Rodzaj      | Status      | Operacje  |
|------------|----------------|-------------|-------------------------------|-------------|-------------|-----------|
| 2007-09-27 | 345/2007       | realizovana | świadczenie przy przyjmowaniu | przyznająca | realizowana | 🥾 🖉 🛪 🖨 🗄 |
|            |                |             |                               |             |             |           |
|            |                |             |                               |             |             |           |
|            |                |             |                               |             |             |           |
|            |                |             |                               |             |             |           |

Rysunek 16.138. Widok listy decyzji

## 16.9.10. Decyzja o odpłatności za pobyt

Aby poprawnie zarejestrować decyzję należy najpierw przyznać świadczenia decyzją osobie uprawnionej (dziecku będącemu w RZ lub placówce), następnie dodać te dziecko do rodziny biologicznej w odpowiedni sposób (dodane do rodziny jako *dziecko biologiczne*). W przypadku Opiekuna prawnego obciążonego odpłatnością należy postępować zgodnie z informacjami zawartymi *tutaj*. Dalszy proces rejestracji decyzji jest analogiczny.

Po dodaniu dziecka biologicznego istniejącego w systemie do rodzica biologicznego, wnioski dziecka widoczne są we wnioskach rodzica.

|            |                                           |                 |                     | Whitoski                                                         |                  |          |
|------------|-------------------------------------------|-----------------|---------------------|------------------------------------------------------------------|------------------|----------|
| Data       | Numer                                     | Status          | Typ wniosku         | Rodzaj wniosku                                                   | Status wn. o skr | Operacje |
| 2006-09-27 | (113111-11-11-11-11-11-11-11-11-11-11-11- | wniosek złożony | o udzielenie pomocy | pomoc pieniężna na częściowe pokrycie kosztów utrzymania dziecka | nie skierowanie  | 2 🚻 🗙    |
| 2010-05-07 |                                           | wntosek złożony | o udztelente pomocy | pomoc pieniężna na częściowe pokrycie kosztów utrzymania dziecka | nte sklerowante  | 2 🚻 🗙    |
|            |                                           |                 |                     |                                                                  |                  |          |

Rysunek 16.139. Widok listy wniosków

Aby wydać decyzję należy najpierw przeprowadzić rodzinny wywiad środowiskowy, a następnie wejść do Decyzji w Panelu Klienta i zarejestrować decyzję na podstawie wyżej wspomnianych wniosków. Na liście decyzji kliknąć należy przycisk "**Przyznaj nową decyzję z kreatora**". Zostanie uruchomimy kreator pomocny w procesie przyznawania świadczeń decyzją. Na wyświetlonej formatce upewniamy się czy prawidłowo wybrane są dokumenty na podstawie, których wydawać będziemy decyzję. Domyślnie ustawiony zostanie ostatni zarejestrowany wniosek. Klikamy "**Dalej**". Zostaniemy przeniesieni do formatki, na której ustalamy informacje właściwe dla danej decyzji.

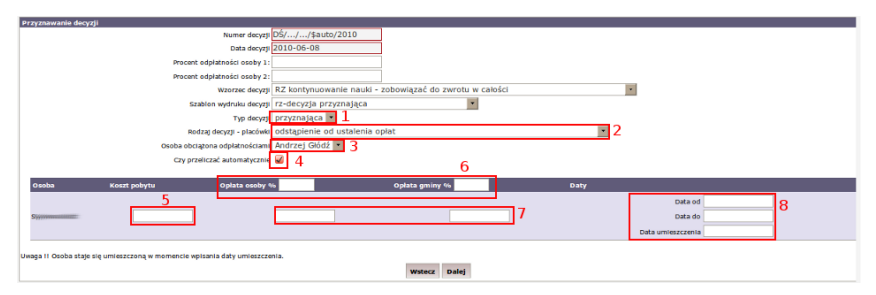

Rysunek 16.140. Decyzja o odpłatności

Ustalić należy nr decyzji, datę podjęcia decyzji, wybrać właściwy wzorzec oraz szablon wydruku dla decyzji, wybrać Typ decyzji: (1), następnie Rodzaj decyzji (2).

- \* odstąpienie od ustalenia opłat
- \* ustalenia opłaty
- \* ustalająca opłatę i częściowo zwalniająca
- \* ustalająca opłatę i całkowicie zwalniająca
- \* umarzająca postępowanie
- \* odstąpienie od ustalenia opłaty i umorzenie postępowania w sprawie zwolnienia
- \* wygaszająca na podstawie Postanowienia Sądu
- \* uchylająca
- \* zmieniająca

Następnie wybrać należy osobę obciążoną odpłatnościami (3), oraz ustalamy czy program ma proporcje przeliczać automatycznie czy chcemy zmodyfikować je osobiście (4). Wpisać całkowity koszt pobytu (5), odpłatność procentowo (6) lub kwotowo (7) oraz zakres dat dla decyzji od do. Odpłatności będą liczone od momentu daty faktycznego umieszczenia (8). Po uzupełnieniu wszystkich parametrów decyzji kliknąć należy " **Dalej**" po czym nastąpi przeniesienie do harmonogramu spłat. Harmonogram opisany został w dalszej części rozdziału.

## 16.9.11. Decyzja na częściowe pokrycie skutków zdarzenia losowego

Na liście decyzji użyć należy przycisk "**Przyznaj nową decyzję z kreatora**". Zostanie uruchomimy kreator pomocny w procesie przyznawania świadczeń decyzją. Na wyświetlonej formatce upewniamy się czy prawidłowo wybrane są dokumenty na podstawie, których wydawać będziemy decyzję. Domyślnie ustawiony zostanie ostatni zarejestrowany wniosek. Kliknać należy "**Dalej**". Nastąpi przeniesienie do formatki, na której ustalamy informacje właściwe dla danej decyzji.

|                                                            | Sugerowany rodzaj decyzji | przyznająca 💌                                   |     |     |  |
|------------------------------------------------------------|---------------------------|-------------------------------------------------|-----|-----|--|
|                                                            | Data podjęcia decyzji     | 2009-01-12                                      |     |     |  |
|                                                            | Data vydruku decyzji      |                                                 |     |     |  |
|                                                            | Urzędovy numer decyzji    | \$auto/2010                                     | 161 |     |  |
|                                                            | Wzór decyzji              | 🚺 losowe wzorzec                                |     |     |  |
|                                                            | Szablon wydruku decyzji   | losowe szablon                                  | •   |     |  |
|                                                            |                           |                                                 |     |     |  |
| Wnioskowana pomoc i rodzaj adresata                        |                           | Data początku świadczeń<br>Data końca świadczeń |     |     |  |
| Pomoc losova jednorazova dla dziecka w rodzinie zastępczej |                           |                                                 |     |     |  |
| Nowe Dziecko                                               |                           | 2009-01-01                                      |     | 100 |  |
| jednorazowe świadczenie pieniężne 💌                        |                           | 2009-01-31                                      |     |     |  |
|                                                            |                           |                                                 |     |     |  |

Rysunek 16.141. Decyzja na częściowe pokrycie skutków zdarzenia losowego

W oknie przyznawania decyzji wpisać należy nr decyzji, wybrać właściwy wzór i szablon wydruku decyzji. Wpisać należy właściwe daty początku i końca świadczenia ze względu na typ wybranej pomocy (w zależności czy jest to pomoc jednorazowa, okresowa). Następnie kliknąć "**Dalej**". Nastąpi przeniesienie do formatki z wygenerowanymi harmonogramami na kolejne miesiące, na której ustalić należy sposób realizacji i termin wypłaty.

| tyczeń 2010 🗷 🖻 |                  |                      |  |
|-----------------|------------------|----------------------|--|
|                 | Kvota            | 100.0                |  |
|                 | Data realizadi   | 2010-01-01           |  |
|                 | Sposób realizadi | gotówka 📩            |  |
|                 | Termin realizadi | do korica miesiąca 💌 |  |
|                 | Typ odbiorcy     | osoba 💌              |  |
|                 | Odbiorca         | Jozef Chelminski 💌   |  |

Rysunek 16.142. Dane harmonogramu

Po kliknięciu na przycisk **"Zapisz"** decyzja zostanie wyświetlona na liście decyzji. Po zarejestrowaniu decyzji przyznającej świadczenia kolejnym krokiem jest realizacja świadczeń na liście do wypłaty.

## 16.9.12. Decyzja o skierowanie do placówki

Aby przyznać tą decyzję w ten sposób należy najpierw zaznaczyć w danych użytkownika parametr: **''Sposób wydawania decyzji z etapem pośrednim dla placówek''**.

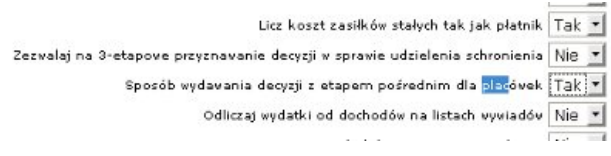

Rysunek 16.143. Dane harmonogramu

Na liście decyzji kliknąć należy przycisk **Przyznaj nową decyzję z kreatora**. Zostanie uruchomimy kreator pomocny w procesie przyznawania świadczeń decyzją. Na wyświetlonej formatce upewnić należy się czy prawidłowo wybrane są dokumenty na podstawie, których wydawać będziemy decyzję. Domyślnie ustawiony zostanie ostatni zarejestrowany wniosek. Kliknąć należy **"Dalej"**. Nastąpi przeniesienie do formatki, na której ustalamy informacje właściwe dla danej decyzji.

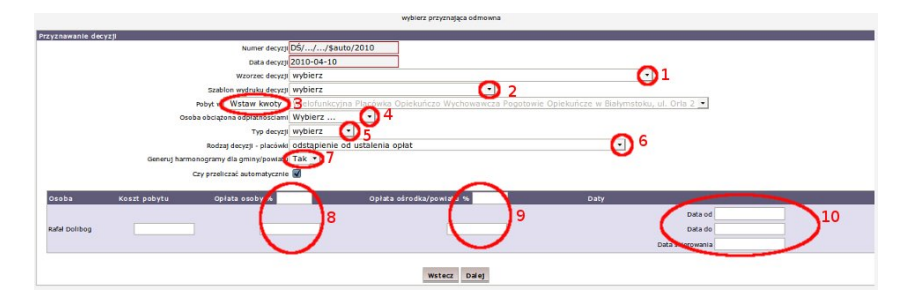

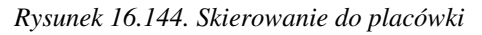

Wpisać należy nr decyzji, datę podjęcia decyzji, wybrać wzorzec decyzji (1) i szablon wydruku (2).

Jeżeli z podmiotem została powiązana informacja z kosztem pobytu, po kliknięciu we "Wstaw kwoty" (3) koszt pobytu w placówce zostanie automatycznie uzupełniony (podmiot określany jest w Orzeczeniu Sądu).

Jeżeli decyzją będziemy obciążać jakąś osobę odpłatnościami, należy taką osobę wskazać (4).

Następnie określić należy "Typ decyzji" (przyznająca/odmowna) (5) oraz "Rodzaj decyzji" (6) z dostępnych:

| odstąpienie od ustalenia opłat                                                |   |
|-------------------------------------------------------------------------------|---|
| odstąpienie od ustalenia opłat                                                | N |
| ustalenia opłaty,                                                             | k |
| ustalająca opłatę i częściowo zwalniająca                                     |   |
| ustalająca opłatę i całkowicie zwalniająca                                    |   |
| umarzająca postępowanie                                                       |   |
| odstąpienie od ustalenia opłaty i umorzenie postępowania w sprawie zwolnienia |   |
| wygaszająca na podstawie Postanowienia Sądu                                   |   |
| uchylająca                                                                    |   |
| zmieniająca                                                                   |   |

#### Rysunek 16.145. Rodzaj decyzji

Aby wygenerować pozycje harmonogramu dla gminy/powiatu należy wybrać właściwą opcję (7). - Należy uważać aby nie generować opłat dla gminy/powiatu u każdej z obciążonej osób, ponieważ opłaty zostaną powielone.

Opłatę osoby (8) tak jak i opłatę gminy/powiatu (9) można ustalić - **procentowo albo kwotowo**. (Pamiętać przy tym należy aby nie stosować wartości wykluczających się wzajemnie). W części (10) wpisujemy od kiedy do kiedy osoba będzie przebywała w placówce, a także kiedy została skierowana.

Po uzupełnieniu wymaganych danych kliknąć należy "**Dalej**". Zostaniemy przeniesieni do formatki z wygenerowanymi harmonogramami wypłat:

|                  | worder                                                                                                    | Zapisz                                                                                                    |
|------------------|----------------------------------------------------------------------------------------------------|----------------------------------------------------------------------------------------------------|
|                  |                                                                                                    |                                                                                                    |
| Ilość świadczeń  | 1.0                                                                                                    |                                                                                                    |
| Opłata gminy     | 4500.0                                                                                                    |                                                                                                    |
| Opłata osoby     | 0.0                                                                                                    |                                                                                                    |
| Opłata rodziny   | 0.0                                                                                                    |                                                                                                    |
| Data realizacji  | 2010-02-01                                                                                                    |                                                                                                    |
| Pobyt od         |                                                                                                    |                                                                                                    |
| Pobyt do         |                                                                                                    |                                                                                                    |
| Ilość dni pobytu |                                                                                                    |                                                                                                    |
|                  | 1.0                                                                                                    |                                                                                                    |
| Tiosc swiadczen  | 4500.0                                                                                                    |                                                                                                    |
| Oplaca gminy     | 0.0                                                                                                    |                                                                                                    |
| Oplata osoby     | 0.0                                                                                                    |                                                                                                    |
| Data sealuranti  | 2010-03-01                                                                                                    |                                                                                                    |
| Pobyt od         | 2010-03-01                                                                                                    |                                                                                                    |
| Pobyt do         |                                                                                                    |                                                                                                    |
|                  | Ilość świadczeń<br>Opłata gminy<br>Opłata osoby<br>Opłata rodziny<br>Data realizacji<br>Pobyt od<br>Pobyt do<br>Ilość dni pobytu<br>Ilość dni pobytu<br>Opłata gminy<br>Opłata osoby<br>Opłata rodziny<br>Data realizacji<br>Pobyt od | Ilość świadczeń       1.0         Opłata gminy       4500.0         Opłata osoby       0.0         Opłata rodziny       0.0         Data rodziny       0.0         Data rodziny       0.0         Data rodziny       0.0         Ilość świadczeń       1.0         Ilość świadczeń       1.0         Opłata gminy       4500.0         Opłata osoby       0.0         Opłata rodziny       0.0         Data realizacji       2010-03-01         Pobyt do |

Rysunek 16.146. Pozycje harmonogramu

Po kliknięciu na przycisk **"Zapisz"** decyzja zostanie wyświetlona na liście decyzji. Po zarejestrowaniu decyzji przyznającej świadczenia kolejnym krokiem jest realizacja świadczeń na liście do wypłaty.

## 16.9.13. Przyznanie decyzji dla uchodźcy

Na liście decyzji kliknąć należy przycisk **Przyznaj nową decyzję z kreatora**. Zostanie uruchomimy kreator pomocny w procesie przyznawania świadczeń decyzją. Na wyświetlonej formatce upewniamy się czy prawidłowo wybrane są dokumenty na podstawie, których wydawać będziemy decyzję. Domyślnie ustawiony zostanie ostatni zarejestrowany wniosek. Kliknąć należy **"Dalej"**. Nastąpi przeniesienie do formatki, na której ustalamy informacje właściwe dla danej decyzji.

| Uwagi |                                                                     |
|-------|---------------------------------------------------------------------|
| 1     | Przynajmniej jeden z członków redziny posiada polskie obywatelstwo. |
|       |                                                                     |

### Rysunek 16.147. Uwaga

Komunikat, że dana osoba ma nieprawidłowy kod beneficjenta oznacza, że w edycji osoby wartość "kod beneficjenta" ustawiona jest na "osoby posiadające obywatelstwo polskie mające miejsce zamieszkania i przebywające na terytorium RP..." -Należy zmienić ten kod, aby osoba mogła uchodzić za uchodźcę i aby można było jej przyznać świadczenia z tego tytułu. Uchodźcy można w zależności od złożonego wniosku i świadczeń w nim zaznaczonych, za pomocą jednej decyzji przyznać kilka świadczeń:

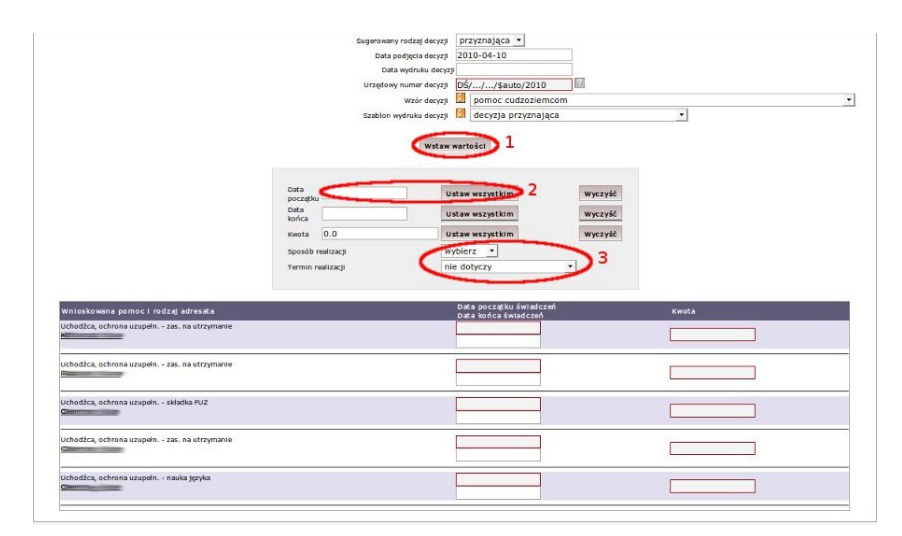

Rysunek 16.148. Dane decyzji

Wpisać należy datę podjęcia decyzji, nr decyzji, wybieramy wzorzec decyzji i szablon wydruku. Aby usprawnić wpisywanie wartości do wielu odpowiednich pól niejednokrotnie wieloosobowym rodzinom, wprowadzona została formatka pośrednia, ułatwiająca uzupełnianie danych do świadczenia. Aby z niej skorzystać należy kliknąć "Wstaw wartości" (1). Następnie w "Datę początku" wpisać właściwą datę początku świadczenia i kliknąć "Ustaw wszystkim" (2). Analogicznie zrealizować można czynność z "Datą końca świadczenia" oraz "Kwotą". Kolejnym krokiem jest wybranie "Sposobu realizacji" oraz "Terminu realizacji" (3), który zostanie ustawiony w wygenerowanych pozycjach harmonogramu. Po ustaleniu wszystkich danych kliknąć należy **"Dalej"**. Zostaniemy przeniesieni do formatki z wygenerowanym harmonogramem wypłat:

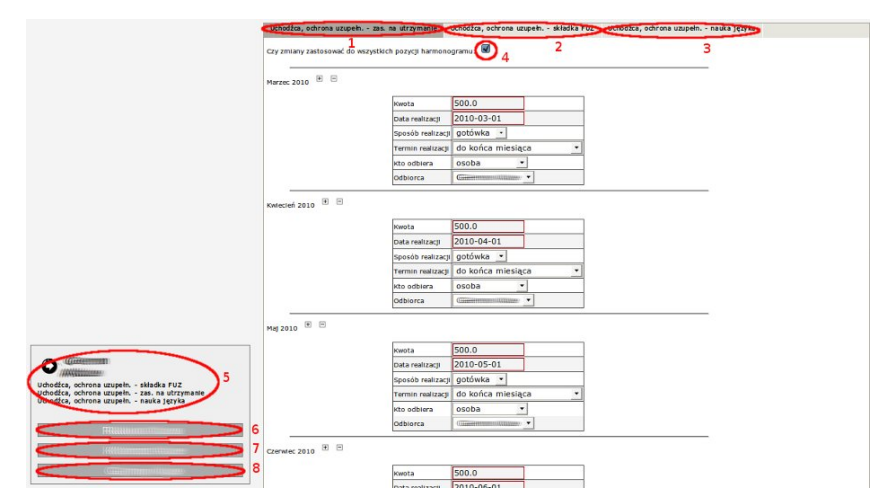

### Rysunek 16.149. Harmonogram

Pozycje harmonogramu (1), (2), (3) są to świadczenia przyznane osobie (5). Jeżeli zachodzi potrzeba zmiany jednej z pozycji harmonogramu należy odznaczyć zaznaczenie (4) i dokonać zmiany w jednej pozycji harmonogramu. Następnie klikamy w kolejną osobę ze świadczeniami w decyzji (6) aby sprawdzić poprawność świadczeń i wygenerowanych pozycji do wypłaty. Analogicznie realizujemy czynności dla pozostałych osób posiadających świadczenia w decyzji (7), (8).

Po kliknięciu na przycisk **"Zapisz"** decyzja zostanie wyświetlona na liście decyzji. Po zarejestrowaniu decyzji przyznającej świadczenia kolejnym krokiem jest realizacja świadczeń na liście do wypłaty.

### 16.9.14. Przyznanie decyzji dla repatrianta

Na liście decyzji kliknąć należy przycisk "**Przyznaj nową decyzję z kreatora**". Zostanie uruchomimy kreator pomocny w procesie przyznawania świadczeń decyzją. Na wyświetlonej formatce upewnić należy się czy prawidłowo wybrane są dokumenty na podstawie, których wydana będzie decyzja. Domyślnie ustawiony zostanie ostatni zarejestrowany wniosek. Kliknąć należy "**Dalej**". Nastąpi przeniesienie do formatki, na której ustalane są informacje właściwe dla danej decyzji.

| decyzji                                                    |                           | - Promote -                                     |       |
|------------------------------------------------------------|---------------------------|-------------------------------------------------|-------|
|                                                            | Sugerowany rodzaj decyzji | przyznająca 💌                                   |       |
|                                                            | Data podjęcia decyzji     | 2009-10-01                                      |       |
|                                                            | Data wydruku decyzji      |                                                 |       |
|                                                            | Urzędowy numer decyzji    | \$auto/2009                                     |       |
|                                                            | Wzór decyzji              | dożywianie w szkole                             |       |
|                                                            | Szablon wydruku decyzji   | 🙎 dec. na Posiłki 🔍                             |       |
| Wnioskowana pomoc i rodzaj adresata                        |                           | Data początku świadczeń<br>Data końca świadczeń | Kwota |
| Jednorazowa pomoc na zagospodarowanie<br>Abdul Ajjatollach |                           | 2009-10-01<br>2009-10-31                        | 700   |
|                                                            |                           |                                                 |       |

### Rysunek 16.150. Dane harmonogramu

Po uzupełnieniu wymaganych danych kliknąć należy "Dalej". Nastąpi przeniesienie do formatki z wygenerowanymi harmonogramami wypłat. Po kliknięciu na przycisk **"Zapisz"** decyzja zostanie wyświetlona na liście decyzji. Po zarejestrowaniu decyzji przyznającej świadczenia kolejnym krokiem jest realizacja świadczeń na liście do wypłaty.

### 16.9.15. Przyznanie decyzji na schronienie

Dokumentacja dotyczącą przyznawania świadczeń tego typu dostępna po kliknięciu <u>tutaj</u> w części **Decyzja w** sprawie udzielenia schronienia

### 16.9.16. Przyznanie decyzji dla cudzoziemców

Należy zwrócić uwagę, aby klienci dla których decyzja ma być przyznana posiadali odpowiednie obywatelstwo (nie polskie) oraz odpowiedni kod beneficjenta, który jest wybierany z danych klienta.

Na liście decyzji kliknąć należy przycisk **"Przyznaj nową decyzję z kreatora"**. Zostanie uruchomimy kreator pomocny w procesie przyznawania świadczeń decyzją. Na wyświetlonej formatce upewnić należy się czy prawidłowo wybrane są dokumenty na podstawie, których wydana będzie decyzję. Domyślnie ustawiony zostanie ostatni zarejestrowany wniosek. Klikamy **"Dalej"**. Nastąpi przeniesienie do formatki, na której ustalić należy informacje właściwe dla danej decyzji. W tym przypadku wnioskowaną pomocą dla cudzoziemca jest schronienie.

|                                         | Sugerowany rodzaj decyzji | przyznająca •                                   |       |  |
|-----------------------------------------|---------------------------|-------------------------------------------------|-------|--|
|                                         | Data podjęcia decyzji     | 2010-04-10                                      |       |  |
|                                         | Data wydruku decyzj       | P                                               |       |  |
|                                         | Urzędowy numer decyzji    | DŚ///\$auto/2010                                |       |  |
|                                         | Wzór decyzji              | pomoc cudzoziemcom                              |       |  |
|                                         | Szabion wydruku decyzji   | decyzja przyznająca                             | *     |  |
| Wnicskowana pomoci rodzajadresata       |                           | Data początku świadczeń<br>Data końca świadczeń | Kwota |  |
| Pomoc dla cudzoziemców - zasiłek celowy |                           | 2010-03-01<br>2010-08-31                        | 1200  |  |
|                                         |                           |                                                 |       |  |

Rysunek 16.151. Dane harmonogramu

Wpisać należy datę podjęcia decyzji, nr decyzji, wybrać wzorzec decyzji i szablon wydruku, wpisać datę początku oraz końca świadczenia, a także kwotę świadczenia. Następnie klikamy **"Dalej"**. Zostaniemy przeniesieni do formatki z wygenerowanym harmonogramem:

|                                                    | Watecz Zapisz                           |  |
|----------------------------------------------------|-----------------------------------------|--|
|                                                    | Pomoc dla cudzoziemców - zasilek celowy |  |
|                                                    |                                         |  |
|                                                    |                                         |  |
| Czy zmiany zastosować do wszystkich pozycji harmon | ogramu: 🕑                               |  |
| Marzec 2010 E E                                    |                                         |  |
|                                                    | Kwota 1200.0                            |  |
|                                                    | Data realizacji 2010-03-01              |  |
|                                                    | Sposób realizacji wybierz 🔹             |  |
|                                                    | Termin realizacji nie dotyczy 🔻         |  |
|                                                    | Kto odbiera OSOba -                     |  |
|                                                    | Odbiorca                                |  |
| (wiecień 2010 🐨 🖻                                  |                                         |  |
|                                                    | Kwota 1200.0                            |  |
|                                                    | Data realizacji 2010-04-01              |  |
|                                                    | Sposób realizacji wybierz •             |  |
|                                                    | Termin realizacji nie dotyczy 🔹         |  |
|                                                    | Kto odbiera OSOba -                     |  |
|                                                    | odbiorca Termination                    |  |

Rysunek 16.152. Dane harmonogramu

Po ustaleniu sposobu oraz terminu wypłaty, kliknąć należy na "Zapisz". Zapisana decyzja pojawi się na liście decyzji.

## 16.9.17. Następny krok w procesie decyzyjnym

Po poprawnym zarejestrowaniu decyzji należy przejść do tworzenia "List Wypłat" czyli realizacji świadczenia przyznanego decyzją.

# 16.10. Decyzja zmieniająca (wstrzymująca, uchylająca)

## 16.10.1. Rejestracja decyzji zmieniającej

Rejestracja decyzji zmieniającej jest dostępna z poziomu kartoteki klienta pod przyciskiem Decyzje.

| Edycja danych                 |                                     |             |
|-------------------------------|-------------------------------------|-------------|
| Rodzina                       |                                     |             |
| Wnioski                       |                                     |             |
| Wywiady i Programy            |                                     |             |
| Decyzje                       |                                     |             |
| Praca Socjalna                |                                     |             |
| Odwołania                     | Bananek Janek                       |             |
|                               |                                     |             |
| Umowy / kontrakty             | Data undanzia                       | 1072-00-00  |
|                               | Pesel                               | 1972-09-09  |
| Pisma                         | Ked poctowy                         | 15-440      |
|                               | Poczta                              | Białystok   |
| Należności i odpłatności      | Mietscowość                         | Białystok   |
|                               | uka                                 |             |
| Zwroty                        | Nr domu                             |             |
| Zwioty                        | Nr lokalu                           |             |
|                               | Telefon                             |             |
| Wypłaty klienta               | Relon                               |             |
|                               | Reton PCPR                          |             |
| Proces decyzyiny              | Pracownik opiekutacy sie sprawa     | start start |
|                               | Nr kartoteki                        |             |
| Wetcole ad all blights        | Data ostatniego wniosku             |             |
| Historia edycji kilenta       | Data ostatniego wywiadu             |             |
| Bernersterle                  | And the second second second second |             |
| Porozumienia                  |                                     |             |
|                               |                                     |             |
| Postanowienia                 |                                     |             |
| Pobyty w placówkach           |                                     |             |
| Umieszczenia                  |                                     |             |
| Umowy z rodzinanii zawodowymi |                                     |             |
|                               |                                     |             |

Rysunek 16.153. Panel klienta

Pojawi się okno z listą decyzji.

| ata                                     | Urzędowy numer                                             | Status      | W sprawle                              | Rodzaj      | Status      | Zwrotka | Operacje    |
|-----------------------------------------|------------------------------------------------------------|-------------|----------------------------------------|-------------|-------------|---------|-------------|
| 00009999999999                          | COCCURT CONTRACTOR AND AND AND AND AND AND AND AND AND AND | realizowana | usamodzielnienie i kontynuowanie nauki | przyznająca | realizowana |         | 🤱 🖉 👪 🗙 🗃 🍃 |
| 110000000000000000000000000000000000000 |                                                            | realizowana | usamodzielnienie i kontynuowanie nauki | przyznająca | realizowana |         | 1 2 1 ×84   |

Rysunek 16.154. Panel decyzji - lista decyzji

Aby zmienić (wstrzymać, uchylić) decyzję kliknąć na przycisk Zmień decyzję.

Pojawi się okno gdzie należy wybrać numer zmienianej decyzji, rodzaj nowej decyzji.

| Którą decyzję zmieniamy lub wstrzymujemy                             | usamodzielnienie i kontynuowanie nauki z dnia 2009-10-27 nr DRZ.8212/3/US/15/6/43083/2009/RZ |
|----------------------------------------------------------------------|----------------------------------------------------------------------------------------------|
| Rodzaj nowej decyzji                                                 | zmieniająca ·                                                                                |
| Powód zmiany decyzji*                                                | zmiana czasookresu świadczenia                                                               |
| wód zmiany decyzii test słownikiem lokalnym, aby dodać nowy powód wy | beramy System - Słowniki - Lokaine.                                                          |

Rysunek 16.155. Ekran zmiany decyzji

Dodatkowo wybrać należy powód zmiany decyzji (zmiana sposobu realizacji, zmiana kwoty świadczenia, zmiana dochodów, zmiana części świadczenia pieniężnego na rzeczowe):

| while descate antentions lab actenum terms                              | uramodzielnienie i kontynuowanie nauki z dnia 2009-10-27 or DPZ 8 | 212/3/16/15/6/43093/2000/07 |
|-------------------------------------------------------------------------|-------------------------------------------------------------------|-----------------------------|
| Kond decyzję zmenaniy ido wsozymujenty .                                | asanoaziemienie i koncyndowanie nadki z dnia 2005-10-27 m DK2.0   | 212/3/03/13/0/43003/2003/RE |
| Rodzaj nowej decyzji:                                                   | zmieniająca                                                       |                             |
| Powód zmiany decyzji*:                                                  | zmiana czasookresu świadczenia 🔹                                  |                             |
|                                                                         | zmiana instytucji świadczącej usługi<br>zgon klienta              |                             |
| >owód zmiany decyzji jest słownikiem lokalnym, aby dodać nowy powód wyb | zmiana czasookresu świadczenia                                    |                             |
|                                                                         | zgon odbiorcy świadczenia                                         |                             |
|                                                                         | zmiana sposobu realizacji<br>zmiana wycołosci swiadczenia         |                             |
|                                                                         | zmiana dochodow                                                   |                             |
|                                                                         | zmiana czesci swiadczenia pienieznego na rzeczowe                 |                             |

Rysunek 16.156. Ekran powodu zmiany decyzji

Następnie kliknąć należy Dalej.

Pojawi się okno ze świadczeniami istniejącej decyzji.

|                    |                                  |                     |                             | Śwładczen          | la ze starej decyzji                                   |                               |     |          |
|--------------------|----------------------------------|---------------------|-----------------------------|--------------------|--------------------------------------------------------|-------------------------------|-----|----------|
| Zastlek            | 1.1                              |                     | Data od                     | Data do            | Kwota / Kwota Składki                                  | Kwota dof. / Podstawa Składki | Dia | O, racje |
| Pomoc na kont. nau | ki dla opuszczających rodziny za | astępcze I placówki | 2009-10-01                  | 2010-03-27         | 494.10                                                 | 0.00                          | WWW |          |
| Zasilek            | Data od                          | Data do             | Świadczenia ze<br>Kwota / % | starej decyzji     | zmieniane, wstrzymane lub anu<br>Kwota dof. / Podstawa | ibwane.                       | Dia | Ratus    |
|                    |                                  |                     |                             |                    |                                                        |                               |     |          |
|                    |                                  |                     |                             |                    |                                                        |                               |     |          |
|                    |                                  |                     |                             | Data wstrzyn       | ania 2010-04-16                                        |                               |     |          |
|                    |                                  |                     |                             | Data wstrzyman     | la do                                                  | 2                             |     |          |
|                    |                                  |                     |                             | Data uchy          | lenia                                                  |                               |     |          |
|                    |                                  |                     |                             | Odplatno           | £ %                                                    |                               |     |          |
|                    |                                  |                     |                             | Odplatn            | ość 2                                                  |                               |     |          |
|                    |                                  |                     |                             | Decyzja w sp       | www.usamodzielnienie i konty                           | nuowanie nauki 🔹              |     |          |
|                    |                                  |                     |                             | Rodzaj de          | eyzji zmieniająca                                      | <u>·</u>                      |     |          |
|                    |                                  |                     | Numer decyzji wstrz         | tymywanej/zmien    | lanej DRZ.8212/3/US/15/6/43                            | 083/2009/RZ 2009-10-27 💌      |     |          |
|                    |                                  |                     |                             | Data podjęcia de   | cyzji 2009-10-27                                       |                               |     |          |
|                    |                                  |                     |                             | Urzędowy n         | umer DS///\$auto/2010                                  |                               |     |          |
|                    |                                  |                     | Data dorec                  | zenia (odbioru) de | cyzji                                                  |                               |     |          |
|                    |                                  |                     |                             | Data wydruku de    | KYZ]I                                                  |                               |     |          |
|                    |                                  |                     | Wniosek na podstawie ktore  | ego wydajemy de    | cyzję DRZ.82                                           | 2009-10-05 *                  |     |          |
|                    |                                  |                     | Decyzję wydajemy n          | a podstawie wyw    | ladu bez wywiadu 🔹                                     |                               |     |          |
|                    |                                  |                     |                             | Wzór de            | icyzji RZ- kontynuowanie nau                           | ki - samotnie gosp. cały rok  | 1   | •        |
|                    |                                  |                     | 5                           | rabion wydruku de  | eyzji rz-decyzja przyznająca                           |                               |     |          |
|                    |                                  |                     |                             | Pracownik wyd      | start start                                            | -                             |     |          |

Rysunek 16.157. Ekran ze świadczeniami istniejącej decyzji

Przy świadczeniu w operacjach ustawić należy kursor na **Wybór: zmień, wstrzymaj**. Pojawi się okienko, z którego trzeba wybrać czy zmiana, wstrzymanie czy anulowanie świadczenia.

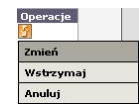

Rysunek 16.158. Wybór: zmień, wstrzymaj, anuluj

Po wybraniu operacji Zmień będzie możliwość zmiany warunków wypłaty świadczenia.

|                                                                                   |                    | Świadczen          | ia ze starej decyzji            |                                       |                              |                       |
|-----------------------------------------------------------------------------------|--------------------|--------------------|---------------------------------|---------------------------------------|------------------------------|-----------------------|
| Zástile k<br>Pomoc na kont. nauki dla opuszczatacych rodziny zastepcze i placówki | Data od 2009-10-01 | Data do 2010-03-27 | Kwota / Kwota Składki<br>494.10 | Kwota dof. / Podstawa Składki<br>0.00 | Dia<br>Woleta Andruszkiewicz | Operacje<br>Zmlanjana |
| ,                                                                                 |                    |                    |                                 |                                       |                              |                       |
|                                                                                   | Świadczenia ze     | starej decyzji :   | zmieniane, wstrzymane lub a     | nulowane.                             |                              |                       |
| Zasilek                                                                           | Data od            | Dat                | a do Kwot                       | a / % Kwota dof. / Podstawa           | Dia                          | Status                |
| Pomoc na kont. nauki dla opuszczających rodziny zastępcze i placówki              | 2009-10-01         | 201                | 494.1                           | 0.00                                  | Wioleta Andruszkiewicz       | zmienione             |

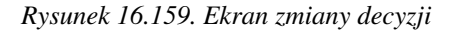

Można zmienić decyzję zmieniając kwotę świadczenia lub zmienić czasookres na jaki została przyznana. W przypadku zmiany wysokości świadczenia w decyzji wpisać należy datę od której będzie obowiązywała nowa wysokość świadczenia, następnie wpisać nową kwotę świadczenia.

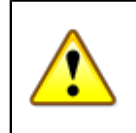

### Ostrzeżenie

W przypadku kilku świadczeń w decyzji i potrzeby zmiany któregokolwiek z nich zmieniamy wszystkie świadczenia w decyzji !

Następnie należy uzupełnić lub poprawić pozostałe parametry decyzji tj. np. urzędowy numer decyzji, wywiad na podstawie którego zmieniana będzie decyzję, wzorzec decyzji, szablon wydruku decyzji.

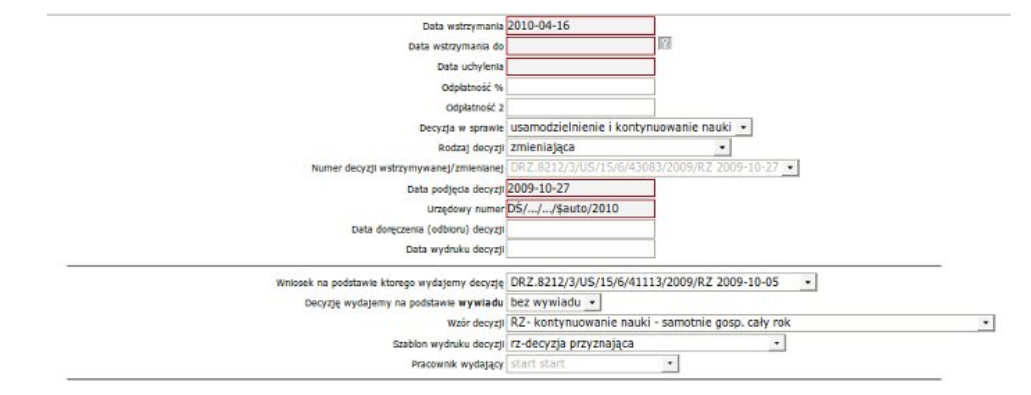

Rysunek 16.160. Ekran pozostałych elementów decyzji

Po dokonaniu zmian kliknąć należy na przycisk Dalej.

Pojawi się ekran z wygenerowanym harmonogramem.

|                                                   |                   | Wstecz Zapisz                                                       |  |
|---------------------------------------------------|-------------------|---------------------------------------------------------------------|--|
|                                                   |                   | bmoc na kont, nauki dla opuszczających rodziny zastępcze i placówki |  |
| Czy zmiany zastosować do wszystkich pozycji harmo | inogramu: 🗐       |                                                                     |  |
| Luty 2010 🗏 🗏                                     |                   |                                                                     |  |
|                                                   | Kwota             | 494.1                                                               |  |
|                                                   | Data malizacji    | 2010-02-01                                                          |  |
|                                                   | Sposób realizacji | wybierz •                                                           |  |
|                                                   | Termin realizacji | nie dotyczy ·                                                       |  |
|                                                   | Typ odbiorcy      | osoba                                                               |  |
|                                                   | Odbiorca          | VARIAN CONTRACTOR CONTRACTOR CONTRACTOR                             |  |
| Marzac 2010 IRI E                                 | Vende             | 404 1                                                               |  |
|                                                   | Data malimati     | 2010-03-27                                                          |  |
|                                                   | Sposób realizacii | wybierz +                                                           |  |
|                                                   | Termin realizacti | nie dotyczy 🔹                                                       |  |
|                                                   | i entre realized. |                                                                     |  |
|                                                   | Typ odbiorcy      | osoba *                                                             |  |

Rysunek 16.161. Ekran z harmonogramem

W harmonogramie można na nowo zaplanować sposób realizacji, termin realizacji, osobę odbierającą.

Decyzja przyznająca (zmieniana) jest automatycznie wstrzymywana, czyli wszystkie wcześniej zaplanowane świadczenia nie będą brane pod uwagę przy realizacji. Obowiązującym harmonogramem wypłat będzie harmonogram zdefiniowany w decyzji zmieniającej.

W przypadku zmiany świadczenia z pieniężnego na rzeczowe zmienić należy w harmonogramie sposób realizacji na **rzeczowy**.

Aby zapisać decyzję zmieniającą kliknąć należy Zapisz.

Aktualną decyzją uprawniającą do odbierania świadczenia od tej chwili jest decyzja zmieniająca.

## 16.11. Praca socjalna

### 16.11.1. Rejestracja pracy socjalnej

Pracę socjalną rejestruje się z poziomu kartoteki klienta.

| Edycja danych                |                                 |                                        |
|------------------------------|---------------------------------|----------------------------------------|
| Rodzina                      |                                 |                                        |
| Wnioski                      |                                 |                                        |
| Minutedu i Deserver          |                                 |                                        |
| wywiady i Programy           |                                 |                                        |
| Decyzje                      |                                 |                                        |
| Praca Socjalna               |                                 |                                        |
| Odwołania                    | Bananek Janek                   |                                        |
| Umowy / kontrakty            |                                 |                                        |
|                              | Data urodzenia                  | 1972-09-09                             |
| Pisma                        | Pesel                           |                                        |
|                              | Kod pocztowy                    | 15-440                                 |
|                              | Poczta                          | Białystok                              |
| Naležności i odpłatności     | Miejscowość                     | Blałystok                              |
|                              | Ulica                           |                                        |
| Zwroty                       | Nr domu                         |                                        |
|                              | Nr lokalu                       |                                        |
| Wenlaty klients              | Telefon                         |                                        |
| Wypraty kiterita             | Rejon                           |                                        |
|                              | Rejon PCPR                      | 10000000000000000000000000000000000000 |
| Proces decyzyjny             | Pracownik opiekujący się sprawą | start start                            |
|                              | Nr kartoteki                    |                                        |
| Historia educii klienta      | Data ostatniego wniosku         |                                        |
|                              | Data ostatniego wywiadu         |                                        |
| Bernandiala                  |                                 |                                        |
| Forozumienta                 |                                 |                                        |
|                              |                                 |                                        |
| Postanowienia                |                                 |                                        |
| Pobyty w placówkach          |                                 |                                        |
|                              |                                 |                                        |
| Umieszczenia                 |                                 |                                        |
| Umowy z rodzinami zawodowymi |                                 |                                        |
|                              |                                 |                                        |

Rysunek 16.162. Ekran kartoteki klienta

Kliknąć należy na przycisk Praca socjalna.

Pojawi się widok z zarejestrowanymi pracami socjalnymi. Aby zarejestrować nową pracę socjalną kliknąć należy **Dodaj pracę socjalną** 

| Klienci Wysz        | ukiwanie Listy       | Sprawozdania i bilanse | System | Pomoc          | Wyloguj   | Klient: Janek Bananek |          |  |
|---------------------|----------------------|------------------------|--------|----------------|-----------|-----------------------|----------|--|
| Pokaż panel klienta |                      |                        |        |                |           |                       |          |  |
|                     |                      |                        |        | Lista prac s   | ocjalnych |                       |          |  |
| 1                   | Data pracy socjalnej |                        | Rodz   | aj pracy socja | Inej      |                       | Operacje |  |
|                     |                      |                        |        | Dodaj prace    | socjalną  |                       |          |  |

Rysunek 16.163. Ekran listy prac socjalnych klienta

Pojawi się ekran rejestracji pracy socjalnej.

| Data pracy socjalnej                                                                                                    | 2010-01-15                     |  |
|----------------------------------------------------------------------------------------------------|--------------------------------|--|
|                                                                                                    |                                |  |
| Rodzaj pracy socjalnej                                                                                                    | Wybierz rodzaj pracy socialnej |  |
|                                                                                                    | in place rough they sociality  |  |
| Wynik pracy socjalnej                                                                                                    | wybierz _                      |  |
| Czy zakonczona decyzja                                                                                                    | Nie -                          |  |
|                                                                                                    |                                |  |
|                                                                                                    |                                |  |
|                                                                                                    |                                |  |
|                                                                                                    |                                |  |
|                                                                                                    |                                |  |
|                                                                                                    |                                |  |
|                                                                                                    |                                |  |
| Uwagi                                                                                                    |                                |  |
|                                                                                                    |                                |  |
|                                                                                                    |                                |  |
|                                                                                                    |                                |  |
|                                                                                                    |                                |  |
|                                                                                                    | 2                              |  |
|                                                                                                    | 6                              |  |
|                                                                                                    | ß                              |  |
| Pracownik zajmujary vjeta sorawa                                                                                                    | etert start =1                 |  |
| Pracownik zajmujący się tą sprawą                                                                                                    | start start 💌                  |  |
| Pracownik zajmujący się tą sprawą<br>na pracy socialnej                                                                                                    | start start 🔽                  |  |
| Pracownik zajmujący się tą sprawą<br>na pracy socjalnej                                                                                                    | start start 💌                  |  |
| Pracownik zejmujący się tą sprawą<br>na pracy socjalnej<br>© Kontakty z rodziną                                                                                                    | start start 💌                  |  |
| Pracownik zajmujący się tą sprawą<br>na pracy socjalnej<br>10 Kontakty z Instytucjami<br>10 Kontakty z Instytucjami                                                                                                    | start start 💌                  |  |
| Precownik zojmujący się tą sprawą<br>na pracy socjalnej<br>© Kontakty z rodziną<br>© Współpraca z innymi organizacjami<br>© Spracharze z innymi organizacjami                                                                                                    | start start 💌                  |  |
| Pracownik zajmujący się tą sprawą<br>na pracy socjalnej<br>10: Kontakty z rodziną<br>10: Kontakty z instytucjami<br>10: Społnacz i norymi organizacjami<br>10: Funkcjonowanie rodziny                                                                                                    | start start 💌                  |  |
| Pracownik zajmujący się tą sprawą<br>na pracy sodzinej<br>10 Kontakty z rodziną<br>10 Współpraca z innymi organizacjami<br>10 Współpraca z innymi organizacjami<br>10 Alimenty<br>10 Alimenty<br>11 Swłodczenia ZUSI u pokrewne                                                                                                    | start start 💌                  |  |
| Pracownik zajmujący się tą sprawą<br>na pracy socjalnoj<br>60 Kontakty z rodziną<br>60 Kontakty z instytucjami<br>60 Kontakty z instytucjami<br>60 Kunkcjonowanie rodziny<br>60 Kunkcjonowanie rodziny<br>80 Kwładczenia ZUS I pokrewne<br>60 Zapostrzenie                                                                                                    | start start 🔳                  |  |
| Pracownik zajmujący się tą sprawą<br>na pracy sodalnej<br>10 Kontakty z rodziną<br>10 Współpraca z innymi organizacjami<br>20 Współpraca z innymi organizacjami<br>20 Alimenty<br>20 Alimenty<br>20 Zakupy<br>20 Zakupy<br>20 Zakupy                                                                                                    | start start 💌                  |  |
| Precownik zajmujący się tą sprawą<br>na pracy socjalnej<br>60 Kontakty z rodziną<br>60 Kontakty z instytucjami<br>60 Współpraca z innymi organizacjami<br>60 Funkcjonowanie rodziny<br>61 Zaopatrzenie<br>70 Zaopatrzenie<br>70 Zaopatrzenie<br>70 Jusiu<br>70 Usługi<br>70 Usługi                                                                                | start start •                  |  |
| Pracownik zajmujący się tą sorawą<br>na) pracy sodalnacj<br>10 Kontakty z rodziną<br>10 Kontakty z instytucjami<br>10 Wspólpraca z innymi organizacjami<br>10 Windychanie rodziny<br>10 Alimenty<br>10 Zwiapostrzenie<br>10 Zakupy<br>10 Zakupy<br>10 Zakupy<br>10 Zywielie                                                                                       | start start 🗾                  |  |
| Pracownik zajmujący się tą sprawą<br>na pracy sogalnej<br>10 Kontakty z rodziną<br>10 Kontakty z instytucjami<br>10 Współpraca z innymi organizacjami<br>10 Współpraca z innymi organizacjami<br>10 Alimenty<br>11 Śwładczenia ZUS I pokrewne<br>10 Zakupy<br>10 Usługi<br>10 Usługi<br>11 Wieszkonie                                                             | start start 💌                  |  |
| Pracownik zajmujący się tą sprawą<br>na pracy socjalnej<br>10 Kontakty z rodziną<br>10 Kontakty z instytucjami<br>10 Współpraca z innymi organizacjami<br>10 Funkcjonowanie rodziny<br>21 Alimenty<br>11 Swładczenia ZUS I pokrewne<br>11 Zabupy<br>20 Jakugi<br>10 Zakupy<br>10 Zakupy<br>10 Zakupi<br>10 Zakupi<br>10 Zwienie<br>10 Mieszkanie<br>10 Mieszkanie | start start 🔳                  |  |

Rysunek 16.164. Rejestracja pracy socjalnej

Wpisać należy datę rejestracji pracy socjalnej następnie wybrać Rodzaj pracy socjalnej poprzez kliknięcie w przycisk **Dodaj pracę socjalną** 

| 3   | Mozilia Firefox                                                                                                    | - 0 ×           |
|-----|----------------------------------------------------------------------------------------------------|-----------------|
| 📈 h | http://127.0.0.1:8080/pomost/velocity/pracaSocjalna/drzewo.vm                                                                                                    | 1               |
| E I | praca socjalna na poziomie gminy<br>Poradnictwo specjalistyczne (na poziomie gminy)<br>Poradnictwo specjalistyczne (na poziomie powiatu)<br>– poradnictwo specjalistyczne dla opuszczajacych rodziny zastępcze<br>– poradnictwo specjalistyczne dla opuszczajacych placówki opiekuńcze-wychowaw<br>– poradnictwo specjalistyczne dla opuszczajacych specjalny ośrodek szkolno-wych<br>– poradnictwo specjalistyczne dla opuszczajacych dom pomocy społecznej<br>– poradnictwo specjalistyczne dla opuszczajacych schronisko dla nieletnich<br>– poradnictwo specjalistyczne dla opuszczajacych zakład karny<br>– poradnictwo specjalistyczne dla opuszczajacych zakład karny<br>– poradnictwo specjalistyczne dla opuszczajacych dom dla matek z małoletnimi dz<br>kobiet w ciaży<br>– Poradnictwo specjalistyczne dla opuszczajacych dom dla matek z małoletnimi dz<br>kobiet w ciaży | iećmi i<br>wczy |
| В   | <ul> <li>poradnictwo specialistvczne dla innych osób</li> <li>Praca socjalna na poziomie powiatu</li> <li>Reprezentowanie interesu podopiecznego (rodziny) w różnych instytucjach</li> <li>Podtrzymywanie kontaktów ze środowiskiem</li> <li>Wizyta</li> <li>Zgłoszenie</li> <li>Interwencja</li> <li>Konsultacja</li> <li>Organizacja czasu wolnego</li> <li>Porady indywidualne</li> <li>Pośrednictwo / agencja</li> <li>Kroowanie kontaktów społecznych</li> <li>Resvocjalizacja</li> <li>Inne formy pracy socjalnej</li> </ul>                                                                                                    |                 |

Rysunek 16.165. Wybór pracy socjalnej

Wybranie pracy nastąpi poprzez kliknięcie w jeden z odnośników, po wybraniu rodzaju pracy socjalnej należy wybrać jeszcze formę pracy socjalnej.

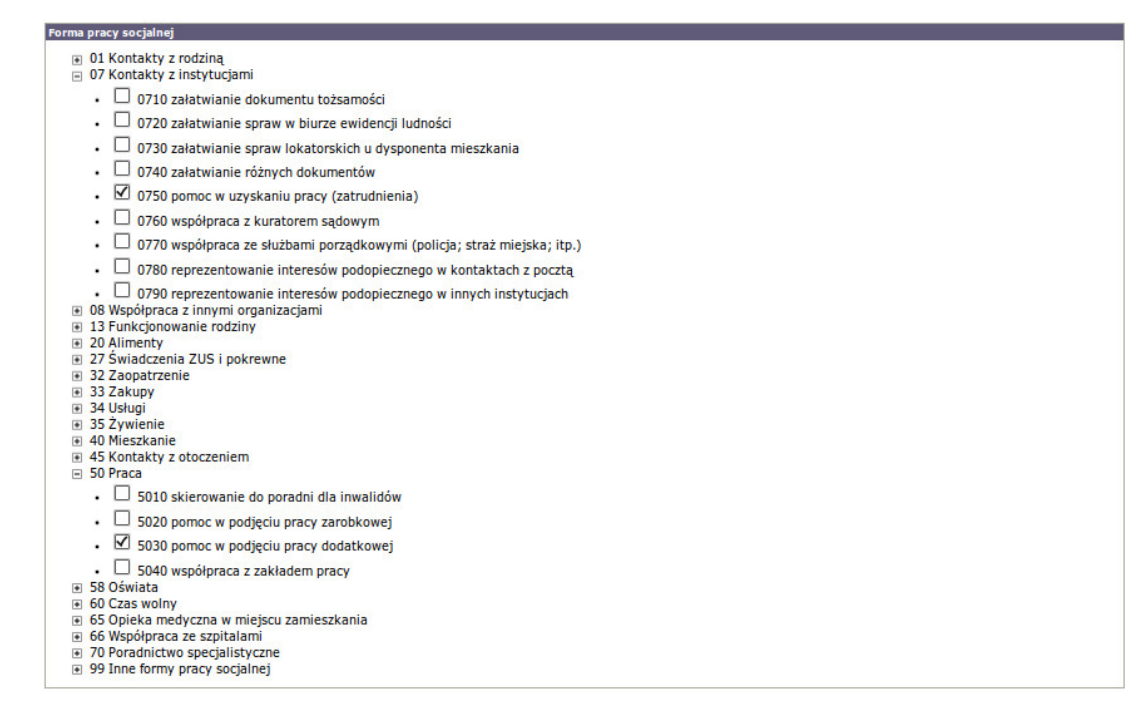

Rysunek 16.166. Wybór formy pracy socjalnej

Po wypełnieniu pól na formatce klikamy "Zapisz". Zarejestrowana praca pojawi się w widoku prac socjalnych.

| Data pracy socjalnej | Rodzaj pracy socjalnej | Operacje |
|----------------------|------------------------|----------|
| 2010-01-30           | Wizyta                 | 2.8      |

Rysunek 16.167. Ekran listy prac socjalnych klienta

Przy liście prac socjalnych dostępne są jeszcze operacje edycji i usuwania.

## 16.12. Pisma - szablony pism

### 16.12.1. Rejestracja pisma

Pisma rejestruje się z poziomu kartoteki klienta.

| Edycja danych                                                                                                   |                                                                                                    |             |
|----------------------------------------------------------------------------------------------------|----------------------------------------------------------------------------------------------------|-------------|
| Rodzina                                                                                                    |                                                                                                    |             |
| Wnioski                                                                                                    |                                                                                                    |             |
| Wywiady i Programy                                                                                              |                                                                                                    |             |
| Decyzje                                                                                                    |                                                                                                    |             |
| Praca Socjalna                                                                                                  |                                                                                                    |             |
| Odwołania                                                                                                    | Bananek Janek                                                                                                   |             |
| Umowy / kontrakty                                                                                               |                                                                                                    |             |
|                                                                                                    | Data urodzenia                                                                                                  | 1972-09-09  |
| Pisma                                                                                                    | Pesel                                                                                                    |             |
| . Tourist                                                                                                    | Ked pocztowy                                                                                                    | 15-440      |
|                                                                                                    | Poczta                                                                                                    | Blałystok   |
| Naležności i odpłatności                                                                                        | Miejscowość                                                                                                    | Blałystok   |
|                                                                                                    | ulca                                                                                                    |             |
| Zwroty                                                                                                    | Nr domu                                                                                                    |             |
|                                                                                                    | Nr lokalu                                                                                                    |             |
|                                                                                                    | Telefon                                                                                                    |             |
| Wyplaty klienta                                                                                                 | Reton                                                                                                    |             |
|                                                                                                    | Reton PCPR                                                                                                    |             |
| Proces decyzyiny                                                                                                | Pracownik opiekutacy się sprawa                                                                                 | start start |
|                                                                                                    | Nr kartoteki                                                                                                    | 0.00000000  |
| Illute de actuell Minute                                                                                        | Data ostatniego wniosku                                                                                         |             |
| Historia edycji klienta                                                                                         | Data ostatniego wywiadu                                                                                         |             |
|                                                                                                    | free opposite the second second second second second second second second second second second second second se |             |
| Porozumienia                                                                                                    |                                                                                                    |             |
|                                                                                                    |                                                                                                    |             |
| Bestenendente                                                                                                   |                                                                                                    |             |
| Postanowenia                                                                                                    |                                                                                                    |             |
|                                                                                                    |                                                                                                    |             |
| Pobyty w placówkach                                                                                             |                                                                                                    |             |
|                                                                                                    |                                                                                                    |             |
| Umieszczenia                                                                                                    |                                                                                                    |             |
|                                                                                                    |                                                                                                    |             |
| the second second second second second second second second second second second second second second second se |                                                                                                    |             |
| unitivey a roadinami dawoodwynii                                                                                |                                                                                                    |             |
|                                                                                                    |                                                                                                    |             |
| Powrót do listy klientów                                                                                        |                                                                                                    |             |
|                                                                                                    |                                                                                                    |             |

Rysunek 16.168. Ekran panelu klienta

Kliknąć należy na przycisk Pisma.

Pojawi się widok z zarejestrowanymi pismami. Aby zarejestrować nowe pismo użyć należy przycisku **Dodaj pismo**.

| ar panel klienta >> Lista piam<br>odu piamo<br>Szabino piamo<br>Szabino piamo<br>Nazea piano<br>Trade piamo<br>Trade piamo<br>Trade piamo<br>Trade piamo<br>Trade piamo                                                                                                    | KITe | ncl   |          | Wyszu      | ktwar | 1e | u | isty  | SI  | orawoz | danta | i bilar | nse       | Sy      | stem |     | Pomo   | c       | v      | vylogu   |       | к    | dient | : Jan | ek  | anan | ek |  |  |  |  |  |
|----------------------------------------------------------------------------------------------------|------|-------|----------|------------|-------|----|---|-------|-----|--------|-------|---------|-----------|---------|------|-----|--------|---------|--------|----------|-------|------|-------|-------|-----|------|----|--|--|--|--|--|
| mo<br>GED pitmo<br>EdD pitmo<br>EdD p | (1)  |       | klie     | nta at     | list  |    | 2 |       |     |        |       |         |           |         |      |     |        |         |        |          |       |      |       |       |     |      |    |  |  |  |  |  |
| addi) gismo<br>Scabion piano<br>Marce piano<br>Trade piano<br>Trade piano<br>Tr                                                          | -    | -     |          |            |       |    |   |       |     |        |       |         |           |         |      |     |        |         |        |          |       |      |       |       |     |      |    |  |  |  |  |  |
| addy premo<br>Stablen prema wybłerz ↓<br>Nazena prema<br>Trefe prema<br>8 X U   FF 등 弓 등   云   云   云   云   ↓   ↓   ↓   ↓   ↓   ↓                                                                                                    | m    | ×     |          |            |       |    |   |       |     |        |       |         |           |         |      |     |        |         |        |          |       |      |       |       |     |      |    |  |  |  |  |  |
| Scablon pisma involenz .<br>Naren pisma<br>B I U   F F F F F   E   E   E   E   E   A A X, X'  -Rodana coloris ▼   P   C   A - 2 -   P   A   C   C   C   C   C   C   C   C   C                                                                                                    | 00   | daj p | Ismo     |            |       |    |   |       |     |        |       |         |           |         |      |     |        |         |        |          |       |      |       |       |     |      |    |  |  |  |  |  |
| Haran gérne]<br>Trek paras<br>B / U   F 吾 君 曰 曰 曰 曰 (字 律) ## X, X' [-Rodma coloris - ▼] [-Romma coloris - ▼] [? (> [ ▲ • 型 - ] ##. ]] 0],                                                                                                    |      |       |          |            |       |    |   |       |     |        |       |         |           |         |      |     |        | Szab    | blon p | Isma V   | rybie | rz _ | -     |       |     |      |    |  |  |  |  |  |
| Tretić pisma<br>8 / U   新 著 著 書   田 田   田 福   本 祥   本 Rotina czónii   Rozmiar czónii   Rozmiar czónii   Rozmiar czónii   Rozmiar czónii   Rozmiar czónii                                                                                                    |      |       |          |            |       |    |   |       |     |        |       |         |           |         |      |     |        | Na      | azwa p | Isma     |       |      |       |       |     |      |    |  |  |  |  |  |
| B / U   F F F F   E   E   E   E   A& X, X'   Rodzina accional:                                                                                                    |      |       |          |            |       |    |   |       |     |        |       |         |           |         |      |     |        |         | 1      | reść pla | ma    |      |       |       |     |      |    |  |  |  |  |  |
|                                                                                                    | B    | I     | <u>U</u> | <b>F</b> 1 | F 3   |    | E | E   # | : 律 | ABC 1  | x, x' | R       | lodzina ( | zcionki | •    | Roz | miar c | zcionki | d      | . 19     | e     | A    |       | 2 -   | нпа | - 🖬  | 2  |  |  |  |  |  |
|                                                                                                    |      |       |          |            |       |    |   |       |     |        |       |         |           |         |      |     |        |         |        |          |       |      |       |       |     |      |    |  |  |  |  |  |
|                                                                                                    |      |       |          |            |       |    |   |       |     |        |       |         |           |         |      |     |        |         |        |          |       |      |       |       |     |      |    |  |  |  |  |  |
|                                                                                                    |      |       |          |            |       |    |   |       |     |        |       |         |           |         |      |     |        |         |        |          |       |      |       |       |     |      |    |  |  |  |  |  |
|                                                                                                    |      |       |          |            |       |    |   |       |     |        |       |         |           |         |      |     |        |         |        |          |       |      |       |       |     |      |    |  |  |  |  |  |
|                                                                                                    |      |       |          |            |       |    |   |       |     |        |       |         |           |         |      |     |        |         |        |          |       |      |       |       |     |      |    |  |  |  |  |  |
|                                                                                                    |      |       |          |            |       |    |   |       |     |        |       |         |           |         |      |     |        |         |        |          |       |      |       |       |     |      |    |  |  |  |  |  |
|                                                                                                    |      |       |          |            |       |    |   |       |     |        |       |         |           |         |      |     |        |         |        |          |       |      |       |       |     |      |    |  |  |  |  |  |
|                                                                                                    |      |       |          |            |       |    |   |       |     |        |       |         |           |         |      |     |        |         |        |          |       |      |       |       |     |      |    |  |  |  |  |  |
|                                                                                                    |      |       |          |            |       |    |   |       |     |        |       |         |           |         |      |     |        |         |        |          |       |      |       |       |     |      |    |  |  |  |  |  |

Rysunek 16.169. Rejestracja pisma

Pojawi się formatka na której można wybrać zdefiniowany wcześniej szablon pisma, ewentualnie istnieje możliwość stworzenia jednorazowego pisma wspomagając się zmiennymi dostępnymi pod przyciskiem **Pomoc''**.

Wybrać należy szablon właściwego pisma, wpisać nazwę pisma, poprawić w razie potrzeby treść a następnie kliknąć **Zapisz**.

Pojawi się widok z zarejestrowanymi pismami. Aby wydrukować pismo kliknąć należy ikonkę Drukarki.

|                         | Lista pism |                                       |
|-------------------------|------------|---------------------------------------|
| lazwa                   | Operacje   | ~                                     |
| Jzupełnienie dokumentów | 4          | a a a a a a a a a a a a a a a a a a a |

Rysunek 16.170. Widok pism

Przy liście pism dostępne są jeszcze operacje edycji i usuwania.

Edycja wygląda identycznie jak rejestracji pisma, nanieść należy zmiany i zapisać.

Usuwanie służy do usunięcia zarejestrowanego pisma.

## 16.13. Nienależnie pobrane świadczenia

# 16.13.1. Rejestracja nienależnie pobranego świadczenia (zwrot)

Aby poprawnie zarejestrować należność (nienależnie pobrane świadczenie) **należy wybrać osobę na jaką zostało przyznane świadczenie (nie decyzja)**.

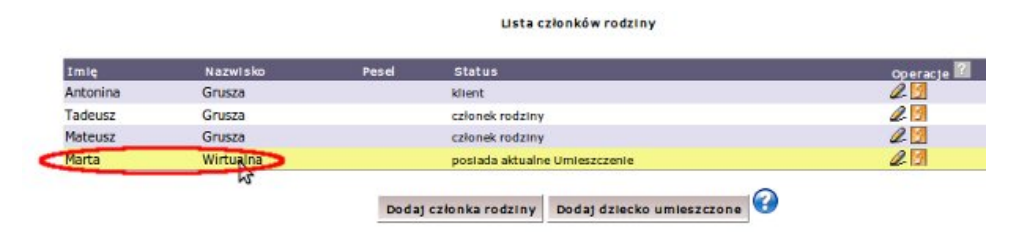

### Rysunek 16.171. Ekran klienta

Następnie kliknąć należy przycisk Należności.

Zarejestrowana należność jest brana pod uwagę przy realizacji świadczeń, nie wymagane jest rejestrowane decyzji.

| Edycja danych                                                                                                    |                                 |             |
|----------------------------------------------------------------------------------------------------|---------------------------------|-------------|
| Rodzina                                                                                                    |                                 |             |
| Wnioski                                                                                                    |                                 |             |
| Wywiady i Programy                                                                                                    |                                 |             |
| Decyzje                                                                                                    |                                 |             |
| Praca Socjalna                                                                                                    |                                 |             |
| Odwołania                                                                                                    | Bananek Janek                   |             |
| Umowy / kontrakty                                                                                                    |                                 |             |
|                                                                                                    | Data urodzenia                  | 1972-09-09  |
| Diama                                                                                                    | Pesel                           |             |
| Fisma                                                                                                    | Kod pocztowy                    | 15-440      |
| and the second second se | Poczta                          | Blałystok   |
| Należności i odpłatności                                                                                                    | Miejscowość                     | Białystok   |
|                                                                                                    | Ulica                           |             |
| Zwroty                                                                                                    | Nr domu                         |             |
|                                                                                                    | Nr lokalu                       |             |
|                                                                                                    | Telefon                         |             |
| Wyplaty klienta                                                                                                    | Reton                           |             |
|                                                                                                    | Rejon PCPR                      |             |
| Proces decyzyjny                                                                                                    | Pracownik opiekujący się sprawą | start start |
|                                                                                                    | Nr kartoteki                    |             |
| Historia aduali klianta                                                                                                    | Data ostatniego wniosku         |             |
| Pristoria europi kiteria                                                                                                    | Data ostatniego wywiadu         |             |
|                                                                                                    |                                 |             |
| Porozumienia                                                                                                    |                                 |             |
|                                                                                                    |                                 |             |
| Postanowienia                                                                                                    |                                 |             |
|                                                                                                    |                                 |             |
| Pobyty w placówkach                                                                                                    |                                 |             |
|                                                                                                    |                                 |             |
|                                                                                                    |                                 |             |
| Umieszczenia                                                                                                    |                                 |             |
|                                                                                                    |                                 |             |
|                                                                                                    |                                 |             |
| Umowy z rodzinanii zawodowymi                                                                                                    |                                 |             |

Rysunek 16.172. Ekran klienta

Pojawi się ekran z listą zarejestrowanych należności i decyzjami o zwrocie należności.

|                  |                | Lista należności                              |                          |          |
|------------------|----------------|-----------------------------------------------|--------------------------|----------|
| Data rejestracji | Typ należności | Nienależnie pobrany zasiłek/przyznana decyzja | Rodzaj spłaty należności | Operacje |
|                  |                | Dodej naležność                               |                          |          |
|                  |                |                                               |                          |          |
|                  |                | Lista decyzji w sprawie należności            |                          |          |
| Data decyzji     |                | Numer decyzji                                 | Operacje                 |          |
|                  |                | Dodaj decyzję                                 |                          |          |

Rysunek 16.173. Ekran z należnościami

Aby dodać nienależnie pobrane świadczenie kliknąć należy na przycisk Dodaj należność.

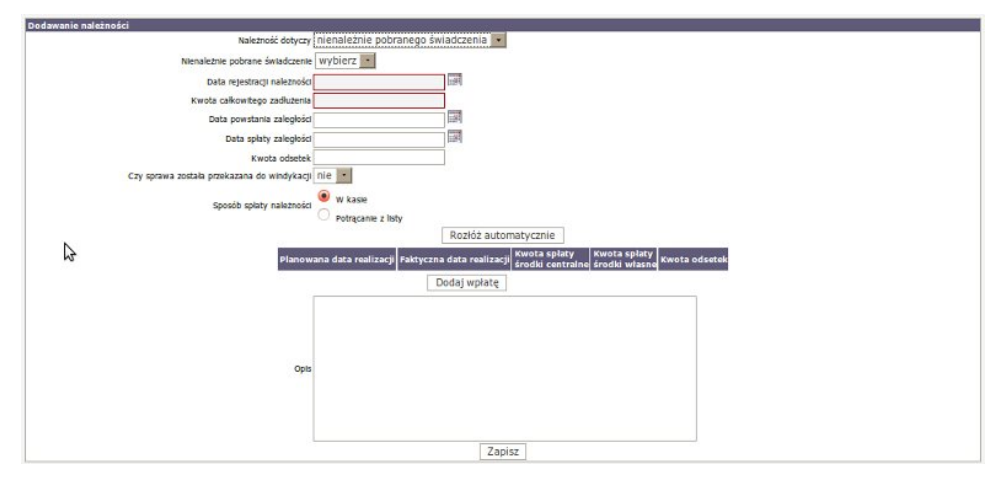

Rysunek 16.174. Ekran dodawania należności

Pojawi się formatka, na której wybrać należy typ należności z pola rozwijalnego :

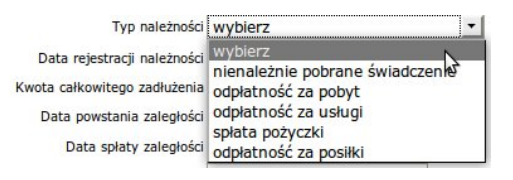

Rysunek 16.175. Ekran dodawania należności - typ należności

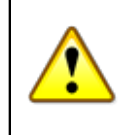

### Ostrzeżenie

Każdy typ należności jest powiązany z istniejącą (wydaną) decyzją. Nie można zarejestrować należności dla decyzji, która nie została wydana.

Następnie uzupełnić należy datę rejestracji należności, oraz wpisać kwotę całkowitego zadłużenia. Można również uzupełnić informację o dacie powstania zaległości, dacie spłaty zaległości oraz wpisać powstałą w ten sposób kwotę odsetek. Kolejnym parametrem do ustawienia jest czy Należność została przekazana do windykacji.

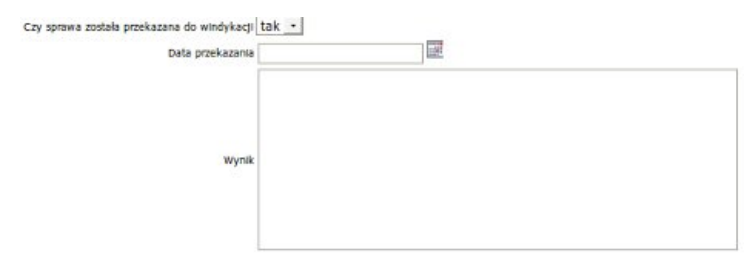

### Rysunek 16.176. Ekran dodawania należności - windykacja

W przypadku gdy należność została przekazana do windykacji należy uzupełnić o dodatkowe informacje takie jak: data przekazania oraz jej wynik.

Następnym krokiem jest wybór sposobu spłaty należności:

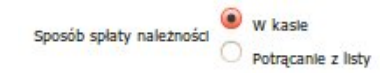

### Rysunek 16.177. Sposób spłaty należności

W przypadku "Spłaty w kasie" użytkownik może zadecydować czy system na rozłożyć kwotę do spłacenia na raty automatycznie, czy rejestrować ręcznie wpłaty dopiero po ich wpłynięciu. W przypadku "Potrącenia z list wypłat" należy koniecznie wskazać z którego świadczenia system ma potrącać zadaną kwotę ze świadczeń pozostających do wypłaty. Można wpisać kwoty potrąceń przy pozycjach do wypłaty, ewentualnie skorzystać z opcji "Rozłóż automatycznie".

Przy wyborze zwrotu przez kasę należy zarejestrować wpłatę - kliknąć na przycisk Dodaj wpłatę.

| należności 🖸 W kasie<br>O Potrącanie | z listy                                                                                    |                                                                                                    |                                                                                                    |
|--------------------------------------|--------------------------------------------------------------------------------------------|----------------------------------------------------------------------------------------------------|----------------------------------------------------------------------------------------------------|
| F                                    | lozłóż automatycznie                                                                       | ]                                                                                                    |                                                                                                    |
| Faktyczna data realizacji            | Kwota spłaty<br>środki centralne                                                           | Kwota spłaty<br>środki własne                                                                                                    | Kwota odsetek                                                                                                    |
| 2007-11-30                           | 500                                                                                        |                                                                                                    |                                                                                                    |
|                                      | należności <sup>©</sup> W kasie<br>O Potrącanie<br>Faktyczna data realizacji<br>2007-11-30 | należności <sup>(*</sup> W kasie<br>Potrącanie z listy<br>Rozłóż automatycznie<br>Faktyczna data realizacji Kwota spłaty<br>środki centralne<br>2007-11-30 500 | należności <sup>(*)</sup> W kasie<br>O Potrącanie z listy<br>Rozłóż automatycznie<br>Faktyczna data realizacji Kwota spłaty<br>środki centralne środki własne<br>2007-11-30 500 |

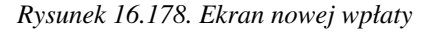

Uzupełnić należy planowaną datę realizacji zwrotu, faktyczną datę realizacji zwrotu i kwoty spłaty i odsetek (jeżeli są doliczone).

W przypadku zwrotu przez potrącanie z bieżących wypłat świadczeń wybrać należy Potrącanie z listy.

| Sposób splaty należności                | W kasle<br>Potrącanie z listy |                                                                   |                             |
|-----------------------------------------|-------------------------------|-------------------------------------------------------------------|-----------------------------|
|                                         |                               | Rozłóż automatycznie                                              |                             |
| Z których pozycji harmonogramu potrącać | Pomoc na pokrycle ko          | osztów utrzymania dziecka w rodzinie spokrewnionej -60% podstawy) | data przyznania: 2010-02-01 |

### Rysunek 16.179. Ekran potrącenia z listy

Następnie wybrać należy, z którego bieżącego zasiłku mają być dokonywane potrącenia (można wybrać więcej niż jeden). Kliknąć należy na żądany zasiłek.

| Z których pozycji harmonogramu potrącać | Pomoc na pokrycie kosztów utrzymania dziecka w rodzinie spokrewnionej -60% podstawy) data przyznar<br>2010-02-01 |        |                 | data przyznania:                 |                               |               |
|-----------------------------------------|----------------------------------------------------------------------------------------------------|--------|-----------------|----------------------------------|-------------------------------|---------------|
|                                         | Rok/Miesiąc                                                                                                    | Kwota  | Kwota centraina | Kwota spłaty<br>środki centralne | Kwota spłaty<br>środki własne | Kwota odsetek |
|                                         | 2010/2                                                                                                    | 988.20 |                 |                                  |                               |               |
|                                         | 2010/3                                                                                                    | 988.20 |                 |                                  |                               |               |
|                                         | 2010/4                                                                                                    | 988.20 |                 |                                  |                               |               |
|                                         | 2010/5                                                                                                    | 988.20 |                 |                                  |                               |               |
|                                         | 2010/6                                                                                                    | 988.20 |                 |                                  |                               |               |

### Rysunek 16.180. Ekran ustalania potrąceń

Następnie należy uzupełnić kwoty potrąceń w poszczególnych miesiącach z ewentualnymi odsetkami. Po zaplanowaniu zwrotu nienależnie pobranego świadczenia kliknąć należy **Zapisz**.

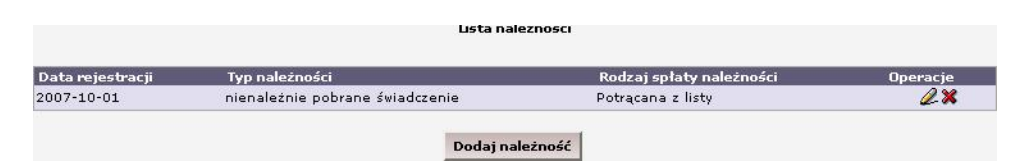

Rysunek 16.181. Ekran listy z nienależnie pobranymi świadczeniami

Po zapisaniu pojawi się lista z zarejestrowanymi należnościami u klienta. W kolumnie operacje przy każdej należności dostępna jest jej edycja lub usunięcie.

Jeżeli zachodzi potrzeba usunięcia jednej lub kilku pozycji w zaplanowanej należności, musimy edytować daną należność, a następnie za pomocą przycisku kasowania usunąć pozycję.

| Dodawanie należności                        |                                                         |                       |                 |                 |                               |                                  |               |          |
|---------------------------------------------|---------------------------------------------------------|-----------------------|-----------------|-----------------|-------------------------------|----------------------------------|---------------|----------|
| Należność dotyczy                           | nienależnie pobranego świ                               | adczenia 💌            |                 |                 |                               |                                  |               |          |
| Nienależnie pobrane świadczenie             | Zasiłek stały dla osoby w r                             | rodzinie - nr. dec: 🛙 |                 |                 |                               | -                                |               |          |
| Data rejestracji należności                 | 2/                                                      | 1100                  |                 |                 |                               |                                  |               |          |
| Kwota całkowitego zadłużenia                | 891.00                                                  |                       |                 |                 |                               |                                  |               |          |
| Data powstania zaległości                   |                                                         |                       |                 |                 |                               |                                  |               |          |
| Data spłaty zaległości                      |                                                         |                       |                 |                 |                               |                                  |               |          |
| Kwota odsetek                               |                                                         |                       |                 |                 |                               |                                  |               |          |
| Kwota pozostała do spłaty                   | 891.0                                                   |                       |                 |                 |                               |                                  |               |          |
| Czy sprawa została przekazana do windykacji | nie 💌                                                   |                       |                 |                 |                               |                                  |               |          |
| Sposób splaty należności                    | <ul> <li>W kasie</li> <li>Potrącanie z listy</li> </ul> |                       |                 |                 |                               |                                  |               |          |
| Pozycje należności:                         | Świadczenie                                             | Ro                    | k/Miesiąc Kwota | Kwota centralna | Kwota spłaty<br>środki własne | Kwota spłaty<br>środki centralne | Kwota odsetek | Operacje |
|                                             | Zasilek stały dla osoby w rodzini                       | e 2000                | 297.00          | 0.00            | 297.00                        |                                  |               | ×        |
|                                             | Zasiłek stały dla osoby w rodzini                       | e                     | 297.00          | 0.00            | 297.00                        |                                  |               | ×        |
|                                             | Zasilek stały dla osoby w rodzini                       | e management          | 297.00          | 0.00            | 297.00                        |                                  |               | M.       |

Rysunek 16.182. Usuwanie pozycji należności

### 16.13.2. Decyzja o zwrocie

Decyzję o zwrocie nienależnie pobranego świadczenia rejestruje się w kartotece klienta. Kliknąć należy przycisk Należności.

Aby zarejestrować decyzję o zwrocie kliknąć należy na przycisk Dodaj decyzję.

Przed zarejestrowaniem decyzji musi być zdefiniowane nienależnie pobrane świadczenie.

Decyzja nie ma wpływu na harmonogram wypłat świadczeń.

Decyzja ta może być wydana ale nie musi, ponieważ samo zarejestrowanie należności powoduje zmiany w harmonogramie wypłat.

| Decyzja w sprawie nalezności<br>Data | 2007-09-27                                                    |
|--------------------------------------|---------------------------------------------------------------|
| Numer                                |                                                               |
| Rodzaj decyzji                       | wybierz 🔽                                                     |
| Należność której dotyczy decyzja     | wybierz                                                       |
| Szablon wydruku decyzji              | wybierz                                                       |
| Wzorzec decyzji                      | wybierz                                                       |
|                                      | Podstawa prawna                                               |
| B / ∐   ≣ ≣ ≣   ⊟ ⊟   ∰ ∰   A& ×,    | 🗙 🛛 🖅 Rodzina czcionki 💽 🛛 Rozmiar czcionki 💽 🖓 🕐 🗎 🛧 👻 🔹 🖛 🛃 |

Rysunek 16.183. Ekran decyzji w sprawie należności za nienależnie pobrane świadczenie

Wprowadzić należy datę decyzji i jej numer (pola obowiązkowe).

Następnie wybrać należy rodzaj decyzji, której należności ona dotyczy. W kolejnym kroku należy wybrać szablon wydruku i wzorzec (szablony i wzorce opisane w innym rozdziale).

Po wypełnieniu decyzji kliknąć należy na dole ekranu przycisk Zapisz.

# 16.14. Zwroty (Zwrot wypłaconych środków przez Instytucje)

### 16.14.1. Rejestracja zwrotu

Zwroty rejestruje się z poziomu kartoteki klienta.

| Edycja danych                |                                 |            |
|------------------------------|---------------------------------|------------|
| Rodzina                      |                                 |            |
| Wnioski                      |                                 |            |
| Wywiady i Programy           |                                 |            |
| Decyzje                      |                                 |            |
| Praca Socjalna               |                                 |            |
| Odwołania                    | Bananek Janek                   |            |
| Umowy / kontrakty            | 0                               |            |
|                              | Data urodzenia                  | 1972-09-09 |
| Pisma                        | Pesel                           |            |
|                              | Kod pocztowy                    | 15-440     |
| Należności i odpłatności     | POCITA                          | Białystok  |
| Hardenous i copiaciono       | Miejscowosc                     | Białystok  |
|                              | UICA                            |            |
| Zwroty                       | the labora                      |            |
|                              | Tables                          |            |
| Wyplaty klienta              | Pelop                           |            |
|                              | Pater PCPP                      |            |
| Proces decyzyiny             | Pracownik oniekutacy się sprawa | dart dart  |
|                              | Nr kadoteki                     |            |
| Waterie advell billente      | Data ostatniego wniosku         |            |
| Pristoria edycji kilenca     | Data ostatniego wywiadu         |            |
| Porozumienia                 |                                 |            |
|                              |                                 |            |
| Postanowienia                |                                 |            |
| Pobyty w placówkach          |                                 |            |
| Umieszczenia                 |                                 |            |
| Umowy z rodzinami zawodowymi |                                 |            |
|                              |                                 |            |
|                              |                                 |            |

Rysunek 16.184. Ekran panelu klienta

Kliknąć należy na przycisk Zwroty.

Pojawi się widok z zarejestrowanymi decyzjami o zwrocie. Aby zarejestrować nowy zwrot użyć należy przycisku **Dodaj decyzję**.

Rysunek 16.185. Rejestracja zwrotu

Pojawi się formatka na której wpisać należy nr Decyzji, datę decyzji, następnie wybrać decyzję której dotyczy zwrot.

| Numer decyzji   |            |
|-----------------|------------|
| Data decyzji    |            |
| Decyzja         | wybierz •  |
| Szablon wydruku | wybierz +  |
| Wzór decyzji    | 5/2009     |
| 10200 (1020)    | 1/2009 wna |

Rysunek 16.186. Wybór decyzji

Wybrać należy szablon wydruku decyzji, wzorzec decyzji. W razie potrzeby można dokonać zmian w treści, a następnie kliknąć **Zapisz**.

Powyżej decyzji o zwrocie pojawi się pole z możliwością dodania zwrotu. Na którym kliknąć należy przycisk **Dodaj zwrot**.

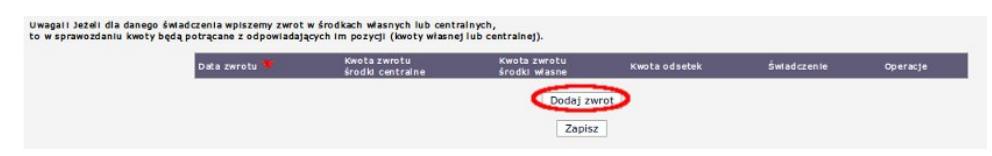

### Rysunek 16.187. Dodanie zwrotu

Pojawi się formatka na której wpisać należy Datę zwrotu, kwotę zwrotu (z właściwych środków), kwotę odsetek jeżeli wystąpiły a następnie wybrać świadczenie, którego zwrot dotyczy następnie kliknąć **Zapisz**.

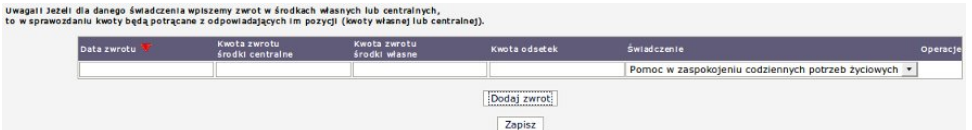

*Rysunek 16.188. Dodanie zwrotu* Następnie kliknąć **Zapisz** 

Pojawi się widok z zarejestrowanymi decyzjami o zwrocie.

| Data Operacje<br>2010-01-13 2 |               |
|-------------------------------|---------------|
| 2010-01-13 2. 18              | Numer decyzji |
|                               | 1             |
|                               | 1             |

### Rysunek 16.189. Widok pism

Przy liście zarejestrowanych decyzji o zwrocie dostępne są jeszcze operacje edycji i usuwania. Edycja wygląda identycznie jak rejestracja decyzji o zwrocie, nanieść należy zmiany i zapisać. Usuwanie służy do usunięcia zarejestrowanej decyzji.

## 16.15. Porozumienia między powiatami

### 16.15.1. Porozumienia między powiatami

Porozumienia pomiędzy powiatami dostępne są z poziomu kartoteki klienta pod przyciskiem Porozumienia.

| 1972-09-09         |
|--------------------|
| 10.445             |
| 15-940<br>Biskutsk |
| Bakystok           |
| Dierry scott.      |
|                    |
|                    |
|                    |
|                    |
|                    |
| 414 414            |
| siant stant        |
|                    |
|                    |
|                    |

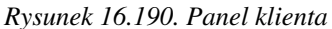

Po kliknięciu pojawi się okno z listą porozumień oraz z możliwością zarejestrowania nowego porozumienia po kliknięciu **Dodaj porozumienie''**.

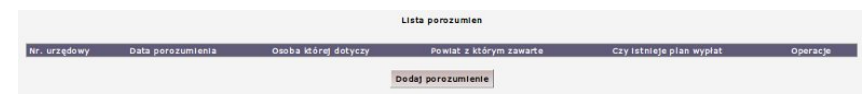

Rysunek 16.191. Lista porozumień

Pojawi się nowa formatka na której uzupełnić należy wymagane informacje takie jak: nr porozumienia, data porozumienia, data od kiedy obowiązuje porozumienie i na jaką jest kwotę, kto podpisuje porozumienie a także z kim jest podpisywane. Następnie ustalić należy czy Nasz powiat umieszcza osobę w innym powiecie, czy inny powiat umieszcza osobę w naszym. Wybrać należy rodzaj umieszczenia, szablon wydruku (wcześniej przygotowany w "System -> Szablony-> Szablony PCPR -> Szablon wydruku porozumienia), następnie klikamy "Zapisz".

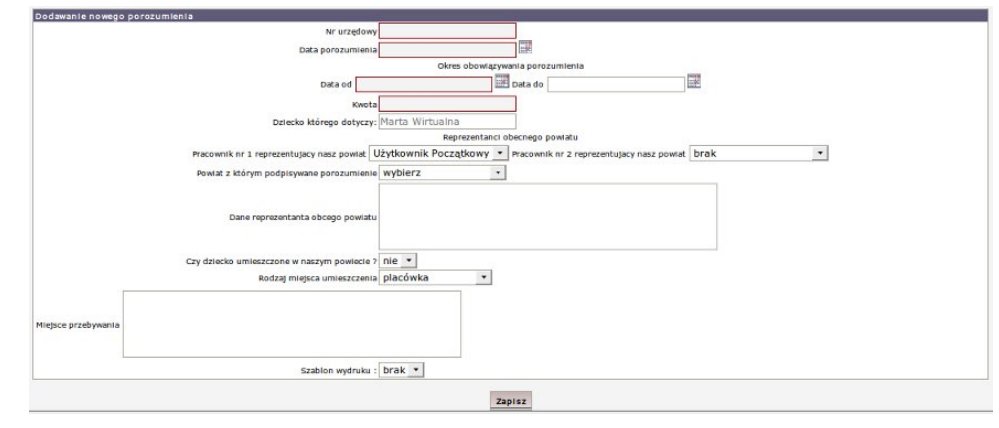

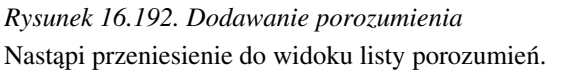

| Nr. urzędowy | Data porozumienia | Osoba której dotyczy | Powiat z którym zawarte | Czy Istnieje plan wypłat | Operacje |
|--------------|-------------------|----------------------|-------------------------|--------------------------|----------|
| 1            | 2010-02-19        | Marta Wirtualna      | Powiat inny)            | Brak                     | 2 🍓 🗙 💆  |

### Rysunek 16.193. Porozumienie

Przy liście zarejestrowanych porozumień dostępne są operacje edycji, usuwania, drukowania, przycisk menu. Edycja wygląda identycznie jak rejestracja porozumienia, nanieść należy zmiany i zapisać.

Usuwanie służy do usunięcia zarejestrowanego porozumienia.

Pole menu służy do generowania planu wypłat/wpłat oraz przedłużania istniejącego planu. Po wygenerowaniu planu istnieje możliwość zobaczenia go poprzez wybranie opcji "Pokaż plan".

## 16.16. Umowy z rodzinami zawodowymi

## 16.16.1. Rejestracja rodziny zawodowej

Aby wprowadzić umowę z rodziną zawodową należy w panelu klienta nacisnąć przycisk **Umowy z rodzinami** zawodowymi.

| the second second second second second second second second second second second second second second second se |                                 |             |
|----------------------------------------------------------------------------------------------------|---------------------------------|-------------|
| Rodzina                                                                                                    |                                 |             |
| Wnioski                                                                                                    |                                 |             |
| Wywiady i Programy                                                                                              |                                 |             |
| Decyzje                                                                                                    |                                 |             |
| Praca Socjalna                                                                                                  |                                 |             |
| Odwołania                                                                                                    | Bananek Janek                   |             |
| Ilmowy ( kontrakty                                                                                              |                                 |             |
| University                                                                                                    | Data urodzenia                  | 1972-09-09  |
| Blam a                                                                                                    | Pesel                           |             |
| Fisma                                                                                                    | Ked pocztowy                    | 15-440      |
|                                                                                                    | Poczta                          | Białystok   |
| Należności i odpłatności                                                                                        | Miejscowość                     | Blałystok.  |
|                                                                                                    | Ulica                           |             |
| Zwroty                                                                                                    | Nr domu                         |             |
|                                                                                                    | Nr lokalu                       |             |
| Wentste klients                                                                                                 | Telefon                         |             |
| Hypiaty kiterita                                                                                                | Rejon                           |             |
|                                                                                                    | Rejon PCPR                      |             |
| Proces decyzyjny                                                                                                | Pracownik opiekujący się sprawą | start start |
|                                                                                                    | Nr kartoteki                    |             |
| Historia educii klienta                                                                                         | Data ostatniego wniosku         |             |
| readona espeja kateria                                                                                          | Data ostatniego wywiadu         |             |
| Porozumienia                                                                                                    |                                 |             |
|                                                                                                    |                                 |             |
| Postanowienia                                                                                                   |                                 |             |
|                                                                                                    |                                 |             |
| Pobyty w placówkach                                                                                             |                                 |             |
| Umieszczenia                                                                                                    |                                 |             |
|                                                                                                    |                                 |             |
| Umowy z rodzinanii zawodowymi                                                                                   |                                 |             |

Rysunek 16.194. Panel klienta

| Numer umowy z rodziną zastępczą:                           |                                                    |
|------------------------------------------------------------|----------------------------------------------------|
|                                                            | Kwoty:                                             |
| Procent podstawy:                                          | 76 Kwota                                           |
| Kwota zwiększenia za Pogotowie rodzinne                    | Procent zwiększenia za Pogotowie rodzinne 40% •    |
| Rodzina zastępcza :                                        | Grusza                                             |
| Z kim z rodziny umowa :                                    | Wirtualna Marta 👻                                  |
| Data umowy:                                                | 2010-02-19                                         |
| Ander de umener i                                          |                                                    |
| Miss to thony .                                            | redeine ansteanne annedeux siesestrauniese a deine |
| Rodzaj rodziny :                                           | rodzina zastępcza zawodowa niespokrewniona z dzieć |
| Czy pogotowie rodzinne :                                   |                                                    |
| Czy aktualna :                                             | aktualna 🔻                                         |
| Sposób realizacji                                          | brak •                                             |
| 1.12                                                       | Okres trwania umowy:                               |
| Data od:                                                   |                                                    |
| Data do:                                                   | 1286                                               |
|                                                            | Uwagi:                                             |
|                                                            |                                                    |
|                                                            |                                                    |
|                                                            |                                                    |
| Szablon wydruku powiadomienia :                            | wybierz •                                          |
| Szablon wydruku umowy :                                    | wybierz -                                          |
| noc                                                        |                                                    |
|                                                            | Treść                                              |
| / U = = = = = = = = = = # # # # *, * - Rodzina czównki - • | Rozmiar czcionki 💌 👘 🐚 🗛 • 💇 • 🖛 🙀 💩               |
|                                                            |                                                    |

Nastąpi przeniesienie do formatki z możliwością dodania umowy. Aby to zrobić należy kliknąć Dodaj umowę.

### Rysunek 16.195. Dodawanie umowy

Na formatce należy wpisać właściwe dane a następnie, wpisać okres trwania umowy, wybrać odpowiednie szablony wydruków, a następnie zapisać i utworzyć pozycje wynagrodzenia. Nastąpi przeniesienie do kolejnej formatki na której wybrać należy rodzaj wynagrodzenia oraz czy liczyć składkę.

| Rodzaj wynagrodzenia                                                                                                    | Wynagrodzenie dla spe       | jalistycznej zawodowe                | j rodziny zastępczej 💌                                                                     |                                                                        |              |
|----------------------------------------------------------------------------------------------------|-----------------------------|--------------------------------------|--------------------------------------------------------------------------------------------|------------------------------------------------------------------------|--------------|
| Data wynagrodzenia                                                                                                    | 2010-02-19                  |                                      |                                                                                            |                                                                        |              |
| Data początku wynagrodzenia                                                                                                    | 2010-02-01                  |                                      |                                                                                            |                                                                        |              |
| Data końca wynagrodzenia                                                                                                    | 2010-06-30                  |                                      |                                                                                            |                                                                        |              |
|                                                                                                    |                             |                                      |                                                                                            |                                                                        |              |
| Wynagrodzenie<br>Wynagrodzenie dla specjalistycznej zawodowej rodz                                                                                    | iny zastępczej              | Kwota<br>1647.00                     | Początek wynagrodzenia<br>2010-02-01                                                       | Konlec wynagrodzenia<br>2010-06-30                                     | a<br>())     |
| Wynagrodzenie<br>Wynagrodzenie dla specjalistycznej zawodowej rodz<br>Składki dla wynagrodzenia                                                       | iny zastępczej<br>Podstawa  | Kwota<br>1647.00<br>Procent          | Początek wynagrodzenia<br>2010-02-01                                                       | Koniec wynagrodzenia<br>2010-06-30<br>Data końca wynagro               | a<br>Walania |
| Wynagrodzenia<br>Wynagrodzenia dla specjalistycznej zawodowej rodz<br>Składki dla wynagrodzenia<br>Składka na ubezpieczenia społeczne dla rodziny zaw | Podstawa<br>kodowej 1647.00 | Kwota<br>1647.00<br>Procent<br>19.52 | Początek wynagrodzenia<br>2010-02-01 III<br>Data początku wynagrodzenia<br>2010-02-01 IIII | Koniec wynagrodzeni:<br>2010-06-30<br>Data końca wynagro<br>2010-06-30 | a<br>adzenia |

Rysunek 16.196. Tworzenie pozycji wynagrodzenia

Klikając **Dalej** przenieść się należy do kolejnej formatki z możliwością ustalenia sposobu oraz terminu realizacji dla każdego świadczenia. Po ustaleniu warunków wypłaty kliknąć należy **Zapisz**.

Zarejestrowana umowa pojawi się w liście umów wraz z dostępnymi dla niej opcjami.

|                     |              | Umowy z rodziną zawodową |                 |              |
|---------------------|--------------|--------------------------|-----------------|--------------|
| Data zawarcia umowy | Status umowy | Numer urzędowy           | Z k/m umowa     | Operacje     |
| 2010-02-19          | aktualna     | 1                        | Marta Wirtualna | 2 🍃 × 🚺      |
|                     |              |                          |                 | Zióz         |
|                     |              | Dodaj umowę              |                 | wypowiedzeni |
|                     |              |                          |                 | umowy        |
|                     |              |                          |                 | Rozwiaz      |

### Rysunek 16.197. Lista umów

Przy liście zarejestrowanych umów dostępne są operacje edycji i usuwania.

Edycja wygląda identycznie jak rejestracja umowy, nanieść należy zmiany i zapisać.

Usuwanie służy do usunięcia zarejestrowanej umowy.

Pole menu służy do wypowiedzenia umowy lub jej rozwiązania.

## 16.17. Realizacja Świadczeń

### 16.17.1. Tworzenie listy/realizacja faktury

Aby utworzyć listę wypłat wejść należy do menu Listy->Tworzenie listy/realizacja faktury.

| Klienci | Wyszukiwanie | Listy                | Sprawozdania i           | bilanse System   | Pomoc             | Wyloguj        |             |                                            |                             |
|---------|--------------|----------------------|--------------------------|------------------|-------------------|----------------|-------------|--------------------------------------------|-----------------------------|
|         |              | Tworzen<br>realizacj | ie listy /<br>a Citury   |                  |                   |                |             |                                            |                             |
|         |              | Stworzo              | ne listy                 |                  | Wersja program    | u:             |             | OP-1.2-3.8 beta z dnia 15.06.2010 r.       |                             |
|         |              |                      | 1.1.1                    |                  | Wersja słownika   | centralnego:   |             | 48                                         |                             |
|         |              | Listy zat            | wierdzone                |                  | ZALECANE WERSJ    | E KOMPONENTÔV  | N:          |                                            |                             |
|         |              | Wyszuki              | wanie list               |                  | rirebird:         |                |             | 2.0.5                                      |                             |
|         |              | Zestawie             | nie list                 |                  | Tomcat:           |                |             | 5.5.20                                     | 1                           |
|         |              | Nieprawi<br>przyznar | idlowo<br>ne listy       |                  | Java:             |                | ŀ           | 6.0.18                                     | 1                           |
|         |              | Korekty              | list                     |                  |                   |                |             |                                            |                             |
|         |              | Faktury              |                          | Baz              | a danych uaktual  | niana jest pod | czas pierw  | szego logowania po zainstalowaniu aktualiz | acji.<br>at have\nomestfdh\ |
|         |              | Nagłówk<br>wydruku   | i i stopki<br>i listy -> | Do zrobienia kop | ii wymagane jest  | wyłogowanie    | się wszysti | kich użytkowników i zalecane wstrzymanie t | omcata i firebirda.         |
|         |              | Wygener<br>przekazy  | owane                    |                  |                   |                |             |                                            |                             |
|         |              | Wygener              | owane                    |                  |                   |                |             |                                            |                             |
|         |              | Porozum              | vienia                   | Zmiany w accuai  | nej wersji zamies | zczone są w po | odręczniku  | uzytkownika w zasradce - Informacje o zmia | nach w aplikacji            |

Rysunek 16.198. Panel menu głównego

Na formatce, można określić:

- (1) zakres dat z zaplanowanych pozycji harmonogramu w polu
   "Data Realizacji" dla jakich będą realizowane świadczenia
- (2) zakres dat z zaplanowanych pozycji harmonogramu w polu
   "Data Za" dla jakich będą realizowane świadczenia
- (3) Datę realizacji listy
- (4) Numer Listy
- (5) Sposób i termin realizacji
- (6) Wybrać instytucje, na które tworzone będą listy wypłat

Aby wybrać instytucje powiązane z listą wypłat należy kliknąć (6), zostanie otwarte pomocnicze okno na którym:

| Pokaž podmioty o typie: wszystkie II3 | Pokaż podmioty o typie: | wszystkie     |      | 13 |
|---------------------------------------|-------------------------|---------------|------|----|
| Lista instytucji<br>zkoła Podstavowa  |                         | The period    |      |    |
|                                       | ŝzkoła Podstavowa       | Lista instyte | ucji |    |

Rysunek 16.199. Ekran z podmiotami gospodarczymi

Można skorzystać z filtru podmiotów określonego typu (13), a następnie wybrać żądany podmiot poprzez kliknięcie na polu zaznaczalnym (14), a następnie zatwierdzeniu wyboru poprzez kliknięcie "Zapisz" (15). (7) - Rozdzielać świadczenia dla których tworzymy listę względem:

- \* Kodu świadczenia rodzaju przyznanego świadczenia
- \* Wywiadu dla rodzin miejsca ostatniego pobytu w wywiadzie typu: Pomoc na usamodzielnienie (miejscem pobytu była RZ)
- \* Wywiadu pozostałe miejsca ostatniego pobytu w wywiadzie typu: Pomoc na usamodzielnienie (miejscem pobytu była P-OW)

(8) - Ustalamy kryteria dodatkowe Można tu np. wybrać osoby o nazwisku zaczynającym od litery A do litery C (Wystarczy wpisać pierwszą literę nazwiska, nie trzeba wpisywać całego nazwiska.), wg miejscowości lub/i ulicy. Dodatkowym kryterium może być wybór kodu pocztowego albo rejonu, kryterium mogą stanowić dane z decyzji, wybranie konkretnego banku na jaki tworzona jest lista. Kryteria można łączyć dowolnie, można stosować wszystkie na raz albo pojedynczo. (9) - Określamy nazwę listy, (10) - Zaznaczamy zasiłki z danej grupy, (11) - Generowanie listy po określeniu wszystkich parametrów, (12) - Zaznaczanie wybranych świadczeń do stworzenia listy.

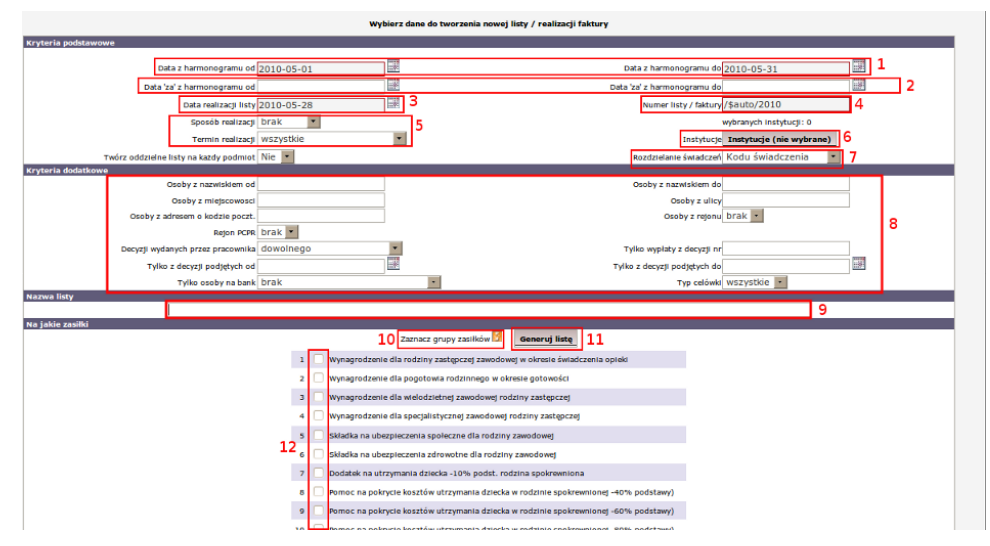

Rysunek 16.200. Dane do tworzenia listy

Aby wybrać świadczenie dla którego zostanie utworzona lista wypłat, można skorzystać z wybierania grupowego (klikając w żądaną grupę świadczeń) ewentualnie zaznaczyć tylko wybrane świadczenia.

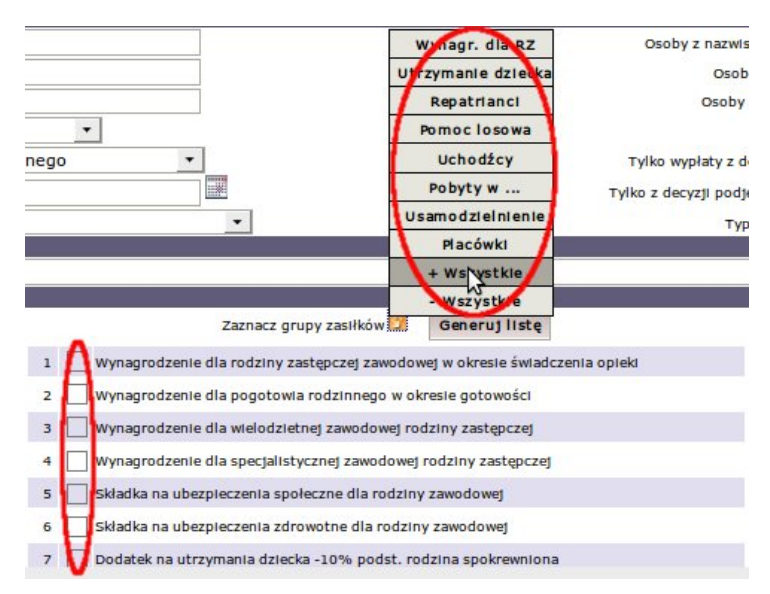

Rysunek 16.201. Zaznaczanie zasiłków do utworzenia listy

Następnie kliknąć należy Generuj listę (11).

Po stworzeniu listy ukazuje się komunikat:

| W    | ynik tworzenia listy |
|------|----------------------|
| List | a została utworzona  |
| tuta | j możesz ją obejrzeć |

Rysunek 16.202. Wynik tworzenia listy

By wydrukować listę należy wejść w menu: Listy->Stworzone listy.

| Klienci | Wyszukiwanie | Lity                | Sprawozdania i            |
|---------|--------------|---------------------|---------------------------|
|         |              | Tworzer<br>realizac | nie listy /<br>ja faktury |
|         |              | Stworzo             | one listy                 |
|         |              | Listy za            | twierdzone                |
|         |              | Wyszuki             | iwanie list               |
|         |              | Zestawi             | enie list                 |
|         |              | Niepraw<br>przyzna  | ridłowo<br>ne listy       |
|         |              | Korekty             | list                      |
|         |              | Faktury             |                           |
|         |              | Nagłówi<br>wydruki  | ki i stopki<br>1 listy -> |
|         |              | Wygene<br>przekazy  | rowane<br>Y               |
|         |              | Wygene<br>przelew   | rowane<br>Y               |
|         |              | Porozur<br>wpłaty/  | nienia<br>spłaty          |

Rysunek 16.203. Menu Stworzone listy

W stworzonych listach znajdują się wszystkie utworzone listy wypłat:

| Data 🔸     | Sposób realizacji    | ÷                                              | Termin realizacji                                | ÷                                                                  | Przedsiębiorstwo                                                     | Nazwa listy                                                                           | +                                                                                                 | Operacje                                                                                            |
|------------|----------------------|------------------------------------------------|--------------------------------------------------|--------------------------------------------------------------------|----------------------------------------------------------------------|---------------------------------------------------------------------------------------|---------------------------------------------------------------------------------------------------|----------------------------------------------------------------------------------------------------|
| 2007-09-27 | przekaz              |                                                |                                                  |                                                                    |                                                                      |                                                                                       |                                                                                                   | 2 🖨 💆                                                                                               |
|            | Data ↓<br>2007-09-27 | Data 🔶 Sposób realizacji<br>2007-09-27 przekaz | Data ♦ Sposób realizacji ♦<br>2007-09-27 przekaz | Data ♦ Sposób realizacji ♦ Termin realizacji<br>2007-09-27 przekaz | Data ♦ Sposób realizacji ♦ Termin realizacji ♦<br>2007-09-27 przekaz | Data ♦ Sposób realizacji ♦ Termin realizacji ♦ Przedsiębiorstwo<br>2007-09-27 przekaz | Data ♦ Sposób realizacji ♦ Termin realizacji ♦ Przedsiębiorstwo Nazwa listy<br>2007-09-27 przekaz | Data 🔶 Sposób realizacji 🔶 Termin realizacji 🎍 Przedsiębiorstwo Nazwa listy 븆<br>2007-09-27 przekaz |

Rysunek 16.204. Wykaz utworzonych list

Można je drukować – stosując przycisk Drukuj.

|    |                                        | Sposół           | Lista nr 442/2007 z<br>o realizacji: przekaz pocztowy | <b>dnia 2007-09-27.</b><br>Okres: 2007-09-01 - 2007-09-30                       |             |        |
|----|----------------------------------------|------------------|-------------------------------------------------------|---------------------------------------------------------------------------------|-------------|--------|
| Lp | Odbiorca                               | Nr.<br>dokumentu | Adres                                                 | Świadczenie                                                                     | Nr. decyzji | Kwota  |
| 1  | Kowalski<br>Jan<br>(na Barbara Wojda ) |                  | Mrowino, Dębowa 33 m. 1<br>62-040 Puszczykowo         | Jednorazowa pomoc na potrzeby<br>przyjmowanego dziecka do rodziny<br>zastenczej | 345/2007    | 300,00 |

Rysunek 16.205. Utworzona lista

Powyżej przykładowy wydruk listy wypłat.

## 16.17.2. Porozumienia Wpłaty/Spłaty

Aby zrealizować wpłatę bądź spłatę kwoty na podstawie podpisanego porozumienia między powiatami należy wejść w menu Listy => Porozumienia Wpłaty/Spłaty. Nastąpi przeniesienie do formatki na której:

|                                                                                                    | Filtry                                    |   |
|----------------------------------------------------------------------------------------------------|-------------------------------------------|---|
| Nazwa                                                                                                    | Wartości                                  |   |
|                                                                                                    | wplaty czy splaty Splaty                  |   |
|                                                                                                    | bsoba której dotyczy porozumienie Wszyscy |   |
|                                                                                                    | Precownik 1 Wszyscy 3                     | 4 |
|                                                                                                    | Pracownik 2 WSZYSCY                       | - |
|                                                                                                    | Placówka - dowolny podmiot -              | * |
|                                                                                                    | ośrodek - dowolny podmiot -               | • |
|                                                                                                    | Data od III <sup>0</sup> 5                |   |
|                                                                                                    | Data do                                   |   |
|                                                                                                    | Filtruj 6<br>Plan veplat                  |   |
| mer porozumienia                                                                                                 | Osoba                                     |   |
| and the second second second second second second second second second second second second second second second | Paulina Email 7                           |   |
|                                                                                                    | Anna                                      |   |
|                                                                                                    | Kornelia WWW                              |   |
| The second second second second second second second second second second second second second second second s   | Klaudia IIII                              |   |
|                                                                                                    | Małgorzata 1000000000                     |   |
|                                                                                                    | Adrian Carlos                             |   |
| To a constant and the                                                                                            | Patrycja @                                |   |
|                                                                                                    |                                           |   |

Rysunek 16.206. Utworzona lista

Wyświetlone będą wszystkie osoby, które posiadają zarejestrowane Porozumienie. Aby zawęzić wyświetlanie osób do pewnej grupy, możemy skorzystać z filtrowania wyników. Reguł filtrowania możemy używać razem albo osobno. Dostępne jest filtrowanie osób ze względu:

- \* czego dotyczy porozumienie (1): Wpłata / Spłata
- \* możemy wybrać konkretną osobę, której dotyczy porozumienie (2)
- \* pracownika, który zarejestrował porozumienie (3)
- \* Placówki lub Ośrodka z którym podpisano porozumienie (4)
- \* zakresu dat jakie Nas interesują (5)

Po ustawieniu parametrów kliknąć należy (6) "Filtruj". Uzyskana zostanie lista osób spełniających kryteria. Aby dokonać Wpłaty / Spłaty należy kliknąć w osobę (7), rozwinięty zostanie jej plan Wpłat/Spłat :

| Rok  | Miesiąc     | Data za         | Data realizacji                     | Kwota                  | Zaznacz       |
|------|-------------|-----------------|-------------------------------------|------------------------|---------------|
| 2009 | Styczeń     | 2009-01-01      | 2009-01-21                          | 658.80                 |               |
| 2009 | Luty        | 2009-02-01      | 2009-02-20                          | iii 658.80             |               |
| 2009 | Marzec      | 2009-03-01      | 2009-03-12                          | iii 658.80             |               |
| 2009 | Kwiecień    | 2009-04-01      | 2009-04-15                          | 658.80                 |               |
| 2009 | Maj         | 2009-05-01      | 2009-05-13                          | 658.80                 |               |
| 2009 | Czerwiec    | 2009-06-01      | 2009-06-23                          | 658.80                 |               |
| 2009 | Lipiec      | 2009-07-01      | 1# 2009-07-17                       | n# 658.80              |               |
| 2009 | Sierpień    | 2009-08-01      | 2009-08-14                          | 658.80                 |               |
| 2009 | Wrzesień    | 2009-09-01      | 2009-09-14                          | 658.80                 |               |
| 2009 | Październik | 2009-10-01      | i# 2009-10-15                       | 658.80                 |               |
| 2009 | Listopad    | 2009-11-01      | 2009-11-16                          | 658.80                 |               |
| 2009 | Grudzień    | 2009-12-01      | 2009-12-11                          | 658.80                 |               |
| 2010 | Styczeń     | 2010-01-01      | 2010-01-14                          | 658.80                 |               |
| 2010 | Luty        | 2010-02-01      | 2010-02-11                          | 658.80                 |               |
| 2010 | Marzec      | 2010-03-01      | 2010-03-15                          | 658.80                 |               |
| 2010 | Kwiecień    | 2010-04-01      | 2010-06-14                          | 658.80                 | - 10 -        |
| 2010 | Maj         | 2010-05-01      | 2010-06-14                          | 658.80                 | 9 10 11       |
| 2010 | Czerwiec    | 2010-06-01      | 2.00                                | 通 658.80               | Zrealizuj 🗙 🗌 |
| 2010 | Lipiec      | 2010-07-01      | 2.00                                | 通 658.80               | Zrealizuj 🗙 🗌 |
| 2010 | Sierpień    | 2010-08-01      |                                     | 658.80                 | Zrealizuj 🗙 🗌 |
| 2010 | Wrzesień    | 2010-09-01      | 1                                   | 658.80                 | Zrealizuj 🗙 🗌 |
| 2010 | Październik | 2010-10-01      |                                     | 658.80                 | Zrealizuj 🗙 🗌 |
| 2010 | Listopad    | 2010-11-01      |                                     | 658.80                 | Zrealizuj 🗙 🗌 |
| 2010 | Grudzień    | 2010-12-31      |                                     | 658.80                 | Zrealizuj 🗙 🗌 |
|      | 13          | Zazna           | acz    Odznacz    Odwróć    1<br>14 | 2<br>15                | ndai          |
|      | 2009-12-31  | Przedłuż widocz | ne Zrealizuj zaznaczone Us          | un zaznaczone html • D | rukuj         |

Rysunek 16.207. Utworzona lista

Aby zrealizować Wpłatę/Spłatę należy uzupełnić datę realizacji (8), a następnie kliknąć "Zrealizuj" (9). Aby usunąć pozycję planu można kliknąć "x" (10). Pola zaznaczalne (11) służą do zaznaczenia grupy Wpłat/ Spłat, a następnie wykonania na niej określonego działania. Na zaznaczonej grupie można dokonać realizacji bądź usunięcia (14). Za pomocą przycisków (12) można dokonać zaznaczenia, odznaczenia, bądź odwrócenia zaznaczenia. Aby dokonać wydruku harmonogramu Wpłat/Spłat można tego dokonać po wybraniu formatu wydruku pomiędzy "html" a "pdf" (15), a następnie kliknięciu "Drukuj".

## 16.18. Raporty

# 16.18.1. Karta wypłaconych (zaplanowanych) świadczeń klienta

Raporty dla klienta są dostępne z poziomu kartoteki pod przyciskiem Wypłaty klienta.

| Edycja danych                |                                 |             |
|------------------------------|---------------------------------|-------------|
| Rodzina                      |                                 |             |
| Wnioski                      |                                 |             |
| Wywiady i Programy           |                                 |             |
| Decyzje                      |                                 |             |
| Praca Socjalna               |                                 |             |
| Odwołania                    | Bananek Janek                   |             |
| Umowy / kontrakty            |                                 |             |
|                              | Data urodzenia                  | 1972-09-09  |
| Pisma                        | Pesel                           |             |
|                              | Kod pocztowy                    | 15-440      |
|                              | Poczta                          | Białystok   |
| Należności i odpłatności     | Miejscowość                     | Białystok   |
|                              | Ulica                           |             |
| Zwroty                       | Nr domu                         |             |
|                              | Nr lokalu                       |             |
| Wenlaty klients              | Telefon                         |             |
| Hypracy Mitchies             | Rejon                           |             |
|                              | Rejon PCPR                      |             |
| Proces decyzyjny             | Pracownik opiekujący się sprawą | start start |
|                              | Nr kartoteki                    |             |
| Historia edycji klienta      | Data ostatniego wniosku         |             |
|                              | Data ostatniego wywiadu         |             |
| Poromumionia                 |                                 |             |
| Forozumienta                 |                                 |             |
|                              |                                 |             |
| Postanowienia                |                                 |             |
|                              |                                 |             |
| Pobyty w placówkach          |                                 |             |
|                              |                                 |             |
| Umieszczenia                 |                                 |             |
|                              |                                 |             |
| Umowy z rodzinami zawodowymi |                                 |             |
|                              |                                 |             |
|                              |                                 |             |

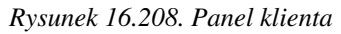

Pojawi się okno z zaplanowanymi i wypłaconymi zasiłkami posiadanymi przez klienta.

|                   |                                             |                                                                          |               |                   | ILTR          |              |            |                  |           |        |                |
|-------------------|---------------------------------------------|--------------------------------------------------------------------------|---------------|-------------------|---------------|--------------|------------|------------------|-----------|--------|----------------|
|                   |                                             | Dokładne daty                                                            |               |                   |               |              |            |                  |           |        |                |
|                   |                                             | Lista/harmonogram :                                                      |               |                   | Lista         |              | 1          |                  |           |        |                |
|                   |                                             |                                                                          |               | Rok(listy):       | Kwartal       | (listy):     | 2          |                  |           |        |                |
|                   |                                             |                                                                          |               | wszystkie •       |               | tkie 🗾 🤇     | 9          |                  |           |        |                |
|                   |                                             | Status harmonogrmu:                                                      |               |                   | w52y8         | tkie 📔       |            |                  |           |        |                |
|                   |                                             | Status pozycji listy:                                                    |               |                   | wszys         | tkie 💌       |            |                  |           |        |                |
|                   |                                             |                                                                          |               | Filtruj wypłaty k | lienta Pok    | iż wszystkie |            |                  |           |        |                |
|                   |                                             |                                                                          |               | Lista wypła       | t dla klien   | ta           |            |                  |           |        |                |
|                   | Data                                        |                                                                          |               | Data              | Sposób        | Kwota        |            | Stat.            |           | Dat.   | Stat           |
| Nr.Dec. V         | Dec. 🔻                                      | Zasiłek                                                                  | Za            | Realizacji        | Tealizacji    |              | Nal.       | •                | Nr. Listy | Lis. 🔻 | poz.<br>listy. |
| • •               |                                             | с.<br>У                                                                  |               |                   | ÷.            |              |            |                  |           | 18 - S |                |
|                   |                                             |                                                                          | 2010/2        | 2010-02-01        | przelew       | 988,20       |            | Zapl.            |           |        |                |
|                   |                                             |                                                                          | 2010/3        | 3 2010-03-01      | przelew       | 988,20       | :          | Zapl.            |           |        |                |
|                   |                                             | Pomoc pieniężna na<br>częściowe pokrycie kosztów<br>utrzymania dziecka w | 2010/4        | 2010-04-01        | przelew       | 988,20       |            | Zapl.            |           |        |                |
|                   |                                             |                                                                          | 2010/5        | 2010-05-01        | przelew       | 988,20       |            | zapl.            |           |        |                |
|                   |                                             |                                                                          | 2010/6        | 2010-06-01        | przelew       | 988,20       |            | Zapl.            |           |        |                |
| 7/2010 2010-02-18 | spokrewnionej (60%<br>podstawy) - Wirtualna | 2010/3                                                                   | 2010-07-01    | przelew           | 988,20        |              | Zapl.      |                  |           |        |                |
|                   |                                             | 2010/1                                                                   | 3 2010-08-01  | przelew           | 988,20        |              | Zapl.      |                  |           |        |                |
|                   |                                             | Marta                                                                    | 2010/1        | 2010-09-01        | przelew       | 988,20       |            | Zapl.            |           |        |                |
|                   |                                             |                                                                          | 2010/         | 2010-10-01        | przelew       | 988,20       |            | zapl.            |           |        |                |
|                   |                                             |                                                                          | 2010/3        | 2010-11-01        | przelew       | 988,20       |            | Zapl.            |           |        |                |
|                   |                                             | 2010/3                                                                   | 12 2010-12-31 | przelew           | 988,20        |              | Zapl.      |                  |           |        |                |
|                   |                                             |                                                                          |               |                   | suma          | 10870,20     |            |                  |           |        |                |
| 0                 |                                             |                                                                          |               | 5                 | QC2NA SUMA    | 10870,20     |            |                  |           |        |                |
|                   |                                             |                                                                          |               | Sortuj W          | ybierz        | •            |            |                  |           |        |                |
|                   |                                             |                                                                          |               |                   |               |              |            |                  |           |        |                |
|                   |                                             |                                                                          |               | Wyd               | iruk zaświadc | zenia        |            |                  |           |        |                |
|                   |                                             | Szablon zaświ                                                            | iadczenia wy  | bierz 🔹           | Nydrukuj za   | świadczeni   | e z zaznac | zonych świadczeń |           |        |                |
|                   |                                             |                                                                          |               |                   |               |              |            |                  |           |        |                |
|                   |                                             |                                                                          | wy            | drukuj kartę wy   | płat z zazna  | czonych św   | nadczeń    |                  |           |        |                |
|                   |                                             |                                                                          |               |                   |               |              |            |                  |           |        |                |
|                   |                                             |                                                                          |               |                   |               |              |            |                  |           |        |                |
|                   |                                             |                                                                          |               |                   |               |              |            |                  |           |        |                |
|                   |                                             |                                                                          |               | Lista             | zwrotow i     | lienta       |            |                  |           |        |                |

Rysunek 16.209. Okno z zaplanowanymi i wypłaconymi zasiłkami

W widoku wypłat klienta zawarte są **funkcje pomocnicze**, takie jak: zaznaczanie świadczeń w decyzji, sortowanie zasiłków względem różnych kryteriów, filtrowanie wypłat.

Grupowe zaznaczanie świadczeń w decyzji odbywa się za pomocą przycisków Zaznaczanie.

Sortowanie wypłat odbywa się za pomocą przycisków

| Nr.Dec. 🔻 | Data Bec. | Zasiłek | za | Data Sposób<br>Realizacji | Kwota | Nal. s | Stat | Nr. List,🦁 | Date is. | Stat.<br>poz.<br>listy. |
|-----------|-----------|---------|----|---------------------------|-------|--------|------|------------|----------|-------------------------|
|-----------|-----------|---------|----|---------------------------|-------|--------|------|------------|----------|-------------------------|

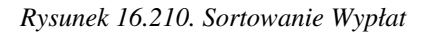

Aby wydrukować zaświadczenie o pobieranych zasiłkach w zadanym okresie należy skorzystać z filtra.
Podstawowymi kryteriami jest rok, kwartał, status harmonogramu oraz status listy wypłat. Następnie kliknąć należy "Filtruj wypłaty klienta".

|                       | FILTR                   |                 |
|-----------------------|-------------------------|-----------------|
| Dokladne daty         |                         |                 |
| Lista/harmonogram :   |                         | Lista           |
|                       | Rok(listy):             | Kwartal(listy): |
|                       | wszystkie 💽             | wszystkie 💽 🚱   |
| Status harmonogmu:    |                         | wszystkie •     |
| Status pozycji listy: |                         | wszystkie 🔹     |
|                       | Filtrui wunlatu kliaata | Bokst wernethis |

Rysunek 16.211. Filtrowanie podstawowe

Jeżeli poszukiwany jest wycinek czasu, można dowolnie wpisać poszukiwane daty i skorzystać z opcji **''Dokładne daty''**, która się aktywuje po jej kliknięciu.

| Dokladne daty         | >                                      |                                                         |
|-----------------------|----------------------------------------|---------------------------------------------------------|
| Lista/harmonogram     | la umożliwiające filtrowanie na podsta | wie dat realizacji harmonogramu Vlub dokladnej daty its |
|                       | Rok(listy):<br>wszystkie               | Kwartal(listy):<br>wszystkie 💌 🕜                        |
| Status harmonogrmu:   |                                        | wszystkie                                               |
| Status pozycji listy: |                                        | wszystkie                                               |

Rysunek 16.212. Filtr Dokładne Daty

Pojawi się formatka, na której można wpisać potrzebne daty. Następnie kliknąć należy "Filtruj wypłaty klienta".

| Rok/kwartal               |             |  |
|---------------------------|-------------|--|
| Data listy od:            |             |  |
| Data listy do:            |             |  |
| Data realizacji harm. od: |             |  |
| Data realizacji harm. do: |             |  |
| Usta/harmonogram :        | Lista       |  |
| Status harmonogrmu:       | wszystkie   |  |
| Status pozycji listy:     | wszystkie - |  |

Rysunek 16.213. Filtrowanie Wypłat Klienta

Status wypłaty jak i harmonogramu można określić z następujących: czy wszystkie czy tylko zaplanowane, czy tylko realizowane, czy tylko anulowane czy tylko wstrzymane.

| Status harmonogrmu:   |         | wszystkie                | •             |
|-----------------------|---------|--------------------------|---------------|
| Status pozycji listy: |         | wszystkie<br>zaplanowane | \$            |
|                       | Filtruj | realizowane              | kaz wszystkie |
|                       | -       | wstrzymywane             |               |

Rysunek 16.214. Wybór statusu wypłaty

Aby wydrukować zaświadczenie o wypłatach wybrać należy właściwy szablon wydruku a następnie kliknąć na przycisk **''Wydrukuj zaświadczenie z zaznaczonych świadczeń''.** 

|                       |            | w       | ydruk zaświadczenia                             |
|-----------------------|------------|---------|-------------------------------------------------|
| Szablon zaświadczenia | wybierz    | •       | Wydrukuj zaświadczenie z zaznaczonych świadczeń |
|                       | Wydrukuj I | kartę v | vypłat z zaznaczonych świadczeń                 |

Rysunek 16.215. Przycisk Wydruku

Otworzy się nowe okno z podglądem wydruku, na którym można dokonać zmian w miarę potrzeb. Aby wydrukować zaświadczenie należy kliknąć "**Drukuj**".

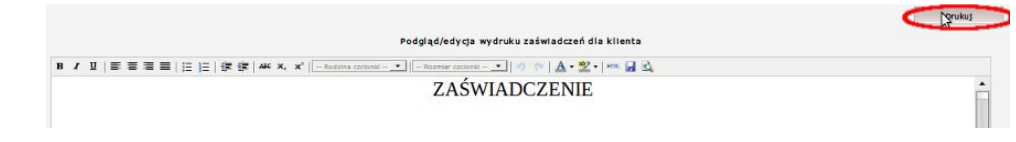

Rysunek 16.216. Wydruk Zaświadczenia

Otworzy się nowe okno z podglądem wydruku. Wydrukować zaświadczenie można korzystając z menu przeglądarki np. **Plik -> Drukuj** lub skrót klawiszowy **CTRL+P**.

## 16.18.2. Wydruki zbiorcze – Raporty

Wydruki zbiorcze oraz raporty szczegółowo zostały przedstawione w rozdziale Wyszukiwanie i analiza danych.

# Rozdział 17. Moduł Wspierania rodziny i system pieczy zastępczej

# 17.1. Uruchomienie aplikacji

W celu uruchomienia modułu wchodzimy w menu System->Dane użytkownika->Parametry:

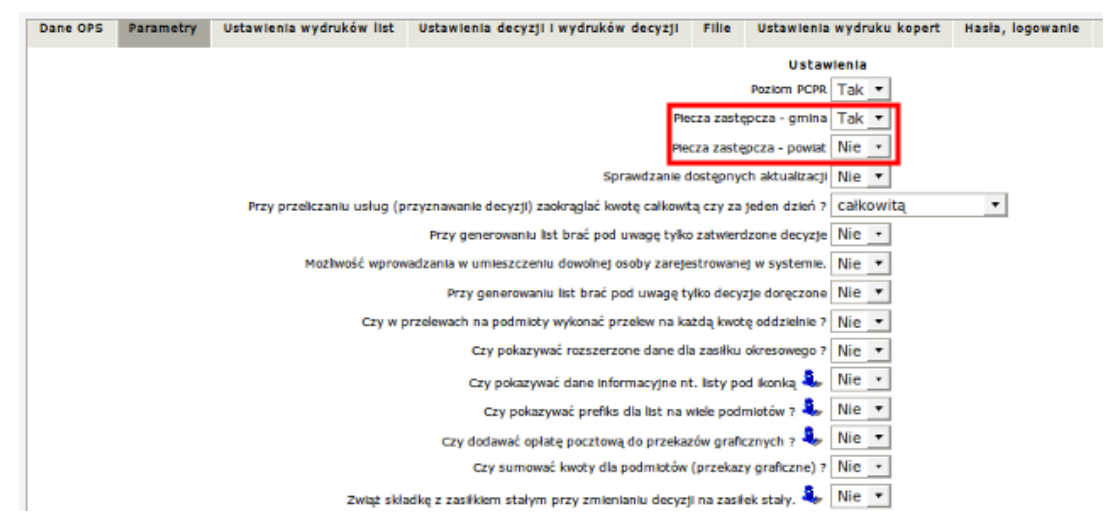

Rysunek 17.1. Włączenie modułu wspierania rodziny i systemu pieczy zastępczej

"Piecza zastępcza - gmina" zmieniamy opcję na **Tak** - powoduje uruchomienie modułu na poziomie gminy, "Piecza zastępcza - powiat" zmieniamy opcję na **Tak** - powoduje uruchomienie modułu na poziomie powiatu. Po dokonaniu właściwych ustawień zapisujemy zmiany. Włączenie modułu odbywa się jednorazowo. Następnie wchodzimy w menu: **System->Pracownicy->Grupy uprawnień->Lista grup.** 

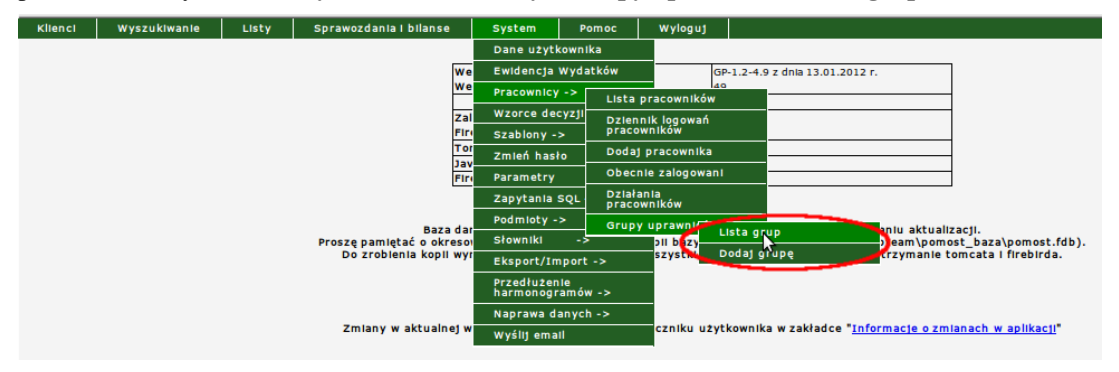

Rysunek 17.2. Menu grupy uprawnień

Klikamy "**Dodaj Grupę**" wpisujemy przyjazną nazwę, ustawiamy **Rodzaj Uprawnień:** Piecza - gmina lub Piecza - powiat, następnie zaznaczamy grupy uprawnień.

| Zarządzanie prawami dostępu dla danej grupy |                                                    |  |  |  |  |
|---------------------------------------------|----------------------------------------------------|--|--|--|--|
| Grupa                                       |                                                    |  |  |  |  |
| Nazwa grupy: pzGmina                        | Zaznacz grupy uprawnień 💆 Rodzaj (Piecza - gmina 🔔 |  |  |  |  |
| Uprawnienia dostępu do klientów             | Pomoc społeczna - gmina                            |  |  |  |  |
| 1 🔟 Menu klienci                            | 2 Możliwość przeglądania dentów Piecza - prina     |  |  |  |  |
| 3 🔝 Możliwość modyfikowania klientów        | 4 Dostęp do składania wniosków                     |  |  |  |  |
| 5 🖸 Dostęp do wywładów                      | 6 🖸 Dostęp do decyzji                              |  |  |  |  |

#### Rysunek 17.3. Uprawnienia Grupy

Po dokonaniu właściwych ustawień zapisujemy zmiany.

Aby dodać grupę **Asystenta Rodziny** musimy utworzyć użytkownika należącego do grupy uprawnień Piecza - gmina lub Piecza - powiat oraz o typie pracownika **"Asystent rodziny"**. Poniżej uzupełniamy dane o Asystencie rodziny.

| Edycja pracownika                                             |                                                                                    |
|---------------------------------------------------------------|------------------------------------------------------------------------------------|
|                                                               | Nazwisko Dobra<br>Imię Magdalena<br>Login <mark>starterpzg (</mark> min. 6 znaków) |
| Data                                                          | ostatniej zmiany hasia 2012-01-25                                                  |
|                                                               | Zmień hasło                                                                        |
|                                                               | Grupa uprawnień pzGmina                                                            |
|                                                               | Czy zabiokowany                                                                    |
| uosc nieprawiołowych logowan, po ktorych następuj             | Typ pracownika Asystent rodziny                                                    |
| Ustawienia e-mail                                             |                                                                                    |
|                                                               | Arires e-mail                                                                      |
|                                                               | Server smtp                                                                        |
| Login (Jeżeli serwer                                          | wymaga autoryzacji)                                                                |
| Haslo (Jeżeli serwer                                          | wymaga autoryzacji)                                                                |
| Dane asystenta rodziny                                        |                                                                                    |
|                                                               |                                                                                    |
| Data zatrudnienia asystenta                                   |                                                                                    |
| Data zwolnienia asystenta                                     | 1000-                                                                              |
| Wykształcenie i data ukończenia                               | ja.                                                                                |
| Wykształcenie podyplomowe i data ukończenia                   |                                                                                    |
| Wykształcenie uzupełniające i data ukończenia                 |                                                                                    |
| Kursy/szkolenia i data ukończenia                             |                                                                                    |
| Staż pracy z dziećmi                                          |                                                                                    |
| Staż pracy z rodziną                                          |                                                                                    |
| Władza rodzicielska                                           | pełna 🔹                                                                            |
| Obowiązek alimentacyjny                                       | nie dotyczy 💌                                                                      |
| Czy asystent był skazany za przestępstwo umyślne lub skarbowe | nie 🔻                                                                              |
| Wszczęto postępowanie karne o umyślne przestępstwo            | nie 🔻                                                                              |
|                                                               |                                                                                    |

Rysunek 17.4. Uprawnienia Grupy

Po uzupełnieniu właściwych danych klikamy **Zapisz**. Dodany asystent rodziny ma założone konto w systemie i może logować się do aplikacji.

Aby mieć możliwość realizacji zdań ustawy o wspieraniu rodziny i systemie pieczy zastępczej w rodzinie należy w Panelu Rodziny w zakładce danych rodziny ustawić następujące parametry:

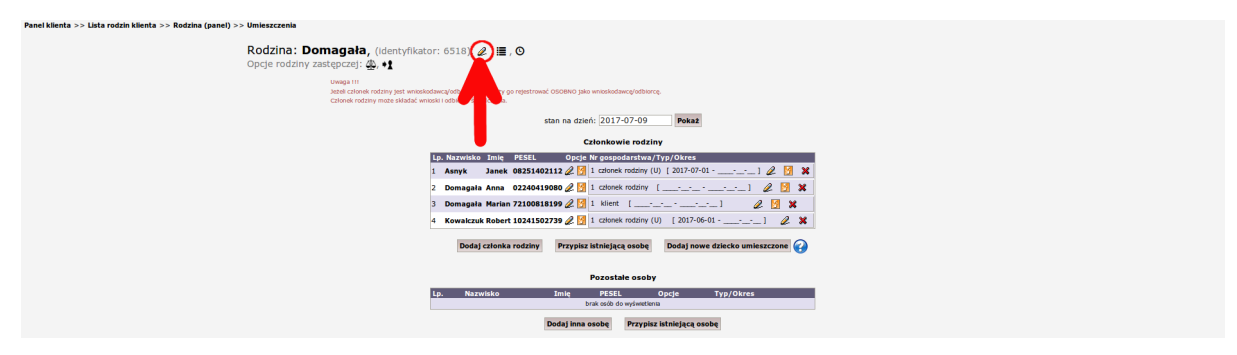

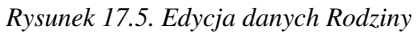

Po wejściu na formatkę informacje podzielone są na trzy grupy:

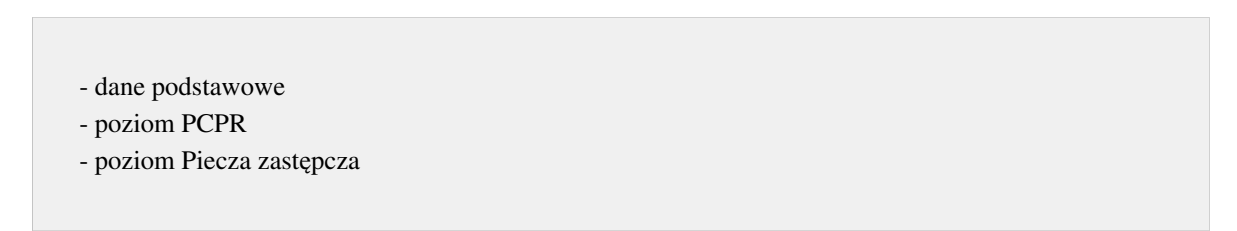

W zakładce danych podstawowych należy wybrać poziom PCPR,

| podstawowe Poziom 'PCPR' Poziom 'Piecza zastępcza' |  |
|----------------------------------------------------|--|
| poziom: PCPR -                                     |  |
| nazwa: Domagała                                    |  |
| adres: 62-070 Warszawa miasto •                    |  |
| Wg TERYT Myszkowska 1 1                            |  |
| gmina                                              |  |
| powiat                                             |  |
| dolnośląskie                                       |  |
| telefon                                            |  |
|                                                    |  |
|                                                    |  |

Rysunek 17.6. Rodzina dane podstawowe

w poziomie PCPR rodzaj: zastępcza,

| Dane podstawowe           | Poziom 'PCPR                   | Poziom 'Piecza zastępcza' |
|---------------------------|--------------------------------|---------------------------|
|                           | rodzaj:                        | zastępcza 💌               |
| rodzaj rodzin             | y zastępczej:<br>(nieaktualne) | rodzina niezawodowa       |
| zezwolenie na<br>większej | umieszczenie<br>liczby dzieci: | nie 📩                     |
|                           |                                | Zapisz                    |

Rysunek 17.7. Rodzina poziom PCPR

w poziomie Piecza zastępcza:

| Dane podstawowe Poziom 'PCPR                  | Poziom 'Piecza zastępcza' |
|-----------------------------------------------|---------------------------|
| status pieczy zastępczej:                     | rodzina niezawodowa       |
| przeżywa trudności:                           | nie 💌                     |
| zgoda na wsparcie:                            | nie 💌                     |
| czy rodzinny dom pomocy?                      | nie 💌                     |
| rodzina wspierająca:                          | nie 🔹 [ data od ] data do |
| sądowe zobowiązanie do pracy z<br>asystentem: | nie 💌                     |
| typ rodziny wspierającej:                     | - wybierz -               |
|                                               | Zapisz                    |

Rysunek 17.8. Rodzina poziom Piecza Zastępcza

| 1.              |        | •      | 4          | •  |
|-----------------|--------|--------|------------|----|
| wynieramy       | crame  | nieczv | Zastencze  | 1. |
| w v Dici alli v | status | DICCLY | Lasupulu   | •• |
|                 |        |        | <b>U</b> ( |    |

|       |          | 1    |            |   | 1 * 1 *    |
|-------|----------|------|------------|---|------------|
| $\pi$ | rodzina  | sno  | krewniona. | 7 | dzieckiem  |
|       | roulling | opo. | nie minoma | - | alleentein |

- \* rodzina niezawodowa
- \* zawodowa
- \* rodzina zastępcza zawodowa
- \* zawodowa specjalistyczna
- \* zawodowa o charakterze pogotowia rodzinnego
- \* rodzinny dom dziecka
- \* rodzina pomocowa

Następnie ustalamy czy:

- \* przeżywa trudności:
- \* zgoda na wsparcie:
- \* czy rodzinny dom pomocy:
- \* rodzina wspierająca:
- \* sądowe zobowiązanie do pracy z asystentem:

Jeżeli jest to rodzina wspierająca to wybieramy jej typ:

- \* pomagające w opiece i wychowaniu dziecka
- \* pomagające w prowadzeniu gospodarstwa domowego
- \* pomagające w kształtowaniu i wypełnianiu podstawowych ról społecznych

Po ustawieniu właściwych wartości klikamy Zapisz.

# 17.2. Asystent Rodziny

### 17.2.1. Przydzielenie Asystenta Rodzinie

Aby przydzielić Asystenta Rodzinie należy wejść do **Panelu Klienta** i z zakładki **Rozszerzony** wybrać: **Asystent Rodziny** .

| Podstawow | y Rozszerz        | ony        |  |  |
|-----------|-------------------|------------|--|--|
| Dzi       | eci biologic      | zne        |  |  |
| Rod       | zice biolog       | iczni      |  |  |
| Um        | ieszczenia        |            |  |  |
| Por       | Porozumienia      |            |  |  |
| Dec       | Decyzje solidarne |            |  |  |
| Pos       | tanowienia        |            |  |  |
| Pob       | yty w plac        | ówkach     |  |  |
| Wyr       | nagrodzeni        | a          |  |  |
| Asy       | stent rodzi       | ny         |  |  |
| Rod       | zina wspie        | rająca     |  |  |
| Plar      | ny pracy          |            |  |  |
| Pow       | vrót do listy     | y klientów |  |  |
|           |                   |            |  |  |

| klient<br>NRB: brak                  |                                          |
|--------------------------------------|------------------------------------------|
| OSOBA ZOSTAŁA ZWERYFI                | IKOWANA W CENTRALNEJ BAZIE BENEFICJENTÓW |
|                                      |                                          |
| Pesel                                | 72100818199                              |
| Data urodzenia                       | 1972-10-08                               |
| Adres                                | Myszkowska 1/1<br>62-070 Warszawa        |
|                                      |                                          |
| Pracownik opiekujący się sprawą      | start start                              |
| Pracownik PCPR opiekujący się sprawą | start start                              |
| Data ostatniego wniosku              | 2017-07-04                               |
| Data ostatniego wywiadu              | 2014-07-11                               |
| Brak wywiadu po wprowadzeniu ost     | atniego wniosku!                         |

Rysunek 17.9. Przycisk Asystent Rodziny

Zostaniemy przeniesieni do formatki na której możemy:

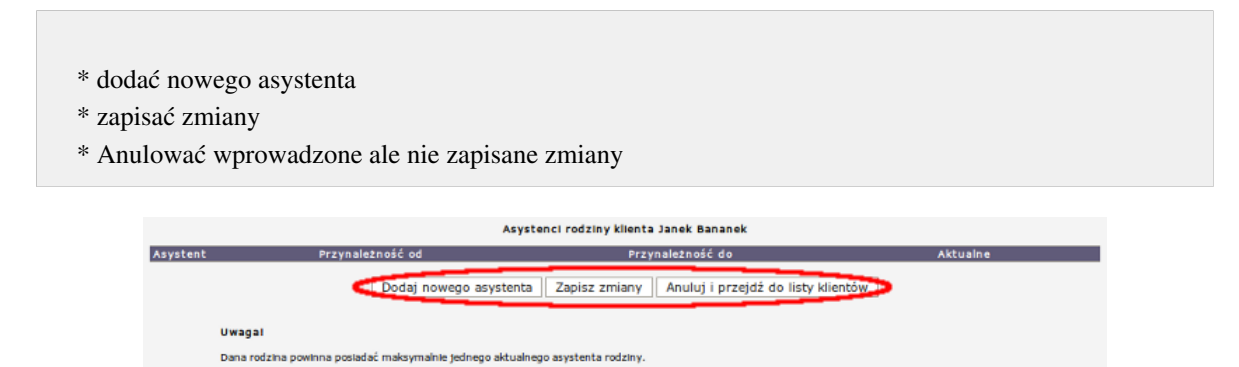

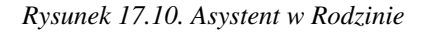

Przydzielenie Asystenta rodzinie następuje po kliknięciu w "Dodaj nowego asystenta".

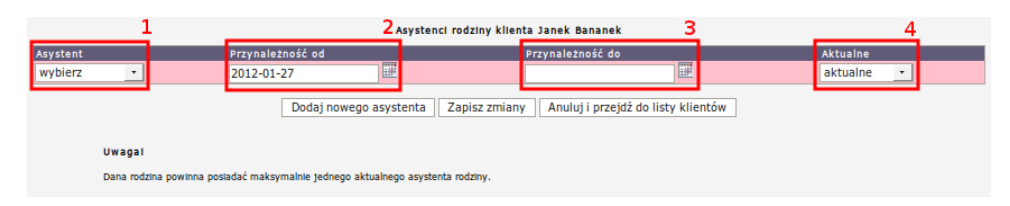

Rysunek 17.11. Przydzielenie asystenta rodzinie

Wybieramy nowo dodanego pracownika o typie "Asystent rodziny" (1) weryfikujemy "datę przynależności od" (2), po czym klikamy "Zapisz".

Kolejne kliknięcie **"Dodaj nowego asystenta"** spowoduje uruchomienie możliwości dodania kolejnego "Asystenta do rodziny". W momencie przydzielania kolejnego asystenta u poprzedniego spowoduje ustawienie **"daty przynależności do"** (3) na aktualną datę wykonywania czynności i pole **"Aktualne"** (4) ustawiane jest na "nieaktualne".

Po zarejestrowaniu Asystenta w rodzinie istnieje możliwość zarejestrowania w systemie "Planu pracy".

# 17.3. Plan Pracy

# 17.3.1. Rejestracja Planu Pracy

Aby zarejestrować Plan Pracy należy wejść do Panelu Klienta i z zakładki Rozszerzony wybrać: Plan Pracy .

| Dzieci | biologiczne         | Domagała Mar                         | ian                                       |
|--------|---------------------|--------------------------------------|-------------------------------------------|
| Rodzic | e biologiczni       | NRB: brak                            |                                           |
| Umios  | 7070012             | OSOBA ZOSTAŁA ZWERY                  | FIKOWANA W CENTRALNEJ BAZIE BENEFICJENTOW |
| onnes  | zczenia             | Pesel                                | 72100818199                               |
|        |                     | Data urodzenia                       | 1972-10-08                                |
| Porozi | imienia             | Adres                                | Myszkowska 1/1<br>62-070 Warszawa         |
| Decyz  | je solidarne        | Pracownik opiekujący się sprawą      | start start                               |
| Postar | owiopia             | Pracownik PCPR opiekujący się sprawą | start start                               |
| FUSICI | lowienia            | Data ostatniego wniosku              | 2017-07-04                                |
|        |                     | Data ostatniego wywiadu              | 2014-07-11                                |
| Pobyty | / w placowkach      | Brak wywiadu po wprowadzeniu o       | statniego wniosku!                        |
| Wynag  | grodzenia           |                                      |                                           |
| Asyste | ent rodziny         |                                      |                                           |
| Rodzir | na wspierająca      |                                      |                                           |
| Plany  | pracy               |                                      |                                           |
| Powró  | t do listy klientów |                                      |                                           |

Rysunek 17.12. Plan Pracy widok pozycji w panelu klienta

Po kliknięciu zostaniemy przeniesieni do nowej formatki z listą planów pracy.

|            | Lista planów pracy 1 |                    |                    |          |  |
|------------|----------------------|--------------------|--------------------|----------|--|
| Data planu | Asystent             | Termin rozpoczęcia | Termin zakończenia | Operacje |  |
| 2012-01-17 | Asystent Nowy        |                    |                    |          |  |
|            |                      | Dodaj nowy pl      | an pracy           | \$       |  |

Rysunek 17.13. Lista planów pracy

Aby dodać nowy klikamy w **''Dodaj nowy plan pracy''**. Zostaniemy przeniesieni do nowej formatki, na której rejestrujemy dane dotyczące Planu.

| lowy plan pracy     |               |
|---------------------|---------------|
| Data opracowania    |               |
| Asystent            | wybierz - 1   |
| Forma wspierania    | wybierz 2     |
| Forma działania     | wybierz J     |
| Opis działania      |               |
| Termin rozpoczęcia  |               |
| Termin zakończenia  |               |
| Planowany efekt     |               |
| diejsca pracy z rod | dzina (adres) |
| Kod pocztowy        |               |
| Gmina               |               |
| Miejscowość         |               |
| Poczta              |               |
| Ulica               |               |
| Nr domu             |               |
| Nr lokalu           |               |
| Telefon             |               |
|                     | Zapisz        |

Rysunek 17.14. Dodanie nowego planu pracy

Wstawiamy datę sporządzenia planu, wybieramy Asystenta Rodziny (1), wybieramy jedną z dostępnych form wspierania (2):

- za pośrednictwem podmiotów działających na rzecz dziecka
- za pośrednictwem placówek wsparcia dziennego
- za pośrednictwem rodzin wspierających

Następnie wybieramy jedną z dostępnych Form działania (3):

- poradnictwo specjalistyczne
- konsultacja
- indywidualna konsultacja wychowawcza
- terapia i mediacja
- usługi opiekuńcze dla rodzin z dziećmi
- usługi specjalistyczne dla rodzin z dziećmi
- zajęcia psychoedukacyjne dla dzieci
- pomoc prawna
- zorganizowane spotkania dla rodzin
- działania interwencyjne/zaradcze w sytuacjach zagrożenia bezpieczeństwa dzieci i rodzin

Ustalamy termin rozpoczęcia oraz zakończenia, planowany efekt, oraz wpisujemy dane dotyczące miejsca pracy z rodziną. Po uzupełnieniu treści planu klikamy w "**Zapisz**". Zapisany plan pojawi się na liście planów.

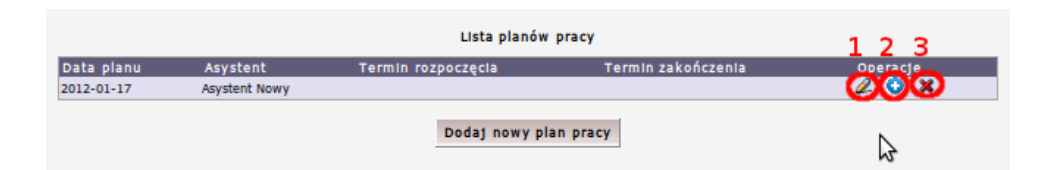

Rysunek 17.15. Dodanie nowego planu pracy

Przy każdym planie pracy na liście dostępne są opcje:

- edycji planu (1),
- utworzenia nowego planu na podstawie wybranego (2),
- skasowania planu (3)

# 17.4. Rodzina Wspierająca

## 17.4.1. Rejestracja Rodziny Wspierającej

Aby zarejestrować Rodzinę Wspierającą w środowisku należy wejść do **Panelu Klienta** i z zakładki **Rozszerzony** wybrać: **Rodzina Wspierająca**.

| wowy   | Rozszerzony       |   |                                      |                                   |
|--------|-------------------|---|--------------------------------------|-----------------------------------|
|        |                   |   | Domagała Mari                        | an                                |
| Dzieci | biologiczne       |   | bernagara Harr                       |                                   |
|        |                   |   | klient                               |                                   |
| Rodzic | e biologiczni     |   | NRB: DFak                            |                                   |
|        | 5                 |   | OSOBA ZOSTAŁA ZWERYF                 | IKOWANA W CENTRALNEJ BAZIE        |
| Umies  | zczenia           |   |                                      |                                   |
|        |                   | _ | Pesel                                | 72100818199                       |
|        |                   |   | Data urodzenia                       | 1972-10-08                        |
| Porozu | mienia            |   | Adres                                | Myszkowska 1/1<br>62-070 Warszawa |
| Decyzj | e solidarne       |   | Pracownik opiekujący się sprawą      | start start                       |
|        |                   | _ | Pracownik PCPR opiekujący się sprawą | start start                       |
| ostan  | owienia           |   |                                      |                                   |
|        |                   | _ | Data ostatniego wniosku              | 2017-07-04                        |
| -      |                   |   | Data ostatniego wywiadu              | 2014-07-11                        |
| PODyty | w ріасожкасн      |   | Brak wywiadu po wprowadzeniu ost     | atniego wniosku!                  |
|        |                   |   |                                      |                                   |
| Wynag  | rodzenia          |   |                                      |                                   |
|        |                   | _ |                                      |                                   |
| Asyste | nt rodziny        |   |                                      |                                   |
|        |                   | _ |                                      |                                   |
| Rodzin | a wspierajaca     |   |                                      |                                   |
|        |                   | _ |                                      |                                   |
| Plany  | VERCV             |   |                                      |                                   |
| Fiany  | ласу              |   |                                      |                                   |
|        |                   |   |                                      |                                   |
|        |                   |   |                                      |                                   |
| Powrol | ao listy klientov |   |                                      |                                   |

Rysunek 17.16. Widok menu pozycji Rodziny Wspierającej

Po kliknięciu zostaniemy przeniesieni do nowej formatki z listą rodzin wspierających dla rodziny.

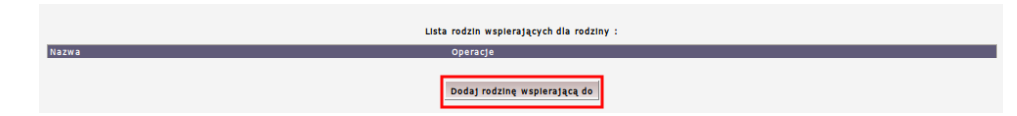

Rysunek 17.17. Lista Rodzin Wspierających

Dodanie rodziny wspierającej do środowiska następuje po kliknięciu w **"Dodaj rodzinę wspierającą do"**. W przypadku nie istnienia w systemie żadnej rodziny wspierającej otrzymamy poniższy komunikat:

|       | Lista rodzin wspierających dla rodziny : |
|-------|------------------------------------------|
| Nazwa | Operacje                                 |
|       | Doday rodzinę wapierającą do             |

Rysunek 17.18. Komunikat o braku Rodzin Wspierających w systemie

Aby ustanowić Rodzinę Wspierającą należy przejść do zakładki "**Rodzina**" następnie do części "**Edycja danych Rodziny**" ustawić wartość pola "**Rodzina wspierająca**" na "**Tak**".

|                            |              | Klient ma p    | przypisaną rodzinę.   |  |
|----------------------------|--------------|----------------|-----------------------|--|
|                            |              | Lista członków | Edycja danych rodziny |  |
| Poziom:                    | poziom OPS 🔹 |                |                       |  |
| Rodzina wspierająca:       | Nie -        |                |                       |  |
| Rodzaj:                    | zwykła 🔹     |                |                       |  |
| Nazwa (nazwisko)           | Bananek      |                |                       |  |
| Kod pocztowy               | 00-000       |                |                       |  |
| Poczta                     | poczta       |                |                       |  |
| Województwo                | dolnośląskie | -              |                       |  |
| Miejscowość                | miejscowość  |                |                       |  |
| Typ miejscowości           | Wieś 🔻       |                |                       |  |
| Ulica                      |              |                |                       |  |
| Nr domu                    |              |                |                       |  |
| Nr lokalu                  |              |                |                       |  |
| Telefon                    |              |                |                       |  |
| Rodzina przeżywa trudności | nie 💌        |                |                       |  |
| Zgoda na wsparcie          | nie 💌        |                |                       |  |
|                            |              | [              | Zapisz                |  |

Rysunek 17.19. Ustawianie Rodziny Wspierającej w rodzinie.

Po ustawieniu w systemie właściwej rodziny wspierającej wchodzimy ponownie w zakładkę menu "Rodzina Wspierająca" i klikamy w **"Dodaj rodzinę wspierającą do".** Zostaną wyświetlone wszystkie rodziny wspierające zarejestrowane w systemie:

|         | Lista rodzin wspierających w systemie : |    |  |
|---------|-----------------------------------------|----|--|
| Nazwa   | Operacje                                | _  |  |
| Bananek | \$                                      | Ο× |  |

Rysunek 17.20. Dodanie Rodziny Wspierającej w rodzinie.

Przy rodzinie mamy dostępne opcje "dodania" rodziny wspierającej oraz ustawienie rodziny wspierającej jako "nieaktualnej". Po dodaniu rodziny wspierającej zostaniemy przeniesieni do formatki z listą przypisanych rodzin. Mamy przy niej dostępne opcje:

edycji - wejście do historii rodziny wspierającej
 usunięcia - wstawienie daty końca "Przynależności do" (w przypadku rozwiązania rodziny wspierającej)

|                                                                                                | Historia rodziny wspierajacej o naz                                                                                                    | wie Bananek                                                                                                    |
|------------------------------------------------------------------------------------------------|----------------------------------------------------------------------------------------------------|----------------------------------------------------------------------------------------------------|
| Nazwa rodziny wspieranej                                                                       | Przynależność od                                                                                                    | Przynależność do                                                                                                    |
| Bananek                                                                                        | 2012-02-01                                                                                                    | u i i i i i i i i i i i i i i i i i i i                                                                                                    |
|                                                                                                | zapisz                                                                                                    |                                                                                                    |
| Uwagal                                                                                         |                                                                                                    |                                                                                                    |
| Określając przynależność rod<br>powyższych dat może mieć s<br>(jeśli osoba będzie miała nieć   | izin wspierających do konkretnych rodzin, proszę wziąć pod uwagę świadcz<br>kutki również przy generowaniu sprawozdań.<br>aktualną przynalezność do rodziny, w której będzie świadczeniobiorca, to i | zenia pobrane przez te osoby, przeprowadzone wywiady itp. Zmiana<br>ne zostanie ona wikczonai)                                              |
| Jeśli nie jest to koniecz                                                                      | ne, zaleca się pozostawienie powyższych danych bez zmian.                                                                                                    |                                                                                                    |
| Wejście do formatki "historia<br>Jeśli klient był przypisany do<br>powiązanie (status aktualne | klienta" pojawia się tylko w przypadku, gdy dany klient był przenoszony,<br>kliku rodzin (lub wysłępuje w jednej rodzinie jako członek rodziny a w ini<br>i data przynalezności do pusta).           | lub określona jest jakakolwiek data graniczna przynależności do rodziny.<br>rych np. jako wnioskodawca) zawsze musi posiadać jedno aktualne |

Rysunek 17.21. Historia Rodziny Wspierającej w rodzinie.

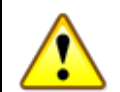

#### Ostrzeżenie

Określając przynależność rodzin wspierających do konkretnych rodzin, proszę wziąć pod uwagę świadczenia pobrane przez te osoby, przeprowadzone wywiady itp. Zmiana powyższych dat może mieć skutki również przy generowaniu sprawozdań. (Jeśli osoba będzie miała nieaktualną przynależność do rodziny, w której będzie świadczeniobiorca, to nie zostanie ona wliczona!)

Wejście do formatki "historia klienta" pojawia się tylko w przypadku, gdy dany klient był przenoszony, lub określona jest jakakolwiek data graniczna przynależności do rodziny. Jeśli klient był przypisany do kilku rodzin (lub występuje w jednej rodzinie jako członek rodziny a w innych np. jako wnioskodawca) zawsze musi posiadać jedno aktualne powiązanie (status aktualne i data przynależności do pusta).

# 17.5. Piecza Zastępcza - Postanowienia Sądu

# 17.5.1. Piecza Zastępcza - rejestracja Postanowienia Sądu

Aby mieć możliwość rejestracji lub weryfikacji już zarejestrowanych Postanowień Sądu należy w panelu rodziny (Opcje Rodziny Zastępczej) wybrać i kliknąć ikonkę "**Postanowienia**"" wskazaną na poniższym widoku.

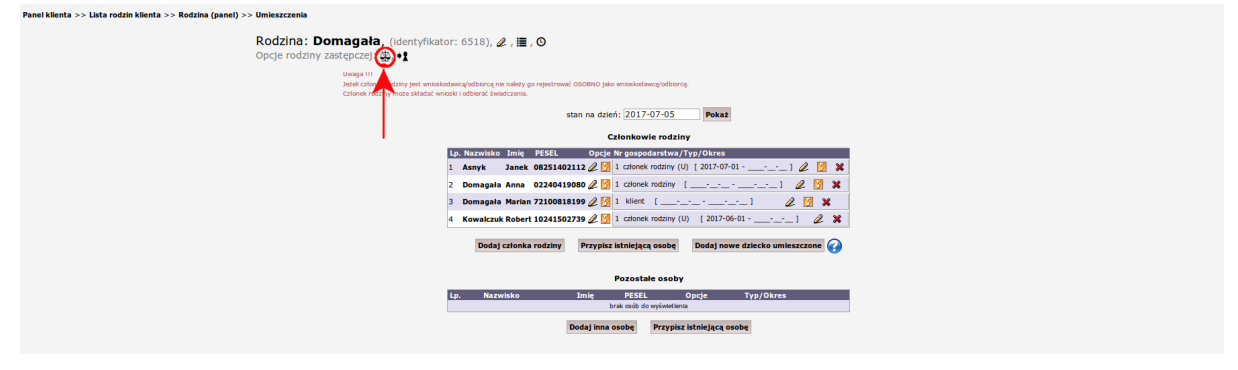

Rysunek 17.22. Ikona zarejestrowanych Postanowień Sądu Zostaniemy przeniesieni do nowej formatki.

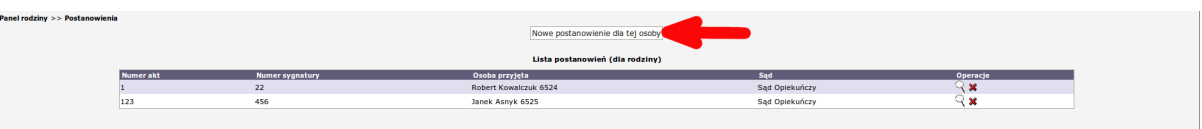

Rysunek 17.23. Widok zarejestrowanych Postanowień Sądu

Aby zarejestrować postanowienie należy wybrać rodzinę, w której będziemy dodawać dokumenty a następnie umieszczać dziecko. Po wybraniu z panelu klienta pozycji **Rodzina** -> **Postanowienia** klikamy **Nowe postanowienie**. Zostaniemy przeniesieni do nowej formatki.

| Wyrok sądu                                                                      |                                      |
|---------------------------------------------------------------------------------|--------------------------------------|
| Kompletność wymaganych pól:                                                     |                                      |
| Nimer akti                                                                      |                                      |
| Numer sygnatury sprawy:                                                         |                                      |
| Rodzaj sprawy                                                                   | postanowienie w sprawie zawiązania u |
| Rodzaj rodziny dla dziecka                                                      | rodzina spokrewniona z dzieckiem 🔹   |
| Dsoba przyjęta(id): - wpisz conajmniej 3 litery nazwiska by wyszukać inną osobę |                                      |
| Rodzina w której umieszczamy:                                                   | Domagala                             |
| Organ wydający decyzję:                                                         | Sąd Oplekuńczy                       |
| Data wyroku:                                                                    | 2017-07-09                           |
| Data przebywania od:                                                            |                                      |
| Data przebywania do:                                                            |                                      |
| Informacia na temat umierarania enici                                           |                                      |
| mormacje na temat umeszczenia opis:                                             |                                      |

#### Rysunek 17.24. Nowe Postanowienie Sądu

Uzupełniamy Nr akt, Nr sygnatury sprawy. Wybieramy rodzaj sprawy (postanowienie w sprawie zawiązania umieszczenia lub postanowienie w sprawie rozwiązania umieszczenia). Ustalamy rodzaj rodziny dla dziecka:

- \* rodzina spokrewniona z dzieckiem
- \* rodzina niezawodowa
- \* zawodowa
- \* rodzina zastępcza zawodowa
- \* zawodowa specjalistyczna
- \* zawodowa o charakterze pogotowia rodzinnego
- \* rodzina zastępcza zawodowa niespokrewniona z dzieckiem specjalistyczna dla dziecka niedostosowanego społecznie
- \* rodzina zastępcza zawodowa niespokrewniona z dzieckiem specjalistyczna dla dziecka z różnymi dysfunkcjami lub problema
- \* rodzinny dom dziecka
- \* rodzina pomocowa

Wpisujemy nazwisko osoby, której dotyczy postanowienie. Po wpisaniu kilku liter nazwiska należy wybrać osobę z sugerowanych. Wybieramy Organ, który wydał decyzję. Wpisujemy datę decyzji oraz od kiedy osoba rozpocznie przebywanie. Po uzupełnieniu informacji klikamy **Zapisz**. Po zapisaniu mamy możliwość edycji lub utworzenia umieszczenia dziecka na podstawie Postanowienia Sądu.

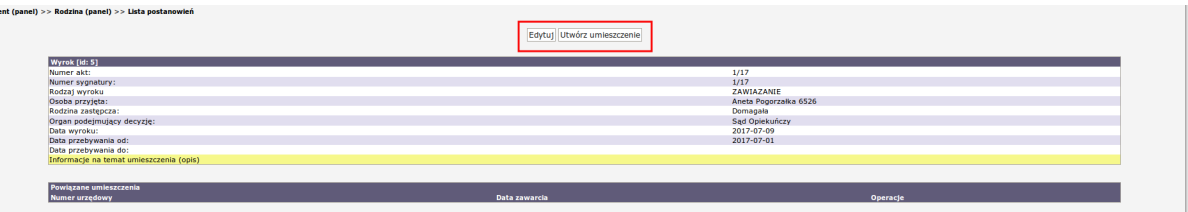

Rysunek 17.25. Zarejestrowane Postanowienie Sądu

Przy każdym zarejestrowanym postanowieniu dostępna jest ikonka edycji (lupka) oraz usunięcia (x) jeżeli nie występują powiązane z dokumentem dane.

| nel rodziny >> Postanowienia | rodziny >> Postanowienia Nowe postanowienie dla tej osoby |                 |                                 |                |            |  |  |  |
|------------------------------|-----------------------------------------------------------|-----------------|---------------------------------|----------------|------------|--|--|--|
|                              |                                                           |                 | Lista postanowień (dla rodziny) |                |            |  |  |  |
|                              | Numerakt                                                  | Numer sygnatury | Osoba przyjęta                  | Sąd            | Operacle   |  |  |  |
|                              | 1                                                         | 22              | Robert Kowalczuk 6524           | Sąd Opiekuńczy | <b>२</b> × |  |  |  |
|                              | 123                                                       | 456             | Janek Asnyk 6525                | Sąd Opiekuńczy | <b>୍ ×</b> |  |  |  |
|                              | 1/17                                                      | 1/17            | Aneta Pogorzałka 6526           | Sąd Opiekuńczy | <b>२</b> × |  |  |  |
|                              |                                                           |                 |                                 |                |            |  |  |  |

Rysunek 17.26. Lista zarejestrowanych Postanowień Sądu

# 17.6. Piecza Zastępcza - Umieszczenia

# 17.6.1. Piecza Zastępcza - Umieszczenie istniejącego w SD dziecka w Rodzinie na podstawie Postanowienia Sądu

Proces umieszczenia dziecka w rodzinie na podstawie postanowienia wygląda następująco. Aby umieścić osobę w rodzinie należy wcześniej zarejestrować z pozycji osoby przyjmującej postanowienie, a następnie bezpośrednio z edycji postanowienia utworzyć umieszczenie klikając w **Utwórz umieszczenie**.

| >> Rodzina (panel) >> Lista postanowień |                            |                       |
|-----------------------------------------|----------------------------|-----------------------|
|                                         | Edytuj Utwórz umieszczenie |                       |
|                                         |                            |                       |
| Wyrok [id: 5]                           |                            |                       |
| Numer akt:                              |                            | 1/17                  |
| Numer sygnatury:                        |                            | 1/17                  |
| Rodzaj wyroku                           |                            | ZAWIAZANIE            |
| Osoba przyjęta:                         |                            | Aneta Pogorzałka 6526 |
| Rodzina zastępcza:                      |                            | Domagała              |
| Organ podejmujący decyzję:              |                            | Sąd Opiekuńczy        |
| Data wyroku:                            |                            | 2017-07-09            |
| Data przebywania od:                    |                            | 2017-07-01            |
| Data przebywania do:                    |                            |                       |
| Informacje na temat umieszczenia (opis) |                            |                       |
|                                         |                            |                       |
| Powiązane umieszczenia                  |                            |                       |
| Numer urzedowy                          | Data zawarcia              | Operacie              |

Rysunek 17.27. Umieszczenie dziecka z zarejestrowanego wcześniej Postanowienia

Po kliknięciu zostaniemy przeniesieni na nową formatkę, na której ustalamy właściwe informacje:

- Numer urzędowy:
- Data umieszczenia:
- Data zawarcia:
- Podstawa umieszczenia (Postanowienie Sądu, Interwencja Policji, Umowa powierzenia dziecka)
- Rodzaj rodziny dla dziecka:
- Osoba przyjęta(id): wpisz conajmniej 3 litery nazwiska by wyszukać inną osobę
- Rodzina w której umieszczamy:
- Rodzina biologiczna (id): wpisz conajmniej 3 litery nazwiska by wyszukać inną rodzinę
- Czy umowę zastąpiono wyrokiem ?:
- Czy doprowadzono przez policję ?:
- Numer interwencji policji:
- Data rejestracji przez policję:
- Czy dziecko przebywa aktualnie w tej rodzinie ?:
- Umieszczony od:
- Umieszczony do:

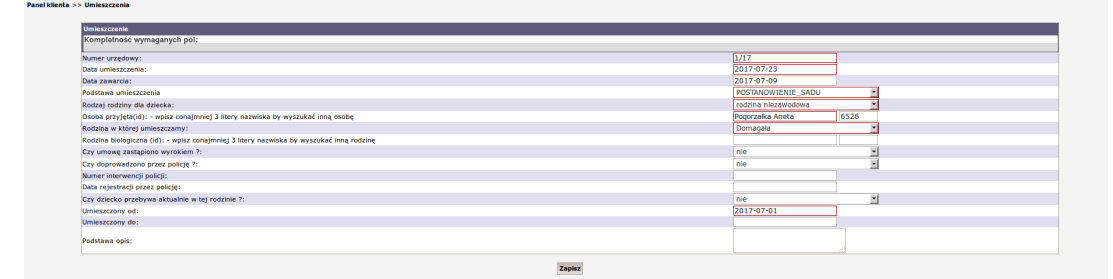

Rysunek 17.28. Informacje o umieszczeniu dziecka

Po ustaleniu wymaganych informacji klikamy **Zapisz** Zostaniemy przeniesieni na formatkę, z której mamy do wyboru następujące dzialania:

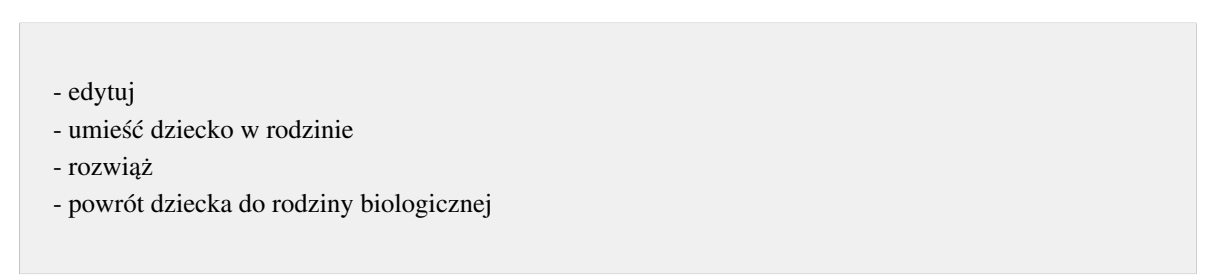

Aby dokończyć proces umieszczania dziecka w rodzinie klikamy Umieść dziecko w rodzinie.

| >> Rodzina (panel) >> Lista umieszczeń ( dla osoby   dla rodziny ) |                                                                                 |  |
|--------------------------------------------------------------------|---------------------------------------------------------------------------------|--|
|                                                                    | Edytuj Umieść dziecko w rodzinie Rozwiąż Powrót dziecka do rodziny biologicznej |  |
| Umieszczenie [id: 6]                                               |                                                                                 |  |
| Numer urzędowy:                                                    | 1/17                                                                            |  |
| Data umieszczenia:                                                 | 2017-07-23                                                                      |  |
| Data zawarcia:                                                     | 2017-07-09                                                                      |  |
| Podstawa umieszczenia                                              | POSTANOWIENIE_SADU                                                              |  |
| Wyrok stanawiący podstawę umieszczenia                             | 1/17 z dnia 2017-07-09                                                          |  |
| Osoba przyjęta:                                                    | Aneta Pogorzalka 6526                                                           |  |
| Rodzaj rodziny dla dziecka:                                        | rodzina niezawodowa                                                             |  |
| Rodzina zastępcza:                                                 | Domagaia                                                                        |  |
| Rodzina biologiczna:                                               |                                                                                 |  |
| Umowa na podstawie której umieszcza się dziecko:                   | Brak umowy                                                                      |  |
| Umowa która zastapiono wyrokiem:                                   | Brak umowy po wyroku                                                            |  |
| Czy umowe zastapiono wyrokiem ?:                                   | Ne                                                                              |  |
| Czy doprowadzono przez policie ?:                                  | Nie                                                                             |  |
| Numer interwencii policii:                                         |                                                                                 |  |
| Data rejestracji przez policje:                                    |                                                                                 |  |
| Czy dziecko przebywa aktualnie w tel rodzinie ?:                   | Nie przebywa                                                                    |  |
| Umleszczony od:                                                    | 2017-07-01                                                                      |  |
| Umieszczony do:                                                    |                                                                                 |  |
| Powód (opis)                                                       |                                                                                 |  |

Rysunek 17.29. Umieszczenie dziecka dostępne opcje

Pojawi się komunikat informujący o dodaniu wpisu do rodziny. Klikamy **OK** aby dokończyć proces Umieszczenie dziecka w rodzinie. Od tej pory dostępne opcje na formatce umieszczenia to:

- Edytuj
- Rozwiąż

Nume

- Powrot dziecka do rodziny biologicznej

Proces umieszczenia dziecka w rodzinie na podstawie postanowienia został zakończony.

# 17.6.2. Piecza Zastępcza - Umieszczenie istniejącego w SD dziecka w Rodzinie

Aby umieścić istniejące w SD dziecko w rodzinie należy dodać nowe umieszczenie dla wybranego dziecka i uzupełnić dane. Po zapisaniu umieszczenia skorzystać z przycisku "Umieść dziecko w rodzinie".

|             |                   | Nowe umieszczenie dla tej osoby |        |          |
|-------------|-------------------|---------------------------------|--------|----------|
|             |                   | Lista umieszczeń (dla osoby) 📀  |        |          |
| er urzędowy | Data umieszczenia | Zakres (od:do)                  | Status | Operacje |
|             |                   |                                 |        |          |

Rysunek 17.30. Nowe umieszczenie dla dziecka

Po kliknięciu zostaniemy przeniesieni do formatki, gdzie uzupełniamy wymagane informacje i klikamy Zapisz.

| Completność wymaganych pól:                                                            |                         |
|----------------------------------------------------------------------------------------|-------------------------|
| umer urzędowy:                                                                         | 2/17                    |
| ata umieszczenia:                                                                      | 2017-06-09              |
| ata zawarcia:                                                                          |                         |
| odstawa umleszczenia                                                                   | POSTANOWIENIE_SADU      |
| odzaj rodziny dla dziecka:                                                             | rodzina niezawodowa     |
| soba przyjęta(id): - wpisz conajmniej 3 litery nazwiska by wyszukać inną osobę         | Pogorzałka Justyna 6527 |
| odzina w której umieszczamy:                                                           | Domagała                |
| odzina biologiczna (id): - wpisz conajmniej 3 litery nazwiska by wyszukać inną rodzinę |                         |
| zy umowę zastąpiono wyrokiem ?:                                                        | nie 💌                   |
| zy doprowadzono przez policję ?:                                                       | nie 💌                   |
| umer interwencji policji:                                                              |                         |
| ata rejestracji przez policję:                                                         |                         |
| zy dziecko przebywa aktualnie w tej rodzinie ?:                                        | nie                     |
| mieszczony od:                                                                         | 2017-07-01              |
| mieszczony do:                                                                         |                         |
|                                                                                        |                         |

Rysunek 17.31. Nowe Umieszczenie dla dziecka - informacje

Po zapisaniu mamy dostępne możliwości:

- edytuj - umieść dziecko w rodzinie - rozwiąż

- powrót dziecka do rodziny biologicznej

Aby dokończyć proces umieszczania dziecka w rodzinie klikamy Umieść dziecko w rodzinie.

| nel) >> Rodzina (panel) >> Lista umieszczeń ( dla osoby   dla rodziny ) |                                                                                                 |
|-------------------------------------------------------------------------|-------------------------------------------------------------------------------------------------|
|                                                                         | Edyturj Umieść dolecko w rodzinie <sup>R</sup> rozwiąz   Powrót dolecka do rodziny biologicznej |
| Umieszczenie [id: 7]                                                    |                                                                                                 |
| Numer urzędowy:                                                         | 2/17                                                                                            |
| Data umieszczenia:                                                      | 2017-06-09                                                                                      |
| Data zawarcia:                                                          |                                                                                                 |
| Podstawa umieszczenia                                                   | POSTANOWIENIE_SADU                                                                              |
| Osoba przyjęta:                                                         | Justyna Pogorzałka 6527                                                                         |
| Rodzaj rodziny dla dziecka:                                             | rodzina niezawodowa                                                                             |
| Rodzina zastępcza:                                                      | Domagaia                                                                                        |
| Rodzina biologiczna:                                                    |                                                                                                 |
| Umowa na podstawie której umieszcza się dziecko:                        | Brak umowy                                                                                      |
| Umowa którą zastąpiono wyrokiem:                                        | Brak umowy po wyroku                                                                            |
| Czy umowę zastąpiono wyrokiem ?:                                        | Nie                                                                                             |
| Czy doprowadzono przez policję ?:                                       | Nie                                                                                             |
| Numer interwencji policji:                                              |                                                                                                 |
| Data rejestracji przez policję:                                         |                                                                                                 |
| Czy dziecko przebywa aktualnie w tej rodzinie ?:                        | Nie przebywa                                                                                    |
| Umleszczony od:                                                         | 2017-07-01                                                                                      |
| Umieszczony do:                                                         |                                                                                                 |
| Powód (opis)                                                            |                                                                                                 |

Rysunek 17.32. Umieszczenie dziecka

# 17.6.3. Piecza Zastępcza - Umieszczenie nieistniejącego w SD dziecka w rodzinie

Aby umieścić nieistniejące w SD dziecko w rodzinie należy skorzystać z przycisku "Dodaj nowe dziecko umieszczone" w panelu rodziny. Uwaga: przycisk widoczny tylko dla rodzin zastępczych.

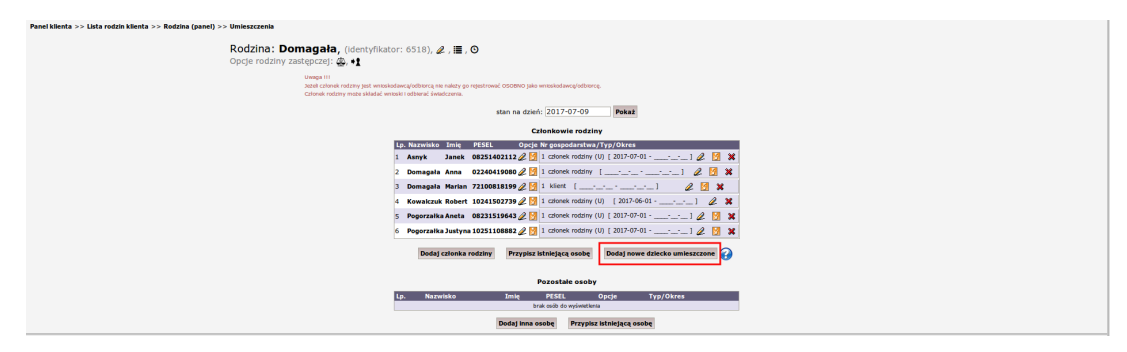

Rysunek 17.33. Umieszczenie dziecka

Dodanie dziecka umieszczonego polega na dodaniu czlonka do rodziny, dla ktorego rola w rodzinie to **Dziecko umieszczone w RZ**. Po kliknięciu **Zapisz** osoba pojawi się w składzie rodziny. Aby dokończyć proces umieszczenia należy z poziomu osoby umieszczanej przejść do panelu klienta do umieszczeń i tam kliknąć **Nowe umieszczenie dla tej osoby**.

## 17.6.4. Piecza Zastępcza - Rozwiązywanie umieszczeń

Aby rozwiązać umieszczenie należy skorzystać z przycisku "**Rozwiąż umieszczenie**", następnie pojawi się formularz rozwiązywania umieszczenia w którym należy uzupełnić datę rozwiązania umieszczenia. Można również uzupełnić informacje nt. wyroku na podstawie, którego nastąpiło rozwiązanie.

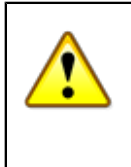

#### Ostrzeżenie

Bardzo ważna uwaga - Jeśli rozwiązywane umieszczenie posiadało uzupełnioną "datę do", daty przynależności do rodziny należy poprawić ręcznie. W przypadku braku uzupełnionej "daty do" system automatycznie uzupełni datę do w przynależnościach do rodziny.

## 17.6.5. Piecza Zastępcza - Statusy umieszczeń

Statusy umieszczeń:

- umieszczenie rozwiązane samoistnie
- posiada aktualne umieszczenie oraz przebywa w rodzinie
- posiada aktualne umieszczenie, ale nie przebywa w rodzinie
- umieszczenie rozwiązane wyrokiem sądu
- umieszczenie jeszcze nie obowiązuje

# 17.7. Wnioski w sprawie pomocy

### 17.7.1. Rejestracja wniosku w sprawie pomocy

Rejestracja wniosku odbywa się z poziomu Panelu klienta. Jeżeli klient nie jest zarejestrowany należy najpierw przeprowadzić rejestrację nowego klienta.

Rejestracja wniosków odbywa się z poziomu panelu klienta: należy kliknąć przycisk Wnioski.

|                 | 4.2                                     | Domagała Mari                        | an                                        |
|-----------------|-----------------------------------------|--------------------------------------|-------------------------------------------|
| Osoba           | (+)                                     | klient                               |                                           |
|                 |                                         | NRB: brak                            |                                           |
| Rodzina         |                                         |                                      | · · · · · · · · · · · · · · · · · · ·     |
|                 |                                         | OSOBA ZOSTAŁA ZWERY                  | FIKOWANA W CENTRALNEJ BAZIE BENEFICJENTOW |
| Wnioski         |                                         | Paral                                | 72100818100                               |
|                 |                                         | Data urodzenia                       | 1972-10-08                                |
| Wywiady         |                                         | Adres                                | Myszkowska 1/1<br>62-070 Warszawa         |
| Decvzie         | (+)                                     | Pracownik oniekujacy sie sprawa      | ctact ctact                               |
| /-,-            | x · 7                                   | Pracownik PCPR opiekujący się sprawą | start start                               |
|                 |                                         |                                      |                                           |
| Praca Socjalna  | l i i i i i i i i i i i i i i i i i i i | Data ostatniego wniosku              | 2017-07-04                                |
|                 |                                         | Data ostatniego wywiadu              | 2014-07-11                                |
| Odwołania       |                                         | Brak wywiadu po wprowadzeniu os      | tatniego wniosku!                         |
|                 |                                         |                                      |                                           |
| Umowy / kont    | rakty                                   |                                      |                                           |
| Umowy / Konu    | гакцу                                   |                                      |                                           |
| Pisma           |                                         |                                      |                                           |
| risiliu         |                                         |                                      |                                           |
| Należności i od | Ipłatności                              |                                      |                                           |
|                 |                                         |                                      |                                           |
| Zwroty          |                                         |                                      |                                           |
| Wypłaty klienta | a                                       |                                      |                                           |
| Emp@tia         |                                         |                                      |                                           |
|                 |                                         |                                      |                                           |

Rysunek 17.34. Przycisk Wnioski w panelu klienta

Pojawi się ekran z wnioskami klienta. W przypadku dużej ilości zarejestrowanych wniosków aby odszukać właściwy wniosek należy skorzystać z wyszukiwania (1).

Przy zapisanych wcześniej wnioskach są dostępne operacje edycji wniosku (2), przeniesienia do archiwum (3) i usunięcia wniosku (4)

Wniosek może być usunięty tylko wtedy, gdy nie jest już powiązany z wywiadem lub decyzją (tzn. jeżeli na podstawie tego wniosku nie zarejestrowano wywiadu/decyzji).

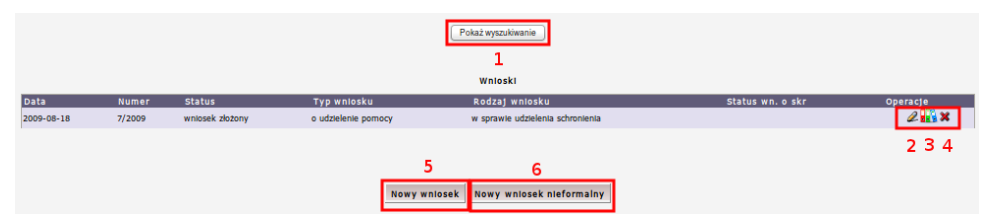

Rysunek 17.35. Lista zarejestrowanych wniosków

W celu dodania nowego wniosku, którego odpowiednik posiadamy w papierowej formie klikamy (5) "Nowy wniosek", w przypadku gdy wniosek jest nie formalny i nie posiadamy jego odpowiednika w formie papierowej należy kliknąć (6) "Nowy wniosek nieformalny".

Pojawi się ekran, gdzie należy wprowadzić dane z wniosku. W zależności od rodzaju wnioskowanej pomocy, pojawiają się różne zestawy informacji do wyboru.

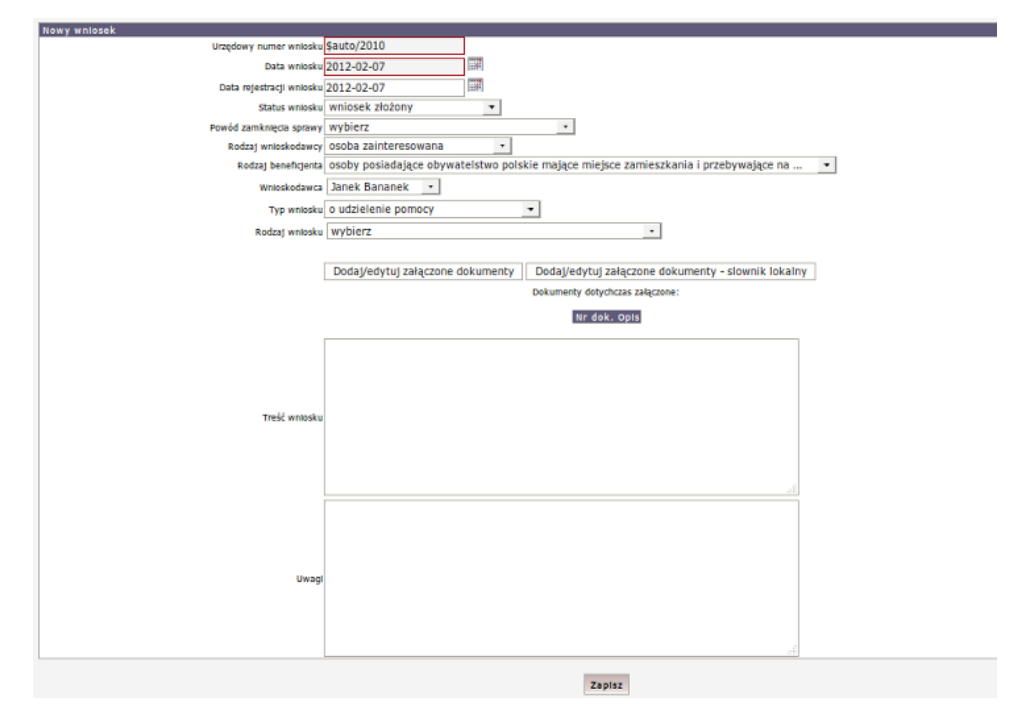

Rysunek 17.36. Nowy wniosek

**Urzędowy numer wniosku** oraz **data wniosku** są polami wymaganymi, to znaczy, że w przypadku gdy nie zostaną one wprowadzone program nie pozwoli zapisać takiego wniosku. Następnie należy wybrać **wnioskowaną pomoc, osobę** która jest wnioskodawcą oraz **rodzaj wniosku**.

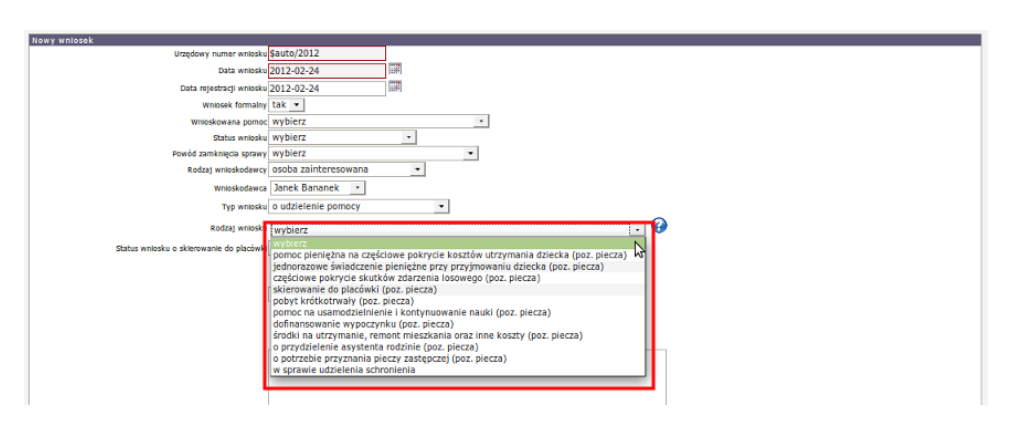

Rysunek 17.37. Rodzaj Wniosku

W polu Rodzaj wniosku wybieramy właściwy:

- \* przydzielenie asystenta rodzinie (poz. piecza)
- \* pomoc pieniężna na częściowe pokrycie kosztów utrzymania dziecka (poz. piecza)
- \* częściowe pokrycie skutków zdarzenia losowego (poz. piecza)
- \* skierowanie do placówki (poz. piecza)
- \* pobyt krótkotrwały (poz. piecza)
- \* pomoc na usamodzielnienie i kontynuowanie nauki (poz. piecza)
- \* dofinansowanie wypoczynku (poz. piecza)
- \* środki na utrzymanie, remont mieszkania oraz inne koszty (poz. piecza)

W przypadku rejestracji wniosku, a następnie potrzebie zamknięcia sprawy z jakiegoś powodu, należy w polu **Powód zamknięcia sprawy** wybrać właściwą opcję:

- \* rezygnacja
- \* śmierć
- \* utrata kontaktu z klientem
- \* przesłanie do innego JOPS
- \* skierowanie na świadczenia zewnętrzne
- \* koniec bez nadania biegu
- \* pobyt w zakładzie karnym
- \* decyzja odmowna
- \* decyzja przyznająca
- \* wykonywanie rejestrowanej pracy socjalnej
- \* inny powód

Na podstawie wniosku z powodem zamknięcia sprawy rejestrujemy decyzję umarzającą lub wstrzymującą postępowanie.

Wymagalność danych do uzupełnienia jest uzależniona od **"Rodzaj wniosku"**. Poniżej zostaną omówione poszczególne rodzaje pomocy.

We wniosku istnieje możliwość wpisania **treści wniosku** oraz ewentualnych **uwag**, które precyzują lub przekazywać będą ważne informacje osobom z nich korzystającym. Poniżej opisane zostały poszczególne rodzaje wniosków.

# 17.7.2. Pomoc pieniężna na częściowe pokrycie kosztów utrzymania dziecka (poz. piecza)

W polu **Rodzaj wniosku** należy wybrać: pomoc pieniężna na częściowe pokrycie kosztów utrzymania dziecka, oraz osobę do jakiej kierowana jest pomoc.

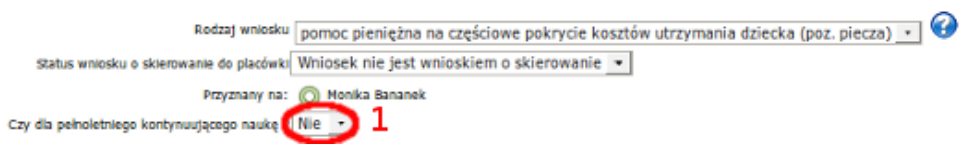

Rysunek 17.38. Wybór: jednorazowe świadczenie pieniężne przy przyjmowaniu dziecka

W przypadku osoby pełnoletniej kontynuującej naukę należy to zaznaczyć we wniosku (1).

Po wypełnieniu wniosku użyć należy przycisku **Zapisz**. Wniosek pojawi się na liście wniosków zarejestrowanych. Kolejnym krokiem jest rejestracja Rodzinnego Wywiadu Środowiskowego.

# 17.7.3. Pomoc na częściowe pokrycie skutków zdarzenia losowego (poz. piecza)

W polu Rodzaj wniosku należy wybrać: częściowe pokrycie skutków zdarzenia losowego.

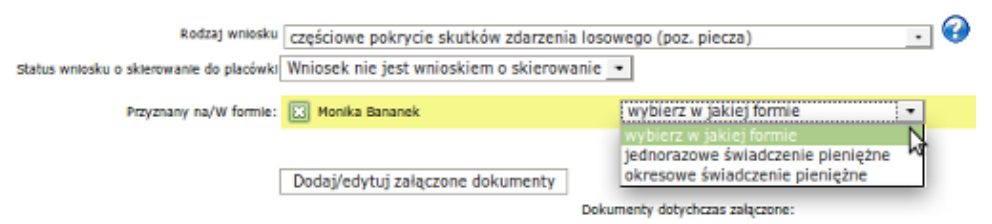

Rysunek 17.39. Wybór: częściowe pokrycie skutków zdarzenia losowego

Następnie należy wybrać dla jakiej osoby i w jakiej formie ma zostać przyznane świadczenie: Świadczenia wchodzące w skład tej grupy to:

- \* jednorazowe świadczenie pieniężne
- \* okresowe świadczenie pieniężne

Po wypełnieniu wniosku użyć należy przycisku **Zapisz**. Wniosek pojawi się na liście wniosków zarejestrowanych. Kolejnym krokiem jest rejestracja Rodzinnego Wywiadu Środowiskowego.

## 17.7.4. Skierowanie do placówki (poz. piecza)

Wypełnić należy nr wniosku, datę wniosku, datę rejestracji wniosku, zaznaczyć czy wniosek był formalny, jako "Wnioskowaną pomoc" należy wybrać "skierowanie do PO-W" (1), ustalić "Status wniosku" (2), rodzaj wnioskodawcy oraz samego "Wnioskodawcę" (3), typ wniosku należy ustawić na "Skierowanie do PO-W" (4), jako rodzaj wniosku należy wybrać "skierowanie do placówki" (5). Wybranie tego typu wniosku spowoduje odkrycie dodatkowych pól formularza do uzupełnienia. Jeżeli wniosek jest wnioskiem o skierowanie musimy ustalić status wniosku o skierowanie jako jeden z dostępnych pól w polu wybieralnym (6).

- \* Wniosek nie jest wnioskiem o skierowanie
- \* Wniosek o skr. złożony
- \* Wniosek o skr. rozpatrywany
- \* Wniosek o skr. umorzony

Jeżeli wniosek nie jest wnioskiem o skierowanie proszę taki ustawić jego status (6). Wybieramy placówkę, do której jest dziecko kierowane (7). Następnie należy wybrać dziecko, które zostanie skierowane do placówki (8), ustalamy typ sprawy (9):

- \* dziecko z lokalnego powiatu nasza Placówka
- \* dziecko z innego powiatu nasza Placówka
- \* dziecko z lokalnego powiatu Placówka w innym powiecie

po czym ustalamy "Podstawę skierowania" (10):

- \* orzeczenie sądu
- \* na wniosek rodziców dziecka
- \* na wniosek opiekuna prawnego

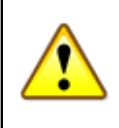

#### Ostrzeżenie

W przypadku gdy podstawą do skierowania jest "Orzeczenie" musi być ono zarejestrowane przed dodaniem nowego wniosku.

Dokumenty powiązane rejestrujemy z kartoteki klienta klikając na przycisk **"Pobyty w placówkach"** Proces rejestracji opisany jest <u>tutaj</u> w części **Postanowienie w sprawie Placówki Opiekuńczo Wychowawczej**.

Następnie ustalamy "Czas pobytu" (11), czas pobytu określamy jako:

- \* pobyt do czasu wykonania postanowienia
- \* pobyt całodobowy
- \* pobyt na okres 3 miesięcy

Następnie należy wybrać zarejestrowane wcześniej Orzeczenie sądu na podstawie, którego umieszczamy dziecko (12).

Jeżeli podstawą do skierowania jest **"Wniosek rodziców dziecka"** wymagane jest aby z pola wybieralnego wskazać rodzica - wnioskodawcę.

Jeżeli podstawą do skierowania jest "**Wniosek opiekuna prawnego**" wymagane jest aby z pola wybieralnego wskazać opiekuna prawnego - wnioskodawcę. Następnie ustalamy czas pobytu dziecka w polach "**Pobyt od**" i "**Pobyt do**"

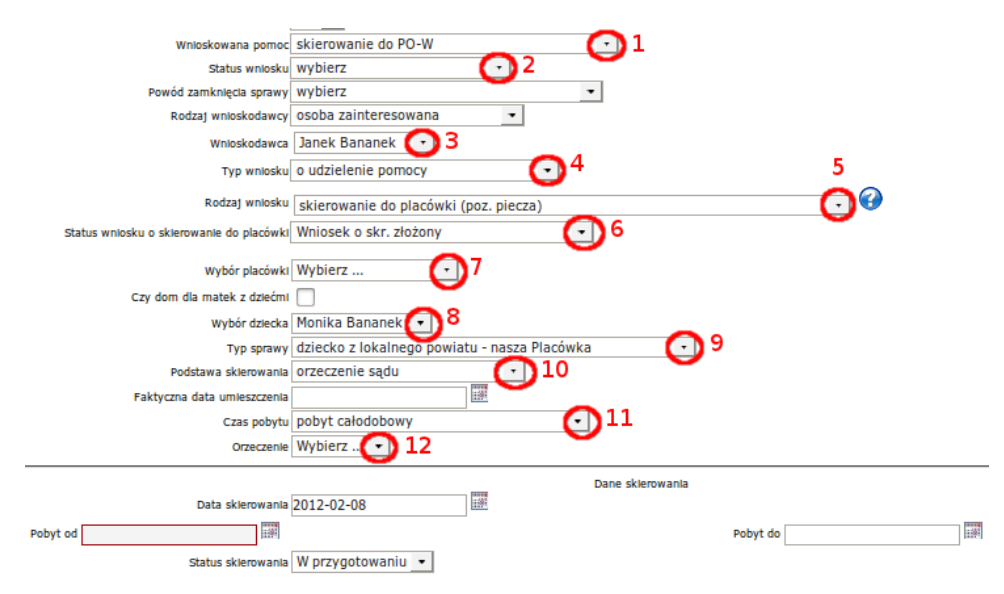

Rysunek 17.40. Wybór: skierowanie do placówki

Po wypełnieniu wniosku użyć należy przycisku **Zapisz**. Wniosek pojawi się na liście wniosków zarejestrowanych. Kolejnym krokiem jest rejestracja Rodzinnego Wywiadu Środowiskowego.

|            |         |                 |                     | Wnioski                               |                  | 12 3 4 5        |
|------------|---------|-----------------|---------------------|---------------------------------------|------------------|-----------------|
| Data       | Numer   | Status          | Typ wniesku         | Rodzaj wniosku                        | Status wn. o skr | Operacje        |
| 2012-02-08 | 19/2010 | wniosek złożony | o udzielenie pomocy | skierowanie do placówki (poz. piecza) | złożony          | 🥔 U Skieruj 🕌 😫 |
| 2009-08-18 | 7/2009  | wniosek złożony | o udzielenie pomocy | w sprawie udzielenia schronienia      |                  | 2 11 ×          |

Rysunek 17.41. Wybór: Widok wniosków

Przy wniosku o skierowanie do placówki, można skorzystać z dostępnych opcji: (1) "Edycja wniosku", (2) "Umorzenie wniosku" - czyli zmiana jego statusu na umorzony, (3) "Skierowanie" - tworzy skierowanie do placówki, (4) "Przeniesienie do archiwum", (5) "Skasowanie wniosku".

## 17.7.5. Pobyt krótkotrwały (poz. piecza)

Wypełnić należy pola: nr wniosku, data wniosku, data rejestracji wniosku, zaznaczyć czy wniosek był formalny, jako "Wnioskowaną pomoc" należy wybrać "skierowanie do PO-W" (1), ustalić "Status wniosku" (2), rodzaj wnioskodawcy oraz samego "Wnioskodawcę" (3), jako rodzaj wniosku należy wybrać "Pobyt krótkotrwały" (4). Wybranie tego typu wniosku spowoduje odkrycie dodatkowych pól formularza do uzupełnienia. Jeżeli wniosek jest wnioskiem o kierowanie musimy ustalić status wniosku o skierowanie jako jeden z dostępnych pól w polu wybieralnym:

- \* Wniosek nie jest wnioskiem o skierowanie
- \* Wniosek o skr. złożony
- \* Wniosek o skr. rozpatrywany
- \* Wniosek o skr. umorzony

Jeżeli wniosek nie jest wnioskiem o skierowanie proszę taki ustawić jego status(5). Następnie należy wybrać dziecko, które kierujemy (6), po czym ustalamy "Podstawę umieszczenia" (7):

- \* na prośbę dziecka
- \* na wniosek rodziców dziecka
- \* na wniosek opiekuna prawnego

"Czas pobytu" (8). Czas pobytu określamy jako:

- \* pobyt do czasu wykonania postanowienia
- \* pobyt całodobowy
- \* pobyt na okres 3 miesięcy

Jeżeli podstawą do umieszczenia jest "Wniosek rodziców dziecka" wymagane jest aby z pola wybieralnego wskazać rodzica.

Jeżeli podstawą do umieszczenia jest "Wniosek opiekuna prawnego" wymagane jest aby z pola wybieralnego wskazać opiekuna prawnego.

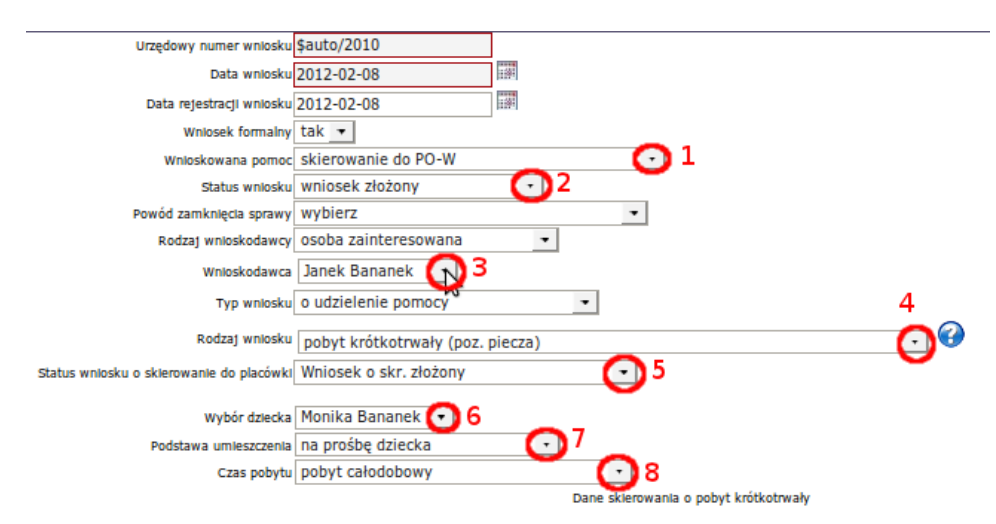

Rysunek 17.42. Wybór: pobyt krótkotrwały

Po wypełnieniu wniosku użyć należy przycisku **Zapisz**. Wniosek pojawi się na liście wniosków zarejestrowanych. Kolejnym krokiem jest utworzenie skierowania.

|            |         |              |                     | Wnioski                          |                  |                 |
|------------|---------|--------------|---------------------|----------------------------------|------------------|-----------------|
| Data       | Numer   | Status       | Typ wniosku         | Rodzaj wniosku                   | Status wn. o skr | Operacje        |
| 2012-02-28 | 25/2012 | brak statusu | o udzielenie pomocy | ]]                               | nie skierowanie  | a 🔐 🛪           |
| 2012-02-28 | 24/2012 | brak statusu | o udzielenie pomocy |                                  | nie skierowanie  | a 🔐 🛪           |
| 2012-02-28 | 23/2012 | brak statusu | o udzielenie pomocy | pobyt krótkotrwały (poz. piecza) | złożony          | 🖉 U Skieruj 👪 🗙 |

Rysunek 17.43. Lista wniosków

Przy zarejestrowanym wniosku mamy dodatkowe ikonki umożliwiające:

U - umorzenie wniosku Skieruj - utworzenie skierowania do placówki.

Aby utworzyć skierowanie na podstawie wybranego wniosku należy kliknąć **Skieruj** przy wniosku. Zostaniemy zapytani czy chcemy utworzyć skierowanie:

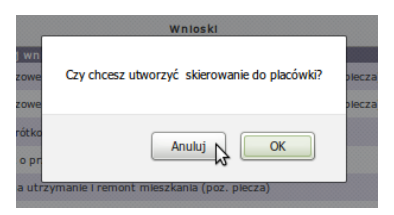

Rysunek 17.44. Skierowanie krok 1

Po kliknięciu "OK" zostaniemy przeniesieni do nowej formatki:

| Uwagi |                                                                                     |
|-------|-------------------------------------------------------------------------------------|
|       | 🐛 Wiek kierowanej osoby to 11 lat                                                   |
|       | ·                                                                                   |
|       |                                                                                     |
|       | Przyogtowanie skierowania do placówki                                               |
|       | Numer wniosku : 23/2012 - pobyt krótkotrwały (poz. piecza) 🔹                        |
|       | Szablon zawiadomienia Zawiadomienie •                                               |
|       | Szablon skierowania skierowania 💌                                                   |
|       |                                                                                     |
|       | Dalet                                                                               |
|       | Szablon zawtadomienia zawiadomienie •<br>Szablon skierowania skierowanie •<br>Dalej |

Rysunek 17.45. Skierowanie krok 2

Wybieramy właściwy wniosek, do którego będzie tworzone sprawozdanie, wybieramy szablon zawiadomienia i skierowania i klikamy "Dalej". Zostaniemy przeniesieni do kolejnej formatki:

| Przyogtowanie skierowania do placówki        |                     |  |  |  |
|----------------------------------------------|---------------------|--|--|--|
| Numer skierowania:                           | 1                   |  |  |  |
| Data :                                       | 2012-03-07          |  |  |  |
| Szablon zawiadomienia                        | zawiadomienie 💌     |  |  |  |
| Szablon skierowania                          | skierowanie 🔹       |  |  |  |
| Wybór placówki                               | Placówka Wsparcia 🔹 |  |  |  |
| Osoba kierowana :                            | Amelka Bananek      |  |  |  |
| Status skierowania:                          | przygotowywane ·    |  |  |  |
| Data od 2012-03-07                           | Data do             |  |  |  |
| Czy pobyt krótkotrwały ?                     | Nie -               |  |  |  |
| Czy dom dla matek z dziećmi ?                | Nie 🔻               |  |  |  |
| Czy edytować skierowanie przed wydrukiem ?   | Nie 💌               |  |  |  |
| Czy edytować zawiadomienie przed wydrukiem ? | Nie 💌               |  |  |  |
| Zapisz                                       |                     |  |  |  |

Rysunek 17.46. Skierowanie krok 3

Uzupełniamy nr skierowania, wybieramy placówkę wsparcia, wybieramy status skierowania, ustalamy datę od kiedy osoba będzie przebywała, ustalamy czy:

Czy pobyt krótkotrwały ? Czy dom dla matek z dziećmi ? Czy edytować skierowanie przed wydrukiem ? Czy edytować zawiadomienie przed wydrukiem ?

i klikamy "Zapisz". Skierowanie zostało zarejestrowane i zapisane na liście skierowań do placówek. Dostępne są przy skierowaniu opcje:

- edycji skierowania;

- usunięcia;

- usunięcia wydruków, wydruku skierowania, wydruku zawiadomienia.

Dostęp do zarejestrowanych skierowań możliwy jest z Panelu klienta po kliknięciu w "Pobyty w Placówkach"

Kolejnym krokiem jest rejestracja Rodzinnego Wywiadu Środowiskowego.

# 17.7.6. Pomoc na usamodzielnienie i kontynuowanie nauki (poz. piecza)

W polu **Rodzaj wniosku** wybrać należy: Pomoc na usamodzielnienie i kontynuowanie nauki (poz. piecza). Poniżej wyświetlone zostaną osoby, którym przyznawać będziemy pomoc.

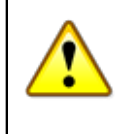

#### Ostrzeżenie

Warunkiem koniecznym dla zarejestrowania wniosku jest wcześniejsze zarejestrowanie w systemie **''Programu Usamodzielnienia''**.

Opis rejestracji "Programu Usamodzielnienia" jest tutaj w części TT-POMOC Wywiad Środowiskowy

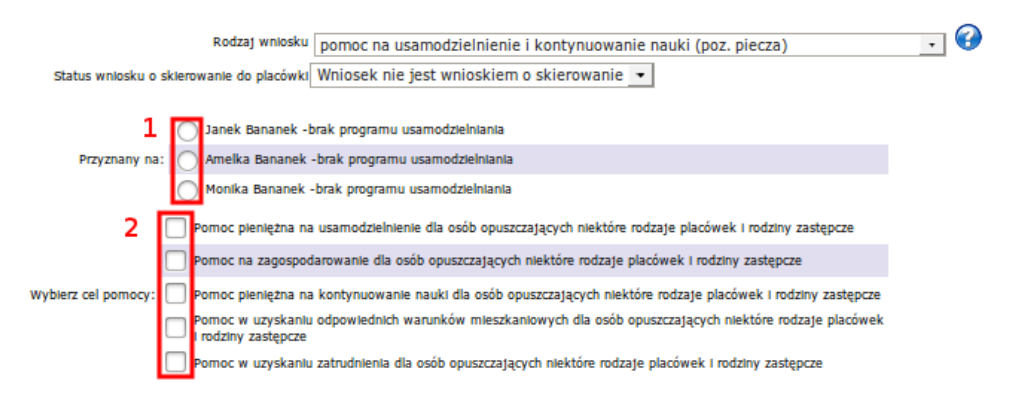

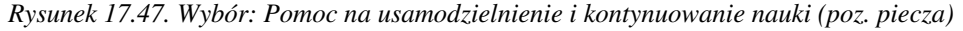

Następnie wybieramy cel pomocy:

\* Pomoc pieniężna na usamodzielnienie dla osób opuszczających niektóre rodzaje placówek i rodziny zastępcze;

\* Pomoc na zagospodarowanie dla osób opuszczających niektóre rodzaje placówek

i rodziny zastępcze;

- materiały niezbędne do przeprowadzenia remontu i wyposażenia mieszkania;
- niezbędne urządzenia domowe;
- pomoce naukowe;
- sprzęt rehabilitacyjny;

- sprzęt, który może służyć do podjęcia zatrudnienia;

\* Pomoc pieniężna na kontynuowanie nauki dla osób opuszczających niektóre rodzaje placówek

i rodziny zastępcze;

\* Pomoc w uzyskaniu odpowiednich warunków mieszkaniowych dla osób opuszczających niektóre rodzaje placówek i rodziny zastępcze;

- \* Pomoc w uzyskaniu zatrudnienia dla osób opuszczających niektóre rodzaje placówek
- i rodziny zastępcze;

Po wypełnieniu wniosku użyć należy przycisku **Zapisz**. Wniosek pojawi się na liście wniosków zarejestrowanych. Kolejnym krokiem jest rejestracja w części **Wywiady i Programy Programu Usamodzielnienia**, a następnie Rodzinnego Wywiadu Środowiskowego.

## 17.7.7. Dofinansowanie wypoczynku (poz. piecza)

W polu **Rodzaj wniosku** wybrać należy: dofinansowanie wypoczynku (poz. piecza), a następnie zaznaczyć dziecko, któremu przyznajemy pomoc.

| Rodzaj wniosku                           | dofinansowanie wypoczynku (poz. piecza)    | • | 3 |
|------------------------------------------|--------------------------------------------|---|---|
| Status wniosku o skierowanie do placówki | Wniosek nie jest wnioskiem o skierowanie 💌 |   |   |
| Przyznany na:                            | 🖸 Monika Bananek                           |   |   |

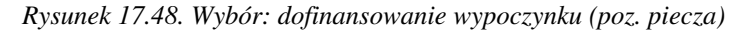

Po wypełnieniu wniosku użyć należy przycisku **Zapisz**. Wniosek pojawi się na liście wniosków zarejestrowanych. Kolejnym krokiem jest rejestracja Rodzinnego Wywiadu Środowiskowego.

# 17.7.8. Środki na utrzymanie, remont mieszkania oraz inne koszty (poz. piecza)

W polu **Rodzaj wniosku** wybrać należy: środki na utrzymanie, remont mieszkania oraz inne koszty (poz. piecza), a następnie zaznaczyć dziecko, któremu przyznajemy pomoc, następnie wybieramy w jakiej formie z pola rozwijalnego:

- \* Środki na utrzymanie lokalu w bud. wielorodzinnym lub domu rodzina zawodowa
- \* Środki na niezbędny remont lokalu w bud. wielorodzinnym lub domu rodzina zawodowa
- \* Środki na utrzymanie lokalu w bud. wielorodzinnym lub domu RDP
- \* Środki na niezbędny remont w bud. wielorodzinnym lub domu RDP
- \* Środki na nieprzewidziane koszty związane z utrzymaniem i funkcjonowaniem RDP

| Rodzaj wniosku<br>Status wniosku o skierowanie do placówki | środki na utrzymanie, re<br>Wniosek nie jest wnioski | mont mieszkania oraz inne koszty (poz. piecza) 🔹 🚱<br>em o skierowanie 💌                                                                                                    |
|------------------------------------------------------------|------------------------------------------------------|----------------------------------------------------------------------------------------------------|
| Przyznany na/W formie:                                     | 📧 Monika Bananek                                     | wybierz w jakiej formie 🔹 🔻                                                                                                    |
| I                                                          | Dodaj/edytuj załączone                               | wybierz w jakiej formie<br>Środki na utrzymanie lokalu w bud, wielorodzinnym lub domu - rodzina zawodowa<br>Środki na utrzymanie lokalu w bud, wielorodzinnym lub domu - rodzina zawodowa<br>Środki na utrzymanie lokalu w bud, wielorodzinnym lub domu - RDP<br>Środki na niezpedny remont w bud, wielorodzinnym lub domu - RDP<br>Środki na nieprzewidziane koszty związane z utrz. i funkcjonowaniem RDP |

Rysunek 17.49. Wybór: środki na utrzymanie, remont mieszkania oraz inne koszty (poz. piecza)

Po wypełnieniu wniosku użyć należy przycisku **Zapisz**. Wniosek pojawi się na liście wniosków zarejestrowanych. Kolejnym krokiem jest rejestracja Rodzinnego Wywiadu Środowiskowego.

## 17.7.9. Świadczenie wychowawcze 500+

W polu Rodzaj wniosku wybrać należy "Świadczenie z programu 500+" i następnie kliknąć Przejdź dalej.

| Wybierz rodzaj wniosku aby przejść dalej    |               |  |  |  |  |  |
|---------------------------------------------|---------------|--|--|--|--|--|
| Rodzaj wniosku: świadczenie z programu 500+ |               |  |  |  |  |  |
|                                             | Przejdź dalej |  |  |  |  |  |
|                                             |               |  |  |  |  |  |

Rysunek 17.50. Wybór:Świadczenie z programu 500+

Pojawi się kolejna formatka, na której uzupełniamy właściwy Nr wniosku, datę wniosku, datę rejestracji. Wybieramy rodzaj wnioskodawcy, rodzaj beneficjenta, rodzaj wniosku i typ wniosku oraz czy wniosek jest formalny.

| Numer wniosku                                             | \$auto                                |
|-----------------------------------------------------------|---------------------------------------|
| Data wniosku                                              | 2016-03-29                            |
| Data rejestracji                                          | 2016-03-29                            |
| Wnioskowana pomoc                                         | pomoc finansowa                       |
| Status wniosku                                            | wniosek zakwalifikowany               |
| Rodzaj wnioskodawcy                                       | osoba zainteresowana                  |
| Rodzaj beneficjenta                                       | cudzoziemcy mający miejsce zamieszk 💌 |
| Rodzaj wniosku                                            | o udzielenie pomocy                   |
| Typ wniosku                                               | świadczenie z programu 500+           |
| Czy wniosek formalny ? (czy będzie liczony do sprawozdań) | Tak                                   |

Rysunek 17.51. Wybór:Świadczenie z programu 500+

Następnie klikamy w przycisk Dodaj.

Pojawi się nowa formatka, na której możemy:

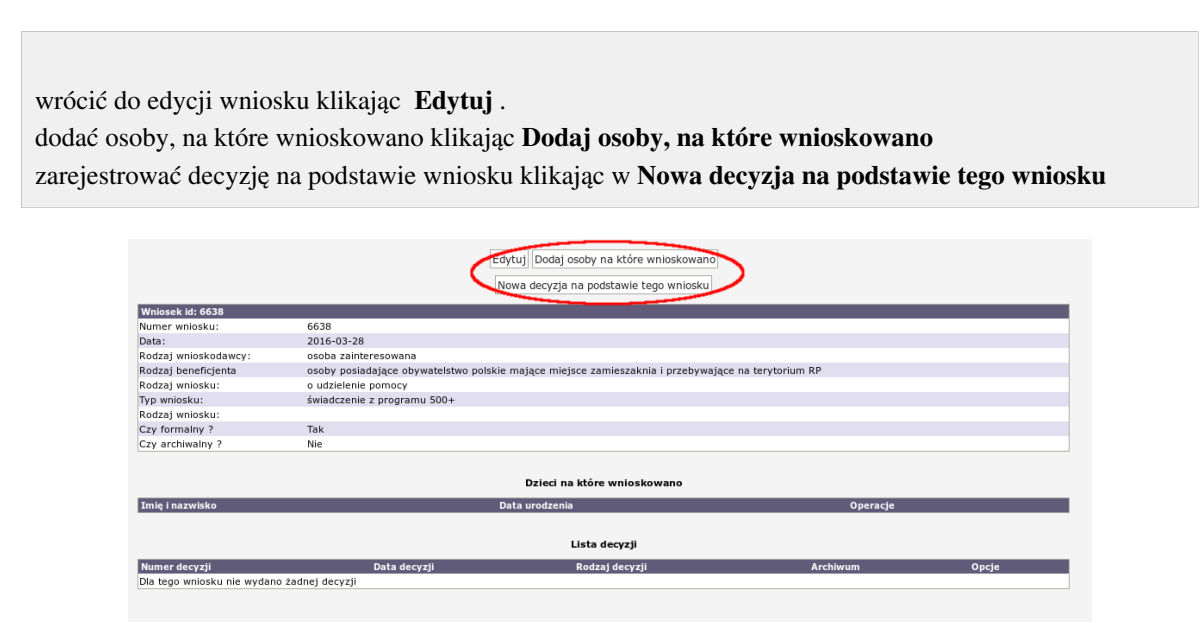

Rysunek 17.52. Wybór:Świadczenie z programu 500+

Aby przejść do kolejnego etapu przyznania świadczenia decyzją należy kliknąć **Dodaj osoby, na które wnioskowano**.

| Dzieci na | które wnioskowano |
|-----------|-------------------|
| Michał As | sowski 🗆          |
| Asambek   | Asambek           |

Rysunek 17.53. Wybór:Świadczenie z programu 500+

Po wybraniu właściwych dzieci klikamy **Zapisz** Pojawią się One w pozycji **Dzieci na które wnioskowano**. Następnie należy kliknąć w **Nowa decyzja na podstawie tego wniosku** aby zarejestrować decyzję na podstawie tego wniosku. Zostaniemy przeniesieni do nowej formatki, na której uzupełniamy właściwy Nr decyzji, datę podjęcia. Wybieramy szablon wydruku decyzji, wzorzec decyzji, status decyzji, rodzaj decyzji oraz upewniamy się czy jest właściwie ustawiony typ decyzji.

| Numer decyzji                    | \$auto                                                               |  |  |  |  |  |  |
|----------------------------------|----------------------------------------------------------------------|--|--|--|--|--|--|
| Data podjęcia                    | 2016-03-29                                                           |  |  |  |  |  |  |
| Szablon wydruku                  | dec. przyzn. zasilki 🗾                                               |  |  |  |  |  |  |
| Wzorzec decyzji                  | przyznanie zasiłku z programu Pomoc 🔽                                |  |  |  |  |  |  |
| Status decyzji                   | realizowana 💌                                                        |  |  |  |  |  |  |
| Rodzaj decyzji                   | <ul> <li>Przyznająca</li> <li>Odmowna</li> <li>Umarzająca</li> </ul> |  |  |  |  |  |  |
| Typ decyzji                      | Program Rodzina 500+ dla RZ                                          |  |  |  |  |  |  |
| Przejdź do dodawania świadczeń 🕩 |                                                                      |  |  |  |  |  |  |

Rysunek 17.54. Wybór:Świadczenie z programu 500+

Klikamy Przejdź do dodawania świadczeń.

| Decyzja na 500+                        |                   |  |  |  |  |  |  |
|----------------------------------------|-------------------|--|--|--|--|--|--|
|                                        | Dodaj             |  |  |  |  |  |  |
| Dane do świadczenia za Asambek Asambek |                   |  |  |  |  |  |  |
| Kwota świadczenia własna               | 0,00              |  |  |  |  |  |  |
| Kwota świadczenia centralna            | 500,00            |  |  |  |  |  |  |
| Kwota odpłatności klienta              | 0,00              |  |  |  |  |  |  |
| Kwota odpłatności rodziny              | 0,00              |  |  |  |  |  |  |
| Kwota odpłatności gminy                | 0,00              |  |  |  |  |  |  |
| Data od                                | 2016-03-01        |  |  |  |  |  |  |
| Data do                                | 2026-04-11        |  |  |  |  |  |  |
| Termin realizacji                      | do końca miesiąca |  |  |  |  |  |  |
| Sposób realizacji                      | przelew 🔹         |  |  |  |  |  |  |

Rysunek 17.55. Wybór:Świadczenie z programu 500+

Ustalamy termin i sposób realizacji. Następnie klikamy **Dodaj**. Zostanimy przeniesieni do podsumowania działania kreatora decyzji. Decyzja została zarejestrowana. Na typ etapie po kliknięciu w ikonkę edycji decyzji możemy:

| - Zarchiwizow   | ać decyzję                        |                      |                                       |                                                             |                                                  |                                    |              |
|-----------------|-----------------------------------|----------------------|---------------------------------------|-------------------------------------------------------------|--------------------------------------------------|------------------------------------|--------------|
| Edutorno á do   |                                   |                      |                                       |                                                             |                                                  |                                    |              |
| - Edytować de   | cyzję                             |                      |                                       |                                                             |                                                  |                                    |              |
| - Edvtować wy   | /druk                             |                      |                                       |                                                             |                                                  |                                    |              |
|                 | ı ·                               |                      |                                       |                                                             |                                                  |                                    |              |
| - Zatwierdzić d | lecyzję                           |                      |                                       |                                                             |                                                  |                                    |              |
| - Usunać decva  | zie                               |                      |                                       |                                                             |                                                  |                                    |              |
| O sunde ace y   | -14                               |                      |                                       |                                                             |                                                  |                                    |              |
|                 |                                   |                      | Decyzja v                             | rs. programu 500+ nr (6                                     | 5540)                                            |                                    |              |
| D               | ata utworzenia                    |                      | 2016-03-                              | 28                                                          |                                                  |                                    |              |
| Ri              | odzaj                             |                      | 6639 Aut                              | dezenie z programu 5004                                     |                                                  |                                    |              |
| Po              | oprzednia decyzja                 |                      | 6539                                  | suczenie z programu 5004                                    | r                                                |                                    |              |
| Di              | ata zatwierdzenia decyzji         |                      | Decyzja i                             | nie została jeszcze zatwier                                 | dzona                                            |                                    |              |
| S               | zablon wydruku                    |                      | dec. przy                             | zn. zasilki                                                 |                                                  |                                    |              |
| W               | zorzec decyzji                    |                      |                                       |                                                             |                                                  |                                    |              |
|                 |                                   |                      |                                       |                                                             |                                                  |                                    |              |
|                 |                                   |                      | Lista św                              | viadczeń dla tej decy                                       | yzji:                                            |                                    |              |
|                 | Zakres                            | Kwota własna         | Lista św<br>Kwota centralna           | viadczeń dla tej decy<br>Kod świadczenia                    | yzji:<br>Osoba ze świadczenia                    | Status świadczenia                 | Opcje        |
|                 | Zakres<br>2016-03-01 - 2026-04-11 | Kwota własna<br>0,00 | Lista św<br>Kwota centraina<br>500,00 | viadczeń dla tej decy<br>Kod świadczenia<br>PIECZA_500_PLUS | yzji:<br>Osoba ze świadczenia<br>Asambek Asambek | Status świadczenia<br>niezmienione | Opcje<br>🖉 🗱 |

Rysunek 17.56. Wybór:Świadczenie z programu 500+

Kolejnym etapem jest utworzenie listy wypłat dla zarejestrowanej decyzji.

### 17.7.10. Załączanie dokumentów do wniosku

Do każdego wniosku istnieje możliwość załączenia informacji o załączonych dokumentach. Zostały one podzielone na dokumenty istniejące w ramach wczytanych słowników centralnych (1). Aby to umożliwić należy kliknąć "Dodaj/Edytuj załączone dokumenty". Drugim rodzajem dokumentów są dokumenty pochodzące ze słownika lokalnego (2), na który mamy bezpośredni wpływ. Słowniki lokalne oraz ich rodzaj zostały omówione tutaj w części Słowniki lokalne

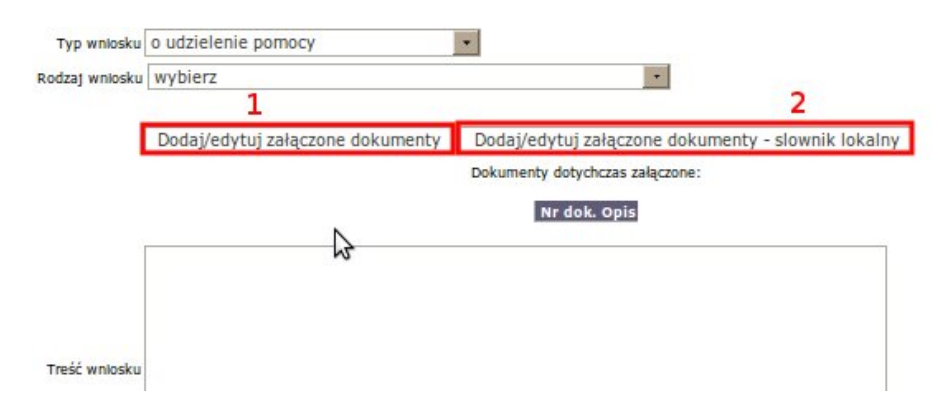

Rysunek 17.57. Załączanie dokumentów

Odsłonięta zostanie część umożliwiająca dodanie informacji o załączonych do wniosku dokumentach:

Dodaj/edytuj załączone dokumenty

| Czy załączyć? | Numer dokumentu | Opis                                                                                                    |
|---------------|-----------------|----------------------------------------------------------------------------------------------------|
| 01            |                 | 2 niebieska karta                                                                                                    |
|               |                 | oświadczenie cudzoziemca potwierdzające podjęcie pracy z możliwością zamieszkania na terenie innego powiatu                      |
|               |                 | oświadczenie cudzoziemca dotyczące uzyskania mieszkania na terenie innego powiatu                                                |
| 0             |                 | pisemna deklaracja o zamiarze zamieszkania na terenie określonego województwa                                                    |
|               |                 | pisemne oświadczenie, że z podobnym wnioskiem nie zwrócił się na terenie innego województwa                                      |
|               |                 | pisemne oświadczenie o gotowości przystąpienia do programu integracji                                                            |
|               |                 | kopla decyzji o nadaniu statusu uchodźcy                                                                                         |
|               |                 | kopla dokumentu podróży uchodźcy                                                                                                 |
|               |                 | kopia karty pobytu wydanej w związku z nadamem statusu uchodźcy                                                                  |
|               |                 | inne dokumenty cudzoziemca, mogące pomóc w opracowaniu programu integracji                                                       |
|               |                 | oświadczenie cudzoziemca o gotowości wspólnego zamieszkania                                                                      |
|               |                 | kopla decyzji o odmowie nadania statusu uchodźcy i udzieleniu ochrony uzupełniającej                                             |
|               |                 | kopia karty pobytu wydanej w związku z udzieleniem ochrony uzupelniającej                                                        |
|               |                 | umowa o pracę, w przypadku podjęcia pracy na terenie innego powiatu                                                              |
|               |                 | dokument potwierdzający uzyskanie tytułu prawnego do lokalu, w przypadku uzyskania mieszkania na terenie innego powiatu          |
|               |                 | zaświadczenie lekarza placówki leczn. specjalist. o konieczności leczenia wymag. zmiany miejsca zamieszkania                     |
|               |                 | Dokumenty cudzoziemca                                                                                                    |
|               |                 | dowód osobisty lub inny dokument stwierdzający tożsamość                                                                         |
|               |                 | skrócony odpis aktu urodzenia dziecka lub książeczki zdrowia, w przypadku gdy dziecko nie figuruje w dowodzie osobistym opiekuna |
|               |                 | dokumenty określające status cudzoziemca w Rzeczpospolitej Polskiej                                                              |
|               |                 | zaświadczenie pracodawcy o wys. wynagr. z tyt. zatrud., o wys. potrąconej zał. na pod. doch., skł. na ubezp. społ., zdr. i chor. |
|               |                 | zaświadczenie o wys. wynagr. z umów agenc., zlec., o dzieło, o wys. potr. zał. na pod. doch., skł. na ubezp. zdr., chor. i społ. |
|               |                 | dowód otrzymania renty lub emerytury, zasiłku przedemerytalnego lub świadczenia przedemerytalnego                                |
|               |                 | zaświadczenie z urzędu gminy o powierzchni gospodarstwa rolnego w hektarach przeliczeniowych                                     |
|               |                 | oświadczenie o uzyskanym dochodzie, o którym mowa w art. 8 ust. 11 i 12, w ciągu roku poprzedzającego miesiąc złożenia wniosku   |
|               |                 | oświadczenie o stanie majątkowym                                                                                                 |
|               |                 | decyzja właściwego organu w sprawie renty, emerytury, świadczenia przedemerytalnego lub zasiłku przedemerytalnego                |
|               |                 | zaświadczenia o uzyskaniu dochodu, o którym mowa w art. 6 ust 11 i 12 ustawy                                                     |

Rysunek 17.58. Dokumenty załączone do wniosku

Aby dodać informację należy kliknąć (1) i uzupełnić (2). Po zapisaniu wniosku podczas kolejnej edycji, informacja o załączonych dokumentach będzie widoczna w części "Dokumenty dotychczas załączone".

# 17.8. Pisma, Ocena syt. dziecka, Ocena skuteczności realizacji planu, Analiza syt. rodziny

## 17.8.1. Rejestracja Pisma, Oceny, Analizy

Dokumenty rejestruje się z poziomu kartoteki klienta, po kliknięciu w przycisk "Pisma"

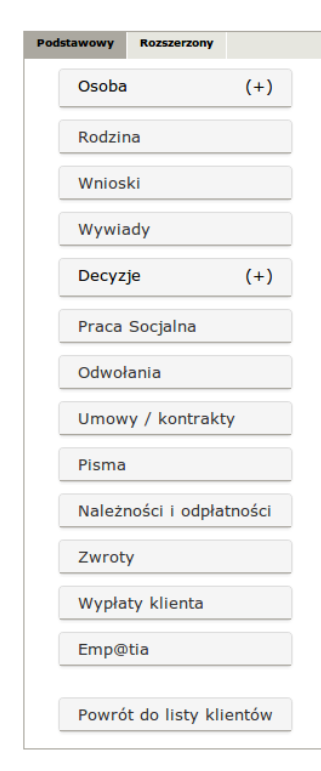

| Domagała Marian<br><sup>klient</sup><br><sup>NRB: brak</sup> |                                         |  |  |  |  |  |  |
|--------------------------------------------------------------|-----------------------------------------|--|--|--|--|--|--|
| OSOBA ZOSTAŁA ZWERYFI                                        | KOWANA W CENTRALNEJ BAZIE BENEFICJENTÓW |  |  |  |  |  |  |
| Pesel                                                        | 72100818199                             |  |  |  |  |  |  |
| Data urodzenia                                               | 1972-10-08                              |  |  |  |  |  |  |
| Adres                                                        | Myszkowska 1/1<br>62-070 Warszawa       |  |  |  |  |  |  |
| Pracownik opiekujacy sie sprawa                              | start start                             |  |  |  |  |  |  |
| Pracownik PCPR opiekujący się sprawą                         | start start                             |  |  |  |  |  |  |
| Data ostatniego wniosku                                      | 2017-07-04                              |  |  |  |  |  |  |
| Data ostatniego wywiadu                                      | 2014-07-11                              |  |  |  |  |  |  |
| Brak wywiadu po wprowadzeniu ost                             | atniego wniosku!                        |  |  |  |  |  |  |

Rysunek 17.59. Przycisk Pisma

Pojawi się widok z zarejestrowanymi dokumentami. Aby zarejestrować nowy dokument klikamy "Dodaj pismo".

| Pokaž panel klienta >> Lista pism    |                                           |                                |         | Pomoc Zapisz            |
|--------------------------------------|-------------------------------------------|--------------------------------|---------|-------------------------|
| Dodaj pismo                          |                                           |                                |         |                         |
| Numer                                | Data                                      | Nazwa pisma                    |         | Wstaw szablon wybierz - |
|                                      |                                           | Typ pisma Zwykłe pismo         | •       |                         |
|                                      |                                           | Zwykłe pismo                   | N       |                         |
|                                      |                                           | Analiza sytuacji rodziny       | 3       |                         |
| B / ∐   ≣ ≣ ≣ ≣   ⊟  ≣   ∰ ∰   444 × | 🗙 🗙 Rodzina czdonki 💌 🔤 Rozmiar czdonki - | 💷 💌 🖉 🖉 Ocena sytuacji dziecka | - de au |                         |
|                                      |                                           | Učena skuteczności realizacji  | . pianu |                         |
|                                      |                                           |                                |         |                         |
|                                      |                                           |                                |         |                         |
|                                      |                                           |                                |         |                         |
|                                      |                                           |                                |         |                         |
|                                      |                                           |                                |         |                         |
|                                      |                                           |                                |         |                         |
|                                      |                                           |                                |         |                         |
|                                      |                                           |                                |         |                         |

Rysunek 17.60. Dodanie pisma

Pojawi się formatka na której uzupełniamy nr urzędowy dokumentu, jego datę, wpisujemy nazwę określającą dokument. Wybieramy rodzaj dokumentu:

- \* zwykłe pismo;
- \* Analiza sytuacji rodziny;
- \* Ocena sytuacji dziecka;
- \* Ocena skuteczności realizacji planu;

Jeżeli mamy przygotowany ogólny szablon dokumentu możemy go wybrać i uzupełnić w potrzebne elementy. Możemy stworzyć jednorazowe pismo wspomagając się zmiennymi dostępnymi pod przyciskiem "**Pomoc**"

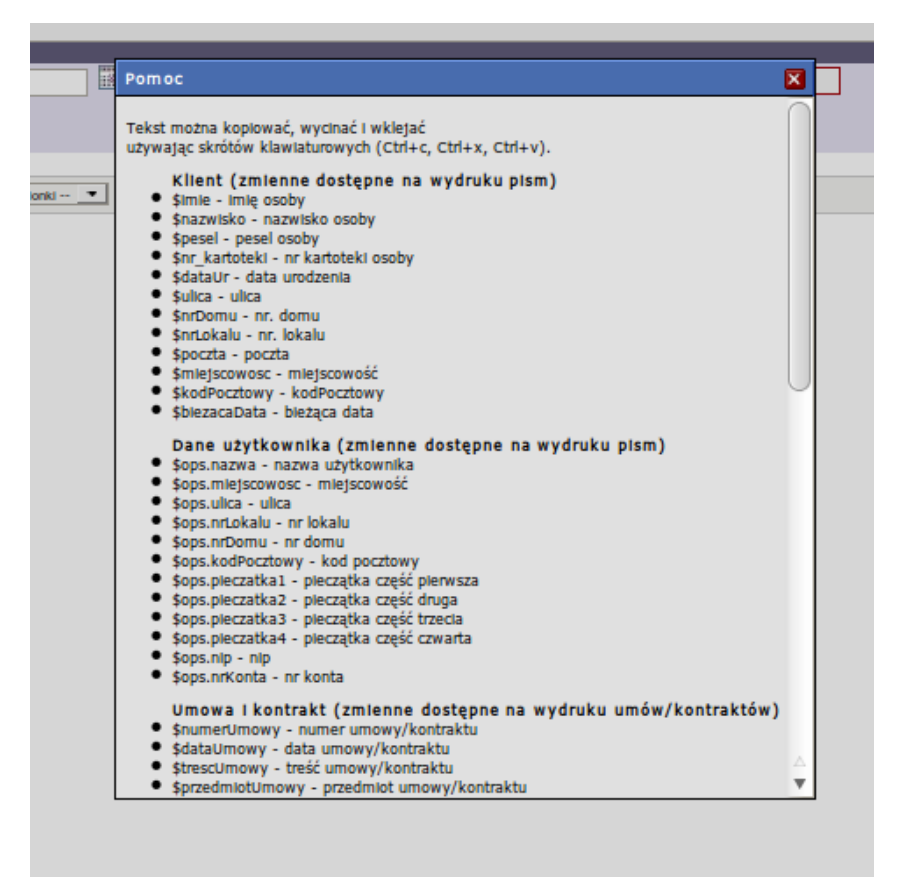

Rysunek 17.61. Lista zmiennych

Wybieramy szablon właściwego pisma, wpisujemy nazwę pisma, poprawiamy w razie potrzeby treść a następnie klikamy "**Zapisz**". Pojawi się widok z zarejestrowanymi pismami. Aby wydrukować pismo klikamy ikonkę "**Drukarki**"

|                                  | Lista pism  |          |
|----------------------------------|-------------|----------|
| Nazwa<br>Uzupelnienie dokumentów |             | Operacje |
|                                  | Dodaj pismo |          |

Rysunek 17.62. Widok zarejestrowanych pism

Przy liście pism dostępne są jeszcze operacje edycji i usuwania. Edycja pisma wygląda identycznie jak rejestracja pisma, nanosimy zmiany i zapisujemy. Usuwanie służy do usunięcia zarejestrowanego pisma.

# 17.9. Wydruki - piecza

### 17.9.1. Rejestr Asystentów

Wydruk rejestru Asystentów znajduje się po kliknięciu pozycji menu.

| Klienci                                                                                                    | Wyszukiwanie     | Listy | Sprawozdania i bilanse | System         | Pomoc         | Wyloguj        |           |                                              |                               |
|----------------------------------------------------------------------------------------------------|------------------|-------|------------------------|----------------|---------------|----------------|-----------|----------------------------------------------|-------------------------------|
|                                                                                                    | Wyszuktwante os  | ób    |                        |                |               |                |           |                                              |                               |
|                                                                                                    | Wydruki zbiorcze |       |                        | Werst          | la programu;  |                |           | OP-1.2-4.9 z dnia 13.01.2012 r.              |                               |
|                                                                                                    | Wydruki zbiorcze | 2     |                        | Wers           | a słownika co | entralnego:    |           | 49                                           |                               |
| C                                                                                                    | Wydruki - piecza |       |                        |                |               |                |           |                                              |                               |
|                                                                                                    | Lista zapytań    | -     |                        | Zalec          | ane wersje ko | omponentów:    |           |                                              |                               |
|                                                                                                    | Montedu          |       |                        | FILED          | ira:          |                |           | 2.1.4                                        |                               |
|                                                                                                    | wymagające       |       |                        | Tomo           | at:           |                |           | 5.5.33                                       |                               |
|                                                                                                    | aktualizacji     |       |                        | Java           |               |                |           | 6.0.24                                       |                               |
|                                                                                                    |                  |       |                        | Firero         | DX:           |                |           | 3.6.X                                        |                               |
| Baza danych uaktualniana jest podczas pierwszego logowania po zainstalowaniu aktualizacji.<br>Proszę pamiętać o okresowym tworzeniu zapasowych kopii bazy danych (domyślnie plik C:\topteam\pomost_baza\pomost.fdb).<br>Do zrobienia kopii wymagane jest wylogowanie się wszystkich użytkowników i zalecane wstrzymanie tomcata i firebirda. |                  |       |                        |                |               |                |           |                                              |                               |
|                                                                                                    |                  |       | Zmlany w a             | ktualnej wersj | i zamieszczor | ie są w podręc | rniku užy | tkownika w zakładce " <u>informacje o zi</u> | nianach w aplikac <u>i</u> !* |

Rysunek 17.63. Wydruki - Piecza

Zostaniemy przeniesieni na formatkę na której mamy do wyboru "Rejestr Asystentów".

|        | Wydruki zbiorcze        |  |
|--------|-------------------------|--|
| $\leq$ | Rejestr asystemtów      |  |
| 2.     | Wykaz placówek wsparcia |  |

Rysunek 17.64. Wydruki - Rejestr Asystentów

Po kliknięciu zostanie wyświetlona lista aktualnych asystentów.

| Wydruki zbiorcze |                   |          |                            |          |  |
|------------------|-------------------|----------|----------------------------|----------|--|
| 1.               | Rejestr asystentó | w        |                            |          |  |
| 2.               | Wykaz placówek v  | wsparcla |                            |          |  |
|                  |                   |          |                            |          |  |
|                  |                   |          |                            |          |  |
|                  |                   |          |                            |          |  |
|                  |                   |          | Usta aktualnych asystentów |          |  |
|                  | Imlę              | Nazwisko | Data zatrudnienia          | Operacje |  |
|                  | Asystent          | Nowy     | 2012-01-01                 | (2)]     |  |
|                  |                   |          | Wydruk 2                   | •        |  |

Rysunek 17.65. Wydruki - Lista Asystentów

Przy każdym asystencie mamy możliwość jego edycji (1) lub zbiorczego wydruku (2).

### 17.9.2. Wykaz Placówek Wsparcia

Wydruk wykazu Placówek Wsparcia znajduje się po kliknięciu pozycji menu.

| 1 | Klienci Wyszukiwanie Listy | Sprawozdania i bilanse System                                        | Pomoc Wyloguj                                                                                                    |                                                                                                    |                                                              |
|---|----------------------------|----------------------------------------------------------------------|----------------------------------------------------------------------------------------------------|----------------------------------------------------------------------------------------------------|--------------------------------------------------------------|
|   | Wyszukiwanie osób          |                                                                      |                                                                                                    |                                                                                                    |                                                              |
|   | Wydruki zbiorcze           | Wen                                                                  | sja programu:                                                                                                    | OP-1.2-4.9 z dnia 13.01.2012 r.                                                                                         | 1                                                            |
|   | Wydruki zbiorcze 2         | Wer                                                                  | sja slownika centralnego:                                                                                            | 49                                                                                                    |                                                              |
|   | 🖉 Wydruki - piecza 💦 💙     | Zale                                                                 | cane werste komponentów:                                                                                             |                                                                                                    |                                                              |
|   | Lista zapytań              | Fire                                                                 | bird:                                                                                                    | 2.1.4                                                                                                    |                                                              |
|   | Wywiady                    | Tom                                                                  | cat:                                                                                                    | 5.5.33                                                                                                    |                                                              |
|   | aktualizacji               | Javat                                                                | a:                                                                                                    | 6.0.24                                                                                                    |                                                              |
|   |                            | Fire                                                                 | fox:                                                                                                    | 3.6.x                                                                                                    | 1                                                            |
|   |                            | Baza danya<br>Proszę pamiętać o okresowy<br>Do zrobienia kopli wymał | ch uaktualniana jest podczas pierwsze<br>m tworzeniu zapasowych kopii bazy o<br>gane jest wylogowanie się wszystkici | sgo logowania po zainstalowaniu aktua<br>Janych (domyšinie plik C:\topteam\poo<br>h užytkowników I zalecane wstrzymanie | lizacji.<br>most_baza\pomost.fdb).<br>t tomcata i firebirda. |
|   |                            | Zmlany w aktualnej wen                                               | sji zamieszczone są w podręczniku uż                                                                                 | ytkownika w zakładce * <u>informacje o zi</u>                                                                           | mianach w aplikac <u>i</u> !*                                |

Rysunek 17.66. Wydruki - Piecza

Zostaniemy przeniesieni na formatkę na której mamy do wyboru "Wykaz Placówek Wsparcia".

|    | Wydruki zbiorcze        |
|----|-------------------------|
| 1. | Rejestr asystentów      |
| 2. | Wykaz placówek wsparcia |

Rysunek 17.67. Wydruki - Wykaz Placówek Wsparcia

Po kliknięciu zostanie wyświetlona lista Placówek Wsparcia

| Wydruki zbiorcze           |                                   |          |  |  |  |
|----------------------------|-----------------------------------|----------|--|--|--|
| 1. Rejestr asystentów      |                                   |          |  |  |  |
| 2. Wykaz placówek wsparcia |                                   |          |  |  |  |
|                            |                                   |          |  |  |  |
|                            |                                   |          |  |  |  |
|                            | Lista placówek wsparcia dziennego |          |  |  |  |
| Nazwa                      | Data utworzenia                   | Operacje |  |  |  |
| Placówka Wsparcia          | 2012-02-01                        | 2 1      |  |  |  |
| Wydruk 2                   |                                   |          |  |  |  |

Rysunek 17.68. Wydruki - Lista Placówek Wsparcia

Przy każdej placówce mamy dostęp do jej edycji (1) lub zbiorczego wydruku (2).

# 17.10. Przyznanie świadczeń decyzją

W systemie jest możliwość wydania decyzji w sprawie wszystkich świadczeń przewidzianych w ustawie o wspieraniu rodziny i systemie pieczy zastępczej. Przed wydaniem decyzji należy wprowadzić wniosek w sprawie pomocy i wywiad środowiskowy. Decyzja składa się z trzech elementów: z szablonu, wzorca decyzji i części, która jest generowana na podstawie harmonogramu wypłat. Aby móc w pełni korzystać z funkcji aplikacji poniżej zostaną omówione sposoby postępowania z wszystkimi elementami składającymi się na decyzję.

### 17.10.1. Szablony Wydruków

Proces tworzenia szablonu opisany jest tutaj w części Szablony Wydruków

## 17.10.2. Wzorce decyzji

Proces tworzenia wzorca decyzji opisany jest <u>tutaj</u> w części Moduł aplikacji poziomu gmina => Wzorce decyzji

## 17.10.3. Przyznanie nowej decyzji

Przyznanie decyzją świadczeń powinno być zrealizowanie na podstawie wniosku i wywiadu środowiskowego, zarejestrowanego wcześniej. Rejestracja decyzji jest dostępna z poziomu kartoteki klienta – po kliknięciu w przycisk **Decyzje**.

| Podstawowy                | Rozszerzony                                               |        |
|---------------------------|-----------------------------------------------------------|--------|
| Osoba                     |                                                           | (+)    |
| Rodzin                    | a                                                         |        |
| Wniosk                    | ci                                                        |        |
| Wywia                     | dy                                                        |        |
| Decyzj                    | e                                                         | (+)    |
| Praca S                   | Praca Socjalna<br>Odwołania<br>Umowy / kontrakty<br>Pisma |        |
| Odwoła                    |                                                           |        |
| Umowy                     |                                                           |        |
| Pisma                     |                                                           |        |
| Należn                    | ości i odpła                                              | tności |
| Zwroty<br>Wypłaty klienta |                                                           |        |
|                           |                                                           |        |
| Emp@t                     | tia                                                       |        |
| Powrót                    | : do listy kli                                            | entów  |

| klient<br>NRB: brak                              |                                         |  |
|--------------------------------------------------|-----------------------------------------|--|
| OSOBA ZOSTAŁA ZWERYFI                            | KOWANA W CENTRALNEJ BAZIE BENEFICJENTÓW |  |
| Pesel                                            | 72100818199                             |  |
| Data urodzenia                                   | 1972-10-08                              |  |
| Adres                                            | Myszkowska 1/1<br>62-070 Warszawa       |  |
|                                                  |                                         |  |
| Pracownik opiekujący się sprawą                  | start start                             |  |
| Pracownik PCPR opiekujący się sprawą             | start start                             |  |
| Data ostatniego wniosku                          | 2017-07-04                              |  |
| Data ostatniego wywiadu                          | 2014-07-11                              |  |
| Brak wywiadu po wprowadzeniu ostatniego wniosku! |                                         |  |

Rysunek 17.69. Przycisk Decyzje klienta

Po kliknięciu zostaniemy przeniesieni do formatki, na której znajduje się lista zarejestrowanych decyzji.

| <u>Pokaz panel klienta</u> >> <u>Do listy wywiadów</u> >> <u>Do listy wniosków</u> |            |                |                     |                     | Pokaż wyszukiwanie         |                |                  |                                    | 2 |
|------------------------------------------------------------------------------------|------------|----------------|---------------------|---------------------|----------------------------|----------------|------------------|------------------------------------|---|
|                                                                                    |            |                |                     |                     | Lista decyzji              |                |                  |                                    |   |
|                                                                                    | Data       | Urzędowy numer | Status              | W sprawle           | Rodzaj                     | Status         | Zwrotka          | Operacje                           |   |
|                                                                                    | 2010-03-02 | 8/2010         | realizowana         | Sprawienta pogrzebu | przyznająca                | realizowana    | 0                | <b>೩</b> ∠ <mark>113</mark> × ⊖ 😓  |   |
|                                                                                    | 2009-08-13 | 1/2009         | realizowana         | Zas. stałych        | przyznająca                | realizowana    | 0                | <b>↓</b> 2 <mark>10 × 5 5 ×</mark> |   |
|                                                                                    |            |                |                     |                     |                            |                |                  |                                    |   |
|                                                                                    |            | Przyznaj       | nową decyzję z krea | zmień decyzję       | Dodaj zwrotki Usuń zwrotki | Drukuj zwrotki | Pokaż decyzje ar | chiwalne                           |   |

Rysunek 17.70. Lista zarejestrowanych decyzji

Decyzję przyznaje się z tzw. kreatora poi kliknięciu na "**Przyznaj nową decyzję z kreatora**" tzn. na podstawie zarejestrowanego wniosku i wywiadu środowiskowego.

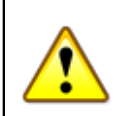

#### Ważne

Przyznanie decyzji z kreatora powoduje, że system sugeruje na jaki zasiłek jest ta decyzja oraz bierze pod uwagę sytuację rodziny oraz skład rodziny zarejestrowany w wywiadzie środowiskowym. W zależności na jaki zasiłek ma być przyznana decyzja w kreatorze pojawiają się różne zestawy informacji.

## 17.10.4. Decyzja na podstawie wniosku i wywiadu

W celu przyznania decyzji z kreatora kliknąć należy **Przyznaj nową decyzję z kreatora**. Kreator sugeruje odpowiedni typ świadczenie oraz jego wysokość na podstawie zgromadzonych danych we wniosku i zarejestrowanym rodzinnym wywiadzie środowiskowym. Pojawi się pierwszy ekran etapu przyznawania decyzji. Należy wybrać na podstawie którego wniosku i wywiadu ma być przyznana decyzja (automatycznie proponowany jest ostatni wywiad oraz wniosek).

| Przyznawanie nowej decyzji                                          |                                                                                            |  |  |  |  |  |  |
|---------------------------------------------------------------------|--------------------------------------------------------------------------------------------|--|--|--|--|--|--|
|                                                                     |                                                                                            |  |  |  |  |  |  |
| Proszę wybrać wniosek i wywiad na podstawie którego przyznamy decy: | tje                                                                                        |  |  |  |  |  |  |
|                                                                     |                                                                                            |  |  |  |  |  |  |
| Numer wntosku :                                                     | 20/2010 - pomoc pieniężna na częściowe pokrycie kosztów utrzymania dziecka (poz. piecza) - |  |  |  |  |  |  |
| Z dnia :                                                            | 2012-02-14                                                                                 |  |  |  |  |  |  |
| Złożony przez :                                                     | Janek Bananek                                                                              |  |  |  |  |  |  |
|                                                                     |                                                                                            |  |  |  |  |  |  |
| Decyzję wydajemy na podstawie wywiadu                               | (6/2010) 2012-01-25 Janek Bananek 🔹                                                        |  |  |  |  |  |  |
| Plik wydruku decys                                                  | ji: Przeglądaj                                                                             |  |  |  |  |  |  |
|                                                                     |                                                                                            |  |  |  |  |  |  |
|                                                                     |                                                                                            |  |  |  |  |  |  |
|                                                                     |                                                                                            |  |  |  |  |  |  |
|                                                                     |                                                                                            |  |  |  |  |  |  |
|                                                                     | Weters Delat                                                                               |  |  |  |  |  |  |
|                                                                     | wsterz balej                                                                               |  |  |  |  |  |  |

Rysunek 17.71. Panel decyzja z kreatora

Jeżeli nie ma wywiadu dla danego wniosku pojawi się ostrzeżenie:

| U | wagi                                                                                                    |
|---|----------------------------------------------------------------------------------------------------|
| A | Dla tego wniosku nie zarejestrowano żadnego wywiadu . Proszę poniżej wybrać wywiad z którego pobrać dane do decyzji . |
| 1 |                                                                                                    |

Rysunek 17.72. Ostrzeżenie o braku wywiadu

Jeżeli decyzja wydawana jest na podstawie nie aktualnego wywiadu pojawi się ostrzeżenie:

Data wywiadu nie może być wcześniejsza niż : 2009-10-01. Czyli data wcześniejsza o pół roku od pierwszego dnia kwartału.

Rysunek 17.73. Ostrzeżenie o nieaktualnym wywiadzie

Można zastosować przy decyzji wywiad przeprowadzony na podstawie innego wniosku. Jeżeli wybieramy wniosek, na którego podstawie jest już utworzona decyzja to pojawi się odpowiednie ostrzeżenie:

🚦 💿 Na podstawie tego wniosku wydano już decyzję.

Hwan

Rysunek 17.74. Ostrzeżenie o wykorzystaniu wniosku

Po wybraniu wniosku i wywiadu należy użyć przycisku Dalej. Na kolejnej formatce ustalane są parametry decyzji.

# 17.10.5. Parametry decyzji – daty, wzory, szablony, numer, wnioskowana pomoc

Kolejnym krokiem w przyznawaniu decyzji jest wybranie rodzaju decyzji, daty podjęcia decyzji, numeru, wzorca i szablonu.

| Uwa   | n de la constancia de la constancia de la constancia de la constancia de la constancia de la constancia de la c                  |  |  |  |  |  |
|-------|----------------------------------------------------------------------------------------------------|--|--|--|--|--|
| 1     | 👃 Dziecko nie jest niepełnosprawne - dodatek nie przysługuje                                                                     |  |  |  |  |  |
| 1     | 🐛 Sugerowana wysokość świadczenia przysługującego rodzinie zastępczej spokrewnionej kwota nie niższa od 660,00                   |  |  |  |  |  |
| 1     | Wiek dziecka (Monika Bananek) dla którego przeznaczona jest pomoc: 7                                                             |  |  |  |  |  |
| 1     | Data 18 urodzin osoby :2022-10-12                                                                                                |  |  |  |  |  |
| 1     | Osoba jest w wieku od 7 do 18 lat i nie posiada orzeczenia o niepełnosprawności                                                  |  |  |  |  |  |
|       |                                                                                                    |  |  |  |  |  |
| Dan   | decyzji                                                                                                    |  |  |  |  |  |
|       | Sugerowany rodzaj decyzji przyznająca 🔽                                                                                          |  |  |  |  |  |
|       | Wnioskowana pomoc na pokrycie kosztów utrzymania dziecka w rodzinie spokrewnionej -                                              |  |  |  |  |  |
|       | Data podjęcia decyzji 2012-02-14                                                                                                 |  |  |  |  |  |
|       | Data wydruku decyzji                                                                                                    |  |  |  |  |  |
|       | Urzędowy numer decyzji \$auto/2011                                                                                               |  |  |  |  |  |
|       | wzór decyzji 💆 Pomoc na pokrycie kosztów utrzymania dziecka w rodzinie spokrewnionej 🔹                                           |  |  |  |  |  |
|       | Szabion wydruku decyzji 🔯 dec. RZ 🔹                                                                                              |  |  |  |  |  |
| Dolic | yc 10% dodatek za sprawowanie osobistej opieki nad dzieckiem? Tak 🔿 Nie 🔘                                                        |  |  |  |  |  |
| v     | nioskowana pomoc Kwota całkowita "Kwota własna "Dofinansowanie Data początku świadczeń Data końca świadczeń j                    |  |  |  |  |  |
| Po    | noc pleniężna na częściowe pokrycie kosztów utrzymania dziecka w rodzinie zastępczej i RDP 660.00 660.00 0 2012-02-01 2022-10-11 |  |  |  |  |  |
|       |                                                                                                    |  |  |  |  |  |
|       | Wstecz Dalej                                                                                                    |  |  |  |  |  |

Rysunek 17.75. Formatka decyzji

Wybrać należy rodzaj decyzji (w zależności od spełnienia bądź nie spełnienia kryteriów system podpowiada rodzaj **przyznająca** lub **odmowna**), Następnie ustalić wnioskowaną pomoc (gdy powinna być inna od sugerowanej) wpisać datę podjęcia w formacie RRRR-MM-DD (ewentualnie skorzystać z kalendarza)

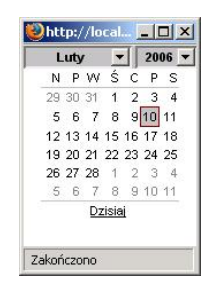

Rysunek 17.76. Okno kalendarza

Numer decyzji może być nadany automatycznie lub indywidualnie przez użytkownika (automatyczny numer **\$auto** nadawany jest w Danych użytkownika).

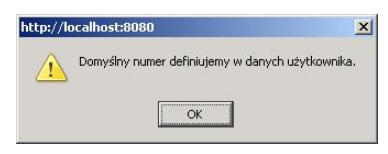

Rysunek 17.77. Komunikat gdzie znajduje się domyślny numer

Następnie wybrać należy wzór decyzji i szablon. Poniżej wyboru szablonu decyzji jest tabela z wnioskowaną pomocą. W zależności od zasiłku na ekranie będą widoczne różne zestawy informacji.

# 17.10.6. Decyzja umarzająca/wygaszająca postępowanie

| Pi                                                                                       | Przyznawanie nowej decyzji                                                           |  |  |  |
|------------------------------------------------------------------------------------------|--------------------------------------------------------------------------------------|--|--|--|
|                                                                                          |                                                                                      |  |  |  |
| Uwagi                                                                                    |                                                                                      |  |  |  |
| We wniosku ustawiono kod powodu zamknięcia sprawy - prawdopodobnie zalecana jest decyzja | i wygaszająca lub uchylająca.                                                        |  |  |  |
|                                                                                          |                                                                                      |  |  |  |
|                                                                                          |                                                                                      |  |  |  |
| Proszę wybrać wniosek i wywiad na podstawie którego przyznamy decyz                      | le                                                                                   |  |  |  |
| Numer wniosku :                                                                          | 2/2011 - jednorazowe świadczenie pieniężne przy przyjmowaniu dziecka (poz. piecza) • |  |  |  |
| Z dnla :                                                                                 | 2012-02-14                                                                           |  |  |  |
| Złożony przez :                                                                          | Janek Bananek                                                                        |  |  |  |
| Decuzie wydziemy na podstawie wywiadu                                                    | (6/2010) 2012-01-25 Janek Bananek                                                    |  |  |  |
| besysję nydajeny na podsanie ny mada                                                     |                                                                                      |  |  |  |
| Plik wydruku decyz                                                                       | I: Przeglądaj                                                                        |  |  |  |
|                                                                                          |                                                                                      |  |  |  |
|                                                                                          |                                                                                      |  |  |  |
|                                                                                          |                                                                                      |  |  |  |
|                                                                                          | Wsterz Dalet                                                                         |  |  |  |
|                                                                                          | Hotel Buly                                                                           |  |  |  |

Rysunek 17.78. Komunikat z zaleceniem wybrania decyzji umarzającej/wygaszającej

Zarejestrowanie wniosku, a następnie brak kontynuacji w postaci decyzji przyznającej świadczenie: utrata kontaktu z klientem, brak warunków do zmiany decyzji skutkuje wydaniem decyzji umarzającej lub wygaszającej postępowanie. Aby można było wydać decyzję tego typu wniosek powinien mieć wybrany właściwy **Powód zamknięcia sprawy** 

Ustalić należy datę podjęcia decyzji, Urzędowy nr decyzji, wybrać właściwy wzór decyzji oraz szablon wydruku, po czym kliknąć "**Dalej**" decyzja pojawi się na liście decyzji z możliwością wydruku.

# 17.10.7. Decyzja odmowna

Zarejestrowanie wniosku, a następnie rodzinnego wywiadu środowiskowego, a dalej proces przyznania świadczeń decyzją kończy się odmową przyznania świadczeń w przypadku nie spełnienia kryteriów.
|              | Przyznawanie nowej decyzji dla uchodźcy                             |  |  |
|--------------|---------------------------------------------------------------------|--|--|
|              | Invari                                                              |  |  |
|              | Przynajmniej jeden z członków rodziny posiada polskie obywatelstwo. |  |  |
|              | Osoba Million and Caracteria and Caracteria (dane osoby)            |  |  |
|              |                                                                     |  |  |
|              |                                                                     |  |  |
| Dane decyzji |                                                                     |  |  |
|              | Sugerowany rodzaj decyzji odmowna 💌                                 |  |  |
|              | Data podjęcia decyzji 2010-06-08                                    |  |  |
|              | Data wydruku decyzji                                                |  |  |
|              | Urzędowy numer decyzji DŚ///\$auto/2010                             |  |  |
|              | wzór d∝yzji ☑ pomoc cudzoziemcom                                    |  |  |
|              | Szablen wydruku decyzji 🔯 decyzja odmowna 💌                         |  |  |
|              | Powód odmownej decyzji                                              |  |  |
|              | możliwość zapewnienia opieki w środowisku 🔹                         |  |  |
| Wstecz Dalej |                                                                     |  |  |

### Rysunek 17.79. Decyzja odmowna

Ustalić należy datę podjęcia decyzji, Urzędowy nr decyzji, wybrać właściwy wzór decyzji oraz szablon wydruku, po czym kliknąć **Powód odmownej decyzji**:

- \* możliwość zapewnienia opieki w środowisku
- \* sprawność kandydata
- \* przeciwwskazania lekarskie
- \* dobre warunki materialne
- \* odmowa zawarcia kontraktu socjalnego
- \* odmowa podjęcia leczenia odwykowego
- \* niedotrzymanie postanowień kontraktu socjalnego
- \* tymczasowe aresztowanie
- \* brak współdziałania osoby lub rodziny z pracownikiem socjalnym
- \* marnotrawienie przyznanych świadczeń lub własnych zasobów
- \* dysproporcja między udokumentowaną wysokością dochodu a sytuacją majątkową osoby lub rodziny
- \* brak środków
- \* odmowa złożenia oświadczenia majątkowego
- \* uchylanie się od podjęcia odpowiedniej pracy
- \* uchylanie się poddaniu przeszkoleniu zawodowemu
- \* nie spełnione kryterium dochodowe
- \* brak miejsc
- \* świadczenie wygasłe z mocy Ustawy
- \* inny powód

Po ustaleniu danych w decyzji kliknąć należy Dalej decyzja pojawi się na liście decyzji.

# 17.10.8. Decyzja na Pomoc pieniężną na częściowe pokrycie kosztów utrzymania (poz. piecza)

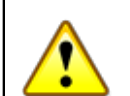

## Ostrzeżenie

Aby móc poprawnie przyznać "decyzję na pokrycie kosztów utrzymania dla rodziny zastępczej" **rodzina powinna być zarejestrowana jako zastępcza** o odpowiednim rodzaju rodziny zastępczej. Kolejnym warunkiem jest poprawne **umieszczenie dziecka** w rodzinie zastępczej. (Instrukcja znajduje się *tutaj* w module PCPR w części Rodzina - poziom PCPR)

Na liście decyzji kliknąć należy przycisk **Przyznaj nową decyzję z kreatora**. Zostanie uruchomimy kreator pomocny w procesie przyznawania świadczeń decyzją. Na wyświetlonej formatce upewnić się należy czy prawidłowo wybrane są dokumenty na podstawie, których wydana będzie decyzję.

| Przyznawanie nowej decyzji                                            |                                                                                          |  |  |  |
|-----------------------------------------------------------------------|------------------------------------------------------------------------------------------|--|--|--|
| Proszę wybrać wniosek i wywiad na podstawie którego przyznamy decyzjo |                                                                                          |  |  |  |
| Numer wniosku :                                                       | 12/2012 - pomoc pieniężna na częściowe pokrycie kosztów utrzymania dziecka (poz. piecza) |  |  |  |
| Z dnia :                                                              | 2012-02-11                                                                               |  |  |  |
| Złożony przez :                                                       | Janek Bananek                                                                            |  |  |  |
|                                                                       |                                                                                          |  |  |  |
| Decyzję wydajemy na podstawie wywładu                                 | (6/2010) 2012-01-25 Janek Bananek 🔹                                                      |  |  |  |
| Plik wydruku decyzji:                                                 | Przeglądaj                                                                               |  |  |  |
|                                                                       |                                                                                          |  |  |  |
|                                                                       |                                                                                          |  |  |  |
|                                                                       |                                                                                          |  |  |  |
|                                                                       |                                                                                          |  |  |  |
|                                                                       | Wstecz Dalej                                                                             |  |  |  |
|                                                                       |                                                                                          |  |  |  |

Rysunek 17.80. Wybór wywiadu i wniosku

Domyślnie ustawiony zostanie ostatni zarejestrowany wniosek. Kliknąć należy przycisk **"Dalej"**. Zostaniemy przeniesieni do formatki, na której ustalamy informacje właściwe dla danej decyzji.

| Uwa  | agi                                                                                                    |
|------|----------------------------------------------------------------------------------------------------|
|      | Dziecko nie jest niepelnosprawne - dodatek nie przysługuje                                                                        |
|      | sugerowana wysokość świadczenia przysługującego rodzinie zastępczej spokrewnionej kwota nie niższa od 660,00                      |
| 1    | Wiek dziecka (Monika Bananek) dla którego przeznaczona jest pomoc: 7                                                              |
| 1    | Data 18 urodzin osoby :2022-10-12                                                                                                 |
|      | o Soba jest w wieku od 7 do 18 lat i nie poslada orzeczenia o niepełnosprawności                                                  |
| _    |                                                                                                    |
| Dar  | e decyzji                                                                                                    |
|      | Sugerowany rodzaj decyzji przyznająca 💌                                                                                           |
|      | Wnioskowana pomoc Pomoc na pokrycie kosztów utrzymania dziecka w rodzinie spokrewnionej 🔸                                         |
|      | Data podjęcia decyzji 2012-02-15                                                                                                  |
|      | Data wydruku decyzji                                                                                                    |
|      | Urzędowy numer decyzji sauto/2012                                                                                                 |
|      | wzór decyzji 🛂 Pomoc na pokrycie kosztów utrzymania dziecka 🔹                                                                     |
|      | Szablon wydruku decyzji 💆 dec. RZ 🔹                                                                                               |
| Doli | czyc 10% dodatek za sprawowanie osobistej opieki nad dzieckiem? Tak O Nie 🔘                                                       |
|      | Vnioskowana pomoc Kwota całkowita Kwota własna Dofinansowanie Data początku świadczeń Data końca świadczeń                        |
| P    | omoc pieniężna na częściowe pokrycie kosztów utrzymania dziecka w rodzinie zastępczej I RDP 660.00 660.00 0 2012-02-01 2022-10-11 |
|      |                                                                                                    |
|      | Wstecz Dalej                                                                                                    |

Rysunek 17.81. Dane decyzji

Należy upewnić się, czy system sugeruje właściwy rodzaj świadczenia, automatycznie wstawiana jest bieżąca data podjęcia decyzji, ustalamy właściwy nr decyzji, wybieramy wzorzec decyzji i szablon wydruku. Jeżeli zachodzi taka potrzeba można dodatkowo zaznaczyć **"Dodatek za sprawowanie osobistej opieki nad dzieckiem"** co będzie skutkowało pojawieniem się pozycji harmonogramu dla tego typu świadczeń. Kreator automatycznie sugeruje wysokość świadczenia na podstawie wieku dziecka i innych cech charakterystycznych dla rodzaju rodziny, które wyświetlone są przy decyzji w części **Uwagi**.

Jeżeli zachodzi potrzeba **obciążenia odpłatnością któregoś z rodziców biologicznych lub opiekuna prawnego za pobyt dziecka w RZ** to dziecko to musi być w odpowiedni sposób zarejestrowane w danej rodzinie (dodane do rodziny jako dziecko biologiczne). Decyzję o odpłatności rejestrujemy z panelu rodzica obciążanego odpłatnością.

Po kliknięciu przycisku **"Dalej"** nastąpi przeniesienie do formatki z wygenerowanymi harmonogramami na kolejne miesiące, na której ustalić można sposób realizacji (1) i termin wypłaty (2).

| Wstecz Zapisz                                             |                  |                                                       |  |
|-----------------------------------------------------------|------------------|-------------------------------------------------------|--|
|                                                           | Pomoc na pokryci | e kosztów utrzymania dziecka w rodzinie spokrewnionej |  |
| Czy zmiany zastosować do wszystkich pozycji harmonogramu: |                  |                                                       |  |
| uty 2012 B E                                              |                  |                                                       |  |
| K                                                         | wota             | 660.0                                                 |  |
| D                                                         | ata realizacji   | 2012-02-01                                            |  |
| s                                                         | posób realizacji | wybierz 🔽 1                                           |  |
| Те                                                        | ermin realizacji | nie dotyczy - 2                                       |  |
| π                                                         | yp odbiorcy      | osoba 🔹                                               |  |
| 0                                                         | dbiorca          | Janek Bananek 💌                                       |  |
| Marzec 2012 🔠 🖂                                           |                  |                                                       |  |
| _                                                         |                  |                                                       |  |
| K                                                         | wota             | 660.0                                                 |  |
| D                                                         | ata realizacji   | 2012-03-01                                            |  |
| s                                                         | posób realizacji | wybierz •                                             |  |
| Te                                                        | ermin realizacji | nie dotyczy 🔹                                         |  |
| π                                                         | yp odbiorcy      | osoba •                                               |  |
| e                                                         | dbiorca          | Janek Bananek                                         |  |
|                                                           |                  |                                                       |  |
|                                                           |                  |                                                       |  |

Rysunek 17.82. Dane harmonogramu

Po kliknięciu na przycisk **"Zapisz"** decyzja zostanie wyświetlona na liście decyzji. Po zarejestrowaniu decyzji przyznającej świadczenia kolejnym krokiem jest realizacja świadczeń na liście do wypłaty.

# 17.10.9. Decyzja na częściowe pokrycie skutków zdarzenia losowego (poz. piecza)

Na liście decyzji użyć należy przycisk **"Przyznaj nową decyzję z kreatora"**. Zostanie uruchomimy kreator pomocny w procesie przyznawania świadczeń decyzją. Na wyświetlonej formatce upewniamy się czy prawidłowo wybrane są dokumenty na podstawie, których wydawać będziemy decyzję. Domyślnie ustawiony zostanie ostatni zarejestrowany wniosek.

| Proszę wybrać wniosek i wywiad na podstawie którego przyznamy decyzję |                                                                       |
|-----------------------------------------------------------------------|-----------------------------------------------------------------------|
| Numer wniosku :                                                       | 13/2012 - częściowe pokrycie skutków zdarzenia losowego (poz. piecza) |
| Z dnia :                                                              | 2012-02-17                                                            |
| Złożony przez :                                                       | Janek Bananek                                                         |
|                                                                       |                                                                       |
| Decyzję wydajemy na podstawie wywiadu                                 | (6/2010) 2012-01-25 Janek Bananek 🔹                                   |
| Plik wydruku decyzji:                                                 | Przeglądaj                                                            |
|                                                                       |                                                                       |
|                                                                       |                                                                       |
|                                                                       | Wstecz Dalej                                                          |

Rysunek 17.83. Wybór wywiadu i wniosku

Kliknąć należy **"Dalej"**. Nastąpi przeniesienie do formatki, na której ustalamy informacje właściwe dla danej decyzji.

|                                                                              | Przyznawanie              | nowej decyzji                                   |       |
|------------------------------------------------------------------------------|---------------------------|-------------------------------------------------|-------|
| Dane decyzji                                                                 |                           |                                                 |       |
|                                                                              | Sugerowany rodzaj decyzji | przyznająca 🔹                                   |       |
|                                                                              | Data podjęcia decyzji     | 2012-02-21                                      |       |
|                                                                              | Data wydruku decyzji      |                                                 |       |
|                                                                              | Urzędowy numer decyzji    | \$auto/2012                                     |       |
|                                                                              | Wzór decyzji              | dożywianie w szkole                             | •     |
|                                                                              | Szabion wydruku decyzji   | dec. na Posiłki 🔹                               |       |
|                                                                              |                           |                                                 |       |
| Wnioskowana pomoc i rodzaj adresata                                          |                           | Data początku świadczeń<br>Data końca świadczeń | Kwota |
| Pomoc losowa jednorazowa dla dziecka w rodzinie zastępczej<br>Monika Bananek | 1                         | 2                                               | 3     |
| PICIFICA DATIATIES                                                           | 1 <b>-</b> 1              | <sup>2</sup>                                    |       |
| jednorazowe świadczenie pieniężne 🔹                                          | L                         |                                                 |       |
| jednorazowe świadczenie pieniężne                                            |                           |                                                 |       |
| okresowe swiadczenie preniężne                                               |                           |                                                 |       |
|                                                                              | Wstecz                    | Dalej                                           |       |

## Rysunek 17.84. Dane decyzji

W oknie przyznawania decyzji wpisać należy nr decyzji, wybrać właściwy wzór i szablon wydruku decyzji. Wybieramy wnioskowaną pomoc (1) dla świadczenia: "Pomoc losowa jednorazowa dla dziecka w rodzinie zastępczej" w formie:

- \* jednorazowe świadczenie pieniężne
- \* okresowe świadczenie pieniężne

Wpisać należy właściwe daty początku i końca świadczenia (2) ze względu na typ wybranej pomocy (w zależności czy jest to pomoc jednorazowa, okresowa), następnie wpisać kwotę świadczenia (3). Następnie kliknąć "Dalej".

| Wstecz Zapisz                                               |                   |                                                  |  |  |  |
|-------------------------------------------------------------|-------------------|--------------------------------------------------|--|--|--|
|                                                             | Pomoc loso        | wa jednorazowa dia dziecka w rodzinie zastępczej |  |  |  |
| Czy zmiany zasłosować do wszystkich pozycji harmonogramu: 🗵 |                   |                                                  |  |  |  |
| Marzec 2012 😟 🖂                                             |                   |                                                  |  |  |  |
|                                                             | Kwota             | 600.0                                            |  |  |  |
|                                                             | Data realizacji   | 2012-03-01                                       |  |  |  |
|                                                             | Sposób realizacji | wybierz 🔻                                        |  |  |  |
|                                                             | Termin realizacji | nie dotyczy 🔹                                    |  |  |  |
|                                                             | Typ odbiorcy      | osoba 🔻                                          |  |  |  |
|                                                             | Odbiorca          | Janek Bananek 🔻                                  |  |  |  |
|                                                             |                   |                                                  |  |  |  |

Rysunek 17.85. Dane harmonogramu

Nastąpi przeniesienie do formatki z wygenerowanymi harmonogramami na kolejne miesiące, na której ustalić należy sposób realizacji i termin wypłaty. Po kliknięciu na przycisk **"Zapisz"** decyzja zostanie wyświetlona na liście decyzji. Po zarejestrowaniu decyzji przyznającej świadczenia kolejnym krokiem jest realizacja świadczeń na liście do wypłaty.

## 17.10.10. Decyzja o skierowanie do placówki

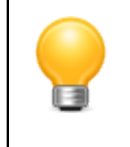

## Podpowiedź

Aby przyznać tą decyzję w ten sposób należy najpierw zaznaczyć w danych użytkownika parametr: **''Sposób wydawania decyzji z etapem pośrednim dla placówek''.** 

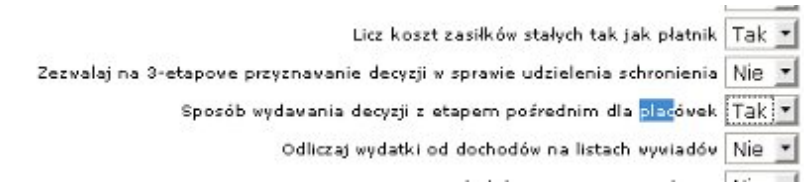

## Rysunek 17.86. Dane harmonogramu

Na liście decyzji kliknąć należy przycisk **Przyznaj nową decyzję z kreatora**. Zostanie uruchomimy kreator pomocny w procesie przyznawania świadczeń decyzją. Na wyświetlonej formatce upewnić należy się czy prawidłowo wybrane są dokumenty na podstawie, których wydawać będziemy decyzję. Domyślnie ustawiony zostanie ostatni zarejestrowany wniosek. Kliknąć należy "**Dalej**". Nastąpi przeniesienie do formatki, na której ustalamy informacje właściwe dla danej decyzji.

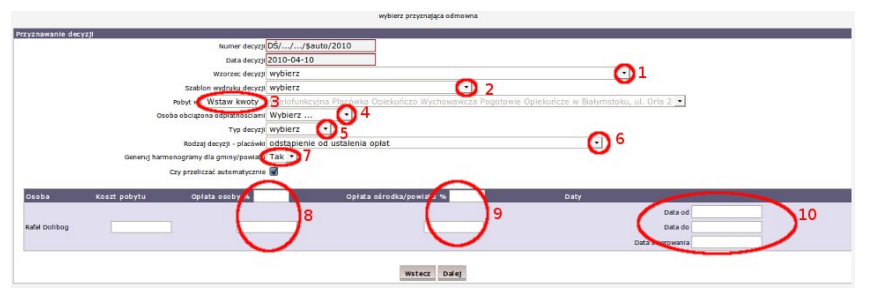

## Rysunek 17.87. Skierowanie do placówki

Wpisać należy nr decyzji, datę podjęcia decyzji, wybrać wzorzec decyzji (1) i szablon wydruku (2). Jeżeli w z podmiotem została powiązana informacja z kosztem pobytu, po kliknięciu we "Wstaw kwoty" (3) koszt pobytu w placówce zostanie automatycznie uzupełniony (podmiot określany jest w Orzeczeniu Sądu). Jeżeli decyzją będziemy obciążać jakąś osobę odpłatnościami, należy taką osobę wskazać (4).

Następnie określić należy "Typ decyzji" (przyznająca/odmowna) (5) oraz "Rodzaj decyzji" (6) z dostępnych:

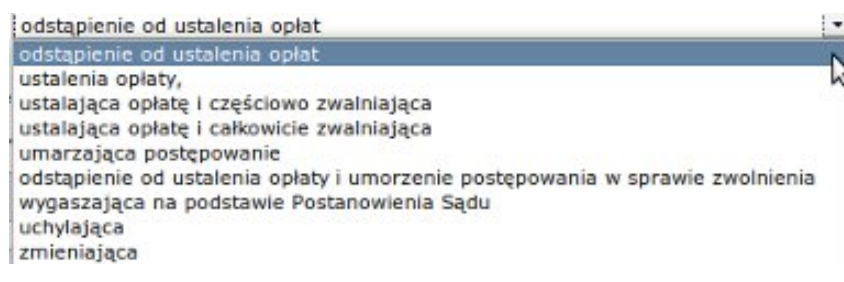

Rysunek 17.88. Rodzaj decyzji

Aby wygenerować pozycje harmonogramu dla gminy/powiatu należy wybrać właściwą opcję (7). Należy uważać aby nie generować opłat dla gminy/powiatu u każdej z obciążonej osób, ponieważ opłaty zostaną powielone.

Opłatę osoby (8) tak jak i opłatę gminy/powiatu (9) można ustalić **procentowo albo kwotowo**. (Pamiętać przy tym należy aby nie stosować wartości wykluczających się wzajemnie). W części (10) wpisujemy od kiedy do kiedy osoba będzie przebywała w placówce, a także kiedy została skierowana.

Po uzupełnieniu wymaganych danych kliknąć należy "Dalej".

|                                              |                  | Wster      | z Zapisz |
|----------------------------------------------|------------------|------------|----------|
| – środki dla placówki<br>-W za pobyt dziecka |                  |            |          |
|                                              | Ilość świadczeń  | 1.0        |          |
|                                              | Opłata gminy     | 4500.0     |          |
|                                              | Oplata osoby     | 0.0        |          |
|                                              | Opłata rodziny   | 0.0        |          |
|                                              | Data realizacji  | 2010-02-01 |          |
|                                              | Pobyt od         |            |          |
|                                              | Pobyt do         | -          |          |
|                                              | Ilošć dni pobytu |            |          |
|                                              | -                | 2014       | _        |
|                                              | Ilość świadczeń  | 1.0        |          |
|                                              | Oplata gminy     | 4500.0     |          |
|                                              | Opłata osoby     | 0.0        |          |
|                                              | Opłata rodziny   | 0.0        |          |
|                                              | Data realizacji  | 2010-03-01 |          |
|                                              | Pobyt od         | -          |          |
|                                              | Robat do         |            |          |

Rysunek 17.89. Pozycje harmonogramu

Nastąpi przeniesienie do formatki z wygenerowanymi harmonogramami na kolejne miesiące, na której ustalić należy sposób realizacji i termin wypłaty. Po kliknięciu na przycisk **"Zapisz"** decyzja zostanie wyświetlona na liście decyzji. Po zarejestrowaniu decyzji przyznającej świadczenia kolejnym krokiem jest realizacja świadczeń na liście do wypłaty.

## 17.10.11. Decyzja na pobyt krótkotrwały (poz. piecza)

Na liście decyzji użyć należy przycisk **"Przyznaj nową decyzję z kreatora"**. Zostanie uruchomimy kreator pomocny w procesie przyznawania świadczeń decyzją. Na wyświetlonej formatce upewniamy się czy prawidłowo wybrane są dokumenty na podstawie, których wydawać będziemy decyzję. Domyślnie ustawiony zostanie ostatni zarejestrowany wniosek.

| Przyznawanie nowej decyzji                                            |                                                                           |  |  |  |
|-----------------------------------------------------------------------|---------------------------------------------------------------------------|--|--|--|
| Proszę wybrać wniosek i wywiad na podstawie którego przyznamy decyzję |                                                                           |  |  |  |
| Numer wniosku :<br>2 dnia :<br>Złożony przez :                        | 16/2012 - pobyt krótkotrwały (poz. piecza)<br>2012-02-21<br>Janek Bananek |  |  |  |
| Decyzję wydajemy na podstawie wywiadu<br>Plik wydnuku decyzji:        | (6/2010) 2012-01-25 Janek Bananek                                         |  |  |  |
|                                                                       | Wstecz Dalej                                                              |  |  |  |

Rysunek 17.90. Wybór wywiadu i wniosku

Kliknąć należy **"Dalej"**. Nastąpi przeniesienie do formatki, na której ustalamy informacje właściwe dla danej decyzji.

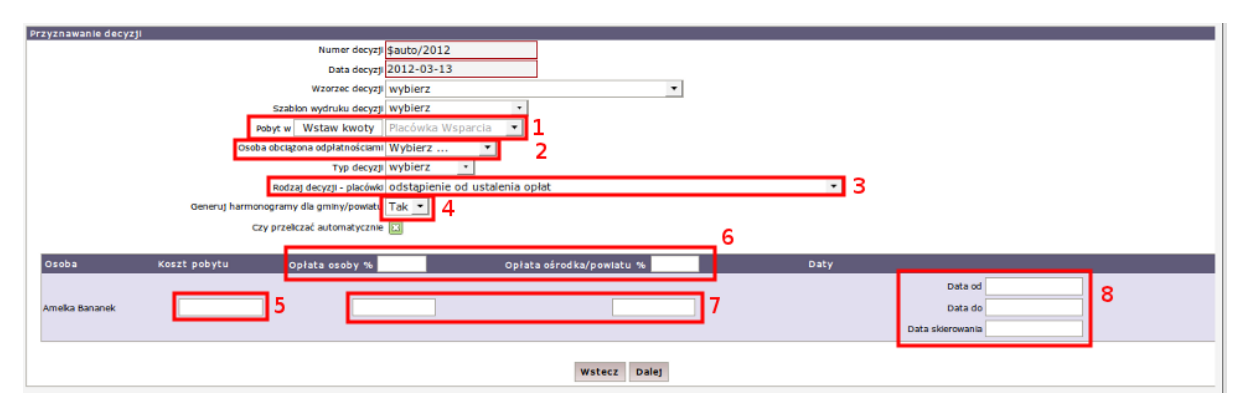

Rysunek 17.91. Dane decyzji

Wpisujemy właściwy nr decyzji, datę decyzji, ustawiamy wzorzec decyzji i szablon wydruku. Pole "Pobyt w" (1) ustalane jest na podstawie wartości wybranej we wniosku, ustalamy która z osób (2) jest obciążona odpłatnością - czyli dla jakiej osoby będą generowane harmonogramy spłaty. Ustalamy typ decyzji oraz jej rodzaj (3). Ustalamy czy mają zostać wygenerowane pozycje harmonogramu (4). Wpisujemy Koszt pobytu w placówce (5), następnie wpisujemy procent odpłatności (6) albo kwotę odpłatności (7) osoby i gminy/powiatu. Uzupełniamy datę początku i końca pobytu (8). W przypadku pobytu na czas nieokreślony nie uzupełniamy daty końca świadczenia. Data skierowania jest datą, od której zostaną generowane harmonogramy spłat. Po uzupełnieniu wymaganych pól klikamy " Dalej ", zostaniemy przeniesieni do formatki z wygenerowanymi harmonogramami:

# 17.10.12. Decyzja na usamodzielnienie i kontynuowanie nauki (poz. piecza)

Na liście decyzji użyć należy przycisk **"Przyznaj nową decyzję z kreatora"**. Zostanie uruchomimy kreator pomocny w procesie przyznawania świadczeń decyzją. Na wyświetlonej formatce upewniamy się czy prawidłowo wybrane są dokumenty na podstawie, których wydawać będziemy decyzję. Domyślnie ustawiony zostanie ostatni zarejestrowany wniosek.

| Przyznawanie nowej decyzji                                                                                             |                                                                                                    |  |  |  |
|----------------------------------------------------------------------------------------------------|----------------------------------------------------------------------------------------------------|--|--|--|
| Proszę wybrać wniosek i wywiad na podstawie którego przyznamy decyzję                                                  |                                                                                                    |  |  |  |
| Numer wniosku :<br>Z dinia :<br>Złożony przez :<br>Decyzję wydajemy na podstawie <b>wywiadu</b><br>Plik wydruku decyzj | 19/2012 - pomoc na usamodzielnienie i kontynuowanie nauki (poz. piecza) <u>•</u> 2012-02-24 Marek Nowak (3/2012) 2012-02-24 Marek Nowak • I: Przeglądaj |  |  |  |
| Wstecz                                                                                                    | 2 Dalej                                                                                                    |  |  |  |

Rysunek 17.92. Wybór wywiadu i wniosku

Domyślnie ustawiony zostanie ostatni zarejestrowany wniosek. Kliknąć należy przycisk **"Dalej"**. Zostaniemy przeniesieni do formatki, na której ustalamy informacje właściwe dla danej decyzji.

| Przyznawan                                                                                                    | e nowej decyzji                                                                                                    |
|----------------------------------------------------------------------------------------------------|----------------------------------------------------------------------------------------------------|
| Uwsgi Krytentum dochodowe dla usemodzelnianego jest spelnione                                                                                                    |                                                                                                    |
| Dane decyzji<br>Superowany rodzaj decyzj<br>Data podjęta decyzj<br>Data wydniku decy<br>Urzędowy numer decyzj<br>Wzór decyzj<br>Szabien wydniku decyj<br>Szabien wydniku decyzj | przyznająca           2012-02-24           zł           \$suto/2012           [2]           usamodzielnienie           [3]           dec.przyzn.z.wniosku |
| Lp. Wnioskowana pomoc Kr<br>1 Pomoc na kont. nauki dia epuszczających rodzny zastąpcze i placówki 49<br>wstec                                                                   | ota Data początku świadczeń Data końca świadczeń<br>8.10 [2012-02-01                                                                                      |

Rysunek 17.93. Dane decyzji

Wpisujemy właściwy nr decyzji, wybieramy odpowiedni wzorzec decyzji i szablon wydruku. Weryfikujemy kwotę świadczenia, datę początku świadczenia i datę końca świadczenia. Klikamy "**Dalej**".

| Wstecz Zapisz                                               |                   |                                                       |  |  |  |
|-------------------------------------------------------------|-------------------|-------------------------------------------------------|--|--|--|
|                                                             | Pomoc na kont.    | nauki dla opuszczających rodziny zastępcze i placówki |  |  |  |
| Czy zmiany zastosować do wszystkich pozycji harmonogramu: 🔟 |                   |                                                       |  |  |  |
| uty 2012 🗷 🖂                                                |                   |                                                       |  |  |  |
|                                                             | Kwota             | 494.1                                                 |  |  |  |
|                                                             | Data realizacji   | 2012-02-01                                            |  |  |  |
|                                                             | Sposób realizacji | wybierz 🔹                                             |  |  |  |
|                                                             | Termin realizacji | nie dotyczy 🔹                                         |  |  |  |
|                                                             | Typ odbiorcy      | osoba 🔹                                               |  |  |  |
|                                                             | Odbiorca          | Marek Nowak -                                         |  |  |  |
|                                                             |                   |                                                       |  |  |  |

Rysunek 17.94. Pozycje harmonogramu

Nastąpi przeniesienie do formatki z wygenerowanymi harmonogramami na kolejne miesiące, na której ustalić należy sposób realizacji i termin wypłaty. Po kliknięciu na przycisk **"Zapisz"** decyzja zostanie wyświetlona na liście decyzji. Po zarejestrowaniu decyzji przyznającej świadczenia kolejnym krokiem jest realizacja świadczeń na liście do wypłaty.

# 17.10.13. Decyzja na dofinansowanie wypoczynku (poz. piecza)

Na liście decyzji użyć należy przycisk **"Przyznaj nową decyzję z kreatora"**. Zostanie uruchomimy kreator pomocny w procesie przyznawania świadczeń decyzją. Na wyświetlonej formatce upewniamy się czy prawidłowo

wybrane są dokumenty na podstawie, których wydawać będziemy decyzję. Domyślnie ustawiony zostanie ostatni zarejestrowany wniosek.

|                                                                   | Przyznawanie nowej decyzji                            |
|-------------------------------------------------------------------|-------------------------------------------------------|
| Proszę wybrać wniosek i wywiad na podstawie którego przyznamy dec | yzję                                                  |
| Numer wniosku                                                     | : 20/2012 - dofinansowanie wypoczynku (poz. piecza) - |
| Z dnia                                                            | : 2012-02-28                                          |
| Złożony przez                                                     | : Janek Bananek                                       |
| Decyzję wydajemy na podstawie wywład<br>Plik wydruku dec          | vzji: Przeglądaj                                      |
| N                                                                 | Wstecz Dalej                                          |

Rysunek 17.95. Wybór wywiadu i wniosku

Domyślnie ustawiony zostanie ostatni zarejestrowany wniosek. Kliknąć należy przycisk **"Dalej"**. Zostaniemy przeniesieni do formatki, na której ustalamy informacje właściwe dla danej decyzji.

| Przyznawani                                          | e nowej decyzji                                 |
|------------------------------------------------------|-------------------------------------------------|
|                                                      |                                                 |
| Dane decyzji                                         |                                                 |
| Sugerowany rodzaj decyzji                            | przyznająca 🔹                                   |
| Data podjęcia decyzji                                | 2012-02-28                                      |
| Data wydruku decy                                    | z)                                              |
| Urzędowy numer decyzt                                | \$auto/2012                                     |
| Wzór decyzji                                         | dofinansowanie wypoczynku 🔹                     |
| Szabion wydruku decyzji                              | dec.przyzn.z.wniosku 🔹                          |
|                                                      |                                                 |
| Wnioskowana pomoc i rodzaj adresata                  | Data początku swiadczeń<br>Data końca świadczeń |
| Dofinansowanie do wypoczynku - dzieci od 4 do 18 lat |                                                 |
| Nonika Bananek                                       |                                                 |
|                                                      |                                                 |
|                                                      |                                                 |
| Wstec                                                | Dalet                                           |

Rysunek 17.96. Dane decyzji

Wpisujemy właściwy nr decyzji, wybieramy odpowiedni wzorzec decyzji i szablon wydruku. Weryfikujemy kwotę świadczenia, datę początku świadczenia i datę końca świadczenia. Klikamy "**Dalej**".

| Wstec2 Zapisz                                             |                                                      |                 |  |  |  |  |  |  |  |
|-----------------------------------------------------------|------------------------------------------------------|-----------------|--|--|--|--|--|--|--|
|                                                           | Definansowanie do wypoczynku - dzieci od 4 do 18 lat |                 |  |  |  |  |  |  |  |
| Czy zmiany zastosować do wszystkich pozycji harmonogramu: |                                                      |                 |  |  |  |  |  |  |  |
| Kwiecień 2012 🗵 🗏                                         |                                                      |                 |  |  |  |  |  |  |  |
|                                                           | Kwota                                                | 200.0           |  |  |  |  |  |  |  |
|                                                           | Data realizacji                                      | 2012-04-01      |  |  |  |  |  |  |  |
|                                                           | Sposób realizacji                                    | przelew 💌       |  |  |  |  |  |  |  |
|                                                           | Termin realizacji do końca miesiąca 🔹                |                 |  |  |  |  |  |  |  |
|                                                           | Typ odbiorcy                                         | osoba 🔻         |  |  |  |  |  |  |  |
|                                                           | Odbiorca                                             | Janek Bananek 🔹 |  |  |  |  |  |  |  |

Rysunek 17.97. Pozycje harmonogramu

Nastąpi przeniesienie do formatki z wygenerowanymi harmonogramami na kolejne miesiące, na której ustalić należy sposób realizacji i termin wypłaty. Po kliknięciu na przycisk **"Zapisz"** decyzja zostanie wyświetlona na liście decyzji. Po zarejestrowaniu decyzji przyznającej świadczenia kolejnym krokiem jest realizacja świadczeń na liście do wypłaty.

# 17.10.14. Decyzja na utrzymanie i remont mieszkania (poz. piecza)

Na liście decyzji użyć należy przycisk **"Przyznaj nową decyzję z kreatora"**. Zostanie uruchomimy kreator pomocny w procesie przyznawania świadczeń decyzją. Na wyświetlonej formatce upewniamy się czy prawidłowo

wybrane są dokumenty na podstawie, których wydawać będziemy decyzję. Domyślnie ustawiony zostanie ostatni zarejestrowany wniosek.

| Przyznawanie nowej decyzji                                                                                                    |
|----------------------------------------------------------------------------------------------------|
| Proszę wybrać wniosek i wywiad na podstawie którego przyznamy decyzję                                                                                                    |
| Numer wnłosku :       21/2012 - środki na utrzymanie i remont mieszkania (poz. piecza)         z dnia :       2012-02-28         Złożony przez :       Janek Bananek         Decyzję wydajemy na podstawie wywiadu       (6/2010) 2012-01-25 Janek Bananek         Plik wydnuku decyzji:       Przeglądaj |
| Wstecz Dalej                                                                                                    |

Rysunek 17.98. Wybór wywiadu i wniosku

Domyślnie ustawiony zostanie ostatni zarejestrowany wniosek. Kliknąć należy przycisk **"Dalej"**. Zostaniemy przeniesieni do formatki, na której ustalamy informacje właściwe dla danej decyzji.

| Przyznawani                                                                   | e nowej decyzji                                 |
|-------------------------------------------------------------------------------|-------------------------------------------------|
| Dane decyzji                                                                  |                                                 |
| Sugerowany rodzaj decyzj                                                      | przyznająca 🔹                                   |
| Data podjęcia decyzj                                                          | 2012-02-28                                      |
| Data wydruku decy                                                             | zi                                              |
| Urzędowy numer decyzj                                                         | \$auto/2012                                     |
| Wzór decyzJ                                                                   | 🔯 dofinansowanie wypoczynku 🔹                   |
| Szablon wydruku decyzj                                                        | 💆 dec. na Posiłki 🔹                             |
|                                                                               |                                                 |
| Wnioskowana pomoc i rodzaj adresata                                           | Data początku świadczeń<br>Data końca świadczeń |
| Środki na utrzymanie lokalu w bud. wielorodzinnym lub domu - rodzina zawodowa | 2012-04-01                                      |
| Monika Bananek                                                                | 2012-04-30                                      |
|                                                                               |                                                 |
|                                                                               |                                                 |
| Wstec                                                                         | t Dalej                                         |

Rysunek 17.99. Dane decyzji

Wpisujemy właściwy nr decyzji, wybieramy odpowiedni wzorzec decyzji i szablon wydruku. Weryfikujemy kwotę świadczenia, datę początku świadczenia i datę końca świadczenia. Klikamy "**Dalej**".

| wstecz Zapisz                                                                 |                   |                     |  |  |  |  |  |  |
|-------------------------------------------------------------------------------|-------------------|---------------------|--|--|--|--|--|--|
| Šredki na utrzymanie lokalu w bud. wielorodzinnym lub domu - rodzina zawodowa |                   |                     |  |  |  |  |  |  |
| Czy zmiany zasłosować do wszystkich pozycji harmonogramu:                     |                   |                     |  |  |  |  |  |  |
| Kwiecień 2012 🗄 🗏                                                             |                   |                     |  |  |  |  |  |  |
|                                                                               | Kwota             | 200.0               |  |  |  |  |  |  |
|                                                                               | Data realizacji   | 2012-04-01          |  |  |  |  |  |  |
|                                                                               | Sposób realizacji | przelew 💌           |  |  |  |  |  |  |
|                                                                               | Termin realizacji | do końca miesiąca 🔹 |  |  |  |  |  |  |
|                                                                               | Typ odbiorcy      | osoba 🔹             |  |  |  |  |  |  |
|                                                                               | Odbiorca          | Janek Bananek 💌     |  |  |  |  |  |  |
|                                                                               |                   |                     |  |  |  |  |  |  |

Rysunek 17.100. Pozycje harmonogramu

Nastąpi przeniesienie do formatki z wygenerowanymi harmonogramami na kolejne miesiące, na której ustalić należy sposób realizacji i termin wypłaty. Po kliknięciu na przycisk **"Zapisz"** decyzja zostanie wyświetlona na liście decyzji. Po zarejestrowaniu decyzji przyznającej świadczenia kolejnym krokiem jest realizacja świadczeń na liście do wypłaty.

## 17.11. Wynagrodzenia dla rodzin

## 17.11.1. Rejestracja Umowy z rodziną

Aby zarejestrować Umowę z rodziną należy wejść do **Panelu Klienta** i z zakładki **Rozszerzony** wybrać: **Wynagrodzenia**.

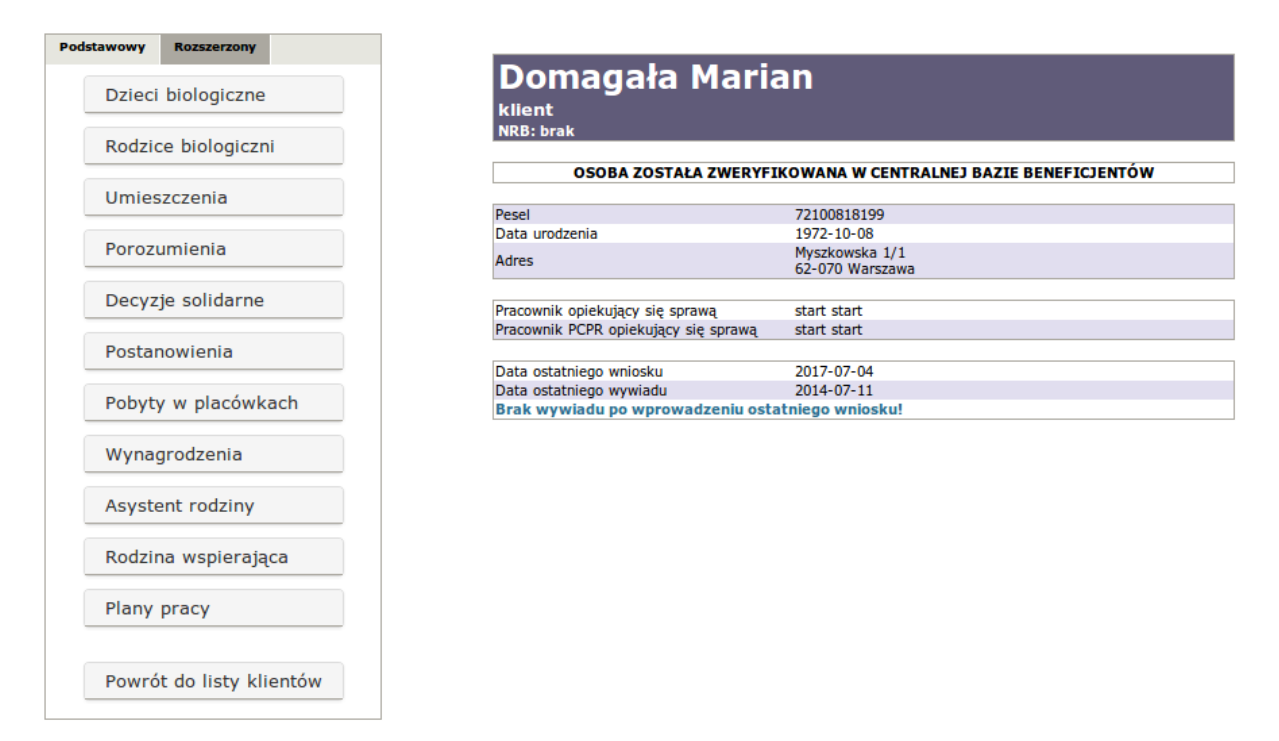

Rysunek 17.101. Przycisk Wynagrodzenia

Po kliknięciu zostaniemy przeniesieni do nowej formatki z listą umów o wynagrodzenie.

|                     |              | Umowy z rodziną zawodową |             |          |
|---------------------|--------------|--------------------------|-------------|----------|
| Data zawarcia umowy | Status umowy | Numer urzędowy           | Z kim umowa | Operacje |
|                     |              | Dodaj umowę              |             |          |

Rysunek 17.102. Lista umów o wynagrodzenia

Aby zarejestrować nową umowę klikamy w **''Dodaj umowę''**. Zostaniemy przeniesieni do nowej formatki, na której rejestrujemy dane dotyczące zawieranej umowy.

| Umowa z rodziną zawodową                                                                                                    |  |
|----------------------------------------------------------------------------------------------------|--|
| Dane umowy                                                                                                    |  |
| Numer umowy z rodziną zastępczą: I/2012                                                                                                    |  |
| Kwota:                                                                                                    |  |
| A 100 2232.03                                                                                                    |  |
| Roddina zastępcza : [[]]                                                                                                    |  |
|                                                                                                    |  |
|                                                                                                    |  |
| Anex o umovy i lič                                                                                                    |  |
| Cry popolytic refarms : Die                                                                                                    |  |
| Pokazać wszystkie świadczenia 7 mie 👻                                                                                                    |  |
| Czy aktualna : aktualna ·                                                                                                    |  |
| sposób realizacji przetew •                                                                                                    |  |
| Okres trwania umowy:                                                                                                    |  |
| Hiti <u>10-10-2105</u> bb ated                                                                                                    |  |
| Data do: 2012-12-31                                                                                                    |  |
| Uwag:                                                                                                    |  |
|                                                                                                    |  |
|                                                                                                    |  |
| Szabion wydruku powiadomienia : Wybierz •                                                                                                    |  |
| Szabion wydruku urrowy : Wybierz •                                                                                                    |  |
| Pomoc                                                                                                    |  |
| Treść                                                                                                    |  |
| B 7 里 夢 書 書 目 注 注   (# # # 4# x, x'    - Kostra coordi - ▼    - Kostra coordi - ▼    - Kos |  |
|                                                                                                    |  |
|                                                                                                    |  |

Rysunek 17.103. Rejestracja umowy o wynagrodzenie

Uzupełniamy nr umowy z rodziną, sprawdzamy poprawność kwoty wynagrodzenia, wybieramy osobę, z którą podpisywana jest umowa, ustalamy datę podpisania umowy, ustalamy czy jest to aneks do umowy, czy zupełnie nowa umowa, czy rodzina to pogotowie rodzinne, wybieramy czy umowa jest aktualna, ustalamy sposób realizacji i wpisujemy okres trwania umowy. Wybieramy szablon wydruku powiadomienia i szablon wydruku umowy.

Po ustaleniu parametrów umowy klikamy "Zapisz umowę i utwórz pozycję wynagrodzenia".

Zostaniemy przeniesieni do nowej formatki na której, ustalamy kwotę wynagrodzenia w czasie trwania umowy, to czy ma być opłacana składka na ubezpieczenia społeczne dla rodziny zawodowej, składka na ubezpieczenia zdrowotne dla rodziny zawodowej.

| Wysokość wynagrodzenia dla rodziny zawodowej wynosi: 2000,0                                                                                                    | 0                                                     |                                      |                                                                              |
|----------------------------------------------------------------------------------------------------|-------------------------------------------------------|--------------------------------------|------------------------------------------------------------------------------|
| żaden z warunków doliczenia dodatku niespełniony, dodatek wyn                                                                                                    | osi: 0,00                                             |                                      |                                                                              |
| Uwagal wynagrodzenie nie zostało wcześniej ustalone - wynagro                                                                                                    | dzenie dla pomocowej rodziny niezawodowej automaty    | cznie ustawione na 0,00              |                                                                              |
| Uwagai rodzina zawodowej sprawoż kod rodzaju rodziny<br>Uwagai rodzina zawodowej nie jest wspierająca - wynagrodzenie<br>Sprawdź kod rodziny                                                                                                    | nie przysługuje , ustalona wysokość to 0,00           |                                      |                                                                              |
| e wynagrodzenia                                                                                                    |                                                       |                                      |                                                                              |
|                                                                                                    | Data wynagrodzen                                      | a (2012-11-13 )                      |                                                                              |
|                                                                                                    | Data początku wynagrodzen                             | a 2012-01-01                         |                                                                              |
|                                                                                                    | Data kośca wysaczytan                                 | 0010-10-01                           |                                                                              |
| cz składki                                                                                                    | Data Konde in Frieglonden                             | a antantant                          |                                                                              |
| icz składki 🗌<br>liczyć składkę rentową ? 📧<br>vpagrodzenie                                                                                                    | kwota                                                 | Poczatek wynanrodzenia               | Koniec wynadrodzenia                                                         |
| icz składki 🗌<br>liczyć składkę rentową ? 🔝<br>ynagrodzenie dla rodziny zastępczej zawodowej lub RDD                                                                                                    | Kwota<br>ZSS2.85                                      | Początek wynagrodzenia<br>2012-01-01 | Konieć wynagródzenia<br>2012-12-31 iłł                                       |
| kcz składki –<br>liczyć składkię rentową ? 🔝<br>ynagłodzenie<br>nagrodzenie dla rodzny zastępczej zawodowej lub RDD<br>kładki dla wynagrodzenia                                                                                                    | Kwota<br>2552.85<br>Podstawa Procent                  | Początek wynagrodzenia<br>2012-01-01 | Koniec wynagrodzenia<br>2013-12-31<br>Data końca wynagrodzenia               |
| Icz składki C<br>Iczyć składki rentową ?<br>ynagłodzenie<br>magrodzenie dla rodzny zastępczej zawodowej lub RDD<br>kładki dla wynagrodzenia<br>loda na ukepskoczenia goloczenia dla rodzny zawodowej<br>jezkaj sowzaj 18534 rozwej 18234 roczenij<br>18234 roczenij 18234 roczenij 2824 roczenij | Kwola<br>2552.85<br>Podstawa Procant<br>2552.85 [8.71 | Pocrątek wynagrodzemia<br>2012-01-01 | Koniec wynag/odzenia<br>2012-12-31<br>Data końca wynagrodzenia<br>2012-12-31 |

Rysunek 17.104. Dane umowy o wynagrodzenie

Po zaakceptowaniu kwot i składników świadczeń klikamy "**Dalej**" zostaniemy przeniesieni do formatki z wygenerowanymi harmonogramami wypłat.

| wynagrodzenie dia rodziny zastępczej z tładka na ubezpieczenia społeczne z tładka na ubezpiec | zenia zdrowotn   | >                    |   |  |
|-----------------------------------------------------------------------------------------------|------------------|----------------------|---|--|
| Czy zmiany zastosować do wszystkich pozycji harmonogramu: 🖾 🛛 🛛                               |                  | 3                    |   |  |
|                                                                                               | Kwota            | 2441,47              |   |  |
|                                                                                               | Data realizacji  | 2012-01-01           | - |  |
|                                                                                               | Sposób realizad  | wybierz •            |   |  |
|                                                                                               | Termin realizac  | nie dotyczy 🔹        |   |  |
|                                                                                               | Kto odbiera      | osoba ·              |   |  |
|                                                                                               | Odbiorca         | Agata Błaszkiewicz 🔹 |   |  |
|                                                                                               |                  |                      |   |  |
|                                                                                               | Kwota            | 2522,85              |   |  |
|                                                                                               | Data realizacji  | 2012-02-01           |   |  |
|                                                                                               | Sposób realizacj | wybierz 🔹            |   |  |
|                                                                                               | Termin realizacj | nie dotyczy 🔹        |   |  |
|                                                                                               | Kto odbiera      | osoba 🔹              |   |  |
|                                                                                               | Odbiorca         | Agata Błaszkiewicz 🔹 |   |  |
|                                                                                               |                  |                      |   |  |
|                                                                                               | Kwota            | 2522,85              |   |  |
|                                                                                               | Data realizacji  | 2012-03-01           |   |  |
|                                                                                               | Sposób realizad  | wybierz •            |   |  |
|                                                                                               | Termin realizacj | nie dotyczy •        |   |  |
|                                                                                               | Kto odbiera      | osoba •              |   |  |
|                                                                                               | Odbiorca         | Agata Błaszkiewicz 🔹 |   |  |
|                                                                                               |                  |                      |   |  |

Rysunek 17.105. Harmonogram Wynagrodzenia

Ustalamy sposób i termin i sposób realizacji dla każdego świadczenia osobno "(1), (2, (3)". Po ustaleniu parametrów klikamy **Zapisz**. Umowa pojawi się na liście.

# 17.12. Noty księgowe - Możliwość rejestracji odpłatności rodziców biologicznych za dzieci przebywające w RZ

Funkcjonalność została zrealizowana w części " System -> Noty księgowe" "

| Klienci | Wyszukiwanie | Listy | Sprawozdania i bilanse |   | System                  | Emp@tia       |  |
|---------|--------------|-------|------------------------|---|-------------------------|---------------|--|
|         |              |       |                        |   | Dane użytk              | ownika        |  |
|         |              |       |                        | 4 | Ewidencja               | Wydatków      |  |
|         |              |       |                        |   | Pracownicy              | / ->          |  |
|         |              |       |                        |   | Wzorce deo              | yzji ->       |  |
|         |              |       |                        |   | Szablony -:             | >             |  |
|         |              |       |                        | ^ | Zmień hasł              | 0             |  |
|         |              |       |                        |   | Parametry               |               |  |
|         |              |       |                        | 1 | Zapytania               | SQL->         |  |
|         |              |       |                        |   | Podmioty -              | >             |  |
|         |              |       |                        | w | Słowniki                | ->            |  |
|         |              |       |                        | ľ | Eksport/In              | nport ->      |  |
|         |              |       |                        |   | Przedłużen<br>harmonogr | ie<br>amów -> |  |
|         |              |       |                        |   | Naprawa d               | anych ->      |  |
|         |              |       |                        |   | Wyślij ema              | il            |  |
|         |              |       |                        |   | Noty księg              | owe           |  |

Rysunek 17.106. Menu wybierania Noty księgowej

Po wejściu na formatkę mamy dwie możliwości:

- Dodaj notę księgową
- Wyświetl listę wg kryteriów

|                     | Akcja | Numer noty | Data noty    | Wystawca | Odbiorca |
|---------------------|-------|------------|--------------|----------|----------|
| Akcje:              |       |            | Brak wyników |          |          |
|                     |       |            |              |          |          |
| Dodaj notę księgową |       |            |              |          |          |
|                     |       |            |              |          |          |
| Wyświetl listę wg   |       |            |              |          |          |
| kryteriow           |       |            |              |          |          |
|                     |       |            |              |          |          |
|                     |       |            |              |          |          |

Rysunek 17.107. Widok formatki Noty księgowej

Po wybraniu "Dodaj notę księgową" zostaniemy przeniesieni do formatki z możliwością rejestracji nowej noty księgowej.

| cje:                   | Nowa nota księgowa.       |        |  |  |  |  |
|------------------------|---------------------------|--------|--|--|--|--|
| do listy not<br>gowych | Nowa Nota Księgowa        |        |  |  |  |  |
| _                      | Numer noty:               |        |  |  |  |  |
|                        | Data wystawienia noty:    |        |  |  |  |  |
| L                      | Wystawiający notę:        |        |  |  |  |  |
|                        | Podmiot obciążony notą:   | -      |  |  |  |  |
|                        | Data platności:           |        |  |  |  |  |
|                        | Numer konta do platności: |        |  |  |  |  |
|                        | Uwagi:                    |        |  |  |  |  |
|                        |                           | Zapisz |  |  |  |  |

Rysunek 17.108. Widok formatki nowej noty księgowej

Uzupełniamy Nr noty księgowej, datę wystawienia, określamy z pola wybieralnego wystawiającego notę, następnie wybieramy podmiot obciążany notą, datę płatnośći. Wpisujemy nr konta do przekazania płatnośći. Opcjonalnie możemy wpisać uwagi.

Po uzupełnieniu wymaganych informacji klikamy **"Zapisz"**. Zostaniemy przeniesieni do możliwości rejestracji pozycji not księgowych

| Nowa nota księgowa.                                                                                                    |                                                         |  |  |  |
|----------------------------------------------------------------------------------------------------|---------------------------------------------------------|--|--|--|
| Nowa Poz                                                                                                    | zycja Noty Kslęgowej dla noty o ID 2                    |  |  |  |
| Tytuł obciążenia                                                                                                    |                                                         |  |  |  |
| Podstawa obciążenia                                                                                                    |                                                         |  |  |  |
| Kod podstawy obciążenia                                                                                                    | ODPLATNOSC_ZA_DZIECKO_UMIESZCZONE •                     |  |  |  |
| Kwota obciążenia                                                                                                    |                                                         |  |  |  |
| Status                                                                                                    | ZREALIZOWANA                                            |  |  |  |
| Osoba powiązana z pozycją noty:<br>(testowe into - relacja wiele do wielu czyli wiele osób z może być<br>związanych z jedną pozycją jedna pozycja z wieloma osobami i to naraz<br>;)) | Wpisz nazwisko a system sam wyszuka id osoby:<br>osoby: |  |  |  |
|                                                                                                    | Zapisz                                                  |  |  |  |

Rysunek 17.109. Widok pozycji not księgowych

Przy rejestracji uzupełniamy kolejne pola: datę pozycji noty księgowej, tytuł obciążenia, podstawę obciążenia, kod podstawy obciążenia. Kod podstawy obciążenia może stanowić:

- ODPLATNOSC\_ZA\_DZIECKO\_UMIESZCZONE

- ODPLATNOSC\_ZA\_WYNAGRODZENIE

Następnie wpisujemy kwotę obciążenia i wybieramy status pozycji:

- ZREALIZOWANA
- NIEZREALIZOWANA
- PRZYJETA\_DO\_REALIZACJI
- ODRZUCONA\_DO\_REALIZACJI
- OCZEKUJACA\_NA\_DECYZJE
- NIENALEZNIE\_POBRANE
- ZATWIERDZONA

Ostatnim elementem, który ustalamy jest Osoba (dziecko) powiązana z pozycją noty. Po uzupełnieniu wymaganych informacji klikamy "Zapisz". Pozycja pojawi się w nocie księgowej.

|   |                        | Nota kslęgowa o ID: 2               |        |                                         |  |  |  |  |
|---|------------------------|-------------------------------------|--------|-----------------------------------------|--|--|--|--|
| _ | Wystawiający:          |                                     |        | 11 100000000000000000000000000000000000 |  |  |  |  |
|   | Obciążany:             |                                     |        | j]}}                                    |  |  |  |  |
|   | Data dnia:             |                                     |        | 25-02-2015                              |  |  |  |  |
|   | Numer:                 |                                     |        |                                         |  |  |  |  |
|   | Uwagi                  | Uwagi                               |        |                                         |  |  |  |  |
|   | Data płatności noty:   | Data platności noty:                |        |                                         |  |  |  |  |
|   | Numer konta do dokonan | Numer konta do dokonania platności: |        |                                         |  |  |  |  |
|   |                        | Pozycje noty:                       |        |                                         |  |  |  |  |
|   | Akcja                  | Data                                | Kwota  | Status                                  |  |  |  |  |
|   | 2 ×                    | 2015-02-25 00:00:00.0               | 800,00 | ZREALIZOWANA                            |  |  |  |  |

Rysunek 17.110. Widok pozycji not księgowych

Przy rejestracji pozycji noty księgowej mamy dostępne akcje:

- Lista not księgowych
- Dodaj nową pozycję noty
- Edytuj notę
- Usuń notę

## 17.13. Sprawozdania

Cała sprawozdawczość jest dostępna w menu Sprawozdania.

| Klienci | Wyszukiwanie | Listy | Sprawozdania i bilanse              | System                                                                                                    | Emp@tia                     | Pomoc                             | Wyloguj         |                          |
|---------|--------------|-------|-------------------------------------|----------------------------------------------------------------------------------------------------|-----------------------------|-----------------------------------|-----------------|--------------------------|
|         |              |       | Lista sprawozdań                    |                                                                                                    |                             |                                   |                 |                          |
|         |              |       | Wyniki                              | Wyniki         D:         TI-Pomoc           Nowe<br>sprawozdanie ->         /ersja:         GP-1.04-2-2 z dnia 04.09.2017r. (wprowadzone zmiany<br>(CI: dev, 2017-10-31709:51:09) |                             |                                   |                 |                          |
|         |              |       | Nowe<br>sprawozdanie ->             |                                                                                                    |                             | zone zmiany)                      |                 |                          |
|         |              |       | Bilanse ->                          |                                                                                                    |                             | a: (CI: dev, 2017-10-31T09:51:09) |                 |                          |
|         |              |       | Raporty i sprawozdania              | ostawca:                                                                                                    | TOP-TEAM T                  | r Sp. z o.o. (w                   | ww.top-team.pl  | )                        |
|         |              |       | na poziomie pieczy<br>zastępczej -> |                                                                                                    |                             |                                   |                 |                          |
|         |              |       | Analizy ->                          |                                                                                                    | Schemat baz<br>STARTU aplil | ry danych (pok<br>kacji.          | aż aktualny) ak | tualizowany jest podczas |

Rysunek 17.111. Ekran menu sprawozdań

Dostępne jest tu wyświetlenie wygenerowanych sprawozdań i tworzenie nowych sprawozdań.

## 17.14. Tworzenie nowego sprawozdania

Poniżej przedstawiono tworzenie sprawozdania w poziomie aplikacji Piecza - Gmina oraz Piecza - Powiat.

Aby utworzyć nowe sprawozdanie z poziomu gminy wybrać należy w menu **Sprawozdania->Nowe** sprawozdanie->Piecza - gmina . Aby utworzyć nowe sprawozdanie z poziomu powiatu wybrać należy w menu **Sprawozdania->Nowe sprawozdanie->Piecza - powiat** .

| Klienci | Wyszukiwanie | Listy | Sprawo       | zdania i | bilanse            | System            | Po |
|---------|--------------|-------|--------------|----------|--------------------|-------------------|----|
|         |              |       | Lista sp     | orawozda | ıń                 |                   |    |
|         |              |       | Wyniki       |          |                    |                   |    |
|         |              |       | Nowe s       | prawozd  | anle               |                   |    |
|         |              |       | Bilanse      | ->       | MPIPS-0<br>MK1/M   | 3 lub<br>(2       |    |
|         |              | Data  | utworzenia:  | ZUIZ-II  | Posiłek<br>potrzeb | dla<br>ujących    |    |
|         |              |       | Okres:       | 11 KWdr  | Składki            | zdrowotne         |    |
|         |              | POCZ  | ątek okresu: | 2012-01  | Składki<br>rentowe | emerytalno-       |    |
|         |              |       | Imlę:        | adm      | MPIPS-0<br>DPS roc | )5 (dawne<br>zne) |    |
|         |              |       | Telefon:     |          | Przemo             | c                 |    |
|         |              |       |              |          | Zbiór Ce<br>XML    | entralny w        |    |
|         |              |       |              |          | Plecza g           | mina              | >  |
|         |              |       |              | •        | Piecza p           | owiat 🔨           |    |

Rysunek 17.112. Ekran menu sprawozdań Piecza Gmina

Po wybraniu sprawozdania pojawi się ekran z danymi do sprawozdania.

| Nowe sprawozdanie z pieczy zastępczej - pozlom gminy |             |                     |            |  |  |  |  |
|------------------------------------------------------|-------------|---------------------|------------|--|--|--|--|
|                                                      |             | Okres sprawozdania  |            |  |  |  |  |
| Data utworzenia: 20                                  | 012-11-20   | Data wykonania:     | 2012-11-20 |  |  |  |  |
| Okres: II                                            | I kwartał 💌 | Rok:                | 2012       |  |  |  |  |
| Początek okresu: 20                                  | 012-01-01   | Konlec okresu:      | 2012-12-31 |  |  |  |  |
|                                                      |             | Osoba sporządzająca |            |  |  |  |  |
| Imię: ad                                             | dm          | Nazwisko:           | adm        |  |  |  |  |
| Telefon:                                             |             | E-mail:             |            |  |  |  |  |
| Twórz !                                              |             |                     |            |  |  |  |  |

Rysunek 17.113. Ekran menu sprawozdań Piecza Gmina

| Nowe sprawozdanie z pieczy zastępczej - poziom powiatu |                            |  |  |  |  |  |  |
|--------------------------------------------------------|----------------------------|--|--|--|--|--|--|
|                                                        | Okres sprawozdania         |  |  |  |  |  |  |
| Data utworzenia: 2012-11-23                            | Data wykonania: 2012-11-23 |  |  |  |  |  |  |
| okres: IV kwartał 👻                                    | Rok: 2012                  |  |  |  |  |  |  |
| Początek okresu: 2012-01-01                            | Konlec okresu: 2012-12-31  |  |  |  |  |  |  |
|                                                        | Osoba sporządzająca        |  |  |  |  |  |  |
| Imię: adm                                              | Nazwisko: adm              |  |  |  |  |  |  |
| Telefon:                                               | E-mail:                    |  |  |  |  |  |  |
| Twórz !                                                |                            |  |  |  |  |  |  |

Rysunek 17.114. Ekran menu sprawozdań Piecza Powiat

Wypełnić należy wszystkie dane właściwe sprawozdania, czyli daty utworzenia i wykonania, za jaki okres jest sprawozdanie.

Następnie kto sporządza sprawozdanie wraz z kontaktem telefonicznym.

Po wypełnieniu danych do sprawozdania kliknąć należy na przycisk Twórz (na dole ekranu).

## 17.15. Edycja sprawozdania

W systemie jest możliwa edycja każdego sprawozdania. Jest ona dostępna w operacjach po wyświetleniu listy sprawozdań (**Sprawozdania->Lista sprawozdań**).

| Klienci                                                                                                    | Wyszukiwanie | Listy | Sprawozdania i bilanse | System                                        | Pomoc        | Wyloguj                         |        |  |
|----------------------------------------------------------------------------------------------------|--------------|-------|------------------------|-----------------------------------------------|--------------|---------------------------------|--------|--|
| Liste sprawozdan                                                                                                    |              |       |                        |                                               |              |                                 |        |  |
|                                                                                                    |              |       | Nowe sprawozdanie ->   | sja programu: 0P-1.2-3.7 z dnta 24.03.2010 r. |              | GP-1.2-3.7 z dnia 24.03.2010 r. |        |  |
|                                                                                                    |              |       |                        | sja slownika centralnego:                     |              |                                 | 48     |  |
|                                                                                                    |              |       | Bilanse ->             | CANE WERST                                    | E KOMPONENTO | w:                              |        |  |
|                                                                                                    |              |       | -                      | irebird:                                      |              |                                 | 2.0.5  |  |
|                                                                                                    |              |       | 1                      | omcat:                                        |              |                                 | 5.5.28 |  |
| Java: 6.0.18                                                                                                    |              |       |                        |                                               |              |                                 |        |  |
| java: [6.0.10<br>Baza danych uaktualniana jest podczas pierwszego logowania po zainstalowaniu aktualizacji.<br>Proszę pamiętać o okresowym tworzeniu zapasowych kopil bazy danych (domyślnie plik C:\topteam\pomost_baza\pomost_fdb).<br>Do zrobienia kopii wymagane jest wyłogowanie się wszystkich użytkowników i zalecane wstrzymanie tomcata i firebirda. |              |       |                        |                                               |              |                                 |        |  |

Rysunek 17.115. Ekran menu lista sprawozdań

Sprawozdania są posortowane wg dat utworzenia. Rozwinięcie folderu z danego dnia nastąpi po kliknięciu na symbol (+).

| Lista sprawozdań   |                                      |           |  |  |  |  |  |  |
|--------------------|--------------------------------------|-----------|--|--|--|--|--|--|
| Lista sprawozdań 😒 |                                      |           |  |  |  |  |  |  |
| □ 2012-11-27       |                                      |           |  |  |  |  |  |  |
|                    | WRiSPZ-G 2012-11-27 201414000000.xml | a 🖬 🥝 🖻 🗙 |  |  |  |  |  |  |
| ⊟ 2012-11-23       |                                      |           |  |  |  |  |  |  |
|                    | WRiSPZ-P 2012-11-23 201414000000.xml | a 🖬 🕗 🗴 🖉 |  |  |  |  |  |  |
|                    |                                      |           |  |  |  |  |  |  |

Rysunek 17.116. Ekran z listą sprawozdań

Przy każdym utworzonym sprawozdaniu są dostępne operacje. Edycja jest dostępna po kliknięciu na symbol **Edytuj**. W edycji zostanie wyświetlone sprawozdanie w rzeczywistej formie jak na wydruku.

| Organ sporządzający sprawozdanie |                                                                                         |  |  |  |  |  |  |
|----------------------------------|-----------------------------------------------------------------------------------------|--|--|--|--|--|--|
| Gmina:<br>Adres:                 |                                                                                         |  |  |  |  |  |  |
| Spra                             | wozdanie rzeczowo-finansowe z wykonywania przez gminę zadań z zakresu wspierania rodzin |  |  |  |  |  |  |

prawozdanie rzeczowo-finansowe z wykonywania przez gminę zadań z zakresu wspierania rodziny i systemu pieczy zastępczej za okres od 2012-01-01 do 2012-12-31

| Lp.  | Wyszczególnienie                                                      | Liczba rodzin |
|------|-----------------------------------------------------------------------|---------------|
| 1    | 2                                                                     | 3             |
| 1.   | Rodziny wspierające, w tym:                                           | 0             |
| 1.1. | ustanowione w okresie sprawozdawczym                                  | 0             |
| 1.2. | rozwiązane w okresie sprawozdawczym                                   | 0             |
| 1.3. | pomagające w opiece I wychowaniu dziecka                              | 0             |
| 1.4. | pomagające w prowadzeniu gospodarstwa domowego                        | 0             |
| 1.5. | pomagające w kształtowaniu i wypełnianiu podstawowych ról społecznych | 0             |
| 2.   | Rodziny wspierające, z tego pomagające w okresie:                     | 0             |
| 2.1. | do 3 miesięcy                                                         | 0             |
| 2.2. | powyżej 3 do 12 miesięcy                                              | 0             |
| 2.3. | powyżej 1 roku                                                        | 0             |
| З.   | Rodziny, które korzystały z pomocy rodzin wspierających <sup>1)</sup> | 0             |

<sup>1)</sup> Narastająco od początku roku. Każda rodzina korzystająca z pomocy rodziny wspierającej wykazywana jest tylko jeden raz.

#### Tabela B. Asystenci rodziny

| Lp.  | Wyszczególnienie                                                            | Wykonanie |
|------|-----------------------------------------------------------------------------|-----------|
| 1    | 2                                                                           | 3         |
| 1.   | Uczba asystentów rodziny w gminie, z tego:                                  | 0         |
| 1.1. | zatrudnionych na podstawie umowy o pracę w systemie zadaniowego czasu pracy | 0         |
| 1.2. | zatrudnionych na podstawie umów o świadczenie usług                         | 0         |

Rysunek 17.117. Ekran ze sprawozdaniem Piecza Gmina

Organ sporządzający sprawozdanie Powiat: Adres:

Sprawozdanie rzeczowo-finansowe z wykonywania przez powiat zadań z zakresu wspierania rodziny i systemu pieczy zastępczej za okres od 2012-01-01 do 2012-12-31

| lab  | ela A. Rodzinna                                                                                                    | piecza za                                          | astępcza - ud        | zielone s      | swiadczei                           | าเล                  |         |        |                      |          |        |                      |         |        |                      |         |
|------|----------------------------------------------------------------------------------------------------|----------------------------------------------------|----------------------|----------------|-------------------------------------|----------------------|---------|--------|----------------------|----------|--------|----------------------|---------|--------|----------------------|---------|
|      |                                                                                                    | Rodziny zastępcze spokrewnione Rodziny zastępcze n |                      | zastępcze niez | zawodowe Rodziny zastępcze zawodowe |                      |         | wodowe | Rodzinny dom dziecka |          |        | Rodziny pomocowe     |         | /e     |                      |         |
| Lp.  | Wyszczególnienie                                                                                                    | Liczba                                             | świadczeń            | Wudatki        | Liczba                              | świadczeń            | Wudatki | Liczba | świadczeń            | Wordstki | Liczba | świadczeń            | Wudatki | Liczba | świadczeń            | Wudatki |
|      |                                                                                                    | ogółem                                             | w tym<br>podwyższone | w zł           | ogółem                              | w tym<br>podwyższone | w zł    | ogółem | w tym<br>podwyższone | w zł     | ogółem | w tym<br>podwyższone | w zł    | ogółem | w tym<br>podwyższone | w zł    |
| 1    | 2<br>Świadczenia dla<br>rodzin zastępczych<br>lub osób<br>prowadzących<br>rodzinny dom<br>dziecka, z tego:                               | 3                                                  | 4                    | 5              | 6                                   | 7                    | 8       | 9      | 10                   | 0        | 0      | 0                    | 14      | 0      | 0                    | 17      |
| 1.1. | świadczenie na<br>pokrycie kosztów<br>utrzymania<br>umieszczonego<br>dziecka                                                             | 0                                                  | 0                    | 0              | 0                                   | 0                    | 0       | 0      | 0                    | 0        | 0      | 0                    | 0       | 0      | 0                    | 0       |
| 1.2. | dodatek z tytułu<br>niepełnosprawności<br>dziecka                                                                                        | 0                                                  | 0                    | 0              | 0                                   | 0                    | 0       | 0      | 0                    | 0        | 0      | 0                    | 0       | 0      | 0                    | 0       |
| 1.3. | dodatek z tytułu<br>umieszczenia dziecka<br>w pieczy zastępczej,<br>na podstawie<br>przepisów o<br>postępowaniu w<br>sprawach nieletnich | 0                                                  | 0                    | 0              | 0                                   | 0                    | 0       | 0      | 0                    | 0        | 0      | 0                    | 0       | 0      | 0                    | 0       |
| 14.  | świadczenie<br>jednorazowe na<br>pokrycie niezbędnych<br>wydatków<br>związanych z<br>potrzebami<br>przytnowanego<br>dziecka              | 0                                                  | 0                    | 0              | 0                                   | 0                    | 0       | 0      | 0                    | 0        | 0      | 0                    | 0       | 0      | 0                    | 0       |
|      | świadczenie<br>jednorazowe lub<br>okresowe na<br>pokrycie wydatków                                                                       |                                                    |                      |                |                                     |                      |         |        |                      |          |        |                      |         |        |                      |         |

Rysunek 17.118. Ekran ze sprawozdaniem Piecza Powiat

W ostatnim kroku należy skorygować wartości w odpowiednich komórkach sprawozdania i zapisać zmiany klikając na dole ekranu na **Zapisz**.

# 17.16. Wydruk sprawozdania

Aby wydrukować sprawozdanie należy je odszukać i otworzyć do druku. Wydruk jest dostępny po wyświetleniu listy sprawozdań (**Sprawozdania->Lista sprawozdań**).

| Klienci                                                                                                    | Wyszukiwanie | Listy | Sprawozdania i bilanse | System                             | Pomoc          | Wyloguj        |                                             |              |  |  |
|----------------------------------------------------------------------------------------------------|--------------|-------|------------------------|------------------------------------|----------------|----------------|---------------------------------------------|--------------|--|--|
|                                                                                                    |              |       | Lista sprawozdań       |                                    |                |                |                                             |              |  |  |
|                                                                                                    |              |       | Nowe sprawozdanie ->   | sja program                        | iu:            |                | GP-1.2-3.7 z dnia 24.03.2010 r.             |              |  |  |
|                                                                                                    |              |       |                        | sja słownika                       | centralnego:   |                | 48                                          |              |  |  |
|                                                                                                    |              |       | Bilanse ->             | lanse -> :CANE WERSJE KOMPONENTÓW: |                |                |                                             |              |  |  |
|                                                                                                    |              |       | ri                     | Firebird: 2.0.5                    |                |                |                                             |              |  |  |
|                                                                                                    |              |       | Тс                     | Tomcat: 5.5.28                     |                |                |                                             |              |  |  |
|                                                                                                    |              |       | 30                     | va:                                |                |                | 6.0.18                                      |              |  |  |
| jeva: 6.0.10<br>Baza danych usktualniana jest podczas pierwszego logowania po zainstalowaniu aktualizacji.<br>Proszę pamiętać o okresowym tworzeniu zapasowych kopil bazy danych (domyślnie pilk C: \topteam \pomost_baza \pomost_fdb).<br>Do zrobienia kopii wymagane jest wylogowanie się wszystkich użytkowników i zalecane wstrzymanie tomcata i firebirda. |              |       |                        |                                    |                |                |                                             |              |  |  |
|                                                                                                    |              |       | zmiany w aktu          | alnej wersji w                     | idoczne są w p | odręczniku uży | ytkownika w zakładce "Informacje o zmianach | w aplikacji" |  |  |

Rysunek 17.119. Ekran menu lista sprawozdań

Kliknąć należy na symbol drukarki przy konkretnym sprawozdaniu a zostanie ono pokazane w nowym oknie.

|               | Lis   | ta sprawozdań                   |          |   |
|---------------|-------|---------------------------------|----------|---|
| Lista sprawo: | tań 😒 |                                 |          |   |
| ⊟ 2012        | 11-27 |                                 |          |   |
|               | WRiSP | Z-G 2012-11-27 201414000000.xml | 3) 🖬 🖉 👱 | × |
| E 2012        | 1-23  |                                 | _        |   |
|               | WRISP | Z-P 2012-11-23 201414000000.xml | ) 🖉 🖉    | × |

Rysunek 17.120. Ikona wydruku sprawozdania

Po kliknięciu w ikonkę drukarki wyświetlone zostanie sprawozdanie na ekranie.

## Organ sporządzający sprawozdanie

Gmina: Adres:

## Sprawozdanie rzeczowo-finansowe z wykonywania przez gminę zadań z zakresu wspierania rodziny i systemu pieczy zastępczej za okres od 2012-01-01 do 2012-12-31

| Tabela | Α. | Rodzinv | wspierajace |
|--------|----|---------|-------------|
|        |    |         | moprorające |

| Lp.  | Wyszczególnienie                                                      | Liczba rodzin |
|------|-----------------------------------------------------------------------|---------------|
| 1    | 2                                                                     | 3             |
| 1.   | Rodziny wspierające, w tym:                                           | 0             |
| 1.1. | ustanowione w okresie sprawozdawczym                                  | 0             |
| 1.2. | rozwiązane w okresie sprawozdawczym                                   | 0             |
| 1.3. | pomagające w opiece i wychowaniu dziecka                              | 0             |
| 1.4. | pomagające w prowadzeniu gospodarstwa domowego                        | 0             |
| 1.5. | pomagające w kształtowaniu i wypełnianiu podstawowych ról społecznych | 0             |
| 2.   | Rodziny wspierające, z tego pomagające w okresie:                     | 0             |
| 2.1. | do 3 miesięcy                                                         | 0             |
| 2.2. | powyżej 3 do 12 miesięcy                                              | 0             |
| 2.3. | powyżej 1 roku                                                        | 0             |
| 3.   | Rodziny, które korzystały z pomocy rodzin wspierających <sup>1)</sup> | 0             |
| 13   |                                                                       |               |

varastająco od początku roku. Każda rodzina korzystająca z pomocy rodziny wspierającej wykazywana jest tylko jeden raz.

#### Tabela B. Asystenci rodziny

| Lp.  | Wyszczegóinienie                                                            | Wykonanie |
|------|-----------------------------------------------------------------------------|-----------|
| 1    | 2                                                                           | 3         |
| 1.   | Liczba asystentów rodziny w gminie, z tego:                                 | 0         |
| 1.1. | zatrudnionych na podstawie umowy o pracę w systemie zadaniowego czasu pracy | 0         |
| 1.2. | zatrudnionych na podstawie umów o świadczenie usług                         | 0         |

#### Rysunek 17.121. Wydruk sprawozdania

Wydruk sprawozdania uruchamia się w z paska narzędzi przeglądarki (symbol drukarki). Można zastosować tu skrót klawiszowy CTRL+P).

Poszczególne kolory na wyświetlonym na ekranie sprawozdaniu oznaczają odpowiednio:

Kolor szary – są to pola autosumowane; Kolor czerwony – błędna wartość komórki..

# Rozdział 18. Moduł emp@tia

# 18.1. Emp@tia

Co to jest projekt emp@tia ?

Projekt emp@tia jest przedsięwzięciem Ministerstwa Pracy i Polityki Społecznej. Projekt zwiększy dostępność usług publicznych w formie cyfrowej dla obywateli i przedsiębiorców. W efekcie jego autoryzacji powstanie Portal Informacyjno - Usługowy Ministerstwa Pracy i Polityki Społecznej, w ramach którego każdy obywatel będzie miał możliwość złożenia wniosku przez internet na formularzu elektronicznym. Wniosek będzie dotyczył spraw związanych z przyznawaniem i wypłatą świadczeń: rodzinnych, z funduszu alimentacyjnego oraz z pomocy społecznej.

Proces elektronicznej obsługi wniosku znacząco skróci czas niezbędny do przyznania pomocy osobom najbardziej potrzebującym. Celem projektu jest usprawnienie przepływu informacji między placówkami odpowiedzialnymi za pomoc społeczną (m. in. MOPS GOPS), świadczenia rodzinne, fundusz alimentacyjny oraz obsługę osób niepełnosprawnych.

Efekty projektu emp@tia

- zwiększenie przejrzystości procedur administracyjnych związanych z przyznawaniem i wypłatą świadczeń,

- podniesienie jakości i efektywności świadczonych usług związanych bezpośrednio z obsługą spraw interesantów,
 m. in. poprzez wprowadzenie jednolitych standardów świadczenia usług oraz zapewnienie większej jakości i wiarygodności danych w obszarze zabezpieczenia społecznego i rodziny,

- ograniczenie konieczności wizyt w urzędach,

- możliwość uzyskania informacji, pobrania formularzy i złożenia dokumentów oraz śledzenia stanu sprawy online,

- skrócenie czasu niezbędnego do potwierdzenia oświadczeń przez osoby wnioskujące,

- możliwość korzystania w dowolnym miejscu i czasie z szerokiego zakresu usług publicznych świadczonych drogą elektroniczną i udostępnionych w jednym miejscu,

- znaczne skrócenie czasu potrzebnego pracownikom socjalnym na zebranie, gromadzenie i przekazywanie informacji z wywiadów środowiskowych,

 możliwość korzystania z informacji statystycznych opracowanych i publikowanych przez Ministerstwo Pracy i Polityki Społecznej.

 - zostanie wyeliminowany problem "zawodowych klientów pomocy społecznej". Dzięki uruchomieniu centralnej bazy danych, pracownicy urzędów dostaną narzędzie wymiany informacji, które wyeliminuje nadużycia ze strony oszustów pobierających zasiłki w kilku miejscowościach naraz.

Zamieszczone informacje pochodzą ze strony http://empatia.mpips.gov.pl/

# 18.2. Projekt emp@tia

Korzystanie z modułu empatia możliwe jest dopiero po nadaniu odpowiednich uprawnień użytkownikowi. Instrukcja dodawania użytkownika i nadawania praw opisany został <u>tutaj</u> w części "*Użytkownicy aplikacji*". W zależności od potrzeby możemy zezwolić pracownikowi na:

Dostęp do tworzenia szablonów wywiadów - możliwość tworzenia w TT-Pomoc szablonu wywiadu Dostęp do wiadomości - dostęp do serwisu pocztowego modułu emp@tia Dostęp do menu Emp@tia - dostęp do zakładki Emp@tia w widoku ogólnym TT-Pomoc Dostęp do obsługi niezgodności - dostęp do listy niezgodności zarejestrowanych w CBB Dostęp do historii wywiadów otm - dostęp do rejestru komunikacji miedzy OTM a TT-Pomoc Dostęp do ustawień terminali mobilnych Dostęp do EMP@TIA w panelu klienta - dostęp do menu Emp@tia w panelu klienta Dostęp do weryfikacji PESEL - możliwość weryfikowania przez pracownika klientów w serwisie PESEL Dostęp do weryfikacji występowania klienta w CBB w innych JOPS - dostęp do danych zarejestrowanych w CBB Dostęp do weryfikacji w ZUS - dostęp do usług udostępnionych przez serwis ZUS Dostęp do weryfikacji w KRS - dostęp do usług udostępnionych przez serwis KRS Dostęp do weryfikacji w CEiDG - dostęp do usług udostępnionych przez serwis CEiDG Dostęp do ePodatki - dostęp do usług udostępnionych przez serwis AC Rynek Pracy Dostęp do weryfikacji w AC Rynek Pracy - dostęp do usług udostępnionych przez serwis EKSMOoN Dostęp do weryfikacji w CEPIK - dostęp do usług udostępnionych przez serwis CEPIK Dostęp do komunikatów - EMP@TIA - dostęp do rejestru komunikacji systemu z serwisami emp@tia

# 18.3. Procedura podłączenia TTPomocy do CSIZS

Rejestracja systemu dziedzinowego odbywa się w pozycji menu "System -> Dane Użytkownika -> EMP@TIA".

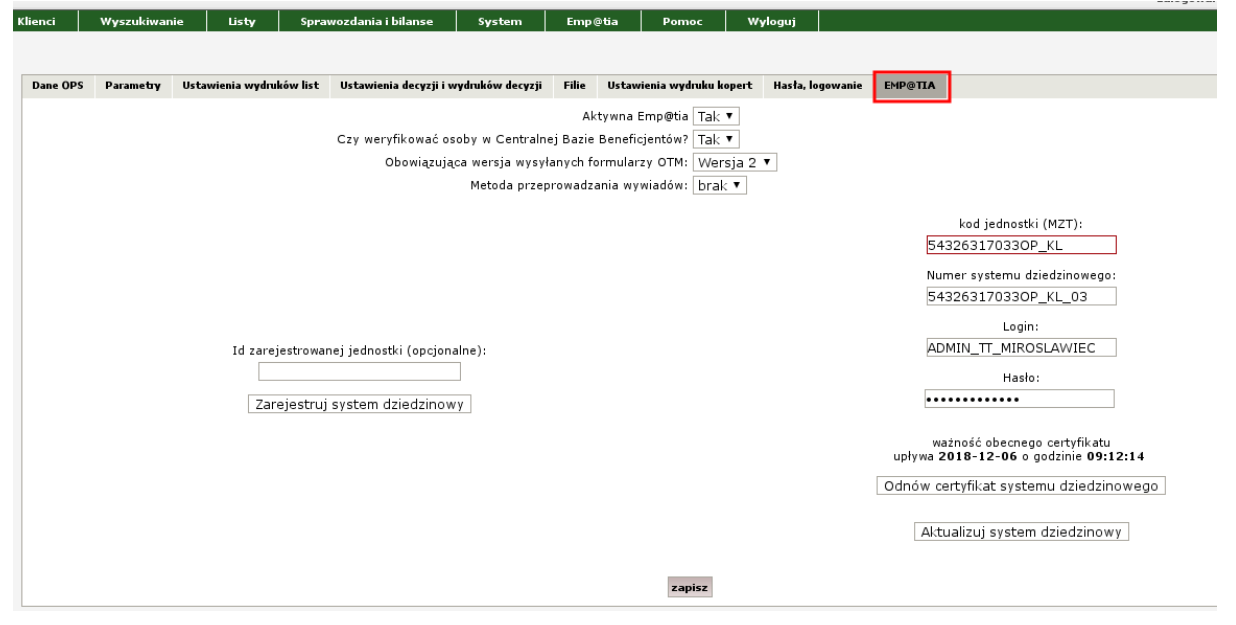

Rysunek 18.1. System Dziedzinowy - Rejestracja

Pierwszym krokiem związanym z podłączeniem TT Pomoc do projektu emp@tia jest synchronizacja czasu. Ważne jest, aby czas ustawiony na komputerze, na którym uruchomiony jest serwer TTPomocy był prawidłowy. Najprostszym sposobem na to jest synchronizacja czasu z serwerami w Internecie. Na przykład w Windows 8 należy wejść w ustawienia czasu (kliknięcie na dole po prawej, w pole z datą i godziną). Następnie klikamy w "Zmień ustawienia daty i godziny" i w trzeciej zakładce "Czas z Internetu" upewniamy się, że jest ona włączona. Domyślnie po instalacji systemu typu Windows 7/8 jest ona włączona, więc nie ma konieczności wprowadzania zmian.

Kolejnym krokiem jest już sama rejestracja. Po otrzymaniu loginu i hasła (administratora systemu empatia w danej jednostce) od administratora wojewódzkiego wpisujemy Login i Hasło do Emp@tii i wybieramy "**Zapisz**" Po tej czynności jeszcze raz wchodzimy do formatki " **System -> Dane Użytkownika -> Hasła,** logowania " i klikamy "**Zarejestruj system dziedzinowy**". W przypadku powodzenia zostaniemy poinformowani odpowiednim komunikatem. Kolejną czynnością jaką musimy wykonać jest wejście do formatki "**System -> Dane** 

Użytkownika -> EMP@TIA" i sprawdzenie czy posiadamy nadany "Numer systemu dziedzinowego w CSIZS". Zawartość pola nie może być zmieniana - wymieniony numer jest przypisywany raz na zawsze dla danej jednostki. Kolejnym krokiem jest odnowienie certyfikatu systemu dziedzinowego - spowoduje ono pobranie certyfikatu przez system dziedzinowy. Po odnowieniu certyfikatu, zaleca się restart serwera Tomcat.

Aby funkcjonalności związane z projektem emp@tia były widoczne w programie, konieczne jest ustawienie przełącznika "Aktywna Emp@tia" na "TAK"

Dodatkowo aby po wprowadzeniu osoby oraz danych takich jak: wniosku, wywiadu, rodzaju decyzji itp. system wysyłał dane do serwera centralnego, należy wejść do formatki "**System -> Dane Użytkownika -> EMP@TIA**" i włączyć opcję "**Czy osobę weryfikować w Centralnej Bazie Beneficjentów ?**".

Po wykonaniu poprawnie powyższych czynności, zaleca się synchronizację słowników związanych z projektem emp@tia - procedura omówiona jest w kolejnych rozdziałach.

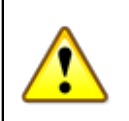

## Ważne

W przypadku pojawienia się błędów komunikacji należy odnowić certyfikat emp@tia

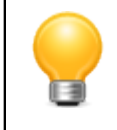

## Podpowiedź

W przypadku braku połączenia z CSIZS należy upewnić się, czy nie wygasła nam ważność hasła i mamy dostęp do portalu: *https://mzt.mpips.gov.pl/* 

# 18.4. Słowniki - emp@tia

Celem usługi jest zapewnienie systemom dziedzinowym dostępu do danych słownikowych, niezbędnych w realizacji usług wymiany informacji z CSIZS, oraz zintegrowanymi z nim systemami zewnętrznymi.

Słowniki projektu emp@tia dostępne są po wybraniu z menu pozycji "Emp@tia -> Słowniki Wczytane lub Emp@tia -> Słownik Zdalne"

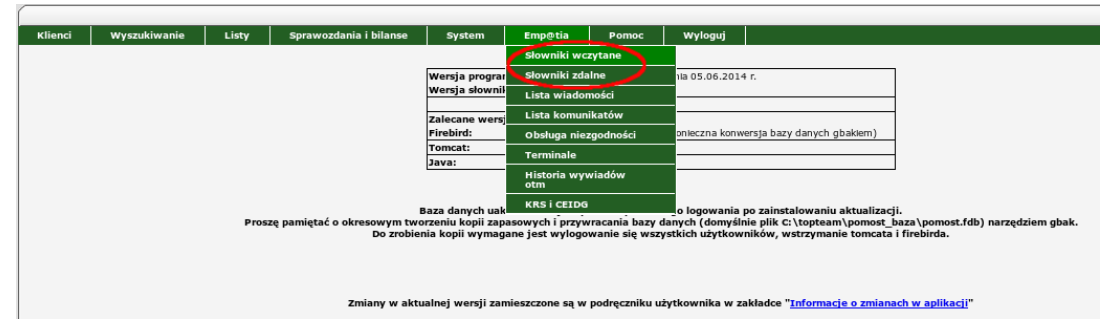

Rysunek 18.2. Menu słowniki projektu emp@tia

Słowniki wczytane - są to słowniki wczytane dotychczas i dostępne z poziomu systemu.

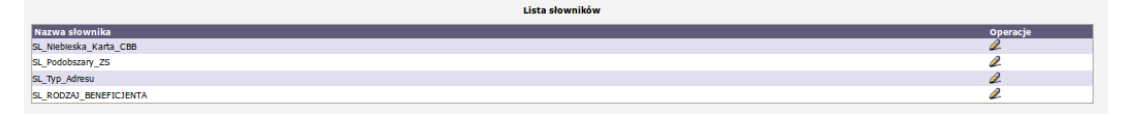

Rysunek 18.3. Słowniki wczytane projektu emp@tia

**Słowniki zdalne** są to słowniki możliwe do wczytania do systemu i konieczne ze względu na poprawne działanie modułu empatia.

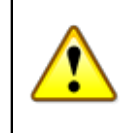

## Ważne

Dla zapewnienia prawidłowego funkcjonowania aplikacji należy obowiązkowo wczytać wszystkie zdalne słowniki.

| ID (ZSIZS) | Kod MPiPS | Nazwa                                           | Operacje |
|------------|-----------|-------------------------------------------------|----------|
| 4          |           | SL_Niebieska_Karta_CBB                          | e 🚽      |
| 5          |           | SL_Podobszary_ZS                                | a 🖌 🖌    |
| 6          |           | SL_Pola_BD_CBB                                  | a 🖌 🖉    |
| 7          |           | SL_Rodzaj_Niezgodności_CBB                      | a 🖌      |
| 10         |           | SL_Rodzaj_Dokumentu_Tozsamosci                  | e 😼      |
| 11         |           | SL_Obywatelstwo_Nazwa_Państwa                   | a 🖌      |
| 15         |           | SL_Rodzaj_Oblektu_CBB                           | a 🖌 🖉    |
| 18         |           | SL_Sposoby_Odpowledzi_PIU                       | a 🖌 🖌    |
| 23         |           | SL_Rodzaj_Dokumentu_Tozsamosci_PESEL            | e 🚽      |
| 24         |           | SL_Rodzaj_Wymeldowania_PESEL                    | a 🛃      |
| 25         |           | SL_Wystawca_Dokumentu_PESEL                     | a 🖌 🖉    |
| 26         |           | SL_Rodzaj_Dokumentu_Kierowcy_CEPIK              | a 🖌 🖌    |
| 27         |           | SL_Rodzaj_Orzeczenia_EKSMOoN                    | e 😼      |
| 29         |           | SL_Wskazanle_Na_Orzeczenlu_EKSMOoN              | a 🚽      |
| 34         |           | SL_Typy_Formularzy_I_Wnlosków                   | a 🖌 🖉    |
| 35         |           | SL_Typy_Instytucji                              | a 🚽      |
| 37         |           | SL_Kontekst_Swladczen_EKSMOoN                   | a 🖌 🖉    |
| 38         |           | SL_Okres_Świadczenia                            | a 😼      |
| 39         |           | SL_Typ_Adresu                                   | 2 🖬      |
| 48         |           | SL_RODZAJ_DECYZJI                               | a 🚽      |
| 49         |           | SL_STATUS_WNIOSKU                               | a 🚽      |
| 50         |           | SL_RODZAJ_BENEFICJENTA                          | a 🚽      |
| 52         |           | SL_RODZAJ_WNIOSKU_PS                            | e 🚽 🖉    |
| 53         |           | SL_RODZAJ_WNIOSKU_SR                            | a 🛃      |
| 54         |           | SL_RODZAJ_WNIOSKU_FA                            | a 🖌 🖌    |
| 1001       |           | TERYT_WOJ                                       | a 🚽      |
| 1002       |           | TERYT_POW                                       | e 😼      |
| 1003       |           | TERYT_GMI                                       | 2 🖬      |
| 1006       |           | TERYT_SIMC                                      | 2 🖬      |
| 1007       |           | TERYT_WMRODZ                                    | a 😼      |
| 1008       |           | TERYT_ULIC                                      | 2 🖬      |
| 1007       |           | TERYT_WMRODZ<br>TERYT_UUC<br>Wczytaj yfraystkie | 2        |

Rysunek 18.4. Słowniki zdalne modułu emp@tia

# 18.5. Wiadomości - emp@tia

Lista wiadomości - emp@tia dostępna jest po kliknięciu w pozycję menu **"Emp@tia -> Lista wiadomości"**. Po kliknięciu zostaniemy przeniesieni do listy wiadomości zarejestrowanych w systemie.

| ſ       |                                  |                       |                        |                   |                     |           |      |
|---------|----------------------------------|-----------------------|------------------------|-------------------|---------------------|-----------|------|
| Klienci | Wyszukiwanie                     | Listy                 | Sprawozdania i bilanse | System            | Emp@tia             | Pomoc     | Wylo |
|         |                                  |                       |                        |                   | Słowniki wc         | zytane    | -    |
|         |                                  |                       |                        |                   | Słowniki zda        | alne      | atow |
|         | ID Czas                          | Akcj                  | ja                     | Opis              | Lista wiador        | mości     |      |
|         | 54637 <sup>2014-0</sup><br>15:00 | 06-23<br>:05.011      | ANIE_NIEZGODNOSCI      |                   | Lista komun         | ikatów    |      |
|         | 54636 <sup>2014-0</sup><br>14:59 | 06-23<br>:37.896 POBP | ANIE_NIEZGODNOSCI      | Pobranie niezgo   | Obsługa nie:        | zgodności |      |
|         | 54635 2014-0                     | 06-23<br>:07.813      |                        | Pobranie niezgo   | Terminale           |           |      |
|         | 54634 <sup>2014-0</sup> 09:49    | 06-23<br>:55.118 SLOV | VNIKI_LISTA            | Pobrania listy s  | Historia wyv<br>otm | wiadów    |      |
|         | 54633 2014-0                     | 06-23<br>17.809 SLOV  | WNIKI_LISTA            | Pobrania listy sł | KRS İ CEIDG         | i i       |      |

Rysunek 18.5. Lista wiadomości

Po kliknięciu zostaniemy przeniesieni do widoku listy wiadomości.

|                  | Pokaż wy            | szukiwanie Pob      | Pobierz wiadomość |                 | wa wiadomość (ZS-6) |             |  |  |  |
|------------------|---------------------|---------------------|-------------------|-----------------|---------------------|-------------|--|--|--|
| Lista wiadomości |                     |                     |                   |                 |                     |             |  |  |  |
| id data          | nadawca             | odbiorca            | rodzaj            | status lokalny  | status emp@tia      | operacje    |  |  |  |
| 119              | 54326317033OP_KL_03 | PIU                 | ogólne            | podpisana       |                     | ali 🕺 🗶 🗶 🖉 |  |  |  |
| 118              | 543263170330P_KL_03 | PIU                 | ogólne            | podpisana       |                     | alian 🕺 🗶 🖉 |  |  |  |
| 117              | 54326317033OP_KL_03 | PIU                 | ogólne            | wysłana         | ODEBRANA            | a 🛪 🧸 🗃     |  |  |  |
| 116 2015-04-28   | PIU                 | 54326317033OP_KL_03 | UPD               | potw. odebrania | ODEBRANA            | 🖉 🗶 🧸 in 😒  |  |  |  |
| 115              | 54326317033OP_KL_03 | PIU                 | ogólne            | potwierdzona    | ODEBRANA            | a 🗶 🗶 🦂 🖉   |  |  |  |
| 114 2015-04-28   | PIU                 | 54326317033OP_KL_03 | PS-1              | odebrana        | ODBIOR_POTWIERDZONY | Q. 🗙 🧸 🛷 😒  |  |  |  |
| 113 2015-04-28   | PIU                 | 543263170330P_KL_03 | PS-1              | odebrana        | ODBIOR_POTWIERDZONY | a 🗶 🛪 🛷 😒   |  |  |  |
| 112              | 543263170330P_KL_03 | PIU                 | ogólne            | nowa            |                     | 🖉 🛪 🧸 🖉 🖬   |  |  |  |
| 111              | 54326317033OP_KL_03 |                     | ZS-6              | nowa            |                     | al 🗶 🗶 👌 🖬  |  |  |  |
| 110              | 54326317033OP_KL_03 | 303026043000_KS_03  | ZS-6              | podpisana       |                     | al 🗶 🗶 🖂 👌  |  |  |  |
| 109              | 54326317033OP_KL_03 |                     | ZS-6              | podpisana       |                     | al 🗶 🗶 🖂 👌  |  |  |  |

Rysunek 18.6. Lista wiadomości

Znaczenie mogących wystąpić na liście wiadomości symboli i przycisków jest następujące:

otwiera wiadomość,
 ukrywa wiadomość,
 oznacza wiadomość przypisaną osobie,
 wysyła wiadomość,
 przekierowuje wiadomość do innej jednostki,
 odpowiedź na wiadomość wysyłana na PIU,
 zapisuje wiadomość w dowolnej lokalizacji do złożenia podpisu elektronicznego.
 wyszukiwanie.

Wiadomości lokalnie w systemie mogą przybierać statusy:

- nowa
- podpisana
- wysłana
- odebrana
- potwierdzona
- potw. odebrania
- przekierowana

### Rodzaje dokumentów przesyłanych drogą elektroniczną (z PIU)

- PS-1- Wniosek o przyznanie świadczenia z pomocy społecznej w PIU;
- PS-1Z -Załącznik do wniosku o przyznanie świadczenia z pomocy społecznej;
- PS-2 Powiadomienie o zmianie sytuacji życiowej;
- PS-2Z Załącznik do powiadomienia o zmianie sytuacji życiowej;
- PS-3 Informacja o potrzebie przyznania pomocy społecznej inne osobie / rodzinie;
- PS-3Z Załącznik do informacji o potrzebie przyznania pomocy społecznej inne osobie / rodzinie;
- ZS-1 Wniosek o wydanie zaświadczenia w/s udzielonej pomocy;
  - ZS-2 Wniosek o umorzenie należności (w części lub w całości), rozłożenia na raty spłaty należności, odroczenie terminu płatności, zwolnienie lub zmniejszenie odpłatności;
  - ZS-3 Zgłoszenie nieprawidłowości do jednostki terenowej;
  - ZS-4 Wniosek o zmianę decyzji lub postanowienia;
  - ZS-5 Odwołanie od decyzji organu właściwego;
  - ZS-6 Korespondencja w sprawie do jednostki terenowej;

#### Rodzaje dokumentów wysyłane z SD (TT-Pomoc) drogą elektroniczną (na PIU)

- pismo ogólne

### Rodzaje dokumentów wysyłane z SD (TT-Pomoc) drogą elektroniczną (do innego OPS)

ZS-6 - Korespondencja w sprawie do jednostki terenowej;

Usługa Poczta jest udostępniana na potrzeby **Systemów Dziedzinowych przez Platformę Integracyjną CSIZS**. Zapewnia ona obsługę dokumentów elektronicznych przekazywanych pomiędzy Systemem Dziedzinowym a CSIZS.

Aby pobrać i zarejestrować wiadomość w systemie należy kliknąć **"Pobierz wiadomość"**. Jeżeli istnieje przynajmniej jedna wiadomość, zostanie ona pobrana i zapisana na liście wiadomości. Dodatkowo, otrzymamy komunikat dotyczący ilości pozostałych wiadomości.

W kolumnie **Operacje** mamy dostępne opcje przy każdej z wiadomości.

Po odebraniu wiadomości klikamy w "ołówek" aby ją otworzyć. Zostaniemy przeniesieni do kolejnej formatki, na której widzimy podstawowe dane wiadomości oraz załączniki jeżeli są załączone. Poniżej dostępny jest też przycisk administracyjny "Pokaż XML", który wyświetla odebraną wiadomość w kodzie źródłowym.

| ta wszystkich wiadomości >> Lista wiadomości klienta |                                                                                                    |              |  |
|------------------------------------------------------|----------------------------------------------------------------------------------------------------|--------------|--|
|                                                      |                                                                                                    |              |  |
| Padataunaun dana utadamaéni                          |                                                                                                    | _            |  |
| Wiadomość dotyczy osoby:                             | IAN BANAS                                                                                                    |              |  |
| ID lokalne                                           | 120                                                                                                    | $\mathbf{C}$ |  |
| ID Emostia                                           | x H O                                                                                                    |              |  |
| Nadawca                                              | PTU                                                                                                    |              |  |
| Odbiorca                                             | 543263170330P KL 03                                                                                                    |              |  |
| Nr dokumentu                                         | PIU/UPD/ID/7910                                                                                                    |              |  |
| Nr dokumentu powiązanego                             | 117                                                                                                    |              |  |
| ID korelacji                                         | PIU/WNI/ID/12110                                                                                                    |              |  |
| Doręczenie - odpowiedź                               | elektronicznie                                                                                                    |              |  |
| Wymaganie potwierdzenia                              | nie 🔻                                                                                                    |              |  |
| Obszar zabezpieczenia                                | Pomoc społeczna 🔹                                                                                                    |              |  |
| Rodzaj dokumentu                                     | Urzędowe Poświadczenie Doręczenia                                                                                                    | •            |  |
|                                                      |                                                                                                    |              |  |
| Typ potwierdzenia                                    |                                                                                                    |              |  |
| ID władomości potwierdzanej                          | 16294                                                                                                    |              |  |
| Data wiadomości - emp@tia                            | 2015-04-28                                                                                                    |              |  |
| Status wiadomości                                    | ODEBRANA                                                                                                    |              |  |
| KOD jednostki                                        |                                                                                                    |              |  |
| Nazwa jednostki                                      |                                                                                                    |              |  |
| Typ potwierdzenia odebrania                          | UPD                                                                                                    |              |  |
| Załączniki do wiadomości                             |                                                                                                    |              |  |
|                                                      | and the second second sec |              |  |
|                                                      | nazwa format óperacje                                                                                                    |              |  |
|                                                      |                                                                                                    |              |  |
|                                                      | Pokaż XML                                                                                                    |              |  |

Rysunek 18.7. Edycja wiadomości

Kolejnym krokiem jest powiązanie klienta zarejestrowanego w systemie z otrzymaną wiadomością. Odbywa się to poprzez kliknięcie ikonki **"Lupy"**. Zostaniemy przeniesieni do standardowego widoku listy klientów, zarejestrowanych w systemie. Pola służące do wpisania kryteriów, według których wyszukiwani są klienci zostaną wypełniona danymi nadawcy wiadomości. **Klikamy szukaj**. Jeśli żaden klient nie zostanie znaleziony, warto ponowić wyszukiwani ze zmniejszoną liczbą wypełnionych pól, ponieważ może się zdążyć, że np. nazwa ulicy może być inaczej zapisana. Gdy taka osoba jest zarejestrowana w systemie, pojawi się na liście klientów.

|              | Lista Klientów |        |                               |                |              |               |          |            | Szybkie wyszukiwanie                        |       |
|--------------|----------------|--------|-------------------------------|----------------|--------------|---------------|----------|------------|---------------------------------------------|-------|
| Nr Kartoteki | Nazwisko 🌷     | Imię 🕴 | Pesel                         | Ulica          | INICA        | Miejscowość 🔍 | Operacje |            | Szukaj wg<br>Uwaga ważna jest wie<br>liter. | lkość |
|              |                |        |                               |                |              |               | 2        | Nazwisko:  | BANAS                                       |       |
|              |                | _      |                               |                |              |               |          | Imię:      | JAN                                         |       |
|              |                | D      | odaj klienta do przetwarzanej | j wiadomości D | odaj klienta |               |          | Pesel:     | 80051513892                                 |       |
|              |                |        |                               |                |              |               |          | Miasto:    | ŚREM                                        |       |
|              |                |        |                               |                |              |               |          | Ulica:     | UL. NOWA STRZELNI                           | ICA   |
|              |                |        |                               |                |              |               |          | Rejon :    | brak                                        | •     |
|              |                |        |                               |                |              |               |          | Grupa      | wszystkie 💌                                 |       |
|              |                |        |                               |                |              |               |          | Pracownik: | brak 🔹                                      |       |
|              |                |        |                               |                |              |               |          | Nr domu:   | 12                                          |       |
|              |                |        |                               |                |              |               |          | Nr lokalu: |                                             |       |
|              |                |        |                               |                |              |               |          | Kartoteka: |                                             |       |
|              |                |        |                               |                |              |               |          | Urodzony   | v latach:                                   |       |
|              |                |        |                               |                |              |               |          | Data od:   | 1980-05-15                                  | Ē     |
|              |                |        |                               |                |              |               |          | Data do:   |                                             |       |
|              |                |        |                               |                |              |               |          | Sortuj     | nazwiska 🔹                                  |       |
|              |                |        |                               |                |              |               |          |            | Klienci                                     |       |
|              |                |        |                               |                |              |               |          | 5          |                                             |       |

Rysunek 18.8. Wyszukanie nadawcy wiadomości

Wchodzimy do wyszukanej osoby do panelu klienta, do zakładki Emp@tia, do Listy wiadomości:

| Lista wi                                                                                        | adomości                                    |
|-------------------------------------------------------------------------------------------------|---------------------------------------------|
| Emp@tia - lista                                                                                 | dostępnych usług                            |
| Kontekst sprawy                                                                                 |                                             |
| Osoba                                                                                           |                                             |
| Numer wniosku                                                                                   | == wybierz == •                             |
| Usługa                                                                                          | Operacje                                    |
| PESEL - Weryfikuj po danych osoby                                                               | 🕹 Uruchom                                   |
| PESEL - Weryfikuj po numerze dokumentu                                                          | 🕹 Uruchom                                   |
| PESEL - Weryfikuj po PESELu                                                                     | 🥾 Uruchom                                   |
| PESEL - Udostępnij po danych osoby                                                              | 🌲 Uruchom                                   |
| PESEL - Udostępnij po numerze dokumentu                                                         | 🕹 Uruchom                                   |
| PESEL - Udostępnij po PESELu                                                                    | 🥾 Uruchom                                   |
| CBB - weryfikuj występowanie (m.in. w innych JOPS)                                              | 🌲 Uruchom                                   |
| CBB - udostępnij dane osoby                                                                     | 🜲 Uruchom                                   |
| Kontekst sprawy                                                                                 |                                             |
| Dla poniższych usług kontekst zostanie w                                                        | vyświetlony po wybraniu przycisku 'Przejdź' |
| Usługa                                                                                          | Operacje                                    |
| ZUS - zlecenie udostępnienia informacji o składkach zdrowotnych i emerytalno-rentowych, oraz św | /ladczeniach Internet Przejdź               |
| KRS - wyszukanie danych                                                                         | - Przejdź                                   |
| CEIDG - wyszukanie danych                                                                       | Przejdź                                     |
| ePODATKI - Weryfikuj po imieniu, nazwisku i numerze PESEL                                       | Przejdź                                     |
| AC Rynek Pracy                                                                                  | Przejdź                                     |
| EKSMOoN - weryfikacja orzeczenia                                                                | Przejdź                                     |
| EKSMOoN - udostępnienie danych orzeczenia                                                       | 🌲 Niedostępne                               |
| CEK - udostępnienie danych kierowców                                                            | 🜲 Przejdź                                   |
| CEP - udostępnienie danych pojazdów                                                             | 🜲 Przejdź                                   |
| Lista komunikatów dotyc                                                                         | zzących edytowanej osoby                    |

Rysunek 18.9. Lista wiadomości klienta

i klikamy "Przypisz wiadomość tej osobie", wiadomosć pojawi się na liście wiadomości u klienta.

| Pokaż panel klienta >> Lista | a usług - emp@tia |
|------------------------------|-------------------|
|------------------------------|-------------------|

|     | Lista wiadomości klienta BANAS JAN |                     |                     |        |                 |                     |                  |  |
|-----|------------------------------------|---------------------|---------------------|--------|-----------------|---------------------|------------------|--|
| id  | data                               | nadawca             | odbiorca            | rodzaj | status lokalny  | status emp@tia      | operacje         |  |
| 120 | 2015-04-28                         | PIU                 | 54326317033OP_KL_03 | UPD    | potw. odebrania | ODEBRANA            | 🖉 🗶 🧸 🦄 👻        |  |
| 119 |                                    | 543263170330P_KL_03 | PIU                 | ogólne | podpisana       |                     | alian 🕺 🗶 🖉      |  |
| 118 |                                    | 543263170330P_KL_03 | PIU                 | ogólne | podpisana       |                     | alian 🕺 🗶 🖉 na 🖉 |  |
| 117 |                                    | 543263170330P_KL_03 | PIU                 | ogólne | potwierdzona    | ODEBRANA            | a 🗶 🗶 🏄 🛷        |  |
| 116 | 2015-04-28                         | PIU                 | 54326317033OP_KL_03 | UPD    | potw. odebrania | ODEBRANA            | ala 🕺 🧸 🖉 🔹      |  |
| 115 |                                    | 543263170330P_KL_03 | PIU                 | ogólne | potwierdzona    | ODEBRANA            | a 🗶 🗶 👌 🖉        |  |
| 114 | 2015-04-28                         | PIU                 | 54326317033OP_KL_03 | PS-1   | odebrana        | ODBIOR_POTWIERDZONY | ali 🕺 🕺 🖉 👻      |  |
| 112 |                                    | 543263170330P_KL_03 | PIU                 | ogólne | nowa            |                     | alian 🕺 🗶 🖉 🖬    |  |
| 94  |                                    | 543263170330P_KL_03 | 303026043000_KS_03  | ZS-6   | wysłana         | DO_ODBIORU          | a 🗶 🗶 者 🖉        |  |
| 93  | 2015-04-23                         | PIU                 | 54326317033OP_KL_03 | UPD    | potw. odebrania | ODEBRANA            | ala 🕺 🗸 🖉 😼      |  |
| 92  |                                    | 543263170330P_KL_03 | PIU                 | ogólne | potwierdzona    | ODEBRANA            | al 🗶 🗶 者 🖉       |  |
| 88  |                                    | 543263170330P_KL_03 | PIU                 | ogólne | potwierdzona    | ODEBRANA            | a 🗶 🗶 者 🖉        |  |
| 87  |                                    | 543263170330P_KL_03 | PIU                 | ogólne | wysłana         | ODEBRANA            | a 🗶 🗶 🦂          |  |
| 85  | 2015-04-23                         | PIU                 | 54326317033OP_KL_03 | ZS-5   | odebrana        | ODBIOR_POTWIERDZONY | al 🗶 😹 🦂 😒       |  |
| 84  |                                    | 543263170330P_KL_03 | PIU                 | ogólne | wysłana         | ODEBRANA            | a 🗙 🚨 🖉          |  |
| 83  |                                    | 543263170330P_KL_03 | PIU                 | ogólne | nowa            |                     | alian 🕺 🗶 🖉 😡    |  |
| 74  | 2015-04-22                         | PIU                 | 54326317033OP_KL_03 | PS-3   | odebrana        | ODBIOR_POTWIERDZONY | ali 🕺 🕺 🖉 🖉      |  |
| 69  | 2015-04-22                         | PIU                 | 54326317033OP_KL_03 | PS-1   | przeklerowana   | ODBIOR_POTWIERDZONY | a 🗶 🗶 🦓 😺        |  |

Rysunek 18.10. Przypisanie osobie wiadomości

W przypadku braku osoby w systemie o danych nadawcy, należy zarejestrować nowego klienta.

| Lista Klientów                                                                                                    | Szybkie wyszukiwanie                             |
|----------------------------------------------------------------------------------------------------|--------------------------------------------------|
| Nr Kartoteki Nazwisko 🇳 Imię <sup>6</sup> Pesel <sup>6</sup> Ulica <sup>6</sup> Miejscowość <sup>6</sup> Operacje | Szukaj wg<br>Uwaga ważna jest wielkość<br>liter. |
|                                                                                                    | Nazwisko: Panas                                  |
| Dodaj klienta do przetwarzanej wiadomości Dodaj klienta                                                           | Imię: JAN                                        |
|                                                                                                    | Pesel: 80051513892                               |
|                                                                                                    | Miasto:                                          |
|                                                                                                    | Ulica:                                           |
|                                                                                                    | Rejon: brak 🔹                                    |
|                                                                                                    | Grupa<br>prac. wszystkie 💌                       |
|                                                                                                    | Pracownik: brak                                  |
|                                                                                                    | Nr domu:                                         |
|                                                                                                    | Nr lokalu:                                       |
|                                                                                                    | Kartoteka:                                       |
|                                                                                                    | Urodzony w latach:                               |
|                                                                                                    | Data od:                                         |
|                                                                                                    | Data do:                                         |
|                                                                                                    | sortuj<br>wg.:                                   |
|                                                                                                    | Klienci                                          |

Rysunek 18.11. Wyszukiwanie klienta dla otrzymanej wiadomości

Po kliknięciu "Dodaj klienta do przetwarzanej wiadomości" zostaniemy przeniesieni do formatki rejestracji osoby.

| Dodawanie klienta - krok 1           |                |                                  |                       |
|--------------------------------------|----------------|----------------------------------|-----------------------|
|                                      |                | Bezdomny:                        | nie 💌                 |
|                                      |                | Typ osoby:                       | klient 💌              |
| Imia                                 | JAN            | Rejon                            | brak -                |
|                                      | D              | Pracownik opiekujący się sprawą  | start start           |
| Nazwisko                             | Panas          | Województwo                      | ŁÓDZKIE               |
| Drugie Imię                          |                | Powlat                           |                       |
| Imię ojca                            |                | Gmina                            |                       |
| Imię matki                           |                | Mlejscowość                      |                       |
| Nazwisko panieńskie matki            |                | Ulica                            |                       |
| Pesel                                | 80051513892    | Typ miejscowości (całej rodziny) | -=wybierz=            |
| Pleć                                 | -=wybierz=     | Nr domu                          | Nr lokalu             |
| Data ur                              |                | Kod pocztowy                     | 62-070 Poczta Dopiewo |
| Data di.                             |                |                                  |                       |
| Data plerwszego zgłoszenia           |                | Teleron                          |                       |
| Stan cywlny                          | -=wybierz=-    | NIP                              |                       |
| Obywatelstwo                         | Polska         | REGON                            |                       |
| Numer dokumentu                      |                | Inne 2                           |                       |
| Rodzaj dokumentu                     | dowód osobisty | Inne 3                           |                       |
| Numer klienta                        |                | Inne 4                           |                       |
| Data nadania statusu uchodźcy        |                | Nr kartoteki                     |                       |
| (ješli klient jest uchodžcą)         |                | Bank                             | brak •                |
| Czy osoba poslada opiekuna prawnego? |                | Nr konta                         |                       |
|                                      |                | Nr karty (CityBank)              |                       |
|                                      |                | Nr karty przepłaconej (PKO BP)   |                       |
|                                      |                | Grupa pracowników                | brak •                |
|                                      |                |                                  |                       |
|                                      |                | Dalej                            |                       |

Rysunek 18.12. Rejestracja osoby w systemie

Uzupełniamy wymagane do zapisania danych osoby informacje i klikamy "**Dalej**". Zostaniemy przeniesieni do formatki rejestracji pozostałych członków rodziny. Uzupełniamy formatkę wymaganymi informacjami i klikamy "**Zapisz**".

|                        |                        | Dodawanie klienta (krok 2/2 - dodawanie członków rodz                    | ziny)            |                      |   |
|------------------------|------------------------|--------------------------------------------------------------------------|------------------|----------------------|---|
|                        | Jeżeli nie chcemy, aby | któryś z członków rodziny został zapisany w bazie, to pole z imieniem po | winno pozostać p | uste/nie wypełnione. |   |
|                        |                        | Cofnij Zapisz                                                            |                  |                      |   |
| 0                      |                        |                                                                          |                  |                      |   |
| Imię                   | JAN                    | ,                                                                        | Nazwisko         | Panas                |   |
| Pesel                  | 80051587613            |                                                                          | Data urodzenia   | 1980-05-15           |   |
| Płeć                   | mężczyzna 💌            | 5                                                                        | Stan cywilny     | kawaler 🔹            |   |
| Pokrewieństwo          | nie dotyczy (głowa ro  | odziny) 🔹                                                                | Rola w rodzinie  | głowa rodziny        | - |
| Rodzaj<br>beneficjenta | osoby posiadające ob   | ywatelstwo polskie mające miejsce zamies                                 | •                |                      |   |
|                        |                        |                                                                          |                  |                      |   |
| 1                      |                        |                                                                          |                  |                      |   |
| Imię                   |                        |                                                                          | Nazwisko         |                      |   |
| Pesel                  |                        |                                                                          | Data urodzenia   |                      |   |
| Płeć                   | mężczyzna 💌            | s                                                                        | Stan cywilny     | -=wybierz=- 💌        |   |
| Pokrewieństwo          | nie dotyczy (głowa ro  | odziny) 🗾                                                                | Rola w rodzinie  | głowa rodziny        | • |
| Rodzaj<br>beneficjenta | osoby posiadające ob   | ywatelstwo polskie mające miejsce zamies                                 | •                |                      |   |
|                        |                        |                                                                          |                  |                      |   |
| 2                      |                        |                                                                          |                  |                      | _ |
| Imię                   |                        | 1                                                                        | Nazwisko         |                      |   |
| Pesel                  |                        | l l l l l l l l l l l l l l l l l l l                                    | Data urodzenia   |                      |   |
| Płeć                   | mężczyzna 💌            | 5                                                                        | Stan cywilny     | -=wybierz=- 🔻        |   |
| Pokrewieństwo          | nie dotyczy (głowa ro  | odziny) 🔹                                                                | Rola w rodzinie  | głowa rodziny        | - |
| Rodzaj<br>beneficjenta | osoby posiadające ob   | oywatelstwo polskie mające miejsce zamies                                | •                |                      |   |

Rysunek 18.13. Rejestracja pozostałych członków rodziny w systemie

Zostaniemy przeniesieni do panelu zarejestrowanego klienta.

Będąc w panelu klienta klikamy w zakładkę **Emp@tia**, następnie w przycisk **Lista Wiadomości**, a następnie przycisk "**Przypisz wiadomość tej osobie**".

| Pokaż panel klienta >> Lista usług - em | np@tia | 1    |         |          |          |                       |                |          |
|-----------------------------------------|--------|------|---------|----------|----------|-----------------------|----------------|----------|
|                                         |        |      |         |          | Lista wi | adomości klienta Pana | as JAN         |          |
|                                         | id     | data | nadawca | odbiorca | rodzaj   | status lokalny        | status emp@tia | operacje |
|                                         |        |      |         |          | Przypi   | sz wiadomość tej os   | obie           |          |

Rysunek 18.14. Przypisywanie wiadomości osobie

Po przypisaniu wiadomości do danego klienta, będzie ona widoczna w jego panelu.

Rysunek 18.15. Lista wiadomości u klienta

Aby utworzyć nową wiadomość do innej jednostki terenowej, należy będąc w panelu wiadomości w głównym menu Empatia kliknąć "**Nowa Wiadomość (ZS-6**)"

|     | Pokaż wyszukiwanie Pobierz wiadomość (Nowa wiadomość (ZS-6) D<br>Lista wiadomości |                     |                     |        |                 |                |              |  |  |
|-----|-----------------------------------------------------------------------------------|---------------------|---------------------|--------|-----------------|----------------|--------------|--|--|
| id  | data                                                                              | nadawca             | odbiorca            | rodzaj | status lokalny  | status emp@tia | operacje     |  |  |
| 120 | 2015-04-28                                                                        | PIU                 | 54326317033OP_KL_03 | UPD    | potw. odebrania | ODEBRANA       | 🖉 🗶 🧸 🙋 👻    |  |  |
| 119 |                                                                                   | 543263170330P_KL_03 | PIU                 | ogólne | podpisana       |                | alian 🕺 🗶 🖉  |  |  |
| 118 |                                                                                   | 543263170330P_KL_03 | PIU                 | ogólne | podpisana       |                | al 🗶 🗶 🧸 🖂 🖻 |  |  |
| 117 |                                                                                   | 543263170330P_KL_03 | PIU                 | ogólne | potwierdzona    | ODEBRANA       | a 🗙 🧸 🔺      |  |  |
| 116 | 2015-04-28                                                                        | PIU                 | 54326317033OP_KL_03 | UPD    | potw. odebrania | ODEBRANA       | a 🗙 🧸 👌 🔹    |  |  |
| 115 |                                                                                   | 543263170330P_KL_03 | PIU                 | ogólne | potwierdzona    | ODEBRANA       | a 🗙 🧸 👌      |  |  |
|     |                                                                                   |                     |                     |        |                 |                |              |  |  |

Rysunek 18.16. Nowa wiadomość

Po kliknięciu zostaniemy przeniesieni do nowej formatki.

| WINDUITUSC COEVCZV OSODV:                                                                            |                                            | Q |
|----------------------------------------------------------------------------------------------------|--------------------------------------------|---|
|                                                                                                    |                                            |   |
| ID lokalne                                                                                           |                                            |   |
| ID Empatia                                                                                           |                                            | 1 |
| Nadawca                                                                                              | 54326317033OP_KL_03                        | ~ |
| Odbiorca                                                                                             |                                            | 4 |
| Nr dokumentu                                                                                         |                                            |   |
| Nr dokumentu powlązanego                                                                             |                                            |   |
| ID korelacji                                                                                         |                                            |   |
| Doręczenie - odpowiedź                                                                               | elektronicznie 💌                           |   |
| Wymaganie potwierdzenia                                                                              | nie 💌                                      |   |
| Obszar zabezpieczenia                                                                                | Pomoc społeczna 🔹                          |   |
| Rodzaj dokumentu                                                                                     | Korespondencja w sprawie do JT             | • |
| Ten anhulandarain                                                                                    |                                            |   |
| Typ potwierdzenia                                                                                    | 0                                          |   |
| Data wiadomości jetwierozanej                                                                        |                                            |   |
| Etatus wiadomości - empiera                                                                          |                                            |   |
| Status Wiadoniosci                                                                                   |                                            |   |
| KOD jednostki                                                                                        |                                            |   |
| Nazwa jednostki                                                                                      |                                            |   |
| Typ potwierdzenia odebrania                                                                          |                                            |   |
| Wczytaj podpisaną wiadomość                                                                          | Przeglądaj Nie wybrano pliku.              |   |
|                                                                                                    |                                            |   |
| essention site is not teachers is tener                                                              | owei (75-6)                                |   |
| respondencja do jednostki teren                                                                      | owej (ZS-6)                                |   |
| r <del>espond</del> encja do jednostki terer                                                         | owej (ZS-6)                                |   |
| r <del>espond</del> encja do jednostki terer                                                         | owej (ZS-6)                                |   |
| r <del>espond</del> encja do jednostki teren                                                         | owej (ZS-6)                                |   |
| r <del>espond</del> encja do jednostki teren                                                         | owej (ZS-6)                                |   |
| r <del>espond</del> encja do jednostki teren                                                         | owej (ZS-6)                                |   |
| respondencja do jednostki terer<br>Treść pisma ZS-6:                                                 | owej (ZS-6)                                |   |
| respondencja do jednostki terer<br>Treść pisma ZS-6:                                                 | owej (ZS-6)                                |   |
| r <del>espondencja do jednostki terer</del><br>Treść pisma ZS-6:                                     | owej (ZS-6)                                |   |
| r <del>espondencja do jednostki terer</del><br>Treść pisma ZS-6:                                     | owej (ZS-6)                                |   |
| r <del>espondencja do jednostki terer</del><br>Treść pisma ZS-6:                                     | owej (ZS-6)                                |   |
| r <del>espondencja do jednostki terer</del><br>Treść pisma ZS-6:                                     | owej (ZS-6)                                |   |
| r <del>espondencja do jednostki teren</del><br>Treść pisma ZS-6:                                     | owej (ZS-6)                                |   |
| respondencja do jednostki teren<br>Treść pisma ZS-6:<br>Rodzaj niema Zs-6:                           | ecvzia                                     |   |
| respondencja do jednostki teren<br>Treść pisma ZS-6:<br>Rodzaj pisma ZS-6:                           | decyzja                                    |   |
| respondencja do jednostki terer<br>Treść pisma ZS-6:<br>Rodzaj pisma ZS-6:<br>iączniki do wiadomości | decyzja                                    |   |
| respondencja do jednostki terer<br>Treść pisma ZS-6:<br>Rodzaj pisma ZS-6:<br>Iączniki do wiadomości | decyzja •<br>Przeglądaj Nie wybrano pliku. |   |

Rysunek 18.17. Tworzenie nowej wiadomości

Na wstępie określamy "**Odbiorcę**" wiadomości. Klikamy na ikonkę wyszukiwania przy polu. Zostajemy przeniesieni do formatki pomocniczej, na której szukamy właściwego odbiorcy.

| Wyszukiwanie po obszarze, miejscowości i typie instytucji |
|-----------------------------------------------------------|
| Obszar zabezpieczenia społecznego Pomoc społeczna         |
| Miejscowość Mirosławiec                                   |
| Typ Instytucji Dowolny                                    |
| Szukaj                                                    |
| Wyszukiwanie po identyfikatorze Emp@tii                   |
| ID systemu (Empatia)                                      |
| Szukaj                                                    |

Rysunek 18.18. Wyszukiwanie odbiorcy wiadomości

Wybieramy, z której części formatki będziemy korzystać. Mamy do dyspozycji wyszukiwanie po obszarze, miejscowości i typie instytucji lub wyszukiwanie po identyfikatorze Emp@tii. Np. w polu "**Obszar zabezpieczenia społecznego**" wybieramy "Pomoc Społeczna", wpisujemy miejscowość, typ instytucji: wybieramy właściwą np. GOPS. Klikamy **Szukaj**.

| Nazwa systemu | Wersja                    | Dostawca                                     | Aktywny                                                                                | Nazwa jednostki                                                                                                    | Aktywna                                                                                                    | Wybierz                                                                                                    |
|---------------|---------------------------|----------------------------------------------|----------------------------------------------------------------------------------------|----------------------------------------------------------------------------------------------------|----------------------------------------------------------------------------------------------------|----------------------------------------------------------------------------------------------------|
| TT-Pomoc      | GP-1.04-1.1               | Top-Team TT Sp. z o.o.                       | tak                                                                                    | Urząd Gminy Mirosławiec                                                                                                    | tak                                                                                                    | 8                                                                                                    |
|               |                           |                                              |                                                                                        |                                                                                                    |                                                                                                    | <b>U</b>                                                                                                    |
|               |                           | Anuluj                                       |                                                                                        |                                                                                                    |                                                                                                    |                                                                                                    |
|               | Nazwa systemu<br>TT-Pomoc | Nazwa systemu Wersja<br>TT-Pomoc GP-1.04-1.1 | Nazwa systemu Wersja Dostawca<br>TT-Pomoc GP-1.04-1.1 Top-Team TT Sp. z o.o.<br>Anuluj | Nazwa systemu         Wersja         Dostawca         Aktywny           TT-Pomoc         GP-1.04-1.1         Top-Team TT Sp. z o.o.         tak | Nazwa systemu         Wersja         Dostawca         Aktywny         Nazwa jednostki           TT-Pomoc         GP-1.04-1.1         Top-Team TT Sp. z o.o.         tak         Urząd Gminy Mirosławiec | Nazwa systemu         Wersja         Dostawca         Aktywny         Nazwa jednostki         Aktywna           TT-Pomoc         GP-1.04-1.1         Top-Team TT Sp. z o.o.         tak         Urząd Gminy Mirosławiec         tak |

Rysunek 18.19. Potwierdzanie znalezienia właściwego odbiorcy

Po znalezieniu właściwego odbiorcy, klikamy w zaznaczoną powyżej ikonkę. Uzupełniamy **Nr Dokumentu, ID korelacji**. Wpisujemy treść korespondencji, wybieramy właściwy rodzaj dokumentu ZS-6. Jjeżeli istnieją załączniki do wiadomości dodajemy je. Jjeżeli chcemy wiadomość zapisać i wrócić do jej edycji w późniejszym czasie klikamy "**Zapisz**"

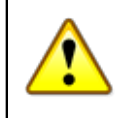

## Ważne

Jeżeli wiadomość zawiera załączniki to należy w edycji wiadomości kliknąć przed wysłaniem "**Zapisz i podpisz Kryptografem**". Wiadomość zostanie podpisana wraz z załącznikami. Spełniono wszystkie kryteria do wysłania. Przy wiadomośći pojawi się ikonka koperty.

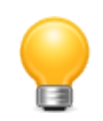

## Podpowiedź

Funkcjonalność podpisywania Kryptografem, możliwa jest po zainstalowaniu usługi Kryptografa na komputerze klienckim, na którym są podpisywane wiadomości. Wymogiem do zainstalowania kryptografa jest:

- zainstalowanie serwera Apache Tomcat 8 na porcie 8088

- zainstalowanie Java 8

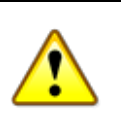

## Ważne

Dokumentacja programu Kryptograf dostępna jest po kliknięciu <u>tutaj</u> [http://top-team.pl/pub/docs/kryptograf/] Usługę konfigurujemy w pliku kryptograf.xml, który znajduje się w podkatalogu "/conf" katalogu instalacyjnego Tomcata. Kryptograf potrzebuje w konfiguracji podania scieżki do odpowiedniej biblioteki dll, w systemie, która pojawi się po zarejestrowaniu certyfikatu. Podczas wybrania w wiadomości "**Zapisz i podpisz kryptografem**" wyswietla dostepne certyfikaty w systemie i podpisuje wiadomość za pomoca wpiętego do portu komputera certyfikatu kwalifikowanego.

Aplikacja Kryptograf nie przetwarza danych służących do składania podpisu elektronicznego w rozumieniu ustawy o podpisie elektronicznym z dnia 18 września 2001 r. Tym samym nie jest "bezpiecznym urządzeniem służącym do składania podpisu elektronicznego" w rozumieniu ww. ustawy. Stanowi ona jedynie pośrednik (adapter) pomiędzy takim urządzeniem (dostarczonym przez wyspecjalizowane podmioty świadczące usługi certyfikacyjne), a aplikacją TT-POMOC.

```
<!-- ustawienia PKCS11 dla podpisu Sigillum-->
<entry key=
"pkcs11.libraries">C:\Program Files\CryptoTech\CryptoCard Suite\CCPkiP11.dll;</entry
```

| Komunikat ze stron                                                                               | y 127.0.0.1:8080:                      | ×      |
|--------------------------------------------------------------------------------------------------|----------------------------------------|--------|
| Wybierz certyfikat:<br>0. /C=PL/ST=podlaskie/<br>undefined=#//////////////////////////////////// | L===================================== | (LECT) |
| ٥                                                                                                |                                        |        |
|                                                                                                  | OK Anuluj                              | j      |

Rysunek 18.20. Wybieranie właściwego certyfikatu do podpisania wiadomości:

W przypadku większej ilości certyfikatów zainstalowanych w systemie należy podać właściwy wybierając odpowiednią cyfrę przy certyfikacie.

| odpisywania wiadomości. | . Wprowadź numer PIN. |
|-------------------------|-----------------------|
| •••••                   | Podpisz               |

Rysunek 18.21. Okienko wpisania kodu PIN:

Po zatwierdzeniu wyboru certyfikatu podajemy kod PIN

|   | Komunikat ze strony 127.0.0.1:8080:              | × |
|---|--------------------------------------------------|---|
| ł | Numer PIN poprawny. Wiadomość została podpisana. |   |
| 4 | ОК                                               | ] |
|   | ••••• Podpisz                                    |   |

Rysunek 18.22. Komunikat ze strony o podpisaniu wiadomości.

Po poprawnym podpisaniu wiadomości otrzymamy właściwy komunikat.

Jeżeli wiadomość typu ZS-6 nie zawiera załączników i dysponujemy dedykowanym oprogramowaniem wydawcy do podpisywania plików bezpiecznym podpisem kwalifikowanym to tak przygotowaną wiadomość zapisujemy.

| Typ potwierdzenia         ID władomości potwierdzanej         Data władomości - empętia         Status władomości         KOD jednostki         Nazwa jednostki         Typ potwierdzenia odebrania         Wczytaj podpisaną władomość         Przeglądaj         Nie wybrano pliku.                                                                                                    |
|----------------------------------------------------------------------------------------------------|
| ID władomości potwierdzanej 0<br>Data władomości - emp@tła<br>Status władomości<br>KOD jednostki<br>Nazwa jednostki<br>Typ potwierdzenia odebrania<br>Wczytaj podpisaną władomość Przeglądaj Nie wybrano pliku.<br>Korespondencja do jednostki terenowej (25-6)<br>Pismo w sprawie urzędowej<br>Treść pisma 25-6:                                                                                                    |
| Data władomości - emp@tia         Status władomości - KOD jednostki         Nazwa jednostki         Typ potwierdzenia odebrania         Wczytaj podpisaną władomość Przeglądaj Nie wybrano pliku.         Korespondencja do jednostki terenowej (25-6)         Pismo w sprawie urzędowej         Treść pisma 25-6:                                                                                                    |
| Status władomości         KOD jednostki         Nazwa jednostki         Typ potwierdzenia odebrania         Wczytaj podpisaną władomość         Przeglądaj         Nie wybrano pliku.                                                                                                    |
| KOD jednostki         Nazwa jednostki         Typ potwierdzenia odebrania         Wczytaj podpisaną wiadomość         Przeglądaj         Nie wybrano pliku.             Korespondencja do jednostki terenowej (25-6)             Pismo w sprawie urzędowej    Treść pisma 25-6:                                                                                                    |
| Nazwa jednostki         Typ potwierdzenia odebrania         Wczytaj podpisaną wiadomość         Przeglądaj         Nie wybrano pliku.    Korespondencja do jednostki terenowej (25-6)          Pismo w sprawie urzędowej         Treść pisma z5-6:                                                                                                    |
| Typ potwierdzenia odebrania<br>Wczytaj podpisaną wiadomość Przeglądaj Nie wybrano pliku.<br>Korespondencja do jednostki terenowej (25-6)<br>Pismo w sprawie urzędowej<br>Treść pisma 25-6:                                                                                                    |
| Wczytaj podpisaną wiadomość       Przeglądaj       Nie wybrano pliku.         Korespondencja do jednostki terenowej (25-6)       Pismo w sprawie urzędowej         Treść pisma z5-6:       Image: Spisma z5-6:                                                                                                    |
| Korespondencja do jednostki terenowej (25-6)       Pismo w sprawie urzędowej         Treść pisma Z5-6:       Image: Construction of the second second s |
| Pismo w sprawie urzędowej<br>Treść pisma ZS-6:                                                                                                    |
| Treść pisma ZS-6:                                                                                                    |
| Treść pisma ZS-6:                                                                                                    |
| Treść pisma ZS-6:                                                                                                    |
| Treść pisma ZS-6:                                                                                                    |
| Treść pisma Z5-6:                                                                                                    |
|                                                                                                    |
|                                                                                                    |
|                                                                                                    |
|                                                                                                    |
|                                                                                                    |
|                                                                                                    |
| Portzal nkma 76-61 niemo                                                                                                    |
| Kanal kanna av hanna                                                                                                    |
| Załączniki do wiadomości                                                                                                    |
| nazwa format operacje                                                                                                    |
|                                                                                                    |
| Przeglądaj Nie wybrano pliku.                                                                                                    |
| Zapisz Zapisz i podpisz Kryptografem Podgląd Pokaż XML                                                                                                    |

Rysunek 18.23. Zapisanie i dodanie dokumentu ZS-6

Pojawi się ona na liście wiadomości ze statusem "**nowa**". Aby wysłać przygotowaną wiadomość, należy zapisać ją w postaci pliku na dysku (za pomocą kliknięcia w dyskietkę przy wiadomości), a następnie podpisać bezpiecznym podpisem elektronicznym.

|                | Pokaż wys           | zukiwanie Pobier.<br>Lista | z wiadom | ość Now         | a wiadomość (ZS-6)  |               |
|----------------|---------------------|----------------------------|----------|-----------------|---------------------|---------------|
| id data        | nadawca             | odbiorca                   | rodzaj   | status lokalny  | status emp@tia      | operacje      |
| 122            | 543263170330P_KL_03 | 543263170330P_KL_03        | ZS-6     | nowa            |                     | a 🗶 🗶 🖉 😡     |
| 121            | 543263170330P_KL_03 | 543263170330P_KL_03        | ZS-6     | podpisana       |                     | al 🗶 🗶 🖂 👲    |
| 120 2015-04-28 | PIU                 | 54326317033OP_KL_03        | UPD      | potw. odebrania | ODEBRANA            | a 🛪 🧸 🖉 🛛     |
| 119            | 54326317033OP_KL_03 | PIU                        | ogólne   | podpisana       |                     | ali 🕺 🎗 🗸 🖂   |
| 118            | 54326317033OP_KL_03 | PIU                        | ogólne   | podpisana       |                     | alian 🕺 🗸 🖉 👌 |
| 117            | 54326317033OP_KL_03 | PIU                        | ogólne   | potwierdzona    | ODEBRANA            | a 🛪 🧸 🚈       |
| 116 2015-04-28 | PIU                 | 54326317033OP_KL_03        | UPD      | potw. odebrania | ODEBRANA            | a 🗙 🧸 🖉 🔹     |
| 115            | 54326317033OP_KL_03 | PIU                        | ogólne   | potwierdzona    | ODEBRANA            | a 🛪 🧸 🚈       |
| 114 2015-04-28 | PIU                 | 54326317033OP_KL_03        | PS-1     | odebrana        | ODBIOR_POTWIERDZONY | a 🛪 🧸 🖉 🛛     |
| 114 2015-04-28 | PIU                 | 54326317033OP_KL_03        | PS-1     | odebrana        | ODBIOR_POTWIERDZONY | a 🗙 🧸 🖉 😒     |

Rysunek 18.24. Zapisywanie z wiadomości utworzonego w niej dokumentu ZS-6 do podpisu

Po podpisaniu pliku podpisem elektronicznym, należy załączyć go do utworzonej wiadomości za pomocą zaznaczonego na poniższym obrazku przycisku "**Przeglądaj**". Po poprawnym wskazaniu pliku dokumentu ZS-6 ze złożonym bezpiecznym podpisem elektronicznym, otrzymamy poniższy komunikat, który zamykamy kliknięciem "OK", a następnie zapisujemy wiadomość.

| The astronomy of                                         |                                                                                                    |
|----------------------------------------------------------|----------------------------------------------------------------------------------------------------|
| Typ potwerdzena                                          |                                                                                                    |
| ID wiadomosci potwierdzanej                              |                                                                                                    |
| Data wiadomości - emp@tia                                |                                                                                                    |
| Status wiadomości                                        |                                                                                                    |
| KOD jednostki                                            |                                                                                                    |
| Nazwa jednostki                                          |                                                                                                    |
| Typ potwierdzenia odebrania                              |                                                                                                    |
| Wczytaj podpisaną wiadomość                              | Przeglądaj 543263170330P_KL_03_94.xml                                                                                      |
| Korespondencja do jednostki terenov<br>Treść pisma 25-6: | Wczytano podpisaną wiadomość.<br>Upewnij się że wybrałeś dobry plik i zapisz wiadomość.<br>Później możesz ją wysłać.<br>OK |
| Rodzaj pisma Zs-6:                                       | decyzja 💌                                                                                                    |
| Załączniki do wiadomości                                 |                                                                                                    |
|                                                          | annun fannat annunde                                                                                                    |
|                                                          | azwa tomat operacje                                                                                                    |
|                                                          | Przeglądaj Nie wybrano pliku.                                                                                              |
| Za                                                       | pisz Zapisz i podpisz Kryptografem Podgląd Pokaż XML                                                                       |

Rysunek 18.25. Potwierdzenie dołączenia poprawnego podpisanego pliku do wiadomości

Aby wysłać wiadomość w sposób elektroniczny należy kliknąć ikonkę "koperty" przy wiadomości.

|                | Pokaż w             | yszukiwanie Pobi    | erz wiadom | lość Nov        | va wiadomość (ZS-6) |                 |
|----------------|---------------------|---------------------|------------|-----------------|---------------------|-----------------|
|                |                     | List                | ta wiadomo | ści             |                     |                 |
| id data        | nadawca             | odbiorca            | rodzaj     | status lokalny  | status emp@tia      | operacie        |
| 122            | 54326317033OP_KL_03 | 54326317033OP_KL_03 | ZS-6       | podpisana       |                     | 2 X 🖂 👌         |
| 121            | 54326317033OP_KL_03 | 54326317033OP_KL_03 | ZS-6       | podpisana       |                     | 🖉 🗙 🗖 🔌         |
| 120 2015-04-28 | PIU                 | 54326317033OP_KL_03 | UPD        | potw. odebrania | ODEBRANA            | 🖉 🗶 🚺 😡         |
| 119            | 54326317033OP_KL_03 | PIU                 | ogólne     | podpisana       |                     | ali 🕺 🗶 🖉 ali 🖉 |
| 118            | 54326317033OP_KL_03 | PIU                 | ogólne     | podpisana       |                     | alian 🕺 🗶 🖉     |
| 117            | 54326317033OP_KL_03 | PIU                 | ogólne     | potwierdzona    | ODEBRANA            | a 🛪 🧸 🚈         |
| 116 2015-04-28 | PIU                 | 54326317033OP_KL_03 | UPD        | potw. odebrania | ODEBRANA            | a 🛪 🧸 🖉 🛛       |
| 115            | 54326317033OP_KL_03 | PIU                 | ogólne     | potwierdzona    | ODEBRANA            | a 🛪 🧸 🚈         |
| 114 2015-04-28 | PIU                 | 54326317033OP_KL_03 | PS-1       | odebrana        | ODBIOR_POTWIERDZONY | a 🗙 🧸 🖉 😒       |
| 113 2015-04-28 | PIU                 | 54326317033OP_KL_03 | PS-1       | odebrana        | ODBIOR_POTWIERDZONY | al 🗶 💥 👌 😵      |
| 112            | 54326317033OP_KL_03 | PIU                 | ogólne     | nowa            |                     | al 🛪 🧸 🖉 🗔      |
| 111            | 543263170330P_KL_03 |                     | ZS-6       | nowa            |                     | 🖉 🗱 🕐 🖬         |
| 110            | 543263170330P_KL_03 | 303026043000_KS_03  | ZS-6       | podpisana       |                     | 🖉 X 🖂 👌         |
| 109            | 543263170330P_KL_03 |                     | ZS-6       | podpisana       |                     | 🖉 X 🖂 👌         |
| 108            | 543263170330P_KL_03 | 303026043000_KS_03  | ZS-6       | wysłana         | DO_ODBIORU          | a 🗶 🗶 🕐         |
| 107 2015-04-27 | PIU                 | 543263170330P_KL_03 | UPD        | potw. odebrania | ODEBRANA            | al 🗶 💥 🛷 😒      |
| 106 2015-04-27 | PIU                 | 543263170330P_KL_03 | UPD        | potw. odebrania | ODEBRANA            | ala 🕺 💏 🔹       |
| 105            | 54326317033OP_KL_03 | 303026043000_KS_03  | ZS-6       | wysłana         | DO_ODBIORU          | 🖉 🗱 👌           |
| 104            | 54326317033OP_KL_03 | 303026043000_KS_03  | ZS-6       | nowa            |                     | al 🖉 🗶 🖉 🖬      |

Rysunek 18.26. Wysłanie wiadomości zawierającej dokument ZS-6

Po wysłaniu wiadomości **status lokalny** zmieni się na **''wysłana''**, a status **emp@tia** po poprawnym odebraniu wiadomości przez serwer CSIZS zmieni się na **ODEBRANA**.

|                | Pokaż wy            | szukiwanie Pobi<br>Lis | erz wiadom | ość Nov<br>ści  | va wiadomość (ZS-6) |             |
|----------------|---------------------|------------------------|------------|-----------------|---------------------|-------------|
| id data        | nadawca             | odbiorca               | rodzaj     | status lokalny  | status emp@tia      | operacje    |
| 123            | 54326317033OP_KL_03 | 303026043000_KS_03     | ZS-6       | wysłana         | DO_ODBIORU          | Q. 🗙 👌      |
| 122            | 54326317033OP_KL_03 | 54326317033OP_KL_03    | ZS-6       | podpisana       |                     | Ø 🗱 🖂 🖉     |
| 121            | 54326317033OP_KL_03 | 54326317033OP_KL_03    | ZS-6       | podpisana       |                     | ali 🖉 🗶 🖉   |
| 120 2015-04-28 | PIU                 | 54326317033OP_KL_03    | UPD        | potw. odebrania | ODEBRANA            | a 🗶 🗶 🌲 🔌 😒 |
| 119            | 543263170330P_KL_03 | PIU                    | ogólne     | podpisana       |                     | alian 🕺 🗶 🖉 |
| 118            | 543263170330P_KL_03 | PIU                    | ogólne     | podpisana       |                     | alian 🕺 🗶 🖉 |
| 117            | 543263170330P KL 03 | PIU                    | oaóine     | potwierdzona    | ODEBRANA            | a 🗶 🧝 🔒 👘   |

Rysunek 18.27. Wiadomość ZS-6 ze statusem wysłana

W przypadku przekierowania wiadomości do innej jednostki określamy odbiorcę, wpisujemy treść pisma, podpisujemy wiadomość w opisany wyżej jeden ze sposobów i wysyłamy.

| Podstawowe dane wiadomości        |                                                                            |
|-----------------------------------|----------------------------------------------------------------------------|
| 7                                 | ałacznikiem jest przekierowywana wiadomość o ID lokalnym: 123 $\mathbb{S}$ |
|                                   |                                                                            |
| Wiadomość dotyczy osoby:          | ×                                                                          |
| ID lokalne                        |                                                                            |
| ID Empatia                        |                                                                            |
| Nadawca                           | 543263170330P_KL_03                                                        |
| Odbiorca                          | 2                                                                          |
| Nr dokumentu                      |                                                                            |
| Nr dokumentu powiązanego          | 1/4/2015                                                                   |
| ID korelacji                      | 1/4/2015                                                                   |
| Doręczenie - odpowiedź            | elektronicznie -                                                           |
| Wymaganie potwierdzenia           | nie 💌                                                                      |
| Obszar zabezpieczenia             | Pomoc społeczna 🔹                                                          |
| Rodzaj dokumentu                  | Korespondencja w sprawie do JT                                             |
| Typ potwierdzenia                 |                                                                            |
| TD wiadomości potwierdzenia       | 0                                                                          |
| Data wiadomości jedwierozanej     |                                                                            |
| Data wiadomosci - emperia         |                                                                            |
| KOD todportki                     |                                                                            |
| Not jednostki                     |                                                                            |
| Typ pobulardrapia odebrapia       |                                                                            |
| Wandat andalasan windows (        | Perstate Mia underna pliku                                                 |
| wczytaj podpisalią wiadolilość    | Pizegiajaj Nie wybrano pirku.                                              |
| Korespondencja do jednostki terer | nowej (ZS-6)                                                               |
|                                   |                                                                            |
|                                   |                                                                            |
|                                   |                                                                            |
|                                   |                                                                            |
|                                   |                                                                            |
| Treść pisma ZS-6:                 |                                                                            |
|                                   |                                                                            |
|                                   |                                                                            |
|                                   |                                                                            |
|                                   |                                                                            |
|                                   |                                                                            |
| Redect also                       |                                                                            |
| Rodzaj pisma Zs-6:                |                                                                            |
| ałączniki do wiadomości           |                                                                            |
|                                   | Przeglądaj Nie wybrano pliku.                                              |
|                                   |                                                                            |
|                                   | Zapisz Zapisz i podpisz Kryptografem Pokaż XML                             |

Rysunek 18.28. Przekierowanie wiadomości do innej jednostki

W przypadku odpowiedzi do PIU nie określamy odbiorcy, jest on już ustawiony, wpisujemy treść pisma, podpisujemy wiadomość w opisany wyżej jeden ze sposobów i wysyłamy.

| Podstawowe dane wiadomości    |                                                |    |
|-------------------------------|------------------------------------------------|----|
| Wiadomość dotyczy osoby: ]    | AN BANAS                                       | 20 |
| ID lokalne                    |                                                |    |
| ID Empatia                    |                                                |    |
| Nadawca                       | 4326317033OP_KL_03                             |    |
| Odbiorca P                    | IU                                             | 9  |
| Nr dokumentu                  |                                                |    |
| Nr dokumentu powlązanego      |                                                |    |
| ID korelacji F                | IU/WNI/ID/12110                                |    |
| Doręczenie - odpowiedź        | elektronicznie 🔹                               |    |
| Wymaganie potwierdzenia       | tak -                                          |    |
| Obszar zabezpieczenia         | Pomoc społeczna 🔹                              |    |
| Rodzaj dokumentu              | Pismo ogólne                                   | •  |
| The asked and a               |                                                |    |
| Typ potwierdzenia             |                                                |    |
| ID wiadomości potwierdzanej C |                                                |    |
| Data wiadomości - empieta     |                                                |    |
| Status wiadomosci             |                                                |    |
| KOD jednostki                 |                                                |    |
| Nazwa jednostki               |                                                |    |
| Typ potwierdzenia odebrania   |                                                |    |
| Wczytaj podpisaną wiadomość   | Przeglądaj Nie wybrano pliku.                  |    |
| Pismo ogólne                  |                                                |    |
| Tytuł pisma ogólnego F        | ismo ogólne                                    |    |
|                               |                                                |    |
|                               |                                                |    |
|                               |                                                |    |
|                               |                                                |    |
|                               |                                                |    |
|                               |                                                |    |
| Treść pisma ogólnego:         |                                                |    |
|                               |                                                |    |
|                               |                                                |    |
|                               |                                                |    |
|                               |                                                |    |
|                               |                                                |    |
| Rodzaj pisma ogólnego:        | v v                                            |    |
|                               |                                                |    |
| Załączniki do wiadomości      |                                                |    |
|                               | Przeglądaj Nie wybrano pliku.                  |    |
|                               | Zanisz Zanisz i podpisz Kryptografem Pokaż XMI |    |
|                               | Eabler Fabler (Abrodition) Lover Vir           |    |

Rysunek 18.29. Przekierowanie wiadomości do innej jednostki

# 18.6. Centralna Baza Beneficjentów

Jednym z najistotniejszych modułów projektu EMP@TIA jest Centralna Baza Beneficjentów (CBB), przetwarzająca dane wysyłane ze wszystkich Jednostek Terenowych podlegających projektowi EMP@TIA. Aby włączyć automatyczne zasilanie Centralnej Bazy Beneficjentów, należy w Danych Użytkownika (System -> Dane użytkownika -> Emp@tia) ustawić przełącznik Czy osobę weryfikować w Centralnej Bazie Beneficjentów ? na 'TAK'. Od tej chwili system w momencie zarejestrowania wniosku, decyzji, świadczenia, kontraktu socjalnego wysyła przekrojowe dane klienta (osobowe, adresowe, informacje o rodzinie, dokumenty tożsamości, szczegóły zawarte we wniosku, decyzji, świadczeniu itp.), sam przesył jest niezauważalny dla pracowników systemu - możliwy jest wgląd w komunikaty wysyłane do i odbierane z CBB w formatce Emp@tia w panelu klienta.

| 55522 2015-02-20<br>09:53:24.996 | CBB - stworzony    |                                                                               | 9 |
|----------------------------------|--------------------|-------------------------------------------------------------------------------|---|
| 55520 2015-02-20<br>09:43:44.257 | CBB - potwierdzony | POTWIERDZONO W CBB id_komunikatu: 55520 (Wysłanie aktualizacji do CBB, osoba: | 9 |
| 55519 2015-02-20<br>09:43:44.059 | CBB - stworzony    |                                                                               | 9 |
| 55515 2015-02-19<br>15:30:16.54  | CBB - potwierdzony | POTWIERDZONO W CBB id_komunikatu: 55515 (Wysłanie aktualizacji do CBB, osoba: | 9 |
| 55514 2015-02-19<br>15:30:16.271 | CBB - stworzony    | null , rejestracja decyzji nr: 6536                                           | 9 |
| 55513 2015-02-19<br>15:24:06.613 | CBB - potwierdzony | POTWIERDZONO W CBB id_komunikatu: 55513 (Wysłanie aktualizacji do CBB, osoba: | 9 |
| 55512 2015-02-19<br>15:24:06.305 | CBB - stworzony    | null , rejestracja wniosku nr: 6645                                           | 9 |

Rysunek 18.30. Komunikacja z CBB widoczna w zakładce Emp@tia w panelu klienta

**CBB** gromadzi, przetwarza i udostępnia dane zebrane ze wszystkich Jednostek Terenowych, ze wszystkich obszarów zabezpieczenia społecznego - tj. Pomocy Społecznej, Świadczeń Rodzinnych, Funduszu Alimentacyjnego, Wspierania Rodziny i Pieczy Zastępczej. Możliwe jest zatem sprawdzenie przez pracowników systemu, czy klient zarejestrowany w systemie TT-Pomoc pobiera świadczenia w innym JOPS. Aby sprawdzić czy dana osoba została wcześniej zarejestrowana w Centralnej Bazie Beneficjentów, należy wejść do zakładki Emp@tia w panelu klienta:

| Dsoba              | (+)    | Domagała Mar<br>kilent<br>NRB: brak  | ian                                     |
|--------------------|--------|--------------------------------------|-----------------------------------------|
| Rodzina            |        |                                      |                                         |
|                    |        | OSOBA ZOSTAŁA ZWERY                  | FIKOWANA W CENTRALNEJ BAZIE BENEFICJENT |
| Wnioski            |        | Pesel                                | 72100818199                             |
|                    |        | Data urodzenia                       | 1972-10-08                              |
| Wywiady            |        | Adres                                | Myszkowska 1/1<br>62-070 Warszawa       |
| ecyzje             | (+)    | Pracownik opiekujący się sprawą      | start start                             |
|                    |        | Pracownik PCPR opiekujący się sprawą | start start                             |
| raca Socialna      |        | -                                    |                                         |
| juina              |        | Data ostatniego wniosku              | 2017-07-04                              |
| ducalania          |        | Brak wywiadu po wprowadzeniu os      | tatniego wnioskul                       |
| ?isma              |        |                                      |                                         |
| Vależności i odpła | tności |                                      |                                         |
| wroty              |        |                                      |                                         |
| Vypłaty klienta    |        |                                      |                                         |
|                    |        |                                      |                                         |
| mp@tia             |        |                                      |                                         |

Rysunek 18.31. Panel klienta - emp@tia

Następnie wybrać nr wniosku w górnej części wyświetlonej formatki, oraz kliknąć przycisk *CBB - weryfikuj* występowanie (m.in. w innych JOPS)

| Lista                                                                                        | wiadomości              |
|----------------------------------------------------------------------------------------------|-------------------------|
| Emp@tia - lista dostępnych usług                                                             |                         |
| Kontekst sprawy                                                                              |                         |
| Osoba                                                                                        |                         |
| Numer wniosku                                                                                | == wybierz == •         |
| Usługa                                                                                       | Operacje                |
| PESEL - Weryfikuj po danych osoby                                                            | 🕹 Uruchom               |
| PESEL - Weryfikuj po numerze dokumentu                                                       | 🥾 Uruchom               |
| PESEL - Weryfikuj po PESELu                                                                  | 🕹 Uruchom               |
| PESEL - Udostępnij po danych osoby                                                           | 🌲 Uruchom               |
| PESEL - Udostępnij po numerze dokumentu                                                      | 🜲 Uruchom               |
| PESEL - Udostępnij po PESELu                                                                 | 🕹 Uruchom               |
| CBB - weryfikuj występowanie (m.in. w innych JOPS)                                           | Uruchom                 |
| CBB - udostępnij dane osoby                                                                  | 🕹 Uruchom               |
| Kontekst sprawy                                                                              |                         |
| Dla poniższych usług kontekst zostanie wyświetlony po wybraniu przycisku 'Przejdź'           |                         |
| Usługa                                                                                       | Operacje                |
| ZUS - zlecenie udostępnienia informacji o składkach zdrowotnych i emerytalno-rentowych, oraz | : świadczeniach Arzejdź |
| KRS - wyszukanie danych                                                                      | Przejdź                 |
| CEIDG - wyszukanie danych                                                                    | Sector Przejdź          |
| ePODATKI - Weryfikuj po imieniu, nazwisku i numerze PESEL                                    | 🜲 Przejdź               |
| AC Rynek Pracy                                                                               | 🌲 Przejdź               |
| EKSMOoN - weryfikacja orzeczenia                                                             | 🥾 Przejdź               |
| EKSMOoN - udostępnienie danych orzeczenia                                                    | 🌲 Niedostępne           |
| CEK - udostępnienie danych kierowców                                                         | Przejdź                 |
| CEP - udostępnienie danych pojazdów                                                          | 🌲 Przejdź               |
|                                                                                              |                         |
| Lista komunikatów dotyczących edytowanej osoby                                               |                         |
|                                                                                              |                         |

Rysunek 18.32. Panel emp@tia - weryfikacja występowania w CBB

Po pobraniu informacji z Centralnej Bazy Beneficjentów pojawi się komunikat o podobnej do znajdującej się na poniższym obrazku.
| Dokładny czas: Mon Apr 13 09:49:                                                | 15 CEST 2015                                                |
|---------------------------------------------------------------------------------|-------------------------------------------------------------|
| Status: CBB - potwierdzon                                                       | У                                                           |
| Opis: Weryfikacja wyste                                                         | powania w cbb                                               |
| Klient:                                                                         |                                                             |
| Pracownik:                                                                      |                                                             |
| w                                                                               | OSOBA JEST ZAREJESTROWANA<br>CENTRALNEJ BAZIE BENEFICJENTÓW |
|                                                                                 |                                                             |
| Data urodzenia                                                                  | 1989-08-25                                                  |
|                                                                                 |                                                             |
| Pesel                                                                           | 62-070                                                      |
| Kod pocztowy                                                                    | 62-070                                                      |
| Pesel<br>Kod pocztowy<br>Poczta                                                 | 62-070                                                      |
| Pesel<br>Kod pocztowy<br>Poczta<br>Miejscowość                                  | KATOWICE                                                    |
| Pesel<br>Kod pocztowy<br>Poczta<br>Miejscowość<br>Ulica                         | KATOWICE<br>MYSLOWICKA                                      |
| Pesel<br>Kod pocztowy<br>Poczta<br>Miejscowość<br>Ulica<br>Nr domu              | KATOWICE<br>MYSLOWICKA<br>11                                |
| Pesel<br>Kod pocztowy<br>Poczta<br>Miejscowość<br>Ulica<br>Nr domu<br>Nr lokalu | KATOWICE<br>MYSLOWICKA<br>11<br>1                           |

Rysunek 18.33. Pozytywny wynik weryfikacji w CBB

Jeśli osoba nie była zarejestrowana w CBB pojawi się komunikat z informacją o nie znalezieniu osoby w CBB.

| Szczegoły komunikatu                                              |
|-------------------------------------------------------------------|
| ID komunikatu: 55688                                              |
| Dokładny czas: Mon Apr 13 09:52:45 CEST 2015                      |
| Status: CBB - blad                                                |
| Opis: Weryfikacja występowania w cbb                              |
| Klient:                                                           |
| Pracownik: start                                                  |
| Komunikat blędu: Brak obiektu w CBB                               |
|                                                                   |
| OSOBA NIE JEST ZAREJESTROWANA<br>W CENTRALNEJ BAZIE BENEFICJENTÓW |
| OSOBA NIE JEST ZAREJESTROWANA<br>W CENTRALNEJ BAZIE BENEFICJENTÓW |

### Rysunek 18.34. Negatywny wynik weryfikacji w CBB

W przypadku, gdy osoba jest zarejestrowana w Centralnej Bazie Beneficjentów, możliwe jest pobranie danych jakie zostały przypisane do tej osoby. Aby to zrobić należy w panelu klienta w zakładce Emp@tia, wybrać nr wniosku jako kontekst sprawy i kliknąć przycisk **CBB - udostępnij dane osoby**.

| List                                                                                       | a wiadomości                                                |
|--------------------------------------------------------------------------------------------|-------------------------------------------------------------|
| Emp@tia -                                                                                  | lista dostępnych usług                                      |
| Kontekst sprawy                                                                            |                                                             |
| Osoba                                                                                      |                                                             |
| Numer wniosku                                                                              | == wybierz == •                                             |
| Usługa                                                                                     | Operacje                                                    |
| PESEL - Weryfikuj po danych osoby                                                          | 4 Uruchom                                                   |
| PESEL - Weryfikuj po numerze dokumentu                                                     | 🕹 Uruchom                                                   |
| PESEL - Weryfikuj po PESELu                                                                | 🥾 Uruchom                                                   |
| PESEL - Udostępnij po danych osoby                                                         | 🥾 Uruchom                                                   |
| PESEL - Udostępnij po numerze dokumentu                                                    | 🕹 Uruchom                                                   |
| PESEL - Udostępnij po PESELu                                                               | 🌲 Uruchom                                                   |
| CBB - weryfikuj występowanie (m.in. w innych JOPS)                                         | Sector Uruchom                                              |
| CBB - udostępnij dane osoby                                                                | Uruchom                                                     |
|                                                                                            |                                                             |
| Kontekst sprawy                                                                            | na ta un évitablem e na un denna ta e manatales francatales |
| Usługa                                                                                     | Operacie                                                    |
| ZUS - zlecenie udostępnienia informacji o składkach zdrowotnych i emerytalno-rentowych, or | az świadczeniach 🥾 Przejdź                                  |
| KRS - wyszukanie danych                                                                    | Service Przejdź                                             |
| CEIDG - wyszukanie danych                                                                  | Przejdź                                                     |
| ePODATKI - Weryfikuj po imieniu, nazwisku i numerze PESEL                                  | Przejdź                                                     |
| AC Rynek Pracy                                                                             | 🌲 Przejdź                                                   |
| EKSMOoN - weryfikacja orzeczenia                                                           | Sector Przejdź                                              |
| EKSMOoN - udostępnienie danych orzeczenia                                                  | 🌲 Niedostępne                                               |
| CEK - udostępnienie danych kierowców                                                       | Sector Przejdź                                              |
| CEP - udostępnienie danych pojazdów                                                        | Przejdź                                                     |
|                                                                                            |                                                             |
|                                                                                            |                                                             |
| Lista komunikatów                                                                          | dotyczących edytowanej osoby                                |

Rysunek 18.35. Zlecenie udostępnienia danych z Centralnej Bazy Beneficjentów

Po chwili od zadania żądania udostępnienia pojawi się formatka z danymi znajdującymi się w Centralnej Bazie Beneficjentów. Zawarte są tam podstawowe informacje takie jak: data zarejestrowania w CBB, dane osobowe pod jakimi klient jest zarejestrowany itp.

| czogóby komunikatu                                                                           |                                                                                                    |
|----------------------------------------------------------------------------------------------|----------------------------------------------------------------------------------------------------|
| ID komu                                                                                      | nikatur 55689                                                                                                    |
| Dokłada                                                                                      | N czas: Mon Apr 13 10:05:46 CEST 2015                                                                                                    |
| Doktadi                                                                                      | Status (BB - potvier/zony)                                                                                                    |
|                                                                                              | Onis: Udostennianie danych osoby z chb                                                                                                    |
|                                                                                              | Client descenting of the state of the state |
| Pray                                                                                         | Countile start start                                                                                                    |
|                                                                                              | Dane tożsamości pobrane z centralnej bazy beneficjentów                                                                                                    |
|                                                                                              | Parametr Wartosc                                                                                                    |
|                                                                                              | Data vice sensai a 2015-02-05                                                                                                    |
|                                                                                              | Data utworzenia: 2015-02-05                                                                                                    |
|                                                                                              | Data ostatnej 2013-04-07                                                                                                    |
|                                                                                              | Data zanknieta.                                                                                                    |
| Nazwisko<br>Pseudonir<br>Pesel<br>Miejsce ur<br>Imię matł<br>Nazwisko<br>Nazwisko<br>Obwwate | Imię<br>m Data urodzenia<br>Nr cudzoziemca<br>Imię drugie<br>ki Imię ojca<br>drugie Nazwisko panieńskie<br>Nazwisko rodowe ojca<br>Istvo Narodowość                                                                                                    |
| Pleć<br>Niebieska                                                                            | Stan cywilny<br>Alimenty                                                                                                    |
| Płeć<br>Niebieska<br>Rodzaj sz                                                               | Stan cywilny<br>Alimenty<br>koły Beneficjent                                                                                                    |

Rysunek 18.36. Zwrot udostępnienia danych z Centralnej Bazy Beneficjentów

Poniżej podstawowych danych osobowych znajdują się przyciski, których kliknięcie wyświetli dodatkowe informacje przypisane do osoby (jeśli zostały one zarejestrowane w CBB). Np. pod przyciskiem Świadczenia znajdują się wszystkie świadczenia ze wszystkich Jednostek Terenowych zarejestrowane w CBB. Na poniższym obrazku widać, że osoba pobrała w lutym 2015 roku świadczenie w GOPS Dopiewo.

| Członkowie rodziny Adre | sy Kontrakty | socjalne Dokumenty  | tożsamości Wn  | ioski Decyzje Świadczenia |
|-------------------------|--------------|---------------------|----------------|---------------------------|
| Świadczenie             |              |                     |                |                           |
| Okres świadczeniowy     | TERMINOWE    | Rodzaj świadczenia  | ZASIŁEK OGÓLNY | 1                         |
| Kod Jednostki Terenowej | 303021052000 | Jednostka Terenowa  | GOPS Dopiewo   |                           |
| Status świadczenia      | PRZYZNANE    | Wartość świadczenia | 1000           |                           |
| Data początku           | 2015-02-01   | Data zakończenia    | 2015-02-28     |                           |

Rysunek 18.37. Świadczenia zarejestrowane w Centralnej Bazie Beneficjentów

## 18.7. Lista komunikatów oraz komunikaty o błędach - emp@tia

W tej części systemu, znajduje się podgląd aktywności wszystkich użytkowników związanych z działaniem modułu emp@tia.

| [       |              |       |                        |                  |                     |           |               |       |
|---------|--------------|-------|------------------------|------------------|---------------------|-----------|---------------|-------|
| Klienci | Wyszukiwanie | Listy | Sprawozdania i bilanse | System           | Emp@tia             | Pomoc     | Wyloguj       |       |
|         |              |       |                        |                  | Słowniki wc         | zytane    |               |       |
|         |              |       |                        | Wersja prograi   | Słowniki zda        | ılne      | ıla 05.06.201 | 4 г.  |
|         |              |       |                        | Wersja słownił   | Lista wiador        | ności     |               |       |
|         |              |       |                        | Zalecane wers    | Lista komun         | ikatów 🚬  |               |       |
|         |              |       |                        | Firebird:        | Obsługa nie:        | zgodności | onieczna konw | versj |
|         |              |       |                        | Tomcat:<br>Java: | Terminale           |           |               |       |
|         |              |       |                        |                  | Historia wyv<br>otm | wiadów    |               |       |
|         |              |       | E                      | Baza danych uak  | KRS İ CEIDG         |           | o logowania   | po ;  |

Rysunek 18.38. Menu Komunikaty - emp@tia

Aby uzyskać dostęp do komunikatów związanych z obsługą modułu emp@tia należy wybrać z menu "**Emp@tia**" pozycję "**Lista komunikatów**". Po kliknięciu uzyskamy dostęp do zapisanych komunikatów związanych z obsługą modułu emp@tia.

| ienci | Wyszukiwanie | Listy         | Sprawozdania i bilanse                 | System       | Emp⊕tia                | Pomoc           | Wyloguj          |     |      |                    |
|-------|--------------|---------------|----------------------------------------|--------------|------------------------|-----------------|------------------|-----|------|--------------------|
|       |              |               |                                        |              |                        | Pokaż wysz      | ukiwanie         |     |      |                    |
|       |              |               |                                        |              |                        |                 |                  |     |      |                    |
|       | -            |               |                                        |              |                        | Lista komu      | nikatow          |     |      |                    |
|       | 1            | O Czas        | Akcja<br>28.09:15:36.201 Poczta - odbi | ir.          | Opis<br>Sprawdzenie pi | oczty           |                  |     |      | Pracownik Po. gląd |
|       |              | 451 2015-03-  | 03 13:37:49 848 ePODATKI - 1           | dostennienie | ePODATKI - ud          | ostennii dochód | Pok podatkowy: 2 | 014 |      | start start        |
|       |              | 450 2015-02-  | 22 22:50:14 788 601                    | ooseqpinente | Dobrania zasta         | wi waw          | non possinony. z |     |      | Q                  |
|       | 5.           | 449 2015-02-  | 22 22:48:46 103 601                    |              | Pobranie zesta         | wi waw          |                  |     |      | ò                  |
|       |              | 449 2015-02-  | 22 22:46:25 857 601                    |              | Dobranio zosta         | MAW             |                  |     |      | 0                  |
|       |              | 447 2015-02-  | 22 22:40:23:057 001                    |              | Pobranie zesta         |                 |                  |     |      | Q                  |
|       |              | 446 2015-02-  | 22 22.13.21.554 001                    |              | Pobranie zesta         | NU WAW          |                  |     |      | 0                  |
|       |              | 44E 2015-02-  | 22 22.12.43.575 001                    |              | Pobranie zesta         |                 |                  |     |      | 0                  |
|       |              |               | 22 21.03.23.391 001                    |              | Poblanie zesta         |                 |                  |     |      | 0                  |
|       | 5:           | 9444 2015-02- | 22 20:54:42.966 601                    |              | Pobranie zesta         | vu waw          |                  |     |      |                    |
|       | 5            | -443 2015-02- | 19 19:03:09:646 601                    |              | Pobranie zestav        | vu waw          |                  |     |      | 0                  |
|       | 5            | 0442 2015-02- | 19 19:02:06:025 601                    |              | Pobranie zesta         | NU WAW          |                  |     |      |                    |
|       | 5.           |               | 19 19:00:32:031 001                    |              | Pobranie zesta         |                 |                  |     |      | õ                  |
|       | 5            | 440 2015-02-  | 19 18:41:34:524 601                    |              | Pobranie zesta         | VU WAW          |                  |     |      | <u>``</u>          |
|       | 5.           |               | 19 18:09:40:544 601                    |              | Poblanie zesta         |                 |                  |     | 2    | 0                  |
|       | 5:           | 9458 2015-02- | 19 15:57:44:1 601                      |              | Pobranie zesta         | vu waw          |                  |     | ru - | <u>``</u>          |
|       | 5            | 9437 2015-02- | 19 15:55:22.047 601                    |              | Pobranie zesta         | vu waw          |                  |     |      | 0                  |
|       | 5:           | 9436 2015-02- | 19 15:54:00.611 601                    |              | Pobranie zesta         | vu waw          |                  |     |      | <u>``</u>          |
|       | 5            | 935 2015-02-  | 19 13:17:06.528 601                    |              | Popranie zestav        | VU WAW          |                  |     |      | ~                  |
|       | 5:           | s434 2015-02- | 19 13:15:53.682 601                    |              | Popranie zestav        | VU WAW          |                  |     |      | ~                  |
|       | 5            | 5433 2015-02- | 19 13:06:48.188 601                    |              | Pobranie zesta         | vu WAW          |                  |     |      | 4                  |
|       | 5:           | 5432 2015-02- | 19 13:05:43.907 601                    |              | Pobranie zestav        | VU WAW          |                  |     |      | 4                  |
|       | 5            | 5431 2015-02- | 19 13:04:54.097 601                    |              | Pobranie zestav        | vu WAW          |                  |     |      | X                  |

### Rysunek 18.39. Komunikaty - emp@tia

Jeżeli wykonanie dowolnej usługi zakończyło się niepowodzeniem, do opisu komunikatu dołączany jest opis błędu, wyróżniony kolorem czerwonym.

| 55420 2015-02-16 10:33:45.132 | 601 | Pobranie zestawu WAW                                                                                                 | X |
|-------------------------------|-----|----------------------------------------------------------------------------------------------------|---|
| 55419 2015-02-16 10:32:41.489 | 601 | Pobranie zestawu WAW<br>Wyjątek: javax.xml.soap.SOAPException                                                        | 9 |
| 55418 2015-02-16 10:31:04.312 | 601 | Pobranie zestawu WAW<br>Wyjątek: javax.xml.soap.SOAPException                                                        | 9 |
| 55417 2015-02-16 10:30:11.665 | 601 | Pobranie zestawu WAW                                                                                                 | 9 |
| 55416 2015-02-16 10:29:14.229 | 601 | Pobranie zestawu WAW                                                                                                 | 9 |
| 55415 2015-02-16 10:27:54.186 | 601 | Pobranie zestawu WAW<br>Wyjątek: Błąd weryfikacji komunikatu ze schematem danych                                     | 9 |
| 55414 2015-02-09 18:53:47.456 | 601 | Pobranie zestawu WAW<br>Wyjątek: Błąd weryfikacji komunikatu ze schematem danych                                     | 9 |
| 55413 2015-02-09 17:19:15.875 | 601 | Pobranie zestawu WAW<br>Wyjątek: Wystąpił bląd wewnętrzny usługi WAW 0 - Unexpected error during sending message out | 9 |
| 55412 2015-02-09 17:18:36.777 | 601 | Pobranie zestawu WAW<br>Wyjątek: Error Code 500: Brak lub błędny blok WS-Security.                                   | 9 |
| 55411 2015-02-09 17:15:16.58  | 601 | Pobranie zestawu WAW<br>Wyjątek: Wystąpił bląd wewnętrzny usługi WAW 0 - Unexpected error during sending message out | 9 |
| 55410 2015-02-09 17:12:22.925 | 601 | Pobranie zestawu WAW<br>Wyjątek: Wystąpił błąd wewnętrzny usługi WAW 0 - Unexpected error during sending message out | 9 |
| 55409 2015-02-09 12:00:07.815 | 601 | Pobranie zestawu WAW<br>Wyjątek: Error Code 500: Błędny SOAPAction                                                   | 9 |
| 55408 2015-02-09 11:10:48.08  | 601 | Pobranie zestawu WAW<br>Wyjątek: Error Code 500: Błędny SOAPAction                                                   | 9 |
| 55407 2015-02-06 09:21:12.929 | 601 | Pobranie zestawu WAW<br>Wyjątek: Error Code 500: Błędny SOAPAction                                                   | 9 |
| 55406 2015-02-05 23:24:10.455 | 601 | Pobranie zestawu WAW<br>Wyjątek: Error Code 500: Błędny SOAPAction                                                   | 9 |
| 55405 2015-02-05 14:46:39.217 | 601 | Pobranie zestawu WAW<br>Wyjątek: Error Code 500: Błędny SOAPAction                                                   | 9 |
| 55404 2015-02-05 13:46:06.646 | 601 | Pobranie zestawu WAW                                                                                                 | 9 |

### Rysunek 18.40. Komunikaty z błędami

Przykładowe komunikaty wraz z objaśnieniem:

- Error Code 403: Błąd uwierzytelnienia. Nieprawidłowy certyfikat.

- Error Code 403: Błędny login lub hasło (podczas odnawiania certyfikatu).
- Error Code 500: Błąd połączenia z usługą wewnętrzną. (Błąd po stronie serwera emp@tia)

- HTTP transport error: java.net.SocketTimeoutException: Read timed out (Przekroczono dopuszczalny czas oczekiwania na odpowiedź serwera)

- Błąd weryfikacji komunikatu ze schematem danych (nie uzupełniono wymaganych pól formularza, lub uzupełniono niepoprawnie)

Przy każdym komunikacie możemy kliknąć podgląd i wejść w szczegóły.

| Szczegóły komunikatu                   |
|----------------------------------------|
| ID komunikatu: 55452                   |
| Dokładny czas: 2015-04-28 09:15:36.201 |
| Status: Poczta - odbiór                |
| Opis: Sprawdzenie poczty               |
| Klient: 5                              |
| Pracownik: start                       |
|                                        |
|                                        |
|                                        |
|                                        |
| Drukuj Administracja                   |

### Rysunek 18.41. Szczegóły komunikatu - emp@tia

Informację ze szczegółami komunikatu możemy wydrukować, lub przełączyć się w widok "Administracja", który pokaże nam treść komunikatu oraz treść odpowiedzi.

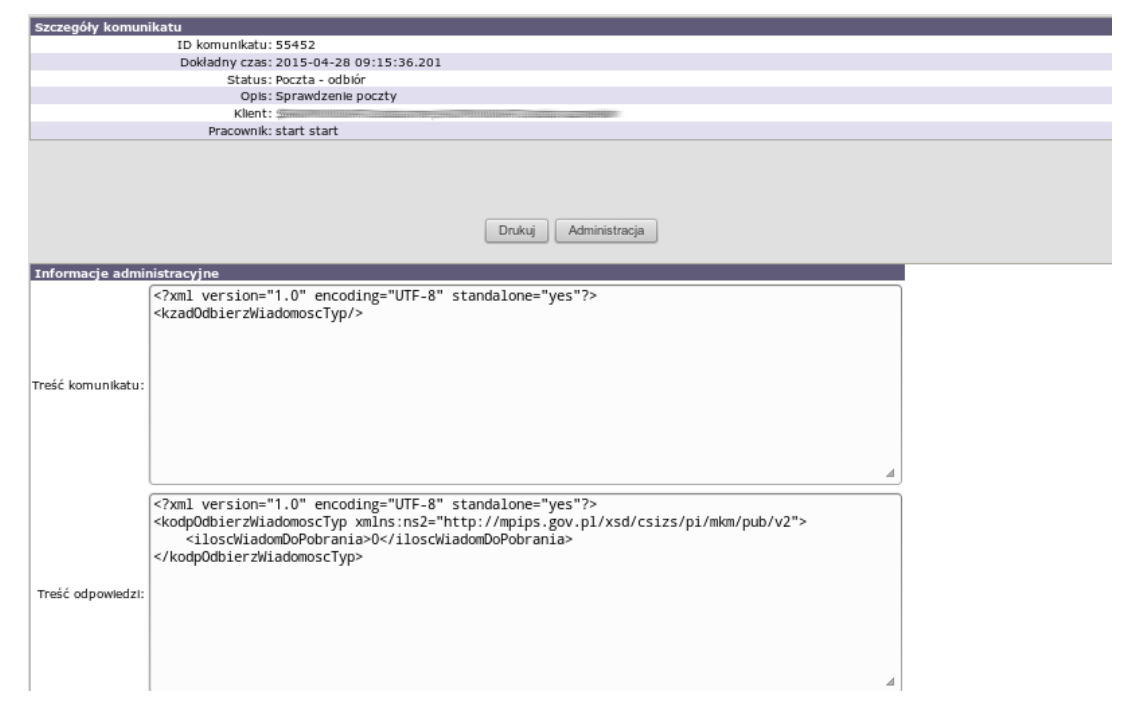

Rysunek 18.42. Szczegóły treści komunikatu - emp@tia

### 18.8. Obsluga niezgodności - emp@tia

| Klienci | Wyszu   | kiwanie    | Listy    | Sprawozdania i bilanse    | System  | Emp@tia          | Pomoc    | Wyloguj       |                                                   |
|---------|---------|------------|----------|---------------------------|---------|------------------|----------|---------------|---------------------------------------------------|
|         |         |            |          |                           |         | Słowniki wcz     | rytane   |               |                                                   |
|         |         |            |          |                           |         | Słowniki zdal    | ine      |               |                                                   |
|         |         |            |          |                           |         | Lista wiadomości |          | ności         |                                                   |
|         | id      | data       | rodzaj   |                           |         | Lista komuni     | katów    |               |                                                   |
|         | 1314405 | 2014-04-28 | NIEZGODN | DŚĆ WERYFIKACJI Z REPLIK  | V PESEL |                  |          | i slę z danyr | ni w replice PESEL. Brak osoby o podanych danych. |
|         | 3190649 | 2014-06-12 | NIEZGODN | DŚĆ WERYFIKACJI Z REPLIKA | PESEL   | Obsługa niez     | godności | w zbiorze PE  | SEL o podanym identyfikatotze PESEL.              |
|         | 3190650 | 2014-06-12 | NIEZGODN | DŚĆ WERYFIKACJI Z REPLIK  | A PESEL | Terminale        |          | a się z danyr | ni w replice PESEL. Brak osoby o podanych danych. |
|         | 3404956 | 2014-06-16 | NIEZGODN | DŚĆ WERYFIKACJI Z REPLIK  | PESEL   | Historia wyw     | viadów   | w zbiorze PE  | SEL o podanym identyfikatotze PESEL.              |
|         | 3404957 | 2014-06-16 | NIEZGODN | DŚĆ WERYFIKACJI Z REPLIK  | PESEL   | otm              |          | į się z danyr | ni w replice PESEL. Brak osoby o podanych danych. |
|         | 3405060 | 2014-06-16 | NIEZGODN | DŚĆ WERYFIKACJI Z REPLIK  | PESEL   | KRS i CEIDG      |          | ą się z danyr | ni w replice PESEL. Brak osoby o podanych danych. |

Rysunek 18.43. Menu Obsluga niezgodności - emp@tia

Po kliknięciu zostaniemy przeniesieni do formatki z listą niezgodności wykrytych przez Centralną Bazę Beneficjentów a danymi zarejestrowanymi w systemie dziedzinowym.

|         |            |                                         | Lista niezgodności                                                                             |            |          |
|---------|------------|-----------------------------------------|------------------------------------------------------------------------------------------------|------------|----------|
| id      | data       | rodzaj                                  | opis                                                                                           | status     | operacje |
| 1314405 | 2014-04-28 | NIEZGODNOŚĆ WERYFIKACJI Z REPLIKĄ PESEL | Dane osobowe i PESEL nie pokrywają się z danymi w replice PESEL. Brak osoby o podanych danych. | oczekujaca | 2        |
| 3190649 | 2014-06-12 | NIEZGODNOŚĆ WERYFIKACJI Z REPLIKĄ PESEL | Błędny PESEL, nie występuje osoba w zbiorze PESEL o podanym identyfikatotze PESEL.             | oczekujaca | 2        |
| 3190650 | 2014-06-12 | NIEZGODNOŚĆ WERYFIKACJI Z REPLIKĄ PESEL | Dane osobowe i PESEL nie pokrywają się z danymi w replice PESEL. Brak osoby o podanych danych. | oczekujaca | 2        |
| 3404956 | 2014-06-16 | NIEZGODNOŚĆ WERYFIKACJI Z REPLIKĄ PESEL | Błędny PESEL, nie występuje osoba w zbiorze PESEL o podanym identyfikatotze PESEL.             | oczekujaca | 2        |
| 3404957 | 2014-06-16 | NIEZGODNOŚĆ WERYFIKACJI Z REPLIKĄ PESEL | Dane osobowe i PESEL nie pokrywają się z danymi w replice PESEL. Brak osoby o podanych danych. | nowa       | 2        |
| 3405060 | 2014-06-16 | NIEZGODNOŚĆ WERYFIKACJI Z REPLIKĄ PESEL | Dane osobowe i PESEL nie pokrywają się z danymi w replice PESEL. Brak osoby o podanych danych. | nowa       | 7        |
| 3405127 | 2014-06-16 | NIEZGODNOŚĆ WERYFIKACJI Z REPLIKĄ PESEL | Błędny PESEL, nie występuje osoba w zbiorze PESEL o podanym identyfikatotze PESEL.             | nowa       | 2        |
| 3405128 | 2014-06-16 | NIEZGODNOŚĆ WERYFIKACJI Z REPLIKĄ PESEL | Dane osobowe i PESEL nie pokrywają się z danymi w replice PESEL. Brak osoby o podanych danych. | nowa       | 2        |
| 1314405 | 2014-04-28 | NIEZGODNOŚĆ WERYFIKACJI Z REPLIKĄ PESEL | Dane osobowe i PESEL nie pokrywają się z danymi w replice PESEL. Brak osoby o podanych danych. | nowa       | 2        |
| 3190649 | 2014-06-12 | NIEZGODNOŚĆ WERYFIKACJI Z REPLIKĄ PESEL | Błędny PESEL, nie występuje osoba w zbiorze PESEL o podanym identyfikatotze PESEL.             | nowa       | 2        |
| 3190650 | 2014-06-12 | NIEZGODNOŚĆ WERYFIKACJI Z REPLIKĄ PESEL | Dane osobowe i PESEL nie pokrywają się z danymi w replice PESEL. Brak osoby o podanych danych. | nowa       | 2        |
| 3404956 | 2014-06-16 | NIEZGODNOŚĆ WERYFIKACJI Z REPLIKĄ PESEL | Błędny PESEL, nie występuje osoba w zbiorze PESEL o podanym identyfikatotze PESEL.             | nowa       | 2        |
| 3404957 | 2014-06-16 | NIEZGODNOŚĆ WERYFIKACJI Z REPLIKĄ PESEL | Dane osobowe i PESEL nie pokrywają się z danymi w replice PESEL. Brak osoby o podanych danych. | nowa       | 2        |
| 3405060 | 2014-06-16 | NIEZGODNOŚĆ WERYFIKACJI Z REPLIKĄ PESEL | Dane osobowe i PESEL nie pokrywają się z danymi w replice PESEL. Brak osoby o podanych danych. | nowa       | 2        |
| 3405127 | 2014-06-16 | NIEZGODNOŚĆ WERYFIKACJI Z REPLIKĄ PESEL | Błędny PESEL, nie występuje osoba w zbiorze PESEL o podanym identyfikatotze PESEL.             | nowa       | 2        |
| 3405128 | 2014-06-16 | NIEZGODNOŚĆ WERYFIKACJI Z REPLIKĄ PESEL | Dane osobowe i PESEL nie pokrywają się z danymi w replice PESEL. Brak osoby o podanych danych. | nowa       | 2        |
| 1314405 | 2014-04-28 | NIEZGODNOŚĆ WERYFIKACJI Z REPLIKĄ PESEL | Dane osobowe i PESEL nie pokrywają się z danymi w replice PESEL. Brak osoby o podanych danych. | nowa       | 2        |
| 3190649 | 2014-06-12 | NIEZGODNOŚĆ WERYFIKACJI Z REPLIKĄ PESEL | Błędny PESEL, nie występuje osoba w zbiorze PESEL o podanym identyfikatotze PESEL.             | nowa       | 2        |
| 3190650 | 2014-06-12 | NIEZGODNOŚĆ WERYFIKACJI Z REPLIKĄ PESEL | Dane osobowe i PESEL nie pokrywają się z danymi w replice PESEL. Brak osoby o podanych danych. | nowa       | 2        |
| 3404956 | 2014-06-16 | NIEZGODNOŚĆ WERYFIKACJI Z REPLIKĄ PESEL | Błędny PESEL, nie występuje osoba w zbiorze PESEL o podanym identyfikatotze PESEL.             | nowa       | 2        |

Rysunek 18.44. Lista niezgodności - emp@tia

Aby obsłużyć nieprawidłowość należy kliknąć ikonkę ołówka aby przejść do edycji.

|               | Edycja niezgodności 3404957                                                                          |
|---------------|----------------------------------------------------------------------------------------------------|
| Parametr      | Wartość                                                                                              |
| II            | nlezgodności: 3404957                                                                                |
| Kod rodzaji   | niezgodności: 5                                                                                      |
| Nazwa rodzaju | niezgodności: NIEZGODNOŚĆ WERYFIKACJI Z REPLIKĄ PESEL                                                |
| Czas wykryci  | niezgodności: 2014-06-16                                                                             |
|               | Opis: Dane osobowe i PESEL nie pokrywają się z danymi w replice PESEL. Brak osoby o podanych danych. |
|               | Status: nowa                                                                                         |
|               | Rozwiąż niezgodność<br>Uczestnicy anomalij                                                           |
| Parametr      | Wartość                                                                                              |
|               | ID uczestnika: 3329296                                                                               |
|               | Kod jednostki terenowej: 303021052000                                                                |
|               | Osoba w SD: 6504                                                                                     |
|               | Typ rodzaju obiektu: OSOBA                                                                           |
|               | Kod jednostki terenowej wyróżnika osoby: 303021052000                                                |
|               | Obszar zabezpieczenia społecznego: PS                                                                |
|               | Strony niezgodności                                                                                  |
| Parametr      | Wartość                                                                                              |

Rysunek 18.45. Edycja niezgodności - emp@tia

Po wejściu do edycji niezgodności mamy opisaną przyczynę wystąpienia, datę wykrycia, opis niezgodności, status oraz uczestników anomalii. Po kliknięciu w ikonkę "postaci" zostaniemy przeniesieni do "Panelu Klienta" skąd można wybrać "Edycja Danych" i poprawić dane osoby.

| rcia danych                     |
|---------------------------------|
|                                 |
|                                 |
| odzina                          |
|                                 |
| Wnioski                         |
|                                 |
|                                 |
| Mady i Programy                 |
| Decelve Jelveb                  |
| Baszko Jakub                    |
| Deckle                          |
| Data un desala                  |
| ca Socjalna                     |
| Pesel                           |
| Kod pocztowy                    |
| ania Poczta                     |
| Miejscowość                     |
| Ulica                           |
| Nr domu                         |
| Nr lokalu                       |
| a Telefon                       |
| Reion                           |
| Pracownik onjakutacy sia sorawa |
| odplatności                     |
| Data estatariane unicelu        |
| Data ostatniego wniosku         |
| bata ostatniego wywładu         |
| Asystent rodziny                |
| Po wprowadzeniu ostatni         |

Rysunek 18.46. Panel Klienta - emp@tia

Po poprawieniu danych wracamy do widoku niezgodności gdzie klikamy " Rozwiąż niezgodność".

| arametr Wartość                                                                                                    |                                                                                                  |                                         |
|----------------------------------------------------------------------------------------------------|--------------------------------------------------------------------------------------------------|-----------------------------------------|
| ID niezgodności: 3405060<br>Kod rodzaju niezgodności: S<br>Nazwa rodzaju niezgodności: NIEZGOI<br>Czas wykrycia niezgodności: 2014-06<br>Opis: Dane osc<br>Status: oczekują | Czy zmienić status niezgodności na rozwiązany?                                                   | y o podanych danych.                    |
|                                                                                                    | Anuluj OK                                                                                        |                                         |
| arametr                                                                                                    |                                                                                                  | Wartość                                 |
|                                                                                                    | ID uczestni<br>Kod oda odki konstru                                                              | ka: 3329303                             |
|                                                                                                    | Kod jednostki terenow                                                                            | ej: 505021052000                        |
|                                                                                                    | Osoba w S                                                                                        | D:6506 👗                                |
|                                                                                                    | Typ rodzaju obieki<br>Kod jednostki terenowej wyróżnika osol<br>Obszar zabezpieczenia społecznej | ru: OSOBA<br>by: 303021052000<br>go: PS |
|                                                                                                    | Strony niezgodności                                                                              |                                         |
|                                                                                                    | Wastałź                                                                                          |                                         |

Rysunek 18.47. Rozwiązanie - zmiana statusu niezgodności - emp@tia

Zostaniemy poproszeni o potwierdzenie zmiany statusu niezgodności. Po potwierdzeniu niezgodność otrzyma status " **oczekująca** ". Niezgodności zostaną ponownie przesłane gdy ich liczba osiągnie wartość 100.

## 18.9. Procedura podłączenia terminali mobilnych do TT-Pomocy - emp@tia.

Aby mieć możliwość wymiany danych pomiędzy aplikacją TT-POMOC a terminalem mobilnym należy go najpierw zarejestrować. Dostęp do rejestracji terminali mobilnych dostępny jest po wybraniu z menu pozycji "Emp@tia -> Terminale

| Klienci Wyszukiwanie Listy Sprawozdania i bilanse                                                                                                    | System         | Emp@tia             | Pomoc     | Wyloguj                                 |  |  |
|----------------------------------------------------------------------------------------------------|----------------|---------------------|-----------|-----------------------------------------|--|--|
|                                                                                                    |                | Słowniki wc         | zytane    |                                         |  |  |
|                                                                                                    | Wersja prograt | Słowniki zda        | ilne      | 11a 05.06.2014 r.                       |  |  |
|                                                                                                    | Wersja słownił | Lista wiador        | ności     |                                         |  |  |
|                                                                                                    | Zalecane wers  | Lista komun         | ikatów    |                                         |  |  |
|                                                                                                    | Firebird:      | Obsługa nie:        | zgodności | onieczna konwersja bazy danych gbakiem) |  |  |
|                                                                                                    | Tomcat:        | Terminale           |           |                                         |  |  |
|                                                                                                    |                | Historia wyv<br>otm | wiadów    |                                         |  |  |
| Baza danych uak KKS I CEIDG<br>o logowania po zainstalowaniu aktualizacji.<br>Proszę pamiętać o okresowym tworzeniu kopii zapasowych i przywracania bazy danych (domyślnie plik c: \topteam\pomost_baza\pomost.fdb) narzędziem gbak. |                |                     |           |                                         |  |  |
| Do zrobienia kopii wymagane jest wylogowanie się wszystkich użytkowników, wstrzymanie tomcata i firebirda.                                                                                                    |                |                     |           |                                         |  |  |
|                                                                                                    |                |                     |           |                                         |  |  |
| Zmiany w aktualnej wersji zamieszczone są w podręczniku użytkownika w zakładce " <u>Informacje o zmianach w aplikacji</u> "                                                                                                    |                |                     |           |                                         |  |  |

Rysunek 18.48. Menu Terminali mobilnych

Po wejściu na formatkę otrzymujemy listę z zarejestrowanymi dotychczas terminalami mobilnymi. Jeżeli istnieje potrzeba dodania nowego terminala klikamy w przycisk **"Dodaj terminal"**.

|       |                  | Lista terminali |          |
|-------|------------------|-----------------|----------|
| Numer | Numer urządzenia | Uwierzytelniony | Operacje |
|       |                  | Dodaj terminal  |          |

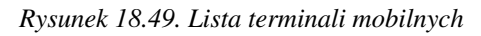

Po kliknięciu w przycisk **''Dodaj terminal''**, zostaniemy przeniesieni do nowej formatki na której uzupełniamy wymagane informacje takie jak: **Nr urządzenia** i czy urządzenie jest **Zatwierdzone**.

| Pokaž panel klienta >> Lista pism | Zapisz               |
|-----------------------------------|----------------------|
| Dodaj terminal<br>Numer uządzenia | Czy zabvierdzony Nie |
| Zapitz                            | >                    |

Rysunek 18.50. Dodawanie terminala mobilnego

Następnie klikamy "**Zapisz**". Terminal zostanie zarejestrowany w SD oraz w MZT. Stosowna informacja zostanie wyświetlona na ekranie użytkownika.

|                                              | Komunikat ze strony localhost:8081: × Dane o uwierzytelnionych terminalach zostały również zaktualizowane w MZT. |
|----------------------------------------------|----------------------------------------------------------------------------------------------------|
| ci Wyszukiwanie Listy Sprawozdania i bilanse | ОК                                                                                                    |
| laj terminal                                 |                                                                                                    |
| Numer urządzenia <mark>jakistst</mark>       | Czy zatwierdzony Tak                                                                                             |
|                                              | Zapisz                                                                                                    |

Rysunek 18.51. Dodawanie terminala mobilnego

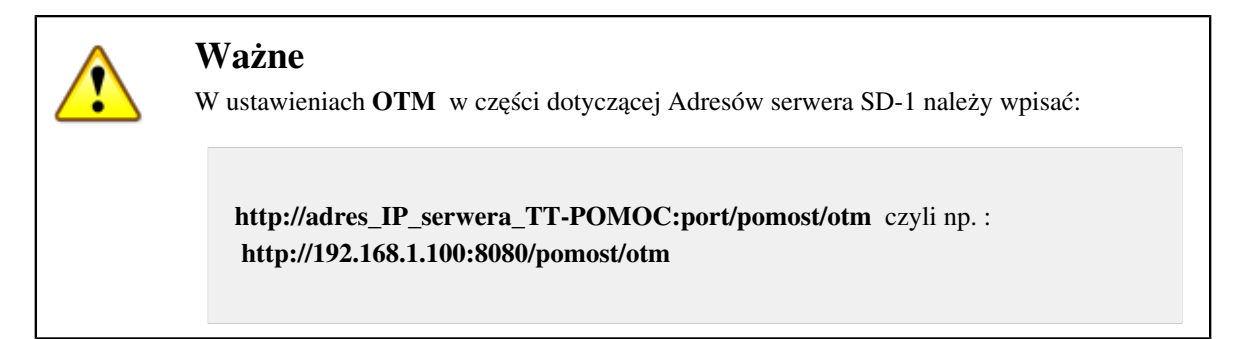

Aby zalogować się na terminal mobilny należy wykorzystać hasła otrzymane od administratora wojewódzkiego. Numer urządzenia można sprawdzić na terminalu. Jest on widoczny w zakładce "Informacje o programie", "Identyfikator terminala OTM". Terminal służy do przeprowadzania wywiadów w terenie od razu w wersji elektronicznej. Aby można było przeprowadzić wywiad z klientem, konieczne jest utworzenie szablonu wywiadu w aplikacji TT-Pomoc. Szablon wywiadu tworzy się podobnie, jak zwykły wywiad, korzystając z zielonego przycisku " **Zapisz szablon - empatia**". Po tej operacji szablon wywiadu na liście wywiadów będzie miał kolor zielony. Po uruchomieniu terminala i podłączeniu do programu TT-Pomoc za pomocą rejestracji terminala, możliwe jest pobranie zapisanych przez siebie szablonów. W tym celu należy skorzystać z opcji "**Przesłanie/ pobranie wywiadów na terminalu mobilnym**". Podczas synchronizacji wywiadów należy podać swój login i hasło w programie TT-Pomoc. Na terminalu mobilnym pojawi się wywiad niezatwierdzony. Po wypełnieniu wywiadu z klientem należy wywiad zatwierdzić. Spowoduje to przesłanie uzupełnionego wywiadu z powrotem do programu TT-Pomoc. Przesłany z terminala wywiad posiada unikalną sumę kontrolną, generowaną podczas zapisywania wywiadu. Aby usunąć wywiad z terminala mobilnego należy wejść do edycji wywiadu a następnie kliknąć Anuluj wywiad.

### 18.10. Panel Klienta - emp@tia

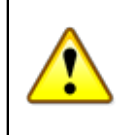

### Ostrzeżenie

Zabrania się wykorzystywania sprawdzania danych osoby poza prowadzoną sprawą. Każde zapytanie jest rejestrowane w bazie danych i jest weryfikowalne pod kątem czasu oraz osoby, która tego dokonała.

Po zarejestrowaniu klienta w aplikacji TT-Pomoc mamy możliwość sprawdzenia jego danych za pomocą zakładki - Emp@tia.

| Poustawowy | Rozszerzony     |        |
|------------|-----------------|--------|
| Osoba      | 3               | (+)    |
| Rodzi      | na              |        |
| Wnios      | ski             |        |
| Wywi       | ady             |        |
| Decya      | zje             | (+)    |
| Praca      | Socjalna        |        |
| Odwo       | łania           |        |
| Umov       | vy / kontrakt   | ty     |
| Pisma      | 3               |        |
| Należ      | ności i odpła   | tności |
| Zwrot      | ty              |        |
| Wypła      | aty klienta     |        |
| Emp@       | Ptia            |        |
| Powro      | ót do listy kli | entów  |
|            |                 |        |

| Domagała Mari<br>klient<br>NRB: brak                         | an                                |  |  |  |
|--------------------------------------------------------------|-----------------------------------|--|--|--|
| OSOBA ZOSTAŁA ZWERYFIKOWANA W CENTRALNEJ BAZIE BENEFICJENTÓW |                                   |  |  |  |
| Pesel                                                        | 72100818199                       |  |  |  |
| Data urodzenia                                               | 1972-10-08                        |  |  |  |
| Adres                                                        | Myszkowska 1/1<br>62-070 Warszawa |  |  |  |
|                                                              |                                   |  |  |  |
| Pracownik opiekujący się sprawą                              | start start                       |  |  |  |
| Pracownik PCPR opiekujący się sprawą                         | start start                       |  |  |  |
|                                                              |                                   |  |  |  |
| Data ostatniego wniosku                                      | 2017-07-04                        |  |  |  |
| Data ostatniego wywiadu                                      | 2014-07-11                        |  |  |  |
| Brak wywiadu po wprowadzeniu ost                             | atniego wniosku!                  |  |  |  |

Rysunek 18.52. Panel klienta - emp@tia

Należy kliknąć Emp@tia w panelu klienta.

| Emp⊛tia - lista dostępnych usług                                                                   |                              |                     |  |  |  |
|----------------------------------------------------------------------------------------------------|------------------------------|---------------------|--|--|--|
| Kontekst sprawy                                                                                    |                              |                     |  |  |  |
| Osoba                                                                                              | Filler, Barrycan's           |                     |  |  |  |
| Numer vniosku                                                                                      | == wybierz == 🔻              |                     |  |  |  |
| Usługa                                                                                             | Ope                          | racje               |  |  |  |
| PESEL - weryfikuj po danych osoby                                                                  | 4.                           | Uruchom             |  |  |  |
| PESEL - weryfikuj po numerze dokumentu                                                             | 4.                           | Uruchom             |  |  |  |
| PESEL - weryfikuj po PESELu                                                                        | 4.                           | Uruchom             |  |  |  |
| PESEL - udostępnij po danych osoby                                                                 | ι                            | Uruchom             |  |  |  |
| PESEL - udostępnij po numerze dokumentu                                                            | 4.                           | Uruchom             |  |  |  |
| PESEL - udostępnij po PESELu                                                                       | 4.                           | Uruchom             |  |  |  |
| CBB - sprawdź zgodność danych osobowych z CBB                                                      | 4.                           | Uruchom             |  |  |  |
| CBB - weryfikuj występowanie                                                                       | 4.                           | Uruchom             |  |  |  |
| CBB - udostępnij dane osoby                                                                        | 4.                           | Uruchom             |  |  |  |
| Kontekst sprawy                                                                                    |                              |                     |  |  |  |
| Dla poniższych usług kontekst zost                                                                 | anie wyświetlony po wybraniu | przycisku 'Przejdź' |  |  |  |
| Usługa                                                                                             | Ope                          | racje               |  |  |  |
| ZUS - zlecenie udostępnienia informacji o składkach zdrowotnych i emerytalno-rent<br>świadczeniach | owych, oraz 🔱                | Przejdź             |  |  |  |
| KRS - wyszukanie danych                                                                            | 4.                           | Przejdź             |  |  |  |
| CEIDG - wyszukanie danych                                                                          | 4.                           | Przejdź             |  |  |  |
| ePODATKI - Weryfikuj po imieniu, nazwisku i numerze PESEL                                          | 4.                           | Przejdź             |  |  |  |
| AC Rynek Pracy                                                                                     | 4.                           | Przejdź             |  |  |  |
| EKSMOoN - weryfikacja orzeczenia                                                                   | 4.                           | Przejdź             |  |  |  |
| EKSMOoN - udostępnienie danych orzeczenia                                                          | 4.                           | Niedostępne         |  |  |  |
| CEK - udostępnienie danych kierowców                                                               | 4.                           | Przejdź             |  |  |  |
| CEP - udostępnienie danych pojazdów                                                                | 4.                           | Przejdź             |  |  |  |

Rysunek 18.53.

Nastepnie wybrać należy nr wniosek, sprawę w kontekście której dokonamy weryfikacji i sprawdzenia danych osoby (czynność opcjonalna).

PESEL - weryfikuj po danych osoby PESEL - weryfikuj po numerze dokumentu PESEL - weryfikuj po PESELu PESEL - udostępnij po danych osoby PESEL - udostępnij po numerze dokumentu PESEL - udostępnij po PESELu CBB - sprawdź zgodność danych osobowych z CBB CBB - weryfikuj występowanie w innych JOPS CBB - udostępnij dane osoby ZUS - zlecenie udostępnienia informacji o składkach zdrowotnych i emerytalno-rentowych, oraz świadczeniach

KRS - wyszukanie danych

CEiDG - wyszukanie danych

ePODATKI - Weryfikuj po imieniu, nazwisku i numerze PESEL

AC Rynek Pracy - Weryfikuj po numerze PESEL

EKSMOoN - weryfikacja orzeczenia

EKSMOoN - udostępnienie danych orzeczenia

CEK - udostępnienie danych kierowców

CEP - udostępnienie danych pojazdów

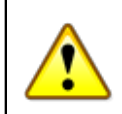

### Ważne

Wywołania 'Weryfikuj' sprawdzają istnienie i zgodność danych weryfikowanej osoby w zadanym serwisie. Wywołania 'Udostępnij' wyświetlają informacje udostępnione przez zadany serwis.

Za pomocą serwisu ZUS możliwe jest wysłanie zlecenia udostępnienia informacji z serwisu PUE-ZUS :

1. Zlecenie udostępnienia składek: Operacja umożliwia złożenie do ZUS zlecenia o udostępnienie danych o składkach na ubezpieczenie zdrowotne lub składkach na ubezpieczenie społeczne.

2. Zlecenie udostępnienia danych o brakujących składkach: Operacja umożliwia złożenie zlecenia do ZUS o udostępnienie danych o liczbie brakujących miesięcy i dni do uzyskania okresu składkowego uprawniającego do nabycia minimalnych świadczeń emerytalno-rentowych.

3. Zlecenie udostępnienia danych o wypłaconych świadczeniach: Operacja umożliwia złożenie zlecenia do ZUS o udostępnienie danych o wypłacanych emeryturach, rentach, świadczeniach i zasiłkach.

W każdym z tych przypadków dane nie są udostępnione natychmiastowo - muszą być przetworzone przez serwis PUE-ZUS i odesłane do systemu dziedzinowego. System odbiera odpowiedź z serwisu ZUS i zapisuje ją w bazie danych. Można ją obejrzeć w liście komunikatów u danego klienta.

|                                                                          | List                | a wiadomości                   |                    |  |  |
|--------------------------------------------------------------------------|---------------------|--------------------------------|--------------------|--|--|
|                                                                          | Emp@tia - l         | ista dostępnych usług          |                    |  |  |
| Kontekst sprawy                                                          |                     |                                |                    |  |  |
|                                                                          | Osoba               |                                |                    |  |  |
|                                                                          | Numer wniosku       | == wybierz == 💌                |                    |  |  |
| Usługa                                                                   |                     | Ope                            | racje              |  |  |
| PESEL - Weryfikuj po danych osoby                                        |                     | •                              | Uruchom            |  |  |
| PESEL - Weryfikuj po numerze dokumentu                                   |                     | 4.                             | Uruchom            |  |  |
| PESEL - Weryfikuj po PESELu                                              |                     | ٩.                             | Uruchom            |  |  |
| PESEL - Udostępnij po danych osoby                                       |                     | ٩.                             | Uruchom            |  |  |
| PESEL - Udostępnij po numerze dokumentu                                  |                     | 1                              | Uruchom            |  |  |
| PESEL - Udostępnij po PESELu                                             |                     | 4.                             | Uruchom            |  |  |
| CBB - weryfikuj występowanie (m.in. w innych JOPS)                       |                     | ۹.                             | Uruchom            |  |  |
| CBB - udostępnij dane osoby                                              |                     | 4.                             | Uruchom            |  |  |
| Kontekst sprawy                                                          |                     |                                |                    |  |  |
| Dla pontźszych u                                                         | sług kontekst zosta | nie wyświetlony po wybraniu pr | rzycisku 'Przejdź' |  |  |
| Usługa                                                                   |                     | Ope                            | racie              |  |  |
| ZUS - zlecenie udostępnienia informacji o składkach zdrowotnych i emeryt | alno-rentowych, or  | az świadczeniach 🛛 🤹           | Przejdź            |  |  |
| KRS - wyszukanie danych                                                  |                     | •                              | Przejdź            |  |  |
| CEIDG - wyszukanie danych                                                |                     | •                              | Przejdź            |  |  |
| ePODATKI - Weryfikuj po imieniu, nazwisku i numerze PESEL                |                     |                                | Przejdź            |  |  |
| AC Rynek Pracy                                                           |                     | 4.                             | Przejdź            |  |  |
| EKSMOoN - weryfikacja orzeczenia                                         |                     | 4.                             | Przejdź            |  |  |
| EKSMOoN - udostępnienie danych orzeczenia                                |                     | ٩.                             | Niedostępne        |  |  |
| CEK - udostępnienie danych kierowców                                     |                     | 4.                             | Przejdź            |  |  |
| CEP - udostępnienie danych pojazdów                                      |                     | 4,                             | Przejdź            |  |  |
| Lista komunikatów dotyczących edytowanej osoby                           |                     |                                |                    |  |  |

### Rysunek 18.54.

Po wybraniu numeru wniosku, rodzaju zlecenia oraz dat należy kliknąć "Sprawdź".

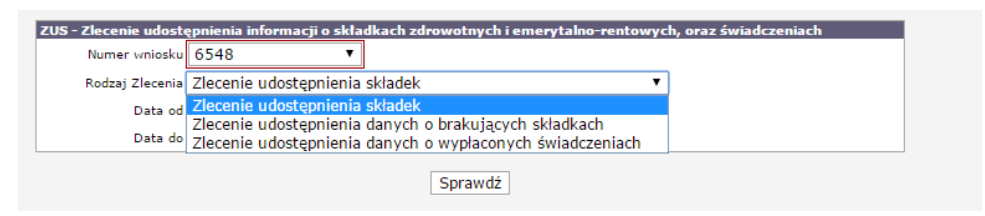

### Rysunek 18.55.

Wyświetli się informacja o komunikacie, możemy go wydrukować klikając "**Drukuj**" lub podejrzeć szczegóły klikając "**Administracja**".

| Szczegóły k | munikatu                                                                    |
|-------------|-----------------------------------------------------------------------------|
|             | ID komunikatu: 55326                                                        |
|             | Dokladny czas: Tue Dec 30 09:29:40 CET 2014                                 |
|             | Status: ZUS - zlecenie udost?pnienia danych                                 |
|             | Opis: Zlecenie udost?pniania sk?adek na Jakub Baszko za okres od 2013-01-01 |
|             | Klient: Jakub Baszko                                                        |
|             | Pracownik: start start                                                      |
|             |                                                                             |
|             |                                                                             |
|             |                                                                             |
|             |                                                                             |
|             | Drukui Administracia                                                        |
|             | orang Administracja                                                         |
|             |                                                                             |

Rysunek 18.56.

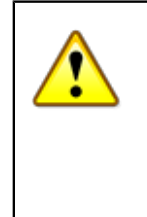

### Ważne

Okres czasu po jakim, możliwe jest uzyskanie odpowiedzi na złożone do ZUS zlecenie udostępnienia danych zależy od okresu, za jaki dane mają zostać udostępnione. Dla zapytań o dane zawarte w replice (dane z okresu ostatnich 18 miesięcy) będzie to 15 minut, dla zapytań wymagających zamawiania danych historycznych będą to 24 godziny, a dla zapytań nieautomatycznych (dane sprzed 1999 roku) jeden tydzień.

Po odczekaniu adekwatnego do żądania okresu czasu w liście komunikatów klienta pojawi się komunikat o zwrocie otrzymanym z PUE-ZUS

| Lista komunikatów dotyczących edytowanej osoby |                                                 |                                                                                       |             |            |
|------------------------------------------------|-------------------------------------------------|---------------------------------------------------------------------------------------|-------------|------------|
| ID Czas                                        | Akcja                                           | Opis                                                                                  | Pracownil   | k Operacje |
| 55293 2014-12-29 16                            | 21:41.656 ePODATKI - udostępnienie              | ePODATKI - udostępnij dochód Rok podatkowy: 2013                                      | start start | 9          |
| 55292 2014-12-29 16                            | :11:19.601AC - sprawdzenie po PESELu            | Weryfikacja AC Rynek Pracy po PESEL-u Wyjątek: Brak danych                            | start start | 9          |
| 55290 2014-12-29 14                            | :56:20.248 AC - sprawdzenie po PESELu           | Weryfikacja AC Rynek Pracy po PESEL-u<br>Wylatek: Brak danych                         | start start | 9          |
| 55289 2014-12-29 14                            | 25:07.235 ZUS - udostępnienie składek           | Pobranie zwrotu zlecenia udostępnienia informacji o brakujących składkach ZUS, klient | start start | 9          |
| 55288 2014-12-29 14                            | :09:40.228 ZUS - zlecenie udostępnienia składek | Zlecenie udostępniania składek na Adam Nowak za okres od 2013-01-16 do 2014-12-31     | start start | 9          |
| 54953 2014-07-03 13                            | 32:09.701 CBB - udostępnij po danych osobowyc   | h Udostepnienie danych PESEL po danych osoby:                                         | start start | 9          |

### Rysunek 18.57.

Po kliknięciu w ikonę lupy wyświetlona zostanie treść zwrotu (w poniższym przypadku udostępniono informacje o składkach).

| Dokladny czesi (264-12-29 442 507,235<br>Statu. 202, u odwigienie a kladek<br>Dokladny czesi (264-12-29 442 507,235<br>Dokladny 2014)<br>Dokladny zakowie zakodowie składkach 200, klast i Adam Novak<br>Dokladny zakowie zakodowie zakodowie zak                                                                                                    |
|----------------------------------------------------------------------------------------------------|
| Bethar 200 - udotspectrate kinded      Distribution in method selection udotspectrate informacy) or brakulogscych skiaditach 2006, klient i Adam Neurak      Nited      Preventiti, start start      Status odpowiedzi CSI25: 0      Roferta Sa, provedňove - vyznakano wymik.      Status odpowiedzi CSI25: 0      Roferta Sa, provedňove - vyznakano wymik.      Status odpowiedzi CSI25: 0      Roferta Sa, provedňove - Vyznakano wymik.      Status odpowiedzi CSI25: 0      Roferta Sa, provedňove - Vyznakano wymik.      Status odpowiedzi CSI25: 0      Roferta Sa, provedňove - Vyznakano wymik.      Status odpowiedzi CSI25: 0      Roferta Sa, provedňove - Vyznakano wymik.      Status Sa, provedňove - Vyznakano wymik.      Status Sa, provedňove - Vyznakano wymik.      Status Sa, provedňove - Vyznakano wymik.      Status Sa, provedňove - Vyznakano wymik.      Status Sa, provedňove - Vyznakano wymik.      Status Sa, provedňove - Vyznakano wymik.      Status Sa, provedňove - Vyznakano wymik.      Status Sa, provedňove                                                                                                    |
| Option Minute Jennik udestpicenia informaçi o brakuşayıdı kiladizak 2006, kilant J.Adam Novak<br>New Kilant Minute Jennik Minute Jennik Minute Jenik Minute Jennik Minute Jennik Minute Jennik Minute Jen                                                                                                    |
| Kineti  Personniki jäytt lävt Personniki jäytt lävt  Status odpoviedal CSI25: 0  Kryteris ta providiove * vytaukane vynik.                                                                                                    |
| Status odpoviedal CS25: 0           Kryteria st.g. pravidiove - vyzadkano vymik.           Rodzej ubezpieczenia BENTOWE           Data zgłozenia 1966-01-11           Otak vyzydatrowania 1966-10-80           Korkenia 1966-02-11           Otak vyzydatrowania 1966-10-80           Korkenia 1966-02-11           Otak vyzydatrowania 1966-10-80           Korkenia 1966-02-11           Otak upopacienia ISME TALVE           Korkenia 1966-02-11           Otak zgłozenia 1966-02-11           Otak zgłozenia 1966-02-11           Otak zgłozenia 1966-02-10           Otak zgłozenia 1966-02-10           Otak zgłozenia 1966-02-10           Otak zgłozenia 1966-02-10           Otak zgłozenia 1966-02-10           Otak zgłozenia 1966-02-10           Otak zgłozenia 1966-02-10           Otak zgłozenia 1966-02-10           Otak zgłozenia 1966-02-10           Otak zgłozenia 1966-02-10           Otak zgłozenia 1966-02-10           Otak zgłozenia 1966-02-10           Otak zgłozenia 1966-02-10           Otak zgłozenia 1966-02-11           Otak zgłozenia 1966-02-11           Otak zgłozenia 1966-02-11           Otak zgłozenia 1966-02-11           Otak zgłozenia 1966-02-11           Otak zgłozenie 1966-02-1                                                                                                    |
| Status odpovekdi (SI25: 0<br>Kryteria są prawidłow - wyzakiano wymik.<br>Rodza jeleszenia 596-03-11<br>Data zgłoszenia 596-03-11<br>Data zgłoszenia 596-03-11<br>Data zgłoszenia 506-03-03<br>Kost Wyka ukrzyjeczenia nazwa tybułu ukrzyjeczenia<br>Nazwa tybułu ukrzyjeczenia 1007<br>Nazwa tybułu ukrzyjeczenia 1007<br>Nazwa tybułu ukrzyjeczenia 1007<br>Nazwa tybułu ukrzyjeczenia 1007<br>Nazwa tybułu ukrzyjeczenia 1007<br>Nazwa tybułu ukrzyjeczenia 1007<br>Kosta zgłoszenia 1960-10-11<br>Odza zgłoszenia 1960-10-13<br>Cost ukrzysterzenia 1011<br>Nazwa tybułu ukrzyjeczenia 1011<br>Nazwa tybułu ukrzyjeczenia 1011<br>Nazwa tybułu ukrzyjeczenia 1011<br>Nazwa tybułu ukrzyjeczenia 1010<br>Nazwa tybułu ukrzyjeczenia 1010<br>Nazwa tybułu ukrzyjeczenia 1010<br>Nazwa tybułu ukrzyjeczenia 1010<br>Nazwa tybułu ukrzyjeczenia 1010<br>Nazwa tybułu ukrzyjeczenia nazwa tybułu ukrzyjeczenia<br>Nazwa tybułu ukrzyjeczenia nazwa tybułu ukrzyjeczenia<br>Nazwa 1010<br>Cry dzieniał 1040-010<br>Cry dzieniał 1040-010<br>Cry dzieniał 1050-01<br>Oda zgłoszenia 1050-01                                                                                                    |
| Rodanj Jokanji casanji 260/1010           Data vjerajstivni 250/101           Data vjerajstivni 150/101           Data vjerajstivni 150/101           Data vjerajstivni 150/101           Kola vjerajstivni 100/101           Nacio Hybli ukapistavi 100/101           Rodanji Ukapistavi 100/101           Rodanji Ukapistavi 100/101           Rodanji Ukapistavi 100/101           Rodanji Ukapistavi 100/101           Rodanji Ukapistavi 100/101           Rodanji Ukapistavi 100/101           Rodanji Ukapistavi 100/101           Rodanji Ukapistavi 100/101           Rodanji Ukapistavi 100/101           Rodan vjetavi 100/101           Rodanji Ukapistavi 100/101           Rodanji Ukapistavi 100/101           Rodanji                                                                                                    |
| Data spinsersi 1516-07-11<br>Data synteestronal 1506-10-03<br>Corp dowidskiow NUE<br>Ket Hulu despinserani 2511<br>Maximut Full data spinserani 2511<br>Maximut Full data spinserani 2512<br>Redrag udespinserani 2516-0511<br>Corp dowidski 2517<br>Redrag udespinserani 2516-0511<br>Corp dowidski 2517<br>Rear turbul udespinserani 8516-0512<br>Rear turbul udespinserani 8516-0511<br>Data spinserani 856-05-11<br>Data spinserani 856-05-11<br>Data spinserani 8 |
| Rođaj ubepisezni o 100-000 BOVE<br>Data golesnia 300-01-01<br>Data vyrejednovania 300-01-01<br>Kol trudu ubepiseznia 300-01-01<br>Rođa vyrejednovania 300-01-01<br>Naprak trudu ubegiseznia 300-01-01<br>Data golesnia 300-01-01<br>Data golesnia 300-01-01<br>Data vyrejednovania 300-01-01<br>Data sejesti 200-01-01<br>Data sejesti 200-01-01<br>Data vyrejesti 200-01-01<br>Data vyrejesti 200-01-01<br>Data vyrejesti 200-01-01<br>Data vyrejesti 200-01-01<br>Data vyrejesti 200-01-01<br>Data vyrejesti 200-01-01<br>Data vyrejesti 200-01-01<br>Data vyrejesti 200-01-01<br>Data vyrejesti 200-01-01<br>Data vyrejesti 200-01-01<br>Data vyrejesti 200-01-01<br>Data vyrejesti 200-01-01<br>Data vyrejesti 200-01-01<br>Data sejesti 200-01-01<br>Data sejesti 200-01-01-01-01-01-01-01-01-01-01-01-01-0                                                                                                    |
| Roday Jesepieczenia WYADKOWE<br>Data galoszania 3950-05-11<br>Data vyrającztrowana 3950-16-03<br>Czy obiecinieściwe HE                                                                                                    |
| noo yyuuu uuexpurcamia 3662<br>Naziva tytulu ubezpieczania naziva tytulu ubezpieczenia<br>Nip platnika 3442049663                                                                                                    |

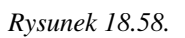

| <b>Ważne</b><br>Dane są udostępniane, w przypadku, gdy odpowiedź została przygotowana, osoba została zidentyfikowana oraz są dane z podanego okresu czasu (status zlecenia = 0), w pozostałych przypadkach zwracane są statusy:                                                                                                    |
|----------------------------------------------------------------------------------------------------|
| <ul> <li>brak podanego identyfikatora zlecenia) – (status zlecenia = -1)</li> <li>osoba została znaleziona, ale brak danych za podany okres (status zlecenia = 1)</li> <li>osoba nie została znaleziona (status zlecenia = 2)</li> <li>znaleziono wiele osób, konieczne doprecyzowanie kryteriów (status odpowiedzi = 3)</li> <li>danie nie zostały jeszcze przygotowane (status odpowiedzi = 4).</li> </ul> |

Sprawdzamy występowanie w KRS

| List                                                                                                    | a wiadomości                    |                   |
|----------------------------------------------------------------------------------------------------|---------------------------------|-------------------|
| Emp@tia -                                                                                                    | lista dostępnych usług          |                   |
| Kontekst sprawy                                                                                                    |                                 |                   |
| Osoba                                                                                                    |                                 |                   |
| Numer wniosku                                                                                                    | == wybierz == 💌                 |                   |
| Usługa                                                                                                    | Ope                             | racje             |
| PESEL - Weryfikuj po danych osoby                                                                                                    | 4                               | Uruchom           |
| PESEL - Weryfikuj po numerze dokumentu                                                                                                    | 4,                              | Uruchom           |
| PESEL - Weryfikuj po PESELu                                                                                                    | ٤.                              | Uruchom           |
| PESEL - Udostępnij po danych osoby                                                                                                    | ٩.                              | Uruchom           |
| PESEL - Udostępnij po numerze dokumentu                                                                                                    | 4.                              | Uruchom           |
| PESEL - Udostępnij po PESELu                                                                                                    | 4.                              | Uruchom           |
| CBB - weryfikuj występowanie (m.in. w innych JOPS)                                                                                                    | ۹.                              | Uruchom           |
| CBB - udostępnij dane osoby                                                                                                    | 4.                              | Uruchom           |
| Kontekst sprawy                                                                                                    |                                 |                   |
| Dla poniższych usług kontekst zost                                                                                                    | anie wyświetlony po wybraniu pr | zycisku 'Przejdź' |
| Usługa                                                                                                    | Ope                             | racje             |
| ZUS - ziecenie udostępnienia informacji o składkach zdrowotnych i emerytaino-rentowych, or                                                                                                    | az swiadczeniach 🤝              | Przejaz           |
| RKS - Wyszukane danych                                                                                                    |                                 | Przejuz           |
| -POP ITM Was filed as include a secondary in an include a secondary in a secondary in a secondar |                                 | Przejuż           |
| ePODALKI - Weryfikuj po imieniu, nazwisku i numerze PESEL                                                                                                    |                                 | Przejdz           |
| AC Rynek Pracy                                                                                                    |                                 | Przejdz           |
| EKSMOoN - weryfikacja orzeczenia                                                                                                    | *                               | Przejdź           |
| EKSMOoN - udostępnienie danych orzeczenia                                                                                                    | •                               | Niedostępne       |
| CEK - udostępnienie danych kierowców                                                                                                    | •                               | Przejdź           |
| CEP - udostępnienie danych pojazdów                                                                                                    | 4.                              | Przejdź           |
|                                                                                                    |                                 |                   |
| Lista komunikatów                                                                                                    | dotyczących edytowanej osol     | by                |
|                                                                                                    |                                 |                   |

Rysunek 18.59.

Po wybraniu numeru wniosku, możemy wyszukać podmiot po danych firmy lub po numerze KRS klikając "Szukaj".

| Osoba: Jakub Baszko Numer vniosku 6547  Vyszukiwanie w bazie KRS po danych firmy  Wojevrództwo Powiat Gmina Miejscowość Nazwa NIP Regon Szukaj  Vyszukiwanie w bazie KRS po numerze KRS Numer KRS Szukaj | Conteks | t sprawy        |                      |
|----------------------------------------------------------------------------------------------------|---------|-----------------|----------------------|
| /yszukiwanie w bazie KRS po danych firmy         Województwo         Powiat         Gmina         Miejscowość         Nazwa         NIP         Regon         Szukaj                                     | Osoba:  | Jakub Baszko    | Numer wniosku 6547 🔻 |
| Ayszukiwanie w bazie KRS po danych firmy           Województwo                                                                                                    |         |                 |                      |
| Vyszukiwanie w bazie KRS po numerze KRS Numer KRS Szukaj                                                                                                    | Vyszuki | wanie w bazie K | RS po danych firmy   |
| Powiat                                                                                                    |         | Województwo     |                      |
| Gmina         Miejscowość         Nazwa         NIP         Regon         Szukaj                                                                                                    |         | Powiat          |                      |
| Miejscowość Nazwa NIP Regon Szukaj                                                                                                    |         | Gmina           |                      |
| Nazwa NIP Regon Szukaj Vyszukiwanie w bazie KRS po numerze KRS Numer KRS Szukaj                                                                                                    |         | Miejscowość     |                      |
| NIP<br>Regon<br>Szukaj<br>Vyszukiwanie w bazie KRS po numerze KRS<br>Numer KRS<br>Szukaj                                                                                                    |         | Nazwa           |                      |
| Regon<br>Szukaj<br>Vyszukiwanie w bazie KRS po numerze KRS<br>Numer KRS<br>Szukaj                                                                                                    |         | NIP             |                      |
| Szukaj Vyszukiwanie w bazie KRS po numerze KRS Numer KRS Szukaj                                                                                                    |         | Regon           |                      |
| Vyszukiwanie w bazie KRS po numerze KRS<br>Numer KRS<br>Szukaj                                                                                                    |         |                 | Szukaj               |
| Vyszukiwanie w bazie KRS po numerze KRS<br>Numer KRS<br>Szukaj                                                                                                    |         |                 |                      |
| Vyszukiwanie w bazie KRS po numerze KRS<br>Numer KRS<br>Szukaj                                                                                                    |         |                 |                      |
| Vyszukiwanie w bazie KRS po numerze KRS<br>Numer KRS<br>Szukaj                                                                                                    |         |                 |                      |
| Numer KRS Szukaj                                                                                                    | Vyszuki | wanie w bazie K | IRS po numerze KRS   |
| Szukaj                                                                                                    |         | Numer KRS       |                      |
|                                                                                                    |         |                 | Szukaj               |
|                                                                                                    |         |                 |                      |
|                                                                                                    |         |                 |                      |

### Rysunek 18.60.

Wyświetli się informacja o komunikacie, możemy go wydrukować klikając "**Drukuj**" lub podejrzeć szczegóły klikając "**Administracja**".

Sprawdzamy występowanie w CEIDG

| Lista                                                                                      | a wiadomości                   |                   |
|--------------------------------------------------------------------------------------------|--------------------------------|-------------------|
| Emp@tia - I                                                                                | ista dostępnych usług          |                   |
| Kontekst sprawy                                                                            |                                |                   |
| Osoba                                                                                      |                                |                   |
| Numer wniosku                                                                              | == wybierz == 💌                |                   |
| Usługa                                                                                     | Ope                            | racje             |
| PESEL - Weryfikuj po danych osoby                                                          | 4                              | Uruchom           |
| PESEL - Weryfikuj po numerze dokumentu                                                     | 4.                             | Uruchom           |
| PESEL - Weryfikuj po PESELu                                                                | ٩.                             | Uruchom           |
| PESEL - Udostępnij po danych osoby                                                         | ۹.,                            | Uruchom           |
| PESEL - Udostępnij po numerze dokumentu                                                    | ٩.                             | Uruchom           |
| PESEL - Udostępnij po PESELu                                                               | 4,                             | Uruchom           |
| CBB - weryfikuj występowanie (m.in. w innych JOPS)                                         | 4.                             | Uruchom           |
| CBB - udostępnij dane osoby                                                                | 4.                             | Uruchom           |
| Kontekst sprawy                                                                            |                                |                   |
| Dla poniższych usług kontekst zosta                                                        | nie wyświetlony po wybraniu pr | zycisku 'Przejdź' |
| Usługa                                                                                     | Ope                            | racje             |
| ZUS - zlecenie udostępnienia informacji o składkach zdrowotnych i emerytalno-rentowych, or | az świadczeniach 🕹             | Przejdź           |
| KRS - wyszukanie danych                                                                    |                                | Przejdź           |
| CEIDG - wyszukanie danych                                                                  |                                | Przejdź           |
| ePODATKI - Weryfikuj po imieniu, nazwisku i numerze PESEL                                  | ٤.                             | Przejdź           |
| AC Rynek Pracy                                                                             | 4.                             | Przejdź           |
| EKSMOoN - weryfikacja orzeczenia                                                           | ٩.                             | Przejdź           |
| EKSMOoN - udostępnienie danych orzeczenia                                                  | 4,                             | Niedostępne       |
| CEK - udostępnienie danych kierowców                                                       | 4.                             | Przejdź           |
| CEP - udostępnienie danych pojazdów                                                        | ۹.                             | Przejdź           |
| Lista komunikatów o                                                                        | dotyczących edytowanej osol    | by                |

### Rysunek 18.61.

Po wybraniu numeru wniosku, możemy wyszukać podmiot po Nip lub po Peselu, klikając "Szukaj".

| oba: Jakub Baszko     | Numer wniosku | 6547 | • |        |
|-----------------------|---------------|------|---|--------|
| ukiwanie w CEIDG      |               | _    |   |        |
| NIP                   |               |      |   | Szukaj |
| Pesel                 |               |      |   | Szukaj |
| Uwzględnij wykreślone | nie 🔻         |      |   |        |
| Ilość wyników 1       | 10            |      |   |        |
| Numer strony          | 1             |      |   |        |

### Rysunek 18.62.

Wyświetli się informacja o komunikacie, możemy go wydrukować klikając "**Drukuj**" lub podejrzeć szczegóły klikając "**Administracja**".

### Sprawdzamy ePodatki

| Lista                                                                                       | wiadomości                     |                    |
|---------------------------------------------------------------------------------------------|--------------------------------|--------------------|
| Emp@tia - li                                                                                | ista dostępnych usług          |                    |
| Kontekst sprawy                                                                             |                                |                    |
| Osoba                                                                                       |                                |                    |
| Numer wniosku                                                                               | == wybierz == 💌                |                    |
| Usługa                                                                                      | Ope                            | racje              |
| PESEL - Weryfikuj po danych osoby                                                           |                                | Uruchom            |
| PESEL - Weryfikuj po numerze dokumentu                                                      | 4.                             | Uruchom            |
| PESEL - Weryfikuj po PESELu                                                                 | ٩.                             | Uruchom            |
| PESEL - Udostępnij po danych osoby                                                          |                                | Uruchom            |
| PESEL - Udostępnij po numerze dokumentu                                                     | ٩.                             | Uruchom            |
| PESEL - Udostępnij po PESELu                                                                | 4.                             | Uruchom            |
| CBB - weryfikuj występowanie (m.in. w innych JOPS)                                          | ۹.                             | Uruchom            |
| CBB - udostępnij dane osoby                                                                 | 4.                             | Uruchom            |
| Kontekst sprawy                                                                             |                                |                    |
| Dla poniższych usług kontekst zosta                                                         | nie wyświetlony po wybraniu pr | rzycisku 'Przejdź' |
| Usługa                                                                                      | Ope                            | racje              |
| ZUS - zlecenie udostępnienia informacji o składkach zdrowotnych i emerytalno-rentowych, ora | iz świadczeniach 🕹             | Przejdź            |
| KRS - wyszukanie danych                                                                     | *                              | Przejdź            |
| CEIDG - wyszukanie danych                                                                   |                                | Przejdź            |
| ePODATKI - Weryfikuj po imieniu, nazwisku i numerze PESEL                                   |                                | Przejdź            |
| AC Rynek Pracy                                                                              | 4.                             | Przejdź            |
| EKSMOoN - weryfikacja orzeczenia                                                            | 4.                             | Przejdź            |
| EKSMOoN - udostępnienie danych orzeczenia                                                   | ٩.                             | Niedostępne        |
| CEK - udostępnienie danych kierowców                                                        | ٩.                             | Przejdź            |
| CEP - udostępnienie danych pojazdów                                                         | ٩.,                            | Przejdź            |
| Lista komunikatów c                                                                         | lotyczących edytowanej oso     | by                 |

Rysunek 18.63.

Po wybraniu numeru wniosku, należy wybrać Rok podatkowy, klikamy "Sprawdż".

| Numer wniosku== wybierz == 🔻                                          |
|-----------------------------------------------------------------------|
| Rok podatkowy                                                         |
| Opcjonalna osoba, jeśli podatnik rozlicza się wspólnie== wybierz == 🔻 |
| Czy pobierać informacje o dochodach powyżej progu nie 🔻               |

Rysunek 18.64.

Wyświetli się informacja o komunikacie, możemy go wydrukować klikając "**Drukuj**" lub podejrzeć szczegóły klikając "**Administracja**".

Sprawdzamy AC Rynek Pracy

| Lista                                                                                       | wiadomości                     |                    |
|---------------------------------------------------------------------------------------------|--------------------------------|--------------------|
| Emp@tia - l                                                                                 | sta dostępnych usług           |                    |
| Kontekst sprawy                                                                             |                                |                    |
| Osoba                                                                                       |                                |                    |
| Numer wniosku                                                                               | == wybierz == •                |                    |
| Usługa                                                                                      | Оре                            | eracje             |
| PESEL - Weryfikuj po danych osoby                                                           | ٩,                             | Uruchom            |
| PESEL - Weryfikuj po numerze dokumentu                                                      | ٩.                             | Uruchom            |
| PESEL - Weryfikuj po PESELu                                                                 | ٤.                             | Uruchom            |
| PESEL - Udostępnij po danych osoby                                                          | ٤.                             | Uruchom            |
| PESEL - Udostępnij po numerze dokumentu                                                     | 1,                             | Uruchom            |
| PESEL - Udostępnij po PESELu                                                                | ٤.                             | Uruchom            |
| CBB - weryfikuj występowanie (m.in. w innych JOPS)                                          | ٤.                             | Uruchom            |
| CBB - udostępnij dane osoby                                                                 | 4.                             | Uruchom            |
| Kontoket ensauer                                                                            |                                |                    |
| Dla poniższych usług kontekst zosta                                                         | nie wyświetlony po wybraniu pi | rzycisku 'Przejdź' |
| Usługa                                                                                      | Ope                            | eracje             |
| ZUS - zlecenie udostępnienia informacji o składkach zdrowotnych i emerytalno-rentowych, ora | z świadczeniach 🛛 🔱            | Przejdź            |
| KRS - wyszukanie danych                                                                     | ٩,                             | Przejdź            |
| CEIDG - wyszukanie danych                                                                   | 4.                             | Przejdź            |
| ePODATKI - Weryfikuj po imieniu, nazwisku i numerze PESEL                                   | ٩.                             | Przejdź            |
| AC Rynek Pracy                                                                              |                                | Przejdź            |
| EKSMOoN - weryfikacja orzeczenia                                                            |                                | Przejdź            |
| EKSMOoN - udostępnienie danych orzeczenia                                                   | ٩.,                            | Niedostępne        |
| CEK - udostępnienie danych kierowców                                                        | ۹.                             | Przejdź            |
| CEP - udostępnienie danych pojazdów                                                         | 4.                             | Przejdź            |
| CEP - udostępnienie danych pojazdów<br>Lista komunikatów c                                  | otvczacych edytowanej oso      | Przejdź            |

Rysunek 18.65.

Po wybraniu numeru wniosku, należy wybrać powiat, opcjonalnie

- Czy pobierać informacje o zasiłkach

- Czy pobierać informacje o składkach
- Czy pobierać informacje o usługach

Nastepnie wybieramy rodzaj dokumentu i klikamy "Sprawdż".

| AC Rynek pracy - pobieranie informacji o kliencie z urzędó | w pracy     |
|------------------------------------------------------------|-------------|
| Osoba                                                      | Anni        |
| Numer wniosku                                              | 6653 -      |
| Czy poblerać informacje o zasiłkach?                       | nie 💌       |
| Czy pobierać informacje o składkach?                       | nie 🔹       |
| Czy poblerać Informacje o usługach?                        | nie 💌       |
| Po jakich danych sprawdzić osobę?                          | PESEL: 7807 |
| Sprawdź                                                    | 2           |

### Rysunek 18.66.

Wyświetli się informacja o komunikacie, możemy go wydrukować klikając "**Drukuj**" lub podejrzeć szczegóły klikając "**Administracja**".

**EKSMOoN** - usługa umożliwia integrację programu z Elektronicznym Krajowym Systemem Monitorowania i Orzekania o Niepełnosprawności.

| [                                                                                | Lista        | a wiadomości                   |                   |
|----------------------------------------------------------------------------------|--------------|--------------------------------|-------------------|
|                                                                                  | Emp@tia - I  | ista dostępnych usług          |                   |
| Kontekst sprawy                                                                  |              |                                |                   |
|                                                                                  | Osoba        |                                |                   |
| Numer                                                                            | wniosku      | == wybierz == 💌                |                   |
| Usługa                                                                           |              | Ope                            | racje             |
| PESEL - Weryfikuj po danych osoby                                                |              | 4                              | Uruchom           |
| PESEL - Weryfikuj po numerze dokumentu                                           |              | ٩.                             | Uruchom           |
| PESEL - Weryfikuj po PESELu                                                      |              | ٩.                             | Uruchom           |
| PESEL - Udostępnij po danych osoby                                               |              | ٩.                             | Uruchom           |
| PESEL - Udostępnij po numerze dokumentu                                          |              |                                | Uruchom           |
| PESEL - Udostępnij po PESELu                                                     |              | ٩.                             | Uruchom           |
| CBB - weryfikuj występowanie (m.in. w innych JOPS)                               |              | ۹.,                            | Uruchom           |
| CBB - udostępnij dane osoby                                                      |              | 4.                             | Uruchom           |
| Kontekst sprawy                                                                  |              |                                |                   |
| Dla poniższych usług kor                                                         | ntekst zosta | nie wyświetlony po wybraniu pr | zycisku 'Przejdź' |
| Usługa                                                                           |              | Ope                            | racje             |
| ZUS - ziecenie udostępnienia informacji o składkach zdrowotnych i emerytalno-rer | ntowych, ora | az swiadczeniach               | Przejdz           |
| KRS - wyszukanie danych                                                          |              | *                              | Przejdz           |
| CEIDG - wyszukanie danych                                                        |              | *                              | Przejdz           |
| ePODATKI - Weryfikuj po imieniu, nazwisku i numerze PESEL                        |              | *                              | Przejdź           |
| AC Rynek Pracy                                                                   |              | *                              | Przejdź           |
| EKSMOoN - weryfikacja orzeczenia                                                 |              | 6                              | Przejdź           |
| EKSMOoN - udostępnienie danych orzeczenia                                        |              |                                | Niedostępne       |
| CEK - udostępnienie danych kierowców                                             |              | ٩.                             | Przejdź           |
| CEP - udostępnienie danych pojazdów                                              |              | 4.                             | Przejdź           |
| Lista kom                                                                        | unikatów d   | lotyczących edytowanej osol    | by                |

### Rysunek 18.67.

### EKSMOoN - weryfikacja orzeczenia.

Metoda służy do weryfikacji, czy podana osoba posiada ważne orzeczenie o niepełnosprawności beneficjenta. W oparciu o przekazane parametry wejściowe, po stronie SI EKSMOoN realizowane jest wyszukanie osoby i weryfikowane jest czy osoba posiada ważne orzeczenie w podanej dacie weryfikacji. W wyniku SI EKSMOoN udostępnia informacje, czy znaleziono jedną osobę z ważnym orzeczeniem w podanej dacie weryfikacji, czy nie znaleziono osoby lub czy znaleziono jedną osobę ale wiele orzeczeń. Po wybraniu numeru wniosku, należy wybrać datę weryfikacji,oraz dane do sprawdzenia. Następnie klikamy "**Sprawdż**".

|                    |                  | 11751612 |  |
|--------------------|------------------|----------|--|
| I                  | Data weryfikacji |          |  |
| Po jakich danych s | prawdzić osobę?  | •        |  |

#### Rysunek 18.68.

Wyświetli się informacja o komunikacie, możemy go wydrukować klikając "**Drukuj**" lub podejrzeć szczegóły klikając "**Administracja**".

#### EKSMOoN - udostępnienie danych orzeczenia

Aby funkcjonalność udostępnienia danych orzeczenia była dostępna, konieczne jest uprzednia, poprawna weryfikacja orzeczenia. Zakres danych, które mają zostać udostępnione, powinien być zawężony tylko do tych, które wymagane są dla przyznania świadczenia:

stopień niepełnosprawności; data powstania niepełnosprawności; numer orzeczenia; data wydania orzeczenia; okres ważności orzeczenia; data złożenia wniosku; rodzaj orzeczenia; wskazania na orzeczeniu;

Po wybraniu numeru wniosku, należy wybrać datę weryfikacji, numer orzeczenia, stopień niepełnosprawności oraz dane do sprawdzenia. Następnie klikamy "**Sprawdż**".

| EKSMOoN - udostępnienie informacji o niepel | nosprawności                |
|---------------------------------------------|-----------------------------|
| Numer wniosku                               | == wybierz == •             |
| Data weryfikacji                            |                             |
| Numer orzeczenia                            | == wybierz == 🔻 象           |
| Stopień niepełnosprawności                  | = wybierz = 🔻 🥾             |
| Po jakich danych sprawdzić osobę?           | Imię, nazwisko, data urodze |
| Pobierz stopień niepełnosprawności          | nie 🔻                       |
| Pobierz datę powstania niepełnosprawności   | nie 🔻                       |
| Pobierz numer orzeczenia                    | nie 🔻                       |
| Pobierz datę wydania orzeczenia             | nie 🔻                       |
| Pobierz okres ważności orzeczenia           | nie 🔻                       |
| Pobierz datę złożenia wniosku               | nie 🔻                       |
| Pobierz rodzaj orzeczenia                   | nie 🔻                       |
| Pobierz wskazania zawarte w orzeczeniu      | nie 🔻                       |
|                                             | Sprawdź                     |

### Rysunek 18.69.

W oparciu o przekazane parametry wejściowe, po stronie SI EKSMOoN realizowane jest wyszukanie osoby i numeru orzeczenia albo stopnia niepełnosprawności.

1. SI EKSMOoN udostępnia dane jedynie wtedy gdy znalazł dokładnie jedną osobę, dla której występuje wskazany numer orzeczenia albo stopień niepełnosprawności.

2. W przeciwnym przypadku, SI EKSMOoN udostępnia jedynie informacje dot. liczby wyników wyszukania (nie znaleziono albo znaleziono wiele i konieczne jest doprecyzowanie wyników wyszukiwania).

3. W przypadku gdy w parametrach wejściowych wskazano stopień orzeczenia (a nie konkretny numer orzeczenia) i SI EKSMOoN znajdzie więcej niż jedno orzeczenie, to dane nie zostaną udostępnione, a w odpowiedzi zwrócona zostanie informacja, że znaleziono więcej orzeczeń i wymagane jest doprecyzowanie kryteriów wyszukiwania.

4. Interpretacja danych zwróconych przez SI EKSMOoN realizowana będzie przez Użytkownika SD.

5. W odpowiedzi z SI EKSMOoN zwracane są informacje o orzeczeniu, które posiada podany w kryteriach numer lub stopień niepełnosprawności oraz jest ważne (obowiązujące) w podanej dacie weryfikacji. Dane o orzeczeniu obejmują tylko taki zakres jaki podany został w parametrach wejściowych zapytania.

6. Obecnie usługa nie zwraca informacji czy orzeczenie jest prawomocne, tylko zwraca informacje o orzeczeniu obowiązującym w dacie weryfikacji (data na którą realizowana jest weryfikacja informacji o niepełnosprawności zarejestrowanej w SI EKSMOoN).

Wyświetli się informacja z komunikatem zwrotnym. Możemy go wydrukować klikając "**Drukuj**" lub podejrzeć szczegóły klikając "**Administracja**".

Sprawdzamy występowanie w CEK

| List                                                                                       | a wiadomości                    |                   |
|--------------------------------------------------------------------------------------------|---------------------------------|-------------------|
| Emp@tia -                                                                                  | lista dostępnych usług          |                   |
| Kontekst sprawy                                                                            |                                 |                   |
| Osoba                                                                                      |                                 |                   |
| Numer wniosku                                                                              | == wybierz == 💌                 |                   |
| Usługa                                                                                     | Ope                             | racje             |
| PESEL - Weryfikuj po danych osoby                                                          | ٩.                              | Uruchom           |
| PESEL - Weryfikuj po numerze dokumentu                                                     | الله الم                        | Uruchom           |
| PESEL - Weryfikuj po PESELu                                                                | 4.                              | Uruchom           |
| PESEL - Udostępnij po danych osoby                                                         | ٩.                              | Uruchom           |
| PESEL - Udostępnij po numerze dokumentu                                                    | 4.                              | Uruchom           |
| PESEL - Udostępnij po PESELu                                                               | 4,                              | Uruchom           |
| CBB - weryfikuj występowanie (m.in. w innych JOPS)                                         | 4.                              | Uruchom           |
| CBB - udostępnij dane osoby                                                                | 4.                              | Uruchom           |
| Kontekst sprawn                                                                            |                                 |                   |
| Dla poniższych usług kontekst zost                                                         | anie wyświetlony po wybraniu pr | zycisku 'Przejdź' |
| Usługa                                                                                     | Ope                             | racje             |
| ZUS - zlecenie udostępnienia informacji o składkach zdrowotnych i emerytalno-rentowych, or | az świadczeniach 🛛 🔍            | Przejdź           |
| KRS - wyszukanie danych                                                                    | 4.                              | Przejdź           |
| CEIDG - wyszukanie danych                                                                  | 4,                              | Przejdź           |
| ePODATKI - Weryfikuj po imieniu, nazwisku i numerze PESEL                                  | 4.                              | Przejdź           |
| AC Rynek Pracy                                                                             | 4.                              | Przejdź           |
| EKSMOoN - weryfikacja orzeczenia                                                           | 4.                              | Przejdź           |
| EKSMOoN - udostępnienie danych orzeczenia                                                  | 4.                              | Niedostępne       |
| CEK - udostępnienie danych kierowców                                                       | 6                               | Przejdź           |
| CEP - udostępnienie danych pojazdów                                                        |                                 | Przejdź           |
|                                                                                            |                                 |                   |
|                                                                                            |                                 |                   |
| Lista komunikatów                                                                          | dotyczących edytowanej osol     | by                |

### Rysunek 18.70.

Po wybraniu numeru wniosku, należy wybrać dane do sprawdzenia, klikamy "Sprawdż".

| Numer unitally 6547                                                                       |  |
|-------------------------------------------------------------------------------------------|--|
| Numer Whiosku 0347                                                                        |  |
| Po jakich danych sprawdzić osobę? Imię, nazwisko, data urodzenia: 1988-03-07 00:00:00.0 🔻 |  |
| Sprawdź                                                                                   |  |

### Rysunek 18.71.

Wyświetli się informacja o komunikacie, możemy go wydrukować klikając "**Drukuj**" lub podejrzeć szczegóły klikając "**Administracja**".

Sprawdzamy występowanie w CEP

| Lista                                                                                       | wiadomości                                     |   |
|---------------------------------------------------------------------------------------------|------------------------------------------------|---|
| Emp@tia - I                                                                                 | ta dostępnych usług                            |   |
| Kontekst sprawy                                                                             |                                                |   |
| Osoba                                                                                       | 22/11092                                       |   |
| Numer wniosku                                                                               | == wybierz == •                                |   |
| Usługa                                                                                      | Operacje                                       |   |
| PESEL - Weryfikuj po danych osoby                                                           | Sector Uruchom                                 |   |
| PESEL - Weryfikuj po numerze dokumentu                                                      | 🕹 Uruchom                                      |   |
| PESEL - Weryfikuj po PESELu                                                                 | 🥾 Uruchom                                      |   |
| PESEL - Udostępnij po danych osoby                                                          | 🜲 Uruchom                                      |   |
| PESEL - Udostępnij po numerze dokumentu                                                     | 🕹 Uruchom                                      |   |
| PESEL - Udostępnij po PESELu                                                                | 🥾 Uruchom                                      |   |
| CBB - weryfikuj występowanie (m.in. w innych JOPS)                                          | 🜲 Uruchom                                      |   |
| CBB - udostępnij dane osoby                                                                 | 🥾 Uruchom                                      |   |
| Kontekst sprawy                                                                             |                                                |   |
| Dla poniższych usług kontekst zosta                                                         | ie wyświetlony po wybraniu przycisku 'Przejdź' |   |
| Usługa                                                                                      | Operacje                                       |   |
| ZUS - zlecenie udostępnienia informacji o składkach zdrowotnych i emerytalno-rentowych, ora | świadczeniach 🎍 Przejdź                        |   |
| KRS - wyszukanie danych                                                                     | 🕹 Przejdź                                      |   |
| CEIDG - wyszukanie danych                                                                   | 🕹 Przejdź                                      |   |
| ePODATKI - Weryfikuj po imieniu, nazwisku i numerze PESEL                                   | 🜲 Przejdź                                      |   |
| AC Rynek Pracy                                                                              | 🜲 Przejdź                                      |   |
| EKSMOoN - weryfikacja orzeczenia                                                            | 🜲 Przejdź                                      |   |
| EKSMOoN - udostępnienie danych orzeczenia                                                   | 🜲 Niedostępno                                  | 2 |
| CEK - udostępnienie danych kierowców                                                        | Statický Przejdź                               |   |
| CEP - udostępnienie danych pojazdów                                                         | 📀 Przejdź                                      |   |
| Lista komunikatów o                                                                         | tyczących edytowanej osoby                     |   |

### Rysunek 18.72.

Po wybraniu numeru wniosku, należy wybrać dane do sprawdzenia, klikamy "Sprawdż".

| Numer wniosku                  | 6548 🔻                                          |
|--------------------------------|-------------------------------------------------|
| jakich danych sprawdzić osobę? | Adres osoby: 62-070 Dopiewo, Wyszyńskiego 1 1 🔻 |
|                                | Sprawdź                                         |

### Rysunek 18.73.

Wyświetli się informacja o komunikacie, możemy go wydrukować klikając "**Drukuj**" lub podejrzeć szczegóły klikając "**Administracja**".

## 18.11. Wiadomość, e-Wniosek, Decyzja - emp@tia

Po kliknięciu w przycisk edycji otwieramy otrzymaną wiadomość, klikamy "**Przetwórz**". Na podstawie przetworzonej wiadomości, możemy utworzyć wniosek dotyczący pomocy dla klienta klikając "**Utwórz wniosek** na podstawie tej treści".

Gdyby zaszła potrzeba zmiany klienta tej wiadomości, możemy to zrobić klikając "Wyszukaj innego klienta dla tej wiadomości."

| Podstawowe dane wiadomości  |                                                      | 2  |
|-----------------------------|------------------------------------------------------|----|
| Wiadomość dotyczy osoby:    | JAN BANAS                                            | 20 |
| ID lokalne                  | 114                                                  |    |
| ID Empatia                  | 16290                                                |    |
| Nadawca                     | PIU                                                  |    |
| Odbiorca                    | 54326317033OP_KL_03                                  |    |
| Nr dokumentu                | PIU/WNI/ID/12110                                     |    |
| Nr dokumentu powiązanego    |                                                      |    |
| ID korelacji                | PIU/WNI/ID/12110                                     |    |
| Doręczenie - odpowiedź      | elektronicznie 💌                                     |    |
| Wymaganie potwierdzenia     | tak 🔹                                                |    |
| Obszar zabezpieczenia       | Pomoc społeczna 🔹                                    |    |
| Rodzaj dokumentu            | Wniosek o przyznanie świadczenia z pomocy społecznej |    |
|                             |                                                      |    |
| Typ potwierdzenia           | -                                                    |    |
| ID wiadomości potwierdzanej | 0                                                    |    |
| Data wiadomości - emp@tia   | 2015-04-28                                           |    |
| Status wladomości           | ODBIOR_POTWIERDZONY                                  |    |
| KOD jednostki               |                                                      |    |
| Nazwa jednostki             |                                                      |    |
| Typ potwierdzenia odebrania |                                                      |    |
|                             |                                                      |    |
| Załączniki do wiadomości    |                                                      |    |
|                             | nazwa format operacje                                |    |
|                             |                                                      |    |
|                             |                                                      |    |

Rysunek 18.74. Rejestracja wniosku z wiadomości

Po utworzeniu wniosku zostaniemy przeniesieni do formatki z rejestracją wniosku.

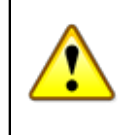

### Ważne

Na podstawie treści przesłanego wniosku i uwag w nim zawartych obowiązkowo wybieramy właściwy Rodzaj wniosku.

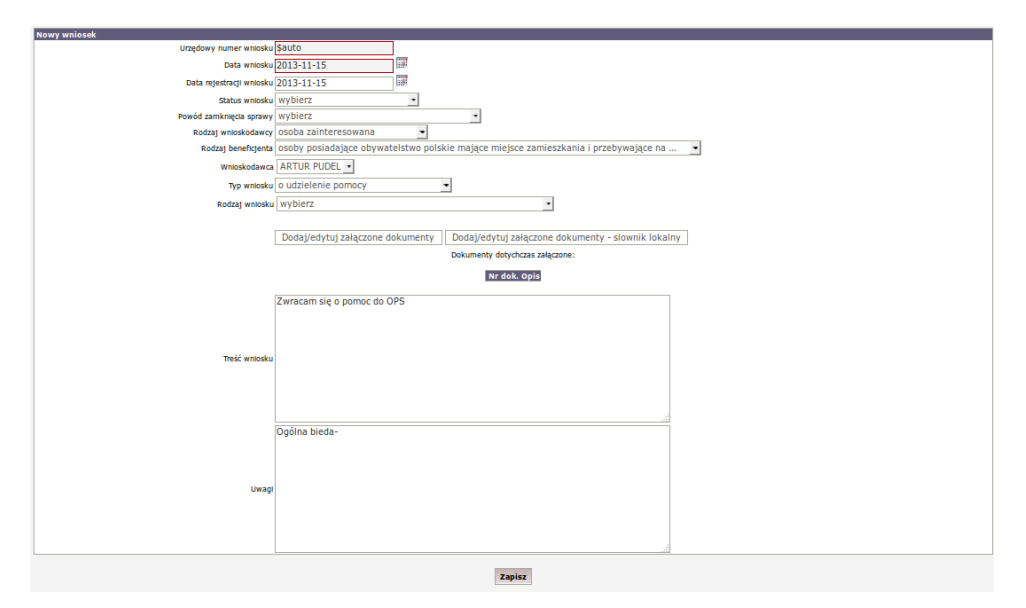

Rysunek 18.75. Rejestracja wniosku z wiadomości

Po weryfikacji wymaganych danych, klikamy **Zapisz**. Dalsza obsługa wniosku w systemie odbywa się w sposób analogiczny do wniosku zarejestrowanego w formie papierowej. Jeżeli dalsze postępowanie nie wymaga przeprowadzenie wywiadu, można wydać na jego podstawie decyzję, lub wysłać dowolną wiadomość (np. o brakujących dokumentach).

Po wydaniu decyzji, należy wejść w podgląd wydruku decyzji i dokonać ewentualnych zmian w jej treści. Dokonujemy tego za pomocą ikonki drukarki zaznaczonej poniżej:

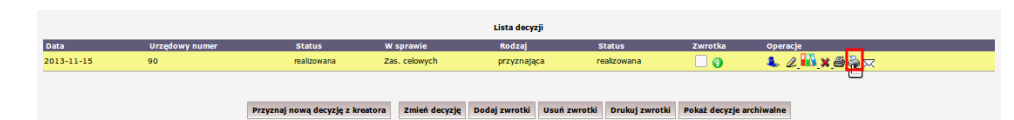

Rysunek 18.76. Podgląd decyzji

Po dokonaniu zmian, bądź zaakceptowaniu treści i wyglądu decyzji zapisujemy ją za pomocą przycisku "Zapisz zmiany".

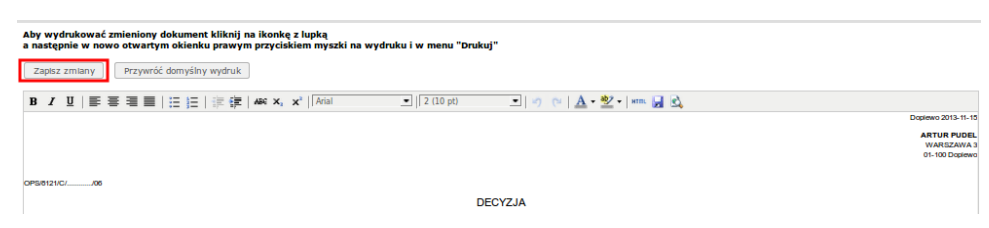

Rysunek 18.77. Zapisanie zmian w decyzji

Po zapisaniu zmian, daną decyzję możemy odesłać elektronicznie. Aby tego dokonać, należy najpierw decyzję zapisać w formie elektronicznej. Najbardziej odpowiednim formatem będzie **pdf**.

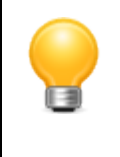

### Podpowiedź

Rozwiązanie to dostarcza PDFCreator. To bezpłatny program, który umożliwia wydruk dokumentów z każdego programu mającego opcję wydruku na instalowaną przez program wirtualną drukarkę o nazwie PDFCreator

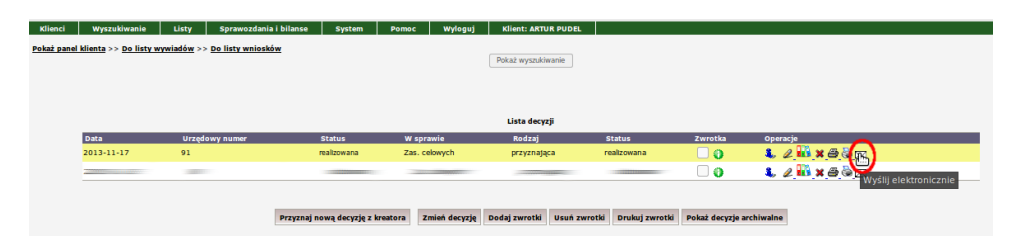

Rysunek 18.78. Przygotowanie wiadomości z załącznikiem w formie decyzji pdf

Aby przygotować wiadomość z załączoną decyzją należy klknąć ikonę "koperty" przy decyzji. Zostanie przygotowana nowa wiadomość.

| Podstawowe dane wiadomości   |                                                |    |
|------------------------------|------------------------------------------------|----|
| Wladomość dotyczy osoby:     | JAN BANAS                                      | 20 |
| ID lokalne                   |                                                |    |
| ID Empatia                   |                                                |    |
| Nadawca                      | 54326317033OP_KL_03                            |    |
| Odbiorca                     | PT()                                           | 9  |
| Nr dokumentu                 |                                                |    |
| Nr dokumentu powiazanego     |                                                |    |
| ID korelacti                 | PTU/WNT/ID/12110                               |    |
| Doreczenie - odpowiedź       | elektronicznie •                               |    |
| Wymaganie potwierdzenia      | tak •                                          |    |
| Obszar zabezpieczenia        | Pomoc społeczna                                |    |
| Rodzat dokumentu             | Pismo ogólne                                   | •  |
|                              | none egene                                     |    |
| Typ potwierdzenia            |                                                |    |
| ID wiadomości potwierdzanej  | 0                                              |    |
| Data wiadomości - emp@tia    |                                                |    |
| Status wiadomości            |                                                |    |
| KOD jednostki                |                                                |    |
| Nazwa jednostki              |                                                |    |
| Typ potwierdzenia odebrania  |                                                |    |
| Wczytaj podpisaną wiado ność | Przeglądaj Ne wybrano pliku.                   |    |
|                              |                                                |    |
| Pismo ogólne                 | <b>n</b> : 11                                  |    |
| Tytuł pisma ogólnego         | Pismo ogólne                                   |    |
|                              |                                                |    |
|                              |                                                |    |
|                              |                                                |    |
|                              |                                                |    |
|                              |                                                |    |
| Treść pisma ogólnego:        |                                                |    |
|                              |                                                |    |
|                              |                                                |    |
|                              |                                                |    |
|                              |                                                |    |
|                              |                                                |    |
| Podrat picma ordinana        | nismo ×                                        |    |
| Rouzaj pisina ogolinego:     | prano                                          |    |
| Załączniki do wiadomości     |                                                |    |
|                              | Przeglądaj Nie wybrano pliku.                  |    |
|                              |                                                |    |
|                              | Zapisz Zapisz i podpisz Kryptografem Pokaż XML |    |

Rysunek 18.79. Widok nowej wiadomości

Za pomocą przycisku "**Przeglądaj**" załączamy wcześniej przygotowaną decyzję w pdf. Następnie klikamy przed wysłaniem "**Zapisz i podpisz Kryptografem**". Wiadomość zostanie podpisana wraz z załącznikami. Spełniono wszystkie kryteria do wysłania. Przy wiadomośći pojawi się ikonka koperty.

| Pokaż wyszukiwanie Pobierz wiadomość Nowa wiadomość (ZS-6)<br>Lista wiadomości<br>id data nadawca odbiorca rodzaj status lokalny status emp≘tia operacje |                     |                    |              |                |                |             |  |  |  |
|----------------------------------------------------------------------------------------------------|---------------------|--------------------|--------------|----------------|----------------|-------------|--|--|--|
|                                                                                                    |                     |                    | Lista wiadom | ości           |                |             |  |  |  |
| id data                                                                                                    | nadawca             | odbiorca           | rodzaj       | status lokalny | status emp@tia | operacje    |  |  |  |
| 127                                                                                                    | 54326317033OP_KL_03 | PIU                | ogólne       | podpisana      |                | ali 🕺 🗶 🖂 🖉 |  |  |  |
| 126                                                                                                    | 54326317033OP_KL_03 | PIU                | ogólne       | nowa           |                | al 🛪 🧸 🖉 🖬  |  |  |  |
| 125                                                                                                    | 54326317033OP_KL_03 | 303026043000_KS_03 | ZS-6         | podpisana      |                | ali 🕺 📈 🖉   |  |  |  |
| 124                                                                                                    | 54326317033OP_KL_03 |                    | ZS-6         | podpisana      |                | ali 🕺 🗶 🖉   |  |  |  |

#### Rysunek 18.80. Lista wiadomości

Aby wysłać decyzję w sposób elektroniczny należy kliknąć ikonkę "koperty" przy wiadomości.

|         | Pokaż wyszukiwanie Pobierz wiadomość Nowa wiadomość (ZS-6)<br>Lista wiadomości |                     |        |                |                |                |  |  |  |  |
|---------|--------------------------------------------------------------------------------|---------------------|--------|----------------|----------------|----------------|--|--|--|--|
| id data | nadawca                                                                        | odbiorca            | rodzaj | status lokalny | status emp@tia | operacje       |  |  |  |  |
| 129     | 54326317033OP_KL_03                                                            | PIU                 | ogólne | podpisana      |                | al 🛪 🧸 🖂 🚈     |  |  |  |  |
| 128     | 54326317033OP_KL_03                                                            | PIU                 | ogólne | podpisana      |                | a 🛪 🧸 🖂 🔪      |  |  |  |  |
| 126     | 54326317033OP_KL_03                                                            | PIU                 | ogólne | nowa           |                | 🖉 💥 🤱 🍃 Wyślij |  |  |  |  |
| 125     | 54326317033OP_KL_03                                                            | 303026043000_KS_03  | ZS-6   | podpisana      |                | al 🗱 🖂 🖈       |  |  |  |  |
| 124     | 54326317033OP_KL_03                                                            |                     | ZS-6   | podpisana      |                | ali 🕺 🔀 🖉      |  |  |  |  |
| 123     | 54326317033OP_KL_03                                                            | 303026043000_KS_03  | ZS-6   | wysłana        | DO_ODBIORU     | a 🛪 🚈          |  |  |  |  |
| 122     | 54326317033OP_KL_03                                                            | 54326317033OP_KL_03 | ZS-6   | podpisana      |                | alian 🕺 🗶 🖉    |  |  |  |  |
| 121     | 54326317033OP_KL_03                                                            | 54326317033OP_KL_03 | ZS-6   | podpisana      |                | al 🗶 🗶 🖂 🚈     |  |  |  |  |

Rysunek 18.81. Wysłanie wiadomości z podpisaną decyzją

Przy wiadomości **status lokalny** zmieni się na **''wysłana''**, status **emp@tia** po poprawnym odebraniu wiadomości zmieni się na **ODEBRANA**.

### 18.12. Szablony wywiadów - emp@tia

Szablony wywiadów umożliwiają szybszą pracę na terminalu mobilnym podczas uzupełniania wywiadów z klientami pomocy społecznej. Dzięki szablonom wywiadów, możliwe jest wstępne wypełnienie kolejnego wywiadu danym klienta zarejestrowanego w systemie oraz danymi pochodzącymi z dowolnego, poprzedniego wywiadu. Przydatne jest to szczególnie w przypadku, gdy z klientem przeprowadzany jest kolejny wywiad środowiskowy - często dane pokrywają się z znacznym stopniu z poprzenim wywiadem. Zasady pracy z Rodzinnym Wywiadem Środowiskowym opisane są *tutaj* w części **Moduł aplikacji poziomu gmina.** 

Po uzupełnieniu danych w rodzinnym wywiadzie środowiskowym klikamy "**Zapisz Szablon (OTM)**". Zapisany szablon wywiadu pojawi się na liście wywiadów OTM w aplikacji i jest gotowy do pobrania przez Oprogramowanie Terminala mobilnego.

| Zapisz szablon ( | (отм) | Zapisz wywia    |
|------------------|-------|-----------------|
| Edding Second 1  |       | E OPISE II FIII |

*Rysunek 18.82. Zapisywanie SzablonuWywiadu OTM* Przy szablonie wywiadu OTM mamy dostępne opcje:

- Wydruk kwestionariusza Rodzinnego Wywiadu Środowiskowego
- Wydruk oświadczenia przeprowadzenia rodzinnego wywiadu środowiskowego w postaci elektronicznej
- Udostępnij ponownie szablon (Udostępnia jeszcze raz użytkownikowi szablon do pobrania na OTM)
- Udostępnij ponownie szablon dla wszystkich pracowników (Udostępnia szablon wszystkim użytkownikom OTM)

Wydruk oświadczenia przeprowadzenia rodzinnego wywiadu środowiskowego w postaci elektronicznej należy przedłożyć osobie po przeprowadzeniu rodzinnego wywiadu środowiskowego za pomocą urządzenia OTM celem podpisania i następnie dołączenia tego oświadczenia do akt sprawy.

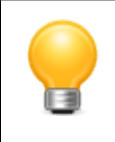

### Podpowiedź

Pobranie szablonu przez pierwszego użytkownika wyłącza udostępnianie szablonu. Aby skorzystać z udostępniania należy je ponownie włączyć.

|          |            |                 |                     | Lista wywiadów OTM |              |                           |     |                  |
|----------|------------|-----------------|---------------------|--------------------|--------------|---------------------------|-----|------------------|
| Numer    | Data       | Rodzaj          | Dochód              | Dochód/os          | Przep        | rowadzono Operacj         | e   |                  |
| 781/2014 | 2016-10-04 | szablon wywiadu | 0.00                | 0.00               | Jóżef        | Affek                     | 882 | Udostępnij       |
|          |            |                 |                     |                    |              |                           |     | ponownie szablon |
|          |            |                 |                     | Niebieskie karty   |              |                           |     | Udostępnij       |
| Numer    | Data       | Przepr          | owadzono            |                    | Operacje     | •                         |     | ponownie szablon |
|          |            |                 |                     |                    |              |                           |     | wszystkich       |
|          |            |                 |                     |                    |              |                           |     | pracowników      |
|          |            | Nowy wywiad     | Nowy wywiad Sytacja | kryzysowa Nowa nie | bieska karta | Nowy wywiad alimentacyjny |     |                  |
|          |            |                 |                     |                    |              |                           |     |                  |

Rysunek 18.83. Opcje Szablonu Empatia

# 18.13. Historia zaimportowanych wywiadów z OTM.

W tej części aplikacji przedstawiona jest historia dotychczas zaimportowanych wywiadów z Oprogramowania Terminala Mobilnego. Na podstawie zaimportowanych wywiadów mogą zostać utworzone standardowe wywiady w programie TTPomoc.

Znaczenie mogących wystąpić na liście wywiadów symboli i przycisków jest następujące:

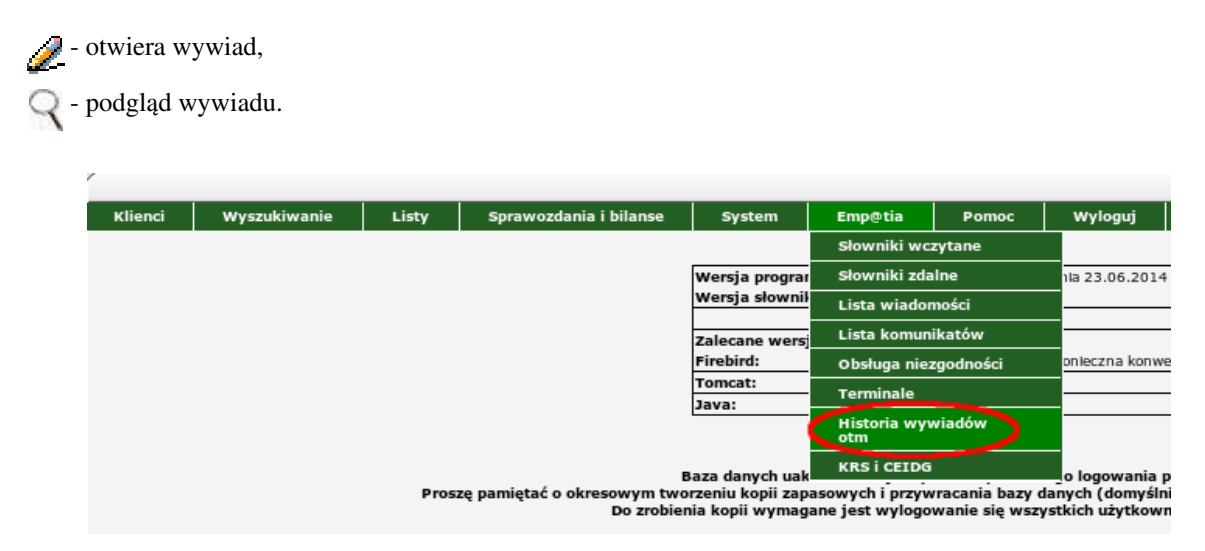

Rysunek 18.84. Historia wywiadów OTM - opcje emp@tia

Po kliknięciu zostaniemy przeniesieni do nowej formatki, na której zostanie wyświetlona lista wywiadów środowiskowych, sporządzonych na terminalach mobilnych w OTM i przesłanych do systemu dziedzinowego.

| Klienci     | Wyszukiv | ranie Li | sty Sprat      | wozdania i bilanse | System    | Emp@tia         | Pomoc                            | Wyloguj         | ARTUR PUDEL   |                 |                |          |
|-------------|----------|----------|----------------|--------------------|-----------|-----------------|----------------------------------|-----------------|---------------|-----------------|----------------|----------|
| Pokaż panel | klienta  |          |                |                    |           |                 |                                  |                 |               |                 |                |          |
|             |          |          |                |                    |           |                 |                                  |                 |               |                 |                |          |
|             |          |          |                |                    |           |                 |                                  |                 |               |                 |                |          |
|             |          |          |                |                    | ,         | istoria sporząd | Izonych wywia                    | dów na terminal | ach mobilnych |                 |                |          |
|             |          | ID Data  | Terminal       | Użytkownik         | Część wyw | iadu Sur        | ma kontrolna                     |                 |               | Szablon klienta | Wywiad klienta | Operacje |
|             | 1        | 2014-07- | 6 TestowyMPIP  | S start199         | 1         | 053             | 8ee12916fda00e                   | 9ede801975c353  | 3b            |                 |                | 2        |
|             | 2        | 2014-07- | 6 TestowyMPIP  | S start199         | 1         | f36f            | f36f512774717f2b2cad8824b53c5470 |                 | 70            |                 |                | 2        |
|             | 3        | 2014-07- | 19 TestowyMPIP | S start199         | 1         | 1a2             | 1a2ff137f228905fb02227d71a74e845 |                 | 5             |                 |                | 2        |
|             | 4        | 2014-07- | 9 TestowyMPIP  | s start            | 1         | 398             | ded8aebcfc133                    | b86d260675c4a3  | 2c            | ARTUR PUDEL     |                | 2        |

Rysunek 18.85. Lista sporządzonych wywiadów środowiskowych w Terminalu Mobilnym - opcje emp@tia

Widoczne są takie elementy jak ID, Data, Terminal, Użytkownik, Część wywiadu, Suma kontrolna, Szablon klienta, Wywiad klienta, Operacje, w których znajduje się "ołówek" służący do wejścia w pozycję na liście.

W przypadku gdy:

- \* szablon wywiadu został utworzony w SD i pobrany przez OTM posiada uzupełnione pole Szablon klienta.
- \* na terminalu mobilnym utworzono wywiad z pustego kwestionariusza, z wywiadem tym nie będzie powiązana żadna osoba.

Przesłany wywiad środowiskowy, sporządzony w OTM i przesłany do TTPomocy, domyślnie jest przypisany do osoby, u której utworzyliśmy szablon. W pierwszej kolejności należy kliknąć ołówek. Zostaniemy przeniesieni do nowej formatki.

| Klienci | Wyszukiwanie                                                                                                    | Listy | Sprawozdania i bilanse     | System           | Emp@tia             | Pomoc         | Wyloguj        | ARTUR PUDEL |                |             |  |  |
|---------|----------------------------------------------------------------------------------------------------|-------|----------------------------|------------------|---------------------|---------------|----------------|-------------|----------------|-------------|--|--|
|         |                                                                                                    |       | Dana unaviadu przeprować   | zonogo w torm    | inalu mohilovon     |               |                |             |                |             |  |  |
|         |                                                                                                    |       | Dane wywiadu przeprować    | izonego w term   | Data 2              | 014-07-09     |                |             |                |             |  |  |
|         |                                                                                                    |       |                            | ID urządz        | enia (terminala) Te | stowyMPIPS    |                |             |                |             |  |  |
|         |                                                                                                    |       |                            |                  | Suma kontrolna 3    | 98ded8aebctc1 | 33b86d260675c4 | 4a32c       |                |             |  |  |
|         |                                                                                                    |       |                            |                  |                     |               |                |             |                |             |  |  |
|         | Dopasowanie osób z terminala i systemu dziedzinowego                                                                                                    |       |                            |                  |                     |               |                |             |                |             |  |  |
|         |                                                                                                    |       | Osoby z terminala:         |                  | O soby 1            | w systemie da | iedzinowym:    |             | Operacje       |             |  |  |
|         |                                                                                                    |       | ARTUR PUDEL 1960-01-01+0   | )1:00 (osoba głó | wna) ARTUR          | PUDEL, 19     | 60-01-01, 600  | 10113312 💌  | Wyszukaj osobę |             |  |  |
|         |                                                                                                    |       | Córka Pudla 1998-05-23+02: | 00               | Córka               | Pudla , 199   | 8-05-23,       | •           | Wyszukaj osobę | Dodaj osobę |  |  |
|         |                                                                                                    |       | Syn Pudla 2014-07-02+02:0  | D                | ARTUR               | PUDEL, 19     | 60-01-01, 600  | 10113312 •  | Wyszukaj osobę | Dodaj osobę |  |  |
|         | bym Hudis 2014-07-02+02:00 ARTUR PODEL, 1990-01-01, 60010113512 V Wyszukaj osobę bołaj osobę Numer szabionu na podstawie którego przeprowadzono wywiad w terminalu mobilnym: [62] Generuj wywiad i nadpisz dane osób |       |                            |                  |                     |               |                |             |                |             |  |  |

### Rysunek 18.86. Dopasowanie osób z terminala i systemu dziedzinowego w TT-POMOC - opcje emp@tia

Wyświetlone zostaną informacja o dacie przeprowadzenia wywiadu, terminalu mobilnym z którego pochodzi, sumie kontrolnej wywiadu, użytkowniku przeprowadzającym wywiad. W części "**Dopasowanie osób z terminala i systemu dziedzinowego**" należy powiązać wszystkie osoby z zarejestrowanymi w danej rodzinie w TT-POMOCY. W przypadku, gdy w wywiadzie przeprowadzonym w terminalu mobilnym, pojawiła się **nowa osoba** - przed wygenerowaniem wywiadu pobranego z urządzenia mobilnego, należy dodać osobę do rodziny. Przy nowej osobie na liście klikamy "**Dodaj osobę**".

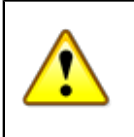

### Ważne

Jeżeli z urządzenia mobilnego importujemy nowy kwestionariusz, w którym jest przeprowadzony wywiad środowiskowy z osobą nie znajdującą się w SD TT-POMOC należy najpierw dodać taką osobę do SD TT-POMOC.

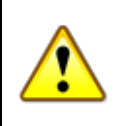

### Ważne

Jeżeli osoby są w różnych środowiskach, a podczas generowania wywiadu na podstawie przesłanego z terminala okazało się, że stanowią one jedno środowisko, należy dokonać przeniesienia osób do jednego środowiska (rodziny) w SD TT-POMOC.

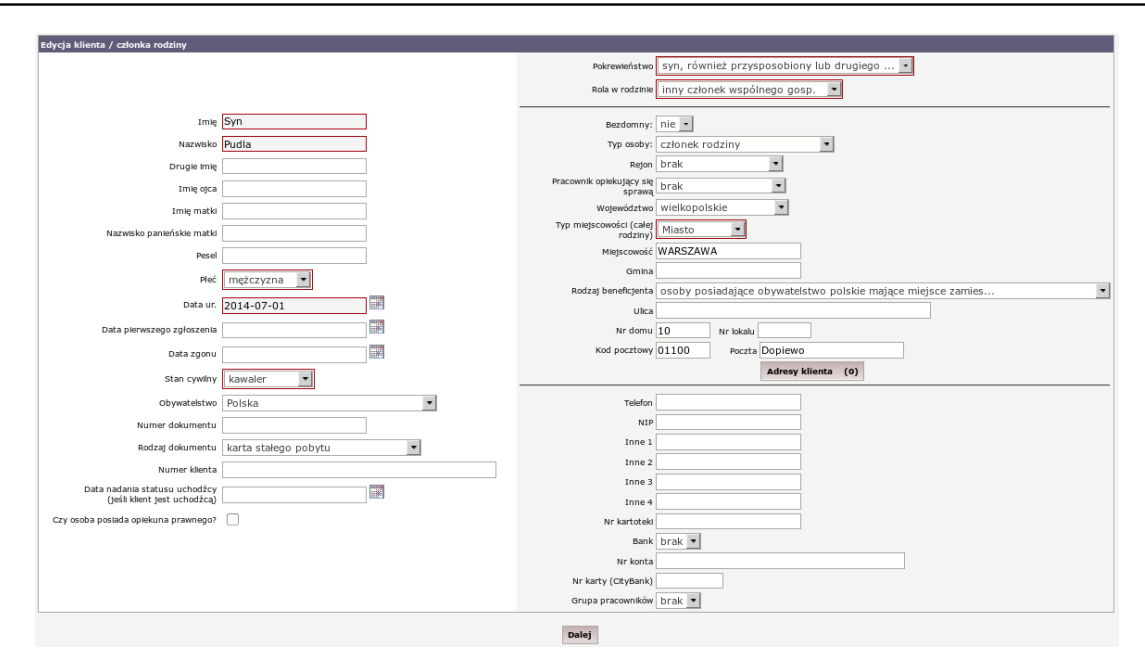

Rysunek 18.87. Dodawanie nowej osoby do systemu dziedzinowego TT-POMOC - opcje emp@tia

Po dodaniu osoby jest ona właściwie przypisana.

| Klienci | Wyszukiwanie                                                                         | Listy | Sprawozdania i bilanse     | System                                 | Emp@tia         | Pomoc          | Wyloguj         |          |   |                |             |  |  |
|---------|--------------------------------------------------------------------------------------|-------|----------------------------|----------------------------------------|-----------------|----------------|-----------------|----------|---|----------------|-------------|--|--|
|         |                                                                                      |       | Dana unaviadu peroprova    | nonogo w tormi                         | nalu mobilmum   |                |                 |          |   |                |             |  |  |
|         |                                                                                      |       | Dane wywiadu przeprować    | Data 2014-07-09                        |                 |                |                 |          |   |                |             |  |  |
|         |                                                                                      |       |                            | ID urządzenia (terminala) TestowyMPIPS |                 |                |                 |          |   |                |             |  |  |
|         |                                                                                      |       |                            | S                                      | uma kontrolna 3 | 98ded8aebcfc1  | 33b86d260675c4  | la32c    |   |                |             |  |  |
|         |                                                                                      |       |                            | Użytkownik start                       |                 |                |                 |          |   |                |             |  |  |
|         | Dopasowanie osób z terminala i systemu dziedzinowego                                 |       |                            |                                        |                 |                |                 |          |   |                |             |  |  |
|         |                                                                                      |       | Osoby z terminala:         |                                        | Osoby           | w systemie dzi | edzinowym:      |          |   | Operacje       |             |  |  |
|         |                                                                                      |       | ARTUR PUDEL 1960-01-01+0   | 01:00 (osoba głów                      | wna) ARTUR      | R PUDEL, 19    | 50-01-01, 600   | 10113312 | • | Wyszukaj osobę |             |  |  |
|         |                                                                                      |       | Córka Pudla 1998-05-23+02: | 00                                     | Córka           | Pudla , 1998   | -05-23,         |          | • | Wyszukaj osobę | Dodaj osobę |  |  |
|         |                                                                                      |       | Syn Pudla 2014-07-02+02:0  | D                                      | Syn Pu          | udla, 2014-0   | 7-01,           |          | • | Wyszukaj osobę | Dodaj osobę |  |  |
|         | Numer szablonu na podstawie którego przeprowadzono wywiad w terminalu mobilnym: [62] |       |                            |                                        |                 |                |                 |          |   |                |             |  |  |
|         |                                                                                      |       |                            |                                        | Gen             | eruj wywiad i  | nadpisz dane os | ób       |   |                |             |  |  |

Rysunek 18.88. Wskazanie właściwych osób pomiędzy OTM a TT-POMOC - opcje emp@tia

Po tych czynnościach możemy wejść w zakładkę "**Wywiady i programy**" wybrać "**Nowy wywiad z OTM**", a następnie kliknąć "**Generuj wywiad i nadpisz dane osób** ". Dane osób w rodzinie zostaną zaktualizowane zgodnie z wywiadem środowiskowym.

| Klient ma przypisaną rodzinę.                                                                                                    |          |             |                 |                              |            |  |  |  |  |  |
|----------------------------------------------------------------------------------------------------|----------|-------------|-----------------|------------------------------|------------|--|--|--|--|--|
| Lista członków Edycja danych rodziny                                                                                                    |          |             |                 |                              |            |  |  |  |  |  |
| Uwaga III Jeżeli członek rodziny jest wnioskodawcą lub odbiorcą nie należy go rejestrować osobno jako wnioskodawcę lub odbiorcę.<br>Członek rodziny może wnioskować i odbierać świadczenia. |          |             |                 |                              |            |  |  |  |  |  |
|                                                                                                    |          |             | Lista członkó   | w rodziny                    |            |  |  |  |  |  |
| Imię                                                                                                    | Nazwisko | Pesel       | Status          | Rola w rodzinie              | Operacje   |  |  |  |  |  |
| ARTUR                                                                                                    | PUDEL    | 60010113312 | klient          | Głowa rodziny                | æ <u>1</u> |  |  |  |  |  |
| Córka                                                                                                    | Pudla    |             | członek rodziny | inny członek wspólnego gosp. | æ 🛐        |  |  |  |  |  |
| Żona                                                                                                    | Pudla    |             | członek rodziny | inny członek wspólnego gosp. | æ 💆        |  |  |  |  |  |
| Syn                                                                                                    | Pudla    |             | członek rodziny | inny członek wspólnego gosp. | æ 🛐        |  |  |  |  |  |
| jayn Pusia Canana rudziny inny Członek wsponego gosp. 🥓 🖂                                                                                                    |          |             |                 |                              |            |  |  |  |  |  |

Rysunek 18.89. Skład rodziny w SD TT-POMOC po zaktualizowaniu danych - opcje emp@tia

Przesłany i podpięty do środowiska wywiad pochodzący z OTM pojawi się na liście wywiadów.

| <u>l klienta</u> >> <u>D</u>                                        | o listy wniosków >> Do li | sty decyzji         | Pokaż wywiady                | przeniesione do archiwum |                                                                                                    |                                                                                                    |  |  |  |
|---------------------------------------------------------------------|---------------------------|---------------------|------------------------------|--------------------------|----------------------------------------------------------------------------------------------------|----------------------------------------------------------------------------------------------------|--|--|--|
| Lista wywiadów                                                      |                           |                     |                              |                          |                                                                                                    |                                                                                                    |  |  |  |
| Numer                                                               | Data                      | Rodzaj              | Dochód                       | Dochód/os                | Przeprowadzono                                                                                                    | Operacje                                                                                                    |  |  |  |
| 3173                                                                | 2013-12-03                | wywiad              | 900.00                       | 900.00                   | Construction and Balance                                                                                                    | 🖨 🖉 🗙 🔗 👪 🔺 w                                                                                                   |  |  |  |
| A - aktualizacja danego wywładu W - nowy wywład na podstawie danego |                           |                     |                              |                          |                                                                                                    |                                                                                                    |  |  |  |
| Lista wywiadów OTM                                                  |                           |                     |                              |                          |                                                                                                    |                                                                                                    |  |  |  |
| Numer                                                               | Data                      | Rodzaj              | Dochód                       | Dochód/os                | Przeprowadzono                                                                                                    | Operacje                                                                                                    |  |  |  |
| 6507                                                                | 2014-04-28                | wywiad zatwierdzony | 0.00                         |                          | CONTRACTOR OF STREET, STREET, STRE                                                                                                    | 🗁 🕜 🚻 🐛 👐                                                                                                    |  |  |  |
| 6501                                                                | 2014-04-28                | wywiad wysłany      | 0.00                         | 0.00                     | Contract Contract of Contract of Contract | ti da anticia da anticia da anticia da anticia da anticia da anticia da anticia da anticia da anticia da antici |  |  |  |
| 3190                                                                | 2013-12-03                | wywiad zatwierdzony | 900.00                       | 900.00                   |                                                                                                    | 🖨 S 👫 🐛 💌                                                                                                    |  |  |  |
|                                                                     |                           |                     | Nie                          | bieskie karty            |                                                                                                    |                                                                                                    |  |  |  |
| Numer                                                               | Data                      | Przeprow            | radzono                      | Operacie                 |                                                                                                    |                                                                                                    |  |  |  |
|                                                                     |                           |                     |                              |                          |                                                                                                    |                                                                                                    |  |  |  |
|                                                                     | _                         |                     |                              |                          |                                                                                                    |                                                                                                    |  |  |  |
|                                                                     |                           | Nowy wywiad         | Nowy wywiad Sytacja kryzysow | va Nowa niebieska karta  | Nowy wywiad alin                                                                                                    | entacyjny                                                                                                    |  |  |  |
| Lista oświadczeń majątkowych osoby                                  |                           |                     |                              |                          |                                                                                                    |                                                                                                    |  |  |  |
| Numer                                                               | Data złożenia oświad      | czenia              |                              | Operad                   | :je                                                                                                    |                                                                                                    |  |  |  |
|                                                                     | 2013-12-03                |                     |                              |                          | A 🖌                                                                                                    |                                                                                                    |  |  |  |

Rysunek 18.90. Zapisany wywiad z szablonu empatia w TT-POMOC - opcje emp@tia

W sytuacji gdy osoba, z którą przeprowadzono wywiad środowiskowy nie zostanie odnaleziona w SD TT-POMOC, należy na formatce z wyszukiwania klienta kliknąć "**Wyszukaj osobę**",

| Klienci | Wyszukiwanie | Listy | Sprawozdania i bilanse      | System                                               | Emp@tia           | Pomoc           | Wyloguj          |                                |  |  |  |  |
|---------|--------------|-------|-----------------------------|------------------------------------------------------|-------------------|-----------------|------------------|--------------------------------|--|--|--|--|
|         |              |       |                             |                                                      |                   |                 |                  |                                |  |  |  |  |
|         |              |       | Dane wywiadu przeprowac     | ane wywiadu przeprowadzonego w terminalu mobilnym    |                   |                 |                  |                                |  |  |  |  |
|         |              |       |                             | Data 2014-07-10                                      |                   |                 |                  |                                |  |  |  |  |
|         |              |       |                             | ID urządzenia (terminala) TestowyMPIPS               |                   |                 |                  |                                |  |  |  |  |
|         |              |       |                             | Suma kontrolna f5befc4b7cdeb0c2a3728ed98789292f      |                   |                 |                  |                                |  |  |  |  |
|         |              |       |                             | U2ytkownik start                                     |                   |                 |                  |                                |  |  |  |  |
|         |              |       |                             | Dopasowanie osób z terminala i systemu dziedzinowego |                   |                 |                  |                                |  |  |  |  |
|         |              |       | Osoby z terminala:          |                                                      | Osoby w           | systemie dzied  | zinowym:         | Operacje                       |  |  |  |  |
|         |              |       | Janek Bananek (osoba główna | i)                                                   | -                 |                 |                  | Wyszukaj osobę                 |  |  |  |  |
|         |              |       |                             | Aby wygenerow:                                       | ać wywiad, należy | dopasować lub d | odać wszystkie o | osoby w systemie dziedzinowym. |  |  |  |  |

Rysunek 18.91. Wyszukiwanie osoby w TT-POMOC - opcje emp@tia

| Klienci Wyszukiwanie Listy Sprawozdania i bilanse System Emp@tia Pomoc Wyloguj | ,              |                                                  |  |  |  |  |  |  |  |
|--------------------------------------------------------------------------------|----------------|--------------------------------------------------|--|--|--|--|--|--|--|
|                                                                                |                |                                                  |  |  |  |  |  |  |  |
| Lista Klientów                                                                 |                |                                                  |  |  |  |  |  |  |  |
| Nr Kartoteki Nazwisko 🖗 Imię 🖗 Pesel 🖗 Ulica 🖉 Mlejscowość 🛸 Operacje          |                | Szukaj wg<br>Uwaga ważna jest wielkość<br>liter. |  |  |  |  |  |  |  |
|                                                                                | Nazwisko:      | Bananek                                          |  |  |  |  |  |  |  |
| Dodaj klienta do przetwarzanego szablonu Dodaj klienta                         | Imię:          | Janek                                            |  |  |  |  |  |  |  |
|                                                                                | Pesel:         |                                                  |  |  |  |  |  |  |  |
|                                                                                | Miasto:        |                                                  |  |  |  |  |  |  |  |
|                                                                                | Ulica:         |                                                  |  |  |  |  |  |  |  |
|                                                                                | Rejon :        | brak •                                           |  |  |  |  |  |  |  |
|                                                                                | Grupa<br>prac. | wszystkie 💌                                      |  |  |  |  |  |  |  |
|                                                                                | Pracownik:     | brak 🔹                                           |  |  |  |  |  |  |  |
|                                                                                | Nr domu:       |                                                  |  |  |  |  |  |  |  |
|                                                                                | Nr lokalu:     |                                                  |  |  |  |  |  |  |  |
|                                                                                | Kartoteka:     |                                                  |  |  |  |  |  |  |  |
|                                                                                | Urodzony       | w latach:                                        |  |  |  |  |  |  |  |
|                                                                                | Data od:       |                                                  |  |  |  |  |  |  |  |
|                                                                                | Data do:       |                                                  |  |  |  |  |  |  |  |
|                                                                                | Sortuj<br>wg.: | nazwiska 💌                                       |  |  |  |  |  |  |  |
|                                                                                | $\checkmark$   | Klienci                                          |  |  |  |  |  |  |  |
|                                                                                |                | Członkowie rodzin                                |  |  |  |  |  |  |  |
|                                                                                |                | Wnioskodawcy                                     |  |  |  |  |  |  |  |
|                                                                                |                | Odbiorcy                                         |  |  |  |  |  |  |  |
|                                                                                | n              | Oplekunowie                                      |  |  |  |  |  |  |  |
|                                                                                | n              | Dzieci biologiczne                               |  |  |  |  |  |  |  |
|                                                                                | 2              | banci biblighand                                 |  |  |  |  |  |  |  |

Następnie kliknąć " Dodaj klienta do przetwarzanego szablonu ".

Rysunek 18.92. Dodawanie klienta do przetwarzanego szablonu wywiadu w TT-POMOC - opcje emp@tia

Zostaniemy przeniesieni do okna dodawania nowego klienta w aplikacji TT-POMOC, w którym uzupełniamy podstawowe informacje uzyskane podczas przeprowadzanego wywiadu środowiskowego.

| Dodawanie klienta - krok 1                                    |                  |                                                                                  |
|---------------------------------------------------------------|------------------|----------------------------------------------------------------------------------|
|                                                               |                  | Bezdomny: nie 🔹                                                                  |
| Tents                                                         | lanak            | Typ csoby: klient •                                                              |
| 11110                                                         | Janek            | Rejon brak                                                                       |
| Nazwisko                                                      | Bananek          | Pracownik opiekujący się start start 🔹                                           |
| Drugle Imlę                                                   |                  | Województwo wielkopolskie                                                        |
| Imię ojca                                                     |                  | Typ miejscowości (całej -= wybierz=- •                                           |
| Imię matki                                                    |                  | Migiscowość Dopiewo                                                              |
| Nazwisko panieńskie matki                                     |                  | Gmina                                                                            |
| Pesel                                                         |                  | Rodzaj beneficjenta osoby posiadające obywatelstwo polskie mające miejsce zamies |
| Pleć                                                          | -=wybierz=-      | Ulca                                                                             |
| Data ur.                                                      |                  | Nr domu Nr lokalu                                                                |
| Data pierwszego zgłoszenia                                    |                  | Kod pocztowy 62-070 Poczta Dopiewo                                               |
| Stan cowiny                                                   | -=wybierz=- •    | Telefon                                                                          |
| Observatelistens                                              | Polska           | NIP                                                                              |
| Obywatestwo                                                   | FOISK            | Inne 1                                                                           |
| Numer dokumentu                                               |                  | Inne 2                                                                           |
| Rodzaj dokumentu                                              | dowod osobisty • | Inne 3                                                                           |
| Numer klienta                                                 |                  | Inne 4                                                                           |
| Data nadania statusu uchodźcy<br>(jeśli klient jest uchodźcą) |                  | Nr kartoteki                                                                     |
| Czy osoba posiada opiekuna prawnego?                          |                  | Bank brak •                                                                      |
|                                                               |                  | Nr konta                                                                         |
|                                                               |                  | Nr karty (CityBank)                                                              |
|                                                               |                  | Grupa pracowników   brak   💌                                                     |
|                                                               |                  | Dalej                                                                            |

Rysunek 18.93. Nowa osoba z szablonu empatia w TT-POMOC - opcje emp@tia

Proszę zwrócić uwagę, że nie jest wymagany PESEL osoby, a jedynie data urodzenia. Informację tą należy podać przy najbliższej sposobności.

| . 1                                                       | Wyszukiwanie | Listy Spr              | awozdania i bilanse                                                                                                    | System      | Emp@tia         | Pomoc         | Wylogui |                 |               |   |   |
|-----------------------------------------------------------|--------------|------------------------|----------------------------------------------------------------------------------------------------|-------------|-----------------|---------------|---------|-----------------|---------------|---|---|
| -                                                         | ,            |                        |                                                                                                    | -,          |                 |               | ,       |                 |               |   |   |
|                                                           |              |                        |                                                                                                    |             |                 |               |         |                 |               |   |   |
| Dodawanie klienta (krok 2/2 - dodawanie członków rodziny) |              |                        |                                                                                                    |             |                 |               |         |                 |               |   |   |
|                                                           |              |                        | Jezeli nie cnceny, aby ktorys z członków rodziny został zapsany w bażle, to pole z imieniem pówinno pozostać puste/nie wypełnione. |             |                 |               |         |                 |               |   |   |
|                                                           |              |                        | cofnij Zapisz                                                                                                    |             |                 |               |         |                 |               |   |   |
|                                                           |              |                        |                                                                                                    |             |                 |               |         |                 |               |   |   |
|                                                           |              | 0                      |                                                                                                    |             |                 |               |         |                 |               |   | _ |
|                                                           |              | Imię                   | Janek                                                                                                    |             |                 |               |         | Nazwisko        | Bananek       |   |   |
|                                                           |              | Pesel                  |                                                                                                    | 1           |                 |               |         | Data urodzenia  | 1978-08-08    | 1 |   |
|                                                           |              | Płeć                   | mężczyzna 💌                                                                                                    | -           |                 |               |         | Stan cywilny    | kawaler 🔹     | - |   |
|                                                           |              | Pokrewieństw           | nie dotyczy (głowa                                                                                                    | rodziny)    |                 |               |         | Rola w rodzinie | głowa rodziny | - | - |
|                                                           |              | Rodzaj                 | osoby posiadające                                                                                                    | obywatelstw | o polskie mając | ce miejsce za | mies    | •               |               |   |   |
|                                                           |              |                        |                                                                                                    |             |                 |               |         |                 |               |   | _ |
|                                                           |              | 1                      |                                                                                                    |             |                 |               |         |                 |               |   |   |
|                                                           |              | Imię                   |                                                                                                    |             |                 |               |         | Nazwisko        |               |   |   |
|                                                           |              | Pesel                  |                                                                                                    |             |                 |               |         | Data urodzenia  |               |   |   |
|                                                           |              | Płeć                   | mężczyzna 💌                                                                                                    | _           |                 | _             |         | Stan cywilny    | -=wybierz=-   |   |   |
|                                                           |              | Pokrewieństw           | nie dotyczy (głowa                                                                                                    | rodziny)    |                 |               |         | Rola w rodzinie | głowa rodziny |   | • |
|                                                           |              | Rodzaj<br>beneficjenta | osoby posiadające                                                                                                    | obywatelstw | o polskie mając | ce miejsce za | mies    | •               |               |   |   |

Rysunek 18.94. Nowa osoba z szablonu empatia w TT-POMOC - opcje emp@tia

Klikając dalej zostaniemy przeniesieni do kolejnej formatki, na której uzupełniamy informacje dotyczące pozostałych członków rodziny. Po uzupełnieniu informacji klikamy " **Zapisz** ".

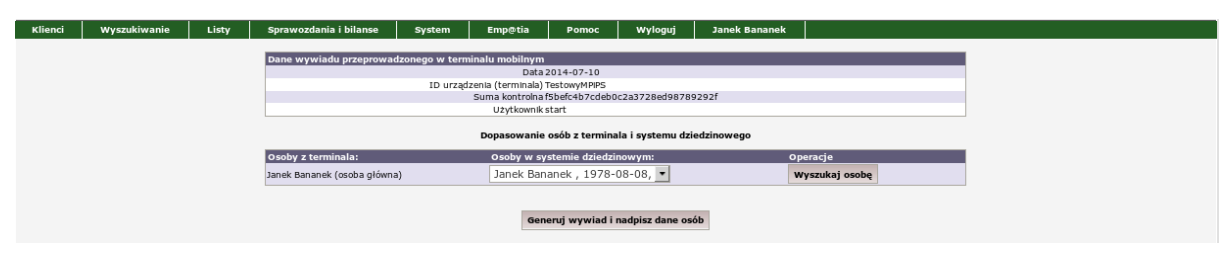

Rysunek 18.95. Pozostałe osoby w rodzinie z szablonu empatia w TT-POMOC - opcje emp@tia

Będąc w panelu klienta należy wejść wejść w zakładkę "**Wywiady i programy**" wybrać "**Nowy wywiad z OTM**", a następnie kliknąć "**Generuj wywiad i nadpisz dane osób** ". Dane osób w rodzinie zostaną zaktualizowane zgodnie z wywiadem środowiskowym.

| Pokaż pane | l klienta >> D                                                      | o listy wniosków >> Do li                                                                                       | sty decyzji         | Pokaż wywiady prze            | eniesione do archiwum |                           |           |  |  |  |  |  |
|------------|---------------------------------------------------------------------|----------------------------------------------------------------------------------------------------|---------------------|-------------------------------|-----------------------|---------------------------|-----------|--|--|--|--|--|
|            | Lista wywiadów                                                      |                                                                                                    |                     |                               |                       |                           |           |  |  |  |  |  |
|            | Numer                                                               | Operacje                                                                                                    |                     |                               |                       |                           |           |  |  |  |  |  |
|            | 🛦 - aktualizacja danego wywiadu 🗰 - nowy wywiad na podstawie danego |                                                                                                    |                     |                               |                       |                           |           |  |  |  |  |  |
|            | Lista wywiadów OTM                                                  |                                                                                                    |                     |                               |                       |                           |           |  |  |  |  |  |
|            | Numer                                                               | Data                                                                                                    | Rodzaj              | Dochód                        | Dochód/os Pi          | zeprowadzono O            | peracje   |  |  |  |  |  |
|            | 6506                                                                | The second second second second second second second second second second second second second second second se | wywiad zatwierdzony | 0.00                          | 1                     |                           | 🖨 🕜 👪 🐛 💌 |  |  |  |  |  |
|            |                                                                     |                                                                                                    |                     | Niebier                       | skie karty            |                           |           |  |  |  |  |  |
|            | Numer                                                               | Data                                                                                                    | Przeprow            | adzono                        | Operacje              |                           |           |  |  |  |  |  |
|            |                                                                     |                                                                                                    | Nowy wywiad         | Nowy wywiad Sytacja kryzysowa | Nowa niebieska karta  | Nowy wywiad alimentacyjny |           |  |  |  |  |  |
|            |                                                                     |                                                                                                    |                     | Lista oświadczeń              | majątkowych osoby     |                           |           |  |  |  |  |  |
|            | Numer                                                               | Data złożenia oświac                                                                                            | czenia              |                               | Operacje              |                           |           |  |  |  |  |  |
|            |                                                                     |                                                                                                    |                     | Dodaj oświadc                 | zenie majątkowe       |                           |           |  |  |  |  |  |
|            |                                                                     |                                                                                                    |                     | Pokaż/Ukryj daw               | ne wywiady (ilość 0)  |                           |           |  |  |  |  |  |

Rysunek 18.96. Wywiad utworzony z szablonu empatia w TT-POMOC - opcje emp@tia

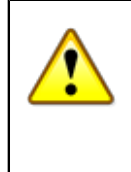

### Ważne

Na podstawie wywiadu środowiskowego przesłanego z terminala mobilnego należy utworzyć kopię wywiadu na podstawie przesłanego " **W**", a następnie zapisać go zgodnie z regułami walidacji.

Taki proces konieczny jest ze względu na proces walidacji w SD, którego nie spełniają wszystkie wywiady pochodzące z urządzeń mobilnych OTM..

### 18.14. Podpowiadanie wartości adresowych ze słownika TERYT

Poniżej omówiona jest funkcjonalność podpowiadania wartości w polach adresowych, przy wprowadzaniu lub edycji klienta. Aby włączyć podpowiedzi do adresów, należy wcześniej włączyć opcję "Aktywny słownik TERYT?" w Danych użytkownika, oraz pobrać słowniki zdalne (zagadnienia omówione zostały we wcześniejszych częściach rozdziału).

Po włączeniu opcji podpowiedzi, po kliknięciu przycisku tworzenia nowego klienta (lub edycji klienta wcześniej wprowadzonego do systemu), możemy wybrać województwo w którym obecnie mieszka klient.

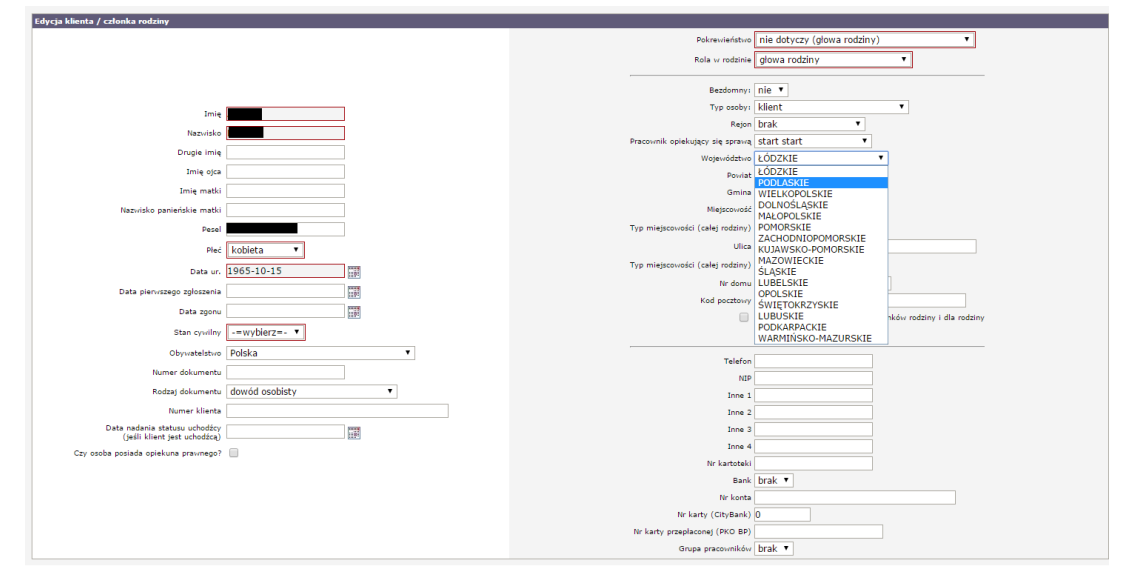

Rysunek 18.97. Wybór województwa w adresie klienta

Po wybraniu województwa, po kliknięciu w pole Powiat, pojawi się okno z powiatami znającymi się w wybranym wcześniej województwie. Kliknięcie na wybrany powiat spowoduje przepisanie wartości z podpowiedzi do pola Powiat.

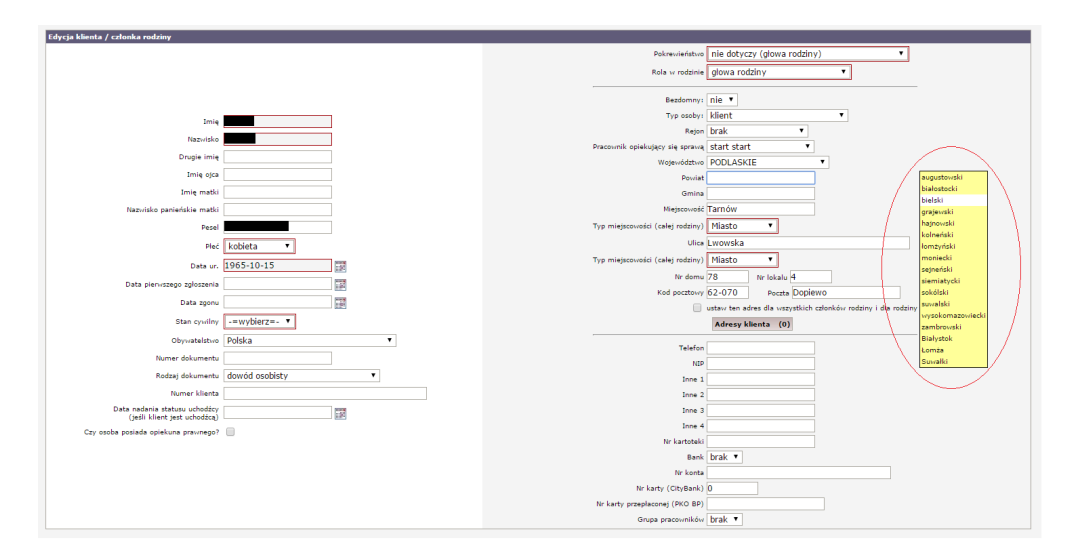

Rysunek 18.98. Okno z powiatami znajdującymi się w wybranym województwie

W następnym kroku należy kliknąć w pole Gmina, podobnie jak w kroku poprzednim, program wyświetli listę gmin znajdujących się w danym powiecie.

| Edycja klienta / członka rodziny       |                                                                 |
|----------------------------------------|-----------------------------------------------------------------|
|                                        | Pokrewieństwo nie dotyczy (głowa rodziny) 🔻                     |
|                                        | Rola w rodzinie głowa rodziny 🔹                                 |
|                                        | Bezdomny: nie 🔻                                                 |
| Imię                                   | Typ osoby: klient                                               |
| Nazwisko                               | Rejon brak 🔻                                                    |
| Drugie imie                            | Pracownik opiekujący się sprawą start start 🔻                   |
| Imię ojca                              | Wojewodztwo PODLASKIE                                           |
| Imie matki                             | Gmine Bielsk Podlaski                                           |
| Nazwisko panieńskie matki              | Miejscowość Tarnów Brańsk                                       |
| Pesel                                  | Typ miejscowości (całej rodziny) Miasto V Bielsk Podlaski Bodki |
| Pleć kobieta V                         | Ulica Lwowska                                                   |
| 1965-10-15                             | Typ miejscowości (całej rodziny) Miasto 🔻 Rudka                 |
|                                        | Nir domu 78 Nir lokalu 4 Wyszki                                 |
| Lata pierviszego zgroszenia            | Kod pocztowy 62-070 Poczta Dopiewo                              |
| Data zgonu                             | ustaw ten adres dla wszystkich członków rodziny i dla rodziny   |
| Stan cywliny                           | Adresy klienta (0)                                              |
| Obywatelstwo Polska 🔻                  | Telefon                                                         |
| Numer dokumentu                        | ИФ                                                              |
| Rodzaj dokumentu dowód osobisty 🔻      | Inne 1                                                          |
| Numer klienta                          | Inne 2                                                          |
| (jeśli klient jest uchodźcą)           | Inne 3                                                          |
| Czy osoba posiada opiekuna prawnego? 📃 | Inne 4                                                          |
|                                        | Bank brak *                                                     |
|                                        | Nr konta                                                        |
|                                        | Nr karty (CityBank)                                             |
|                                        | Nr karty przeplaconej (PKO BP)                                  |
|                                        | Grupa pracowników brak 💌                                        |

Rysunek 18.99. Okno z listą gmin znajdujących się w wybranym powiecie

Analogicznie jak w krokach poprzednich po kliknięciu odpowiednio na pola Miejscowość, a następnie pola Ulica, pojawią się odpowiednio podpowiedzi z listą miejscowości, a potem ulic znajdujących się w danej miejscowości.

| Euycja kienca / członka rouziny        |                                                                         |
|----------------------------------------|-------------------------------------------------------------------------|
|                                        | Pokrewieństwo nie dotyczy (głowa rodziny) 🔻                             |
|                                        | Rola w rodzinie głowa rodziny 🔻                                         |
|                                        | Bezdomny: nie 🔻                                                         |
| Imie                                   | Typ osoby: klient                                                       |
|                                        | Rejon brak 🔻                                                            |
| Nazvisko                               | Pracownik opiekujący się sprawą start start 🔻                           |
| Drugie imię                            | Województwo PODLASKIE                                                   |
| Imię ojca                              | Powiat bielski                                                          |
| Imiq matki                             | Gmina Bielsk Podlaski                                                   |
| Nazwisko panieńskie matki              | Miejscowość Tarnów Studziwody                                           |
| Pesel                                  | Typ miejscowości (całej rodziny) Miasto 🔻 (Holowiesk<br>Bielsk Podlaski |
| Pieć kobieta 🔻                         | Ulica Lwowska                                                           |
| Data un 1965-10-15                     | Typ miejscowości (całej rodziny) Mlasto 🔻                               |
| 147                                    | Nr domu 78 Nr lokalu 4                                                  |
| Data pierivšžego zgroszenia            | Kod pocztowy 62-070 Poczta Dopiewo                                      |
| Data zgonu                             | ustaw ten adres dla wszystkich członków rodziny i dla rodziny           |
| Stan cywilny -=wybierz=-               | Adresy klienta (0)                                                      |
| Obywatelstvo Polska 🔻                  | Telefon                                                                 |
| Numer dokumentu                        | NDP                                                                     |
| Rodzaj dokumentu dowód osobisty 🔻      | Inne 1                                                                  |
| Numer klienta                          | Inne 2                                                                  |
| Data nadania statusu uchodźcy          | Inne 3                                                                  |
| (jesli klient jest uchodzcą)           | Inne 4                                                                  |
| Czy osoba posiada opiekuna prawnegor 🔛 | Nr kartoteki                                                            |
|                                        | Bank brak 🔻                                                             |
|                                        | Nr konta                                                                |
|                                        | Nr karty (CityBank) 0                                                   |
|                                        | Nr karty przeplaconej (PKO BP)                                          |
|                                        | Grupa pracovników brak 🔻                                                |

Rysunek 18.100. Okno z listą miejscowości znajdujących się w wybranej gminie

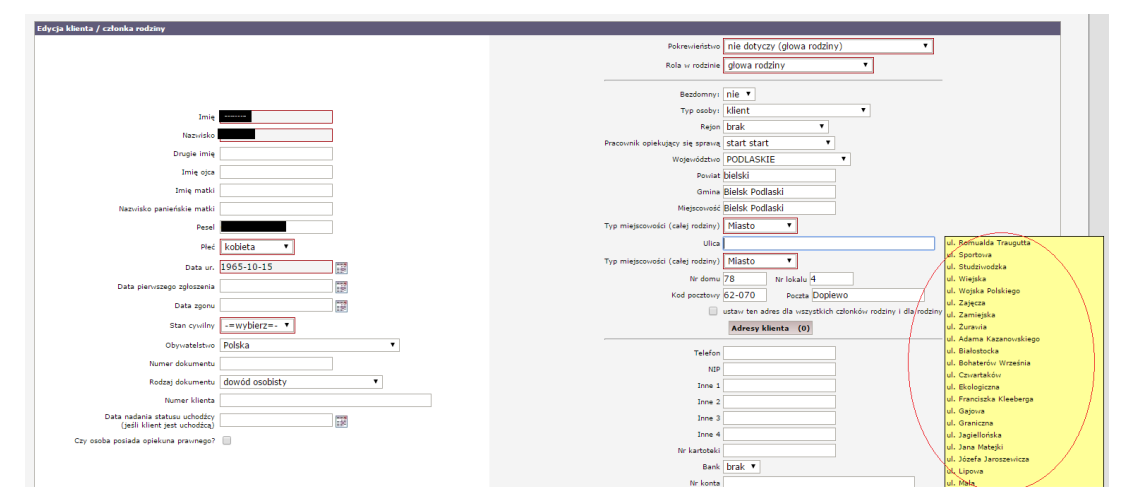

Rysunek 18.101. Okno z listą ulic znajdujących się w wybranej miejscowości

Użytkownik w każdym z pól tekstowych ma możliwość wprowadzania ręcznego wartości, ale jeśli np. popełni przy tym błąd, niemożliwe będzie wyszukanie pozycji na niższym poziomie terytorialnym. Tj. jeśli pracownik wpiszę w polu powiat 'bielostocki', to program nie znajdzie w słowniku gmin itd.

## 18.15. Mechanizm Wartości Automatycznie Wyliczanych (WAW)

Mechanizm WAW to narzędzie udostępnione przez CAS dla jego użytkowników pozwalające na bieżąco przygotowywać definicje sprawozdań, które mają być policzone w poszczególnych systemach dziedzinowych. Zakłada on, że komunikacja pomiędzy SD (czyt. TT-POMOC) a CAS będzie odbywać się za pomocą pośrednika w postaci serwerów CSiZS.

Usługa uzupełniania zestawów WAW została zaimplementowana w systemie dziedzinowym (SD) TT-POMOC od wersji GP-1.04-1-10. Działa w tle i nie wymaga ingerencji Użytkownika. Proces tworzenia każdego sprawozdania (czyt. obliczania i wysyłania WAW) składa się z trzech etapów i odbywa się zgodnie z harmonogramem:

- \* pobranie sprawozdania (warunkiem koniecznym jest aktualny certyfikat do komunikacji z CSiZS oraz aktywne konto w MZT): obowiązujący limit pobrań to raz na dobę (co 24 godziny),
- \* uzupełnienie sprawozdania (co 6 godzin),
- \* wysłanie uzupełnionego wcześniej sprawozdania (co 12 godzin).

W celu uniknięcia przeciążenia serwera, wymienione zadania startują nie wcześniej niż po godzinie od jego uruchomienia. Po tym czasie zaczynamy liczyć ww. interwały.

Rolą administratora systemu jest kontrola stanu wysyłki poprzez przegląd komunikatów (Emp@tia -> Lista komunikatów).

| 🔒 МДТ        | PIU 🔄 🙆      |       |                        |                      |              |           |                |
|--------------|--------------|-------|------------------------|----------------------|--------------|-----------|----------------|
| Klienci      | Wyszukiwanie | Listy | Sprawozdania i bilanse | System               | Emp@tia      | Pomoc     | Wyloguj        |
| Lista zestaw | ów           |       |                        |                      | Słowniki wc  | zytane    |                |
| Lista Zestaw |              |       |                        |                      | Słowniki zda | lne       |                |
|              |              |       |                        |                      | Lista wiador | ności     |                |
|              |              |       |                        | O uzu                | Lista komun  | ikatów    | WAW            |
|              |              |       |                        | Usługa u:            | Obsługa nie: | zgodności | tała zaimpleme |
|              |              |       |                        | ingerencj<br>barmono | Terminale    |           | ia każdego sp  |
|              |              |       |                        | 1. pt                | Wywiady z (  | отм       | em koniecznyi  |
|              |              |       |                        | 2. 🖬                 | WAW          |           | godzin),       |

Mechanizm WAW znajduje się po kliknięciu menu Emp@tia -> WAW.

Rysunek 18.102. Pozycja WAW w menu Emp@tia

Po kliknięciu zostaniemy przeniesieni do formatki na ktorej widoczna jest lista wszystkich pobranych zestawów.

|    |                                           |                                                  |                       | $\frown$ |
|----|-------------------------------------------|--------------------------------------------------|-----------------------|----------|
| р. | Zestawy                                   | Chwila pobrania<br>Chwila uzupelnienia           | Chwila wysylki        | Opcje    |
| 9  | 85/5679730970f8a0fca717e82e76cc93053c09c1 | 2017-05-30 23:03:30<br>(jeszcze nie uzupełniono) | (jeszcze nie wysłano) | XML      |
| 8  | b6/e7a22c25e9e7146913841b0995288c688f9bf8 | 2017-05-15 23:03:07<br>2017-05-16 04:24:33       | 2017-05-16 10:52:47   | XML 🤉 🗶  |
| 7  | cb/4dd52770e258826c4174c36202b18f649e262f | 2017-04-26 23:03:14<br>2017-04-27 04:23:19       | 2017-04-27 10:53:00   | XML 🤇 😹  |
| 6  | 9a/3d6127374af09c22015bf3ede3ac00a36e3ec6 | 2017-04-11 11:34:02<br>2017-04-11 16:55:39       | 2017-04-11 23:23:53   | XML 🤇 🗙  |
| 5  | 06/5f8e41a20c940689359644aae39608d126c498 | 2017-03-24 23:02:40<br>2017-03-30 11:41:35       | 2017-03-30 11:44:38   | XML 🤍 🗶  |
| 4  | 3a/ed9b0313f9226111de8aeabaedccf8db07d428 | 2017-03-06 23:03:03<br>2017-03-07 04:18:33       | 2017-03-07 10:52:54   | XML 🤇 🗶  |
| 3  | 42/d2a6ad49f93ab4b987b1a9e738425aacb8d2af | 2017-02-22 23:03:06<br>2017-02-23 04:18:18       | 2017-02-23 10:52:45   | XML 🤉 🗶  |
| 2  | 01/59a99ed28b0581890608d24ada9decc4874197 | 2017-02-07 16:09:16<br>2017-02-07 21:24:15       | 2017-02-08 03:59:20   | XML Q 🗶  |
| 1  | db/c0f004854457f59fb16ab863a3a1722cef553f | 2017-01-12 23:02:49<br>2017-01-19 06:40:27       | 2017-01-19 07:20:06   | xml 🤉 🗙  |

Rysunek 18.103. Lista zestawów WAW

Przy każdym zestawie mamy dostępne opcje:

XML - podgląd zestawu WAW; "ikonka lupki" - podgląd wartości uzupełnionych; X - usuwanie ostatniej wysyłki zestawu;

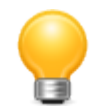

### Podpowiedź

Istnieje możliwość wymuszenia zadziałania mechanizmu WAW. Aby wymusić pobranie zestawów WAW pomijając harmonogram klikamy pierwszą ikonkę (strzałka z chmury). Aby wymusić uzupełnienie wartości sprawozdania pomijając harmonogram należy kliknąć w środkową ikonkę (ikonka pioruna). Aby wysłać pomijając harmonogram wyliczone w sposób automatyczny wartości należy kliknąć ostatnią ikonkę (strzałka w chmurę).

## Rozdział 19. Podręcznik Administratora. Zagadnienia techniczno - administracyjne.

## 19.1. Komunikacja JOPS-PUP

Aby uruchomić możliwość wymiany danych JOPS-PUP, należy w pozycji menu "**System -> Dane Użytkownika** -> **Parametry**" wyszukać parametr "**Komunikacja JOPS-PUP**" i zaznaczyć opcję na **TAK**, następnie kliknąć "**Zapisz**".

| к                              | lienci                            | Wyszukiwanie       | e Listy          | Sprawozdania i bilanse          | System                       | Pomoc                      | Wyloguj           |                        |
|--------------------------------|-----------------------------------|--------------------|------------------|---------------------------------|------------------------------|----------------------------|-------------------|------------------------|
|                                |                                   |                    |                  |                                 |                              |                            |                   |                        |
| [                              | Dane OPS                          | Parametry          | Ustawienia wydru | ków list Ustawienia decyzji i v | vydruków decyzji             | Filie Ust                  | awienia wydruku k | opert Hasła, logowanie |
|                                | Ustawienia                        |                    |                  |                                 |                              |                            |                   |                        |
| Poziom PCPR Nie 💌              |                                   |                    |                  |                                 |                              |                            |                   |                        |
| Piecza zastępcza - gmina Nie 💌 |                                   |                    |                  |                                 |                              |                            |                   |                        |
|                                | Piecza zastępcza - powiat 🛛 Nie 💌 |                    |                  |                                 |                              |                            |                   |                        |
|                                | Komunikaga JOPS-PUP Tak 👤         |                    |                  |                                 |                              |                            |                   |                        |
|                                |                                   |                    |                  | Spravdzan e                     | dostępnych aktu              | alizagi Nie                |                   |                        |
|                                | Przy prze                         | aliczaniu usług (j | przyznawanie de  | :yzji) zaokrąglać kwotę całk    | <del>la cey ea jeden -</del> | dzień ? <mark>calki</mark> | wita              | •                      |

### Rysunek 19.1. Komunikacja JOPS-PUP - włączenie

O tego momentu aplikacja TT-Pomoc rozpocznie logowanie zdarzeń związanych z obsługą osób w bazie danych. Aby utworzyć plik danych do eksportu należy dostarczony katalog "**pup**" umieścić w lokalizacji np. "**C:\Topteam** \".

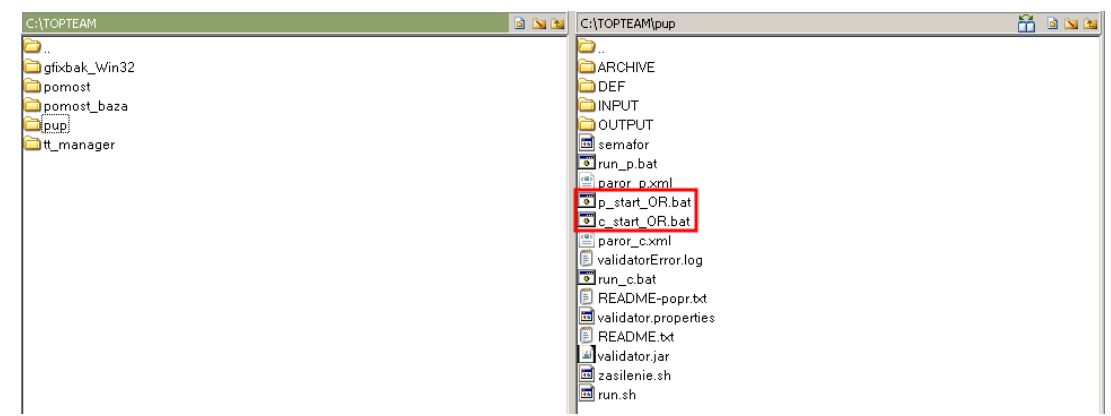

*Rysunek 19.2. Komunikacja JOPS-PUP - lokalizacja katalogu pup* Są dwa rodzaje eksportowania danych:

- całościowy - każde wywołanie generuje plik z danymi od włączenia funkcjonalności do chwili obecnej,

- przyrostowy - każde wywołanie generuje plik z danymi od ostatniego uruchomienia skryptu.

```
c_start_OR.bat - skrypt całościowy
p_start_OR.bat - skrypt przyrostowy
```

Po uruchomieniu zostanie wyświetlone podsumowanie działania skryptów:

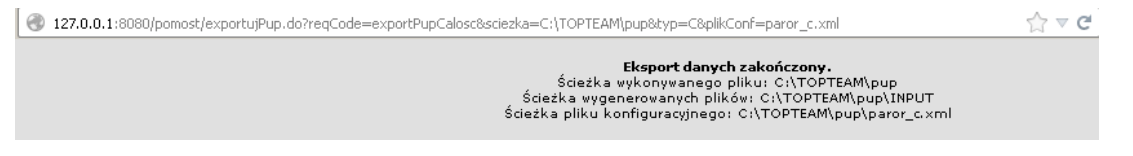

Rysunek 19.3. Komunikacja JOPS-PUP - skrypt całościowy

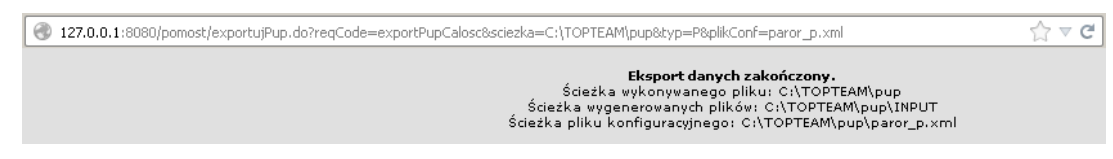

Rysunek 19.4. Komunikacja JOPS-PUP - skrypt przyrostowy

## 19.2. Rejestrowanie zdarzeń

Zastosowanie architektury trójwarstwowej tj. serwera aplikacji Apache Tomcat, serwera relacyjnej bazy danych Firebird 2.5, oraz przeglądarki internetowej Mozilla Firefox pozwala zapoznać się z nową technologią bez ponoszenia kosztów zakupu licencji (Oprogramowanie Open Source).

Serwery aplikacji pozwalają zarejestrować praktycznie każde zdarzenie. Zdarzeniami mogą być np.: uruchomienie bądź zakończenie programu, zalogowanie lub wylogowanie się użytkownika, dostęp do serwera sieciowego czy błąd pracy wywołanie przerwania od urządzenia itp.. Logowanie zdarzeń ma istotne znaczenie zwłaszcza w systemach o wysokim poziomie bezpieczeństwa pracujących jako serwery, lub w systemach do których dostęp ma wielu użytkowników. Logowanie zdarzeń stosowane ściśle wiąże się z pojęciem accounting (czyli rozliczanie). Dzięki mechanizmom logowania administrator jest w stanie powiedzieć co i kiedy działo się w systemie i kto wywołał (lub nawet próbował wywołać) dane zdarzenie.

"Logi" (ang:log file) - tak potocznie nazywane są pliki w których przechowywane są informacje w celu późniejszej analizy. Bardziej fachową nazwą jest określenie "plik rejestrowy". Pliki rejestrowe tworzone przez różne programy mają najczęściej znormalizowaną postać. Ich strukturę można opisać następująco:

- \* są plikami tekstowymi,
- \* każda linia zawiera osobny komunikat,
- \* komunikat jest opatrzony informacją o dacie jego wysłania,
  - \* każdemu komunikatowi najczęściej towarzyszy informacja o jego kategorii i programie nadawcy.

To, że pliki rejestrowe mają postać tekstową znacząco upraszcza ich analizowanie przy pomocy dowolnych narzędzi i na dowolnej platformie. Pliki rejestrowe tworzone są przez programy - demony działające w tle. Ich działanie polega na tym ze przechwytują komunikaty z różnych źródeł i zapisują je w odpowiednim formacie określonym najczęściej przez plik konfiguracyjny, który można modyfikować.

Pliki logów serwera Apache Tomcat zapisywane są w katalogu domowym serwera w podkatalogu "logs". Konwencją przyjętą do nazywania plików jest nazwa usługi oraz data zarejestrowania logu. np.: "stdout\_20081117.log".

Pliki logów serwera Firebird zapisywane są w głównym katalogu domowym serwera, konwencją przyjętą do nazywania plików logów jest nazwa usługi. Dla serwera Firebird są to na przykład pliki: "firebird.log" i "firebird.msg".

# 19.3. Sprawdzanie wersji struktury dyskowej bazy danych

Wersja ODS (on-disc structure) ma znaczenie przy aktualizacjach programu TT-Pomoc i ważne jest, aby była jak najaktualniejsza. W przeciwnym wypadku aktualizacja programu może przebiec w sposób nieprawidłowy. Aby sprawdzić jaką wersję ODS posiada baza danych programu TT-Pomoc należy użyć następującego polecenia w wierszu poleceń systemu Windows. Aby wejść w wiersz poleceń należy wcisnąć przycisk Start (lewy dolny róg w systemie Windows), następnie Programy -> Akcesoria -> Wiersz polecenia.

W przypadku Windows wchodzimy do lokalizacji: C:\Program Files\Firebird\Firebird\_2\_5\bin\ i uruchamiamy polecenie: gstat -h c:\topteam\pomost\_baza\POMOST.FDB

W przypadku systemu Linux: wydajemy polecenie: fbstat -h home/Topteam/pomost\_baza/POMOST.FDB

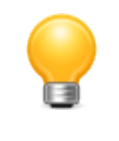

### Uwaga

(w przypadku gdy Firebird zainstalowany jest w innym folderze, należy zmodyfikować odpowiednio ścieżkę).

Po wykonaniu polecenia pojawią się podobne do zamieszczonych poniżej informacje.

| I | 🖏 FreeCommander - DOS           |                         | _ 🗆 ×    |
|---|---------------------------------|-------------------------|----------|
|   | Databage "othtesteamhypercet by | ATT POMOST FDP"         | <u>^</u> |
| I | Database concupream pumosi_da   |                         |          |
| 1 | Flage                           |                         |          |
| 1 | Checksum                        | 19345                   |          |
| ł | Cenewation                      | 7                       |          |
| 1 | Page size                       | 16384                   |          |
| 1 | ODS uersion                     | 11 2                    |          |
| 1 | Oldest transaction              | 1                       |          |
| ł | Oldest active                   | 1                       |          |
| 1 | Oldest snanshot                 | 1                       |          |
| 1 | Next transaction                | $\overline{2}$          |          |
|   | Bunned transaction              | 1                       |          |
|   | Sequence number                 | Ø                       |          |
|   | Next attachment ID              | ī                       |          |
|   | Implementation ID               | 16                      |          |
| 1 | Shadow count                    | 0                       |          |
|   | Page buffers                    | Ø                       |          |
|   | Next header page                | 0                       |          |
|   | Database dialect                | 3                       |          |
|   | Creation date                   | Apr 13, 2013 10:28:37   |          |
|   | Attributes                      | single-user maintenance |          |
|   | Variable header data:           |                         |          |
|   | Sweep interval:<br>*END*        | 20000                   |          |

Rysunek 19.5. Informacje na temat bazy danych

W chwili obecnej zalecaną wersją jest ODS wersji 11.2. W przypadku, gdy wersja jest inna należy przeprowadzić opisaną w dalszej części rozdziału operację przebudowy bazy danych poleceniem *gbak*.

## 19.4. Archiwizacja Danych

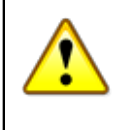

### Ostrzeżenie

Bezpośrednio w trakcie wykonywania kopii bazy danych, żaden użytkownik nie może być zalogowany w aplikacji więc archiwizacja danych może odbywać się jedynie przy wyłączonym serwerze Tomcat.

Jedynym sposobem na wykonanie archiwizacji danych, jest wykonane kopii przez Administratora Danych na odrębny nośnik katalogów:

- \* c:\topteam\pomost
- \* c:\topteam\pomost\_baza

Jest to całościowa kopia wszystkich składników aplikacji systemu Windows. Serwer bazy danych Firebird 2.5 dostarcza nam narzędzi do wykonywania przyrostowej kopii bazy danych. Aby tego dokonać możemy skorzystać z poleceń NBak i Nbackup. Kopię przyrostową można wykonywać bez przerywania pracy użytkowników.

Kopia zapasowa samego pliku bazy danych realizowana może być przez skopiowanie na odrębny nośnik pliku **POMOST.FDB** znajdującego się w katalogu **C:\TOPTEAM\POMOST\_BAZA** 

## 19.5. Administrowanie Bazą Danych

Niektóre fragmenty dokumentu zostały zaczerpnięte ze strony: <u>http://www.firebirdsql.org</u> oraz <u>http://gskoczylas.rekord.pl</u>, która jest esencją informacji zawartych na stronie domowej projektu.

### Ustawianie zmiennej środowiskowej PATH

Bezproblemowe korzystanie z zamieszczonych poniżej poleceń uwarunkowane jest ustawieniem zmiennej środowiskowej *PATH*.

Aby dodać lub zmienić zmienne środowiskowe klikamy na ikonce "Mój Komputer" i wybieramy "Właściwości"

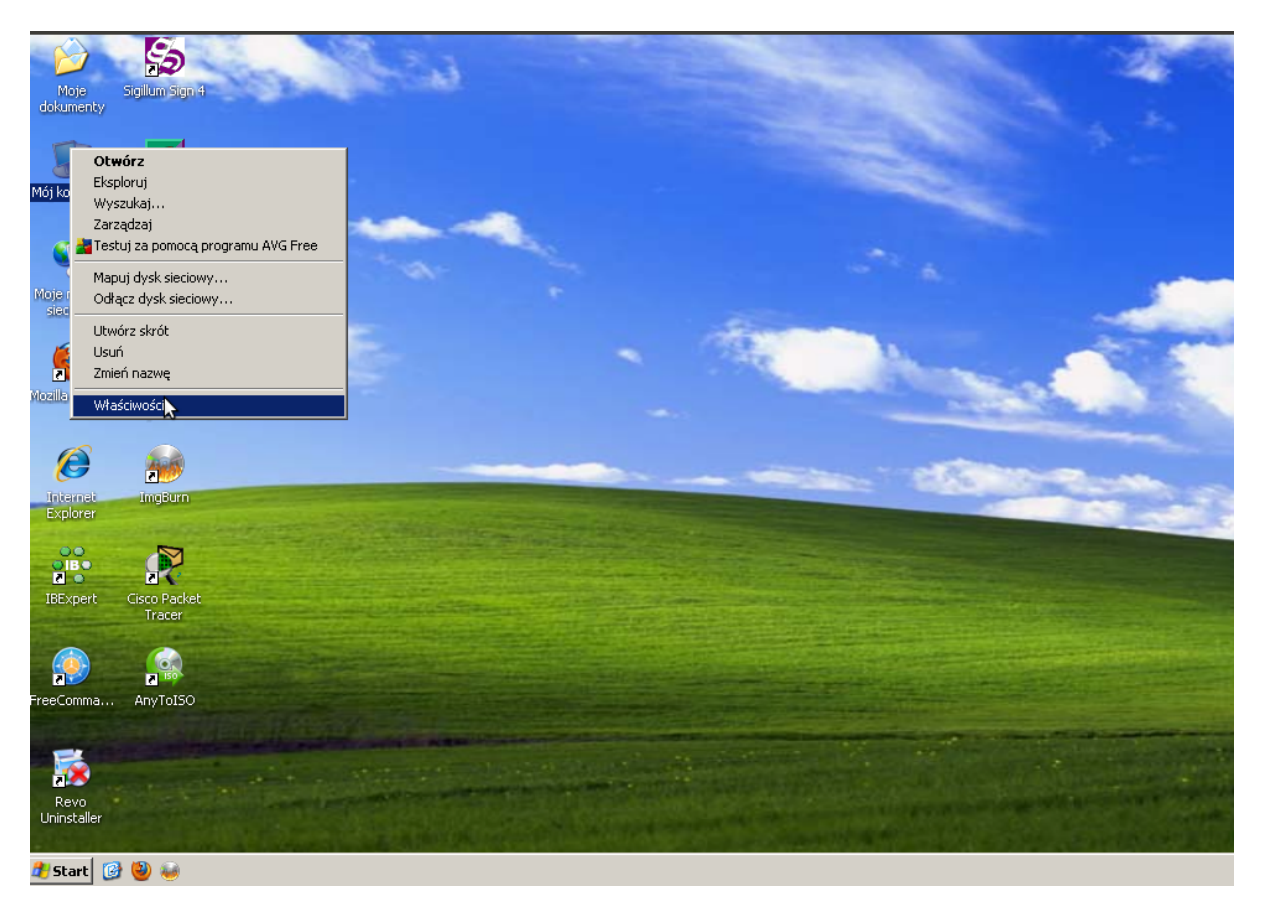

Rysunek 19.6. Mój komputer => właściwości

Otworzy się nowe okno systemowe, w którym przechodzimy do zakładki "Zaawansowane" a następnie "Zmienne Środowiskowe"
## Podręcznik Administratora. Zagadnienia

techniczno - administracyjne.

| Przywracani                   | e systemu       | Aktualiz      | acje automat   | czne      | Zdalny        | -             |                       |  |
|-------------------------------|-----------------|---------------|----------------|-----------|---------------|---------------|-----------------------|--|
| Ugolne                        | Nazwa koj       | mputera       | Sprzęt         | 28        | awansowane    |               |                       |  |
| Aby móc prze<br>Administrator | eprowadzić wię  | kszość tych   | zmian, musisz  | zalogow   | ać się jako   |               |                       |  |
| _ Wydajność:                  |                 |               |                |           |               |               |                       |  |
| Efekty wizu                   | alne, planowar  | ie użycia pro | icesora, wyko  | rzystanie | pamięci i     |               |                       |  |
| pamięc wirti                  | Jaina           |               |                |           | tawienia      |               |                       |  |
|                               |                 |               |                |           |               |               |                       |  |
| <br>_ Profile użytk           | ownika          |               |                |           |               |               |                       |  |
| Ustawienia                    | pulpitu powiąza | ane z logowa  | niem użytkow   | nika      |               |               |                       |  |
|                               |                 |               |                |           | tauiania      |               |                       |  |
|                               |                 |               |                |           |               |               |                       |  |
| Uruchamian                    | ie i odzyskiwar | nie           |                |           |               |               |                       |  |
| Informacje o                  | o uruchamianiu  | systemu, av   | variach system | u i debug | jowaniu       |               | -                     |  |
|                               |                 |               |                |           | tawienia      |               |                       |  |
|                               |                 |               |                |           |               |               |                       |  |
|                               | Zmier           | nne środowN   | kowe B         | nortowar  | nie błedów    | Sec.          |                       |  |
|                               |                 |               | 2000           |           |               | 1000          |                       |  |
|                               |                 |               |                |           |               |               |                       |  |
|                               |                 | OK            |                | nuluj     | Zastosu       | i <b>s</b> ii |                       |  |
|                               |                 |               |                |           | -             | Collins of    |                       |  |
| . Any torse                   |                 |               |                |           |               |               |                       |  |
|                               |                 |               | and the second | a statist | Contraction P | CARDONNO.     | and the second second |  |
|                               |                 |               |                |           |               |               |                       |  |

Rysunek 19.7. Zaawansowane => Zmienne Środowiskowe

Otworzy się okno systemowe, w którym zaznaczamy zmienną PATH a następnie klikamy ""Edytuj""

## Podręcznik Administratora. Zagadnienia

techniczno - administracyjne.

| Przywraca            | anie systemu  | Aktualizacje                                                     | automatyczne                                       | ĺz                       | dalny          |                        |   |
|----------------------|---------------|------------------------------------------------------------------|----------------------------------------------------|--------------------------|----------------|------------------------|---|
| Zmienne śr           | odowiskowe    | :                                                                |                                                    |                          | <u>? ×    </u> |                        |   |
| Zmienne              | użytkownika d | a stephan                                                        |                                                    |                          | -              |                        |   |
| Zmienn               | э \           | Vartość                                                          |                                                    |                          |                |                        |   |
| PT5HO<br>TEMP<br>TMP | ME (          | :\Program Files\Cisc<br>:\Documents and Sc<br>:\Documents and Sc | :o Packet Trac<br>ettings\stepha<br>ettings\stepha | er 5.3<br>in\Us<br>in\Us |                |                        |   |
|                      |               | Nowa E                                                           | idytuj                                             | Usuń                     |                |                        | 1 |
|                      |               |                                                                  |                                                    |                          | -              |                        |   |
|                      | systemowe     | U-sk-44                                                          |                                                    |                          | -              |                        |   |
| NUMBE                | R_OF_P 1      | vartosc                                                          |                                                    |                          |                |                        | - |
| Path                 | •             | Windows_NT<br>%GTK_BASEPATH%                                     | (bin;C:\WIND                                       | ows\                     |                | -                      |   |
| PROCE                |               | COMJIEXEJIBATJICH                                                | 10;.005;.000;                                      | .35;                     |                |                        |   |
|                      |               | Nowa                                                             | idytuj                                             | Usuń                     | 5              |                        |   |
| _                    |               |                                                                  | ОК                                                 | Anuluj                   |                |                        |   |
|                      |               |                                                                  | COLUMN TO A                                        | -                        |                |                        |   |
| ma AnyToI            | 50            |                                                                  |                                                    |                          |                |                        |   |
|                      |               | the sub-                                                         |                                                    | and the second second    |                | And and a state of the |   |
|                      |               |                                                                  |                                                    |                          |                | -                      |   |

Rysunek 19.8. Zmienna Path

Otworzy się nowe okno, w którym w polu "**Wartość Zmiennej**" wpisujemy na końcu "; (średnik)" a następnie: ścieżkę do katalogu bin Firebirda, która wygląda następująco w systemach 32 bitowych: "**C:\Program Files \Firebird\Firebird\_2\_5\bin**". Po wpisaniu ścieżki klikamy kilkakrotnie "**OK**" aby pozamykać otwarte okna.

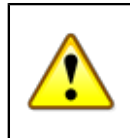

## Ostrzeżenie

Aby zmiany odniosły skutek należy ponownie uruchomić komputer

Stroną domową serwera jest: <u>http://www.firebirdsql.org</u> Z tej lokalizacji można pobrać właściwą wersje serwera i przeczytać o nowościach związanych z serwerem. W dziale <u>Documentation -> Firebird Documentation</u> Index znajduje się opis możliwości serwera oraz instrukcje używania dostępnych narzędzi (takich jak np. <u>gbak</u> odpowiadające za Backup and Restore bazy danych, <u>gfix</u> - odpowiadające za sprawdzenie i naprawę w miarę możliwości struktury bazy danych).

## Konserwacja Bazy Danych

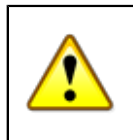

## Ostrzeżenie

Przed przystąpieniem do prac konserwacyjnych bazy danych, należy całkowicie zablokować dostęp do niej przez użytkowników.

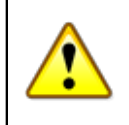

## Ostrzeżenie

NIGDY nie kopiujmy pliku bazy danych jeżeli nie mamy pewności, że żaden użytkownik z niej nie korzysta. (**Wyłączony serwer Tomcat !**)

## Wykonujemy kopię pliku bazy danych

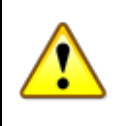

## Ostrzeżenie

Działania naprawcze zmieniają informacje w pliku bazy danych. Może się zdarzyć, że podjęte przez Nas działania nie przyniosą oczekiwanego efektu. W skrajnym przypadku plik bazy danych może ulec uszkodzeniu. Dlatego zawsze należy wykonać kopię bazy danych przed rozpoczęciem jakichkolwiek działań — dzięki temu w razie potrzeby będzie można podjąć inne działania naprawcze.

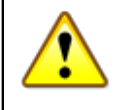

## Ostrzeżenie

Na potrzeby weryfikacji i przebudowy bazy zaleca się utworzenie nowego katalogu *gfixbak* w lokalizacji *C:\topteam*\ i z niego wykonywanie poleceń.

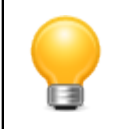

## Uwaga

Poniższe polecenia możemy zrealizować za pomocą plików wsadowych bat (batch file).

Weryfikacja bazy danych - zanim przystąpimy do naprawy należy zweryfikować uszkodzenia pliku bazy danych. W tym celu wykonujemy polecenie:

gfix -z -v -f -user SYSDBA -password masterkey 127.0.0.1:C:\topteam\pomost\_baza\pomost.fdb

To polecenie nie tylko wykrywa uszkodzenia bazy danych, ale część z nich automatycznie naprawia.

Jeżeli będą sygnalizowane błędy bazy danych to polecenie należy powtórzyć w celu upewnienia się czy wszystkie błędy zostały naprawione.

Jeżeli do powyższego polecenia zostanie dodana opcja **–no\_update** to polecenie sprawdzi i pokaże wszystkie wykryte błędy w strukturze bazy danych, ale nie będzie próbować niczego zmieniać.

Jeżeli natomiast do powyższego polecenia zostanie dodana opcja **–ignore** to polecenie zignoruje wszelkie błędy sum kontrolnych rekordów lub stron bazy danych.

## Weryfikacja i pominięcie uszkodzonych części bazy danych.

Kolejnym krokiem jest ponowna weryfikacja bazy danych oraz oznaczenie wszystkich uszkodzonych części bazy danych jako niedostępne. Dzięki temu będą pominięte przy najbliższym wykonywaniu kopii bezpieczeństwa bazy danych. W tym celu należy wykonać polecenie:

gfix -z -mend -full -ignore -user SYSDBA -password masterkey 127.0.0.1:C:\topteam\pomost\_baza\pomost.fdb

**Ponowna weryfikacja bazy danych** Ponownie weryfikujemy bazę danych aby upewnić się czy wszystkie uszkodzone części zostały poprawnie oznaczone i baza przygotowana jest do wykonania kopii bazy danych.

gfix -z -v -f -user SYSDBA -password masterkey 127.0.0.1:C:\topteam\pomost\_baza\pomost.fdb

**Przebudowa bazy danych** Następnym krokiem jest przebudowa bazy danych. W tym celu należy wykonać kopię bezpieczeństwa bazy danych. W tym celu należy wykonać polecenie:

gbak.exe -z -y "backupLog.txt" -backup\_database -v -i -garbage\_collect -fix\_fss\_d win1250

-fix\_fss\_m win1250 -user SYSDBA -password masterkey 127.0.0.1:\topteam\pomost\_baza\pomost.fdb kopia.fbk

Teraz na podstawie kopii bezpieczeństwa odbuduwujemy bazę danych od nowa. W tym celu należy wykonać polecenie:

gbak.exe -z -y "createLog.txt" -create\_database -v -user sysdba -password masterkey -rep -fix\_fss\_metadata win1250 kopia.fbk pomost.fdb

## Ponowna weryfikacja bazy danych

gfix -z -v -f -user SYSDBA -password masterkey 127.0.0.1:C:\topteam\pomost\_baza\pomost.fdb

Ostatnim krokiem jest przejrzenie danych w bazie w celu upewnienia się czy i jakie dane zostały utracone.

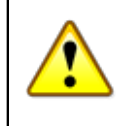

## Ostrzeżenie

Działania, które mogą uszkodzić bazę danych:

Jednym z częściej popełnianych błędów jest wykonywanie kopii bezpieczeństwa bazy danych przez kopiowanie pliku bazy danych, na którym aktualnie prowadzone są prace. W naszym przypadku jest to uruchomiony serwer Apache Tomcat. Programy kopiujące często na czas kopiowania blokują dostęp innych programów do pliku lub jego części. Natomiast serwer Firebird zakłada, że jest jedynym programem korzystającym z pliku bazy danych. Jeżeli cały lub część pliku bazy danych zostanie zablokowana to serwer może nie działać poprawnie i w efekcie uszkodzić plik bazy danych. Jeżeli kopiujemy plik bazy danych podczas pracy użytkowników tej bazy to może się zdarzyć, że **uszkodzone zostaną zarówno oryginalny plik bazy danych oraz wykonywana kopia !.** Kopię bezpieczeństwa należy wykonywać przy pomocy programu GBAK (lub innego działającego analogicznie programu). Podczas wykonywania kopii wykonywane jest również porządkowanie bazy danych (garbage collection). Jeżeli kopia bezpieczeństwa jest wykonywana regularnie to również regularnie baza jest porządkowana. Powoduje to stabilniejszą oraz szybszą pracę serwera i aplikacji korzystających z tej bazy danych. **Jeżeli podczas odtwarzania bazy danych pozwolimy użytkownikom na korzystanie z odtwarzanej właśnie bazy to niemal na pewno odtworzona baza będzie uszkodzona !. Aby uniknąć takiego niebezpieczeństwa najlepiej odtwarzać bazę do pliku o innej nazwie i dopiero po utworzeniu pliku skopiować go w docelowe miejsce lub zmienić nazwę na docelową.** 

## **Powody sprzętowe:**

Powodem uszkodzenia bazy mogą być oczywiście wszelkiego rodzaju awarie sprzętu, a w szczególności:

- \* niespodziewany zanik zasilania gdy komputer nie ma zasilacza awaryjnego UPS lub inny powód niepoprawnego zakończenia pracy komputera,
- \* błędne działanie dysku twardego, sterowników lub innych podzespołów komputera,
- \* brak wystarczającej ilości wolnego miejsca na dysku gdy baza danych musi zostać powiększona,
- \* brak wystarczającej ilości wolnego miejsca na dysku dla plików roboczych tworzonych podczas
- wykonywania niektórych działań.

## 19.6. Bezpieczeństwo danych

Realizacja bezpieczeństwa danych powinna rozpocząć się od ograniczenia fizycznego dostępu do komputera będącego serwerem. Dostęp powinien mieć jedynie upoważniony administrator systemu. Powinny być

odpowiednio zabezpieczone pliki konfiguracyjne aplikacji, pliki zawierające dane konfiguracyjne poszczególnych usług oraz pliki aplikacji TT-Pomoc.

Dla serwera Apache Tomcat są to w szczególności pliki:

- \* tomcat-users.xml plik użytkowników mających dostęp do serwera Apache z poziomu
- przeglądarki, o określonych w tym pliku prawach
- pomost.xml plik kontekstu aplikacji

Dla serwera Firebird jest to plik z użytkownikami i hasłami dostępu do bazy danych: security2.fdb

Dostęp do aplikacji mają jedynie osoby ze zdefiniowanym przez administratora aplikacji kontem dostępu, o określonej długości znaków loginu i hasła. System rozróżnia małe i wielkie litery oraz nie pozwala na założenie dwóch identycznych identyfikatorów do zalogowania się. Trzykrotna błędna próba zalogowania się do aplikacji kończy się zablokowaniem konta użytkownika, odblokowanie konta odbywa się z poziomu użytkownika posiadającego uprawnienia administratora. Użytkownik może zmienić swoje hasło, Administrator może odbierać i przyznawać prawa użytkownikom, rozszerzające zakres ich działań jak również zmieniać im hasła.

## 19.7. Migracja danych do pliku xml

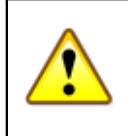

## Ostrzeżenie

Uruchomienie tego procesu spowoduje export wszystkich danych z bazy do pliku xml. Dane umieszczone w pliku będą prezentowane w sposób jawny.

http://127.0.0.1:8080/pomost/migracjaDanych.do?reqCode=prepareMigracja

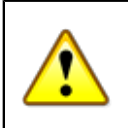

## Ważne

Funkcję tą należy uruchamiać jedynie w przypadku zmiany dostawcy oprogramowania dziedzinowego o ile wspera plik wymiany danych.

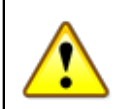

## Ostrzeżenie

W przypadku dużych baz proces ten może powodować znaczne obciążenie procesora, wzrasta ilość potrzebnej pamięci RAM, może wpływać na wydajność i powodować poważne spowolnienie aplikacji.

## 19.8. Skróty klawiaturowe

Skróty klawiszowe przeglądarki Mozilla Firefox:

- \* F1 pomoc programu i Mozilla Firefox
- \* F11 powiększa okno przeglądarki
- \* F3 poszukiwanie ciągu znaków na otwartej stronie

## techniczno - administracyjne.

- \* F5 odświeża aktualnie wyświetlaną stroną
- \* Ctrl +F5 odświeża stronę(pomijając pamięć podręczną)
- \* TAB pozwana na poruszanie się do przodu po pozycjach (linkach, przyciskach) na otwartej stronie internetowej
- \* SHIFT +TAB pozwana na poruszanie się do wstecz po pozycjach (linkach, przyciskach) na otwartej stronie internetowej
- \* ALT+Prawa strzałka przejdź do następnej strony
- \* ALT+Lewa strzałka przejdź do poprzedniej strony
- \* SHIFT+F10 wyświetla menu
- \* Ctrl +- powiększa czcionkę w oknie przeglądarki
- \* Ctrl - zmniejsza czcionkę w oknie przeglądarki
- \* Ctrl +0 rozmiar tekstu: Normalny
- \* Ctrl +P Wydrukuj
- \* Ctrl +W zamyka aktualne okno
- \* Ctrl +S okno zapisywania dokumentu
- \* Ctrl +F poszukiwanie ciągu znaków na otwartej stronie
- \* Ctrl +A Zaznacz wszystko na stronie
- \* Ctrl +Z Cofnij
- \* Ctrl +Y Przywróć
- \* Ctrl +X Wytnij
- \* Ctrl +C Kopiuj
- \* Ctrl +V Wklej
- \* STRZAŁKA GÓRNA przesunięcie dokumentu w górę
- \* SRZAŁKA DOLNA przesunięcie dokumentu w dół
- \* PAGE UP na górę dokumentu (szybciej)
- \* PAGE DOWN na dół dokumentu (szybciej)
- \* HOME początek dokumentu
- \* END koniec dokumentu
- \* ESC zatrzymuje otwieranie dokumentu

## Rozdział 20. Model logiczny bazy danych

Model logiczny bazy danych dostępny jest w katalogu dokumentacja/model-logiczny, domyślnie w głównym katalogu aplikacji: C:\Program Files\Apache Software Foundation\Tomcat 8.0\webapps\pomost

## Rozdział 21. Zeszyt ćwiczeń

## 21.1. Zestaw ćwiczeń 1

Dokumentacja szkoleniowa aplikacji TT-POMOC ma na celu zapewnienie uczestnikowi szkoleń, zapoznanie się z oprogramowaniem od strony praktycznej. Wszystkie zawarte w niej ćwiczenia odnoszą się do sytuacji występujących w codziennej pracy. Jest ona uzupełnieniem zagadnień przedstawionych w dokumentacji użytkownika. Szczegółowe przykłady ćwiczeń do samodzielnego wykonania przy użyciu aplikacji TT-POMOC zapewniają możliwość praktycznego zapoznania się ze sposobem pracy. W trakcie wykonywania ćwiczeń każdy z uczestników szkolenia może skorzystać z pomocy wykładowcy.

## 21.1.1. Ćwiczenie 1.1 - Rejestracja zasiłku stałego dla osoby samotnie gospodarującej

Zakładanie środowiska (rejestrowanie środowiska jednoosobowego)

Nazwisko i imię: **Kowalski Jarek** Pesel: **78012156914** Stan cywilny: **rozwiedziony** Typ osoby: **klient** Typ miejscowości: **wieś** Data pierwszego zgłoszenia: **2013-07-02** Rejon: **Rejon 1** Pokrewieństwo: **nie dotyczy (głowa rodziny)** Rola w rodzinie: **głowa rodziny** 

Dane dla wniosku (zarejestrować wniosek wg poniższych danych)

Urzędowy numer wniosku: **1/2013** Data wniosku: **2013-07-10** Status wniosku: **wniosek złożony** Rodzaj wnioskodawcy: **osoba zainteresowana** Wnioskodawca: **Kowalski Jarek** Typ wniosku: **o udzielenie pomocy** Rodzaj wniosku: **o zasiłek stały** 

Dane dla wywiadu (zarejestrować wywiad wg poniższych danych)

Dane Podstawowe Numer: 1/2013 Data: 2013-07-12 Data zgłoszenia: 2013-07-02 Skład rodziny: Jednoosobowe

Rodzaj wywiadu: wywiad własny JOPS Przyczyny wystąpienia z wnioskiem o udzielenie pomocy: Długotrwała lub ciężka choroba, Niepełnosprawność Inne wykształcenie: średnie zawodowe pozycja na rynku pracy: bierny zawodowo sytuacja zdrowotna: chory przewlekle Wydatki rodziny energia elektryczna: 100 Mieszkanie Mieszkanie: własnościowe spółdzielcze prawo do lokalu mieszkalnego Schorzenia Osoba jest niepełnosprawna: TAK Rodzaj schorzenia: schorzenia narządów wewnętrznych Czy osoba posiada dostęp do świadczeń: TAK Orzeczenie o niepełnosprawności: orzeczenie o znacznym stopniu niepełnosprawności, na czas nieokreślony Numer orzeczenia: ZON-8145/1381225/87/02 Data orzeczenia od: 2003-04-15

## Dane do świadczenia i decyzji (rejestracja zasiłku stałego oraz składki w decyzji)

Sugerowany rodzaj decyzji: **przyznająca** Urzędowy numer decyzji: **\$auto (kolejny Nr w systemie)** Wzór decyzji: **dowolny** Szablon wydruku decyzji: **dowolny** 

### Dane do świadczenia typu zasiłek stały

Kwota: **529.00** Kwota zlecona **0.00** Data początku świadczeń: **2013-08-01** Data końca świadczenia: **pozostawiamy puste (bezterminowo)** 

## Dane do świadczenia typu składka zdrowotna

Podstawa własna: **529.00** zlecona: **0.00** Procent: **9.0** Data początku świadczeń: **2013-08-01** Data końca świadczenia: **pozostawiamy puste (bezterminowo)** 

## Harmonogram wypłat

Dane do świadczenia typu zasiłek stały Sposób realizacji: przelew Termin realizacji: do końca m-ca Typ odbiorcy: osoba Odbiorca: Jarek Kowalski Dane do świadczenia typu składka zdrowotna Typ odbiorcy: podmiot gosp. Odbiorca: ZUS

## Tworzenie listy wypłat

## Lista wypłat na świadczenie w formie przelewu

Data z harmonogramu od: **2013-08-01** Data z harmonogramu do: **2013-08-31** Data realizacji listy: **2013-08-26** Sposób realizacji: **przelew** Termin realizacji: **do końca m-ca** Zaznacz grupy zasiłków: wybieramy **Stałe** Klikamy: **Generuj listę** 

#### Tworzenie listy na realizację składki zdrowotnej

Data z harmonogramu od: **2013-08-01** Data z harmonogramu do: **2013-08-31** Data realizacji listy: **2013-08-26** Sposób realizacji: **pozostawiamy puste** Termin realizacji: **pozostawiamy puste** Instytucje: **wybieramy ZUS** Zaznacz grupy zasiłków: wybieramy **Składki** Klikamy: **Generuj listę** 

## 21.1.2. Ćwiczenie 1.2 - Rejestracja zasiłku okresowego (niepełnosprawność) dla osoby samotnie gospodarującej

Zakładanie środowiska (rejestrowanie środowiska jednoosobowego)

Nazwisko i imię: Kowalska Marzena Pesel: 78052118802 Stan cywilny: rozwiedziona Typ osoby: klient Typ miejscowości: wieś Data pierwszego zgłoszenia: 2013-07-02 Rejon: Rejon 1 Pokrewieństwo: nie dotyczy (głowa rodziny) Rola w rodzinie: głowa rodziny

### Dane dla wniosku (zarejestrować wniosek wg poniższych danych)

Urzędowy numer wniosku: 2/2013 Data wniosku: 2013-07-10 Status wniosku: wniosek złożony Rodzaj wnioskodawcy: osoba zainteresowana Wnioskodawca: Kowalska Marzena Typ wniosku: o udzielenie pomocy Rodzaj wniosku: o zasiłek okresowy

## Dane dla wywiadu (zarejestrować wywiad wg poniższych danych)

**Dane Podstawowe** Numer: 2/2013 Data: 2013-07-12 Data zgłoszenia: 2013-07-02 Skład rodziny: Jednoosobowe Rodzaj wywiadu: wywiad własny JOPS Przyczyny wystąpienia z wnioskiem o udzielenie pomocy: Długotrwała lub ciężka choroba, Niepełnosprawność Inne wykształcenie: średnie zawodowe pozycja na rynku pracy: bierny zawodowo sytuacja zdrowotna: chory przewlekle Wydatki rodziny energia elektryczna: 100 Mieszkanie Mieszkanie: własnościowe spółdzielcze prawo do lokalu mieszkalnego Schorzenia Osoba jest niepełnosprawna: TAK Rodzaj schorzenia: schorzenia narządów wewnętrznych Czy osoba posiada dostęp do świadczeń: TAK Orzeczenie o niepełnosprawności: orzeczenie o znacznym stopniu niepełnosprawności, na czas nieokreślony Numer orzeczenia: ZON-8145/1381445/89/06 Data orzeczenia od: 2003-04-15

## Dane do świadczenia i decyzji (rejestracja zasiłku okresowego w decyzji)

Sugerowany rodzaj decyzji: przyznająca Wnioskowana pomoc: Zasiłek okresowy (niepełnosprawność) Urzędowy numer decyzji: \$auto (kolejny Nr w systemie) Wzór decyzji: dowolny Szablon wydruku decyzji: dowolny

#### Dane do świadczenia typu zasiłek okresowy

Kwota całkowita: **684.00** Kwota własna: **0.00** Dofinansowanie: **684.00** Data początku świadczeń: **2013-08-01** Data końca świadczenia: **2013-10-31** 

### Harmonogram wypłat

Sposób realizacji: **przelew** Termin realizacji: **do końca m-ca** Typ odbiorcy: **osoba** Odbiorca: **Marzena Kowalska** 

## Tworzenie listy wypłat

Lista wypłat na świadczenie w formie przelewu

Data z harmonogramu od: **2013-08-01** Data z harmonogramu do: **2013-08-31** Data realizacji listy: **2013-08-26** Sposób realizacji: **przelew** Termin realizacji: **do końca m-ca** Zaznacz grupy zasiłków: wybieramy **Okresowe** Klikamy: **Generuj listę** 

## 21.1.3. Ćwiczenie 1.3 - Rejestracja zasiłku celowego

Zakładanie środowiska (rejestrowanie środowiska trzy osobowego)

Nazwisko i imię: Czarkowska Jolanta Pesel: 78092202606 Stan cywilny: zamężna Typ osoby: klient Typ miejscowości: wieś Data pierwszego zgłoszenia: 2013-07-02 Rejon: Rejon 1 Pokrewieństwo: nie dotyczy (głowa rodziny) Rola w rodzinie: głowa rodziny

Nazwisko i imię: **Czarkowski Mariusz** Pesel: **78041139410** Stan cywilny: **żonaty** Pokrewieństwo: **mąż** Rola w rodzinie: **inny członek wspólnego gosp.** 

Nazwisko i imię: **Czarkowski Mateusz** Pesel: **03301188015** Stan cywilny: **kawaler** Pokrewieństwo: **syn, również przysposobiony lub drugiego małżonka** Rola w rodzinie: **inny członek wspólnego gosp.** 

#### Dane dla wniosku (zarejestrować wniosek wg poniższych danych)

Urzędowy numer wniosku: **3/2013** Data wniosku: **2013-07-10** Status wniosku: **wniosek złożony** Rodzaj wnioskodawcy: **osoba zainteresowana** Wnioskodawca: **Czarkowska Jolanta** Typ wniosku: **o udzielenie pomocy** Rodzaj wniosku: **o zasiłek celowy** Rodzaj zasiłku celowego: **zwykły** Na zaspokojenie innych potrzeb: **potrzeby bieżące** 

## Dane dla wywiadu (zarejestrować wywiad wg poniższych danych)

Dane Podstawowe Numer: 3/2013 Data: 2013-07-12 Data zgłoszenia: 2013-07-02 Skład rodziny: Małżeństwo z jednym dzieckiem Rodzaj wywiadu: wywiad własny JOPS Przyczyny wystąpenia z wnioskiem o udzielenie pomocy: Ubóstwo Inne Jolanta wykształcenie: średnie zawodowe pozycja na rynku pracy: bierny zawodowo sytuacja zdrowotna: zdrowy Inne Mariusz wykształcenie: średnie zawodowe pozycja na rynku pracy: bierny zawodowo sytuacja zdrowotna: zdrowy Inne Mateusz wykształcenie: niepełne podstawowe pozycja na rynku pracy: bierny zawodowo sytuacja zdrowotna: zdrowy Wydatki rodziny energia elektryczna: 100 Mieszkanie Mieszkanie: własnościowe spółdzielcze prawo do lokalu mieszkalnego

Dane do świadczenia i decyzji (rejestracja zasiłku celowego w decyzji)

Sugerowany rodzaj decyzji: **przyznająca** Rodzaj zasiłków celowych: **Zwykły** Urzędowy numer decyzji: **\$auto (kolejny Nr w systemie)** Procent odpłatności: **0** Wzór decyzji: **dowolny** Szablon wydruku decyzji: **dowolny** 

## Dane do świadczenia typu zasiłek celowy

Kwota: **80.00** Data początku świadczeń: **2013-08-01** Data końca świadczeń: **2012-08-31** 

## Harmonogram wypłat

Sposób realizacji: **gotówka** Termin realizacji: **do końca m-ca** Typ odbiorcy: **osoba** Odbiorca: **Jolanta Czarkowska** 

## Tworzenie listy wypłat

Lista wypłat na świadczenie w formie gotówki

Data z harmonogramu od: **2013-08-01** Data z harmonogramu do: **2013-08-31** Data realizacji listy: **2013-08-26** Sposób realizacji: **gotówka** Termin realizacji: **do końca m-ca** Zaznacz grupy zasiłków: wybieramy **Celowe** Klikamy: **Generuj listę** 

## 21.1.4. Ćwiczenie 1.4 - Rejestracja Pracy socjalnej

Zakładanie środowiska (rejestrowanie środowiska jednoosobowego)

Nazwisko i imię: **Szpila Mirosława** Pesel: **42021517402** Stan cywilny: **wdowa** Typ osoby: **klient** Typ miejscowości: **wieś** Data pierwszego zgłoszenia: **2013-07-02** Rejon: **Rejon 1** Pokrewieństwo: **nie dotyczy (głowa rodziny)** Rola w rodzinie: **głowa rodziny** 

#### Dane dla wniosku (zarejestrować wniosek wg poniższych danych)

Urzędowy numer wniosku: **4/2013** Data wniosku: **2013-07-10** Status wniosku: **wniosek złożony** Rodzaj wnioskodawcy: **osoba zainteresowana** Wnioskodawca: **Szpila Mirosława** Typ wniosku: **o udzielenie pomocy** Rodzaj wniosku: **w sprawie pracy socjalnej** 

#### Dane dla wywiadu (zarejestrować wywiad wg poniższych danych)

Dane Podstawowe Numer: 4/2013 Data: 2013-07-12 Data zgłoszenia: 2013-07-02 Skład rodziny: Jednoosobowe Rodzaj wywiadu: wywiad własny JOPS Przyczyny wystąpenia z wnioskiem o udzielenie pomocy: Długotrwała lub ciężka choroba, Niepełnosprawność Inne

wykształcenie: podstawowe pozycja na rynku pracy: bierny zawodowo sytuacja zdrowotna: chory przewlekle Wydatki rodziny energia elektryczna: 80 gaz: 40 Mieszkanie Mieszkanie: własnościowe spółdzielcze prawo do lokalu mieszkalnego Schorzenia Osoba jest niepełnosprawna: TAK Rodzaj schorzenia: schorzenia narządów wewnętrznych Czy osoba posiada dostęp do świadczeń: TAK Orzeczenie o niepełnosprawności: orzeczenie o znacznym stopniu niepełnosprawności, na czas nieokreślony Numer orzeczenia: ZON-8145/13237845/99/09 Data orzeczenia od: 1999-08-15

Dane dla pracy socjalnej (zarejestrować pracę socjalną wg poniższych danych)

Data pracy socjalnej: **2013-08-08** Wynik pracy socjalnej: **pozytywny** Czy zakończona decyzją ? : **NIE** Forma pracy socjalnej: **3320 zakup (załatwienie) lekarstw i artykułów medycznych** 

## 21.1.5. Ćwiczenie 1.5 - Rejestracja Faktury za bezdecyzyjne dożywianie - art. 6a

Rejestracja opłaconej faktury za bezdecyzyjne dożywianie - art. 6a (zarejestrować fakturę wg poniższych danych)

Data: 2013-06-23 Numer: FV/2013/6/23/001 Nazwa: Dożywianie w Zespole Szkół za miesiąc VI/2013 Wystawca: Zespół Szkół Szablon: Faktury 6a Klikamy: Zapisz i edutyj pozycje Klikamy: Dodaj pozycję Imię: Marcin Nazwisko: Kowal Kwota własne: 0 Kwota centralne: 21.00 Ilość świadczeń: 12 Typ miejscowośći: wieś Imię: Marta Nazwisko: Kowalik Kwota własne: **0** Kwota centralne: **21.00** Ilość świadczeń: **12** Typ miejscowośći: **wieś** Imię: **Monika** Nazwisko: **Rogalik** Kwota własne: **0** Kwota centralne: **21.00** Ilość świadczeń: **12** Typ miejscowośći: **wieś** 

## 21.2. Zestaw ćwiczeń 2

Dokumentacja szkoleniowa aplikacji TT-POMOC ma na celu zapewnienie uczestnikowi szkoleń, zapoznanie się z oprogramowaniem od strony praktycznej. Wszystkie zawarte w niej ćwiczenia odnoszą się do sytuacji występujących w codziennej pracy. Jest ona uzupełnieniem zagadnień przedstawionych w dokumentacji użytkownika. Szczegółowe przykłady ćwiczeń do samodzielnego wykonania przy użyciu aplikacji TT-POMOC zapewniają możliwość praktycznego zapoznania się ze sposobem pracy. W trakcie wykonywania ćwiczeń każdy z uczestników szkolenia może skorzystać z pomocy wykładowcy.

## 21.2.1. Ćwiczenie 2.1 - Rejestracja zasiłku stałego dla osoby samotnie gospodarującej

Zakładanie środowiska (rejestrowanie środowiska jednoosobowego)

Nazwisko i imię: **Kleczkowska Agnieszka** Pesel: **78110570900** Stan cywilny: **rozwiedziona** Typ osoby: **klient** Typ miejscowości: **wieś** Data pierwszego zgłoszenia: **2013-07-02** Rejon: **Rejon 1** Pokrewieństwo: **nie dotyczy (głowa rodziny)** Rola w rodzinie: **głowa rodziny** 

Dane dla wniosku (zarejestrować wniosek wg poniższych danych)

Urzędowy numer wniosku: 6/2013 Data wniosku: 2013-07-10 Status wniosku: wniosek złożony Rodzaj wnioskodawcy: osoba zainteresowana Wnioskodawca: Kleczkowska Agnieszka Typ wniosku: o udzielenie pomocy Rodzaj wniosku: o zasiłek stały Dane dla wywiadu (zarejestrować wywiad wg poniższych danych)

**Dane Podstawowe** Numer: 6/2013 Data: 2013-07-12 Data zgłoszenia: 2013-07-02 Skład rodziny: Jednoosobowe Rodzaj wywiadu: wywiad własny JOPS Przyczyny wystąpenia z wnioskiem o udzielenie pomocy: Długotrwała lub ciężka choroba, Niepełnosprawność Inne wykształcenie: średnie zawodowe pozycja na rynku pracy: bierny zawodowo sytuacja zdrowotna: chory przewlekle Wydatki rodziny energia elektryczna: 100 gaz: 54 Mieszkanie Mieszkanie: własnościowe spółdzielcze prawo do lokalu mieszkalnego Schorzenia Osoba jest niepełnosprawna: TAK Rodzaj schorzenia: uszkodzenia i choroby narządów ruchu Czy osoba posiada dostęp do świadczeń: TAK Orzeczenie o niepełnosprawności: orzeczenie o znacznym stopniu niepełnosprawności, na czas nieokreślony Numer orzeczenia: ZON-8145/4387625/97/04 Data orzeczenia od: 2004-04-23

Dane do świadczenia i decyzji (rejestracja zasiłku stałego oraz składki w decyzji)

Sugerowany rodzaj decyzji: **przyznająca** Urzędowy numer decyzji: **\$auto (kolejny Nr w systemie)** Wzór decyzji: **dowolny** Szablon wydruku decyzji: **dowolny** 

#### Dane do świadczenia typu zasiłek stały

Kwota: **529.00** Kwota zlecona **0.00** Data początku świadczeń: **2013-08-01** Data końca świadczenia: **pozostawiamy puste (bezterminowo)** 

#### Dane do świadczenia typu składka zdrowotna

Podstawa własna: **529.00** zlecona: **0.00** Procent: **9.0** Data początku świadczeń: **2013-08-01** Data końca świadczenia: **pozostawiamy puste (bezterminowo)** 

#### Harmonogram wypłat

Dane do świadczenia typu zasiłek stały Sposób realizacji: przelew Termin realizacji: do końca m-ca Typ odbiorcy: osoba Odbiorca: Kleczkowska Agnieszka Dane do świadczenia typu składka zdrowotna Typ odbiorcy: podmiot gosp. Odbiorca: ZUS

#### Tworzenie listy wypłat

## Lista wypłat na świadczenie w formie przelewu

Data z harmonogramu od: **2013-08-01** Data z harmonogramu do: **2013-08-31** Data realizacji listy: **2013-08-26** Sposób realizacji: **przelew** Termin realizacji: **do końca m-ca** Zaznacz grupy zasiłków: wybieramy **Stałe** Klikamy: **Generuj listę** 

#### Tworzenie listy na realizację składki zdrowotnej

Data z harmonogramu od: **2013-08-01** Data z harmonogramu do: **2013-08-31** Data realizacji listy: **2013-08-26** Sposób realizacji: **pozostawiamy puste** Termin realizacji: **pozostawiamy puste** Instytucje: **wybieramy ZUS** Zaznacz grupy zasiłków: wybieramy **Składki** Klikamy: **Generuj listę** 

## 21.2.2. Ćwiczenie 2.2 - Rejestracja zasiłku okresowego (bezrobocie) dla osoby samotnie gospodarującej

Zakładanie środowiska (rejestrowanie środowiska jednoosobowego)

Nazwisko i imię: **Niewiadowska Klaudia** Pesel: **76031143900** Stan cywilny: **rozwiedziona** Typ osoby: **klient** Typ miejscowości: **wieś** Data pierwszego zgłoszenia: **2013-07-02** Rejon: **Rejon 1** Pokrewieństwo: **nie dotyczy (głowa rodziny)** Rola w rodzinie: **głowa rodziny** 

Dane dla wniosku (zarejestrować wniosek wg poniższych danych)

Urzędowy numer wniosku: 7/2013 Data wniosku: 2013-07-10 Status wniosku: wniosek złożony Rodzaj wnioskodawcy: osoba zainteresowana Wnioskodawca: Niewiadowska Klaudia Typ wniosku: o udzielenie pomocy Rodzaj wniosku: o zasiłek okresowy

Dane dla wywiadu (zarejestrować wywiad wg poniższych danych)

**Dane Podstawowe** Numer: 7/2013 Data: 2013-07-12 Data zgłoszenia: 2013-07-02 Skład rodziny: Jednoosobowe Rodzaj wywiadu: wywiad własny JOPS Przyczyny wystąpenia z wnioskiem o udzielenie pomocy: Bezrobocie Inne wykształcenie: średnie zawodowe pozycja na rynku pracy: bezrobotny sytuacja zdrowotna: zdrowy Wydatki rodziny energia elektryczna: 80 czynsz: 320 Mieszkanie Mieszkanie: własnościowe spółdzielcze prawo do lokalu mieszkalnego Bezrobocie

Czy osoba jest bezrobotna: **TAK** Czy jest zarejestrowany w UP ? : **TAK** Czy dostaje zasiłek ? : **NIE** 

## Dane do świadczenia i decyzji (rejestracja zasiłku okresowego w decyzji)

Sugerowany rodzaj decyzji: **przyznająca** Wnioskowana pomoc: **Zasiłek okresowy (bezrobocie)** Urzędowy numer decyzji: **\$auto (kolejny Nr w systemie)** Wzór decyzji: **dowolny** Szablon wydruku decyzji: **dowolny** 

#### Dane do świadczenia typu zasiłek okresowy

Kwota całkowita: **684.00** Kwota własna: **0.00** Dofinansowanie: **684.00** Data początku świadczeń: **2013-08-01** Data końca świadczenia: **2013-10-31** 

## Harmonogram wypłat

Sposób realizacji: **przelew** Termin realizacji: **do końca m-ca** Typ odbiorcy: **osoba** Odbiorca: **Niewiadowska Klaudia** 

#### Tworzenie listy wypłat

Lista wypłat na świadczenie w formie przelewu

Data z harmonogramu od: **2013-08-01** Data z harmonogramu do: **2013-08-31** Data realizacji listy: **2013-08-26** Sposób realizacji: **przelew** Termin realizacji: **do końca m-ca** Zaznacz grupy zasiłków: wybieramy **Okresowe** Klikamy: **Generuj listę** 

## 21.2.3. Ćwiczenie 2.3 - Rejestracja zasiłku celowego (kilka celów)

Zakładanie środowiska (rejestrowanie środowiska trzy osobowego)

Nazwisko i imię: Adamska Małgorzata Pesel: 76071126505 Stan cywilny: zamężna Typ osoby: klient Typ miejscowości: wieś Data pierwszego zgłoszenia: 2013-07-02 Rejon: Rejon 1 Pokrewieństwo: nie dotyczy (głowa rodziny) Rola w rodzinie: głowa rodziny

Nazwisko i imię: Adamski Mariusz Pesel: 76052360113 Stan cywilny: żonaty Pokrewieństwo: mąż Rola w rodzinie: inny członek wspólnego gosp.

Nazwisko i imię: Adamski Adam Pesel: 07221235417 Stan cywilny: kawaler Pokrewieństwo: syn, również przysposobiony lub drugiego małżonka Rola w rodzinie: inny członek wspólnego gosp.

Dane dla wniosku (zarejestrować wniosek wg poniższych danych)

Urzędowy numer wniosku: 8/2013 Data wniosku: 2013-07-10 Status wniosku: wniosek złożony Rodzaj wnioskodawcy: osoba zainteresowana Wnioskodawca: Adamska Małgorzata Typ wniosku: o udzielenie pomocy Rodzaj wniosku: o zasiłek celowy Rodzaj zasiłku celowego: zwykły Na zaspokojenie innych potrzeb: opłaty mieszkaniowe, zakup środków czystości, zakup żywności

## Dane dla wywiadu (zarejestrować wywiad wg poniższych danych)

| Dane Podstawowe                                                    |
|--------------------------------------------------------------------|
| Numer: 8/2013                                                      |
| Data: 2013-07-12                                                   |
| Data zgłoszenia: 2013-07-02                                        |
| Skład rodziny: Małżeństwo z jednym dzieckiem                       |
| Rodzaj wywiadu: wywiad własny JOPS                                 |
| Przyczyny wystąpenia z wnioskiem o udzielenie pomocy: Ubóstwo      |
| Inne Małgorzata                                                    |
| wykształcenie: średnie zawodowe                                    |
| pozycja na rynku pracy: <b>bierny zawodowo</b>                     |
| sytuacja zdrowotna: zdrowy                                         |
| Inne Mariusz                                                       |
| wykształcenie: średnie zawodowe                                    |
| pozycja na rynku pracy: <b>bierny zawodowo</b>                     |
| sytuacja zdrowotna: zdrowy                                         |
| Inne Adam                                                          |
| wykształcenie: bez wykształcenia                                   |
| pozycja na rynku pracy: <b>bierny zawodowo</b>                     |
| sytuacja zdrowotna: zdrowy                                         |
| Wydatki rodziny                                                    |
| energia elektryczna: 100                                           |
| czynsz: 440                                                        |
| Mieszkanie                                                         |
| Mieszkanie: własnościowe spółdzielcze prawo do lokalu mieszkalnego |
|                                                                    |

## Dane do świadczenia i decyzji (rejestracja zasiłku celowego w decyzji)

Sugerowany rodzaj decyzji: **przyznająca** Rodzaj zasiłków celowych: **Zwykły** Urzędowy numer decyzji: **\$auto (kolejny Nr w systemie)** Procent odpłatności: **0** Wzór decyzji: **dowolny** Szablon wydruku decyzji: **dowolny** 

## Dane do świadczenia typu zasiłek celowy

```
Kwota:
```

Automatycznie podsumowane są wszystkie składniki świadczenia:

- zakup środków czystości: 60.0
- opłaty mieszkaniowe: 180.0

```
- zakup żywności: 60.0
```

Data początku świadczeń: 2013-08-01

Data końca świadczeń: 2012-08-31

### Harmonogram wypłat

Sposób realizacji: **gotówka** Termin realizacji: **do końca m-ca** Typ odbiorcy: **osoba** Odbiorca: **Małgorzata Adamska** 

#### Tworzenie listy wypłat

Lista wypłat na świadczenie w formie gotówki

Data z harmonogramu od: **2013-08-01** Data z harmonogramu do: **2013-08-31** Data realizacji listy: **2013-08-26** Sposób realizacji: **gotówka** Termin realizacji: **do końca m-ca** Zaznacz grupy zasiłków: wybieramy **Celowe** Klikamy: **Generuj listę** 

## 21.2.4. Ćwiczenie 2.4 - Rejestracja Pracy socjalnej

Zakładanie środowiska (rejestrowanie środowiska jednoosobowego)

Nazwisko i imię: **Opatowska Bronisława** Pesel: **53112174406** Stan cywilny: **wdowa** Typ osoby: **klient** Typ miejscowości: **wieś** Data pierwszego zgłoszenia: **2013-07-02** Rejon: **Rejon 1** Pokrewieństwo: **nie dotyczy (głowa rodziny)** Rola w rodzinie: **głowa rodziny** 

Dane dla wniosku (zarejestrować wniosek wg poniższych danych)

Urzędowy numer wniosku: **4/2013** Data wniosku: **2013-07-10** Status wniosku: **wniosek złożony** Rodzaj wnioskodawcy: **osoba zainteresowana** Wnioskodawca: **Opatowska Bronisława** Typ wniosku: **o udzielenie pomocy** Rodzaj wniosku: **w sprawie pracy socjalnej** 

#### Dane dla wywiadu (zarejestrować wywiad wg poniższych danych)

**Dane Podstawowe** Numer: 9/2013 Data: 2013-07-12 Data zgłoszenia: 2013-07-02 Skład rodziny: Jednoosobowe Rodzaj wywiadu: wywiad własny JOPS Przyczyny wystąpenia z wnioskiem o udzielenie pomocy: Długotrwała lub ciężka choroba, Niepełnosprawność Inne wykształcenie: podstawowe pozycja na rynku pracy: bierny zawodowo sytuacja zdrowotna: chory przewlekle Wydatki rodziny energia elektryczna: 65 gaz: 46 Mieszkanie Mieszkanie: własnościowe spółdzielcze prawo do lokalu mieszkalnego Schorzenia Osoba jest niepełnosprawna: TAK Rodzaj schorzenia: schorzenia narządów wewnętrznych Czy osoba posiada dostęp do świadczeń: TAK Orzeczenie o niepełnosprawności: orzeczenie o znacznym stopniu niepełnosprawności, na czas nieokreślony Numer orzeczenia: ZON-8145/13293245/93/01 Data orzeczenia od: 1993-08-12

Dane dla pracy socjalnej (zarejestrować pracę socjalną wg poniższych danych)

Data pracy socjalnej: 2013-08-08 Wynik pracy socjalnej: pozytywny Czy zakończona decyzją ? : NIE Forma pracy socjalnej: 3320 zakup (załatwienie) lekarstw i artykułów medycznych 0710 załatwianie dokumentu tożsamości

## 21.2.5. Ćwiczenie 2.5 - Rejestracja Faktury za bezdecyzyjne dożywianie - art. 6a

Rejestracja opłaconej faktury za bezdecyzyjne dożywianie - art. 6a (zarejestrować fakturę wg poniższych danych)

Data: 2013-06-22

Numer: FV/2013/6/21/002 Nazwa: Dożywianie w Zespole Szkół za miesiąc VI/2013 Wystawca: Zespół Szkół Szablon: Faktury 6a Klikamy: Zapisz i edutyj pozycje Klikamy: Dodaj pozycję Imię: Mateusz Nazwisko: Kowalczyk Kwota własne: 0 Kwota centralne: 21.00 Ilość świadczeń: 12 Typ miejscowośći: wieś Imię: Martyna Nazwisko: Kiedyś Kwota własne: 0 Kwota centralne: 21.00 Ilość świadczeń: 12 Typ miejscowośći: wieś Imię: Monika Nazwisko: Złotoryja Kwota własne: 0 Kwota centralne: 21.00 Ilość świadczeń: 12 Typ miejscowośći: wieś

# 21.3. Najczęściej wykonywane zadania w systemie informatycznym TT-Pomoc

Poniżej zostaną przedstawione najczęściej wykonywane zadania w SI TT-POMOC wraz z odnośnikami do miejsc w Podręczniku użytkownika.

## 21.3.1. Rejestracja klienta pomocy społecznej

Rejestracja klienta pomocy społecznej odbywa się poprzez wybranie z pozycji - *Menu Klienci -> Dodaj klienta*. Funkcjonalność została opisana <u>tutaj</u> w części *Moduł aplikacji poziomu gmina -> Rejestracja nowego klienta*.

## 21.3.2. Obsługa słowników lokalnych

Obsługa słowników lokalnych odbywa się poprzez wybranie z pozycji- *Menu System -> Słowniki -> lokalne*. Funkcjonalność została opisana <u>tutaj</u> w części *Słowniki -> Słowniki lokalne*.

## 21.3.3. Obsługa szablonów i wzorców decyzji

Obsługa wzorców decyzji odbywa się poprzez wybranie z pozycji - Menu System -> Wzorce decyzji -> lista wzorców . Funkcjonalność została opisana <u>tutaj</u> w części Moduł aplikacji poziomu gmina -> Przyznanie świadczeń decyzją ->Wzorce decyzji .

Obsługa szablonów wydruków decyzji odbywa się poprzez wybranie z pozycji - *Menu System -> Szablony -> Szablony wydruków decyzji -> lista szablonów decyzji* . Funkcjonalność została opisana <u>tutaj</u> w części *Moduł aplikacji poziomu gmina -> Przyznanie świadczeń decyzją -> Szablony wydruków*.

## 21.3.4. Rejestracja wniosku o udzielenie pomocy

Rejestracja wniosku o pomoc odbywa się poprzez wybranie klienta, następnie będąc w panelu klienta wybieramy zakładkę Wnioski. Funkcjonalność została opisana <u>tutaj</u> w części *Moduł aplikacji poziomu gmina -> Wnioski* o udzielenie pomocy

## 21.3.5. Obsługa Rodzinnego wywiadu środowiskowego

Obsługa Rodzinnych wywiadów środowiskowych odbywa się poprzez wybranie klienta, następnie będąc w panelu klienta wybieramy zakładkę Wywiady i Programy. Funkcjonalność została opisana <u>tutaj</u> w części *Moduł aplikacji poziomu gmina -> Rodzinny Wywiad Środowiskowy* 

## 21.3.6. Przyznanie świadczeń decyzją

Przyznanie świadczeń decyzją odbywa się poprzez wybranie klienta, następnie będąc w panelu klienta wybieramy zakładkę Decyzje. Funkcjonalność została opisana <u>tutaj</u> w części *Moduł aplikacji poziomu gmina -> Przyznanie świadczeń decyzją* 

# 21.3.7. Realizacja Świadczeń - Generowanie listy wypłat

Przyznanie świadczeń decyzją odbywa się poprzez wybranie klienta, następnie będąc w panelu klienta wybieramy zakładkę Decyzje. Funkcjonalność została opisana <u>tutaj</u> w części *Moduł aplikacji poziomu gmina -> Realizacja Świadczeń* 

# 21.3.8. Karta wypłaconych (zaplanowanych) świadczeń klienta

Kartę wypłaconych (zaplanowanych) świadczeń klienta uzyskuje się poprzez wybranie klienta, następnie będąc w panelu klienta wybieramy zakładkę Wypłaty klienta. Funkcjonalność została opisana <u>tutaj</u> w części *Moduł* aplikacji poziomu gmina -> Raporty -> Karta wypłaconych (zaplanowanych) świadczeń klienta

## 21.3.9. Wyszukiwanie i analiza danych

Wyszukiwanie i analiza danych odbywa się poprzez kliknięcie w menu Wyszukiwanie, a następnie wybranie właściwej interesującej nas opcji. Funkcjonalność została opisana <u>tutaj</u> w części *Wyszukiwanie i analiza danych* 

# 21.3.10. Sprawozdania i Bilanse. Weryfikacja posiadanych danych.

Tworzenie sprawozdań i bilansów odbywa się poprzez kliknięcie w menu Sprawozdania i Bilanse, a następnie wybranie właściwej interesującej nas opcji. Funkcjonalność została opisana <u>tutaj</u> w części *Sprawozdania i bilanse*